# Promethean

# **Activ**Panel

Nickel System Install and User Guide

# Table of contents

| English      |                                                 | 3    |
|--------------|-------------------------------------------------|------|
| العربية      |                                                 | 69   |
| 文言           |                                                 | 135  |
| Čeština      |                                                 | 211  |
| Dansk        |                                                 | 277  |
| Eesti        |                                                 | 343  |
| Suomi        |                                                 | 409  |
| Magyar       |                                                 | 475  |
| Bahasa Ind   | onesia                                          | 541  |
| 日本語          |                                                 | 607  |
| Қазақ тіл    | i                                               | 673  |
| Lietuvių     |                                                 | 739  |
| Latviešu     |                                                 | 805  |
| Bahasa Ma    | laysia                                          | 871  |
| Norsk        |                                                 | 937  |
| Nederlands   | 5                                               | 1003 |
| Język polsk  | i                                               | 1069 |
| Português    |                                                 | 1135 |
| Svenska      |                                                 | 1201 |
| ภาษาไทย      |                                                 | 1267 |
| Türkçe       |                                                 | 1333 |
| Tiếng Việt I | Nam                                             | 1399 |
| 2            | ActivPanel Nickel System Install and User Guide |      |

# Promethean

# **Activ**Panel

Nickel System Install and User Guide

TP-3026-EN-V02

# Copyright information

TP-3026-EN-V02 ©2019 Promethean Limited. All rights reserved.

All software, resources, drivers and documentation supplied in the Promethean ActivInspire download are copyright Promethean Limited 2019. Promethean grants a license to install and use Promethean ActivInspire software, including any resources, drivers and documentation supplied in the download. Refer to the licence agreement for information about the terms and conditions of this licence.

Promethean is owner of a number of trademarks in several jurisdictions across the world. The Promethean products documented in this guide include aspects which are protected under their respective patent, copyright, design copyright, registered design and trademark laws.

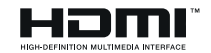

The terms HDMI, HDMI High-Definition Multimedia Interface, and the HDMI Logo are trademarks or registered trademarks of HDMI Licensing Administrator, Inc.

VESA is a registered mark of Video Electronics Standards Association.

Apple is a trademark or registered trademark of Apple, Inc. in the United States and other countries. Windows is a registered trademark or trademark of Microsoft Corporation in the United States and other countries. Linux is a registered trademark of Linus Torvalds in the United States and other countries.

All other trademarks remain the property of their respective owners.

This guide is distributed online. It may only be reproduced for use within the institution in which the product is used. For use outside of your institution, no part of this guide may be reproduced, transmitted, stored in a retrieval system or translated into any other language without the prior permission of Promethean Limited.

Please note that the content in this guide is protected under copyright law. Although every care has been taken in the compilation of this guide, Promethean Limited accepts no responsibility for errors or omissions, or for damages resulting from the use of information contained within the following pages.

# Table of contents

| Copyright information                                                 | 2  |  |
|-----------------------------------------------------------------------|----|--|
| Box contents                                                          | 5  |  |
| ActivPanel                                                            | 5  |  |
| ActivSoundBar                                                         | 6  |  |
| OPS-M                                                                 | 7  |  |
| ActivConnect OPS-G                                                    | 7  |  |
| ActivConnect G-Series                                                 | 8  |  |
| Promethean Chromebox                                                  | 9  |  |
| Promethean Wi-Fi module (Nickel & Cobalt)                             | 9  |  |
| Overview                                                              | 10 |  |
| Interfaces                                                            | 10 |  |
| Controls                                                              | 20 |  |
| Installation                                                          | 23 |  |
| Installing accessories                                                | 23 |  |
| Mounting the ActivPanel on the wall mount                             | 34 |  |
| Mounting on the APTMS                                                 | 38 |  |
| Mounting on the APTASBB400-70/90                                      | 39 |  |
| Setup                                                                 | 42 |  |
| Installing batteries in the ActivPanel remote control                 | 42 |  |
| Switching on the ActivPanel                                           | 43 |  |
| Setting up the ActivPanel for the first time                          | 44 |  |
| Activating the battery in the ActivSoundBar remote control            | 46 |  |
| Connecting the ActivSoundBar                                          | 46 |  |
| Switching on the ActivSoundBar                                        | 47 |  |
| Connecting the ActivConnect G-Series                                  | 48 |  |
| Switching on the OPS-M, ActivConnect OPS-G, and ActivConnect G-Series | 49 |  |
| Connecting the Promethean Chromebox                                   | 50 |  |
| Switching on the Promethean Chromebox                                 | 50 |  |
| Connecting a laptop or desktop computer to the ActivPanel             | 51 |  |
| Selecting an HDMI source on the ActivPanel                            | 52 |  |
| Connecting to the Internet on the ActivPanel                          | 53 |  |
| Operation                                                             | 55 |  |
| Using touch on the ActivPanel                                         | 55 |  |

| About the menu                     | 56 |
|------------------------------------|----|
| Accessing the menu                 | 57 |
| Opening apps                       | 58 |
| Viewing and managing files         | 59 |
| Changing settings                  | 60 |
| Updating the ActivPanel firmware   | 61 |
| Warranty, registration and support | 63 |
| Warranty                           | 63 |
| Registration                       | 63 |
| Support                            | 63 |
| Troubleshooting                    | 64 |
| ActivPanel                         | 64 |
| ActivSoundBar                      | 65 |
| List of serviceable parts          | 66 |

# Box contents

# ActivPanel

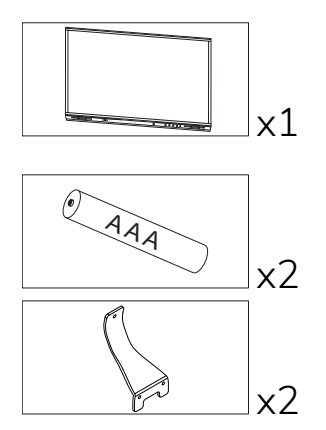

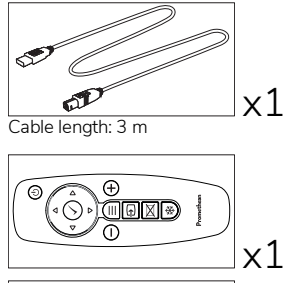

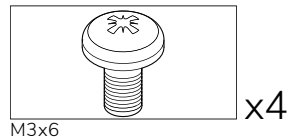

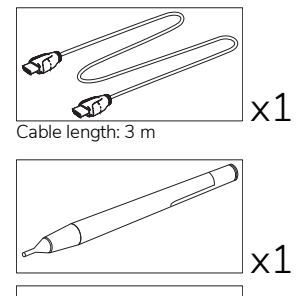

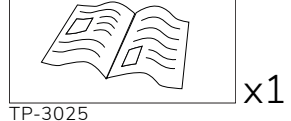

#### NAM

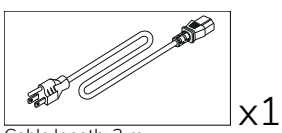

Cable length: 3 m

#### EMEA

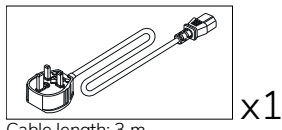

Cable length: 3 m

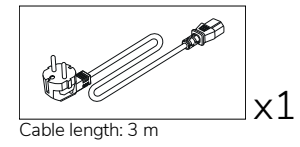

China

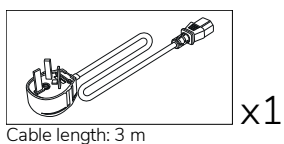

#### Saudi Arabia

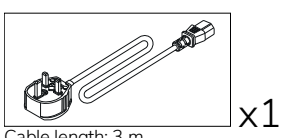

Cable length: 3 m

#### South Africa

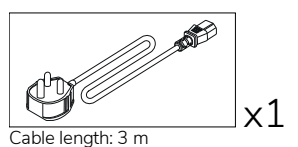

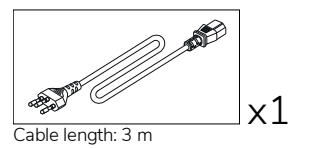

AUS/NZ

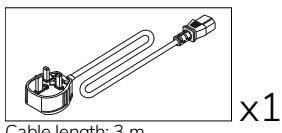

Cable length: 3 m

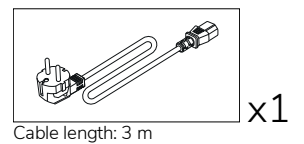

x1 Cable length: 3 m

## ActivSoundBar

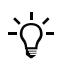

This product is an optional accessory.

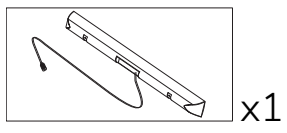

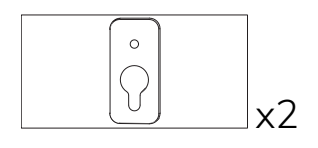

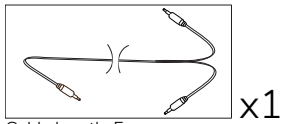

Cable length: 5 m

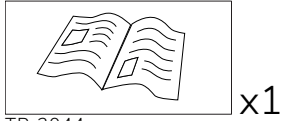

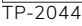

#### EMEA/USA

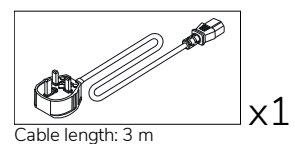

x1 Cable length: 3 m

)\_**N** x1 Cable length: 3 m

x2 Not for use with ActivPanel

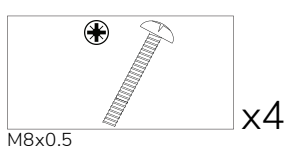

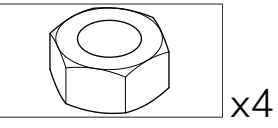

М4

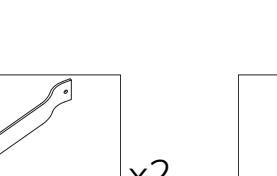

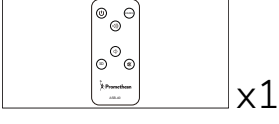

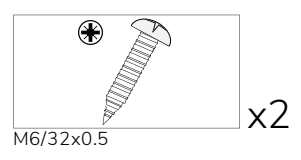

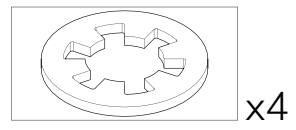

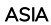

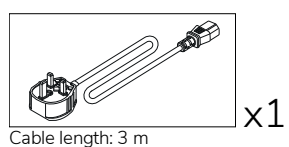

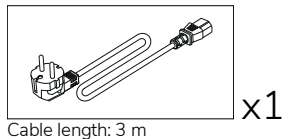

Cable length: 3 m

AND D

x1

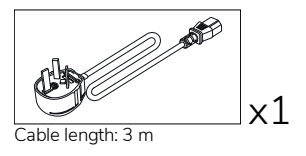

#### SOUTH AFRICA

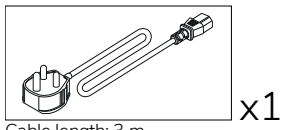

Cable length: 3 m

#### SAUDI ARABIA

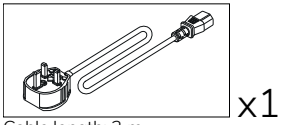

Cable length: 3 m

## OPS-M

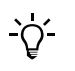

This product is an optional accessory.

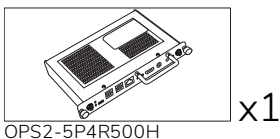

OPS2-5P4R500H OPS2-5P8R256S

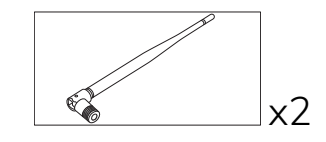

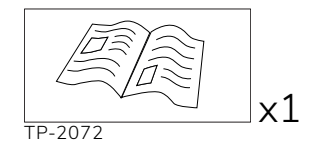

# ActivConnect OPS-G

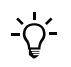

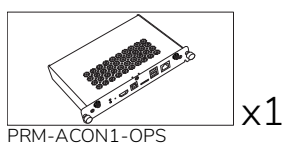

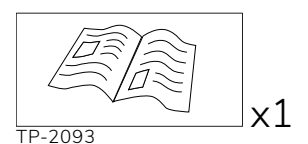

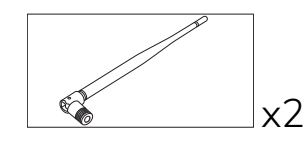

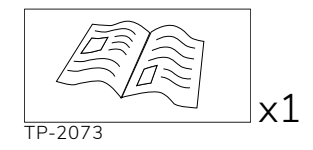

# ActivConnect G-Series

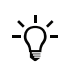

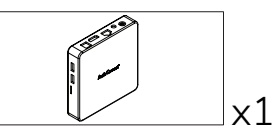

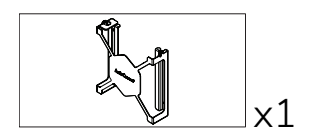

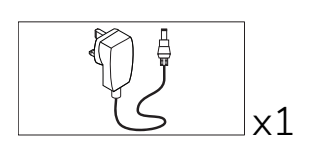

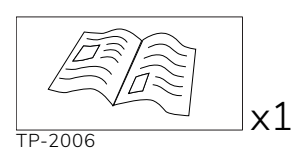

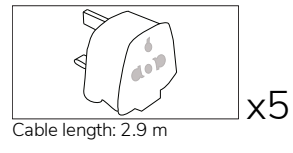

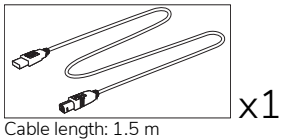

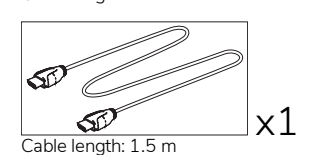

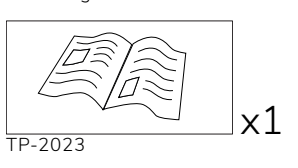

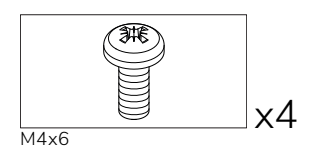

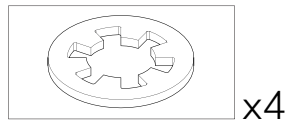

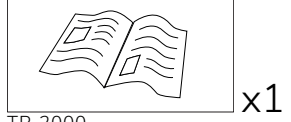

TP-2000

# Promethean Chromebox

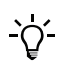

This product is an optional accessory.

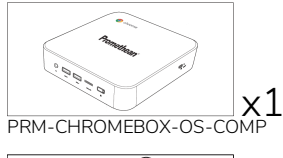

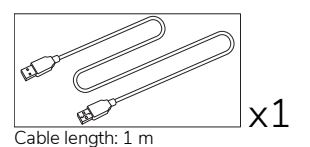

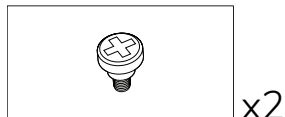

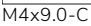

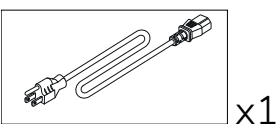

Cable length: 1 m US

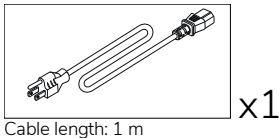

AUS

# Promethean Wi-Fi module (Nickel & Cobalt)

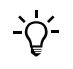

This product is an optional accessory.

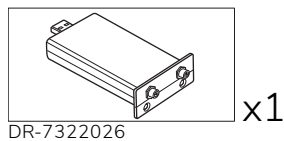

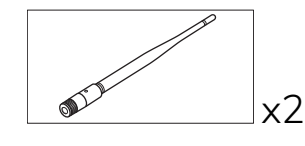

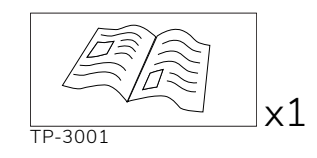

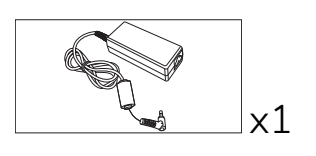

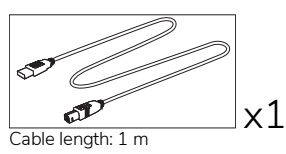

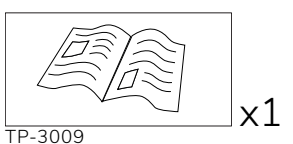

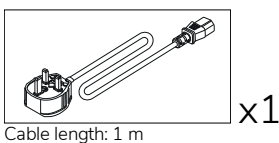

UK

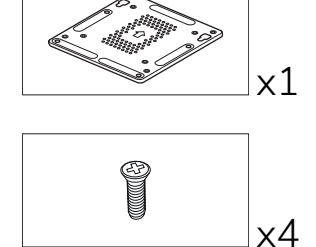

M4x6-1

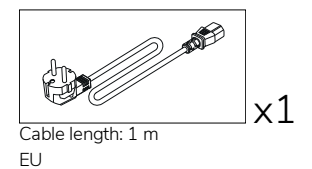

# Overview

# Interfaces

#### AP7-U65

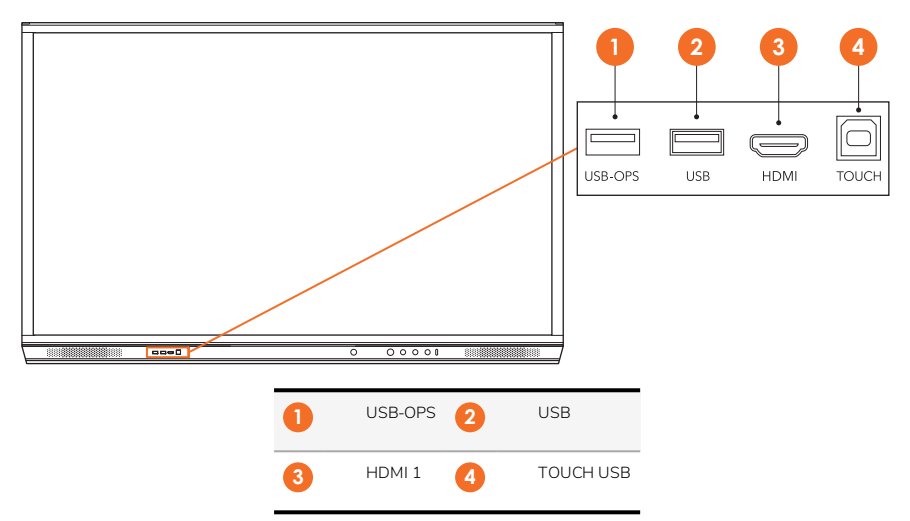

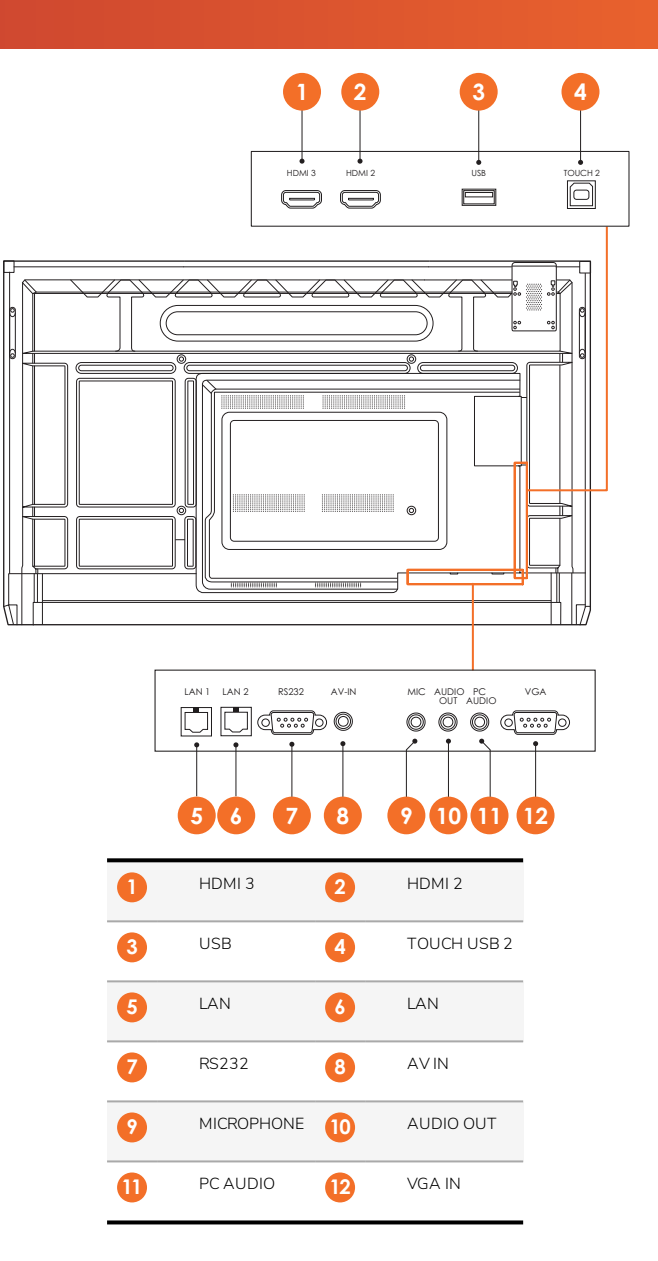

AP7-U75

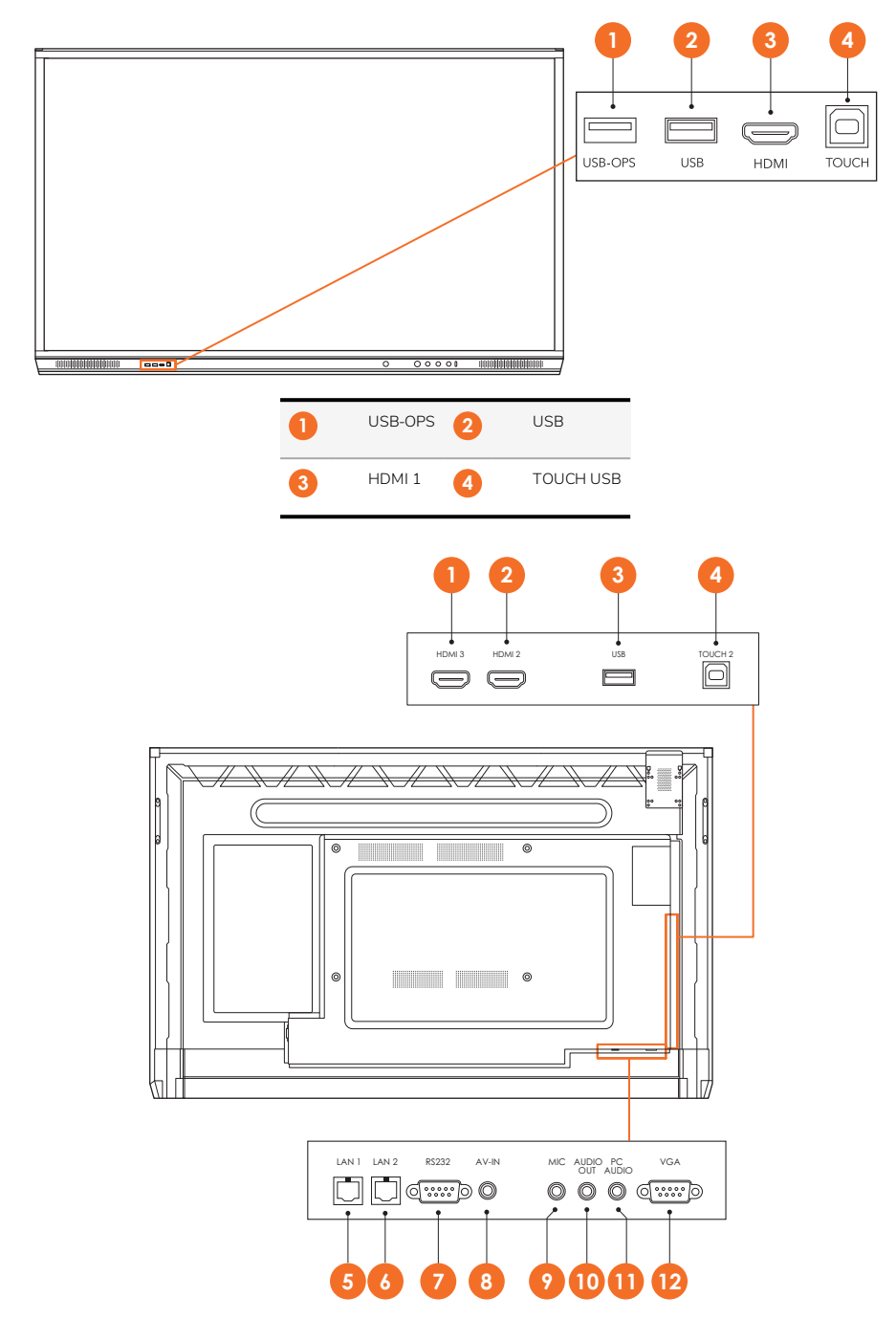

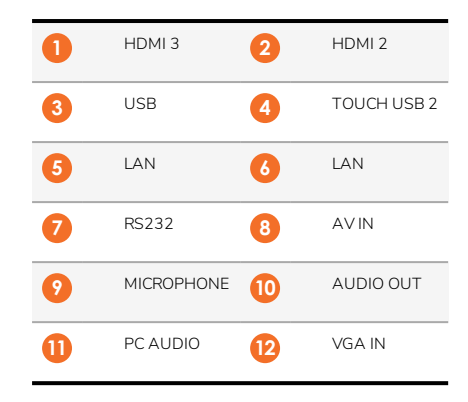

#### AP7-U86

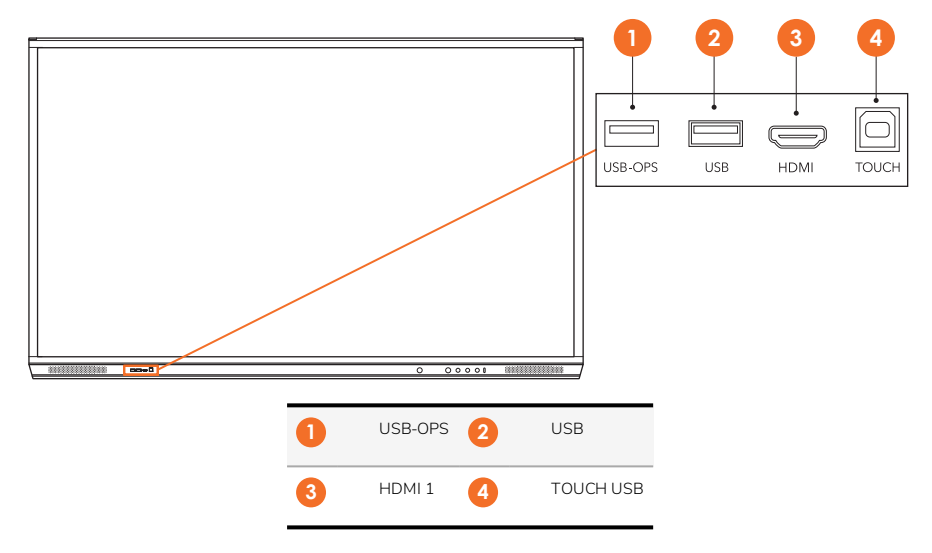

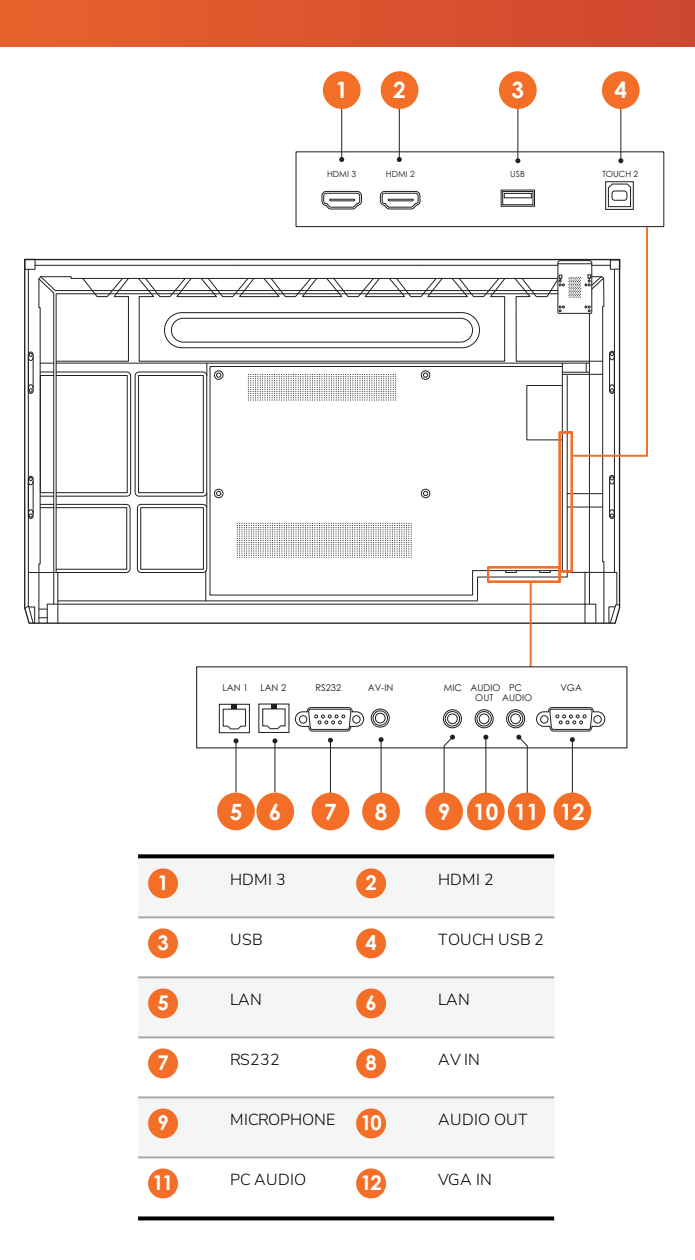

#### ActivSoundBar

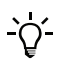

This product is an optional accessory.

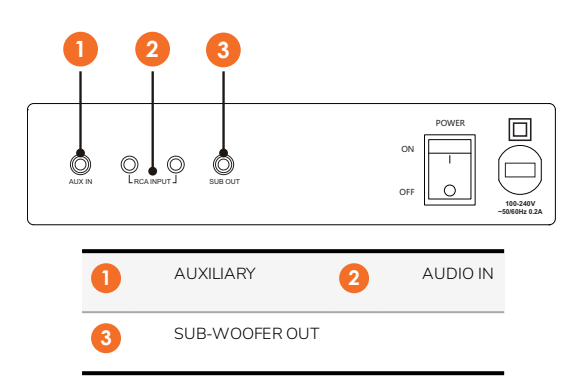

#### OPS-M

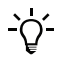

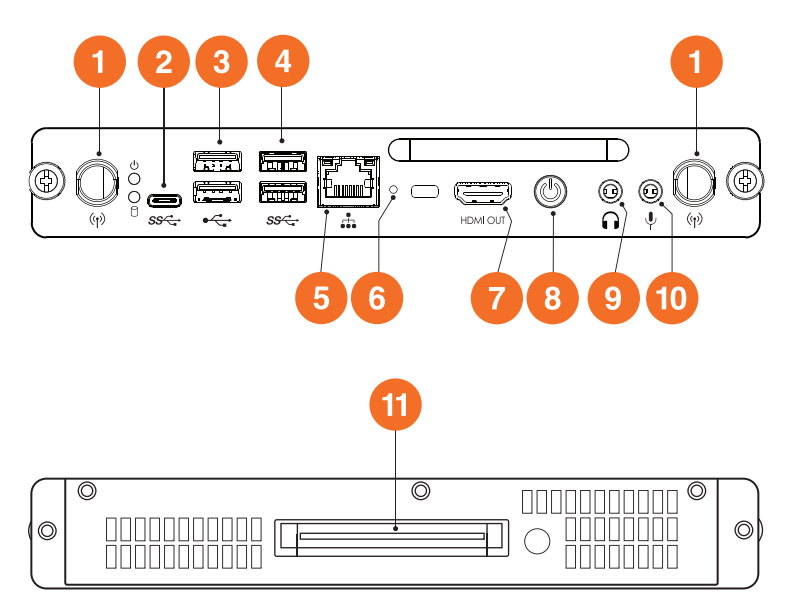

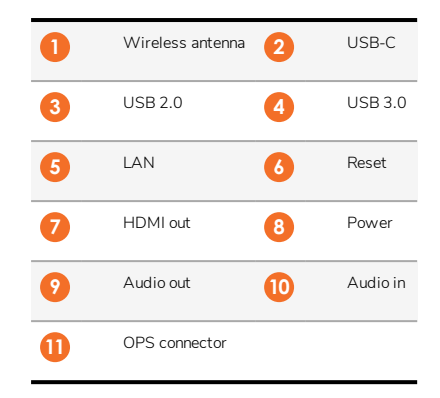

#### ActivConnect OPS-G

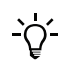

16

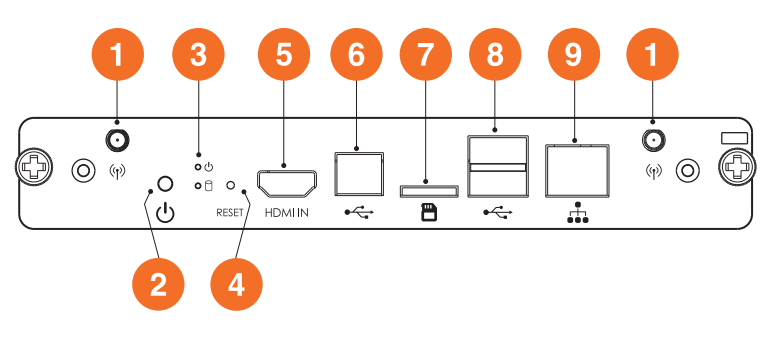

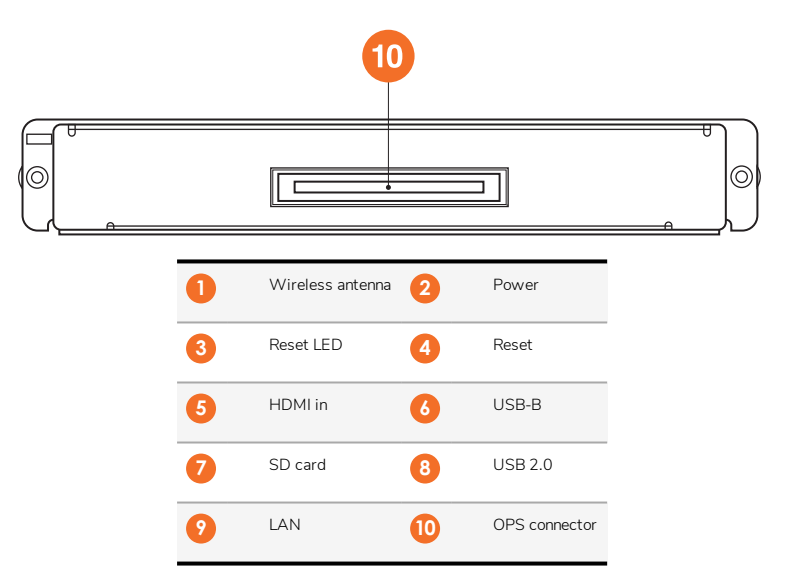

#### ActivConnect G-Series

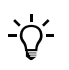

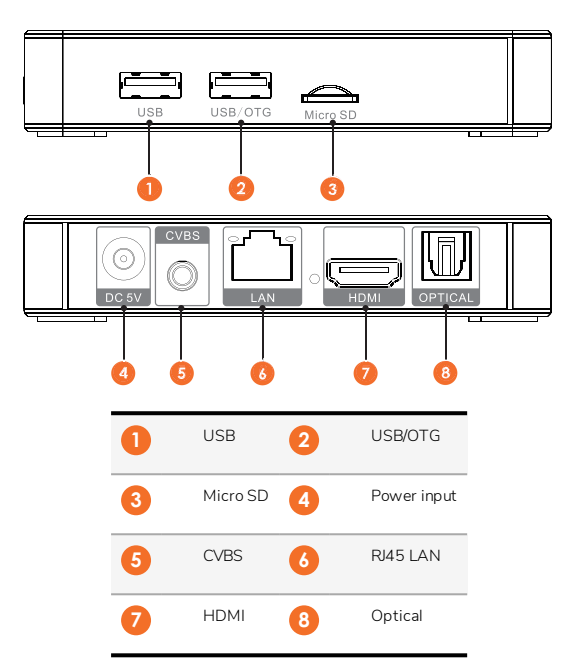

#### Promethean Chromebox

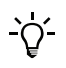

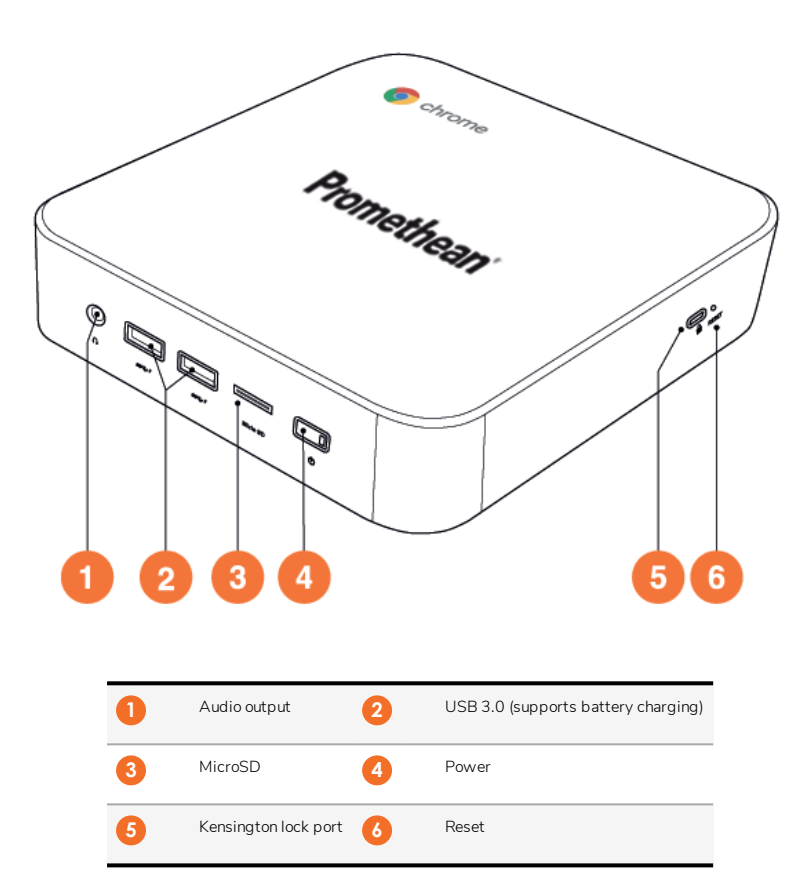

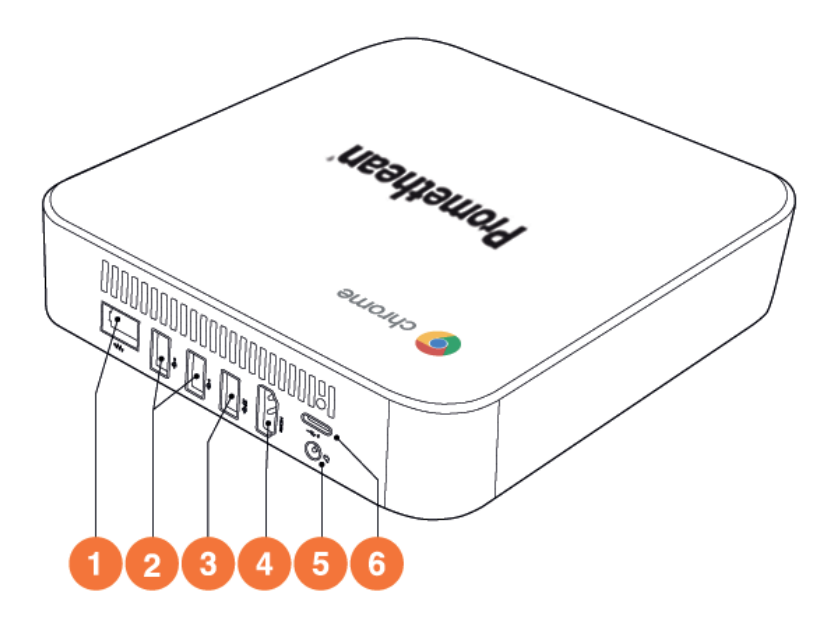

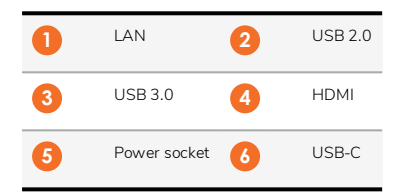

# Controls

#### ActivPanel

You can control the ActivPanel in the following ways:

- With the buttons on the control panel on the front of the device.
- With the buttons on the remote control.
- Using touch to manipulate menus and controls on screen.

You can access basic controls, as well as On-Screen Display (OSD) menus for adjusting audio and visual settings.

#### Control panel

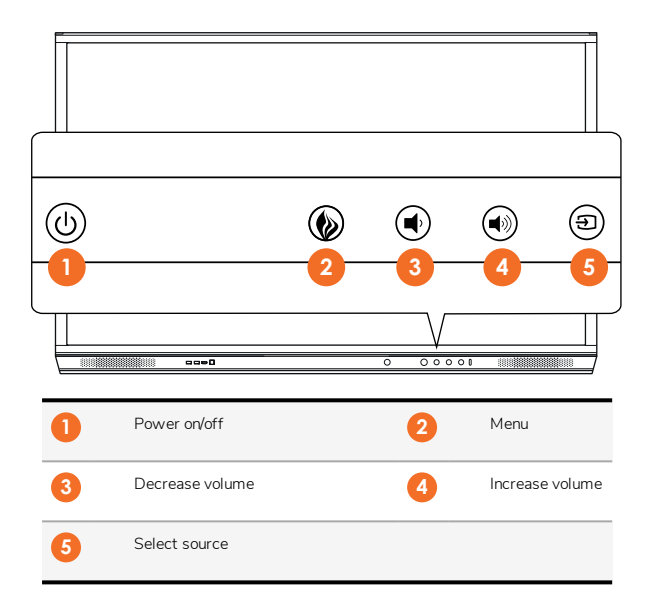

The Power on/off and the Menu button light up to indicate whether the panel is powered on, in standby or in sleep mode.

|                     | Power on | Standby | Sleep |
|---------------------|----------|---------|-------|
| Power on/off button | 0        | •       | •     |
| Menu button         | 0        | 0       | -     |

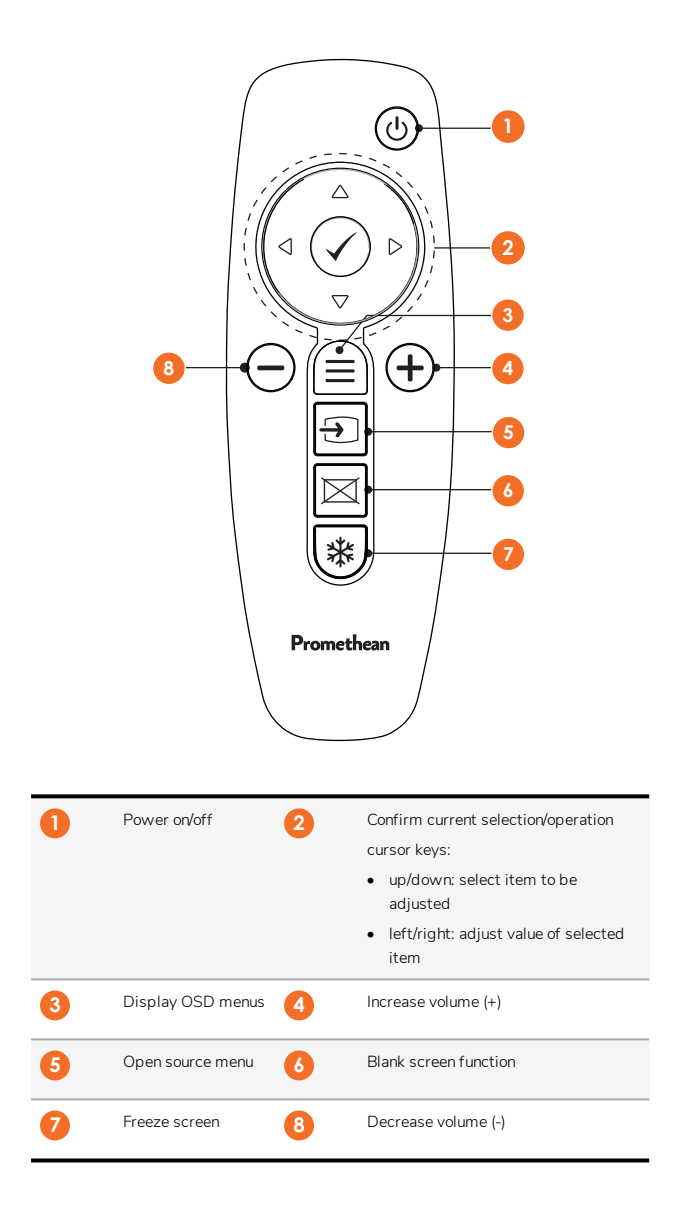

#### ActivSoundBar

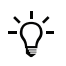

This product is an optional accessory.

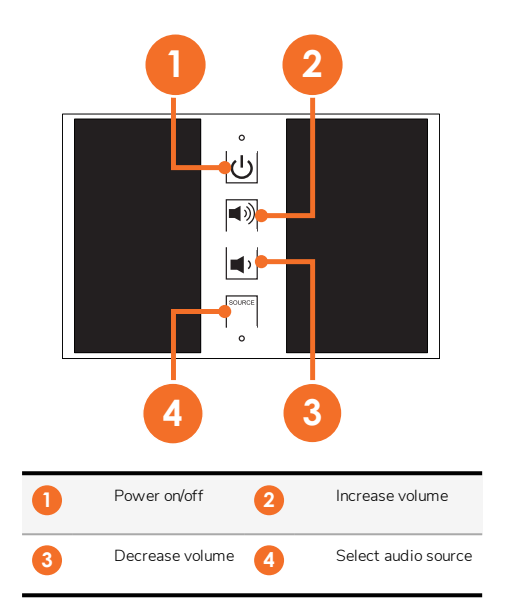

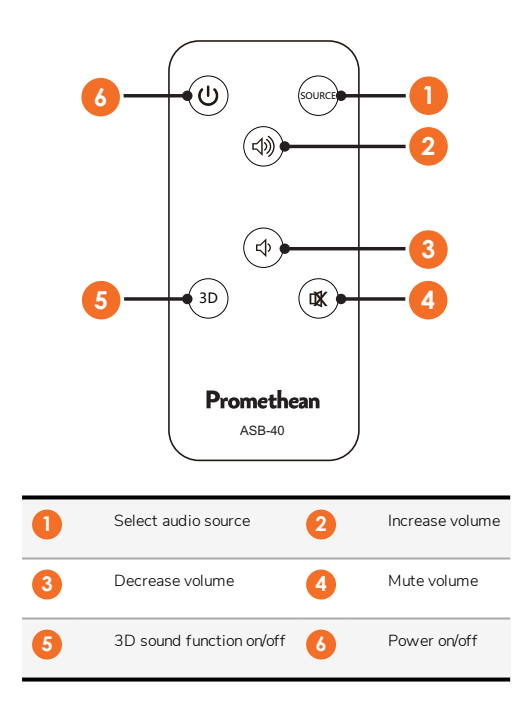

22

# Installation

# Installing accessories

#### Installing the ActivSoundBar

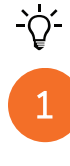

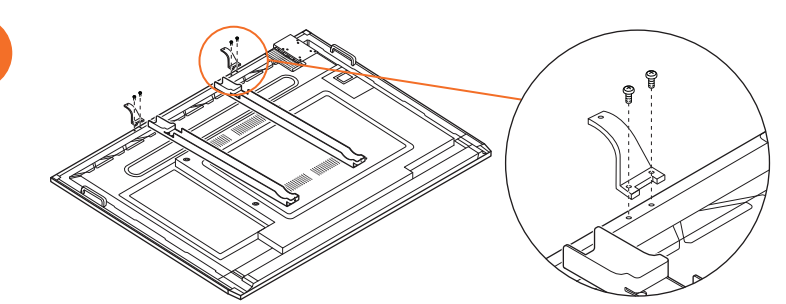

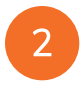

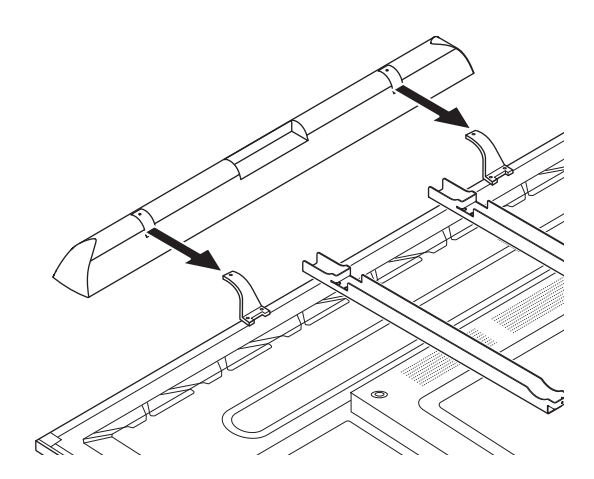

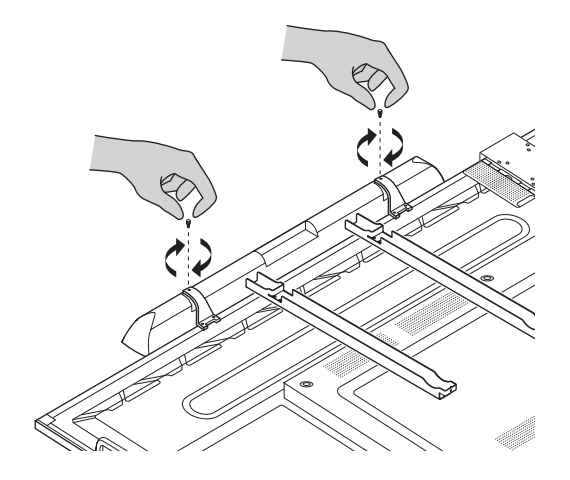

#### Installing the OPS-M

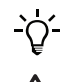

1

3

This product is an optional accessory.

Before installing or removing the product, disconnect the ActivPanel from the power supply.

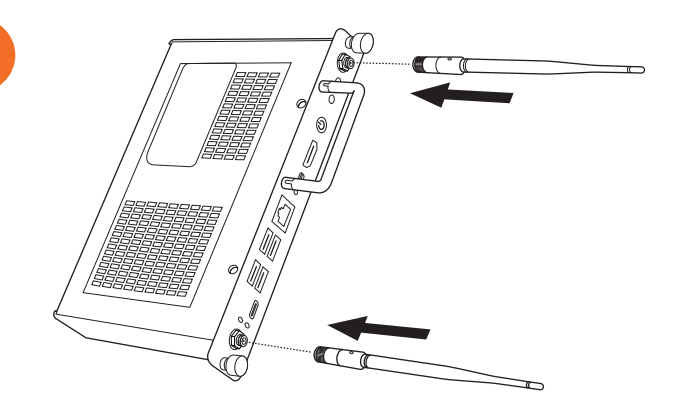

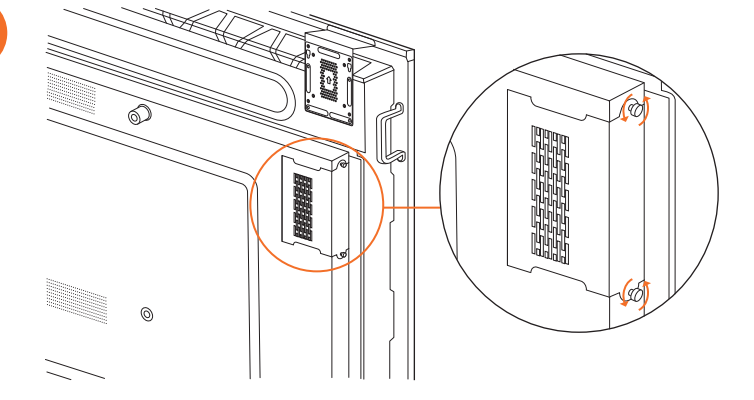

Note: When installing the OPS-M, ensure the venting holes are not covered when in position.

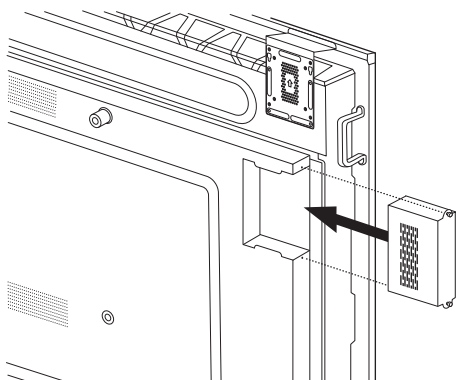

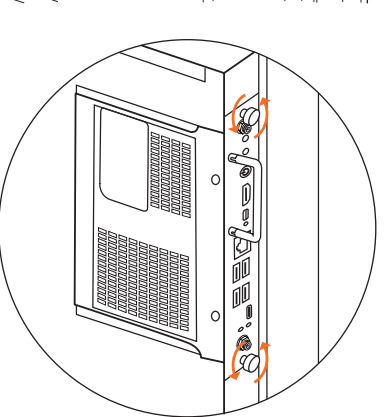

#### Installing the ActivConnect OPS-G

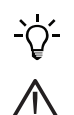

This product is an optional accessory.

Before installing or removing the product, disconnect the ActivPanel from the power supply.

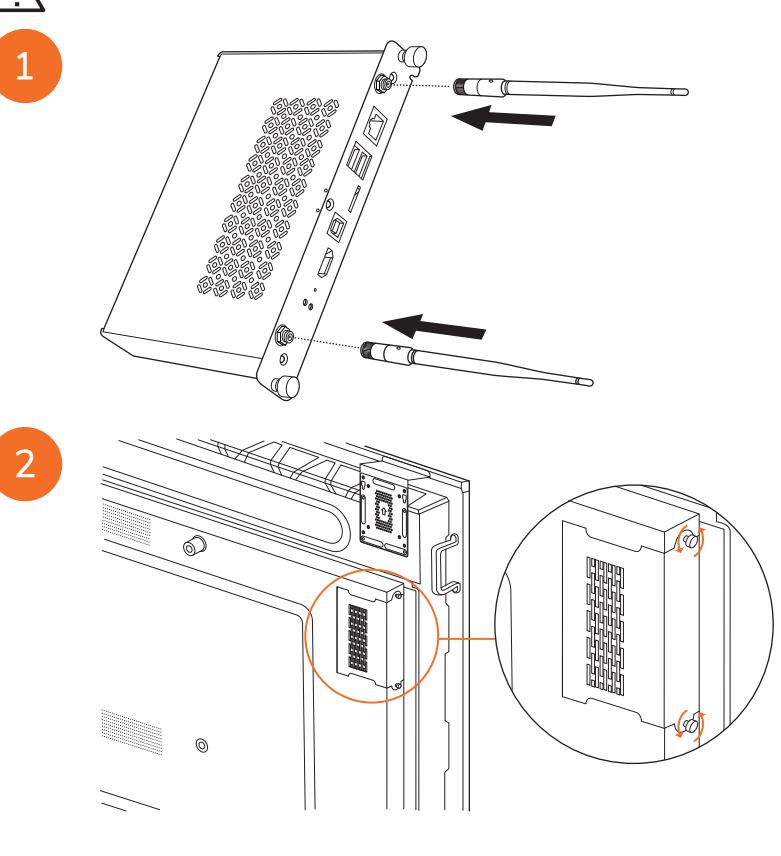

Note: When installing the ActivConnect OPS-G, ensure the venting holes are not covered when in position.

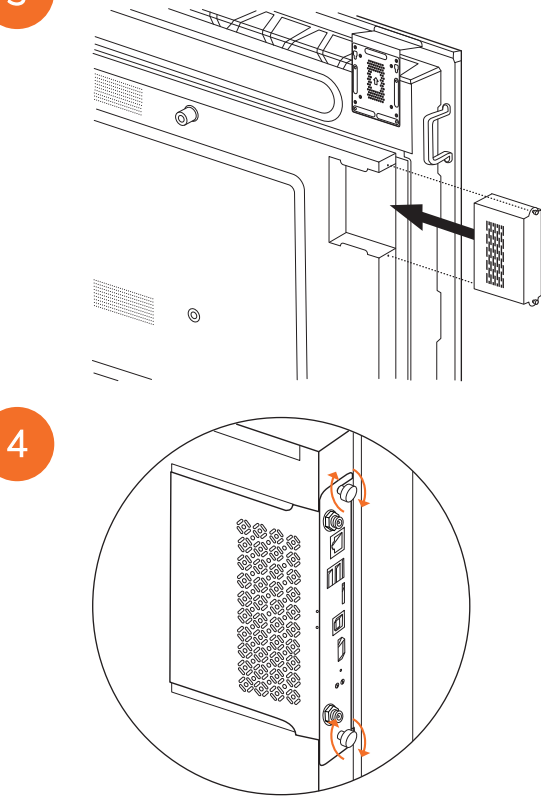

#### Installing the Mini-PC bracket

You can install an external computing device, for example an ActivConnect G-Series or a Promethean Chromebox, on the Mini-PC bracket.

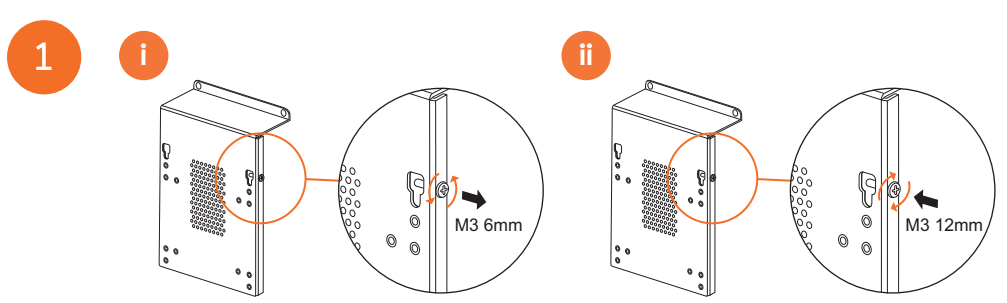

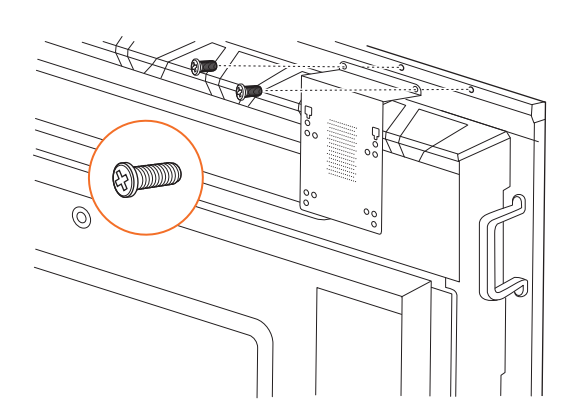

## Installing the ActivConnect G-Series

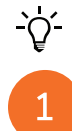

2

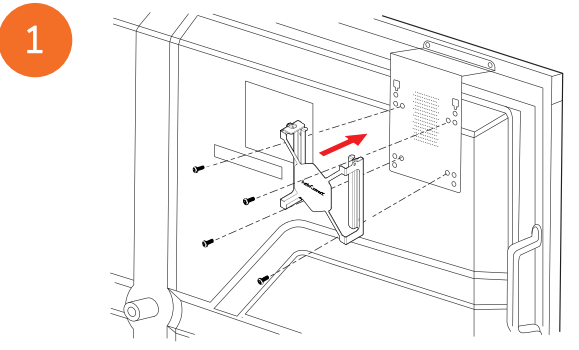

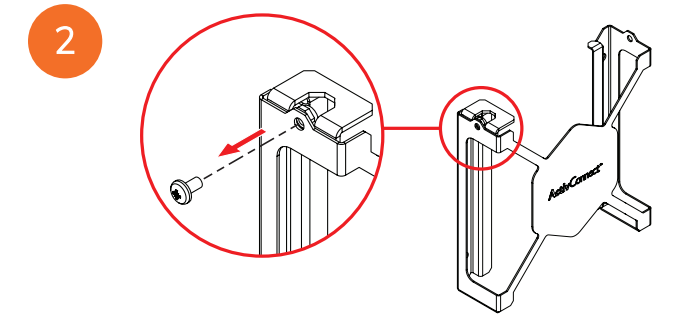

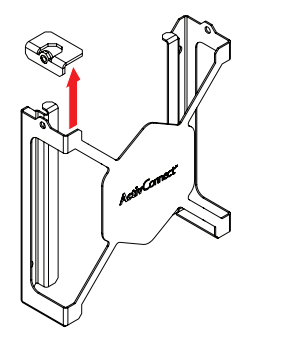

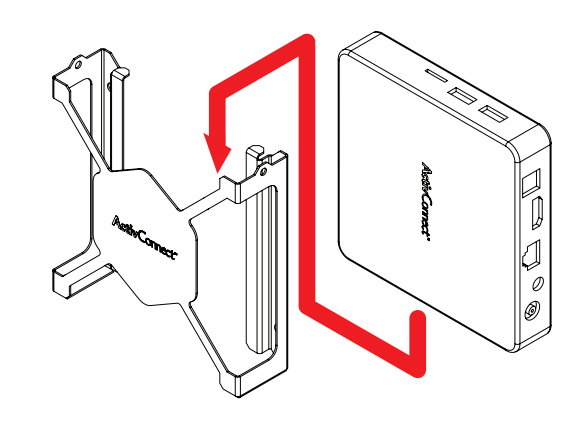

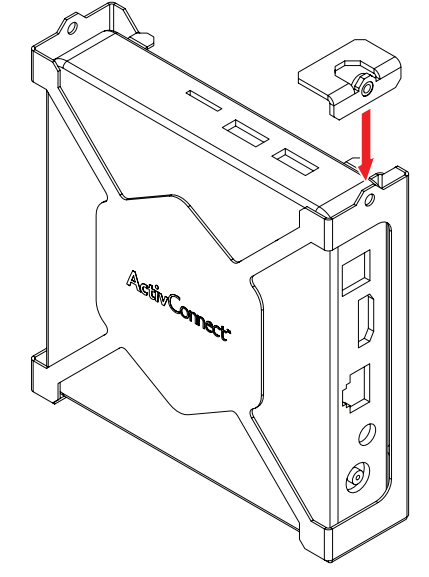

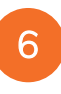

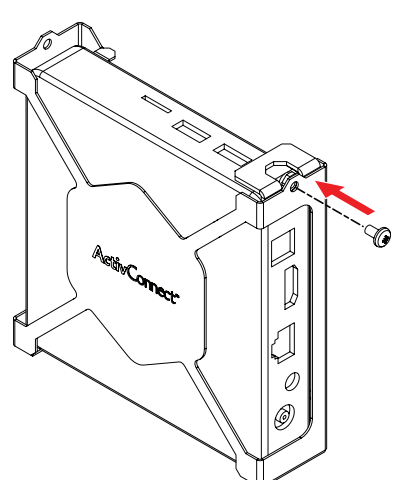

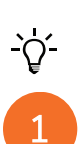

Installing the Promethean Chromebox

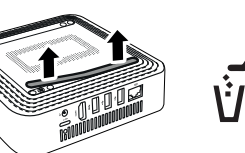

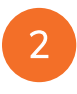

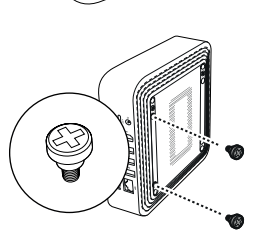

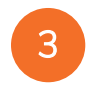

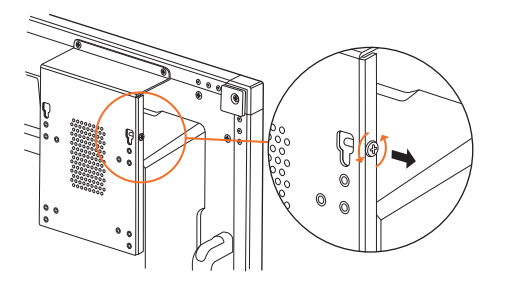

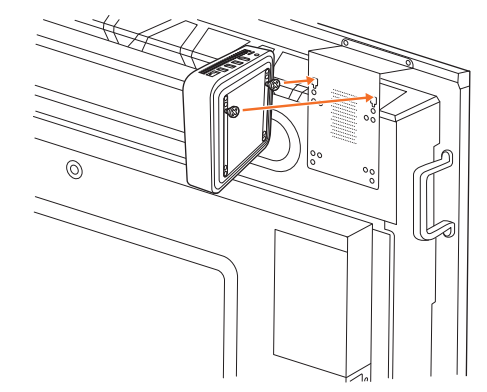

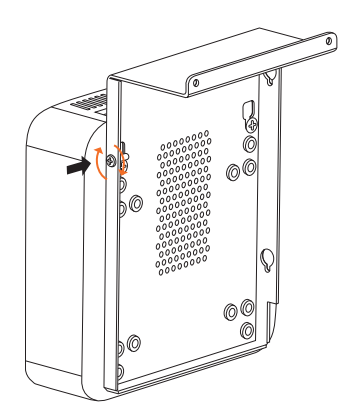

#### Installing the Promethean Wi-Fi module (Nickel & Cobalt)

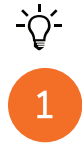

2

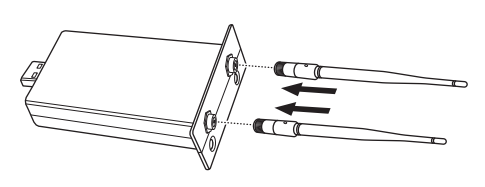

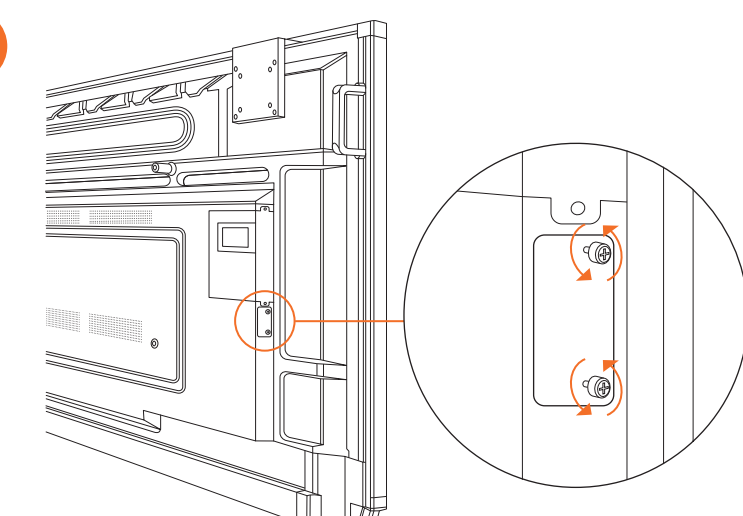

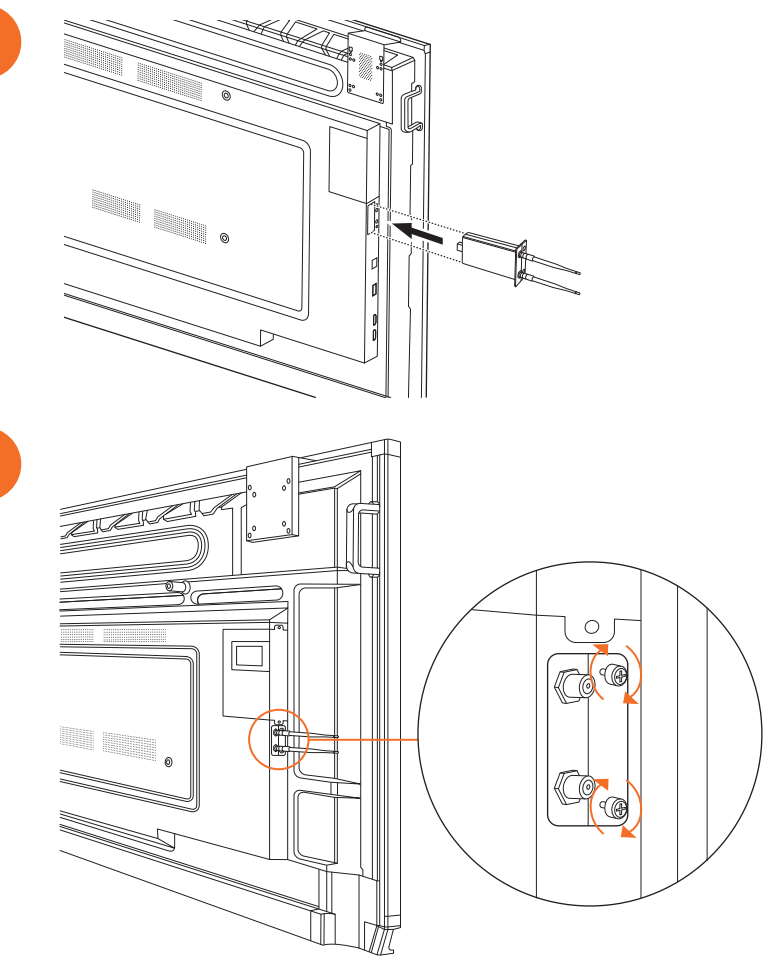

# Mounting the ActivPanel on the wall mount

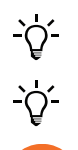

2

This product is an optional accessory.

For more information, see TP-3024.

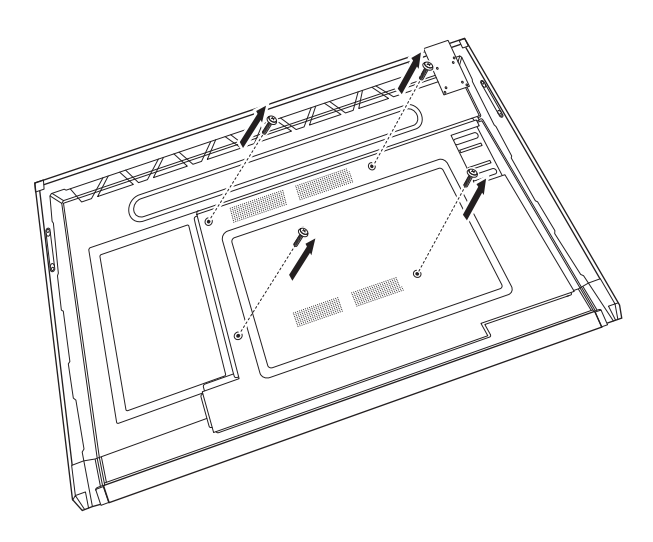

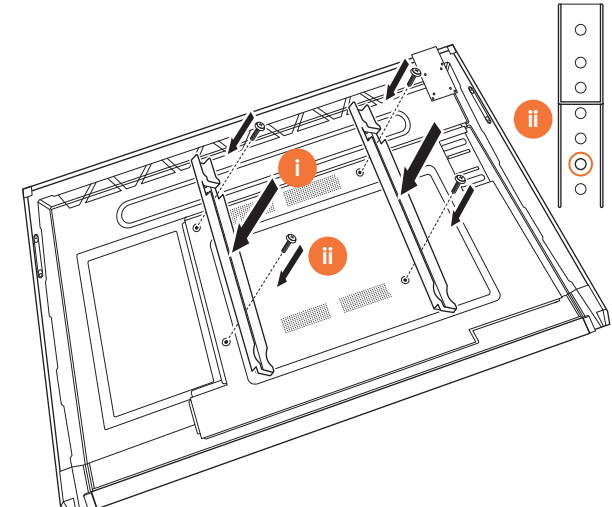
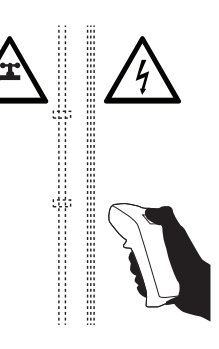

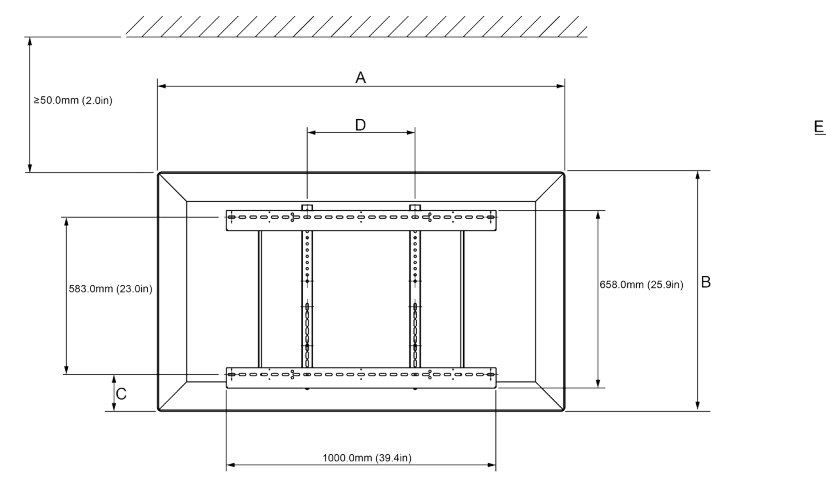

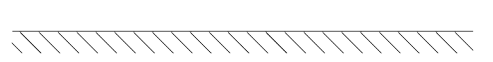

|   | 65"                        | 75"                        | 86"                         |
|---|----------------------------|----------------------------|-----------------------------|
| А | 1536.0 mm (60.5")          | 1767.0 mm (69.6")          | 2018.0 mm (79.4")           |
| В | 960.0 mm (37.8")           | 1093.0 mm (43")            | 1236.0 mm (48.7")           |
| С | 151.0-289.0 mm (5.9-11.4") | 228.0-365.0 mm (9.0-14.4") | 292.0-430.0 mm (11.5-16.9") |
| D | 600.0 mm (23.6")           | 600.0 mm (23.6")           | 700.0 mm (27.6")            |
| Е | 134.0 mm (5.3")            | 146.0 mm (5.7")            | 155.0 mm (6.1")             |

ActivPanel Nickel System Install and User Guide

6

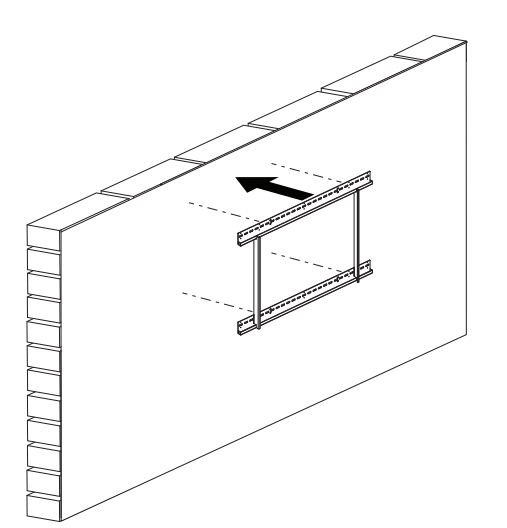

 65"
 46 kg
 101.4 lbs

 75"
 64 kg
 141.1 lbs

 86"
 84 kg
 185.2 lbs

ActivPanel Nickel System Install and User Guide

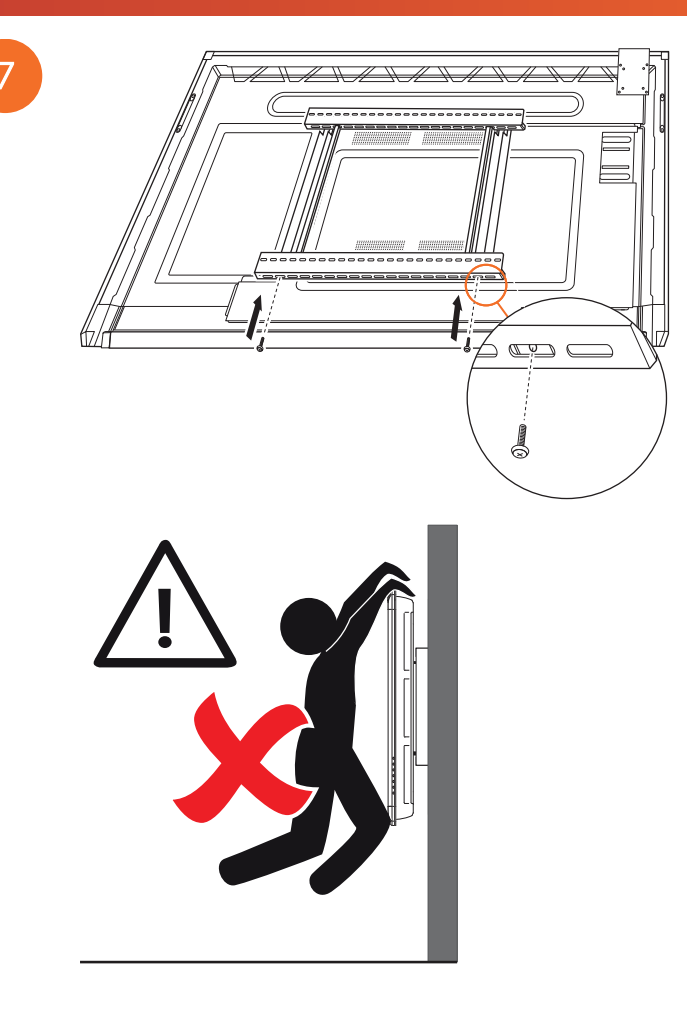

# Mounting on the APTMS

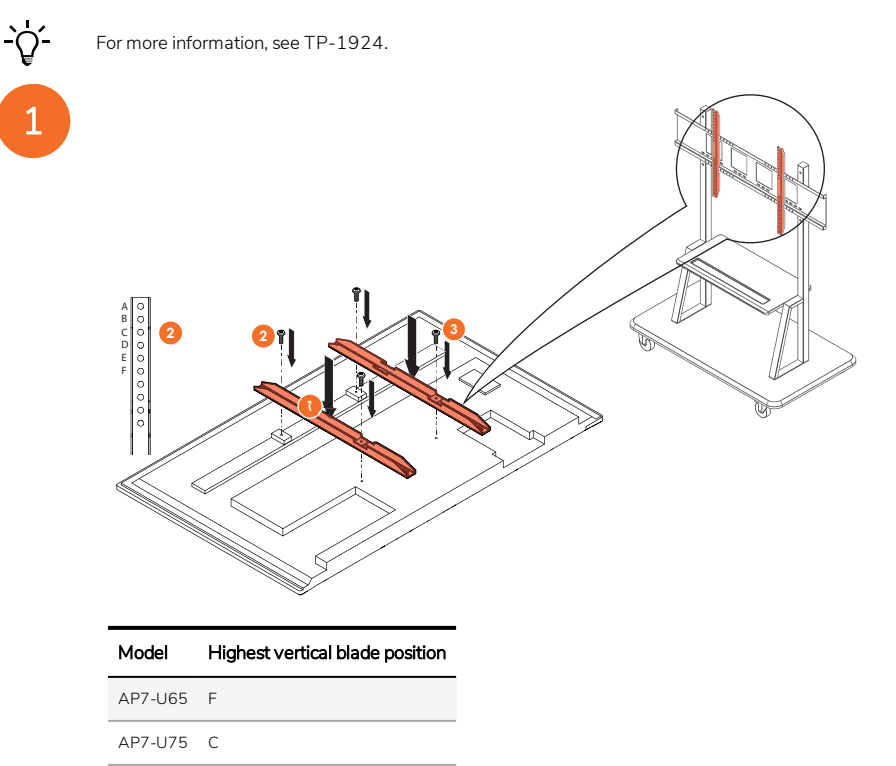

AP7-U86 C

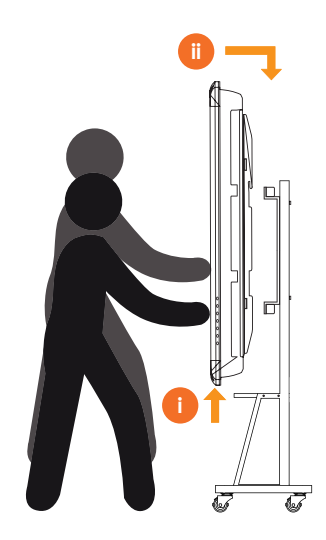

# Mounting on the APTASBB400-70/90

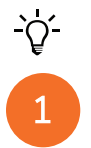

For more information, see 902852-01.

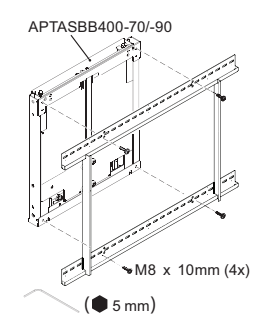

M4 x 12mm (10x) / M6 x 12mm (10x) / M8 x 12mm (10x)

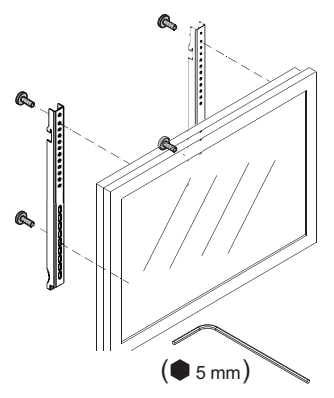

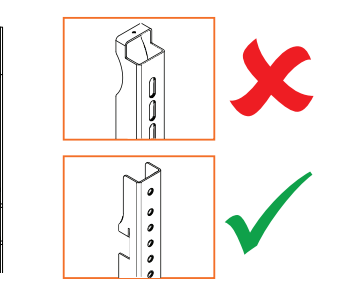

| Model   | Highest vertical blade position |
|---------|---------------------------------|
| AP7-U65 | F                               |
| AP7-U75 | С                               |
| AP7-U86 | С                               |

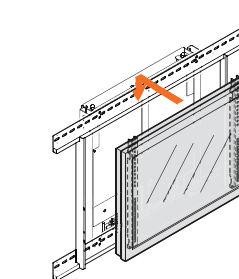

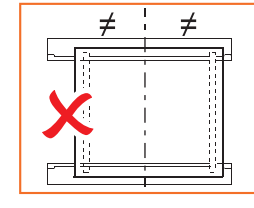

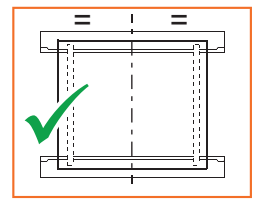

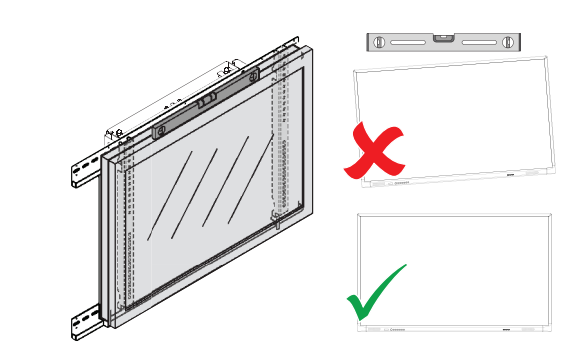

# Setup

# Installing batteries in the ActivPanel remote control

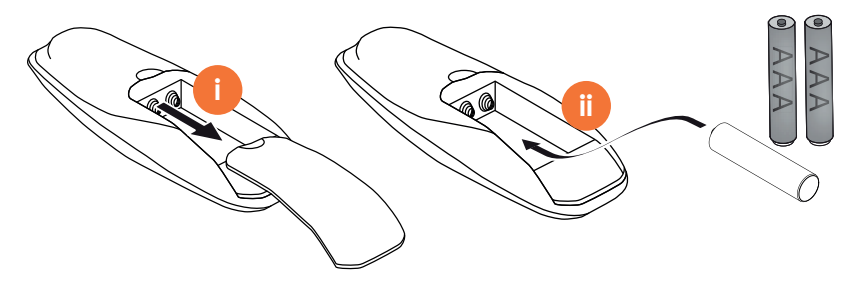

# Switching on the ActivPanel

1

AP7-U65

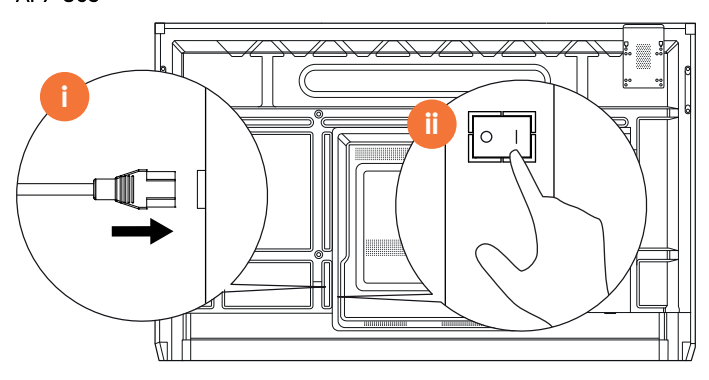

AP7-U75

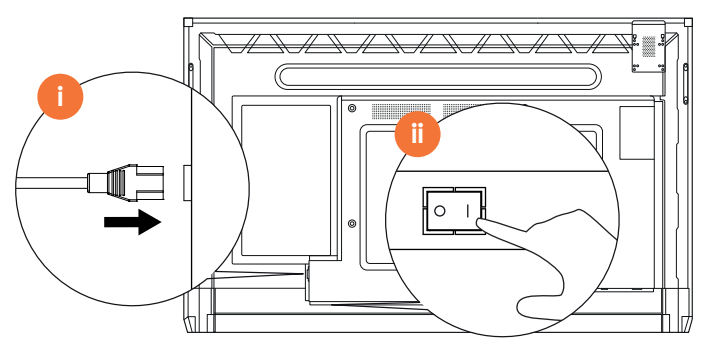

AP7-U86

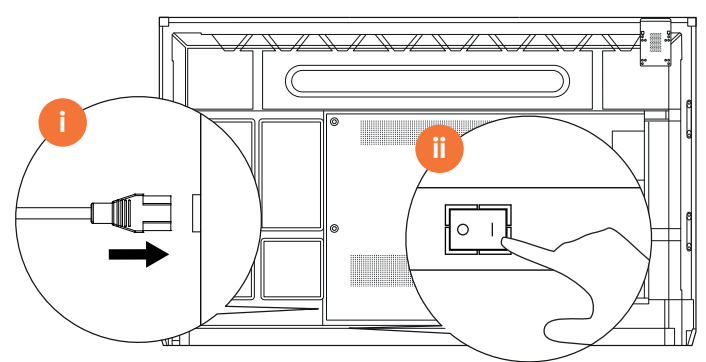

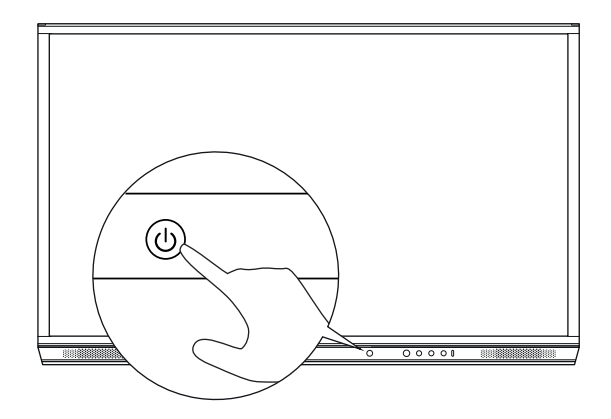

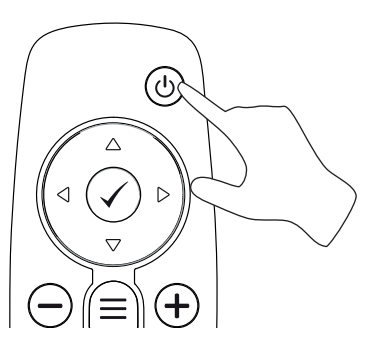

## Setting up the ActivPanel for the first time

2

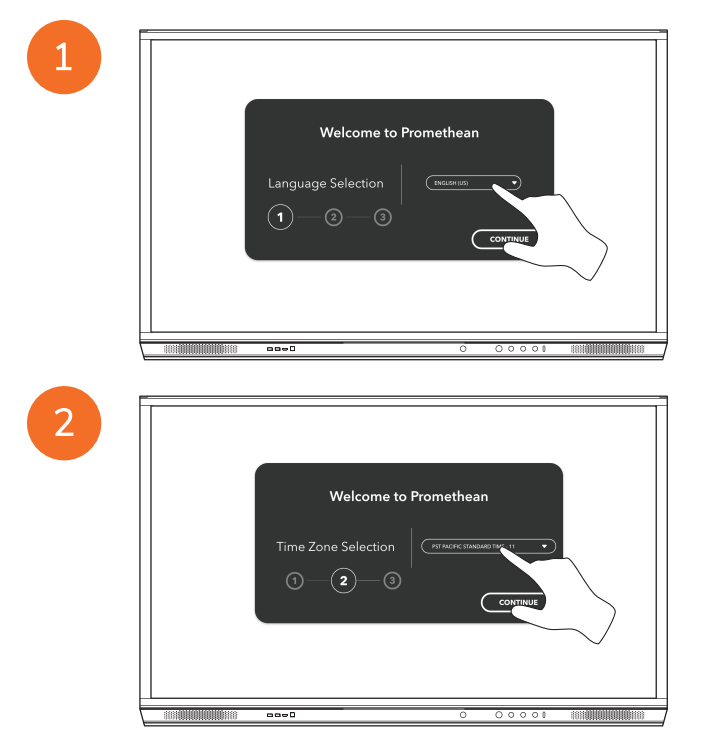

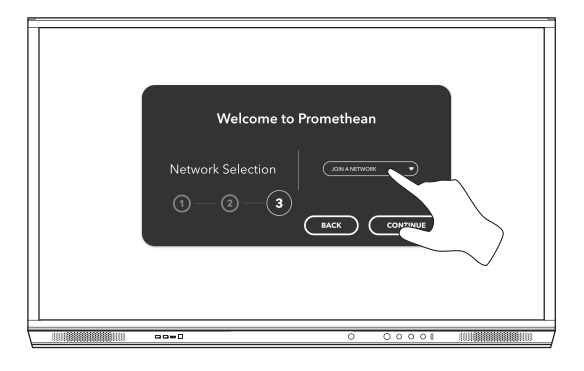

3

<u>-</u>`Q́-

4

If you connect your ActivPanel to the Internet by an Ethernet cable, you will not be prompted to select a network.

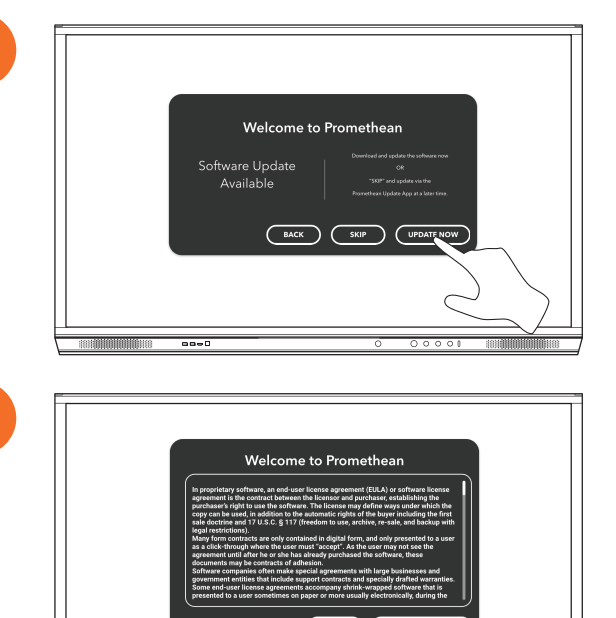

----

## Activating the battery in the ActivSoundBar remote control

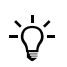

This product is an optional accessory.

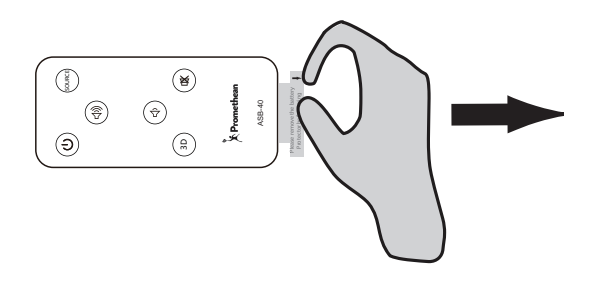

## Connecting the ActivSoundBar

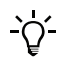

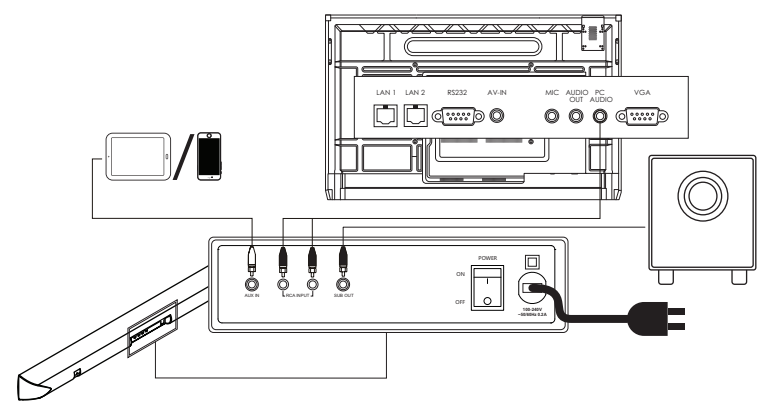

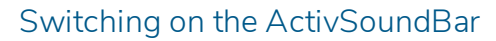

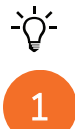

2

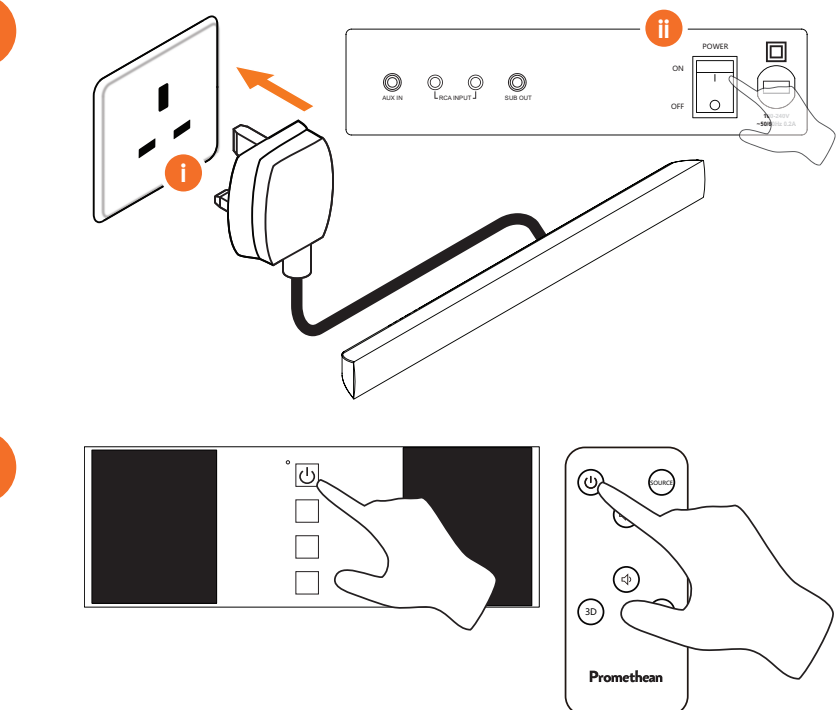

# Connecting the ActivConnect G-Series

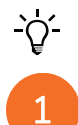

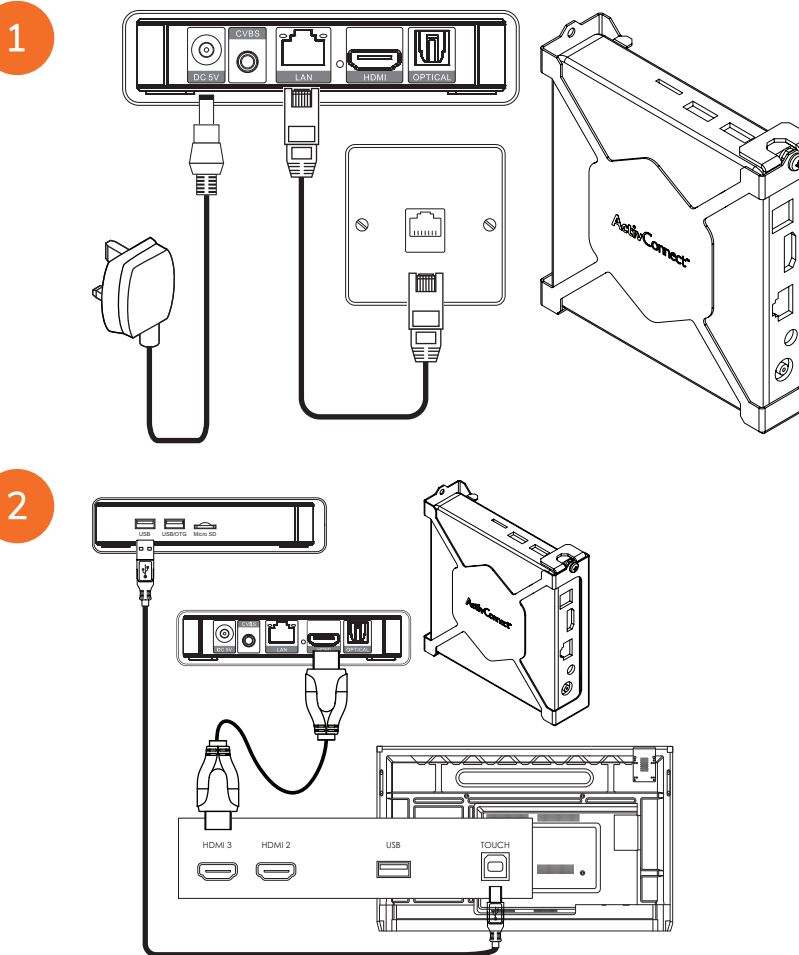

Switching on the OPS-M, ActivConnect OPS-G, and ActivConnect G-Series

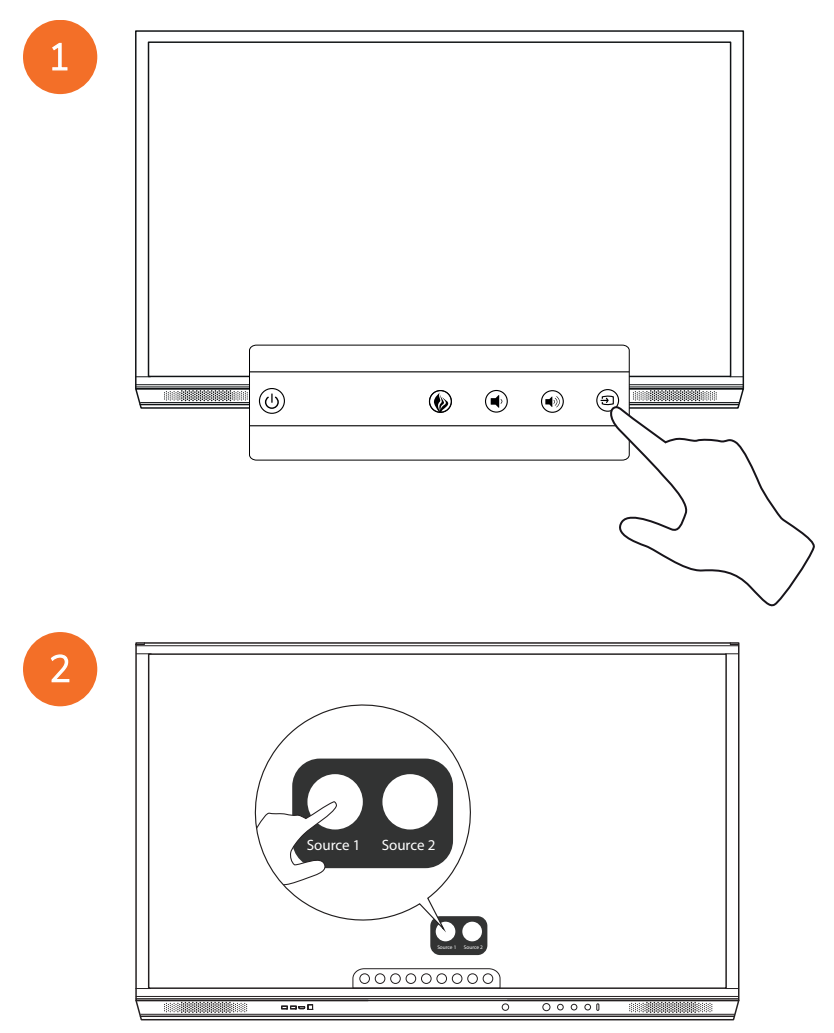

## Connecting the Promethean Chromebox

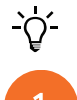

This product is an optional accessory.

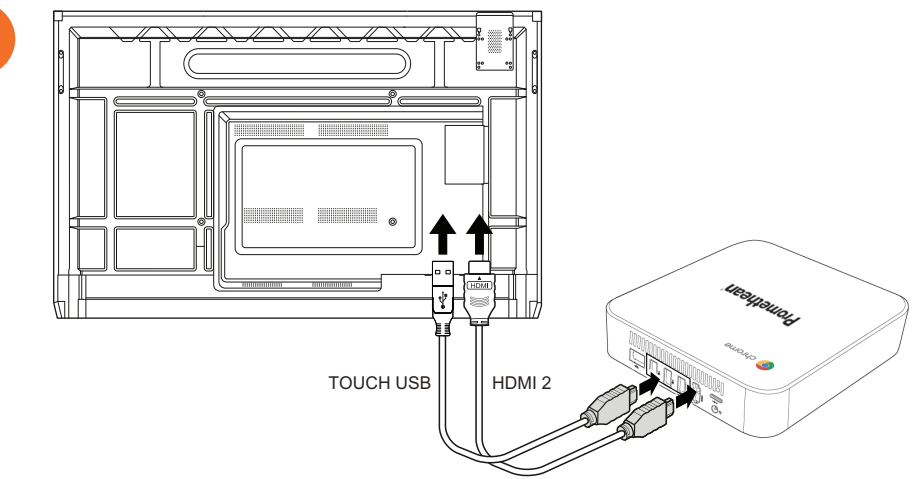

# Switching on the Promethean Chromebox

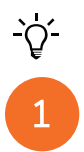

50

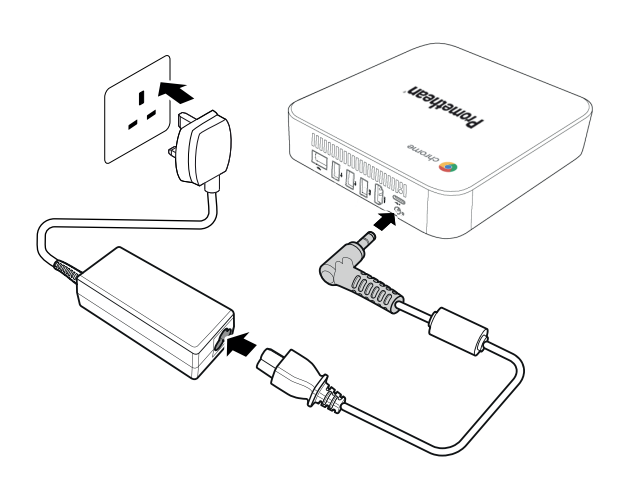

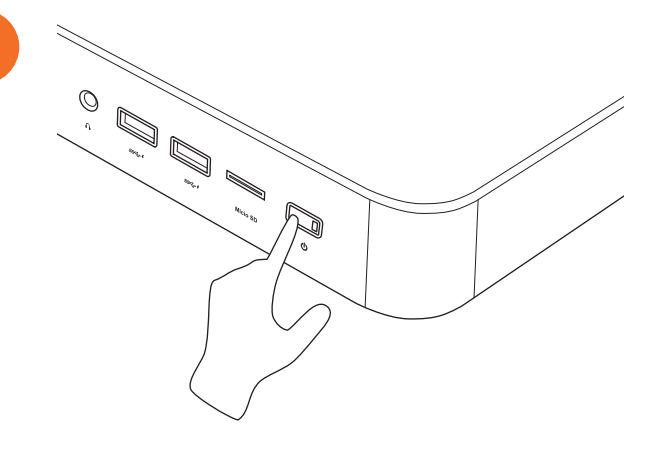

2

# Connecting a laptop or desktop computer to the ActivPanel

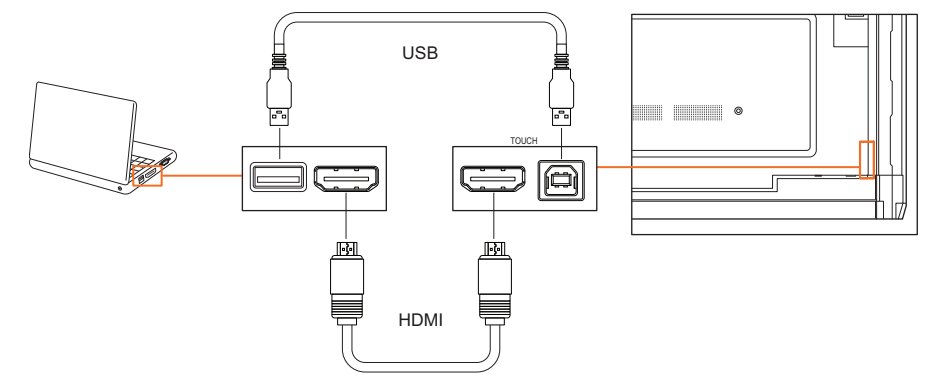

# Selecting an HDMI source on the ActivPanel

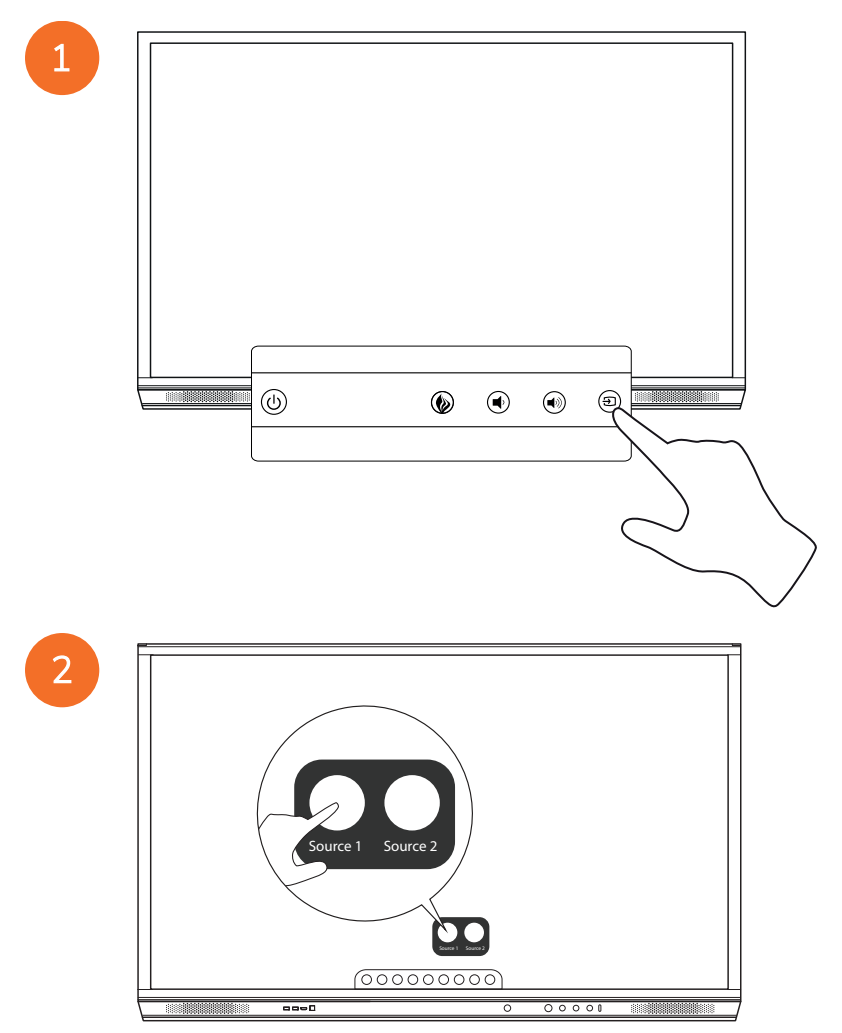

# Connecting to the Internet on the ActivPanel

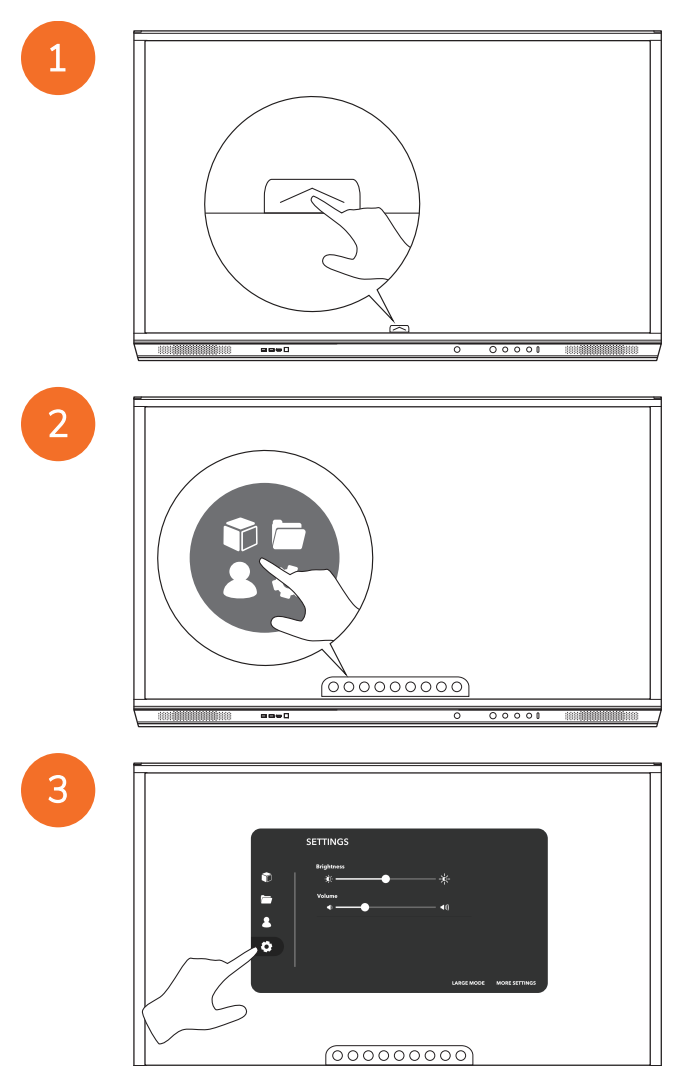

----

0000

| 0<br>1<br>0 | SETTINGS<br>Beginns<br>C Xuture<br>4 4 |  |
|-------------|----------------------------------------|--|
|             | 00000000                               |  |

#### Connecting to a wireless network

- 1. Select Wi-Fi.
- 2. Turn Wi-Fi on.
- 3. Select the network you want to connect to.

#### Changing the network proxy settings

- 1. Select Ethernet configuration > Proxy > Manual.
- 2. Enter the relevant proxy details.
- 3. Select Connect.

# Operation

# Using touch on the ActivPanel

#### Moving objects

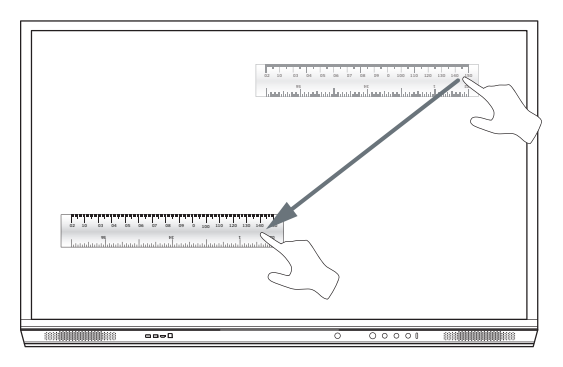

#### Rotating objects

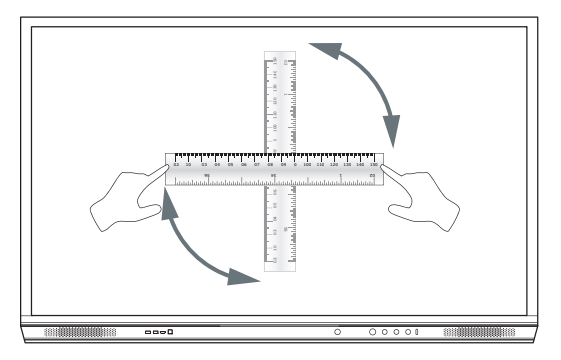

#### Enlarging objects

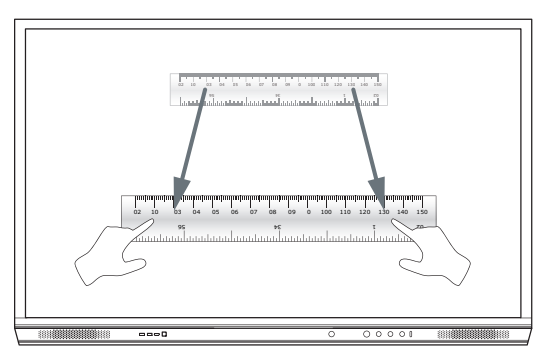

## About the menu

| lcon | Name        | Description                                                                                                    |
|------|-------------|----------------------------------------------------------------------------------------------------|
| G    | Back        | Navigates to the previous screen.                                                                                                    |
|      | Locker      | <ul> <li>Includes the following sub menus:</li> <li>Apps (provides access to all applications)</li> <li>Files (provides access to all files)</li> <li>Users (provides QR codes to connect user profiles to the ActivPanel)</li> <li>Settings (provides access to the ActivPanel settings such as brightness, volume, and language)</li> </ul> |
| Ô    | Home        | Navigates to the main menu.                                                                                                    |
|      | Whiteboard  | Turns the screen into an interactive whiteboard.                                                                                                    |
|      | Capture     | Captures a screenshot of the current screen.                                                                                                    |
| (m)  | Annotate    | Adds a drawing layer on top of the current screen.                                                                                                    |
| Ð    | Source      | Changes the input source.                                                                                                    |
| •    | ActivCast   | Launches the ActivCast software.                                                                                                    |
| Ű    | Recent Apps | Navigates to the Apps menu.                                                                                                    |

# Accessing the menu

2

To access the menu, you can do either of the following:

- Touch the Menu arrow at the bottom or side of the screen
- Press the Menu button on the front of the ActivPanel or the remote control

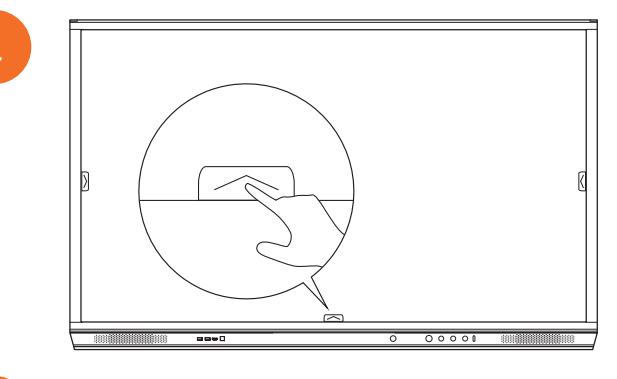

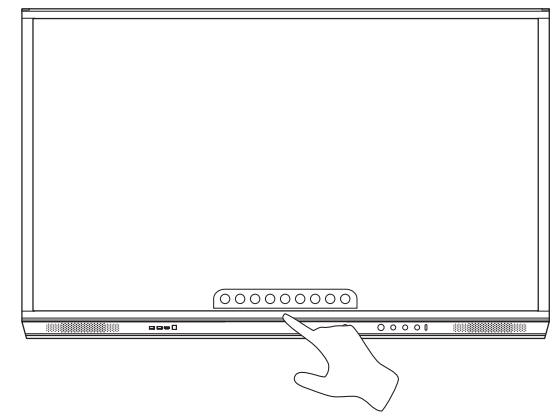

# Opening apps

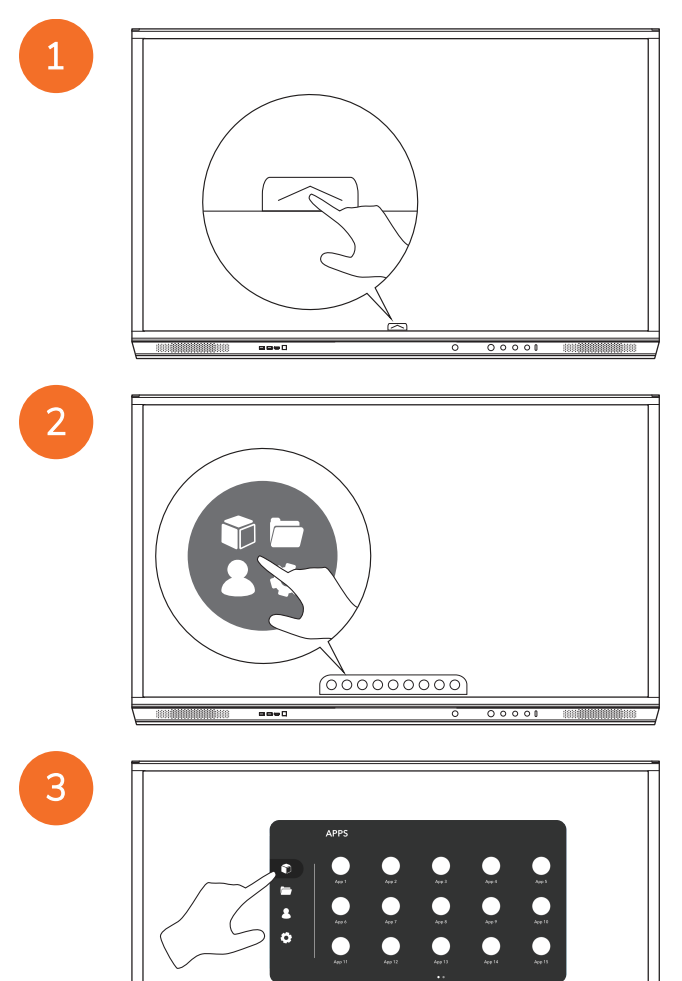

00000000

00000

58

----

# Viewing and managing files

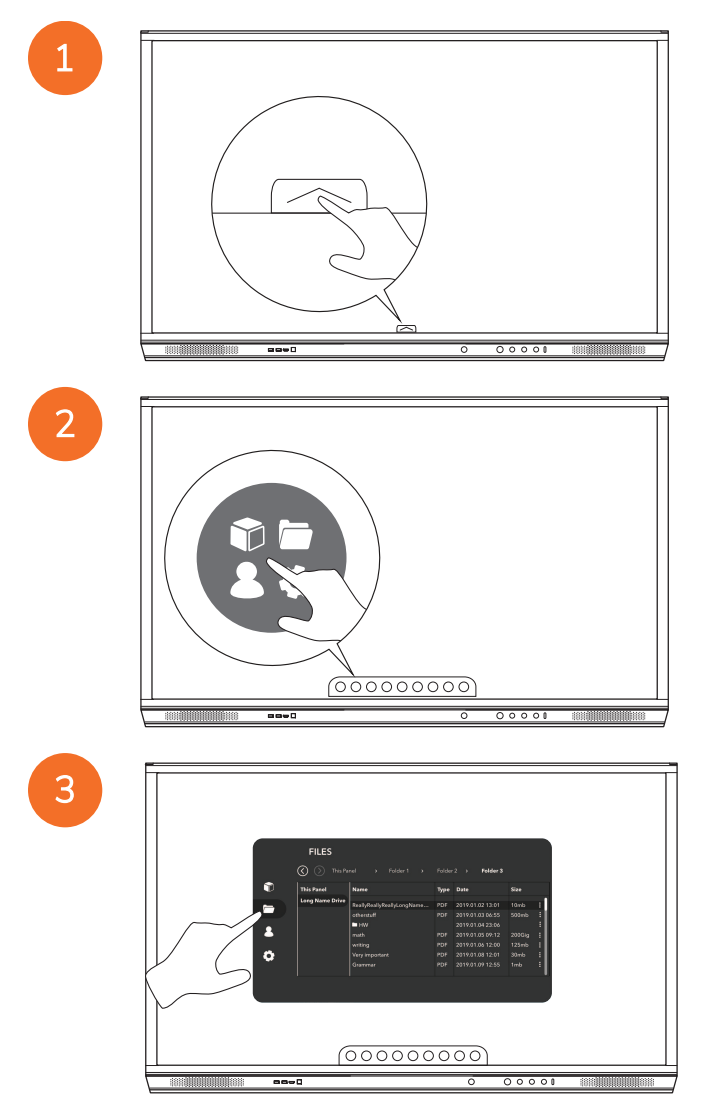

# Changing settings

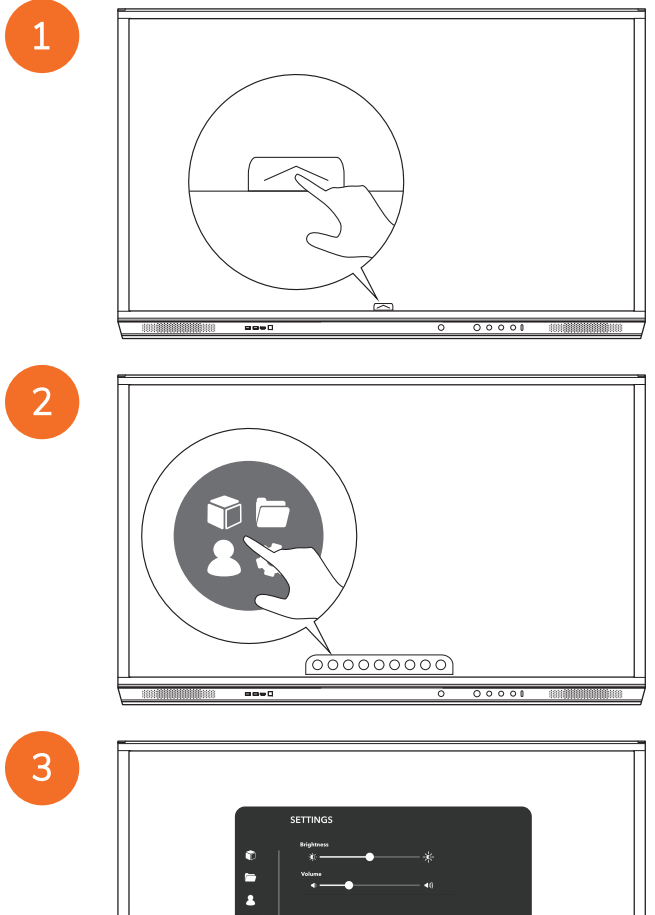

(00000000)

00001

| 55<br>60<br>8<br>8<br>8<br>8<br>8<br>8<br>8<br>8<br>8<br>8<br>8<br>8<br>8<br>8<br>8<br>8<br>8<br>8 | TTINGS<br>Maghana<br>€     |
|----------------------------------------------------------------------------------------------------|----------------------------|
|                                                                                                    | LARGE MODIE MODIE SUTTINGS |
|                                                                                                    |                            |
|                                                                                                    |                            |

# Updating the ActivPanel firmware

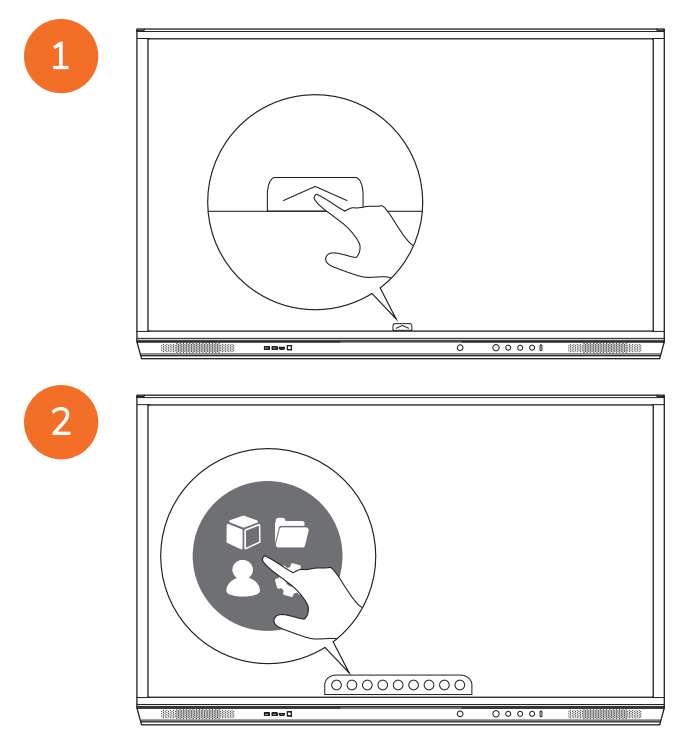

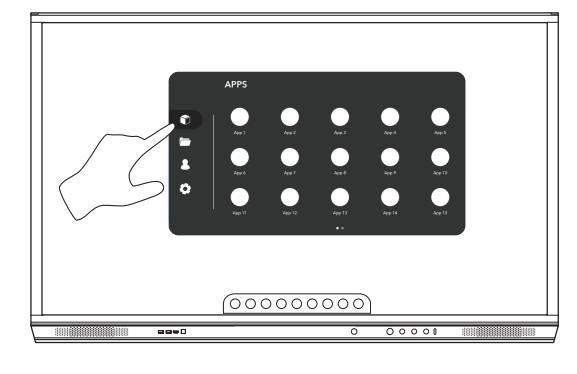

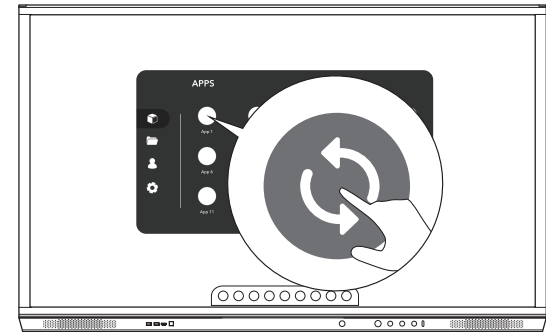

# Warranty, registration and support

#### Warranty

- Promethean is confident in its product quality and to support this, offers an exceptional warranty for its parts and materials to be free of defects from date of installation (when registered). To view warranty information for your region, visit https://www.prometheanworld.com/activcare
- The installation of this product should be completed by a Promethean trained installer or other qualified installer. Promethean
  cannot warrant any fault occurring due to improper installation.
- This product is designed and manufactured to operate within defined design limits.
- Use of components not supplied by Promethean or not meeting minimum specifications may impact performance and affect the warranty.

#### Registration

• To ensure you maximize the standard warranty offered or if you have purchased an enhanced warranty and need to activate it, please register the product within 90 days of installation at: http://registration.prometheanworld.com

## Support

- If your Promethean product suffers a fault, please visit our Support Portal for initial troubleshooting: https://support.prometheanworld.com
- If the troubleshooting does not correct the fault, please contact Promethean Technical Customer Support via our Support
  Portal: https://support.prometheanworld.com/contact

# Troubleshooting

# ActivPanel

If your ActivPanel is not operating correctly, please check the following table before contacting Technical Customer Support.

| Problems       | Solutions                                                                                                    |  |
|----------------|----------------------------------------------------------------------------------------------------|--|
| No sound       | Try increasing the volume of the speaker.                                                                                |  |
|                | Check that the ActivPanel is not turned off.                                                                             |  |
|                | Check the ActivPanel volume level.                                                                                       |  |
|                | Make sure the correct input is selected.                                                                                 |  |
|                | Make sure the correct cables are properly connected.                                                                     |  |
| Remote Control | Make sure the batteries are correctly inserted.                                                                          |  |
| does not work  | Take the batteries out and clean the terminals in the remote and the ends of the<br>batteries.                           |  |
|                | If reinserting the battery has no effect, please replace the battery.                                                    |  |
| No power       | Make sure the AC power cable is securely connected to a power outlet.                                                    |  |
|                | Make sure the AC socket is properly connected.                                                                           |  |
|                | <ul> <li>Try another electrical device on the power outlet to ensure that there is an electrical<br/>current.</li> </ul> |  |

# ActivSoundBar

<u>-</u>`\\_\_\_\_

This product is an optional accessory.

If your ActivSoundBar is not operating correctly, please check the following table before contacting Technical Support.

| Problems                               | Solutions                                                                                                    |
|----------------------------------------|----------------------------------------------------------------------------------------------------|
| No sound                               | <ul> <li>Try increasing the volume of the speaker.</li> <li>Check that the ActivSoundBar is not turned off.</li> <li>Check the ActivSoundBar volume level.</li> <li>Make sure the correct input is selected.</li> <li>Make sure the correct cables are properly connected.</li> </ul>  |
| Remote Control does not work           | <ul> <li>Make sure the battery is correctly inserted.</li> <li>Take the battery out, press the buttons once or twice, then reinsert the battery and try again.</li> <li>If reinserting the battery has no effect, please replace the battery.</li> </ul>                               |
| No power                               | <ul> <li>Make sure the AC power cable is securely connected to a power outlet.</li> <li>Make sure the AC power cord is securely connected to the power connector.</li> <li>Try another electrical device on the power outlet to ensure that there is an electrical current.</li> </ul> |
| Speaker emits buzzing or humming sound | <ul><li>Make sure both ends of the audio cable are properly connected.</li><li>Test the sound bar with another audio cable.</li><li>Test the sound bar with another audio device.</li></ul>                                                                                            |

# List of serviceable parts

| Part name                  | Part number       |
|----------------------------|-------------------|
| AP5 3M Mains Cable EU      | AP5-CB-MAINS-EU   |
| AP5 3M Mains Cable US      | AP5-CB-MAINS-US   |
| AP5 3M Mains Cable AP      | AP5-CB-MAINS-AP   |
| AP5 3M Mains Cable CN (AP) | AP5-CB-MAINS-CN-1 |
| AP5 3M Mains Cable CN (CN) | AP5-CB-MAINS-CN-2 |
| AP5 3M Mains Cable ZA      | AP5-CB-MAINS-ZA   |
| AP7 Pen Nickel             | AP7-PEN-U         |
| AP Remote Control          | AP-REMOTE-CONTROL |

TP-3026-EN-V02 © 2019 Promethean Limited. All Rights Reserved. Products are subject to availability by country. Product specifications are subject to change without notice.

# **Promethean**

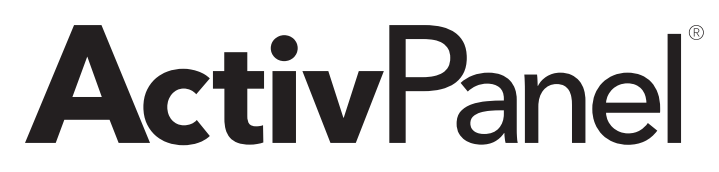

تثبيت نظام Nickel ودليل المستخدم

TP-3026-AR-V02

# معلومات حقوق النشر

TP-3026-AR-V02 ٢٠ س س س س شركة Promethean المحدودة. جميع الحقوق محفوظة.

حقوق نشر جميع اليرامج و الموارد و برامج التشغيل و الوثائق المزودة في تنزيل Promethean ActivInspire محفوظة لشركة شركة Promethean المحدودة من من من . تمنح شركة Promethean ترخيصًا لتثبيت برنامج Promethean ActivInspire واستخدامه، بما في ذلك أية موارد وبرامج تشغيل ووثلتي تكون مزودة عند التنزيل. راجع اتفاقية الترخيص للحصول على معلومات حول بنود وشروط هذا الترخيص.

تمثلك شركة Promethean لعذًا من العلامات التجارية في عدد من الولايات القصائية حول العالم. تشتمل منتجات Promethean الموضحة في هذا الدليل على أجزاء محمية وققًا لبراءات الاختراع وحقوق النشر وحقوق نشر التصميم و قوانين التصميم والعلامات التجارية المسجلة الخاصة بها.

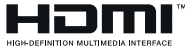

المحد مصطلحات HDMI Logo و HDMI High-Definition Multimedia Interface و HDMI Logo علامات تجارية أو علامات المحالي المحالي ا

تُعد VESA علامة مسجلة لمؤسسة Video Electronics Standards Association

تعتبر Apple علامة تجارية أو علامة تجارية مسجلة لشركة Apple Inc.، في الولايات المتحدة ودول أخرى. تعتبر Windows علامة تجارية مسجلة أو علامة تجارية لشركة Microsoft Corporation في الولايات المتحدة ودول أخرى. تعتبر Linux علامة تجارية مسجلة لشركة Tovalds في الولايات المتحدة ودول أخرى.

جميع العلامات التجارية الأخرى المتبقية هي ملكيات خاصة لأصحابها المعنيين.

يتم توزيع هذا الدليل عبر الإنترنت. يحظر نسخ هذا الدليل إلا لاستخدامه داخل المؤسسة التي يتم استخدام المنتج فيها. للاستخدام خارج مؤسستك، لا يجوز إعادة إنتاج أي جزء من هذا الدليل أو نقله أو تخزينه في نظام استرداد بيانات أو ترجمته إلى أي لغة أخرى دون الحصول على تصريح مسبق من شركة شركة Promethean المحدودة.

يرجى ملاحظة أن المحتوى المتضمن في هذا الدليل محمى بو اسطة قانون حقوق النشر . على الرغم من اتخاذ أقصى در جات العذية في تجميع هذا الدليل، إلا أن شركة شركة Promethean المحدودة لا تتحمل أي مسؤولية عن وجود أخطاء أو حالات سهو أو عن الأضر ار الذاجمة عن استخدام المعلومات الواردة في الصفحات التالية.

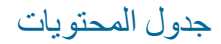

| 2  | معلومات حقوق النشر                                      |
|----|---------------------------------------------------------|
| 5  | محقويات الصندوق                                         |
| 5  | ActivPanel                                              |
| 6  | ActivSoundBar                                           |
| 7  | OPS-M                                                   |
| 7  | ActivConnect OPS-G                                      |
| 8  | ActivConnect G-Series                                   |
| 9  | Promethean Chromebox                                    |
| 9  | نموذج (Nickel & Cobalt) Wi-Fi Promethean)               |
|    |                                                         |
| 10 | نظرة عامة                                               |
| 10 | الوصلات                                                 |
| 20 | عناصر التحكم                                            |
| 23 | ۱۳۷۰ - ۲۰۰۳                                             |
| 23 | تثنيت الماحةات                                          |
| 34 | ي من المطلح الحليمي الحليمي الحليمي                     |
| 39 | تركيب Activ Faile على الحمط الجاري                      |
| 30 | شریب علی APTING<br>ک. ک. ما DD/070-70 ک                 |
| 33 |                                                         |
| 42 | الإعداد                                                 |
| 42 | م<br>تثنيت البطاريات في وحدة التحكم عن بعد ActivPanel   |
| 43 | تشغيل ActivPanel                                        |
| 44 | إعداد ActivPanel للمرة الأولى                           |
| 46 | تفعيل البطارية في وحدة التحكم عن بُعد ActivSoundBar     |
| 46 | توصيل ActivSoundBar                                     |
| 47 | تشغيل ActivSoundBar                                     |
| 48 | توصيل ActivConnect G-Series                             |
| 49 | تشغيل OPS-M وActivConnect OPS وActivConnect G-Series    |
| 50 | توصيل Promethean Chromebox                              |
| 50 | تشغيل Promethean Chromebox                              |
| 51 | توصيل كمبيوتر محمول أو كمبيوتر سطح المكتب بـ ActivPanel |
| 52 | تحديد مصدر HDMI على ActivPanel                          |
| 53 | الاتصال بالإنترنت على ActivPanel                        |
|    |                                                         |
| 55 | التشغيل                                                 |
| 55 | باستخدام اللمس على ActivPanel                           |
| 56 | حول القائمة                                             |
| 57 | الوصول إلى القائمة                                      |
| 58 | فتح التطبيقات                                           |
| 59 | عرض وإدارة الملفات                                      |
| 60 | تغيير الإعدادات                                         |

| 61       | تحديث البر امج الثابتة ActivPanel |
|----------|-----------------------------------|
| 63<br>63 | الضمان والتسجيل والدعم<br>الضمان  |
| 63       | التسجيل                           |
| 63       | الدعم                             |
|          |                                   |
| 64       | استكشاف الأخطاء وإصلاحها          |
| 64       | ActivPanel                        |
| 65       | ActivSoundBar                     |
|          |                                   |
| 66       | قلامة بأجزاء قابلة للخدمة         |
# محتويات الصندوق

#### ActivPanel

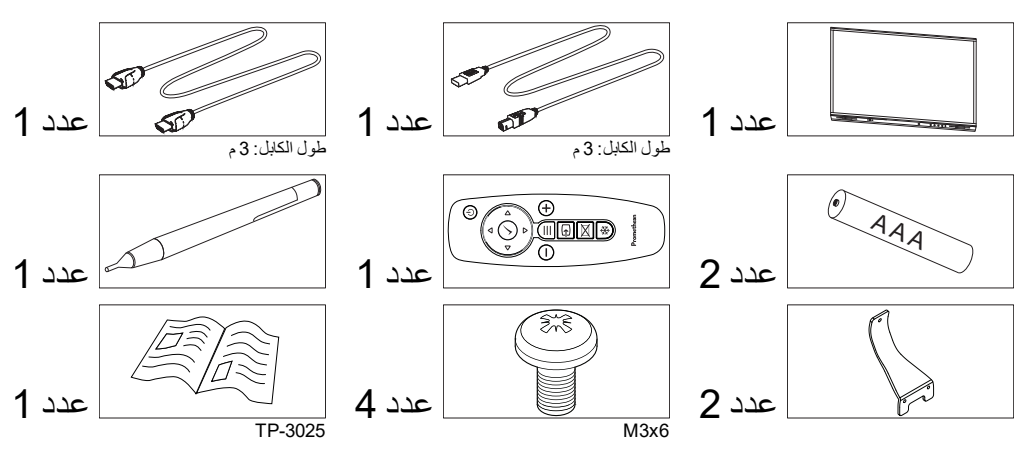

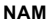

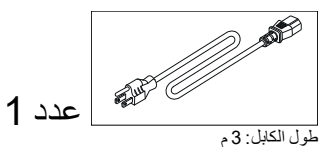

#### أوروبا والشرق الأوسط وأفريقيا

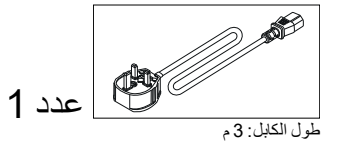

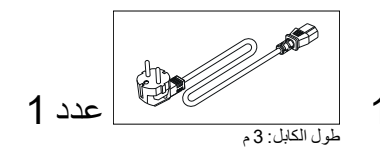

الصين

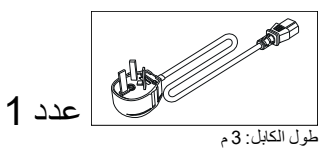

#### المملكة العربية السعودية

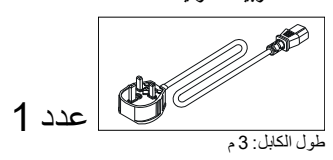

جنوب إفريقيا

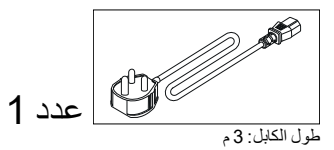

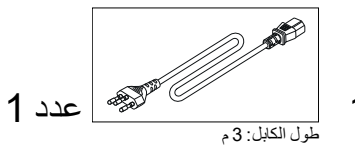

ActivPanel مع ActivPanel

()

طول الكابل: 3 م

لايم

M8x0.5

M4

Ø

عدد2

عدد4

عدد4

M6/32x0.5

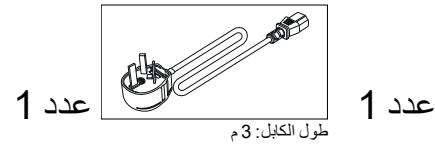

0<sub>0</sub>0 ື

æ

عدد1

عدد2

عدد4

#### استراليا (نيوزيلندا

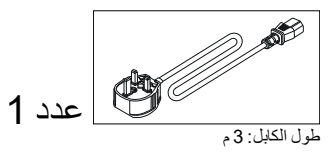

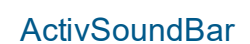

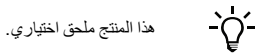

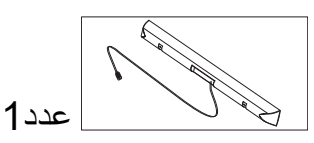

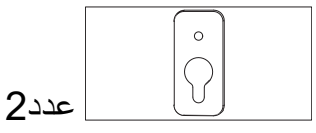

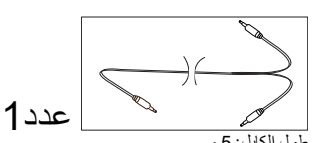

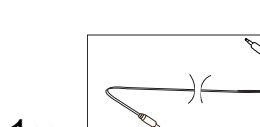

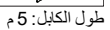

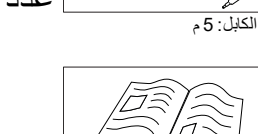

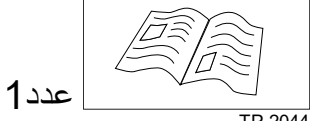

TP-2044

أوروبا الشرق الأوسط، أفريقيا/ الولايات المتحدة الأمريكية

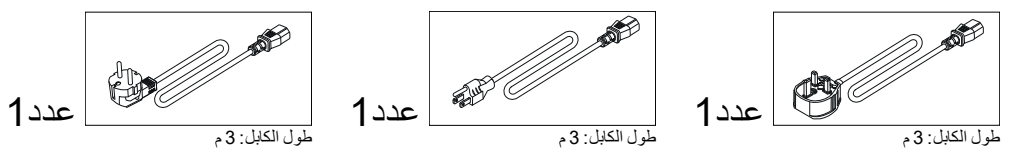

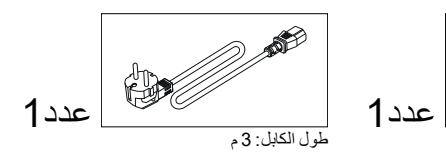

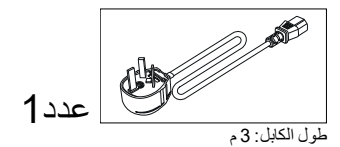

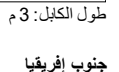

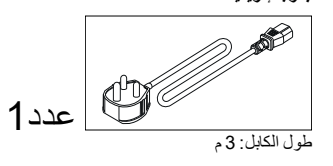

| (🕊

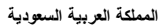

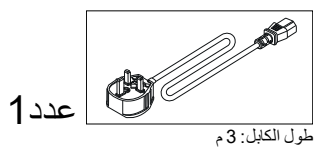

هذا المنتج ملحق اختياري.

#### **OPS-M**

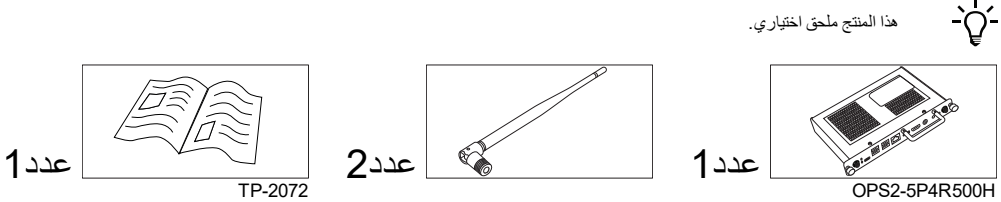

OPS2-5P8R256S

## ActivConnect OPS-G

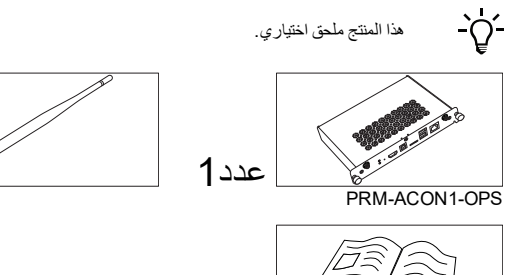

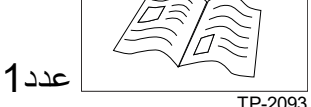

TP-2093

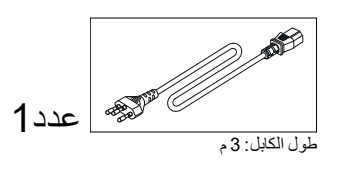

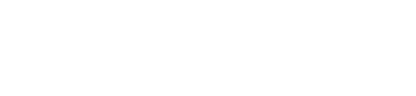

TP-2073

عدد2

¢.

عدد1

# ActivConnect G-Series

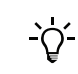

هذا المنتج ملحق اختياري.

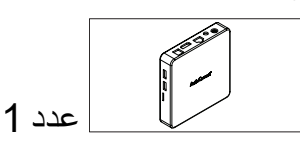

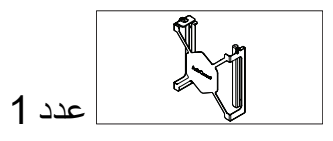

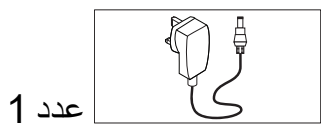

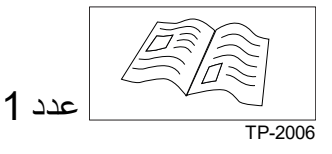

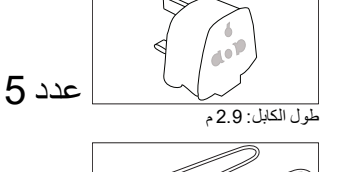

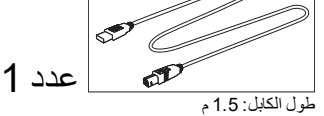

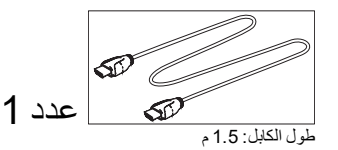

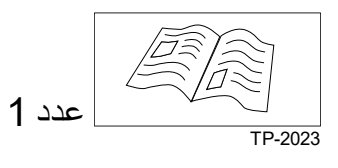

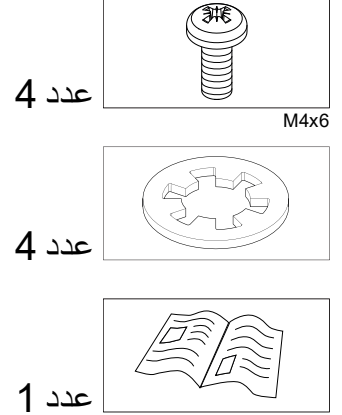

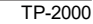

# **Promethean Chromebox**

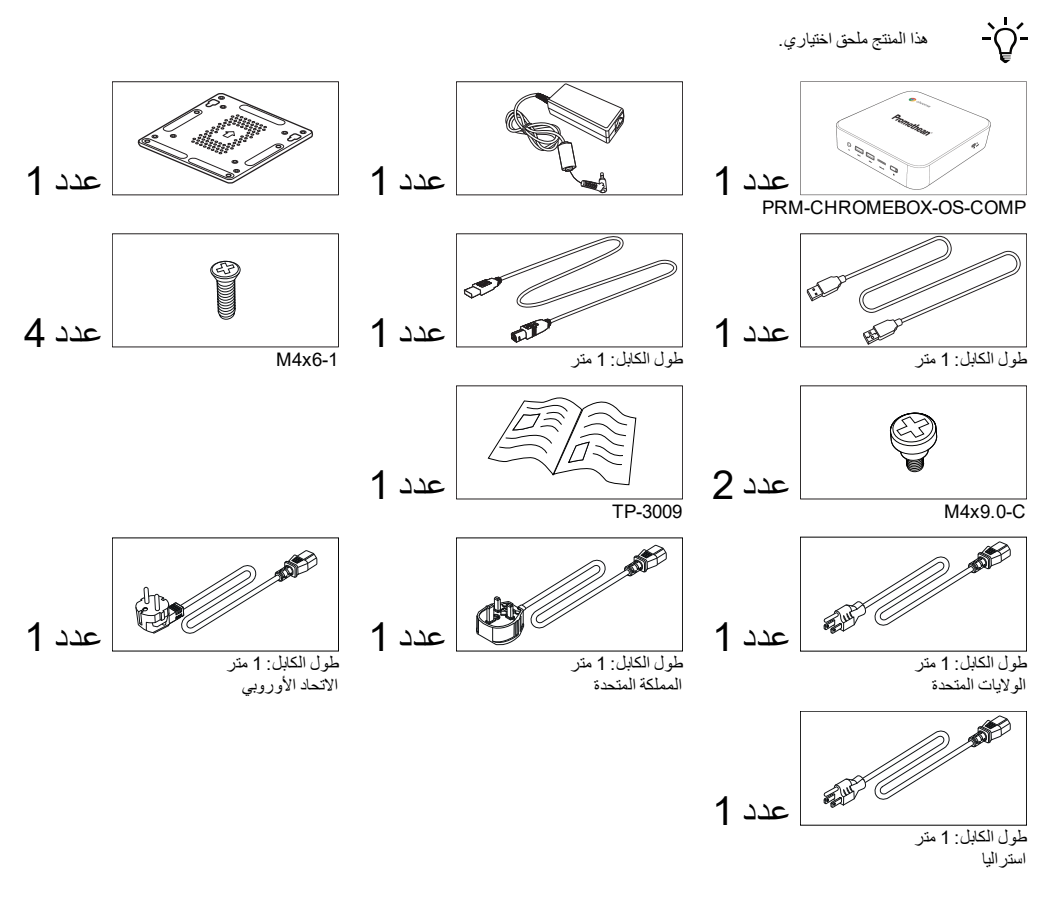

### نموذج (Nickel & Cobalt) Wi-Fi Promethean)

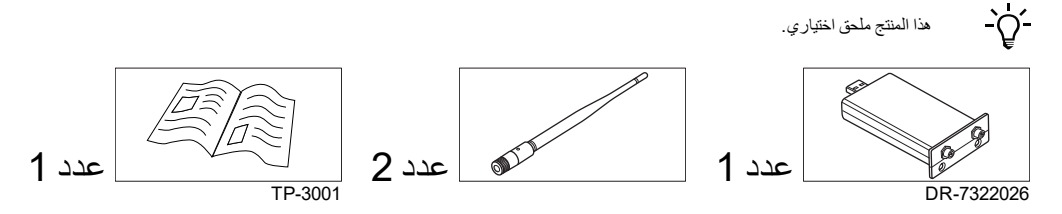

نظرة عامة

الوصلات

#### AP7-U65

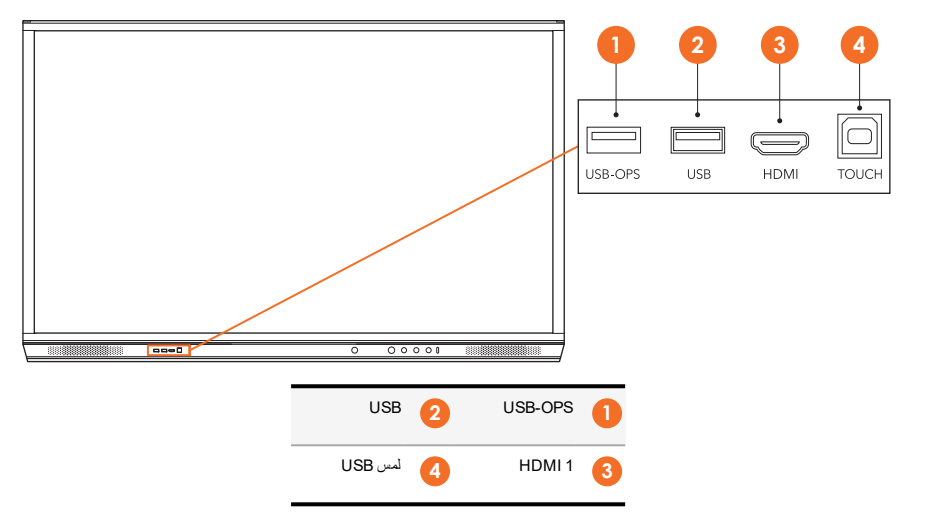

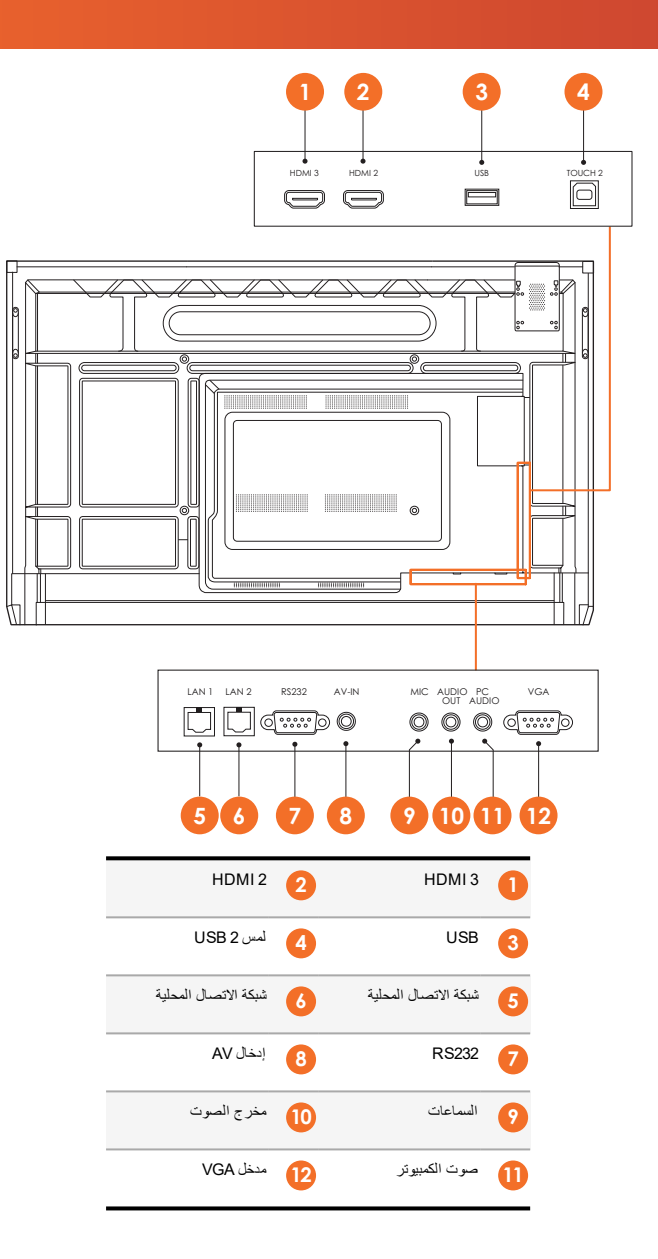

AP7-U75

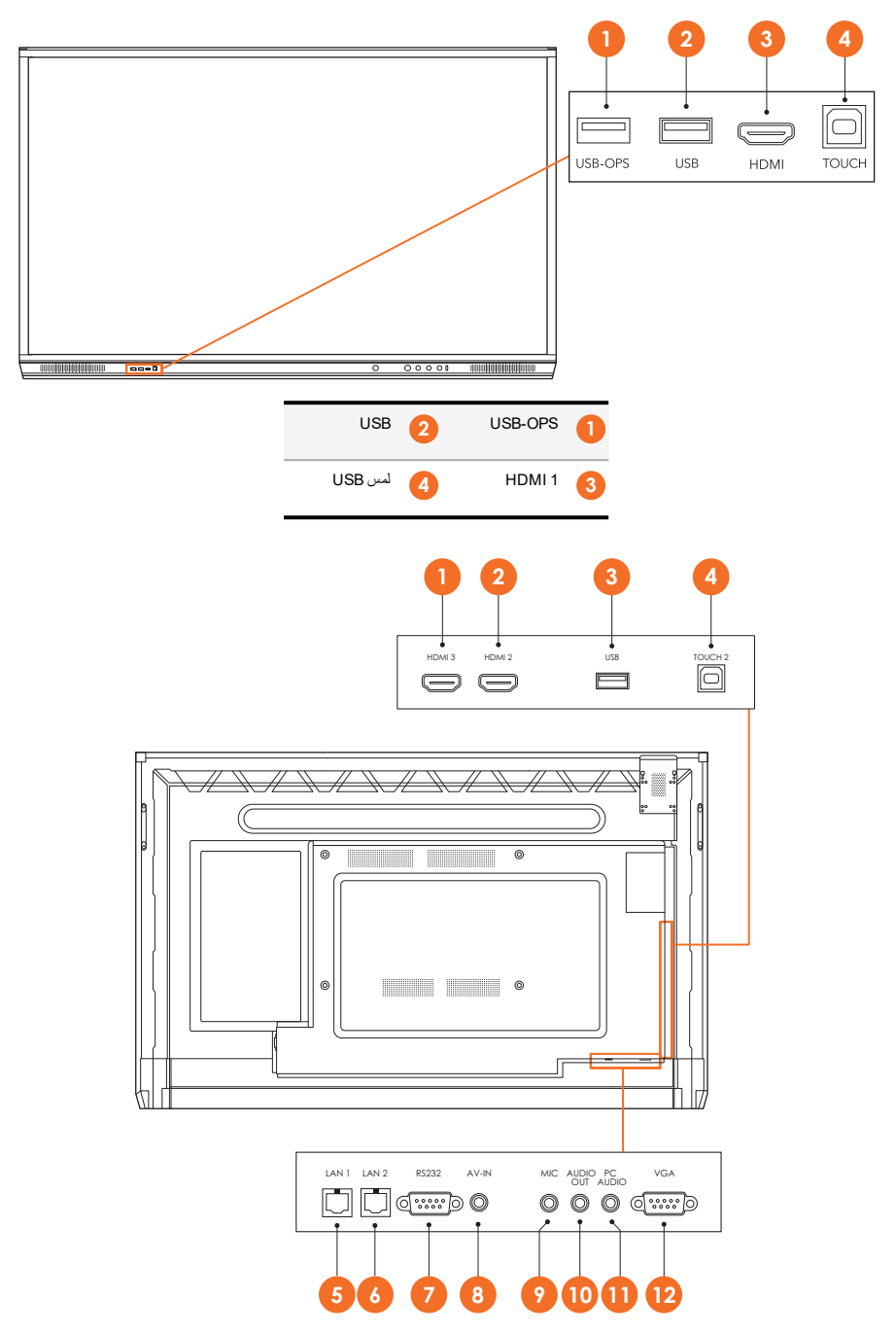

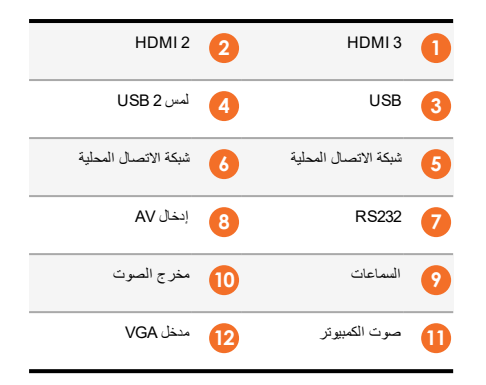

AP7-U86

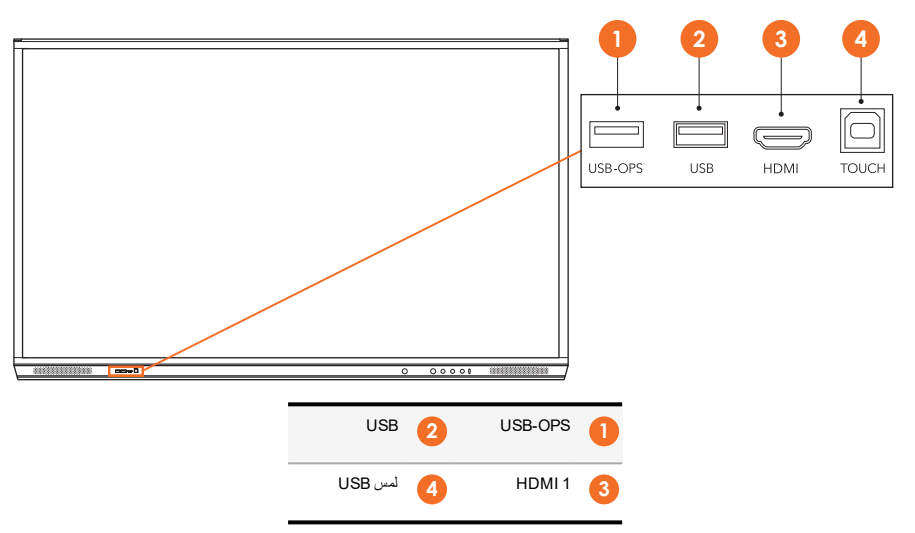

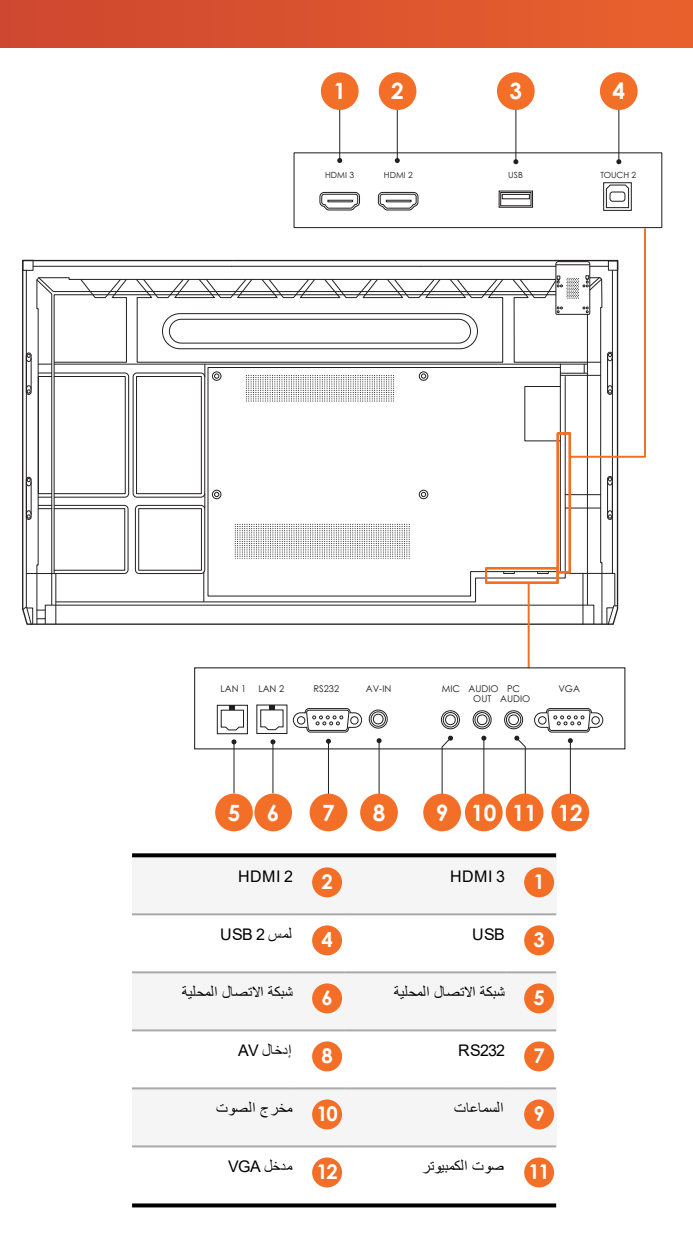

#### ActivSoundBar

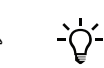

هذا المنتج ملحق اختياري.

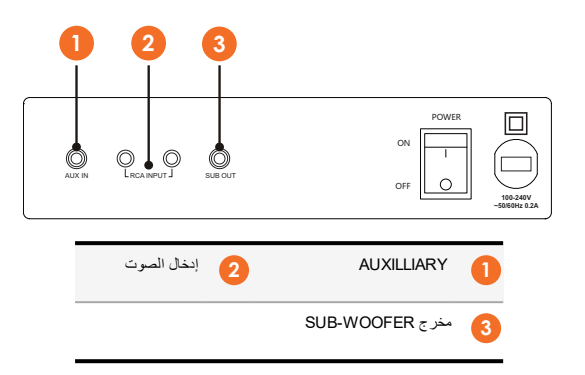

#### OPS-M

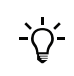

هذا المنتج ملحق اختياري.

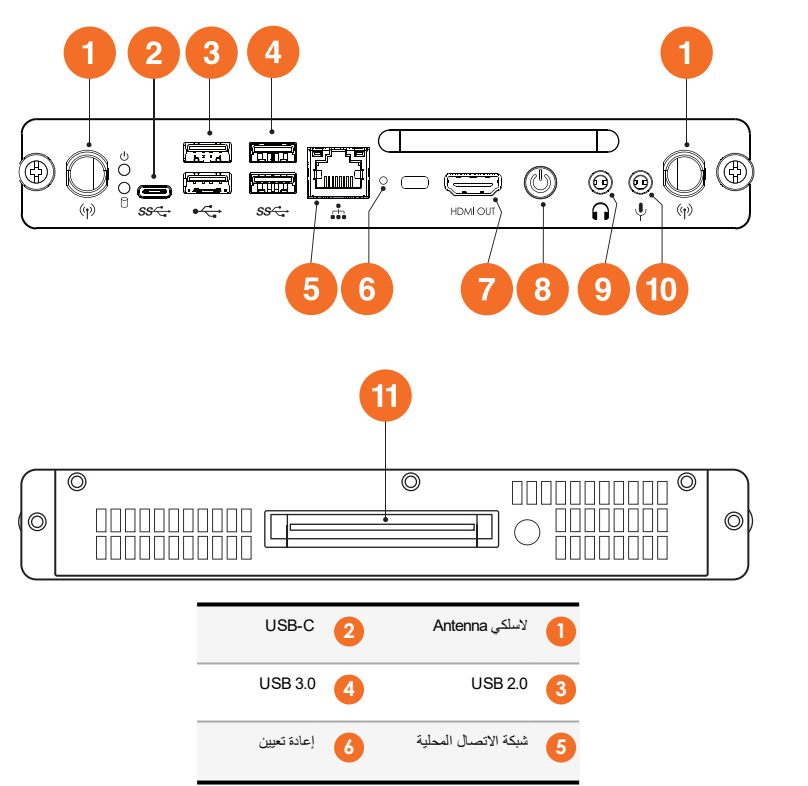

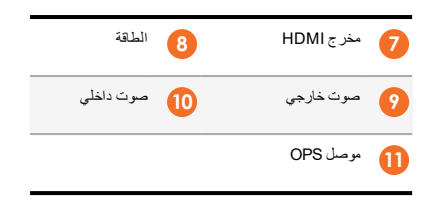

#### ActivConnect OPS-G

-Ò́-

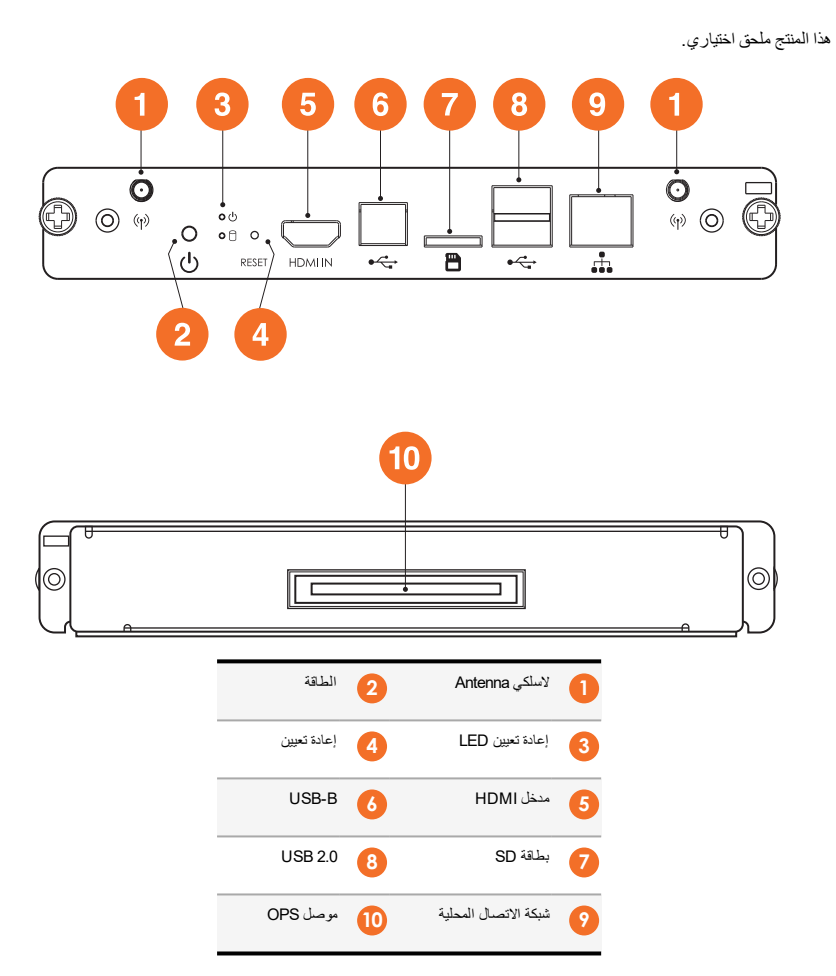

#### ActivConnect G-Series

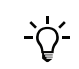

هذا المنتج ملحق اختياري.

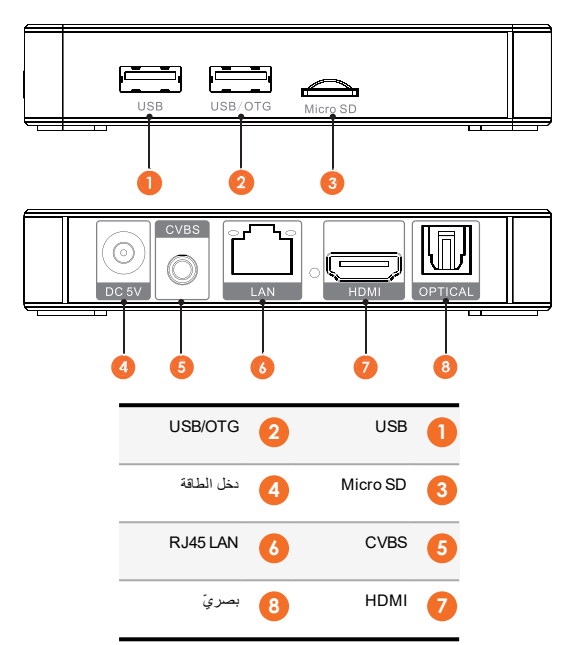

### **Promethean Chromebox**

<u>-</u>`Q́-

هذا المنتج ملحق اختياري.

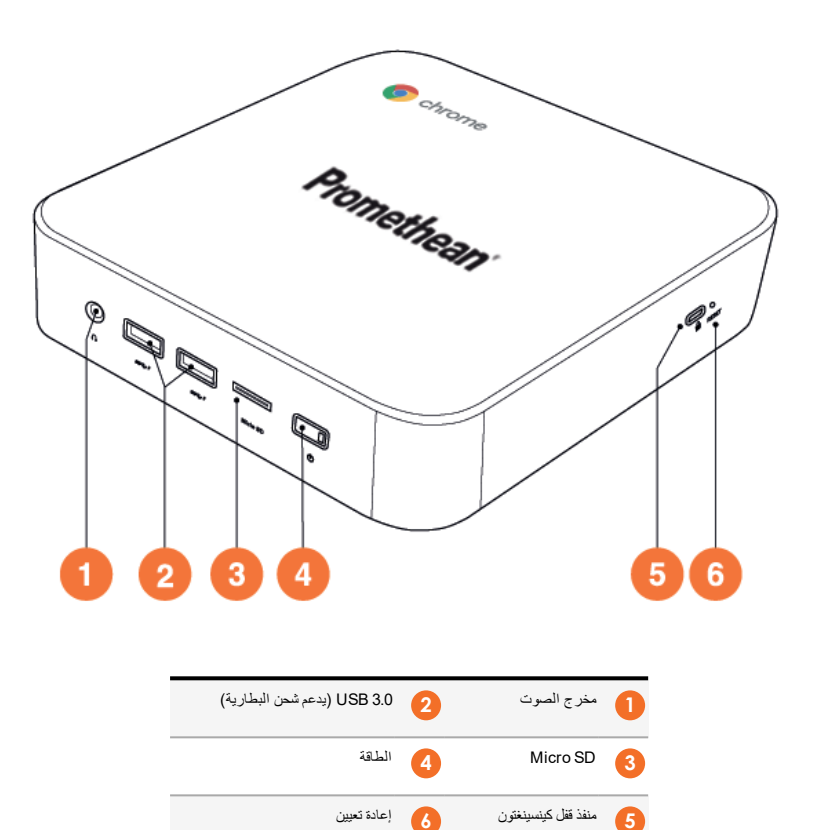

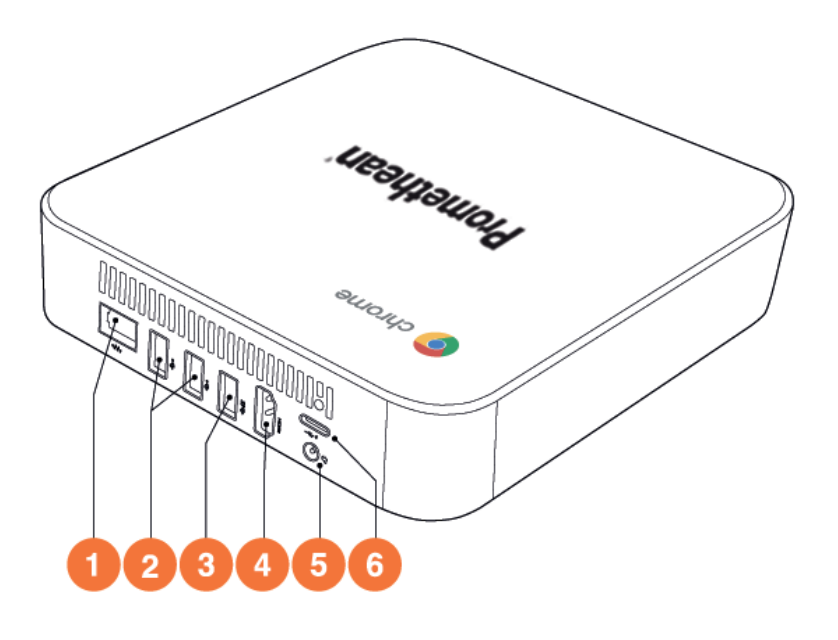

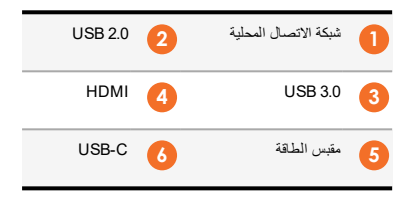

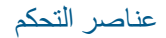

#### ActivPanel

يمكنك التحكم بـ ActivPanel بالطرق التالية:

- باستخدام الأزرار الموجودة على لوحة التحكم في مقدمة الجهاز .
  - باستخدام الأزرار الموجودة على جهاز التحكم عن بُعد.
    - استخدام اللمس لمعالجة قوائم و أنظمة الشائشة.

يمكنك الوصول لأنظمة التحكم الأساسية، و قوائم عرض الشاشة أيضًا (OSD) لضبط الإعدادات السمعية والمرئية.

#### لوحة التحكم

|                                                                                                    | () () () ()                                                       |
|----------------------------------------------------------------------------------------------------|-------------------------------------------------------------------|
|                                                                                                    |                                                                   |
|                                                                                                    | <u> </u>                                                          |
| <ul> <li>٤</li> <li>٤</li></ul> | <ol> <li>تشغیل/ایقف انتشغیل</li> <li>تقلیل مستوی الصوت</li> </ol> |
|                                                                                                    | 5 تحديد المصدر                                                    |

يشير ضوء زر القائمة والتشغيل وايقاف التشغيل إلى ما إذا كانت اللوحة قيد التشغيل أم في وضع الاستعداد أو في وضع السكون.

| سكون | استعداد | تشغيل |                        |
|------|---------|-------|------------------------|
| •    | •       | 0     | زر تشغيل/إيقاف التشغيل |
| -    | 0       | 0     | زر قائمة               |

وحدة التحكم عن بُعد

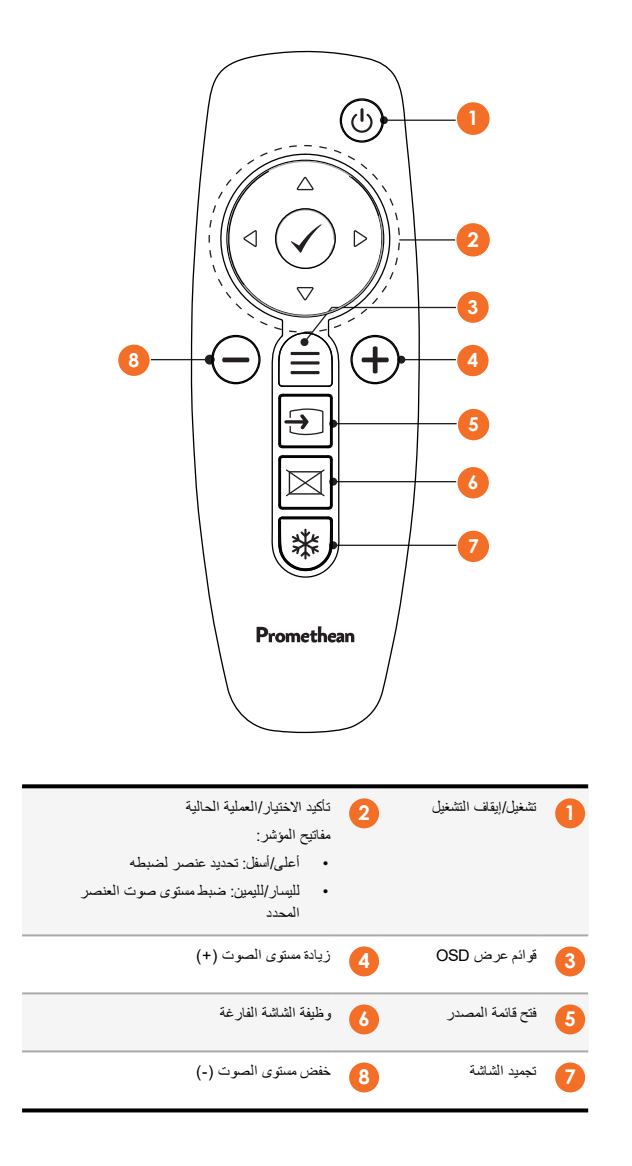

### ActivSoundBar

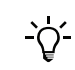

هذا المنتج ملحق اختياري.

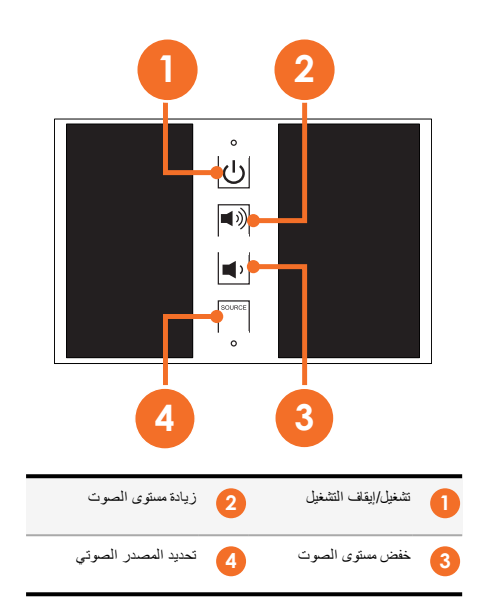

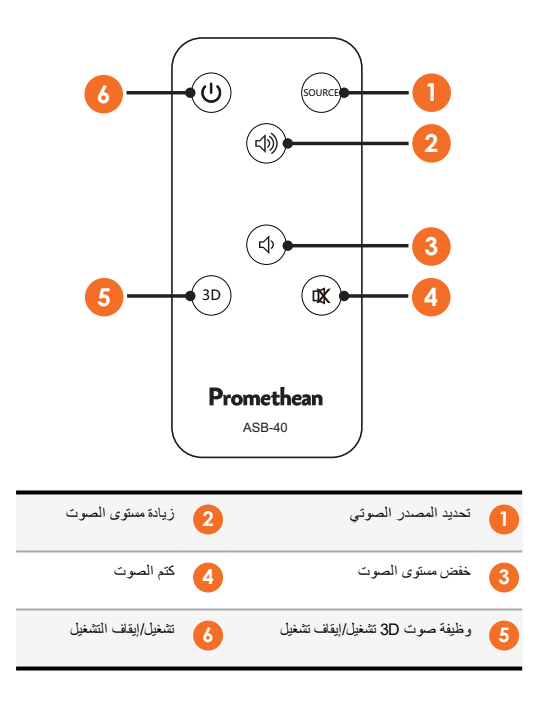

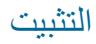

### تثبيت الملحقات

### تثبيت ActivSoundBar

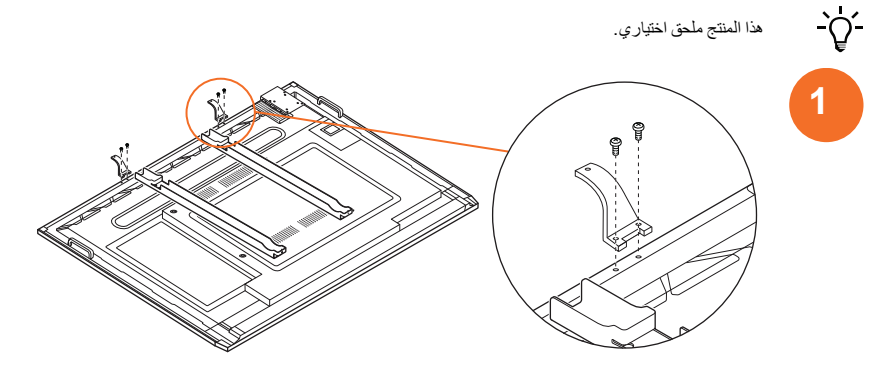

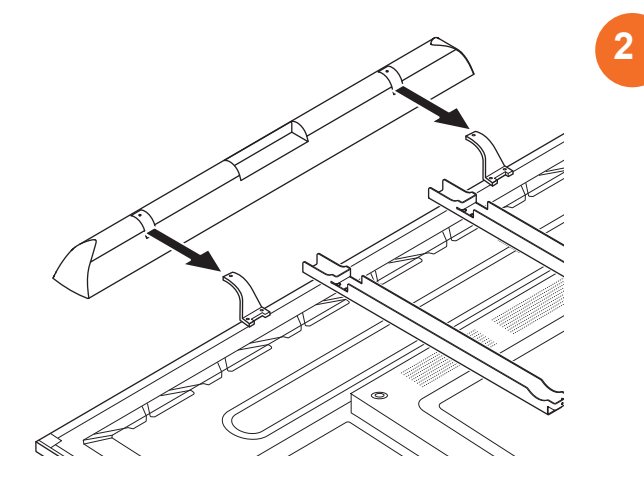

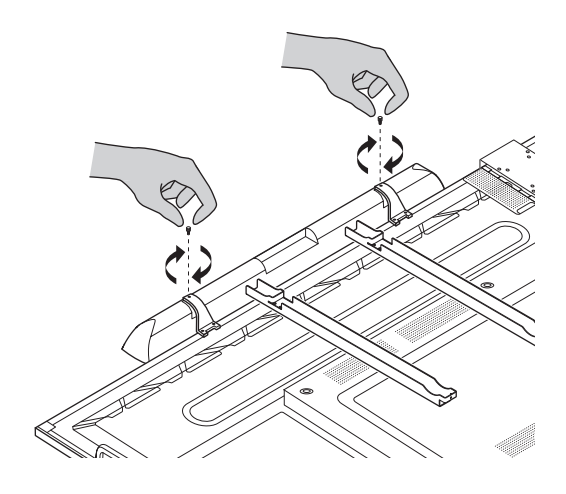

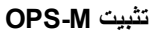

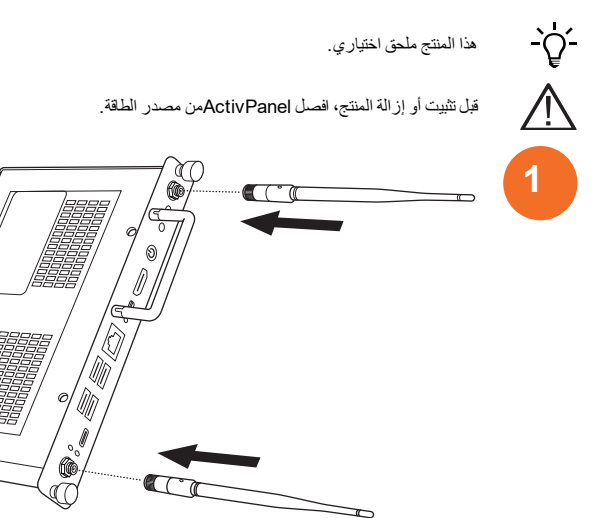

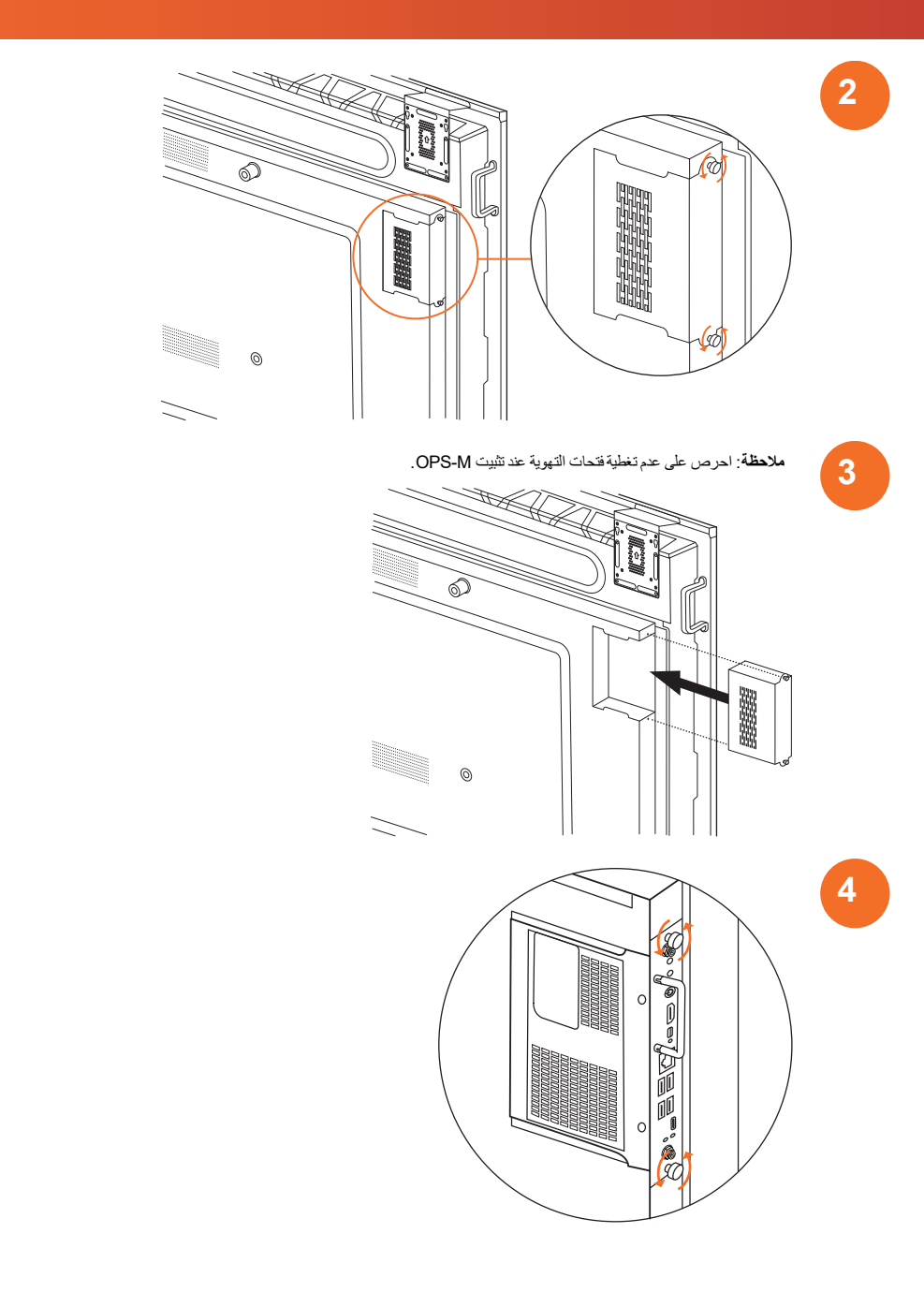

#### تثبيت ActivConnect OPS-G

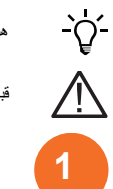

هذا المنتج ملحق اختياري.

قبل تثبيت أو إز الة المنتج، افصل ActivPanel من مصدر الطاقة.

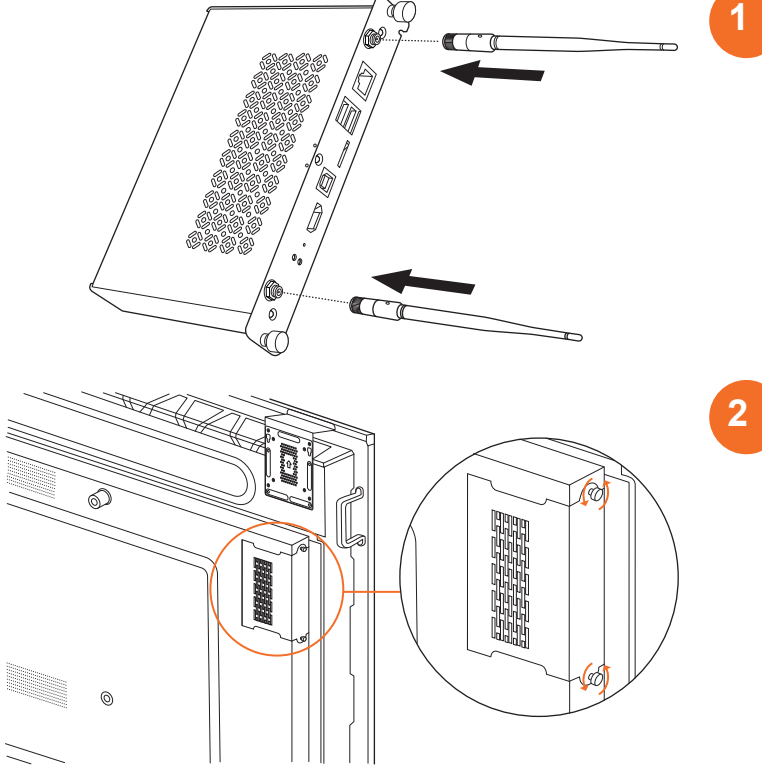

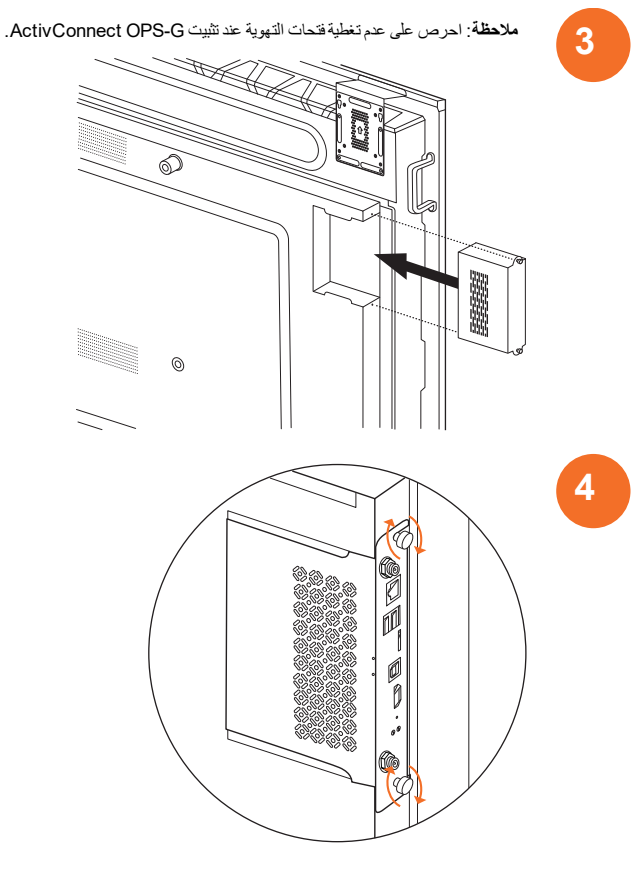

#### تثبيت دعامة Mini-PC

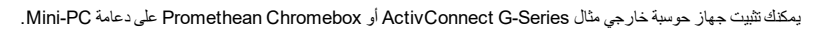

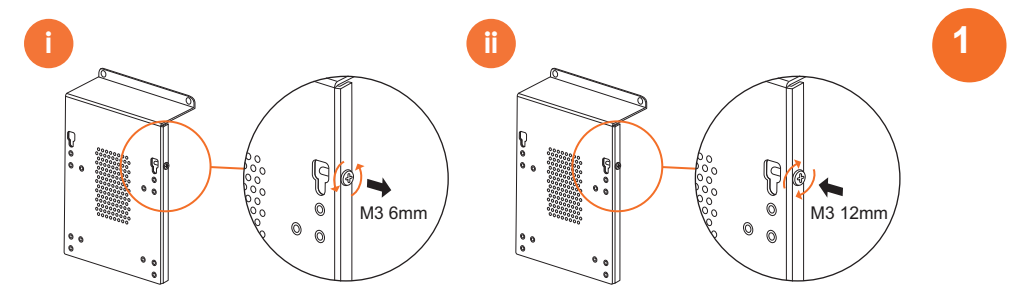

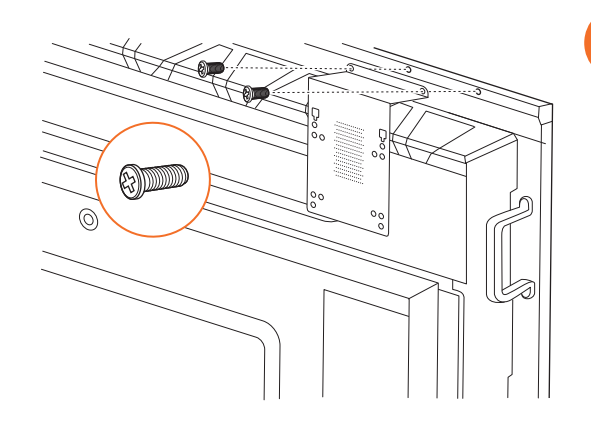

### تثبيت ActivConnect G-Series

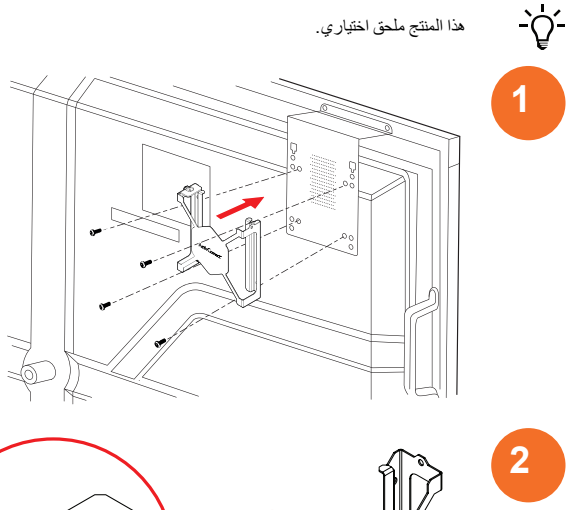

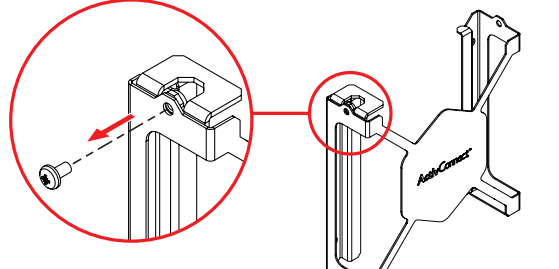

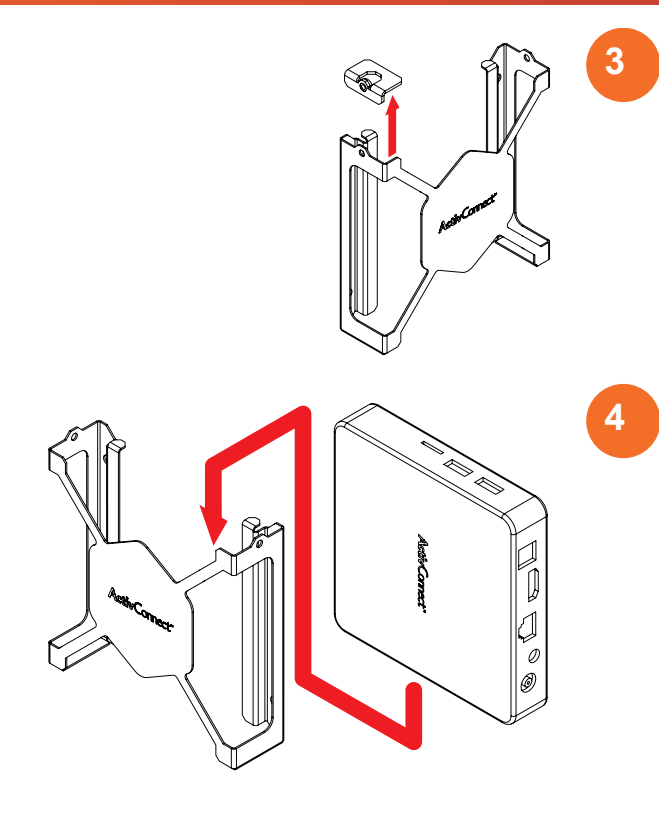

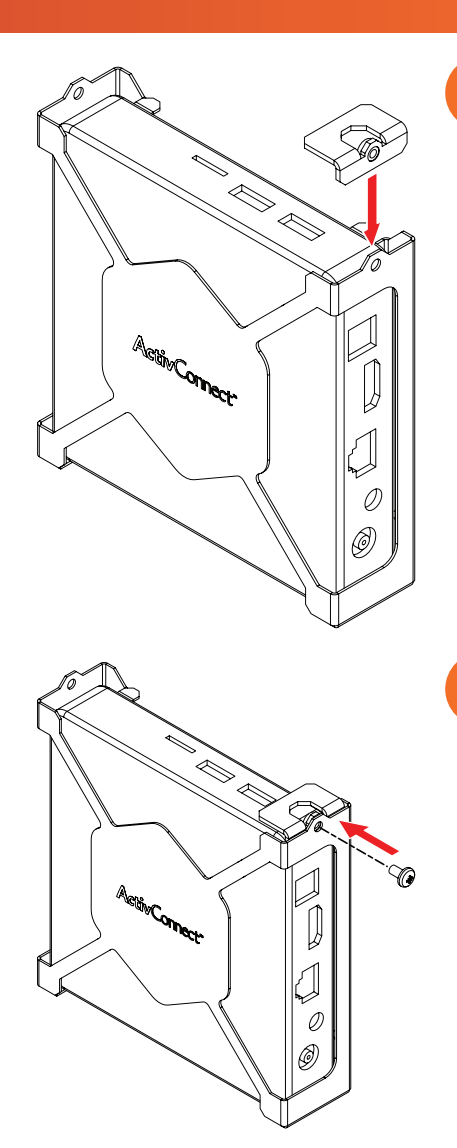

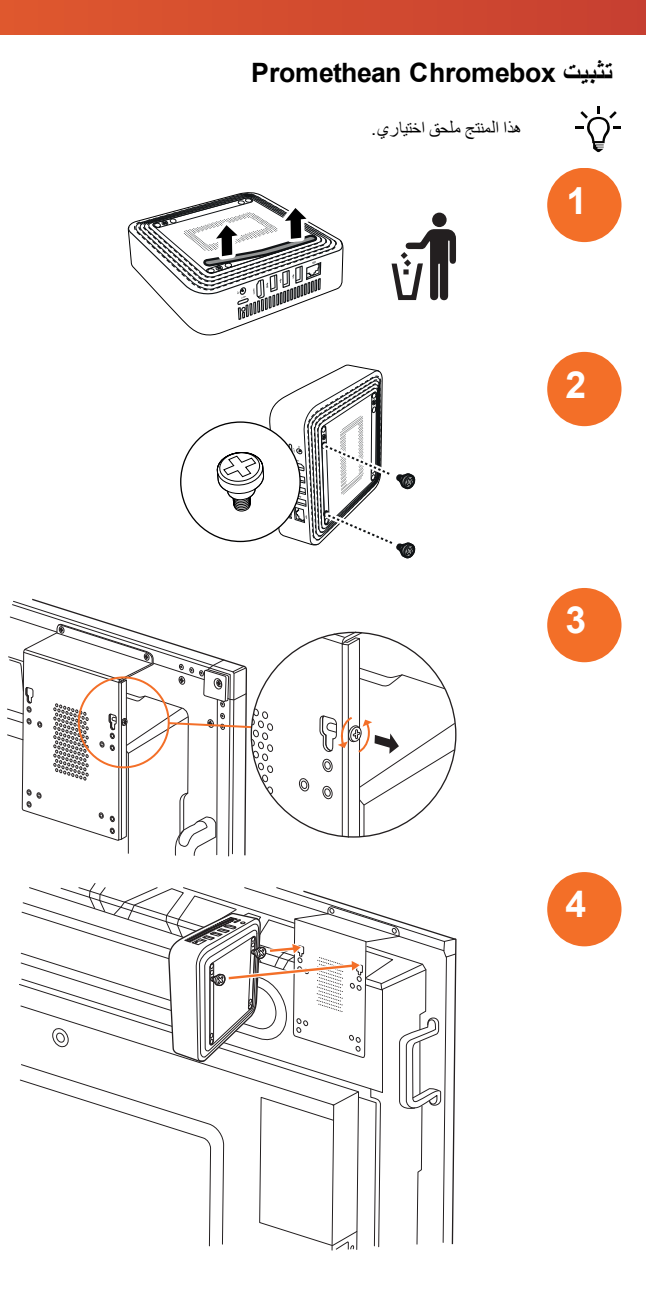

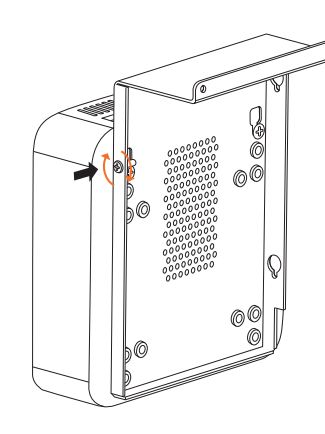

تثبيت نموذج Nickel & Cobalt) Wi-Fi Promethean)

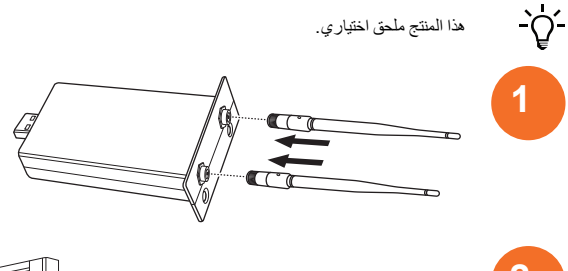

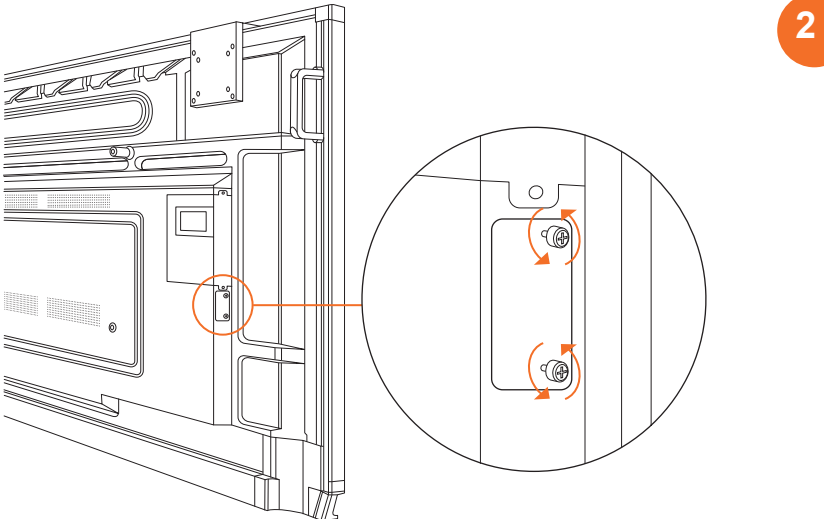

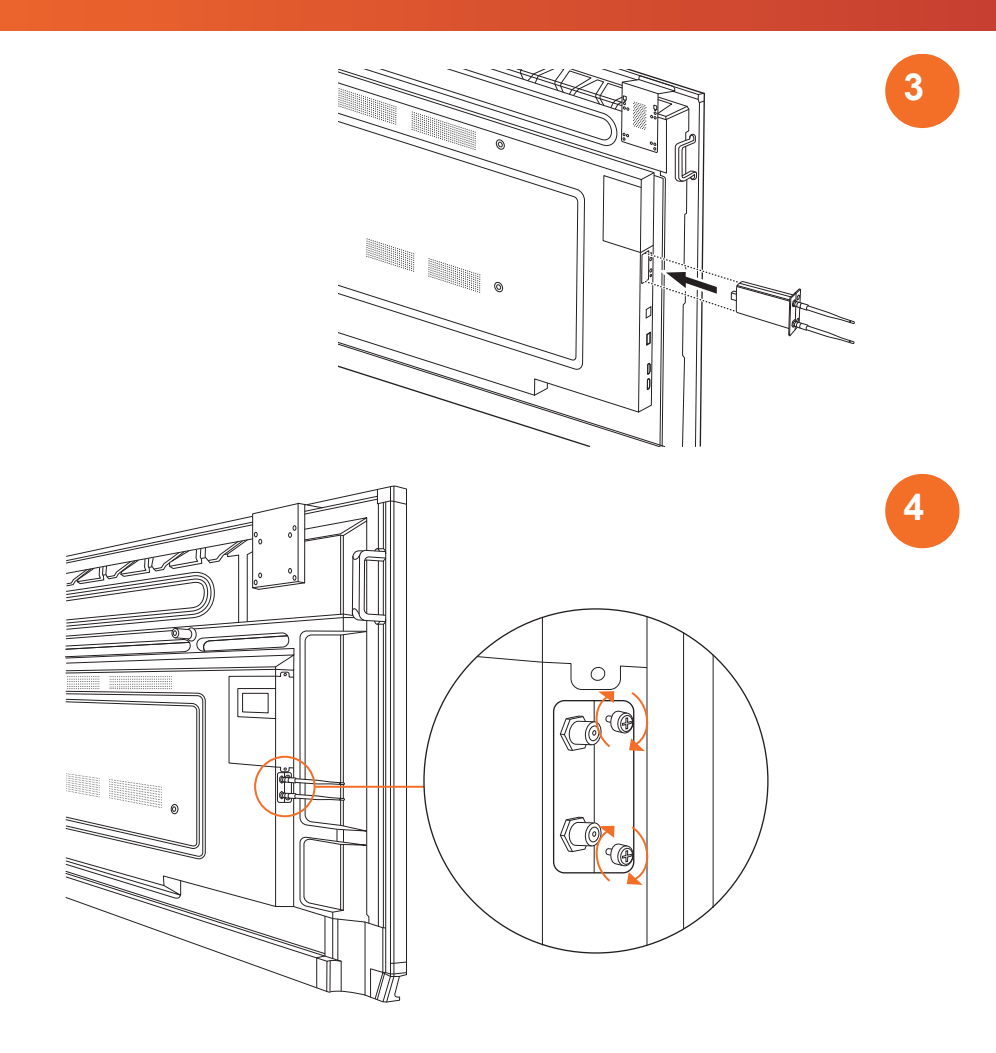

# تركيب ActivPanel على الحائط الجداري

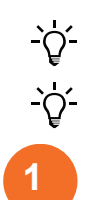

2

34

هذا المنتج ملحق اختياري.

لمزيد من المعلومات، انظر TP-3024.

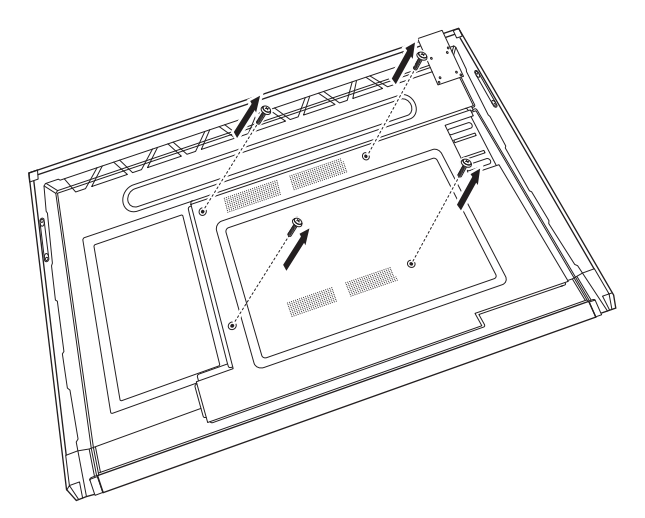

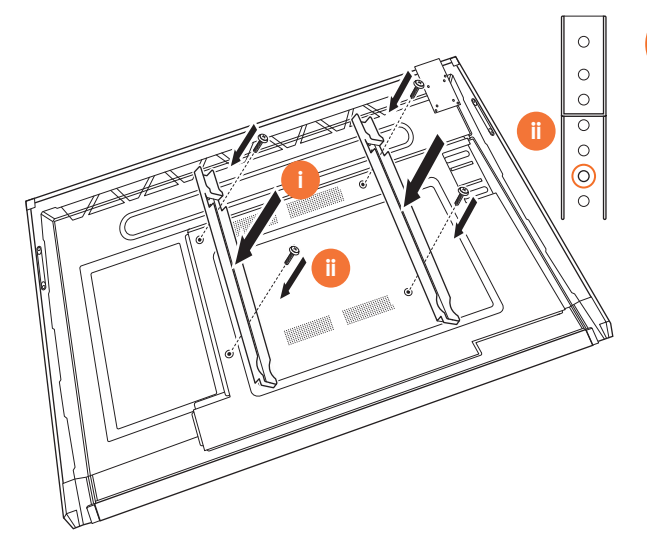

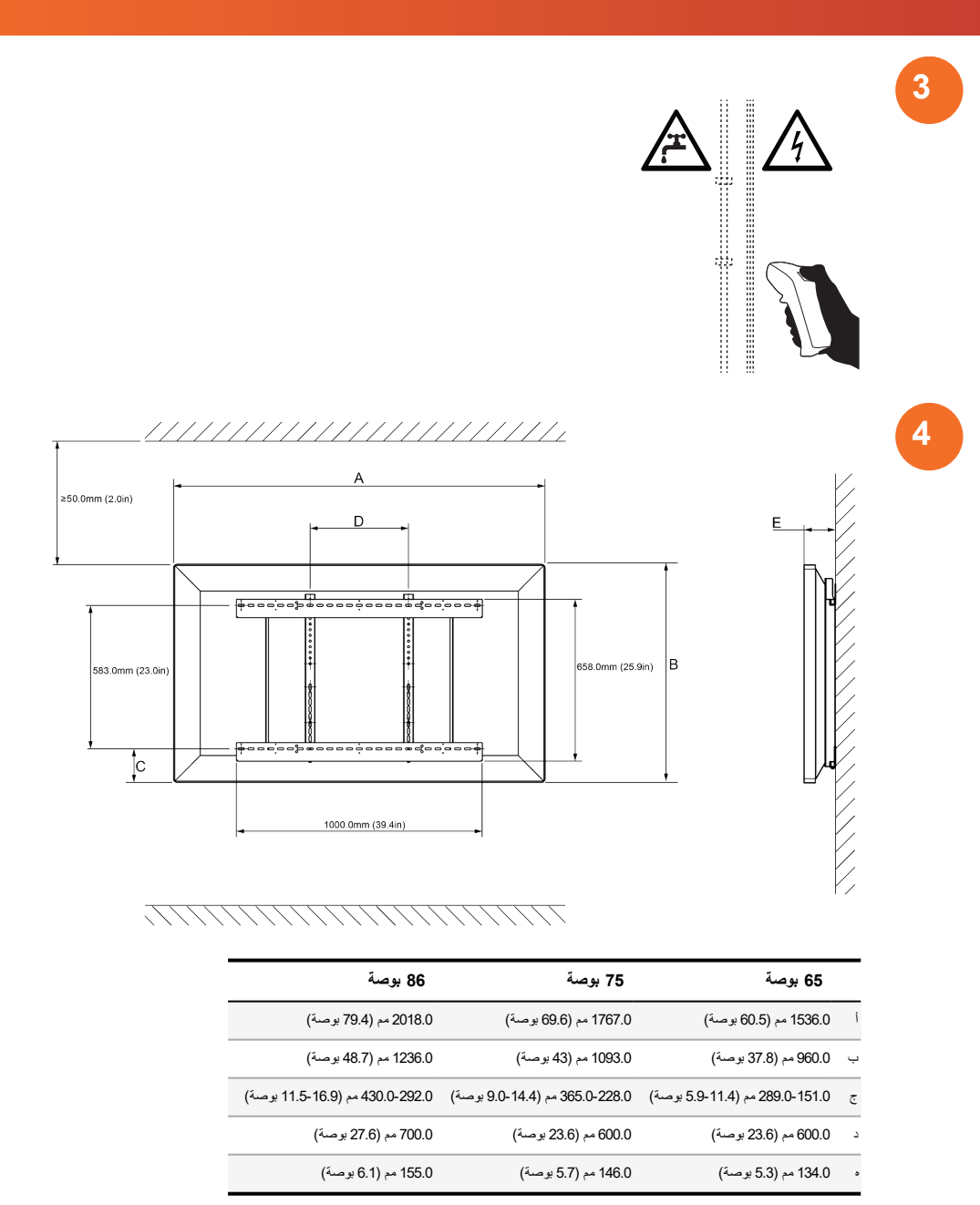

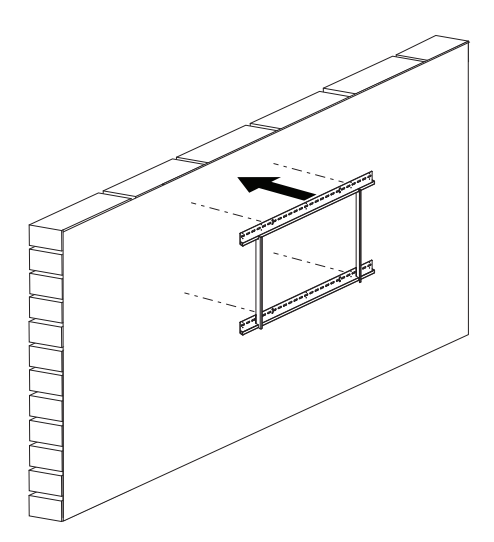

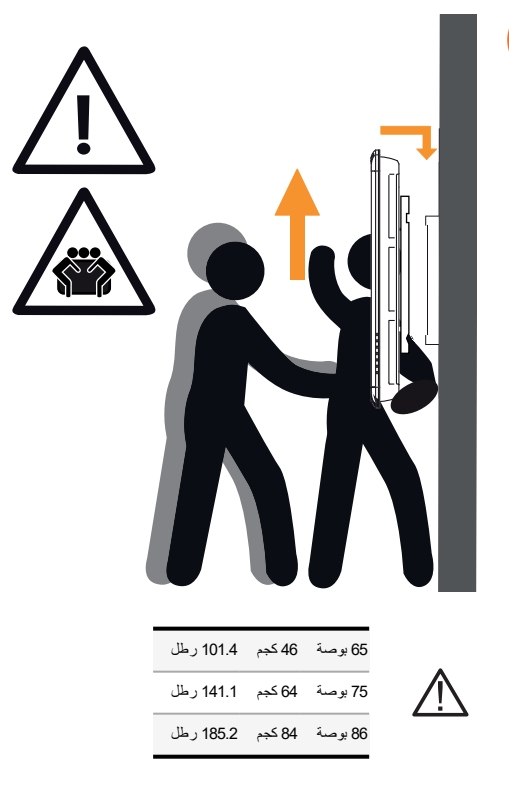

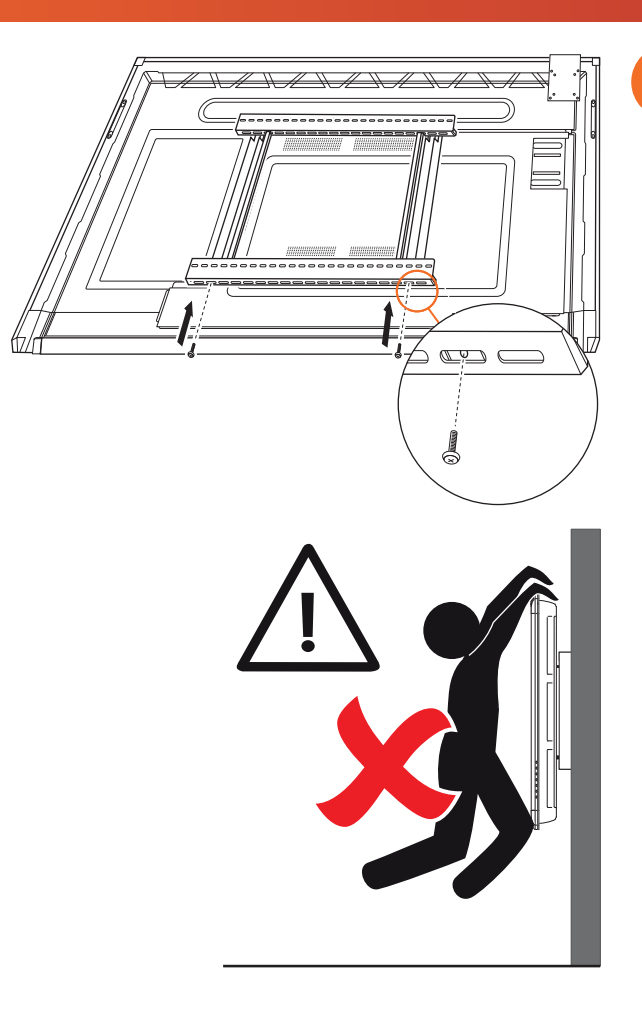

# التركيب على APTMS

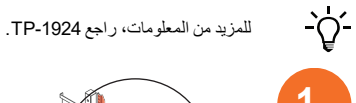

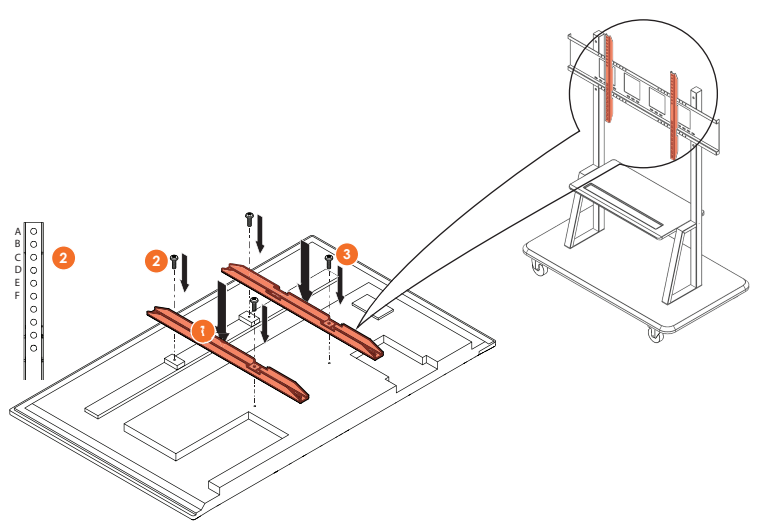

| أعلى وضعية للنصل العمودي | الموديل |
|--------------------------|---------|
| F                        | AP7-U65 |
| С                        | AP7-U75 |
| C                        | AP7-U86 |

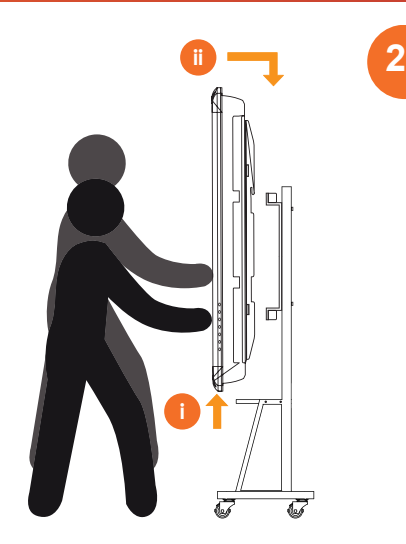

# تركيب على 90 / APTASBB400-70

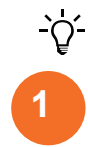

لمزيد من المعلومات، انظر 01-902852.

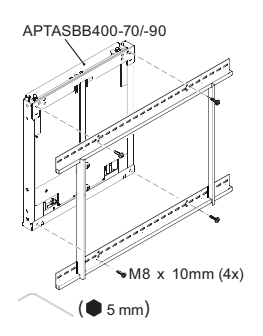

#### M4 x 12mm (10x) / M6 x 12mm (10x) / M8 x 12mm (10x)

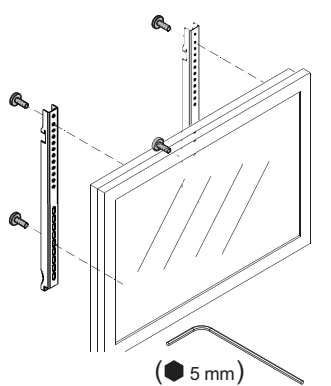

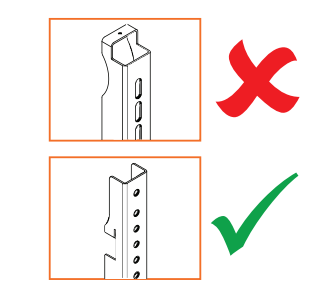

¦ ≠

≠

| أعلى وضعية للنصل العمودي | الموديل |
|--------------------------|---------|
| F                        | AP7-U65 |
| C                        | AP7-U75 |
| С                        | AP7-U86 |

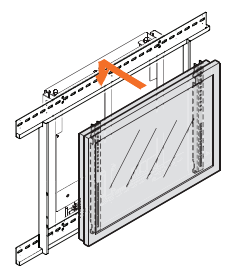

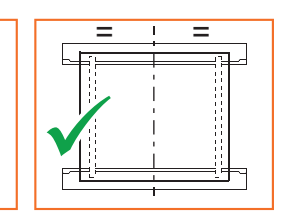

3
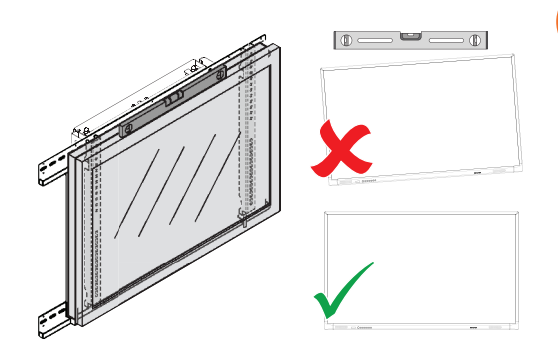

## تثبيت البطاريات في وحدة التحكم عن بعد ActivPanel

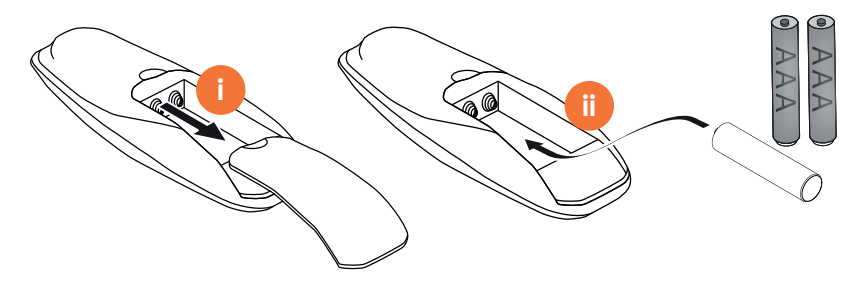

## تشغيل ActivPanel

1

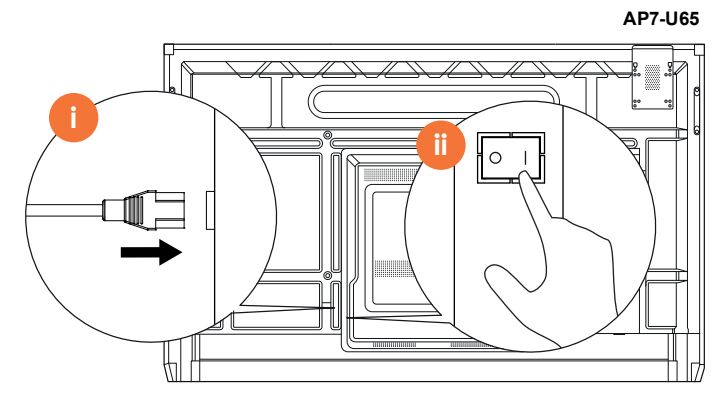

AP7-U75

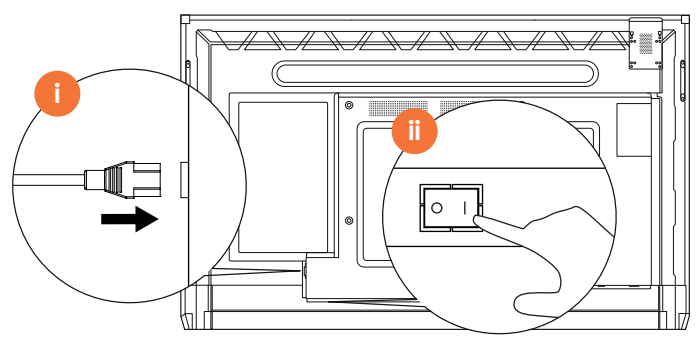

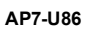

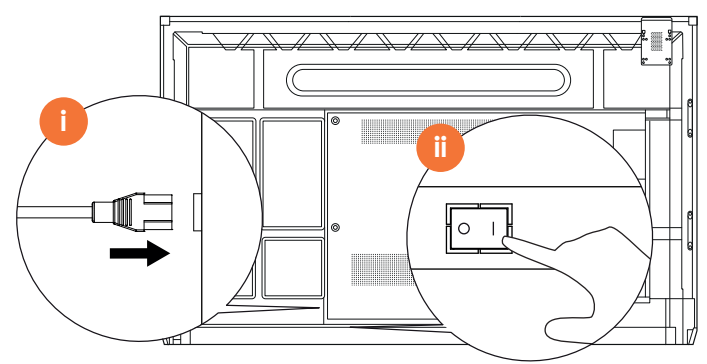

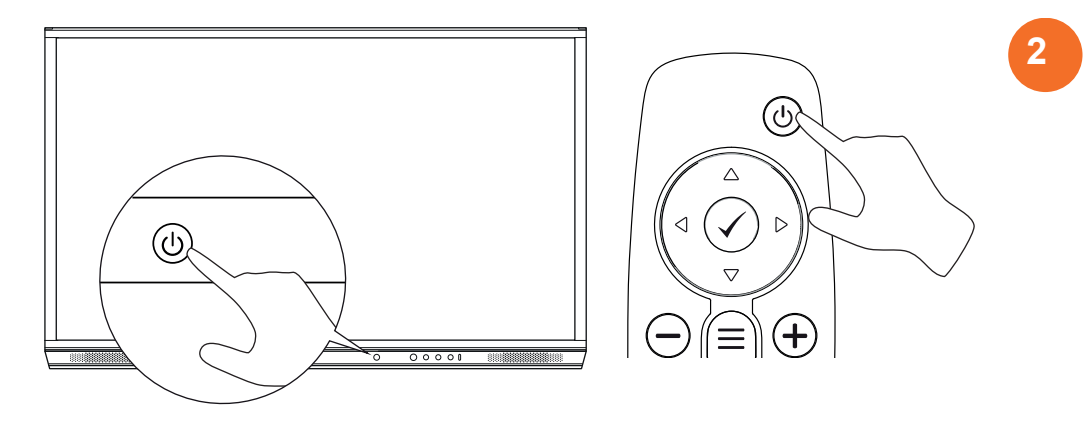

## إعداد ActivPanel للمرة الأولى

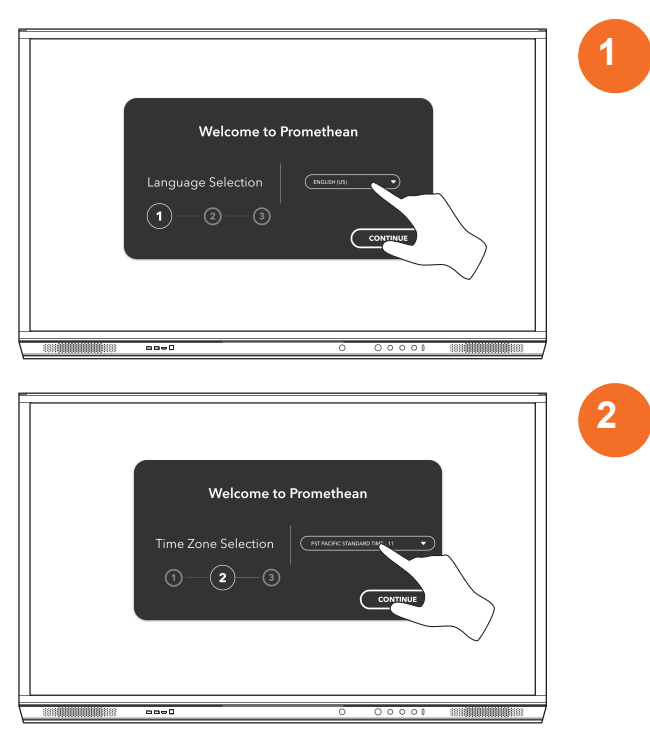

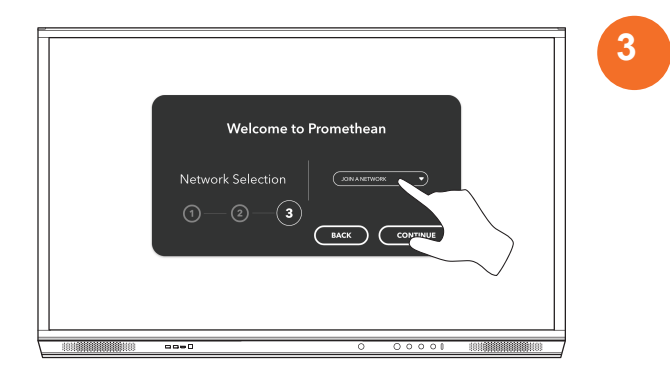

إذا قمت بتوصيل ActivPanelبالإنترنت بواسطة كابل Ethernet، لن يطلب منك اختيار شبكة.

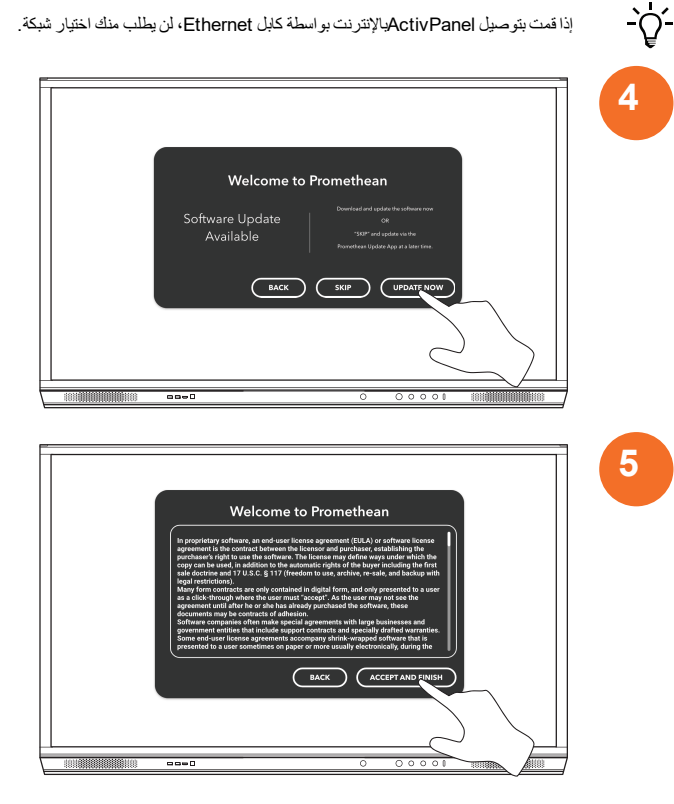

# تفعيل البطارية في وحدة التحكم عن بُعد ActivSoundBar

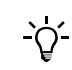

هذا المنتج ملحق اختياري.

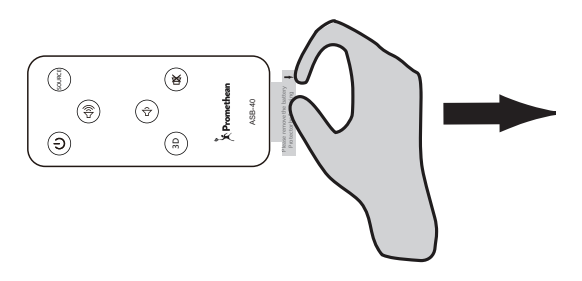

## توصيل ActivSoundBar

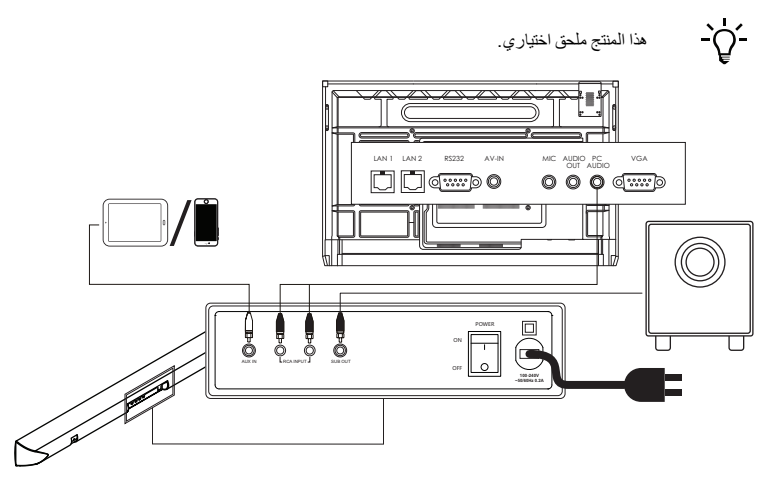

# تشغیل ActivSoundBar

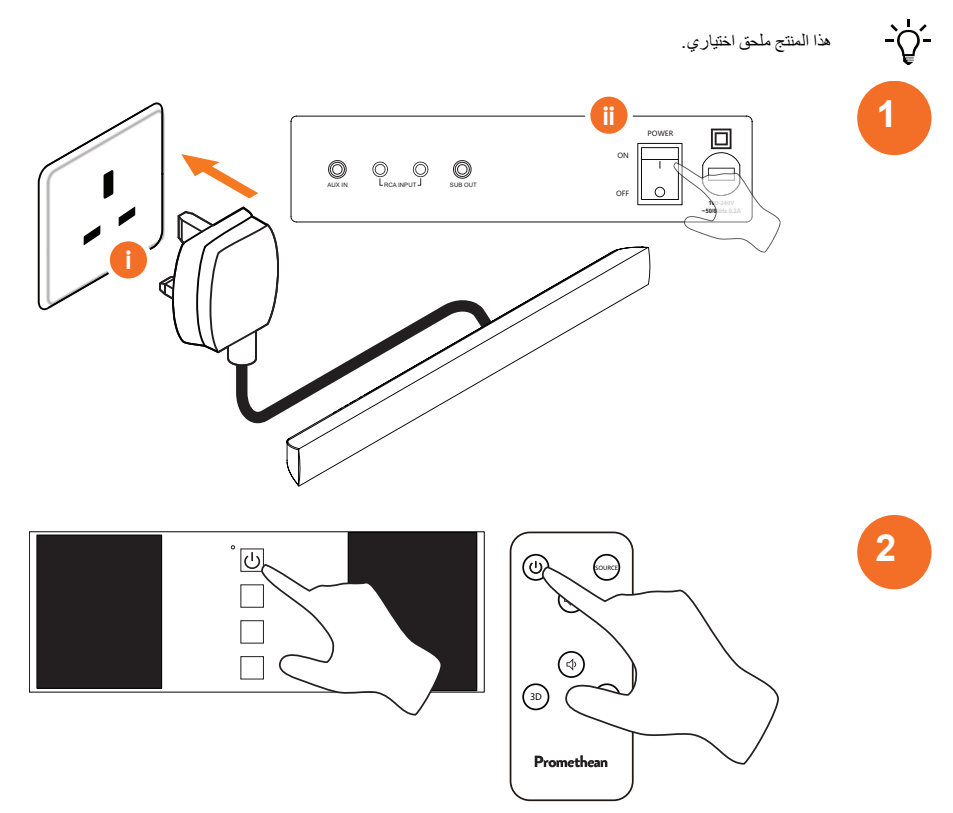

## توصيل ActivConnect G-Series

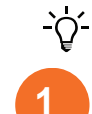

2

هذا المنتج ملحق اختياري.

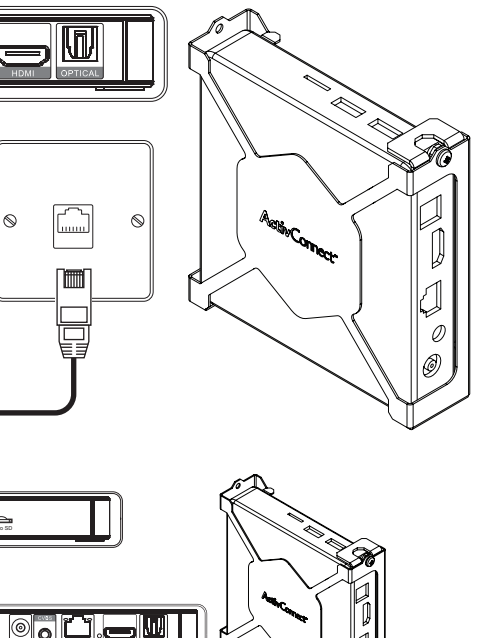

0

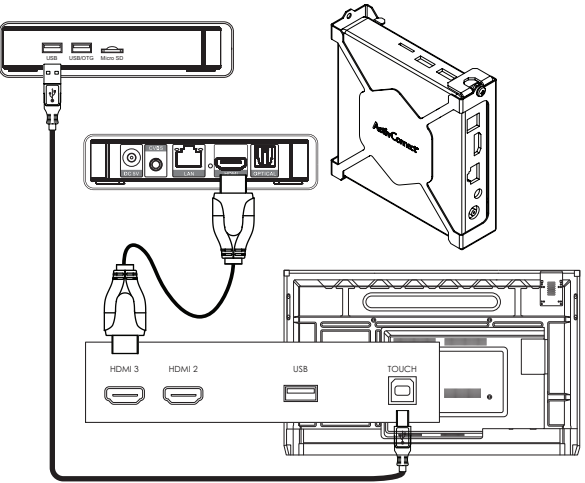

تشغيل OPS-M وActivConnect OPS-G وActivConnect G-Series

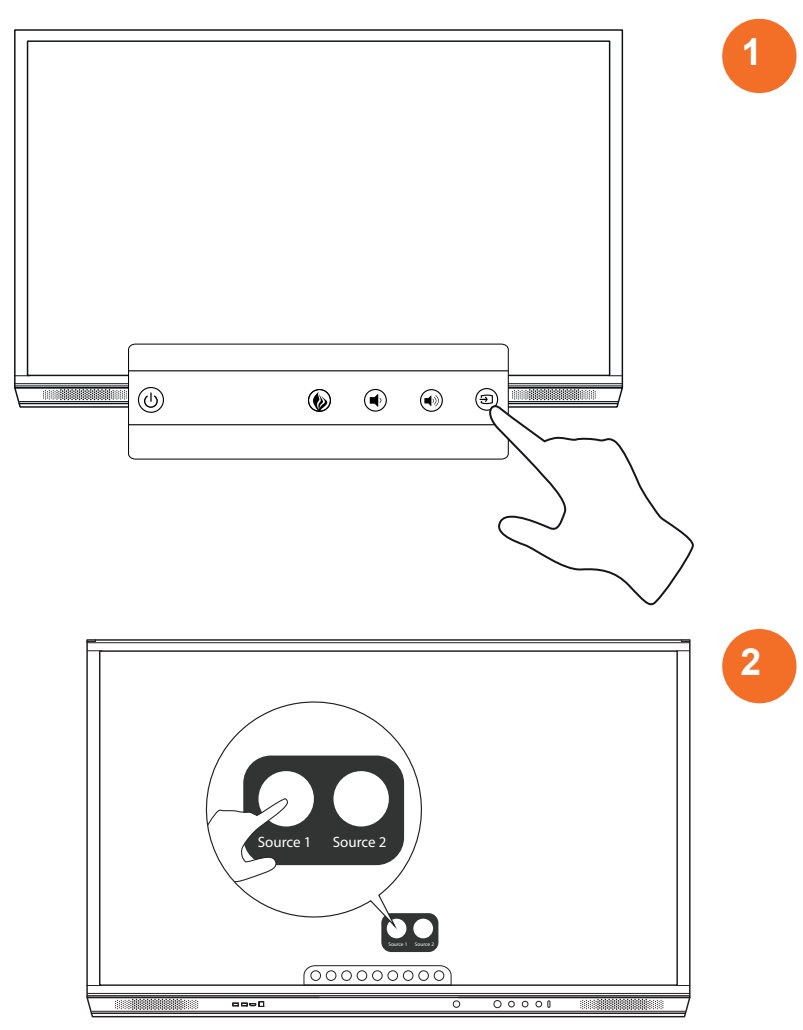

## توصيل Promethean Chromebox

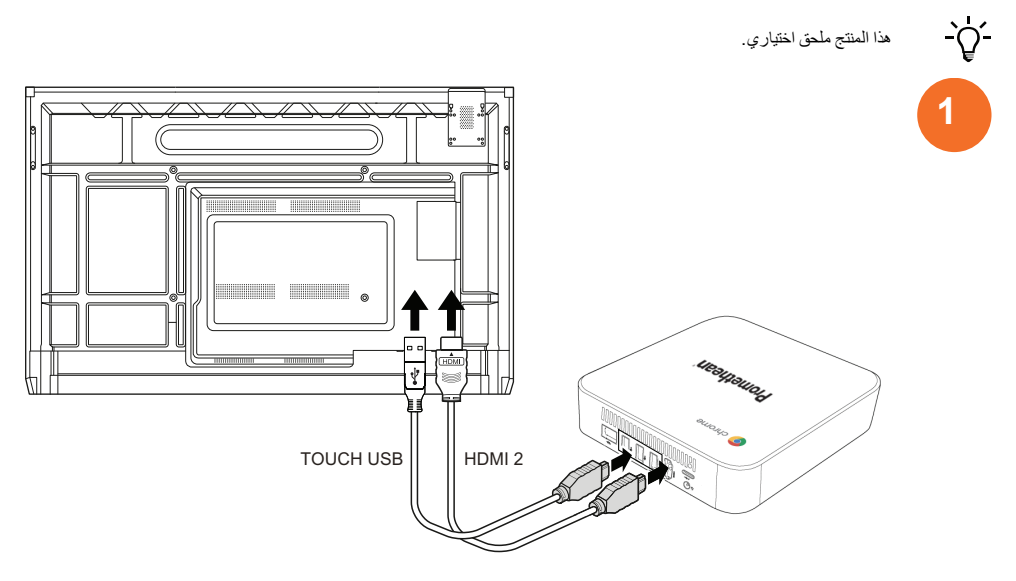

## تشغيل Promethean Chromebox

هذا المنتج ملحق اختياري.

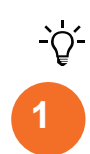

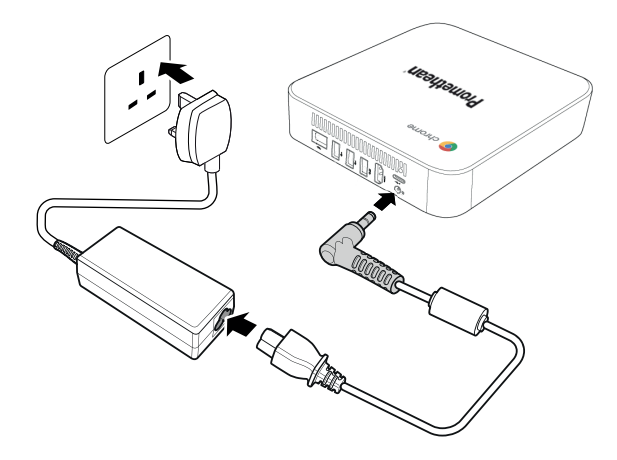

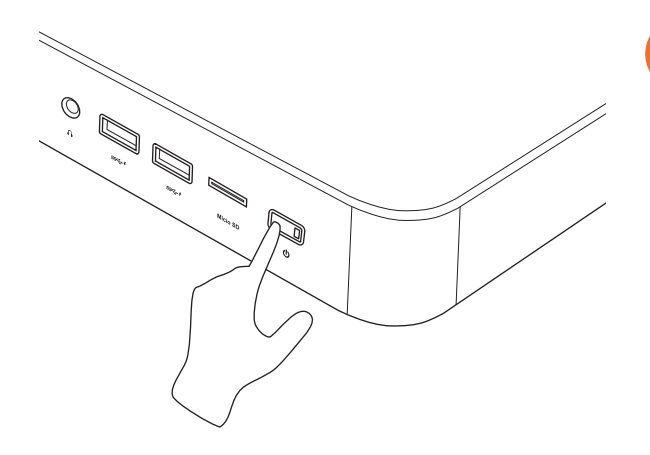

2

توصيل كمبيوتر محمول أو كمبيوتر سطح المكتب بـ ActivPanel

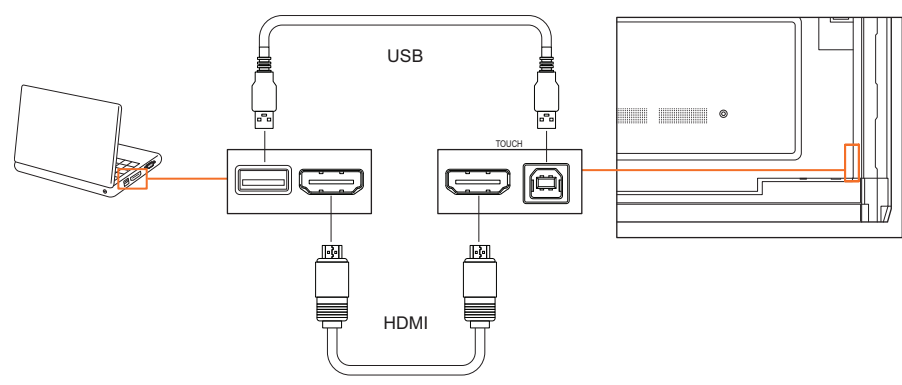

## تحديد مصدر HDMI على ActivPanel

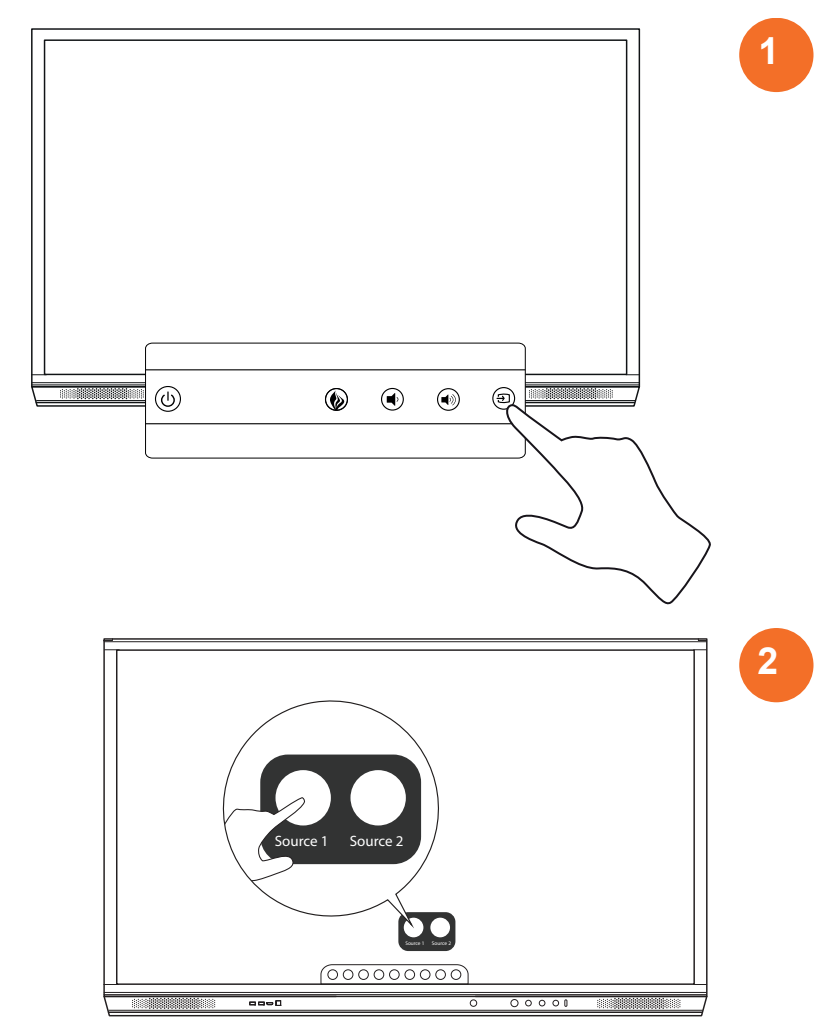

## الاتصال بالإنترنت على ActivPanel

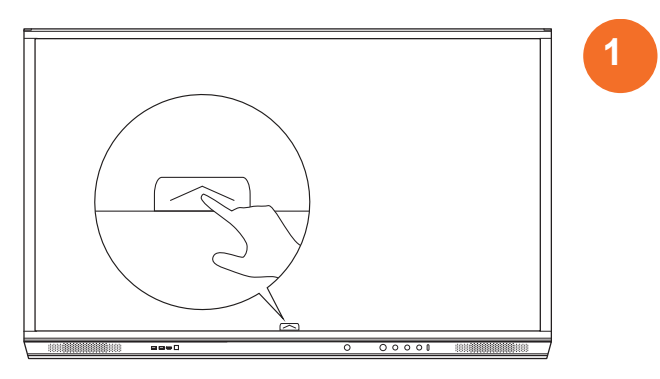

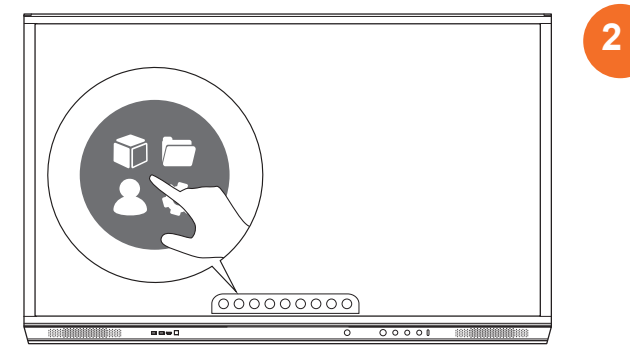

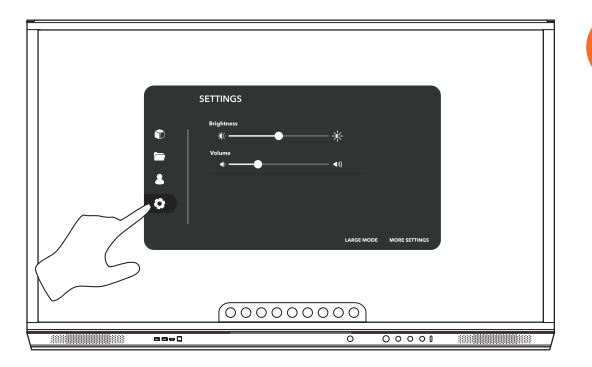

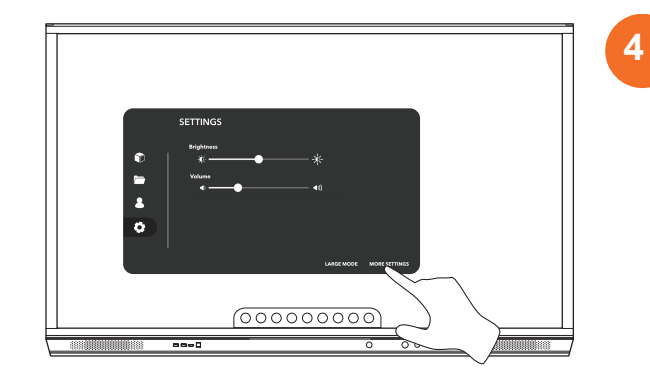

#### الاتصال بشبكة لاسلكية

- 1. حدد Wi-Fi.
- ٤. قم بتشغيل Wi-Fi.
- حدد الشبكة التي تريد الاتصال بها.

### تغيير إعدادات الخادم الوكيل للشبكة

- اختر تھينة إيثرنت > الوكيل > يدويًا.
  - أدخل تفاصيل الوكيل ذات الصلة.
    - حدد انصال.

التشغيل

## باستخدام اللمس على ActivPanel

تحريك الكائنات

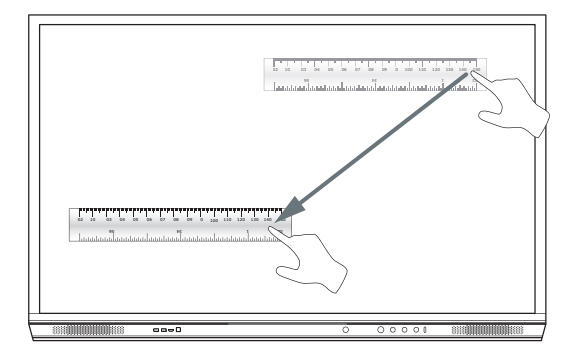

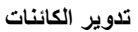

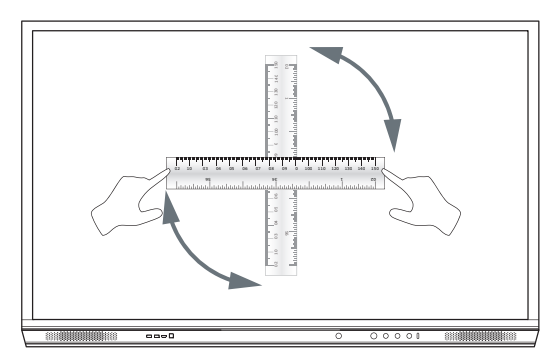

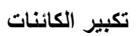

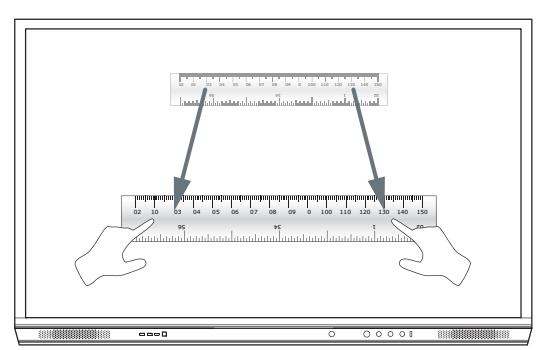

# حول القائمة

| الرمز | الاسم              | الوصف                                                                                                    |
|-------|--------------------|----------------------------------------------------------------------------------------------------|
| ¢     | السابق             | التنقل إلى الشائمة السابقة.                                                                                                    |
|       | ق <i>ف</i> ل       | يتضمن القوانم الفرعية الأتية:<br>• تطنيقات (توفر الوصول إلى جميع التطبيقات)<br>• ملفات (توفر الوصول إلى جميع الملفات)<br>• مستخدمون (توفر رموز الاستجابة السريعة (QR) لتوصيل ملفات تعريف المستخدم بـ<br>(ActivPanel<br>• الإعدادات (توفر الوصول إلى ActivPanel إعدادات كالسطوع ومستوى الصوت واللغة) |
| Ô     | المفتاح Home       | التنقل إلى "القائمة الرئيمية".                                                                                                    |
|       | لوحة بيضاء         | تحول الشائنة إلى لوحة بيضاء تفاعلية.                                                                                                    |
|       | التقاط             | تلتقط لقطة شائلة الحالية.                                                                                                    |
| (m)   | إضافة تعليق توضيحي | تضيف طبقة رسم أعلى الشاشة الحالية.                                                                                                    |
| Ð     | المصدر             | تغير مصدر المدخل.                                                                                                    |
| R     | ActivCast          | بدء تشغيل البرنامج ActivCast.                                                                                                    |
| Ť     | أحدث التطبيقات     | التنقل إلى "قائمة التطبيقات".                                                                                                    |

## الوصول إلى القائمة

•

2

لوصول إلى القائمة، يمكنك القيام بأحد من التالي:

- قم بلمس سهم "القائمة" أسفل أو على جانب الشاشة
- اضغط على الزر "القائمة" على الجزء الأمامي من ActivPanel أو جهاز التحكم عن بُعد

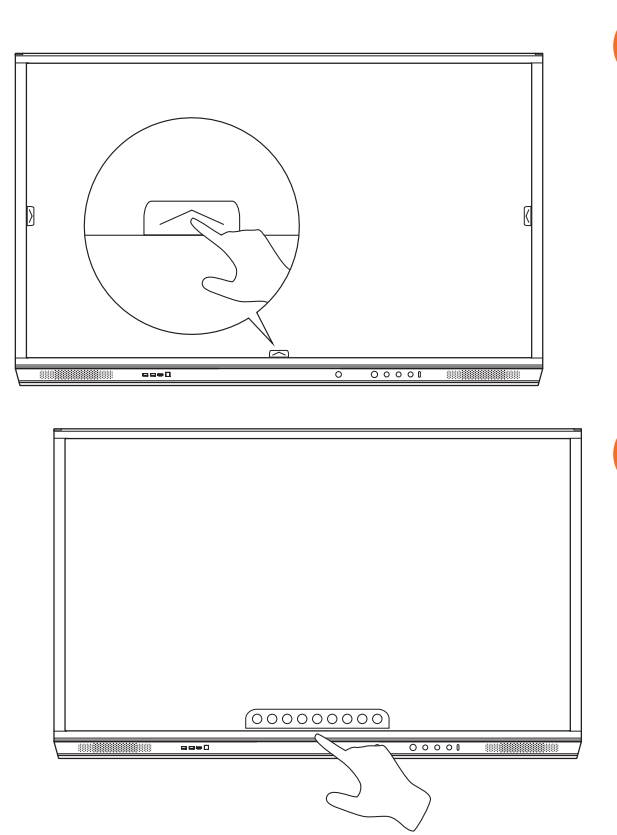

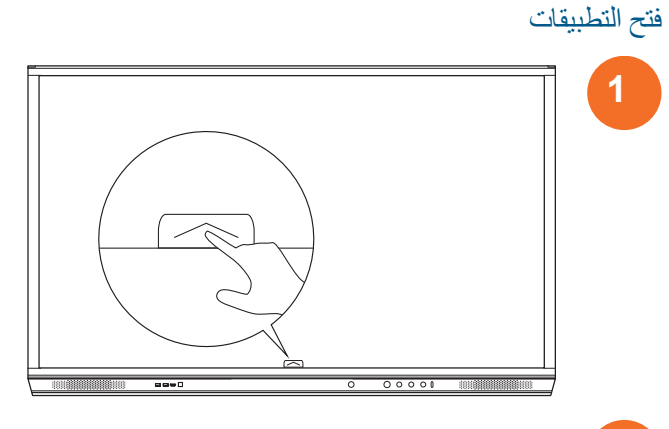

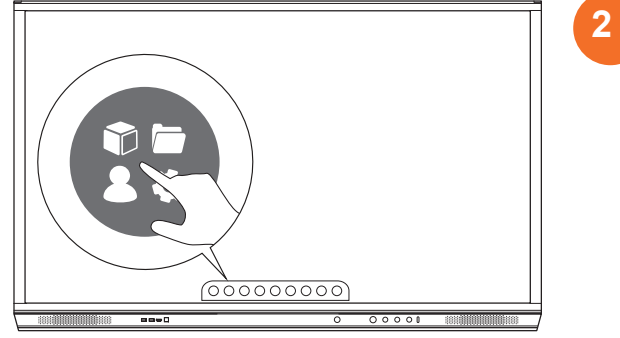

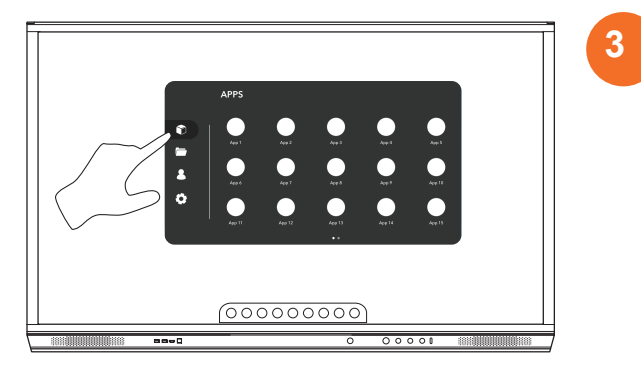

## عرض وإدارة الملفات

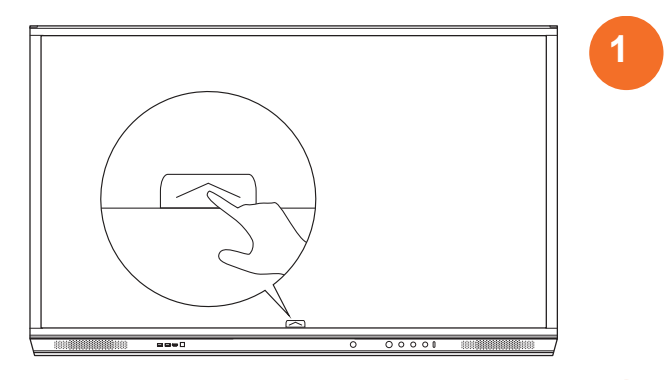

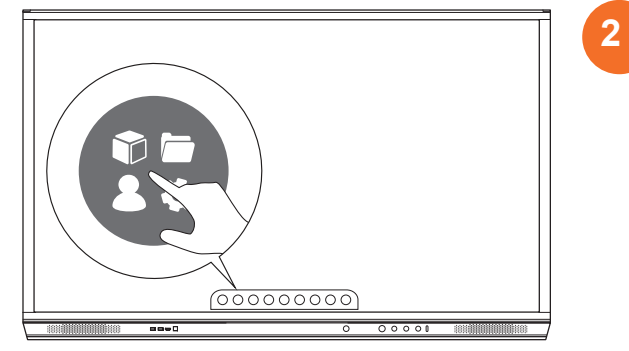

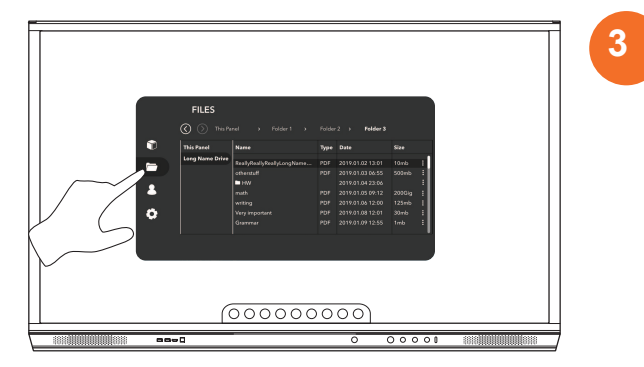

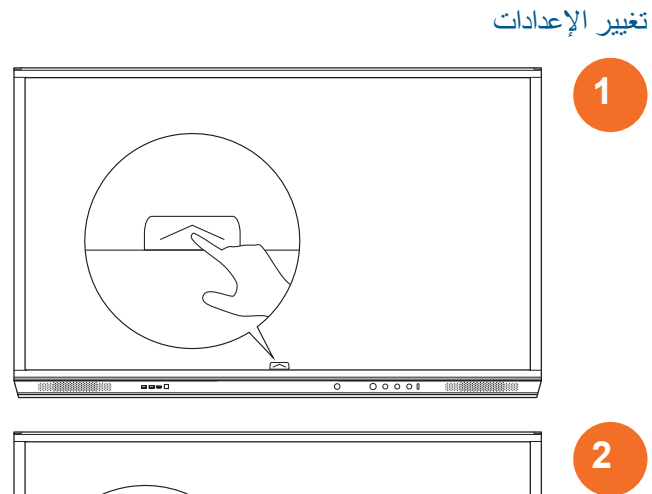

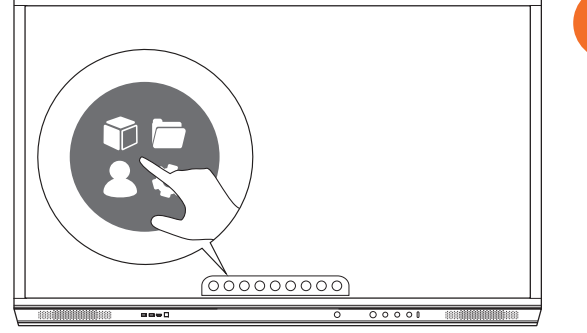

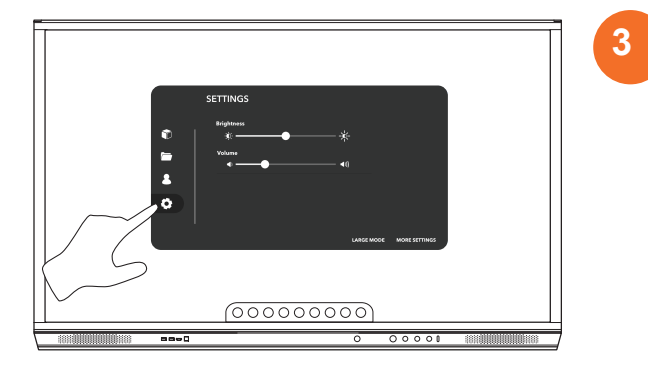

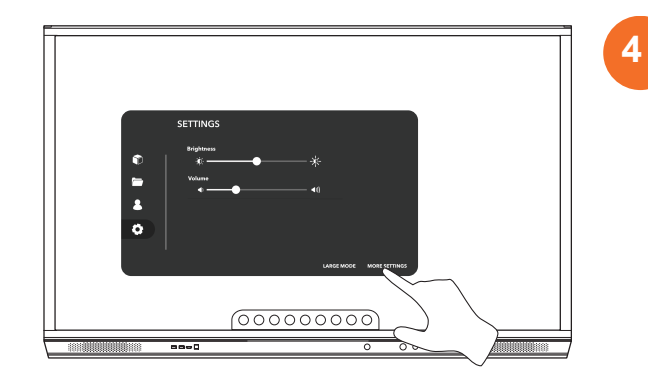

# تحديث البرامج الثابتة ActivPanel

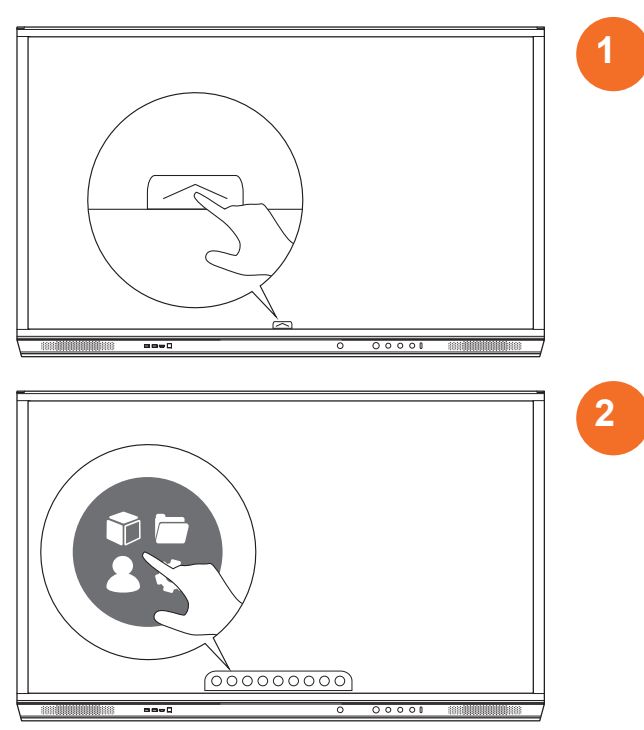

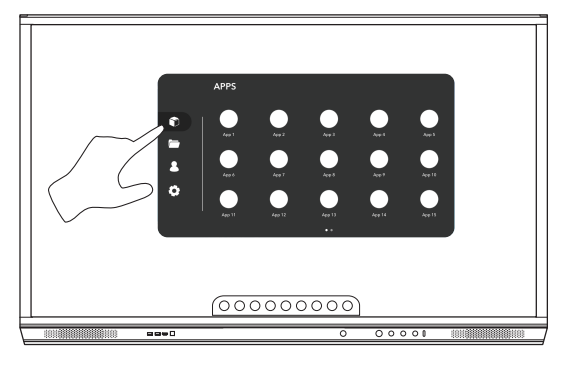

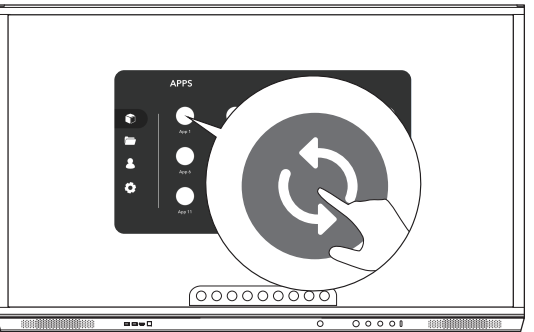

# الضمان والتسجيل والدعم

#### الضمان

- تتق Promethean في جودة منتجها و لدعم ذلك، فهي تقدم ضمنًا استثلاثيًا بخلو أجز النها و موادها من العبوب من تاريخ التثبيت (عد التسجيل)، يرجى زيارة الرابط التالي للحصول على الضمان في منطقتك. للحصول على المعلومات الخاصة بالضمان في منطقتك، يرجى زيارة https://www.prometheanworld.com/activcare
  - يجب أن يتم تثبيت هذا المنتج من قبل فني تركيب مدرب أو فني تركيب مؤهل أخر من Promethean. لا يمكن لـ Promethean ضمان أي خلل ينتج عن التركيب الخطئ.
    - تم تصميم و تصنيع هذا المنتج للتشغيل وفقًا لحدود تصميم محددة.
    - قد يؤثر استخدام مكونات غير مزودة من Promethean، أو تلك التي لا تفي بالحد الأدني من المواصفات على أداء المنتج وضمائه.

#### التسجيل

لضمان تمديد الضمان الاعتيادي المقدم أو إن قمت بشراء ضمان معزز و تر غب بنفعيله، يرجى تسجيل المنتج خلال 90 يومًا من التثبيت في:
http://registration.prometheanworld.com

### الدعم

- ابن تعرض منتج Promethean لتلف ما، يرجى زيارة موقع "بوابة الدعم" الدء استكشاف الأخطاء و إصلاحها: https://support.prometheanworld.com
  - ان لم يعمل استكشاف الأخطاء على تصحيحها، يرجى الاتصال بـ "الدعم الثقني للعملاء" في Promethean عبر "بوابة الدعم": https://support.prometheanworld.com/contact

# استكشاف الأخطاء وإصلاحها

## ActivPanel

إذا لم يكن ActivPanel يعمل بشكل صحيح، يرجى مر اجعة الجدول التالي قبل الاتصال بالدعم الفني للعملاء.

| المشكلات            | الح | للول                                                                           |
|---------------------|-----|--------------------------------------------------------------------------------|
| لا يوجد صوت         | •   | حاول زيادة مستوى صوت مكبر الصوت.                                               |
|                     | •   | تحقق من عدم إيقاف تشغيل ActivPanel.                                            |
|                     | •   | تحقق من مستوى صوت ActivPanel.                                                  |
|                     | •   | تأكد من تحديد المدخل الصحيح.                                                   |
|                     | •   | تأكد من اتصال الكابلات الصحيحة بشكل مناسب.                                     |
| رحدة التحكم عن بُعد | •   | تأكد من إدخال البطارية بشكل صحيح.                                              |
| لا يعمل             | •   | أخرج البطارية و نظف الجوانب في وحدة التحكم و نهايات البطارية.                  |
|                     | •   | إذا لم يساعد إعادة إدخال البطارية على حل المشكلة، فالرجاء استبدال<br>البطارية. |
| لا توجد طاقة        | •   | تأكد من توصيل كابل طاقة التيار المتردد بمأخذ الطاقة جيداً.                     |
|                     | •   | تأكد من توصيل مقبس التيار المتر دد بشكل صحيح.                                  |
|                     | •   | جرب جهازًا كهربائيًا أخر على ملخذ التيار الكهرباني لضمان وجود تيار<br>كهرباني. |

## ActivSoundBar

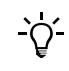

هذا المنتج ملحق اختياري.

إن لم يعمل ActivSoundBar بشكل صحيح، فالرجاء التحقق من الجدول التالي قبل الاتصال بالدعم الفني.

| المشكلات                          | ال | طول                                                                                     |
|-----------------------------------|----|-----------------------------------------------------------------------------------------|
| لا يوجد صوت                       | •  | حاول زيادة متنتوى صوت مكبر الصوت.                                                       |
|                                   | •  | تحقق من أن ActivSoundBar قيد التشغيل.                                                   |
|                                   | •  | تحقق من مستوى صوت ActivSoundBar.                                                        |
|                                   | •  | تأكد من تحديد المدخل الصحيح.                                                            |
|                                   | •  | تأكد من اتصال الكابلات الصحيحة بشكل مناسب.                                              |
| وحدة التحكم عن بُعد لا تعمل       | •  | تأكد من تركيب البطارية بشكل صحيح.                                                       |
|                                   | •  | أخرج البطارية و اضغط على الأزر ار مرة أو مرتين ثم أعد إدخال البطارية و أعد<br>المحلولة. |
|                                   | •  | إذا لم يساعد إعادة إدخال البطارية على حل المشكلة، فالرجاء استبدال البطارية.             |
| لا توجد طاقة                      | •  | تأكد من توصيل كابل طاقة التيار المتردد بمأخذ الطاقة جيدا.                               |
|                                   | •  | تأكد من توصيل سلك طاقة التيار المتردد بموصل الطاقة جيداً.                               |
|                                   | •  | حاول توصيل جهاز كهربائي مختلف بنفس المأخذ للتأكد من وجود تيار كهربي.                    |
| يُصدر مكبر الصوت صوت أزيز أو طنين | •  | تأكد من اتصال طرفي كابل الصوت بشكل مناسب.                                               |
|                                   | •  | اختبر شريط الصوت باستخدام كابل صوت آخر.                                                 |
|                                   | •  | اختبر شريط الصوت باستخدام جهاز صوت أخر.                                                 |

# قائمة بأجزاء قابلة للخدمة

| رقم الجزء         | اسم الجزء                  |
|-------------------|----------------------------|
| AP5-CB-MAINS-EU   | AP5 3M Mains Cable EU      |
| AP5-CB-MAINS-US   | AP5 3M Mains Cable US      |
| AP5-CB-MAINS-AP   | AP5 3M Mains Cable AP      |
| AP5-CB-MAINS-CN-1 | AP5 3M Mains Cable CN (AP) |
| AP5-CB-MAINS-CN-2 | AP5 3M Mains Cable CN (CN) |
| AP5-CB-MAINS-ZA   | AP5 3M Mains Cable ZA      |
| AP7-PEN-U         | AP7 Pen Nickel             |
| AP-REMOTE-CONTROL | AP Remote Control          |

TP-3026-AR-V02 ©س س س س شركة Promethean المحدودة. جميع الحقوق محلوظة. تخضع المنتجات للتوافر حسب الدولة. تخضع مواصفات المنتج للتغيير دون إشعار مُسبق.

# Promethean

# **Activ**Panel

Nickel 系統安裝與使用者指南

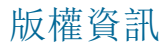

TP-3026-ZH-TW-V02 ©2019 Promethean Limited。 版權所有。

Promethean ActivInspire 下載檔案中的所有軟體、資源、驅動程式及文件之版權,均屬 Promethean Limited 2019 所有。 Promethean 授權安裝並使用 Promethean ActivInspire 軟體(包含下載檔案中的任何資源、驅動程式、記錄文件)。 有關本 授權的條款與條件資訊,請參閱授權協定。

Promethean 擁有世界各地多個管轄區的多個商標。此指南所述 Promethean 產品的各方面,均由其各自的專利、版權、設計版 權、註冊設計及商標法所保護。

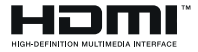

HDMI、High-Definition Multimedia Interface 及 HDMI 標誌,均為 HDMI Licensing Administrator, Inc. 的商標或註冊商標。

VESA 為 Video Electronics Standards Association 的註冊商標。

Apple 為 Apple, Inc 於美國及其他國家 / 地區的商標或註冊商標。 Windows 為 Microsoft Corporation 在美國及其他國家 / 地區的商標或註冊商標。 Linux 為 Linus Torvalds 在美國和其他國家 / 地區的註冊商標。

其他所有商標均為各自擁有者的專屬資產。

本指南透過網路分發。 僅限於安裝本產品的機構內使用。 在所在的機構之外使用時,未經 Promethean Limited 的授權,不得 複製和傳播本指南的任何部分,也不得將其存儲在檢索系統中或翻譯成其他語言。

請注意,本指南內容受版權法所保護。 儘管 Promethean Limited 已嘗試兼顧所有角度編撰了本手冊,但不對其中的錯誤、疏漏 或因使用以下各頁資訊所造成的損失負任何責任。

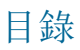

#### 版權資訊

| 盒裝內容                                                | 5  |
|-----------------------------------------------------|----|
| ActivPanel                                          | 5  |
| ActivSoundBar                                       | 6  |
| OPS-M                                               | 7  |
| ActivConnect OPS-G                                  | 7  |
| ActivConnect G-Series                               | 8  |
| Promethean Chromebox                                | g  |
| Promethean Wi-Fi 模組(Nickel & Cobalt)                | g  |
| 概述                                                  | 10 |
| 介面                                                  | 10 |
| 控件                                                  | 20 |
| 安裝                                                  | 23 |
| 安裝附件                                                | 23 |
| 將 ActivPanel 安裝在壁掛支架                                | 34 |
| 安裝於 APTMS                                           | 38 |
| 安裝於 APTASBB400-70/90                                | 39 |
| 設定                                                  | 42 |
| 把電池裝到 ActivPanel 遙控器中                               | 42 |
| 開啟 ActivPanel                                       | 43 |
| 首次設定 ActivPanel                                     | 44 |
| 啟用在 ActivSoundBar 遙控器中的電池                           | 46 |
| 連接至 ActivSoundBar                                   | 46 |
| 開啟 ActivSoundBar                                    | 47 |
| 連接至 ActivConnect G-Series                           | 48 |
| 開啟 OPS-M、ActivConnect OPS-G,和 ActivConnect G-Series | 49 |
| 連接至 Promethean Chromebox                            | 50 |
| 開啟 Promethean Chromebox                             | 50 |
| 將筆記型電腦或桌上型電腦連接至 ActivPanel                          | 51 |
| 在 ActivPanel 上選擇 HDMI 來源                            | 52 |
| 將 ActivPanel 連至網路                                   | 53 |
| 操作                                                  | 55 |
| 在 ActivPanel 使用觸控                                   | 55 |
| 關於功能表                                               | 56 |
| 進入功能表                                               | 57 |
| 開啟應用程式                                              | 58 |
| 檢視和管理檔案                                             | 59 |
| 變更設定                                                | 60 |
|                                                     |    |

3

| 更新 ActivPanel 韌體 | 61 |
|------------------|----|
|                  |    |
| 保修、註冊和支援         | 63 |
| 保固               | 63 |
| 註冊               | 63 |
| 支援               | 63 |
| 疑難排解             | 64 |
| ActivPanel       | 64 |
| ActivSoundBar    | 65 |
| 可維修部件清單          | 66 |
| 規格               | 67 |
| AP7-U65          | 71 |
| AP7-U75          | 73 |
| AP7-U86          | 75 |

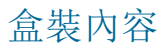

## ActivPanel

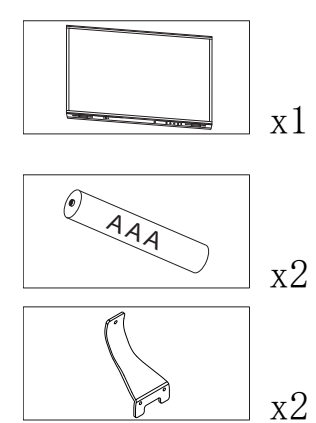

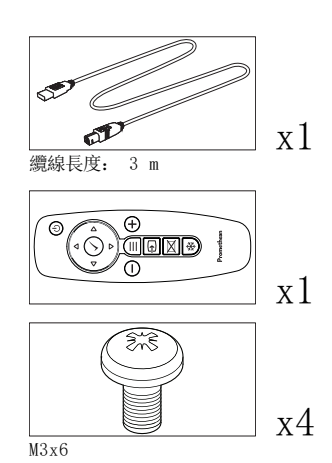

S x1 SI. 纜線長度: 3 m x1 x1 TP-3025

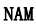

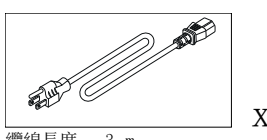

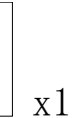

纜線長度: 3 m

#### EMEA

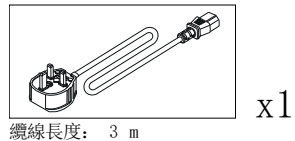

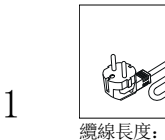

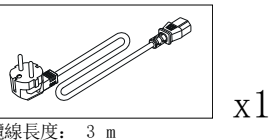

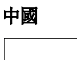

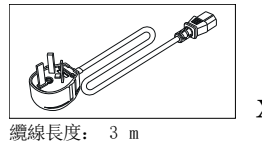

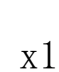

#### 沙烏地阿拉伯

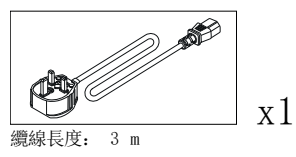

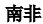

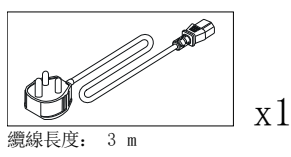

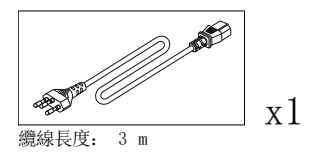

澳大利亞 / 紐西蘭

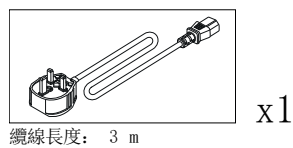

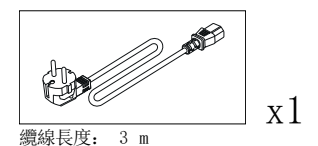

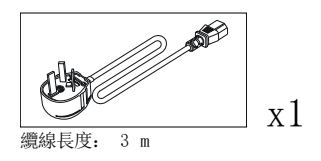

## ActivSoundBar

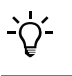

此項產品為選購配件。

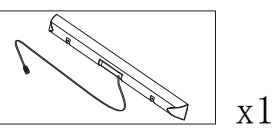

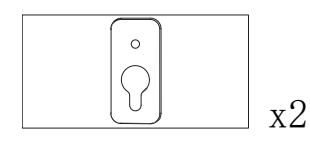

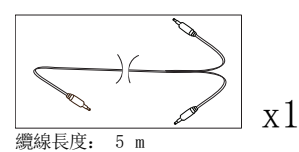

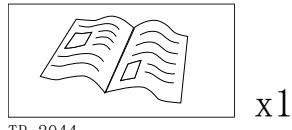

TP-2044

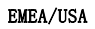

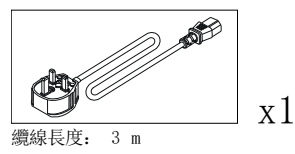

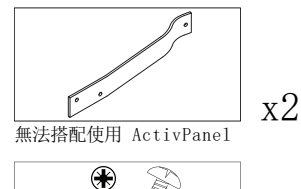

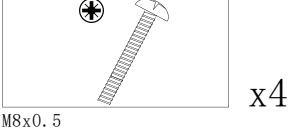

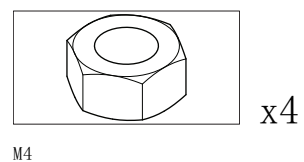

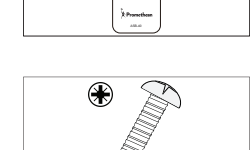

M6/32x0.5

x2

x1

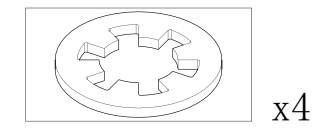

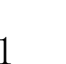

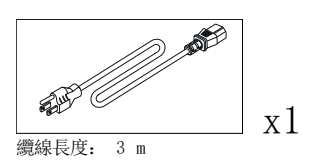

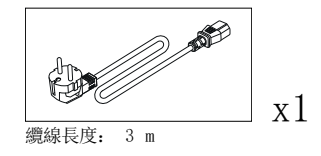

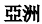

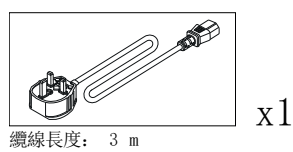

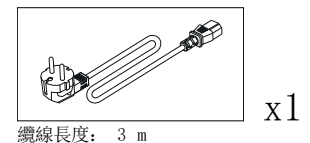

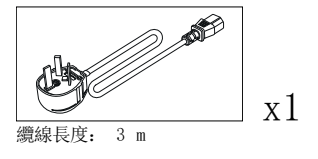

南非

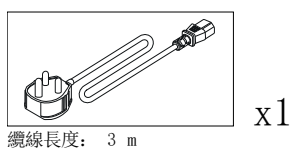

## 

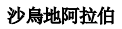

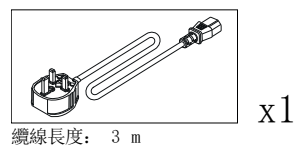

## OPS-M

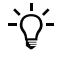

此項產品為選購配件。

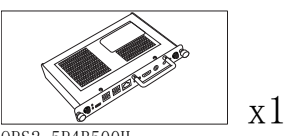

0PS2-5P4R500H 0PS2-5P8R256S

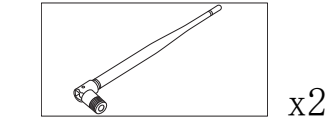

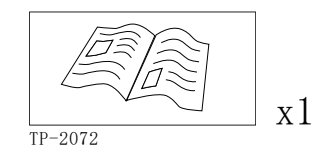

## ActivConnect OPS-G

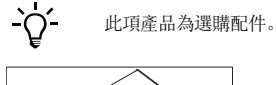

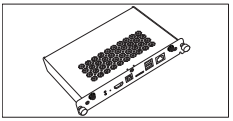

x1

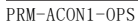

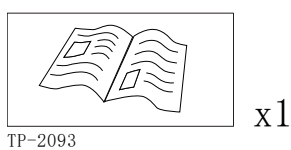

x2

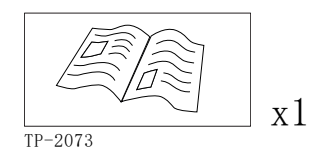

ActivConnect G-Series

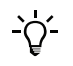

此項產品為選購配件。

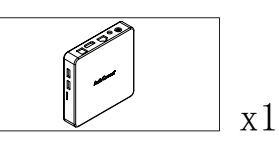

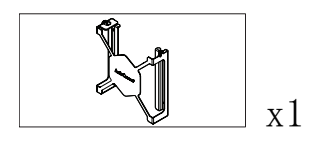

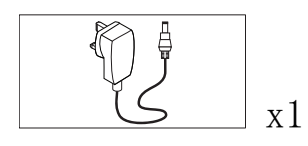

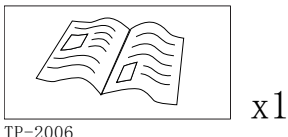

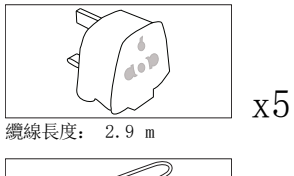

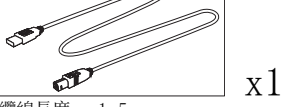

纜線長度: 1.5 m

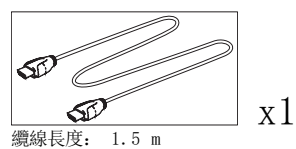

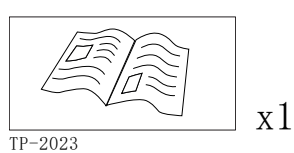

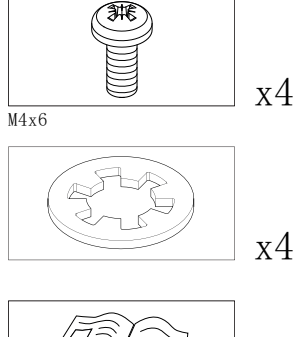

x1 TP-2000

TP-2006

ActivPanel Nickel 系統安裝與使用者指南

## Promethean Chromebox

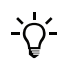

此項產品為選購配件。

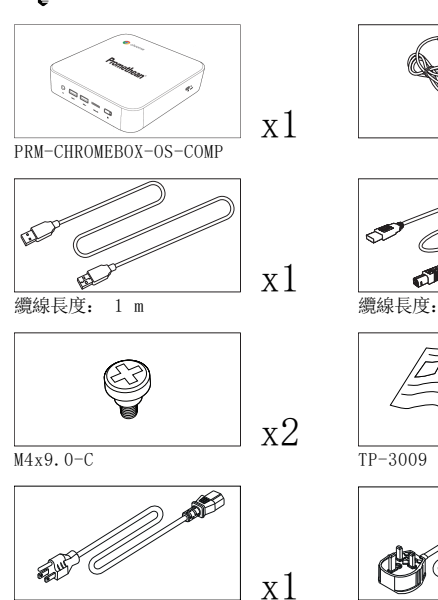

x1

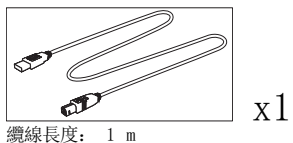

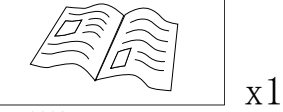

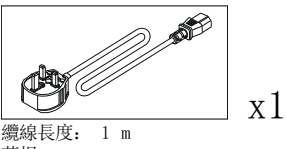

英規

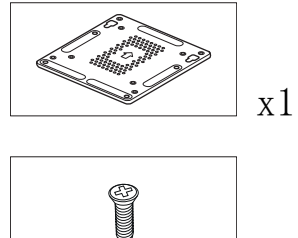

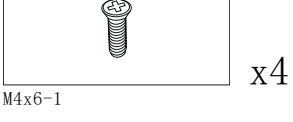

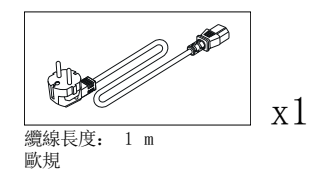

纜線長度: 1 m 澳規

纜線長度:

美規

1 m

, ME

## Promethean Wi-Fi 模組 (Nickel & Cobalt)

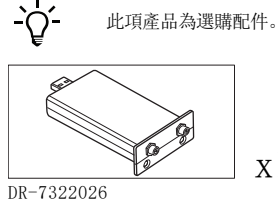

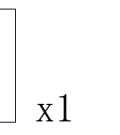

x1

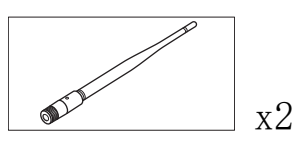

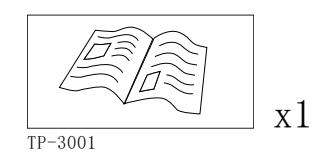

# 概述

# 介面

## AP7-U65

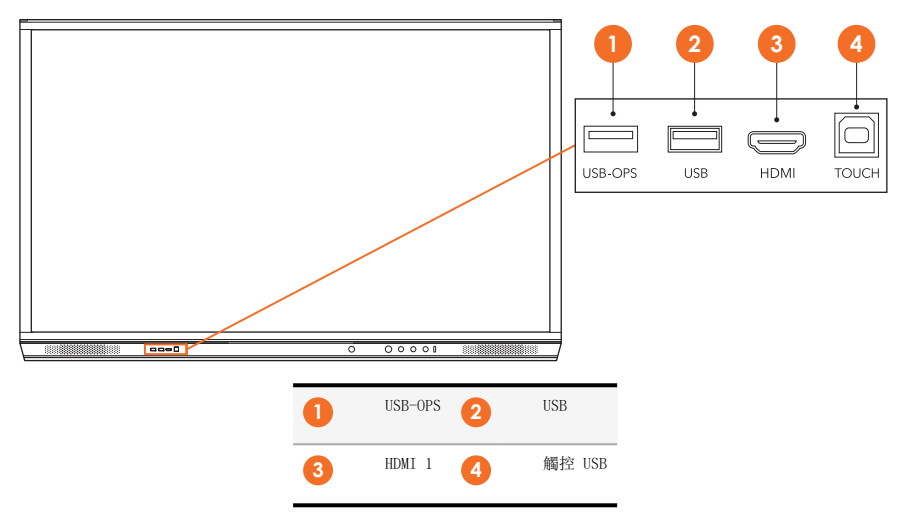
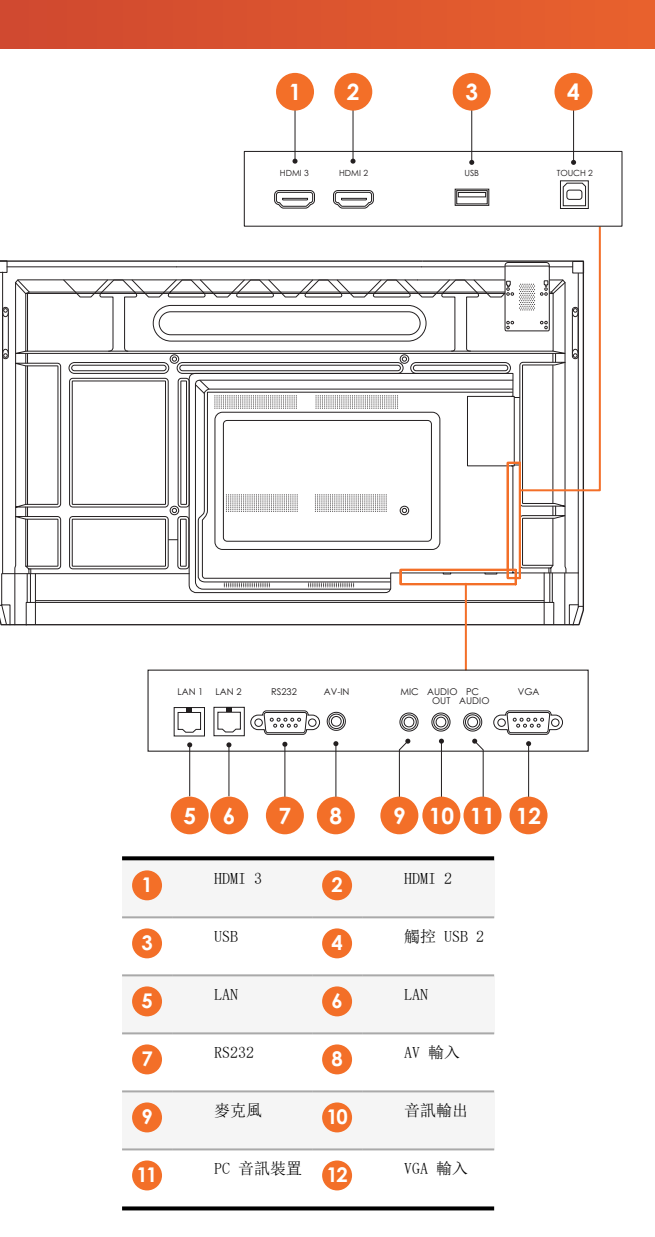

AP7-U75

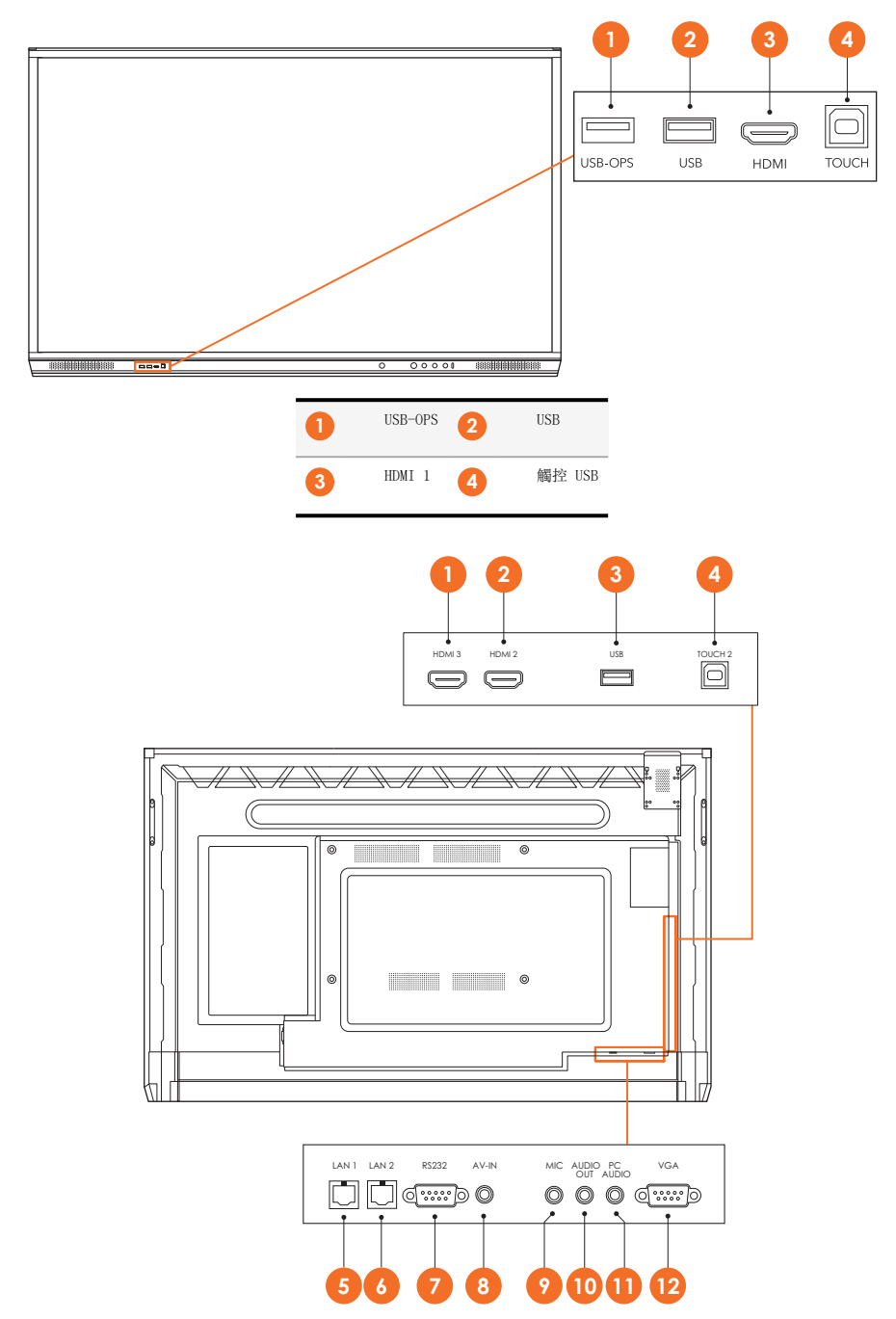

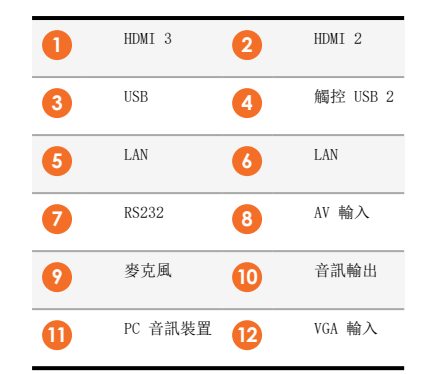

#### AP7-U86

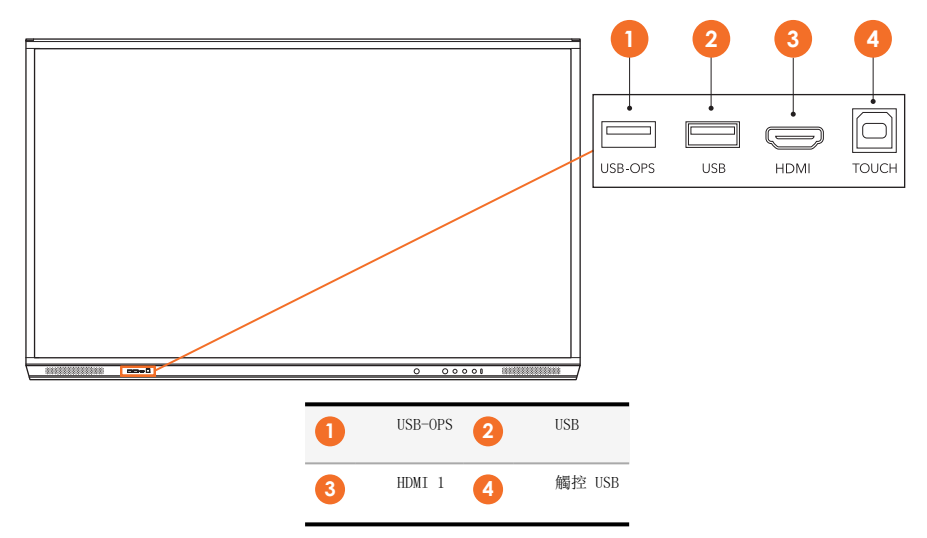

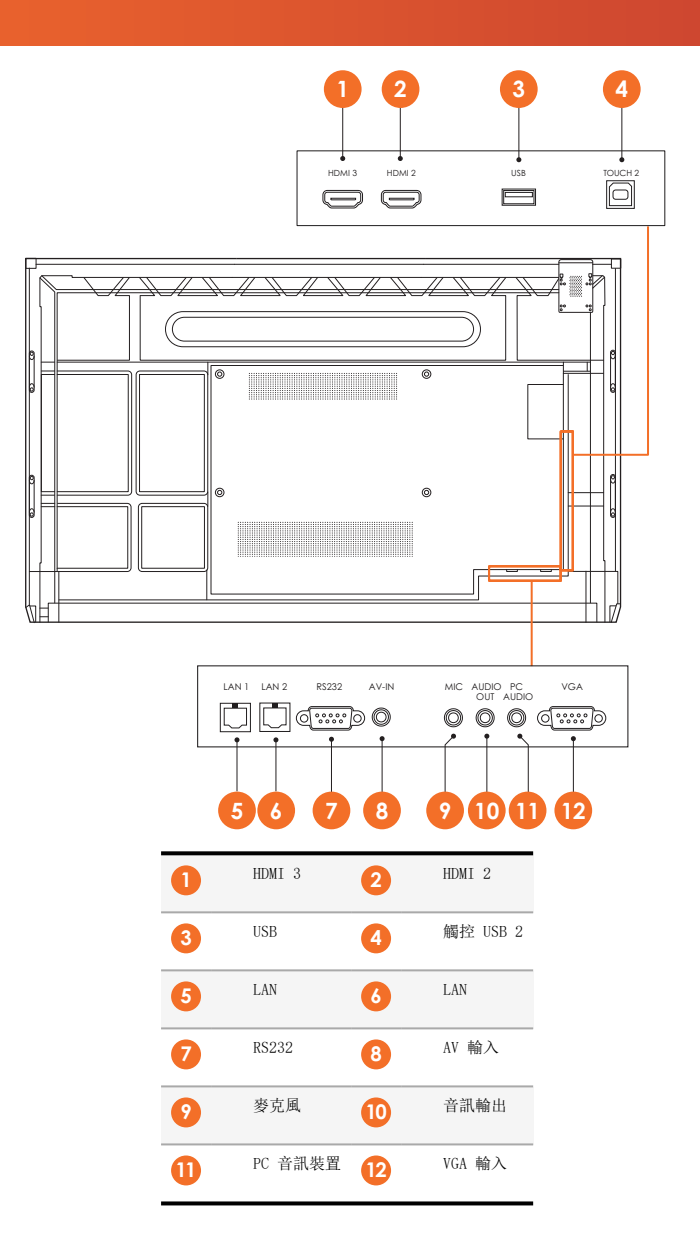

### ActivSoundBar

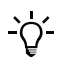

此項產品為選購配件。

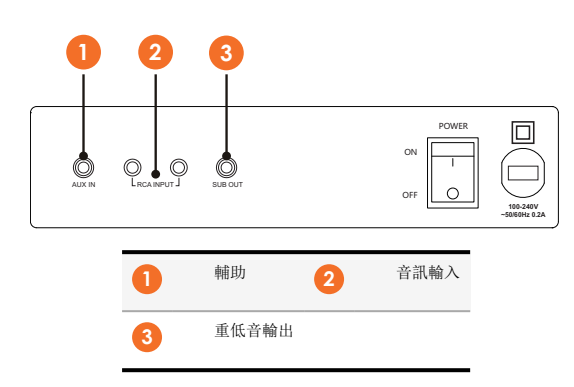

#### OPS-M

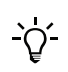

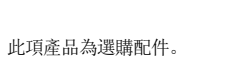

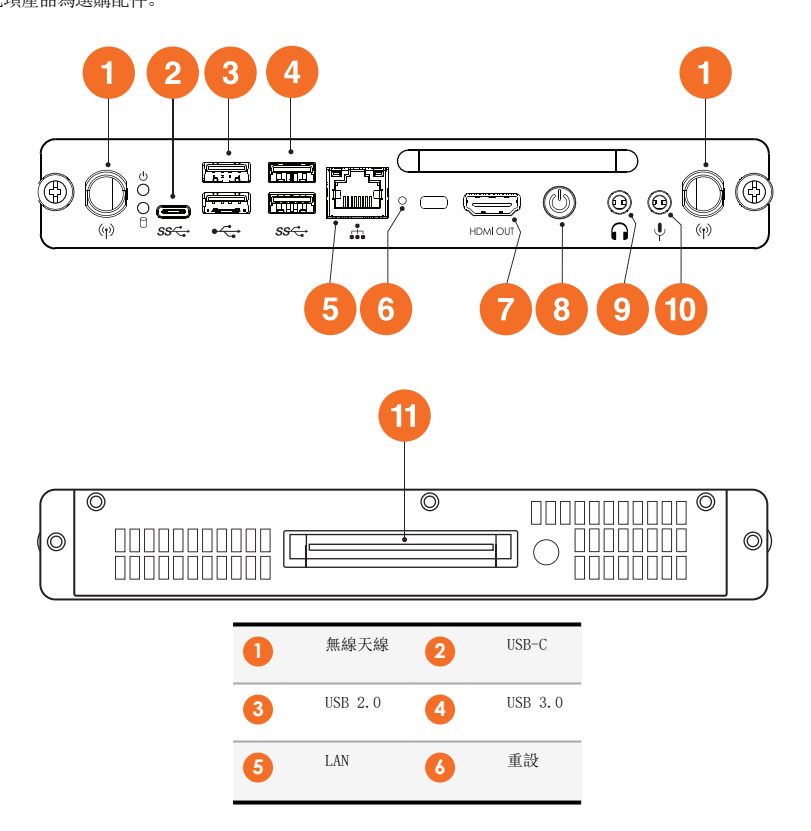

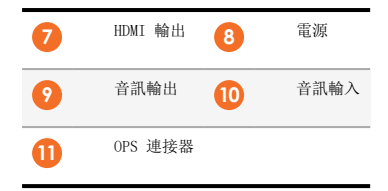

#### ActivConnect OPS-G

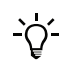

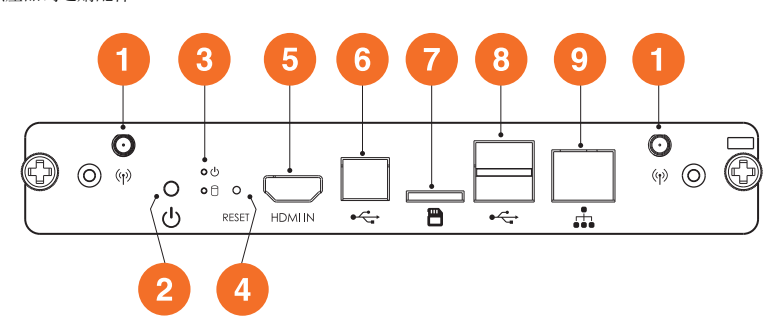

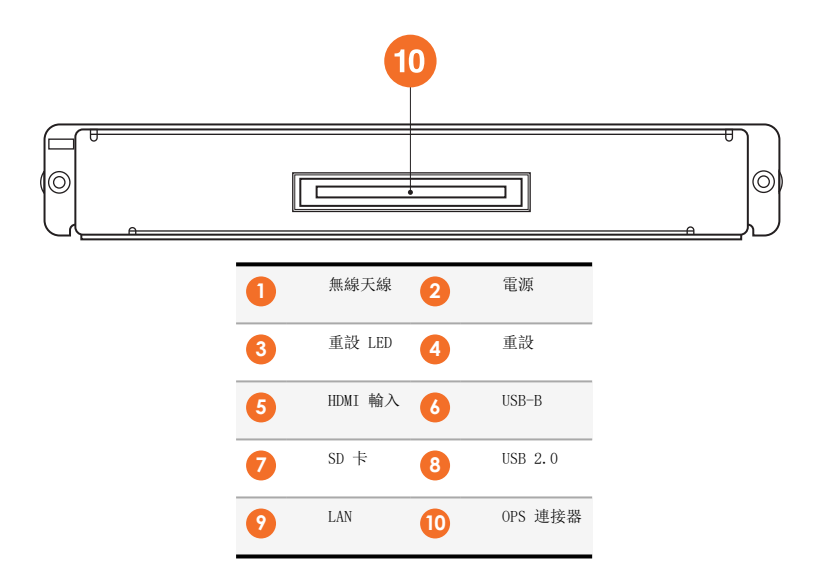

### ActivConnect G-Series

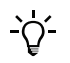

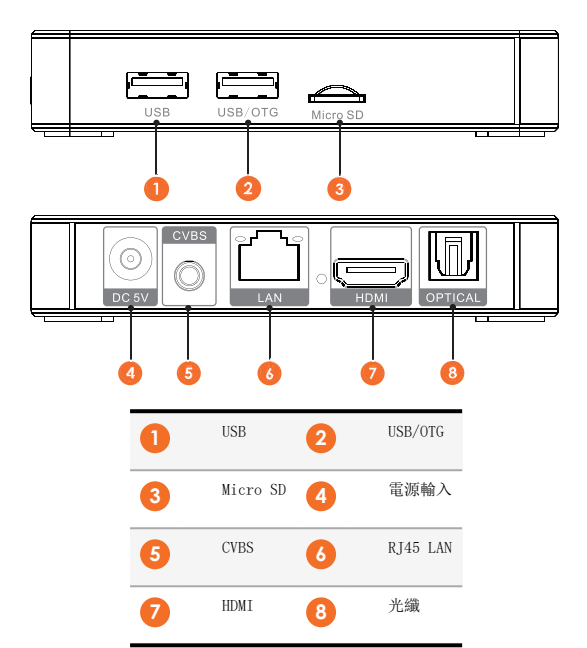

### Promethean Chromebox

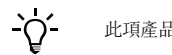

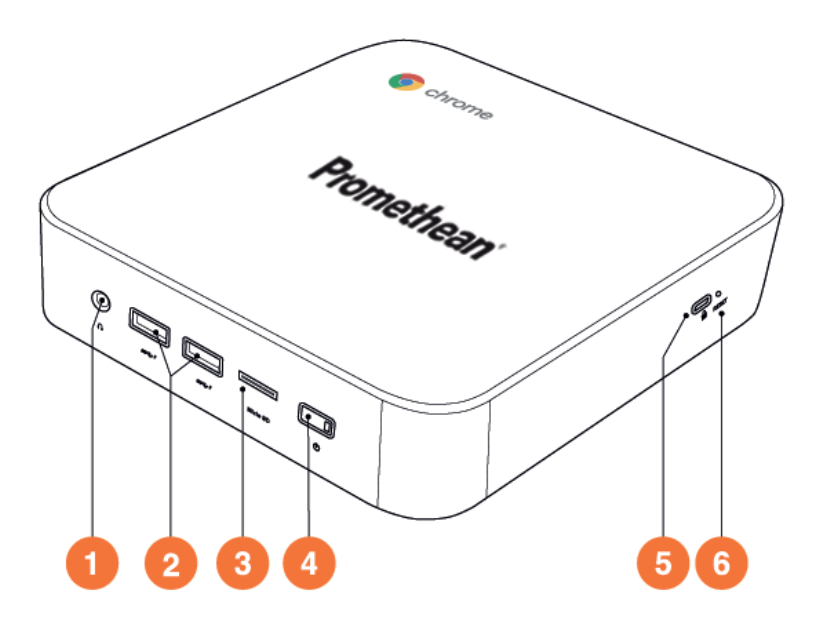

| 0 | 音訊輸出    | 2 | USB 3.0(可電池充電) |
|---|---------|---|----------------|
| 3 | MicroSD | 4 | 電源             |
| 5 | 肯辛頓鎖孔   | 6 | 重設             |

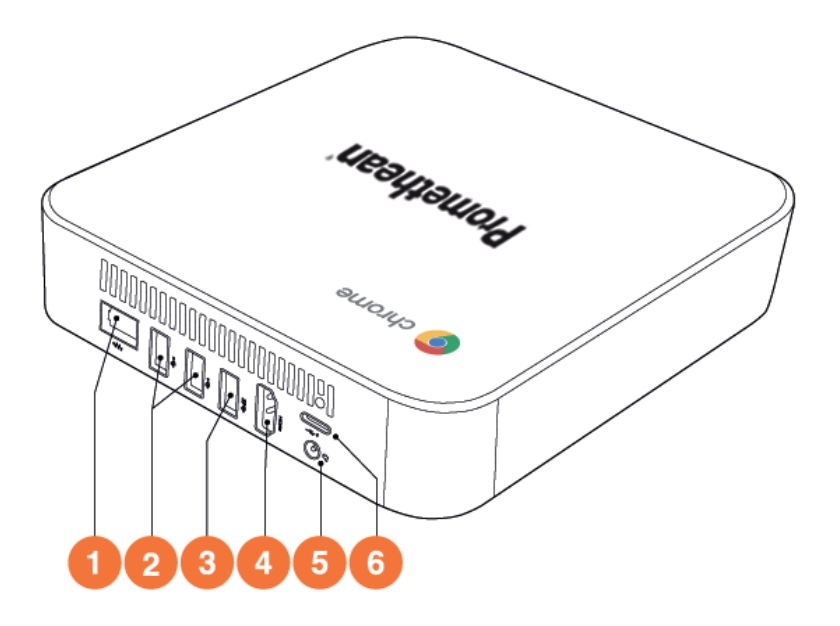

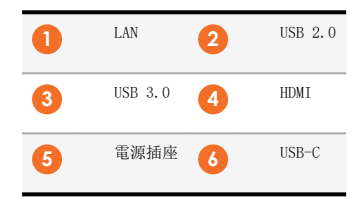

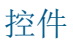

#### ActivPanel

您可透過以下方式操控 ActivPanel:

- 使用設備前方操控面板上的按鈕。
- 使用遥控器上的按鈕。
- 觸控以操作螢幕上的功能表與控制功能。

您可透過基本控制功能與螢幕顯示 (OSD) 功能表, 調整音訊與視訊設定。

### 控制台

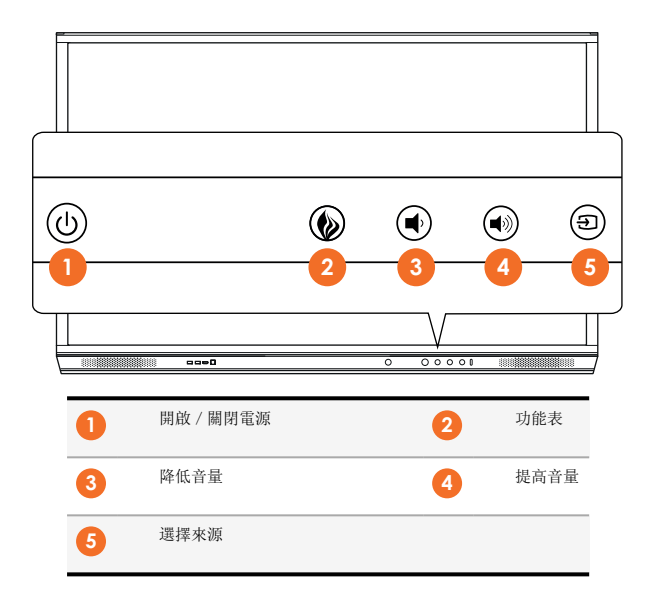

#### 電源開闢和功能表按鈕指示燈顯示面板處於開機、待機或休眠模式。

|             | 開機 | 待機 | 休眠 |
|-------------|----|----|----|
| 電源開啟 / 關閉按鈕 | 0  | •  | •  |
| 功能表按鈕       | 0  | 0  | -  |

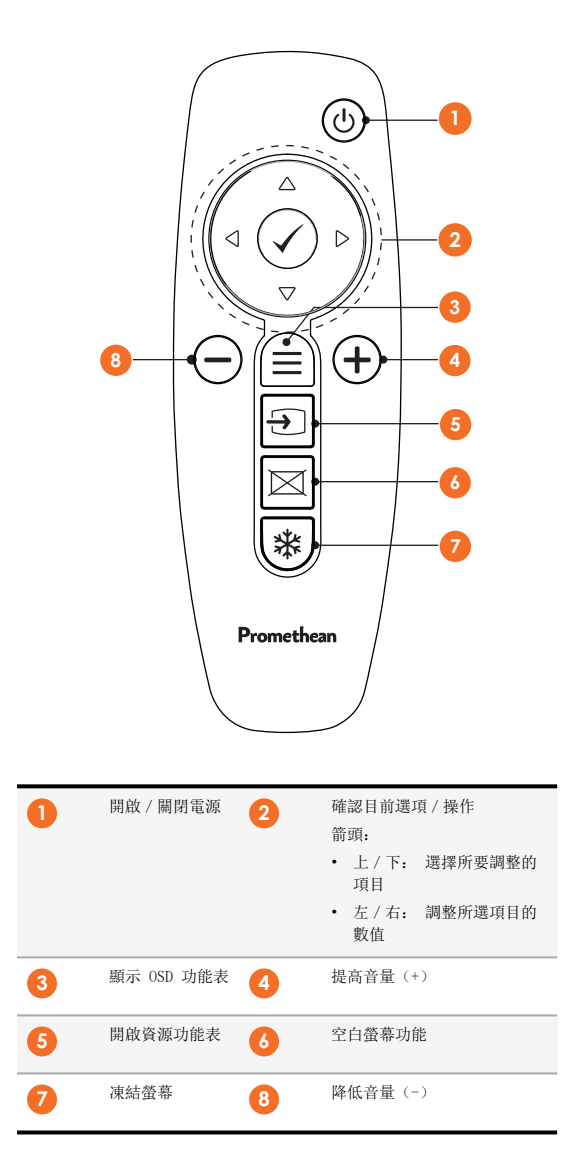

#### ActivSoundBar

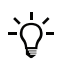

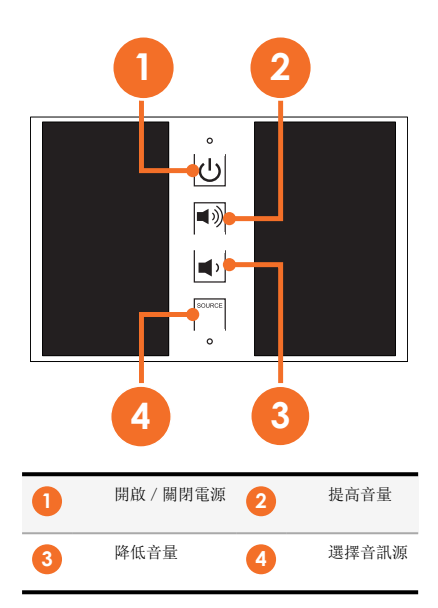

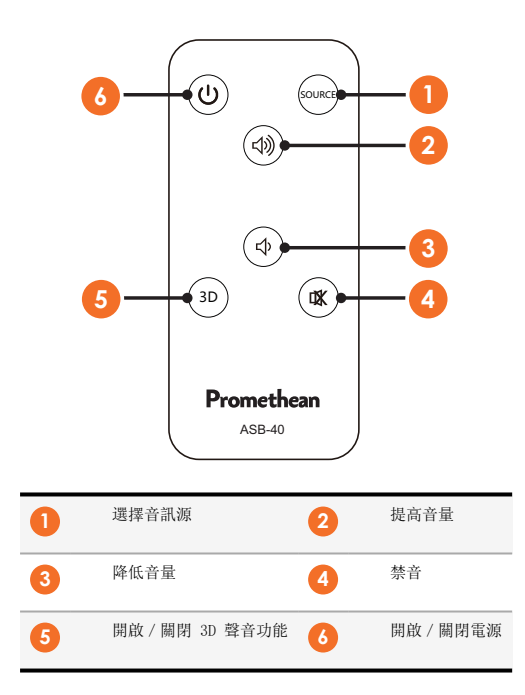

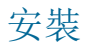

# 安裝附件

### 安裝 ActivSoundBar

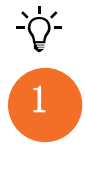

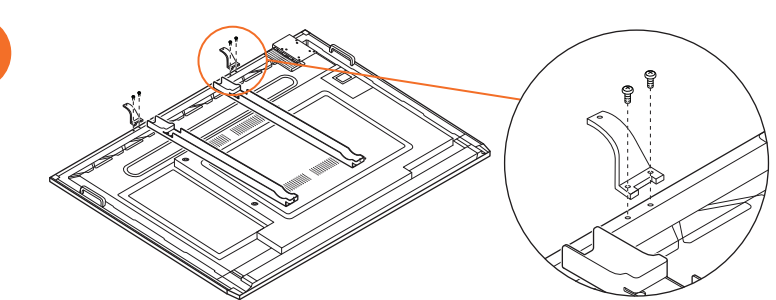

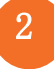

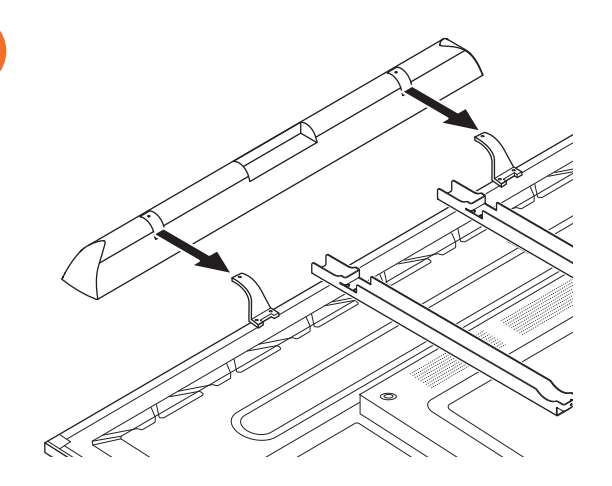

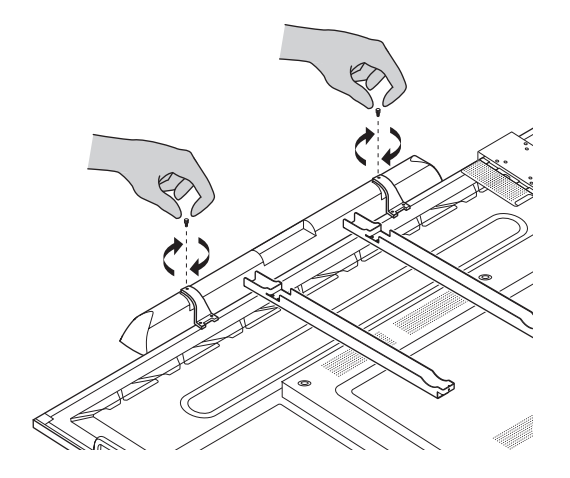

### 安裝 OPS-M

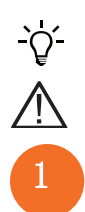

此項產品為選購配件。

安裝或移除產品前,請先切斷 ActivPanel 的電源供應。

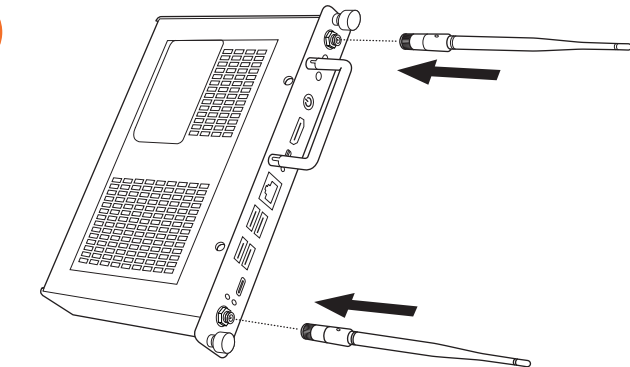

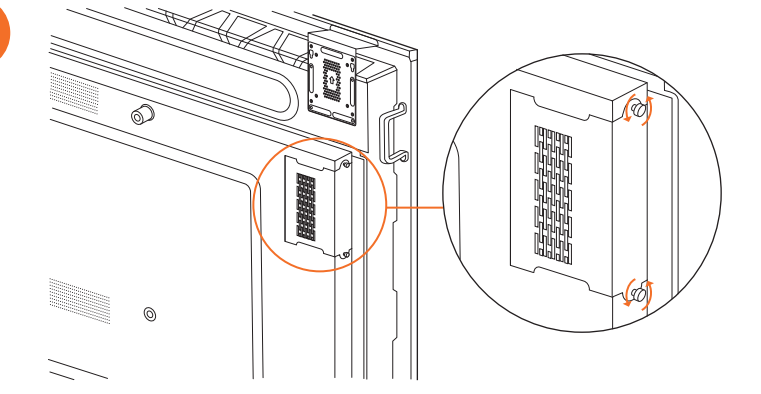

注意: 安裝 OPS-M 時,請確保就位時排氣孔不會被遮蓋。

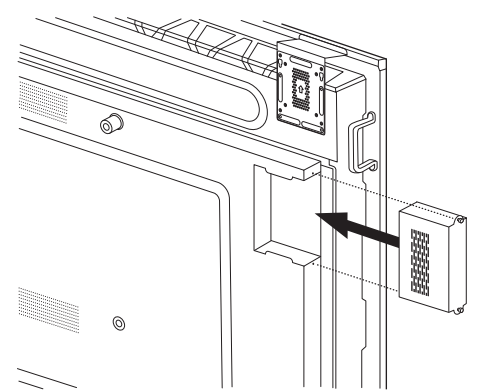

4

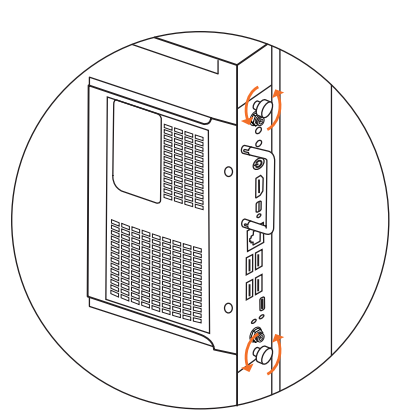

### 安裝 ActivConnect OPS-G

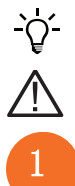

此項產品為選購配件。

安裝或移除產品前,請先切斷 ActivPanel 的電源供應。

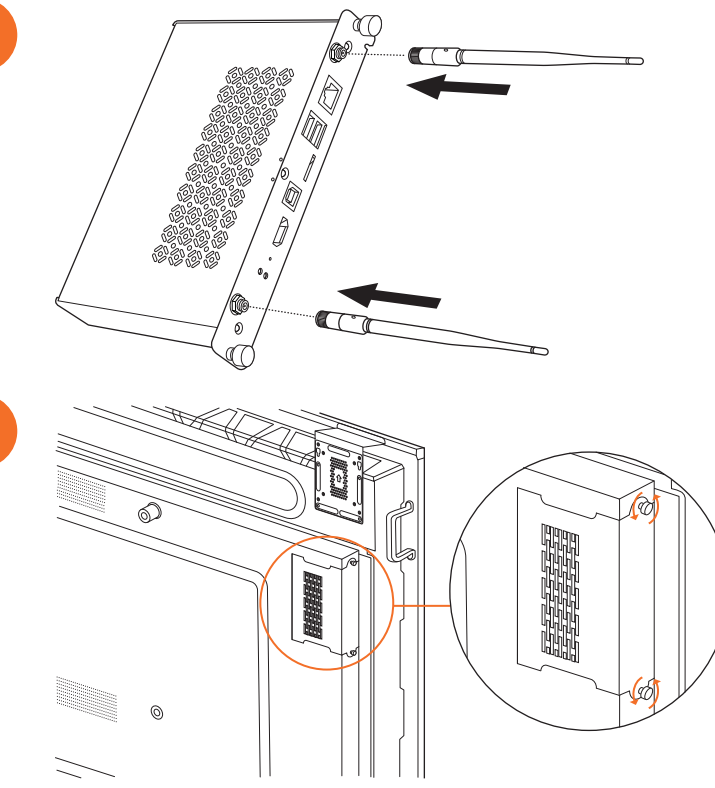

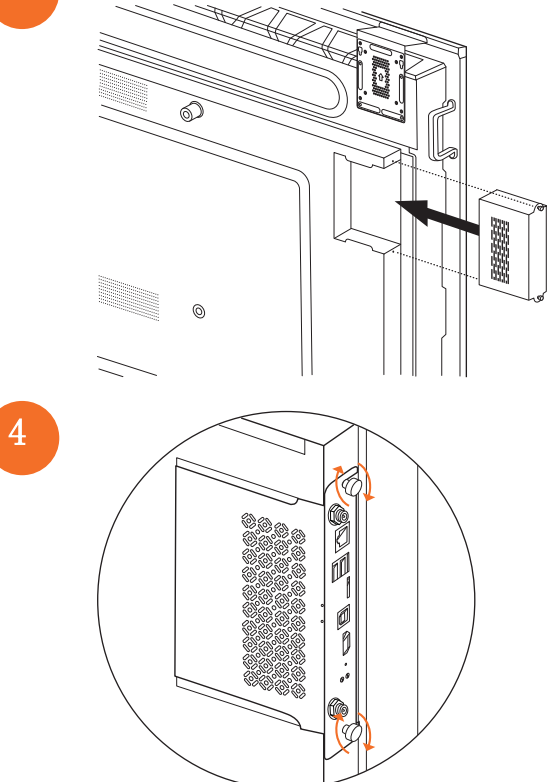

### 安裝 Mini-PC 支架

您可以在 Mini-PC 支架上安裝外接電腦裝置,例如 ActivConnect G-Series 或 Promethean Chromebox。

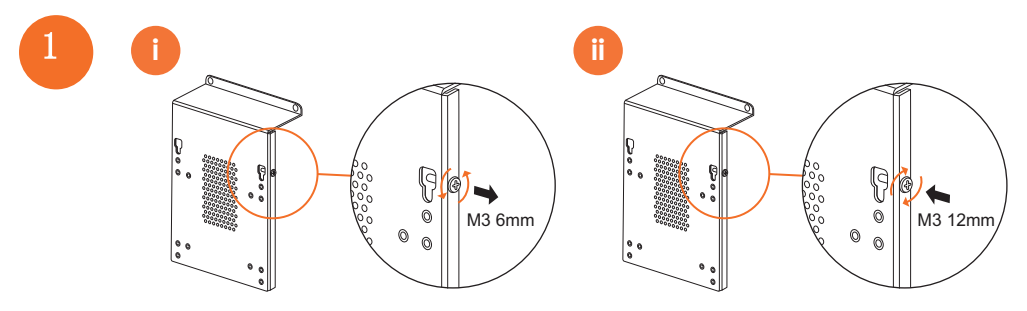

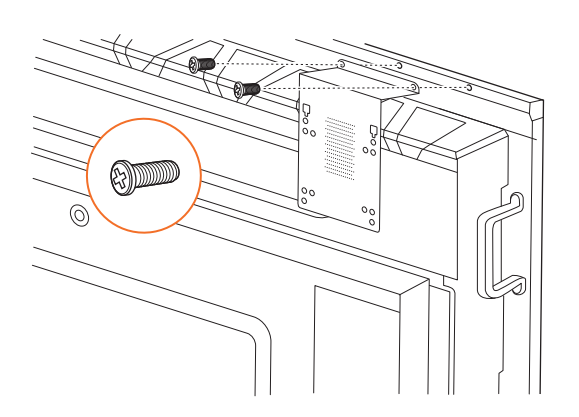

### 安裝 ActivConnect G-Series

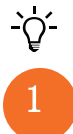

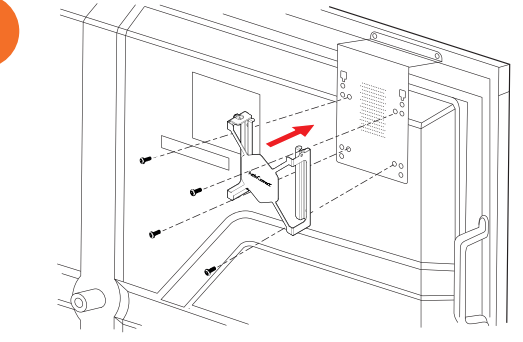

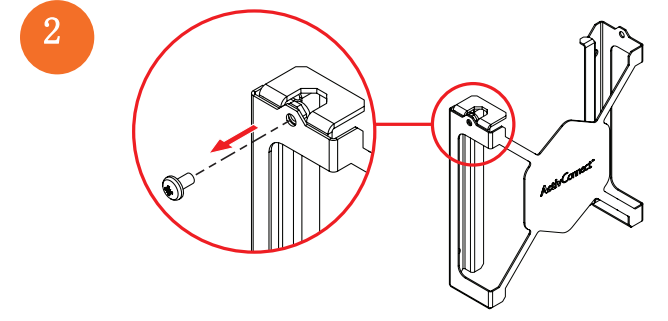

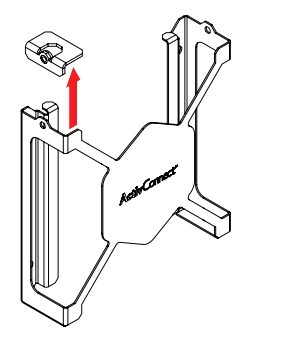

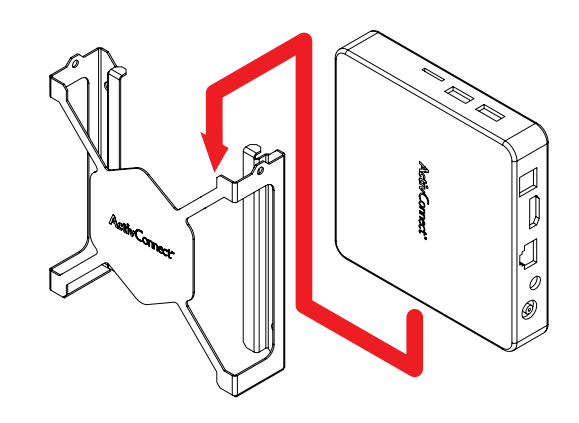

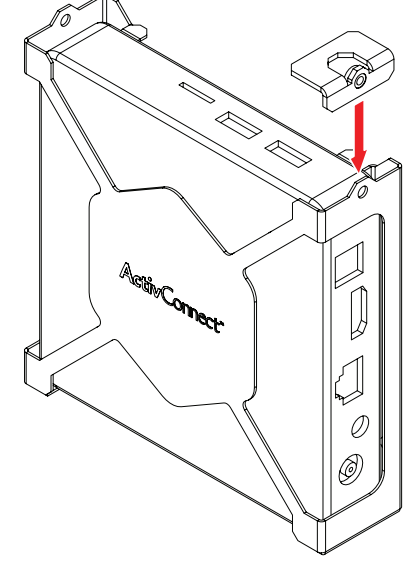

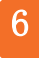

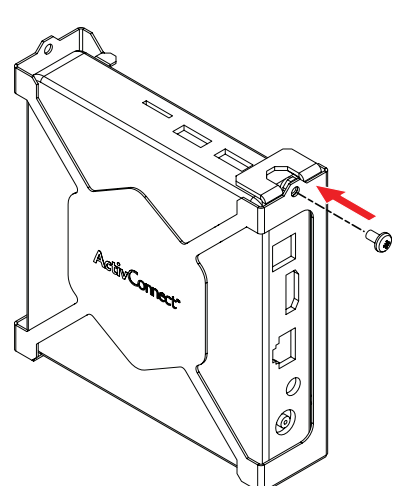

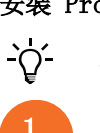

安裝 Promethean Chromebox

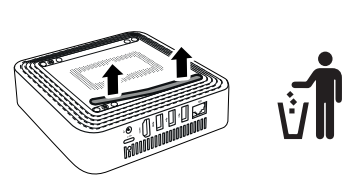

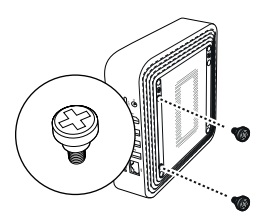

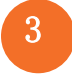

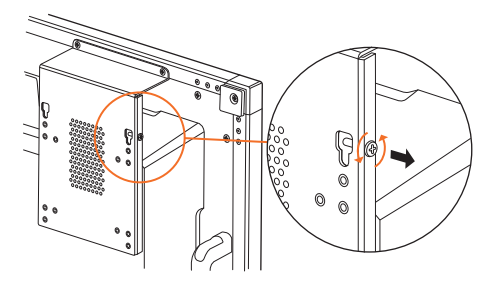

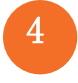

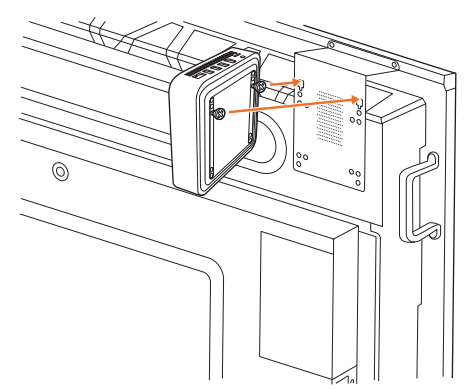

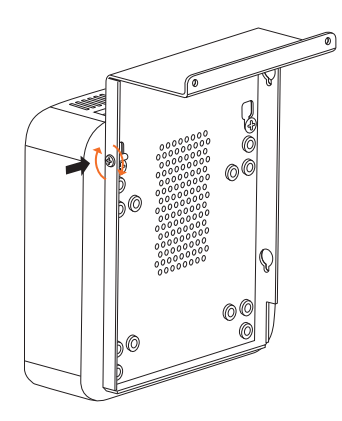

安裝 Promethean Wi-Fi 模組 (Nickel & Cobalt)

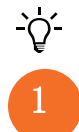

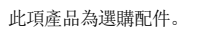

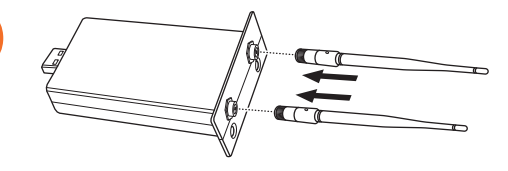

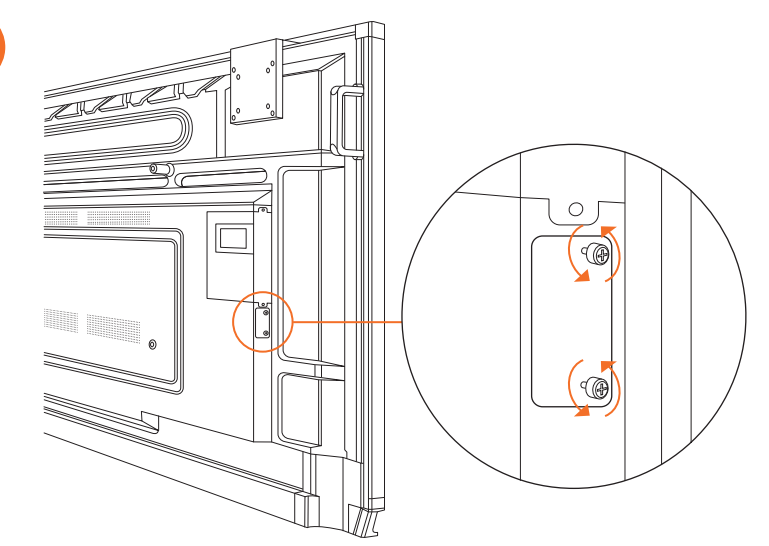

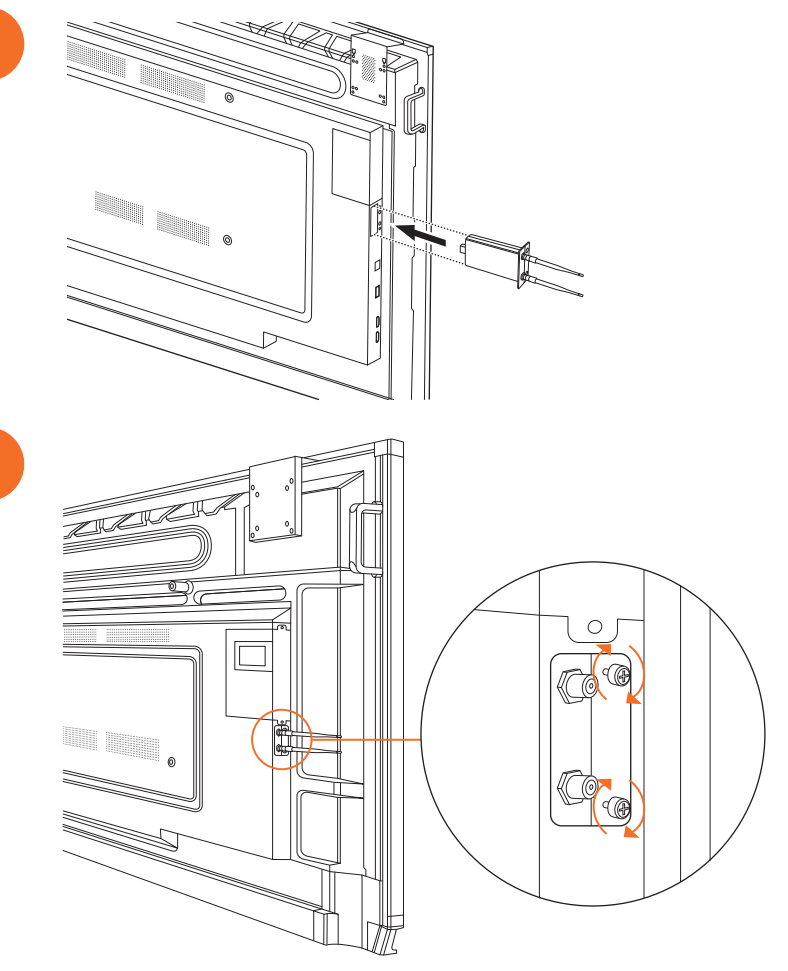

# 將 ActivPanel 安裝在壁掛支架

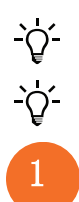

此項產品為選購配件。

如需獲取更多資訊,請參閱 TP-3024。

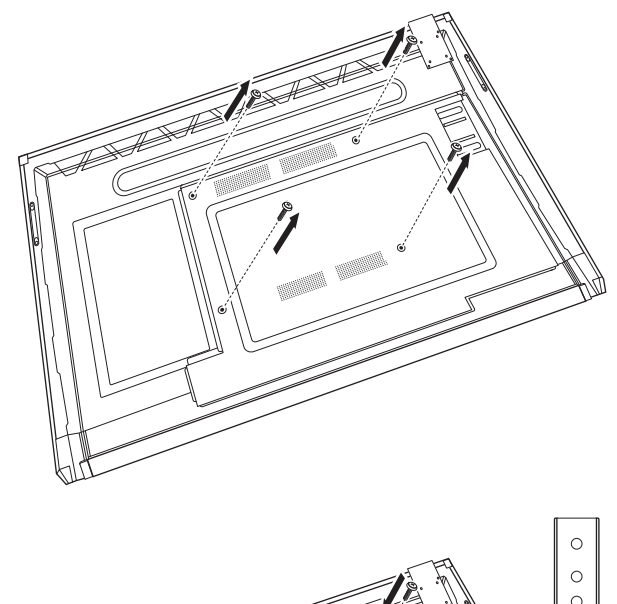

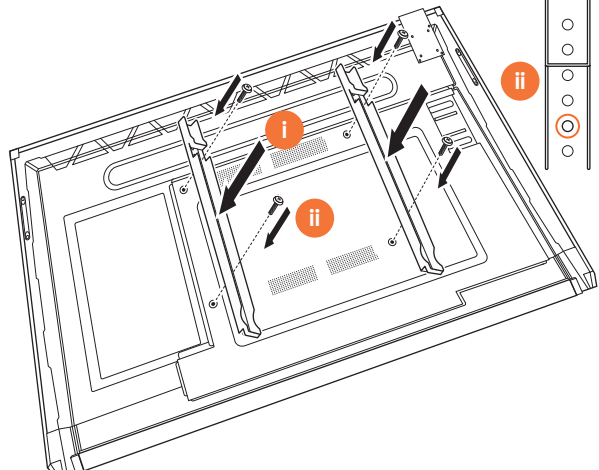

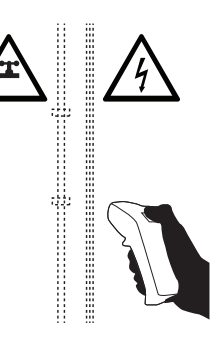

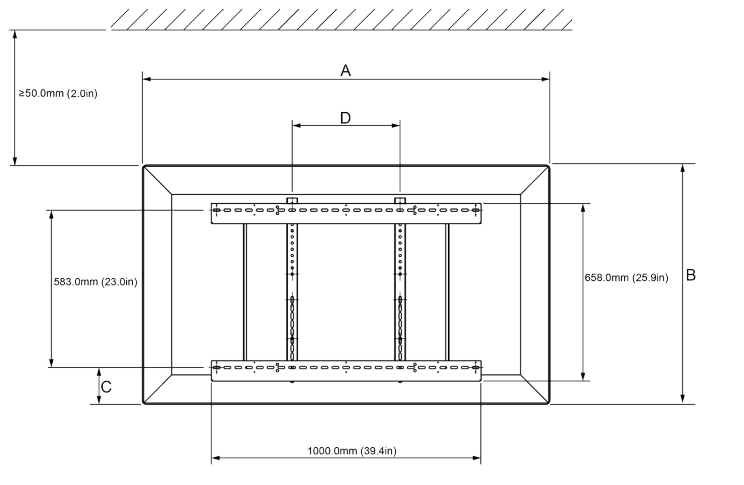

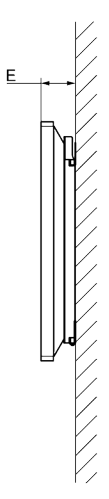

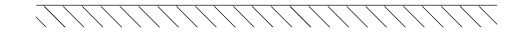

|   | 65 <i>"</i>                | 75″                        | 86″                         |
|---|----------------------------|----------------------------|-----------------------------|
| А | 1536.0 mm (60.5")          | 1767.0 mm (69.6")          | 2018.0 mm (79.4")           |
| В | 960.0 mm (37.8")           | 1093.0 mm (43")            | 1236.0 mm (48.7")           |
| С | 151.0-289.0 mm (5.9-11.4") | 228.0-365.0 mm (9.0-14.4") | 292.0-430.0 mm (11.5-16.9") |
| D | 600.0 mm (23.6")           | 600.0 mm (23.6")           | 700.0 mm (27.6")            |
| Е | 134.0 mm (5.3")            | 146.0 mm (5.7")            | 155.0 mm (6.1")             |

35

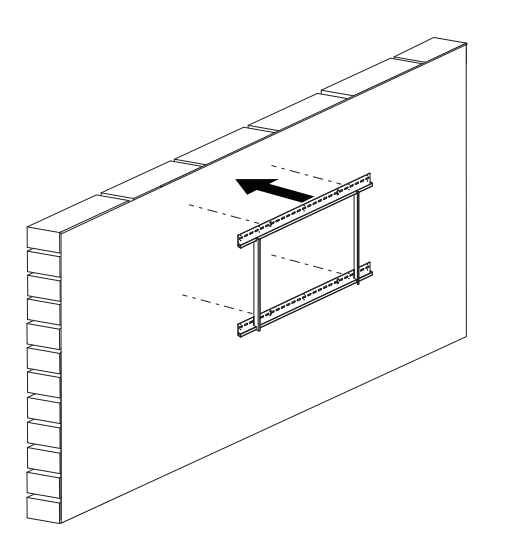

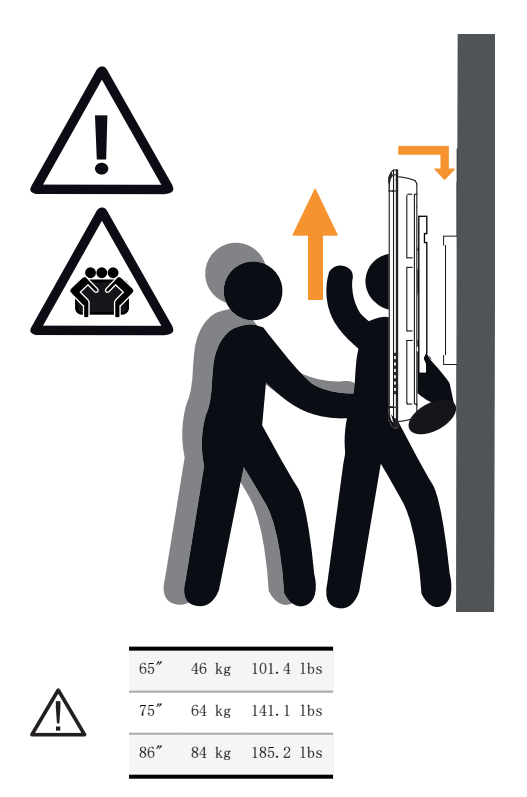

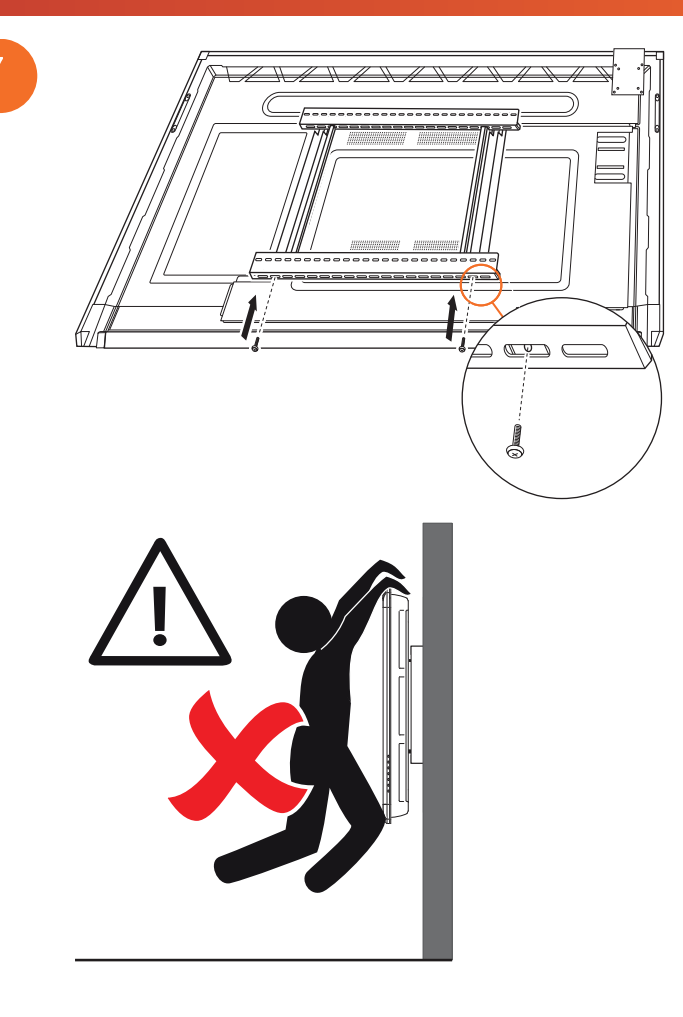

# 安裝於 APTMS

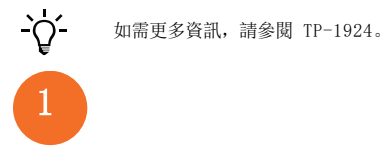

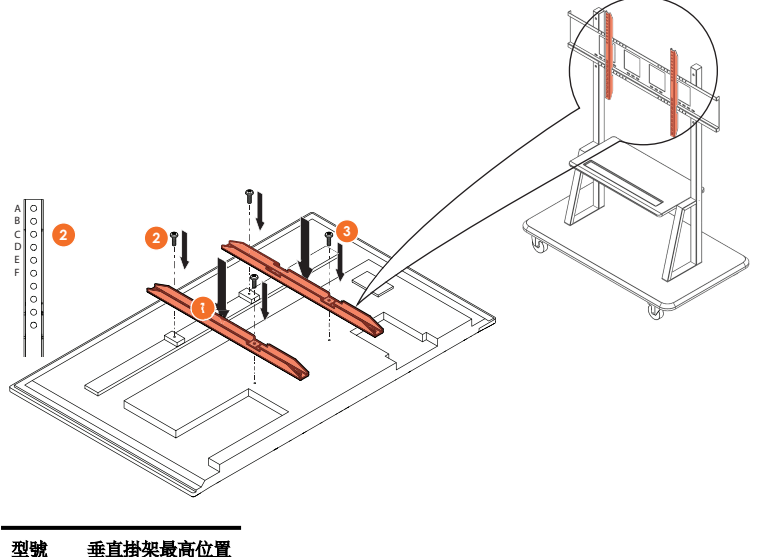

| 型號      | 垂直掛架最高位置 |
|---------|----------|
| AP7-U65 | F        |
| AP7-U75 | C        |
| AP7-U86 | С        |

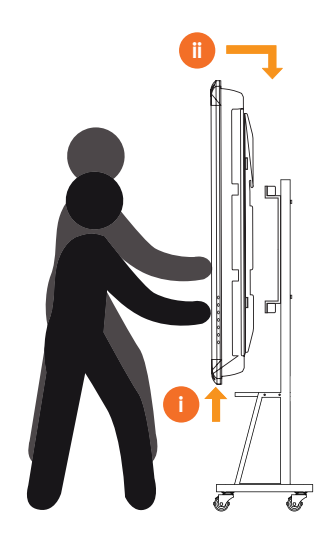

# 安裝於 APTASBB400-70/90

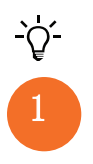

如需獲取更多資訊,請參閱 902852-01。

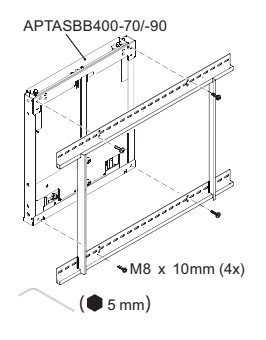

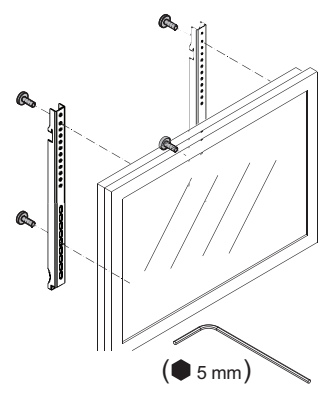

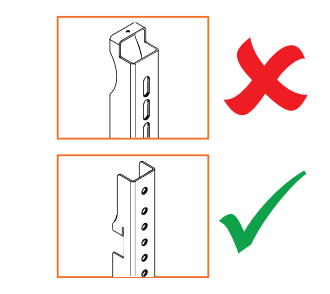

| 型號      | 垂直掛架最高位置 |
|---------|----------|
| AP7-U65 | F        |
| AP7-U75 | С        |
| AP7-U86 | С        |

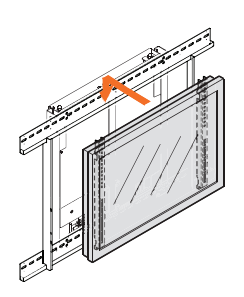

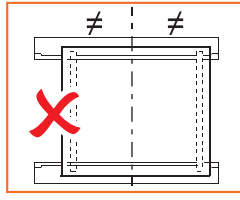

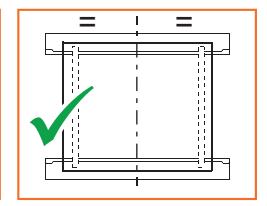

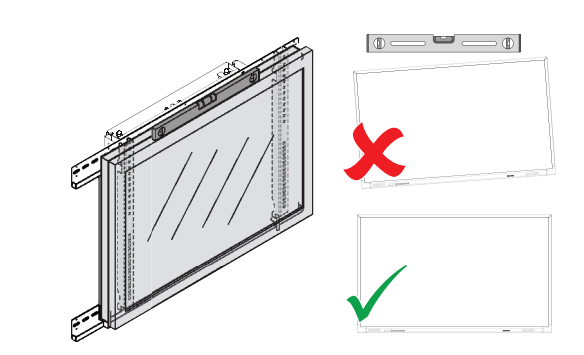

# 把電池裝到 ActivPanel 遙控器中

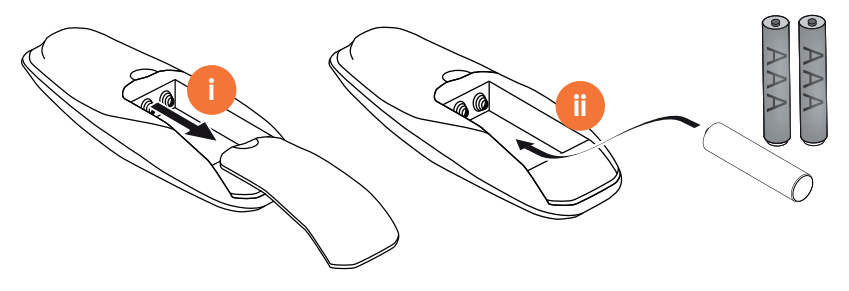

## 開啟 ActivPanel

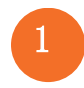

AP7-U65

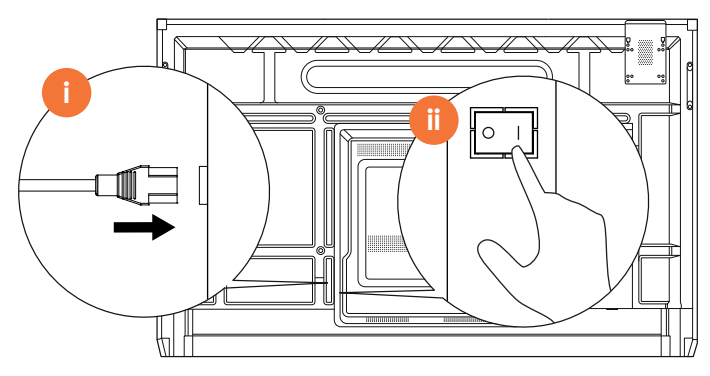

AP7-U75

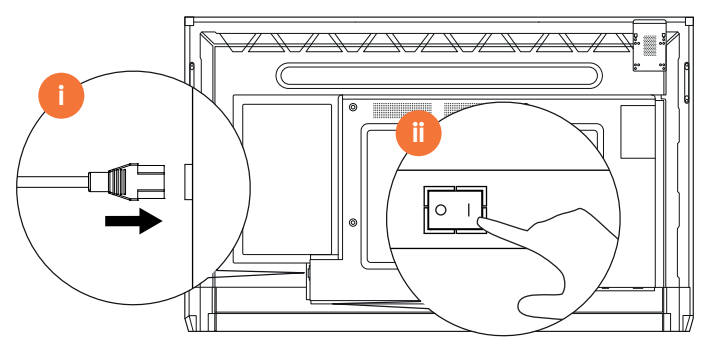

AP7-U86

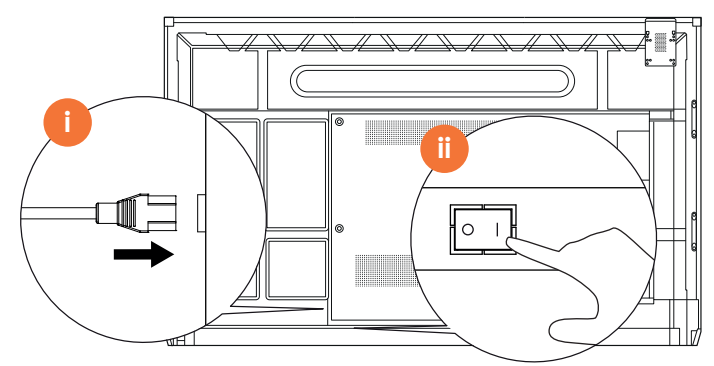

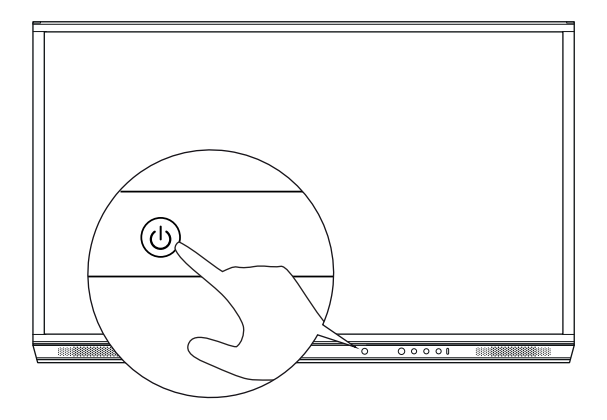

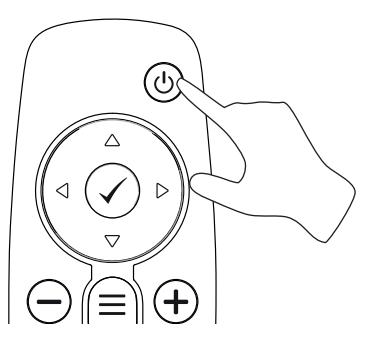

# 首次設定 ActivPanel

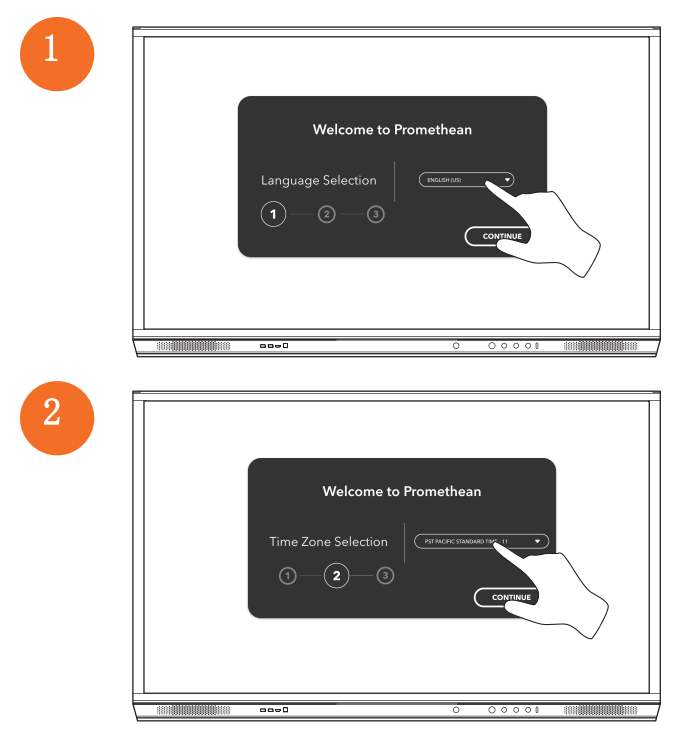

2

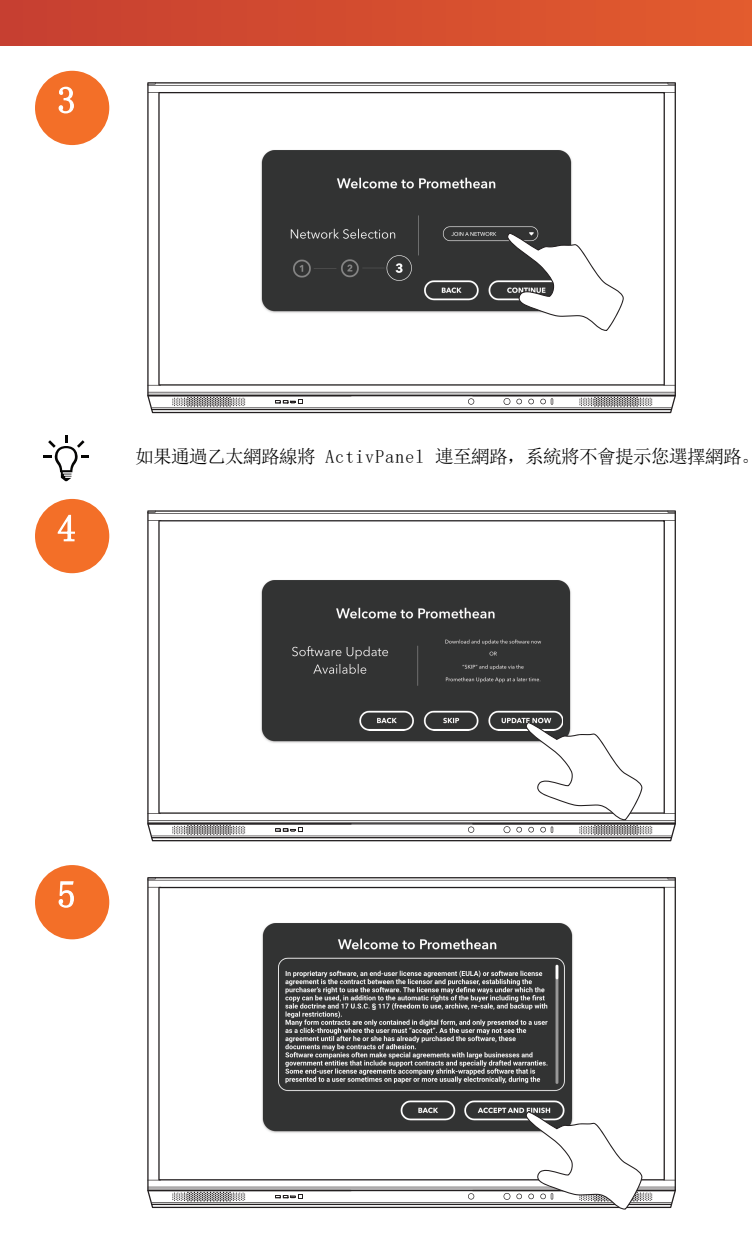

# 啟用在 ActivSoundBar 遙控器中的電池

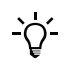

此項產品為選購配件。

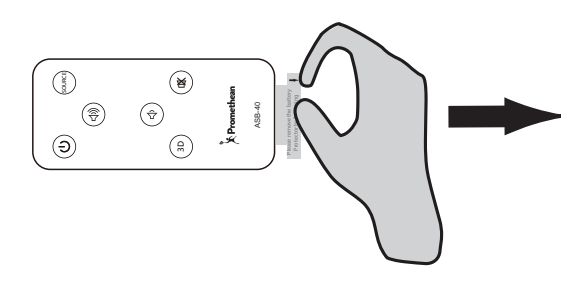

# 連接至 ActivSoundBar

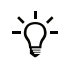

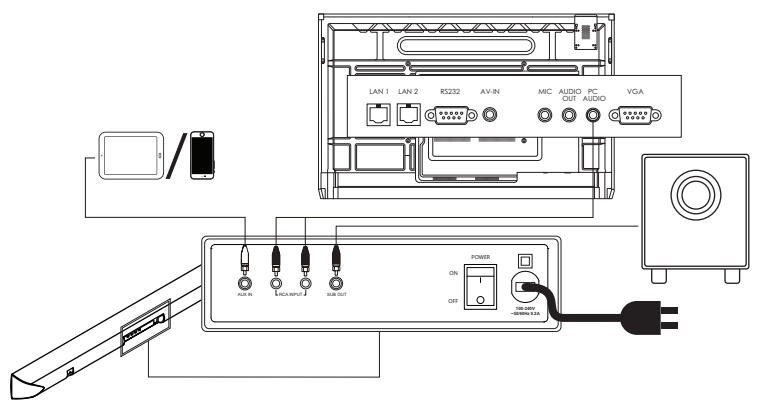
#### 開啟 ActivSoundBar

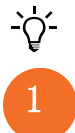

此項產品為選購配件。

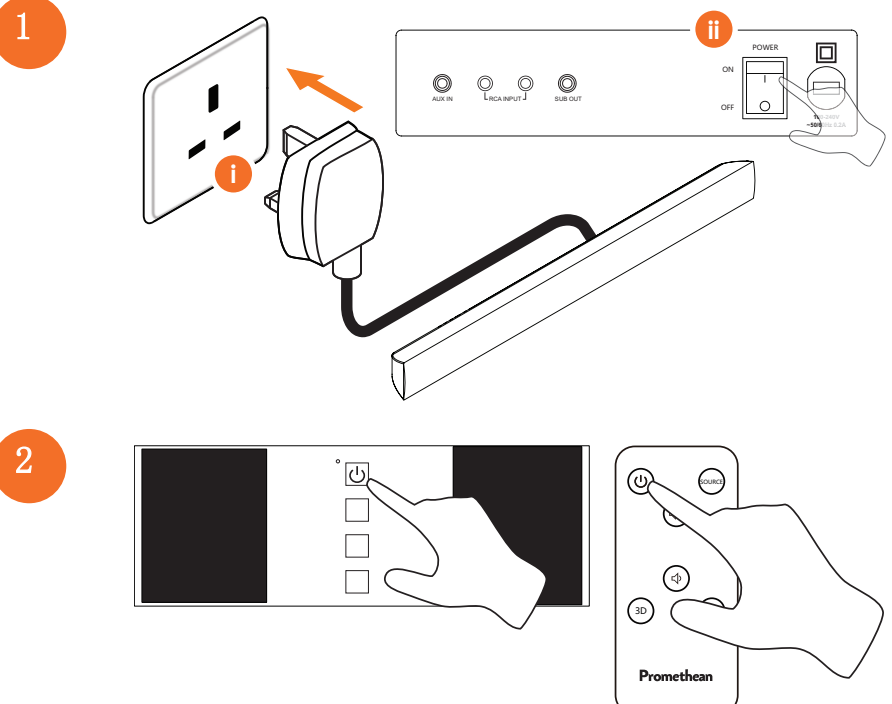

## 連接至 ActivConnect G-Series

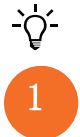

此項產品為選購配件。

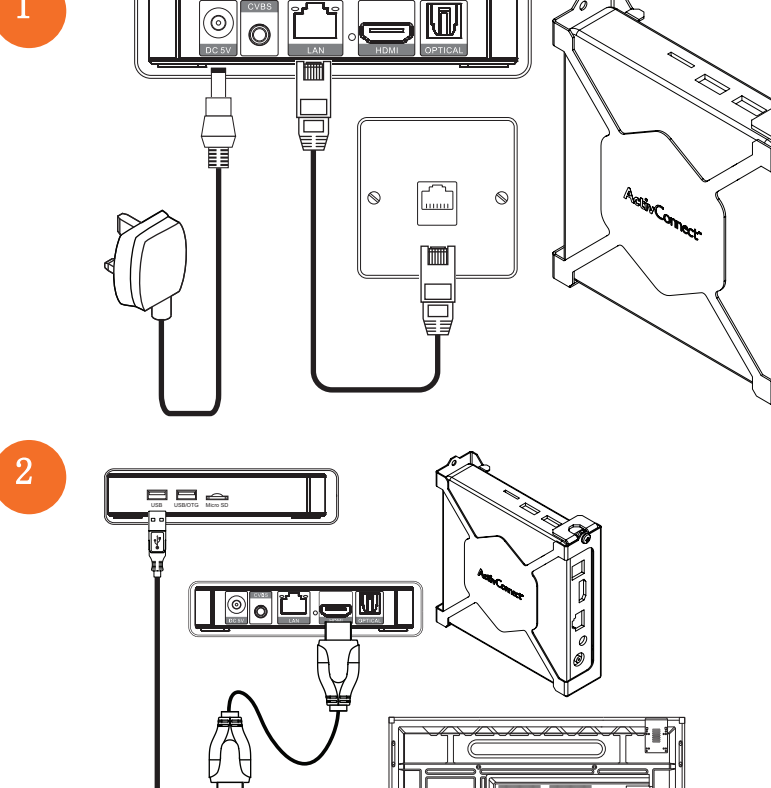

USB

Į.

тоисн

1

R

b

00

HDMI 2

 $\bigcirc$ 

HDMI 3

開啟 OPS-M、ActivConnect OPS-G, 和 ActivConnect G-Series

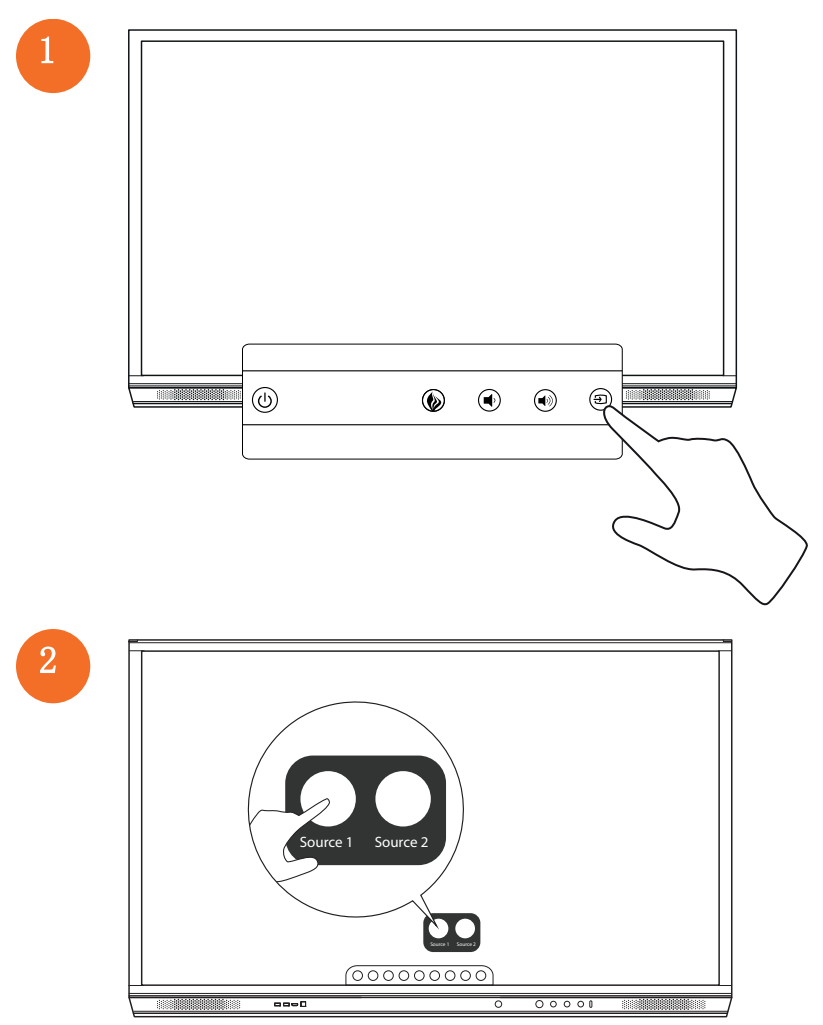

## 連接至 Promethean Chromebox

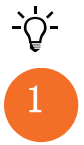

此項產品為選購配件。

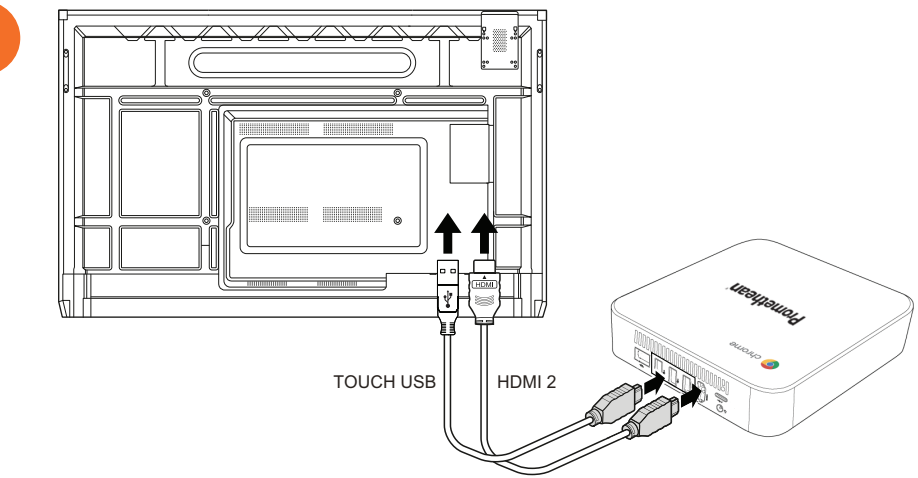

## 開啟 Promethean Chromebox

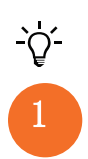

50

此項產品為選購配件。

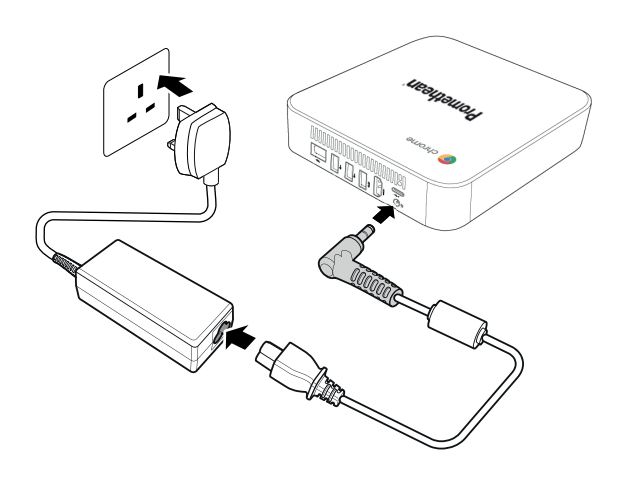

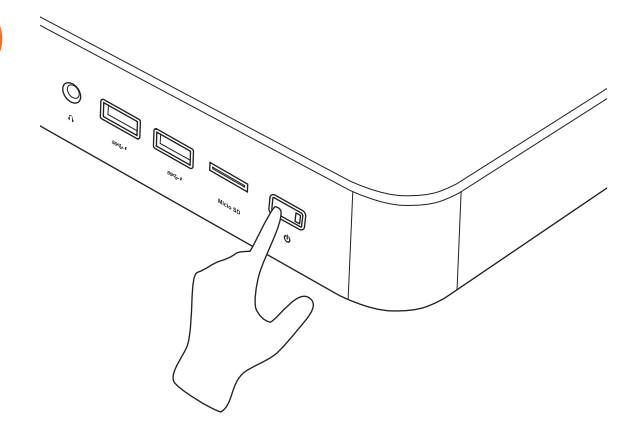

## 將筆記型電腦或桌上型電腦連接至 ActivPanel

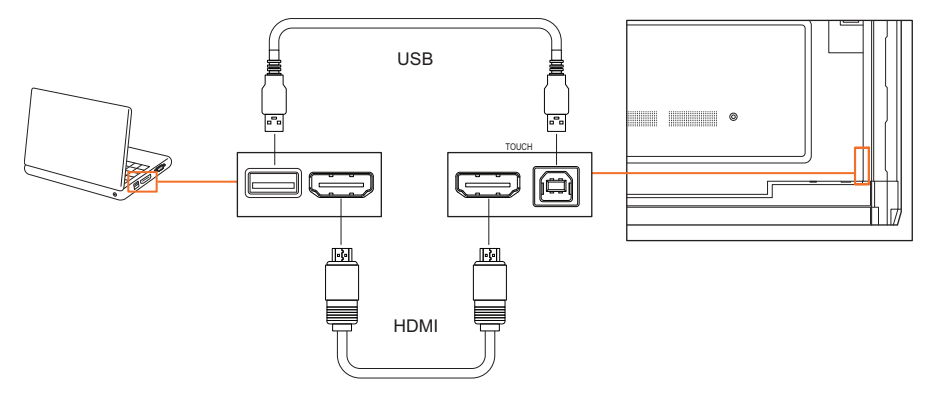

# 在 ActivPanel 上選擇 HDMI 來源

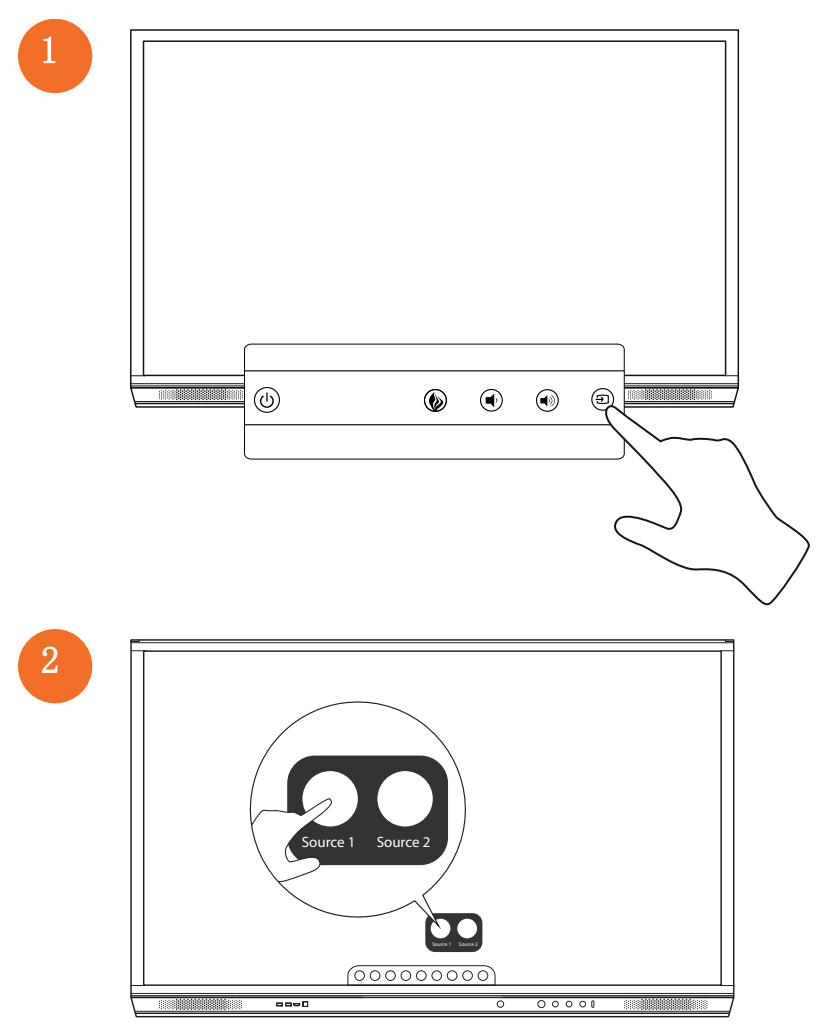

# 將 ActivPanel 連至網路

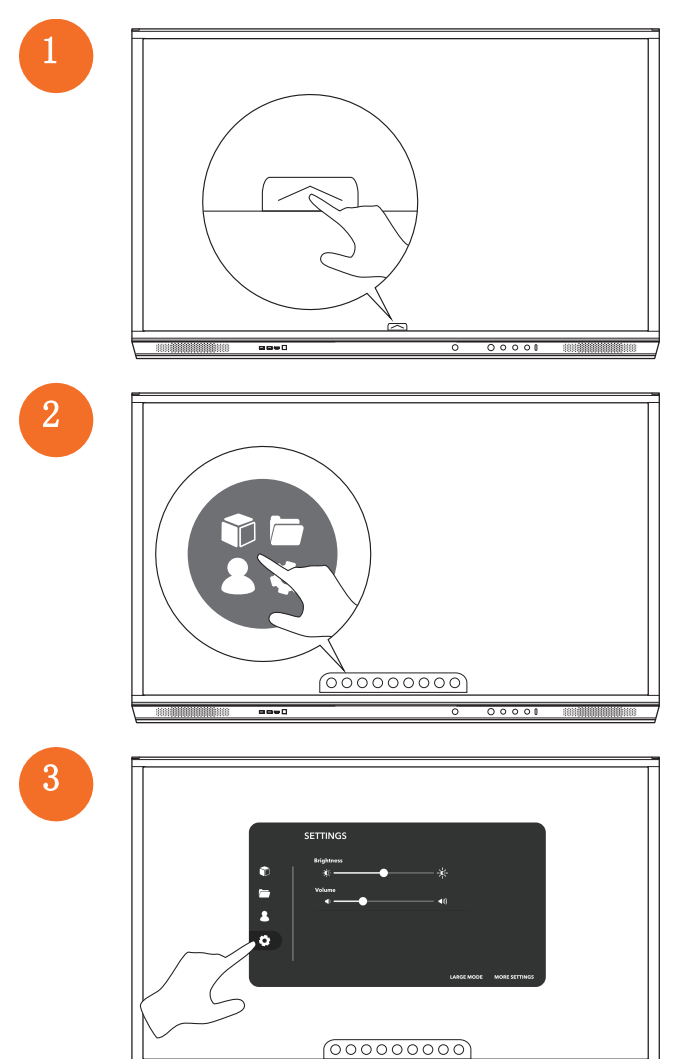

aa+0

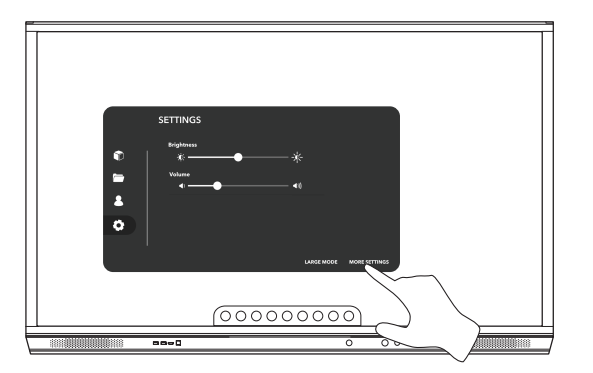

#### 連接無線網路

- 1。 選擇 **¥i-Fi**。
- 2。 開啟 **₩i-Fi**。
- 3。 選擇您所要連線的網路。

#### 變更網路代理伺服器設定

- 1。 選擇 乙太網路設定 > 代理伺服器 > 手動。
- 2。 輸入相關的代理伺服器詳細資料。
- 3。 選擇 **連接**。

# 操作

## 在 ActivPanel 使用觸控

#### 移動物件

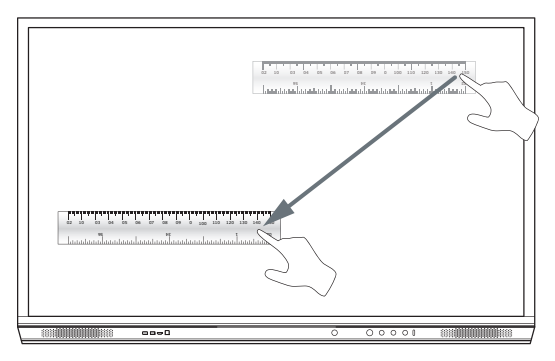

## 旋轉物件

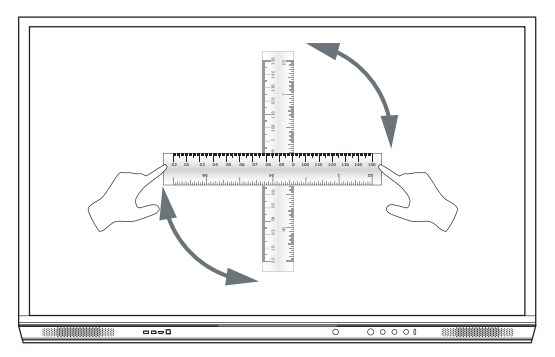

## 放大物件

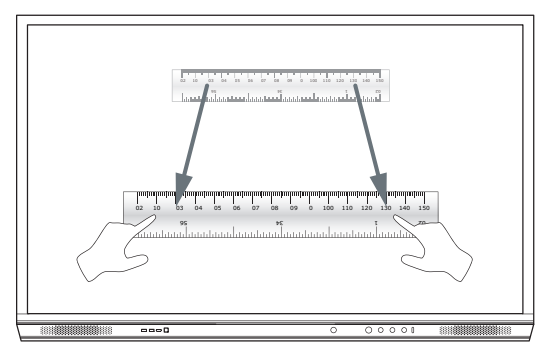

# 關於功能表

| 圖示 | 名稱        | 說明                                                                                                    |
|----|-----------|----------------------------------------------------------------------------------------------------|
| ÷  | 返回        | 回到前一個螢幕。                                                                                                    |
|    | 其他        | <ul> <li>包含以下子功能表:</li> <li>應用程式(用來存取所有應用程式)</li> <li>檔案(用來存取所有檔案)</li> <li>使用者(提供連接使用者設定檔至 ActivPanel 的 QR 碼)</li> <li>設定(用來存取設定, ActivPanel例如亮度、音量和語言)</li> </ul> |
| Ĝ  | 主頁        | 導覽至主功能表。                                                                                                    |
|    | 白板        | 將螢幕變成互動式白板。                                                                                                    |
|    | 擫取        | 攝取目前螢幕的畫面。                                                                                                    |
| m  | 注釋        | 在目前的螢幕上方加一層繪圖層。                                                                                                    |
| Ð  | 來源        | 改變輸入來源。                                                                                                    |
| R  | ActivCast | 啟動 ActivCast 軟體。                                                                                                    |
| 1  | 最近使用的應用程式 | 導覽至應用程式功能表。                                                                                                    |

# 進入功能表

若要進入功能表,您可以執行以下任一項操作:

- 觸控螢幕底部或側面的功能表箭頭
- 按下 ActivPanel 正面的功能表按鈕或遙控器

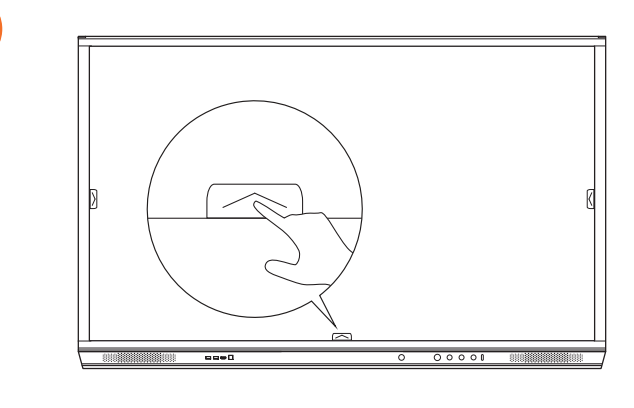

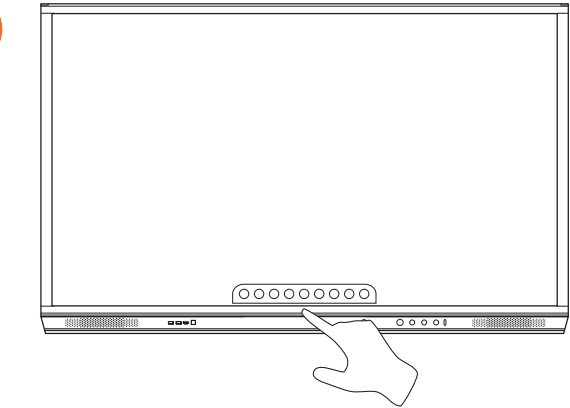

## 開啟應用程式

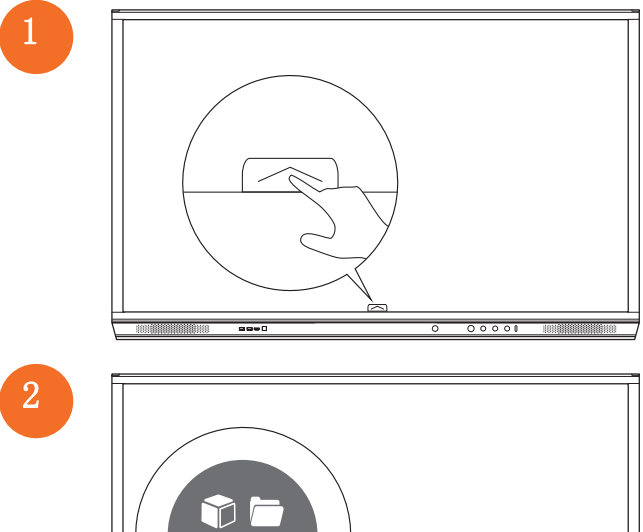

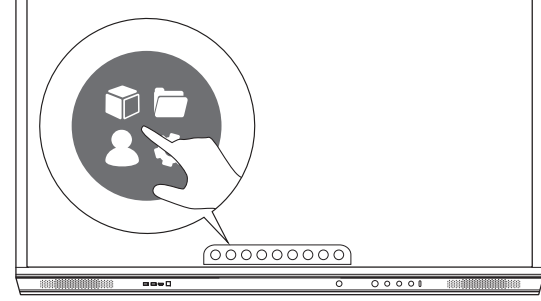

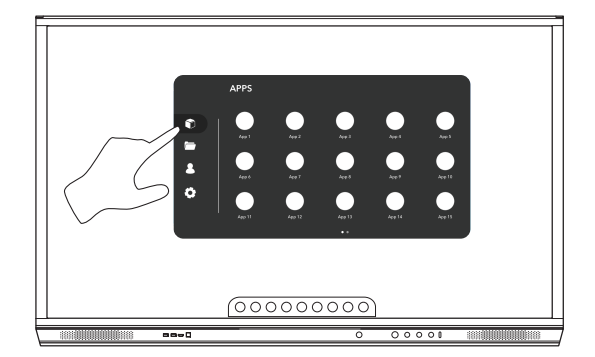

## 檢視和管理檔案

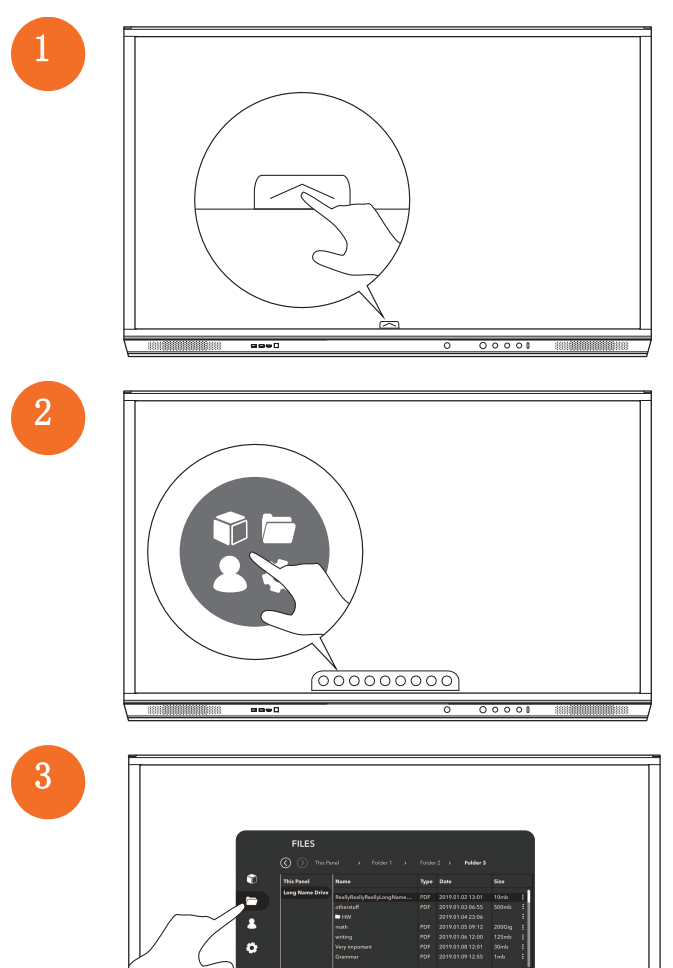

aa-0

## 變更設定

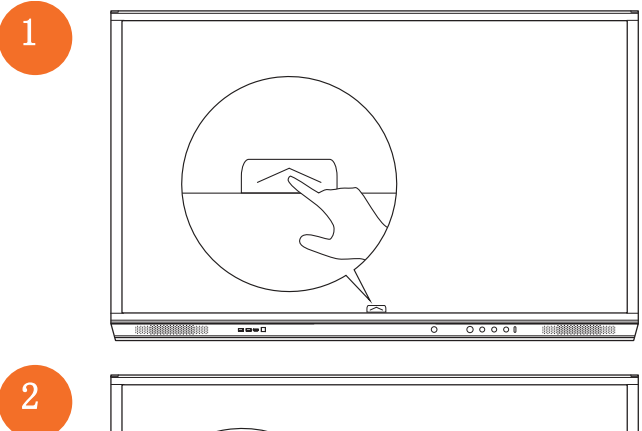

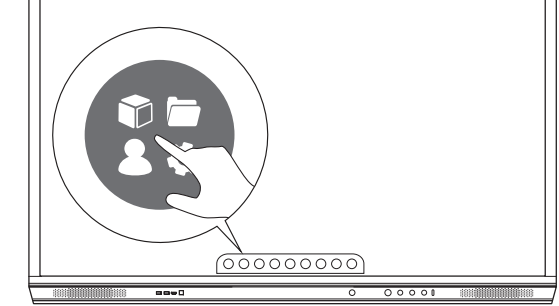

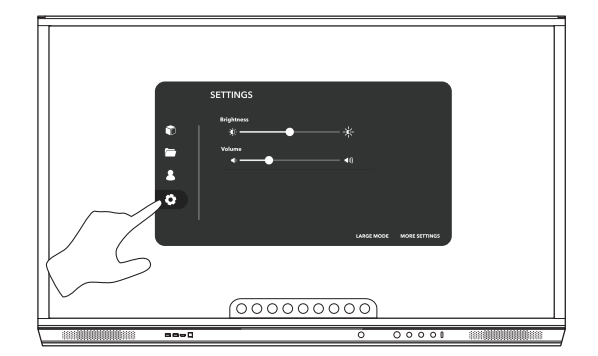

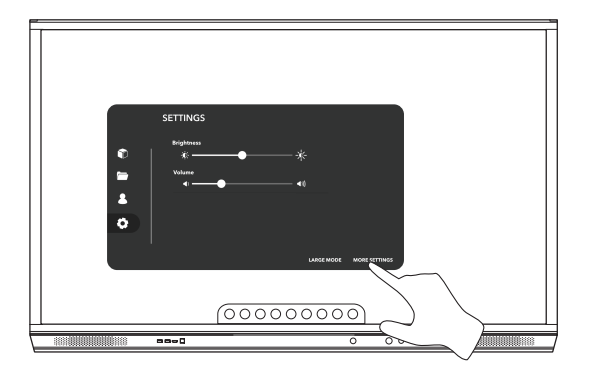

## 更新 ActivPanel 韌體

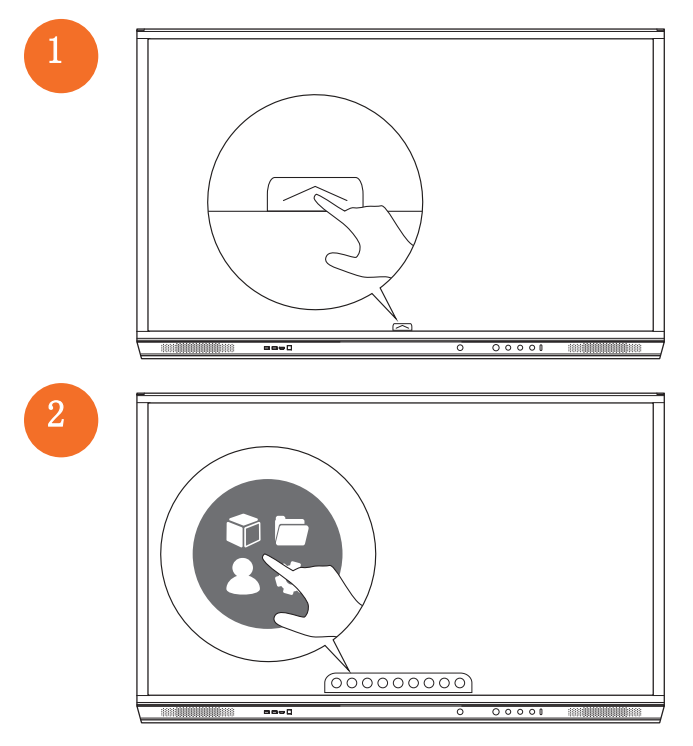

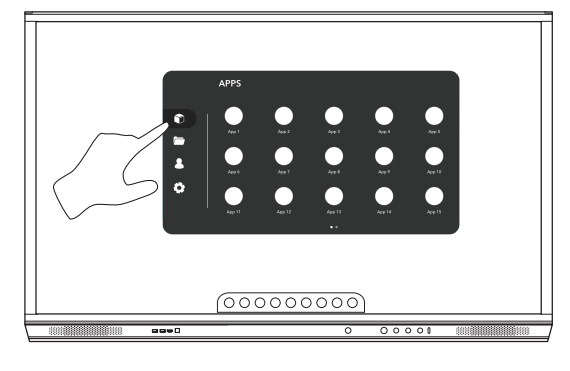

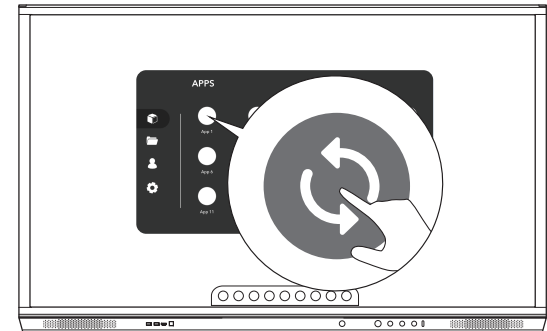

# 保修、註冊和支援

## 保固

- Promethean 始終注重自己的產品品質,並為客戶提供特別保修服務,確保產品零件和材料自安裝(即註冊) 日起的一定時 間內無任何缺陷。 若要檢視您所在地區的保固資訊,請至 https://www.prometheanworld.com/activcare
- 本產品的安裝應由 Promethean 培訓的安裝人員或其他合資格的安裝人員安裝。 任何因不正確安裝而導致的故障,均不在 Promethean 保固範圍內。
- 此產品的設計與製造,有一定的操作限制。
- 若使用非由 Promethean 提供,或未達最低規格要求的元件,可能會影響產品效能與後續保固服務。

#### 註冊

 為確保您能享受我們的標準保固服務,或者您已購買延長保固服務並需啟動之,請於產品安裝後 90 天內至 http://registration.prometheanworld.com 註冊。 http://registration.prometheanworld.com

## 支援

- 若您的 Promethean 產品故障,請至我們的支援入口網站獲得基本的疑難排解資 訊: https://support.prometheanworld.com https://support.prometheanworld.com
   若故障排除無法解決故障問題,請至支援入口網站諮詢 Promethean 客戶技術支援:
- https://support.prometheanworld.com/contact

# 疑難排解

#### ActivPanel

若您的 ActivPanel 無法正常運作,請在聯繫客戶技術支援之前,先行參閱以下表格。

| 問題   | 解决方法                                                    |
|------|---------------------------------------------------------|
| 無聲   | • 請嘗試提高揚聲器音量。                                           |
|      | • 請檢查是否尚未關閉 ActivPanel。                                 |
|      | • 請檢查 ActivPanel 的音量。                                   |
|      | • 請確認是否已選擇正確的輸入源。                                       |
|      | • 請檢查是否確實連接適當的纜線。                                       |
| 遙控器  | • 請確認是否已插入電池。                                           |
| 無法運作 | • 將電池取出並清潔遙控器與電池的接觸點。                                   |
|      | • 若重新放回電池後,問題仍未解決,請更換電池。                                |
| 無電力  | • 請確認 AC 電源線已牢固地連接至電源插座。                                |
|      | • 請確認 AC 插座已妥善連接。                                       |
|      | <ul> <li>請嘗試使用其他電器設備連接至電源插座,確認其是否有電流存<br/>在。</li> </ul> |

#### ActivSoundBar

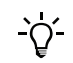

此項產品為選購配件。

| 若您的 ActivSoundBar | 運作不正常, | 請在聯繫技術支援團隊前, | 先參閱以下表格。           |
|-------------------|--------|--------------|--------------------|
|                   |        |              | 202 F 42 F 4 F 4 M |

| 問題                       | 解決方法                                                                                                    |
|--------------------------|----------------------------------------------------------------------------------------------------|
| 無聲                       | <ul> <li>請嘗試增大揚聲器音量。</li> <li>請檢查 ActivSoundBar 是否處於關閉狀態。</li> <li>請檢查 ActivSoundBar 的音量。</li> <li>請確認是否已選擇輸入源。</li> <li>請確認是否已使用正確的纖線妥善地進行連接。</li> </ul> |
| 遙控器無法使用                  | <ul> <li>請確認是否已插入電池。</li> <li>請將電池取出,按壓按鈕 1<sup>~</sup>2 次,並放回電池,然後再試一次。</li> <li>若重新放回電池後,問題仍未解決,請更換電池。</li> </ul>                                       |
| 無電力                      | <ul> <li>請確認 AC 電源線已牢固地連接至電源插座。</li> <li>請確認 AC 電源線已牢固地連接至電源插座。</li> <li>請嘗試使用其他電器設備連接至電源插座,確認其是否有電流存在。</li> </ul>                                        |
| 揚聲器emits buzzing or嗡嗡叫聲音 | <ul> <li>請確認是否音訊線的兩端是否已妥善地進行連接。</li> <li>使用另一條音訊線測試 Soundbar。</li> <li>使用另一組音訊設備測試 Soundbar。</li> </ul>                                                   |

# 可維修部件清單

| 部件名稱                       | 部件編號              |
|----------------------------|-------------------|
| AP5 3M Mains Cable EU      | AP5-CB-MAINS-EU   |
| AP5 3M Mains Cable US      | AP5-CB-MAINS-US   |
| AP5 3M Mains Cable AP      | AP5-CB-MAINS-AP   |
| AP5 3M Mains Cable CN (AP) | AP5-CB-MAINS-CN-1 |
| AP5 3M Mains Cable CN (CN) | AP5-CB-MAINS-CN-2 |
| AP5 3M Mains Cable ZA      | AP5-CB-MAINS-ZA   |
| AP7 Pen Nickel             | AP7-PEN-U         |
| AP Remote Control          | AP-REMOTE-CONTROL |

#### 表 1 - 顯示器

|       | AP7-U65                            | AP7-U75                        | AP7-U86                         |
|-------|------------------------------------|--------------------------------|---------------------------------|
| 對角線長度 | 65″                                | 75″                            | 86″                             |
| 螢幕類型  | TFT LCD(LED 直下式背光)                 | TFT LCD(LED 直下式背光)             | TFT LCD (LED 直下式背光)             |
| 寬高比   | 16:9                               | 16:9                           | 16:9                            |
| 顯示區域  | 1462.5 x 801.5 mm (57.6 x 31.6 in) | 1650 x 928 mm (65 x 36.5 in)   | 1895 x 1066 mm (74.6 x 41.9 in) |
| 色彩處理  | 1.07 B                             | 1.07 B                         | 1.07 B                          |
| 解析度   | 4K UHD (3840 x 2160px @ 60 Hz)     | 4K UHD (3840 x 2160px @ 60 Hz) | 4K UHD (3840 x 2160px @ 60 Hz)  |
| 回應時間  | 8 ms                               | 8 ms                           | 8 ms                            |
| 刷新率   | 120 Hz                             | 120 Hz                         | 120 Hz                          |
| 亮度    | 350 cd/m2 (標準)                     | 350 cd/m2(標準)                  | 400 cd/m2 (標準)                  |
| 對比率   | 4000:1                             | 4000:1                         | 4000:1                          |

#### 表 2 - 連接插孔

|                       | AP7-U65 | AP7-U75 | AP7-U86 |
|-----------------------|---------|---------|---------|
| HDMI 輸入               | х3      | х3      | х3      |
| USB 接口                | x2      | x2      | x2      |
| VGA 輸入                | x1      | x1      | x1      |
| VGA 音訊輸入              | x1      | x1      | x1      |
| CVBS                  | x1      | x1      | x1      |
| 麥克風輸入 (3.5 mm)        | x1      | x1      | x1      |
| 耳機                    | x1      | x1      | x1      |
| USB 2.0               | x2      | x2      | x2      |
| USB 3.0 (OPS 専用)      | x1      | x1      | x1      |
| USB 2.0(Wi-Fi 専用)     | x1      | x1      | x1      |
| RS232 串列              | x1      | x1      | x1      |
| OPS 插槽                | x1      | x1      | x1      |
| RJ45 輸入 (10/100 Mbps) | x1      | x1      | x1      |
| RJ45 輸出(10/100 Mbps)  | x1      | x1      | x1      |

#### 表 3 - 音頻

|     | AP7-U65  | AP7-U75  | AP7-U86  |
|-----|----------|----------|----------|
| 揚聲器 | 前置立體聲喇叭  | 前置立體聲喇叭  | 前置立體聲喇叭  |
| 電源  | 2 x 15 W | 2 x 15 W | 2 x 15 W |

#### 表 4 - 互動裝置

|                                        | AP7-U65                                                                                                    | AP7-U75                                                                                                    | AP7-U86                                                                                                    |
|----------------------------------------|----------------------------------------------------------------------------------------------------|----------------------------------------------------------------------------------------------------|----------------------------------------------------------------------------------------------------|
| 連續觸控點                                  | Up to 15                                                                                                    | Up to 15                                                                                                    | Up to 15                                                                                                    |
| 手勢功能及邊緣滑動                              | 支援 Windows®                                                                                                    | 支援 Windows®                                                                                                    | 支援 Windows®                                                                                                    |
| Vellum <sup>™</sup> Writing Technology | 是                                                                                                    | 是                                                                                                    | 是                                                                                                    |
| 觸控精度                                   | 32768 x 32768 px                                                                                                    | 32768 x 32768 px                                                                                                    | 32768 x 32768 px                                                                                                    |
| 觸控準確度                                  | +/- 1 mm                                                                                                    | +/- 1 mm                                                                                                    | +/- 1 mm                                                                                                    |
| 追蹤速率                                   | 4 m/s                                                                                                    | 4 m/s                                                                                                    | 4 m/s                                                                                                    |
| 相容性                                    | Windows® 7 至 10<br>OS X® 10.8 至 10.11<br>macOS® Sierra 10.12.1 或更新<br>Linux® Ubuntu® 18.04 LTS<br>Chrome OS <sup>M</sup> | Windows® 7 至 10<br>OS X® 10.8 至 10.11<br>macOS® Sierra 10.12.1 或更新<br>Linux® Ubuntu® 18.04 LTS<br>Chrome OS <sup>M</sup> | Windows® 7 至 10<br>OS X® 10.8 至 10.11<br>macOS® Sierra 10.12.1 或更新<br>Linux® Ubuntu® 18.04 LTS<br>Chrome OS <sup>M</sup> |

#### 表 5 - 電子筆

|        | AP7-U65          | AP7-U75          | AP7-U86          |
|--------|------------------|------------------|------------------|
| 隨附的電子筆 | x1               | x1               | x1               |
| 電子筆類型  | 無電池電子筆(與手指觸控無區別) | 無電池電子筆(與手指觸控無區別) | 無電池電子筆(與手指觸控無區別) |
| 筆架     | ActivPanel 的筆托盤  | ActivPanel 的筆托盤  | ActivPanel 的筆托盤  |
| 筆尖直徑   | 3mm              | 3mm              | 3mm              |

#### 表 6 - 包裝清單

|       | AP7-U65              | AP7-U75              | AP7-U86              |
|-------|----------------------|----------------------|----------------------|
| 包裝內容物 | ActivPanel Nickel x1 | ActivPanel Nickel x1 | ActivPanel Nickel x1 |
|       | HDMI 線(3m/9.8 ft.)x1 | HDMI 線(3m/9.8 ft.)x1 | HDMI 線(3m/9.8 ft.)x1 |
|       | USB 線(3m/9.8 ft.)x1  | USB 線(3m/9.8 ft.)x1  | USB 線(3m/9.8 ft.)x1  |
|       | 區域電源線(3m/9.8 ft.)x1  | 區域電源線(3m/9.8 ft.)x1  | 區域電源線(3m/9.8 ft.)x1  |
|       | 遙控 x1                | 遙控 x1                | 遙控 x1                |
|       | 遙控器電池 x2             | 遙控器電池 x2             | 遙控器電池 x2             |
|       | 筆 x1                 | 筆 x1                 | 筆 x1                 |
|       | 密封防靜電袋 x1            | 密封防靜電袋 x1            | 密封防靜電袋 x1            |
|       | 乾燥劑 x8               | 乾燥劑 x8               | 乾燥劑 x8               |
|       | VESA 安裝螺絲(M6)x4      | VESA 安裝螺絲(M6)x4      | VESA 安裝螺絲(M6)x4      |
|       | ActivSoundBar 支架 x2  | ActivSoundBar 支架 x2  | ActivSoundBar 支架 x2  |
|       | 快速安裝指南 x1            | 快速安裝指南 x1            | 快速安裝指南 x1            |

#### 表 7 - 電源

|         | AP7-U65        | AP7-U75        | AP7-U86        |
|---------|----------------|----------------|----------------|
| 所需電壓    | 100V - 240V AC | 100V - 240V AC | 100V - 240V AC |
| 功耗 (正常) | ≪190 W         | ≪350 W         | ≪390 W         |
| 功耗(待機)  | ≪0.5 W         | ≪0.5 W         | ≪0.5 W         |

#### 表 8 - 選擇性支架和配件

|                  | AP7-U65                                                                                                    | AP7-U75                                                                                                    | AP7-U86                                                                                                    |
|------------------|----------------------------------------------------------------------------------------------------|----------------------------------------------------------------------------------------------------|----------------------------------------------------------------------------------------------------|
| 固定壁掛支架<br>(Vesa) | 供應所有市場                                                                                                    | 供應所有市場                                                                                                    | 供應所有市場                                                                                                    |
| 不可調整的移<br>動支架    | 供應所有市場                                                                                                    | 供應所有市場                                                                                                    | 供應所有市場                                                                                                    |
| 可調整高度的<br>壁掛支架   | 供應特定市場                                                                                                    | 供應特定市場                                                                                                    | 供應特定市場                                                                                                    |
| 可調整高度的<br>移動支架   | 供應特定市場                                                                                                    | 供應特定市場                                                                                                    | 供應特定市場                                                                                                    |
| ActivSoundBar    | 加載強大的高品質條形音箱                                                                                                    | 加載強大的高品質條形音箱                                                                                                    | 加載強大的高品質條形音箱                                                                                                    |
| OPS-M®           | 與 Windows 相容的 OPS<br>(Intel i5 Dual core, 8 GB DDR4 RAM,<br>256 GB SSD, Wi-Fi 802.11 AC(2x2),<br>4K@60Hz, OS 未預先安裝) | 與 Windows 相容的 OPS<br>(Intel i5 Dual core, 8 GB DDR4 RAM,<br>256 GB SSD, Wi-Fi 802.11 AC(2x2),<br>4K@60Hz, OS 未預先安裝) | 與 Windows 相容的 OPS<br>(Intel i5 Dual core, 8 GB DDR4 RAM,<br>256 GB SSD, Wi-Fi 802.11 AC(2x2),<br>4K@60Hz, OS 未預先安裝) |

|                                  | AP7-U65 | AP7-U75 | AP7-U86 |
|----------------------------------|---------|---------|---------|
| ActivConnect-<br>G OPS®          | 供應所有市場  | 供應所有市場  | 供應所有市場  |
| Promethean<br>Chromebox          | 供應特定市場  | 供應特定市場  | 供應特定市場  |
| Promethean<br>WiFi 模組<br>(Ni/Co) | 供應特定市場  | 供應特定市場  | 供應特定市場  |

#### 表 9 - 使用環境

|      | AP7-U65                | AP7-U75                | AP7-U86                |
|------|------------------------|------------------------|------------------------|
| 運作溫度 | 0°C至40°C(32°F至104°F)   | 0°C至40°C(32°F至104°F)   | 0°C至40°C(32°F至104°F)   |
| 儲存溫度 | -15°C至55°C(-5°F至131°F) | -15°C至55°C(-5°F至131°F) | -15°C至55°C(-5°F至131°F) |
| 工作濕度 | 20% 至 80% 非冷凝濕度        | 20% 至 80% 非冷凝濕度        | 20% 至 80% 非冷凝濕度        |
| 儲存濕度 | 20% 至 90% 非冷凝濕度        | 20% 至 90% 非冷凝濕度        | 20% 至 90% 非冷凝濕度        |

#### 表 10 - 外觀規格

|           | AP7-U65                                        | AP7-U75                                     | AP7-U86                                       |
|-----------|------------------------------------------------|---------------------------------------------|-----------------------------------------------|
| 產品尺寸      | 1536 x 960 x 134 mm (60.5 x 37.8 x 5.3 in)     | 1767 x 1093 x 146 mm (69.6 x 43 x 5.7 in)   | 2017.6 x 1236 x 155 mm (79.4 x 48.7 x 6.1 in) |
| 包裝尺寸      | 1660 x 1045 x 245 mm (65.4 x 41.1 x<br>9.6 in) | 1880 x 1160 x 280 mm (74 x 45.7 x<br>11 in) | 2140 x 1340 x 280 mm (84.3 x 52.8 x 11<br>in) |
| 淨重        | 46 kg (101.4 1bs)                              | 64 kg (141.1 lbs)                           | 84 kg (184.8 lbs)                             |
| 含包裝重<br>量 | 57 kg (125.7 lbs)                              | 81 kg (178.6 lbs)                           | 102 kg (224.9 lbs)                            |

#### 表 11 - 保修

|      | AP7-U65 | AP7-U75 | AP  | 7-U86 |
|------|---------|---------|-----|-------|
| 標準保固 | 3 年標準保  | 固可購買升級  | 至 5 | 年保固   |

#### 表 12 - 合規和認證

|                | AP7-U65                       | AP7-U75                       | AP7-U86                       |
|----------------|-------------------------------|-------------------------------|-------------------------------|
| 法規認證           | CE, FCC, IC, UL, CUL, CB, RCM | CE, FCC, IC, UL, CUL, CB, RCM | CE, FCC, IC, UL, CUL, CB, RCM |
| Energy Star 認證 | 是                             | 是                             | 否                             |

本產品的安裝應由 Promethean 培訓的安裝人員或其他合資格的安裝人員安裝。 若使用非由 Promethean 提供,或未達最低規格 要求的組件,可能會影響產品效能、安全性,以及後續保固服務。 如需獲取更多資訊,請至 support.prometheanworld.com。

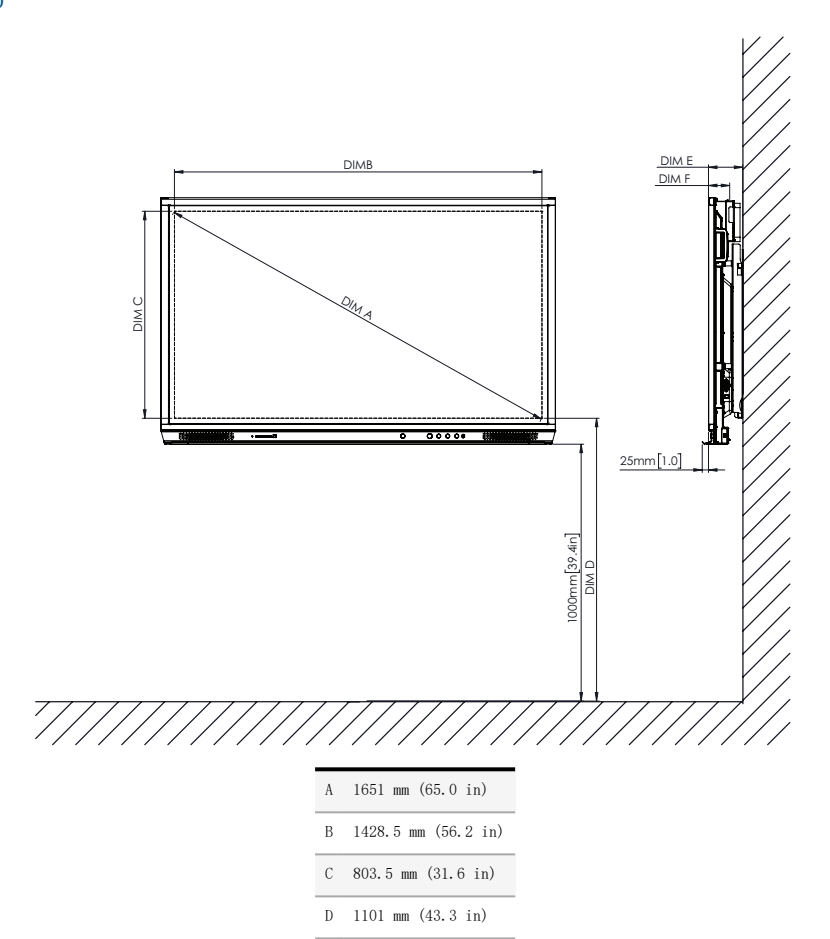

134 mm (5.3 in)

F 77 mm (3.0 in)

Е

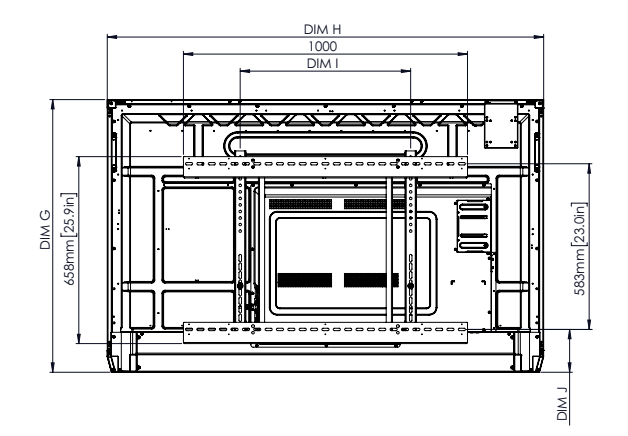

| G | 960 mm (37.8 in)                            |
|---|---------------------------------------------|
| Н | 1536 mm (60.5 in)                           |
| Ι | 600 mm (23.6 in)                            |
| J | 最小: 151 mm (5.9 in)<br>最大: 289 mm (11.4 in) |

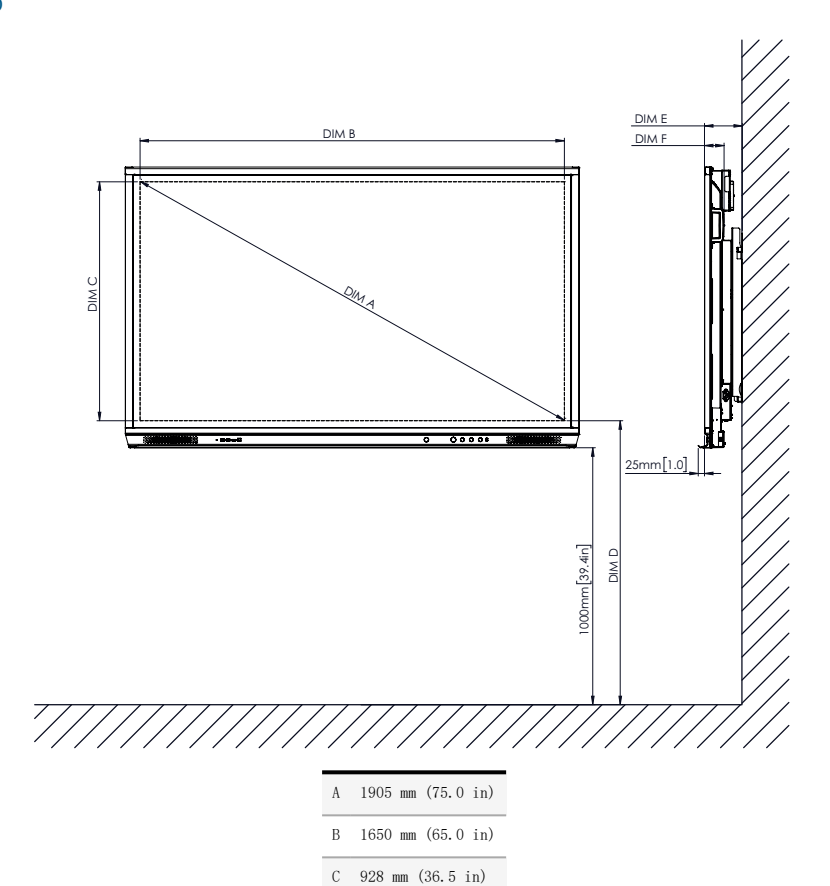

D

1105 mm (43.5 in) E 146 mm (5.7 in) F 77 mm (3.0 in)

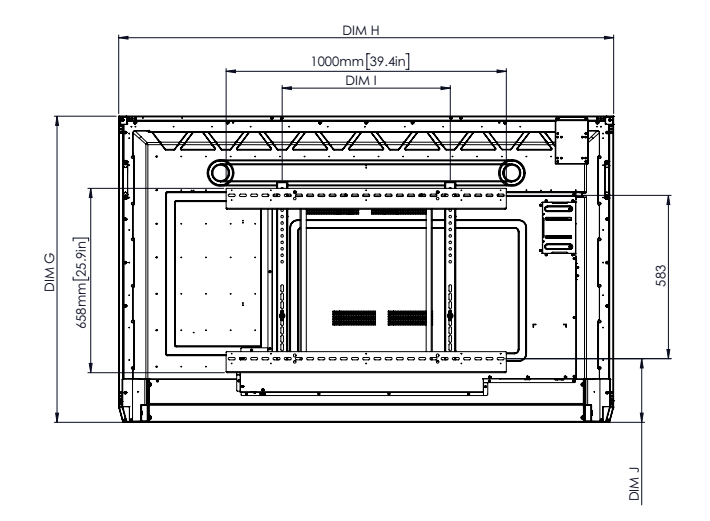

| G | 1093 mm (43.0 in)                           |
|---|---------------------------------------------|
| Н | 1767 mm (69.6 in)                           |
| Ι | 600 mm (23.6 in)                            |
| J | 最小: 228 mm (9.0 in)<br>最大: 365 mm (14.4 in) |

AP7-U86

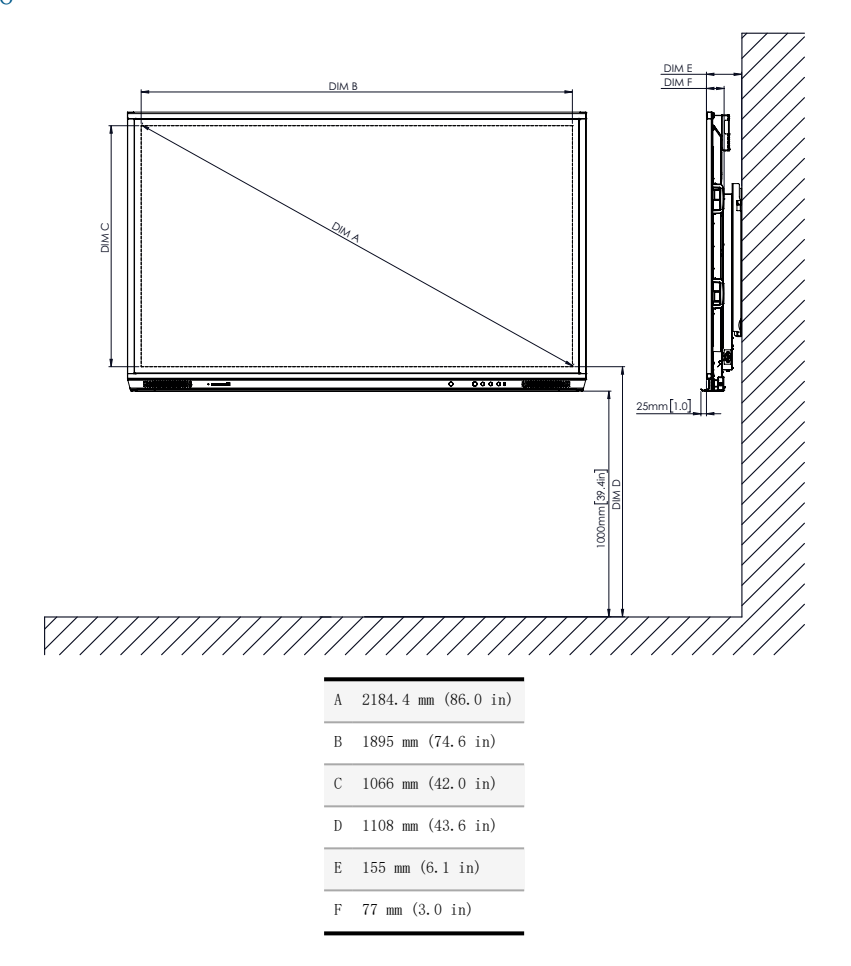

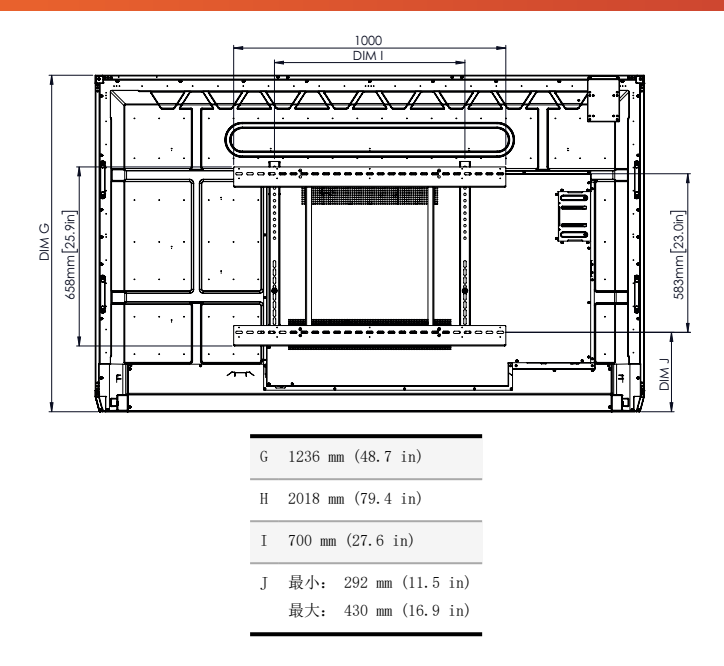

TP-3026-ZH-TW-V02 ©2019 Promethean Limited。版權所有。 產品的供貨狀況依國家而有不同。 產品規格如有變化, 恕不另行通告。

# Promethean

# **Activ**Panel

Instalační a uživatelská příručka systému Nickel

## Informace o autorských právech

TP-3026-CS-V02 ©2019 Promethean Limited. Všechna práva vyhrazena.

Autorská práva k veškerému softwaru, prostředkům, ovladačům a dokumentaci obsaženým v souboru ke stažení softwaru ActivInspire společnosti Promethean jsou vlastnictvím společnosti Promethean Limited 2019. Společnost Promethean poskytuje licenci na instalaci a používání softwaru ActivInspire společnosti Promethean včetně veškerých prostředků, ovladačů a dokumentace poskytnutých v souboru ke stažení. Informace o podmínkách této licence naleznete v licenční smlouvě.

Společnost Promethean je vlastníkem řady ochranných známek v několika jurisdikcích po celém světě. Produkty společnosti Promethean popsané v této příručce zahrnují aspekty chráněné příslušnými zákony o patentech, autorských právech, autorských právech ke vzorům, registrovaných vzorech a ochranných známkách.

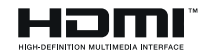

Výrazy HDMI, HDMI High-Definition Multimedia Interface a logo HDMI jsou ochranné známky nebo registrované ochranné známky organizace HDMI Licensing Administrator, Inc.

VESA je registrovaná ochranná známka organizace Video Electronics Standards Association.

Apple je ochranná známka nebo registrovaná ochranná známka společnosti Apple, Inc. v USA a dalších zemích. Windows je registrovaná ochranná známka nebo ochranná známka společnosti Microsoft Corporation v USA a dalších zemích. Linux je registrovaná ochranná známka Linuse Torvaldse v USA a dalších zemích.

Všechny ostatní ochranné známky zůstávají v majetku příslušných vlastníků.

Tato příručka je distribuována online. Může být reprodukována pouze za účelem použití v instituci, ve které se produkt používá. Žádná část této příručky nesmí být reprodukována, přenášena, uložena do systému pro vyhledávání informací ani přeložena do jiného jazyka za účelem použití mimo instituci bez předchozího souhlasu společnosti Promethean Limited.

Poznámka: Obsah této příručky je chráněn autorským zákonem. Přestože byla tato příručka vytvořena s maximální pečlivostí, společnost Promethean Limited nenese odpovědnost za chyby nebo opomenutí ani škody způsobené použitím informací obsažených na následujících stránkách.

# Obsah

| Informace o autorských právech                                      | 2  |
|---------------------------------------------------------------------|----|
| Obsah balení                                                        | 5  |
| ActivPanel                                                          | 5  |
| ActivSoundBar                                                       | 6  |
| OPS-M                                                               | 7  |
| ActivConnect OPS-G                                                  | 7  |
| ActivConnect G-Series                                               | 8  |
| Promethean Chromebox                                                | 9  |
| Wi-Fi modul Promethean (nikl & kobalt)                              | 9  |
| Přehled                                                             | 10 |
| Rozhraní                                                            | 10 |
| Ovládací prvky                                                      | 20 |
| Instalace                                                           | 23 |
| Instalace příslušenství                                             | 23 |
| Montáž zařízení ActivPanel na držák na zdi                          | 34 |
| Montáž na stojan APTMS                                              | 38 |
| Montáž na stojan APTASBB400-70/90                                   | 39 |
| Nastavit                                                            | 42 |
| Instalace baterií do dálkového ovládače ActivPanel                  | 42 |
| Spuštění zařízení ActivPanel                                        | 43 |
| První nastavení zařízení ActivPanel                                 | 44 |
| Aktivace baterie v dálkovém ovladači zařízení ActivSoundBar         | 46 |
| Připojení zařízení ActivSoundBar                                    | 46 |
| Spuštění zařízení ActivSoundBar                                     | 47 |
| Připojení zařízení ActivConnect G-Series                            | 48 |
| Spuštění zařízení OPS-M, ActivConnect OPS-G a ActivConnect G-Series | 49 |
| Připojení zařízení Promethean Chromebox                             | 50 |
| Spuštění zařízení Promethean Chromebox                              | 50 |
| Připojení notebooku nebo stolního počítače k ActivPanel             | 51 |
| Volba zdroje HDMI na zařízení ActivPanel                            | 52 |
| Připojení k internetu na ActivPanel                                 | 53 |
| Provoz                                                              | 55 |
| Používání dotykových gest v produktu ActivPanel                     | 55 |

| O nabídce                                | 56                                                                                                    |
|------------------------------------------|----------------------------------------------------------------------------------------------------|
| Přístup k nabídce                        | 57                                                                                                    |
| Otevření aplikací                        | 58                                                                                                    |
| Prohlížení a správa souborů              | 59                                                                                                    |
| Změna nastavení                          | 60                                                                                                    |
| Aktualizace firmwaru zařízení ActivPanel | 61                                                                                                    |
|                                          |                                                                                                    |
| Záruka, registrace a podpora             | 63                                                                                                    |
| Záruka                                   | 63                                                                                                    |
| Registrace                               | 63                                                                                                    |
| Podpora                                  | 63                                                                                                    |
|                                          |                                                                                                    |
| Řešení potíží                            | 64                                                                                                    |
| ActivPanel                               | 64                                                                                                    |
| ActivSoundBar                            | 65                                                                                                    |
|                                          |                                                                                                    |
| Seznam opraviteinych dilu                | 66                                                                                                    |
|                                          | <ul> <li>○ nabídce</li> <li>Přístup k nabídce</li> <li>Otevření aplikací</li> <li>Prohlížení a správa souborů</li> <li>Změna nastavení</li> <li>Aktualizace firmwaru zařízení ActivPanel</li> </ul> Záruka, registrace a podpora Záruka Registrace Podpora Řešení potíží ActivPanel ActivPanel ActivPanel |

# Obsah balení

## ActivPanel

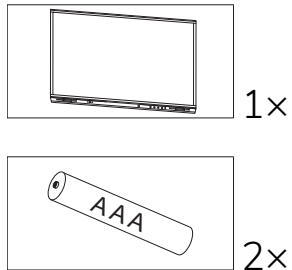

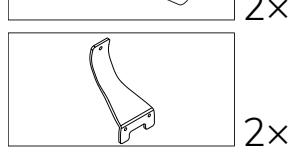

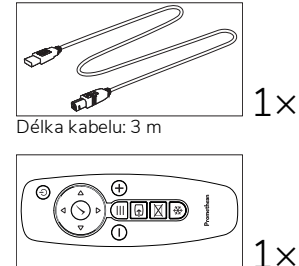

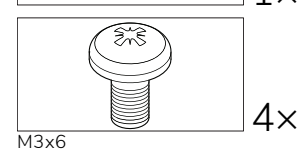

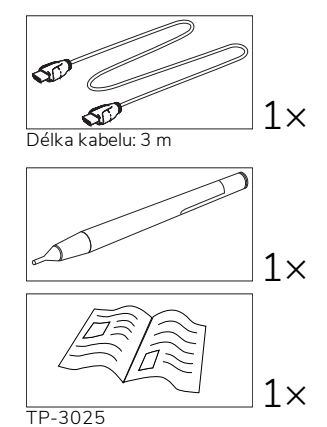

#### NAM

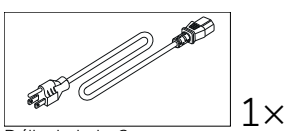

Délka kabelu: 3 m

#### EMEA

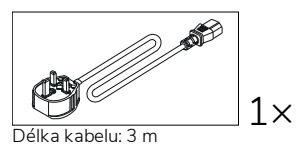

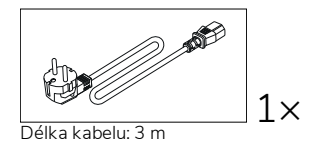

Čína

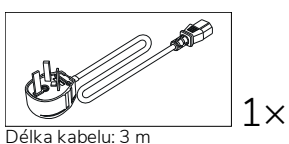

Saúdská Arábie

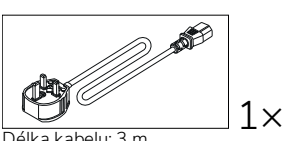

Délka kabelu: 3 m

Jihoafrická republika

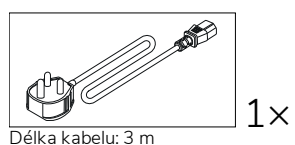

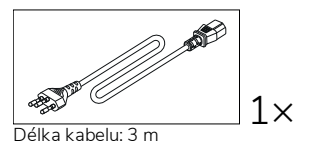

AUS/NZ

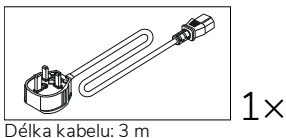

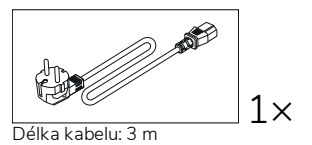

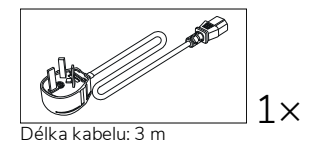

#### ActivSoundBar

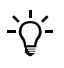

Tento produkt představuje volitelné příslušenství.

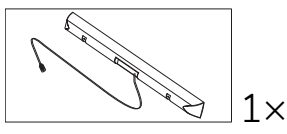

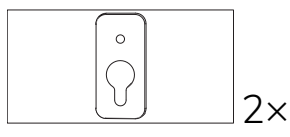

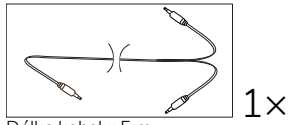

Délka kabelu: 5 m

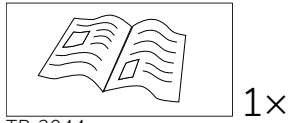

TP-2044

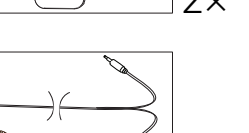

2x Nelze použít s produktem ActivPanel

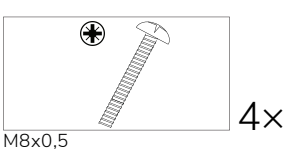

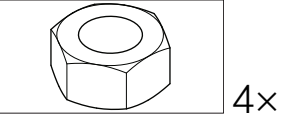

М4

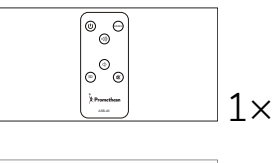

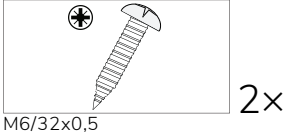

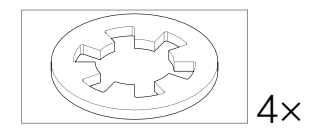

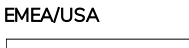

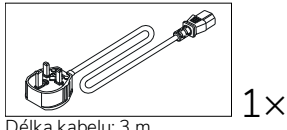

Délka kabelu: 3 m

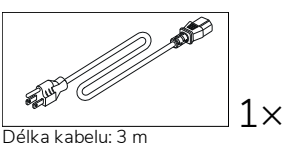

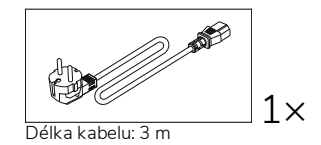
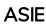

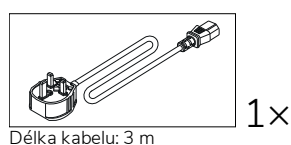

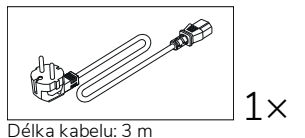

Délka kabelu: 3 m

AND D

 $1 \times$ 

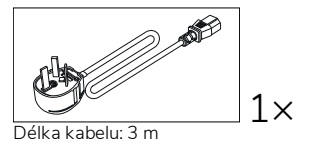

JIHOAFRICKÁ REPUBLIKA

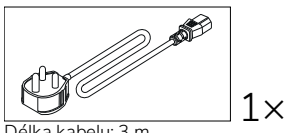

Délka kabelu: 3 m

#### SAÚDSKÁ ARÁBIE

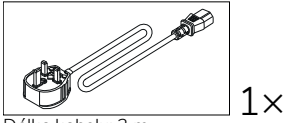

Délka kabelu: 3 m

### **OPS-M**

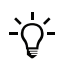

Tento produkt představuje volitelné příslušenství.

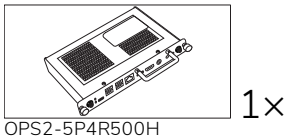

OPS2-5P8R256S

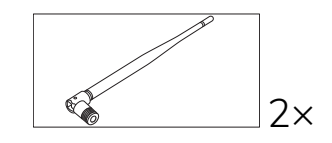

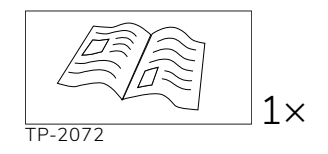

## ActivConnect OPS-G

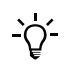

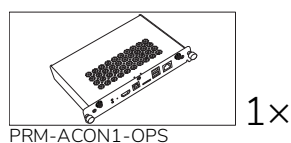

 $1 \times$ TP-2093

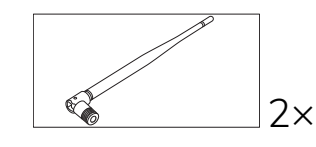

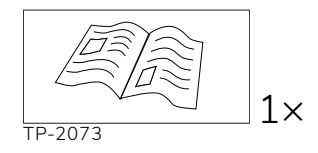

## ActivConnect G-Series

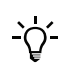

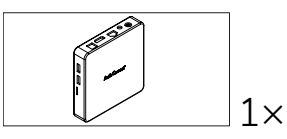

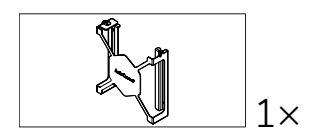

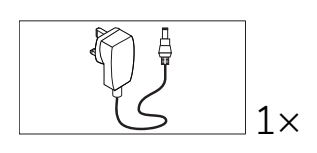

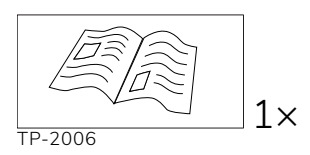

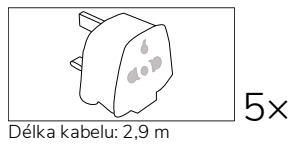

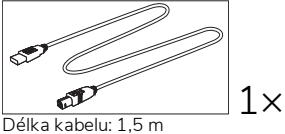

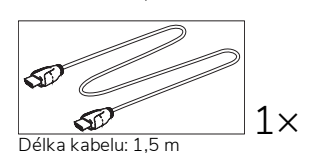

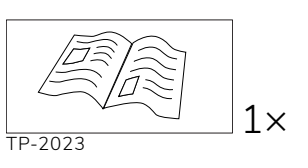

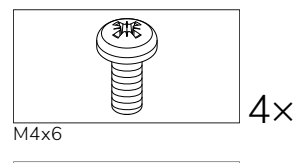

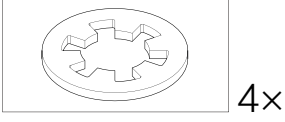

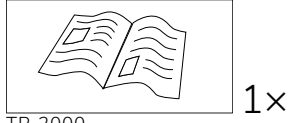

TP-2000

### Promethean Chromebox

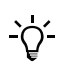

Tento produkt představuje volitelné příslušenství.

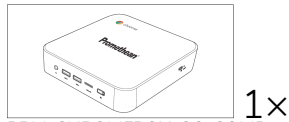

PRM-CHROMEBOX-OS-COMP

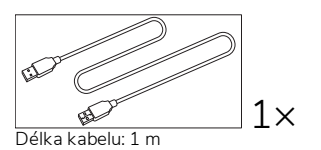

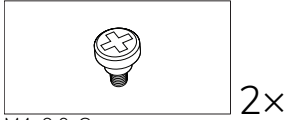

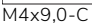

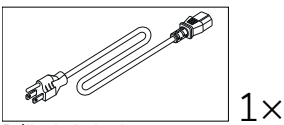

Délka kabelu: 1 m USA

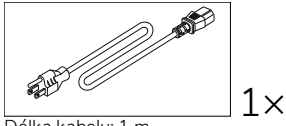

Austrálie

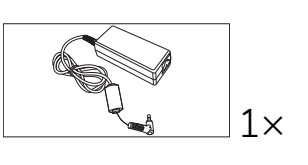

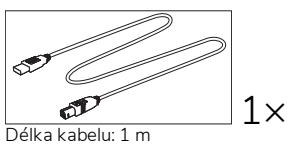

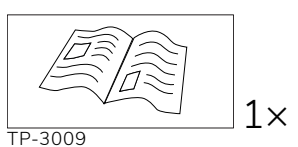

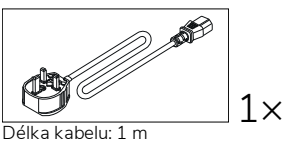

Velká Británie

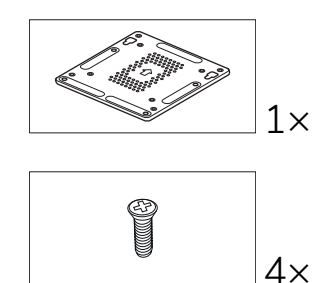

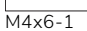

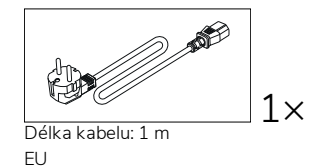

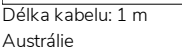

### Wi-Fi modul Promethean (nikl & kobalt)

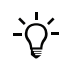

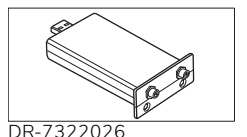

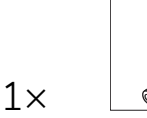

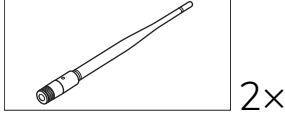

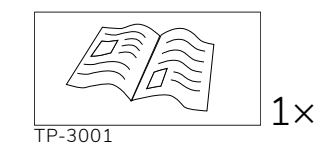

DR-7322026

# Přehled

## Rozhraní

#### AP7-U65

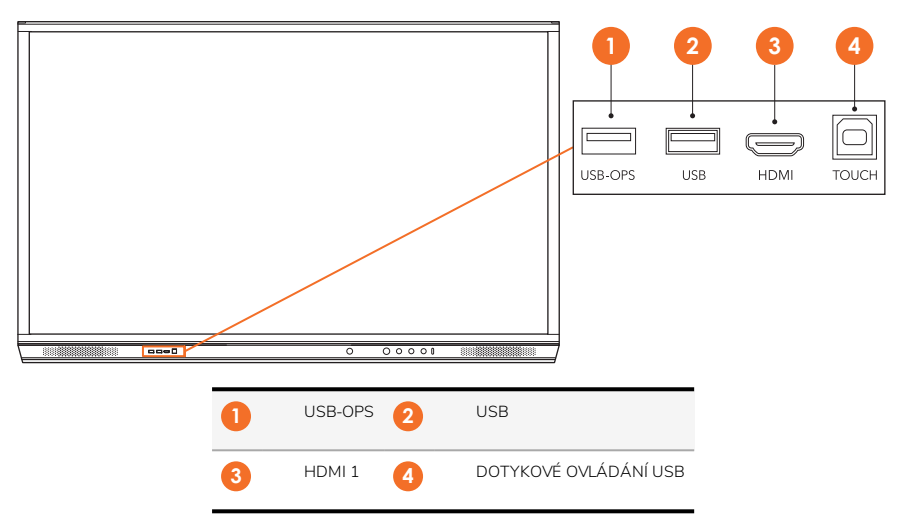

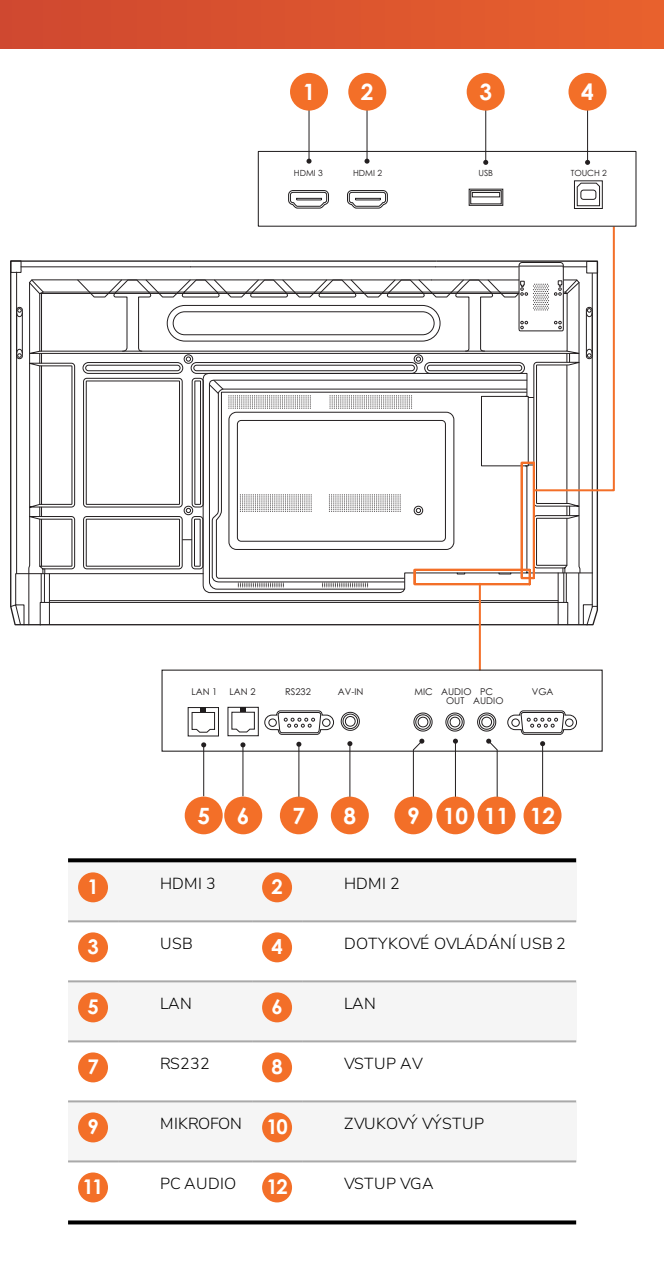

AP7-U75

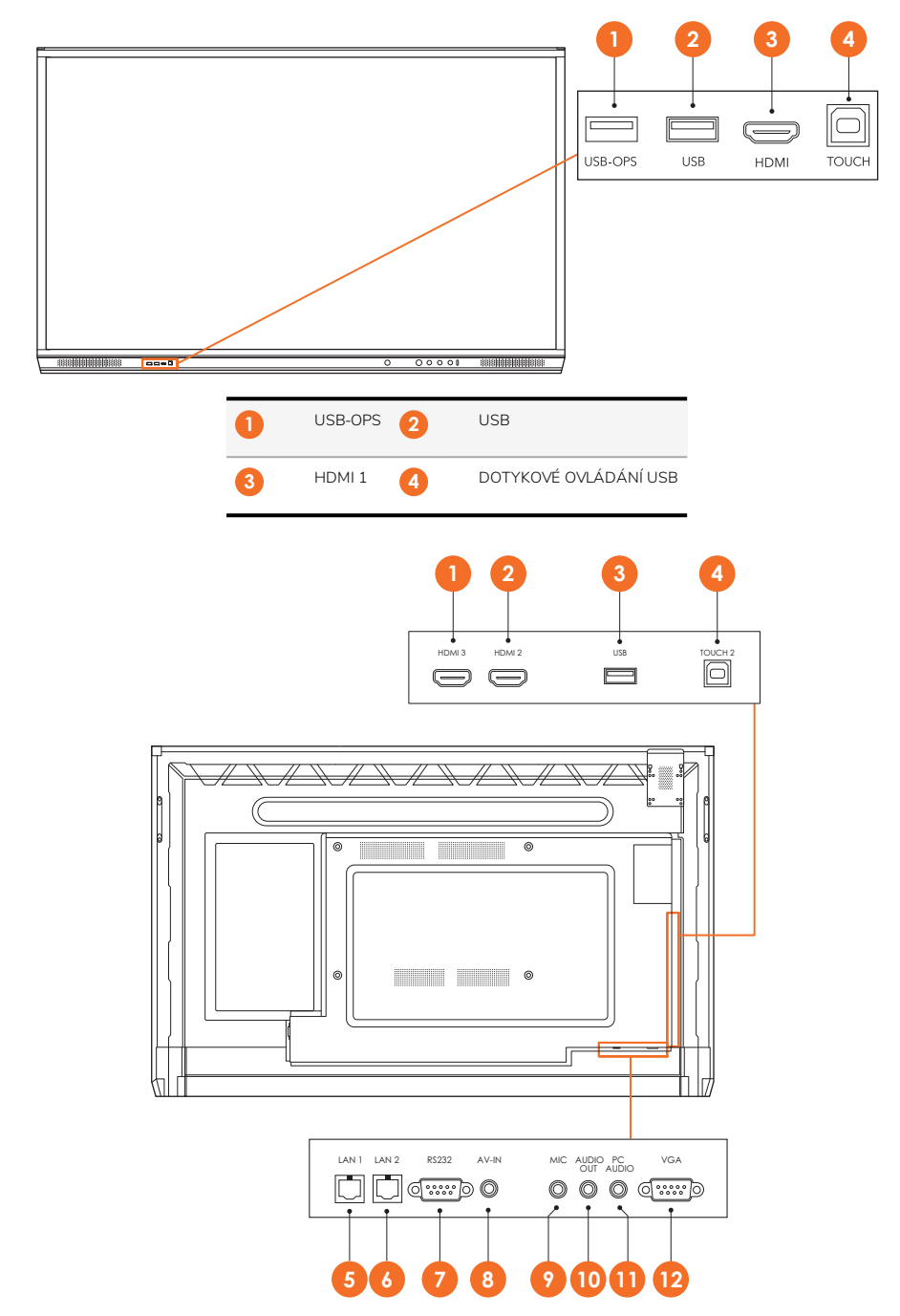

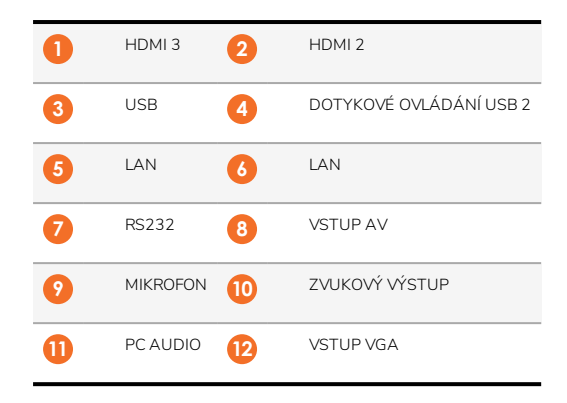

#### AP7-U86

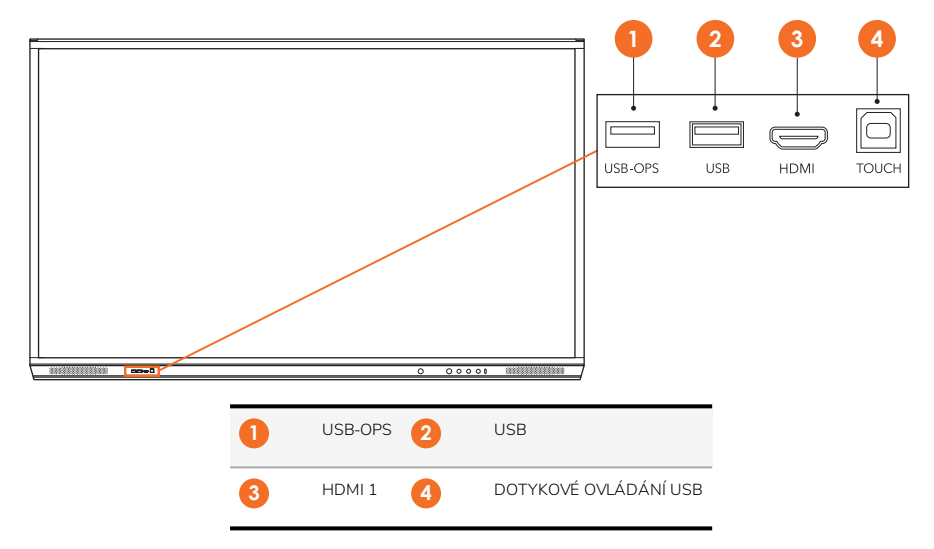

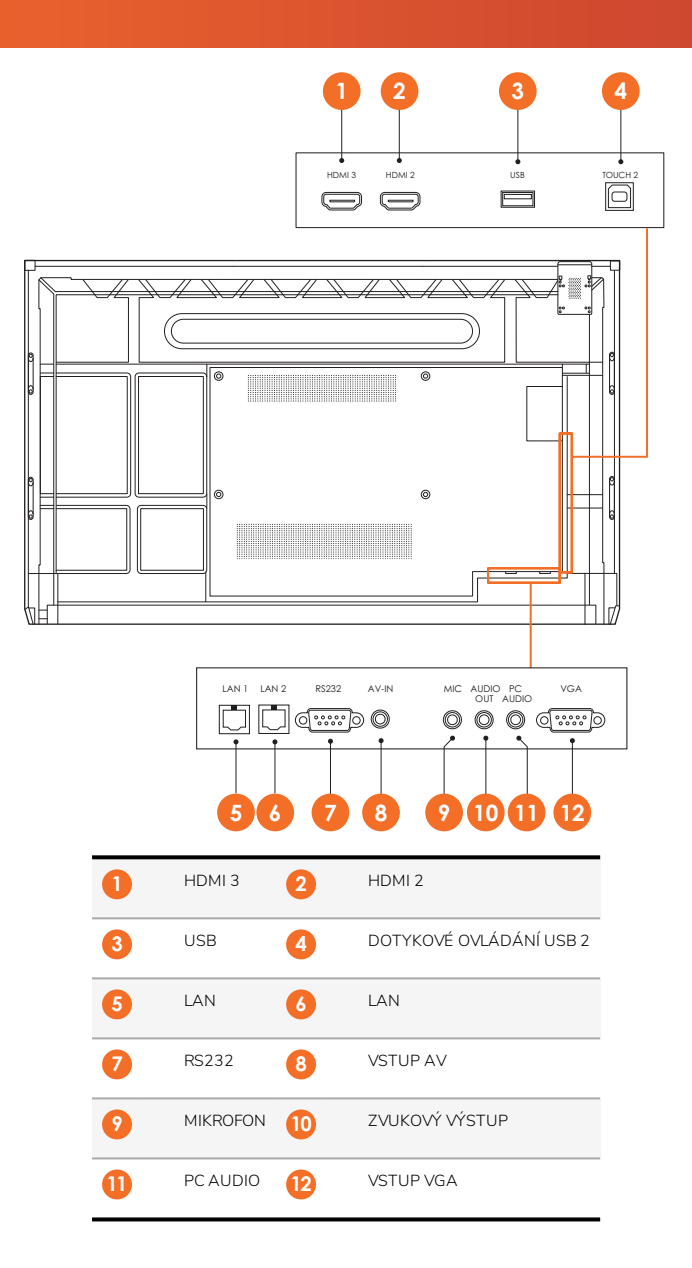

#### ActivSoundBar

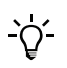

Tento produkt představuje volitelné příslušenství.

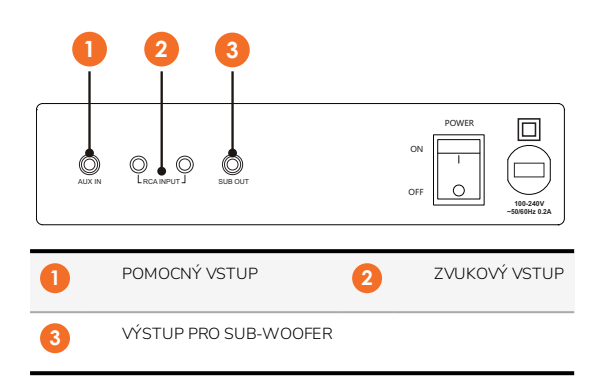

#### OPS-M

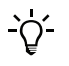

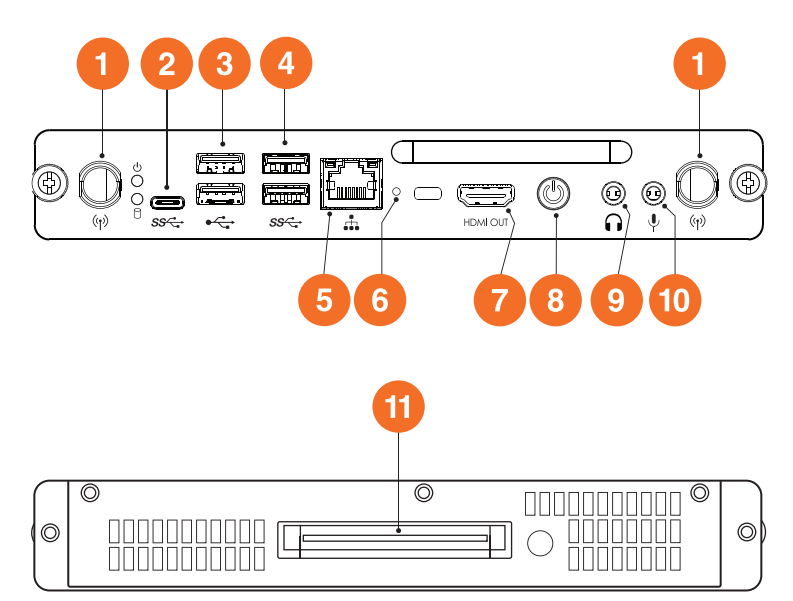

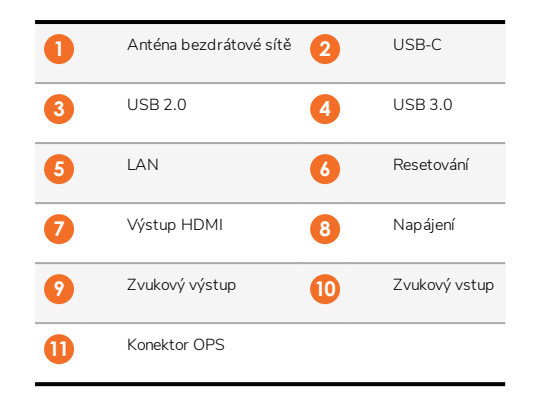

#### ActivConnect OPS-G

<u>`</u>\'-

16

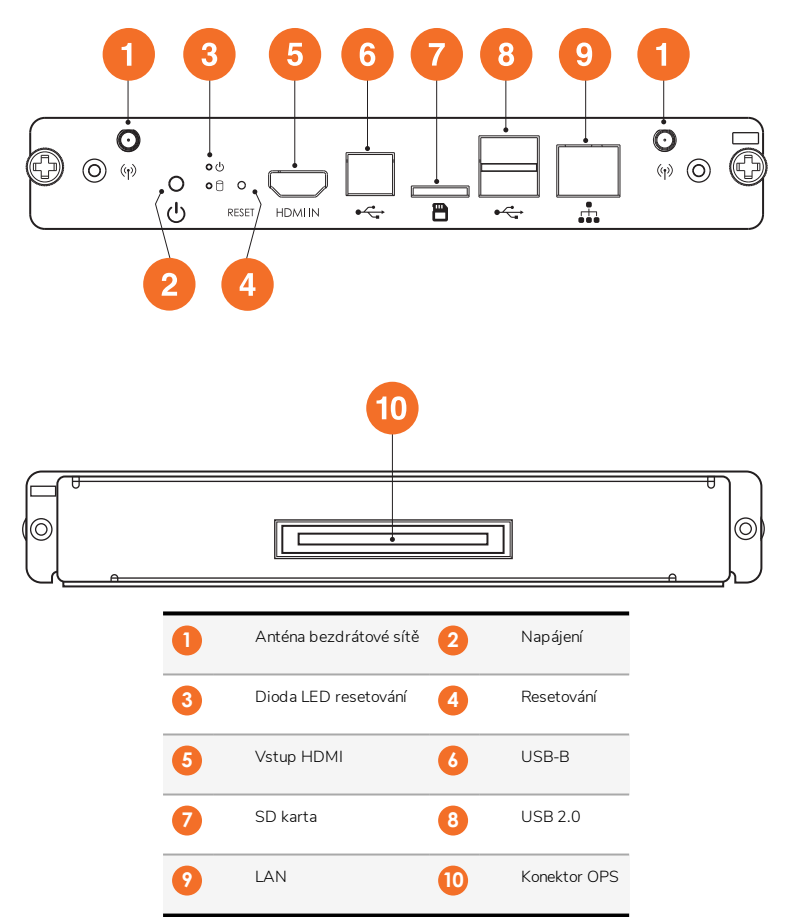

#### ActivConnect G-Series

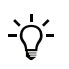

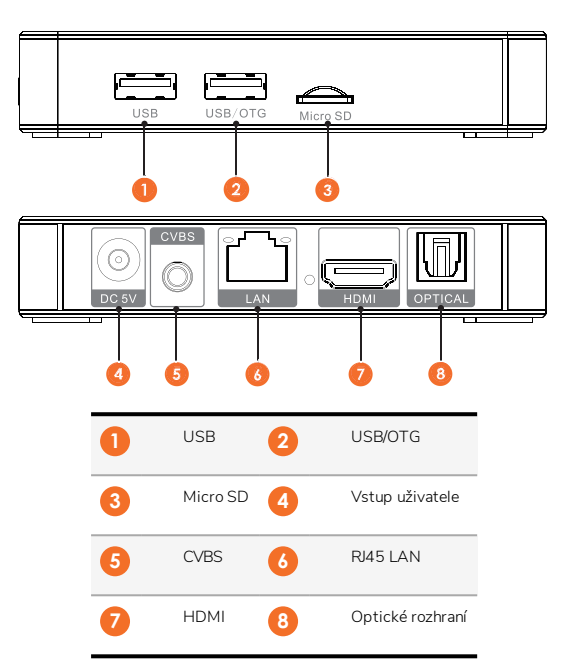

#### **Promethean Chromebox**

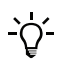

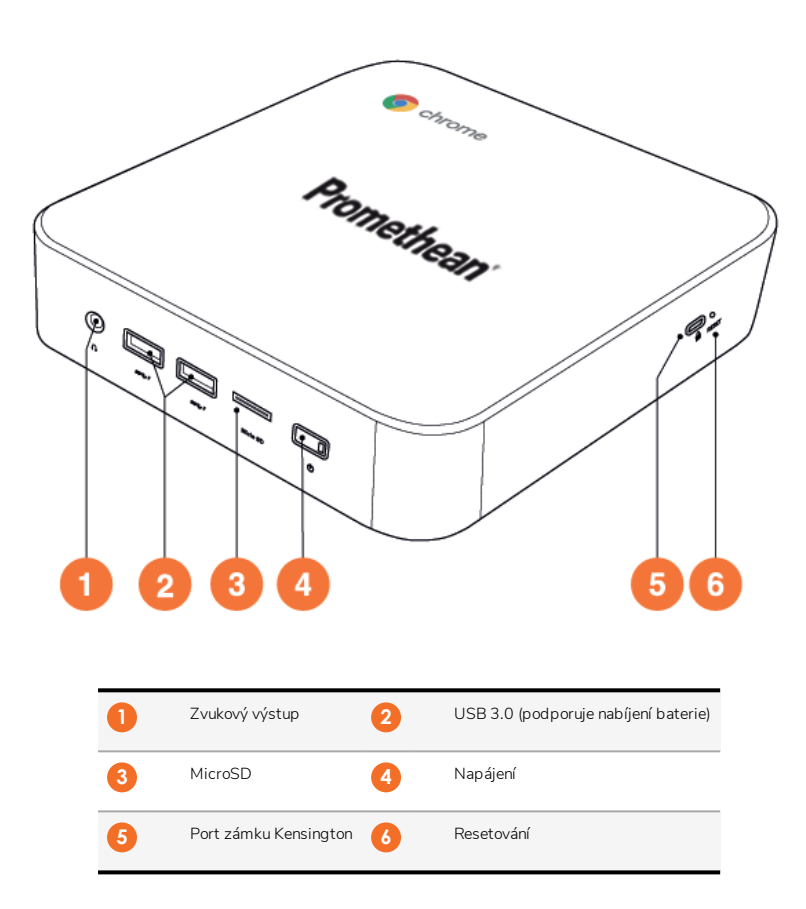

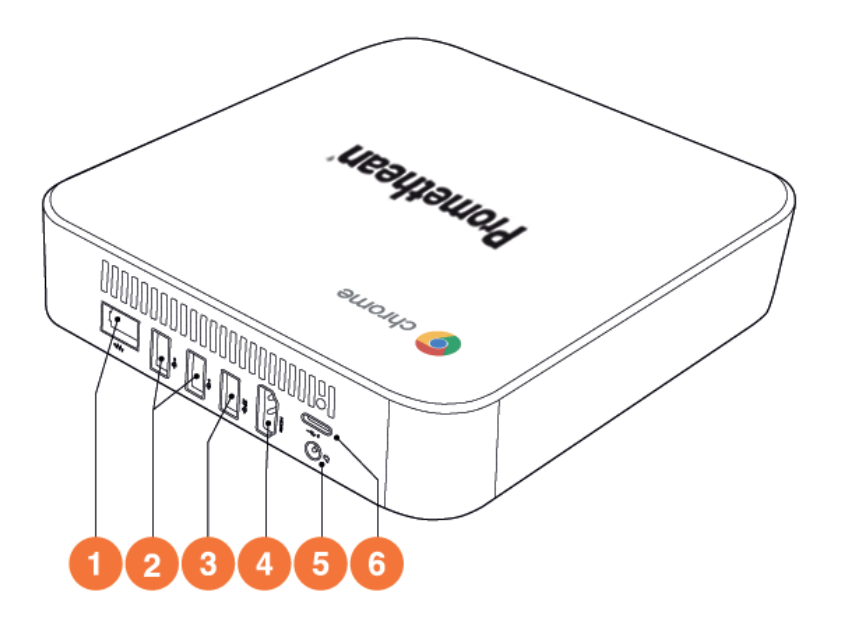

| 0 | LAN     | 2 | USB 2.0 |
|---|---------|---|---------|
| 3 | USB 3.0 | 4 | HDMI    |
| 6 | Zásuvka | 6 | USB-C   |

## Ovládací prvky

#### ActivPanel

Produkt ActivPanel Ize ovládat těmito způsoby:

- pomocí tlačítek na ovládacím panelu na přední straně zařízení,
- pomocí tlačítek na dálkovém ovladači,
- použitím dotykových gest k manipulaci s nabídkami a ovládacími prvky na obrazovce.

K úpravě nastavení zvuku a obrazu lze použít základní ovládací prvky i nabídky na obrazovce.

#### Ovládací panel

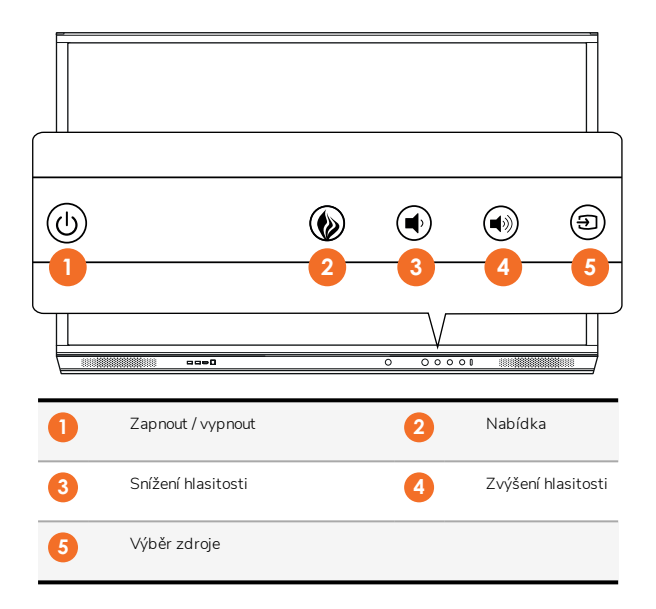

Tlačítko zapnout /vypnout a tlačítko Nabídka se rozsvítí a tím zobrazí, zda je panel zapnutý, v pohotovostním režimu nebo v režimu spánku.

|                            | Zapnuto | Pohotovostní režim | Režim spánku |
|----------------------------|---------|--------------------|--------------|
| Tlačítko zapnout / vypnout | 0       | •                  | •            |
| Tlačítko Nabídka           | 0       | 0                  | -            |

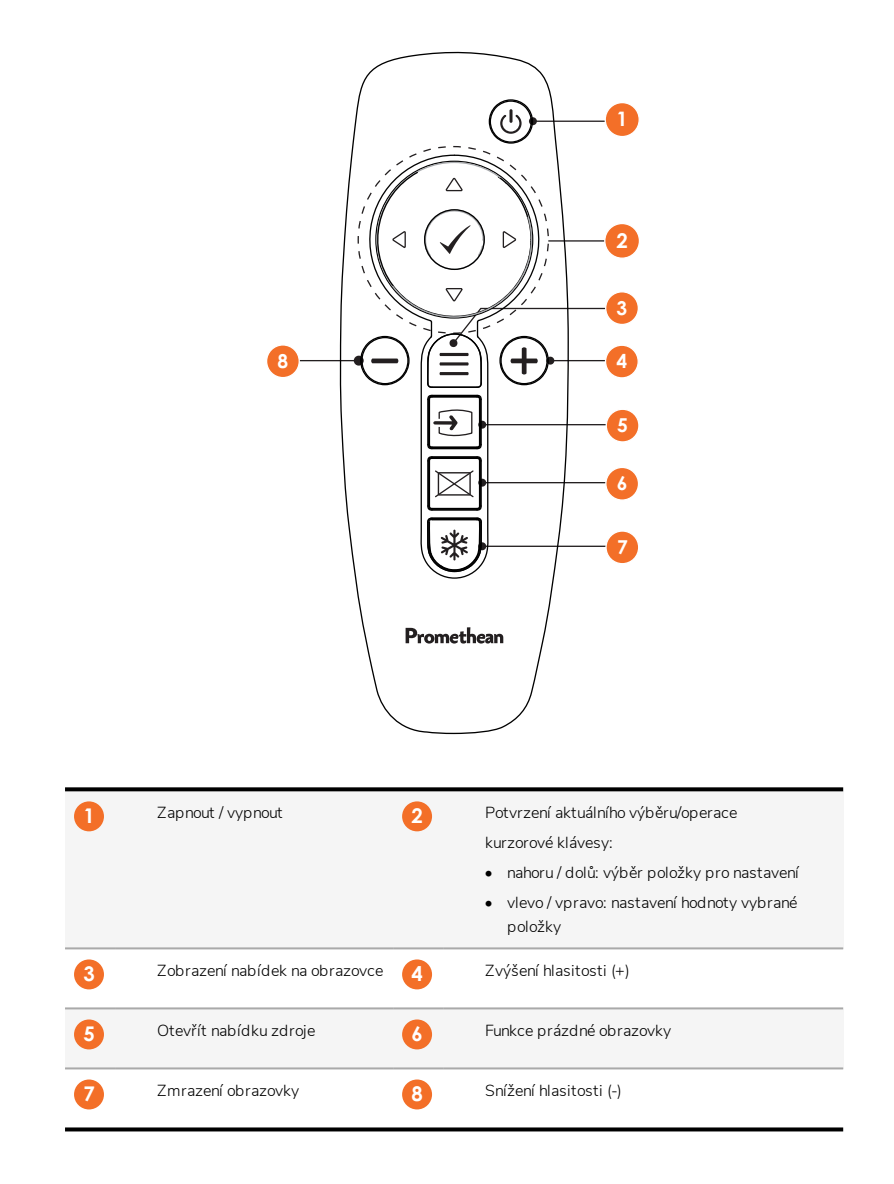

#### ActivSoundBar

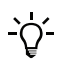

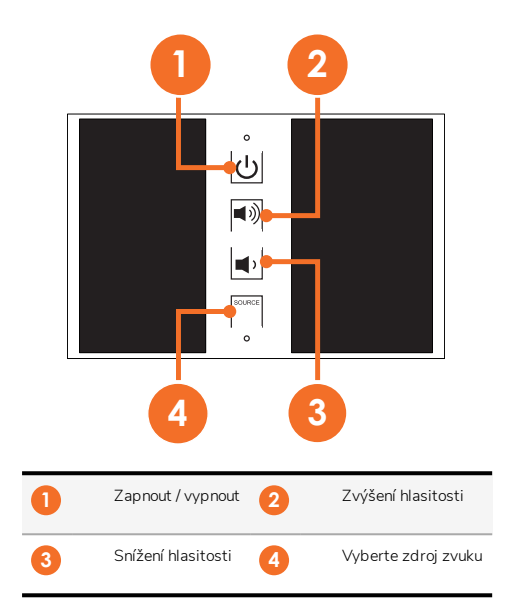

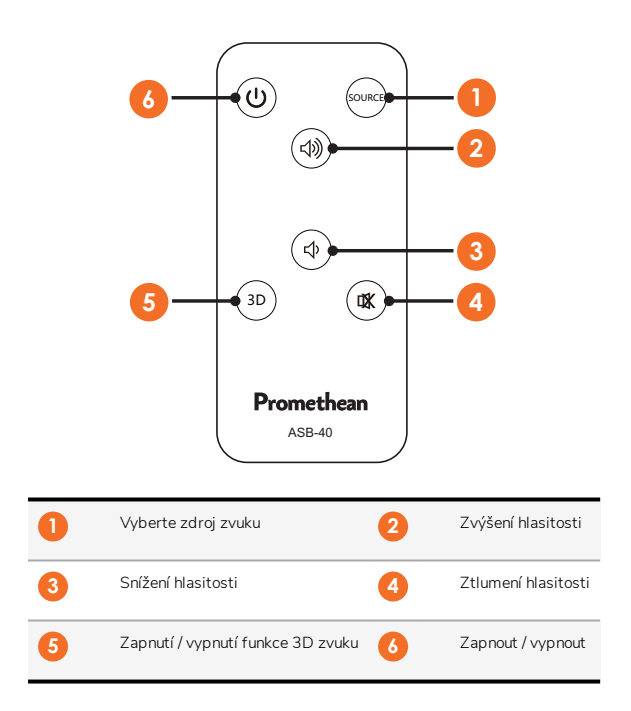

## Instalace

## Instalace příslušenství

### Instalace zařízení ActivSoundBar

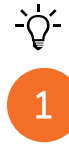

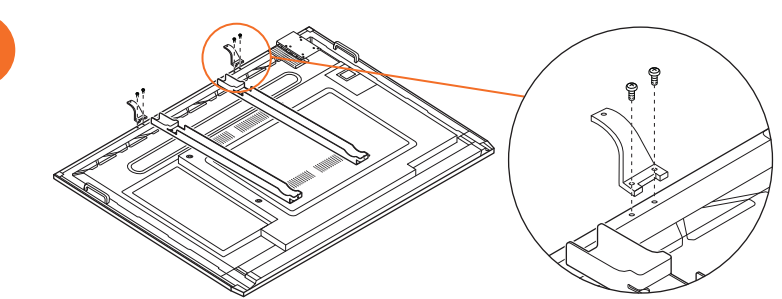

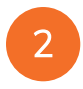

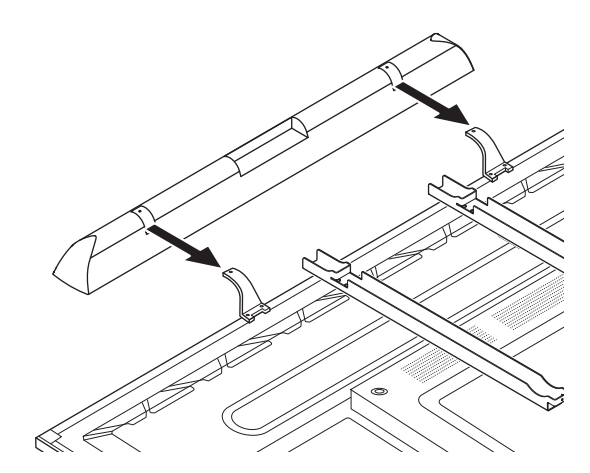

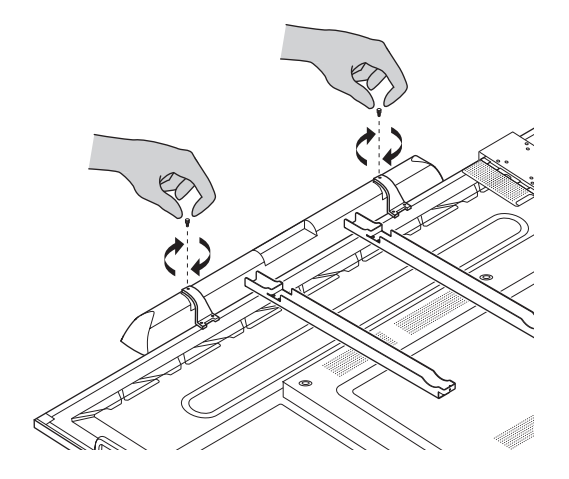

#### Instalace OPS-M

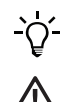

B

Tento produkt představuje volitelné příslušenství.

Před instalací nebo vyjmutím výrobku odpojte zařízení ActivPanel od zdroje napájení.

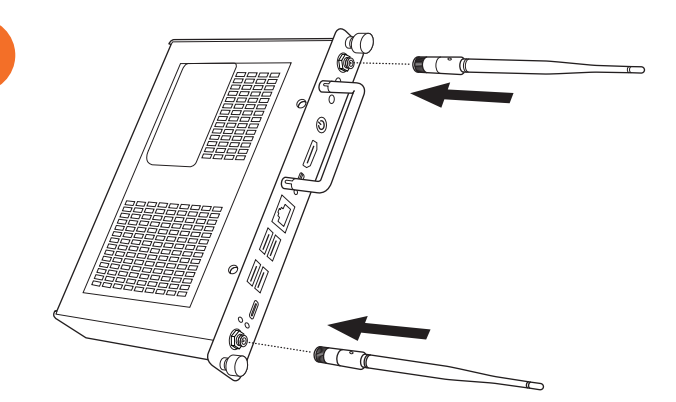

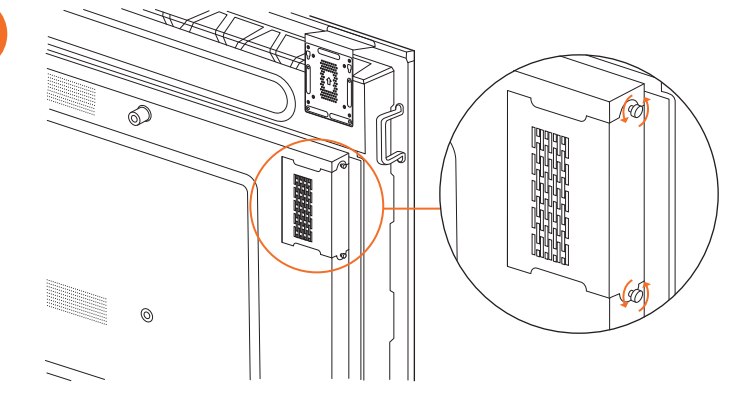

3

2

Poznámka: Při instalaci zařízení OPS-M se ujistěte, že nejsou zakryté ventilační otvory.

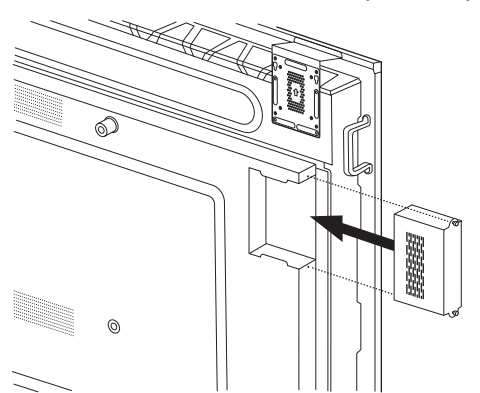

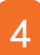

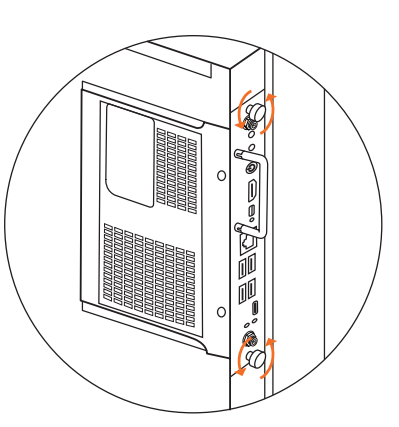

#### Instalace zařízení ActivConnect OPS-G

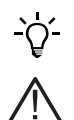

Tento produkt představuje volitelné příslušenství.

Před instalací nebo vyjmutím výrobku odpojte zařízení ActivPanel od zdroje napájení.

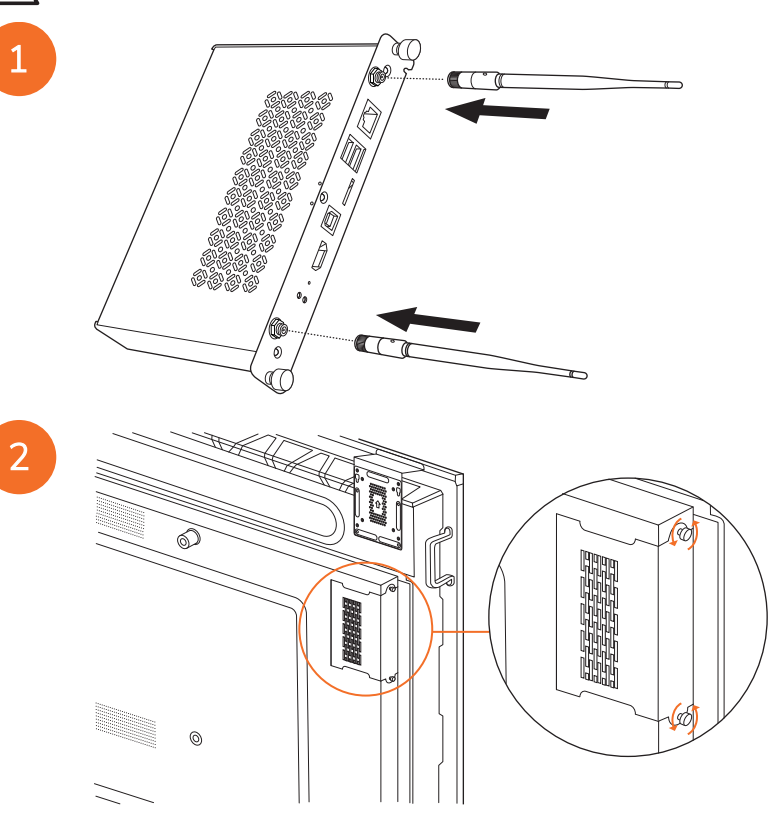

Poznámka: Při instalaci zařízení ActivConnect OPS-G se ujistěte, že nejsou zakryté ventilační otvory.

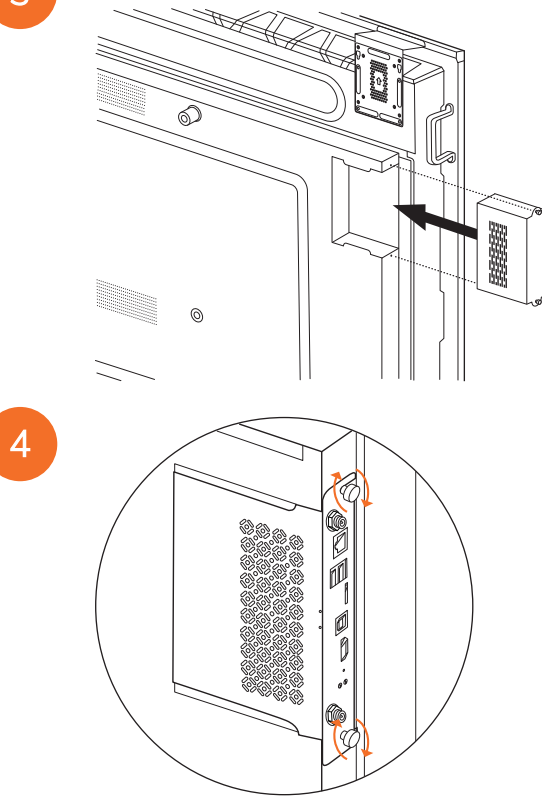

#### Instalace držáku Mini-PC

Na držák Mini-PC lze nainstalovat externí výpočetní zařízení, například zařízení ActivConnect G-Series nebo Promethean Chromebox.

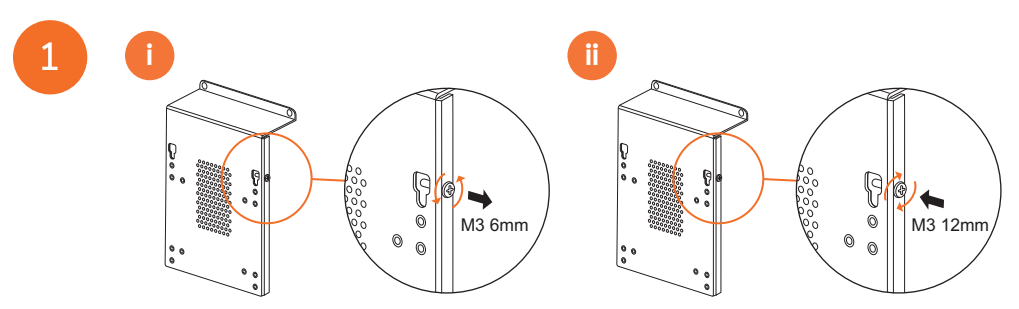

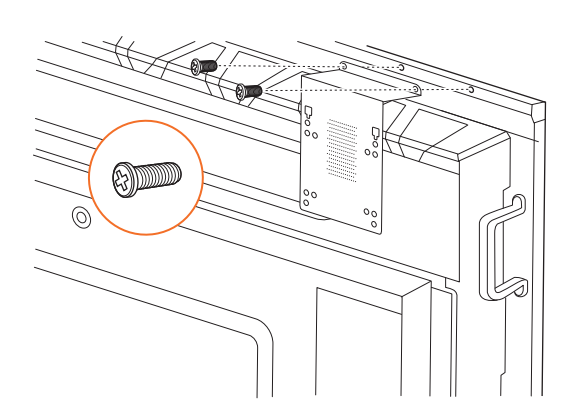

### Instalace zařízení ActivConnect G-Series

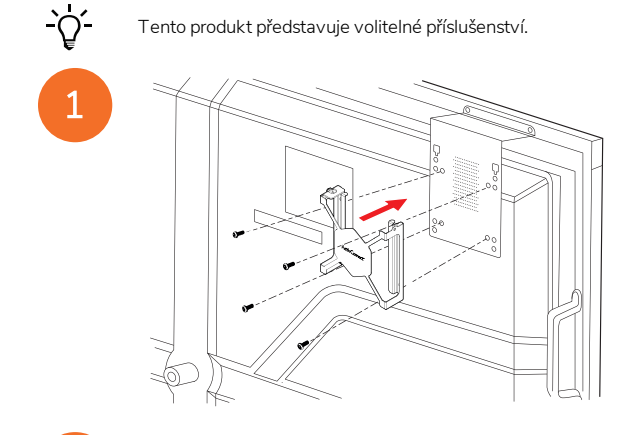

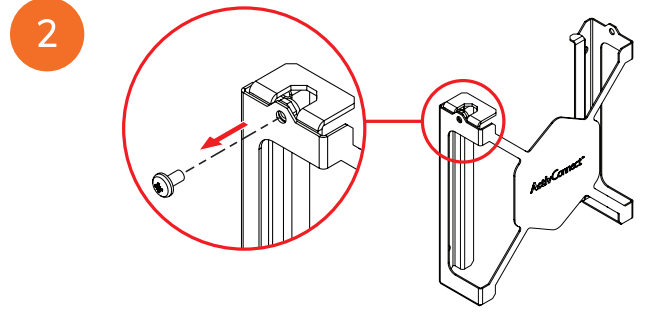

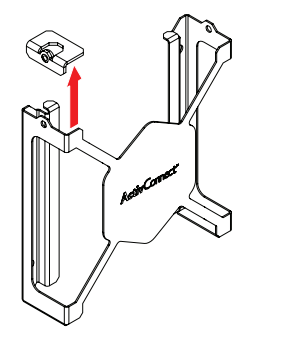

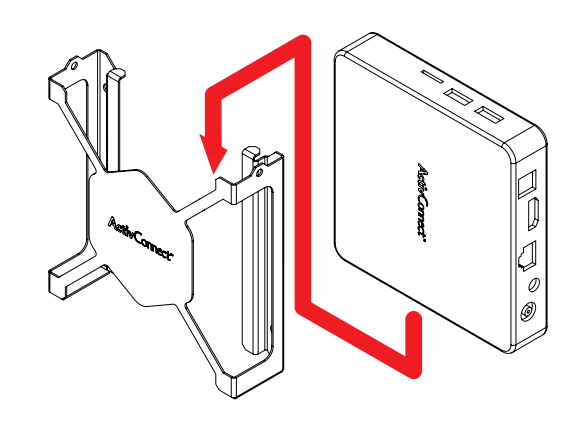

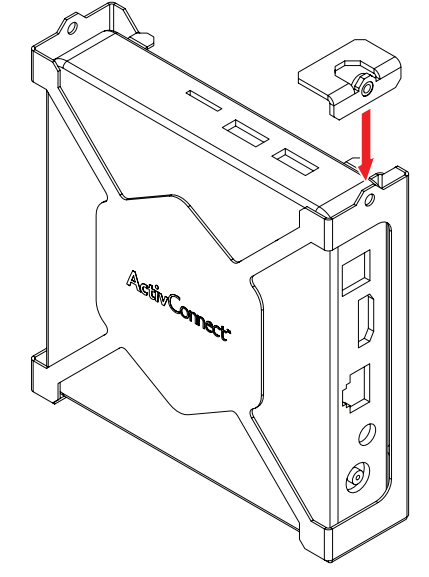

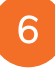

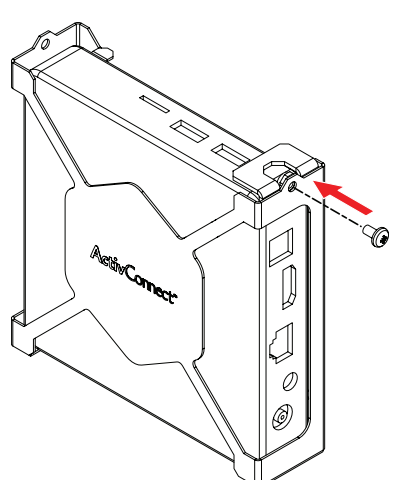

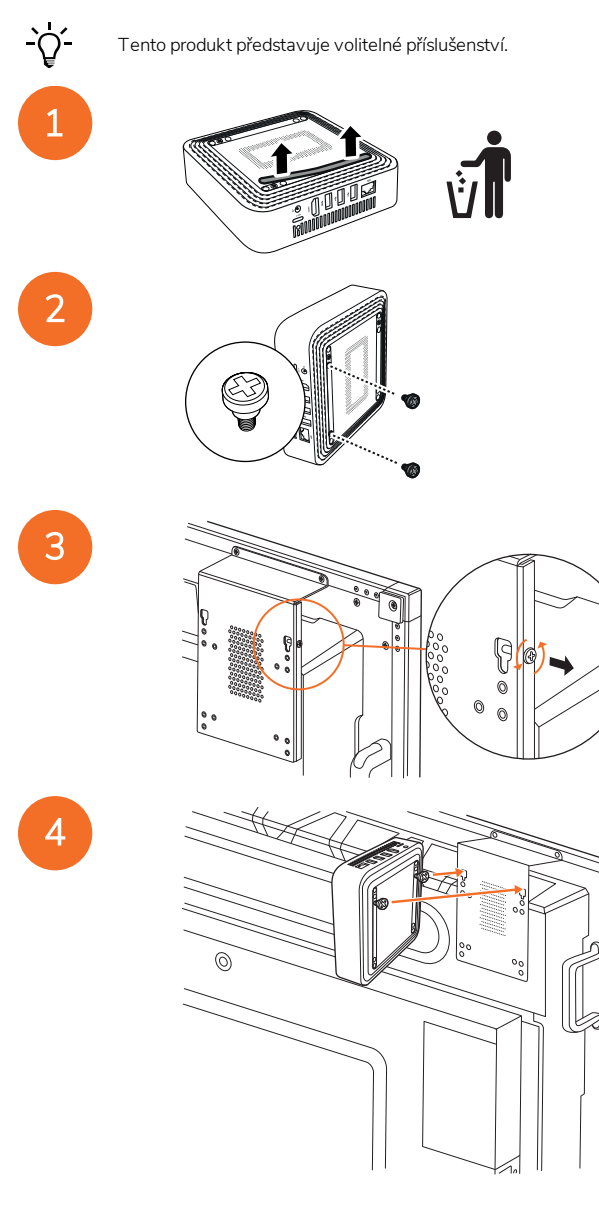

### Instalace zařízení Promethean Chromebox

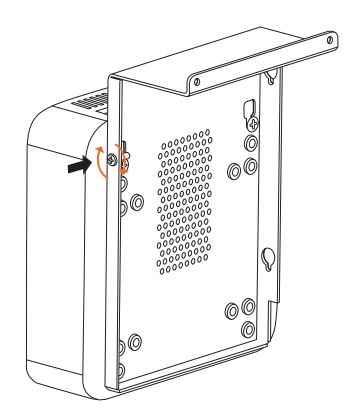

#### Instalace Wi-Fi modulu Promethean (Nickel & Cobalt)

-`\<u>\</u>

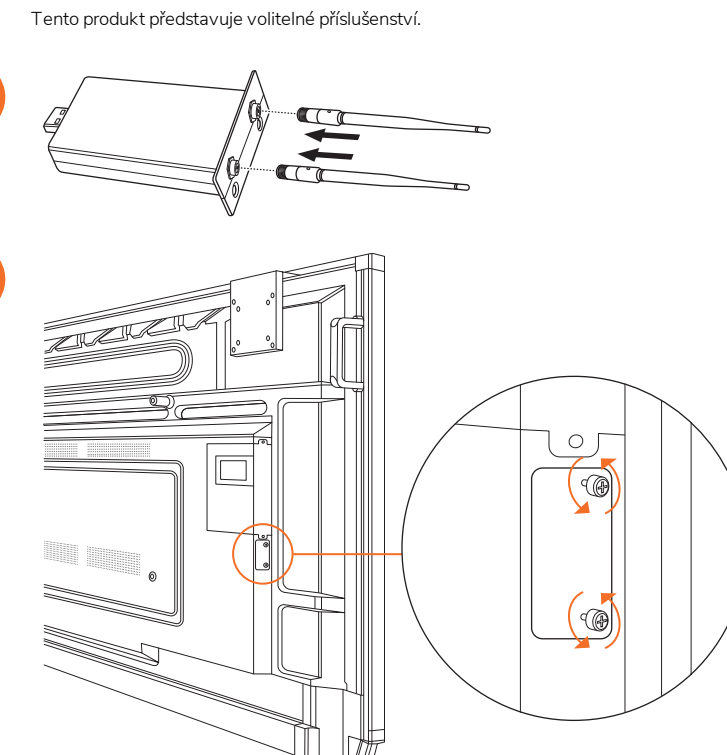

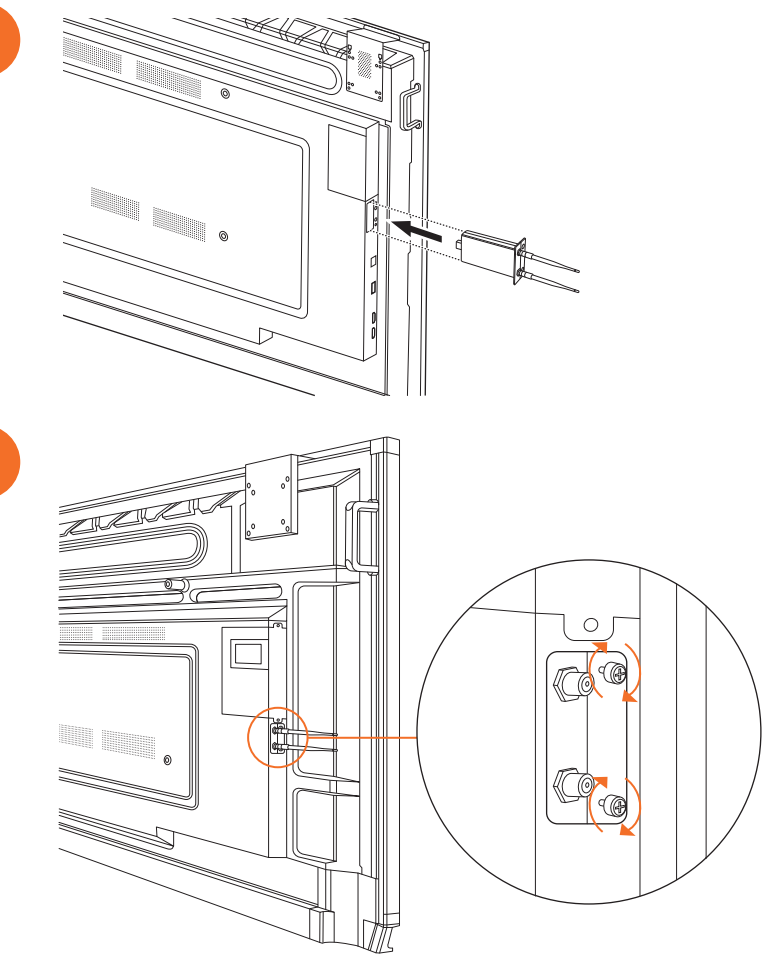

### Montáž zařízení ActivPanel na držák na zdi

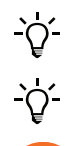

2

Tento produkt představuje volitelné příslušenství.

Další informace viz TP-3024.

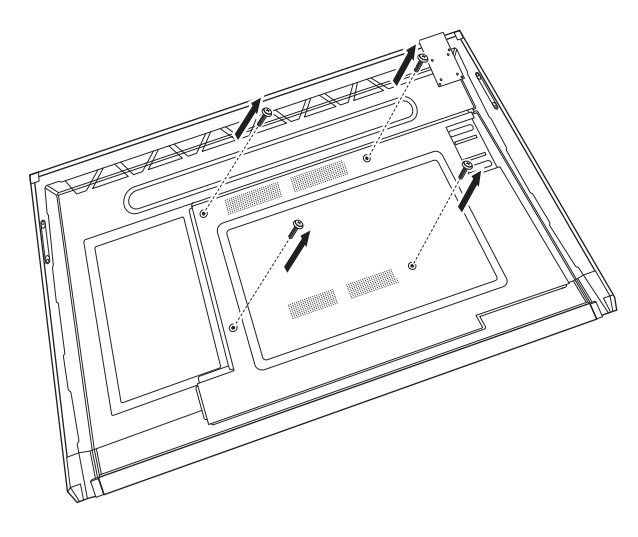

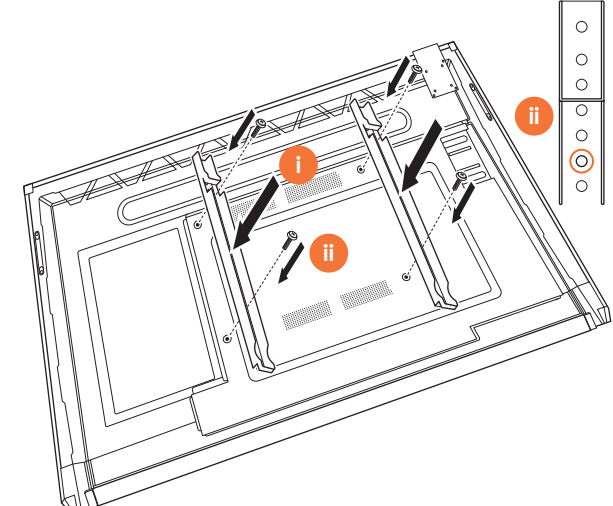

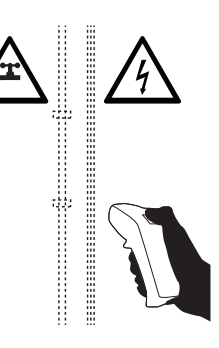

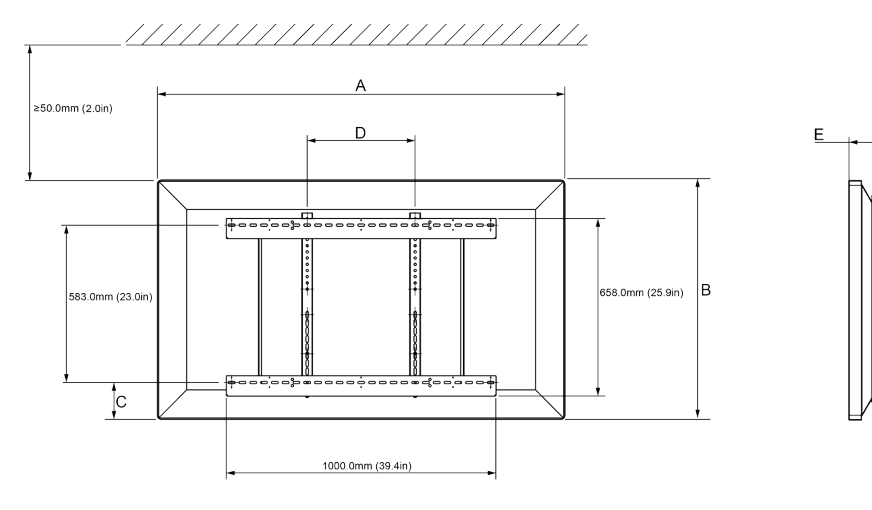

,11111111111111111111111

|   | 65"                        | 75 palců                   | 86 palců                    |
|---|----------------------------|----------------------------|-----------------------------|
| А | 1536,0 mm (60,5")          | 1767,0 mm (69,6")          | 2018,0 mm (79,4")           |
| В | 960,0 mm (37,8")           | 1093,0 mm (43")            | 1236,0 mm (48,7")           |
| С | 151,0-289,0 mm (5,9-11,4") | 228,0-365,0 mm (9,0-14,4") | 292,0-430,0 mm (11,5-16,9") |
| D | 600,0 mm (23,6")           | 600,0 mm (23,6")           | 700,0 mm (27,6")            |
| Е | 134,0 mm (5,3")            | 146,0 mm (5,7")            | 155,0 mm (6,1")             |

6

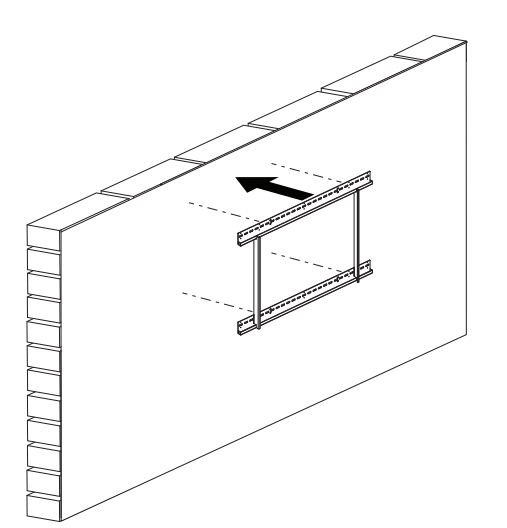

 65 palců
 64 kg
 101.4 kbs

 75 palců
 64 kg
 141.1 ks

 86 palců
 84 kg
 185.2 ks

ActivPanel Instalační a uživatelská příručka systému Nickel

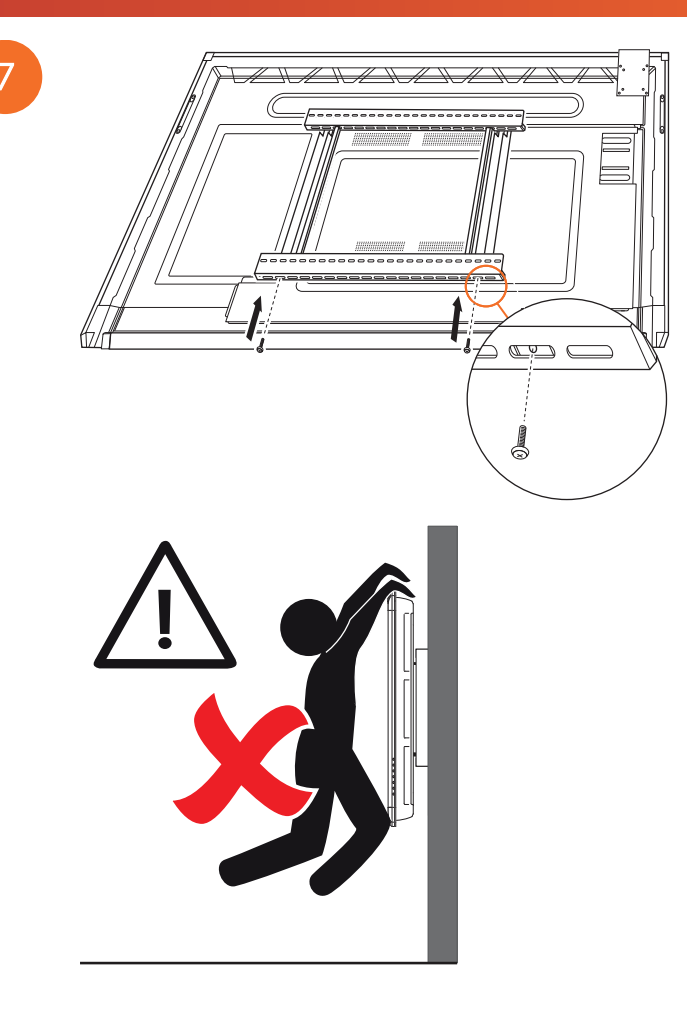

### Montáž na stojan APTMS

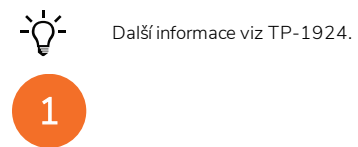

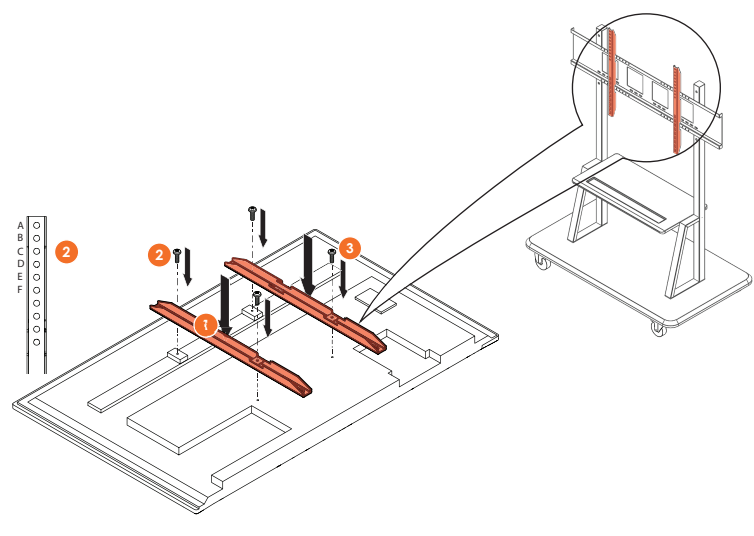

| Model   | Nejvyšší poloha vertikální čepele |
|---------|-----------------------------------|
| AP7-U65 | F                                 |
| AP7-U75 | С                                 |
| AP7-U86 | С                                 |

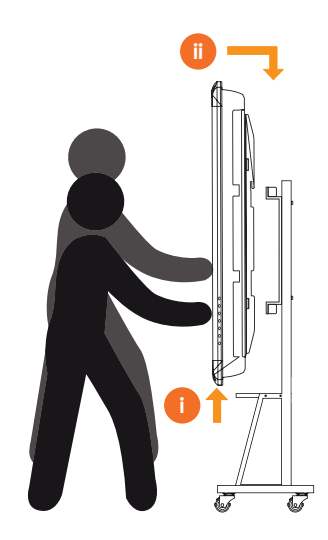

# Montáž na stojan APTASBB400-70/90

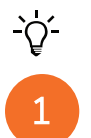

Další informace naleznete v 902852-01.

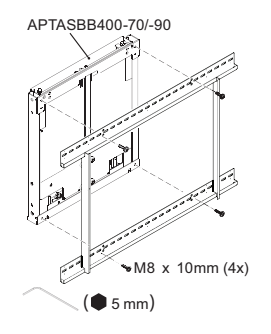

M4 x 12mm (10x) / M6 x 12mm (10x) / M8 x 12mm (10x)

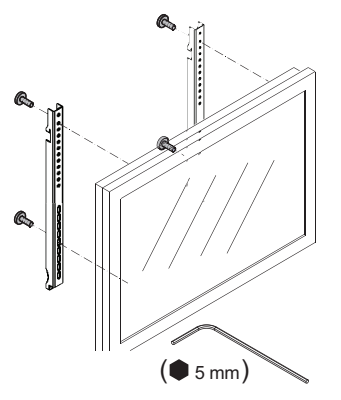

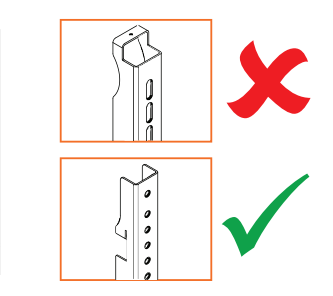

| Model   | Nejvyšší poloha vertikální čepele |
|---------|-----------------------------------|
| AP7-U65 | F                                 |
| AP7-U75 | С                                 |
| AP7-U86 | С                                 |

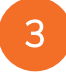

2

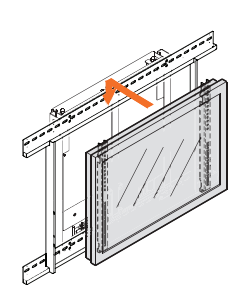

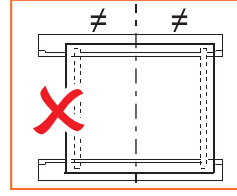

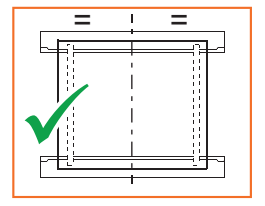

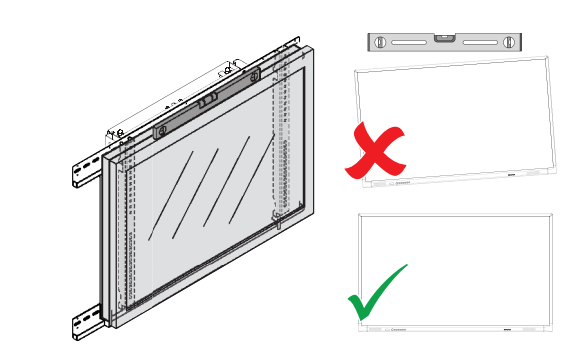

## Nastavit

## Instalace baterií do dálkového ovládače ActivPanel

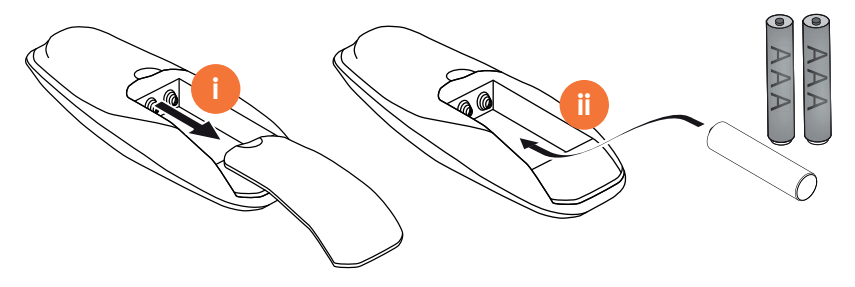
#### Spuštění zařízení ActivPanel

1

AP7-U65

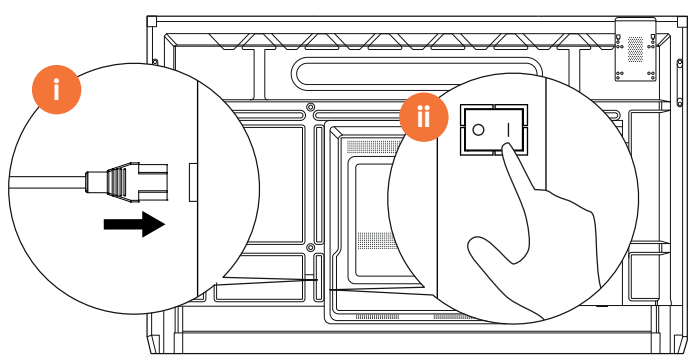

AP7-U75

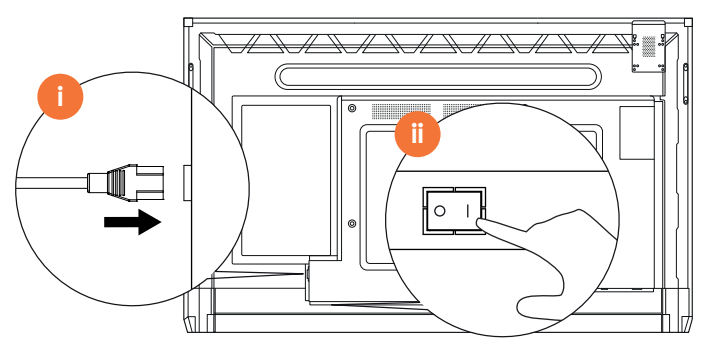

AP7-U86

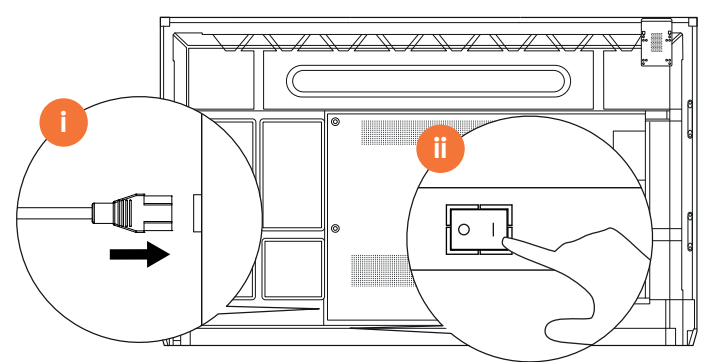

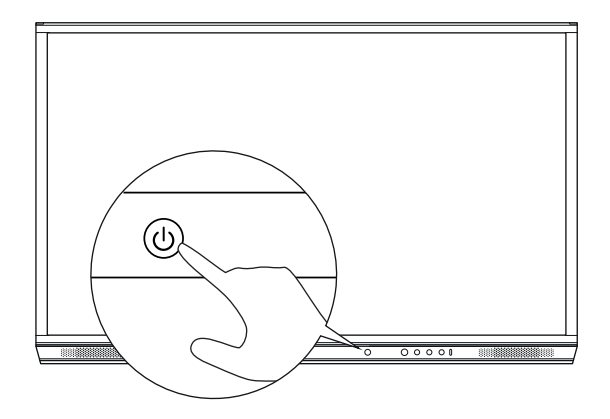

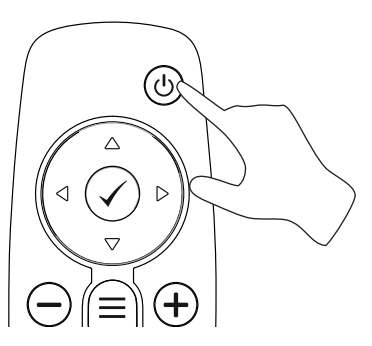

#### První nastavení zařízení ActivPanel

2

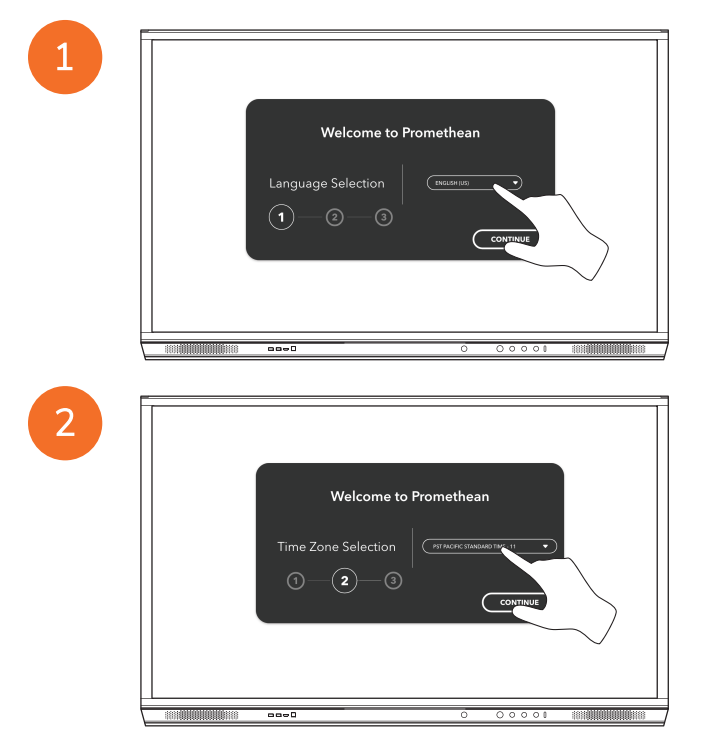

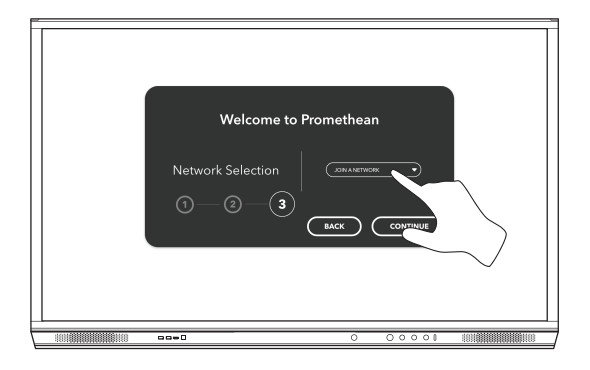

Pokud připojíte zařízení ActivPanel k internetu pomocí kabelu Ethernet, nebudete vyzváni k výběru sítě.

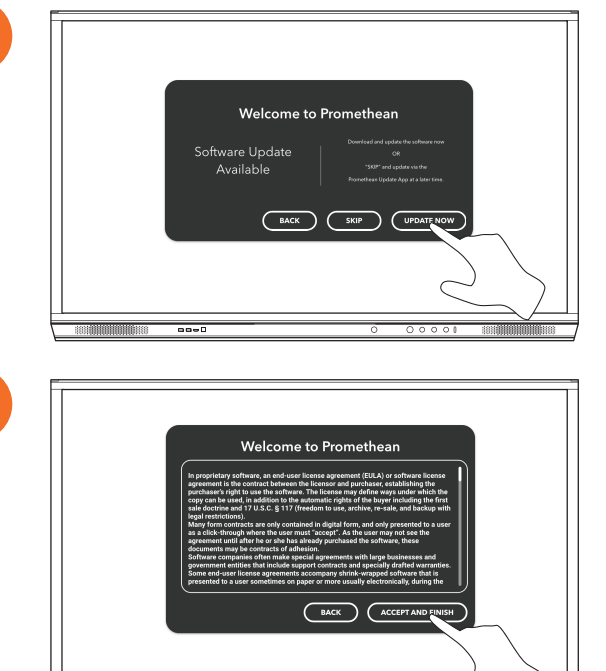

----

3

5

#### Aktivace baterie v dálkovém ovladači zařízení ActivSoundBar

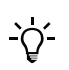

Tento produkt představuje volitelné příslušenství.

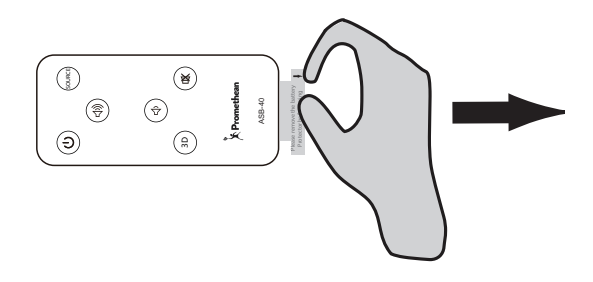

#### Připojení zařízení ActivSoundBar

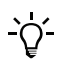

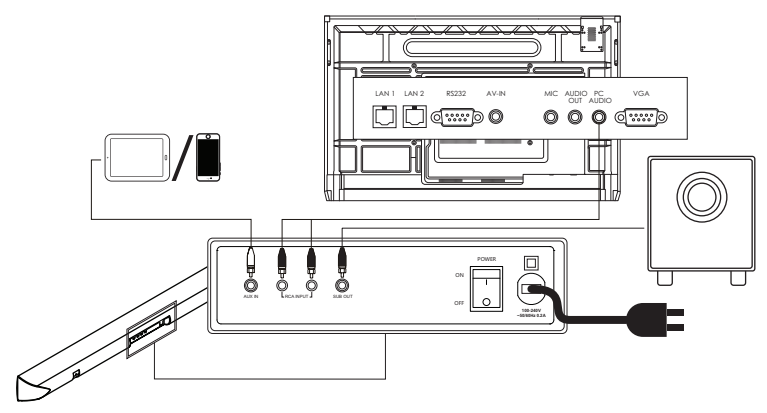

#### Spuštění zařízení ActivSoundBar

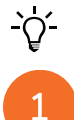

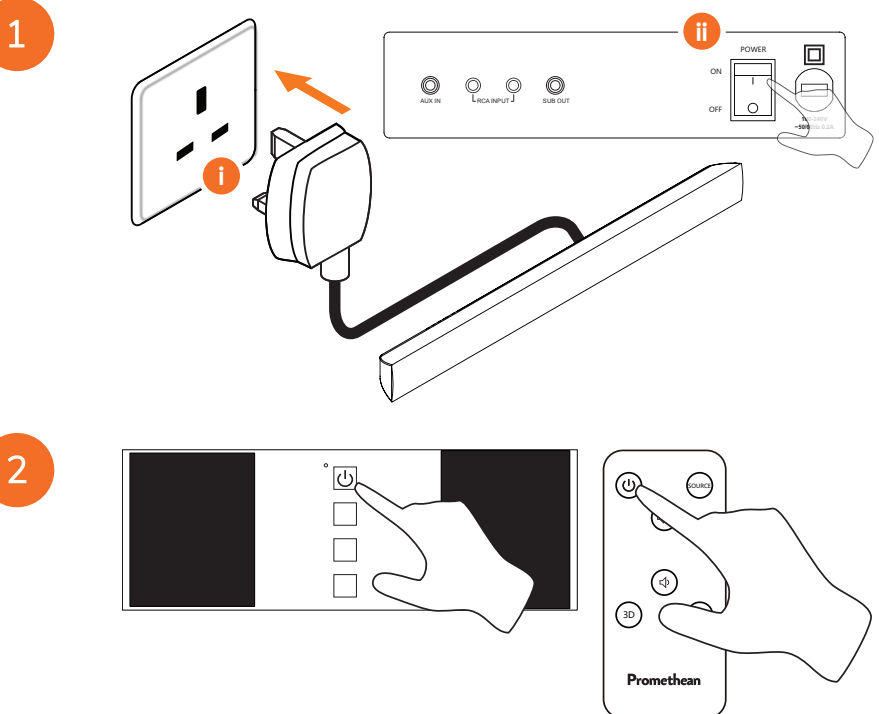

#### Připojení zařízení ActivConnect G-Series

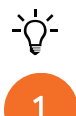

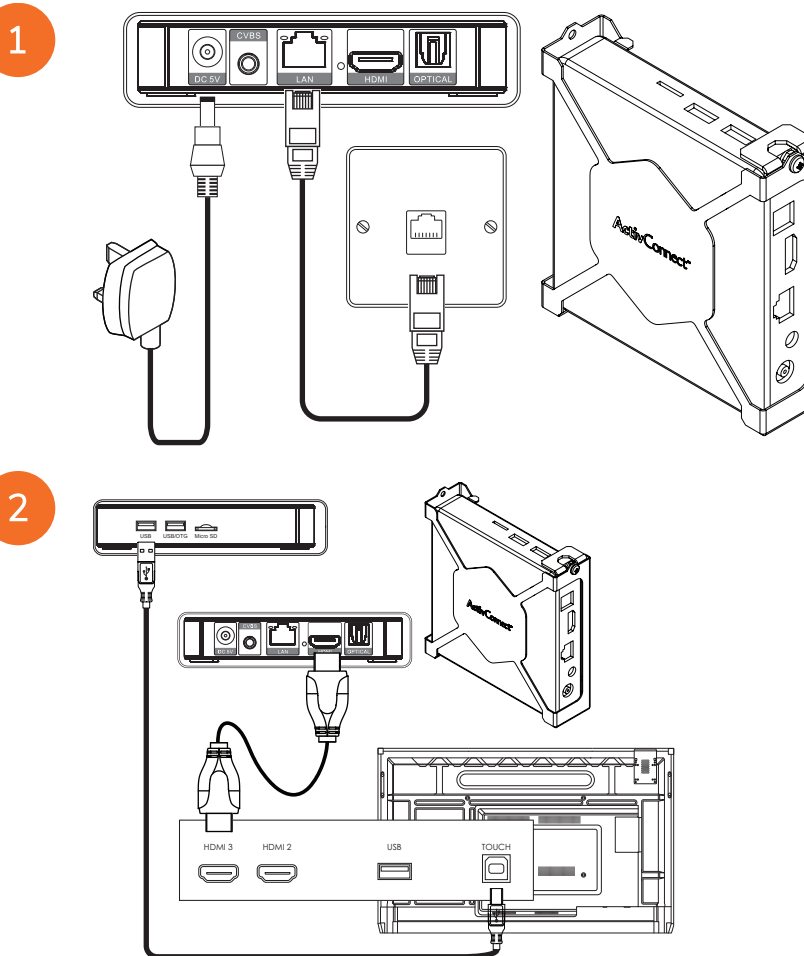

Spuštění zařízení OPS-M, ActivConnect OPS-G a ActivConnect G-Series

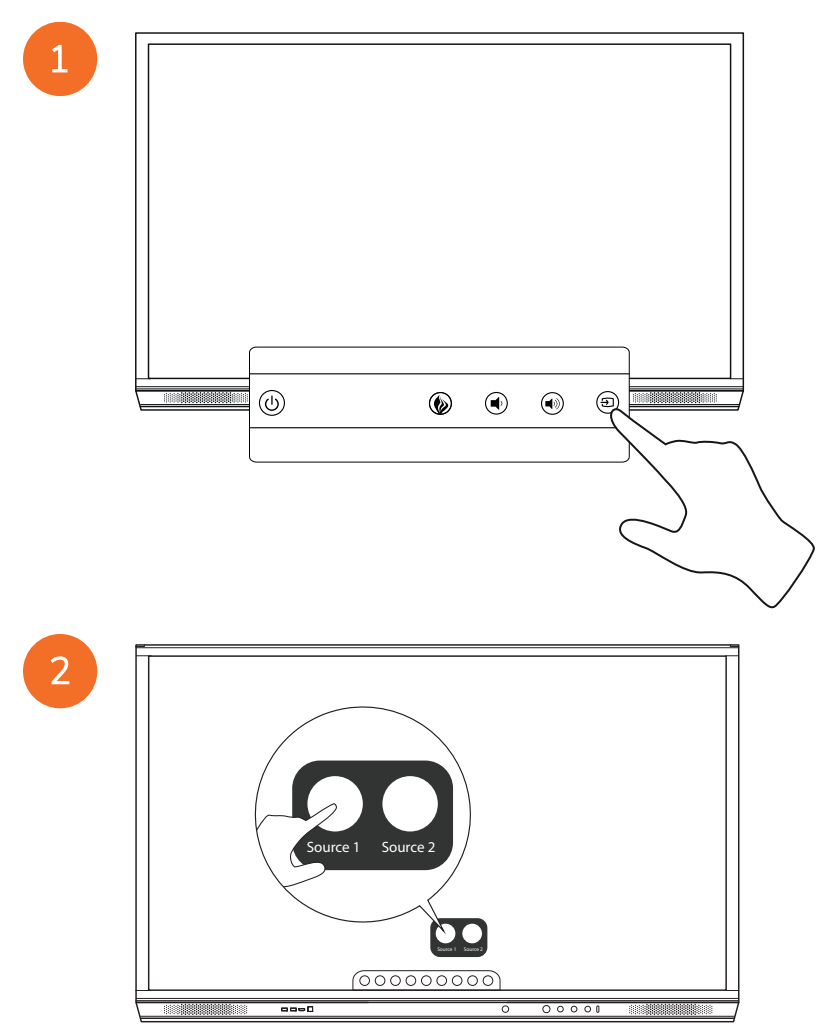

#### Připojení zařízení Promethean Chromebox

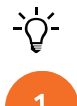

Tento produkt představuje volitelné příslušenství.

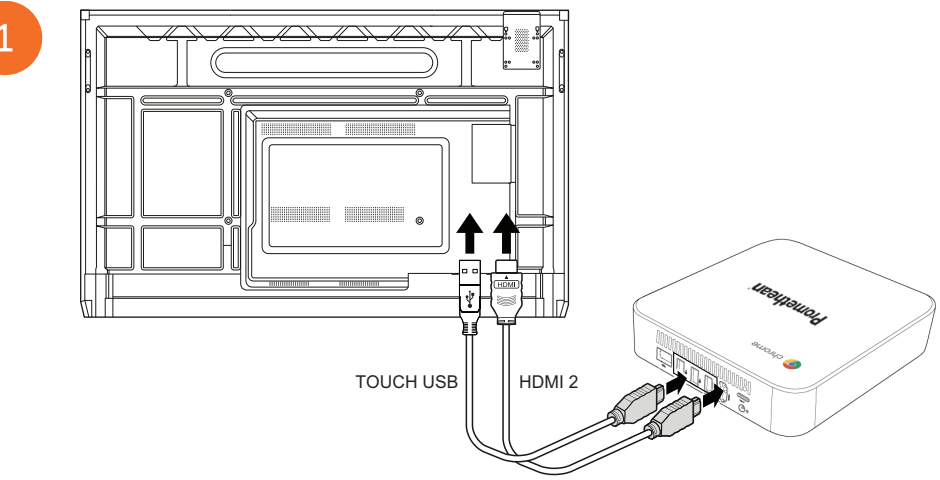

#### Spuštění zařízení Promethean Chromebox

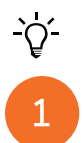

50

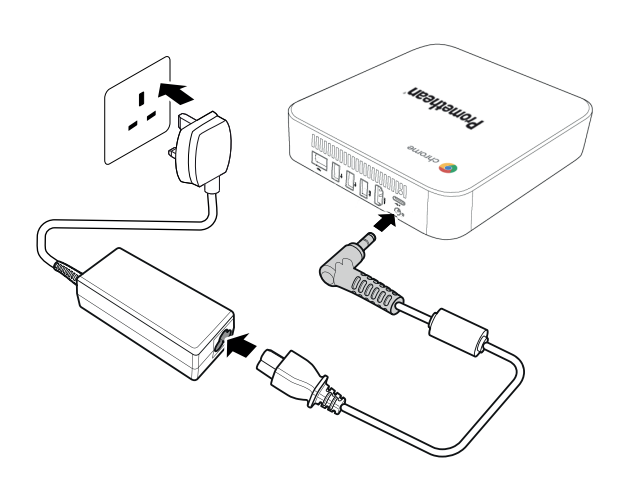

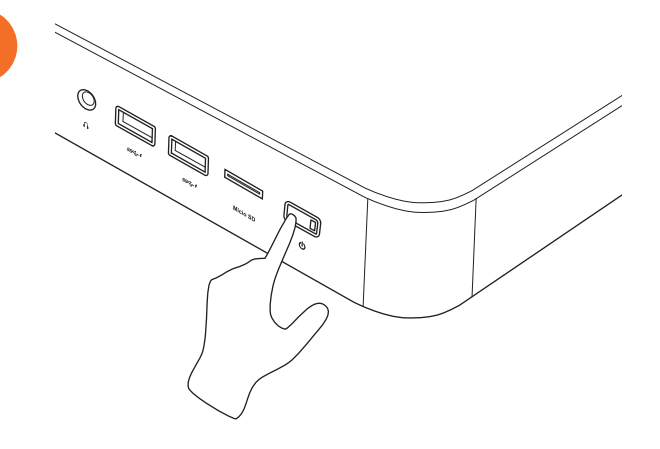

2

#### Připojení notebooku nebo stolního počítače k ActivPanel

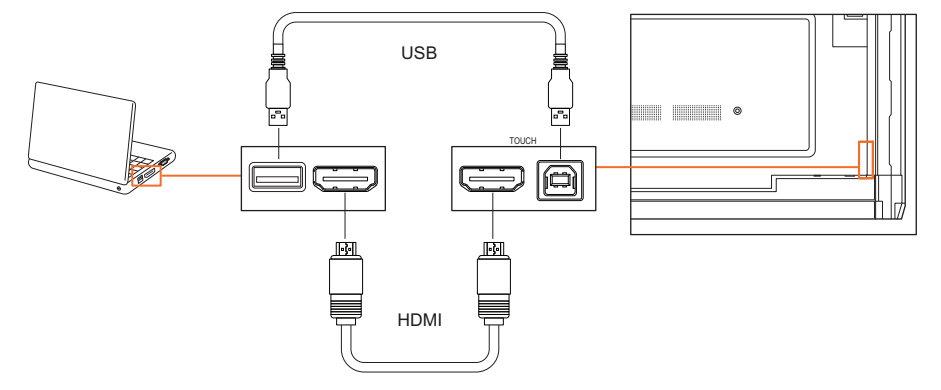

#### Volba zdroje HDMI na zařízení ActivPanel

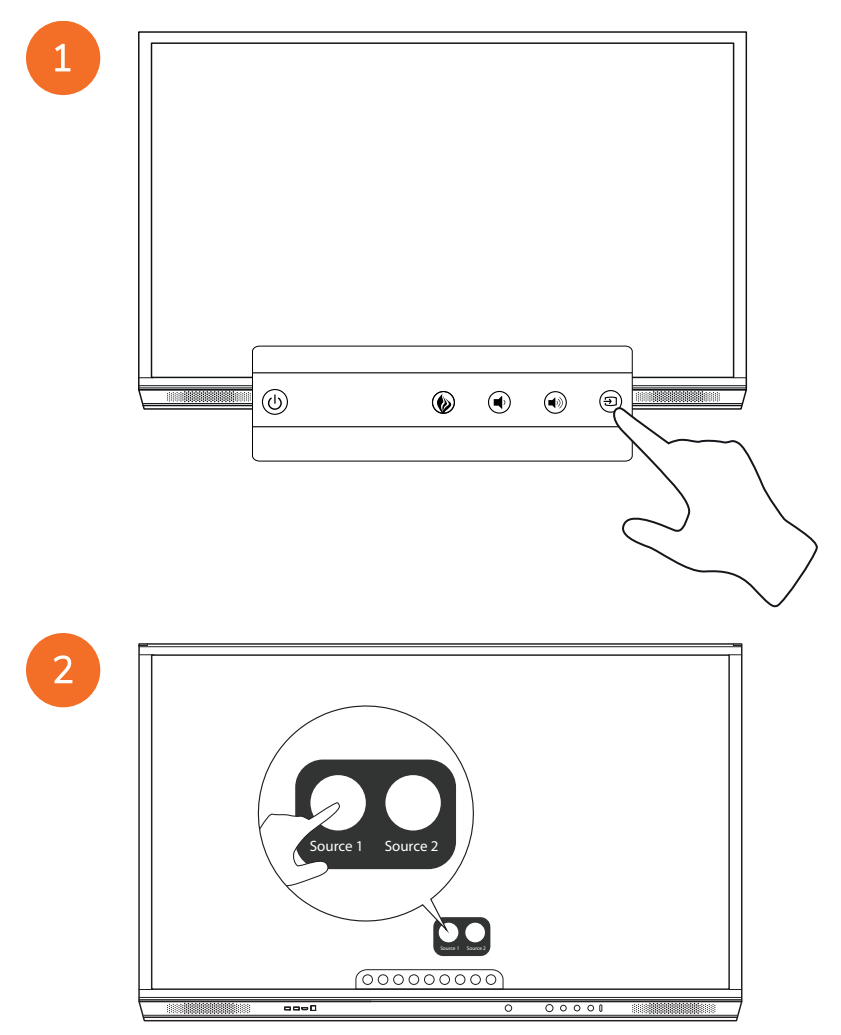

#### Připojení k internetu na ActivPanel

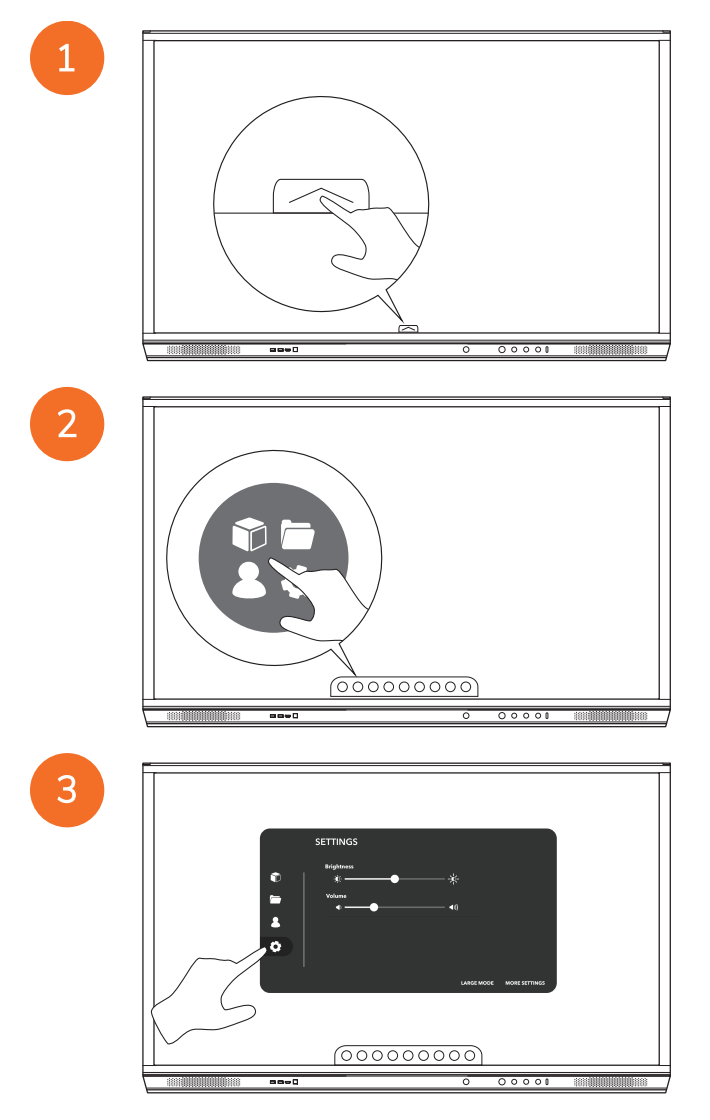

|   | SETTINGS                 |
|---|--------------------------|
|   | Brightmas                |
| • | *                        |
|   | Volume ← ← ← ← ← ←       |
|   |                          |
|   |                          |
|   | LARGE MODE MORE SETTINGS |
|   |                          |
|   | 00000000                 |
|   |                          |

#### Připojení k bezdrátové síti

- 1. Vyberte možnost Wi-Fi.
- 2. Zapnout Wi-Fi.
- 3. Vyberte síť, ke které se chcete připojit.

#### Změna nastavení síťového proxy serveru

- 1. Vyberte možnost Konfigurace sítě Ethernet > Proxy server > Ruční.
- 2. Zadejte příslušné podrobnosti o proxy serveru.
- 3. Vyberte možnost Připojit.

## Provoz

## Používání dotykových gest v produktu ActivPanel

#### Přesouvání objektů

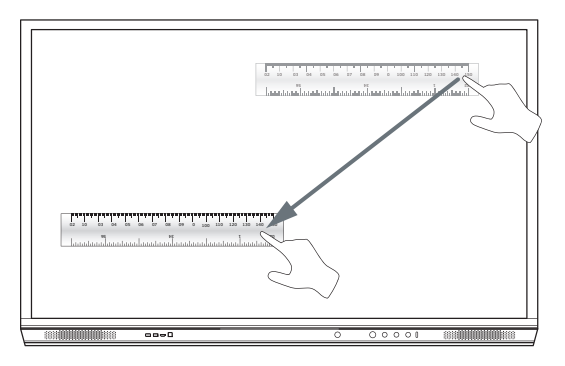

#### Otočení objektů

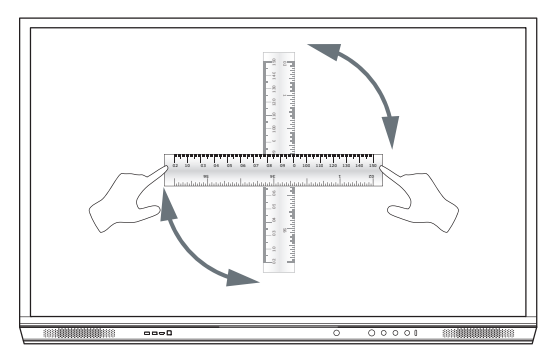

#### Zvětšování objektů

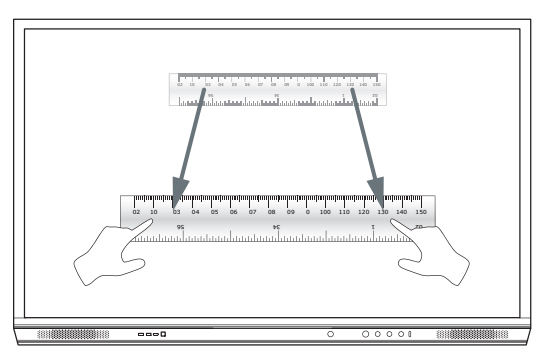

#### O nabídce

| lkona | Název            | Popis                                                                                                    |
|-------|------------------|----------------------------------------------------------------------------------------------------|
| ¢     | Zpět             | Přejde na předchozí obrazovku.                                                                                                    |
|       | Nabídka          | <ul> <li>Součástí jsou následující podnabídky:</li> <li>Aplikace (nabízí přístup ke všem aplikacím)</li> <li>Soubory (nabízí přístup ke všem souborům)</li> <li>Uživatelé (nabízí QR kódy k připojení uživatelských profilů na ActivPanel)</li> <li>Nastavení (nabízí přístup k nastavení ActivPanel, například jasu, hlasitosti a jazyka)</li> </ul> |
|       | Domů             | Přejde do hlavní nabídky.                                                                                                    |
|       | Tabule           | Přepne obrazovku do interaktivní tabule.                                                                                                    |
|       | Zachytit         | Zachytí snímek aktuální obrazovky.                                                                                                    |
| (m)   | Anotovat         | Přidá vrstvu kreslení v horní části aktuální obrazovky.                                                                                                    |
| Ð     | Zdroj            | Změní vstupní zdroj.                                                                                                    |
| R     | ActivCast        | Spustí software ActivCast.                                                                                                    |
| Ĩ     | Nedávné aplikace | Přejde do nabídky Aplikace.                                                                                                    |

### Přístup k nabídce

Chcete-li otevřít nabídku, můžete použít některou z následujících možností:

- Dotkněte se kurzorem Nabídky v dolní nebo boční části obrazovky
- Stiskněte tlačítko Nabídka na přední straně zařízení ActivPanel nebo na dálkovém ovládání.

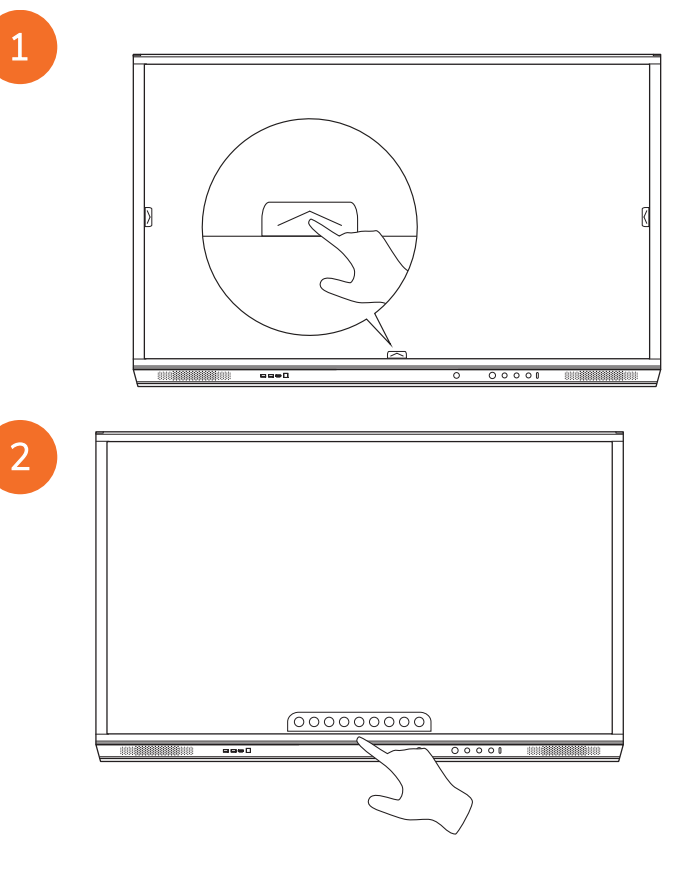

#### Otevření aplikací

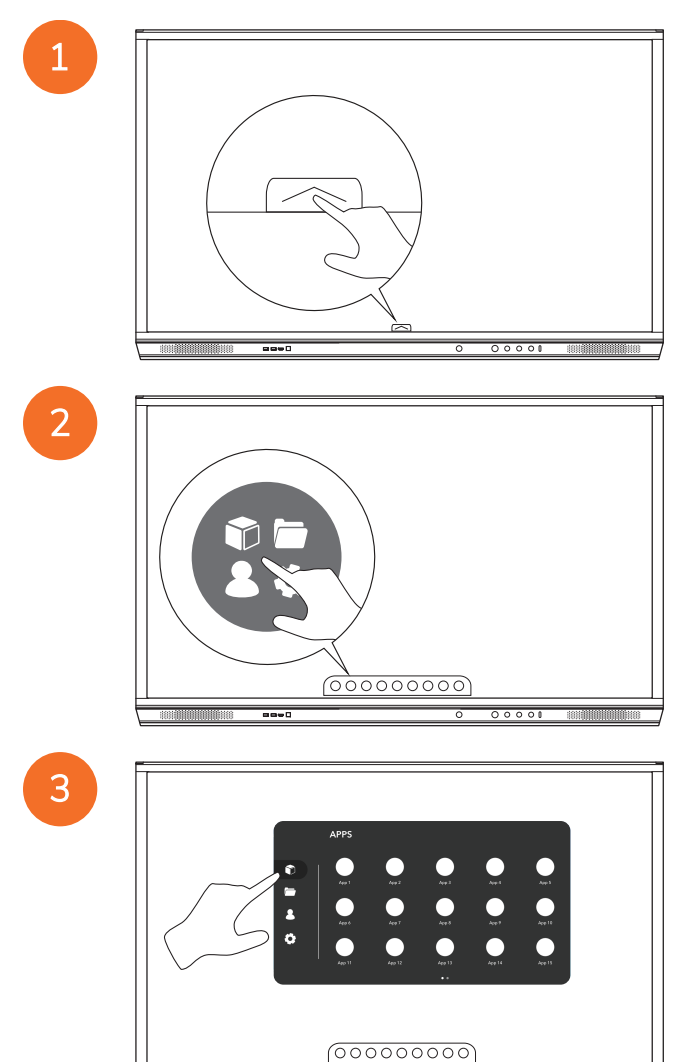

----

00001

#### Prohlížení a správa souborů

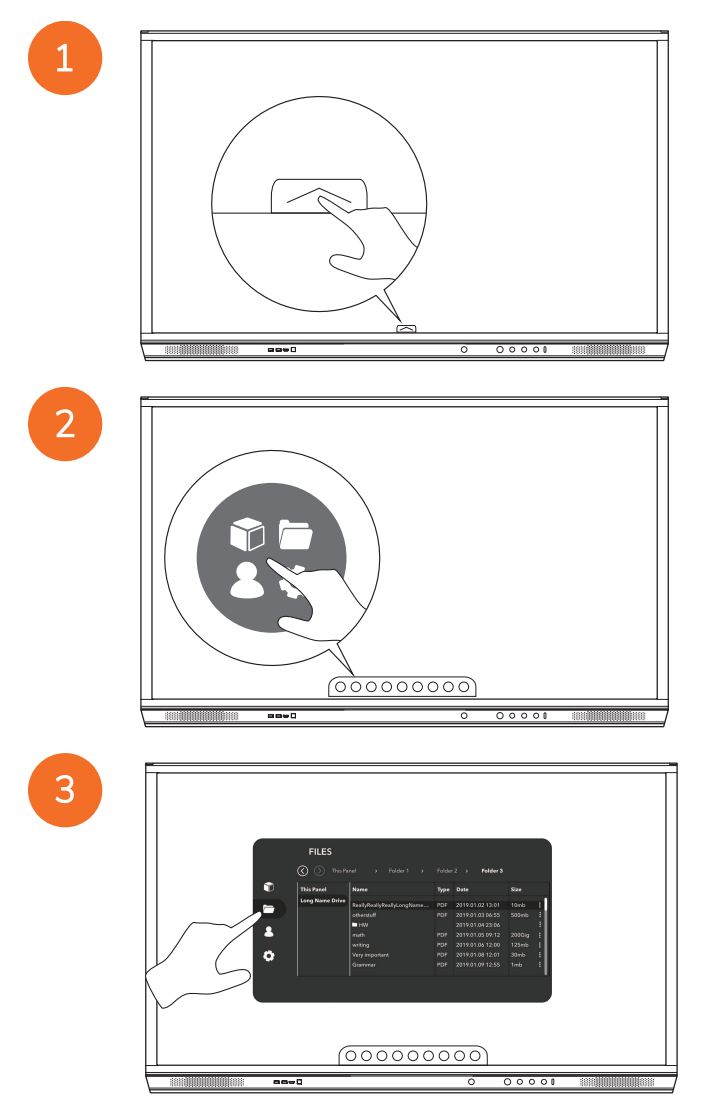

#### Změna nastavení

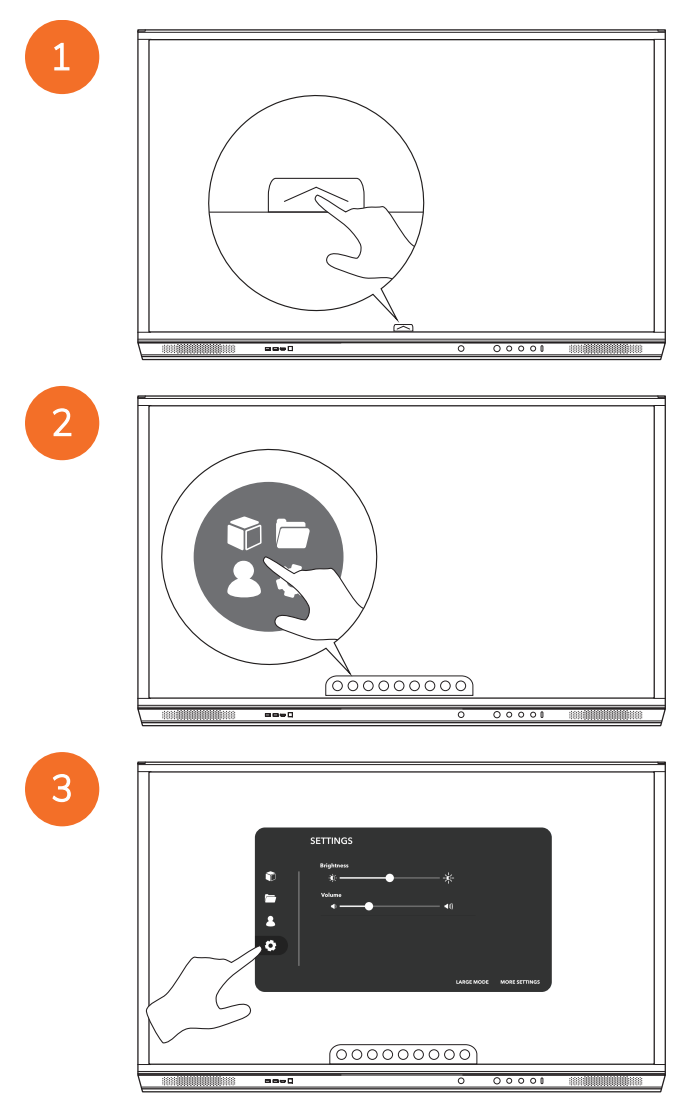

| - | <b>_</b>                               |
|---|----------------------------------------|
|   |                                        |
|   |                                        |
|   | SETTINGS                               |
|   | ♥   *                                  |
|   | ▲ \\\\\\\\\\\\\\\\\\\\\\\\\\\\\\\\\\\\ |
|   | 0                                      |
|   | LANSE MOOR MORE STTINGS                |
|   |                                        |
|   |                                        |
|   |                                        |

### Aktualizace firmwaru zařízení ActivPanel

4

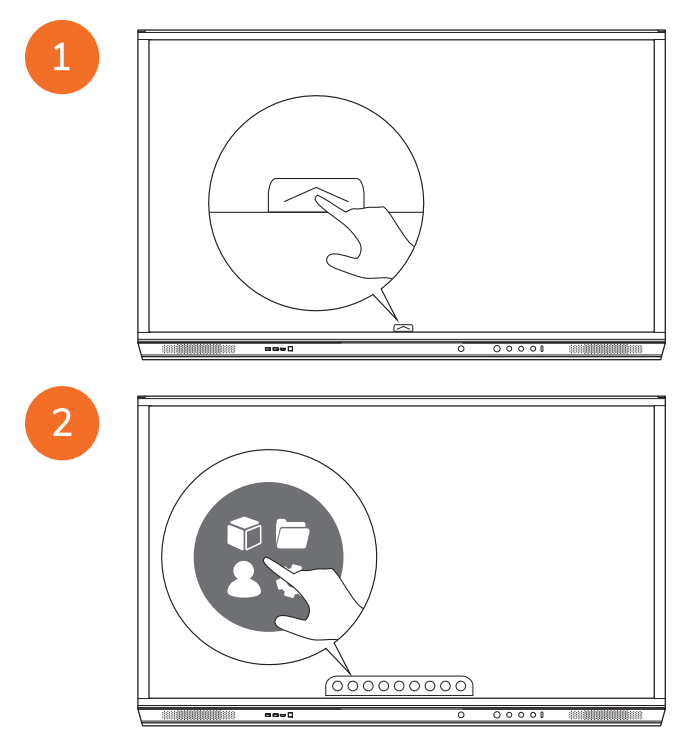

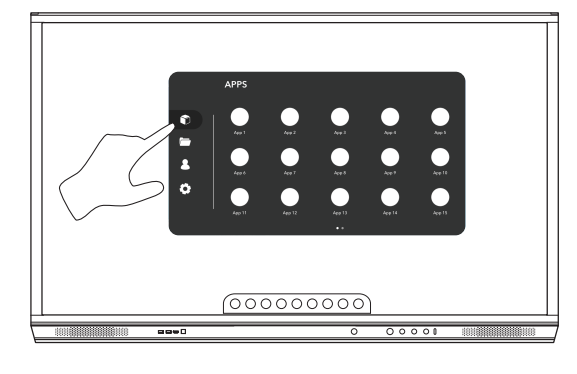

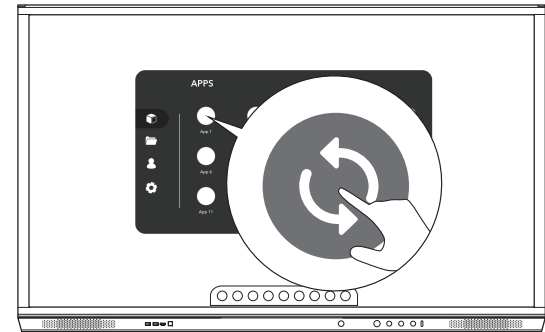

## Záruka, registrace a podpora

#### Záruka

- Společnost Promethean je přesvědčena o kvalitě svých produktů a z tohoto důvodu nabízí mimořádnou záruku na díly a
  materiály, která dokládá jejich nezávadnost od data instalace (v případě registrace). Chcete-li zobrazit informace o záruce pro
  vaši oblast, navštivte stránku https://www.prometheanworld.com/activcare
- Doporučujeme, aby instalaci tohoto výrobku provedl vyškolený technik společnosti Promethean, případně jiný odborně vyškolený technik. Společnost Promethean nemůže chránit zárukou žádnou závadu, ke které dojde v důsledku nesprávné instalace.
- Tento produkt je navržen a vyroben pro provoz v rámci definovaných konstrukčních omezení.
- Použití komponent, které nebyly dodány společností Promethean, nebo nedodržení minimálních technických požadavků může ovlivnit výkon a mít za následek zrušení záruky.

#### Registrace

• Chcete-li plně využít nabízenou standardní záruku nebo pokud jste zakoupili rozšířenou záruku a potřebujete ji aktivovat, zaregistrujte produkt do 90 dnů od instalace na této adrese: http://registration.prometheanworld.com

#### Podpora

- Pokud dojde z závadě produktu společnosti Promethean, navštivte náš portál podpory, který poskytuje úvodní pomoc při řešení potíží: https://support.promethean.world.com
- Pokud se potíže nepodaří vyřešit a závada přetrvává, obratte se na technickou podporu zákazníků společnosti Promethean
  prostřednictvím našeho portálu podpory: https://support.prometheanworld.com/contact

# Řešení potíží

#### ActivPanel

Pokud produkt ActivPanel nefunguje správně, nejprve si projděte následující tabulku a poté případně kontaktujte technickou podporu zákazníků.

| Problém                       | Řešení                                                                                                    |
|-------------------------------|----------------------------------------------------------------------------------------------------|
| Žádný zvuk                    | <ul> <li>Zkuste zvýšit hlasitost reproduktorů.</li> <li>Zkontrolujte, zda není produkt ActivPanel vypnut.</li> <li>Zkontrolujte úroveň hlasitosti produktu ActivPanel.</li> <li>Ověřte, zda byl vybrán správný vstup.</li> <li>Ověřte, zda jsou řádně připojeny správné kabely.</li> </ul> |
| Dálkový ovladač<br>nefunguje. | <ul> <li>Ověřte, zda jsou správně vloženy baterie.</li> <li>Vyjměte baterie a očistěte svorky v dálkovém ovladači a také konce baterií.</li> <li>Pokud opakované vložení baterie nemá žádný výsledek, vyměňte baterii.</li> </ul>                                                          |
| Žádné napájení                | <ul> <li>Ověřte, zda je síťový napájecí kabel řádně zapojen do zásuvky elektrické sítě.</li> <li>Zkontrolujte, zda je řádně zapojena síťová zásuvka.</li> <li>Vyzkoušejte s danou zásuvkou jiné elektrické zařízení, abyste zjistili, zda je zásuvka pod proudem.</li> </ul>               |

#### ActivSoundBar

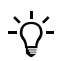

Tento produkt představuje volitelné příslušenství.

Pokud zařízení ActivSoundBar nefunguje správně, nejprve si projděte následující tabulku a poté případně kontaktujte technickou podporu.

| Problémy                                      | Řešení                                                                                                    |
|-----------------------------------------------|----------------------------------------------------------------------------------------------------|
| Žádný zvuk                                    | <ul> <li>Zkuste zvýšit hlasitost reproduktorů.</li> <li>Zkontrolujte, zda není zařízení ActivSoundBar vypnuto.</li> <li>Zkontrolujte úroveň hlasitosti zařízení ActivSoundBar.</li> <li>Ověřte, zda byl vybrán správný vstup.</li> </ul>                                                           |
|                                               | Ověřte, zda jsou řádně připojeny správné kabely.                                                                                                    |
| Nefunkční dálkový ovladač                     | <ul> <li>Ověřte, zda je správně vložena baterie.</li> <li>Vyjměte baterii, několikrát stiskněte tlačítka, vložte baterii zpět a znovu vyzkoušejte, zda ovladač<br/>funguje.</li> <li>Pokud opakované vložení baterie nemá žádný výsledek, vyměňte baterii.</li> </ul>                              |
| Žádné napájení                                | <ul> <li>Ověřte, zda je síťový napájecí kabel řádně zapojen do zásuvky elektrické sítě.</li> <li>Ověřte, zda je síťový napájecí kabel řádně zapojen do konektoru napájení.</li> <li>Vyzkoušejte s danou zásuvkou jiné elektrické zařízení, abyste zjistili, zda je zásuvka pod proudem.</li> </ul> |
| Hučení nebo šum vycházející<br>z reproduktoru | <ul> <li>Ověřte, zda jsou řádně připojeny oba konce zvukového kabelu.</li> <li>Vyzkoušejte zvukový systém s jiným zvukovým kabelem.</li> <li>Vyzkoušejte zvukový systém s jiným zvukovým zařízením.</li> </ul>                                                                                     |

# Seznam opravitelných dílů

| Název dílu                 | Číslo dílu        |  |
|----------------------------|-------------------|--|
| AP5 3M Mains Cable EU      | AP5-CB-MAINS-EU   |  |
| AP5 3M Mains Cable US      | AP5-CB-MAINS-US   |  |
| AP5 3M Mains Cable AP      | AP5-CB-MAINS-AP   |  |
| AP5 3M Mains Cable CN (AP) | AP5-CB-MAINS-CN-1 |  |
| AP5 3M Mains Cable CN (CN) | AP5-CB-MAINS-CN-2 |  |
| AP5 3M Mains Cable ZA      | AP5-CB-MAINS-ZA   |  |
| AP7 Pen Nickel             | AP7-PEN-U         |  |
| AP Remote Control          | AP-REMOTE-CONTROL |  |

TP-3026-CS-V02 ©2019 Promethean Limited. Všechna práva vyhrazena. Dostupnost produktů závisí na zemi prodeje. Technické údaje produktu se mohou bez předchozího upozornění změnit.

# Promethean

# **Activ**Panel

Systeminstallations- og brugervejledning til Nickel

## Oplysninger om copyright

TP-3026-DA-V02 ©2019 Promethean Limited. Alle rettigheder forbeholdes.

Ophavsretten til al software, alle ressourcer, drivere og al dokumentation som leveres i de downloadede filer til Promethean ActivInspire, tilhører Promethean Limited 2019. Promethean giver dig licens til at installere og benytte Promethean ActivInspiresoftwaren, herunder alle ressourcer og drivere samt al dokumentation i de downloadede filer. Der findes oplysninger om betingelser og vilkår i licensaftalen.

Promethean ejer en række varemærker i flere retskredse verden over. Promethean-produkterne i denne vejledning indeholder elementer der er beskyttet af den gældende lovgivning vedrørende patenter, ophavsrettigheder, designmæssige ophavsrettigheder, registreret design og varemærker.

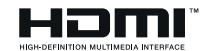

Betegnelserne HDMI, HDMI High-Definition Multimedia Interface og HDMI-logoet er varemærker eller registrerede varemærker tilhørende HDMI Licensing Administrator, Inc.

VESA er et registreret varemærke tilhørende Video Electronics Standards Association.

Apple er et varemærke eller registreret varemærke tilhørende Apple Inc. i USA og andre lande. Windows er et registreret varemærke eller et varemærke tilhørende Microsoft Corporation i USA og andre lande. Linux er et registreret varemærke tilhørende Linus Torvalds i USA og andre lande.

Alle andre varemærker tilhører deres respektive ejere.

Denne vejledning distribueres online. Den må kun omdeles til brugerne af det produkt som den blev leveret sammen med. Ingen dele af denne vejledning må reproduceres, transmitteres, opbevares i et system hvor de kan hentes frem, eller oversættes til andre sprog til brug uden for din institution uden forudgående tilladelse fra Promethean Limited.

Bemærk også at indholdet i denne vejledning er beskyttet af loven om ophavsret. Promethean Limited har udvist stor omhu i forbindelse med udarbejdelsen af denne vejledning, men kan ikke drages til ansvar for eventuelle fejl og udeladelser eller for skader der opstår som følge af brugen af oplysningerne på de følgende sider.

## Indhold

| Oplysninger om copyright                                         |    |
|------------------------------------------------------------------|----|
| Kassens indhold                                                  | 5  |
| ActivPanel                                                       | 5  |
| ActivSoundBar                                                    | 6  |
| OPS-M                                                            | 7  |
| ActivConnect OPS-G                                               | 7  |
| ActivConnect G-Series                                            | 8  |
| Promethean Chromebox                                             | 9  |
| Promethean Wi-Fi-modul (Nickel & Cobalt)                         | 9  |
| Oversigt                                                         | 10 |
| Grænseflader                                                     | 10 |
| Kontrolknapper                                                   | 20 |
| Installation                                                     | 23 |
| Installation af tilbehør                                         | 23 |
| Montering af ActivPanel på vægbeslaget                           | 34 |
| Montering på APTMS                                               | 38 |
| Montering på APTASBB400-70/90                                    | 39 |
| Konfiguration                                                    | 42 |
| Installation af batterier i ActivPanel-fjernbetjeningen          | 42 |
| Tænd for ActivPanel                                              | 43 |
| Opsætning af ActivPanel for første gang                          | 44 |
| Aktivering af batteriet i ActivSoundBar-fjernbetjeningen         | 46 |
| Tilslutning af ActivSoundBar                                     | 46 |
| Aktivering af ActivSoundBar                                      | 47 |
| Tilslutning af ActivConnect G-Series                             | 48 |
| Aktivering af OPS-M, ActivConnect OPS-G og ActivConnect G-Series | 49 |
| Tilslutning af Promethean Chromebox                              | 50 |
| Aktivering af Promethean Chromebox                               | 50 |
| Tilslutning af en laptop eller stationær computer til ActivPanel | 51 |
| Valg af HDMI-kilde på ActivPanel                                 | 52 |
| Tilslutning til internettet på ActivPanel                        | 53 |
| Brug                                                             | 55 |
| Brug af berøring på ActivPanel                                   | 55 |

3

|                        | Om menuen                          | 56 |
|------------------------|------------------------------------|----|
|                        | Adgang til menuen                  | 57 |
|                        | Åbning af apps                     | 58 |
|                        | Visning og administration af filer | 59 |
|                        | Ændring af indstillinger           | 60 |
|                        | Opdatering af ActivPanel-firmwaren | 61 |
| G                      | aranti, registrering og support    | 63 |
|                        | Garanti                            | 63 |
|                        | Registrering                       | 63 |
|                        | Support                            | 63 |
| Support Problemløsning |                                    | 64 |
|                        | ActivPanel                         | 64 |
|                        | ActivSoundBar                      | 65 |
| Li                     | ste over dele, som kan repareres   | 66 |
|                        |                                    |    |

## Kassens indhold

#### ActivPanel

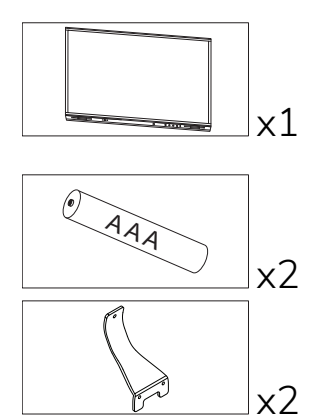

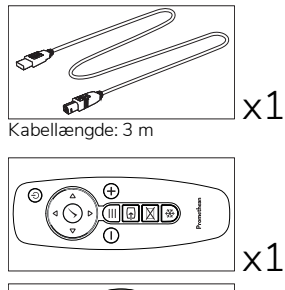

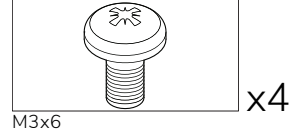

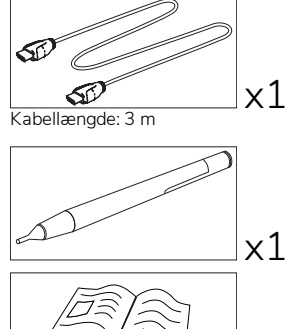

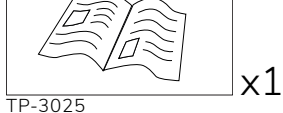

#### NAM

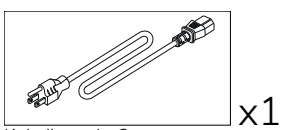

Kabellængde: 3 m

#### EMEA

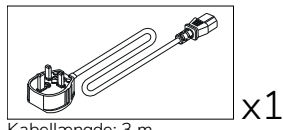

Kabellængde: 3 m

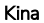

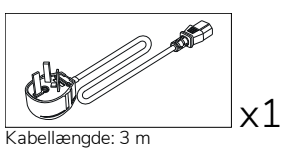

Saudi-Arabien

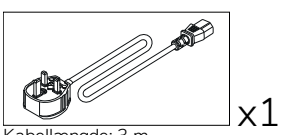

Kabellængde: 3 m

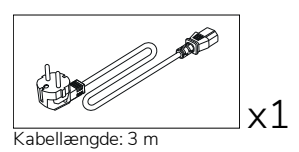

#### Sydafrika

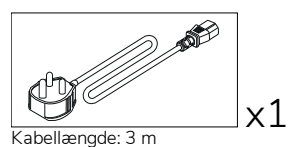

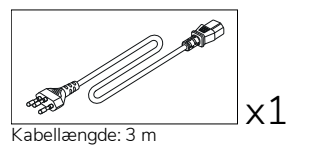

AUS/NZ

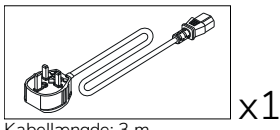

Kabellængde: 3 m

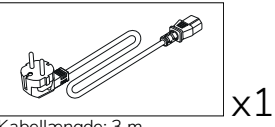

Kabellængde: 3 m

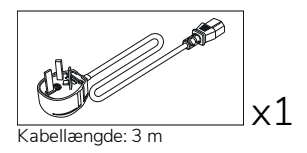

#### ActivSoundBar

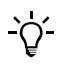

Dette produkt er valgfrit tilbehør.

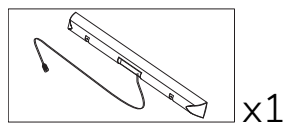

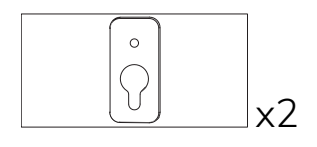

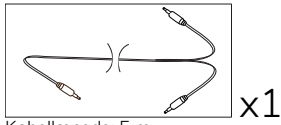

Kabellængde: 5 m

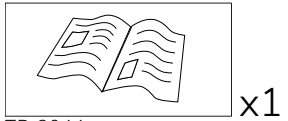

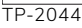

#### EMEA/USA

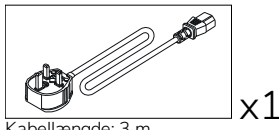

Kabellængde: 3 m

Ikke til brug sammen med ActivPanel

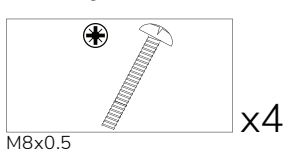

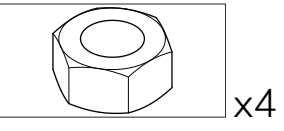

М4

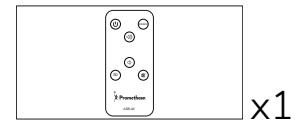

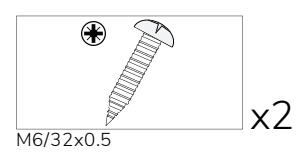

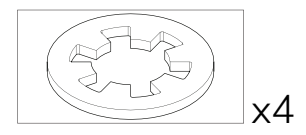

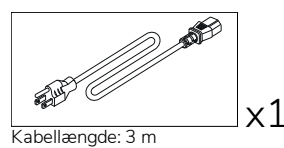

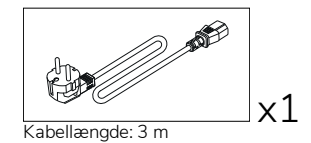

#### ASIEN

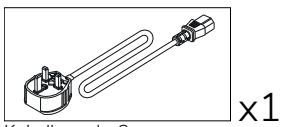

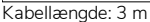

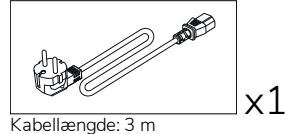

Kabellængde: 3 m

) **1** 

x1

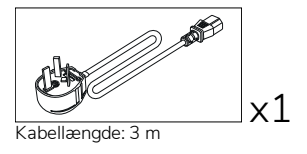

#### SYDAFRIKA

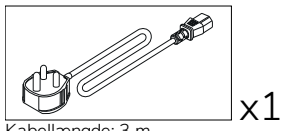

Kabellængde: 3 m

#### SAUDI-ARABIEN

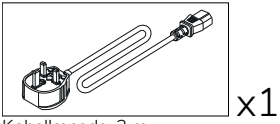

Kabellængde: 3 m

#### OPS-M

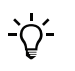

Dette produkt er valgfrit tilbehør.

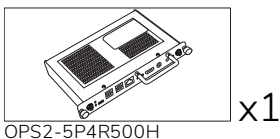

OPS2-5P8R256S

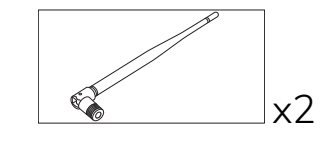

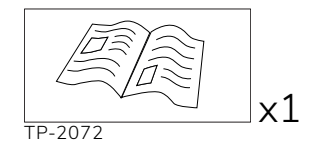

#### ActivConnect OPS-G

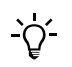

Dette produkt er valgfrit tilbehør.

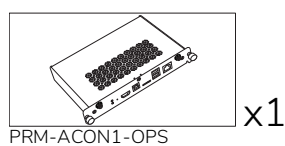

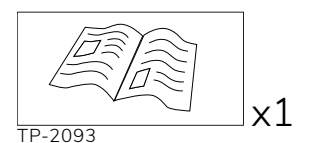

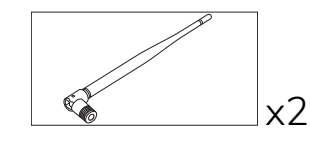

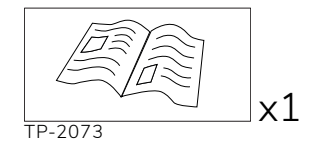

#### ActivConnect G-Series

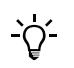

Dette produkt er valgfrit tilbehør.

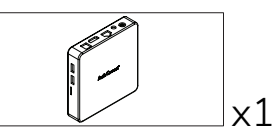

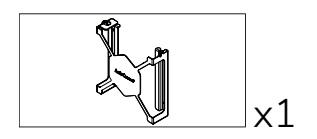

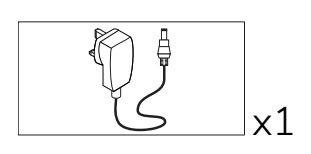

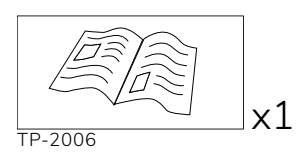

8

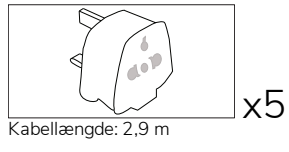

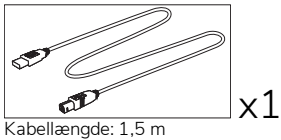

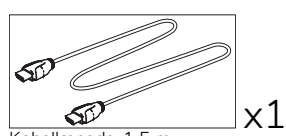

Kabellængde: 1,5 m

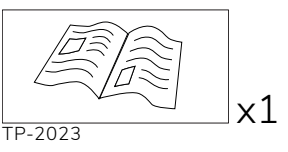

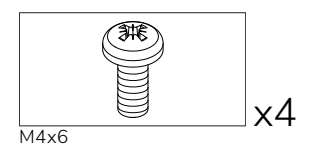

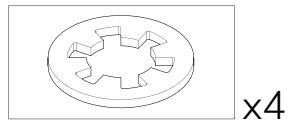

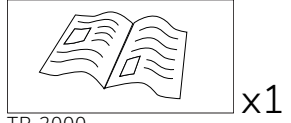

TP-2000

#### Promethean Chromebox

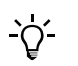

Dette produkt er valgfrit tilbehør.

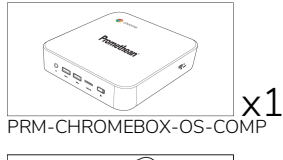

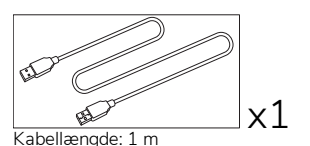

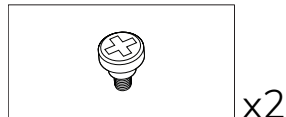

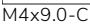

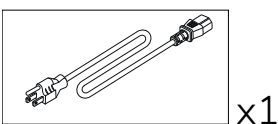

Kabellængde: 1 m US

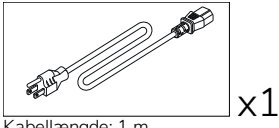

x1

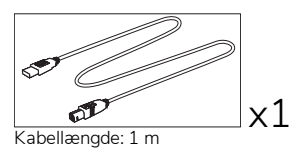

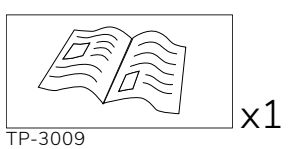

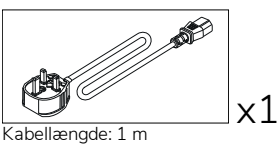

Storbritannien

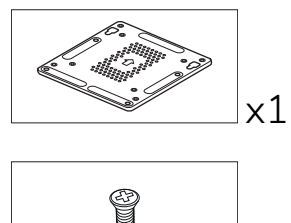

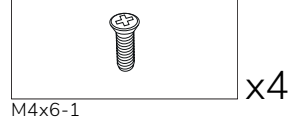

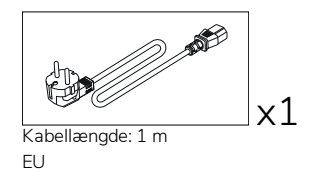

Kabellængde: 1 m AUS

#### Promethean Wi-Fi-modul (Nickel & Cobalt)

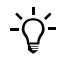

Dette produkt er valgfrit tilbehør.

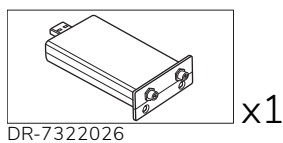

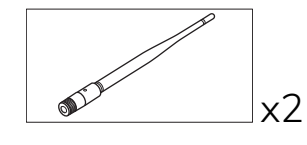

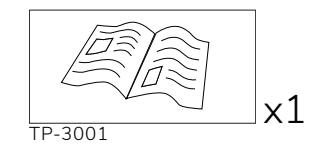

## Oversigt

#### Grænseflader

#### AP7-U65

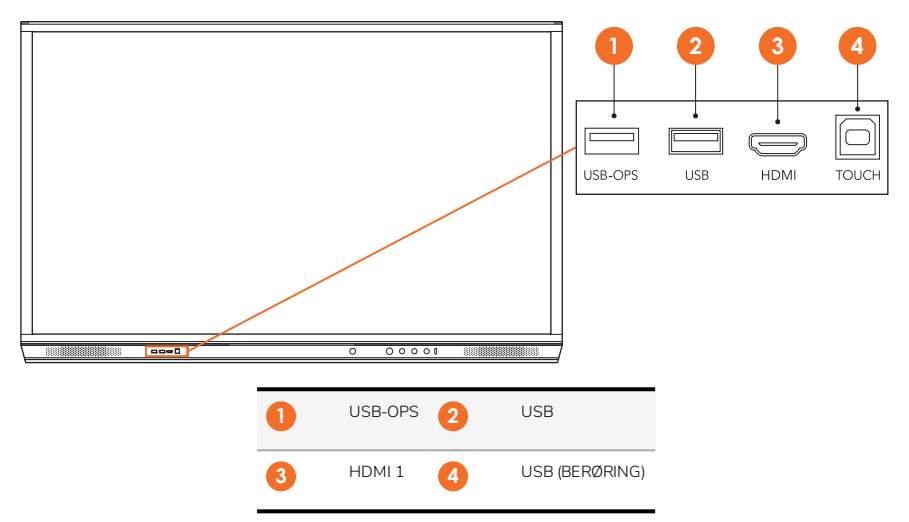

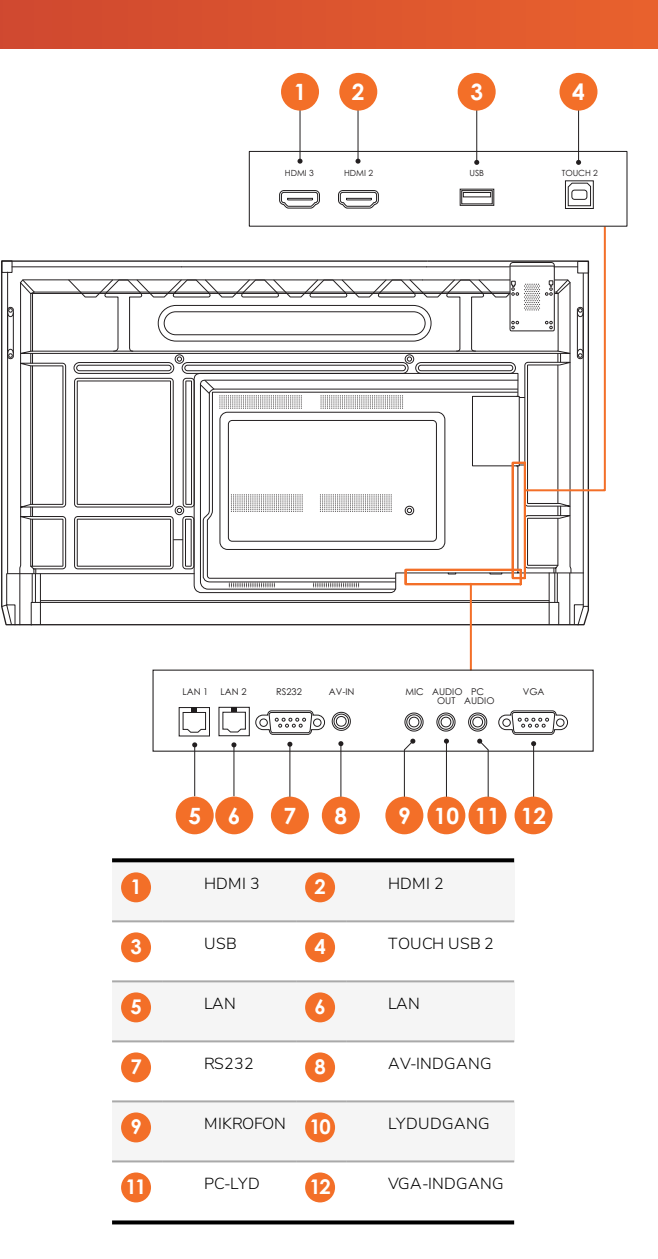

AP7-U75

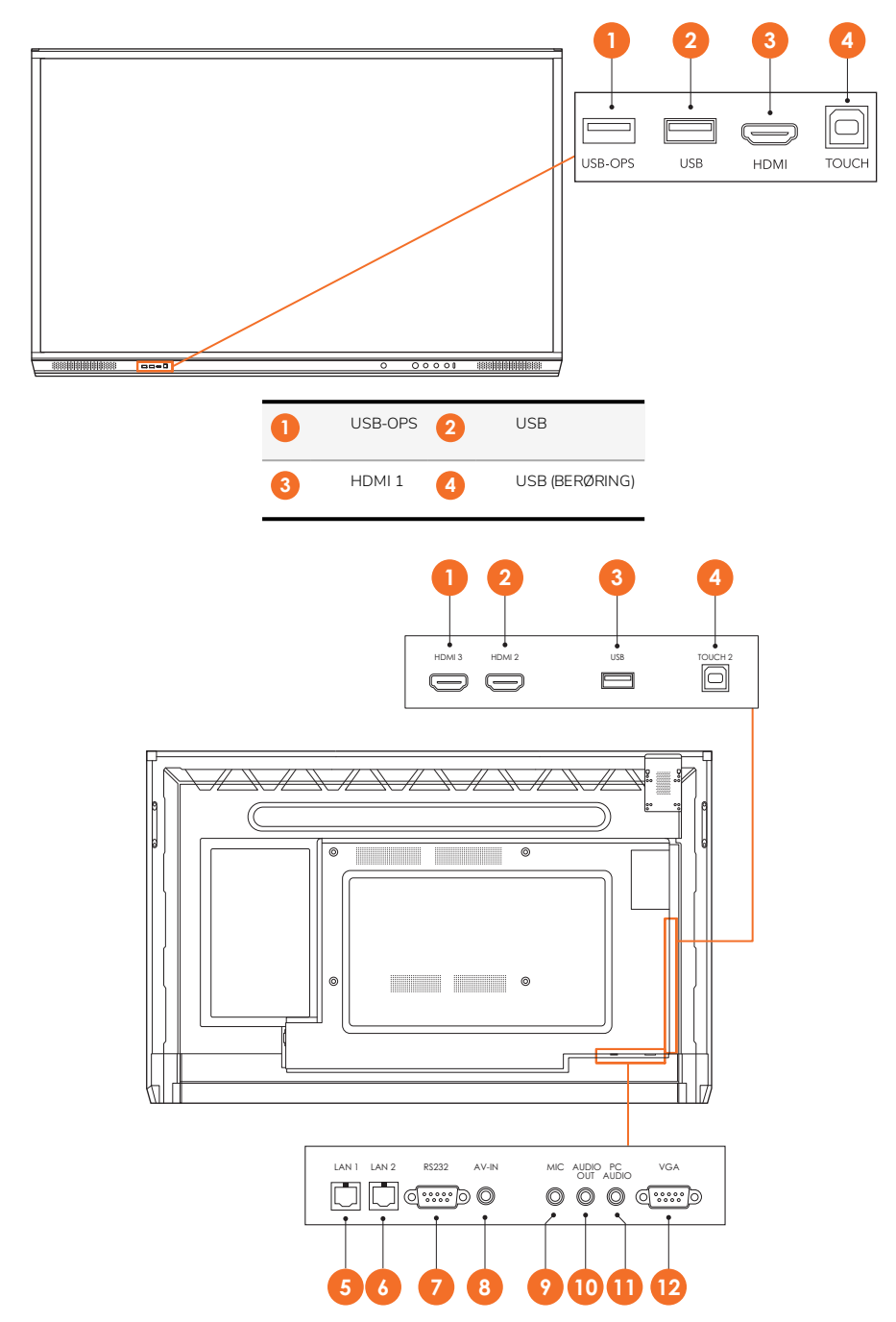
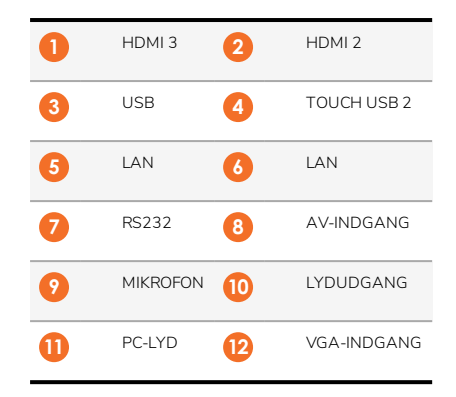

#### AP7-U86

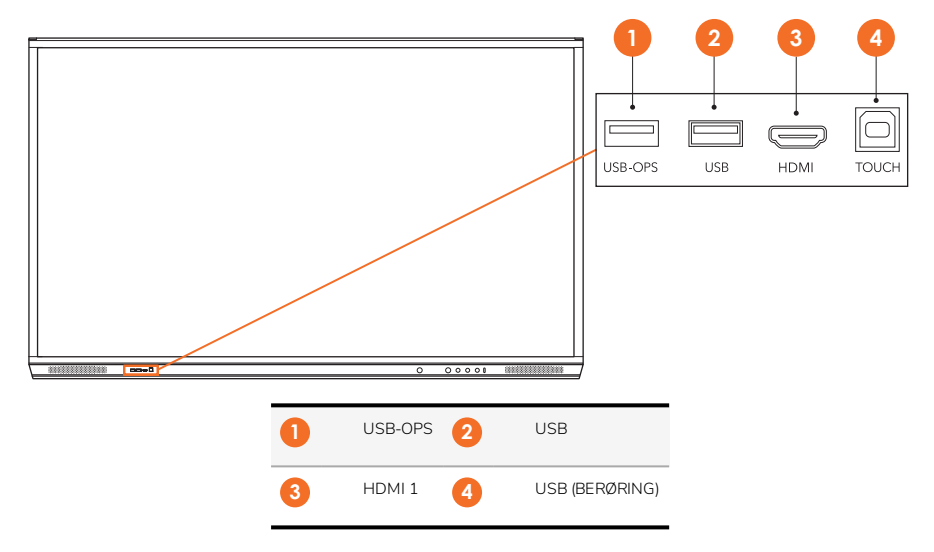

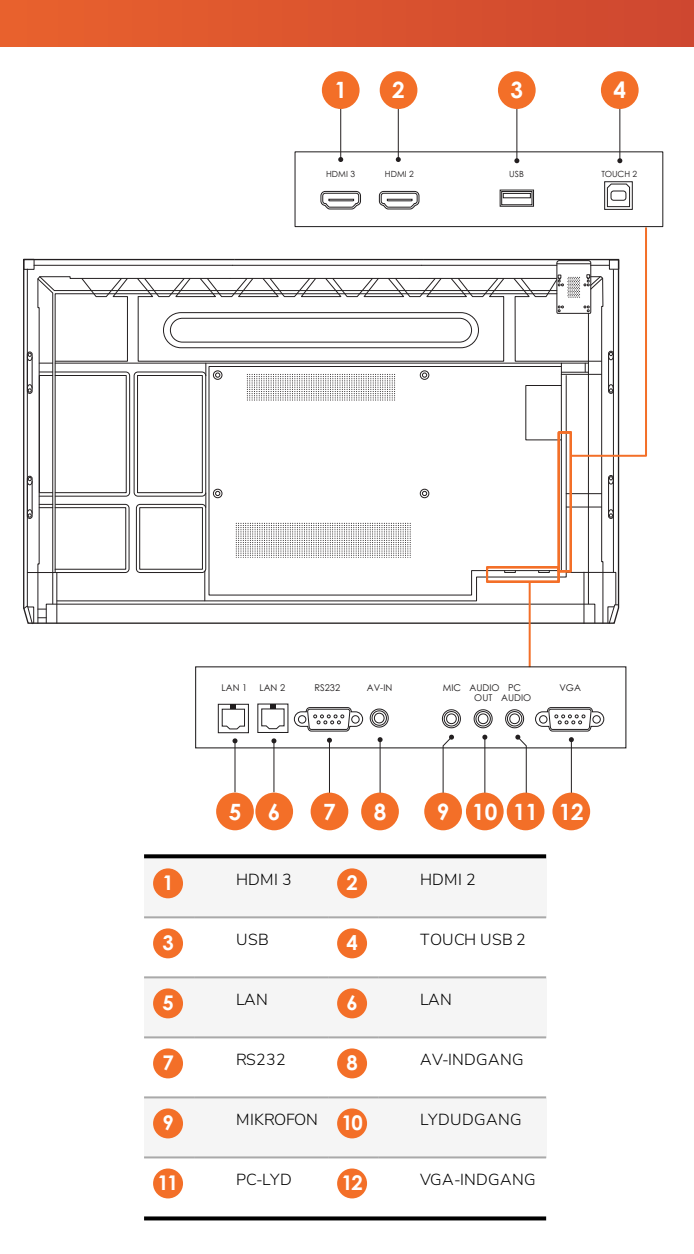

#### ActivSoundBar

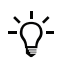

Dette produkt er valgfrit tilbehør.

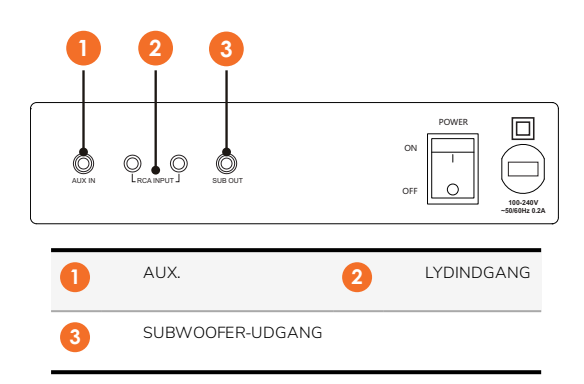

#### **OPS-M**

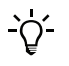

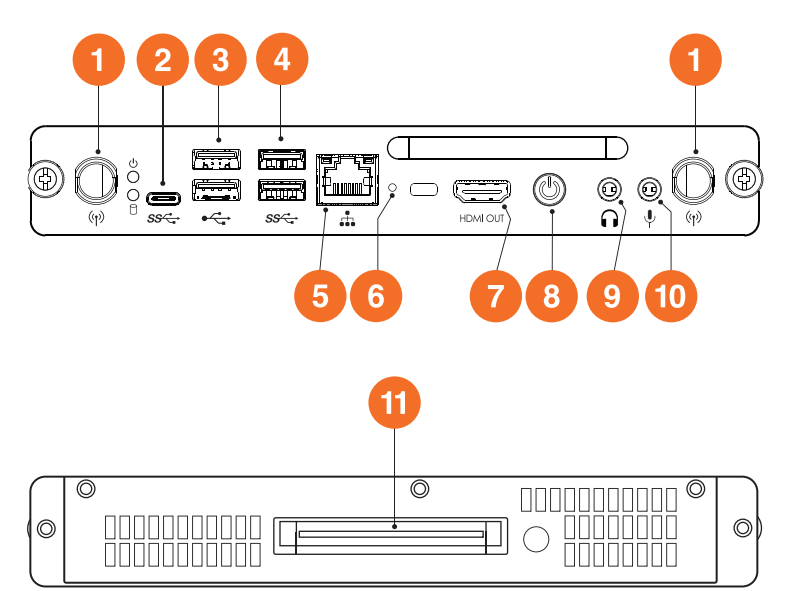

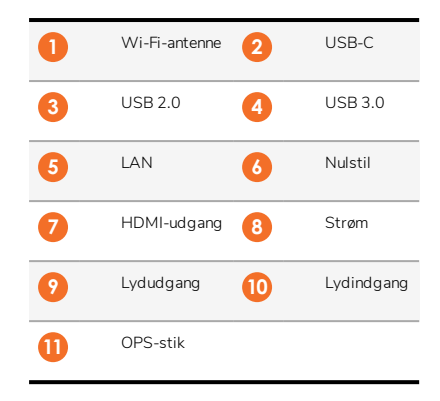

#### ActivConnect OPS-G

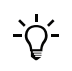

16

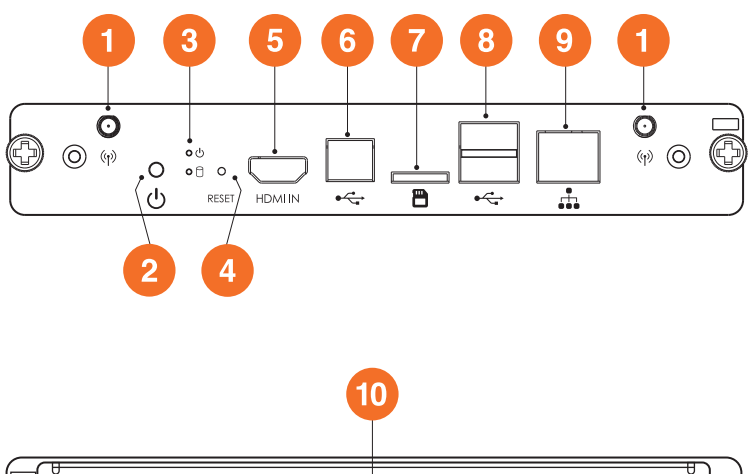

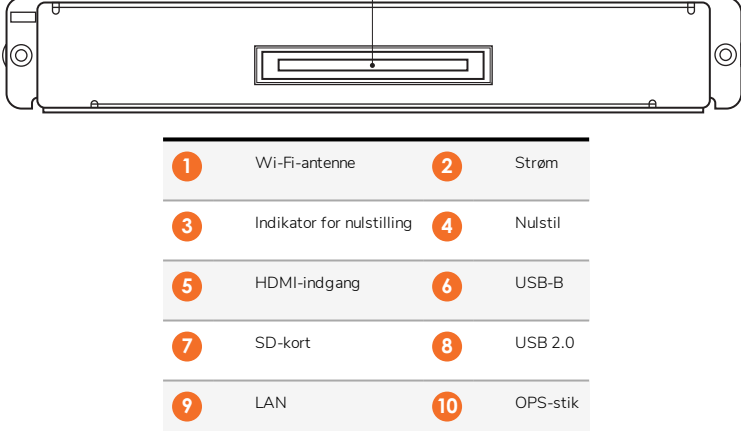

#### ActivConnect G-Series

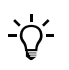

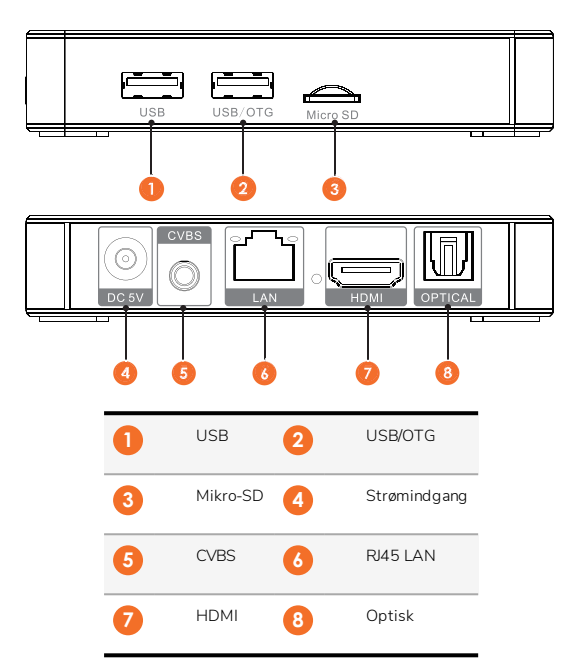

#### Promethean Chromebox

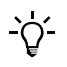

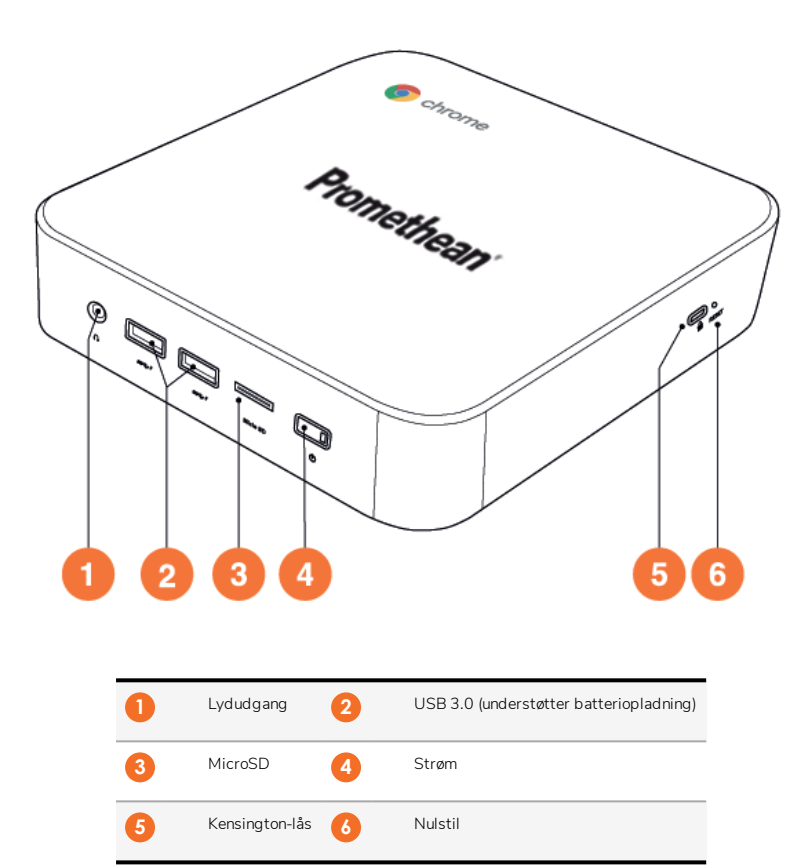

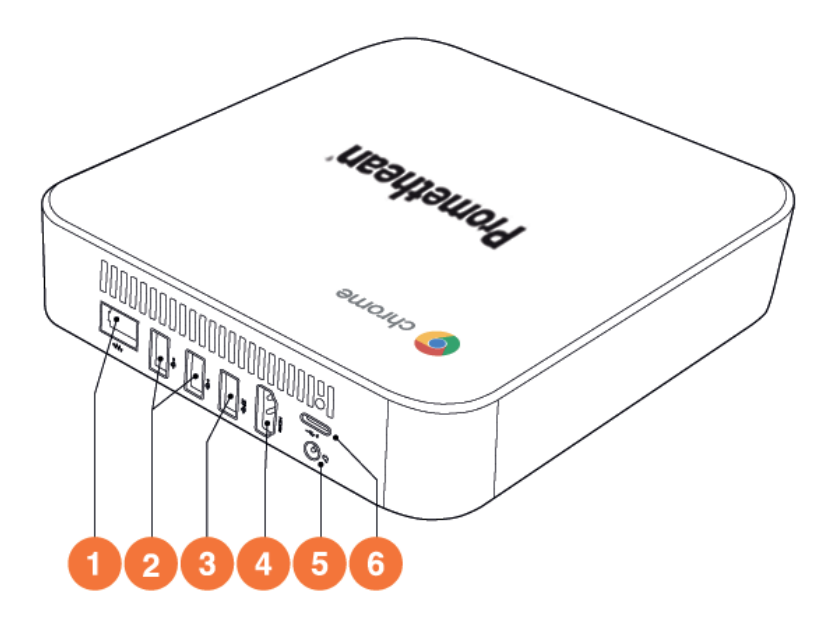

| 1 | LAN         | 2 | USB 2.0 |
|---|-------------|---|---------|
| 3 | USB 3.0     | 4 | HDMI    |
| 5 | Stikkontakt | 6 | USB-C   |

## Kontrolknapper

#### ActivPanel

Du kan betjene ActivPanel på følgende måder:

- Med knapperne på kontrolpanelet på forsiden af enheden.
- Med knapperne på fjernbetjeningen.
- Ved at berøre menuerne og kontrolknapperne på skærmen.

Du får adgang til basale betjeningsmuligheder samt menuer på skærmen til justering af lyd- og billedindstillinger.

#### Kontrolpanel

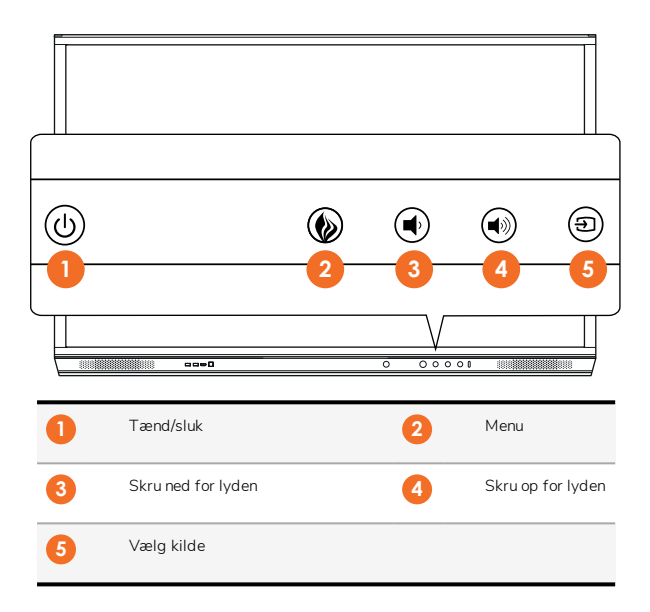

Knapperne Tænd/sluk og Menu lyser op for at vise, at panelet er tændt, på standby eller er i dvale.

|              | Tænd | Standby | Dvale |
|--------------|------|---------|-------|
| Afbryderknap | 0    | •       | •     |
| Menuknappen  | 0    | 0       | -     |

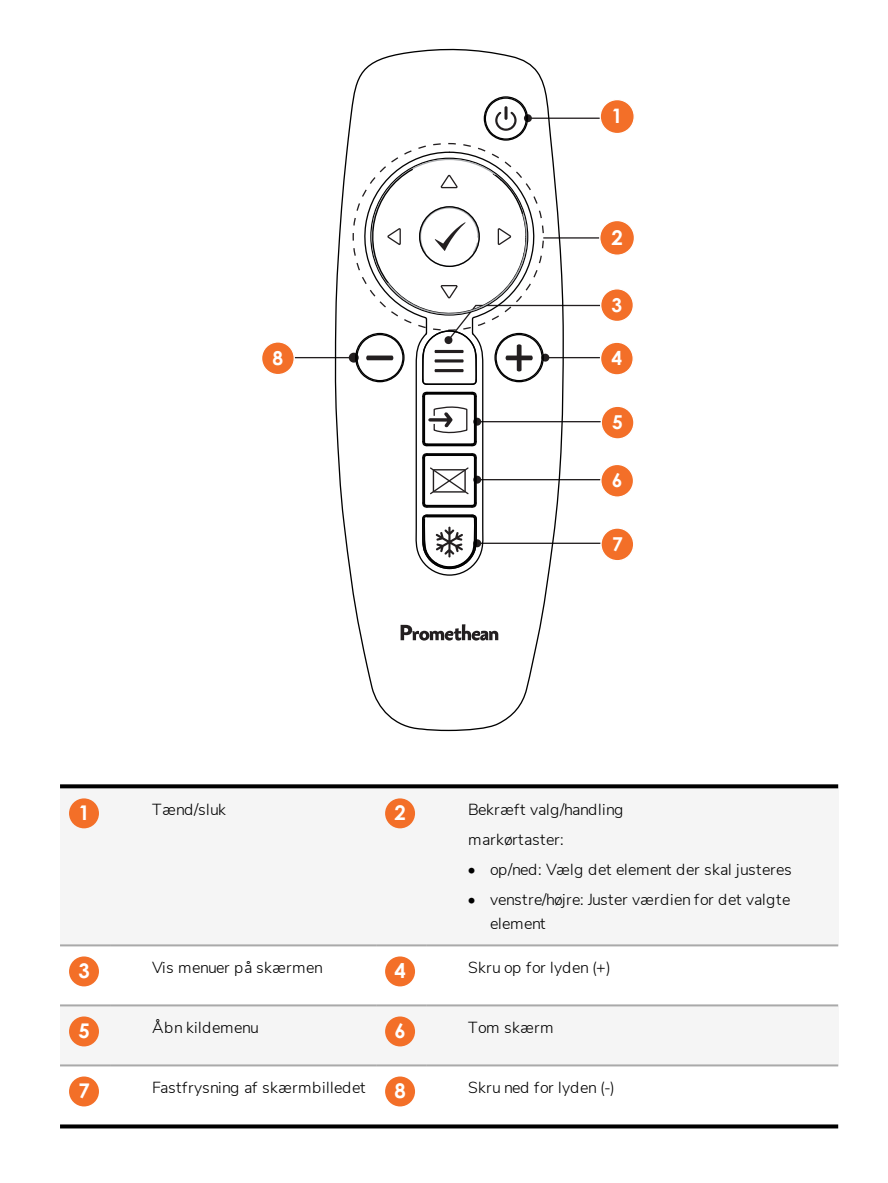

#### ActivSoundBar

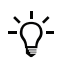

22

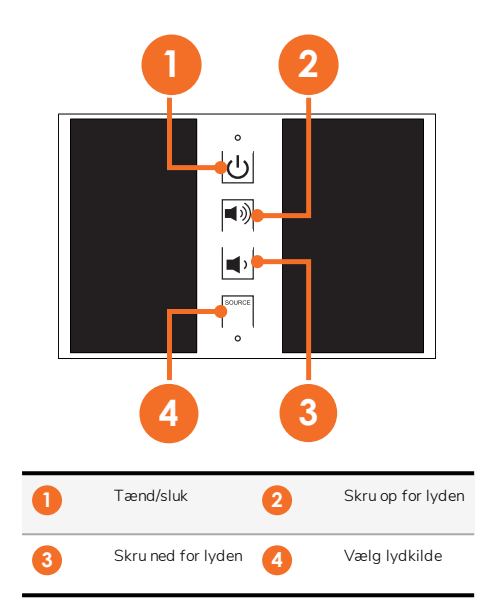

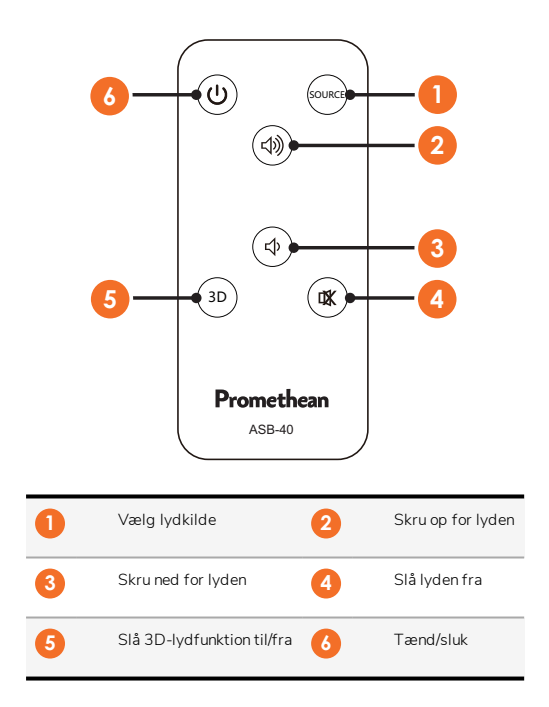

# Installation

# Installation af tilbehør

#### Installation af ActivSoundBar

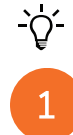

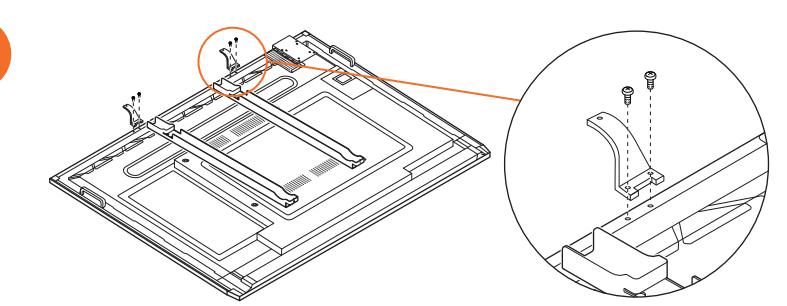

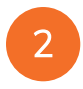

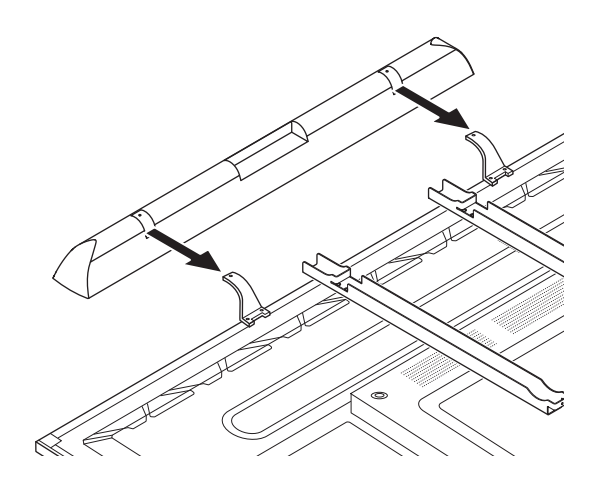

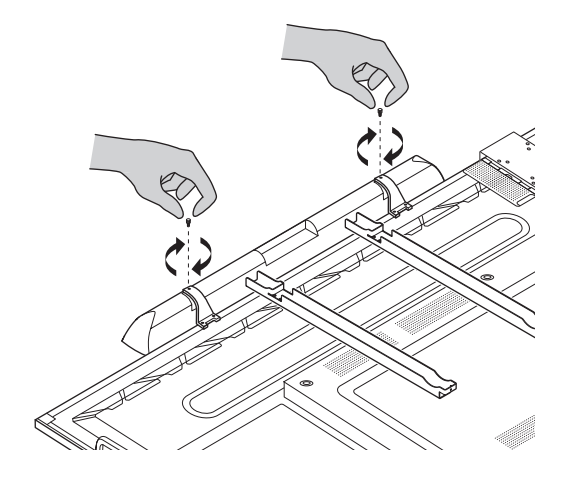

#### Installation af OPS-M

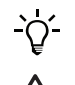

1

3

Dette produkt er valgfrit tilbehør.

Før du installerer eller fjerner produktet, skal du afbryde ActivPanel fra strømforsyningen.

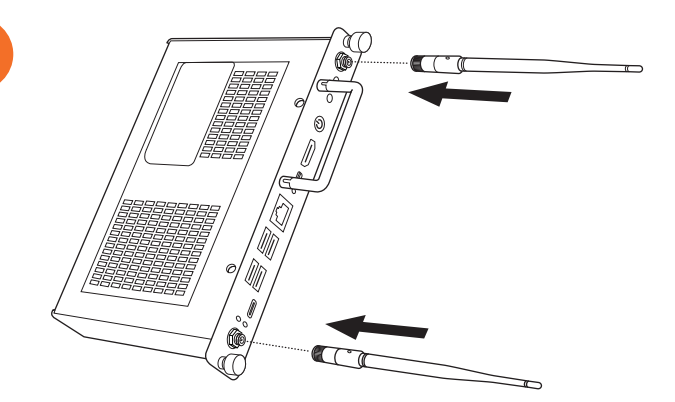

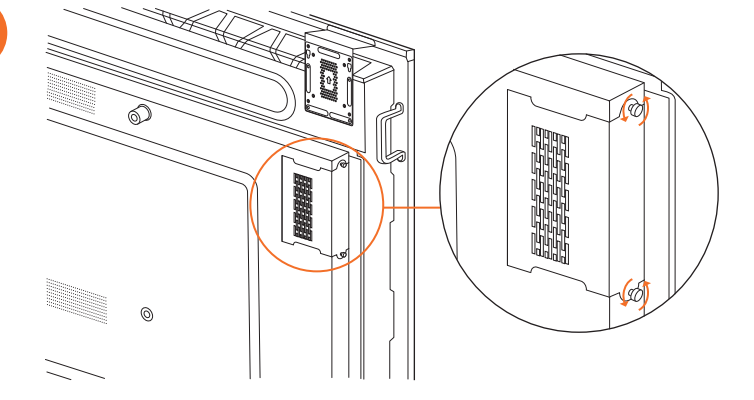

2

Bemærk: Når du monterer OPS-M, skal du sikre, at ventilationshullerne ikke er dækket.

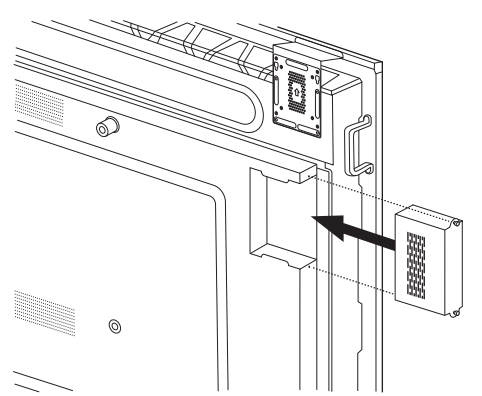

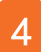

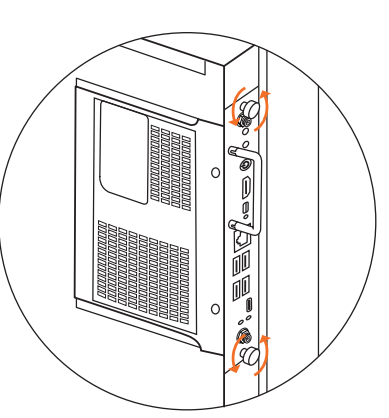

#### Installation af ActivConnect OPS-G

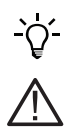

Dette produkt er valgfrit tilbehør.

Før du installerer eller fjerner produktet, skal du afbryde ActivPanel fra strømforsyningen.

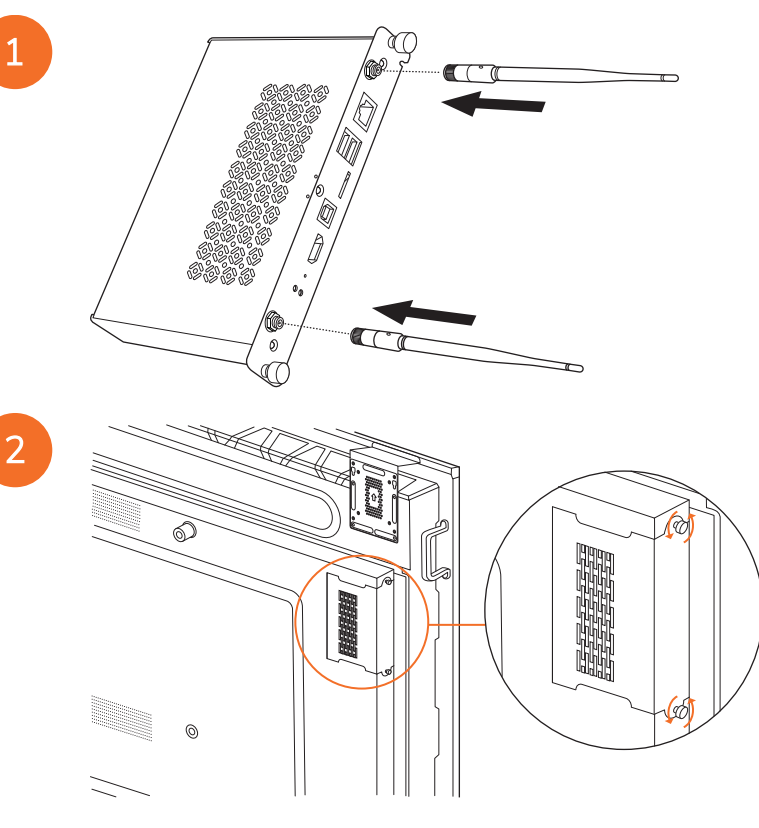

Bemærk: Når du monterer ActivConnect OPS-G, skal du sikre, at ventilationshullerne ikke er dækket.

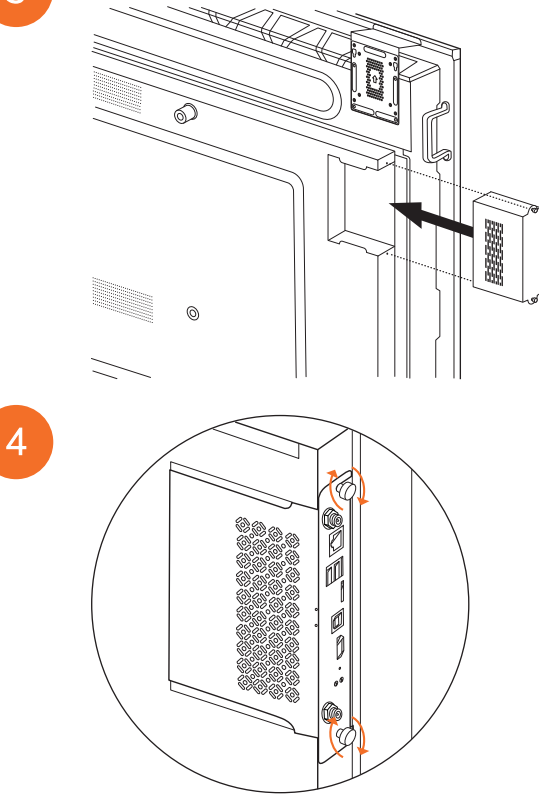

#### Installation af Mini-PC-beslag

Du kan installere en ekstern computerenhed, for eksempel en ActivConnect G-Series eller en Promethean Chromebox, på Mini-PC-beslaget.

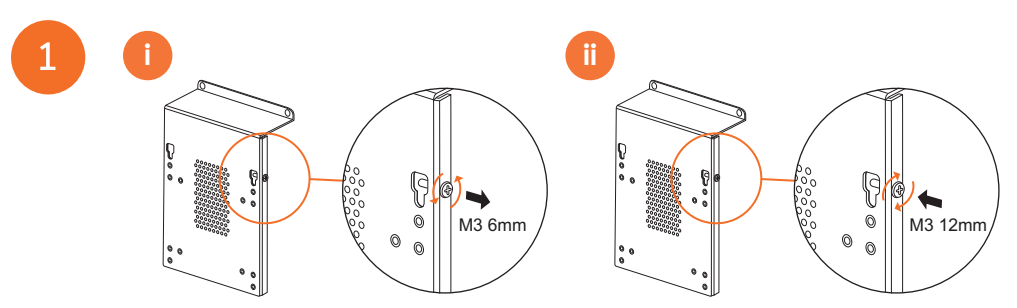

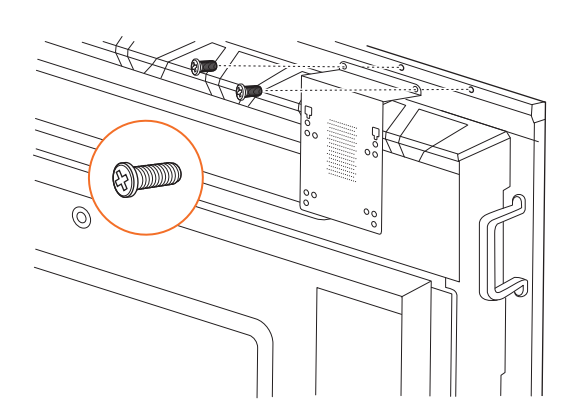

#### Installation af ActivConnect G-Series

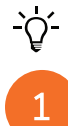

28

2

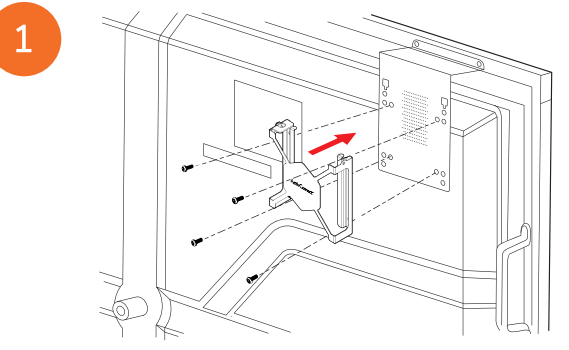

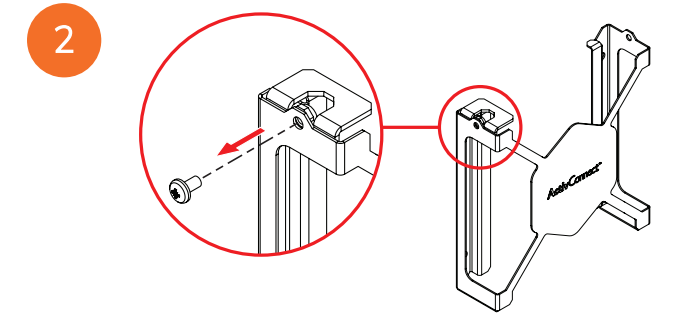

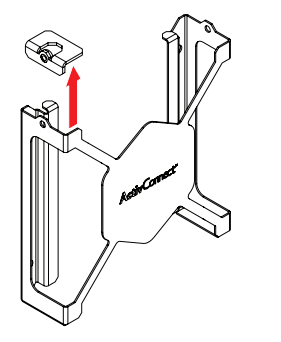

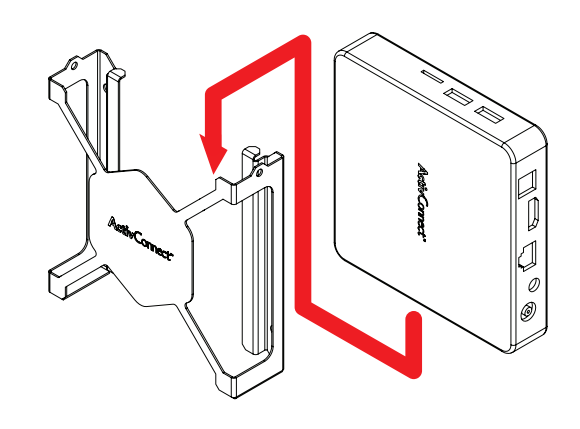

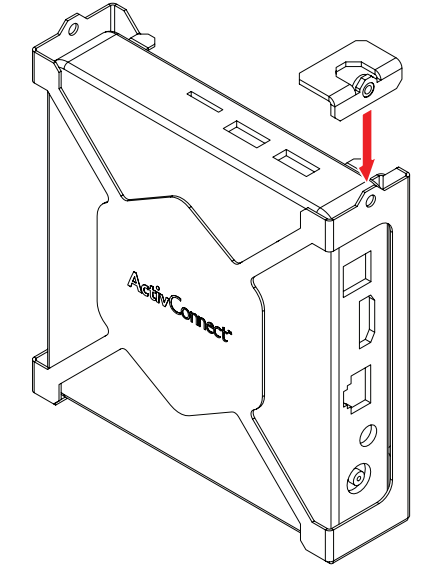

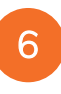

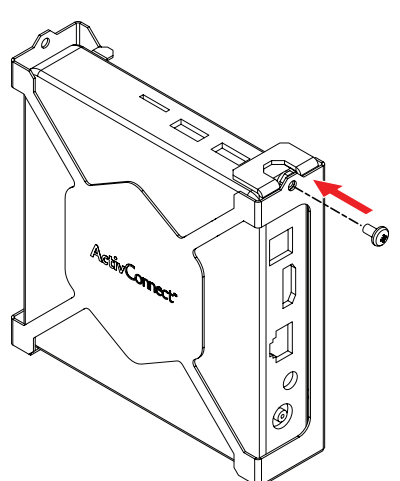

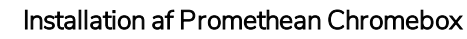

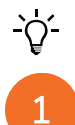

Dette produkt er valgfrit tilbehør.

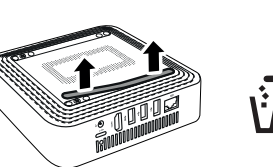

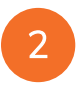

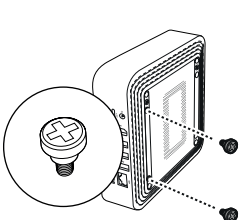

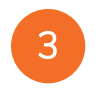

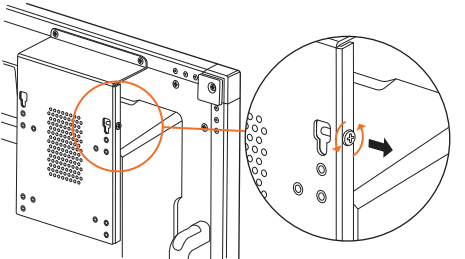

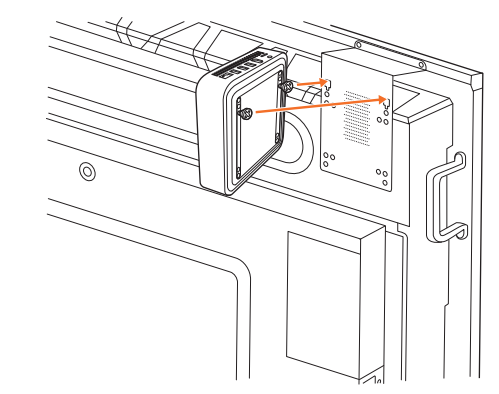

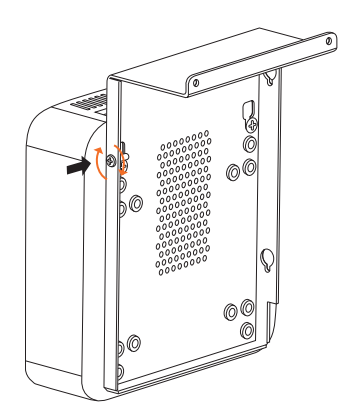

#### Installation af Promethean Wi-Fi-modul (Nickel & Cobalt)

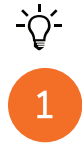

2

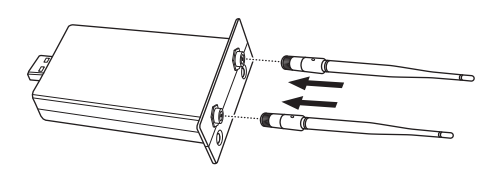

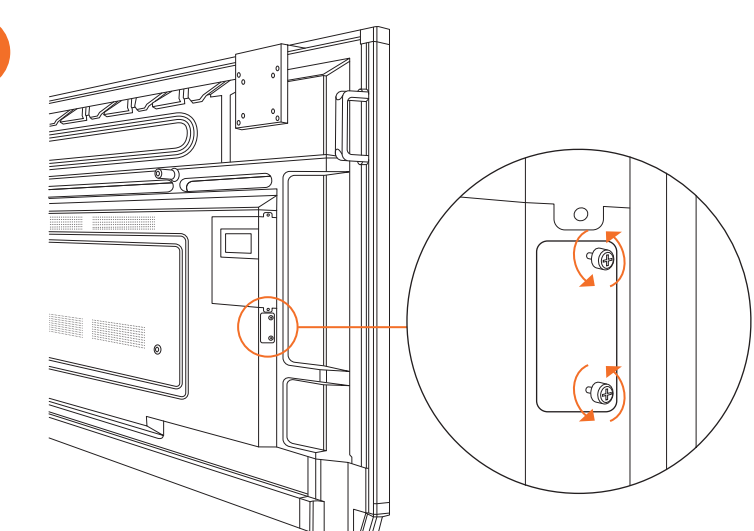

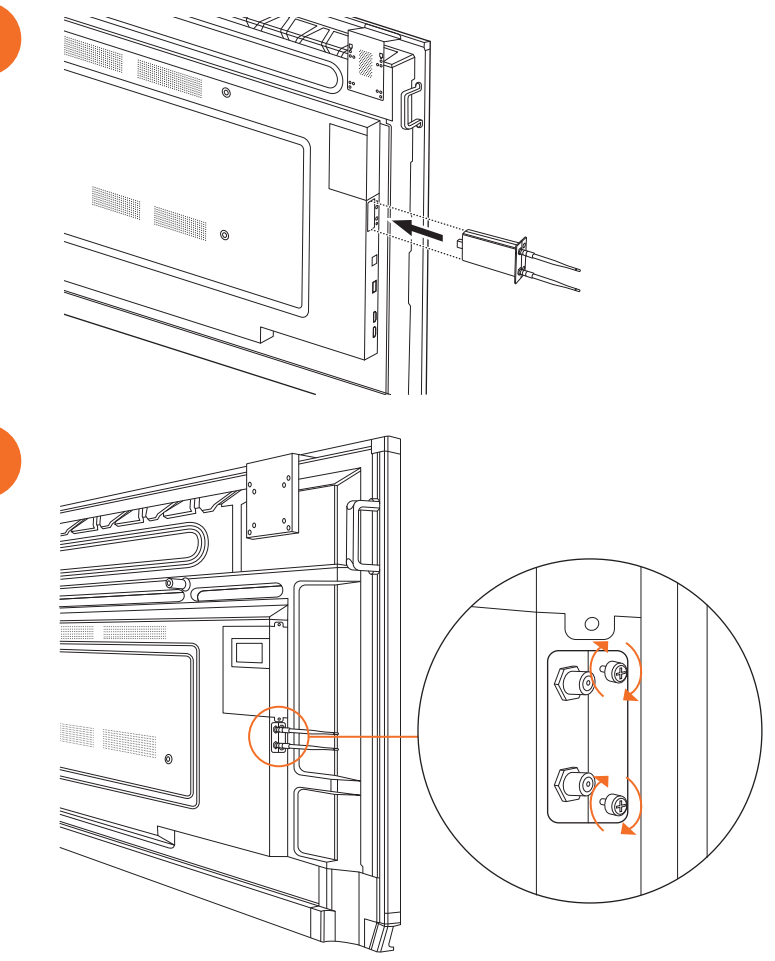

# Montering af ActivPanel på vægbeslaget

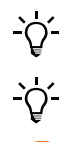

2

Dette produkt er valgfrit tilbehør.

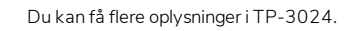

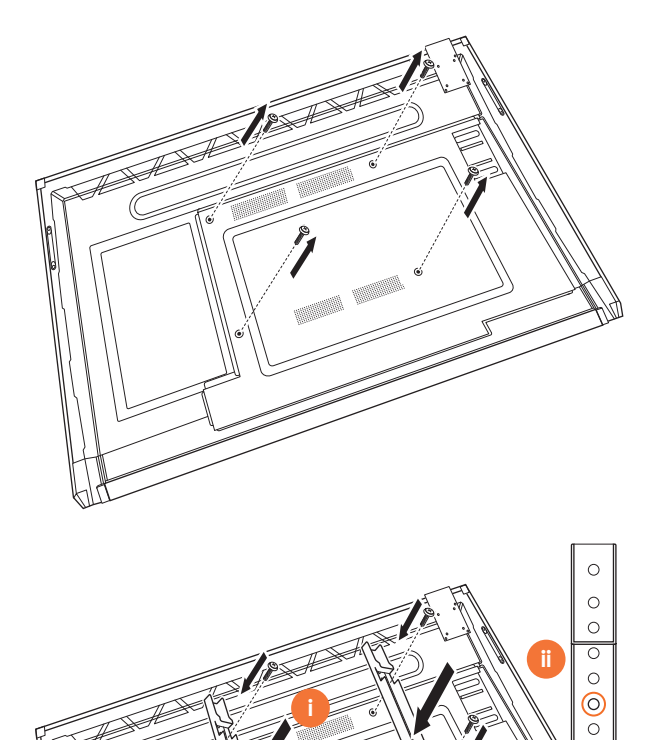

34 ActivPanel Systeminstallations- og brugervejledning til Nickel

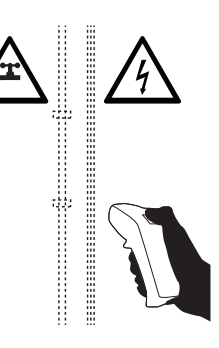

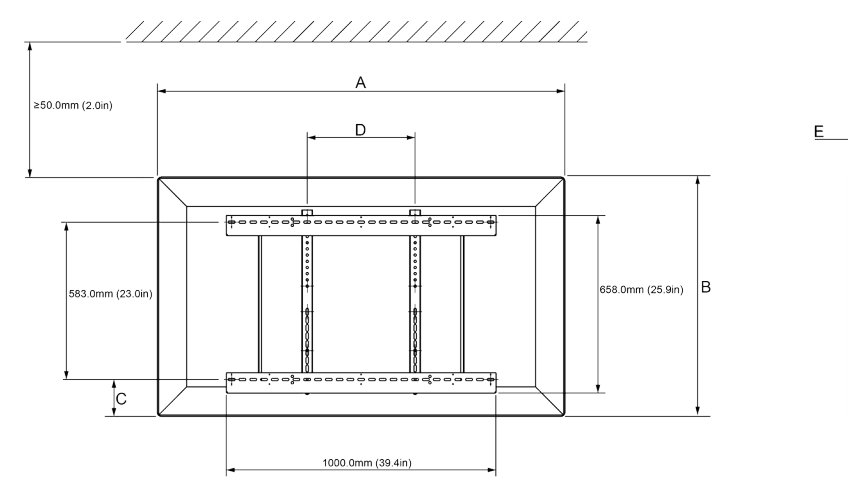

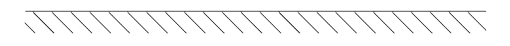

|   | 65"                        | 75"                        | 86"                         |
|---|----------------------------|----------------------------|-----------------------------|
| А | 1536,0 mm (60,5")          | 1767,0 mm (69,6")          | 2018,0 mm (79,4'')          |
| В | 960,0 mm (37,8")           | 1093,0 mm (43'')           | 1236,0 mm (48,7")           |
| С | 151,0-289,0 mm (5,9-11,4") | 228,0-365,0 mm (9,0-14,4") | 292,0-430,0 mm (11,5-16,9") |
| D | 600,0 mm (23,6")           | 600,0 mm (23,6")           | 700,0 mm (27,6")            |
| Е | 134,0 mm (5,3")            | 146,0 mm (5,7")            | 155,0 mm (6,1")             |

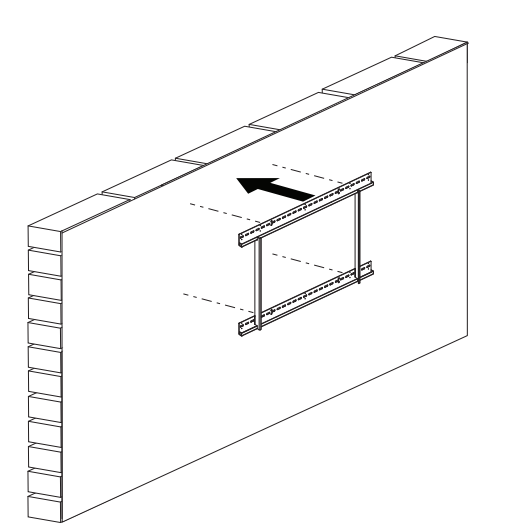

 65"
 46 kg
 101.4 lbs

 75"
 64 kg
 141.1 lbs

 86"
 84 kg
 185.2 lbs

6

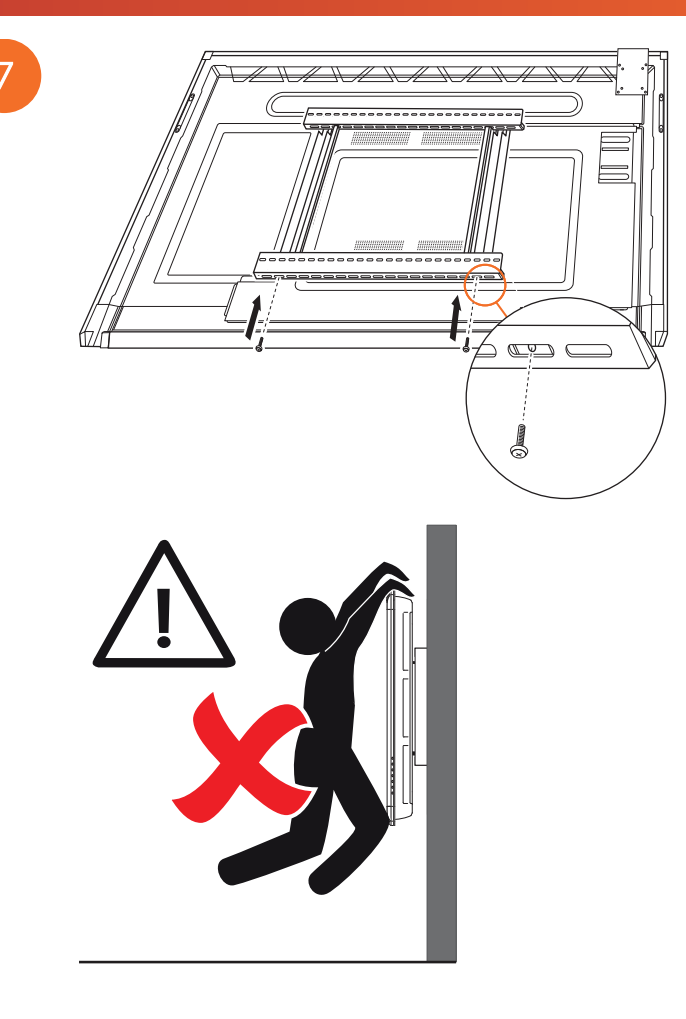

# Montering på APTMS

AP7-U75 C

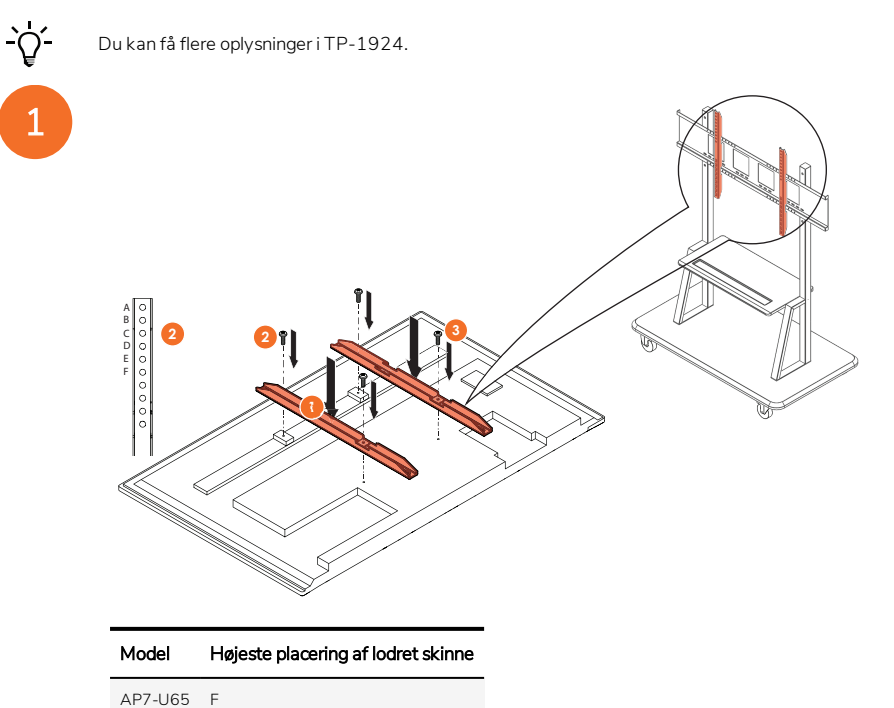

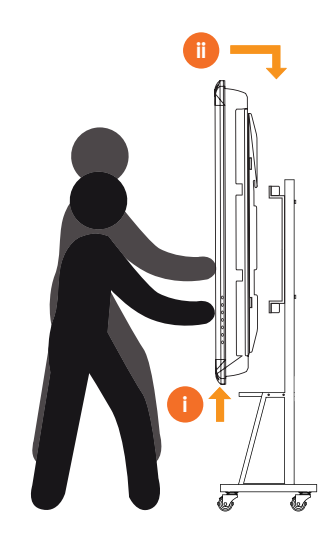

# Montering på APTASBB400-70/90

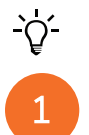

Du kan få flere oplysninger i 902852-01.

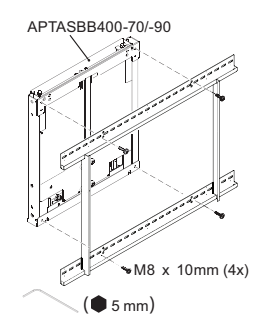

M4 x 12mm (10x) / M6 x 12mm (10x) / M8 x 12mm (10x)

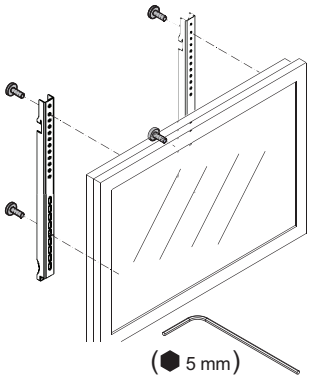

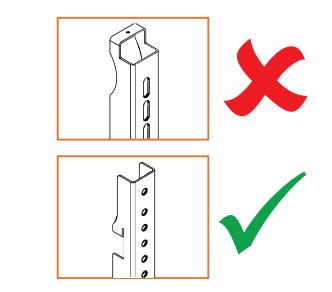

| Model   | Højeste placering af lodret skinne |
|---------|------------------------------------|
| AP7-U65 | F                                  |
| AP7-U75 | С                                  |
| AP7-U86 | С                                  |

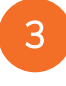

2

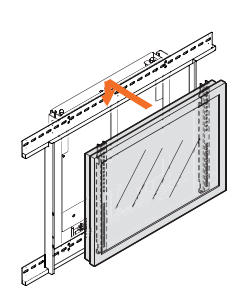

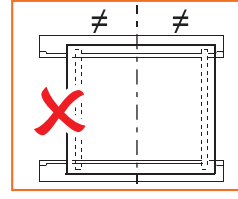

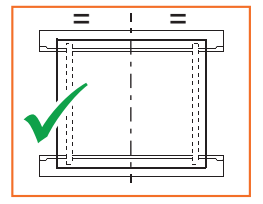

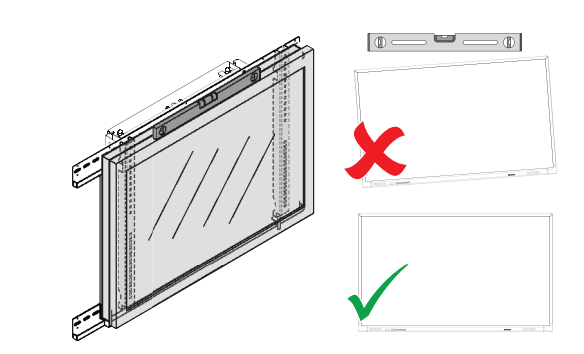

# Konfiguration

# Installation af batterier i ActivPanel-fjernbetjeningen

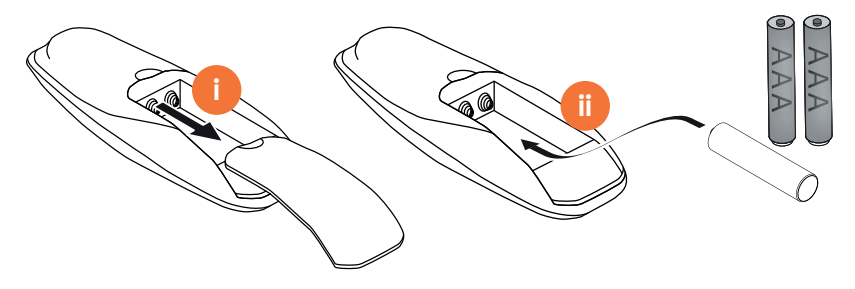

# Tænd for ActivPanel

# 1

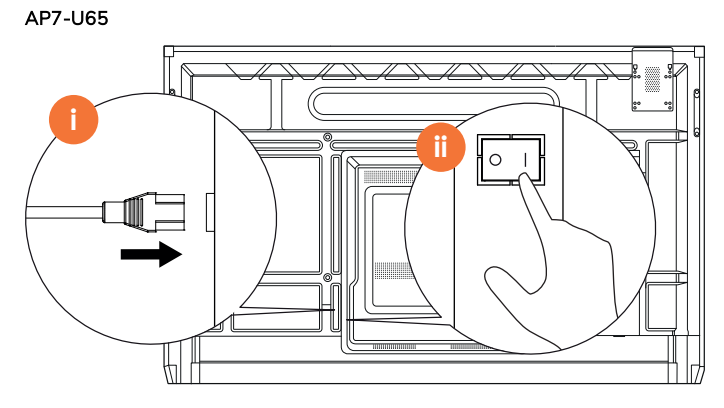

AP7-U75

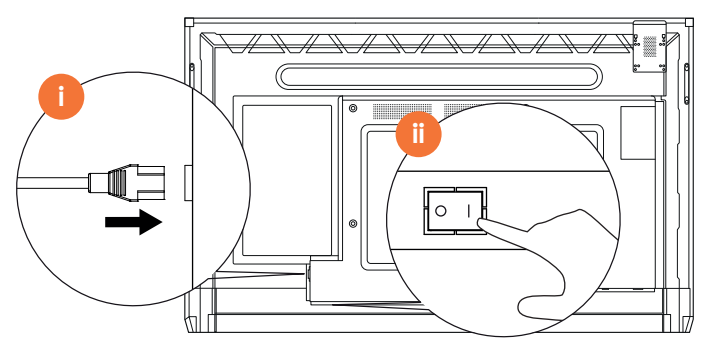

AP7-U86

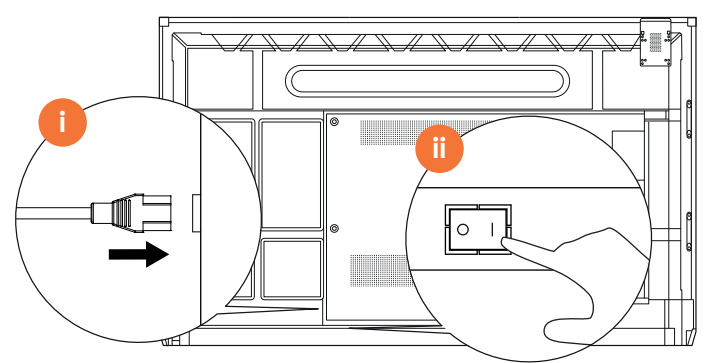

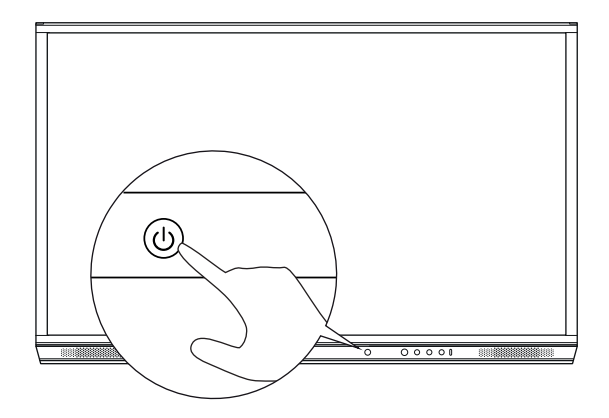

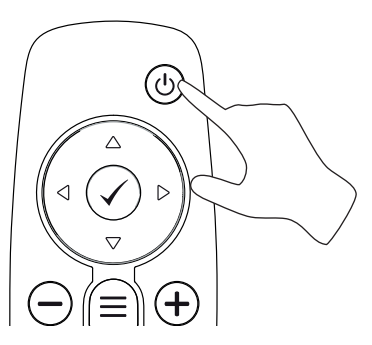

## Opsætning af ActivPanel for første gang

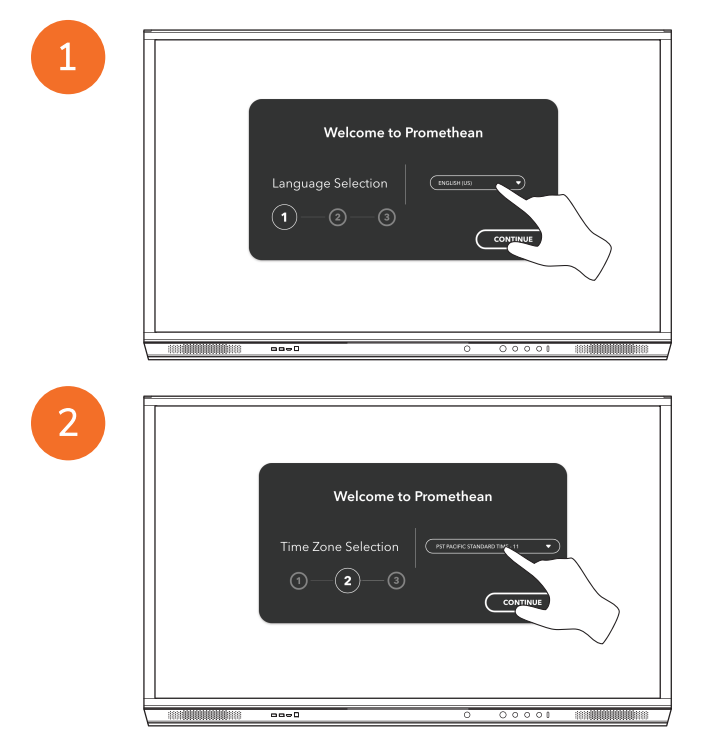

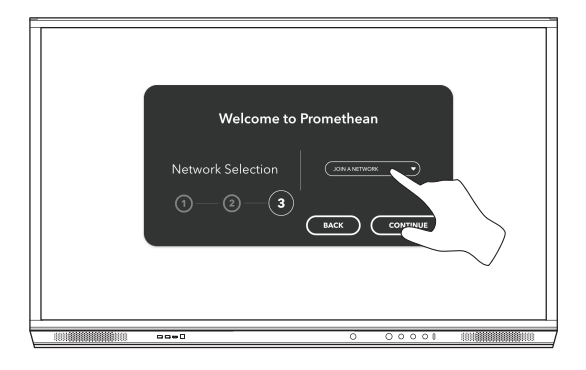

<u>-</u>,

4

Hvis du tilslutter din ActivPanel til internettet via et Ethernet-kabel, vil du ikke blive bedt om at vælge et netværk.

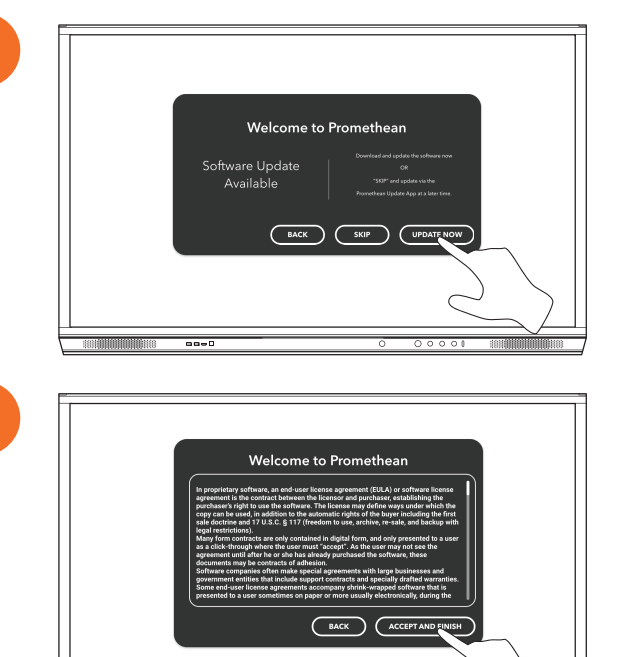

----

# Aktivering af batteriet i ActivSoundBar-fjernbetjeningen

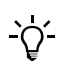

Dette produkt er valgfrit tilbehør.

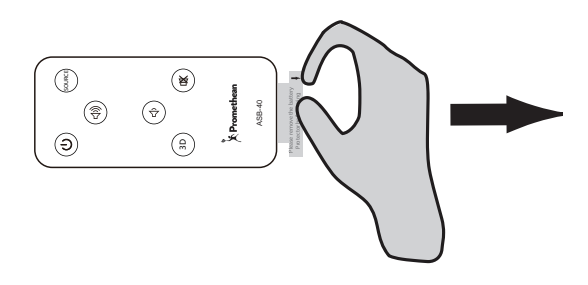

## Tilslutning af ActivSoundBar

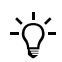

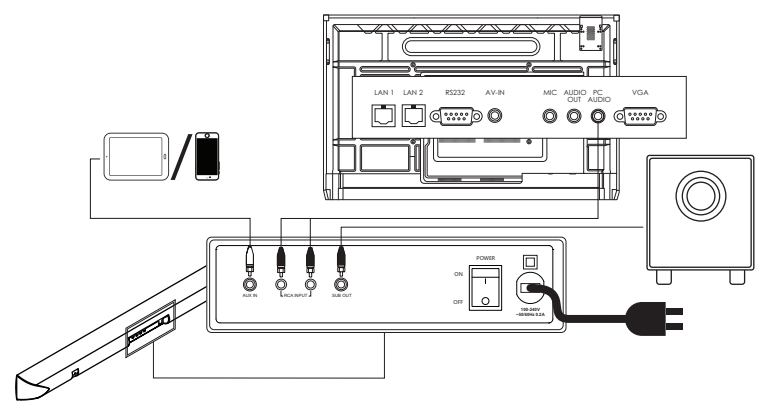

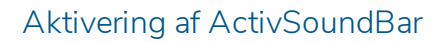

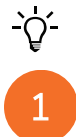

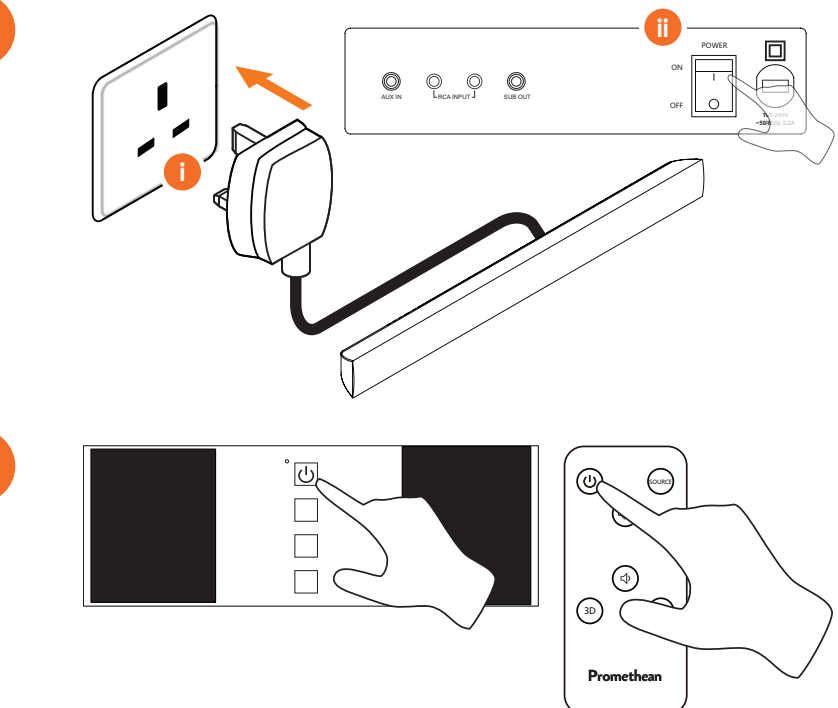

# Tilslutning af ActivConnect G-Series

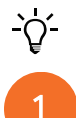

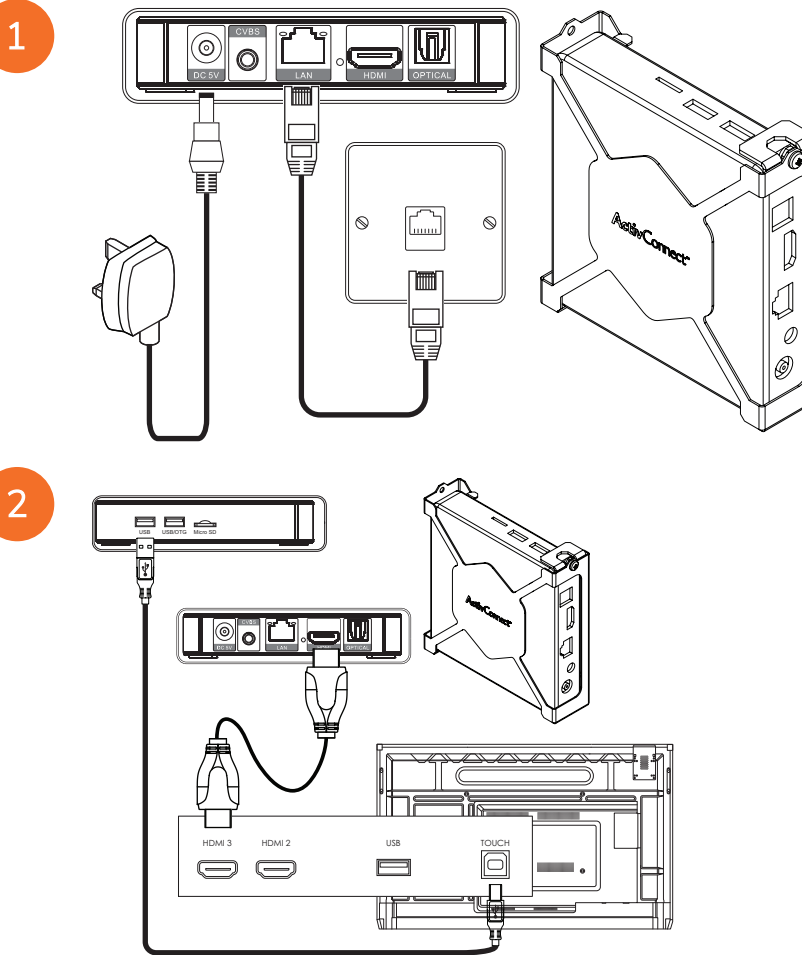
Aktivering af OPS-M, ActivConnect OPS-G og ActivConnect G-Series

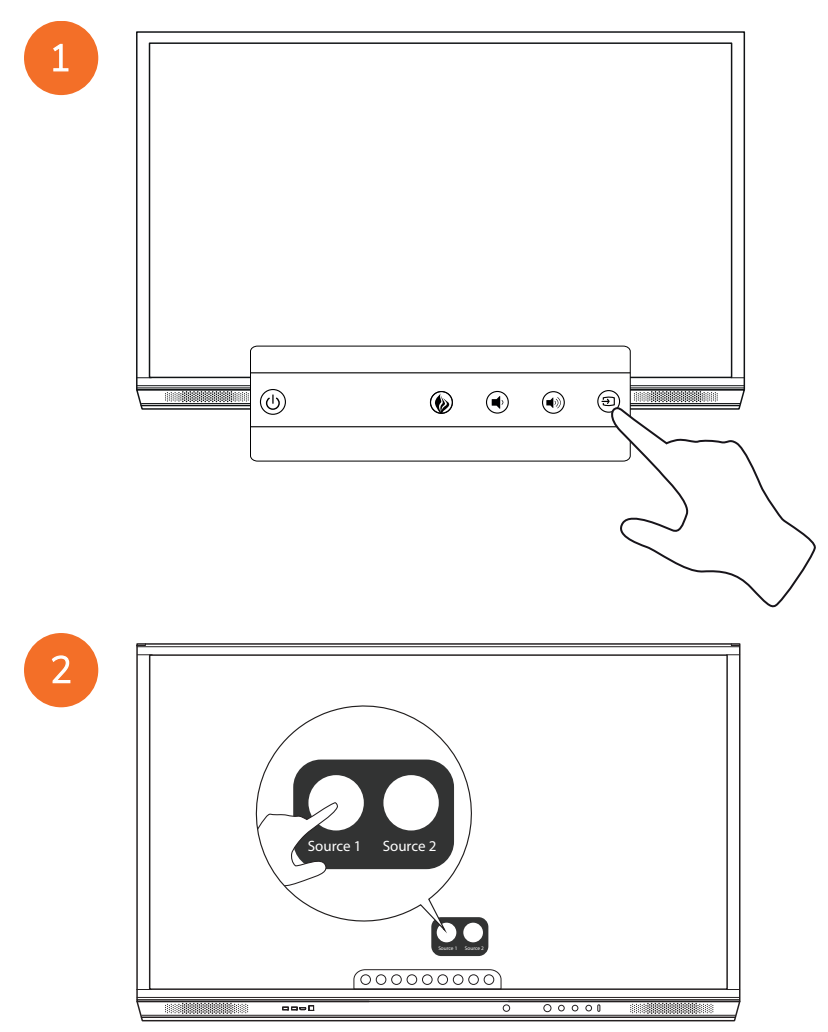

#### Tilslutning af Promethean Chromebox

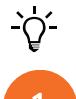

Dette produkt er valgfrit tilbehør.

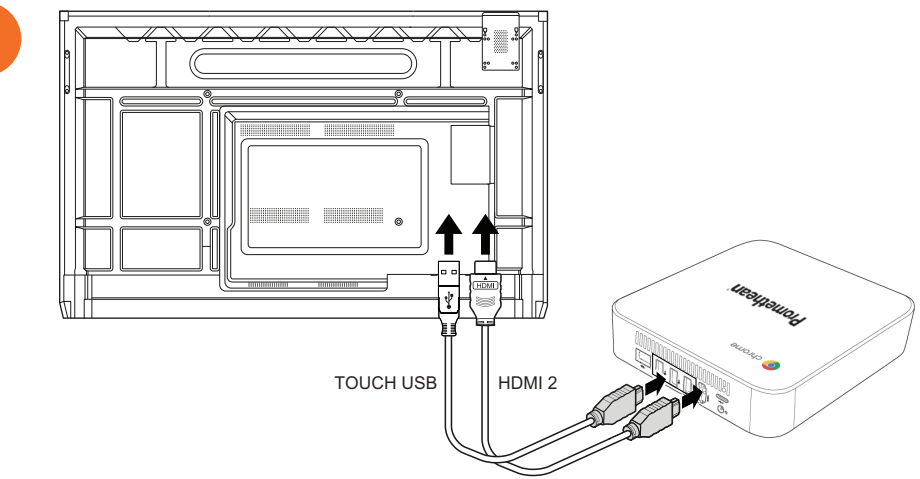

#### Aktivering af Promethean Chromebox

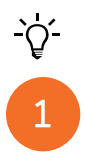

50

Dette produkt er valgfrit tilbehør.

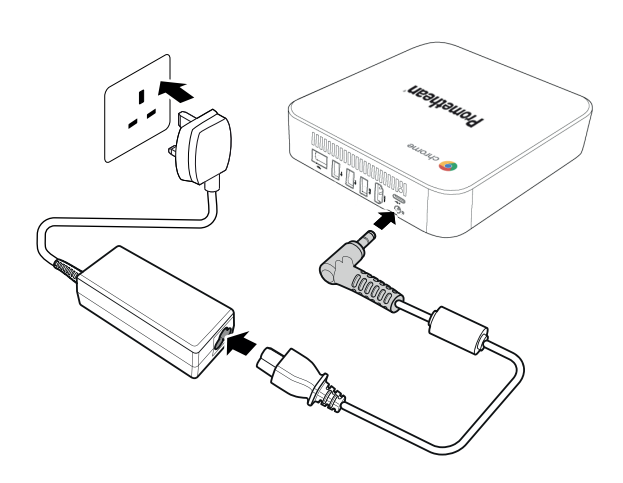

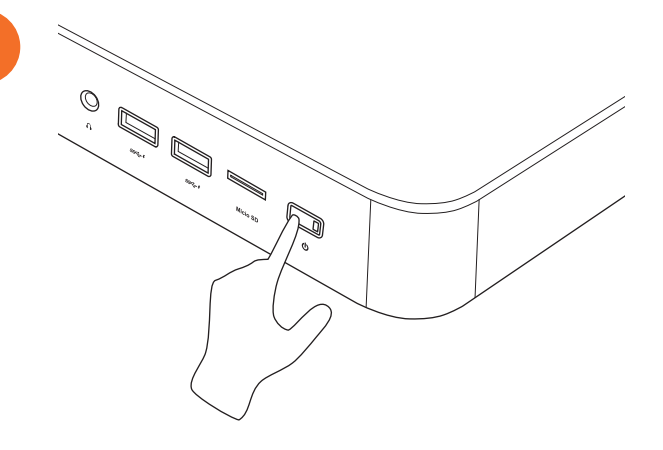

2

#### Tilslutning af en laptop eller stationær computer til ActivPanel

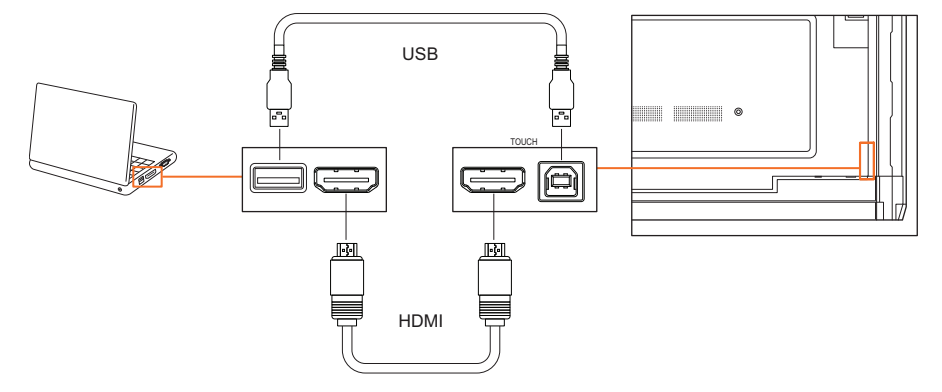

#### Valg af HDMI-kilde på ActivPanel

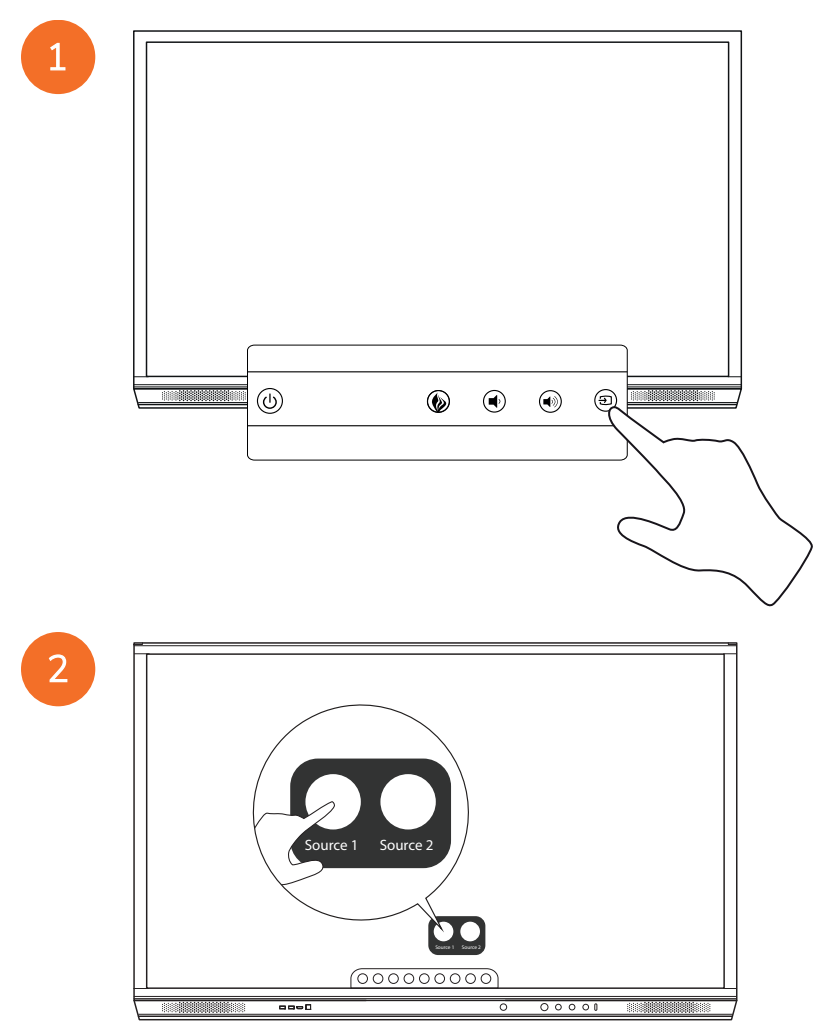

#### Tilslutning til internettet på ActivPanel

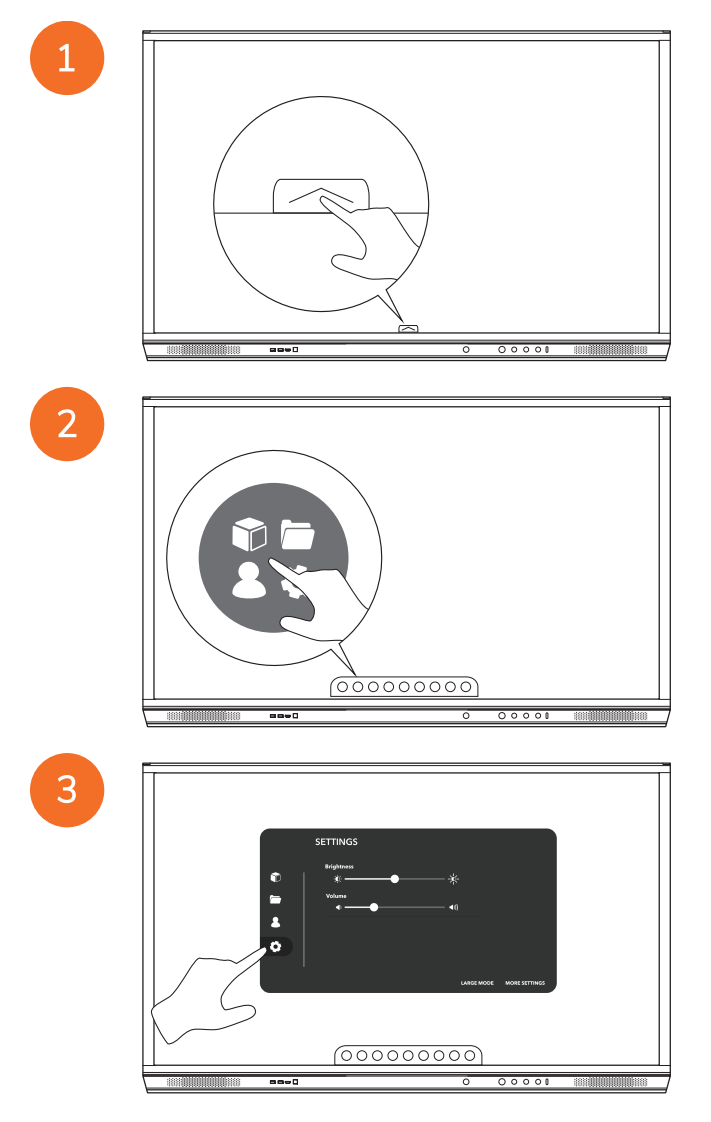

| ¢<br>1 | SETTINGS<br>Bighonss<br>& | Onsist note interest and it |  |
|--------|---------------------------|-----------------------------|--|
|        | 88-0                      |                             |  |

#### Tilslutning til et trådløst netværk

1. Vælg Wi-Fi.

4

- 2. Slå **Wi-Fi** til.
- 3. Vælg det netværk, du vil oprette forbindelse til.

#### Ændring af proxyindstillinger for netværket

- 1. Vælg Ethernet-konfiguration > Proxy > Brugervejledning.
- 2. Angiv de relevante proxyoplysninger.
- 3. Vælg Tilslut.

## Brug

#### Brug af berøring på ActivPanel

#### Flytning af objekter

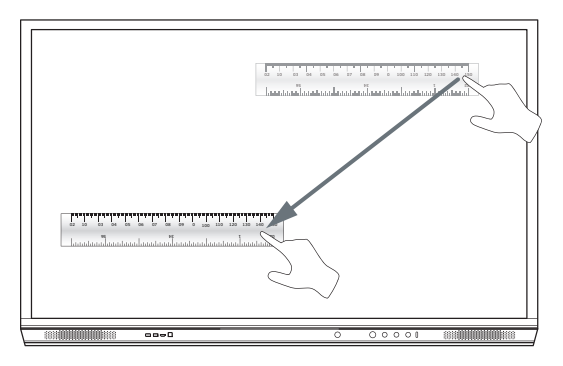

#### Rotation af objekter

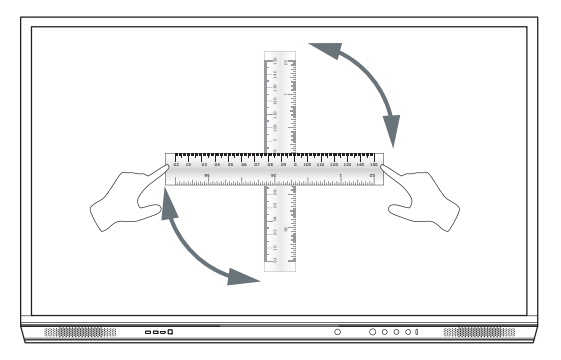

#### Forstørrelse af objekter

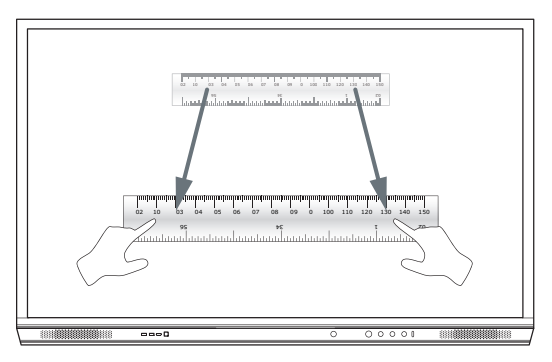

55

#### Om menuen

| lkon | Navn         | Beskrivelse                                                                                                    |
|------|--------------|----------------------------------------------------------------------------------------------------|
| ¢    | Bagside      | Går til den forrige skærm.                                                                                                    |
|      | Skab         | <ul> <li>Inkluderer følgende undermenuer:</li> <li>Apps (giver adgang til alle programmer)</li> <li>Filer (giver adgang til alle filer)</li> <li>Brugere (giver QR-koder til at forbinde brugerprofiler til ActivPanel)</li> <li>Indstillinger (giver adgang til ActivPanel-indstillinger som f.eks. lysstyrke, lydstyrke og sprog)</li> </ul> |
| Ô    | Hjem         | Går til hovedmenuen.                                                                                                    |
|      | Whiteboard   | Forvandler skærmen til et interaktivt whiteboard.                                                                                                    |
|      | Tag billede  | Tager et skærmbillede af den aktuelle skærm.                                                                                                    |
| (m)  | Annotér      | Tilføjer et tegningslag oven på den aktuelle skærm.                                                                                                    |
| Ð    | Kilde        | Ændrer inputkilden.                                                                                                    |
| 6    | ActivCast    | Starter ActivCast-softwaren.                                                                                                    |
| Ű    | Seneste apps | Går til menuen Apps.                                                                                                    |

#### Adgang til menuen

1

2

For at få adgang til menuen kan du gøre et af følgende:

- Tryk på menupilen nederst eller på siden af skærmen
- Tryk på Menu-knappen på forsiden af ActivPanel eller fjernbetjeningen

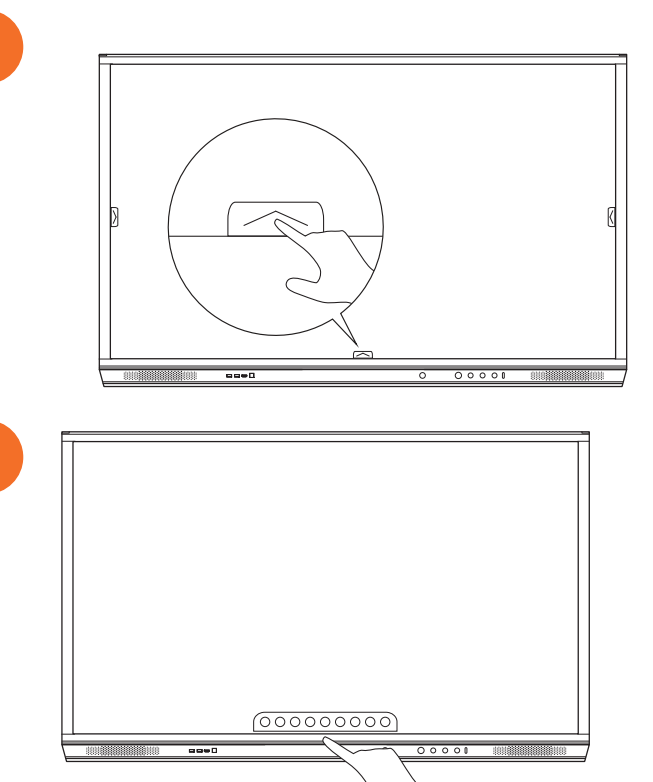

#### Åbning af apps

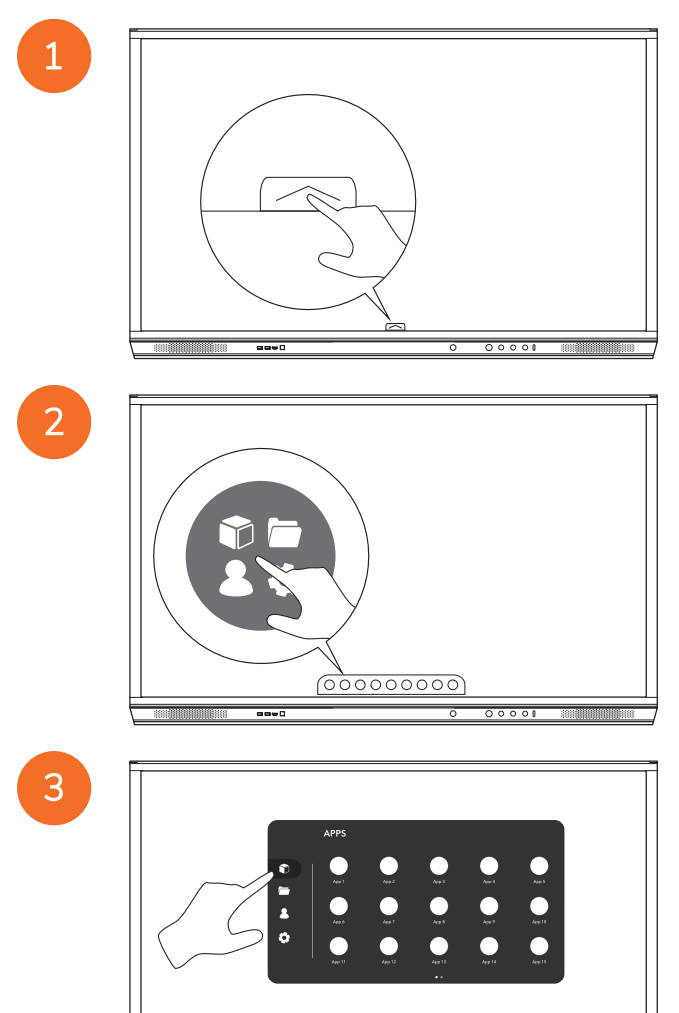

58

00000000

----

00001

#### Visning og administration af filer

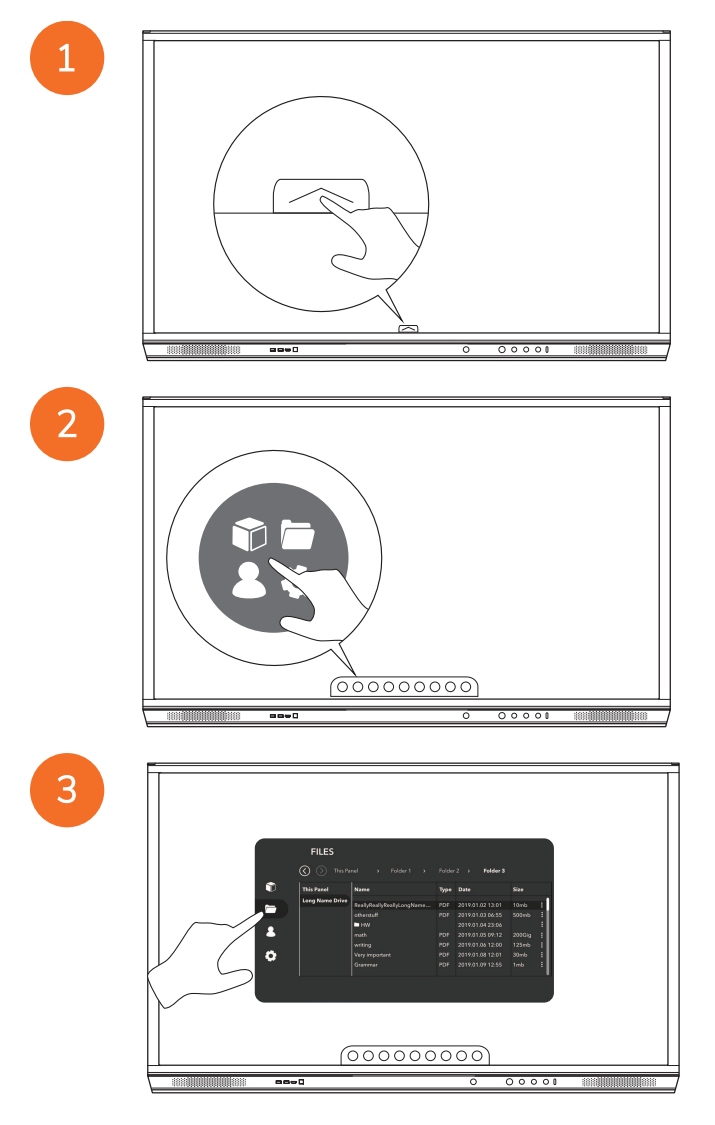

#### Ændring af indstillinger

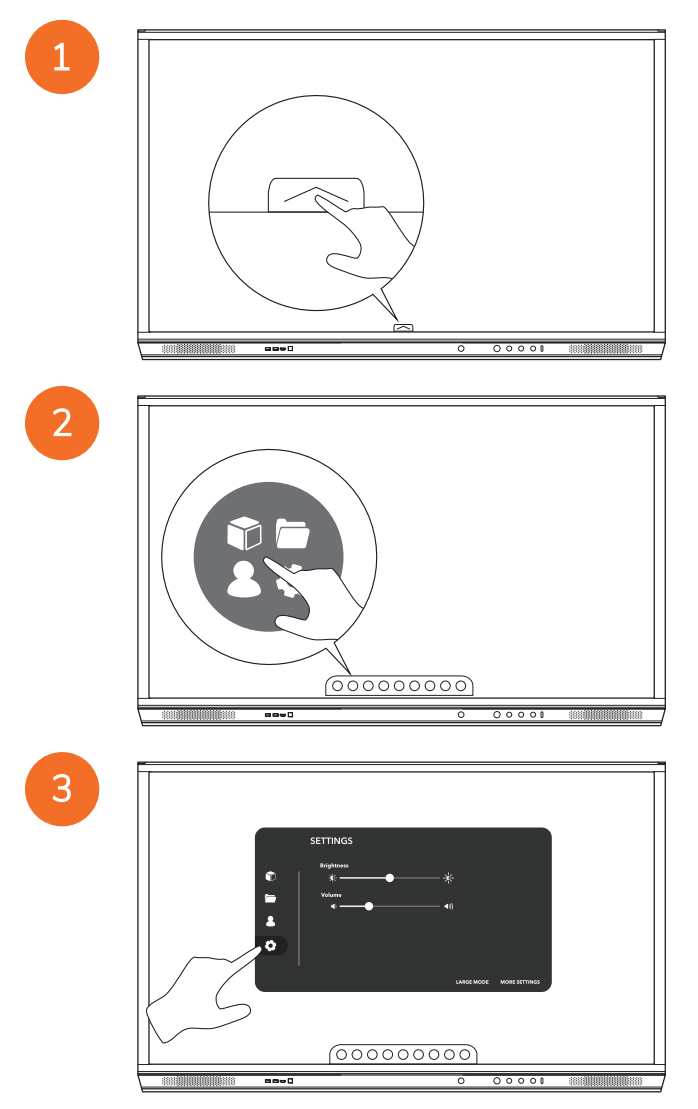

| 0 | SETTINGS<br>Registerers<br>*<br>*<br>*<br>*<br>*<br>*<br>* |
|---|------------------------------------------------------------|
|   |                                                            |

## Opdatering af ActivPanel-firmwaren

4

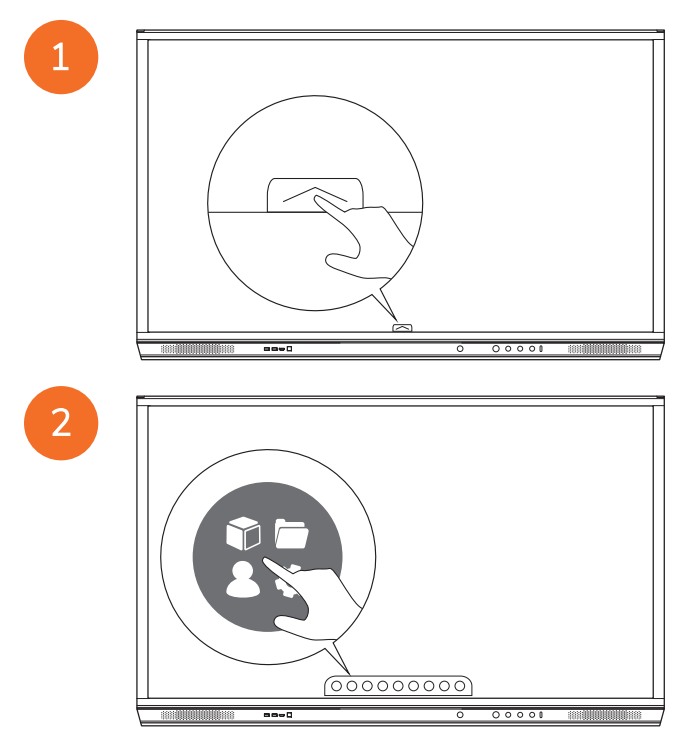

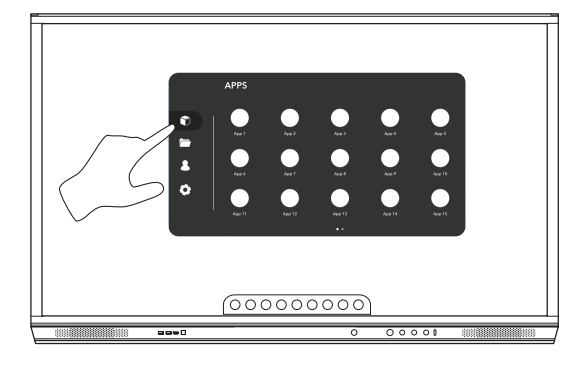

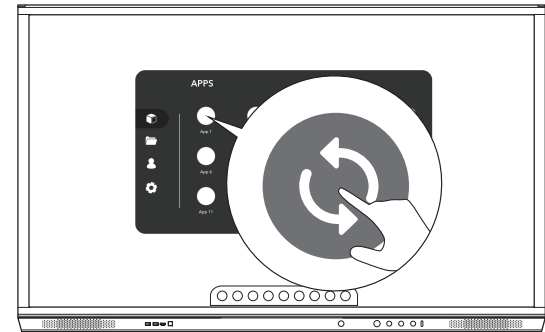

## Garanti, registrering og support

#### Garanti

- Promethean står inde for produktets kvalitet og yder en enestående garanti for at alle komponenter og materialer er fri for defekter fra installationsdatoen (efter registrering). Du kan se garantioplysningerne for dit område på https://www.prometheanworld.com/activcare
- Dette produkt bør installeres af en uddannet Promethean-installatør eller anden uddannet installatør. Promethean kan ikke yde garanti mod fejl der opstår som følge af forkert installation.
- Dette produkt er designet og fremstillet til betjening inden for designmæssigt veldefinerede rammer.
- Hvis du bruger komponenter der ikke er leveret af Promethean eller ikke opfylder minimumkravene, kan det have negativ indvirkning på funktionaliteten og evt. få betydning for garantien.

#### Registrering

 Hvis du vil være sikker på at kunne udnytte den tilbudte garanti optimalt eller har købt en forlængelse af garantien og vil aktivere den, skal du registrere produktet inden for 90 dage efter installationen på: http://registration.prometheanworld.com

#### Support

- Hvis der er fejl ved Promethean-produktet, kan du gå ind på supportportalen og få hjælp til den indledende fejlfinding: https://support.prometheanworld.com
- Hvis det ikke lykkes at rette fejlen ved at følge fejlfindingsanvisningerne, er du velkommen til at kontakte den tekniske kundesuppport hos Promethean via supportportalen: https://support.prometheanworld.com/contact

## Problemløsning

#### ActivPanel

Hvis ActivPanel-enheden ikke fungerer ordentligt, skal du gennemgå følgende skema før du kontakter den tekniske kundesupport.

| Problemer      | Løsninger                                                                                                    |
|----------------|----------------------------------------------------------------------------------------------------|
| Ingen lyd      | <ul><li>Prøv at skrue op for lyden på højtaleren.</li><li>Sørg for at ActivPanel er tændt.</li></ul>                            |
|                | Kontrollér ActivPanel-enhedens lydstyrke.                                                                                       |
|                | Sørg for at du har valgt den rigtige indgang.                                                                                   |
|                | Sørg for at ledningerne er forbundet rigtigt.                                                                                   |
| Fjernbetjening | Kontrollér om batterierne er sat rigtigt i.                                                                                     |
| fungerer ikke  | <ul> <li>Tag batterierne ud, og rengør kontaktfladerne på terminalerne i fjernbetjeningen og batteriernes<br/>poler.</li> </ul> |
|                | Hvis det ikke hjælper at tage batteriet ud og sætte det i igen, skal du udskifte batteriet.                                     |
| Ingen strøm    | Sørg for at strømledningen er sluttet ordentligt til stikkontakten.                                                             |
|                | Sørg for at strømstikket er sluttet ordentligt til stikket.                                                                     |
|                | • Du kan sikre dig at der er strøm, ved at slutte en anden elektrisk enhed til stikkontakten.                                   |

#### ActivSoundBar

<u>-</u>`\\_\_\_

Dette produkt er valgfrit tilbehør.

Hvis ActivSoundBar-enheden ikke fungerer ordentligt, skal du gennemgå følgende skema før du kontakter teknisk support.

| Problemer                                                    | Løsninger                                                                                                    |
|--------------------------------------------------------------|----------------------------------------------------------------------------------------------------|
| Ingen lyd                                                    | <ul> <li>Prøv at skrue op for lyden på højtaleren.</li> <li>Sørg for at ActivSoundBar er tændt.</li> <li>Kontrollér lydstyrken på ActivSoundBar.</li> <li>Sørg for at du har valgt den rigtige indgang.</li> <li>Sørg for at ledningerne er forbundet rigtigt.</li> </ul>         |
| Fjernbetjeningen virker ikke                                 | <ul> <li>Sørg for at batteriet er sat ordentligt i.</li> <li>Tag batteriet ud, tryk én eller to gange på knapperne, sæt så batteriet i igen, og prøv en gang til.</li> <li>Hvis det ikke hjælper at tage batteriet ud og sætte det i igen, skal du udskifte batteriet.</li> </ul> |
| Ingen strøm                                                  | <ul> <li>Sørg for at strømledningen er sluttet ordentligt til stikkontakten.</li> <li>Sørg for at strømledningen er sluttet ordentligt til strømstikket.</li> <li>Du kan sikre dig at der er strøm, ved at slutte en anden elektrisk enhed til stikkontakten.</li> </ul>          |
| Der kommer en summende eller brummende lyd fra<br>højtaleren | <ul> <li>Sørg for at begge ender af lydkablet er forbundet rigtigt.</li> <li>Test ActivSoundBar ved hjælp af et andet lydkabel.</li> <li>Test ActivSoundBar ved hjælp af andet lydudstyr.</li> </ul>                                                                              |

## Liste over dele, som kan repareres

| Delnavn                    | Delnummer         |
|----------------------------|-------------------|
| AP5 3M Mains Cable EU      | AP5-CB-MAINS-EU   |
| AP5 3M Mains Cable US      | AP5-CB-MAINS-US   |
| AP5 3M Mains Cable AP      | AP5-CB-MAINS-AP   |
| AP5 3M Mains Cable CN (AP) | AP5-CB-MAINS-CN-1 |
| AP5 3M Mains Cable CN (CN) | AP5-CB-MAINS-CN-2 |
| AP5 3M Mains Cable ZA      | AP5-CB-MAINS-ZA   |
| AP7 Pen Nickel             | AP7-PEN-U         |
| AP Remote Control          | AP-REMOTE-CONTROL |

TP-3026-DA-V02 ©2019 Promethean Limited. Alle rettigheder forbeholdes. Produktudvalget varierer fra land til land. Produktspecifikationerne kan ændres uden forudgående varsel.

## Promethean

# **Activ**Panel

Nickel-süsteemi paigaldus ja kasutusjuhend

#### Autoriõiguste teave

TP-3026-ET-V02 ©2019 Promethean Limited. Kõik õigused kaitstud.

Kogu Promethean ActivInspire allalaadimispaketis sisalduva tarkvara, ressursside, draiverite ja dokumentatsiooni autoriõigused kuuluvad ettevõttele Promethean Limited 2019. Promethean annab litsentsi Promethean ActivInspire tarkvara, sealhulgas kõigi allalaadimispaketis sisalduvate ressursside, draiverite ja dokumentatsiooni installimiseks ning kasutamiseks. Litsentsi tingimuste kohta teabe saamiseks lugege litsentsilepingut.

Ettevõttele Promethean kuuluvad paljud kaubamärgid mitmes jurisdiktsioonis üle kogu maailma. Ettevõtte Promethean selles dokumendis dokumenteeritud tooted sisaldavad aspekte, mis on kaitstud vastavate patentide, autoriõiguste, disainiõiguste, registreeritud disaini ja kaubamärgiseadustega.

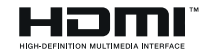

Terminid HDMI, High-Definition Multimedia Interface ja HDMI logo on ettevõtte HDMI Licensing Administrator, Inc. kaubamärgid või registreeritud kaubamärgid.

VESA on ettevõtte Video Electronics Standards Association registreeritud kaubamärk.

Apple on ettevõtte Apple Inc. registreeritud kaubamärk või kaubamärk Ameerika Ühendriikides ja teistes riikides. Windows on ettevõtte Microsoft Corporation registreeritud kaubamärk või kaubamärk Ameerika Ühendriikides ja teistes riikides. Linux on Linus Torvaldsi registreeritud kaubamärk Ameerika Ühendriikides ja teistes riikides.

Kõik muud kaubamärgid kuuluvad nende vastavatele omanikele.

Seda juhendit levitatakse interneti kaudu. Seda võib reprodutseerida ainult kasutamiseks asutuses, kus vastavat toodet kasutatakse. Väljaspool teie asutust kasutamiseks ei tohi selle juhendi ühtegi osa reprodutseerida, edastada, otsingusüsteemis talletada ega tõlkida ühtegi teise keelde ilma ettevõtte Promethean Limited eelneva loata.

Pange tähele, et selle juhendi sisu on autoriõigustega kaitstud. Kuigi see juhend on koostatud võimalikult hoolikalt, ei võta Promethean Limited mingit vastutust vigade või väljajätete ega järgnevatel lehekülgedel sisalduva teabe kasutamisest tulenevate kahjude eest.

## Sisukord

| Autoriõiguste teave                                                  | 2  |
|----------------------------------------------------------------------|----|
| Karbi sisu                                                           | 5  |
| ActivPanel                                                           | 5  |
| ActivSoundBar                                                        | 6  |
| OPS-M                                                                | 7  |
| ActivConnect OPS-G                                                   | 7  |
| ActivConnect G-seeria                                                | 8  |
| Promethean Chromebox                                                 | 9  |
| Prometheani Wi-Fi-moodul (süsteemid Nickel ja Cobalt)                | 9  |
| Ülevaade                                                             | 10 |
| Liidesed                                                             | 10 |
| Juhtnupud                                                            | 20 |
| Paigaldamine                                                         | 23 |
| Tarvikute paigaldamine                                               | 23 |
| ActivPanel paigaldamine seinakinnitusele                             | 34 |
| APTMS-ile kinnitamine                                                | 38 |
| APTASBB400-70/90 kinnitamine                                         | 39 |
| Seadistamine                                                         | 42 |
| Seadme ActivPanel puldi patareide paigaldamine                       | 42 |
| Seadme ActivPanel sisselülitamine                                    | 43 |
| Seadme ActivPanel esmakordne seadistamine                            | 44 |
| ActivSoundBari puldi aku aktiveerimine                               | 46 |
| ActivSoundBari ühendamine                                            | 46 |
| ActivSoundBari sisselülitamine                                       | 47 |
| ActivConnect G-seeria ühendamine                                     | 48 |
| OPS-M-i, ActivConnect OPS-G ja ActivConnect G-seeria sisselülitamine | 49 |
| Promethean Chromeboxi ühendamine                                     | 50 |
| Promethean Chromeboxi sisselülitamine                                | 50 |
| Sülearvuti või lauaarvuti ühendamine seadmega ActivPanel             | 51 |
| Seadmes ActivPanel HDMI-allika valimine                              | 52 |
| Interneti-ühenduse loomine seadmes ActivPanel                        | 53 |
| Kasutamine                                                           | 55 |
| Seadme ActivPanel puutefunktsiooni kasutamine                        | 55 |

3

| Teave menüü kohta                        | 56 |
|------------------------------------------|----|
| Menüü avamine                            | 57 |
| Rakenduste avamine                       | 58 |
| Failide vaatamine ja haldamine           | 59 |
| Sätete muutmine                          | 60 |
| Seadme ActivPanel püsivara värskendamine | 61 |
| Garantii, registreerimine ja tugi        | 63 |
| Garantii                                 | 63 |
| Registreerimine                          | 63 |
| Tugi                                     | 63 |
| Tõrkeotsing                              | 64 |
| ActivPanel                               | 64 |
| ActivSoundBar                            | 65 |
| Vahetatavate osade loend                 | 66 |

## Karbi sisu

#### ActivPanel

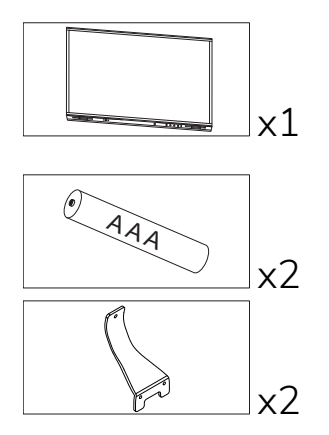

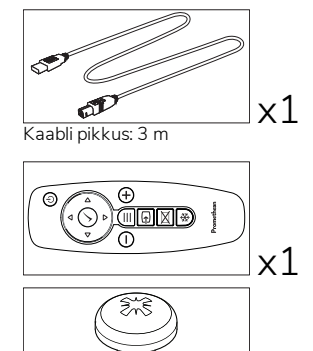

M3x6

x4

SI) x1 S Kaabli pikkus: 3 m

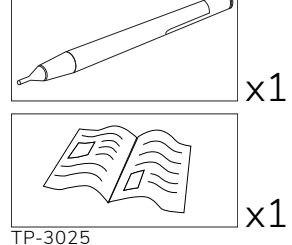

#### Põhja-Ameerika

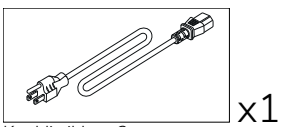

Kaabli pikkus: 3 m

#### Euroopa, Lähis-Ida ja Aafrika

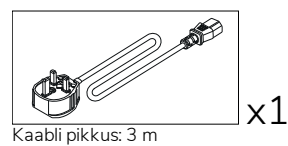

) **1** x1 Kaabli pikkus: 3 m

Hiina

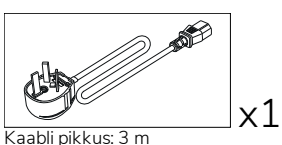

#### Saudi Araabia

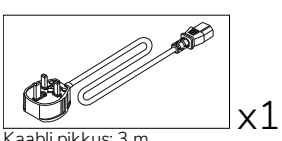

Kaabli pikkus: 3 m

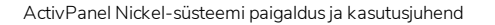

Lõuna-Aafrika

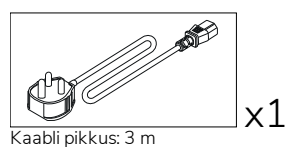

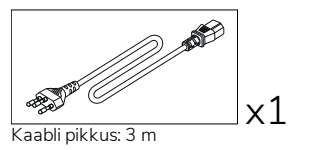

Austraalia/Uus-Meremaa

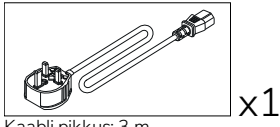

Kaabli pikkus: 3 m

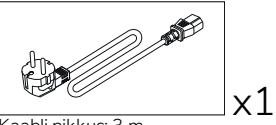

Kaabli pikkus: 3 m

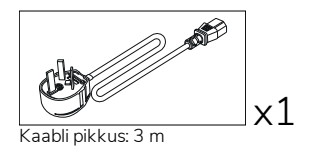

#### ActivSoundBar

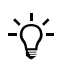

See toode on valikuline lisaseade.

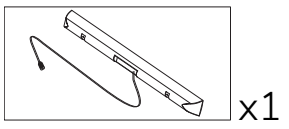

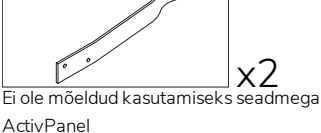

x4

x4

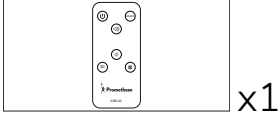

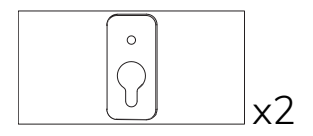

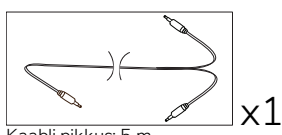

Kaabli pikkus: 5 m

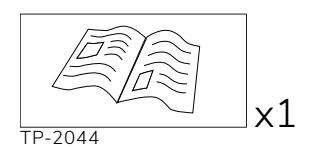

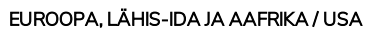

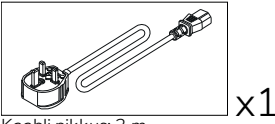

Kaabli pikkus: 3 m

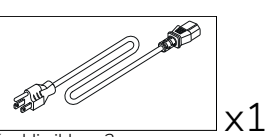

Kaabli pikkus: 3 m

M8x0,5

M4

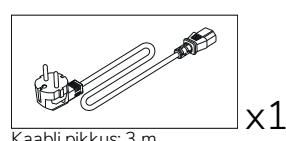

Kaabli pikkus: 3 m

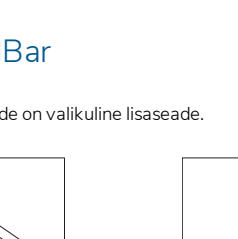

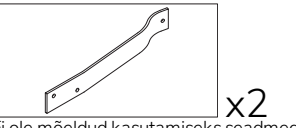

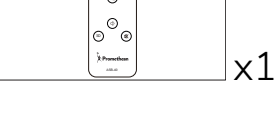

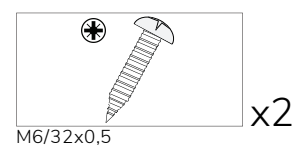

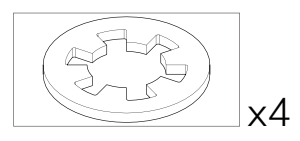

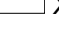

#### AASIA

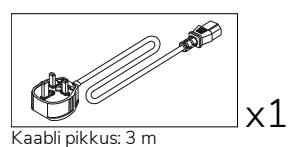

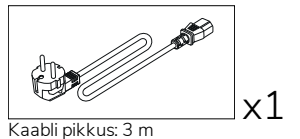

Kaabli pikkus: 3 m

) **1** 

x1

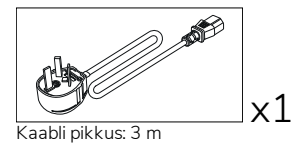

LÕUNA-AAFRIKA

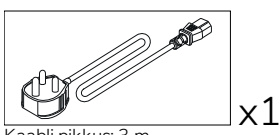

Kaabli pikkus: 3 m

#### SAUDI ARAABIA

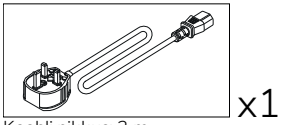

Kaabli pikkus: 3 m

#### **OPS-M**

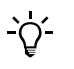

See toode on valikuline lisaseade.

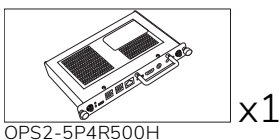

OPS2-5P8R256S

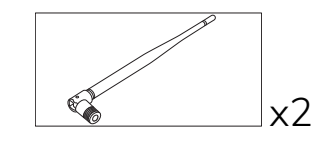

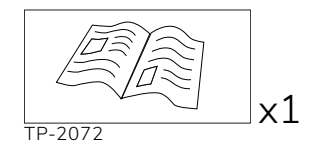

#### ActivConnect OPS-G

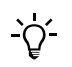

See toode on valikuline lisaseade.

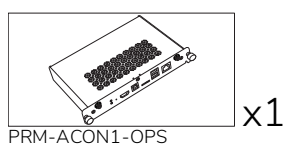

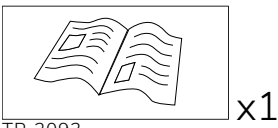

TP-2093

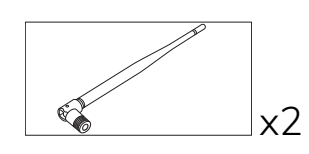

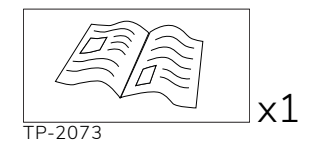

#### ActivConnect G-seeria

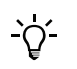

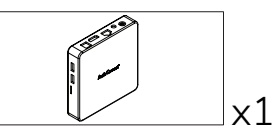

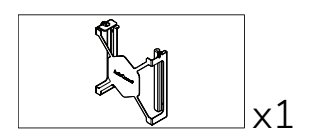

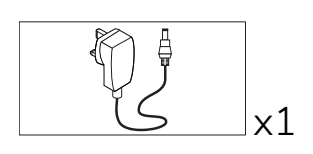

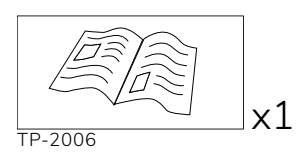

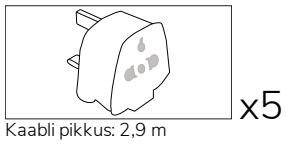

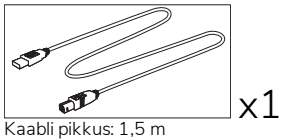

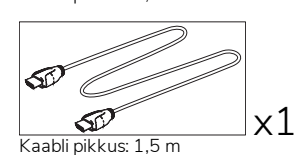

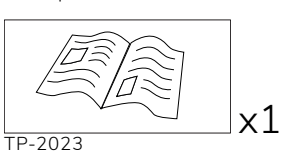

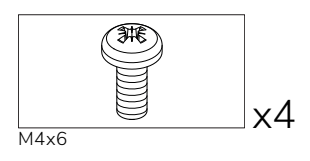

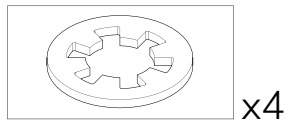

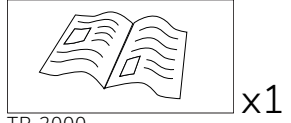

TP-2000

#### Promethean Chromebox

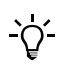

See toode on valikuline lisaseade.

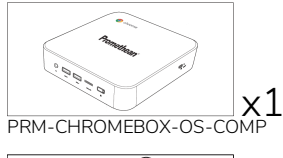

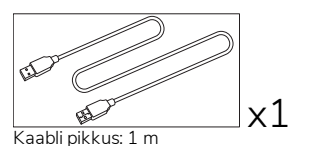

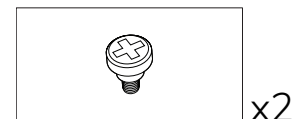

M4x9,0-C

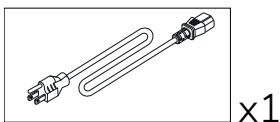

Kaabli pikkus: 1 m USA

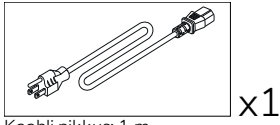

x1

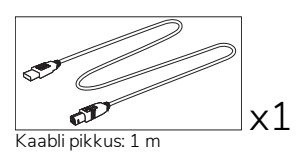

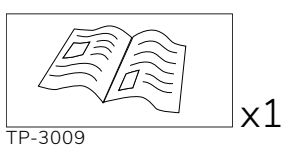

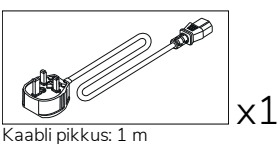

Ühendkuningriik

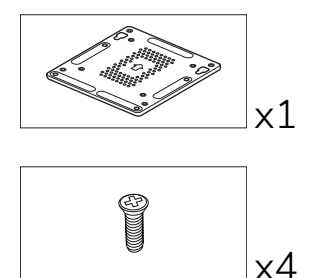

M4x6-1

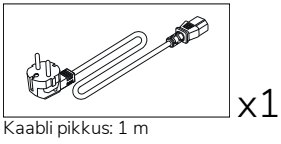

Euroopa Liit

Kaabli pikkus: 1 m Austraalia

#### Prometheani Wi-Fi-moodul (süsteemid Nickel ja Cobalt)

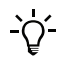

See toode on valikuline lisaseade.

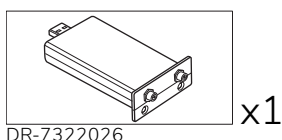

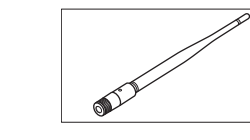

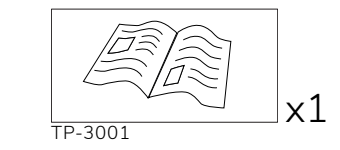

DR-7322026

x2

## Ülevaade

#### Liidesed

#### AP7-U65

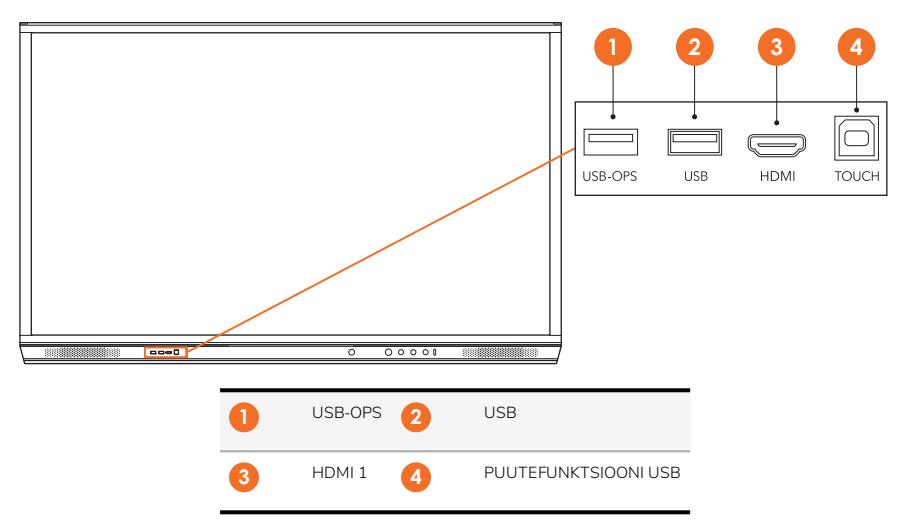

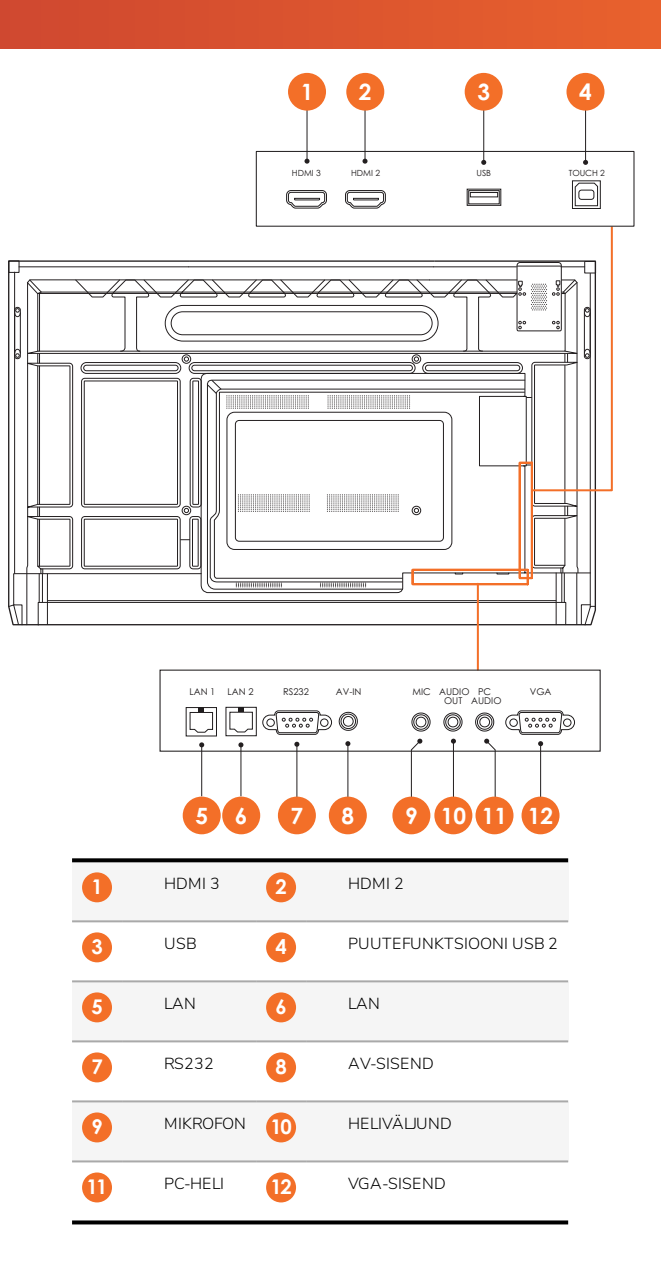

AP7-U75

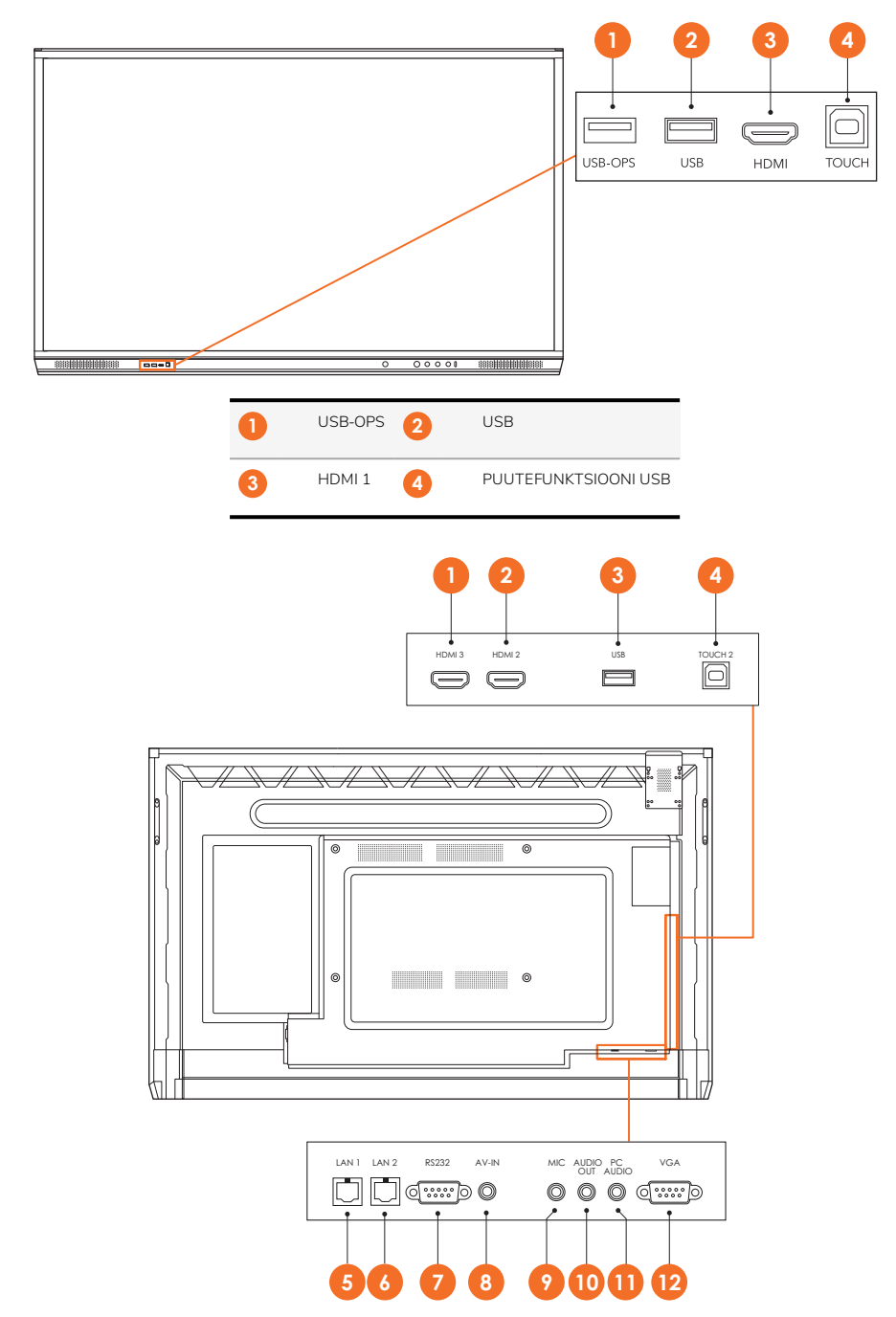

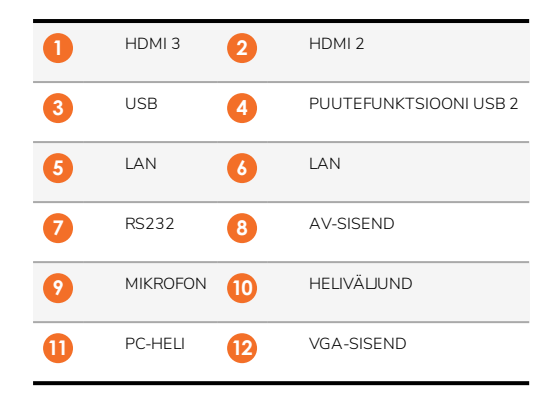

#### AP7-U86

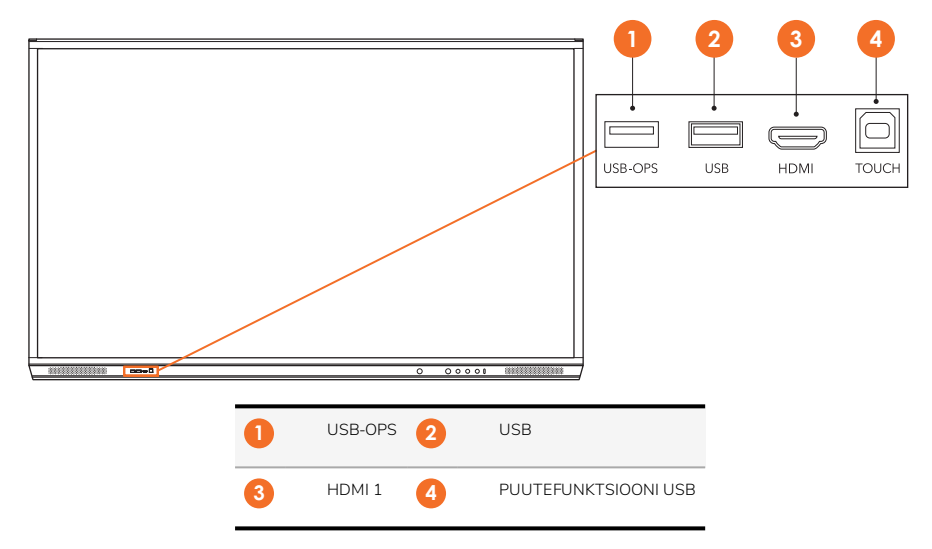

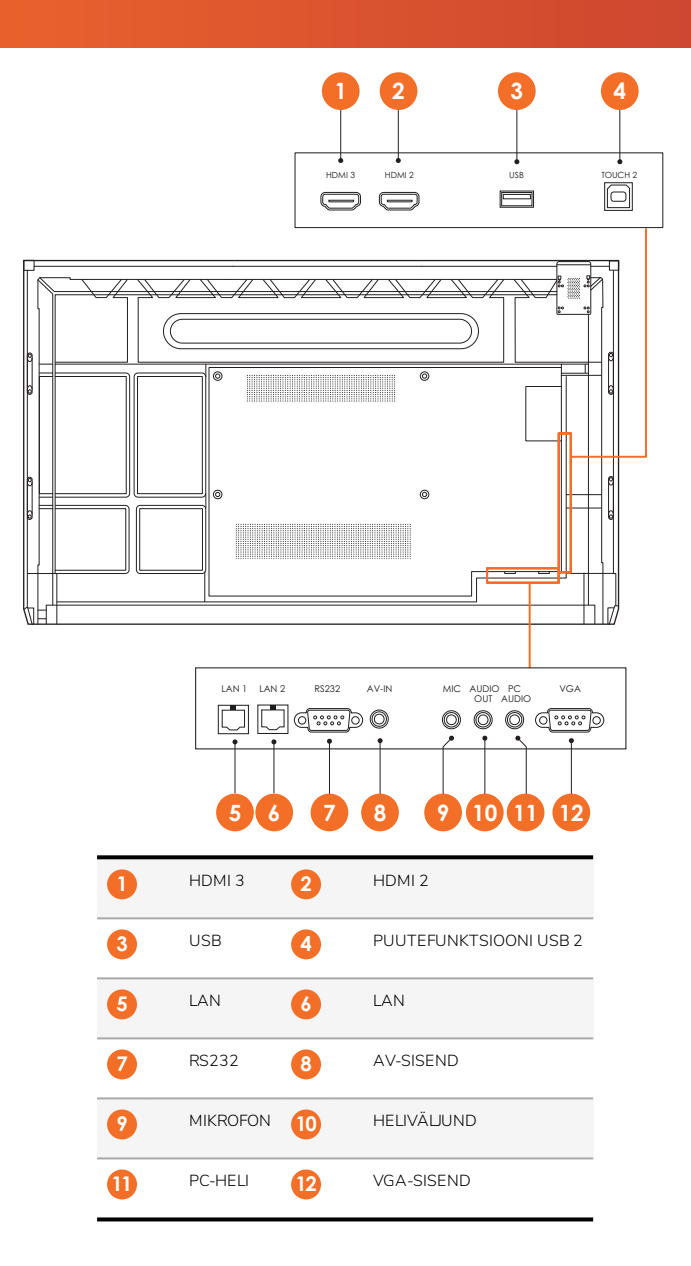

#### ActivSoundBar

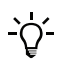

See toode on valikuline lisaseade.

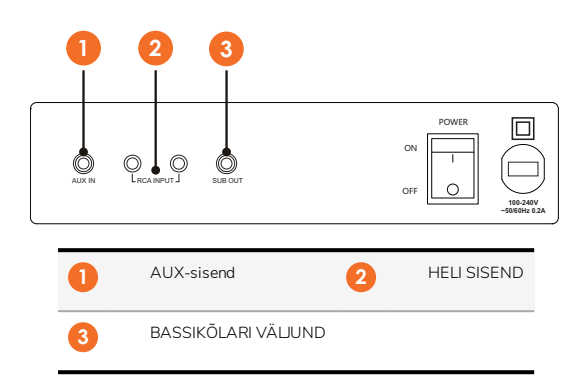

#### **OPS-M**

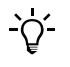

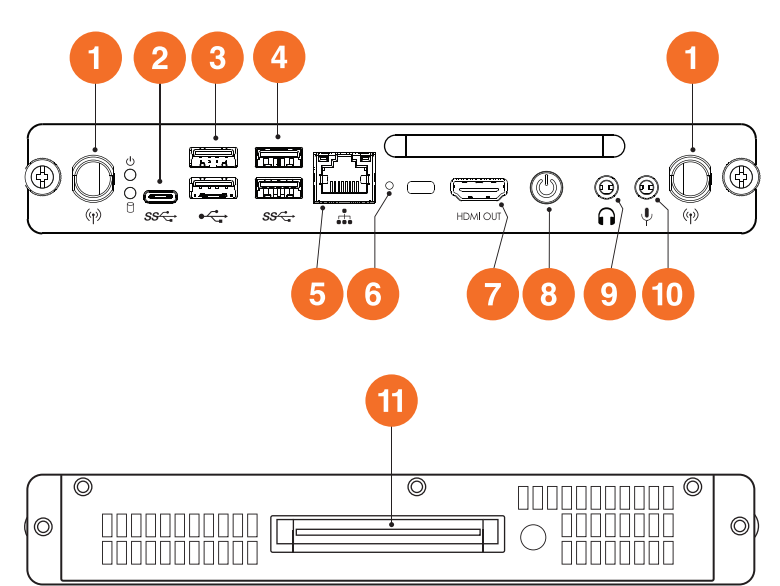

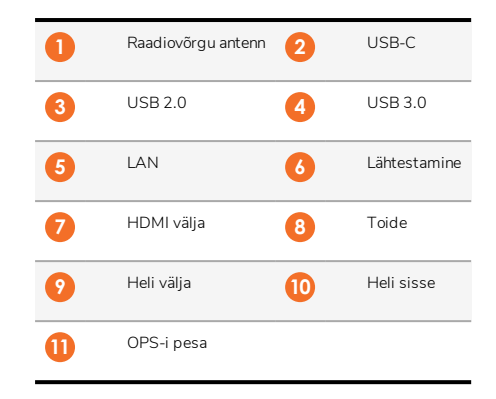

#### ActivConnect OPS-G

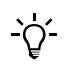

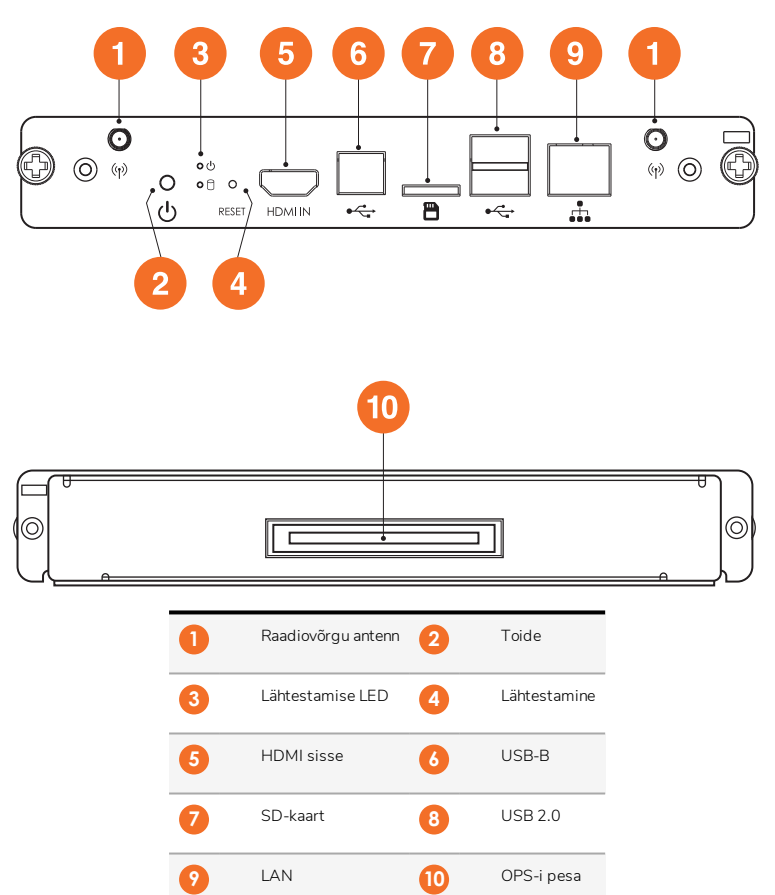

#### ActivConnect G-seeria

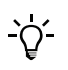

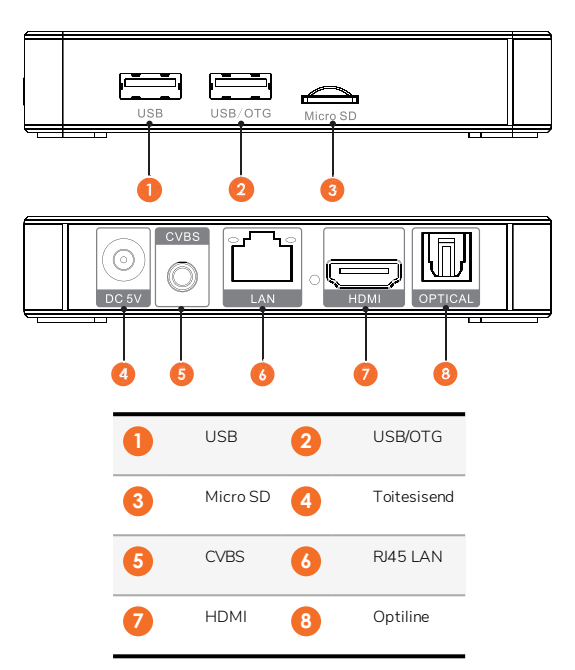

#### Promethean Chromebox

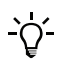

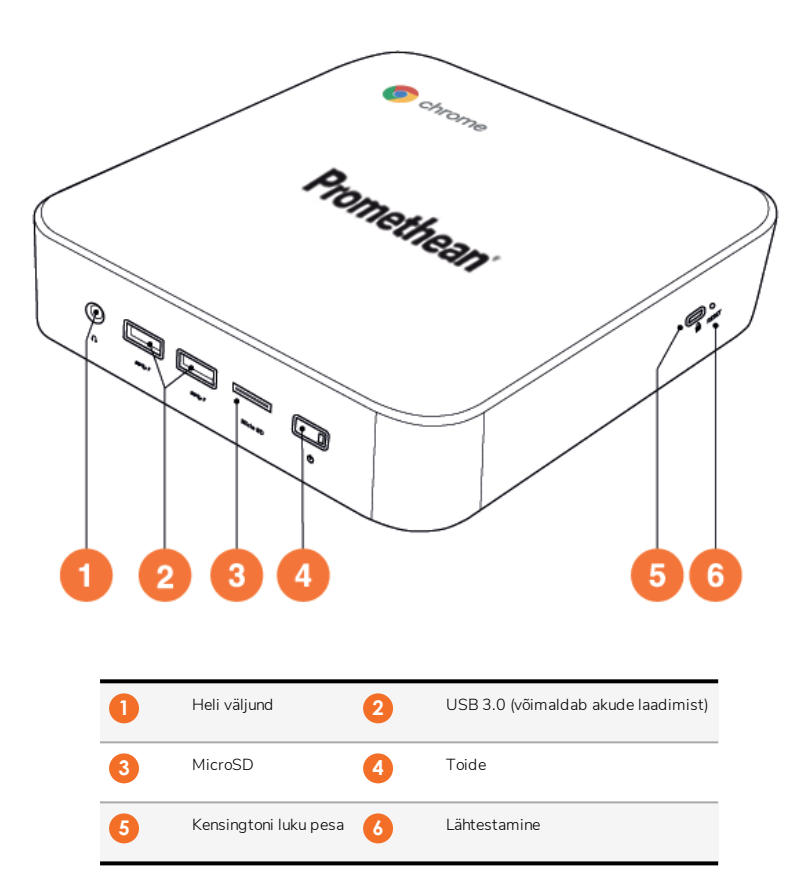
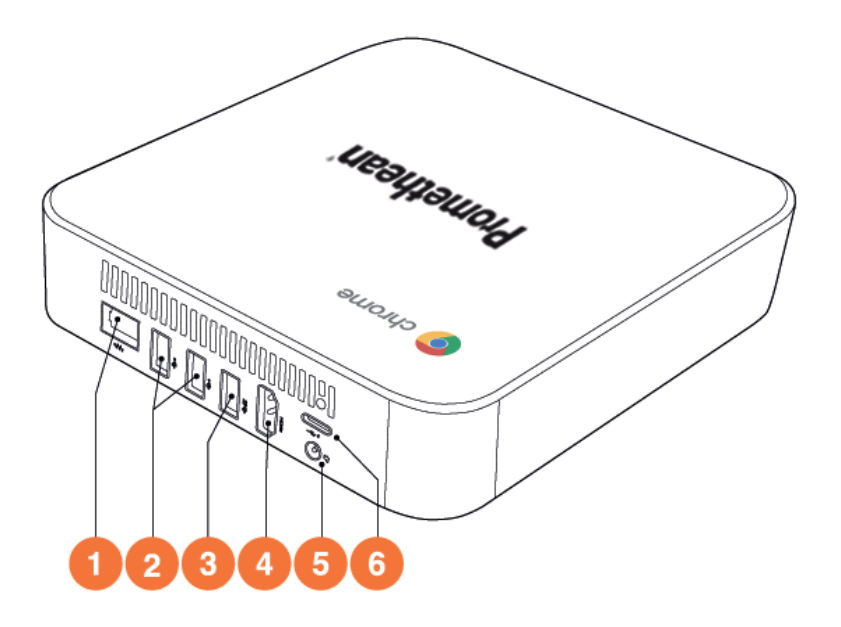

| 1 | LAN       | 2 | USB 2.0 |
|---|-----------|---|---------|
| 3 | USB 3.0   | 4 | HDMI    |
| 5 | Toitepesa | 6 | USB-C   |

#### Juhtnupud

#### ActivPanel

Seadet ActivPanel saate juhtida järgmisel viisil.

- Juhtpaneeli nuppudega, mis asuvad seadme esipaneelil.
- Puldi nuppudega.
- Ekraanil kuvatud menüüde ja juhtnuppude kasutamine puutefunktsiooni abil.

Heli- ja pildisätete muutmiseks saate kasutada peamisi juhtnuppe ja ekraanimenüüsid (OSD).

#### Juhtpaneel

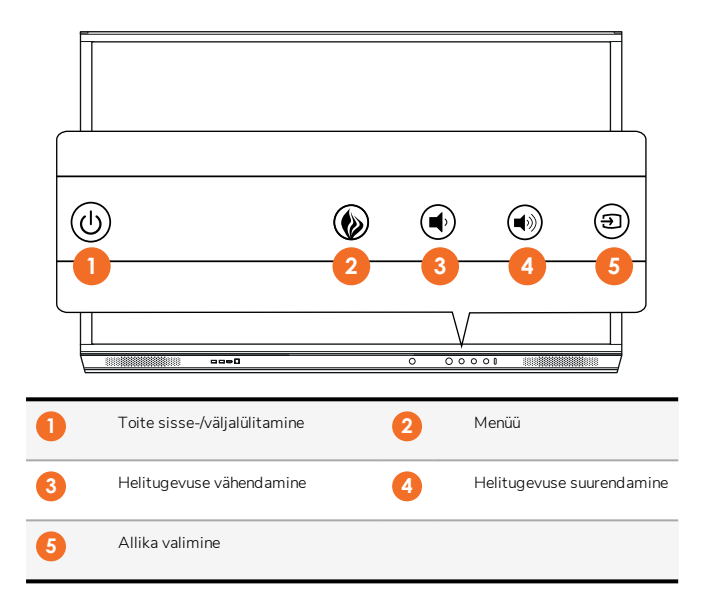

Toite sisse-/väljalülitamise nupu ja menüünupu tule põlemine tähistab seda, kas paneel on sisselülitatud, ooterežiimis või unerežiimis.

|                                   | Toide sees | Ooterežiim | Unerežiim |
|-----------------------------------|------------|------------|-----------|
| Toite sisse-/väljalülitamise nupp | 0          | •          | •         |
| Menüünupp                         | 0          | 0          | -         |

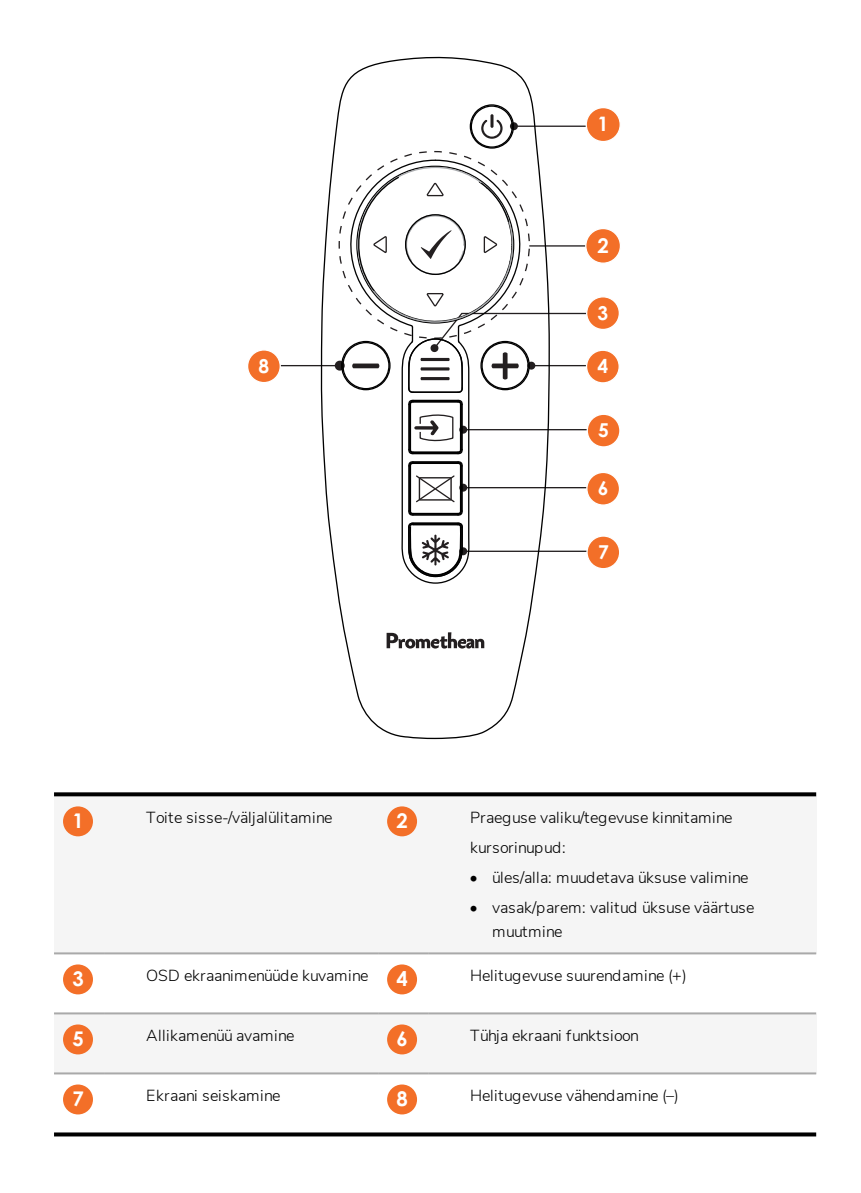

#### ActivSoundBar

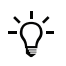

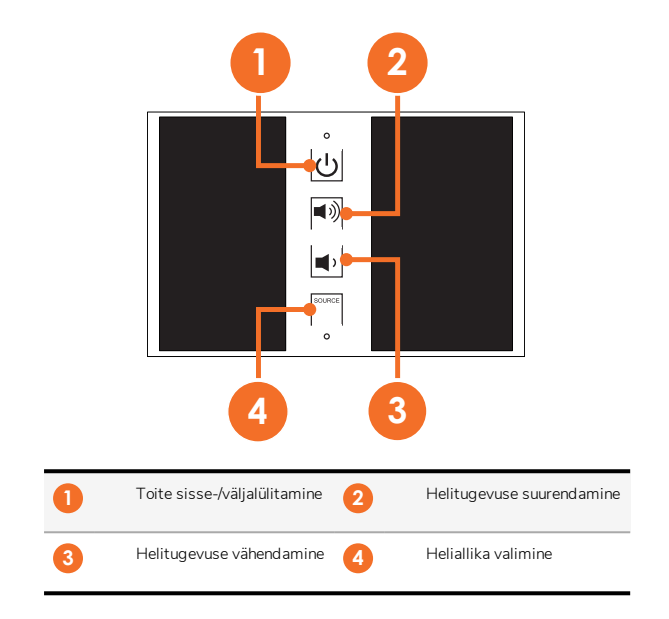

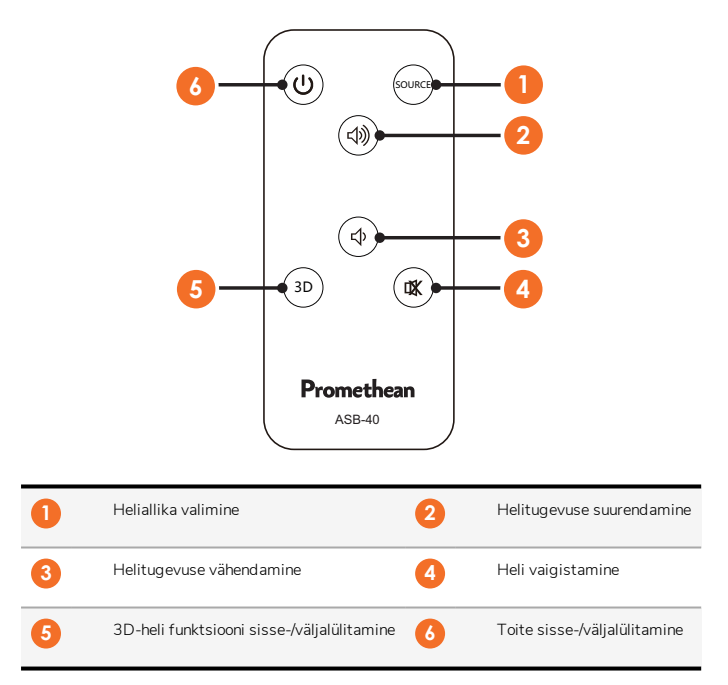

# Paigaldamine

### Tarvikute paigaldamine

#### ActivSoundBari paigaldamine

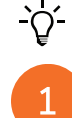

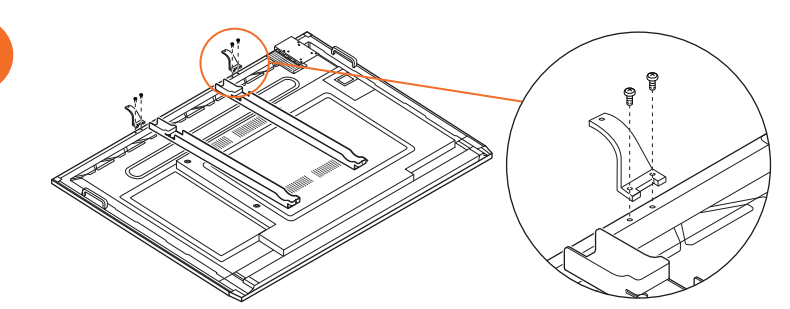

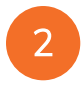

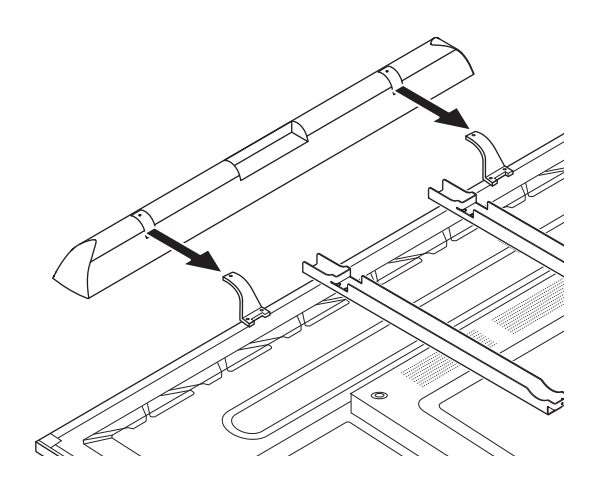

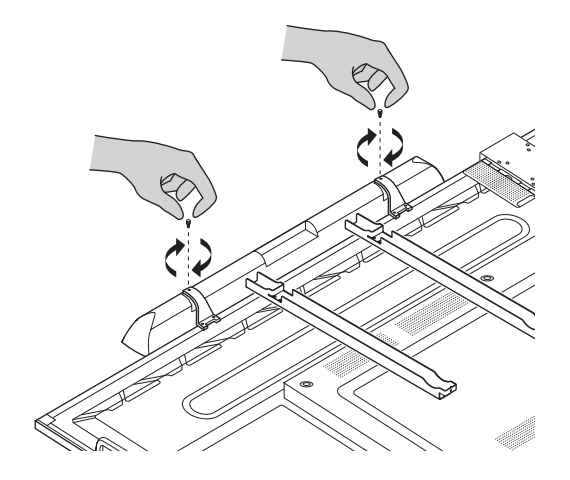

#### OPS-M-i paigaldamine

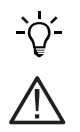

1

3

See toode on valikuline lisaseade.

Enne seadme paigaldamist või eemaldamist eemaldage ActivPanel vooluvõrgust.

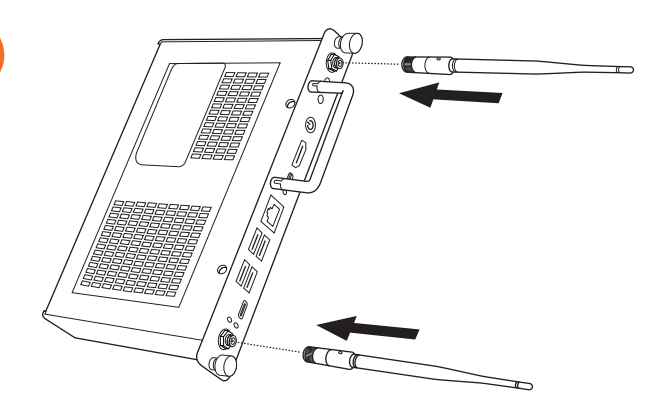

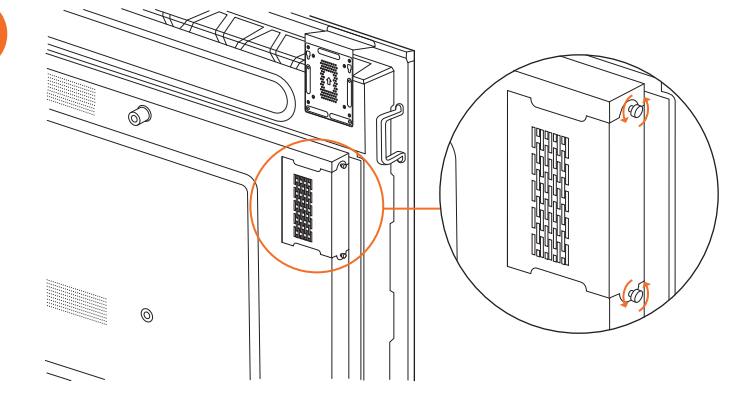

Märkus. OPS-M-i paigaldamisel veenduge, et ventilatsiooniavad oleksid lõppasendis katmata.

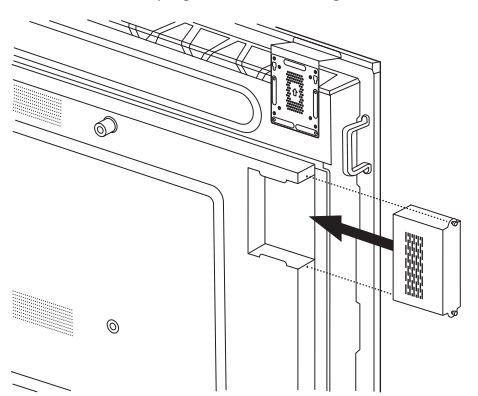

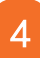

2

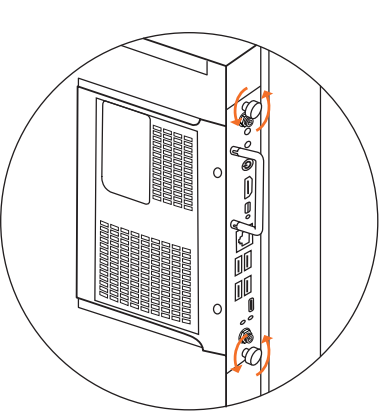

#### ActivConnect OPS-G paigaldamine

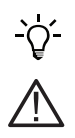

See toode on valikuline lisaseade.

Enne seadme paigaldamist või eemaldamist eemaldage ActivPanel vooluvõrgust.

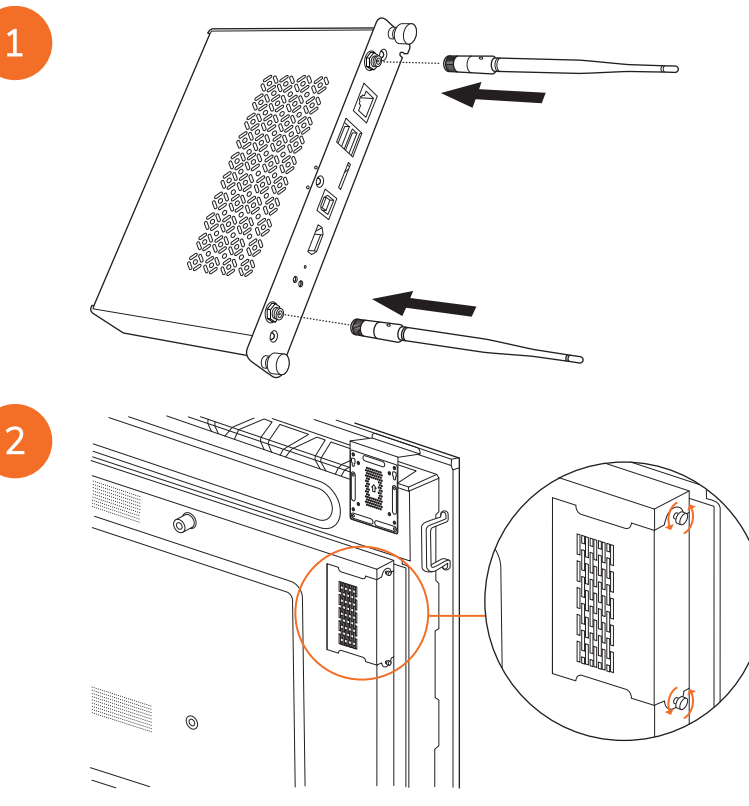

Märkus. ActivConnect OPS-G paigaldamisel veenduge, et ventilatsiooniavad oleksid lõppasendis katmata.

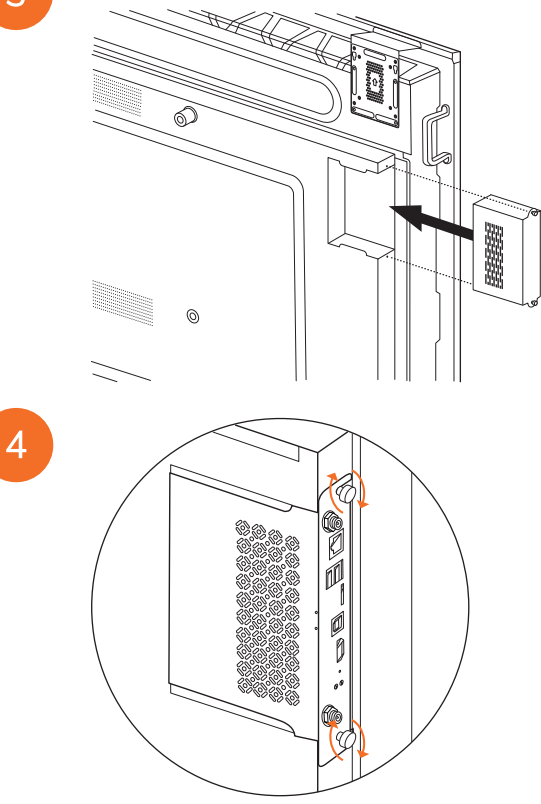

#### Mini-PC klambri paigaldamine

Mini-PC klambrile saate paigaldada välise arvutiseadme (nt ActivConnect G-seeria või Promethean Chromebox).

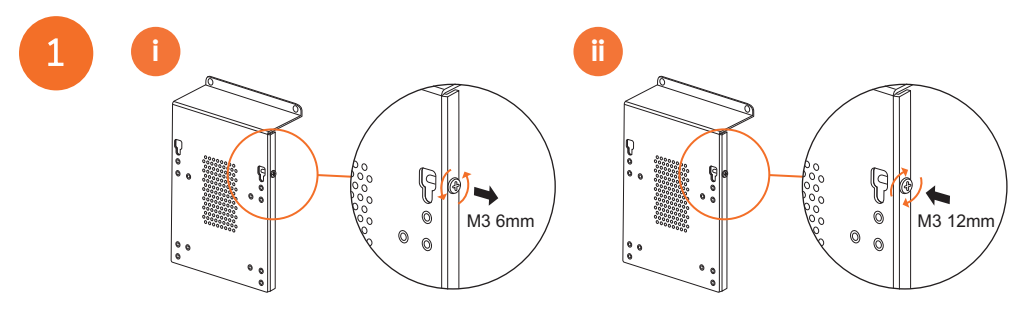

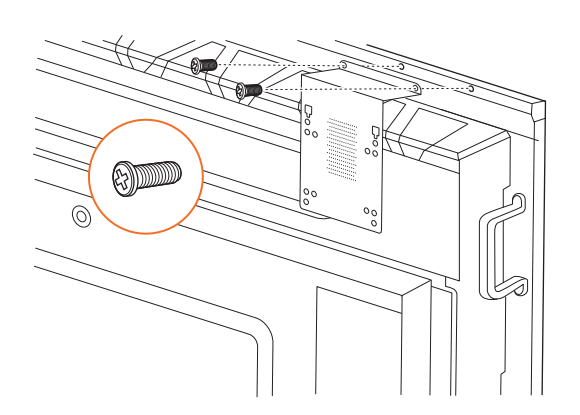

#### ActivConnect G-seeria paigaldamine

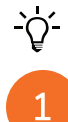

28

2

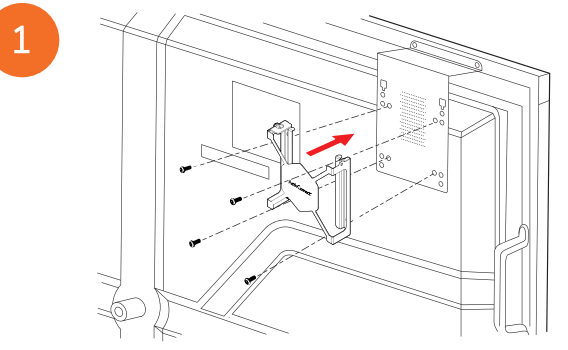

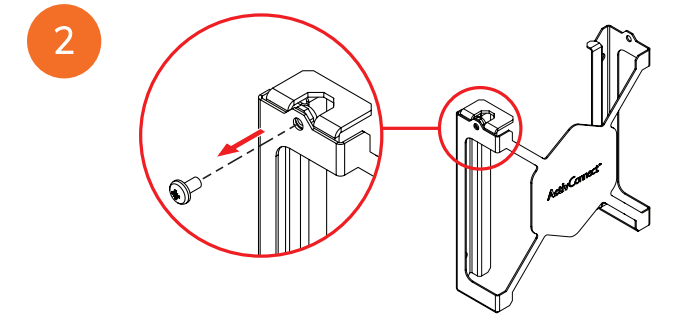

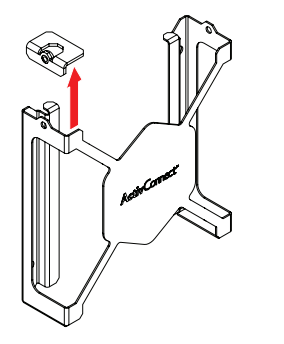

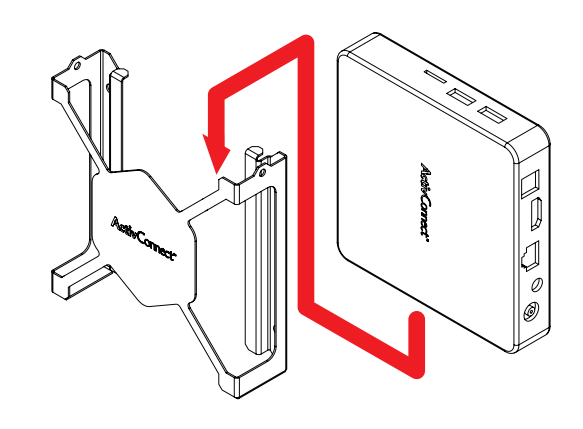

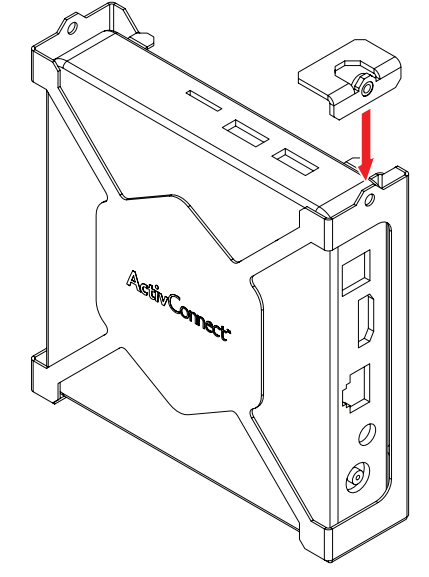

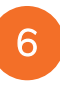

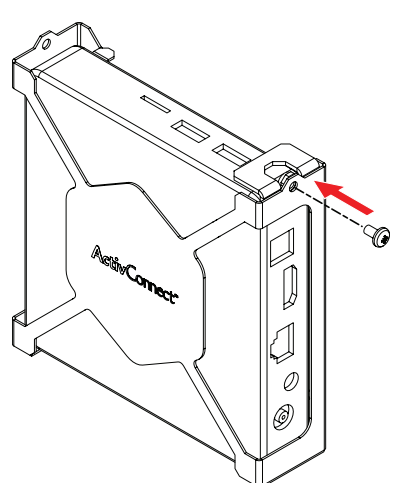

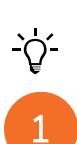

Promethean Chromeboxi paigaldamine

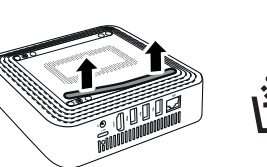

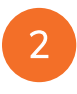

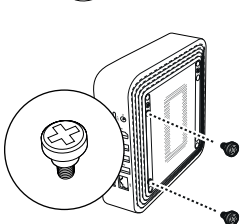

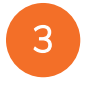

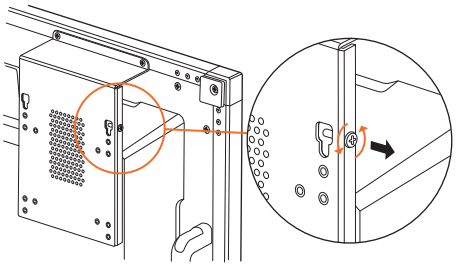

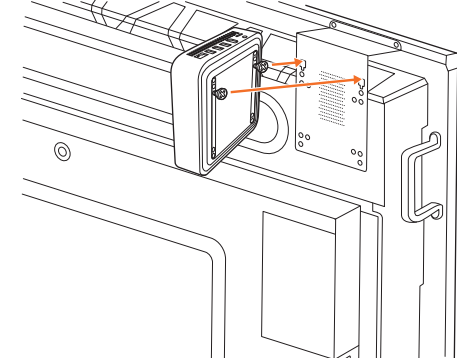

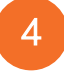

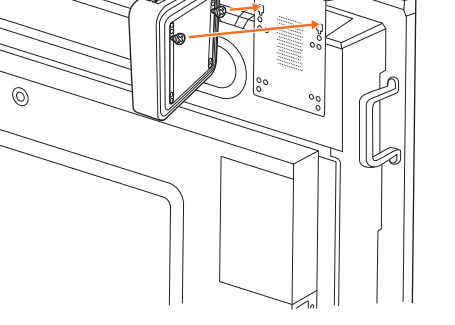

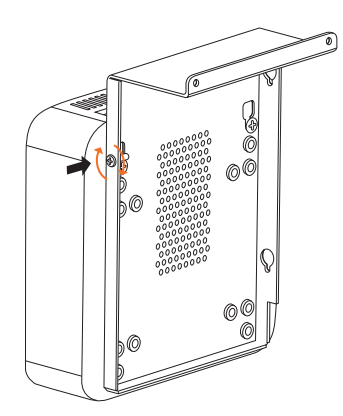

Prometheani Wi-Fi-mooduli (süsteemid Nickel ja Cobalt) paigaldamine

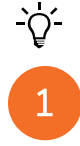

2

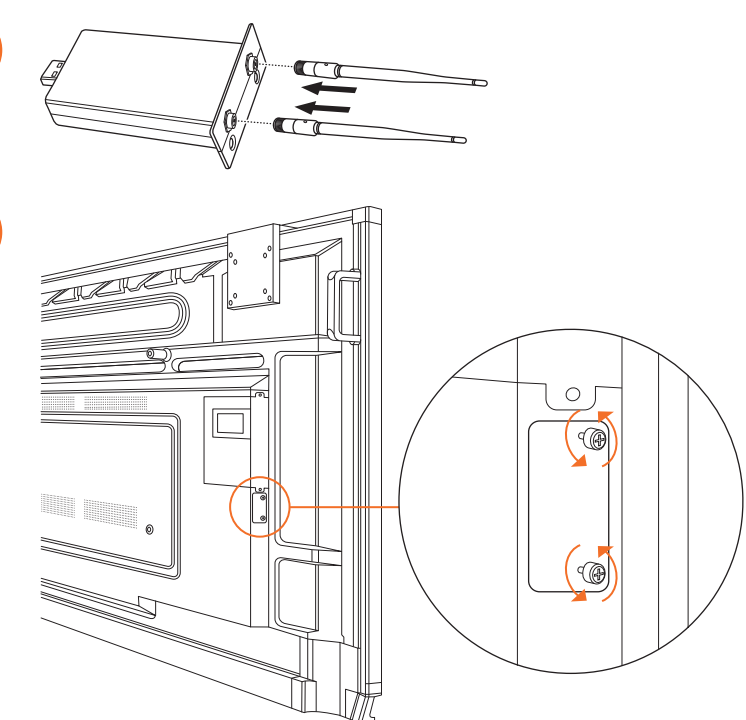

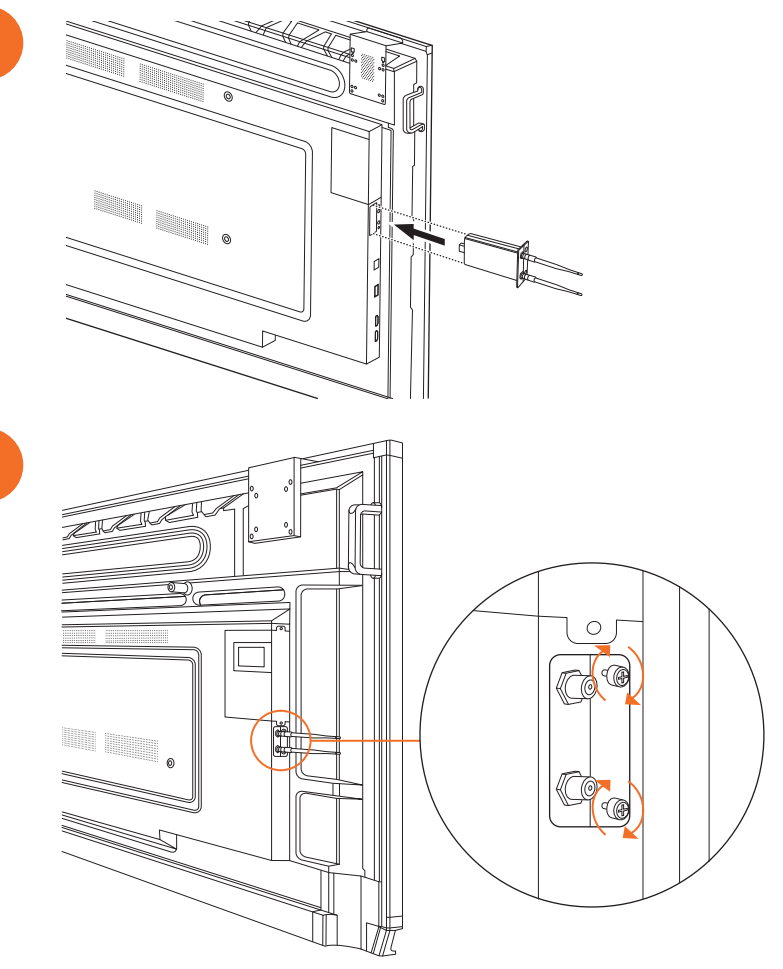

### ActivPanel paigaldamine seinakinnitusele

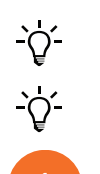

2

See toode on valikuline lisaseade.

Lisateabe saamiseks vt TP-3024.

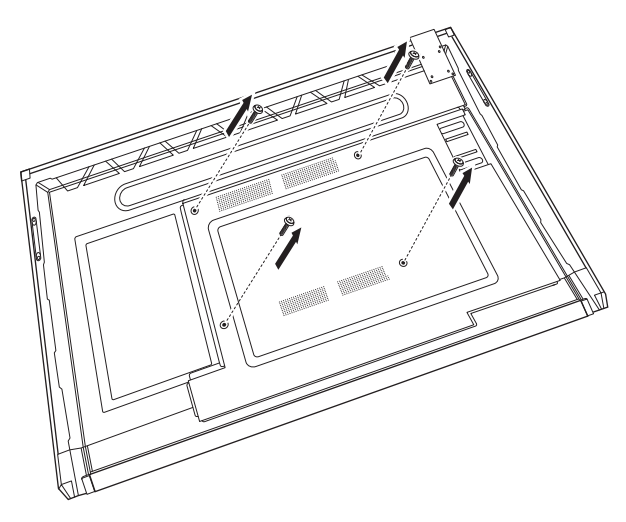

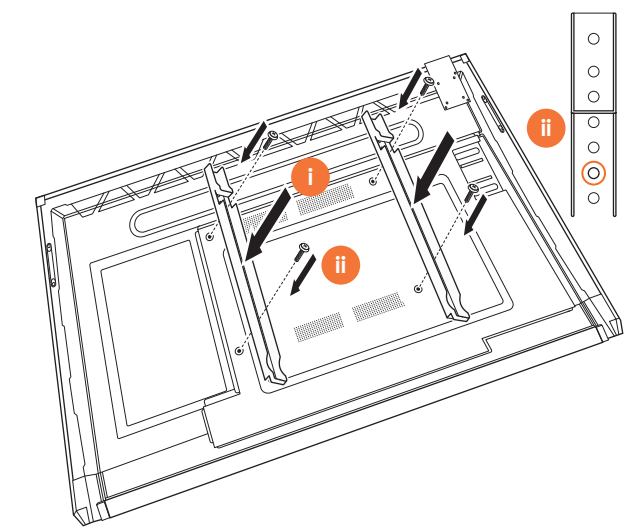

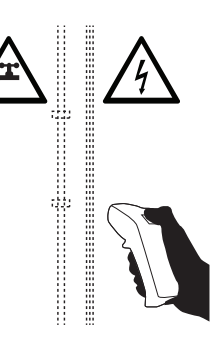

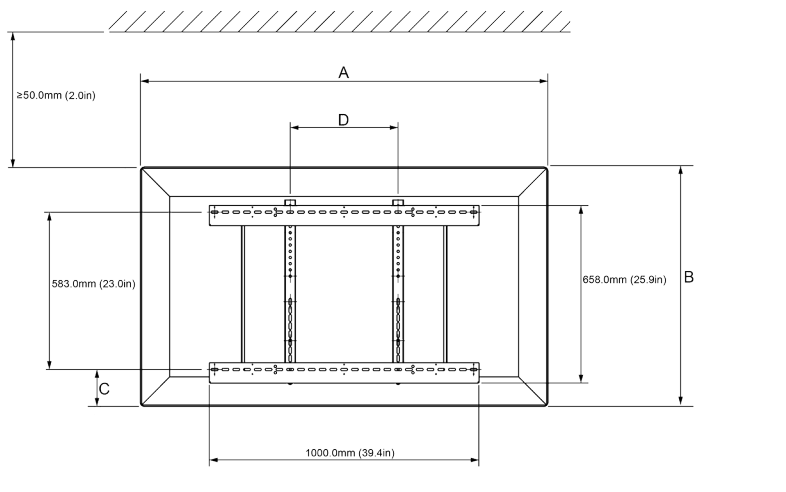

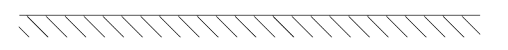

|   | 65"                        | 75"                        | 86"                         |
|---|----------------------------|----------------------------|-----------------------------|
| А | 1536,0 mm (60,5")          | 1767,0 mm (69,6")          | 2018,0 mm (79,4")           |
| В | 960,0 mm (37,8")           | 1093,0 mm (43'')           | 1236,0 mm (48,7")           |
| С | 151,0-289,0 mm (5,9-11,4") | 228,0-365,0 mm (9,0-14,4") | 292,0-430,0 mm (11,5-16,9") |
| D | 600,0 mm (23,6")           | 600,0 mm (23,6")           | 700,0 mm (27,6")            |
| Е | 134,0 mm (5,3")            | 146,0 mm (5,7")            | 155,0 mm (6,1")             |

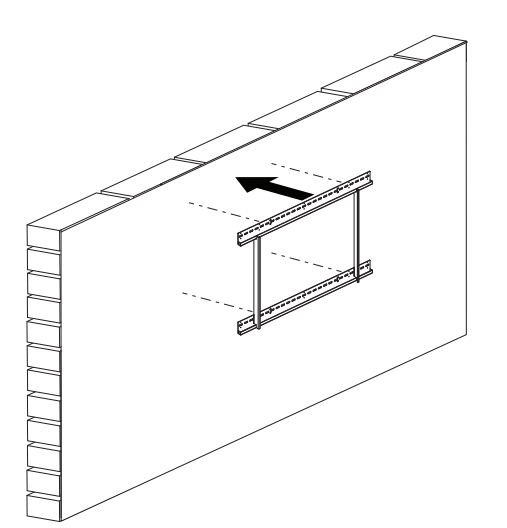

 6
 6 kg
 101.4 naela

 75"
 64 kg
 101.4 naela

 86"
 84 kg
 185.2 naela

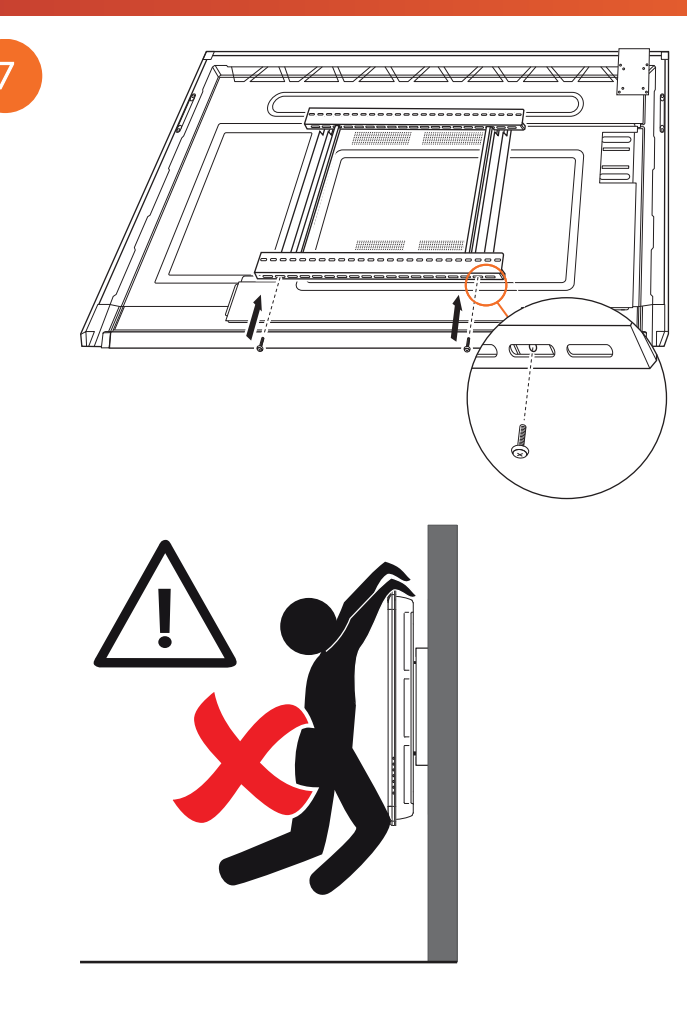

### APTMS-ile kinnitamine

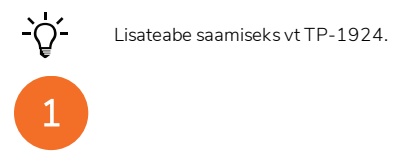

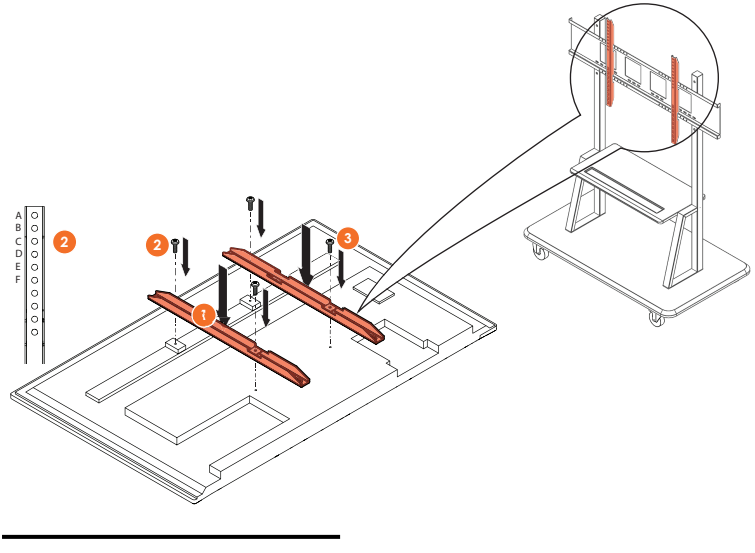

| Mudel   | Vertikaallaba kõrgeim asend |
|---------|-----------------------------|
| AP7-U65 | F                           |
| AP7-U75 | С                           |
| AP7-U86 | С                           |

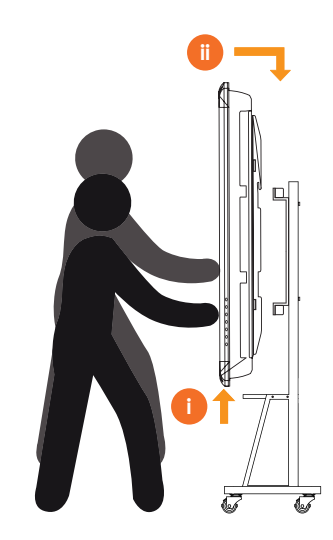

## APTASBB400-70/90 kinnitamine

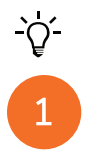

2

Lisateabe saamiseks vt 902852-01.

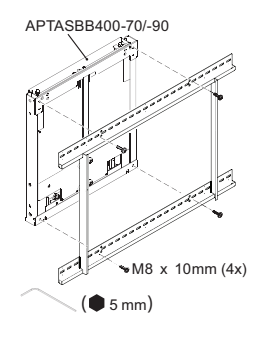

M4 x 12mm (10x) / M6 x 12mm (10x) / M8 x 12mm (10x)

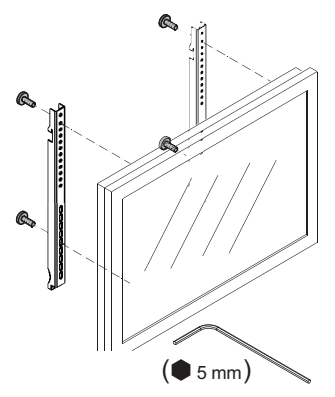

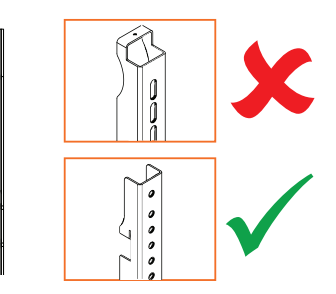

| Mudel   | Vertikaallaba kõrgeim asend |
|---------|-----------------------------|
| AP7-U65 | F                           |
| AP7-U75 | С                           |
| AP7-U86 | С                           |

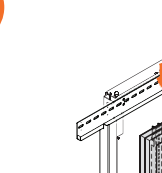

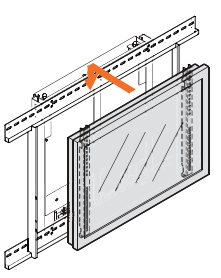

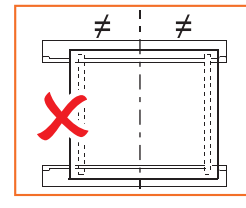

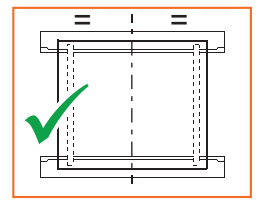

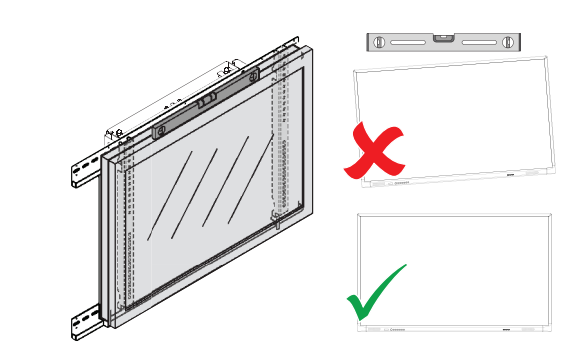

# Seadistamine

### Seadme ActivPanel puldi patareide paigaldamine

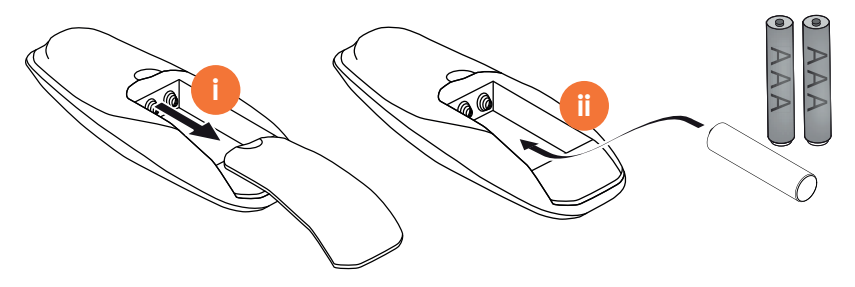

### Seadme ActivPanel sisselülitamine

1

AP7-U65

AP7-U75

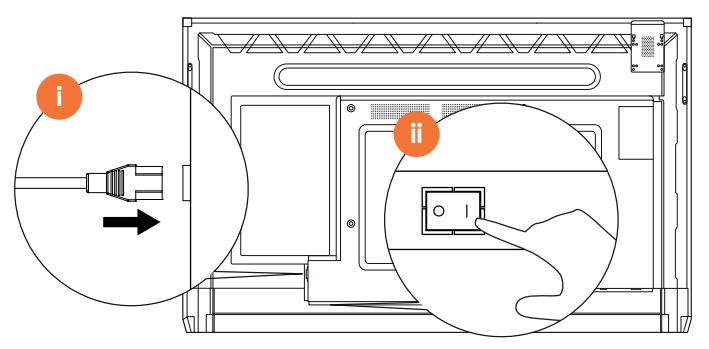

AP7-U86

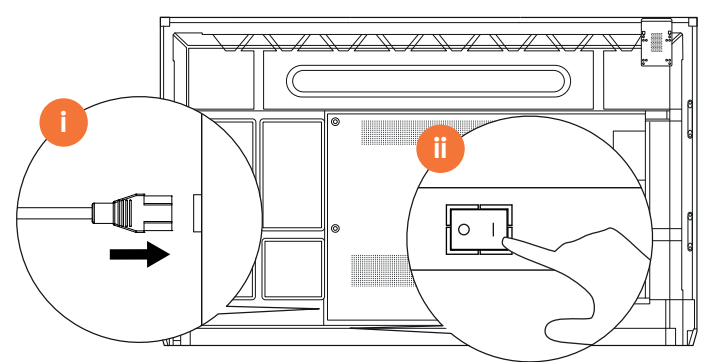

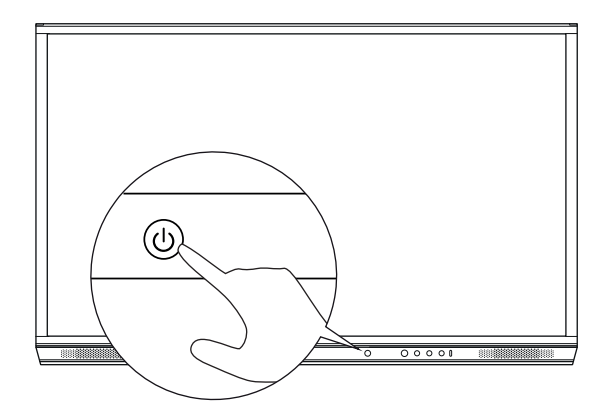

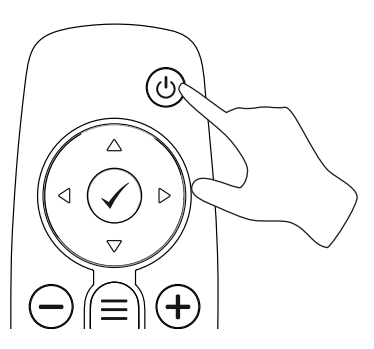

#### Seadme ActivPanel esmakordne seadistamine

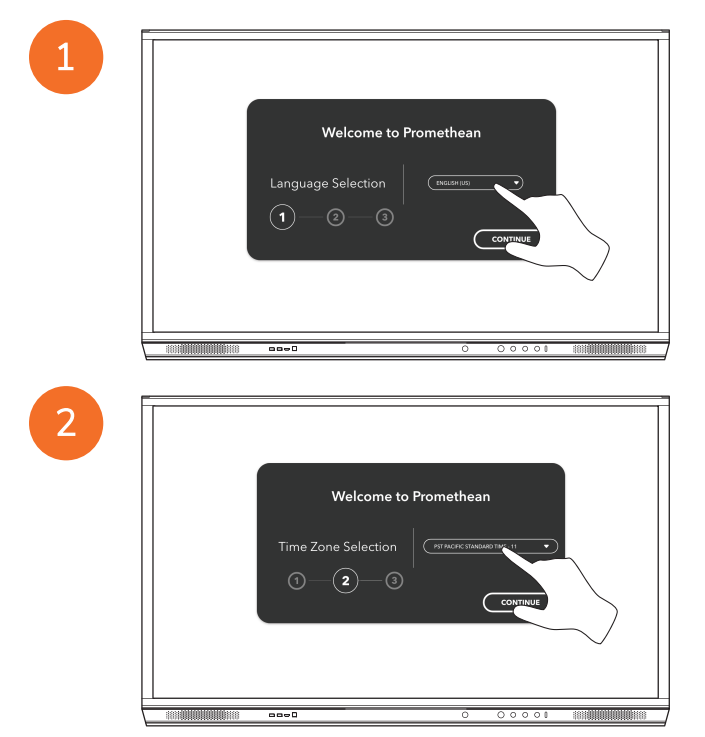

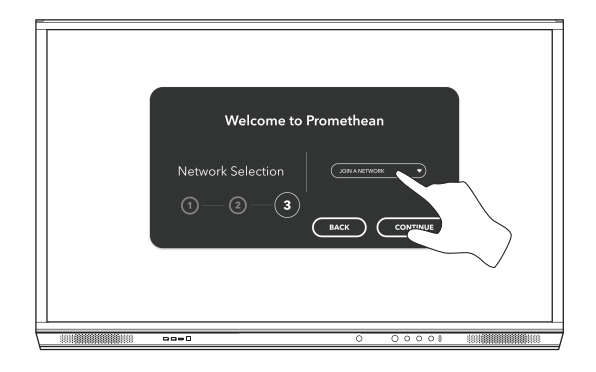

Kui ühendate seadme ActivPanel Internetiga Etherneti kaabli abil, ei paluta teil võrku valida.

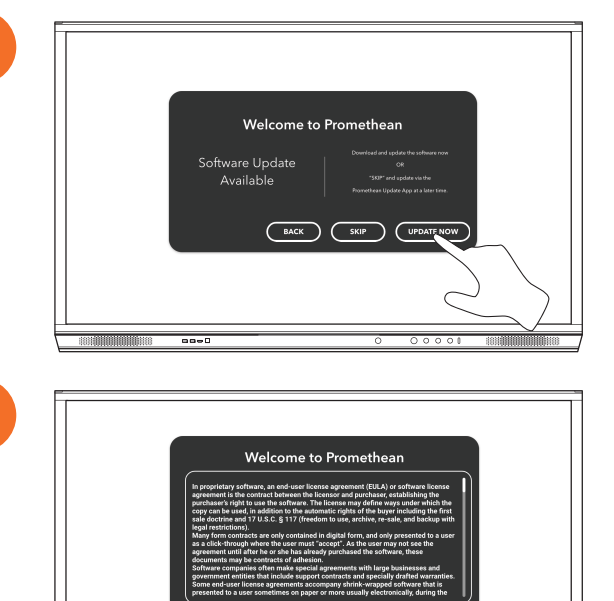

3

<u>-</u>`Q́-

### ActivSoundBari puldi aku aktiveerimine

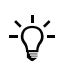

See toode on valikuline lisaseade.

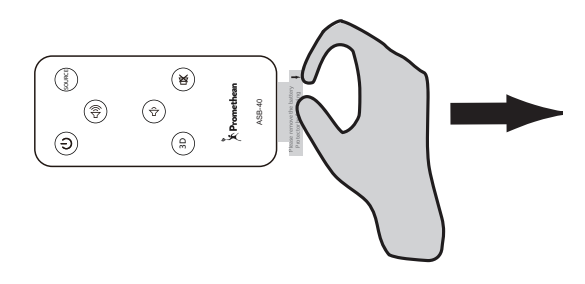

### ActivSoundBari ühendamine

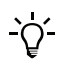

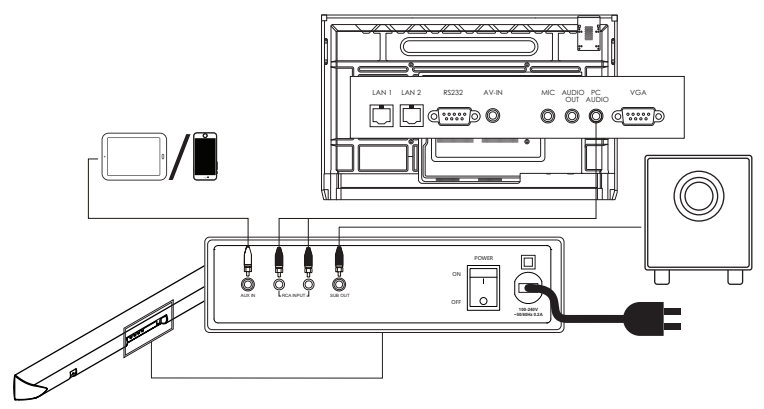

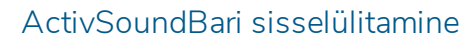

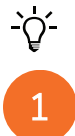

2

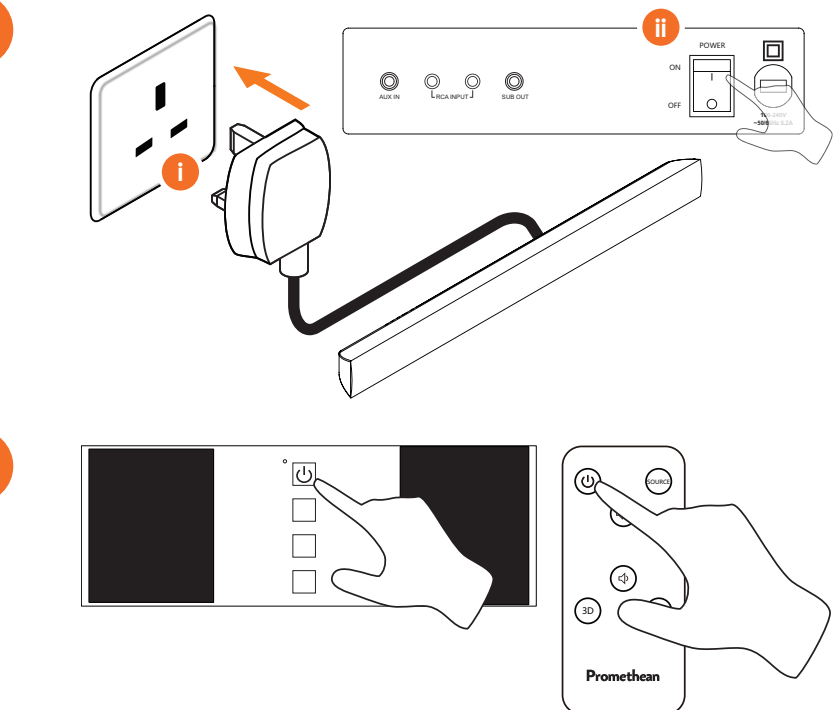

### ActivConnect G-seeria ühendamine

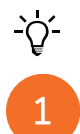

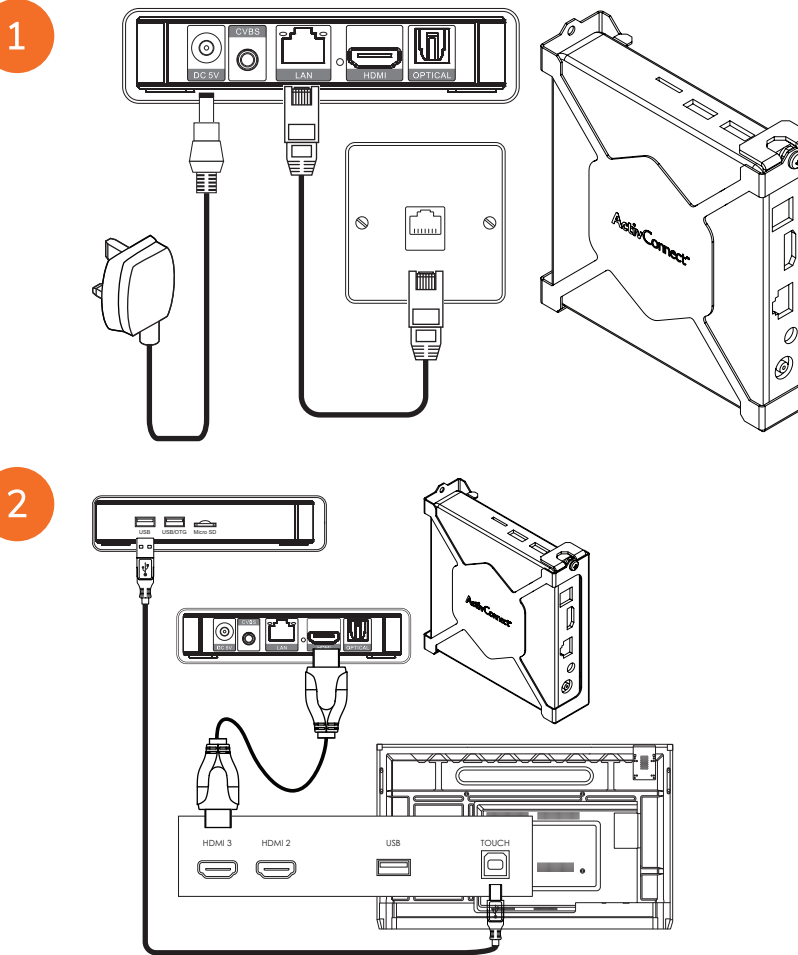

OPS-M-i, ActivConnect OPS-G ja ActivConnect G-seeria sisselülitamine

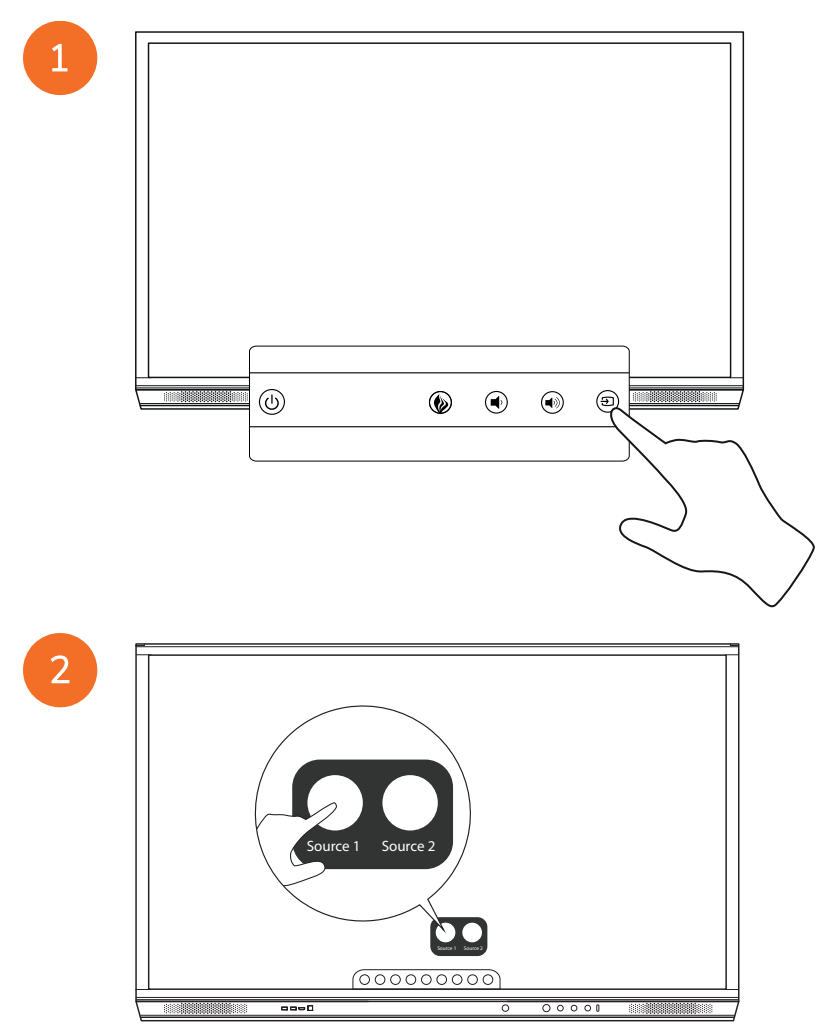

#### Promethean Chromeboxi ühendamine

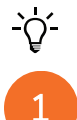

See toode on valikuline lisaseade.

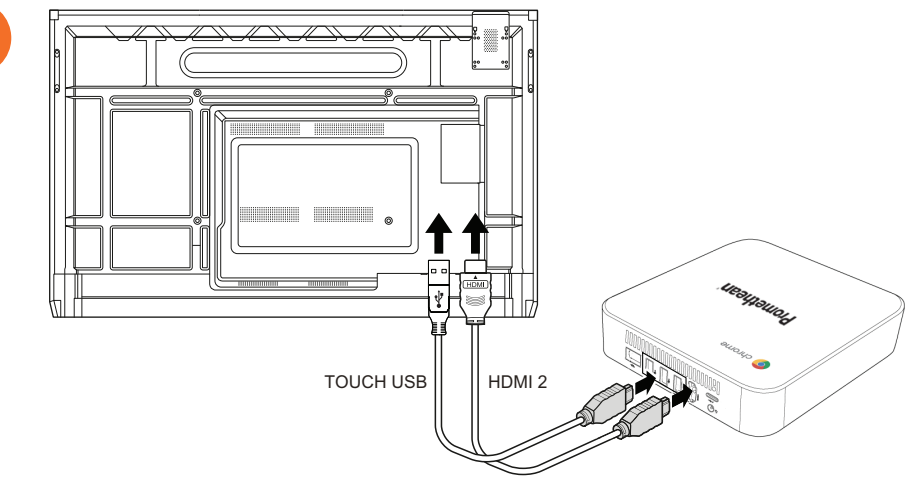

#### Promethean Chromeboxi sisselülitamine

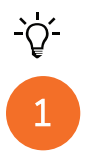

50

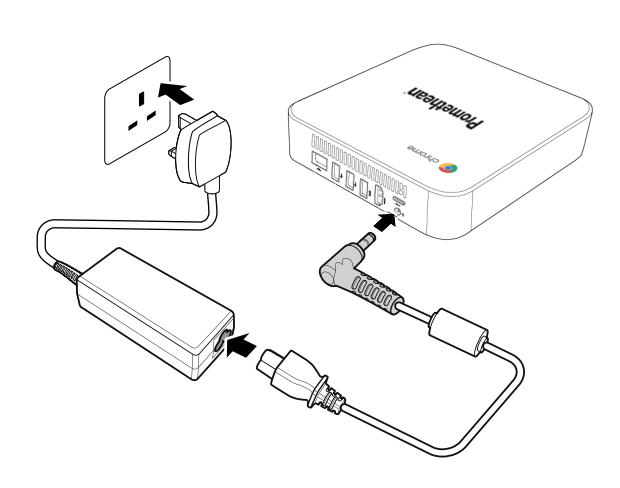

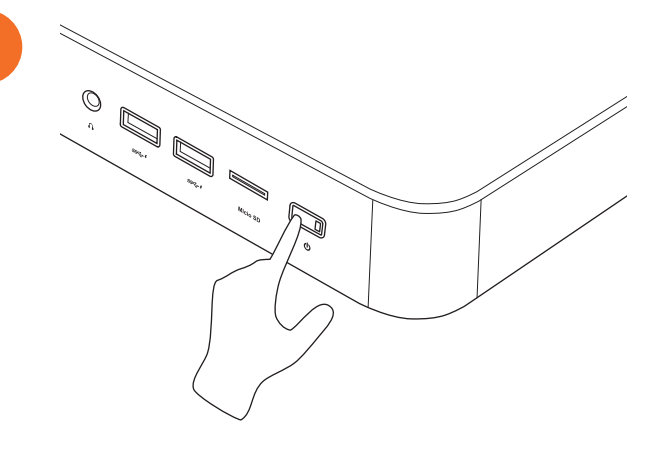

2

# Sülearvuti või lauaarvuti ühendamine seadmega ActivPanel

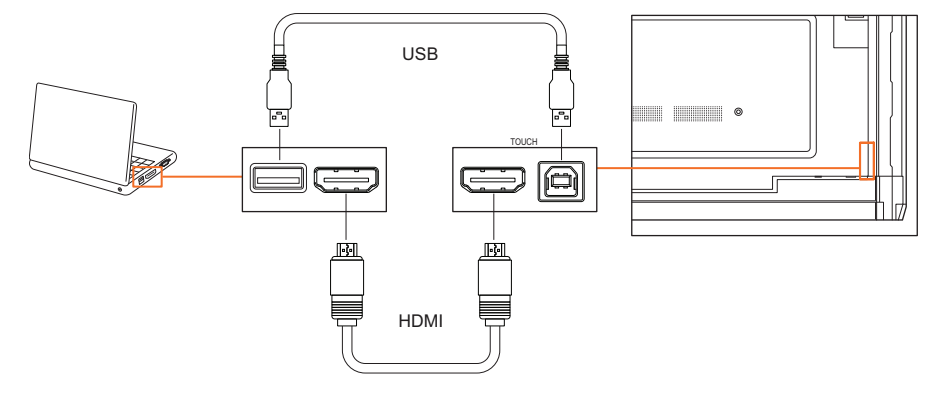

### Seadmes ActivPanel HDMI-allika valimine

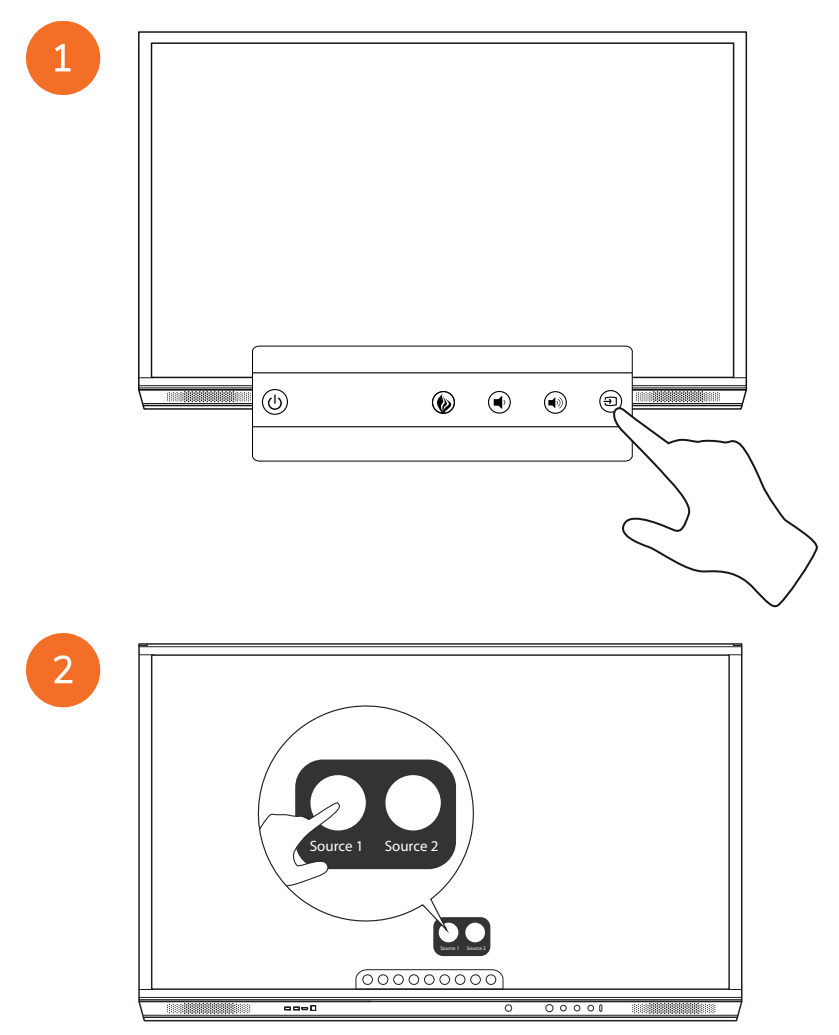

#### Interneti-ühenduse loomine seadmes ActivPanel

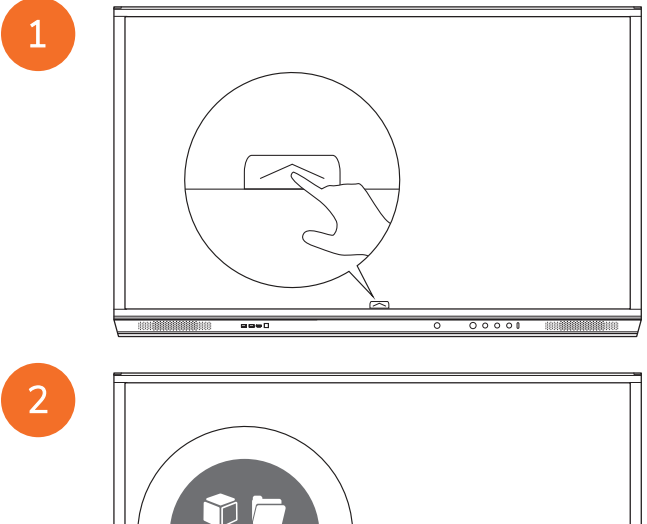

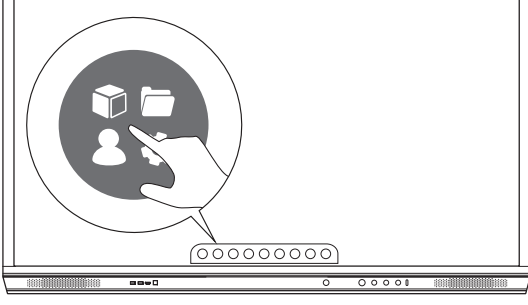

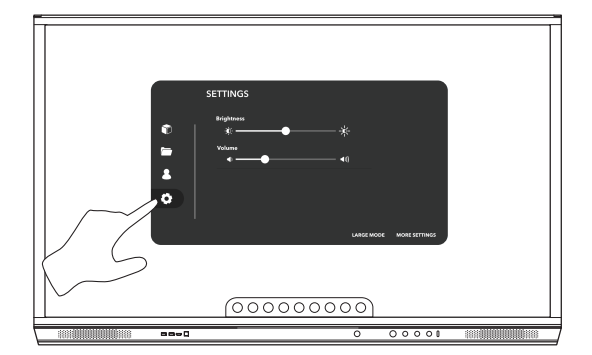

| SETTING<br>September<br>Sectors<br>Sectors<br>S |            |
|----------------------------------------------------------------------------------------------------|------------|
|                                                                                                    | (00000000) |

#### Raadiovõrguga ühenduse loomine

- 1. Valige Wi-Fi.
- 2. Lülitage sisse Wi-Fi.
- 3. Valige võrk, millega soovite ühenduse luua.

#### Võrgu puhverserveri sätete muutmine

- 1. Valige Etherneti konfigureerimine > Puhverserver > Käsitsi.
- 2. Sisestage asjakohane puhverserveri teave.
- 3. Valige Ühenda.
# Kasutamine

# Seadme ActivPanel puutefunktsiooni kasutamine

# Objektide teisaldamine

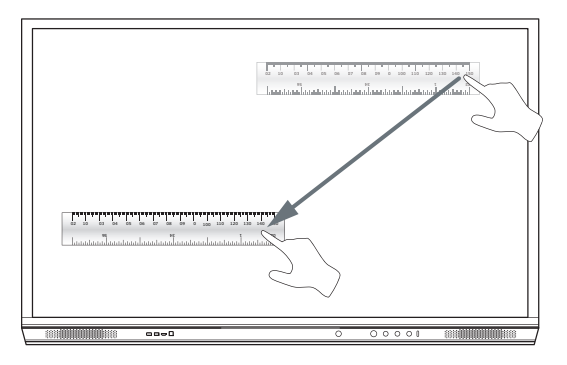

#### Objektide pööramine

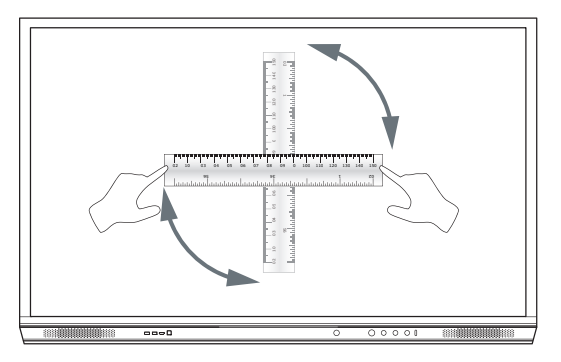

# Objektide suurendamine

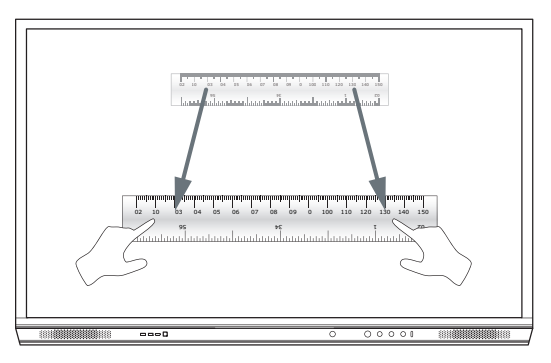

# Teave menüü kohta

| lkoon | Nimi                  | Kirjeldus                                                                                                    |
|-------|-----------------------|----------------------------------------------------------------------------------------------------|
| F     | Tagasi                | Viib tagasi eelmisele kuvale.                                                                                                    |
|       | Kogu                  | <ul> <li>Sisaldab järgmisi alammenüüsid.</li> <li>Rakendused (juurdepääs kõigile rakendustele)</li> <li>Failid (juurdepääs kõigile failidele)</li> <li>Kasutajad (siit leiate tootega ActivPanel kasutajaprofiilide ühendamiseks ette nähtud QR-koodid)</li> <li>Sätted (juurdepääs toote ActivPanel sätetele, nagu heledus, helitugevus ja keel)</li> </ul> |
|       | Avaleht               | Avab peamenüü.                                                                                                    |
|       | Tahvel                | Lülitab ekraani interaktiivse tahvli režiimi.                                                                                                    |
|       | Jäädvusta             | Jäädvustab ekraani kuvatõmmise.                                                                                                    |
| (m)   | Lisa märge            | Lisab praeguse kuva kohale joonestuskihi.                                                                                                    |
| Ð     | Allikas               | Muudab sisendallikat.                                                                                                    |
| R     | ActivCast             | Käivitab ActivCast-tarkvara.                                                                                                    |
|       | Hiljutised rakendused | Avab rakenduste menüü.                                                                                                    |

# Menüü avamine

1

2

Menüü avamiseks tuleb teha üks järgmistest toimingutest.

- Puudutage ekraani all- või külgservas menüünoolt.
- Vajutage ActivPanel-seadme esiküljel või puldil menüünuppu.

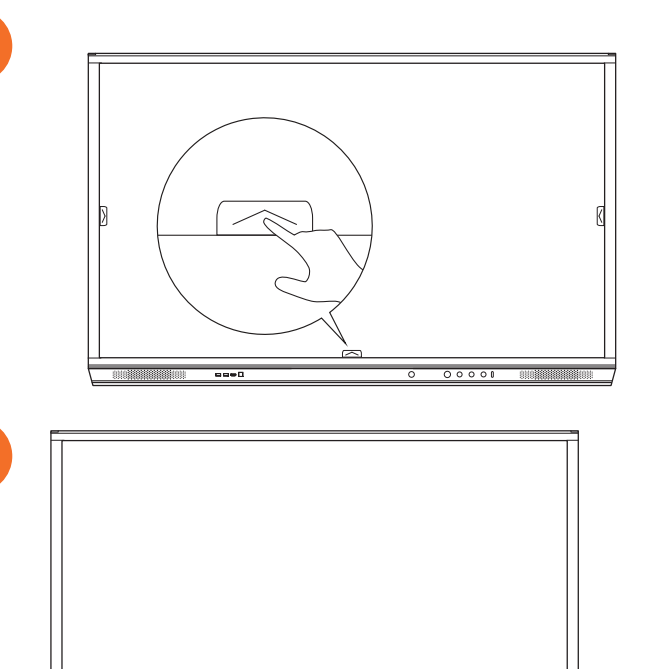

00000000

00000

# Rakenduste avamine

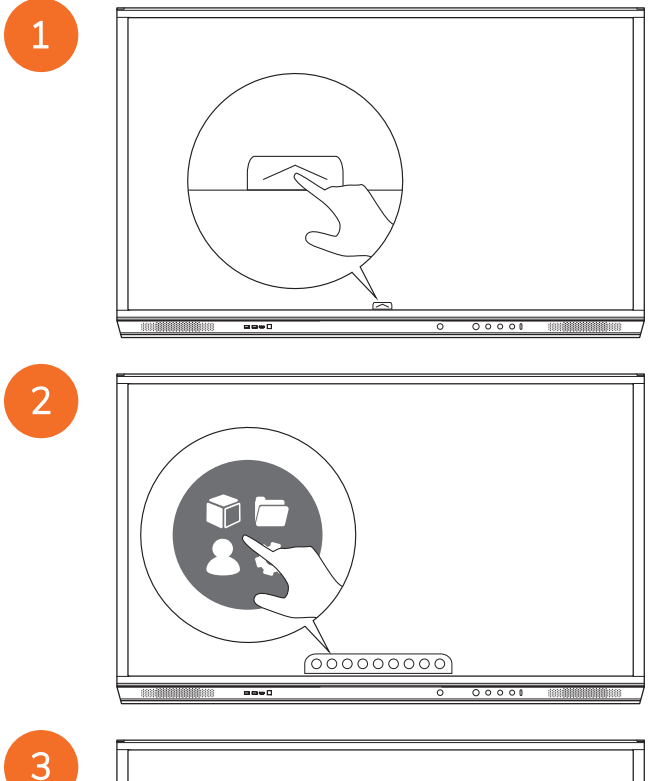

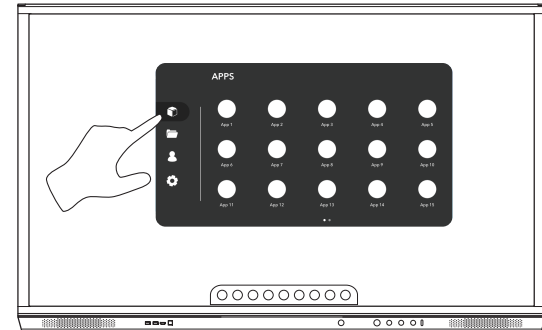

# Failide vaatamine ja haldamine

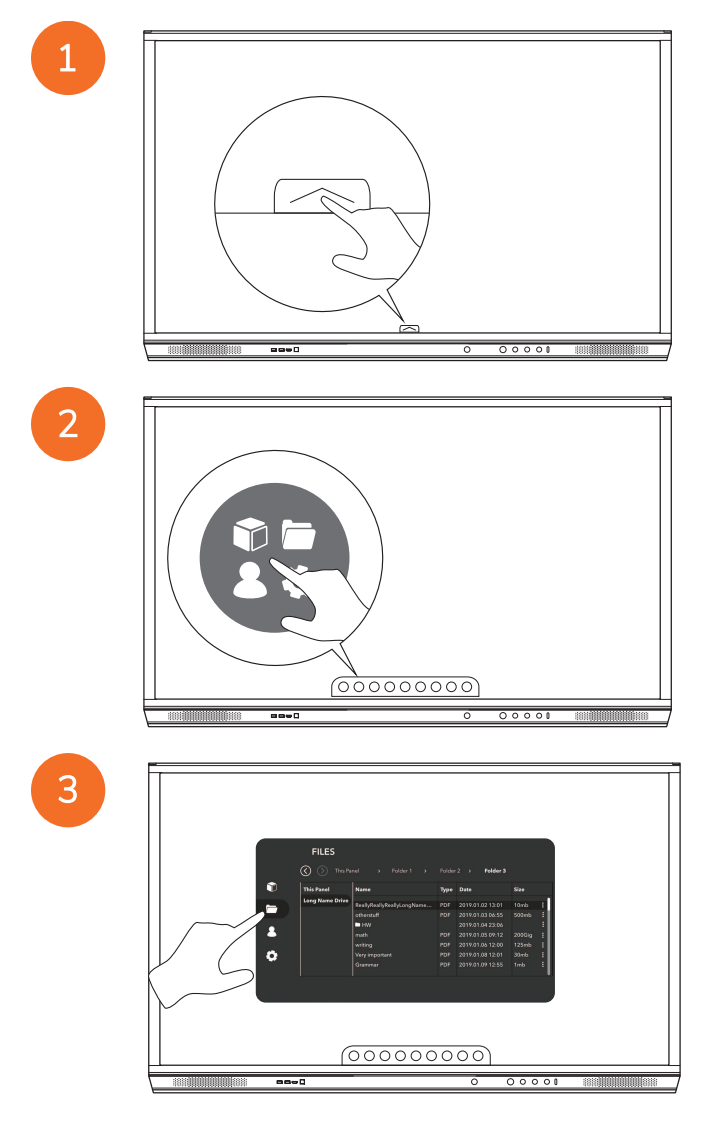

# Sätete muutmine

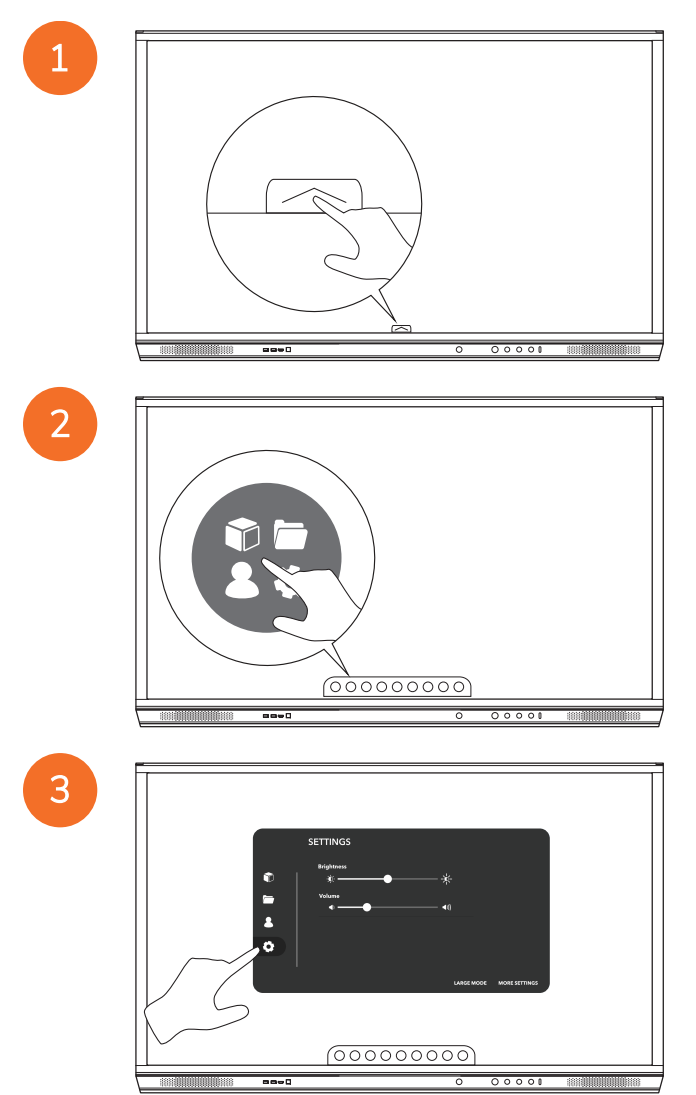

| SETTINGS |   |
|----------|---|
|          |   |
|          | / |

# Seadme ActivPanel püsivara värskendamine

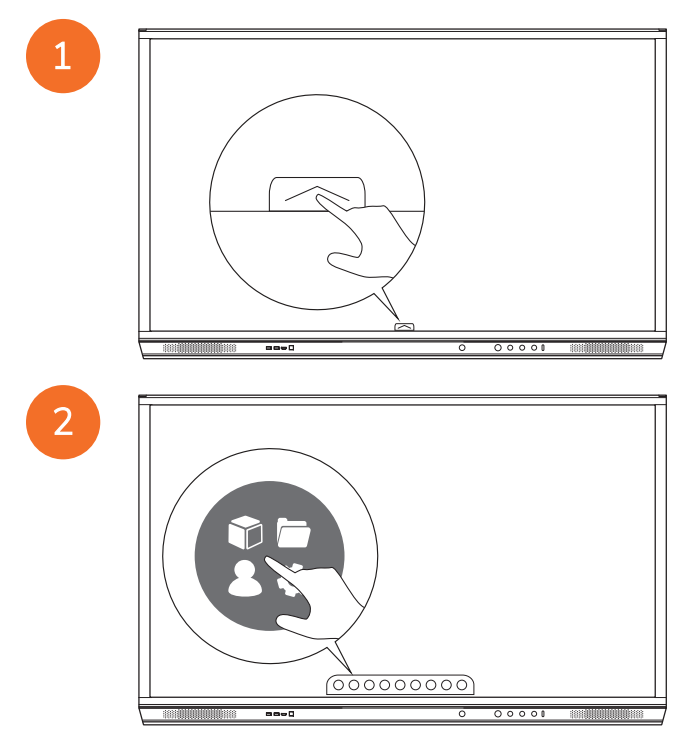

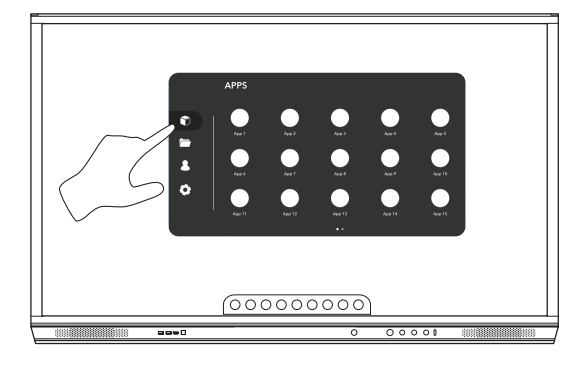

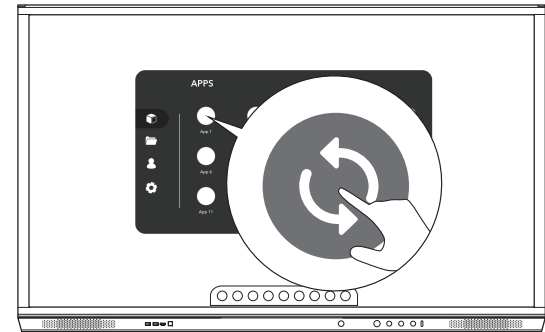

# Garantii, registreerimine ja tugi

# Garantii

- Promethean on veendunud oma toote kvaliteedis ja pakub seetõttu alates toote paigaldamise kuupäevast (registreerimise korral) ainulaadset garantiid, et toote osadel ja materjalidel puuduvad defektid. Teie piirkonnas kehtiva garantii kohta leiate teavet veebilehelt http://www.prometheanworld.com/activcare
- Seda toodet peab paigaldama ettevõttelt Promethean väljaõppe saanud või muul moel kvalifitseeritud paigaldaja.
   Promethean ei saa anda garantiid riketele, mis on tingitud ebaõigest paigaldamisest.
- See toode on konstrueeritud ja valmistatud töötamiseks kindlates piirides.
- Selliste osade kasutamine, mida ei ole tarninud Promethean või mis ei vasta miinimumnõuetele, võib mõjutada jõudlust ja garantii kehtivust.

# Registreerimine

• Et tagada pakutava standardgarantii maksimeerimine või kui olete ostnud laiendatud garantii ja peate selle aktiveerima, registreerige toode 90 päeva jooksul pärast paigaldamist: http://registration.prometheanworld.com

# Tugi

- Kui teie Promethean tootel ilmneb viga, siis külastage esmaseks tõrkeotsinguks meie tugiteenuste portaali. https://support.prometheanworld.com
- Kui tõrkeotsing probleemi ei lahenda, pöörduge meie tugiteenuste portaali kaudu Promethean tehnilise klienditoe poole. https://support.prometheanworld.com/contact

# Tõrkeotsing

# ActivPanel

Kui teie ActivPanel ei tööta õigesti, lugege enne tehnilise klienditoe poole pöördumist järgmist tabelit.

| Probleem     | Lahendus                                                                                                    |
|--------------|----------------------------------------------------------------------------------------------------|
| Puudub heli  | Proovige suurendada kõlari helitugevust.                                                                                  |
|              | Kontrollige, kas ActivPanel ei ole välja lülitatud.                                                                       |
|              | Kontrollige ActivPanel helitugevuse taset.                                                                                |
|              | Veenduge, et valitud on õige sisend.                                                                                      |
|              | Veenduge, et õiged kaablid on õigesti ühendatud.                                                                          |
| Pult         | Veenduge, et patareid on õigesti sisestatud.                                                                              |
| ei tööta     | <ul> <li>Võtke patareid välja ja puhastage puldi sees asuvad klemmid ja patareide otsad.</li> </ul>                       |
|              | Kui patarei tagasi paigaldamine tulemust ei anna, asendage patarei.                                                       |
| Puudub toide | Veenduge, et toitekaabel on kindalt pistikupessa ühendatud.                                                               |
|              | Veenduge, et toitekaabli pistik on korralikult ühendatud.                                                                 |
|              | <ul> <li>Proovige samasse voolupessa ühendada mõni muu elektriseade, et tuvastada, kas kontaktis on<br/>voolu.</li> </ul> |

# ActivSoundBar

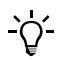

See toode on valikuline lisaseade.

Kui teie ActivSoundBar ei tööta õigesti, lugege enne tehnilise klienditoe poole pöördumist järgmist tabelit.

| Probleem                                        | Lahendus                                                                                                    |
|-------------------------------------------------|----------------------------------------------------------------------------------------------------|
| Puudub heli                                     | <ul> <li>Proovige suurendada kõlari helitugevust.</li> <li>Kontrollige, kas ActivSoundBar ei ole välja lülitatud.</li> <li>Kontrollige ActivSoundBari helitugevuse taset.</li> <li>Veenduge, et valitud on õige sisend.</li> <li>Veenduge, et õiged kaablid on õigesti ühendatud.</li> </ul> |
| Pult ei tööta                                   | <ul> <li>Veenduge, et patarei on korralikult sisestatud.</li> <li>Võtke patarei välja, seejärel vajutage paar korda nuppe ning paigaldage patarei tagasi ja proovige uuesti.</li> <li>Kui patarei tagasi paigaldamine tulemust ei anna, asendage patarei.</li> </ul>                         |
| Puudub toide                                    | <ul> <li>Veenduge, et toitekaabel on kindalt pistikupessa ühendatud.</li> <li>Veenduge, et toitekaabel on kindalt toitekonnektoriga ühendatud.</li> <li>Proovige samasse voolupessa ühendada mõni muu elektriseade, et tuvastada, kas kontaktis on voolu.</li> </ul>                         |
| Kõlaritest kostab undavat või surisevat<br>heli | <ul> <li>Veenduge, et helikaabli mõlemad otsad on korralikult ühendatud.</li> <li>Proovige ActivSoundBari mõne teise helikaabliga.</li> <li>Proovige ActivSoundBari mõne teise heliseadmega.</li> </ul>                                                                                      |

# Vahetatavate osade loend

| Osa nimi                   | Osa number        |
|----------------------------|-------------------|
| AP5 3M Mains Cable EU      | AP5-CB-MAINS-EU   |
| AP5 3M Mains Cable US      | AP5-CB-MAINS-US   |
| AP5 3M Mains Cable AP      | AP5-CB-MAINS-AP   |
| AP5 3M Mains Cable CN (AP) | AP5-CB-MAINS-CN-1 |
| AP5 3M Mains Cable CN (CN) | AP5-CB-MAINS-CN-2 |
| AP5 3M Mains Cable ZA      | AP5-CB-MAINS-ZA   |
| AP7 Pen Nickel             | AP7-PEN-U         |
| AP Remote Control          | AP-REMOTE-CONTROL |

TP-3026-ET-V02 ©2019 Promethean Limited. Kõik õigused kaitstud. Toodete saadavus oleneb riigist. Toote spetsifikatsioone võidakse muuta ette teatamata.

# Promethean

# **Activ**Panel

Nickel-järjestelmän asennus- ja käyttöohje

# Tekijänoikeustiedot

TP-3026-FI-V02 ©2019 Promethean Limited. Kaikki oikeudet pidätetään.

Kaikkien Promethean ActivInspire-latauksen sisältämien ohjelmistojen, resurssien, ohjainten ja ohjeiden tekijänoikeudet omistaa Promethean Limited 2019. Promethean myöntää oikeuden Promethean ActivInspire-ohjelman asentamiseen ja käyttöön, mikä pitää sisällään kaikki latauksen mukana tulevat resurssit, ohjaimet ja käyttööhjeet. Saat tietoja tämän käyttöoikeuden ehdoista käyttöoikeussopimuksesta.

Promethean omistaa useita tavaramerkkejä useilla lainsäädännöllisillä alueilla eri puolilla maailmaa. Tässä oppaassa esitellyt Promethean-tuotteet sisältävät ominaisuuksia, joita suojaavat tuotteiden patentit, tekijänoikeudet, suunnittelua koskevat tekijänoikeudet, rekisteröidyt mallit ja tavaramerkkilait.

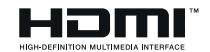

Termit HDMI, HDMI High-Definition Multimedia Interface ja HDMI-logo ovat HDMI Licensing Administrator Inc.:in tavaramerkkejä tai rekisteröityjä tavaramerkkejä.

VESA on Video Electronics Standards Associationin rekisteröity tavaramerkki.

Apple on Apple-yhtiön tavaramerkki tai rekisteröity tavaramerkki Yhdysvalloissa ja muissa maissa. Windows on Microsoft Corporationin tavaramerkki tai rekisteröity tavaramerkki Yhdysvalloissa ja muissa maissa. Linux on Linus Torvaldsin rekisteröity tavaramerkki Yhdysvalloissa ja muissa maissa.

Kaikki muut tavaramerkit ovat omistajiensa omaisuutta.

Tämän oppaan saa verkosta. Sen saa kopioida käytettäväksi ainoastaan siinä laitoksessa, jossa tuotekin on käytössä. Opasta tai sen osaa ei saa kopioida, lähettää, tallentaa hakujärjestelmään tai kääntää millekään muulle kielelle laitoksen ulkopuolista käyttöä varten ilman yritykseltä Promethean Limited etukäteen saatua lupaa.

Huomaa, että oppaan sisältöä suojaavat tekijänoikeuslait. Vaikka opas onkin koottu mahdollisimman huolellisesti, Promethean Limited ei hyväksy vastuuta siinä mahdollisesti olevista virheistä tai puutteista eikä vahingoista, jotka ovat seurausta seuraavilla sivuilla olevien tietojen käytöstä.

# Sisällysluettelo

| Tekijänoikeustiedot                                                              | 2  |
|----------------------------------------------------------------------------------|----|
| Pakkauksen sisältö                                                               | 5  |
| ActivPanel                                                                       | 5  |
| ActivSoundBar                                                                    | 6  |
| OPS-M                                                                            | 7  |
| ActivConnect OPS-G                                                               | 7  |
| ActivConnect G-Series                                                            | 8  |
| Promethean Chromebox                                                             | 9  |
| Promethean WiFi-moduuli (nikkeli & koboltti)                                     | 9  |
| Yleiskatsaus                                                                     | 10 |
| Liitännät                                                                        | 10 |
| Säätimet                                                                         | 20 |
| Asennus                                                                          | 23 |
| Lisävarusteiden asennus                                                          | 23 |
| ActivPanel:n kiinnittäminen seinäkiinnikkeeseen                                  | 34 |
| Kiinnittäminen jalustaan: APTMS                                                  | 38 |
| Kiinnittäminen jalustaan: APTASBB400-70/90                                       | 39 |
| Asennus                                                                          | 42 |
| Paristojen asettaminen ActivPanel-laitteen kaukosäätimeen                        | 42 |
| ActivPanel-laitteen käynnistäminen                                               | 43 |
| ActivPanel-laitteen ensiasennus                                                  | 44 |
| ActivSoundBar-kaukosäätimen pariston aktivointi                                  | 46 |
| ActivSoundBarin yhdistäminen                                                     | 46 |
| ActivSoundBarin käynnistäminen                                                   | 47 |
| ActiveConnect G-Series -laitteen yhdistäminen                                    | 48 |
| OPS-M:n, ActivConnect OPS-G:n ja ActivConnect G-Series -laitteen käynnistäminen  | 49 |
| Promethean Chromeboxin yhdistäminen                                              | 50 |
| Promethean Chromeboxin käynnistäminen                                            | 50 |
| Kannettavan tietokoneen tai pöytätietokoneen yhdistäminen ActivPanel-laitteeseen | 51 |
| HDMI-lähteen valinta laitteella ActivPanel                                       | 52 |
| Yhdistäminen internetiin laitteella ActivPanel                                   | 53 |
| Käyttö                                                                           | 55 |
| ActivPanel -laitteen käyttö kosketuksella                                        | 55 |

| Tietoa valikosta                          | 56 |
|-------------------------------------------|----|
| Valikon käyttö                            | 57 |
| Sovellusten avaaminen                     | 58 |
| Tiedostojen katselu ja hallinta           | 59 |
| Asetusten muuttaminen                     | 60 |
| ActivPanel-laiteohjelmiston päivittäminen | 61 |
| Takuu, rekisteröinti ja tuki              | 63 |
| Takuu                                     | 63 |
| Rekisteröinti                             | 63 |
| Tuki                                      | 63 |
| Vianetsintä                               | 64 |
| ActivPanel                                | 64 |
| ActivSoundBar                             | 65 |
| Huollettavien osien luettelo              | 66 |

# Pakkauksen sisältö

# ActivPanel

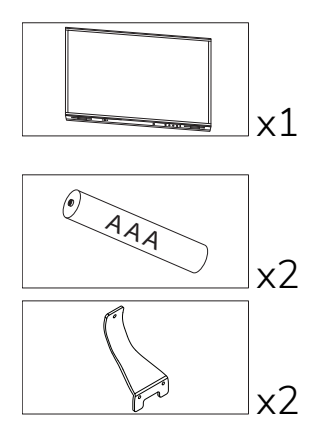

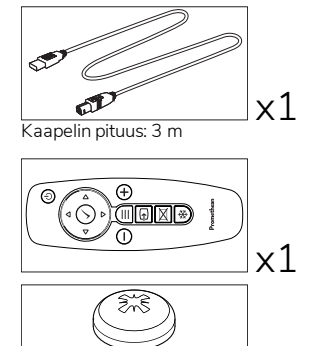

M3x6

SI x1 50 Kaapelin pituus: 3 m x1 x1

TP-3025

 $\times 4$ 

#### Pohjois-Amerikka

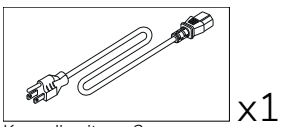

Kaapelin pituus: 3 m

#### EMEA

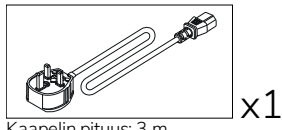

Kaapelin pituus: 3 m

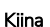

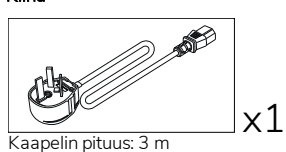

#### Saudi-Arabia

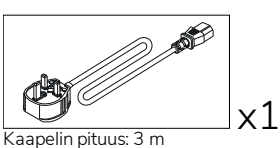

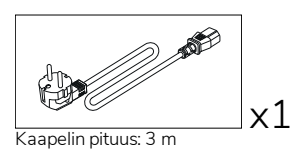

Etelä-Afrikka

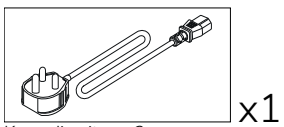

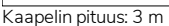

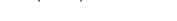

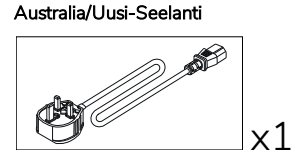

Kaapelin pituus: 3 m

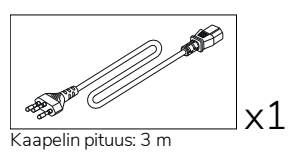

NE x1 Kaapelin pituus: 3 m

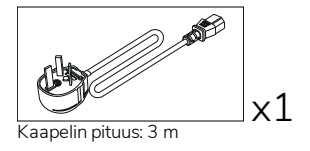

# ActivSoundBar

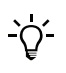

Tämä tuote on valinnainen lisävaruste.

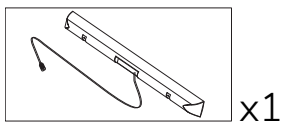

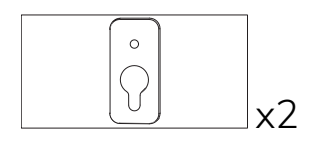

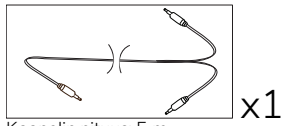

Kaapelin pituus: 5 m

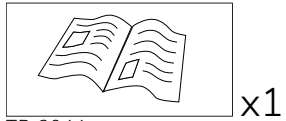

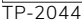

#### EMEA/USA

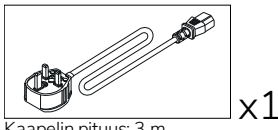

Kaapelin pituus: 3 m

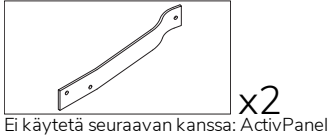

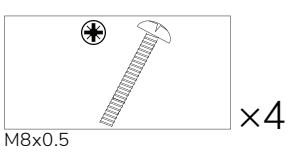

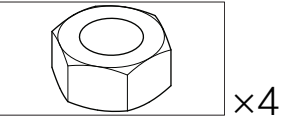

М4

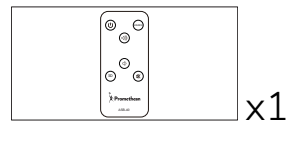

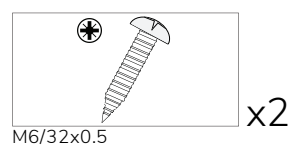

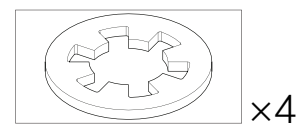

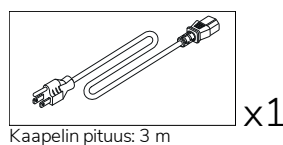

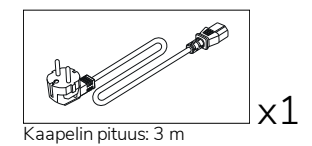

#### AASIA

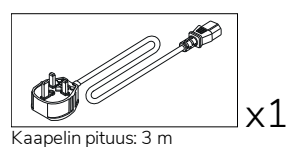

Kaapelin pituus: 3 m

Kaapelin pituus: 3 m

x1

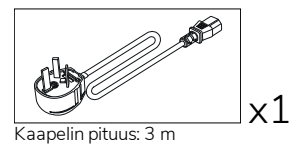

ETELÄ-AFRIKKA

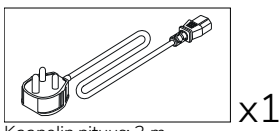

Kaapelin pituus: 3 m

#### SAUDI-ARABIA

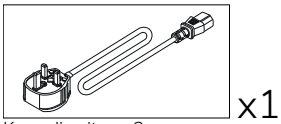

Kaapelin pituus: 3 m

# OPS-M

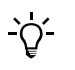

Tämä tuote on valinnainen lisävaruste.

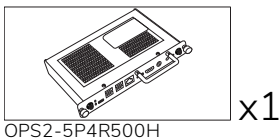

OPS2-5P4R500H OPS2-5P8R256S

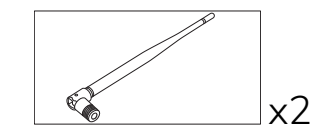

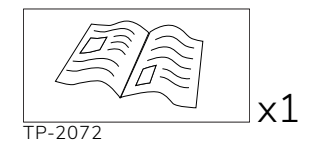

# ActivConnect OPS-G

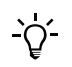

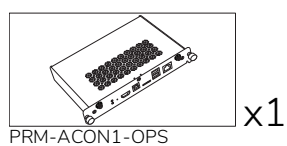

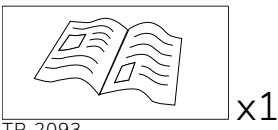

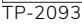

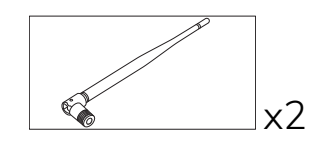

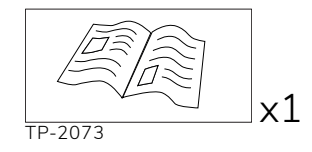

# ActivConnect G-Series

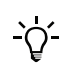

Tämä tuote on valinnainen lisävaruste.

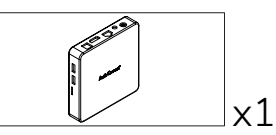

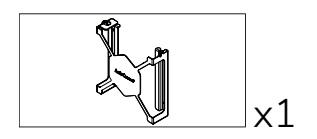

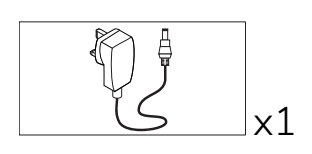

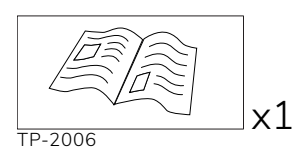

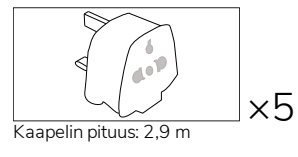

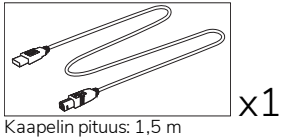

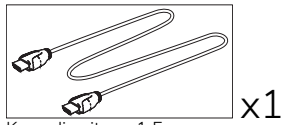

Kaapelin pituus: 1,5 m

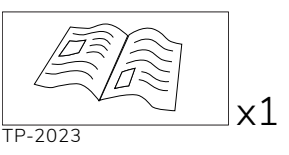

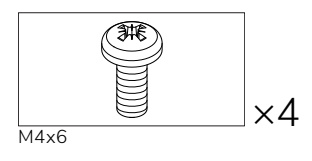

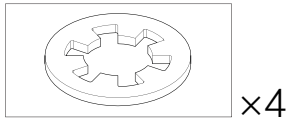

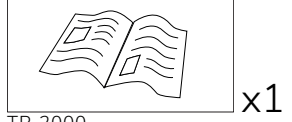

TP-2000

# Promethean Chromebox

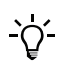

Tämä tuote on valinnainen lisävaruste.

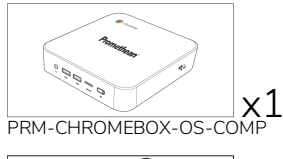

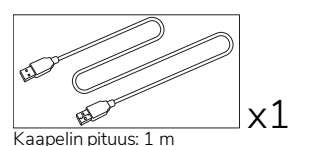

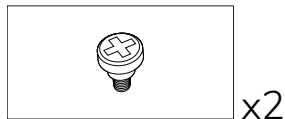

M4x9.0-C

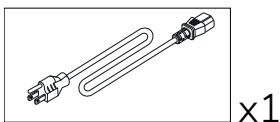

Kaapelin pituus: 1 m USA

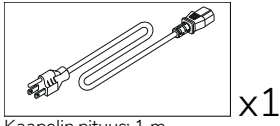

Kaapelin pituus: 1 m AUS

# Promethean WiFi-moduuli (nikkeli & koboltti)

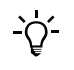

Tämä tuote on valinnainen lisävaruste.

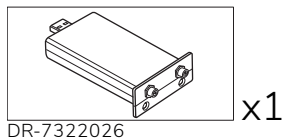

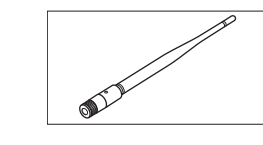

Kaapelin pituus: 1 m

Kaapelin pituus: 1 m

Yhdistynyt kuningaskunta

TP-3009

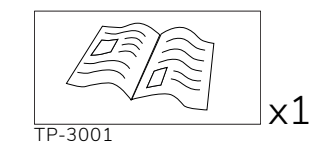

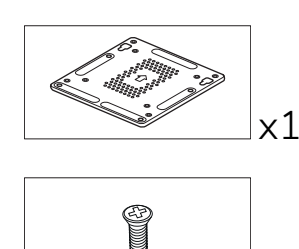

x1

x1

x1

x1

x2

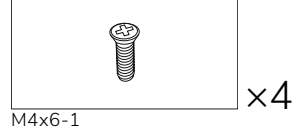

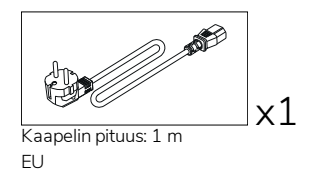

# Yleiskatsaus

# Liitännät

## AP7-U65

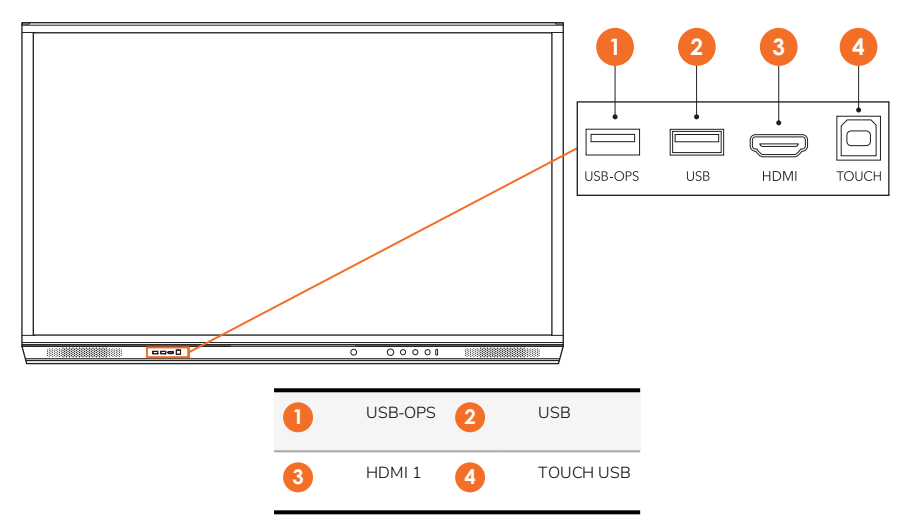

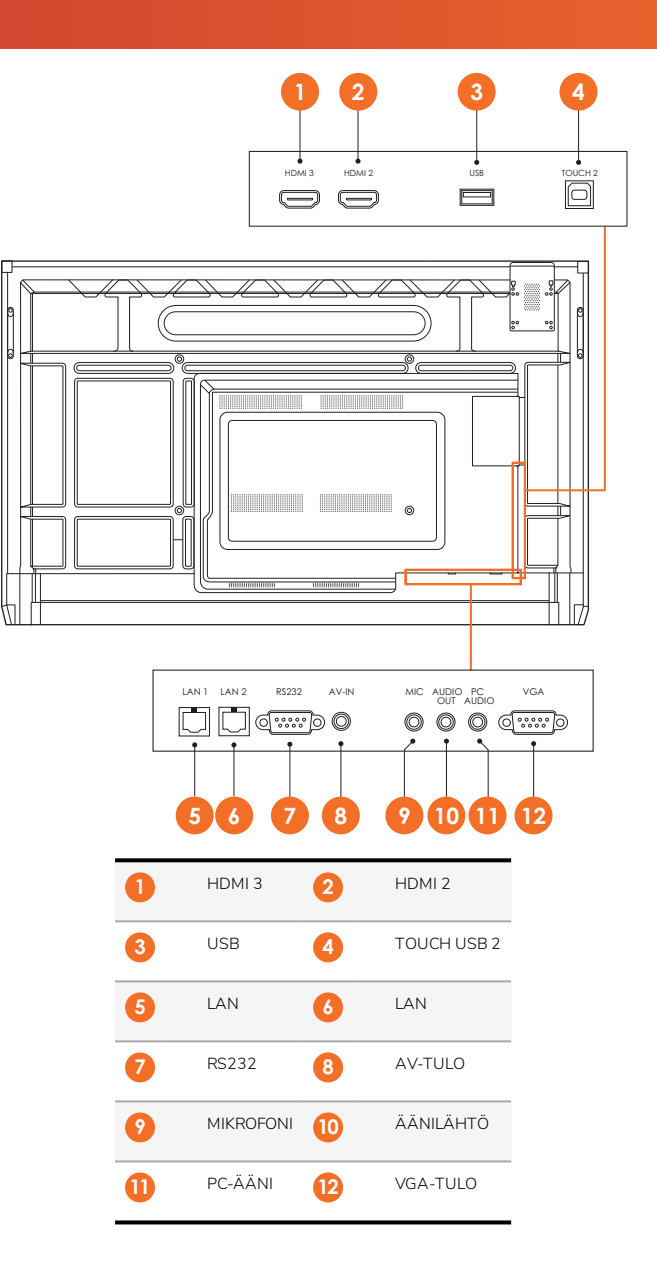

AP7-U75

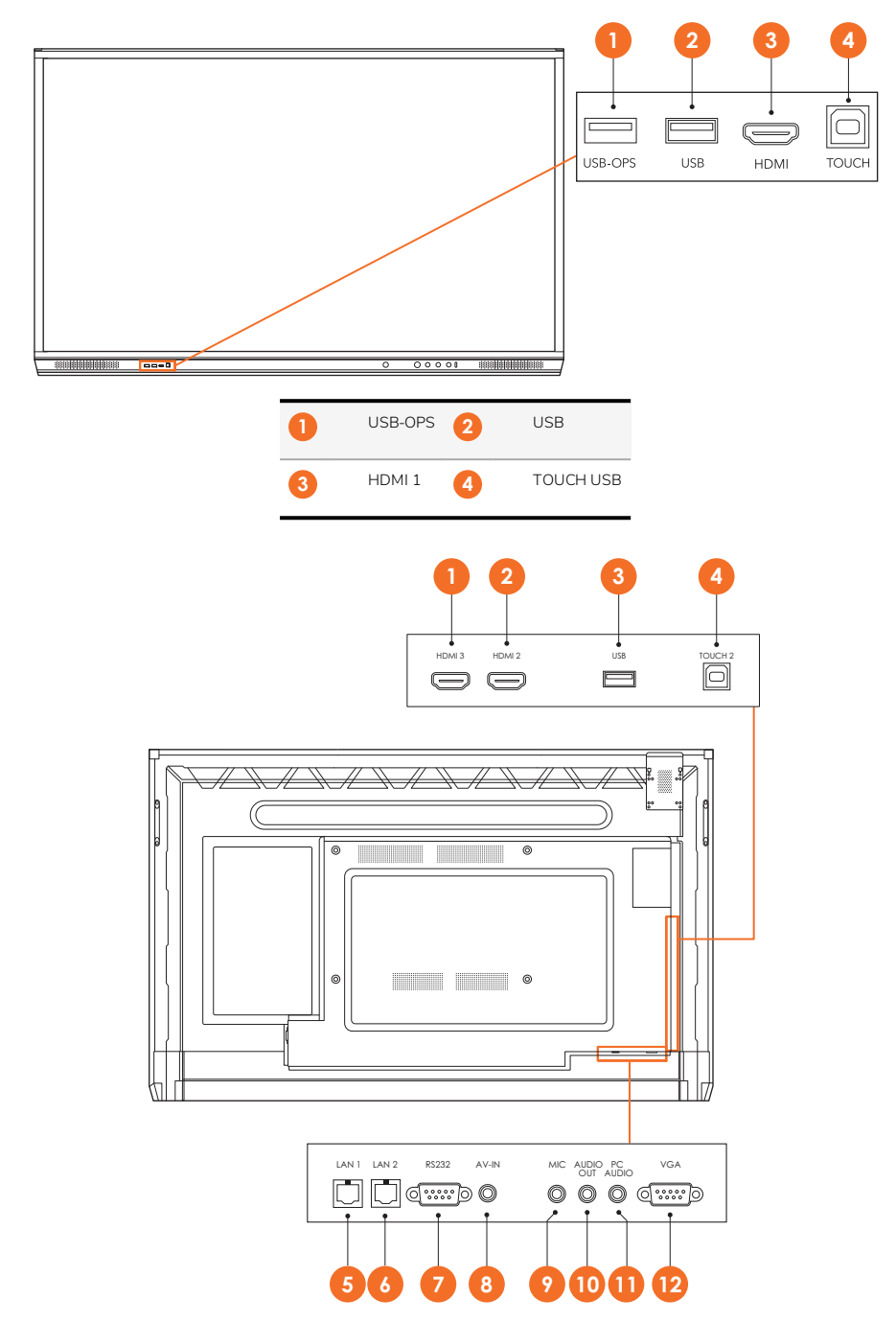

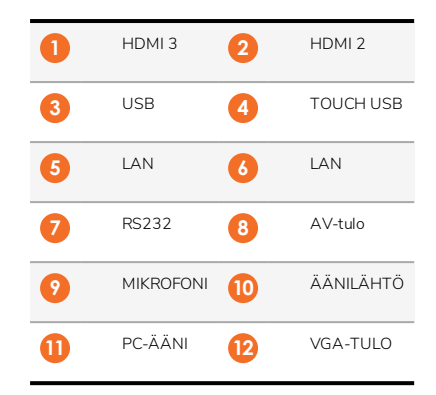

# AP7-U86

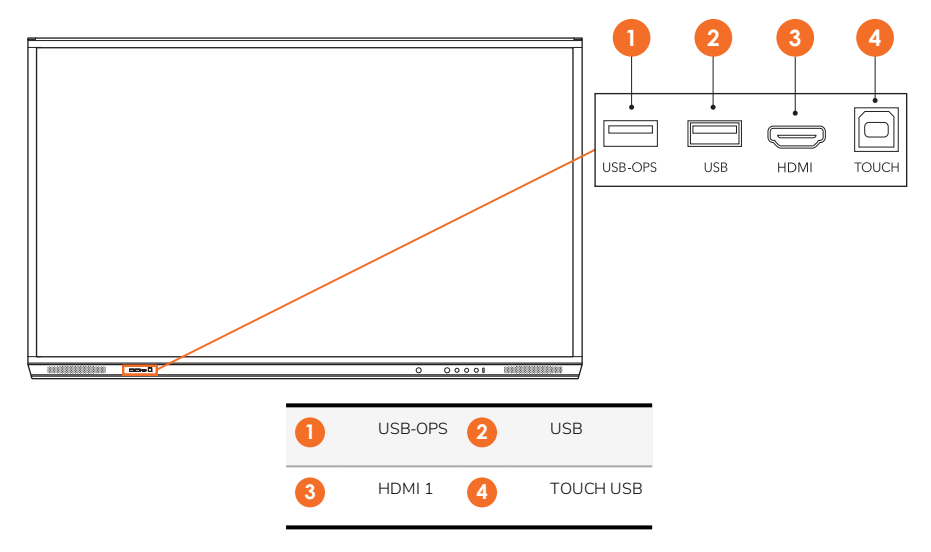

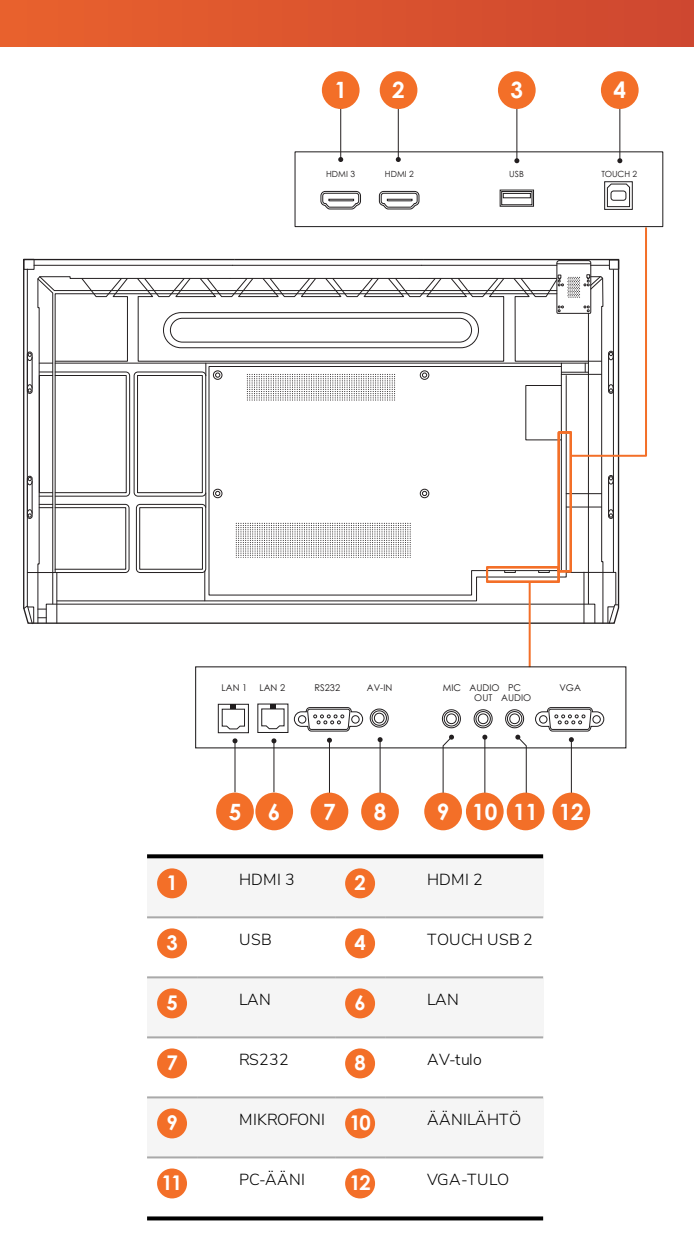

# ActivSoundBar

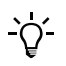

Tämä tuote on valinnainen lisävaruste.

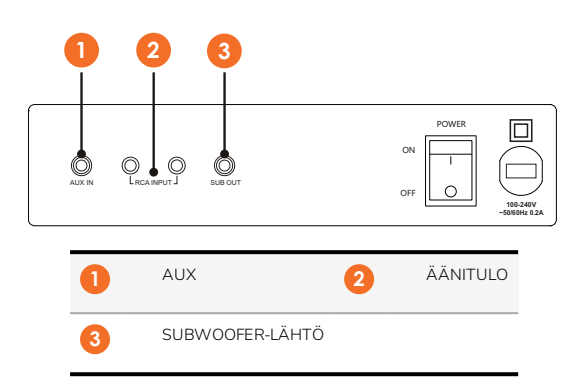

#### **OPS-M**

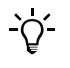

Tämä tuote on valinnainen lisävaruste.

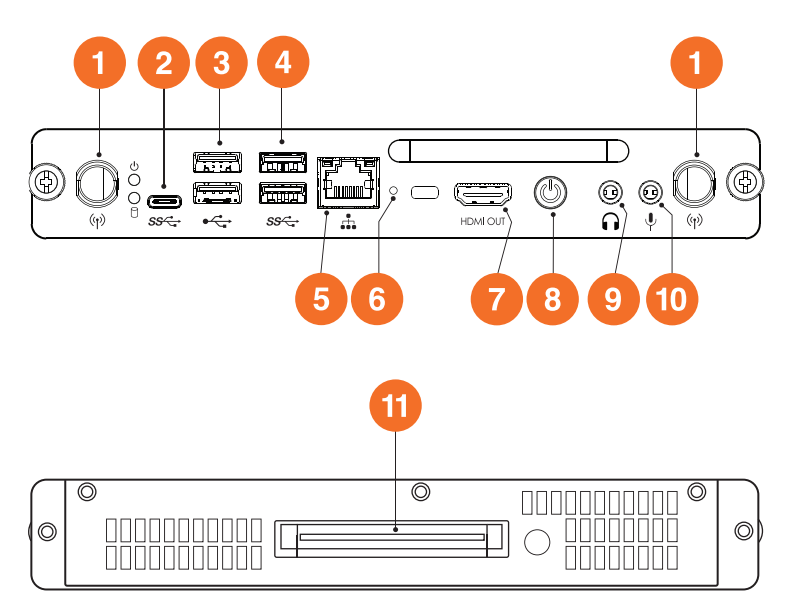

15

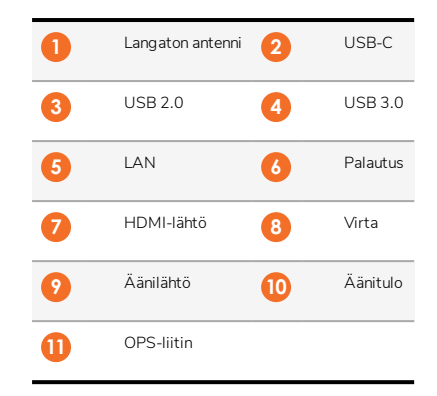

# ActivConnect OPS-G

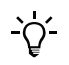

16

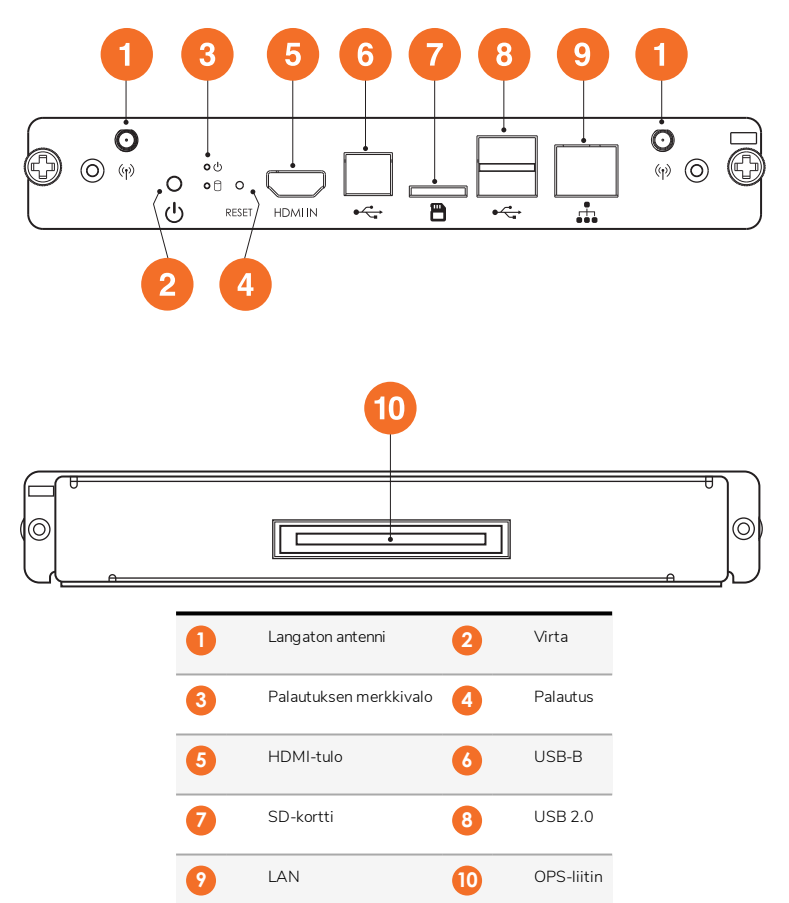

# ActivConnect G-Series

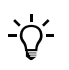

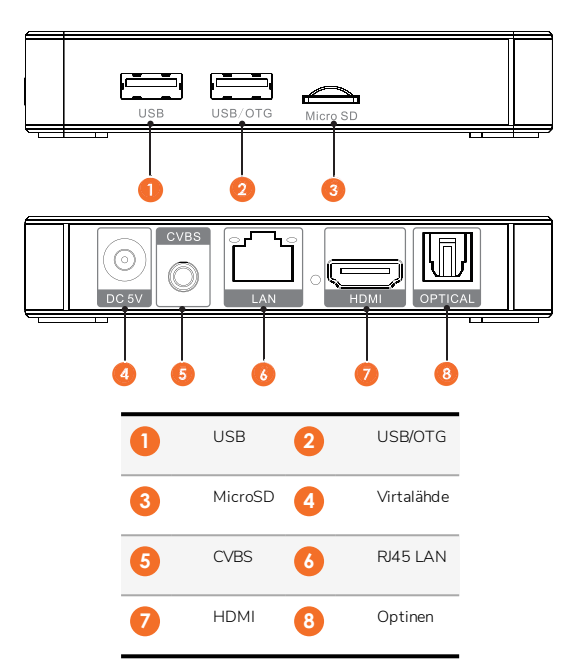

# Promethean Chromebox

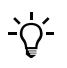

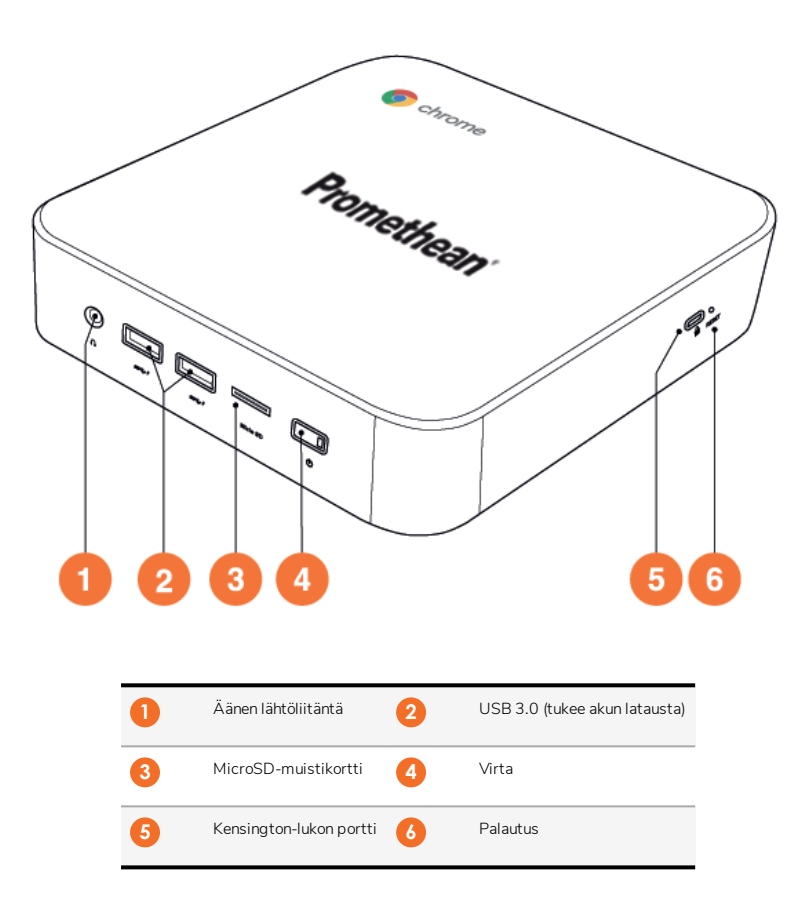

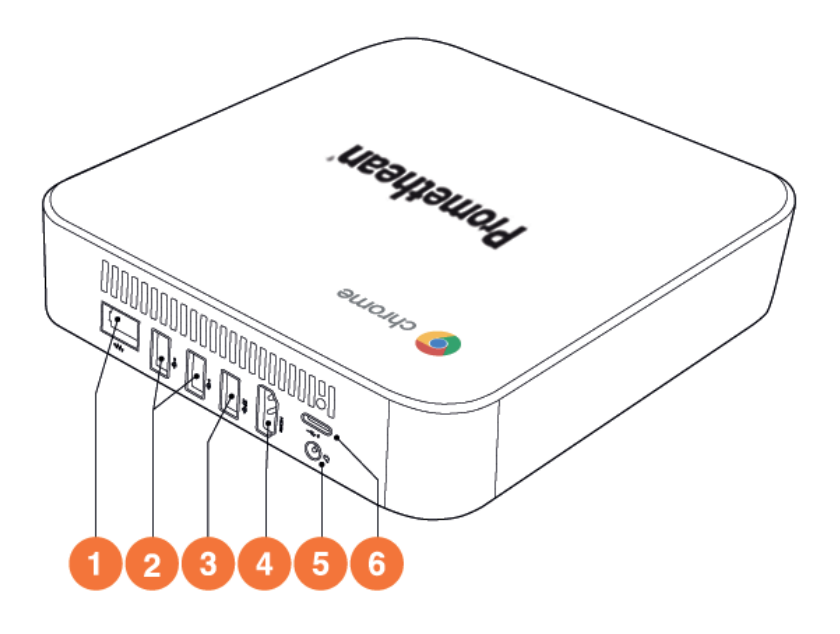

| 1 | LAN          | 2 | USB 2.0 |
|---|--------------|---|---------|
| 3 | USB 3.0      | 4 | HDMI    |
| 5 | Virtapistoke | 6 | USB-C   |

# Säätimet

## ActivPanel

ActivPanel-laitetta voi ohjata seuraavilla tavoilla:

- laitteen etupuolen ohjauspaneelin painikkeilla
- kaukosäätimen painikkeilla
- kosketusnäytön valikoiden ja säädinten avulla.

Voit käyttää normaaleja säätimiä sekä näyttövalikkoja ääni- ja kuva-asetusten säätämiseksi.

#### Ohjauspaneeli

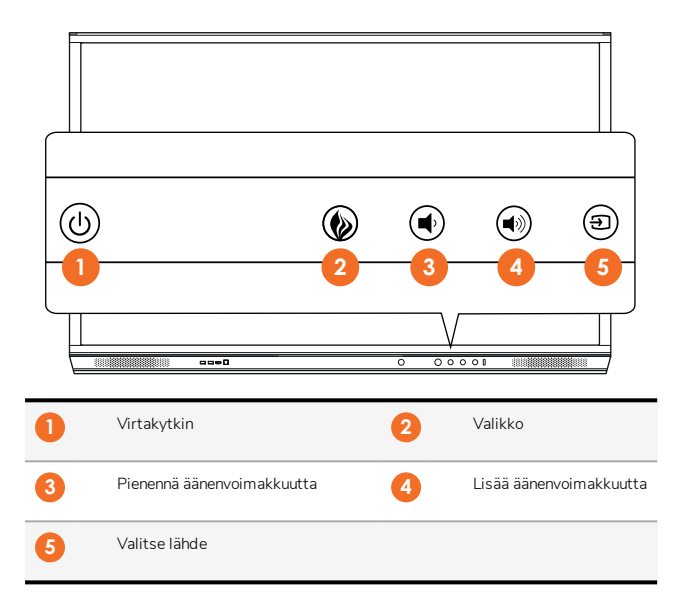

Virtapainikkeeseen ja valikkopainikkeeseen syttyvät valot ilmaisevat, onko näyttö päällä, valmiustilassa vai lepotilassa.

|                | Virta päällä | Valmiustila | Lepotila |
|----------------|--------------|-------------|----------|
| Virtakytkin    | 0            | •           | •        |
| Valikkopainike | 0            | 0           | -        |

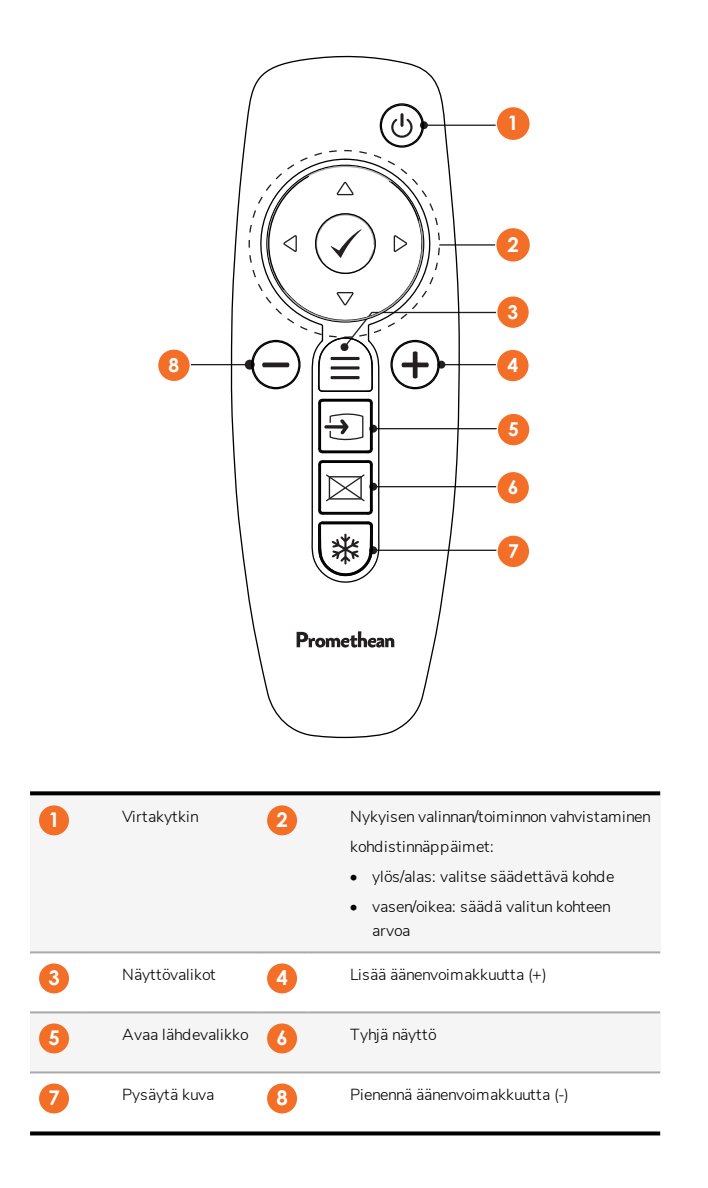

# ActivSoundBar

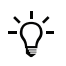

Tämä tuote on valinnainen lisävaruste.

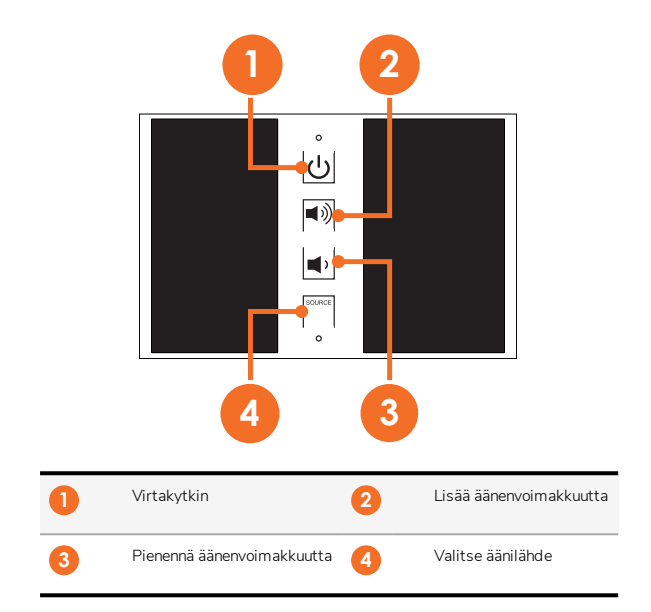

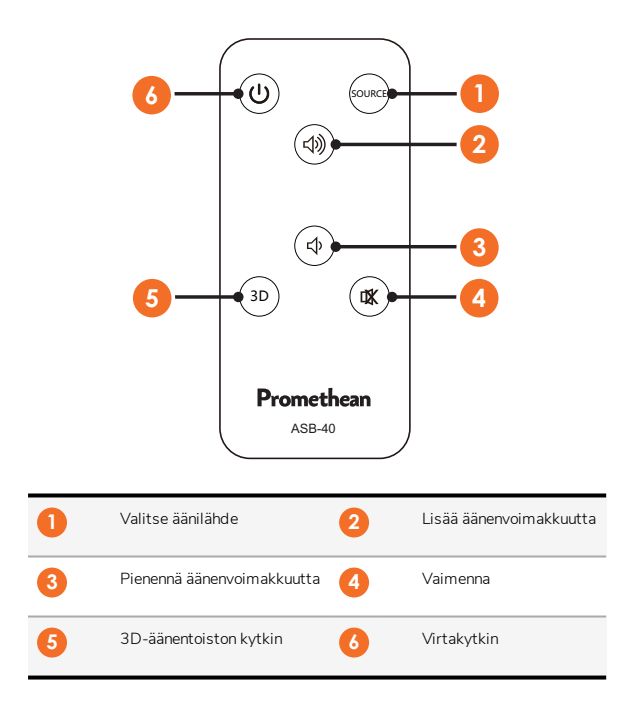

22

# Asennus

# Lisävarusteiden asennus

## ActivSoundBarin asentaminen

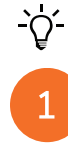

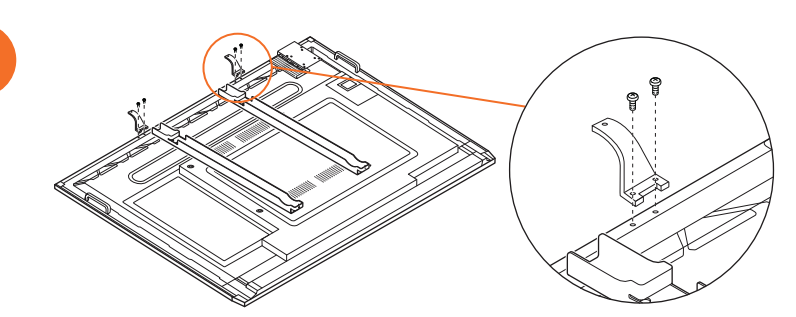

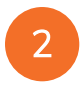

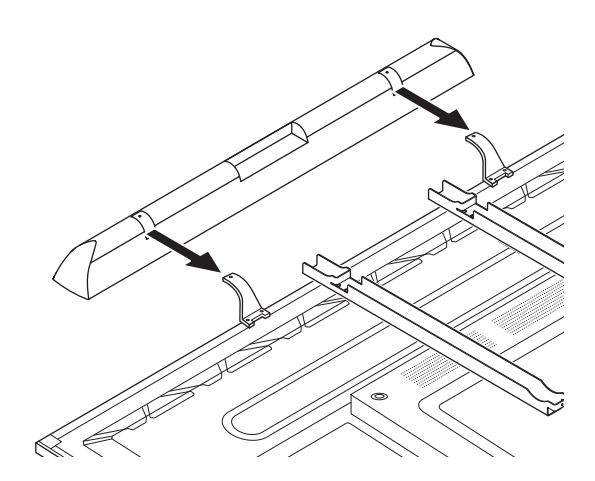

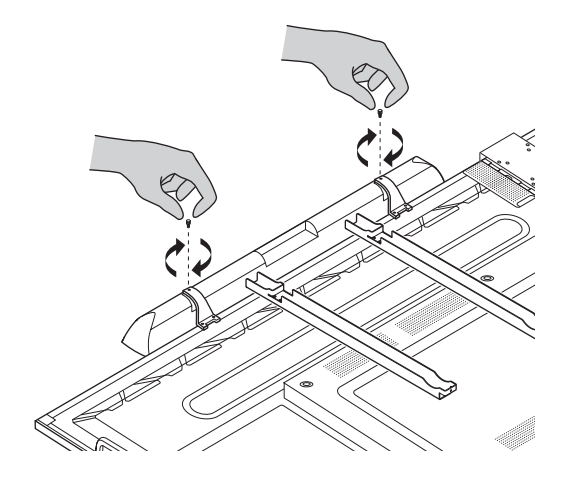

# OPS-M-laitteen asentaminen

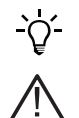

1

3

Tämä tuote on valinnainen lisävaruste.

Irrota ActivPanel virtalähteestä ennen tuotteen asennusta tai irrottamista.

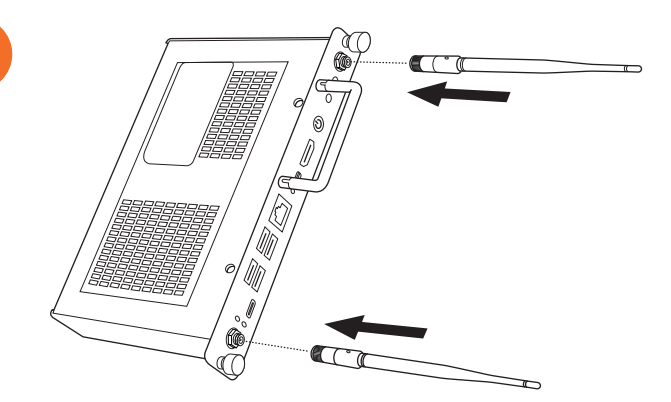
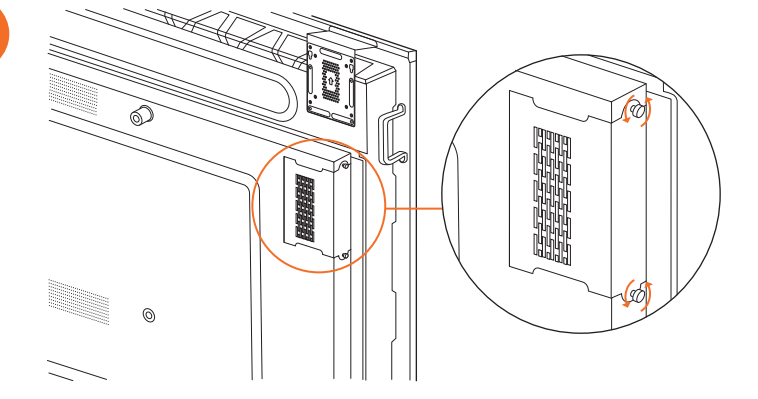

2

Huomautus: Sijoita OPS-M asennettaessa siten, etteivät tuuletusaukot peity.

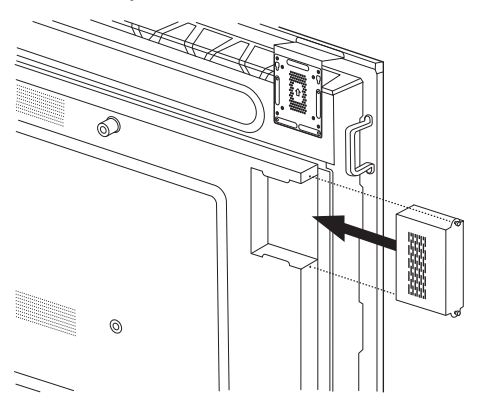

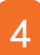

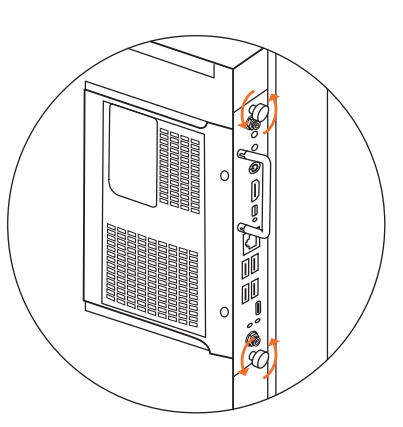

#### ActivConnect OPS-G -laitteen asentaminen

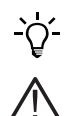

Tämä tuote on valinnainen lisävaruste.

Irrota ActivPanel virtalähteestä ennen tuotteen asennusta tai irrottamista.

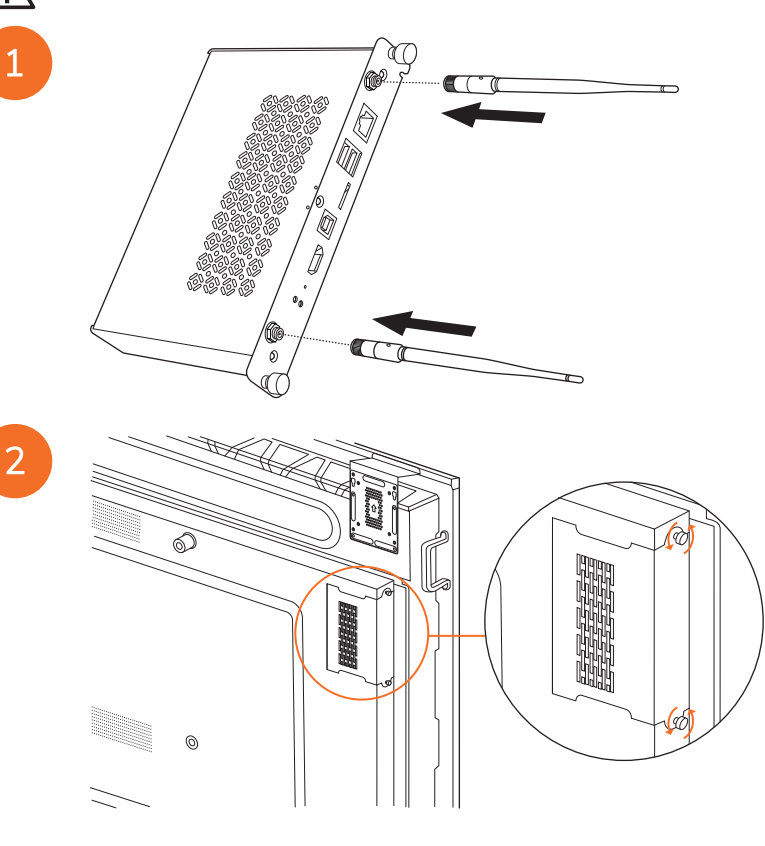

Huomautus: Sijoita ActivConnect OPS-G -laite asennettaessa siten, etteivät tuuletusaukot peity.

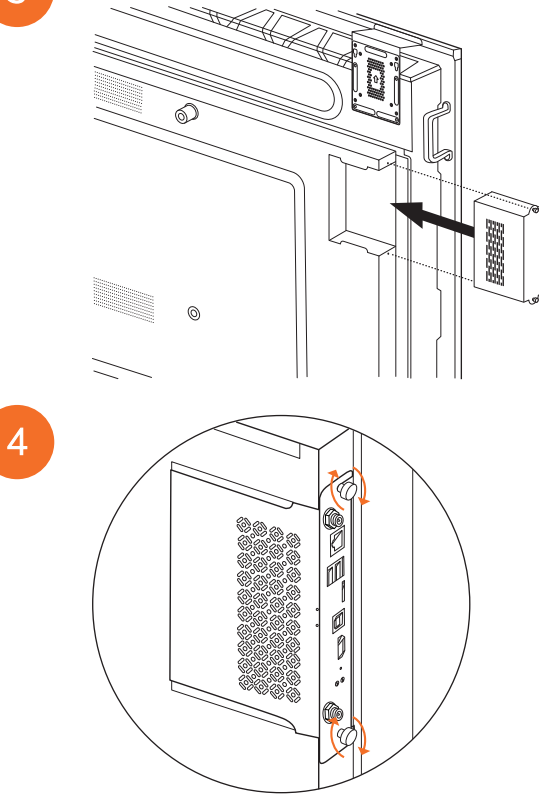

#### Mini-PC-kiinnikkeen asentaminen

Voit asentaa ulkoisen tietokonelaitteen, esimerkiksi ActivConnect G-Series-laitteen tai Promethean Chromeboxin Mini-PCkiinnikkeeseen.

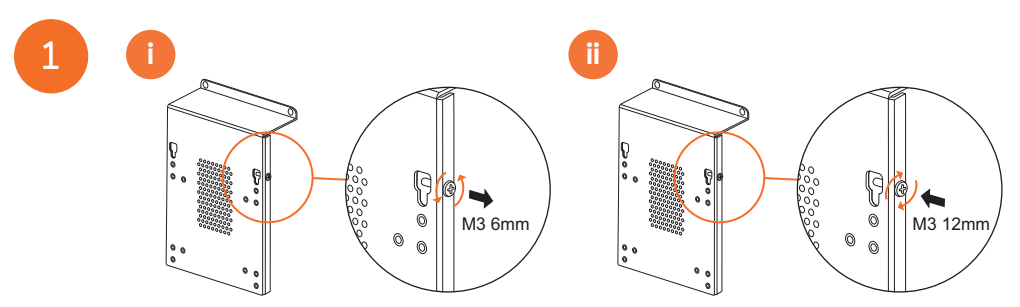

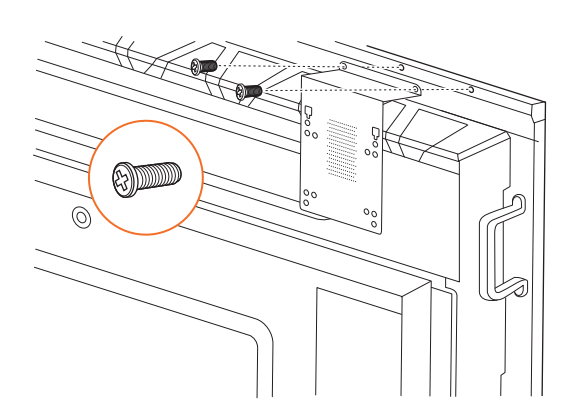

#### ActivConnect G-Series -laitteen asentaminen

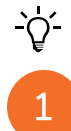

2

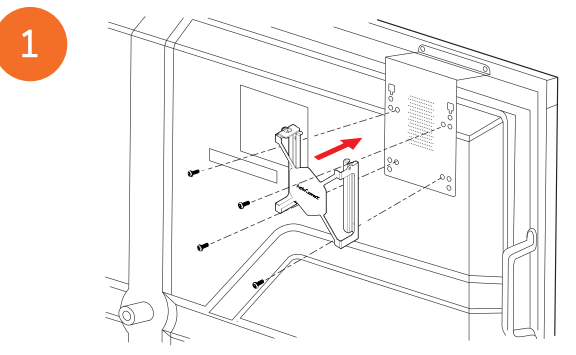

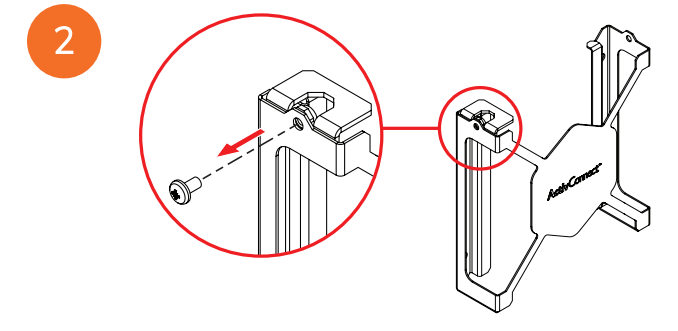

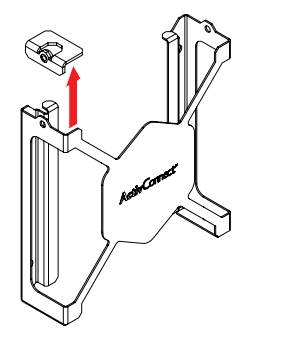

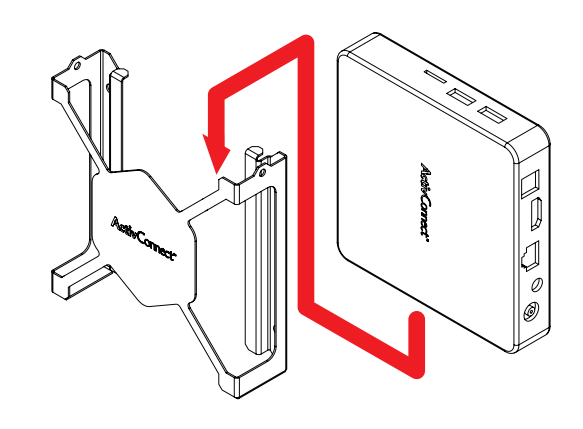

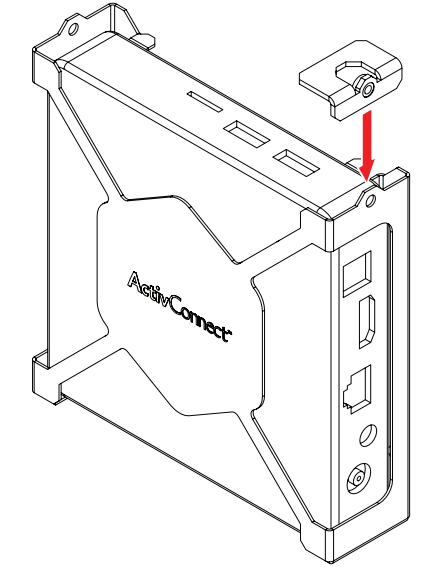

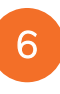

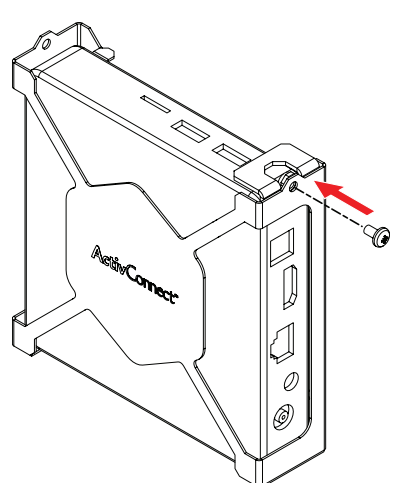

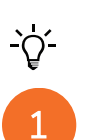

#### Promethean Chromeboxin asentaminen

Tämä tuote on valinnainen lisävaruste.

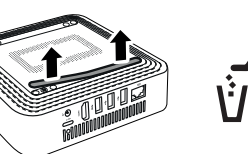

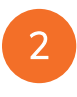

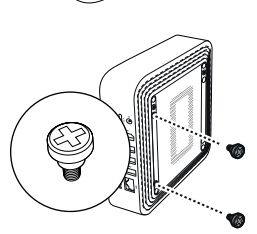

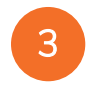

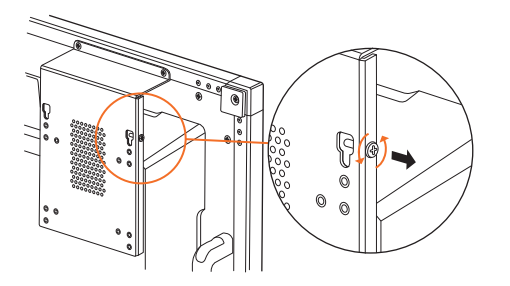

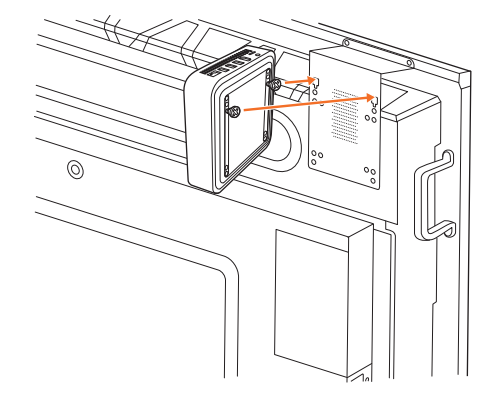

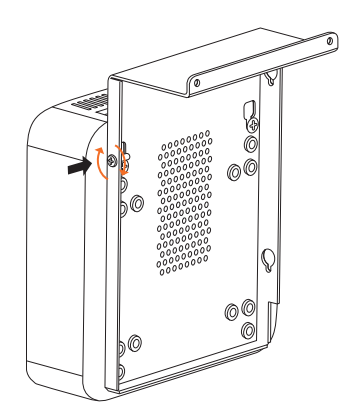

#### Promethean WiFi-moduulin (nikkeli & koboltti) asennus

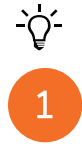

2

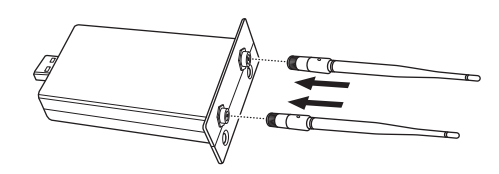

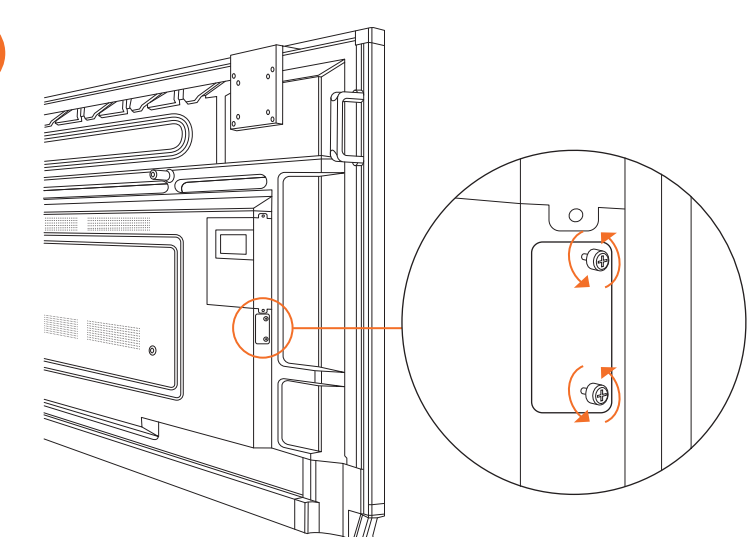

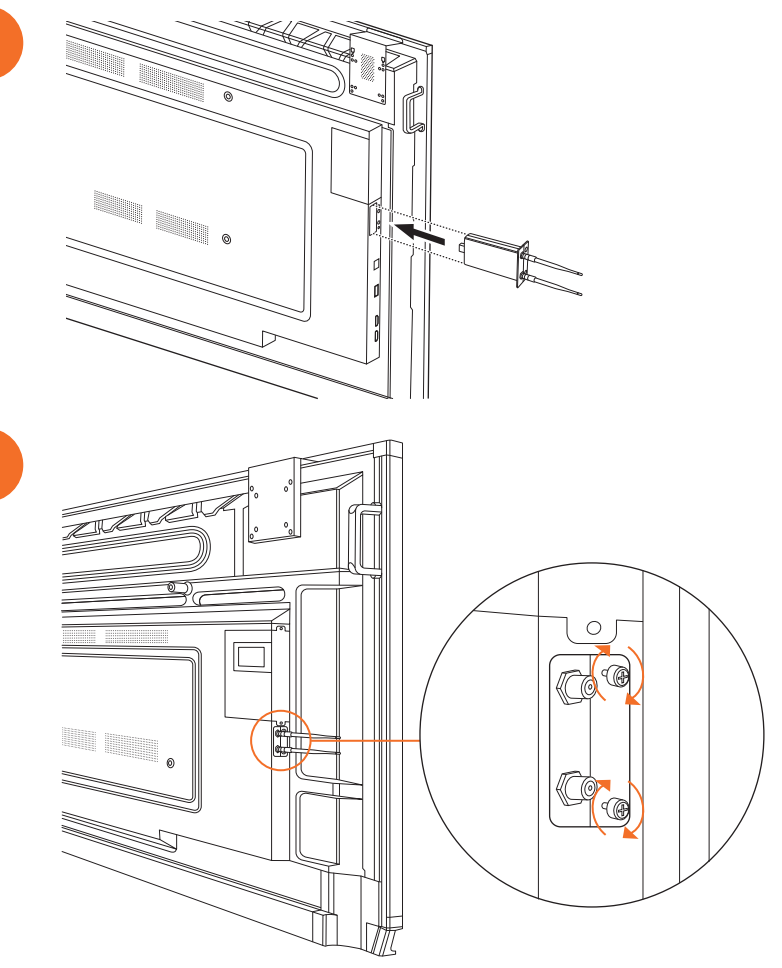

### ActivPanel:n kiinnittäminen seinäkiinnikkeeseen

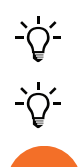

2

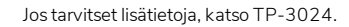

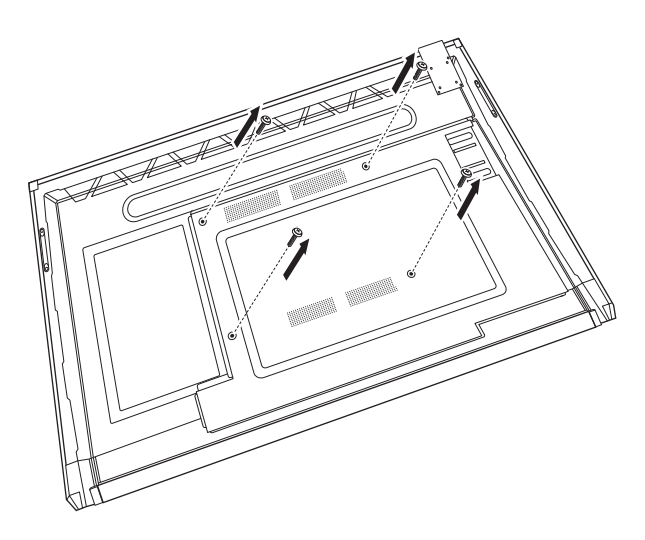

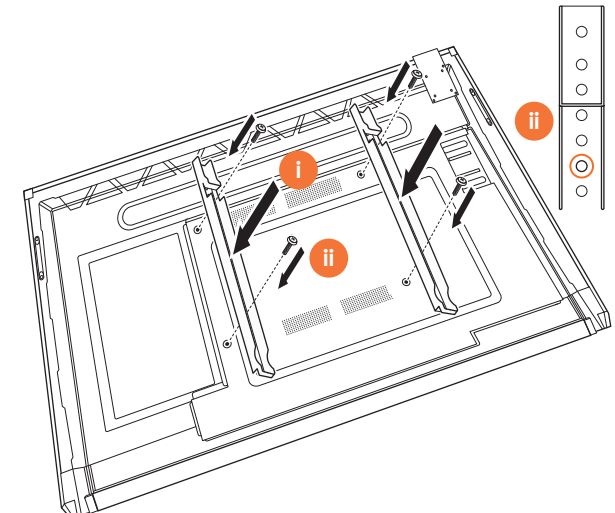

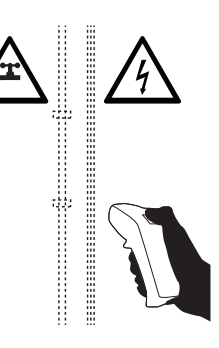

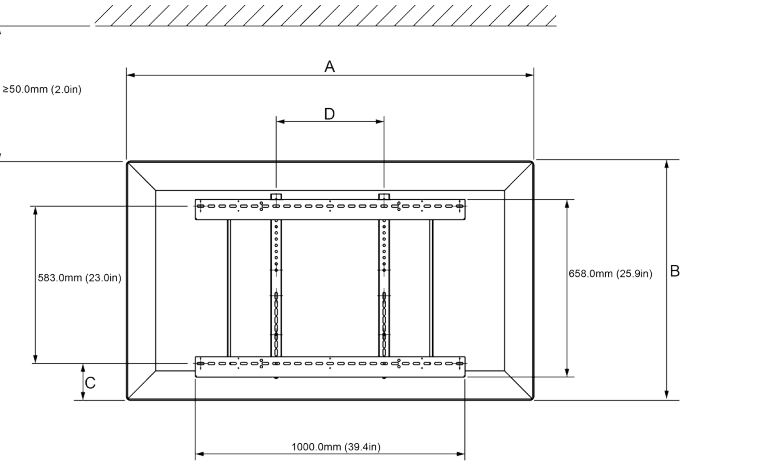

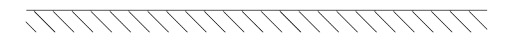

|           | 65"                        | 75"                        | 86"                         |
|-----------|----------------------------|----------------------------|-----------------------------|
| А         | 1536.0 mm (60.5")          | 1767.0 mm (69.6")          | 2018.0 mm (79.4'')          |
| В         | 960.0 mm (37.8")           | 1093.0 mm (43'')           | 1 236,0 mm (48,7")          |
| С         | 151.0-289.0 mm (5.9-11.4") | 228.0-365.0 mm (9.0-14.4") | 292.0-430.0 mm (11.5-16.9") |
| D 600,0 r | 600,0 mm (23,6")           | 600,0 mm (23,6")           | 700.0 mm (27.6")            |
| Е         | 134.0 mm (5.3")            | 146.0 mm (5.7")            | 155.0 mm (6.1")             |

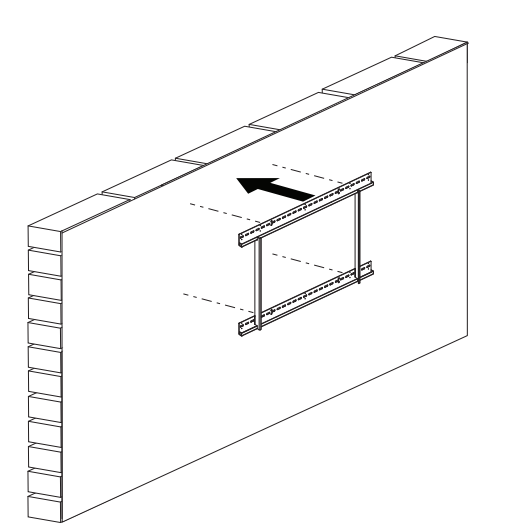

 65"
 46 kg
 101.4 lbs

 75"
 64 kg
 141.1 lbs

 86"
 84 kg
 185.2 lbs

ActivPanel Nickel-järjestelmän asennus- ja käyttöohje

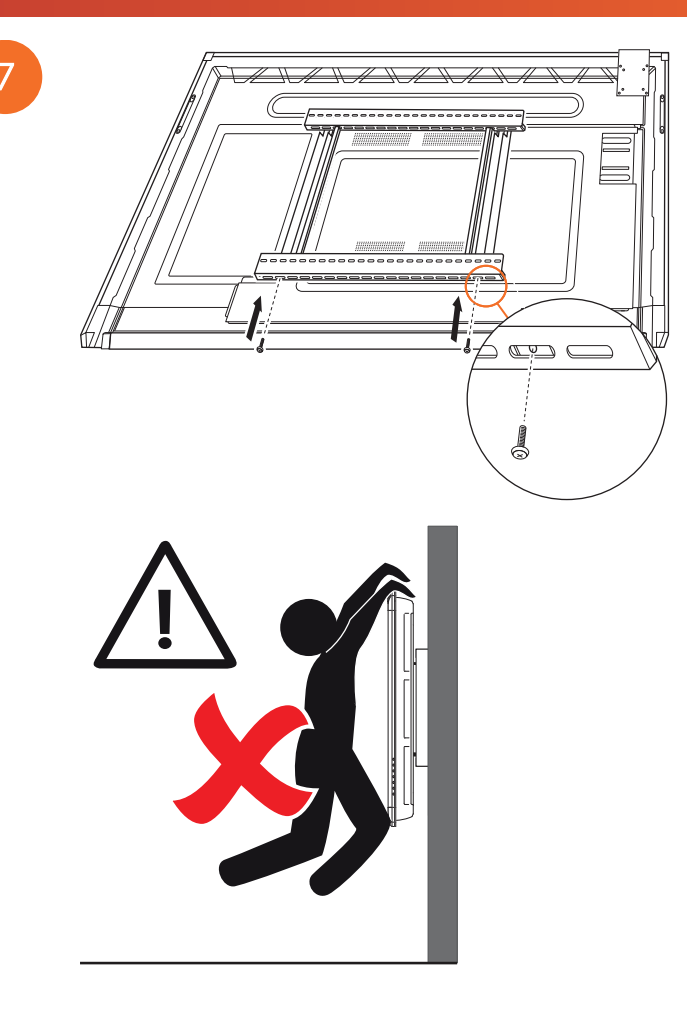

### Kiinnittäminen jalustaan: APTMS

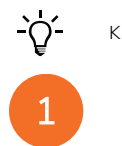

Katso lisätietoja: TP-1924.

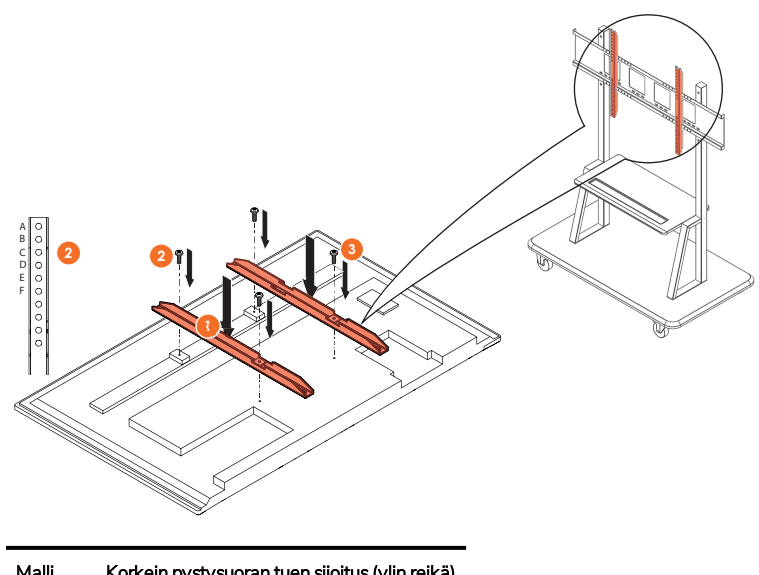

| Malli   | Korkein pystysuoran tuen sijoitus (ylin reikä) |
|---------|------------------------------------------------|
| AP7-U65 | F                                              |
| AP7-U75 | С                                              |
| AP7-U86 | С                                              |

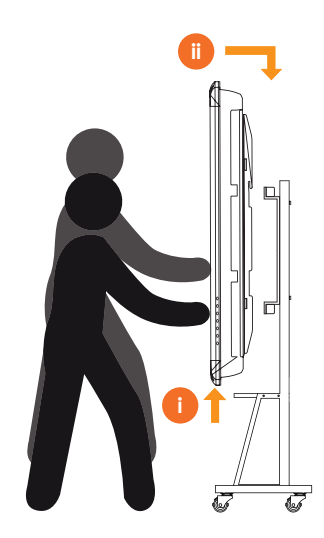

# Kiinnittäminen jalustaan: APTASBB400-70/90

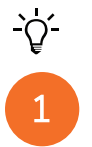

Jos tarvitset lisätietoja, katso 902852-01.

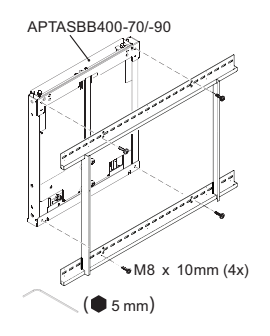

M4 x 12mm (10x) / M6 x 12mm (10x) / M8 x 12mm (10x)

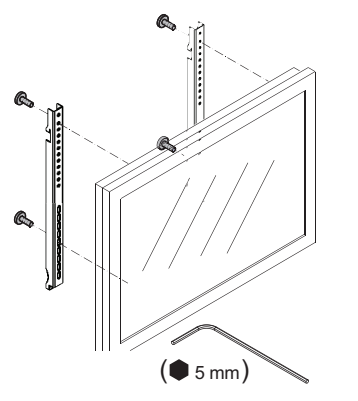

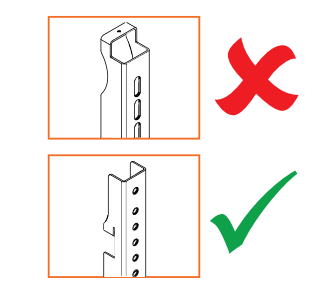

| Malli   | Korkein pystysuoran tuen sijoitus (ylin reikä) |
|---------|------------------------------------------------|
| AP7-U65 | F                                              |
| AP7-U75 | С                                              |
| AP7-U86 | С                                              |

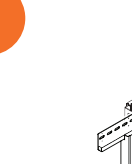

2

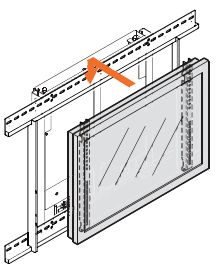

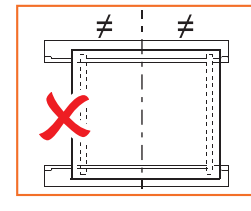

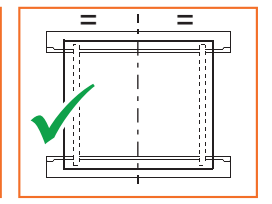

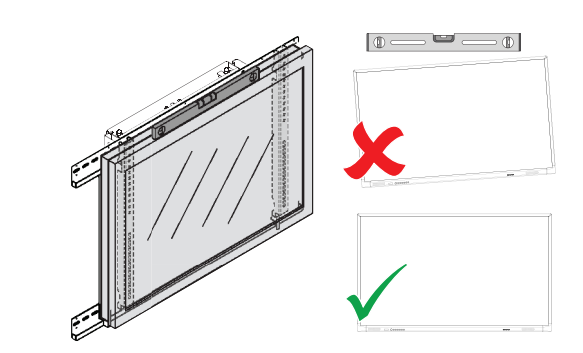

### Asennus

# Paristojen asettaminen ActivPanel-laitteen kaukosäätimeen

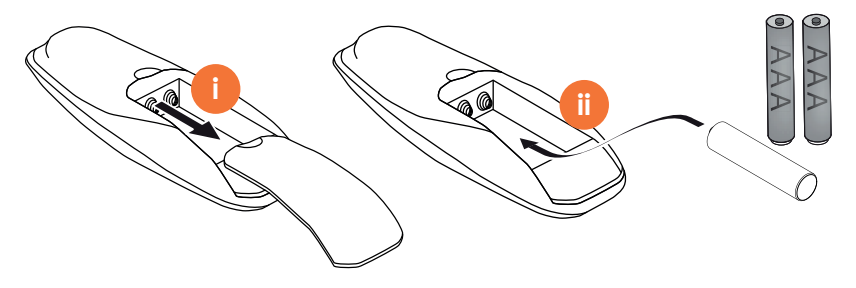

### ActivPanel-laitteen käynnistäminen

AP7-U65

AP7-U75

1

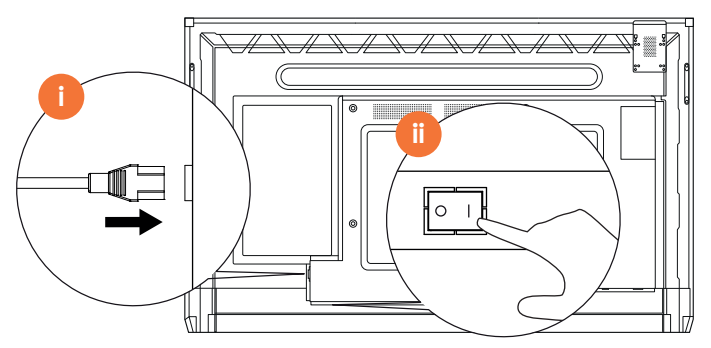

AP7-U86

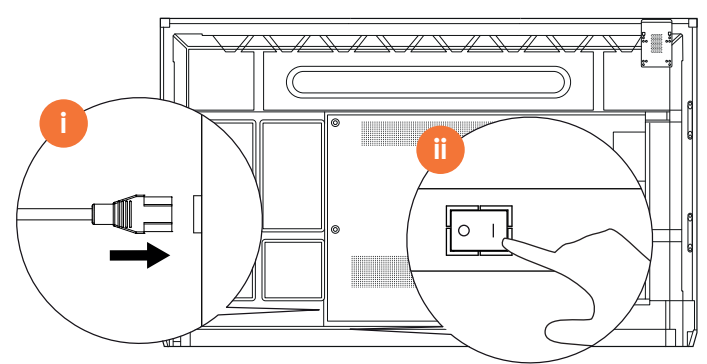

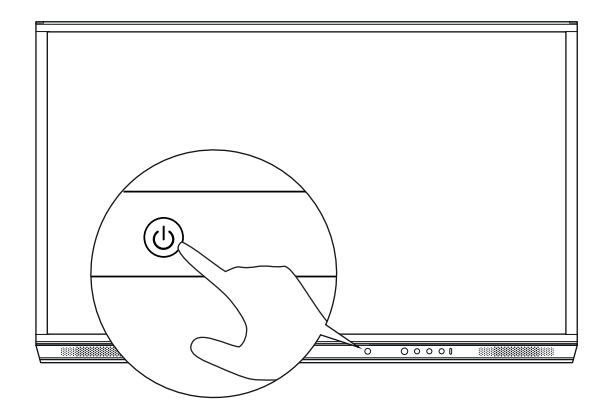

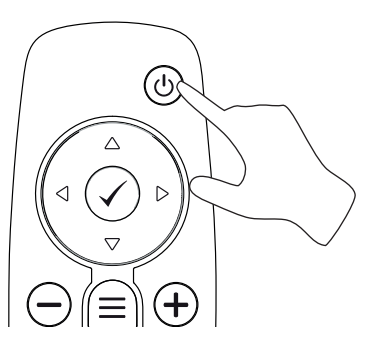

#### ActivPanel-laitteen ensiasennus

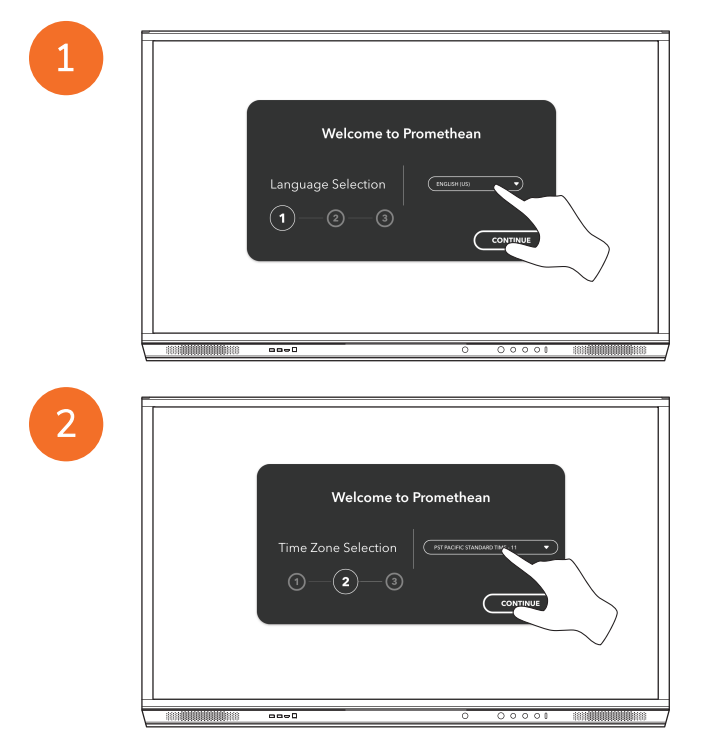

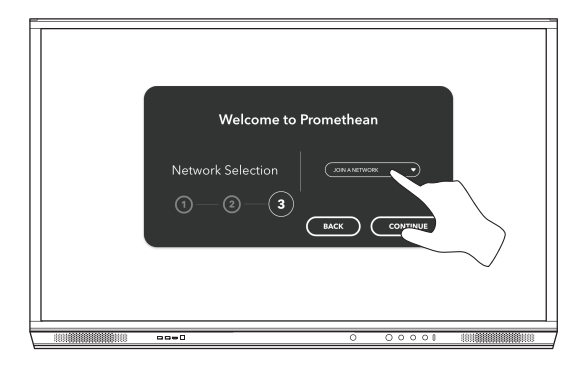

<u>-</u>`Q́-

4

Jos liität ActivPanel-laitteen Internetiin Ethernet-kaapelilla, sinua ei pyydetä valitsemaan verkkoa.

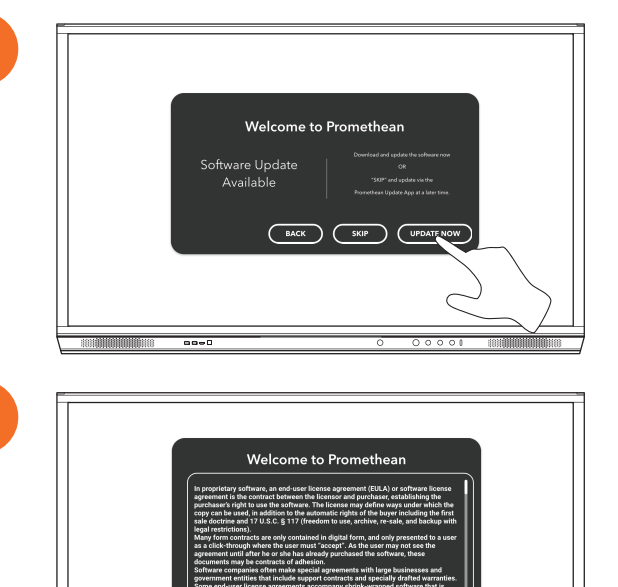

### ActivSoundBar-kaukosäätimen pariston aktivointi

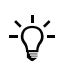

Tämä tuote on valinnainen lisävaruste.

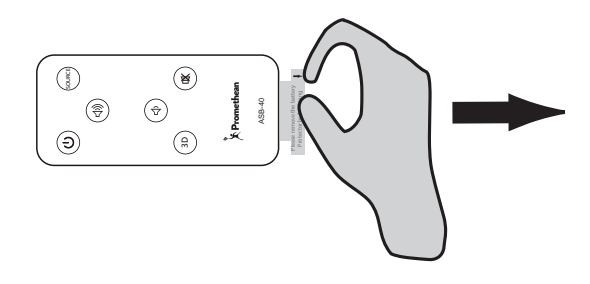

### ActivSoundBarin yhdistäminen

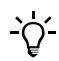

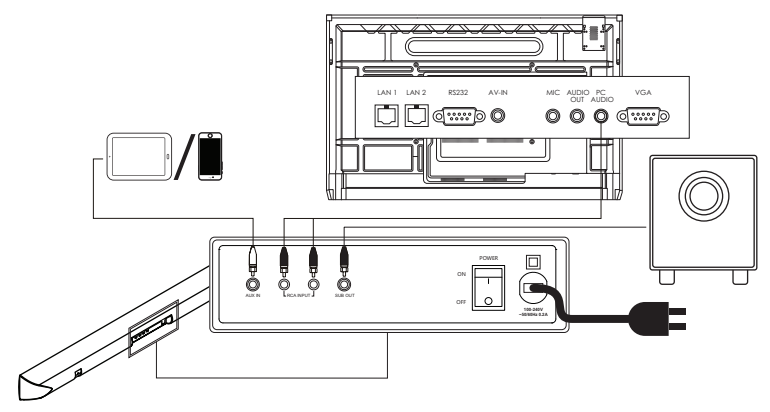

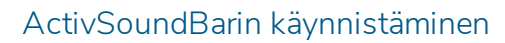

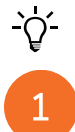

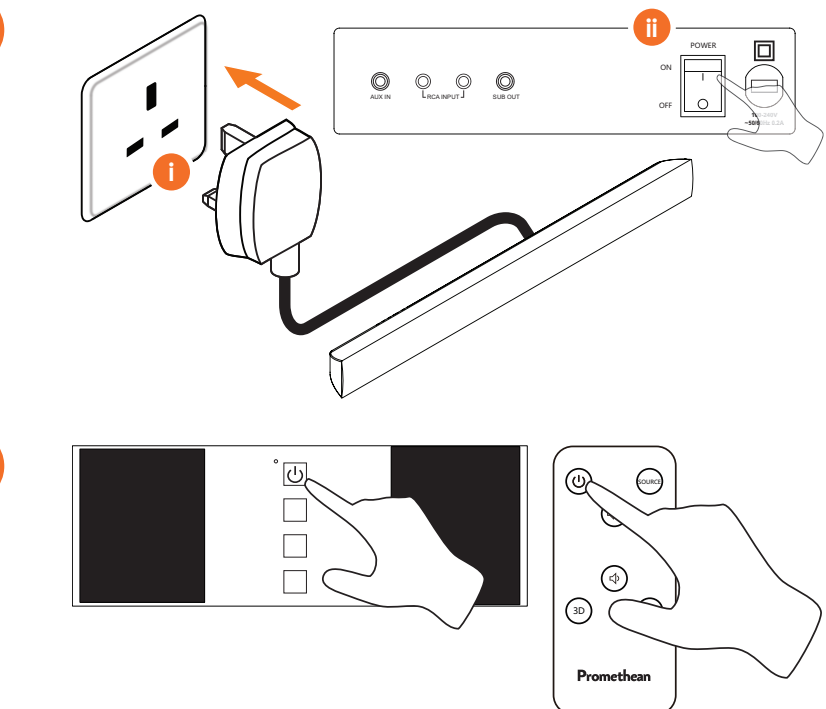

### ActiveConnect G-Series -laitteen yhdistäminen

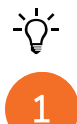

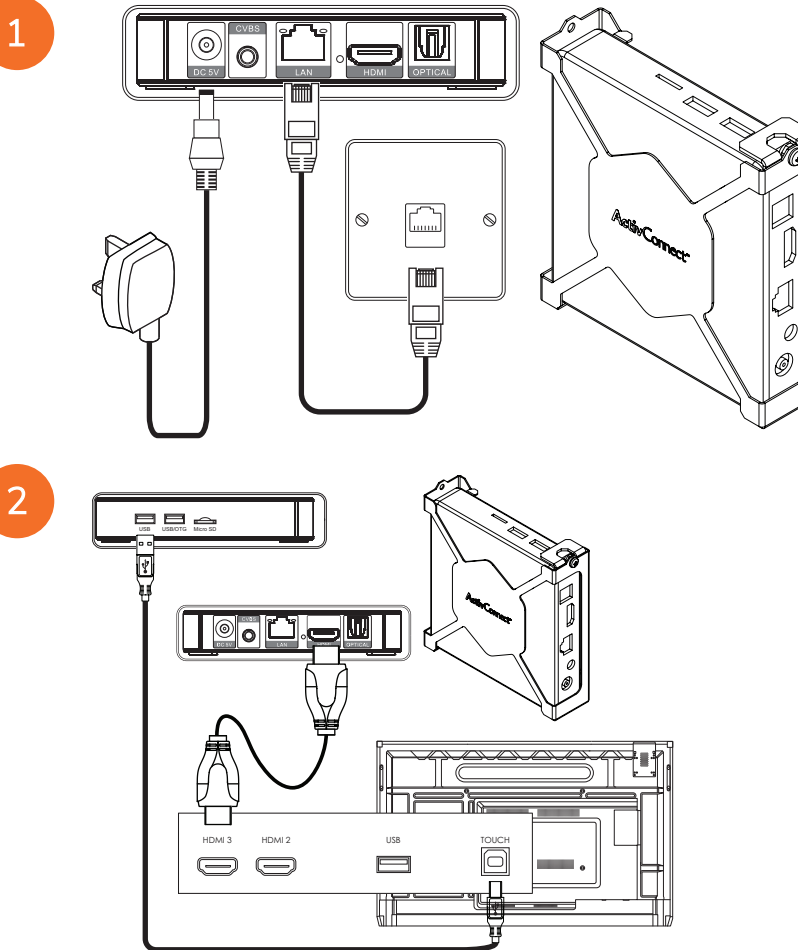

OPS-M:n, ActivConnect OPS-G:n ja ActivConnect G-Series -laitteen käynnistäminen

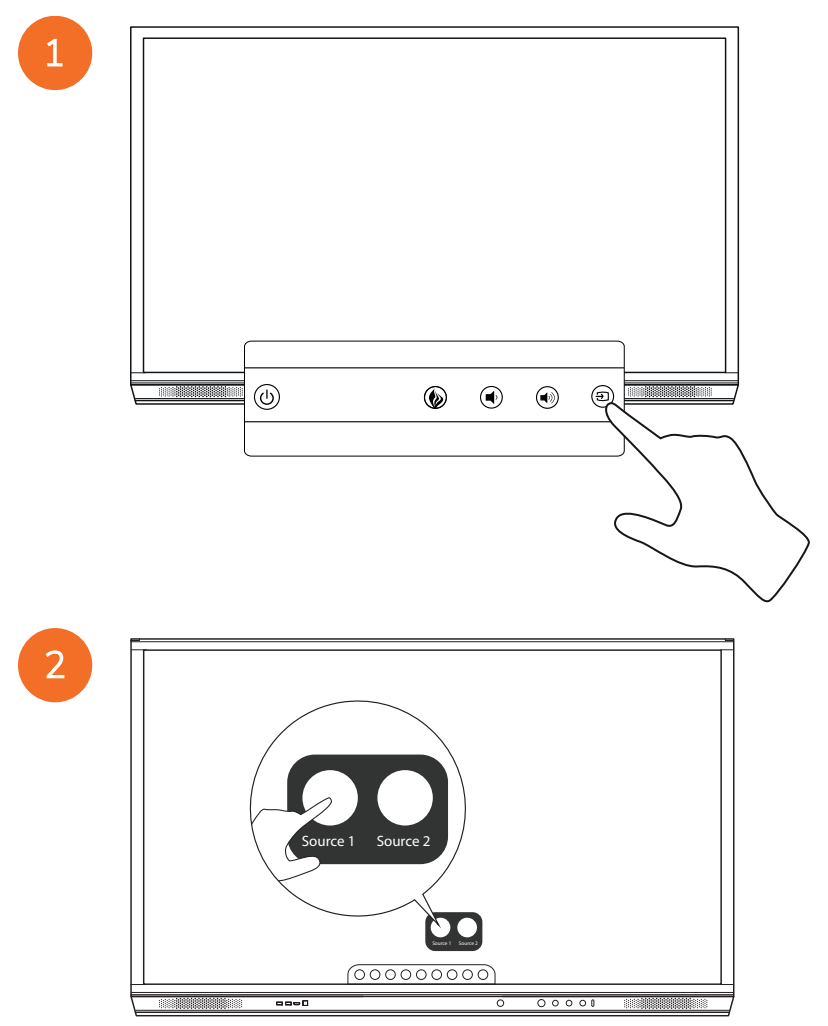

#### Promethean Chromeboxin yhdistäminen

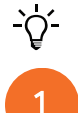

Tämä tuote on valinnainen lisävaruste.

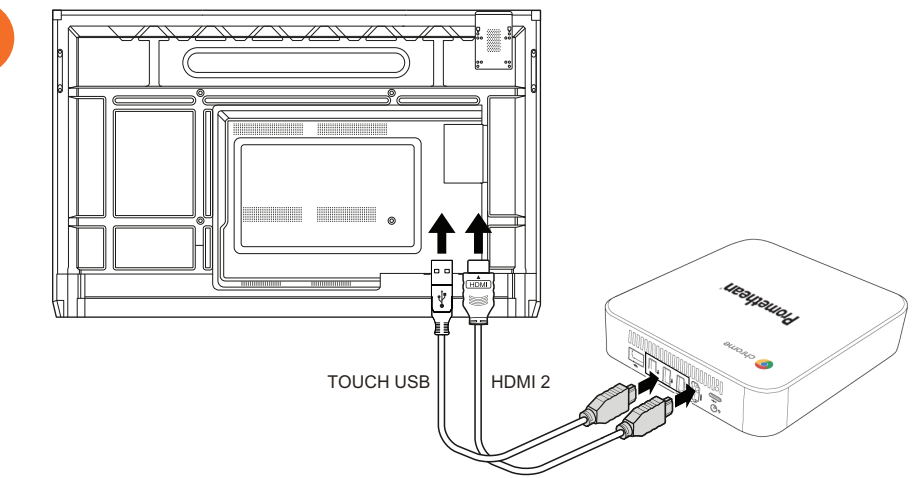

#### Promethean Chromeboxin käynnistäminen

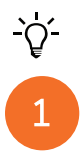

50

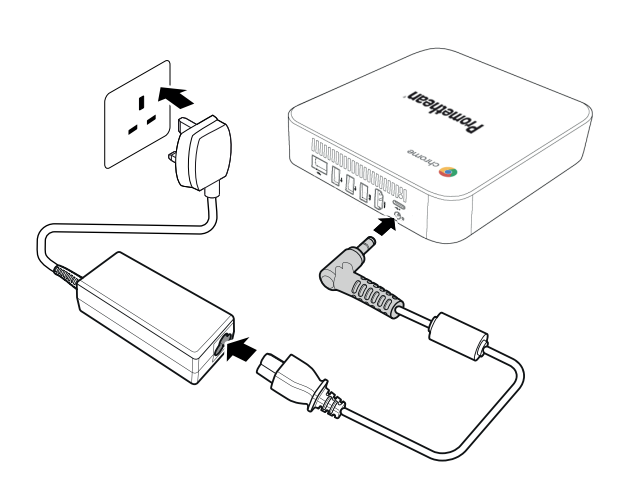

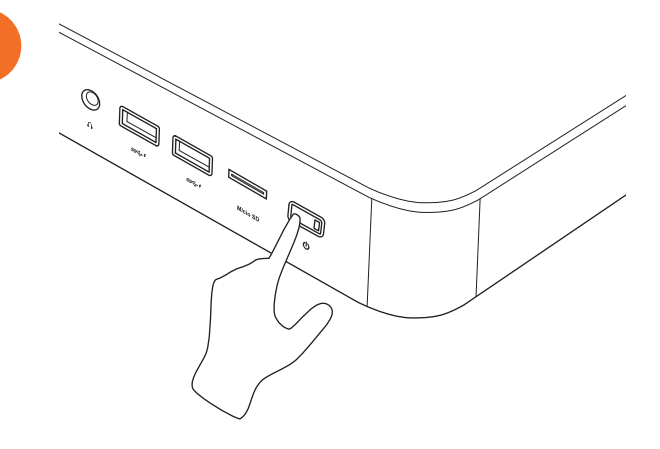

Kannettavan tietokoneen tai pöytätietokoneen yhdistäminen ActivPanellaitteeseen

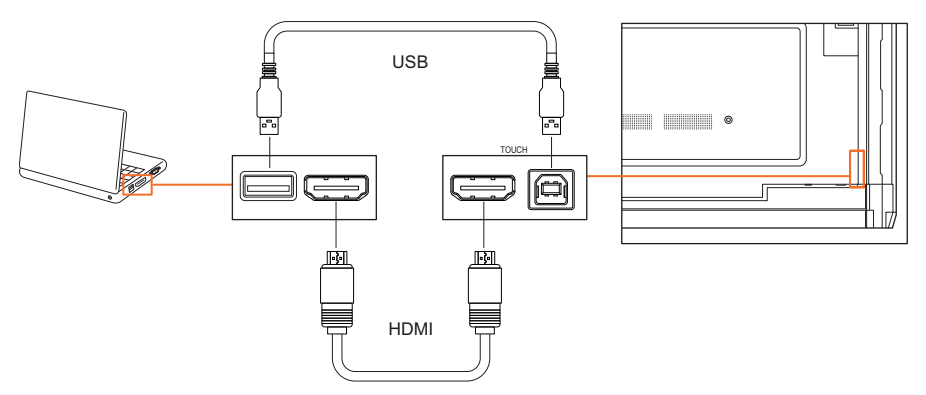

### HDMI-lähteen valinta laitteella ActivPanel

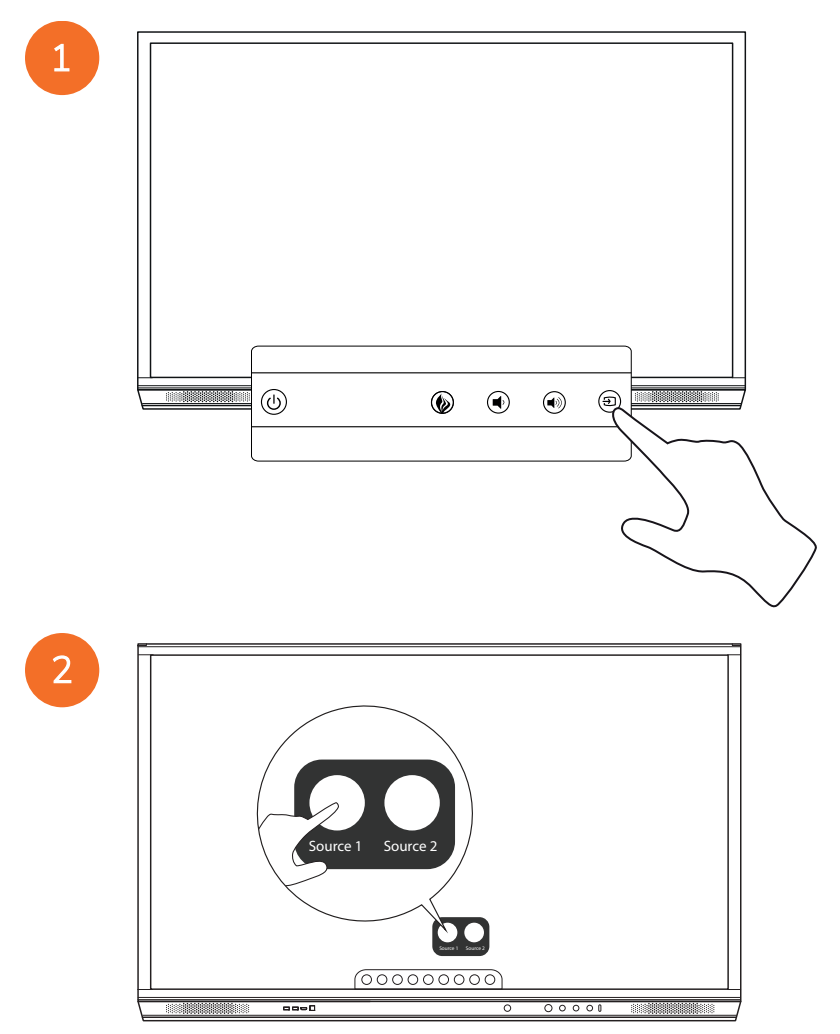

### Yhdistäminen internetiin laitteella ActivPanel

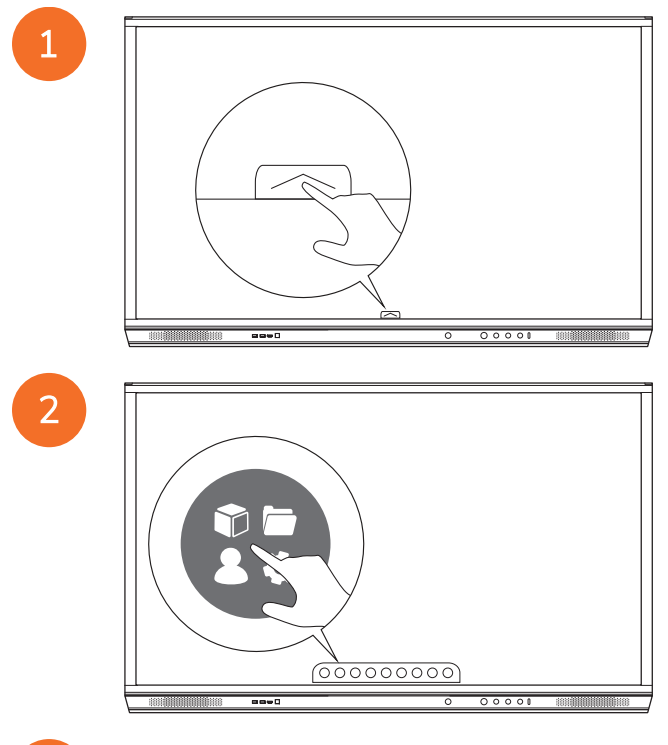

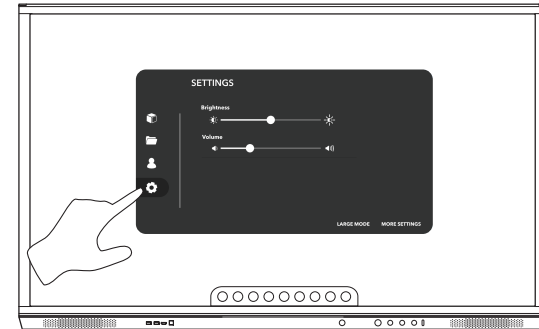

| SETTINGS<br>bigdums<br>C<br>Water<br>C<br>C | LUNELAGE MORE RUMAR |
|---------------------------------------------|---------------------|
|                                             |                     |

#### Yhdistäminen langattomaan verkkoon

1. Valitse Wi-Fi.

4

- 2. Käynnistä Wi-Fi.
- 3. Valitse verkko, johon haluat muodostaa yhteyden.

#### Verkon välityspalvelimen asetusten muuttaminen

- 1. Valitse Ethernet-määritykset > Välityspalvelin > Manuaalinen.
- 2. Anna välityspalvelimen tiedot.
- 3. Valitse Yhdistä.

# Käyttö

## ActivPanel -laitteen käyttö kosketuksella

#### Kohteiden siirtäminen

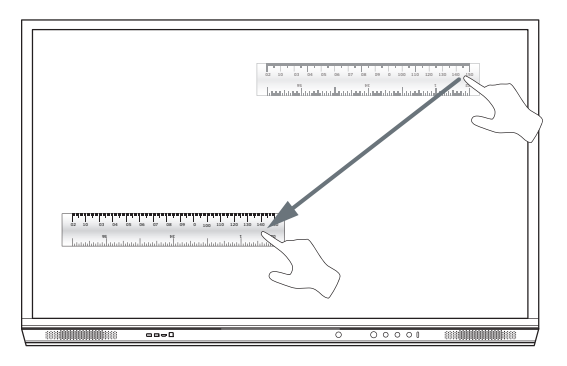

#### Kohteiden kiertäminen

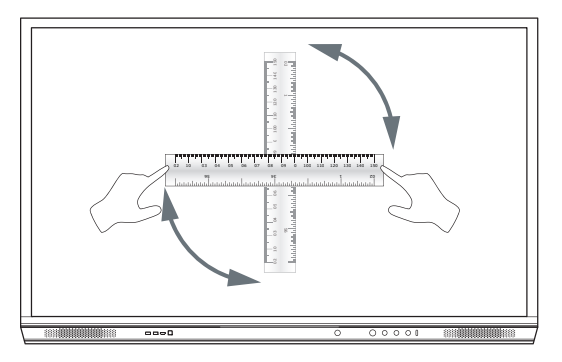

#### Kohteiden suurentaminen

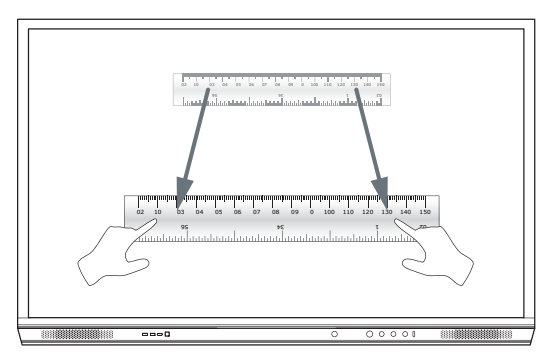

### Tietoa valikosta

| Kuvake | Nimi                        | Kuvaus                                                                                                    |
|--------|-----------------------------|----------------------------------------------------------------------------------------------------|
| ¢      | Takaisin                    | Siirtyy edelliselle näytölle.                                                                                                    |
|        | Lokero                      | <ul> <li>Sisältää seuraavat alavalikot:</li> <li>Sovellukset (tarjoaa pääsyn kaikkiin sovelluksiin)</li> <li>Tiedostot (tarjoaa pääsyn kaikkiin tiedostoihin)</li> <li>Käyttäjät (tarjoaa pääsyn QR-koodeihin, joiden avulla käyttäjäprofiilit voidaan yhdistää ActivPanellaitteeseen)</li> <li>Asetukset (tarjoaa pääsyn ActivPanel-asetuksiin, kuten kirkkauteen, äänenvoimakkuuteen ja kieleen)</li> </ul> |
|        | Koti                        | Siirtyy päävalikkoon.                                                                                                    |
|        | Taulutekniikka              | Muuttaa näytön interaktiiviseksi kirjoitustauluksi.                                                                                                    |
|        | Sieppaa                     | Ottaa kuvakaappauksen nykyisestä näytöstä.                                                                                                    |
| (m)    | Merkitse                    | Lisää piirustuskerroksen nykyisen näytön päälle.                                                                                                    |
| Ð      | Lähde                       | Muuttaa tulolähdettä.                                                                                                    |
| R      | ActivCast                   | Käynnistää ActivCast-ohjelmiston.                                                                                                    |
| Ŭ      | Viimeisimmät<br>sovellukset | Siirtyy sovellusvalikkoon.                                                                                                    |

## Valikon käyttö

Voit avata valikon jommallakummalla seuraavista tavoista:

- Kosketa Valikko-nuolta alareunassa tai sivulla
- Paina ActivPanelin etuosan tai kaukosäätimen Valikko-painiketta

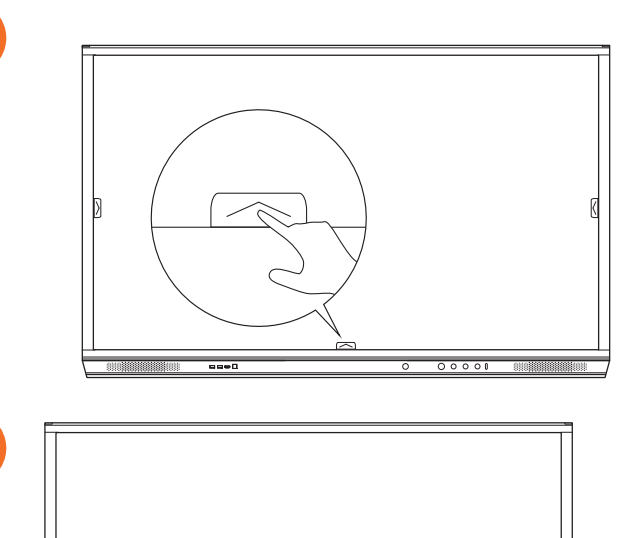

00000000

00000

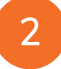

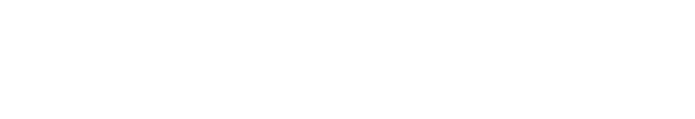

#### Sovellusten avaaminen

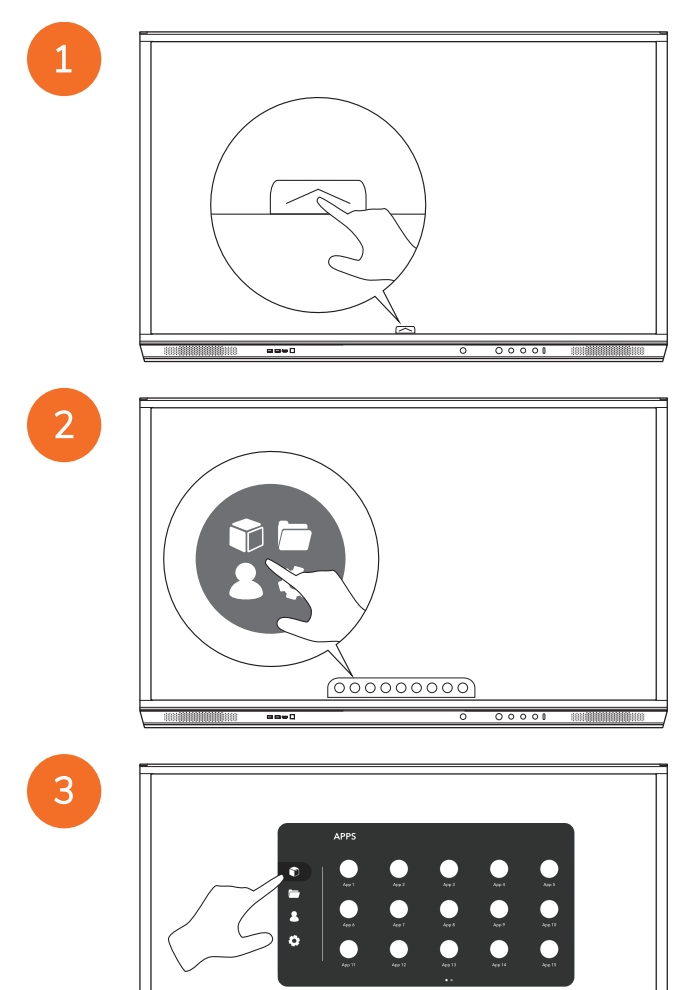

----

00000000

### Tiedostojen katselu ja hallinta

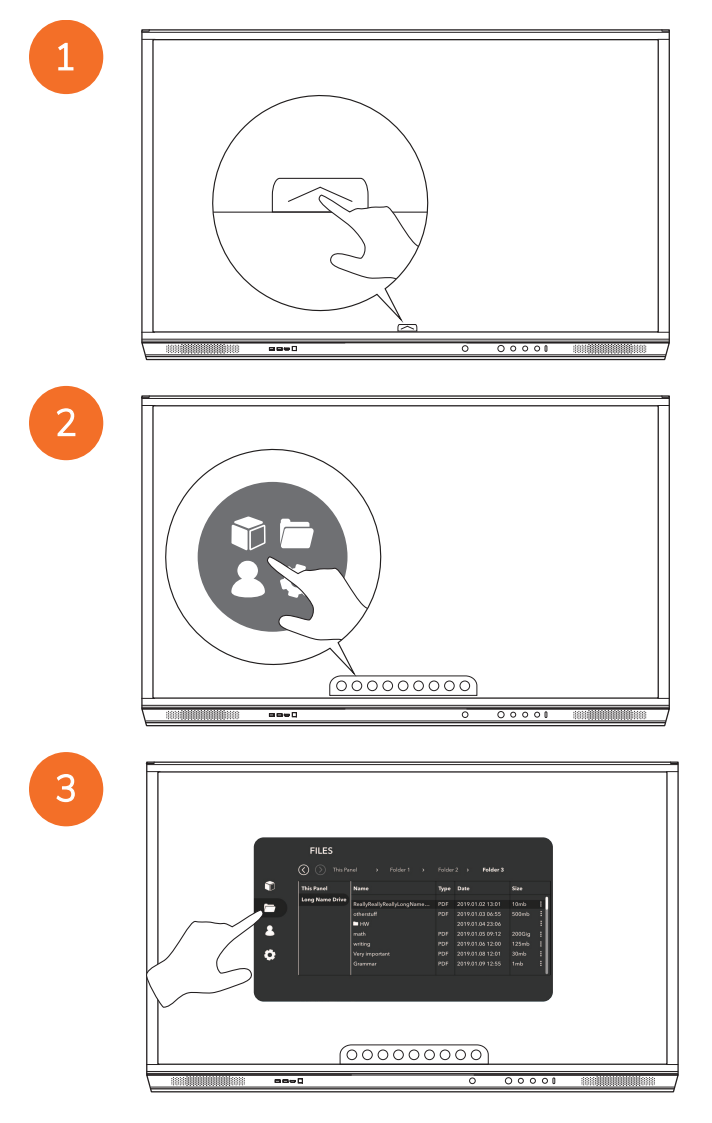

#### Asetusten muuttaminen

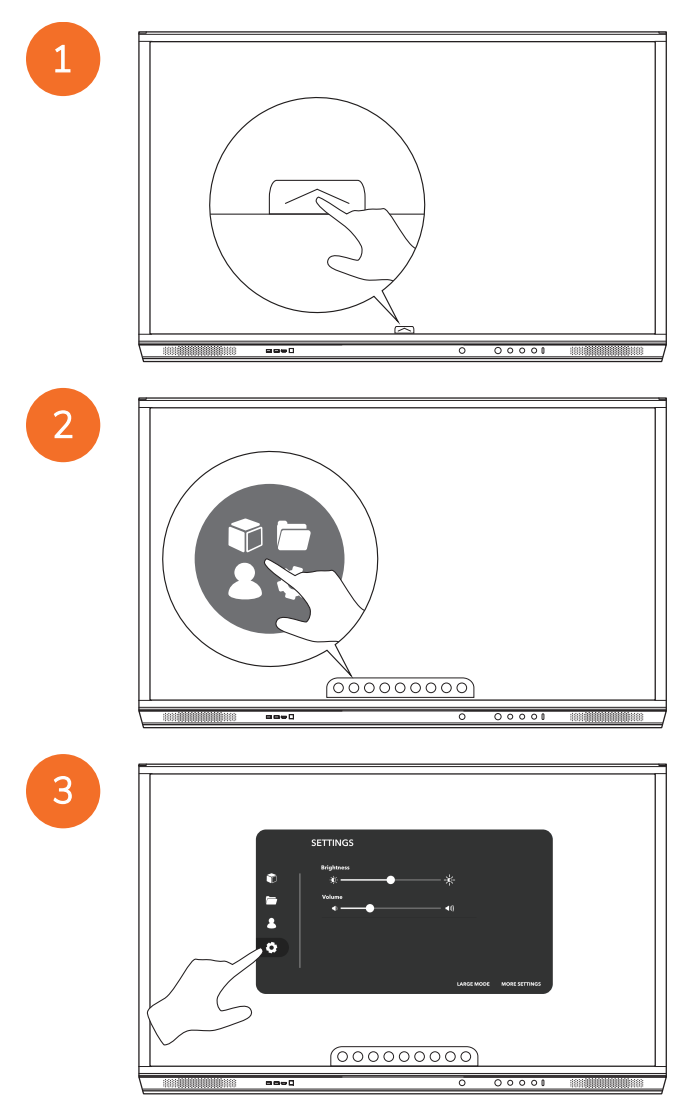
|                          | -                    |
|--------------------------|----------------------|
|                          |                      |
|                          |                      |
|                          |                      |
|                          |                      |
|                          |                      |
|                          |                      |
|                          |                      |
| SETTINGS                 |                      |
|                          |                      |
| Brightness               |                      |
| *                        |                      |
| Volare                   |                      |
| - • • • •                |                      |
|                          |                      |
|                          |                      |
| 0                        |                      |
|                          |                      |
|                          |                      |
| LARGE MODE MORE SETTINGS |                      |
|                          |                      |
|                          |                      |
|                          |                      |
| (0000000)                |                      |
|                          | $\rightarrow$ $\Box$ |
| 0.00                     |                      |
|                          |                      |

# ActivPanel-laiteohjelmiston päivittäminen

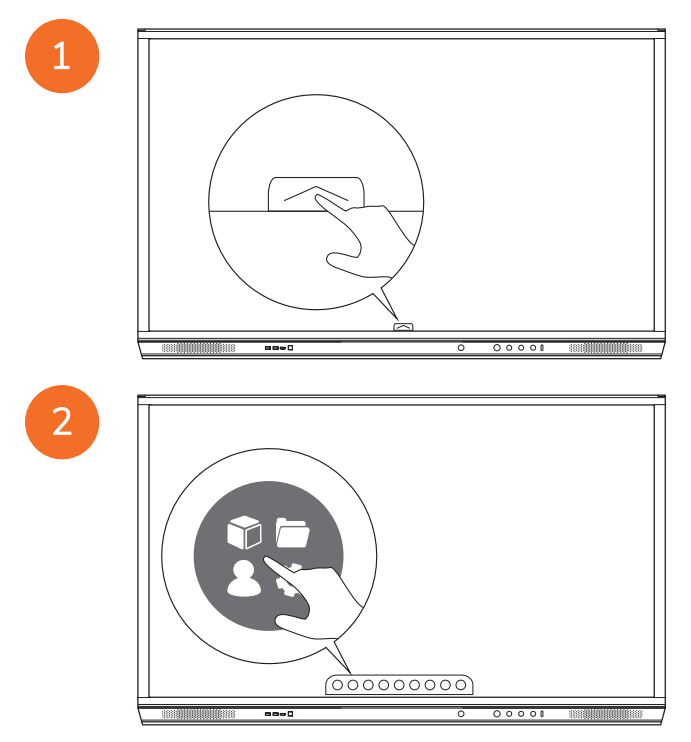

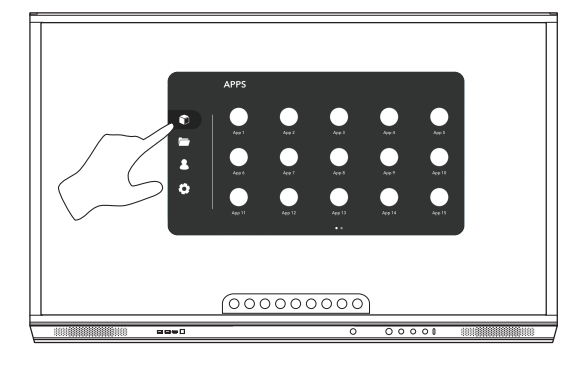

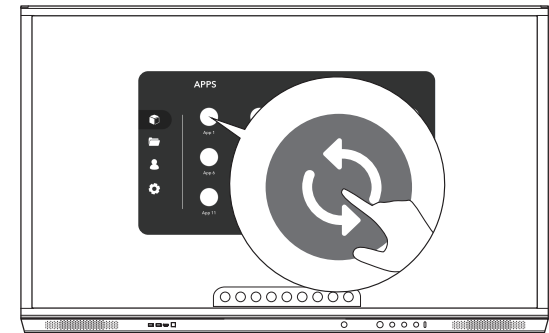

# Takuu, rekisteröinti ja tuki

# Takuu

- Promethean on vakuuttunut tuotteidensa laadusta ja myöntää siksi osilleen ja materiaaleilleen poikkeuksellisen, viat kattavan takuun asennuspäivästä alkaen (edellyttää rekisteröintiä). Löydät lisätietoja aluettasi koskevasta takuusta osoitteessa https://www.prometheanworld.com/activcare
- Tuotteen saa asentaa ainoastaan pätevä Promethean-asentaja. Promethean-takuu ei kata vikoja, jotka johtuvat asennuksessa tehdyistä virheistä.
- Tämä tuote on suunniteltu ja valmistettu toimimaan määritetyissä rajoissa.
- Muiden kuin yrityksen Promethean toimittamien komponenttien käyttö ja vähimmäisvaatimusten laiminlyönti saattavat vaikuttaa laitteen toimintaan ja takuuseen.

# Rekisteröinti

 Jotta myönnetty vakiotakuu voidaan hyödyntää koko laajuudessaan tai jos asiakas haluaa aktivoida ostamansa laajennetun takuun, tuote on rekisteröitävä 90 päivän kuluessa asennuksesta osoitteessa http://registration.prometheanworld.com

# Tuki

- Jos Promethean-tuotteessa ilmenee ongelma, katso ohjeet alustavaan vianetsintään tukiportaalistamme: https://support.prometheanworld.com
- Jos vianetsintä ei auta ratkaisemaan ongelmaa, ota yhteyttä yrityksen Promethean tekniseen asiakastukeen tukiportaalimme kautta: https://support.prometheanworld.com/contact

# Vianetsintä

# ActivPanel

Jos ActivPanel ei toimi asianmukaisesti, tarkista alla oleva taulukko ennen kuin otat yhteyttä tekniseen asiakastukeen.

| Ongelmia                   | Ratkaisuja                                                                                                    |
|----------------------------|----------------------------------------------------------------------------------------------------|
| Ei ääntä                   | Yritä lisätä kaiuttimen äänenvoimakkuutta.                                                                            |
|                            | • Tarkista, että ActivPanel -laitetta ei ole sammutettu.                                                              |
|                            | Tarkista ActivPanel -laitteen äänenvoimakkuuden taso.                                                                 |
|                            | Varmista, että valittuna on oikea äänilähde.                                                                          |
|                            | Varmista, että oikeat johdot ovat kunnolla kiinni.                                                                    |
| Kaukosäädin                | Varmista, että paristot on asetettu laitteeseen oikein.                                                               |
| ei toimi                   | Ota paristot ulos ja puhdista kaukosäätimen ja paristojen kosketuspinnat.                                             |
|                            | <ul> <li>Jos paristojen uudelleenasentamisella ei ole vaikutusta, vaihda paristot.</li> </ul>                         |
| Laitteeseen ei tule virtaa | Tarkista, että virtajohto on liitetty pistorasiaan tiukasti.                                                          |
|                            | • Tarkista, että virtajohto on liitetty kunnolla.                                                                     |
|                            | <ul> <li>Testaa pistorasiaa toisella sähkölaitteella, jotta voit olla varma, että siihen tulee<br/>virtaa.</li> </ul> |

# ActivSoundBar

<u>-</u>`\\_\_\_\_

Tämä tuote on valinnainen lisävaruste.

Jos ActivSoundBar ei toimi asianmukaisesti, tarkista alla oleva taulukko ennen kuin otat yhteyden tekniseen tukeen.

| Ongelmia                                | Ratkaisuja                                                                                                    |
|-----------------------------------------|----------------------------------------------------------------------------------------------------|
| Ei ääntä                                | <ul> <li>Yritä lisätä kaiuttimen äänenvoimakkuutta.</li> <li>Tarkista, ettei ActivSoundBaria ole sammutettu.</li> <li>Tarkista ActivSoundBarin äänenvoimakkuus.</li> <li>Varmista, että valittuna on oikea äänilähde.</li> <li>Varmista, että oikeat johdot ovat kunnolla kiinni.</li> </ul> |
| Kaukosäädin ei toimi                    | <ul> <li>Varmista, että paristot ovat säätimessä oikein.</li> <li>Irrota paristot, painele painikkeita pari kertaa ja aseta paristot takaisin.</li> <li>Jos paristojen uudelleenasentamisella ei ole vaikutusta, vaihda paristot.</li> </ul>                                                 |
| Laitteeseen ei tule virtaa              | <ul> <li>Tarkista, että virtajohto on liitetty pistorasiaan tiukasti.</li> <li>Tarkista, että virtajohto on liitetty pistorasiaan tiukasti.</li> <li>Testaa pistorasiaa toisella sähkölaitteella, jotta voit olla varma, että siihen tulee virtaa.</li> </ul>                                |
| Kaiuttimesta kuuluu särinää tai huminaa | <ul> <li>Tarkista, että äänijohdon kumpikin pää on kytketty kunnolla.</li> <li>Testaa äänilaitteen toiminta toista äänijohtoa käyttämällä.</li> <li>Testaa äänilaitteen toiminta toista äänilaitetta käyttämällä.</li> </ul>                                                                 |

# Huollettavien osien luettelo

| Osan nimi                  | Osan numero       |  |
|----------------------------|-------------------|--|
| AP5 3M Mains Cable EU      | AP5-CB-MAINS-EU   |  |
| AP5 3M Mains Cable US      | AP5-CB-MAINS-US   |  |
| AP5 3M Mains Cable AP      | AP5-CB-MAINS-AP   |  |
| AP5 3M Mains Cable CN (AP) | AP5-CB-MAINS-CN-1 |  |
| AP5 3M Mains Cable CN (CN) | AP5-CB-MAINS-CN-2 |  |
| AP5 3M Mains Cable ZA      | AP5-CB-MAINS-ZA   |  |
| AP7 Pen Nickel             | AP7-PEN-U         |  |
| AP Remote Control          | AP-REMOTE-CONTROL |  |

TP-3026-FI-V02 ©2019 Promethean Limited. Kaikki oikeudet pidätetään. Tuotteiden saatavuus vaihtelee maittain. Tuotetiedot saattavat muuttua ilman erillistä ilmoitusta.

# Promethean

# **Activ**Panel

Nickel rendszertelepítési és felhasználói kézikönyv

# Szerzői jogi információk

TP-3026-HU-V02 ©2019 Promethean Limited. Minden jog fenntartva.

A Promethean ActivInspire letöltésével megszerzett minden szoftver, forrás, meghajtó és dokumentáció a Promethean Limited 2019 szerzői jogvédelme alatt áll. A Promethean licencet biztosít a Promethean ActivInspire szoftver telepítéséhez és használatához. Ide tartoznak a letölthető források, meghajtók és dokumentáció. A licenc felhasználási feltételeivel kapcsolatos információkat a licencszerződésben találja.

A Promethean több védjegy tulajdonosa számos joghatóságban világszerte. Az útmutatóban szereplő Promethean-termékek olyan összetevőket is tartalmaznak, amelyek szabadalmi oltalom, szerzői jogi védelem és védjegyoltalom alatt állhatnak.

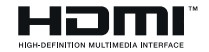

A HDMI, a HDMI High-Definition Multimedia Interface és a HDMI logó a HDMI Licensing Administrator, Inc. védjegyei vagy bejegyzett védjegyei.

A VESA a Video Electronics Standard Association bejegyzett védjegye.

Az Apple az Apple, Inc. védjegye vagy bejegyzett védjegye az Egyesült Államokban és más országokban. A Windows a Microsoft Corporation Limited bejegyzett védjegye vagy védjegye az Egyesült Államokban és más országokban. A Linux a Linus Torvalds bejegyzett védjegye az Egyesült Államokban és más országokban.

Minden egyéb védjegy a saját tulajdonosa tulajdonát képezi.

Ez az útmutató online érhető el. Csak olyan intézményben sokszorosítható, ahol a termék használatban van. Az intézményen kívüli felhasználáshoz az útmutató egyik része sem sokszorosítható, adható tovább, tárolható adatrögzítési rendszerben, vagy fordítható le bármilyen nyelvre a Promethean Limited előzetes engedélye nélkül.

Vegye figyelembe, hogy az útmutató tartalmát szerzői jog védi. Bár az útmutató összeállítása komoly odafigyeléssel történik, a Promethean Limited nem vállal felelősséget a hibákért, a kihagyásokért vagy a következő oldalak tartalmának felhasználásából eredő károkért.

# Tartalomjegyzék

| Szerzői jogi információk                                                 | 2  |
|--------------------------------------------------------------------------|----|
| A doboz tartalma                                                         | 5  |
| ActivPanel                                                               | 5  |
| ActivSoundBar                                                            | 6  |
| OPS-M                                                                    | 7  |
| ActivConnect OPS-G                                                       | 7  |
| ActivConnect G-Series                                                    | 8  |
| Promethean Chromebox                                                     | 9  |
| Promethean wifimodul (Nickel & Cobalt)                                   | 9  |
| Áttekintés                                                               | 10 |
| Interfészek                                                              | 10 |
| Vezérlők                                                                 | 20 |
| Telepítés                                                                | 23 |
| Tartozékok telepítése                                                    | 23 |
| Az ActivPanel felszerelése a fali tartóra                                | 34 |
| Felszerelés az APTMS-re                                                  | 38 |
| Az APTASBB400-70/90 tartói                                               | 39 |
| Beállítás                                                                | 42 |
| Elemek behelyezése az ActivPanel távirányítójába                         | 42 |
| Az ActivPanel bekapcsolása                                               | 43 |
| Az ActivPanel első beállítása                                            | 44 |
| Akkumulátor aktiválása az ActivSoundBar távirányítón                     | 46 |
| Az ActivSoundBar csatlakoztatása                                         | 46 |
| Az ActivSoundBar bekapcsolása                                            | 47 |
| Az ActivConnect G-Series csatlakoztatása                                 | 48 |
| Az OPS–M, az ActivConnect OPS–G és az ActivConnect G-Series bekapcsolása | 49 |
| A Promethean Chromebox csatlakoztatása                                   | 50 |
| A Promethean Chromebox bekapcsolása                                      | 50 |
| Laptop vagy asztali számítógép csatlakoztatása az ActivPanel eszközhöz   | 51 |
| A HDMI-forrás kiválasztása az ActivPanel eszközön                        | 52 |
| Csatlakozás az internethez az ActivPanel eszközön                        | 53 |
| Üzemeltetés                                                              | 55 |
| Az Érintés funkció használata az ActivPanel készüléken                   | 55 |

| A menüről                           | 56 |
|-------------------------------------|----|
| A menü elérése                      | 57 |
| Alkalmazások megnyitása             | 58 |
| Fájlok megtekintése és kezelése     | 59 |
| Beállítások módosítása              | 60 |
| Az ActivPanel firmware frissítése   | 61 |
|                                     |    |
| Garancia, regisztráció és támogatás | 63 |
| Garancia                            | 63 |
| Regisztráció                        | 63 |
| Támogatás                           | 63 |
|                                     |    |
| Hibakeresés                         | 64 |
| ActivPanel                          | 64 |
| ActivSoundBar                       | 65 |
|                                     |    |
| Szervizelhető alkatrészek listája   | 66 |

# A doboz tartalma

# ActivPanel

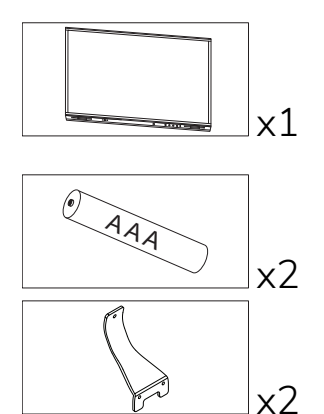

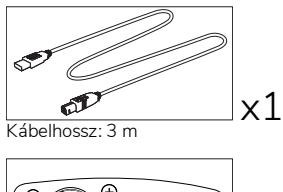

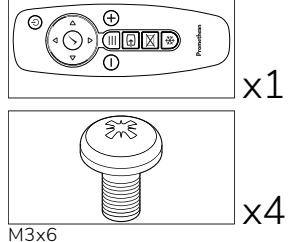

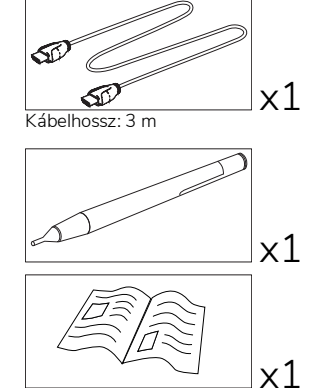

TP-3025

#### NAM

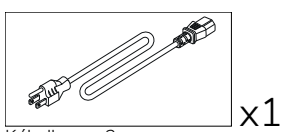

Kábelhossz: 3 m

#### EMEA

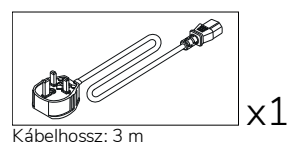

AN E x1 Kábelhossz: 3 m

Kína

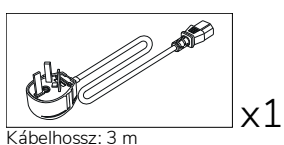

Szaúd-Arábia

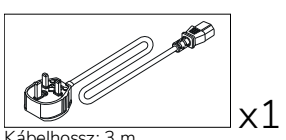

Kábelhossz: 3 m

Dél-Afrika

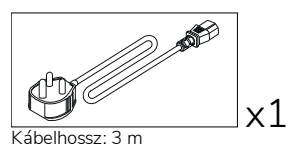

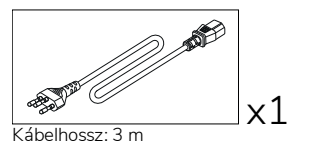

AUS/NZ

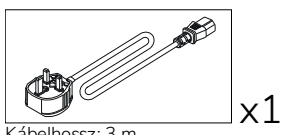

Kábelhossz: 3 m

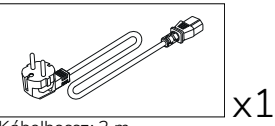

Kábelhossz: 3 m

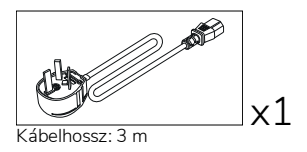

# ActivSoundBar

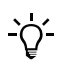

Ez a termék opcionális tartozék.

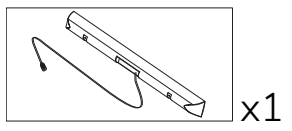

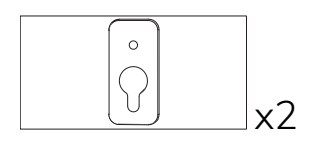

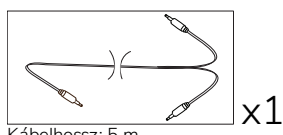

Kábelhossz: 5 m

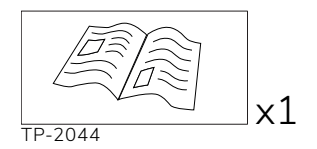

#### EMEA/USA

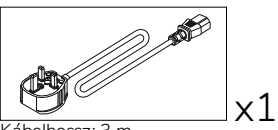

Kábelhossz: 3 m

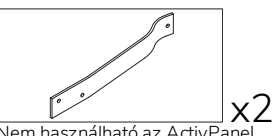

Nem használható az ActivPanel eszközzel

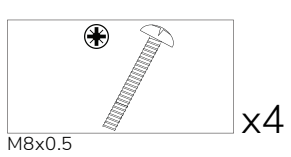

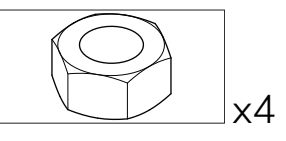

M4

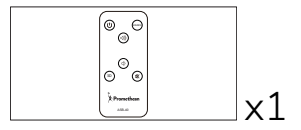

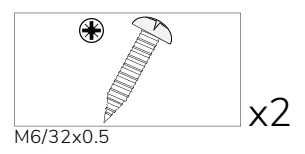

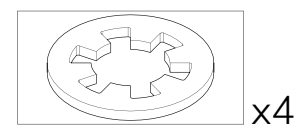

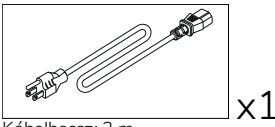

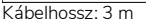

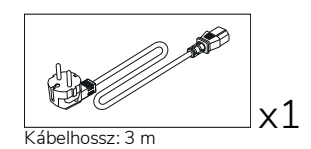

#### ÁZSIA

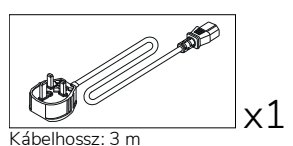

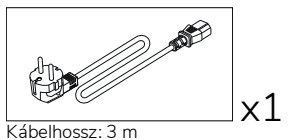

Kábelhossz: 3 m

x1

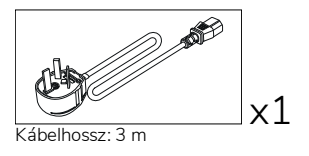

DÉL-AFRIKA

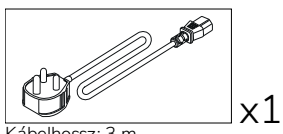

Kábelhossz: 3 m

#### SZAÚD-ARÁBIA

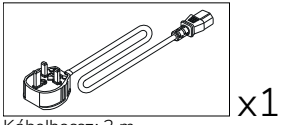

Kábelhossz: 3 m

# **OPS-M**

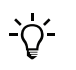

Ez a termék opcionális tartozék.

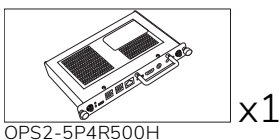

OPS2-5P8R256S

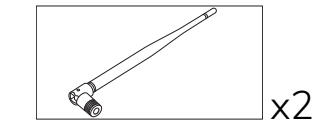

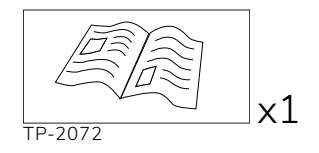

# ActivConnect OPS-G

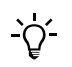

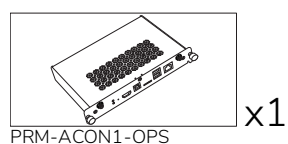

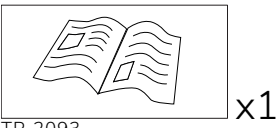

TP-2093

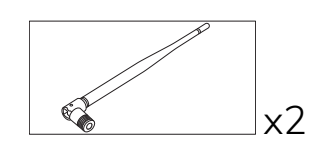

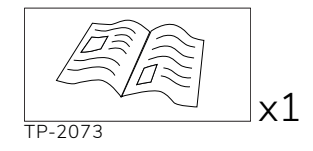

# ActivConnect G-Series

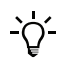

Ez a termék opcionális tartozék.

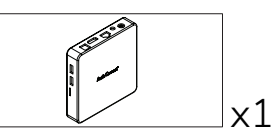

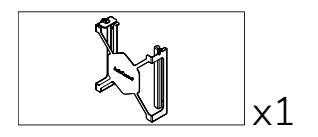

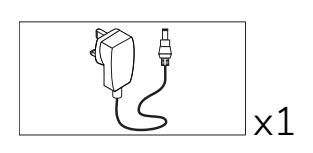

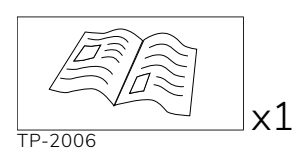

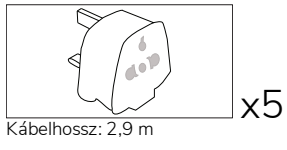

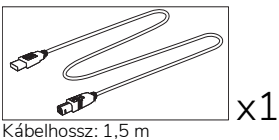

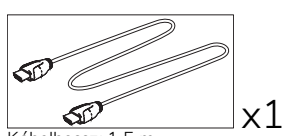

Kábelhossz: 1,5 m

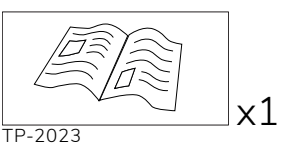

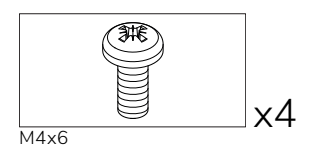

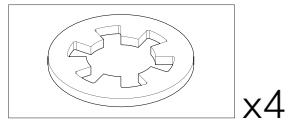

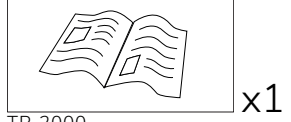

TP-2000

# Promethean Chromebox

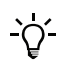

Ez a termék opcionális tartozék.

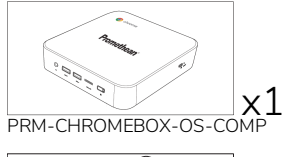

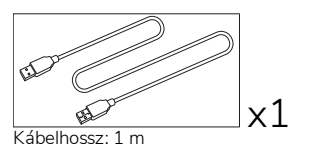

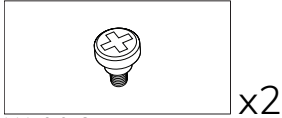

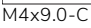

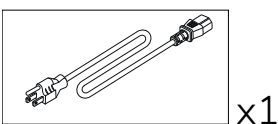

Kábelhossz: 1 m US

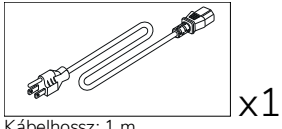

x1

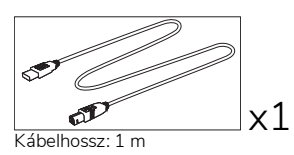

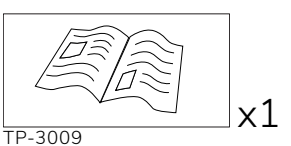

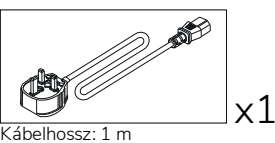

Egyesült Királyság

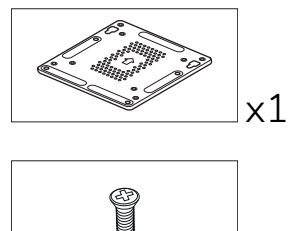

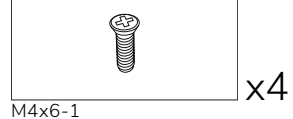

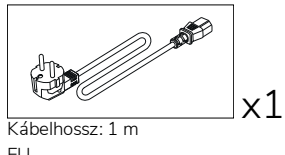

Kábelhossz: 1 m AUS

# Promethean wifimodul (Nickel & Cobalt)

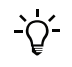

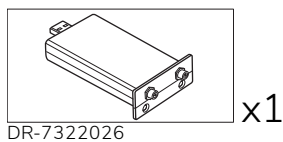

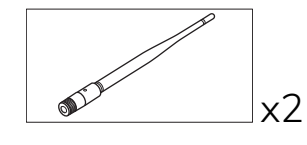

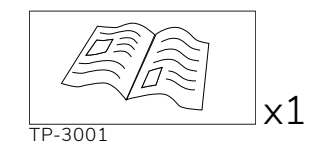

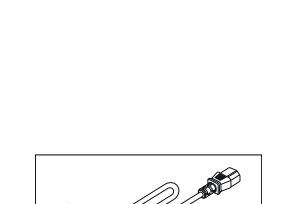

EU

# Áttekintés

# Interfészek

#### AP7-U65

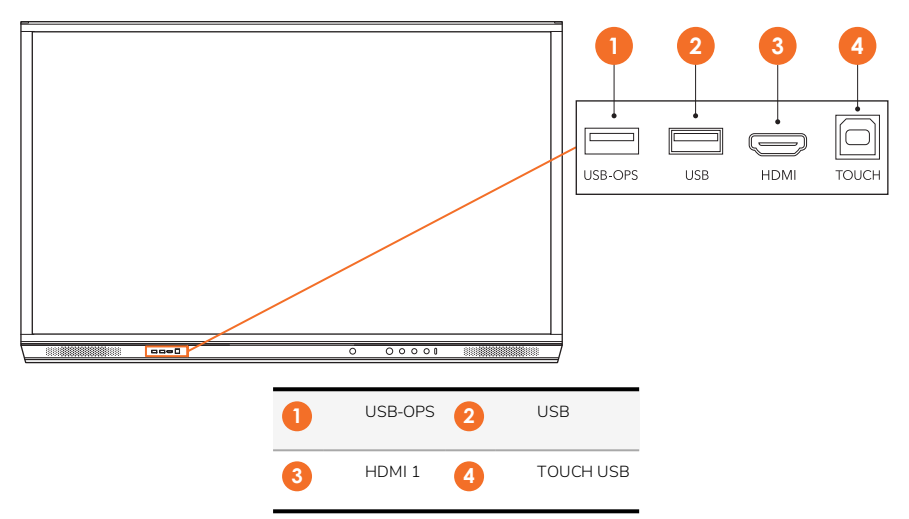

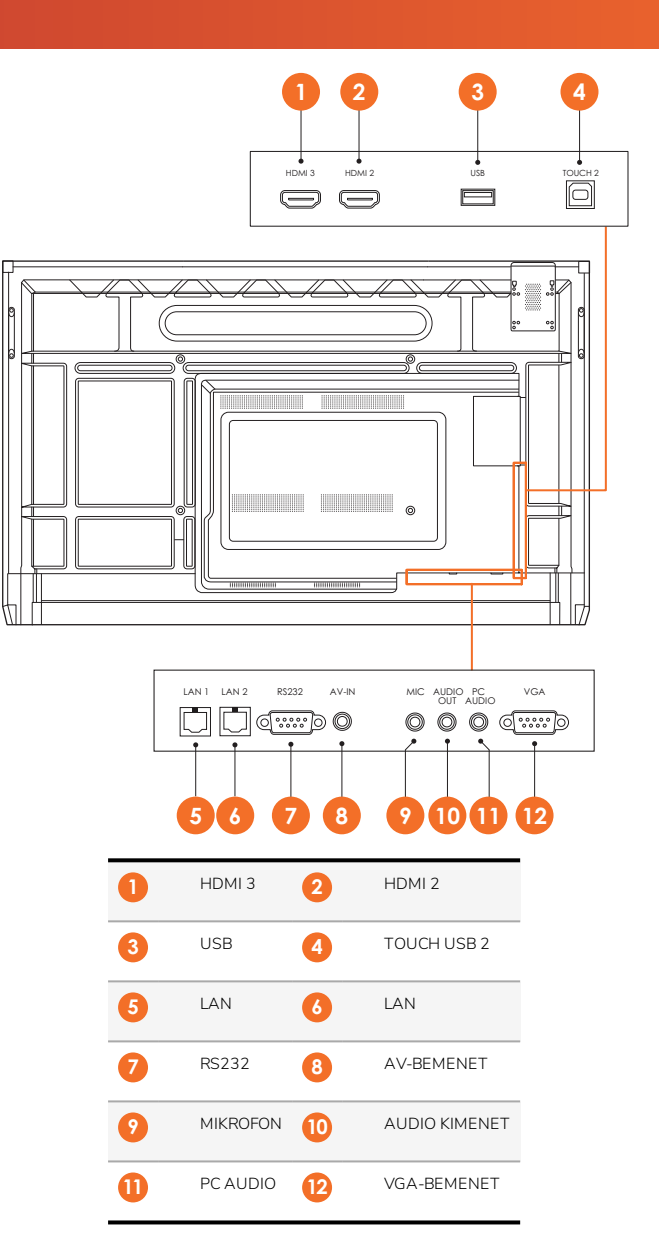

AP7-U75

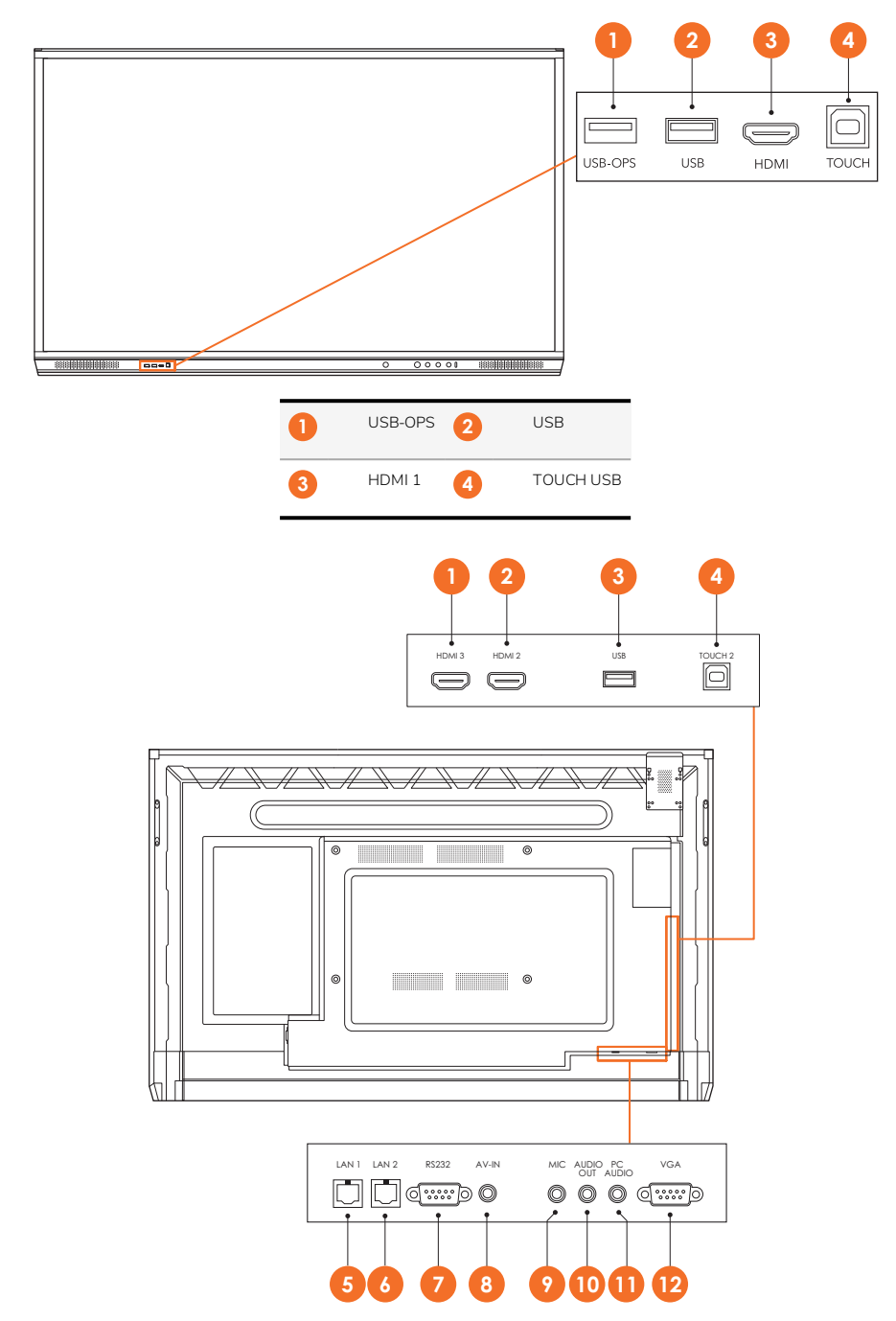

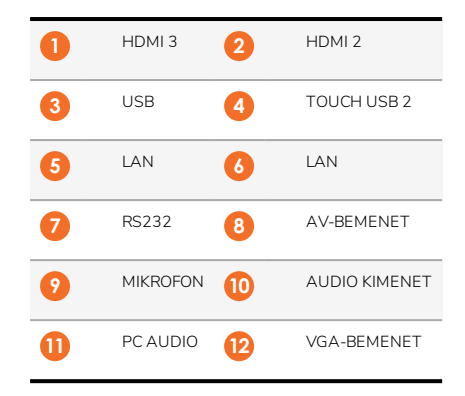

## AP7-U86

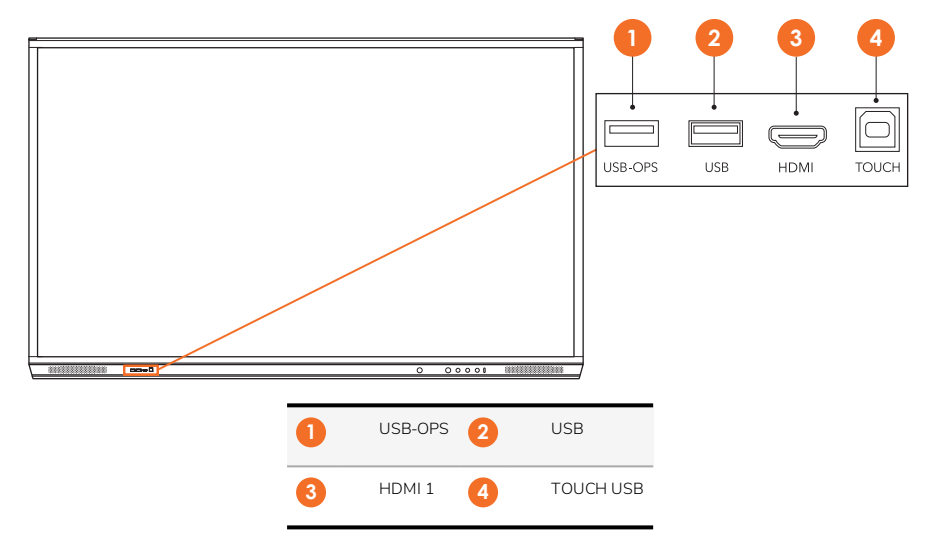

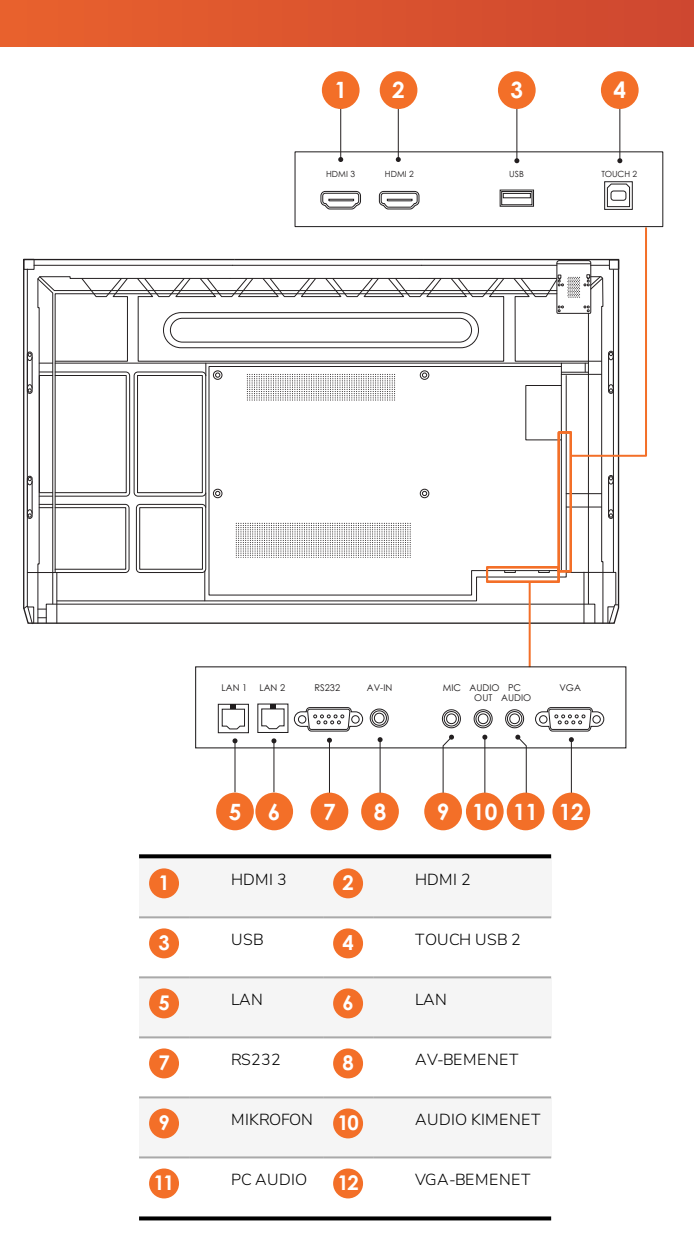

## ActivSoundBar

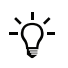

Ez a termék opcionális tartozék.

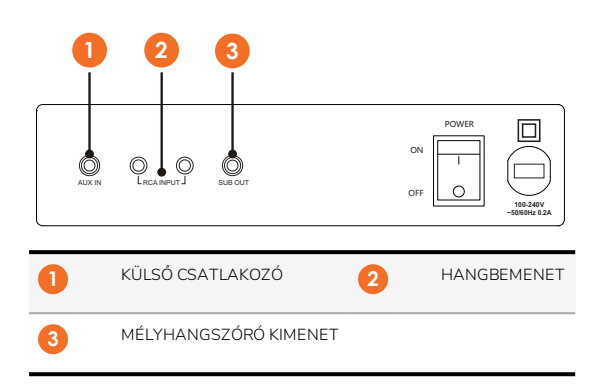

#### **OPS-M**

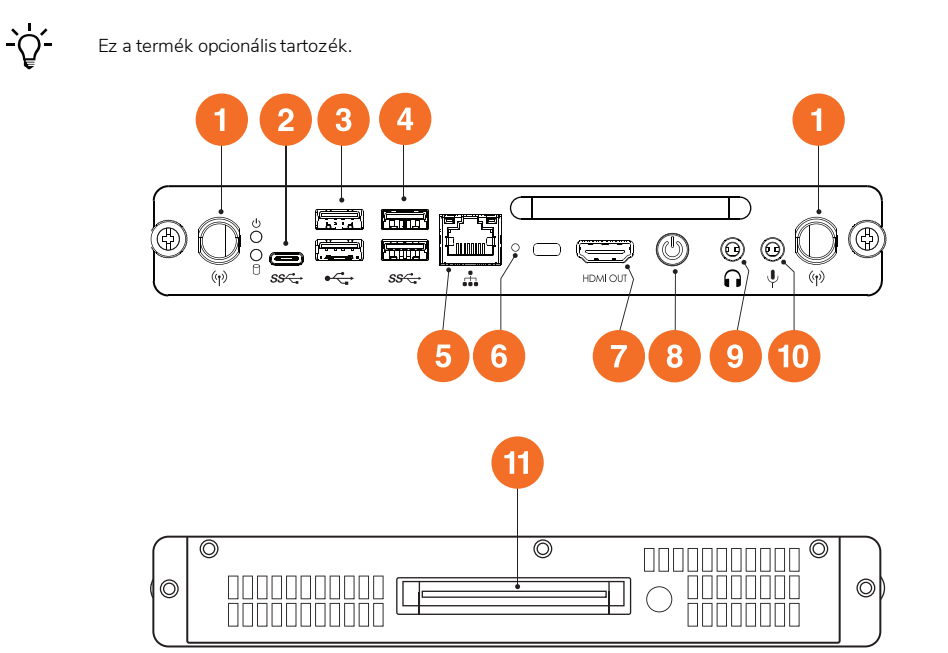

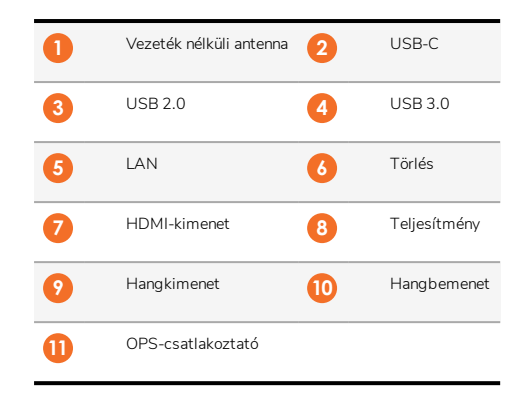

# ActivConnect OPS-G

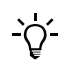

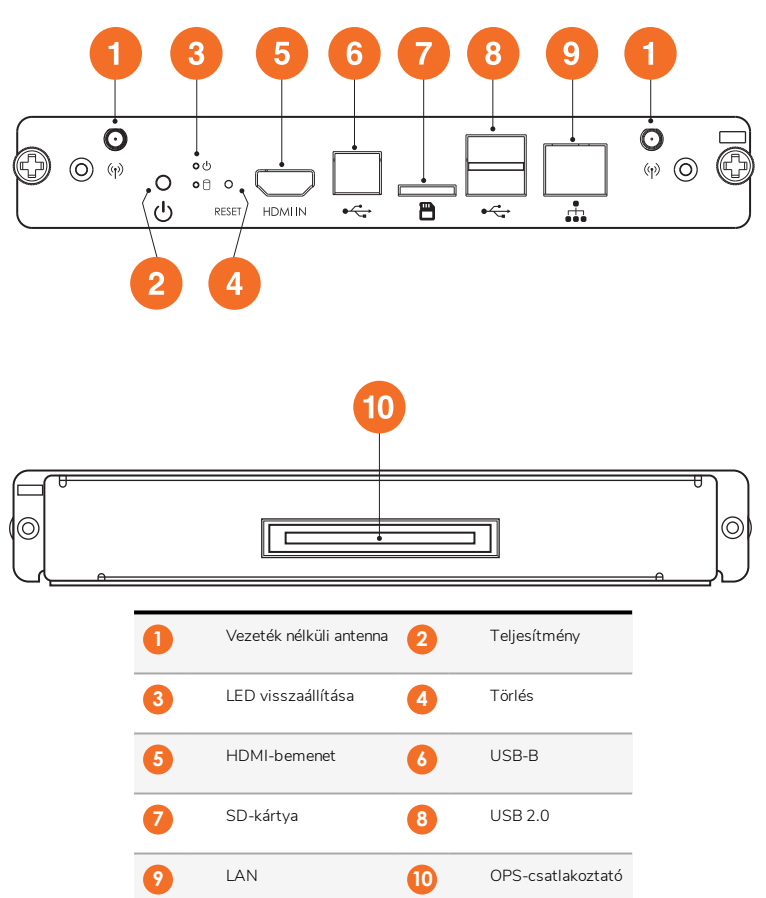

## ActivConnect G-Series

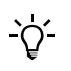

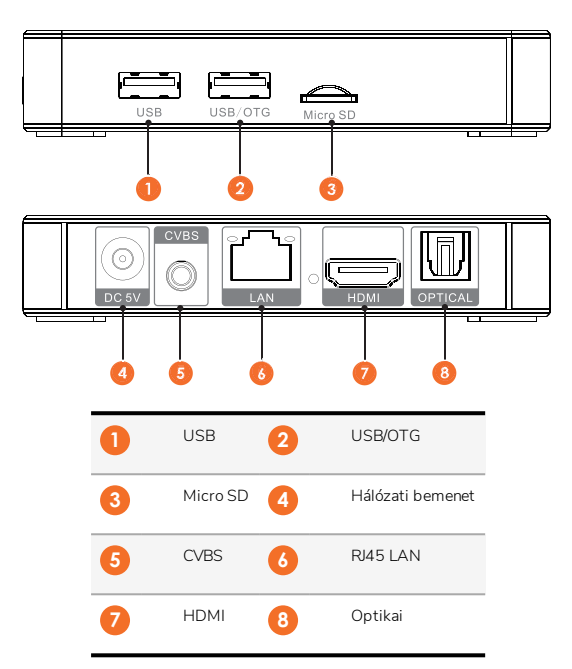

#### **Promethean Chromebox**

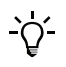

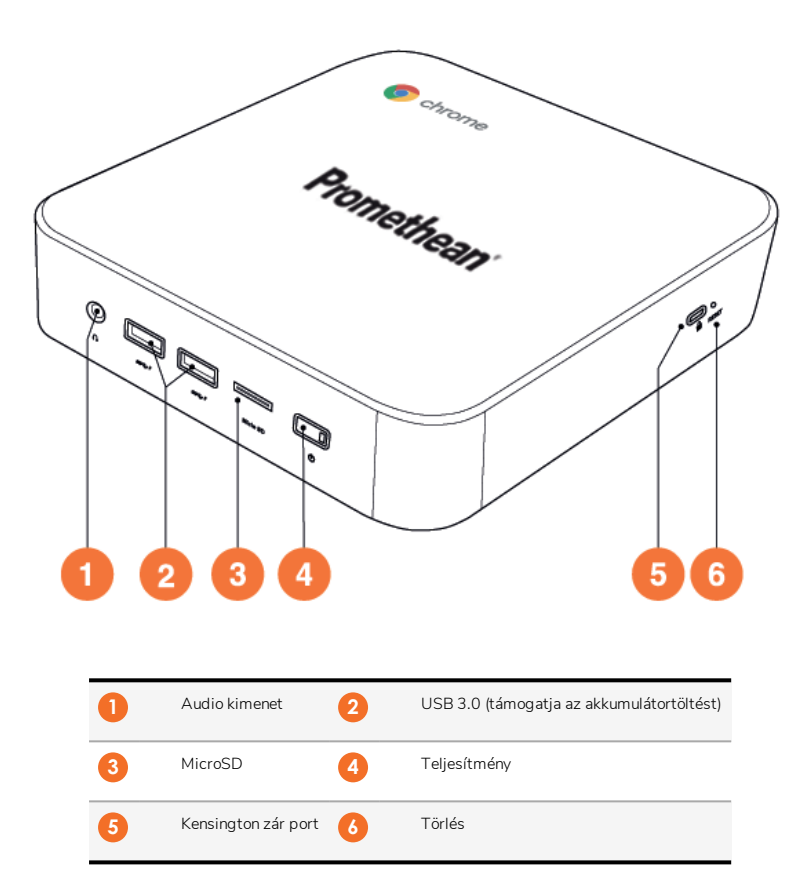

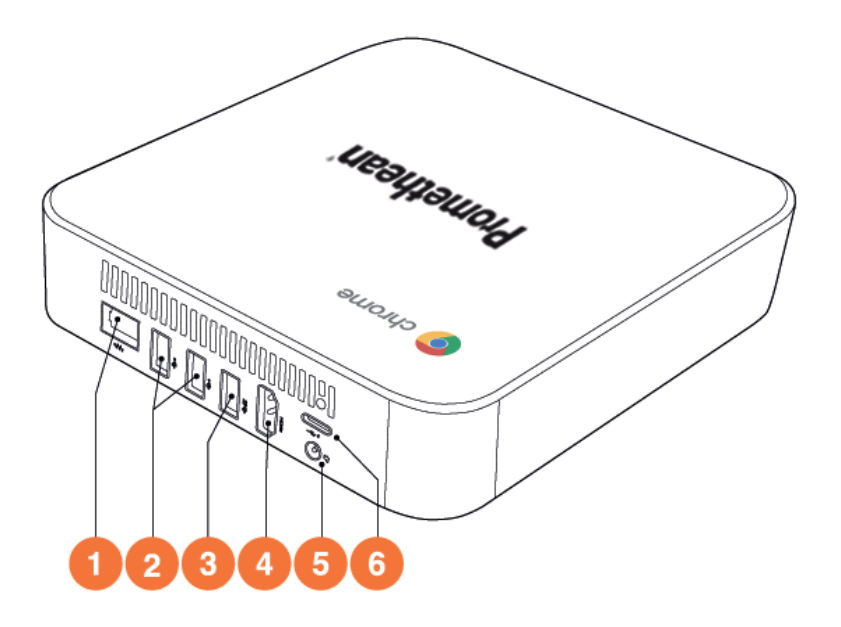

| 0 | LAN     | 2 | USB 2.0 |
|---|---------|---|---------|
| 3 | USB 3.0 | 4 | HDMI    |
| 6 | Aljzat  | 6 | USB-C   |

# Vezérlők

#### ActivPanel

Az ActivPanel a következőképpen szabályozható:

- A készülék elején található irányítópanelen található gombokkal.
- A távirányítón található gombokkal.
- A képernyőn található menük és irányítók megérintésével.

A hang és a vizuális beállítások módosításához az alapvezérlőket használhatja, valamint a képernyőn megjelenő (OSD) menüket.

## Irányítópanel

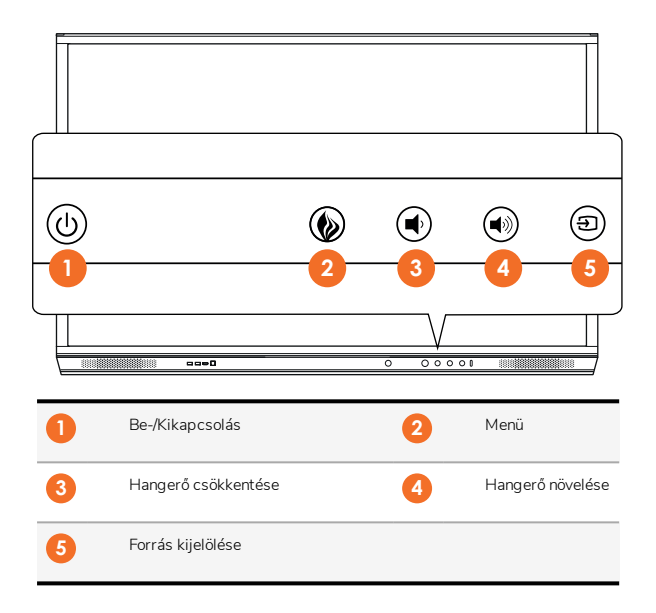

A Be-/Kikapcsolás és a Menü gomb világítani kezd, és azt jelzi, hogy a panel be van-e kapcsolva, készenléti vagy alvó üzemmódban van.

|                     | Bekapcsolás | Készenlét | Alvó |
|---------------------|-------------|-----------|------|
| Be-/kikapcsoló gomb | 0           | •         | •    |
| Menü gomb           | 0           | 0         | -    |

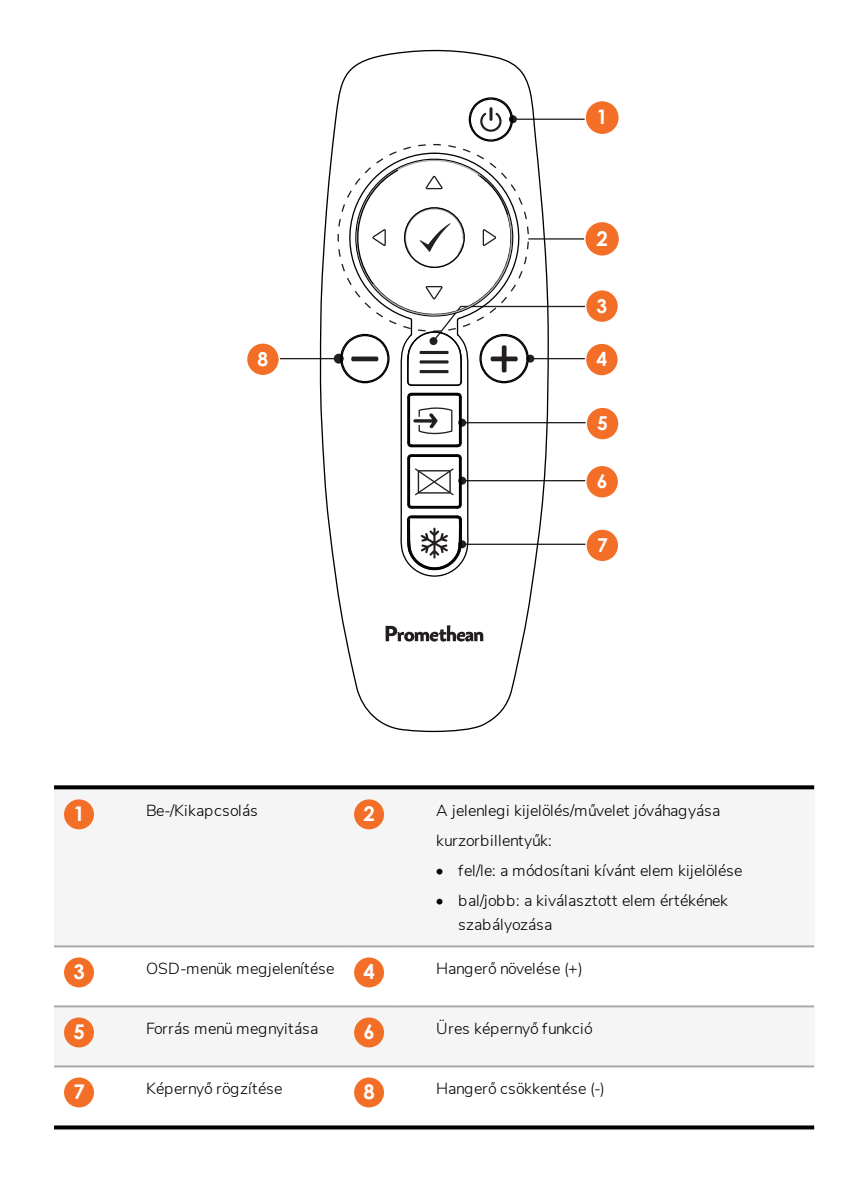

## ActivSoundBar

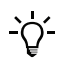

22

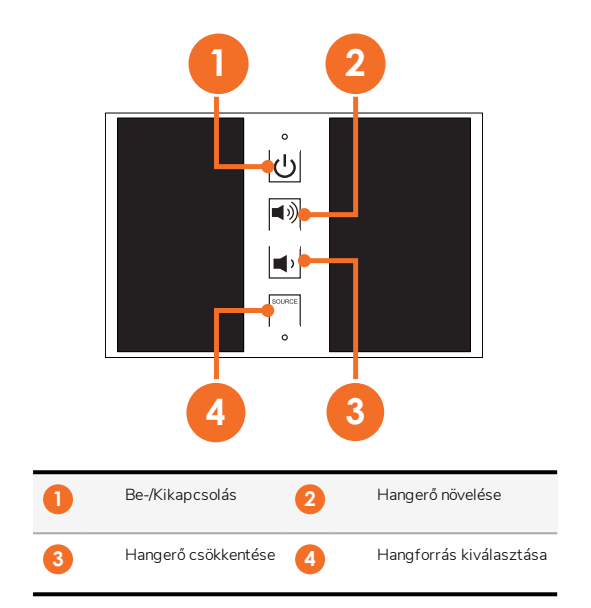

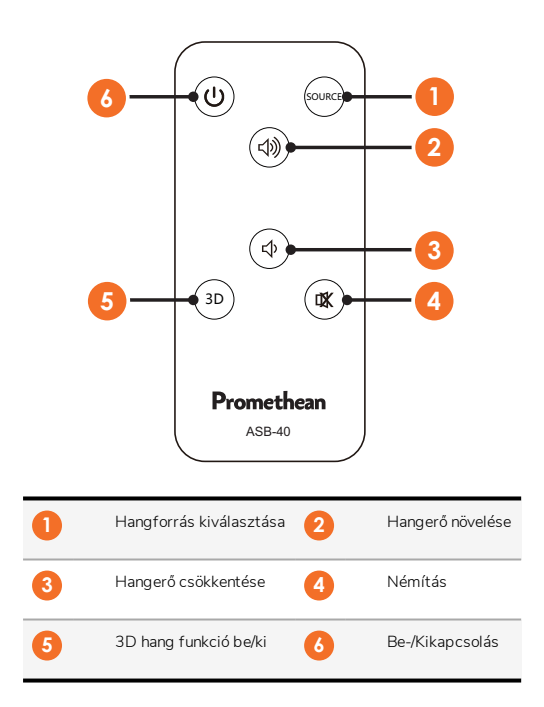

# Telepítés

# Tartozékok telepítése

# Az ActivSoundBar telepítése

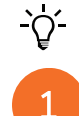

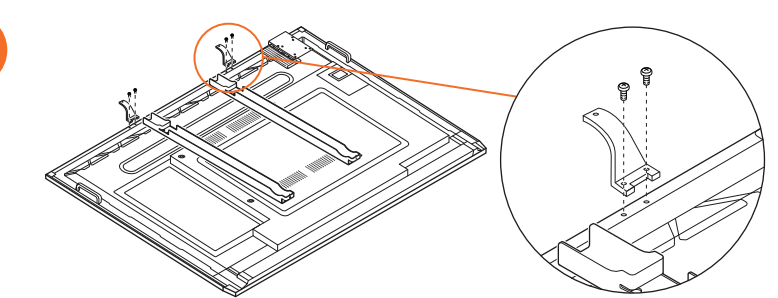

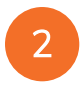

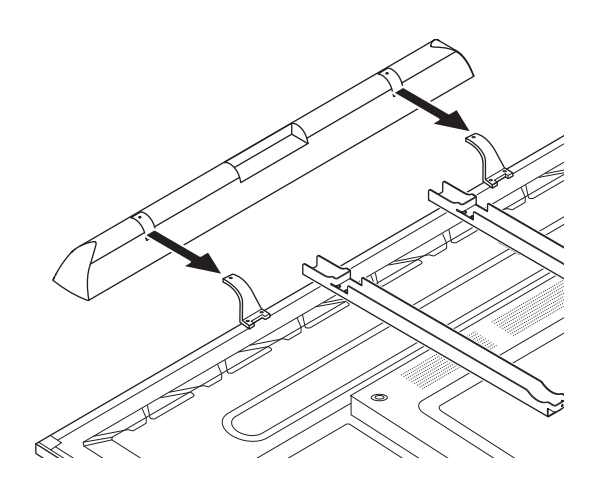

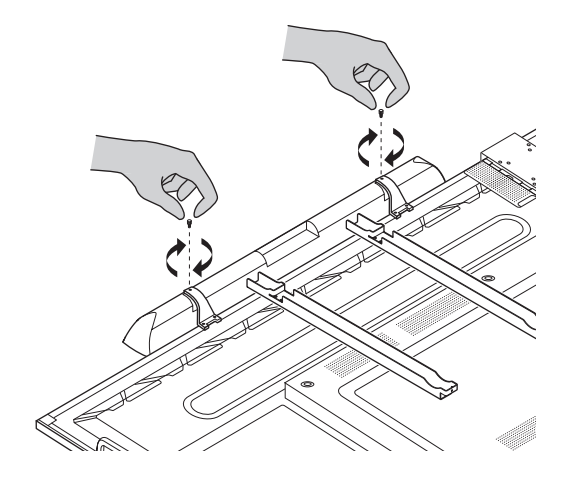

## Az OPS-M telepítése

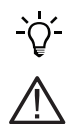

1

B

Ez a termék opcionális tartozék.

A termék telepítése vagy eltávolítása előtt válassza le az ActivPanel eszközt az hálózati áramforrásról.

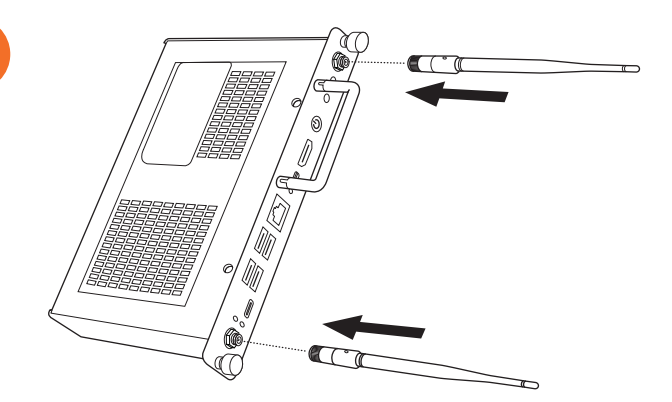

Megjegyzés: Az OPS-M telepítésekor gondoskodjon róla, hogy a szellőzőnyílások szabadon maradjanak.

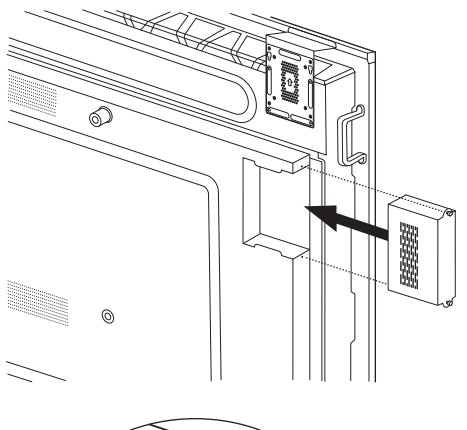

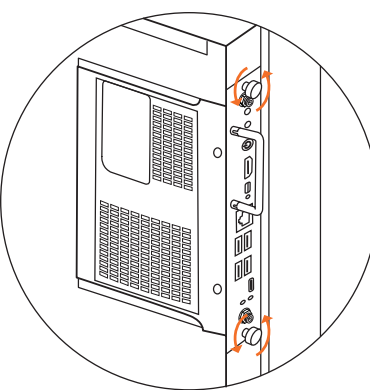

3

#### Az ActivConnect OPS-G üzembe helyezése

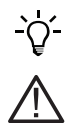

Ez a termék opcionális tartozék.

A termék telepítése vagy eltávolítása előtt válassza le az ActivPanel eszközt az hálózati áramforrásról.

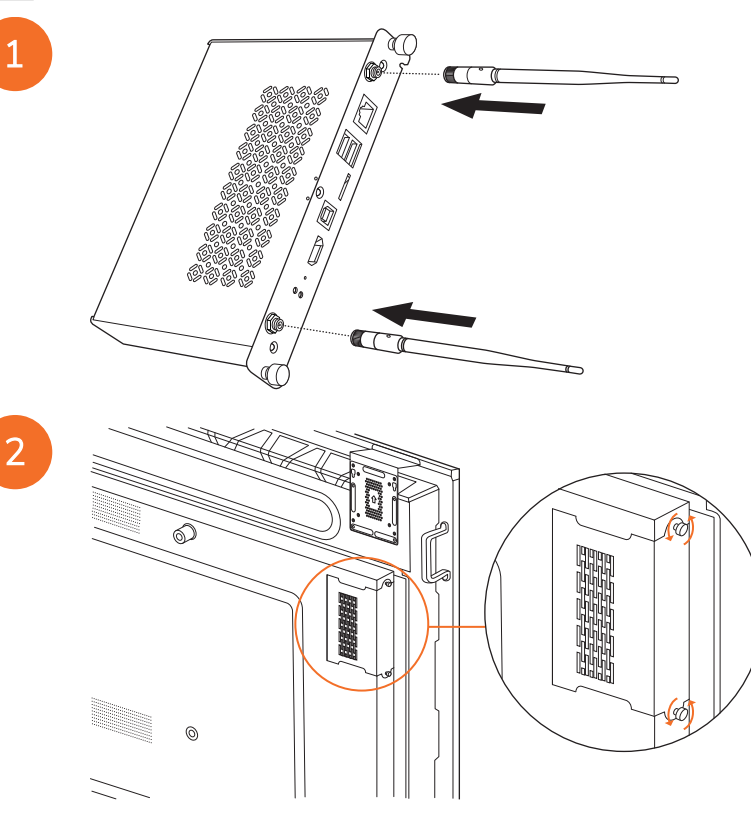

Megjegyzés: Az ActivConnect OPS-G telepítésekor gondoskodjon róla, hogy a szellőzőnyílások szabadon maradjanak.

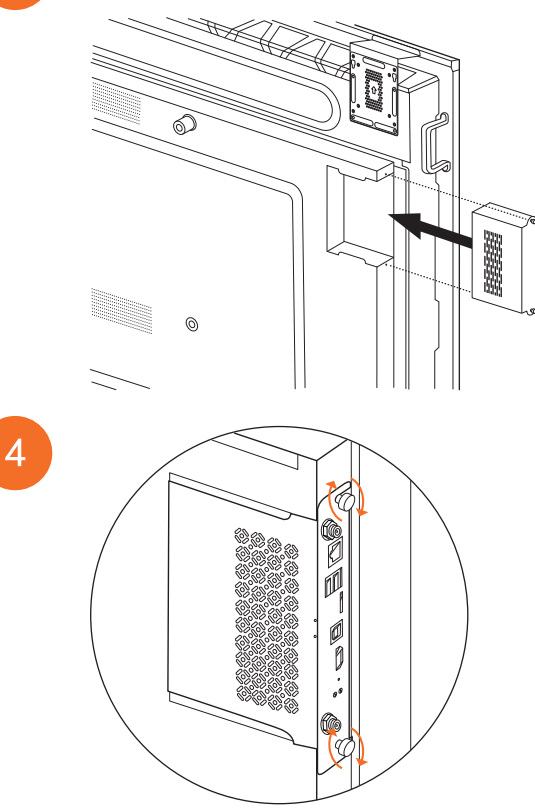

# A Mini-PC konzol telepítése

Külső számítástechnikai eszközt, például ActivConnect G-Series vagy Promethean Chromebox eszközt telepíthet a Mini-PC konzolra.

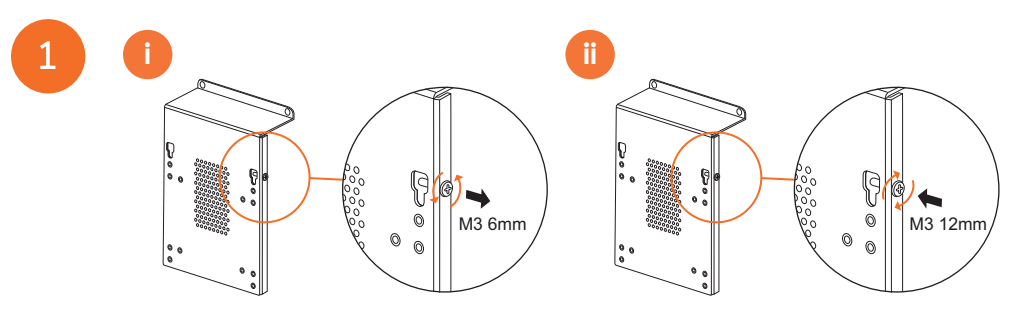

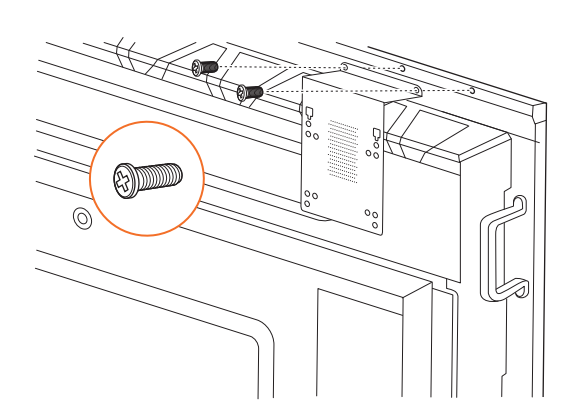

# Az ActivConnect G-Series üzembe helyezése

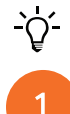

28

2

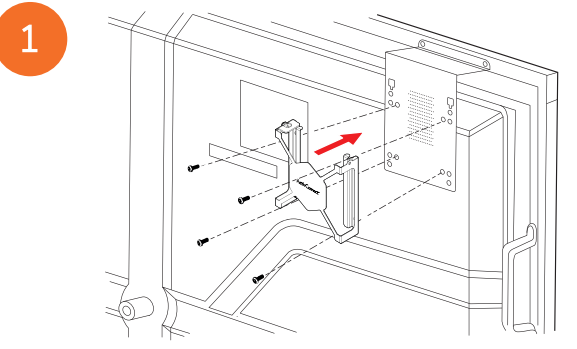

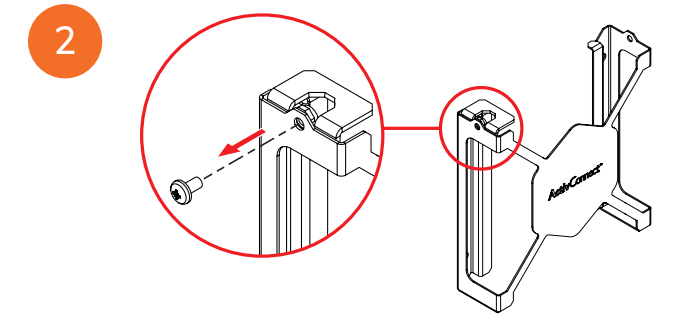

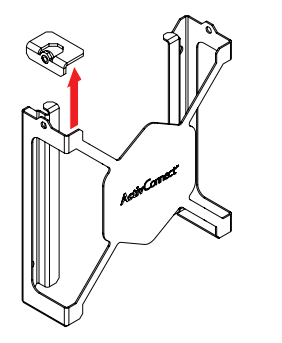

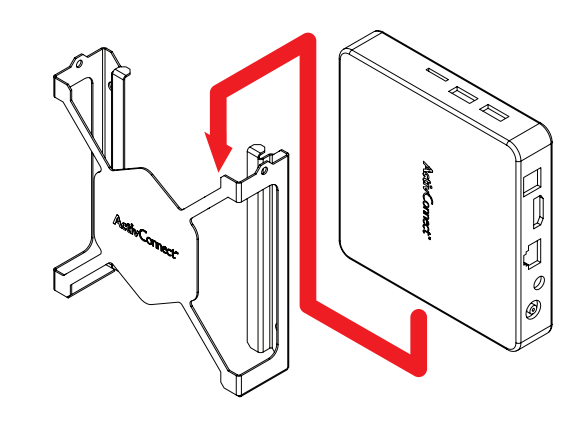

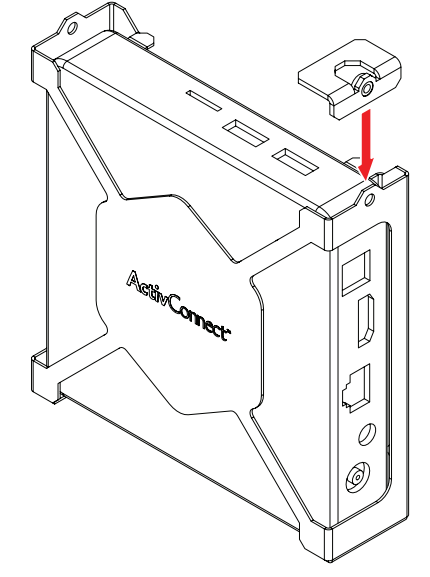

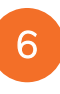

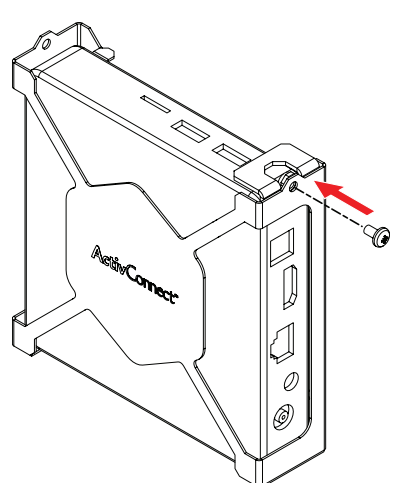
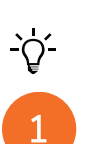

A Promethean Chromebox telepítése

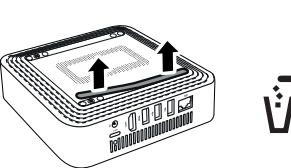

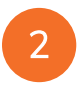

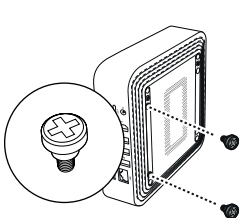

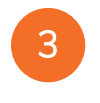

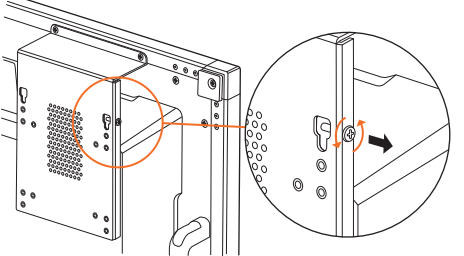

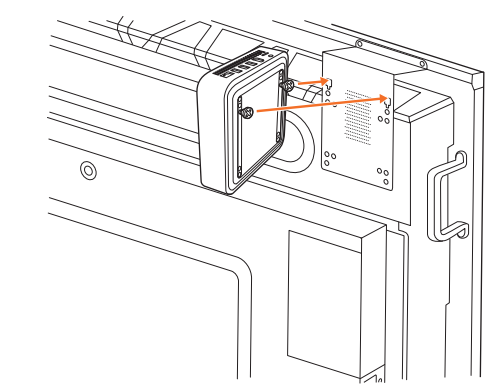

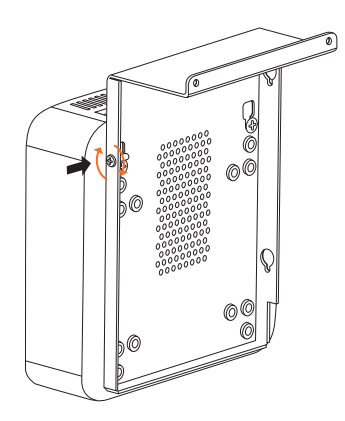

#### A Promethean wifimodul (Nickel & Cobalt) telepítése

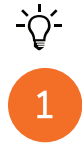

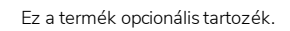

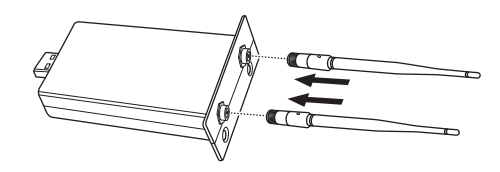

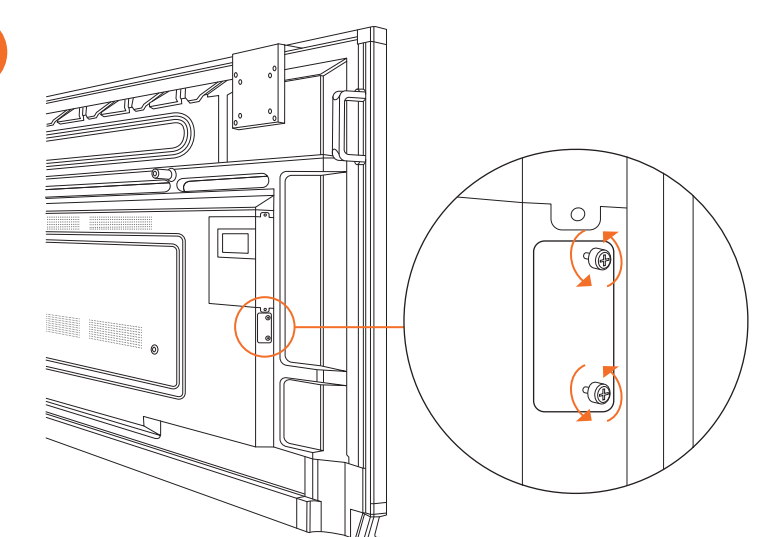

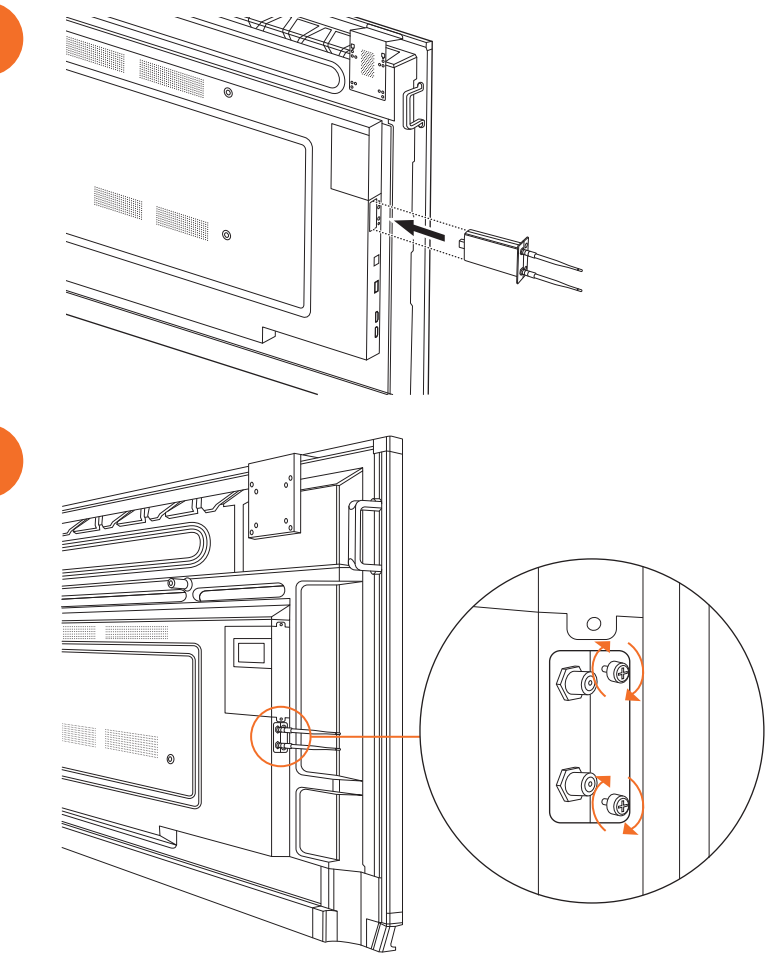

## Az ActivPanel felszerelése a fali tartóra

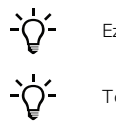

1

2

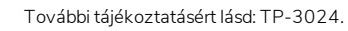

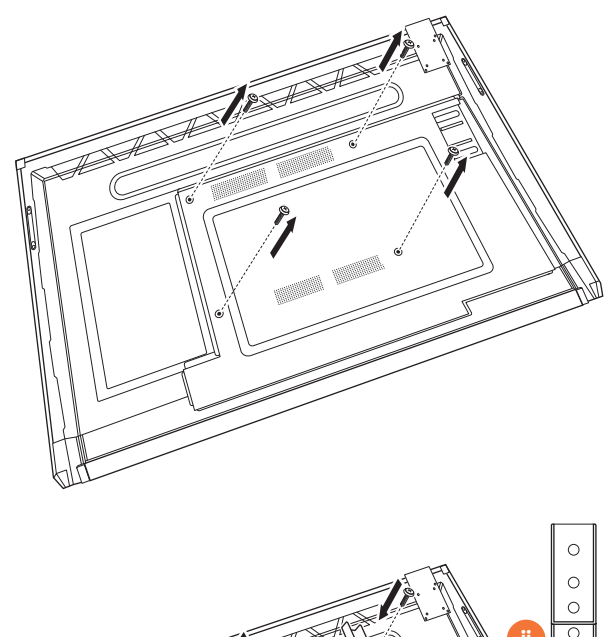

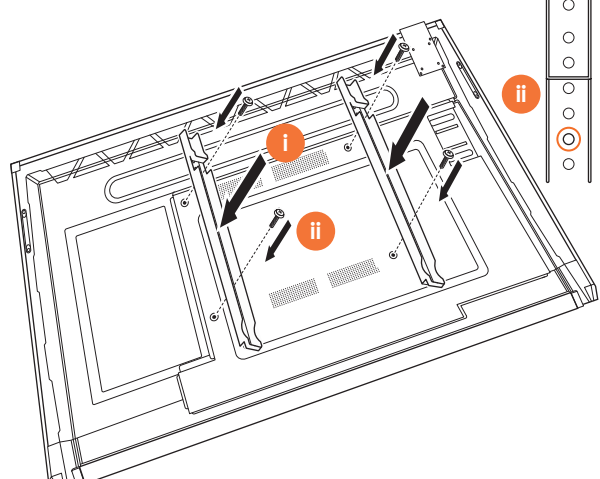

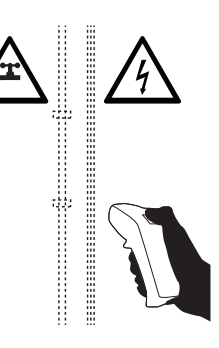

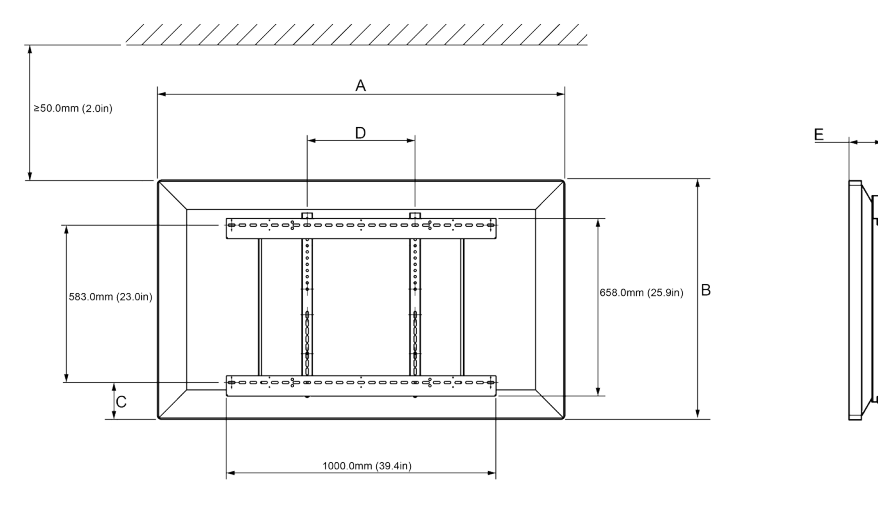

|   | 65"                        | 75"                        | 86"                         |
|---|----------------------------|----------------------------|-----------------------------|
| А | 1536,0 mm (60,5")          | 1767,0 mm (69,6")          | 2018,0 mm (79,4")           |
| В | 960,0 mm (37,8")           | 1093.0 mm (43")            | 1236,0 mm (48,7")           |
| С | 151,0-289,0 mm (5,9-11,4") | 228,0-365,0 mm (9,0-14,4") | 292,0-430,0 mm (11,5-16,9") |
| D | 600,0 mm (23,6")           | 600,0 mm (23,6")           | 700,0 mm (27,6")            |
| Е | 134,0 mm (5,3")            | 146,0 mm (5,7")            | 155,0 mm (6,1")             |

6

36

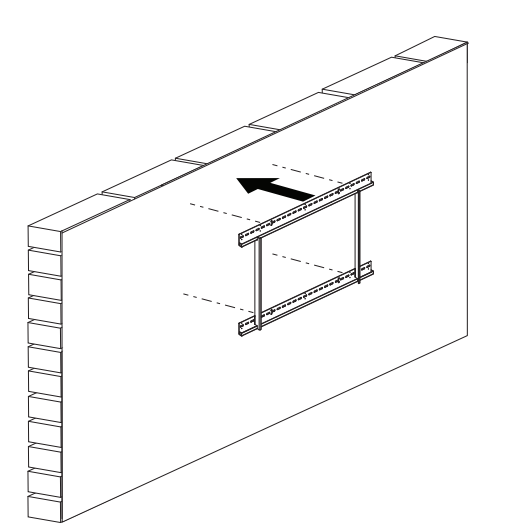

 65"
 46 kg
 101.4 font

 75"
 64 kg
 141.1 font

 86"
 84 kg
 185.2 font

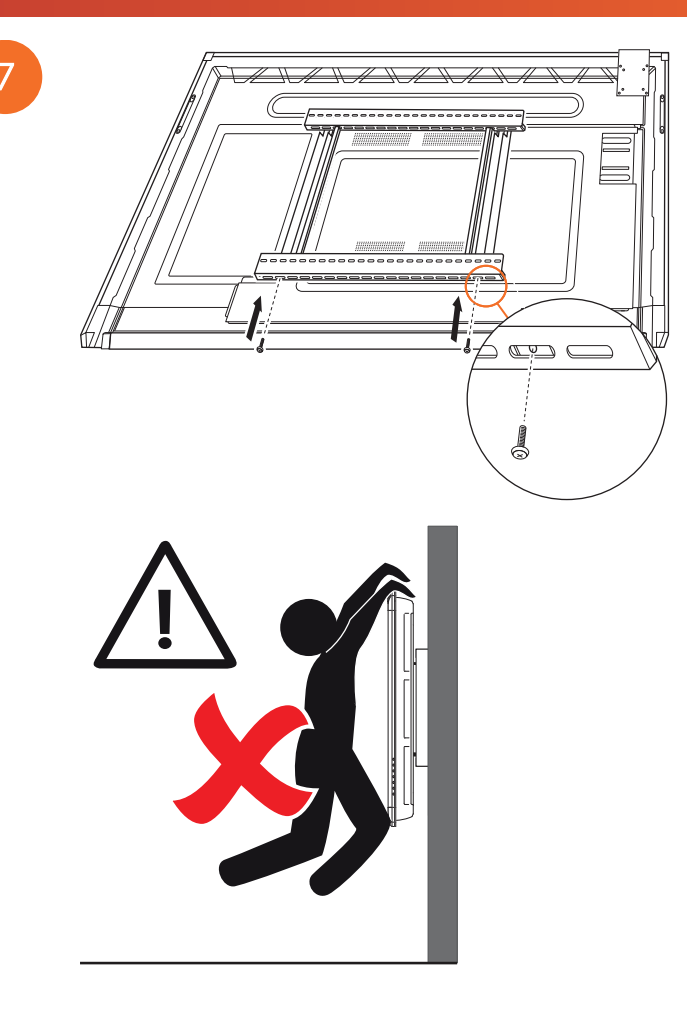

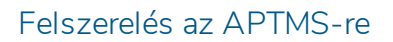

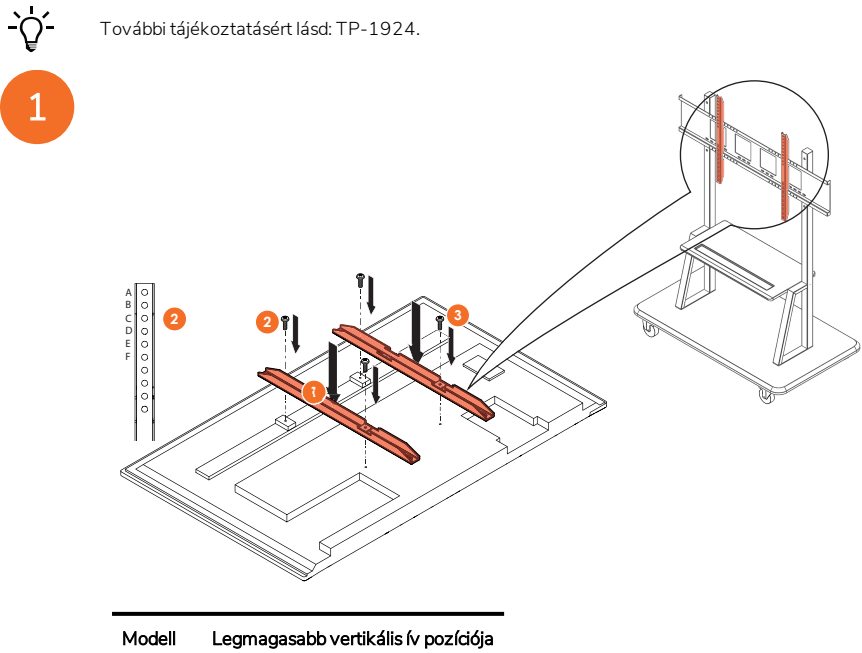

| Modell  | Legmagasabb vertikális ív pozíciója |
|---------|-------------------------------------|
| AP7-U65 | F                                   |
| AP7-U75 | С                                   |
| AP7-U86 | С                                   |

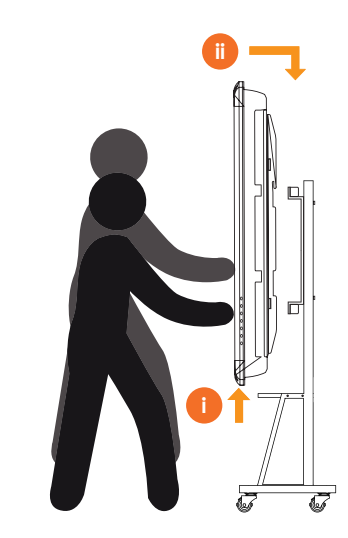

## Az APTASBB400-70/90 tartói

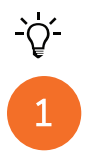

További tájékoztatásért lásd: 902852-01.

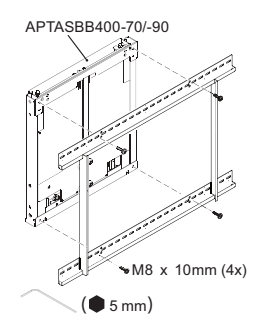

M4 x 12mm (10x) / M6 x 12mm (10x) / M8 x 12mm (10x)

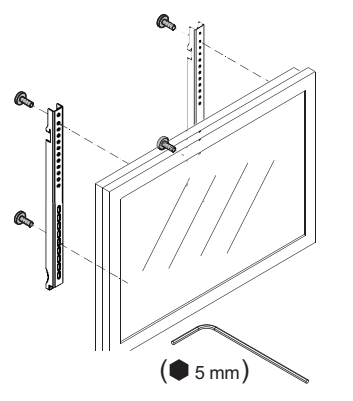

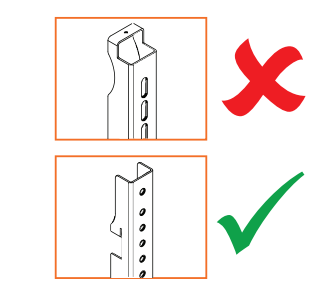

| Modell  | Legmagasabb vertikális ív pozíciója |
|---------|-------------------------------------|
| AP7-U65 | F                                   |
| AP7-U75 | С                                   |
| AP7-U86 | С                                   |

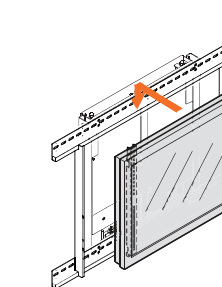

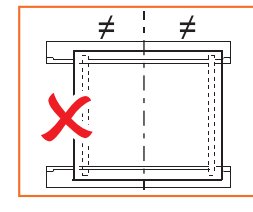

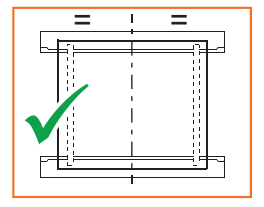

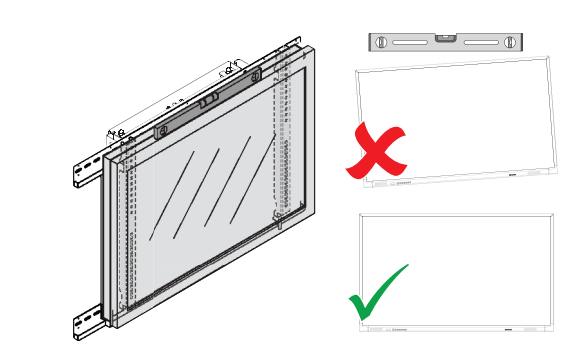

## Beállítás

## Elemek behelyezése az ActivPanel távirányítójába

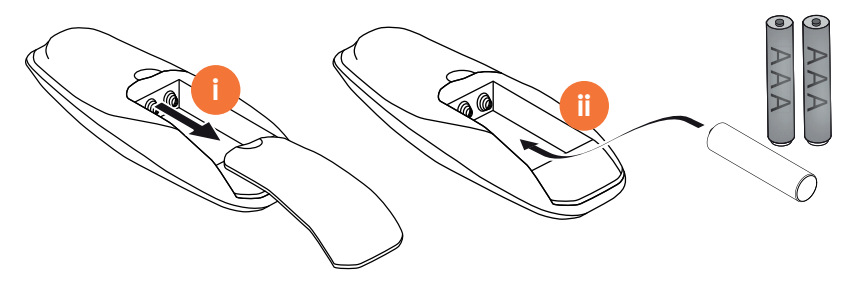

## Az ActivPanel bekapcsolása

1

AP7-U65 Å 0 T Ħ

AP7-U75

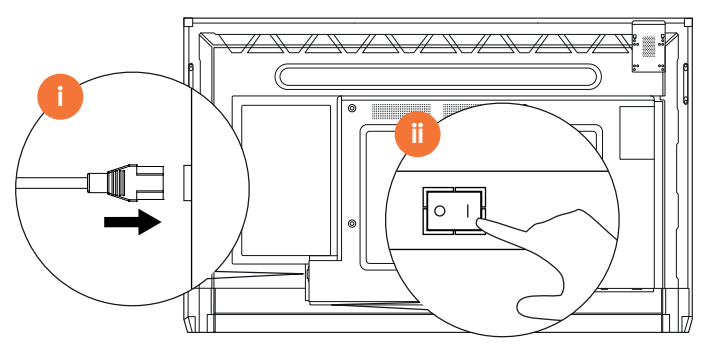

AP7-U86

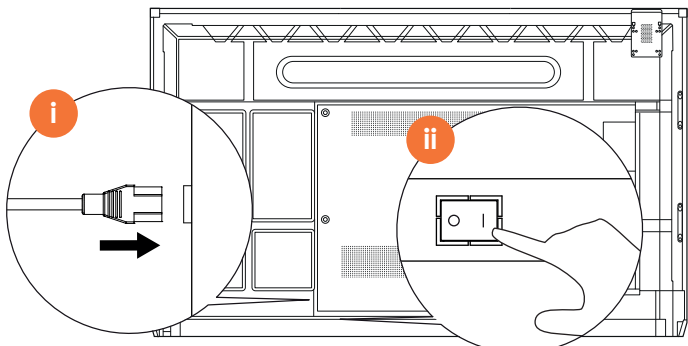

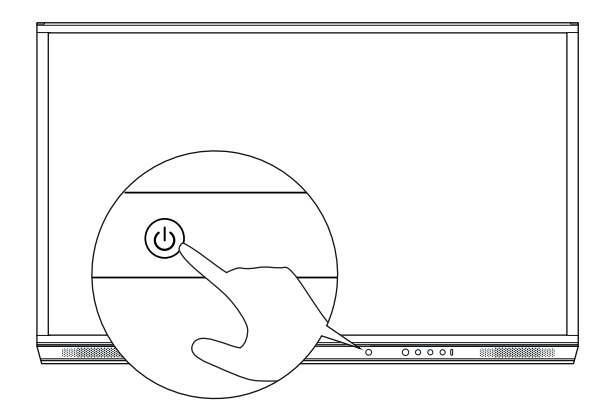

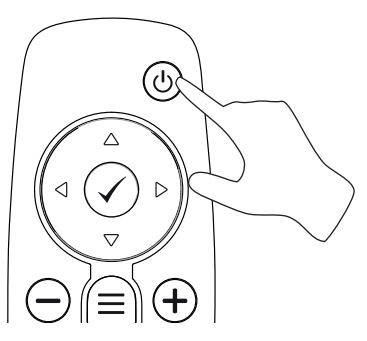

### Az ActivPanel első beállítása

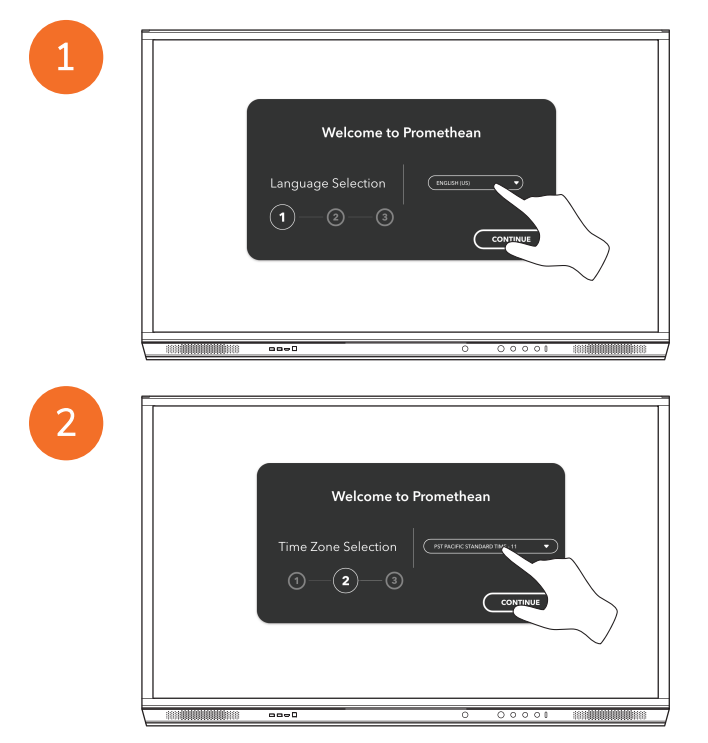

Ha Ethernet-kábellel csatlakoztatja az ActivPanel eszközt az internethez, akkor a rendszer nem kéri a hálózat kiválasztását.

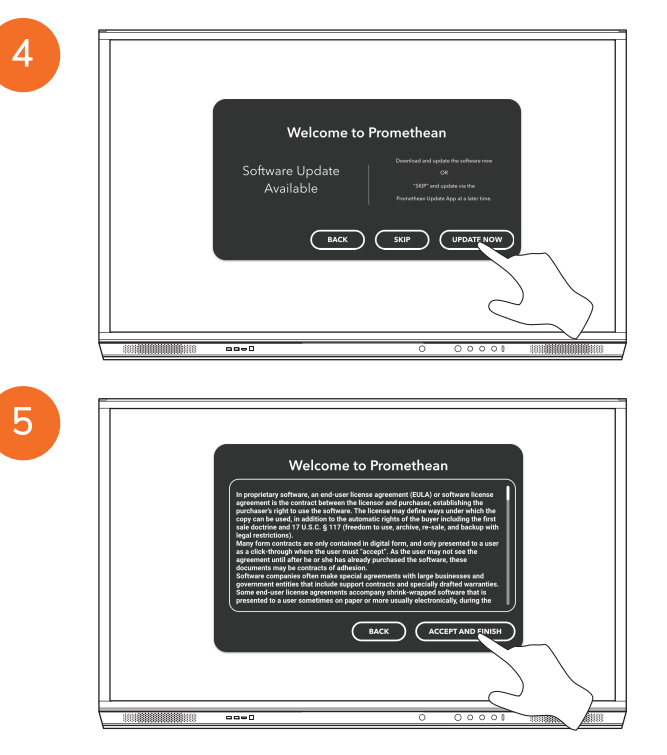

<u>-</u>`Q́-

## Akkumulátor aktiválása az ActivSoundBar távirányítón

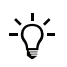

Ez a termék opcionális tartozék.

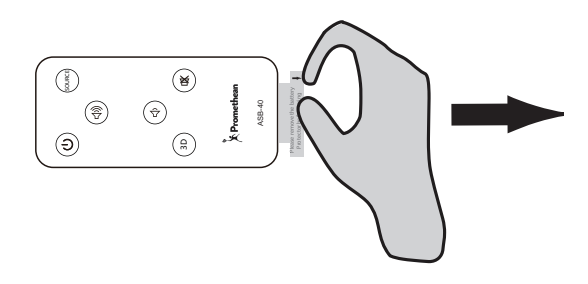

## Az ActivSoundBar csatlakoztatása

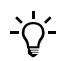

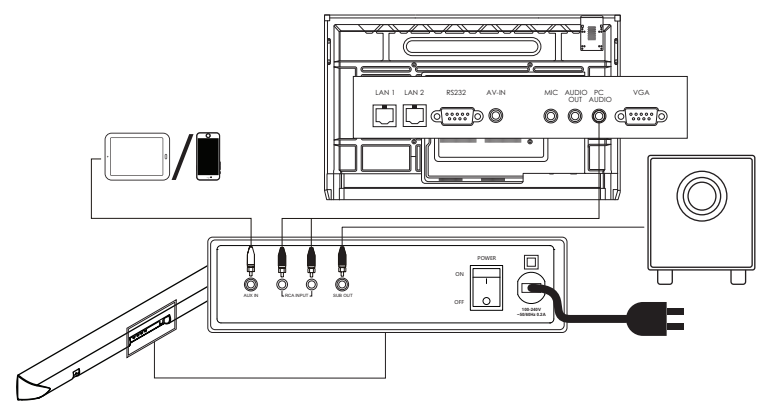

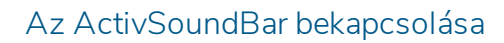

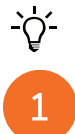

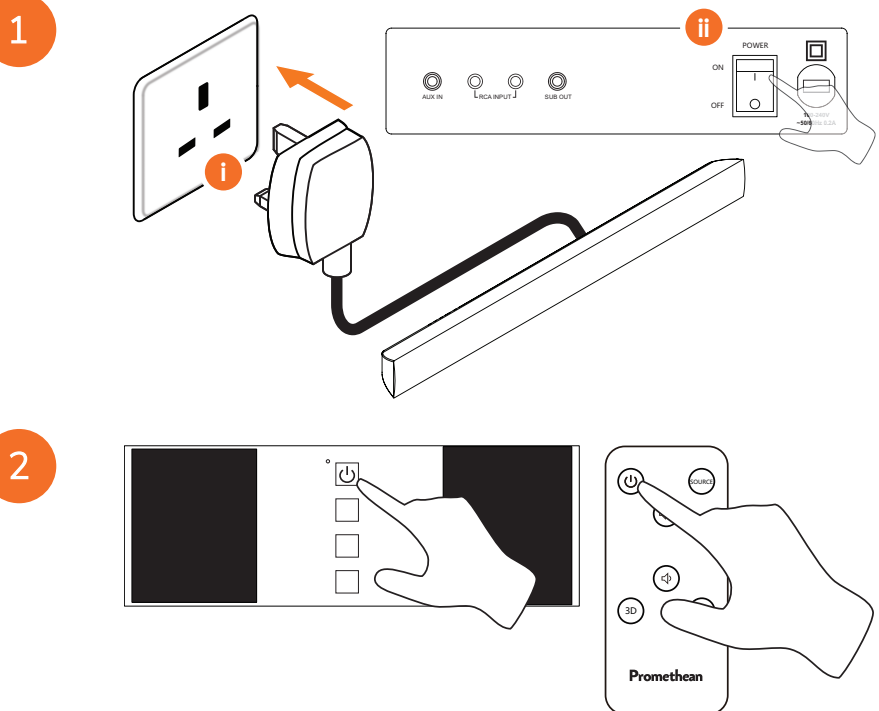

## Az ActivConnect G-Series csatlakoztatása

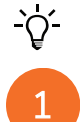

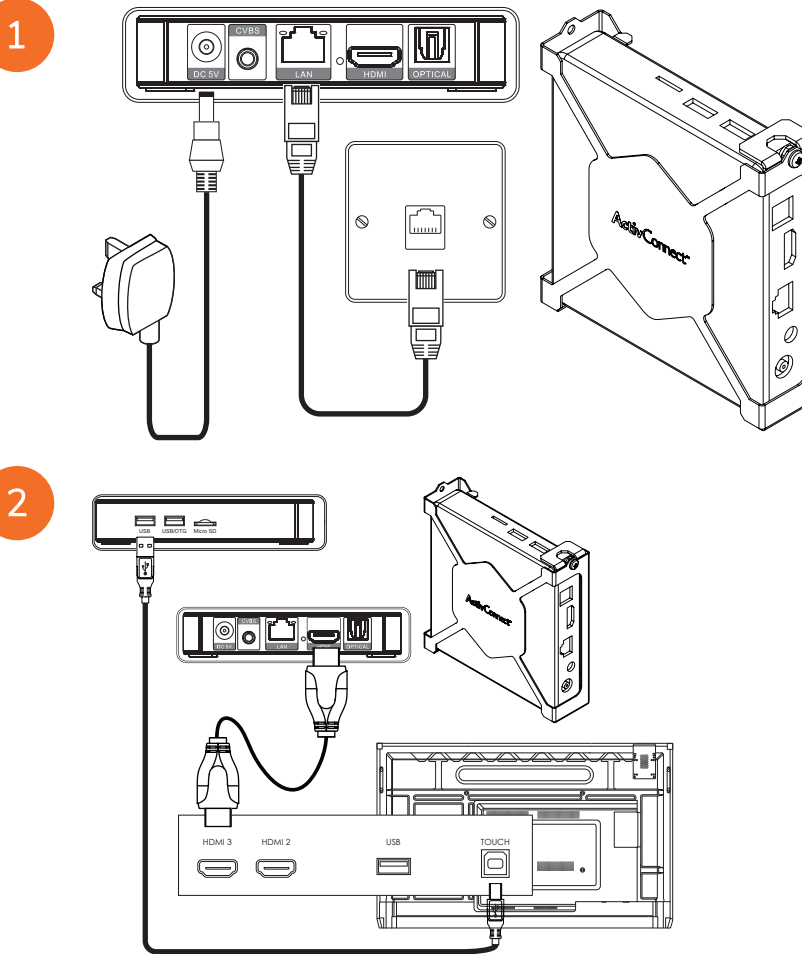

Az OPS–M, az ActivConnect OPS–G és az ActivConnect G-Series bekapcsolása

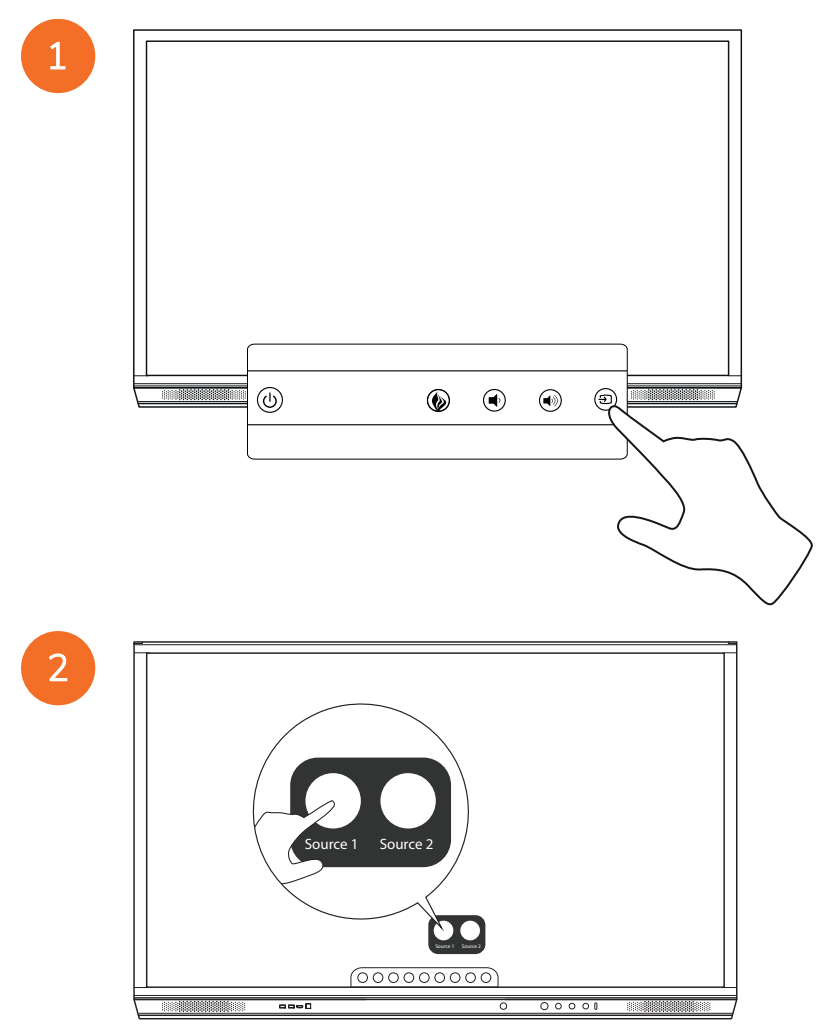

## A Promethean Chromebox csatlakoztatása

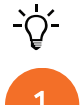

Ez a termék opcionális tartozék.

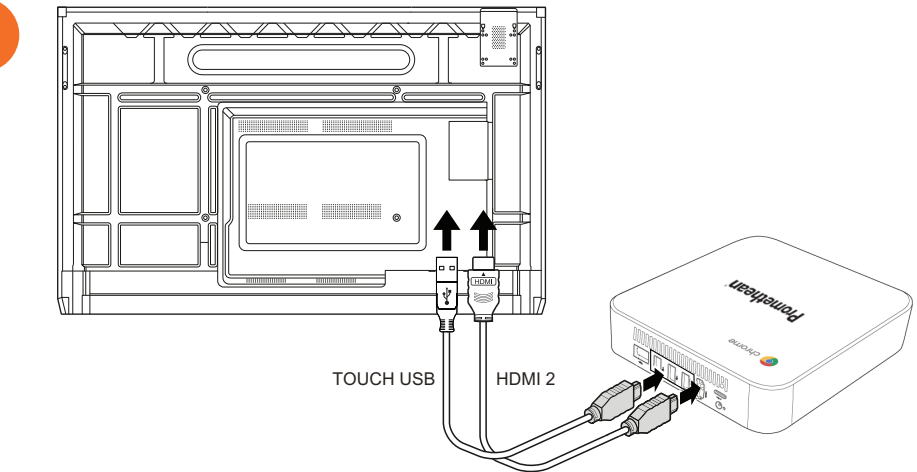

### A Promethean Chromebox bekapcsolása

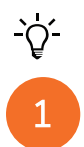

50

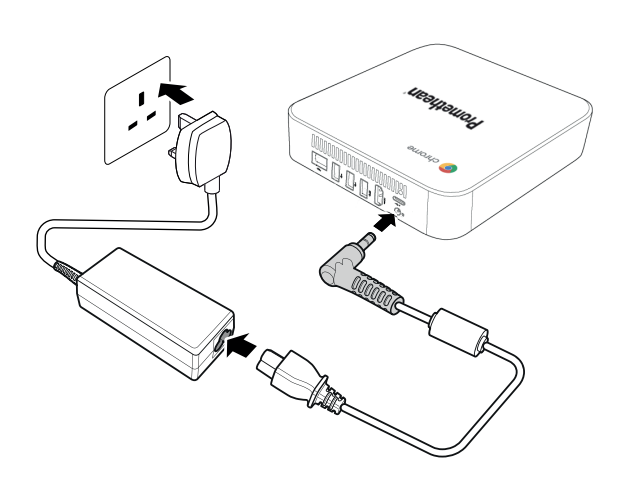

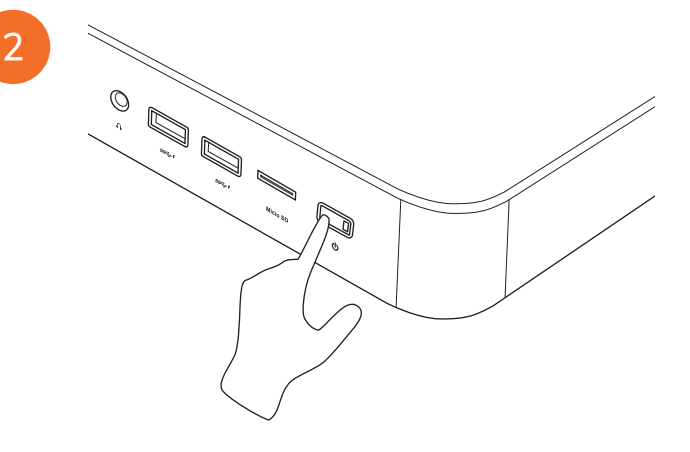

Laptop vagy asztali számítógép csatlakoztatása az ActivPanel eszközhöz

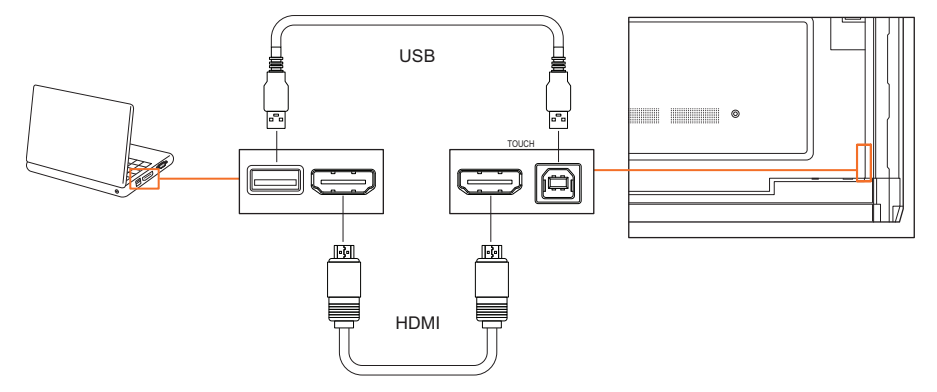

## A HDMI-forrás kiválasztása az ActivPanel eszközön

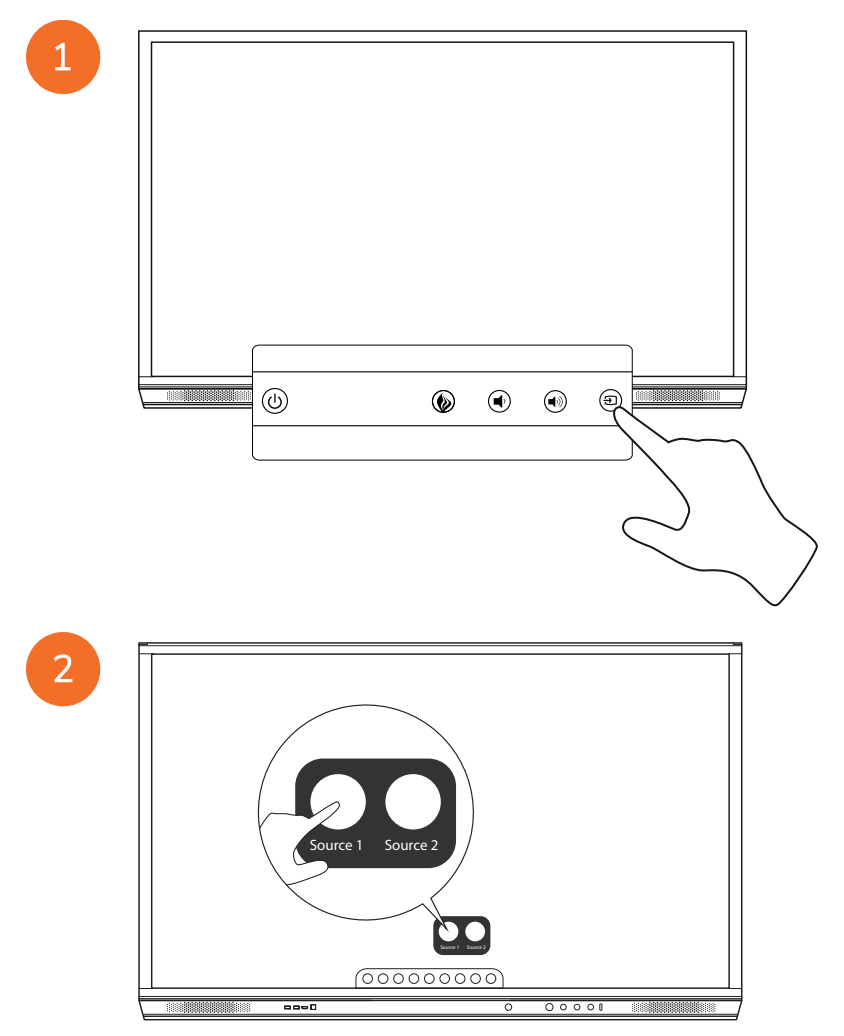

### Csatlakozás az internethez az ActivPanel eszközön

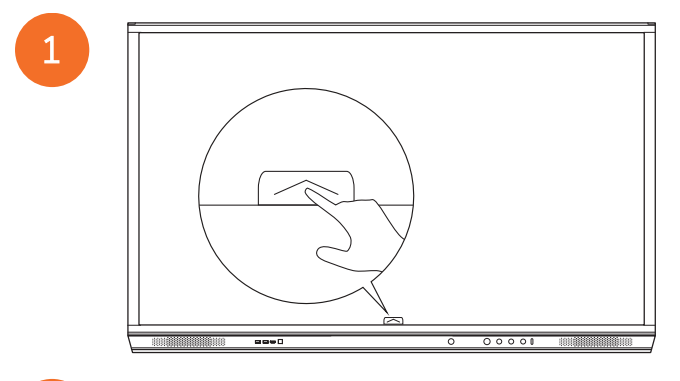

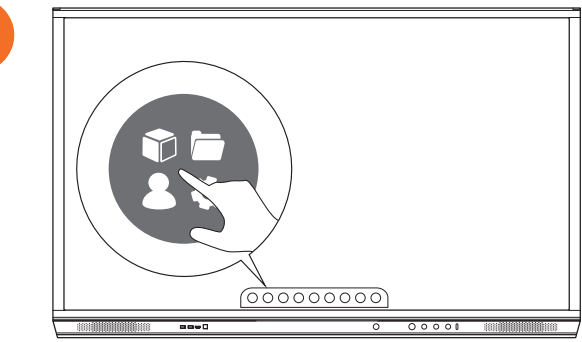

3

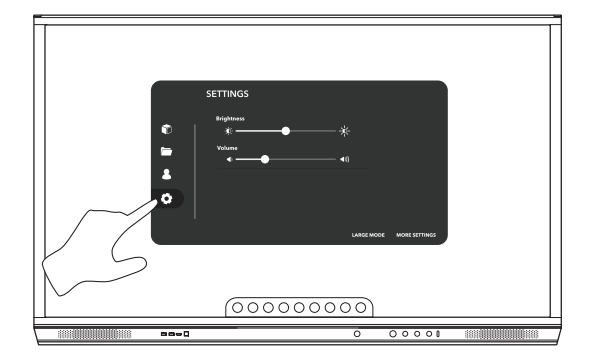

| e<br>1<br>2<br>0 | SETTINGS                |
|------------------|-------------------------|
|                  | LARCE MODE MODE CITINGS |
|                  |                         |

#### Csatlakozás vezeték nélküli hálózathoz

- 1. Válassza a **Wifi** lehetőséget.
- 2. Kapcsolja be a **Wifi** lehetőséget.
- 3. Válassza ki azt a hálózatot, amelyhez csatlakozni szeretne.

#### Hálózati proxybeállítások módosítása

- 1. Válassza az Ethernet konfigurálása > Proxy > Manuális elemet.
- 2. Adja meg a megfelelő proxyadatokat.
- 3. Válassza a Kapcsolat elemet.

# Üzemeltetés

## Az Érintés funkció használata az ActivPanel készüléken

#### Objektumok mozgatása

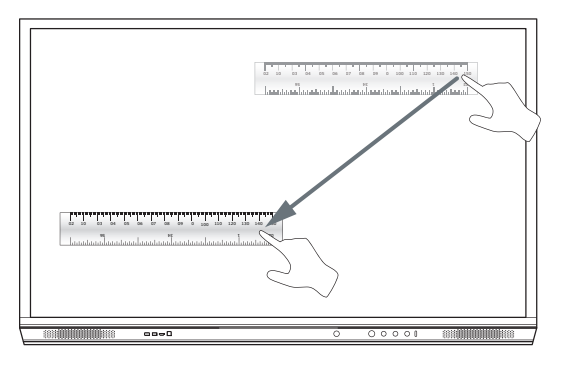

#### Objektumok forgatása

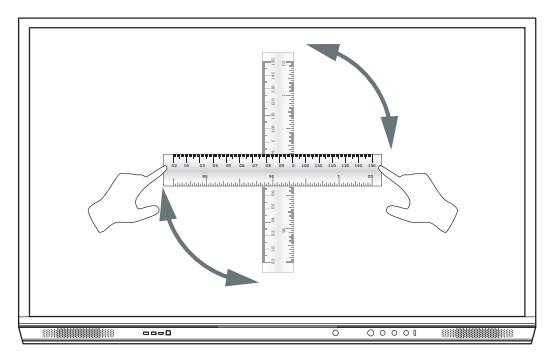

#### Objektumok nagyítása

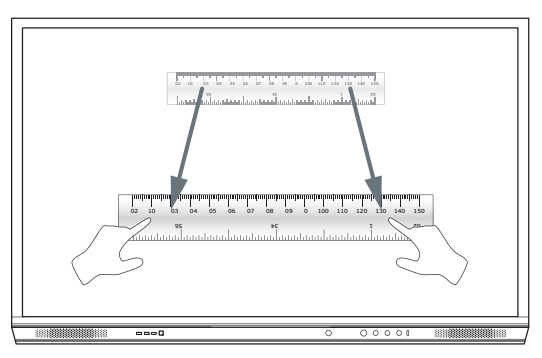

## A menüről

| lkon | Név                    | Leírás                                                                                                    |
|------|------------------------|----------------------------------------------------------------------------------------------------|
| G    | Vissza                 | Az előző képernyőre lép.                                                                                                    |
|      | Tároló                 | <ul> <li>A következő almenüket tartalmazza:</li> <li>Alkalmazások (hozzáférést biztosít minden alkalmazáshoz)</li> <li>Fájlok (hozzáférést biztosít minden fájlhoz)</li> <li>Felhasználók (QR-kódokat biztosít a felhasználói profilok ActivPanel eszközhöz való csatlakoztatásához)</li> <li>Beállítások (hozzáférést biztosít az ActivPanel olyan beállításaihoz, mint a fényerő, a hangerő és a nyelv)</li> </ul> |
| Ô    | Kezdőlap               | Megnyitja a Főmenüt.                                                                                                    |
|      | Interaktív tábla       | A képernyőt interaktív táblává alakítja.                                                                                                    |
|      | Felvétel               | Képernyőképet készít az aktuális képernyőről.                                                                                                    |
| m    | Jegyzetek hozzáfűzése  | Rajzréteget ad hozzá az aktuális képernyőhöz.                                                                                                    |
| Ð    | Forrás                 | Megváltoztatja a bemeneti forrást.                                                                                                    |
| R    | ActivCast              | Elindítja az ActivCast szoftvert.                                                                                                    |
| Ű    | Legutóbbi alkalmazások | Megnyitja az Alkalmazások menüt.                                                                                                    |

## A menü elérése

A menü eléréséhez a következő lehetőségei vannak:

- Érintse meg a képernyő alján vagy oldalsó részén a Menü nyilat
- Nyomja meg az ActivPanelen elején vagy a távirányítón található Menü gombot.

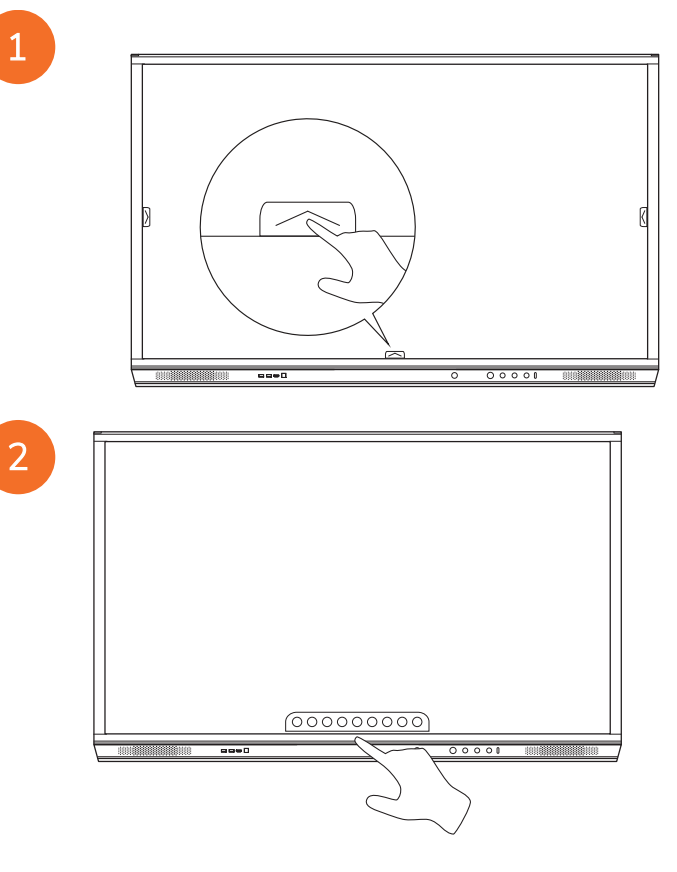

## Alkalmazások megnyitása

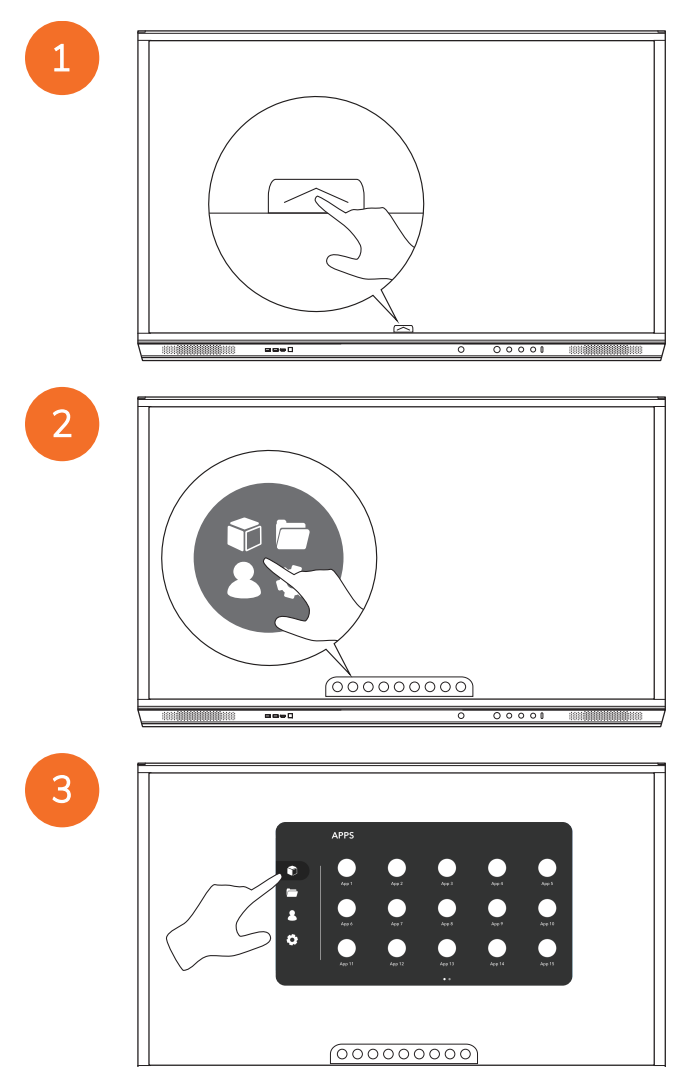

58

----

## Fájlok megtekintése és kezelése

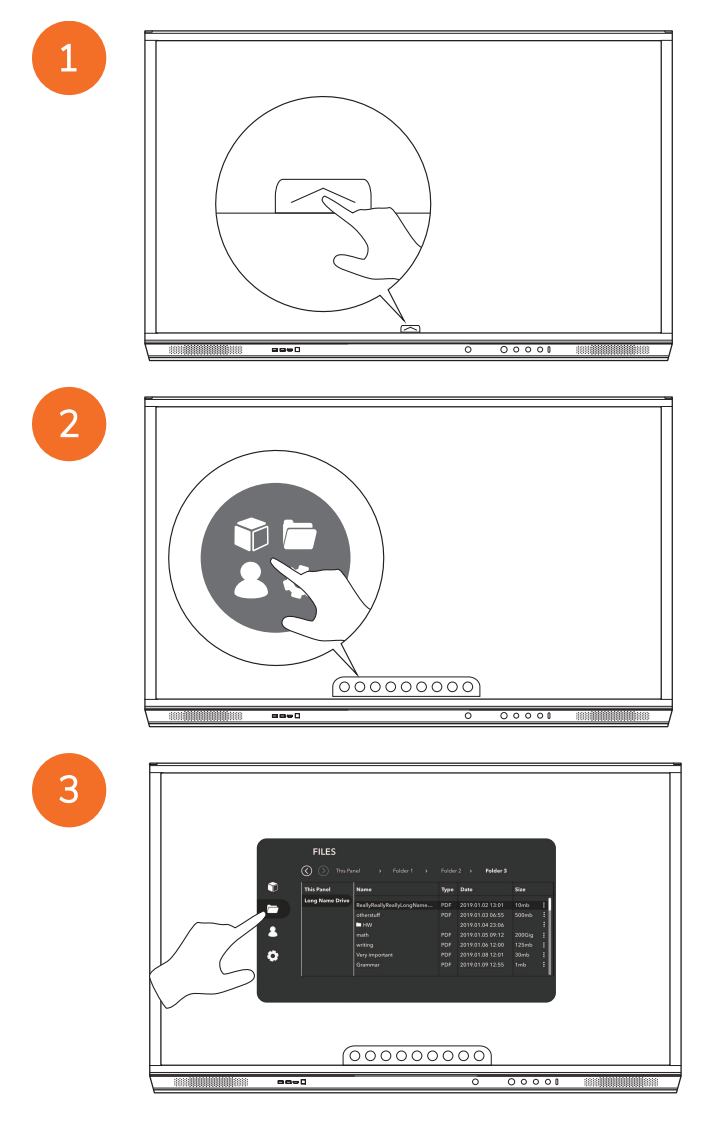

### Beállítások módosítása

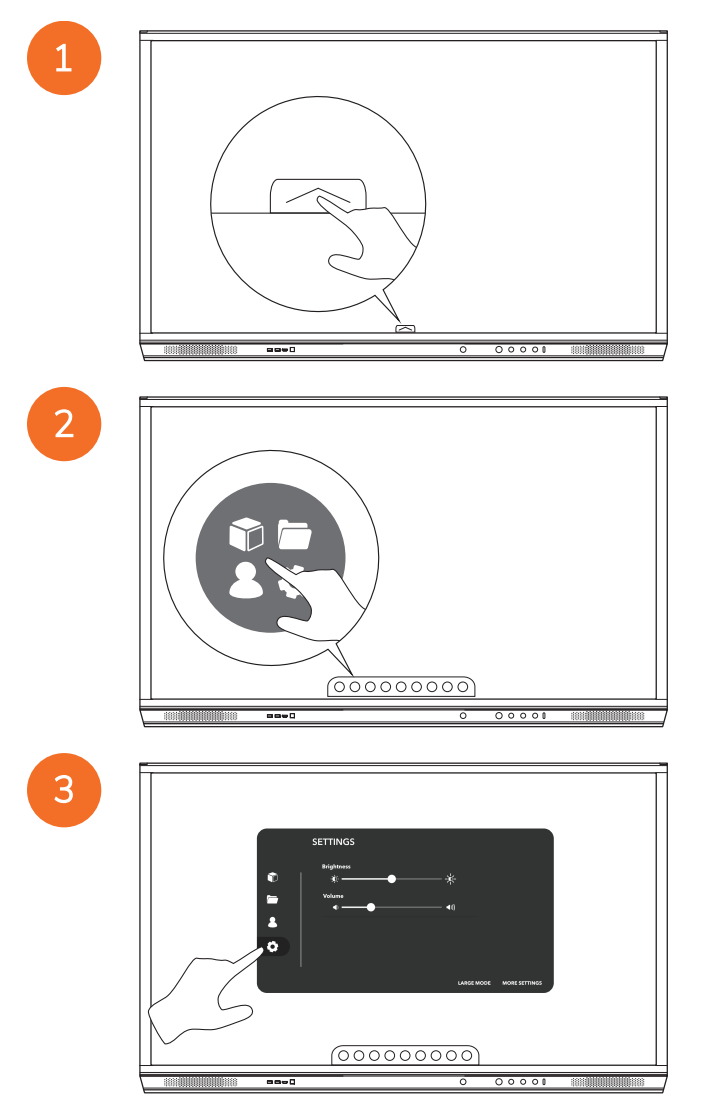

|   | SETTINGS                                     |
|---|----------------------------------------------|
|   | Brightmas                                    |
| • | *                                            |
|   | Volume ← ← ← ← ← ← ← ← ← ← ← ← ← ← ← ← ← ← ← |
|   |                                              |
|   |                                              |
|   | LARGE MODE MORE SETTINGS                     |
|   |                                              |
|   | 00000000                                     |
|   |                                              |

## Az ActivPanel firmware frissítése

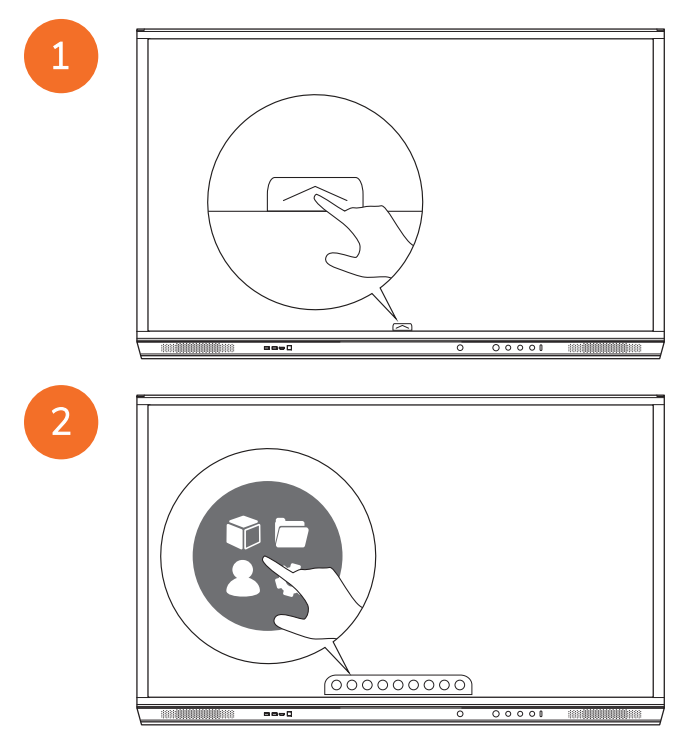

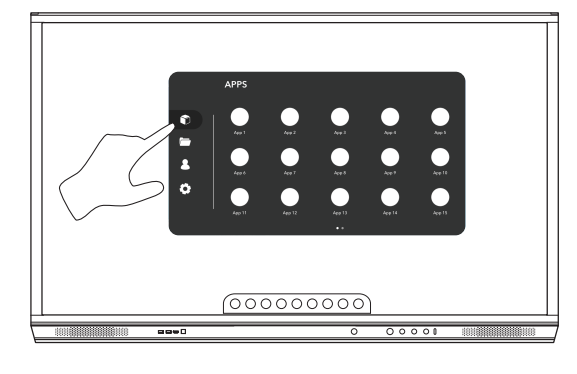

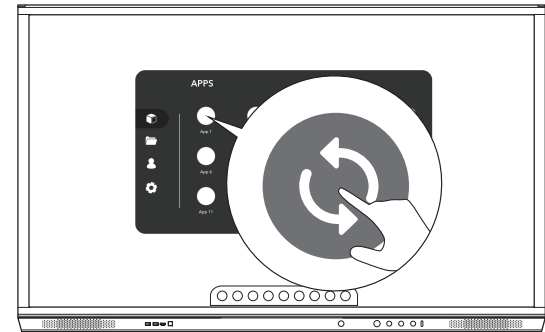

## Garancia, regisztráció és támogatás

#### Garancia

- A Promethean biztos termékeinek minőségében, ezért az alkatrészek és az anyagok hibamentésségének érdekében kivételes garanciát biztosít az üzembe helyezéstől számítva (regisztráció esetén). A régióra vonatkozó garanciális információk megtekintéséhez keresse fel a https://www.prometheanworld.com/activcare weboldalt
- A termék üzembe helyezését a Promethean képzett szakembere vagy egyéb minősített szakember végezheti. A Promethean nem vállal garanciát a nem megfelelő használatból eredő károkért.
- A terméket bizonyos korlátozásokat figyelembe véve lehet használni.
- Amennyiben olyan alkatrészeket használ, amelyeket nem a Promethean forgalmaz, illetve azok nem felelnek meg a minimális termékjellemzőknek, előfordulhat, hogy az befolyásolja a teljesítményt és a garanciát.

## Regisztráció

 A Promethean által nyújtott általános garancia optimális kihasználása érdekében, illetve a megvásárolt kibővített garancia aktiválásához regisztrálja a terméket az üzembe helyezést követő 90 napon belül a következő webhelyen: http://registration.prometheanworld.com

## Támogatás

- Ha a Promethean-termék meghibásodik, elsődleges hibaelhárításért keresse fel a Támogatási portált: https://support.promethean.world.com
- Ha ez nem oldja meg a hibát, lépjen kapcsolatba a Promethean Technikai támogatással a Támogatási portálon keresztül: https://support.prometheanworld.com/contact

## Hibakeresés

## ActivPanel

Ha az ActivPanel nem működik megfelelően, ellenőrizze a következő táblázatot, mielőtt kapcsolatba lépne a Technikai támogatás szakemberével.

| Problémák                  | Megoldások                                                                                                    |
|----------------------------|----------------------------------------------------------------------------------------------------|
| Nincs hang                 | <ul> <li>Próbálja meg növelni a hangszóró hangerejét.</li> <li>Győződjön meg róla, hogy be van-e kapcsolva az ActivPanel.</li> <li>Ellenőrizze az ActivPanel hangerejét.</li> <li>Győződjön meg arról, hogy a megfelelő bemenet van-e kiválasztva.</li> <li>Győződjön meg arról, hogy a megfelelő kábelek helyesen vannak-e csatlakoztatva.</li> </ul> |
| Távirányító<br>nem működik | <ul> <li>Győződjön meg róla, hogy az elemek megfelelően lettek behelyezve.</li> <li>Vegye ki az elemeket és tisztítsa meg a távirányítóban az elemek helyét és az elemek végeit.</li> <li>Ha az elem visszahelyezése után sem oldódik meg a probléma, cserélje ki az elemet.</li> </ul>                                                                |
| Nincs energiaellátás       | <ul> <li>Ellenőrizze, hogy a tápkábel megbízhatóan van-e csatlakoztatva az aljzathoz.</li> <li>Győződjön meg róla, hogy a váltóáramú aljzat megfelelően csatlakoztatva van.</li> <li>Tesztelje az elektromos aljzatot egy másik készülékkel, hogy van-e feszültség.</li> </ul>                                                                         |

## ActivSoundBar

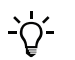

Ez a termék opcionális tartozék.

Ha az ActivSoundBar nem működik megfelelően, ellenőrizze a következő táblázatot, mielőtt kapcsolatba lépne a technikai támogatás szakemberével.

| Problémák                             | Megoldások                                                                                                    |
|---------------------------------------|----------------------------------------------------------------------------------------------------|
| Nincs hang                            | Próbálja meg növelni a hangszóró hangerejét.                                                                                             |
|                                       | <ul> <li>Győződjön meg róla, hogy be van-e kapcsolva az ActivSoundBar.</li> </ul>                                                        |
|                                       | Ellenőrizze az ActivSoundBar hangerejét.                                                                                                 |
|                                       | <ul> <li>Győződjön meg arról, hogy a megfelelő bemenet van-e kiválasztva.</li> </ul>                                                     |
|                                       | Győződjön meg arról, hogy a megfelelő kábelek helyesen vannak-e csatlakoztatva.                                                          |
| Nem működik a távirányító             | Győződjön meg róla, hogy az elem megfelelően van behelyezve.                                                                             |
|                                       | <ul> <li>Vegye ki az elemet, nyomja meg a gombot egyszer vagy kétszer, majd tegye vissza az elemet és<br/>próbálkozzon újból.</li> </ul> |
|                                       | Ha az elem visszahelyezése után sem oldódik meg a probléma, cserélje ki az elemet.                                                       |
| Nincs energiaellátás                  | <ul> <li>Ellenőrizze, hogy a tápkábel megbízhatóan van-e csatlakoztatva az aljzathoz.</li> </ul>                                         |
|                                       | <ul> <li>Ellenőrizze, hogy a tápkábel megbízhatóan van-e csatlakoztatva az aljzathoz.</li> </ul>                                         |
|                                       | Tesztelje az elektromos aljzatot egy másik készülékkel, hogy van-e feszültség.                                                           |
| A hangszóróból zúgó vagy morajló hang | <ul> <li>Győződjön meg arról, hogy az audiokábelek mindkét vége helyesen van-e csatlakoztatva.</li> </ul>                                |
| hallatszik                            | Tesztelje a hangsávot egy másik audiokábellel.                                                                                           |
|                                       | Tesztelje a hangsávot egy másik audiokészülékkel.                                                                                        |

# Szervizelhető alkatrészek listája

| Alkatrész neve             | Cikkszám          |
|----------------------------|-------------------|
| AP5 3M Mains Cable EU      | AP5-CB-MAINS-EU   |
| AP5 3M Mains Cable US      | AP5-CB-MAINS-US   |
| AP5 3M Mains Cable AP      | AP5-CB-MAINS-AP   |
| AP5 3M Mains Cable CN (AP) | AP5-CB-MAINS-CN-1 |
| AP5 3M Mains Cable CN (CN) | AP5-CB-MAINS-CN-2 |
| AP5 3M Mains Cable ZA      | AP5-CB-MAINS-ZA   |
| AP7 Pen Nickel             | AP7-PEN-U         |
| AP Remote Control          | AP-REMOTE-CONTROL |

TP-3026-HU-V02 © 2019 Promethean Limited. Minden jog fenntartva. A termékek elérhetősége országonként változhat. A termék jellemzői értesítés nélkül változhatnak.
# Promethean

# **Activ**Panel

Panduan Pemasangan dan Pengguna Sistem Nikel

# Informasi Hak Cipta

TP-3026-ID-V02 ©2019 Promethean Limited. Hak cipta dilindungi undang-undang.

Semua perangkat lunak, sumber daya, driver, dan dokumentasi yang disertakan bersama dalam unduhan Promethean ActivInspire merupakan hak cipta Promethean Limited 2019. Promethean memberikan sebuah lisensi untuk menginstal dan menggunakan perangkat lunak Promethean ActivInspire, termasuk untuk semua alat dan bahan belajar-mengajar, driver, dan dokumentasi yang disediakan dalam bentuk unduhan. Lihat perjanjian lisensi untuk informasi mengenai syarat dan ketentuan dari lisensi ini.

Promethean adalah pemilik sejumlah merek dagang di beberapa yurisdiksi di seluruh dunia. Produk Promethean yang didokumentasikan dalam panduan ini mencakup aspek-aspek yang dilindungi berdasarkan hak paten, hak cipta, hak cipta desain, desain terdaftar dan undang-undang merek dagang mereka masing-masing.

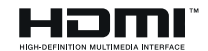

HDMI, HDMI High-Definition Multimedia Interface, dan Logo HDMI merupakan merek dagang atau merek dagang terdaftar dari HDMI Licensing Administrator, Inc.

VESA adalah merek terdaftar dari Video Electronics Standards Association.

Apple adalah merek dagang atau merek dagang terdaftar dari Apple, Inc. di Amerika Serikat dan negara lain. Windows merupakan merek dagang terdaftar atau merek dagang dari Microsoft Corporation di Amerika Serikat dan negara lainnya. Linux adalah merek dagang terdaftar dari Linus Torvalds di Amerika Serikat dan negara lainnya.

Semua merek dagang lainnya tetap menjadi milik masing-masing pemiliknya.

Panduan ini didistribusikan secara online. Hanya boleh diproduksi ulang untuk digunakan di dalam institusi tempat produk digunakan. Untuk penggunaan di luar institusi Anda, bagian mana pun dari panduan ini tidak diperkenankan untuk diproduksi ulang, disebarkan, disimpan dalam sistem yang dapat diakses kembali, atau diterjemahkan ke bahasa lain tanpa izin dari Promethean Limited.

Harap diperhatikan bahwa konten dalam panduan ini dilindungi oleh undang-undang hak cipta. Meskipun seluruh perhatian telah dilakukan dalam penyusunan panduan ini, Promethean Limited tidak bertanggung jawab atas kesalahan atau kelalaian, atau kerusakan yang diakibatkan oleh penggunaan informasi yang terdapat dalam halaman berikut.

# Tabel dari konten

| Informasi Hak Cipta                                             | 2  |
|-----------------------------------------------------------------|----|
| lsi kotak                                                       | 5  |
| ActivPanel                                                      | 5  |
| ActivSoundBar                                                   | 6  |
| OPS-M                                                           | 7  |
| ActivConnect OPS-G                                              | 7  |
| ActivConnect G-Series                                           | 8  |
| Promethean Chromebox                                            | 9  |
| Modul Wi-Fi Promethean (Nikel & Kobalt)                         | 9  |
| Ikhtisar                                                        | 10 |
| Antarmuka                                                       | 10 |
| Kontrol                                                         | 20 |
| Instalasi                                                       | 23 |
| Memasang aksesori                                               | 23 |
| Memasangkan ActivPanel pada alat pemasangan dinding             | 34 |
| Pemasangan pada APTMS                                           | 38 |
| Pemasangan pada APTASBB400-70/90                                | 39 |
| Pengesetan                                                      | 42 |
| Memasangkan baterai pada kendali jarak jauh ActivPanel          | 42 |
| Menyalakan ActivPanel                                           | 43 |
| Menyiapkan ActivPanel untuk pertama kalinya                     | 44 |
| Mengaktifkan baterai pada alat kendali jarak jauh ActivSoundBar | 46 |
| Menghubungkan ActivSoundBar                                     | 46 |
| Menyalakan ActivSoundBar                                        | 47 |
| Menghubungkan ActivConnect G-Series                             | 48 |
| Menyalakan OPS-M, ActivConnect OPS-G, dan ActivConnect G-Series | 49 |
| Menghubungkan Promethean Chromebox                              | 50 |
| Menyalakan Promethean Chromebox                                 | 50 |
| Menghubungkan komputer laptop atau desktop ke ActivPanel        | 51 |
| Memilih sumber HDMI pada ActivPanel                             | 52 |
| Menghubungkan ActivPanel ke Internet                            | 53 |
| Pengoperasian                                                   | 55 |
| Menggunakan sentuhan pada ActivPanel                            | 55 |

| Tentang menu                       | 56 |
|------------------------------------|----|
| Mengakses menu                     | 57 |
| Membuka aplikasi                   | 58 |
| Melihat dan mengelola berkas       | 59 |
| Mengubah pengaturan                | 60 |
| Memperbarui firmware ActivPanel    | 61 |
| Garansi, pendaftaran, dan dukungan | 63 |
| Garansi                            | 63 |
| Pendaftaran                        | 63 |
| Dukungan                           | 63 |
| Memecahkan Masalah                 | 64 |
| ActivPanel                         | 64 |
| ActivSoundBar                      | 65 |
| Daftar komponen yang bisa diservis | 66 |
|                                    |    |

# lsi kotak

#### ActivPanel

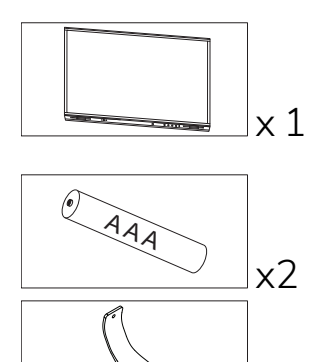

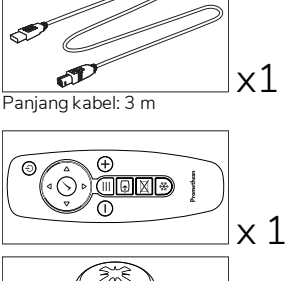

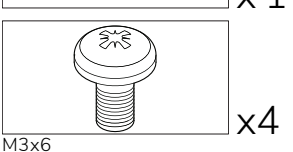

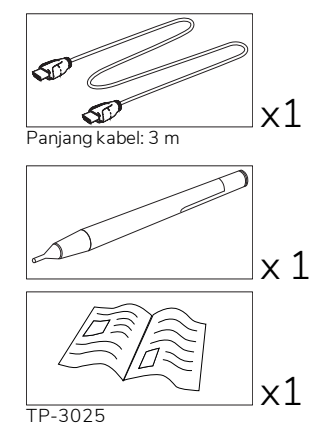

#### NAM

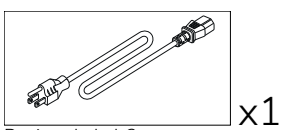

x2

Panjang kabel: 3 m

#### EMEA

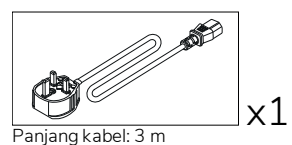

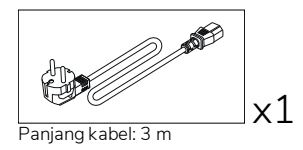

#### China

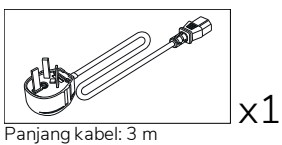

#### Arab Saudi

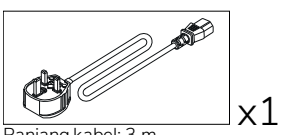

Panjang kabel: 3 m

#### Afrika Selatan

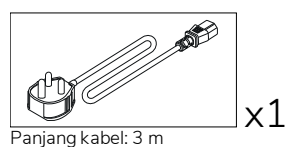

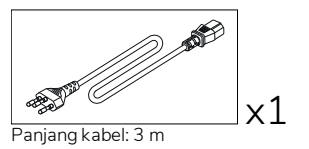

AUS/NZ

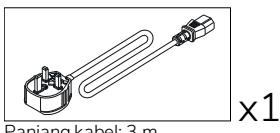

Panjang kabel: 3 m

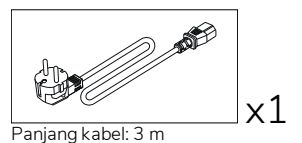

x1 Panjang kabel: 3 m

#### ActivSoundBar

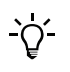

Produk ini merupakan aksesori opsional.

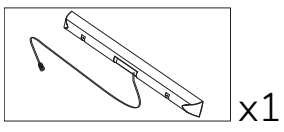

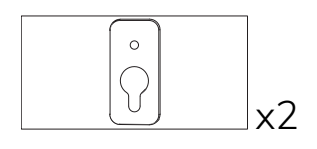

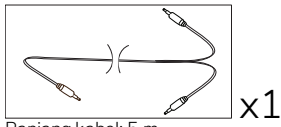

Panjang kabel: 5 m

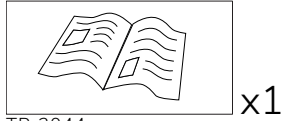

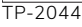

#### EMEA/AS

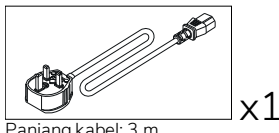

Panjang kabel: 3 m

(0<sub>0</sub>0 0<sup>0</sup>0 ). Presetter Tidak untuk digunakan dengan ActivPanel

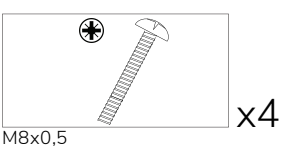

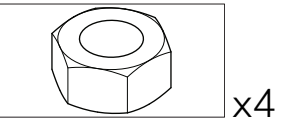

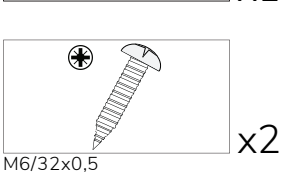

x1

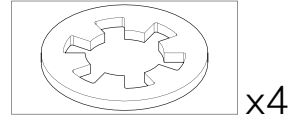

М4

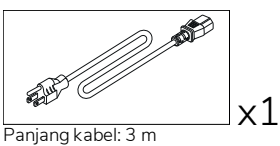

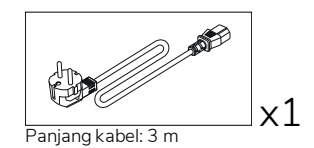

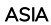

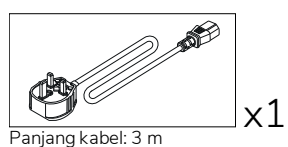

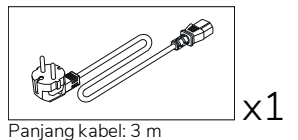

Panjang kabel: 3 m

) **1** 

x1

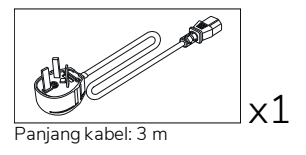

AFRIKA SELATAN

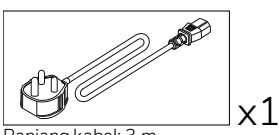

Panjang kabel: 3 m

#### ARAB SAUDI

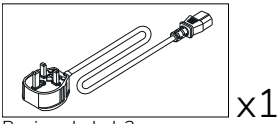

Panjang kabel: 3 m

#### OPS-M

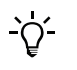

Produk ini merupakan aksesori opsional.

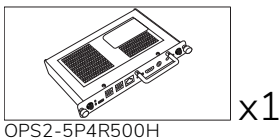

OPS2-5P4R500H OPS2-5P8R256S

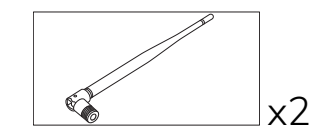

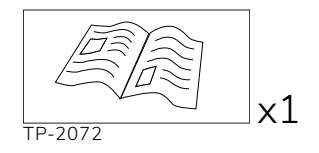

#### ActivConnect OPS-G

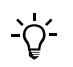

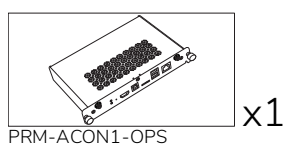

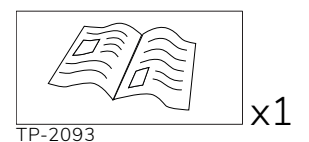

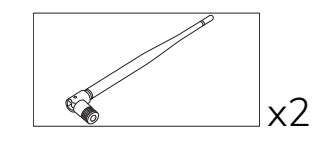

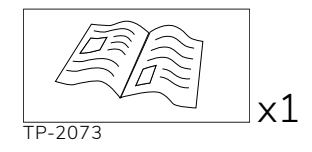

## ActivConnect G-Series

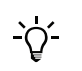

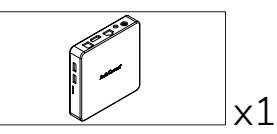

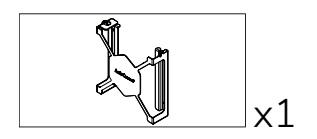

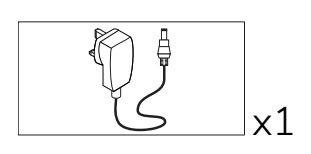

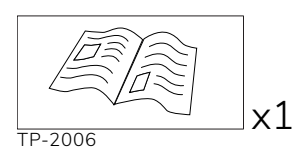

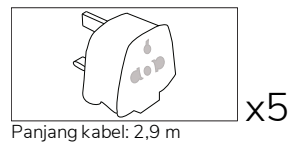

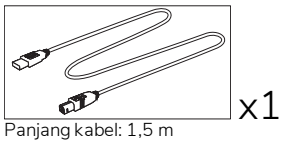

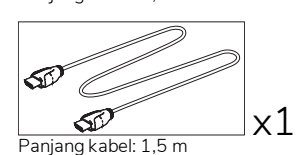

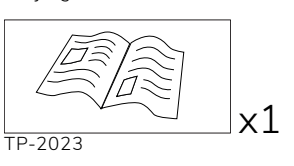

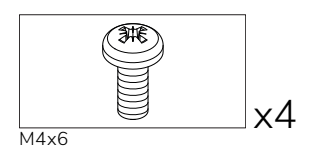

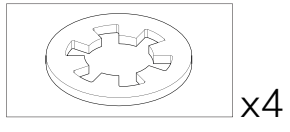

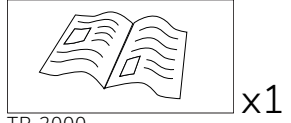

TP-2000

#### Promethean Chromebox

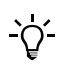

Produk ini merupakan aksesori opsional.

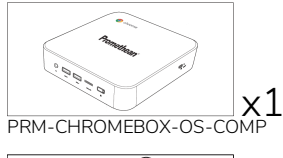

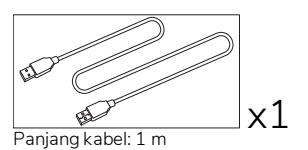

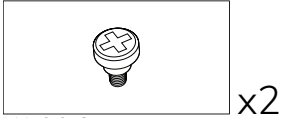

M4x9,0-C

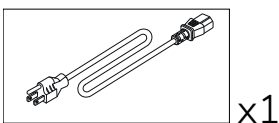

Panjang kabel: 1 m Amerika Serikat

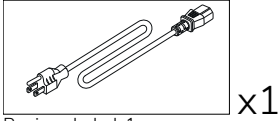

Panjang kabel: 1 m

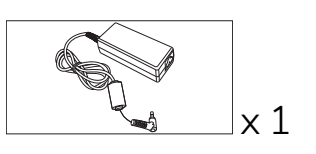

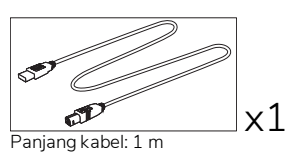

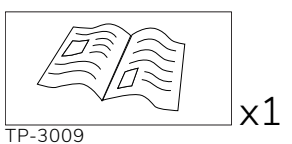

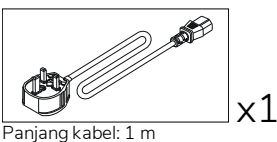

Inggris

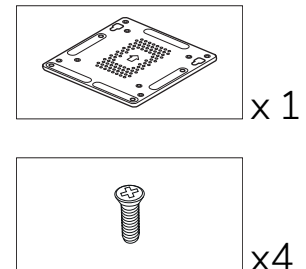

M4x6-1

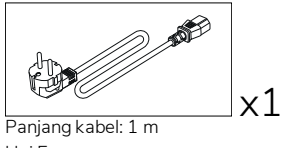

Uni Eropa

AUSTRALIA

# Modul Wi-Fi Promethean (Nikel & Kobalt)

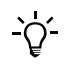

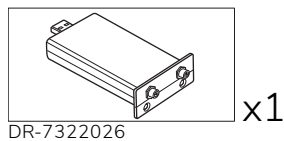

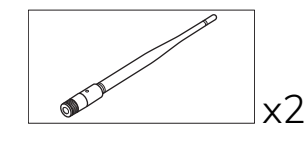

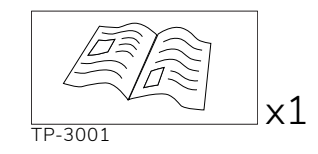

# Ikhtisar

### Antarmuka

#### AP7-U65

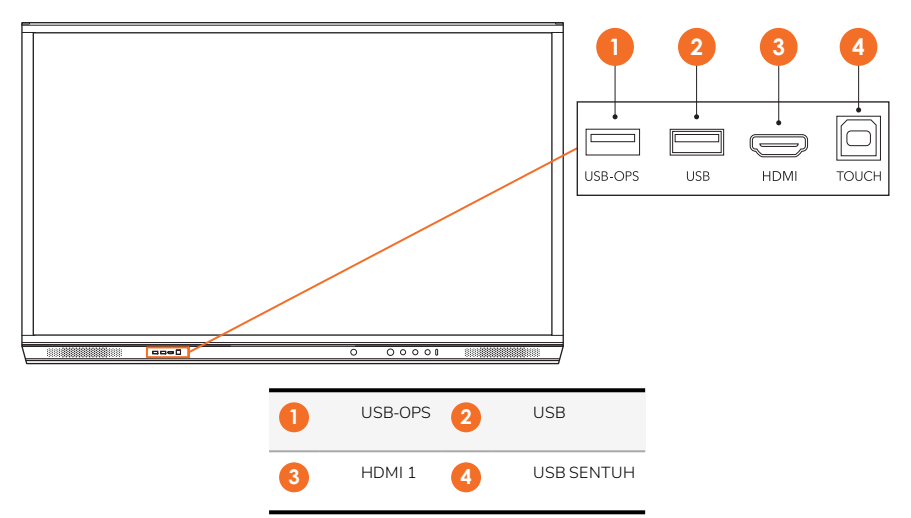

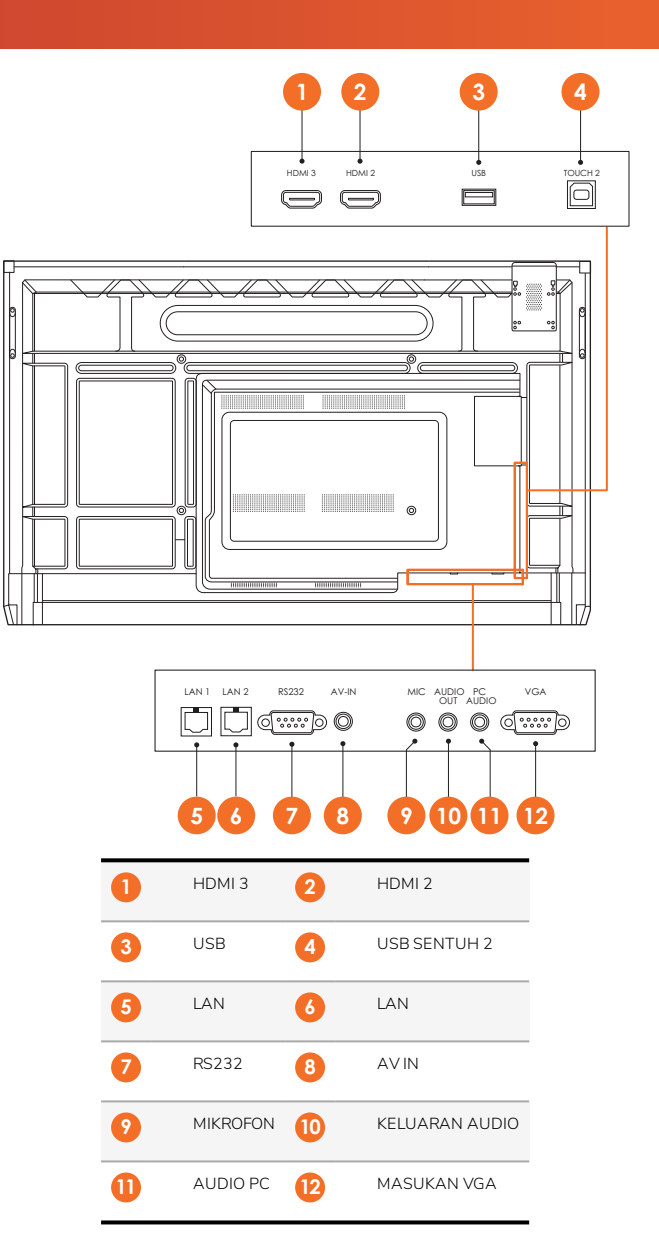

AP7-U75

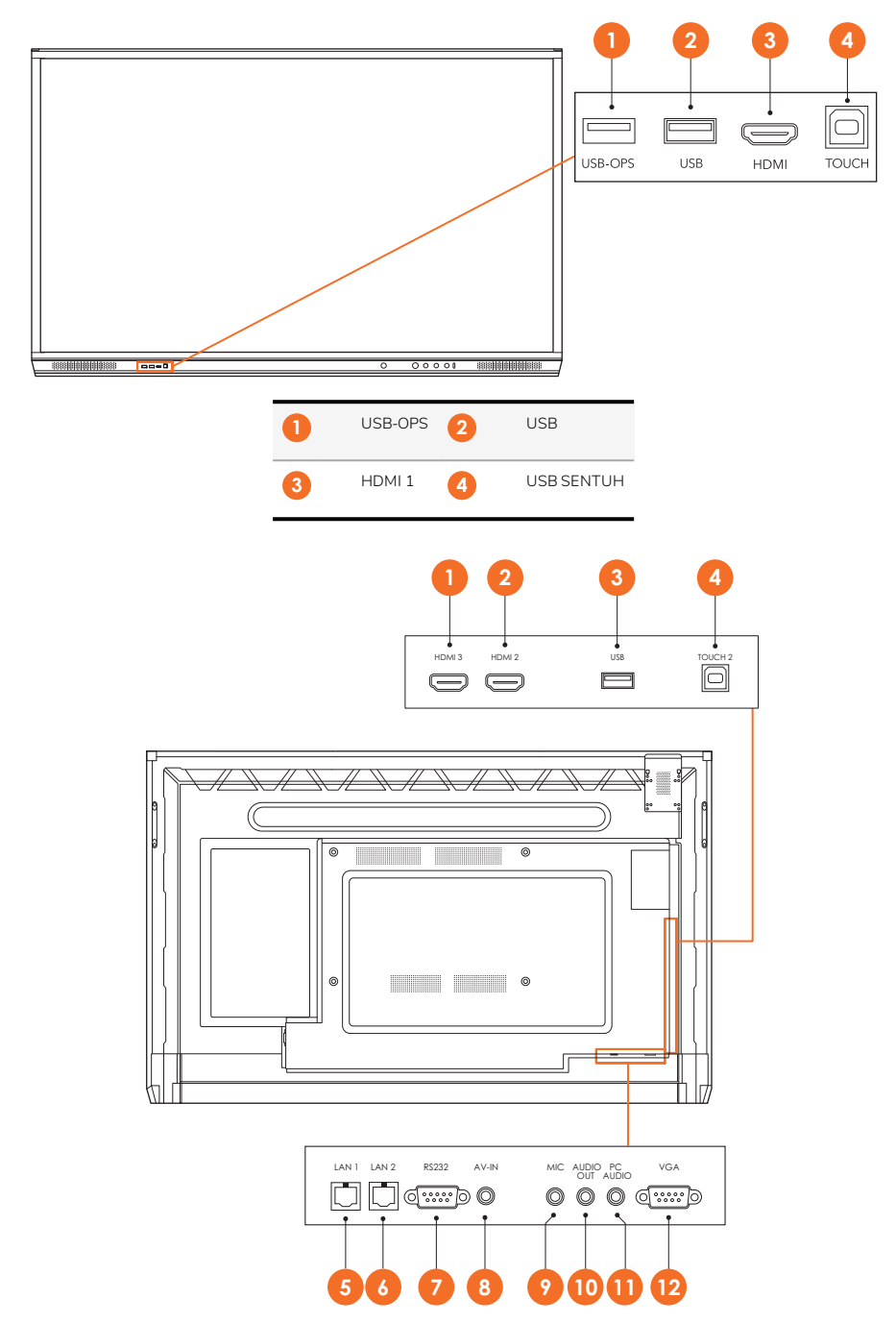

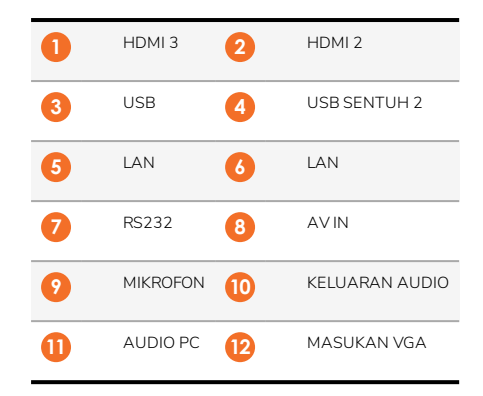

#### AP7-U86

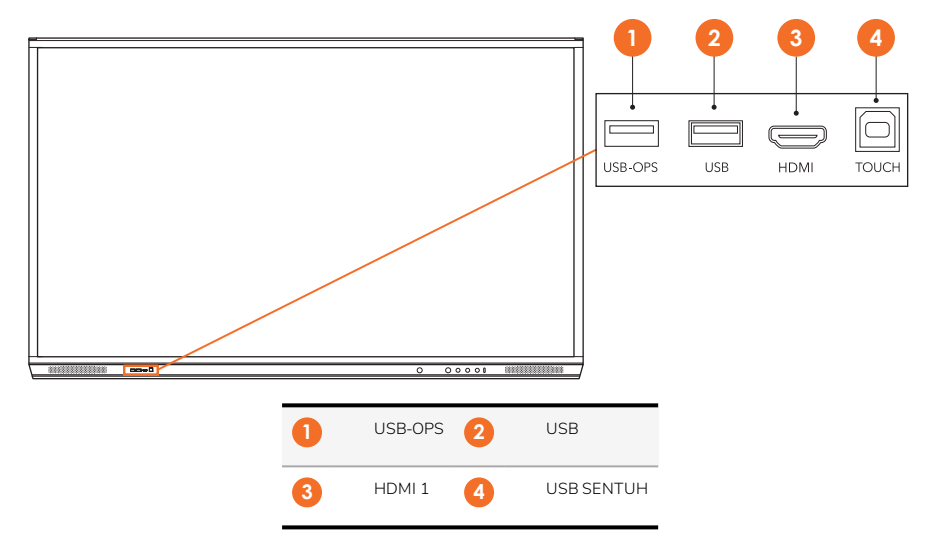

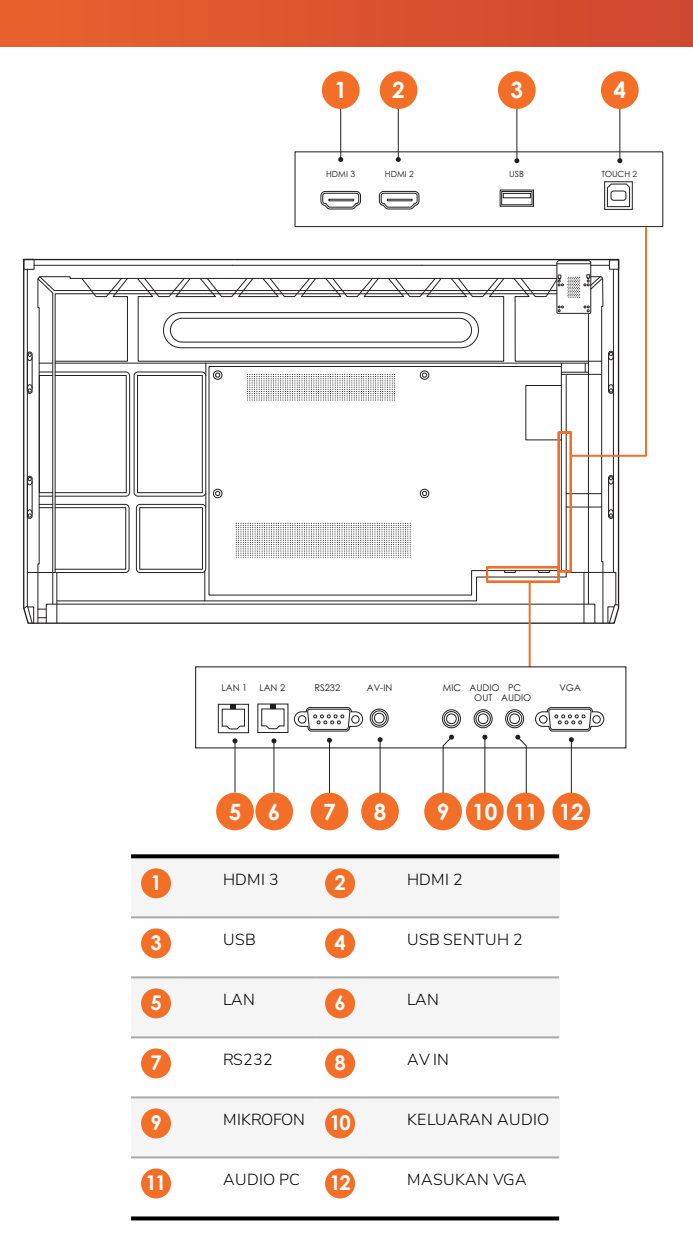

#### ActivSoundBar

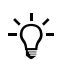

Produk ini merupakan aksesori opsional.

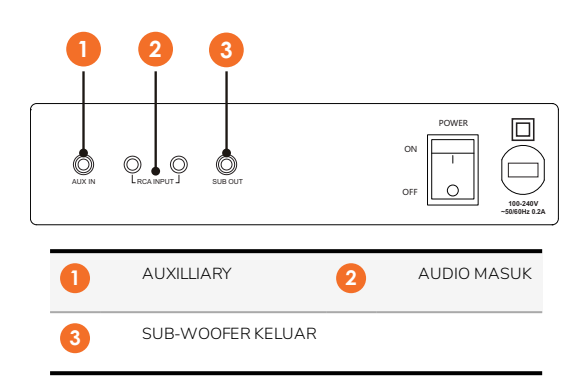

#### **OPS-M**

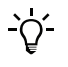

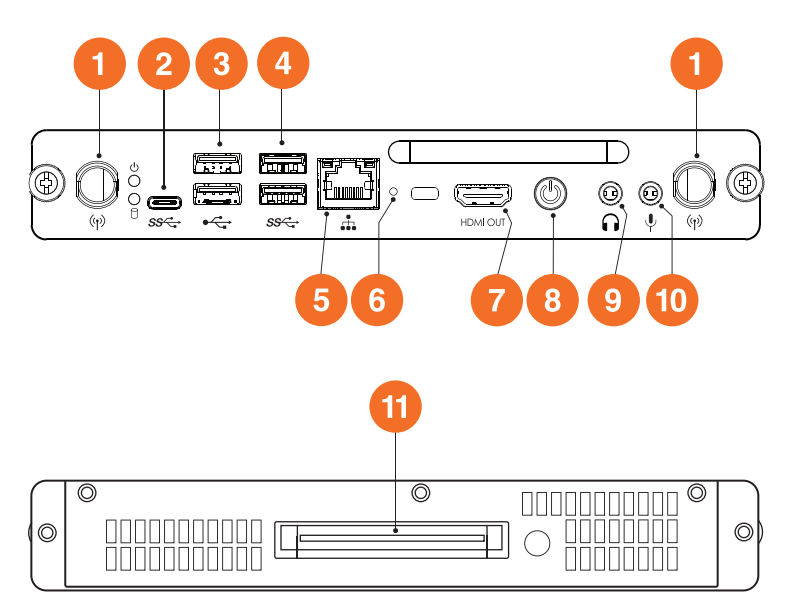

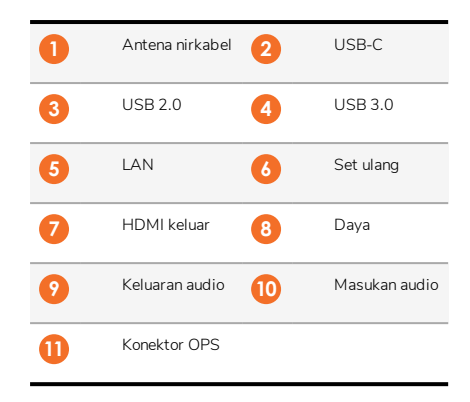

#### ActivConnect OPS-G

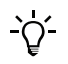

16

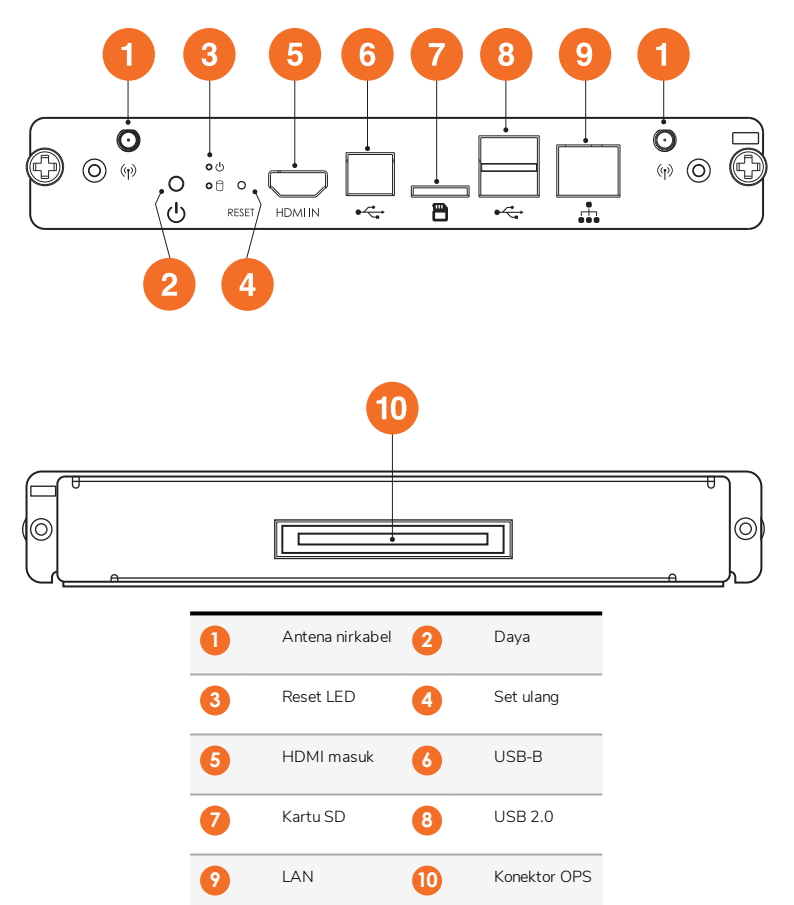

#### ActivConnect G-Series

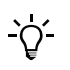

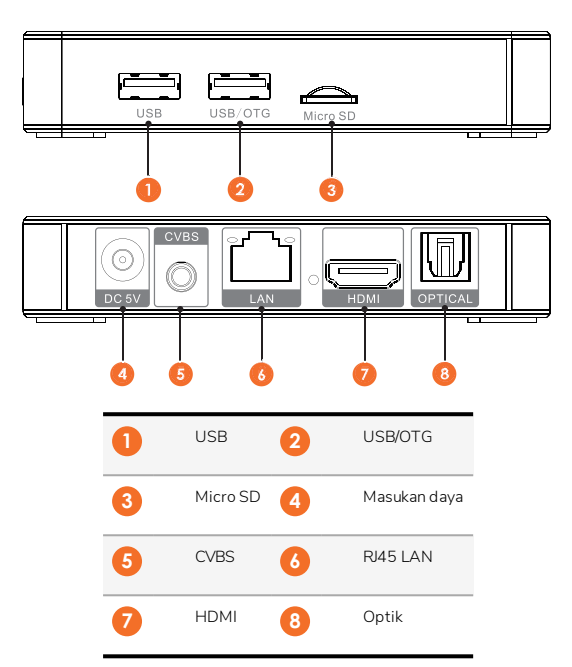

#### **Promethean Chromebox**

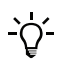

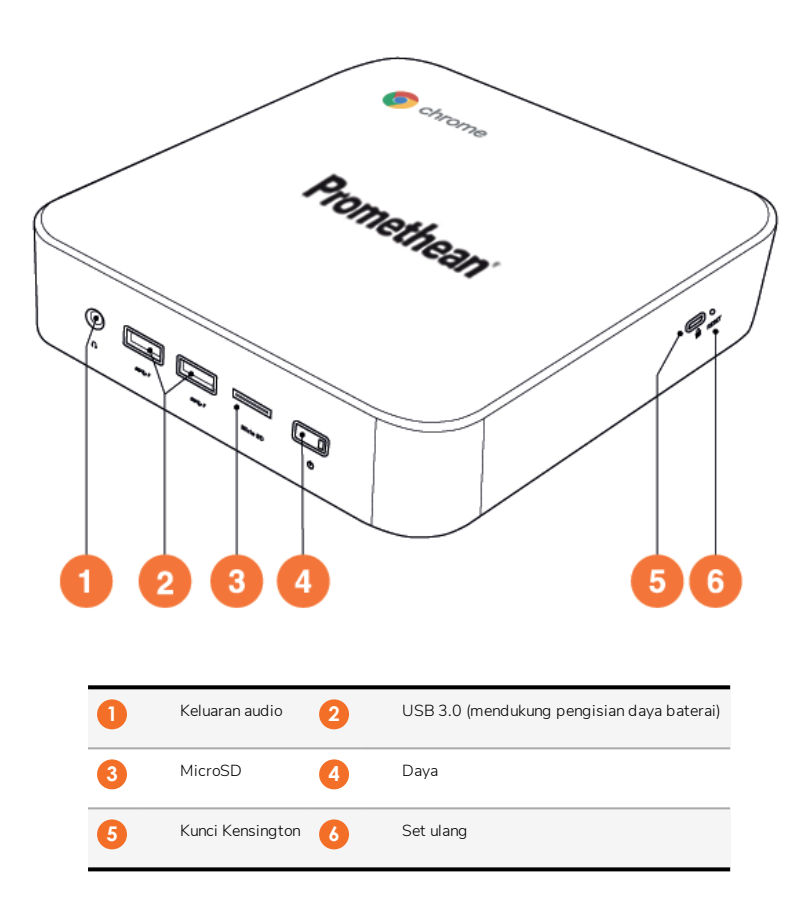

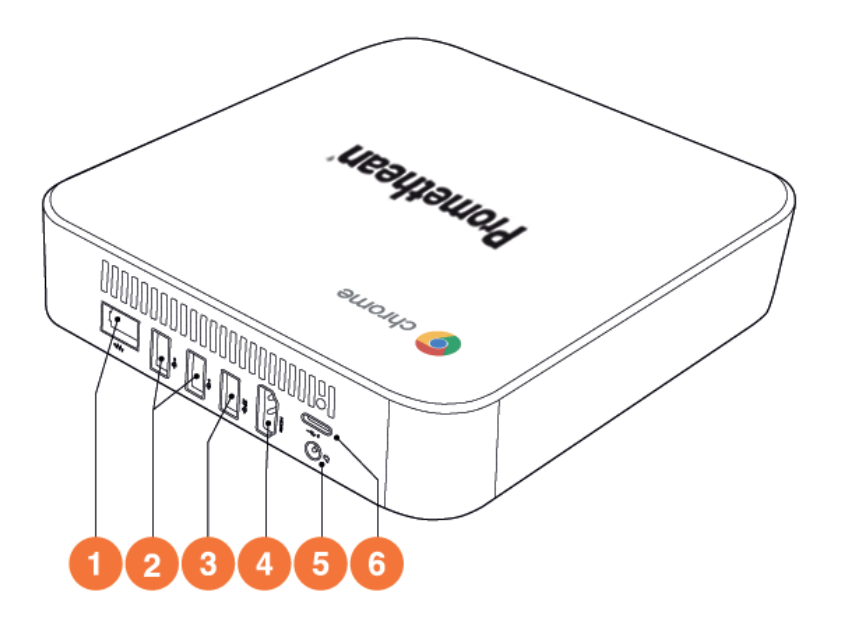

| 0 | LAN        | 2 | USB 2.0 |
|---|------------|---|---------|
| 3 | USB 3.0    | 4 | HDMI    |
| 5 | Stopkontak | 6 | USB-C   |

### Kontrol

#### ActivPanel

Anda bisa mengendalikan ActivPanel dengan cara berikut ini:

- Dengan tombol-tombol pada panel kontrol di bagian depan perangkat.
- Dengan tombol-tombol pada remot kontrol.
- Menggunakan sentuhan untuk memanipulasi menu dan kontrol pada layar.

Anda bisa mengakses kendali dasar dan juga menu Tampilan Pada Layar (OSD) untuk menyesuaikan pengaturan audio dan visual.

#### Panel kontrol

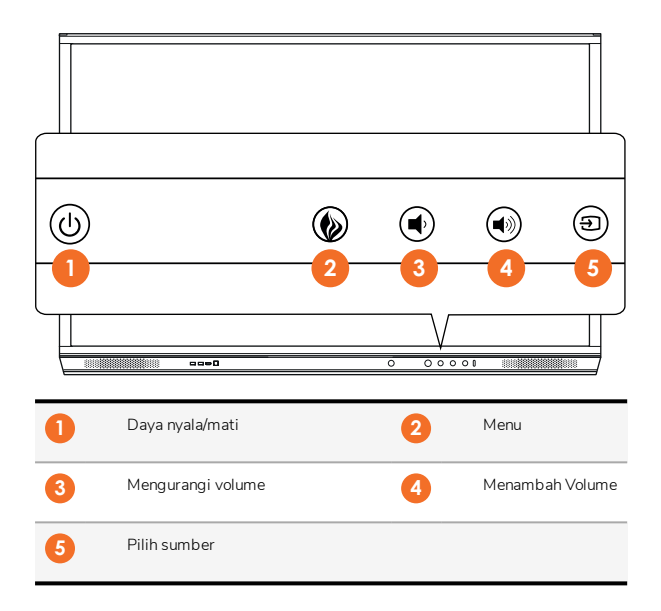

Tombol Daya nyala/mati dan Menu akan menyala untuk menunjukkan status mode panel, apakah dalam keadaan menyala, siaga, atau tidur.

|                        | Daya menyala | Siaga | Tidur |
|------------------------|--------------|-------|-------|
| Tombol daya nyala/mati | 0            | •     | •     |
| Tombol menu            | 0            | 0     | -     |

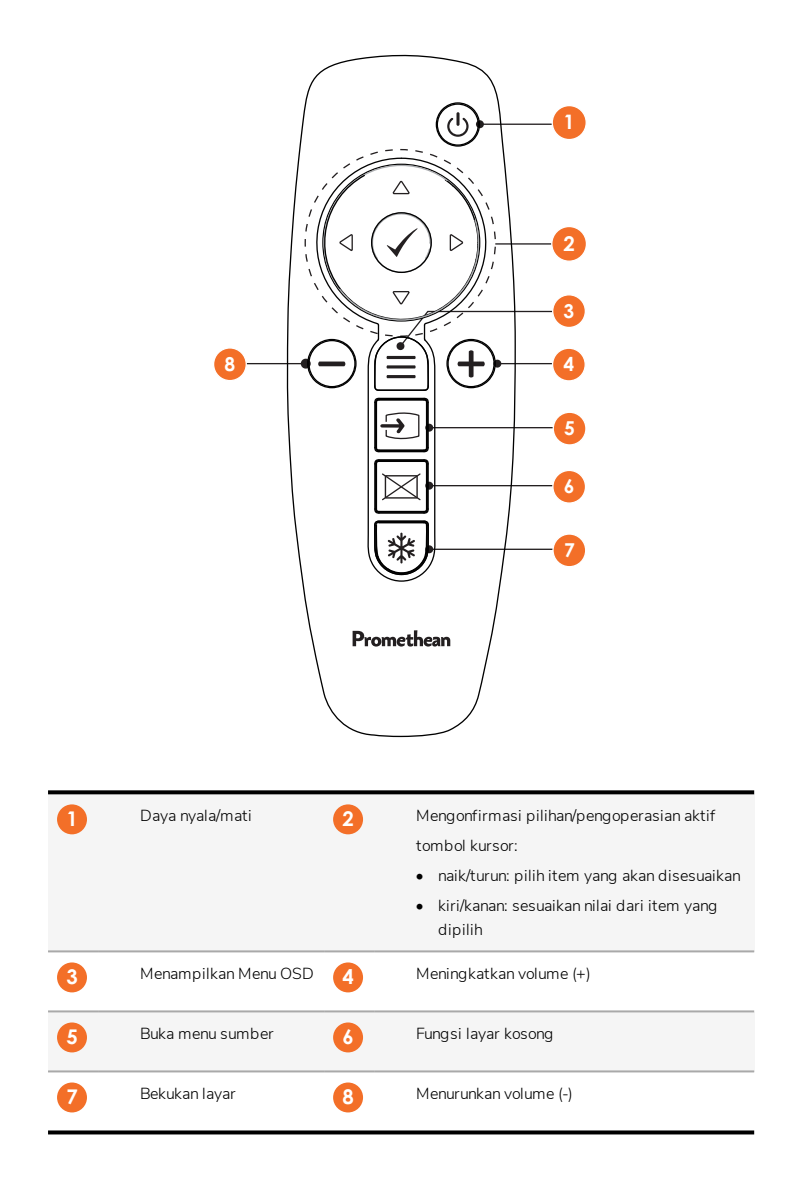

#### ActivSoundBar

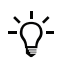

22

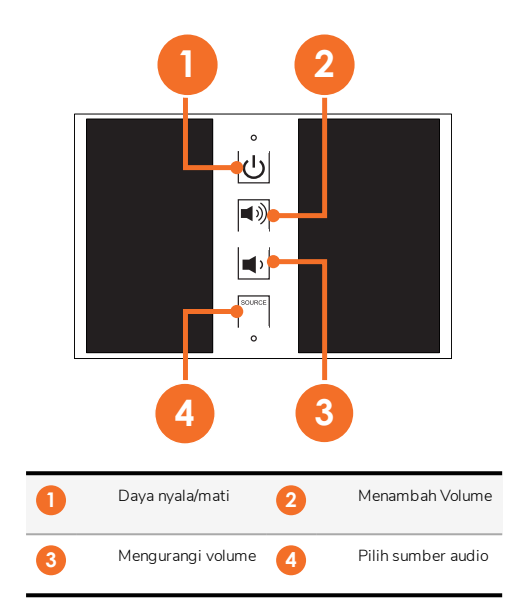

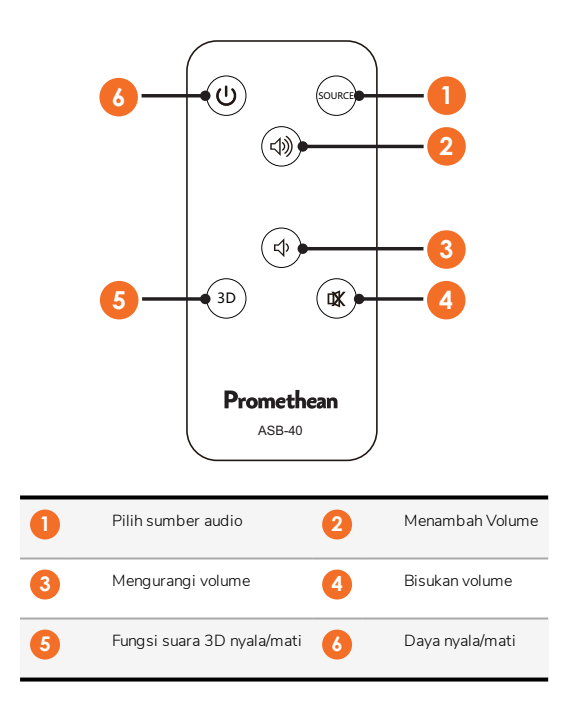

# Instalasi

#### Memasang aksesori

#### Menginstal ActivSoundBar

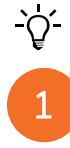

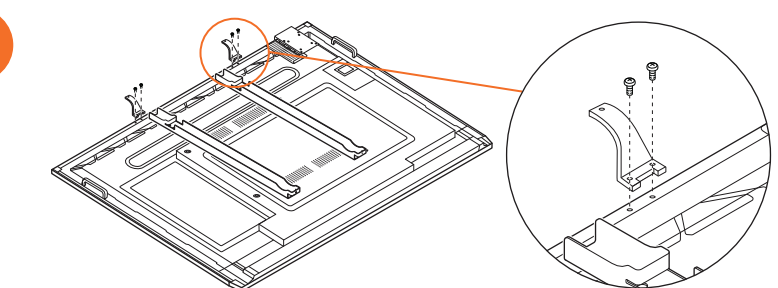

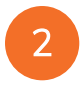

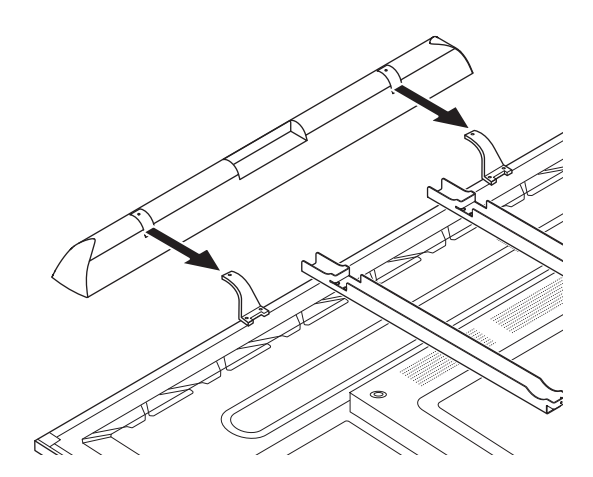

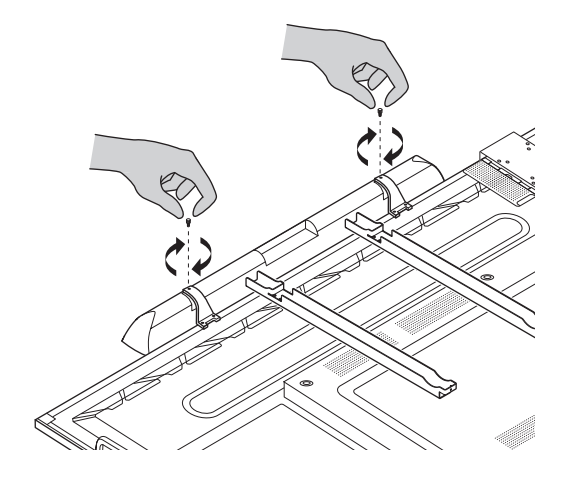

#### Menginstal OPS-M

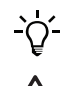

1

З

Produk ini merupakan aksesori opsional.

Sebelum memasang atau melepaskan produk, lepaskan ActivPanel dari catu dayanya.

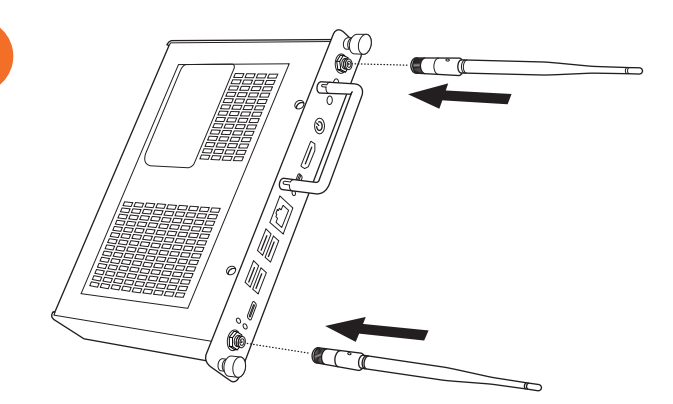

Ø 6 (1) 6

3

2

Catatan: Pastikan lubang ventilasi tidak tertutup saat memasangkan OPS-M pada posisinya.

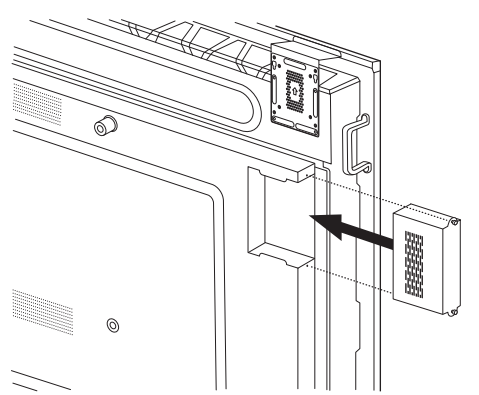

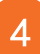

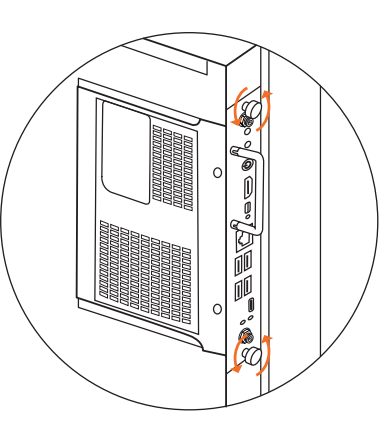

#### Menginstal ActivConnect OPS-G

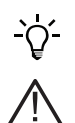

Produk ini merupakan aksesori opsional.

Sebelum memasang atau melepaskan produk, lepaskan ActivPanel dari catu dayanya.

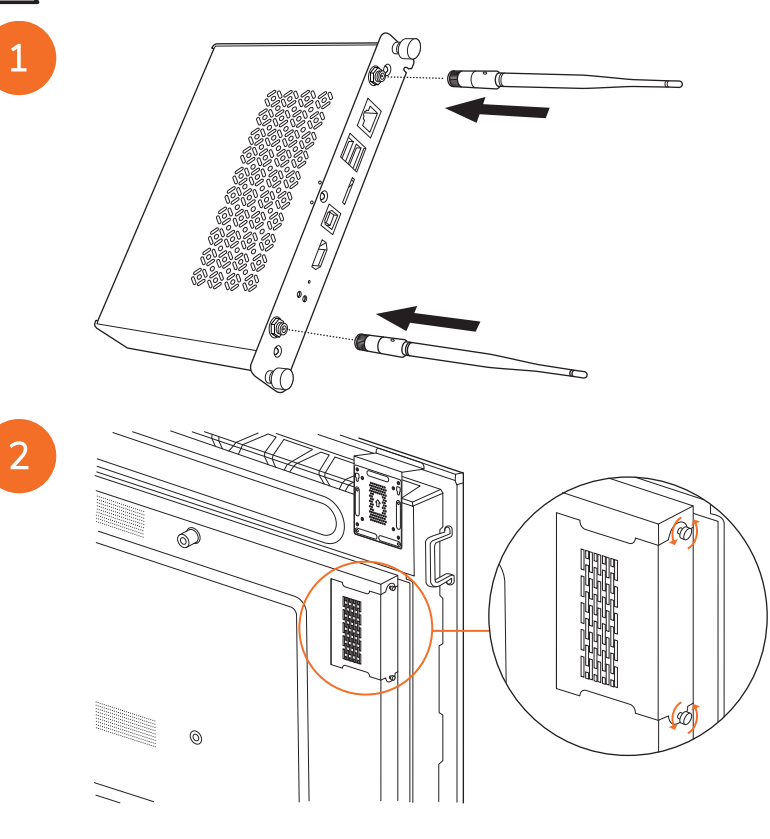

Catatan: Pastikan lubang ventilasi tidak tertutup saat memasangkan ActivConnect OPS-G pada posisinya.

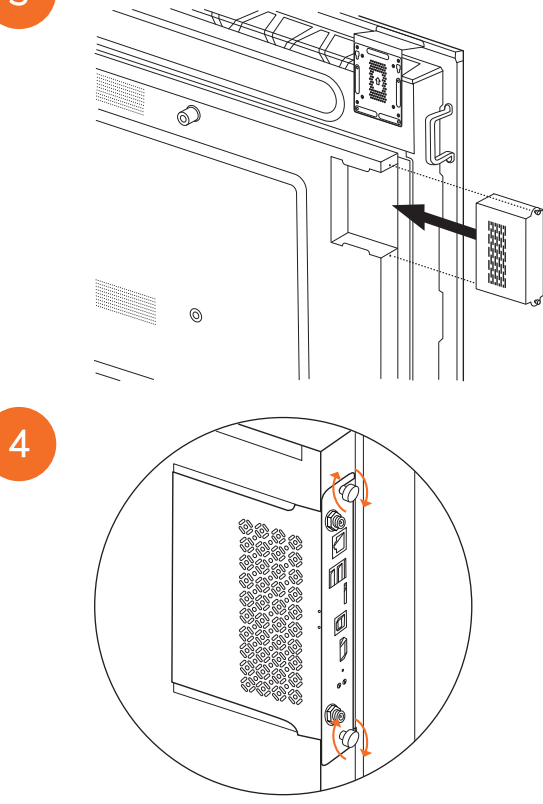

#### Memasang braket Mini-PC

Anda bisa menginstal perangkat komputasi eksternal, misalnya ActivConnect G-Series atau Promethean Chromebox, pada braket Mini-PC.

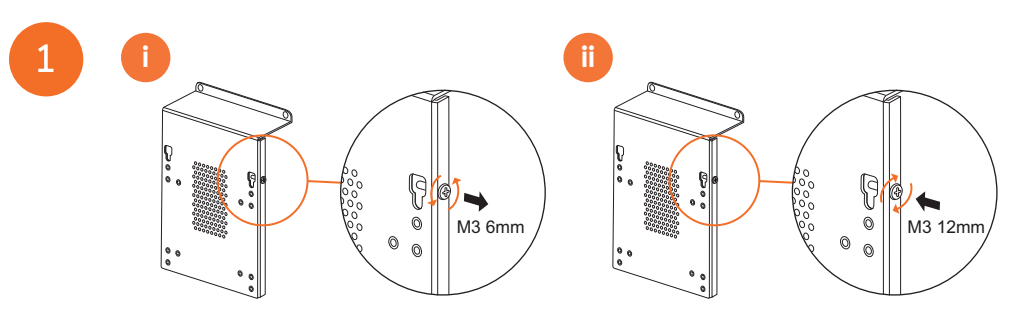

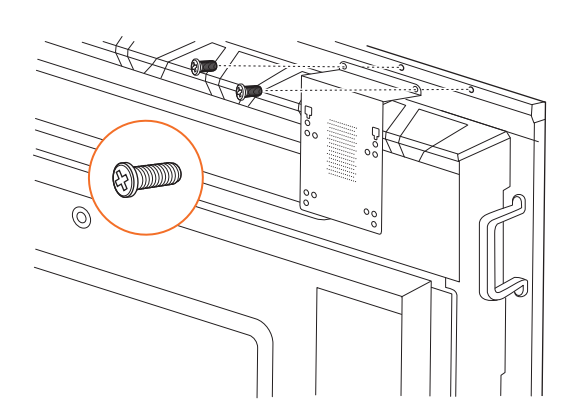

#### Menginstal ActivConnect G-Series

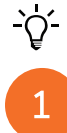

2

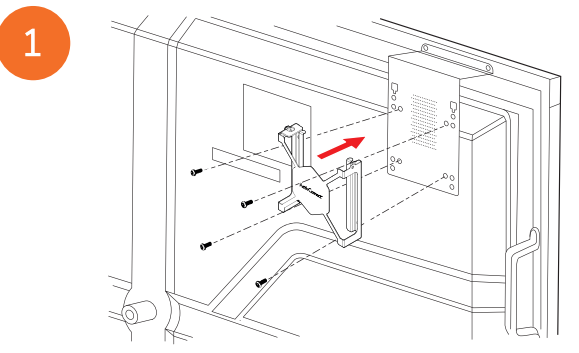

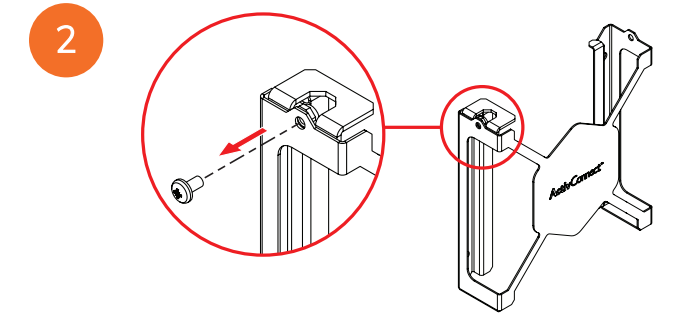

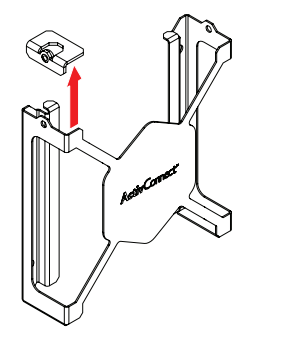

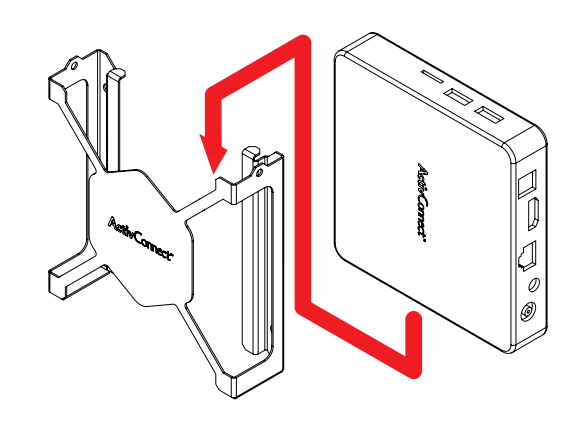

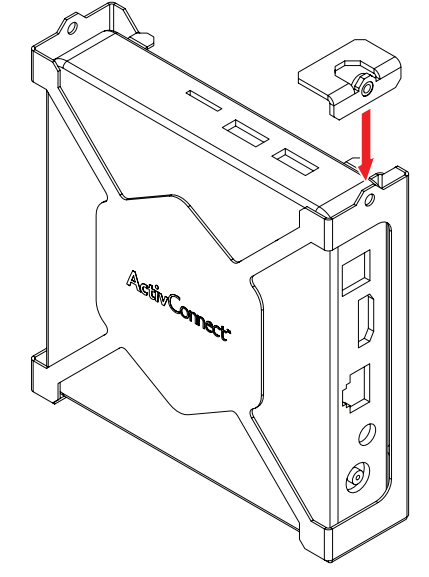

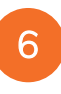

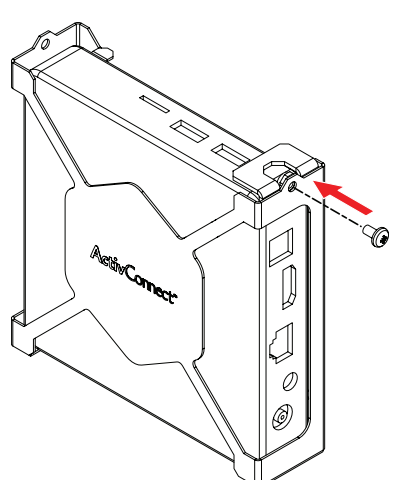

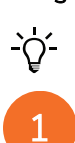

#### Menginstal Promethean Chromebox

Produk ini merupakan aksesori opsional.

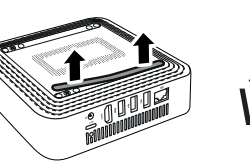

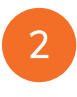

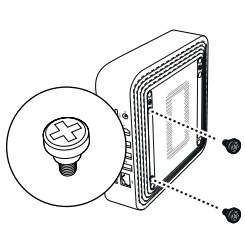

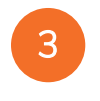

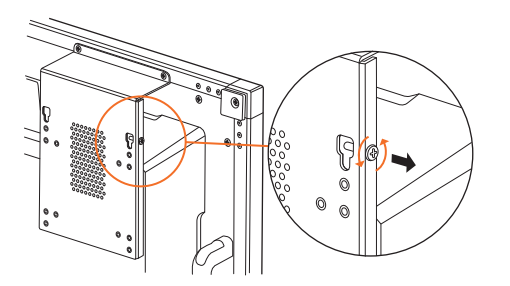

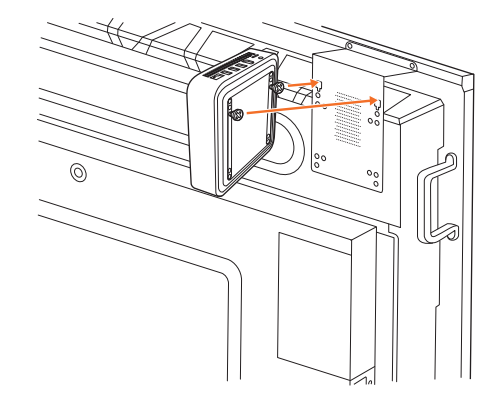

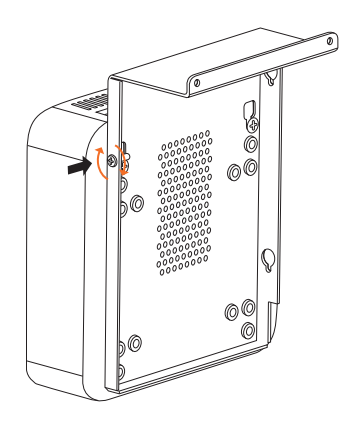

#### Menginstal modul Wi-Fi Promethean (Nikel & Kobalt)

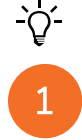

2

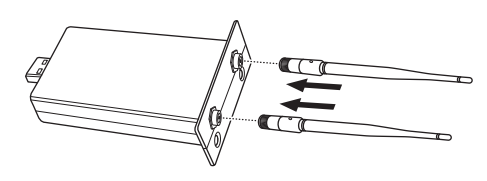

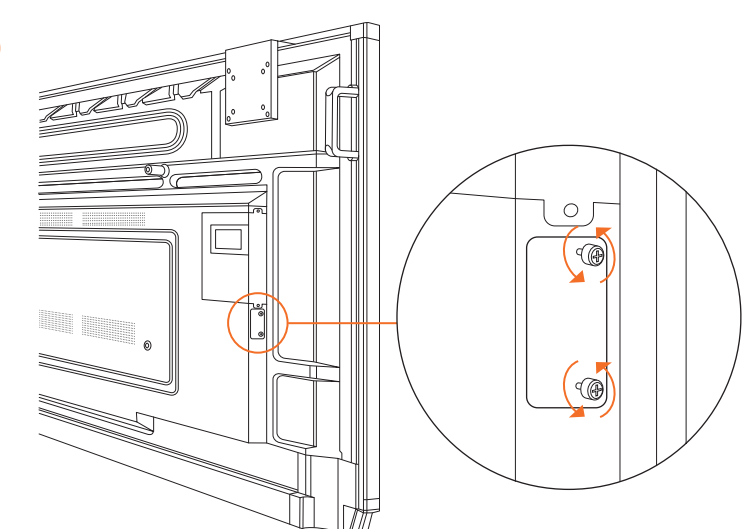

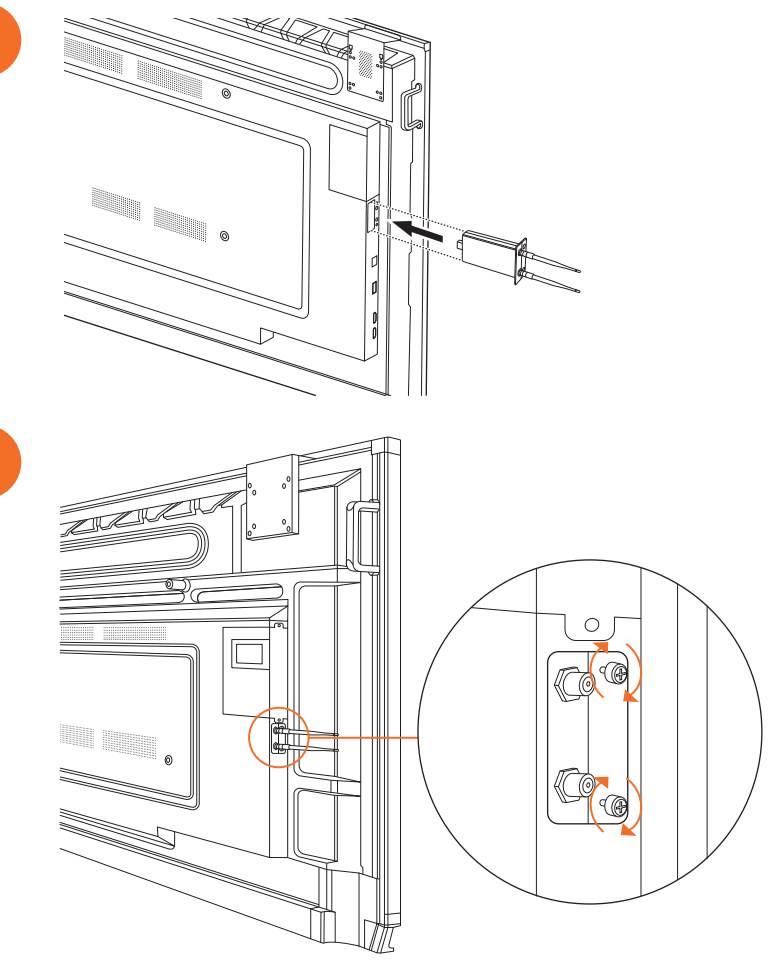

## Memasangkan ActivPanel pada alat pemasangan dinding

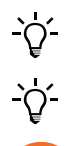

2

Produk ini merupakan aksesori opsional.

Untuk informasi lebih lanjut, lihat TP-3024.

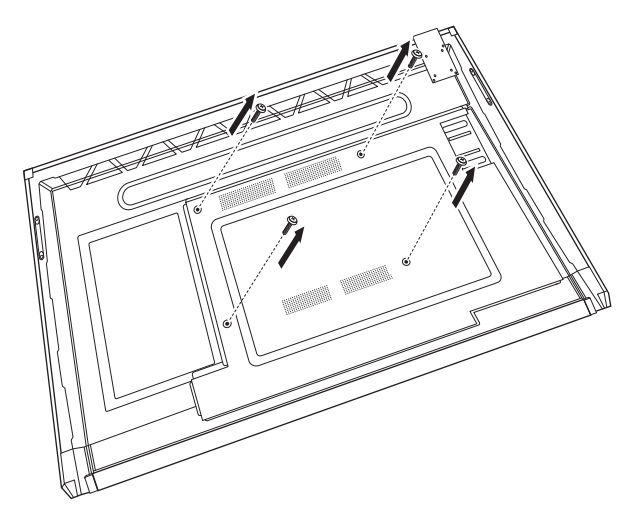

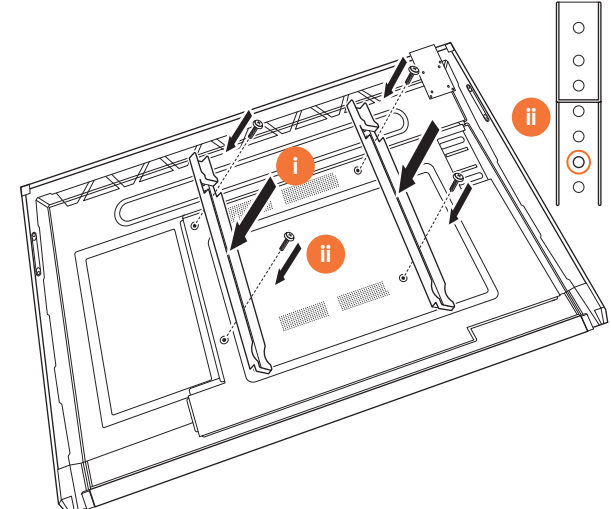

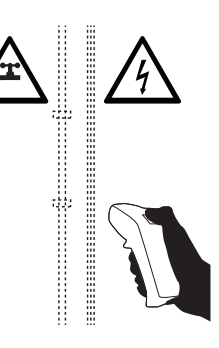

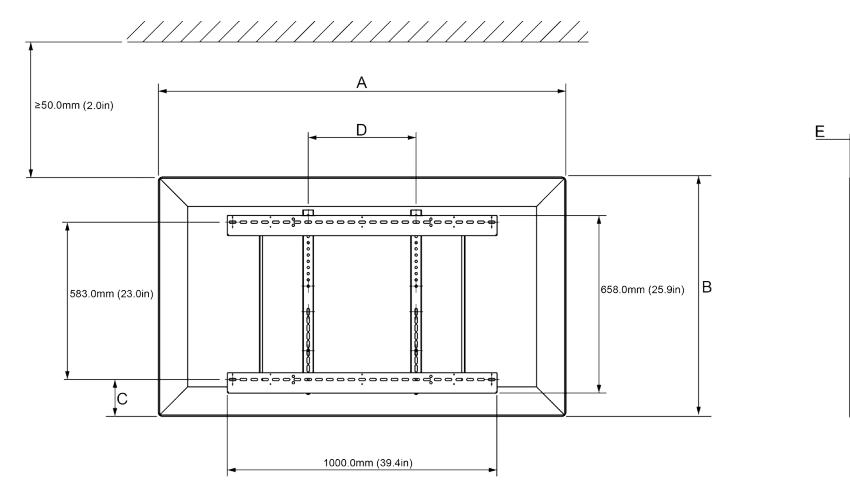

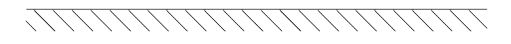

|   | 65"                        | 75"                        | 86"                         |
|---|----------------------------|----------------------------|-----------------------------|
| А | 1536,0 mm (60,5")          | 1767,0 mm (69,6")          | 2018,0 mm (79,4'')          |
| В | 960,0 mm (37,8")           | 1093,0 mm (43'')           | 1236,0 mm (48,7")           |
| С | 151,0-289,0 mm (5,9-11,4") | 228,0-365,0 mm (9,0-14,4") | 292,0-430,0 mm (11,5-16,9") |
| D | 600,0 mm (23,6")           | 600,0 mm (23,6")           | 700,0 mm (27.6")            |
| Е | 134,0 mm (5,3")            | 146,0 mm (5,7")            | 155,0 mm (6,1")             |

6

36

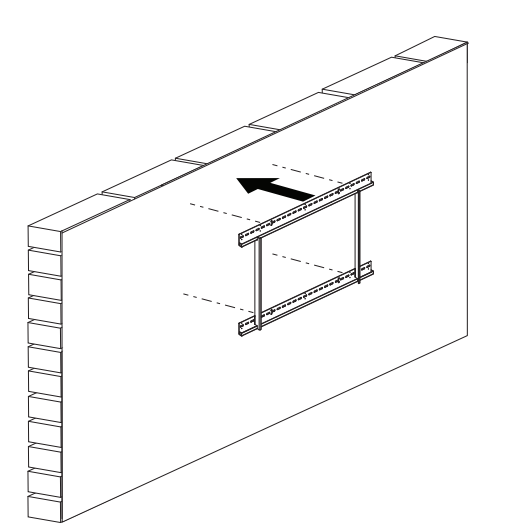

 65"
 46 kg
 101.4 lbs

 75"
 64 kg
 141.1 lbs

 86"
 84 kg
 185.2 lbs

ActivPanel Panduan Pemasangan dan Pengguna Sistem Nikel
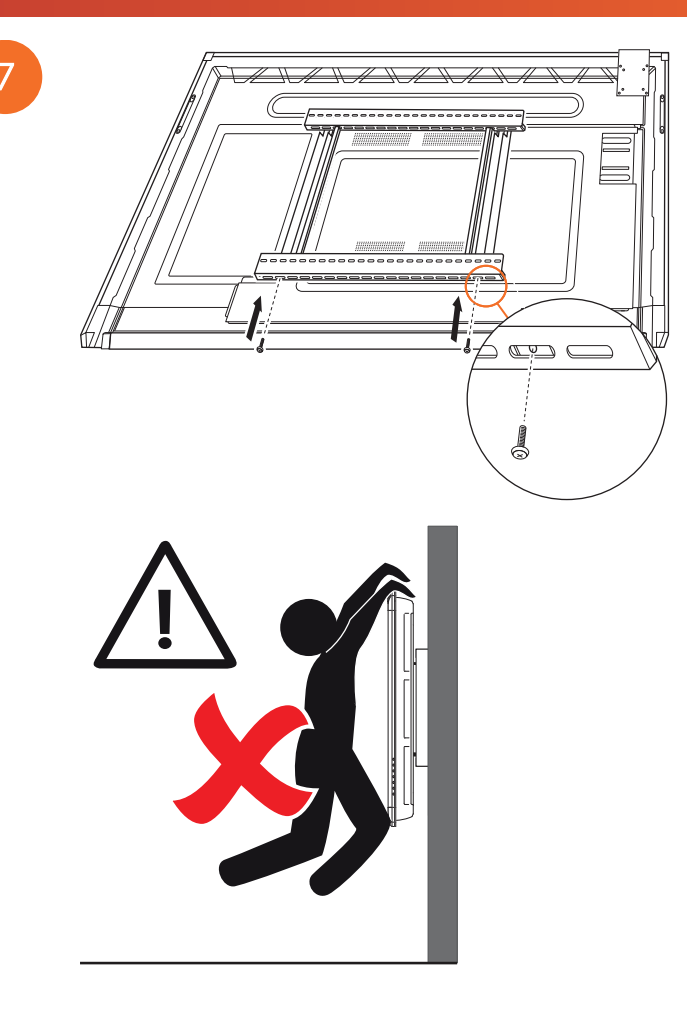

#### Pemasangan pada APTMS

AP7-U75 C

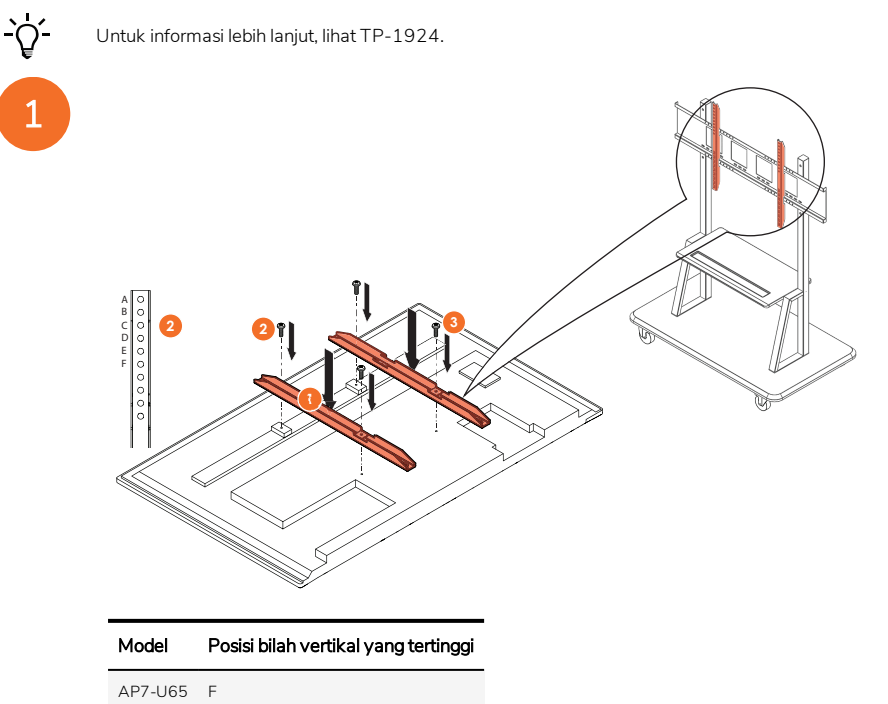

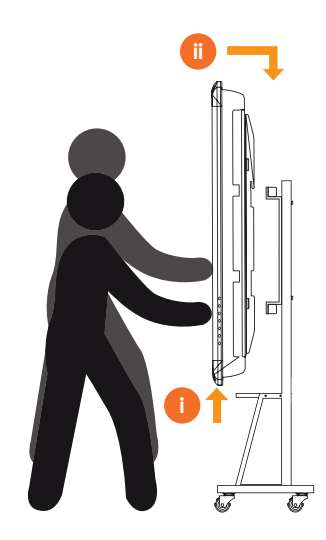

### Pemasangan pada APTASBB400-70/90

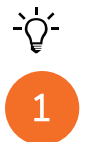

Untuk informasi lebih lanjut, lihat 902852-01.

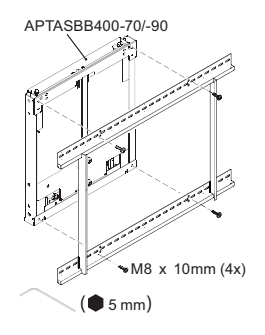

M4 x 12mm (10x) / M6 x 12mm (10x) / M8 x 12mm (10x)

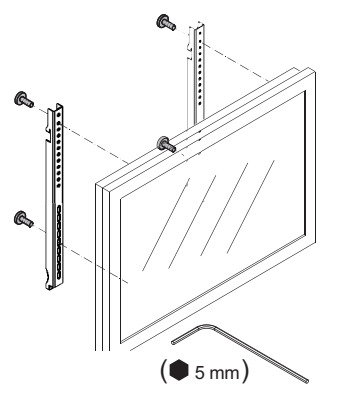

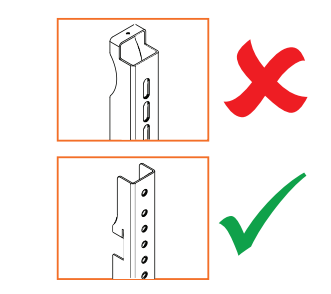

| Model   | Posisi bilah vertikal yang tertinggi |
|---------|--------------------------------------|
| AP7-U65 | F                                    |
| AP7-U75 | С                                    |
| AP7-U86 | С                                    |

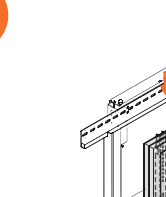

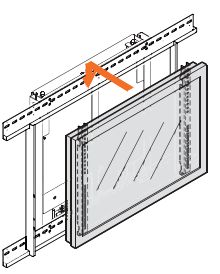

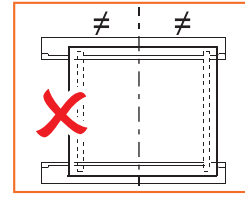

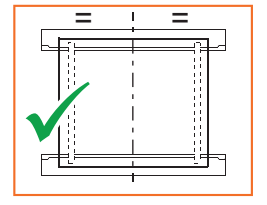

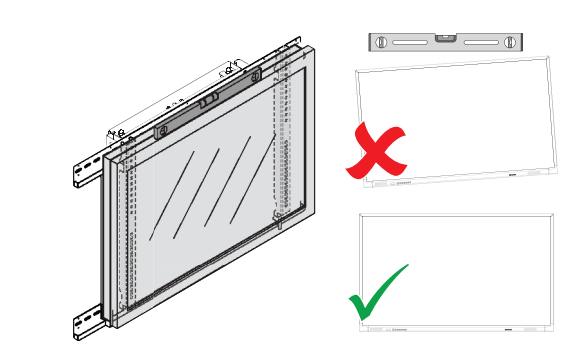

# Pengesetan

#### Memasangkan baterai pada kendali jarak jauh ActivPanel

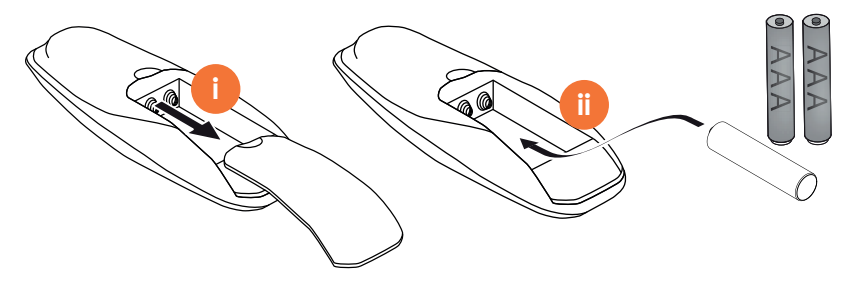

#### Menyalakan ActivPanel

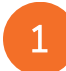

AP7-U65

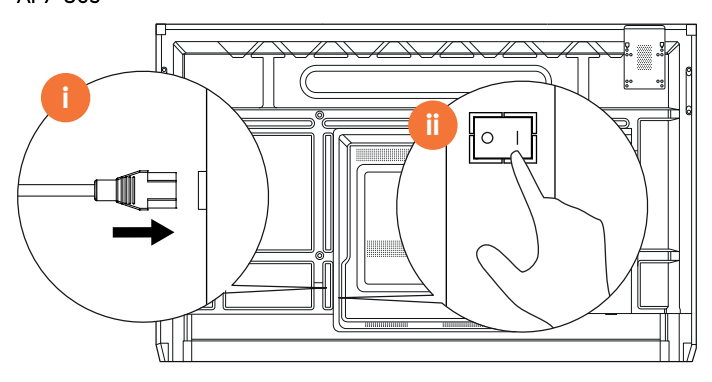

AP7-U75

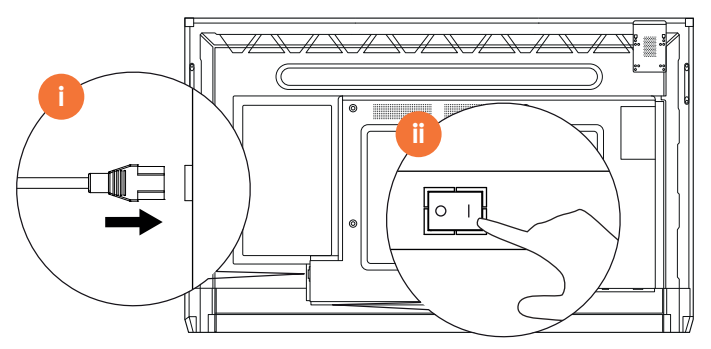

AP7-U86

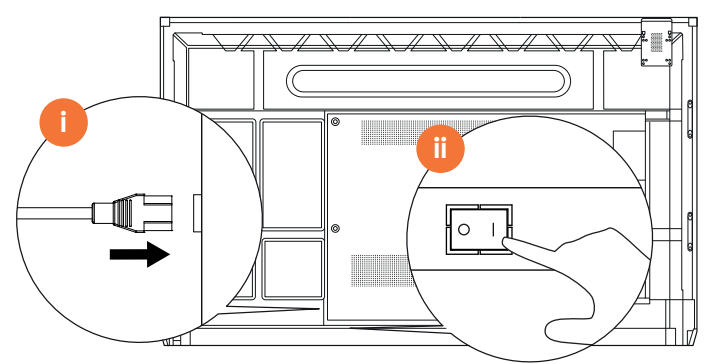

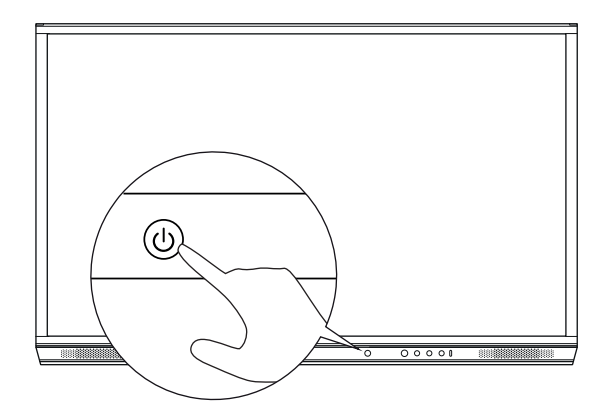

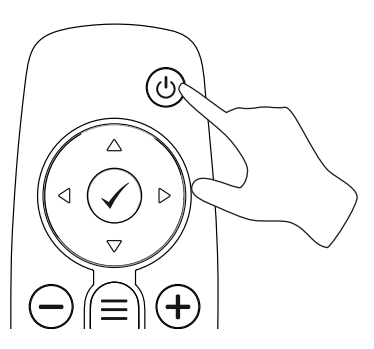

#### Menyiapkan ActivPanel untuk pertama kalinya

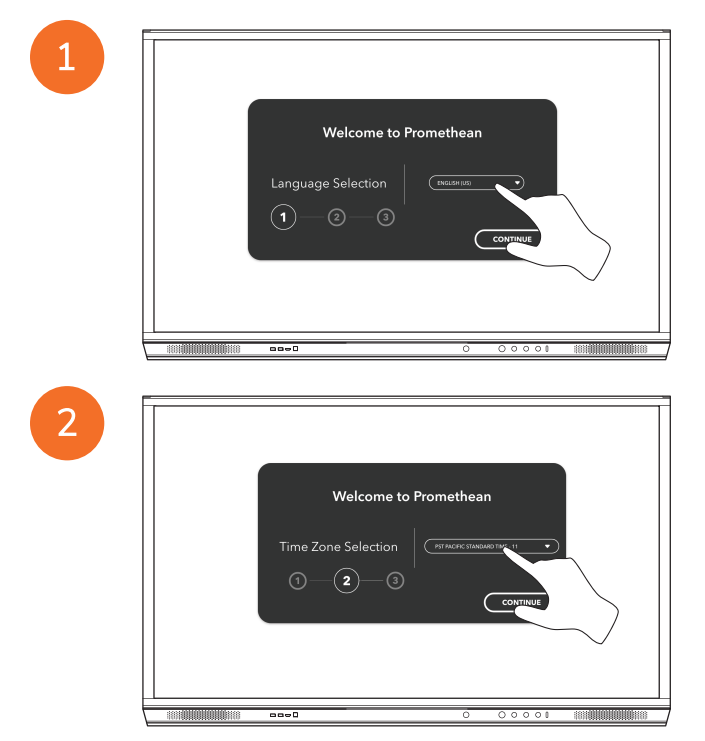

 Welcome to Promethean

 Network Selection

 3

 EACK

 CONTINUE

Jika Anda menghubungkan ActivPanel ke Internet menggunakan kabel Ethernet, Anda tidak akan diminta untuk memilih jaringan.

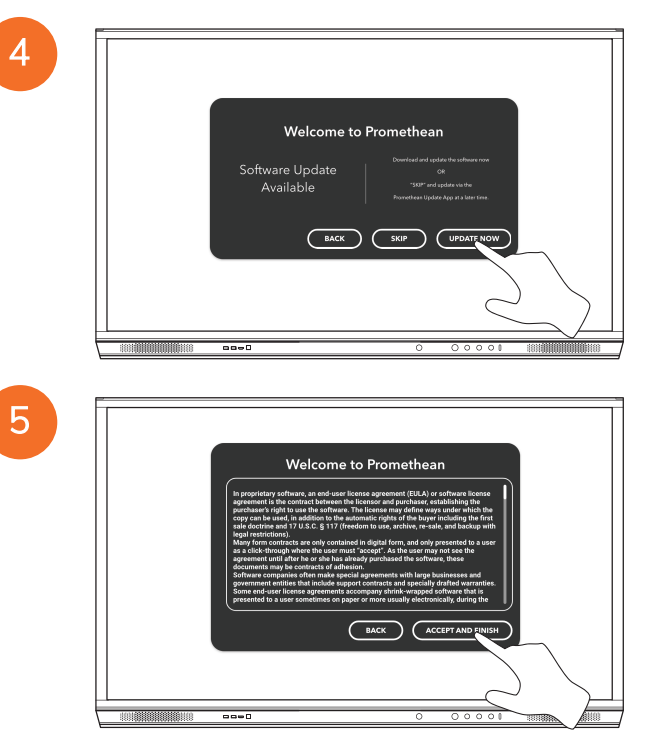

<u>`</u>\

### Mengaktifkan baterai pada alat kendali jarak jauh ActivSoundBar

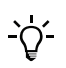

Produk ini merupakan aksesori opsional.

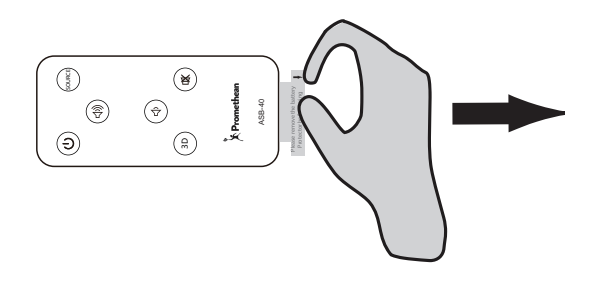

#### Menghubungkan ActivSoundBar

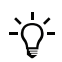

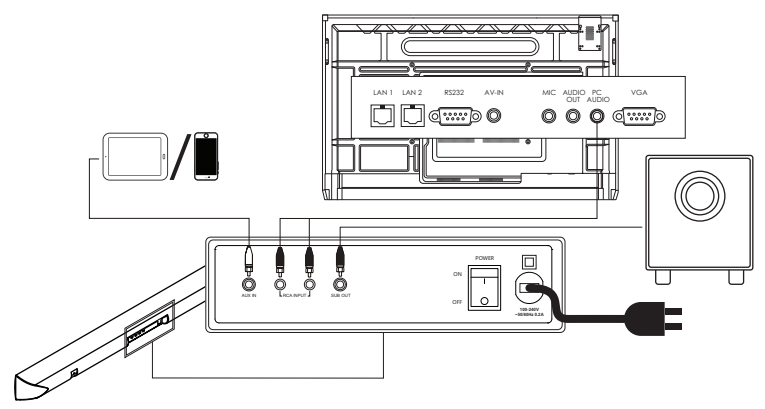

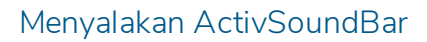

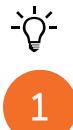

2

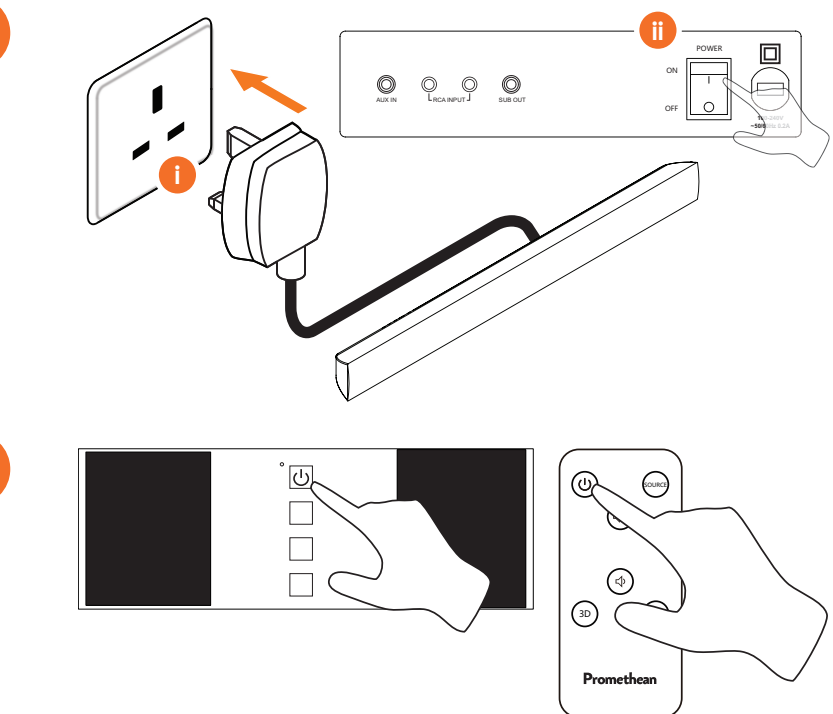

#### Menghubungkan ActivConnect G-Series

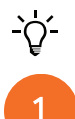

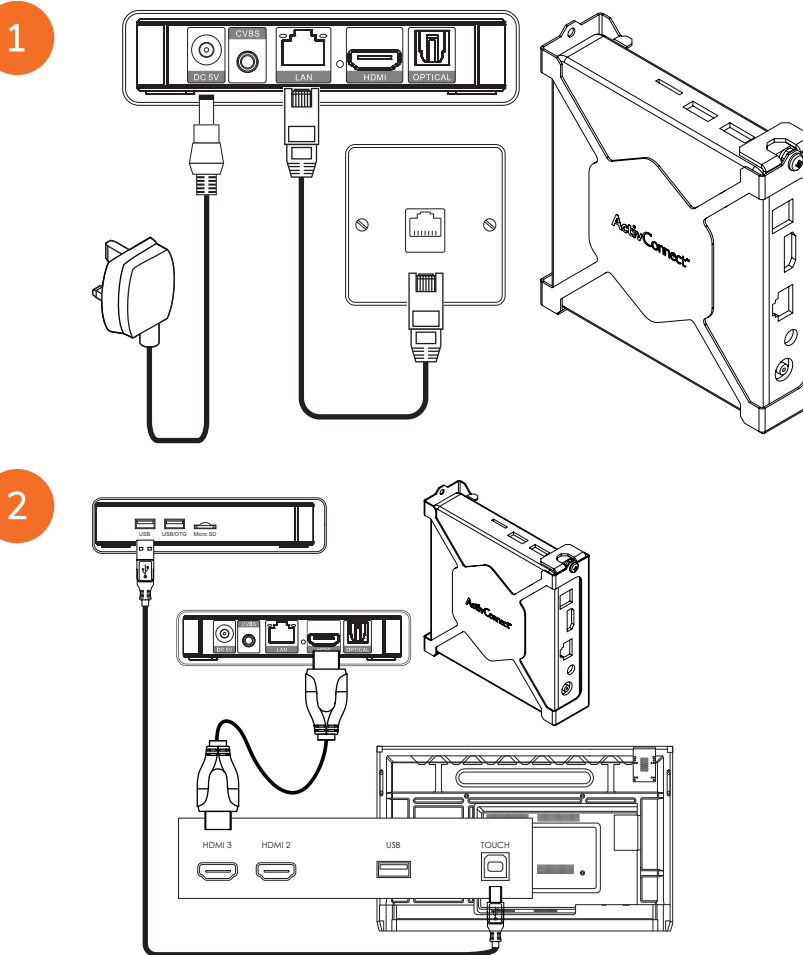

Menyalakan OPS-M, ActivConnect OPS-G, dan ActivConnect G-Series

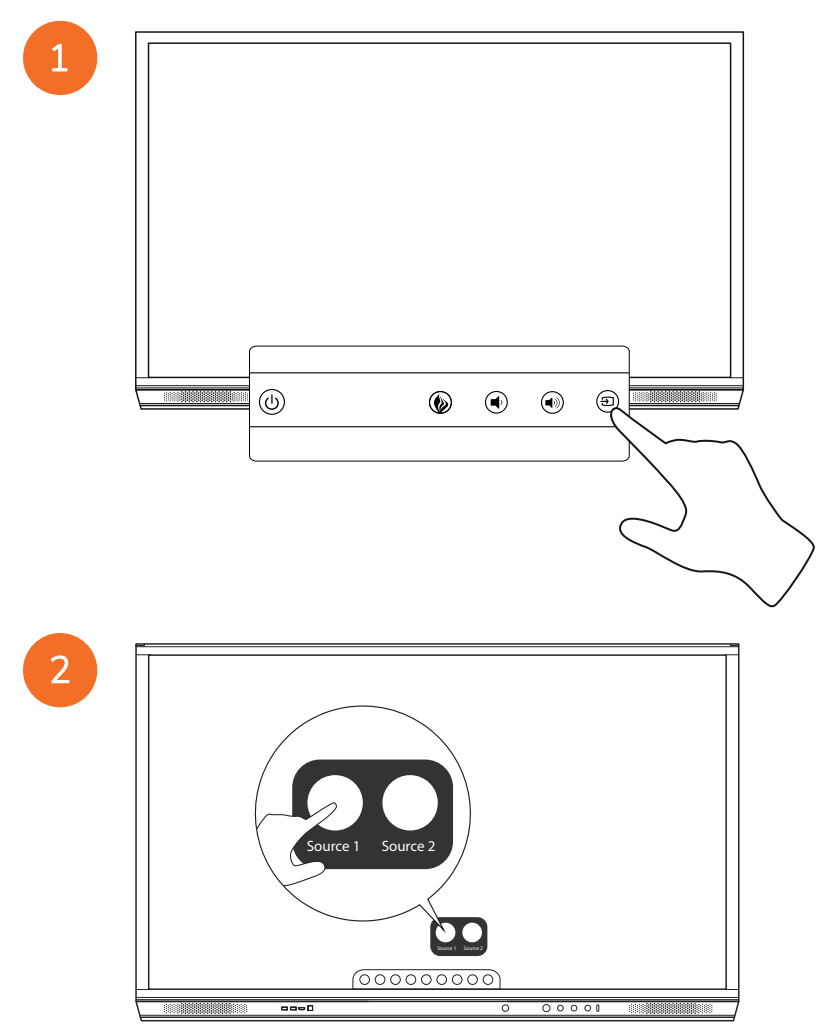

#### Menghubungkan Promethean Chromebox

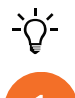

Produk ini merupakan aksesori opsional.

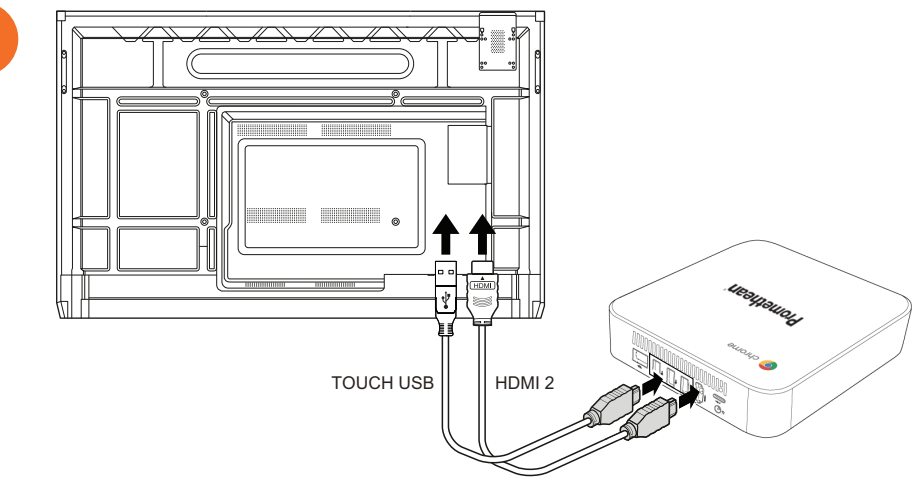

#### Menyalakan Promethean Chromebox

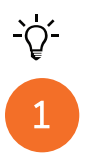

50

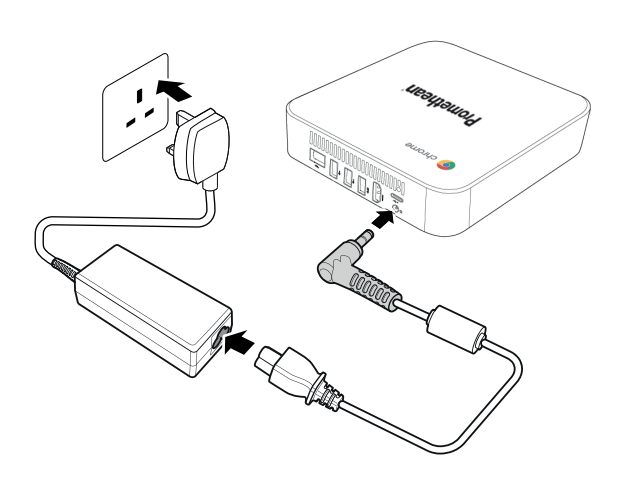

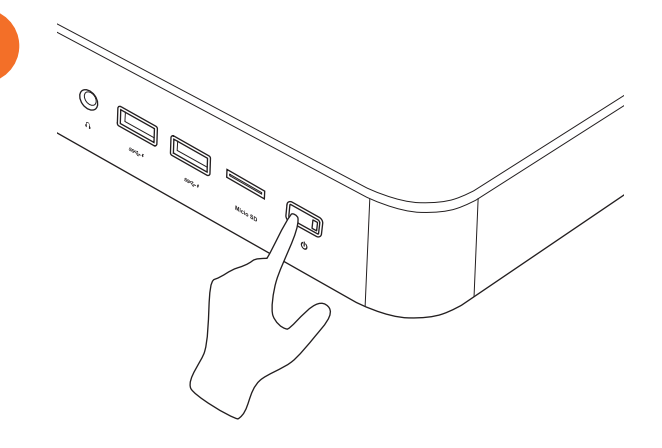

2

#### Menghubungkan komputer laptop atau desktop ke ActivPanel

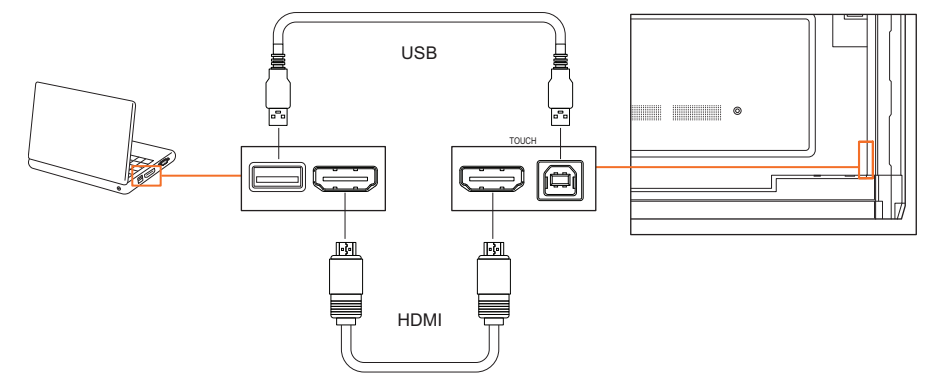

#### Memilih sumber HDMI pada ActivPanel

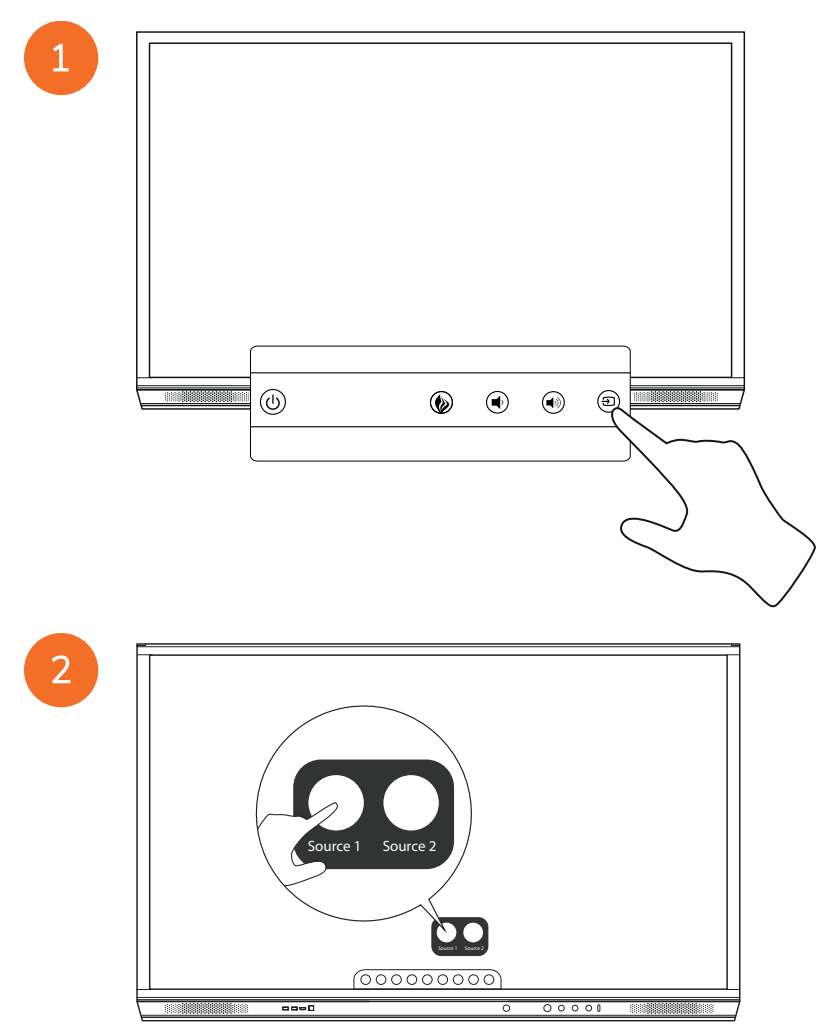

#### Menghubungkan ActivPanel ke Internet

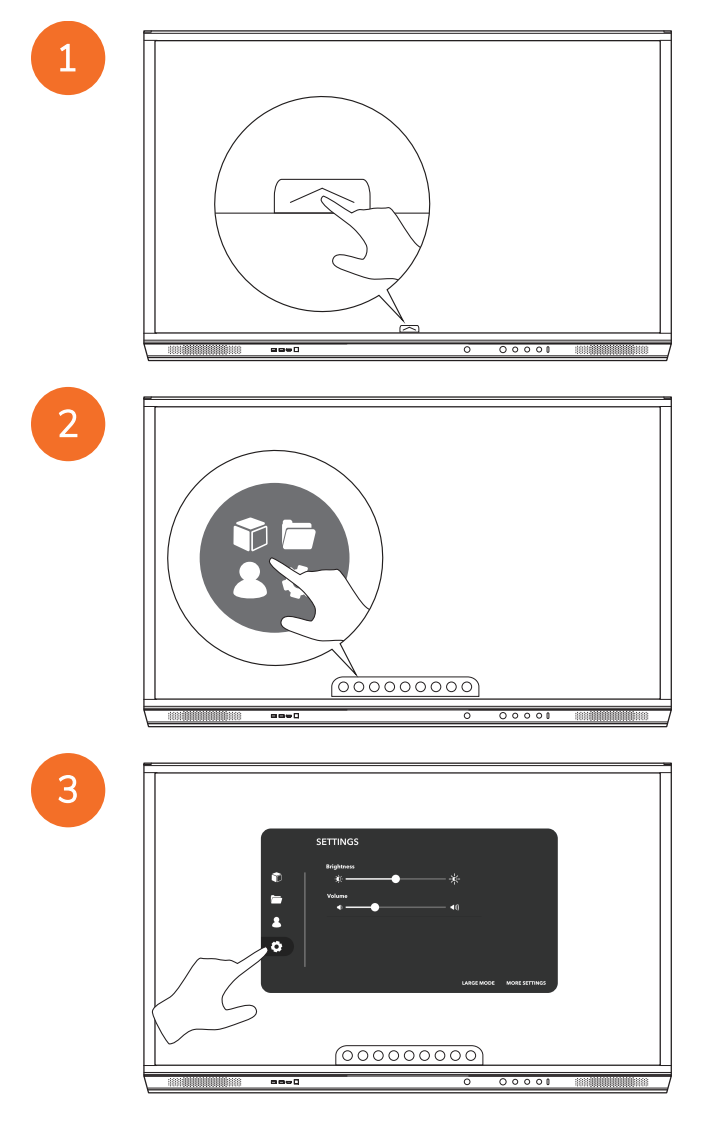

| 0<br>1<br>0 | SETTINGS |
|-------------|----------|
|             | 00000000 |

#### Menghubungkan ke jaringan nirkabel

- 1. Pilih Wi-Fi.
- 2. Mengaktifkan Wi-Fi.
- 3. Pilih jaringan yang ingin Anda hubungkan.

#### Mengubah pengaturan proksi jaringan

- 1. Pilih Konfigurasi ethernet > Proksi > Manual.
- 2. Masukkan rincian proksi yang relevan.
- 3. Pilih Hubungkan.

# Pengoperasian

#### Menggunakan sentuhan pada ActivPanel

#### Memindahkan objek

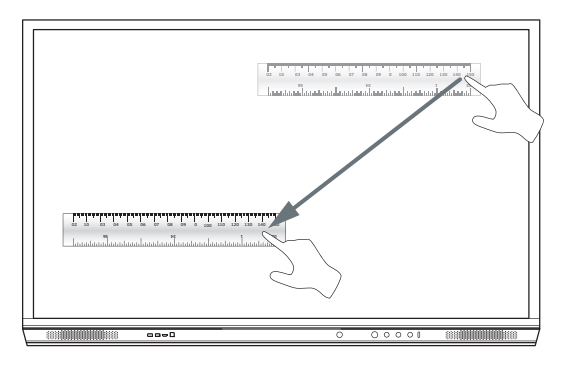

#### Memutar objek

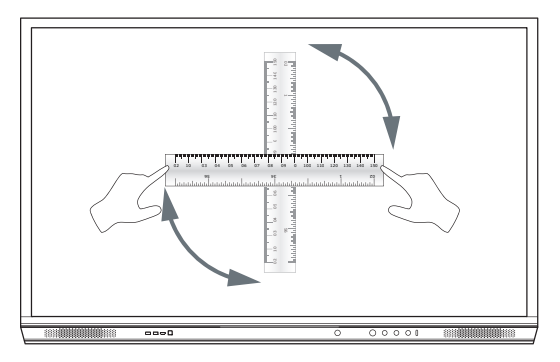

#### Memperbesar objek

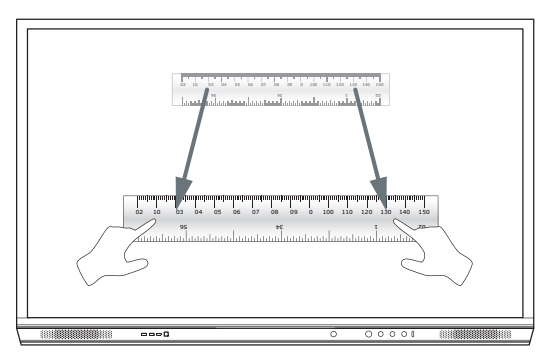

#### Tentang menu

| lkon     | Nama             | Keterangan                                                                                                    |
|----------|------------------|----------------------------------------------------------------------------------------------------|
| ¢        | Kembali          | Menavigasi ke layar sebelumnya.                                                                                                    |
|          | Pengunci         | <ul> <li>Termasuk submenu berikut ini:</li> <li>Aplikasi (menyediakan akses ke semua aplikasi)</li> <li>Berkas (menyediakan akses ke semua berkas)</li> <li>Pengguna (memberikan kode QR untuk menghubungkan profil pengguna ke ActivPanel)</li> <li>Pengaturan (menyediakan akses ke pengaturan ActivPanel seperti tingkat kecerahan, volume, dan bahasa)</li> </ul> |
| Ô        | Lokal            | Menavigasi ke menu utama.                                                                                                    |
|          | Papan Tulis      | Mengubah layar menjadi papan tulis interaktif.                                                                                                    |
|          | Tangkap          | Mengambil tangkapan layar saat ini.                                                                                                    |
| (m)      | Anotasi          | Menambahkan lapisan gambar di atas layar saat ini.                                                                                                    |
| Ð        | Sumber           | Mengubah sumber masukan.                                                                                                    |
| R        | ActivCast        | Meluncurkan perangkat lunak ActivCast.                                                                                                    |
| <b>H</b> | Aplikasi Terbaru | Menavigasi ke menu Aplikasi.                                                                                                    |

#### Mengakses menu

Untuk mengakses menu, Anda bisa melakukan salah satu dari tindakan berikut ini:

- Sentuh anak panah Menu di bagian bawah atau samping layar
- Tekan tombol Menu di bagian depan ActivPanel atau pada alat kendali jarak jauh

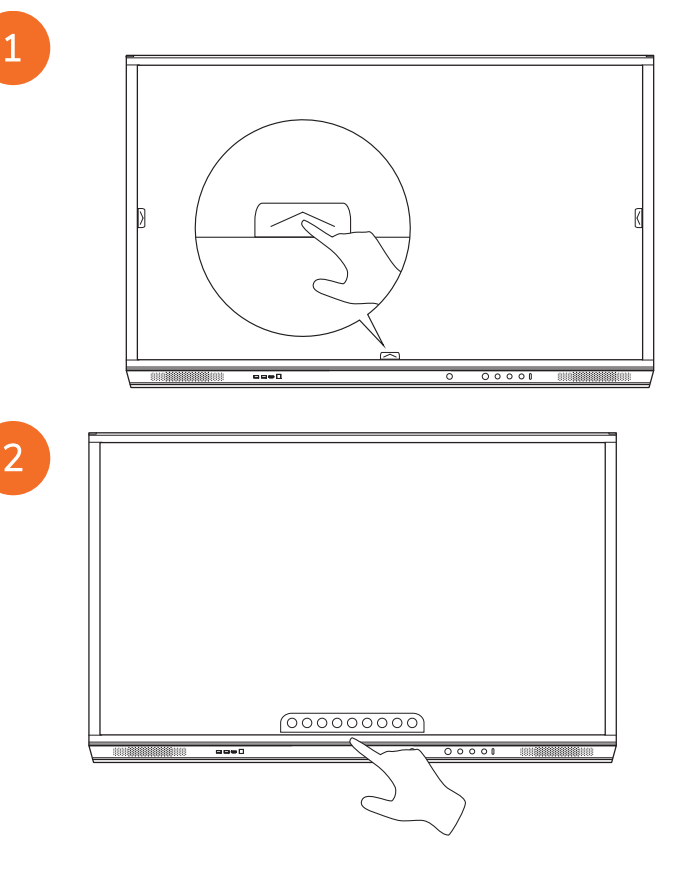

#### Membuka aplikasi

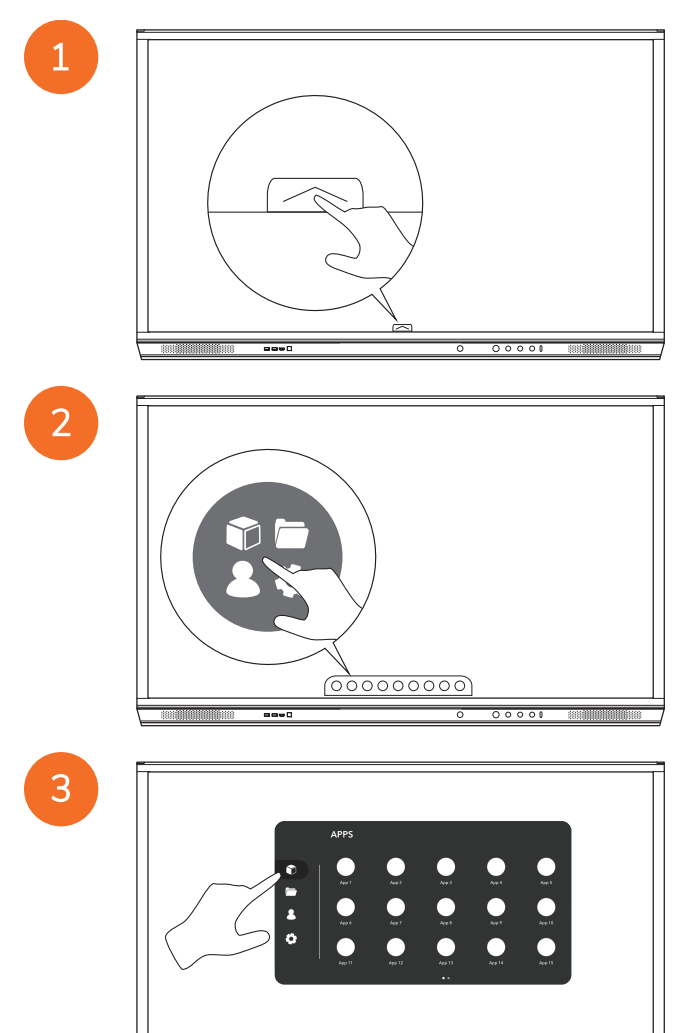

58

00000000

----

#### Melihat dan mengelola berkas

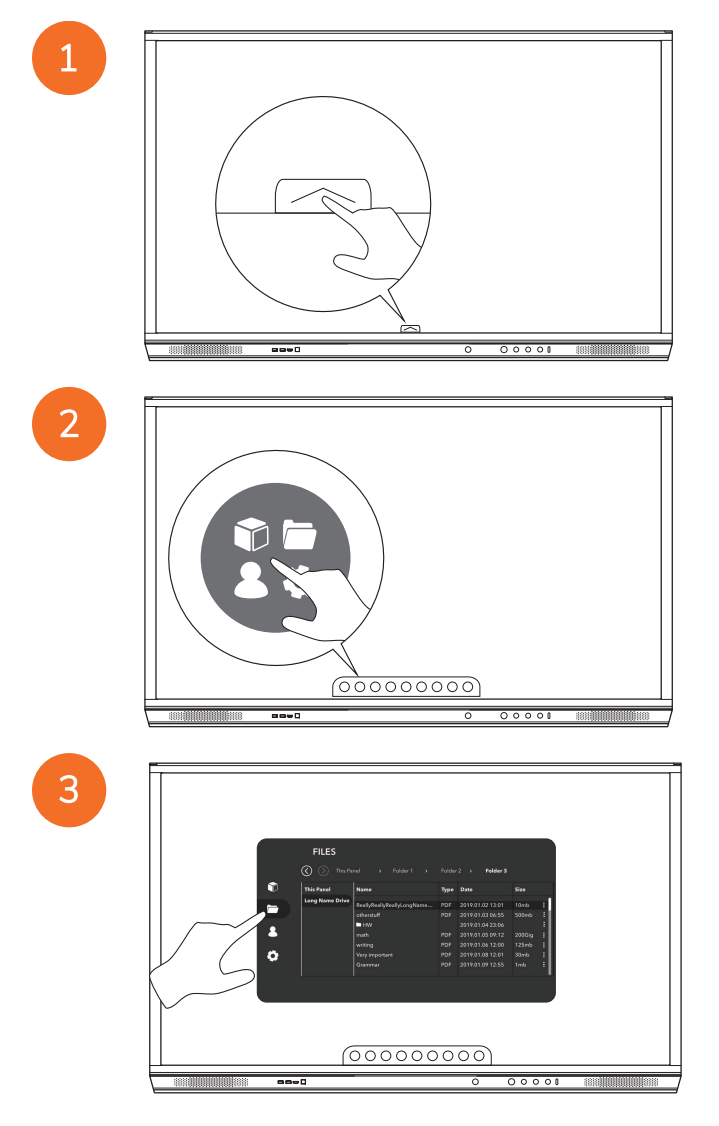

#### Mengubah pengaturan

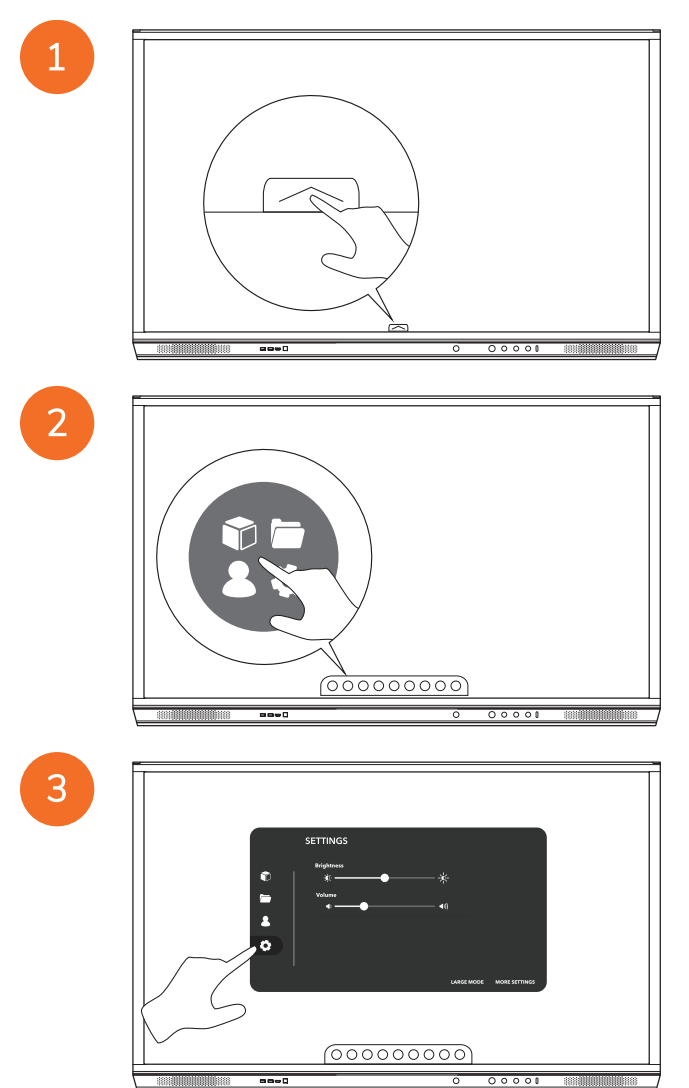

| 0 | SETTINGS<br>Registerers<br>*<br>*<br>*<br>*<br>*<br>*<br>* |
|---|------------------------------------------------------------|
|   |                                                            |

### Memperbarui firmware ActivPanel

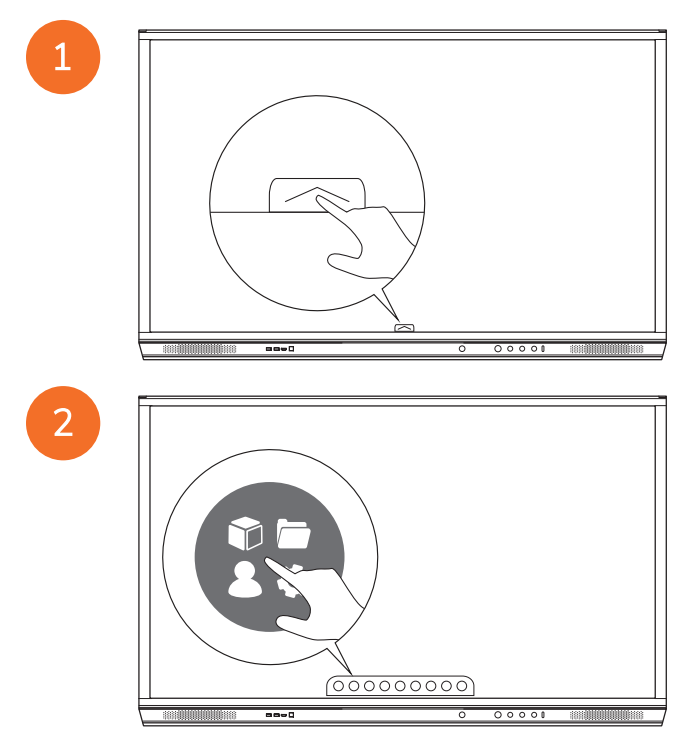

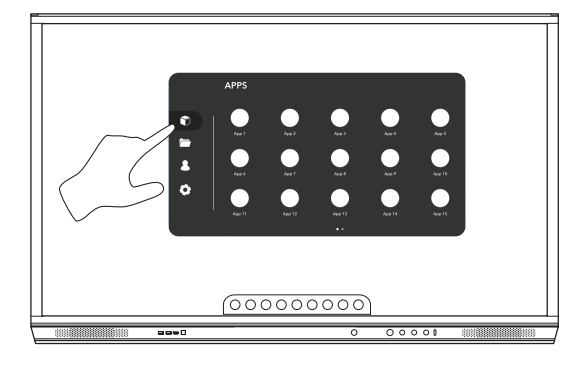

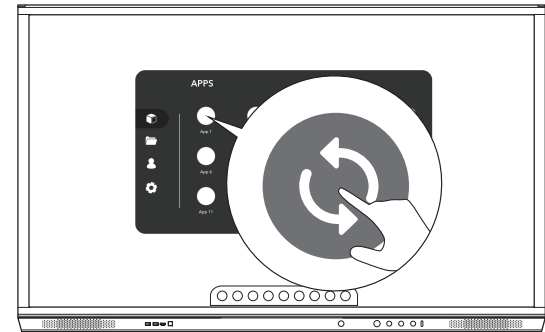

### Garansi, pendaftaran, dan dukungan

#### Garansi

- Promethean yakin dengan kualitas produknya dan untuk mendukung hal ini, Promethean menawarkan jaminan sangat kuat bahwa komponennya bebas dari cacat sejak tanggal pemasangan (ketika didaftarkan). Untuk melihat informasi garansi di wilayah Anda, kunjungi https://www.prometheanworld.com/activcare
- Pemasangan produk ini harus dilakukan oleh tenaga pemasang Promethean yang terlatih atau tenaga pemasang lainnya yang memenuhi kualifikasi. Promethean tidak bisa menjamin setiap kerusakan yang terjadi karena pemasangan yang salah.
- Produk ini dirancang dan diproduksi untuk beroperasi dalam batasan desain yang ditetapkan.
- Penggunaan komponen yang bukan berasal dari Promethean atau tidak memenuhi spesifikasi minimal bisa memengaruhi kinerja dan berdampak pada garansi yang terkait.

#### Pendaftaran

Untuk memastikan bahwa Anda mendapatkan jaminan standar maksimal yang ditawarkan atau jika Anda membeli
jaminan tingkat lanjut dan perlu mengaktifkannya, silakan daftarkan produk dalam waktu 90 hari sejak pemasangan di:
http://registration.prometheanworld.com

#### Dukungan

- Jika produk Promethean Anda mengalami kerusakan, kunjungi Portal Dukungan untuk pemecahan masalah awal: https://support.prometheanworld.com
- Jika pemecahan masalah tidak mengoreksi kesalahan, silakan hubungi Dukungan Teknis Pelanggan Promethean melalui
   Portal Dukungan kami: https://support.prometheanworld.com/contact

## Memecahkan Masalah

#### ActivPanel

Jika ActivPanel Anda tidak beroperasi dengan benar, silakan cek tabel berikut ini sebelum menghubungi Dukungan Teknis Pelanggan.

| Masalah         | Solusi                                                                                                    |
|-----------------|----------------------------------------------------------------------------------------------------|
| Tidak ada suara | Coba naikkan volume speaker.                                                                                         |
|                 | Cek bahwa ActivPanel tidak dimatikan.                                                                                |
|                 | Cek tingkat volume ActivPanel.                                                                                       |
|                 | Pastikan input yang dipilih sudah benar.                                                                             |
|                 | Pastikan kabel-kabel yang benar sudah dihubungkan dengan benar.                                                      |
| Remot Kontrol   | Pastikan baterai dipasang dengan benar.                                                                              |
| tidak berfungsi | Keluarkan baterai dan bersihkan terminal di dalam remot dan ujung-ujung baterai.                                     |
|                 | <ul> <li>Jika memasukkan ulang baterai tidak ada efeknya, ganti baterai.</li> </ul>                                  |
| Tidak ada daya  | Pastikan kabel listrik AC dihubungkan dengan kencang ke stopkontak listrik.                                          |
|                 | Pastikan soket listrik dihubungkan dengan benar.                                                                     |
|                 | <ul> <li>Cobalah hubungkan perangkat listrik lain ke stopkontak untuk memastikan adanya arus<br/>listrik.</li> </ul> |

#### ActivSoundBar

<u>-</u>`\\_\_\_\_

Produk ini merupakan aksesori opsional.

Jika ActivSoundBar tidak beroperasi dengan semestinya, cek tabel berikut sebelum menghubungi bagian Dukungan Teknis.

| Masalah                                                 | Solusi                                                                                                    |
|---------------------------------------------------------|----------------------------------------------------------------------------------------------------|
| Tidak ada suara                                         | <ul> <li>Coba naikkan volume speaker.</li> <li>Cek bahwa ActivSoundBar tidak dimatikan.</li> <li>Cek tingkat volume ActivSoundBar.</li> <li>Pastikan input yang dipilih sudah benar.</li> <li>Pastikan kabel-kabel yang benar sudah dihubungkan dengan benar.</li> </ul>                   |
| Remot Kontrol tidak berfungsi                           | <ul> <li>Pastikan baterai dipasang dengan benar.</li> <li>Keluarkan baterai, coba tombol-tombol dengan menekannya satu atau dua kali, kemudian masukkan kembali baterai dan coba lagi.</li> <li>Jika memasukkan ulang baterai tidak ada efeknya, ganti baterai.</li> </ul>                 |
| Tidak ada daya                                          | <ul> <li>Pastikan kabel listrik AC dihubungkan dengan kencang ke stopkontak listrik.</li> <li>Pastikan kabel listrik AC dihubungkan dengan kencang ke stopkontak listrik.</li> <li>Cobalah hubungkan perangkat listrik lain ke stopkontak untuk memastikan adanya arus listrik.</li> </ul> |
| Speaker mengeluarkan suara berdesing<br>atau berdengung | <ul> <li>Pastikan kedua ujung kabel audio terhubung dengan benar.</li> <li>Tes bilah suara dengan kabel audio yang lain.</li> <li>Tes bilah suara dengan perangkat audio yang lain.</li> </ul>                                                                                             |

# Daftar komponen yang bisa diservis

| Nama bagian                | Nomor bagian      |
|----------------------------|-------------------|
| AP5 3M Mains Cable EU      | AP5-CB-MAINS-EU   |
| AP5 3M Mains Cable US      | AP5-CB-MAINS-US   |
| AP5 3M Mains Cable AP      | AP5-CB-MAINS-AP   |
| AP5 3M Mains Cable CN (AP) | AP5-CB-MAINS-CN-1 |
| AP5 3M Mains Cable CN (CN) | AP5-CB-MAINS-CN-2 |
| AP5 3M Mains Cable ZA      | AP5-CB-MAINS-ZA   |
| AP7 Pen Nickel             | AP7-PEN-U         |
| AP Remote Control          | AP-REMOTE-CONTROL |

TP-3026-ID-V02 ©2019 Promethean Limited. Hak Cipta Dilindungi Undang-Undang. Pilihan produk disesuaikan dengan ketersediaan di negara yang bersangkutan. Spesifikasi Produk dapat berubah tanpa pemberitahuan.

# Promethean

# **Activ**Panel

ニッケルシステムの設置およびユーザーガイド

著作権情報

TP-3026-JP-V02 ©2019 Promethean Limited. All rights reserved.

Promethean ActivInspire ダウンロードで提供されるすべてのソフトウェア、リソース、ドライバー、文書は、Promethean Limited 2019 の著作権で保護されています。 Promethean は、ダウンロードで提供されるリソース、ドライバー、文書を含む Promethean ActivInspire ソフトウェアをインストールおよび使用するライセンスを付与します。 本ライセンスの諸条件に関 する情報についてはライセンス契約書を参照してください。

Promethean は、世界の複数の地域において数多くの商標を所有しています。 本ガイドに記されている Promethean 製品に は、それぞれ特許法、著作権法、意匠権法、登録意匠法、商標法で保護されたものが含まれます。

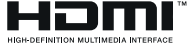

HDMI、HDMI 高品位マルチメディアインターフェイスおよび HDMI ロゴは、HDMI Licensing Acce Administrator, Inc. の商標または登録商標です。

VESA は、Video Electronics Standards Association の登録商標です。

Apple は、米国およびその他の国における Apple, Inc. の商標または登録商標です。 Windows は、米国およびその他の国に おける Microsoft Corporation の商標または登録商標です。 Linux は、米国およびその他の国における Linus Torvalds の登録商標です。

その他すべての商標は、各所有者が使用権を有しています。

本ガイドはオンラインで配布されます。 本ガイドは、製品を使用する施設内で使用する目的でのみ複製が認められます。 該当 する施設外で使用する場合、Promethean Limited の事前の許可なしに、本ガイドの一部または全部を情報検索システムへ複 製、送信、保存すること、あるいはその他の言語へ翻訳することを禁じます。

本ガイドの内容は著作権法で保護されています。本ガイドの編集には万全を期していますが、Promethean Limited は、以下のページに含まれる情報を使用した結果発生したエラー、不作為、損害に関して一切の責任を負いません。

# 目次

#### 著作権情報

| 製品同梱物                                                  | 5  |
|--------------------------------------------------------|----|
| ActivPanel                                             | 5  |
| ActivSoundBar                                          | 6  |
| OPS-M                                                  | 7  |
| ActivConnect OPS-G                                     | 7  |
| ActivConnect G-Series                                  | 8  |
| Promethean Chromebox                                   | 9  |
| Promethean Wi-Fi モジュール (ニッケルとコバルト)                     | 9  |
| 概要                                                     | 10 |
| インターフェイス                                               | 10 |
| コントロール                                                 | 20 |
| 設置                                                     | 23 |
| アクセサリーの設置                                              | 23 |
| ActivPanel のウォールマウントへの取り付け                             | 33 |
| APTMS への取り付け                                           | 38 |
| APTASBB400-70/90 への取り付け                                | 39 |
| セットアップ                                                 | 42 |
| ActivPanel リモートコントロールへの電池の設置                           | 42 |
| ActivPanel のスイッチオン                                     | 43 |
| ActivPanel の初回設定                                       | 44 |
| ActivSoundBar リモートコントロールでの電池のアクティブ化                    | 46 |
| ActivSoundBar の接続                                      | 46 |
| ActivSoundBar のスイッチオン                                  | 47 |
| ActivConnect G-Series の接続                              | 48 |
| OPS-M、ActivConnect OPS-G、ActivConnect G-Series のスイッチオン | 49 |
| Promethean Chromebox の接続                               | 50 |
| Promethean Chromebox のスイッチオン                           | 50 |
| ノートパソコンまたはデスクトップコンピューターの ActivPanel への接続               | 51 |
| ActivPanel での HDMI ソースの選択                              | 52 |
| インターネットの ActivPanel への接続                               | 53 |
| 操作                                                     | 55 |
| ActivPanel のタッチ操作方法                                    | 55 |
| メニューの概要                                                | 56 |
| メニューへのアクセス                                             | 57 |
| アプリを開く                                                 | 58 |
| ファイルの表示と管理                                             | 59 |
| 設定の変更                                                  | 60 |
|                                                        |    |

| ActivPanel ファームウェアの更新 | 61 |
|-----------------------|----|
| 保証、登録、サポート            | 63 |
| 保証                    | 63 |
| 登録                    | 63 |
| サポート                  | 63 |
| トラブルシューティング           | 64 |
| ActivPanel            | 64 |
| ActivSoundBar         | 65 |
| 修理可能な部品のリスト           | 66 |

# 製品同梱物

#### ActivPanel

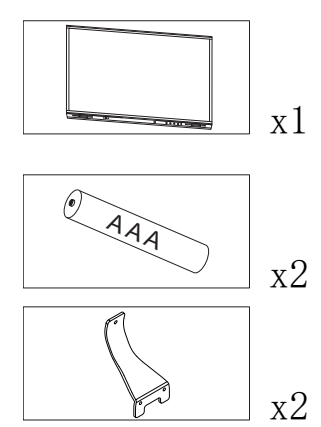

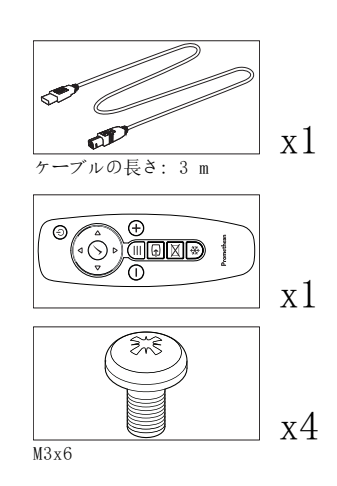

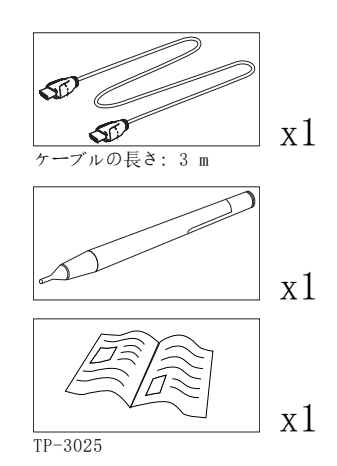

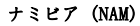

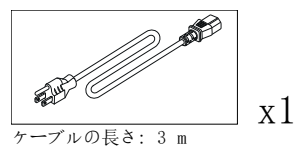

ヨーロッパ・中東・アフリカ (EMEA)

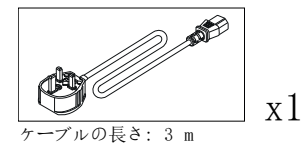

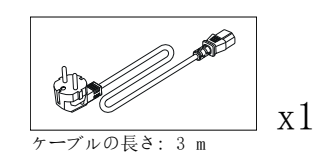

中国

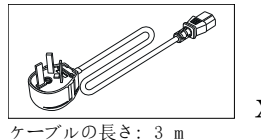

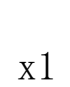

#### サウジアラビア

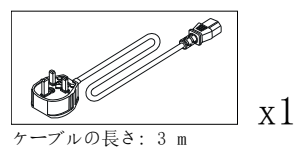

南アフリカ

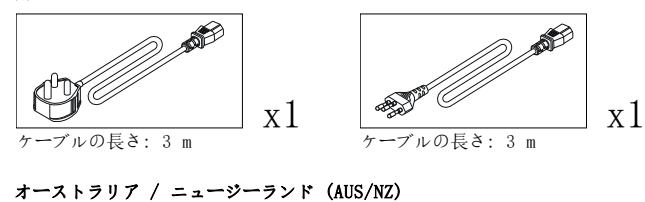

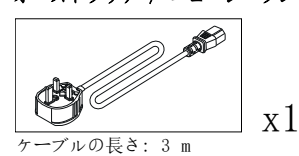

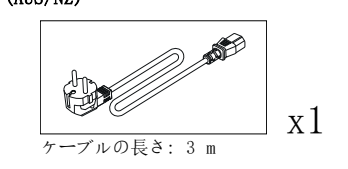

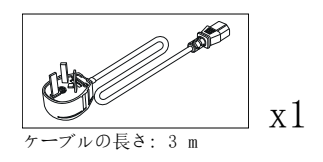

#### ActivSoundBar

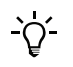

この製品はオプションのアクセサリーです。

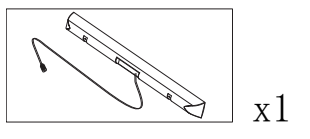

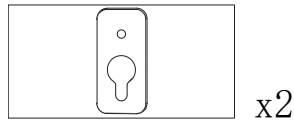

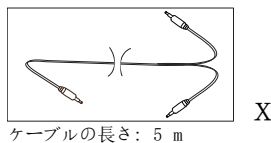

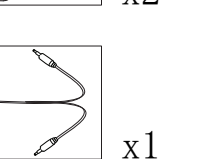

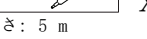

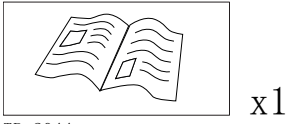

TP-2044

#### ヨーロッパ・中東・アフリカ / 米国 (EMEA/USA)

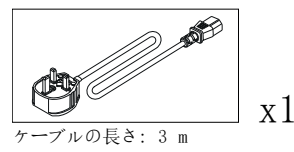

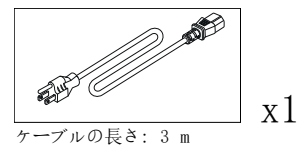

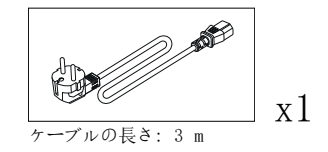

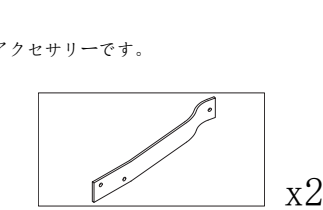

ActivPanel には使用できません

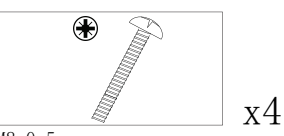

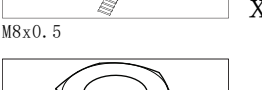

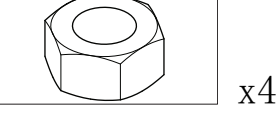

M4

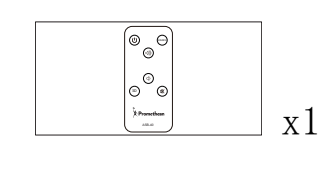

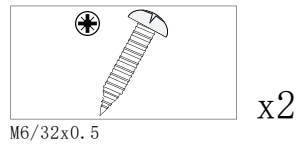

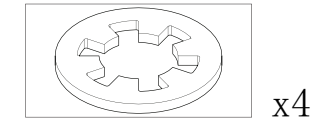

ActivPanel ニッケルシステムの設置およびユーザーガイド
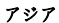

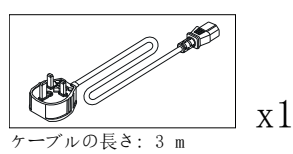

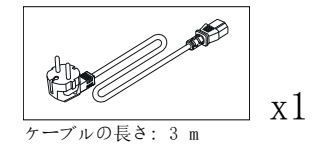

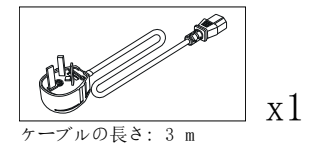

南アフリカ

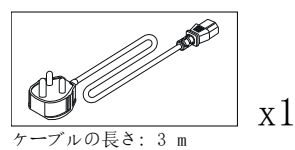

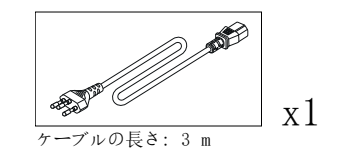

サウジアラビア

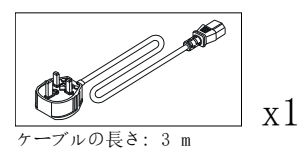

OPS-M

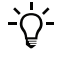

この製品はオプションのアクセサリーです。

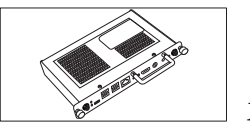

0PS2-5P4R500H 0PS2-5P8R256S

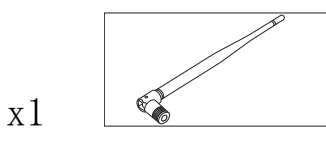

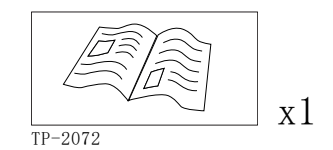

## ActivConnect OPS-G

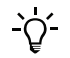

この製品はオプションのアクセサリーです。

x1

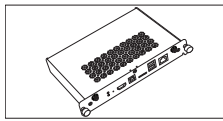

PRM-ACON1-OPS

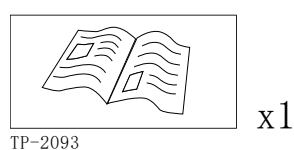

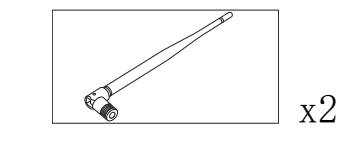

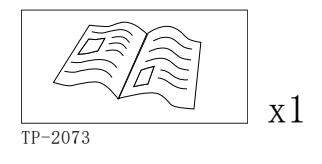

x2

# ActivConnect G-Series

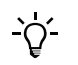

この製品はオプションのアクセサリーです。

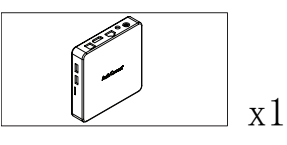

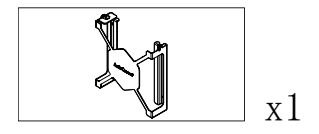

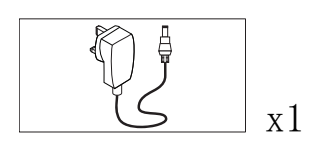

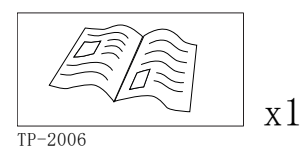

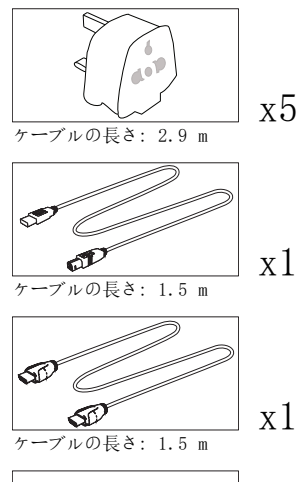

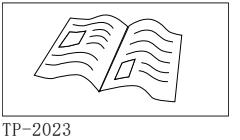

x1

x4

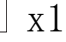

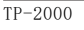

ActivPanel ニッケルシステムの設置およびユーザーガイド

### Promethean Chromebox

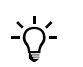

この製品はオプションのアクセサリーです。

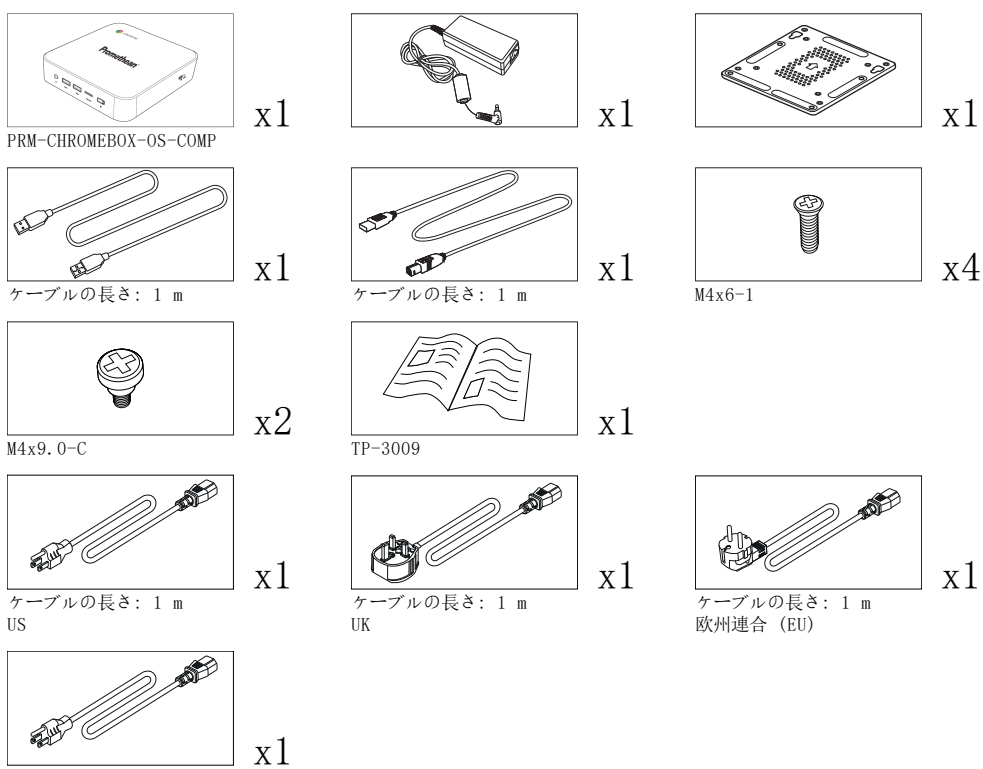

ケーブルの長さ: 1 m オーストラリア (AUS)

### Promethean Wi-Fi モジュール (ニッケルとコバルト)

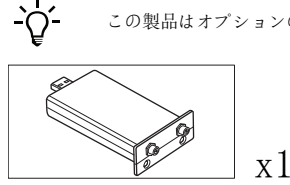

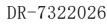

x1

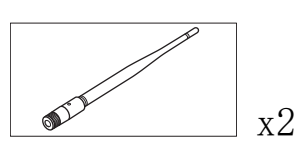

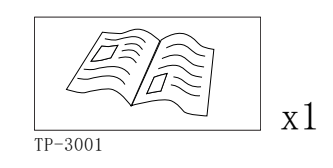

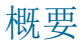

### インターフェイス

AP7-U65

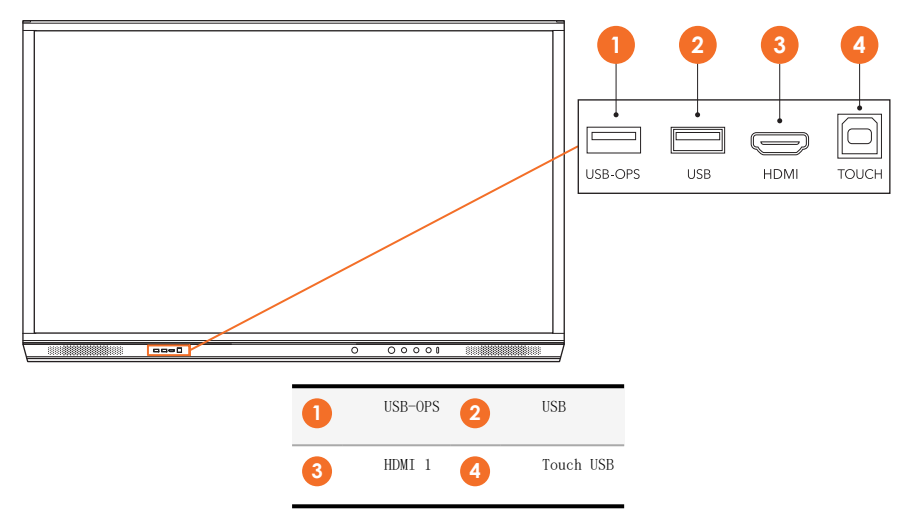

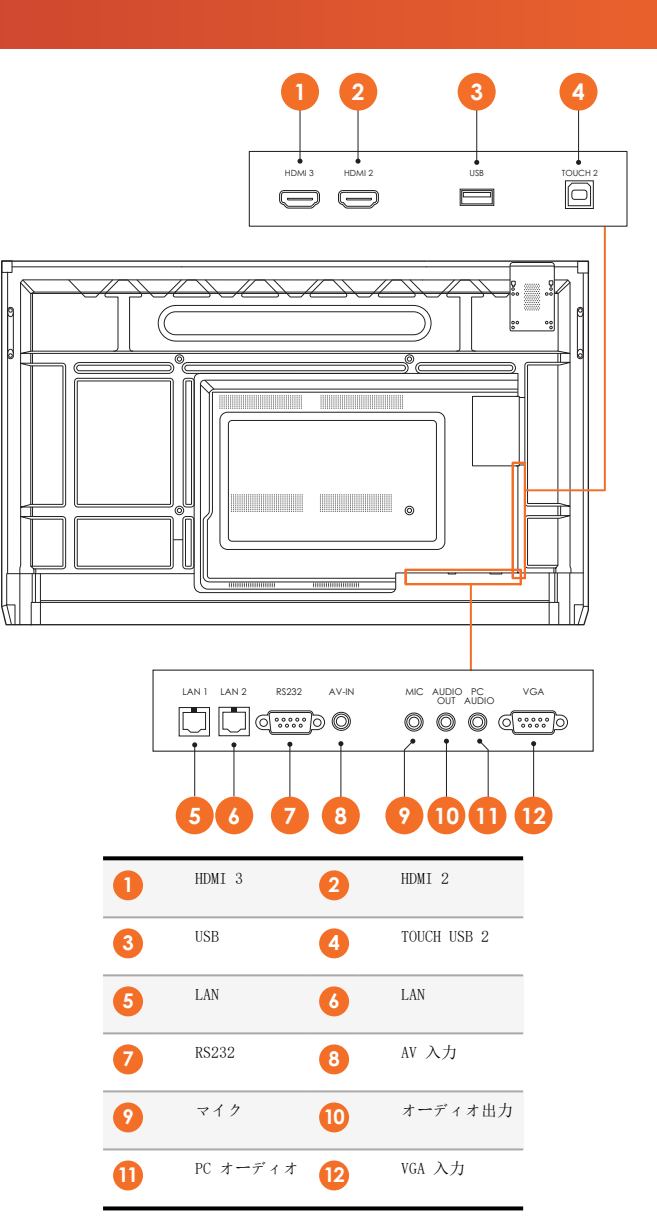

AP7-U75

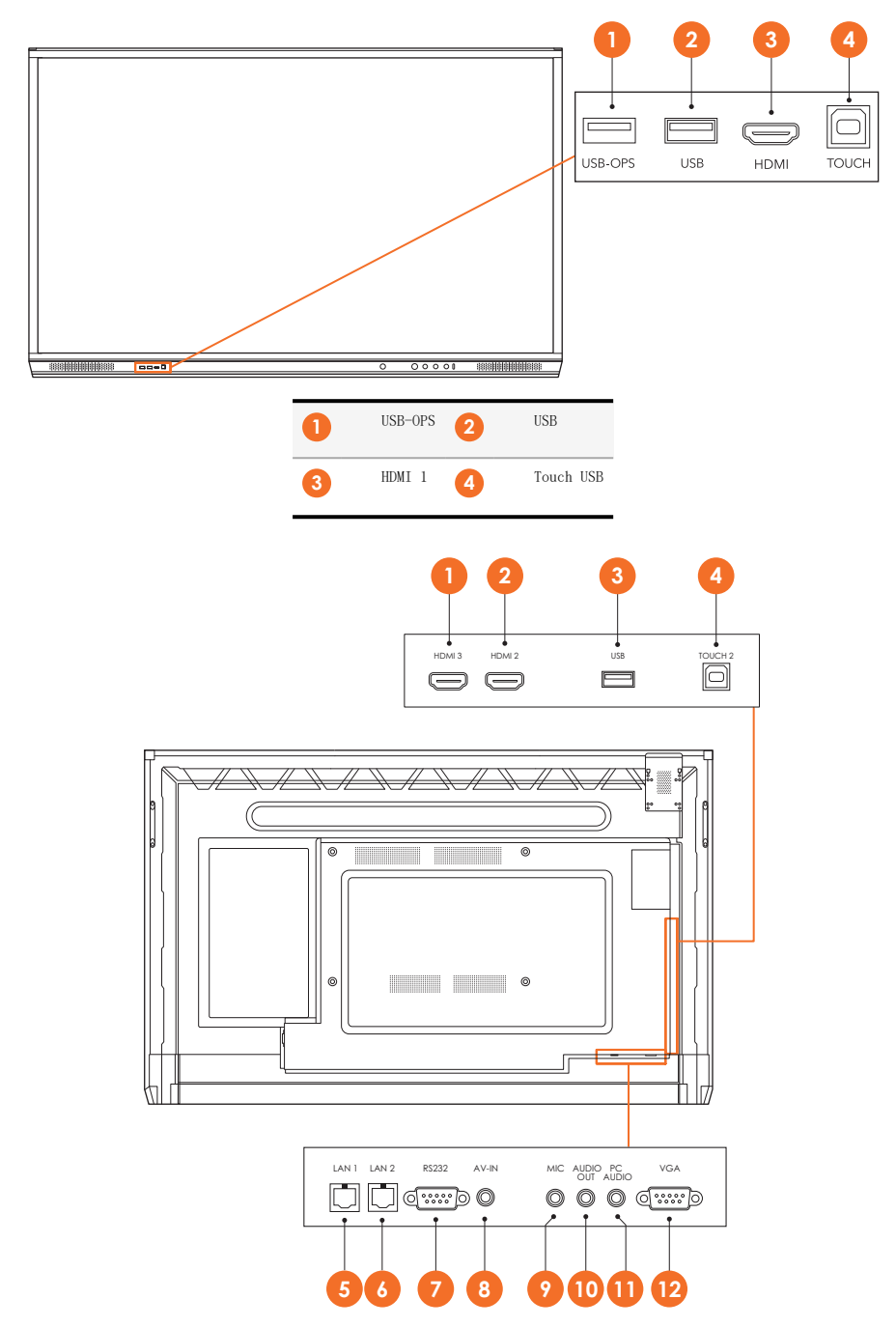

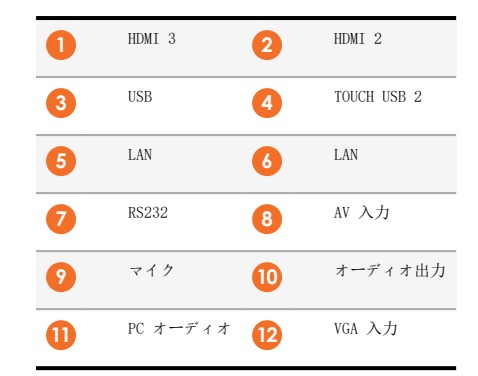

#### AP7-U86

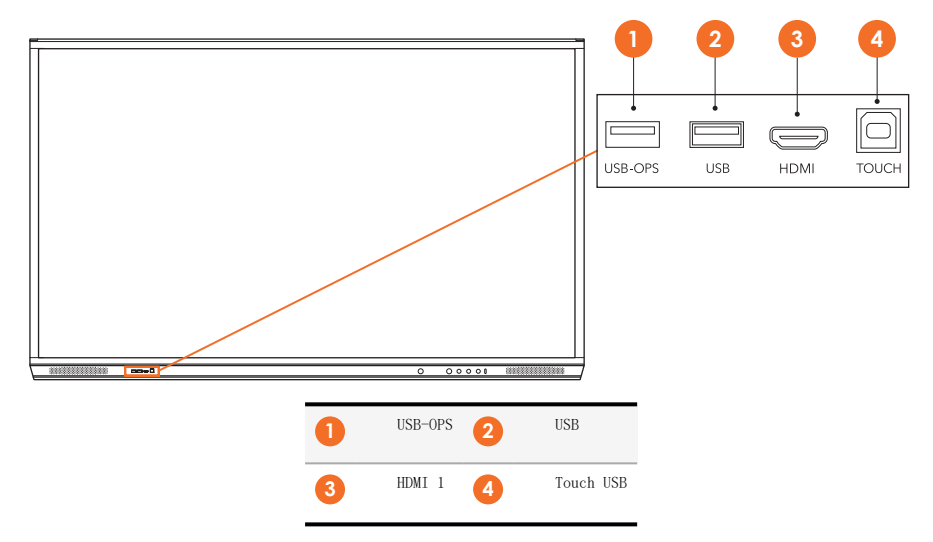

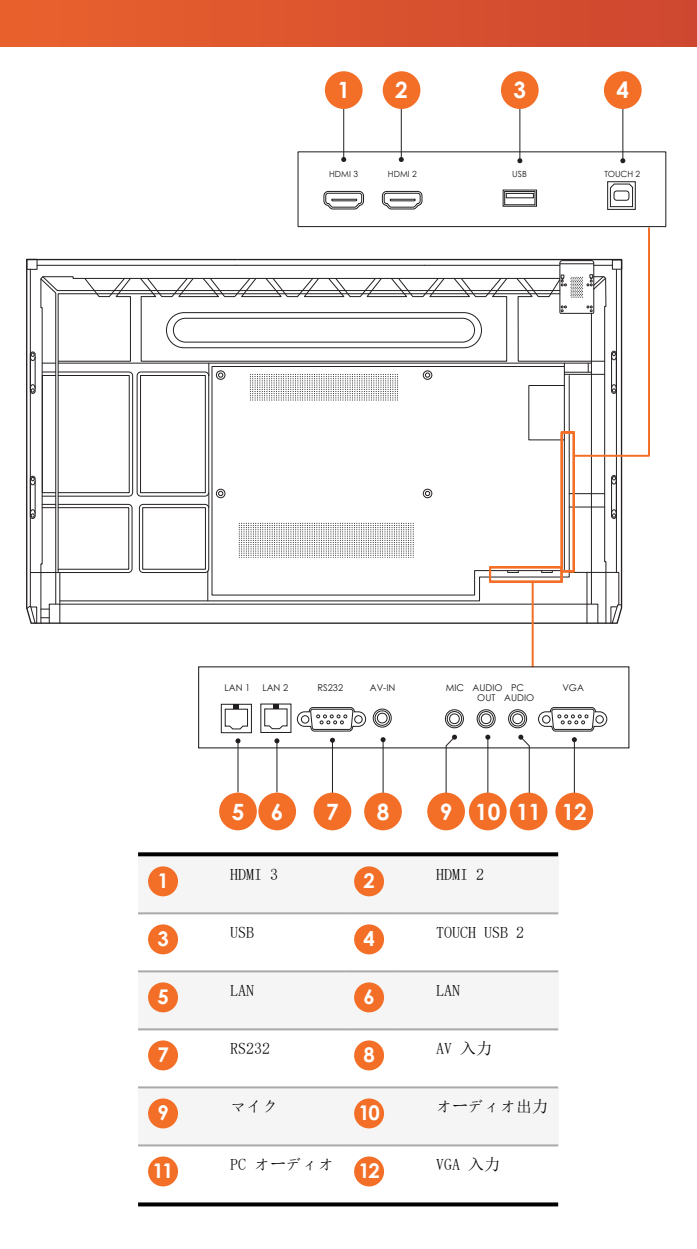

### ActivSoundBar

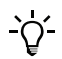

この製品はオプションのアクセサリーです。

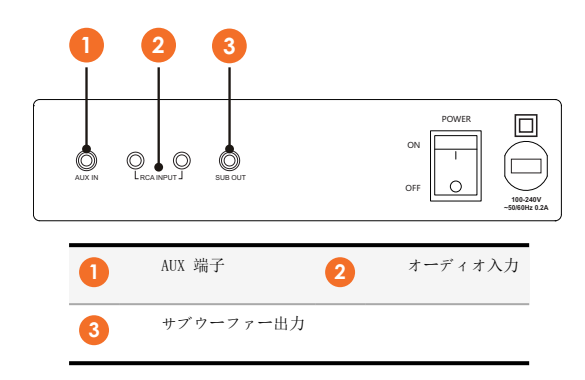

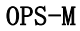

<u>`</u>\'-

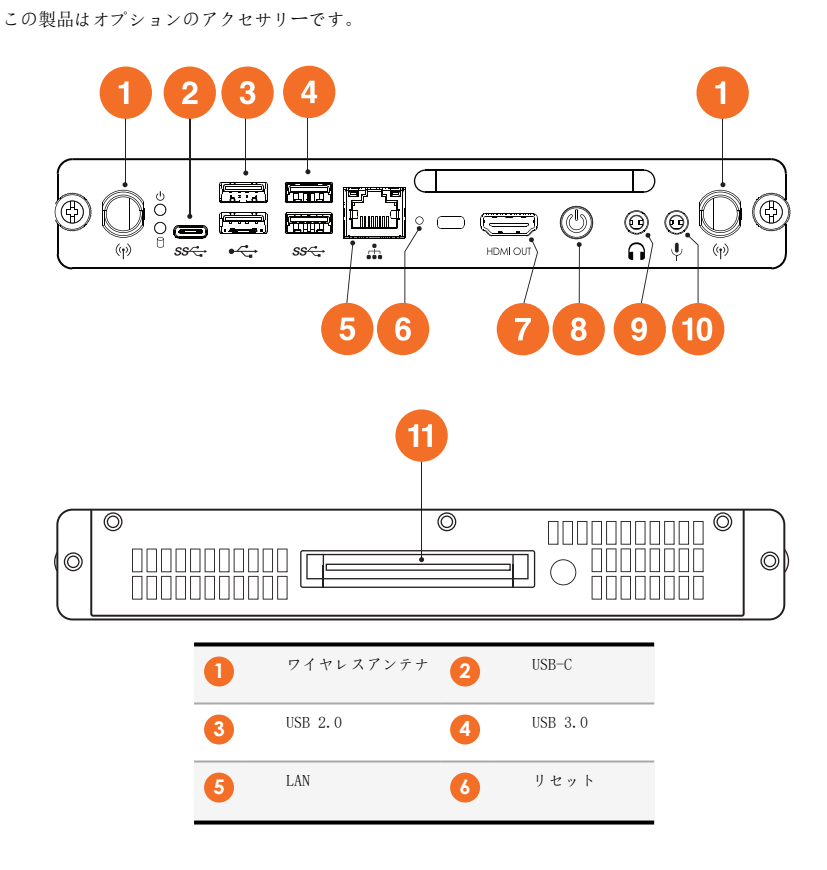

| 7 | HDMI 出力  | 8  | 電源      |
|---|----------|----|---------|
| 9 | オーディオ出力  | 10 | オーディオ入力 |
| 1 | OPS コネクタ |    |         |

### ActivConnect OPS-G

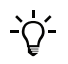

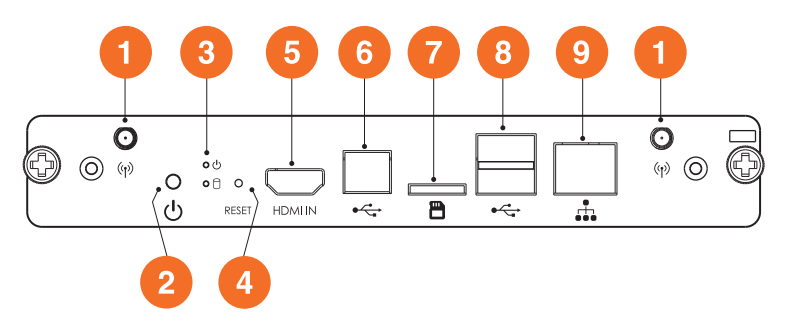

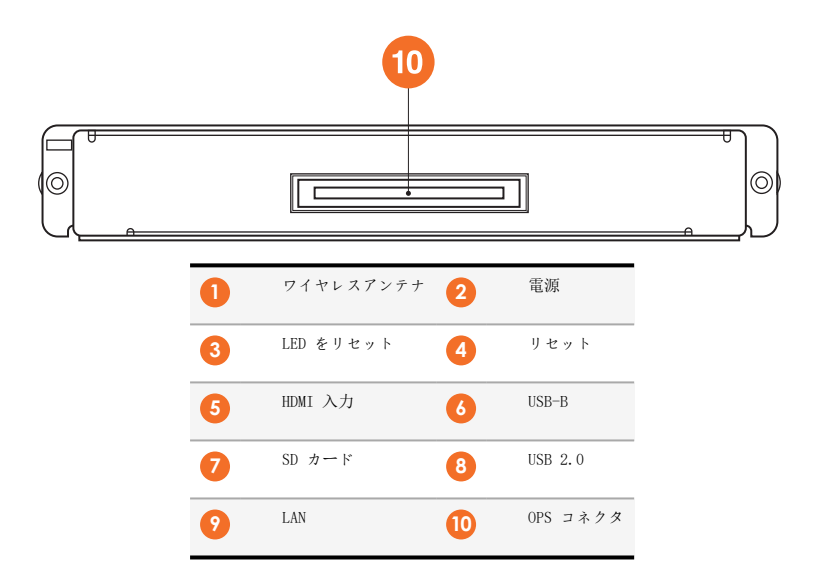

### ActivConnect G-Series

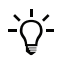

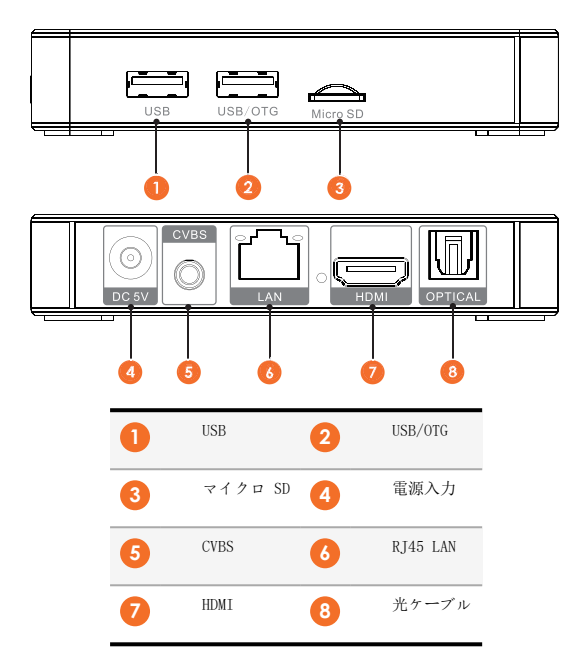

#### Promethean Chromebox

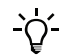

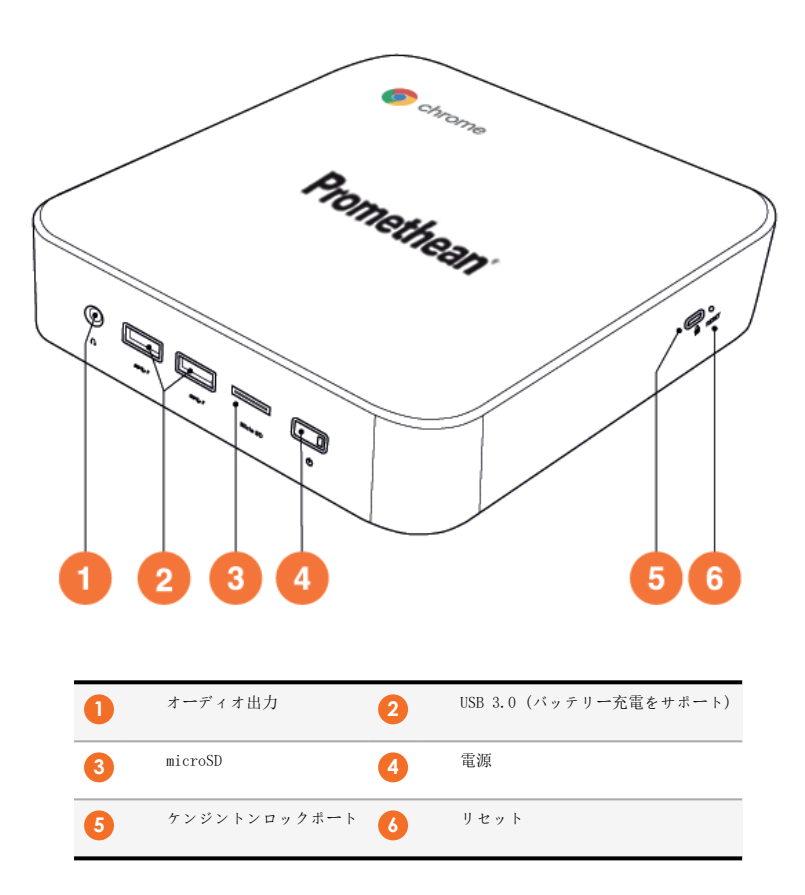

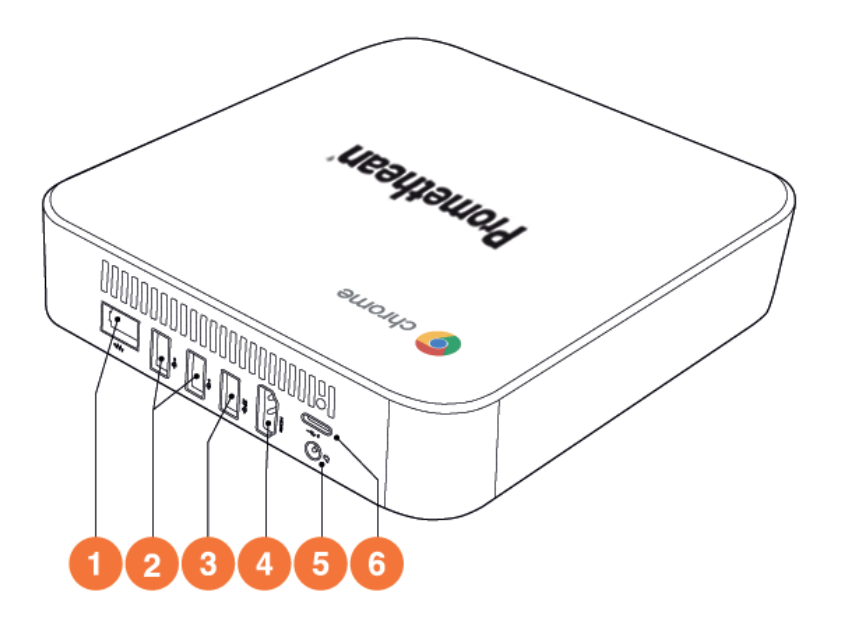

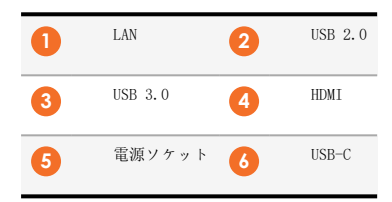

#### コントロール

### ActivPanel

次の方法で ActivPanel を操作できます。

- 装置前面にあるコントロールパネルのボタンを使用します。
- リモートコントローラのボタンを使用します。
- 画面上のメニューやコントロールをタッチして操作します。

基本的なコントロールに加え、オーディオや表示設定を調節するためのオンスクリーンディスプレイ (OSD) にアクセスできます。

コントロールパネル

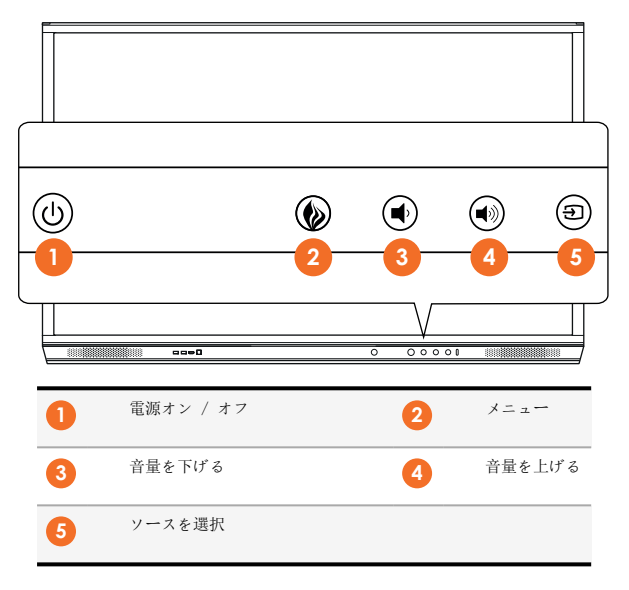

電源オン / オフボタンとメニューボタンは点灯することにより、パネルの電源がオンになっているか、スタンバイになっている か、スリープモードになっているかを示します。

|              | 電源オン | スタンバイ | スリープ |
|--------------|------|-------|------|
| 電源オン / オフボタン | 0    | •     | •    |
| メニューボタン      | 0    | 0     | -    |

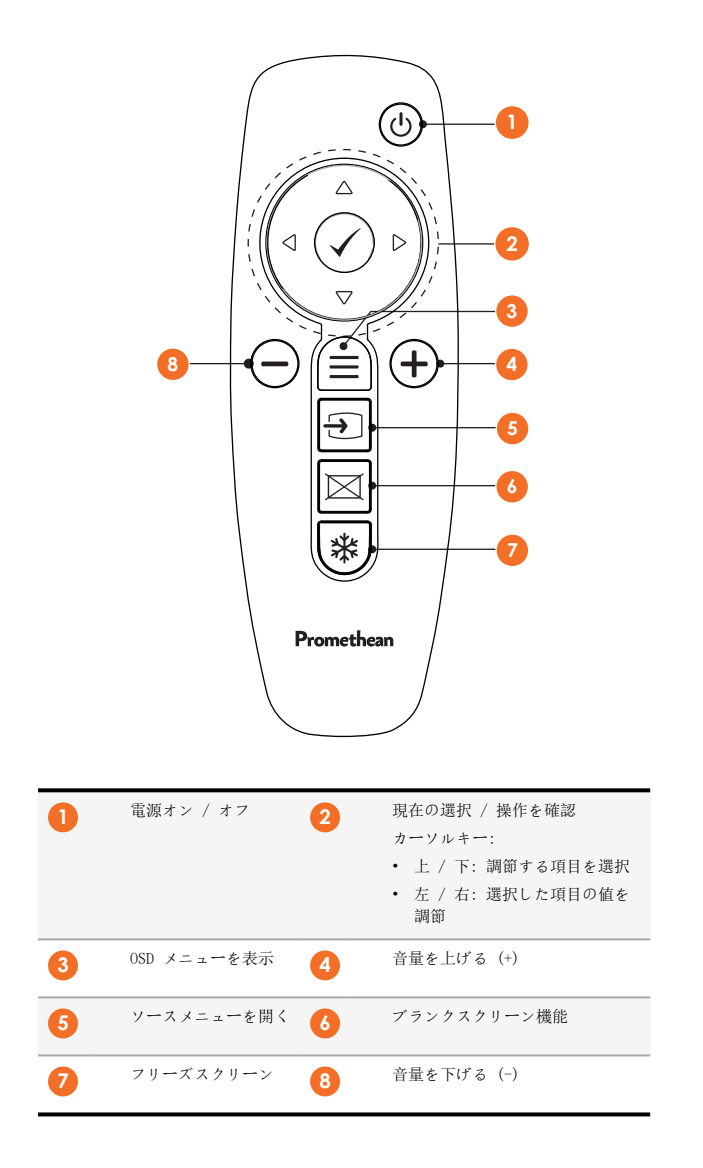

### ${\tt ActivSoundBar}$

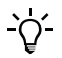

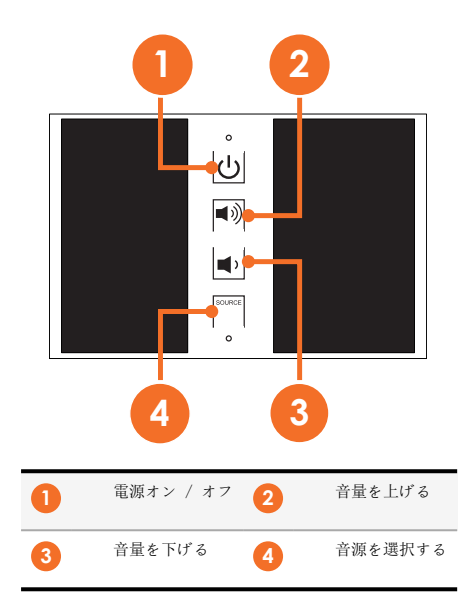

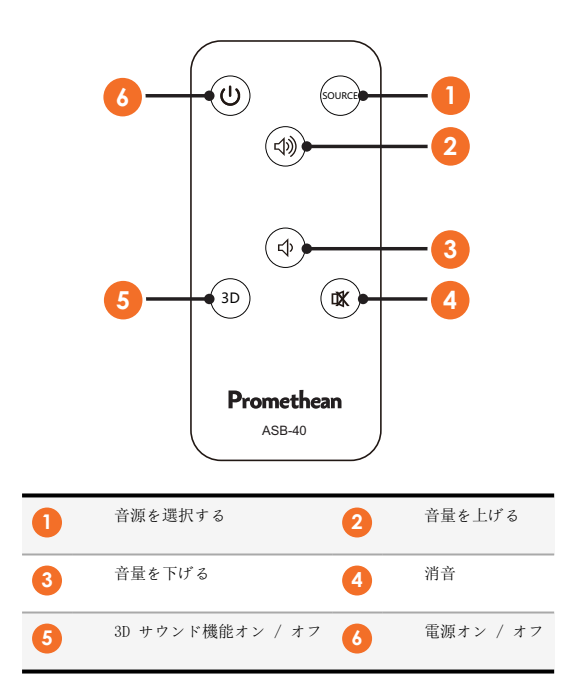

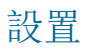

# アクセサリーの設置

### ActivSoundBar の設置

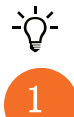

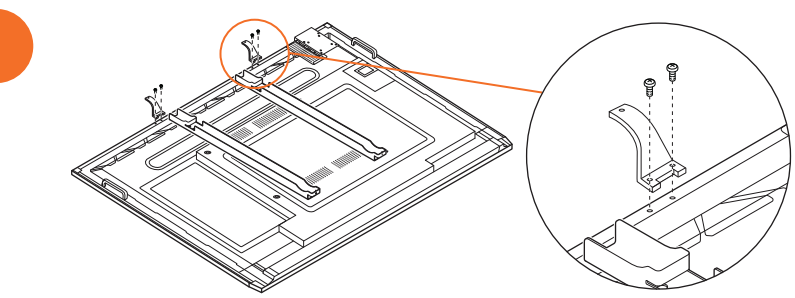

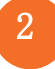

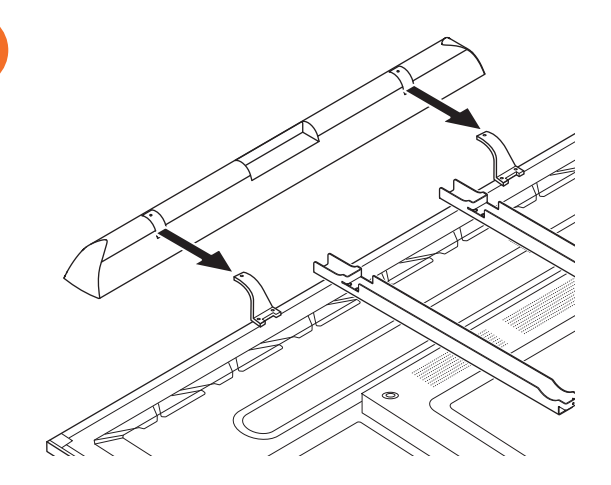

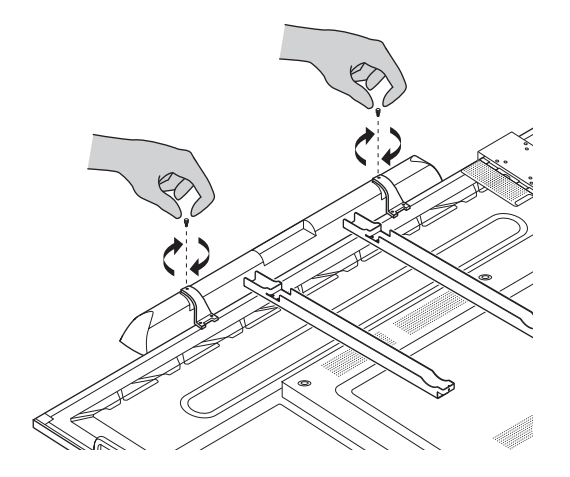

## OPS-M の設置

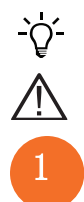

この製品はオプションのアクセサリーです。

製品を設置または取り外す前に ActivPanel の電源接続を外してください。

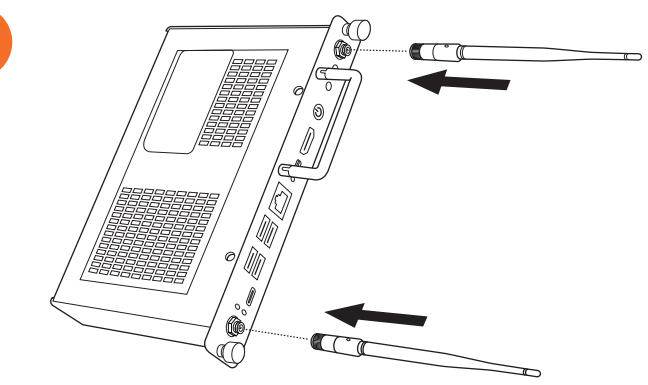

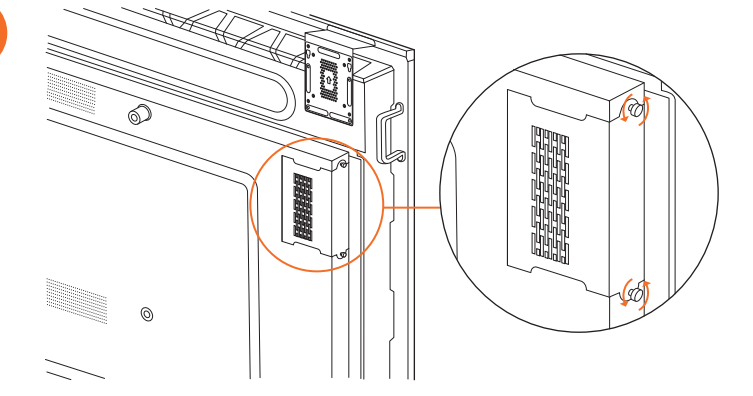

2

注: OPS-M を設置する際は、設置時に通気口を塞がないようにしてください。

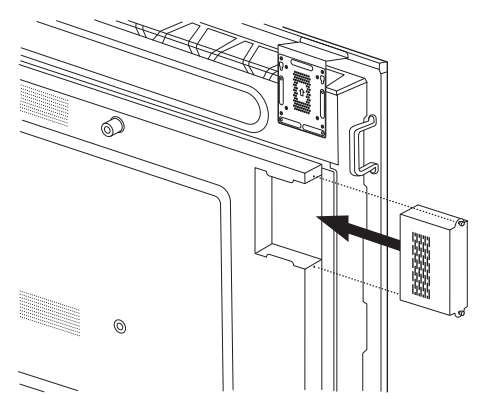

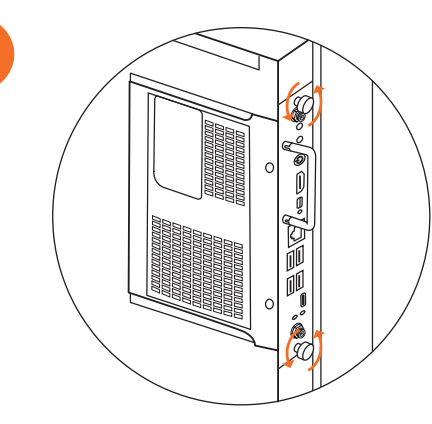

### ActivConnect OPS-G の設置

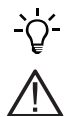

この製品はオプションのアクセサリーです。

製品を設置または取り外す前に ActivPanel の電源接続を外してください。

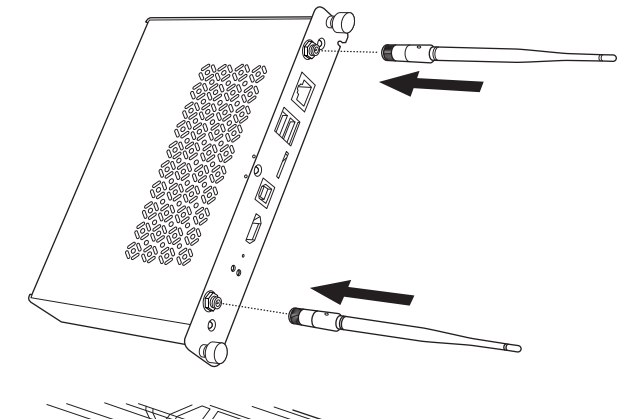

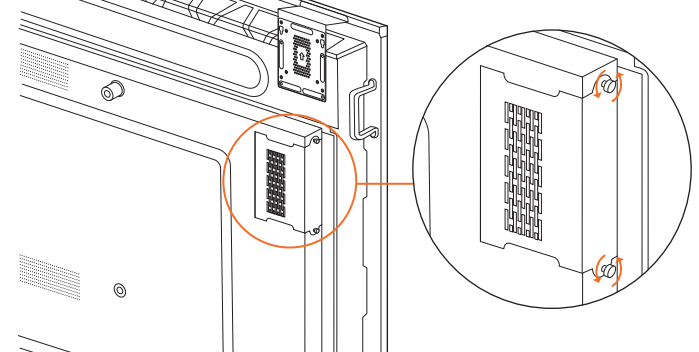

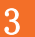

注: ActivConnect OPS-G を設置する際は、設置時に通気口を塞がないようにしてください。

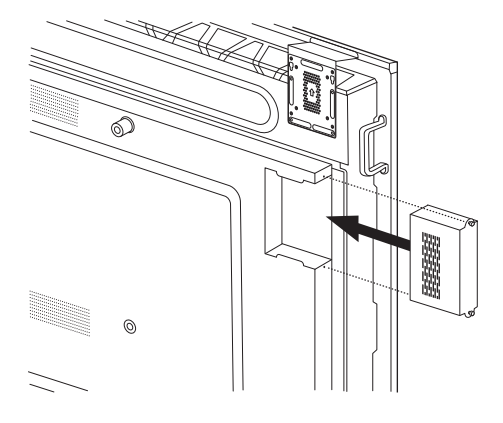

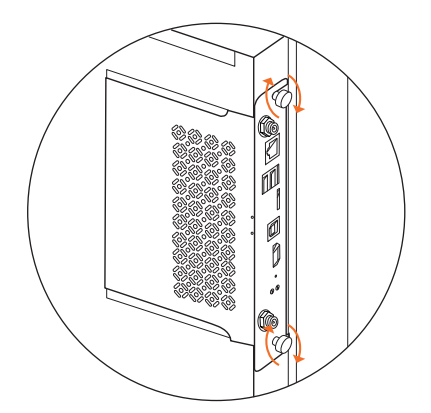

### Mini-PC ブラケットの設置

ActivConnect G-Series、Promethean Chromebox など、外部のコンピューターデバイスを Mini-PC ブラケットに設置できます。

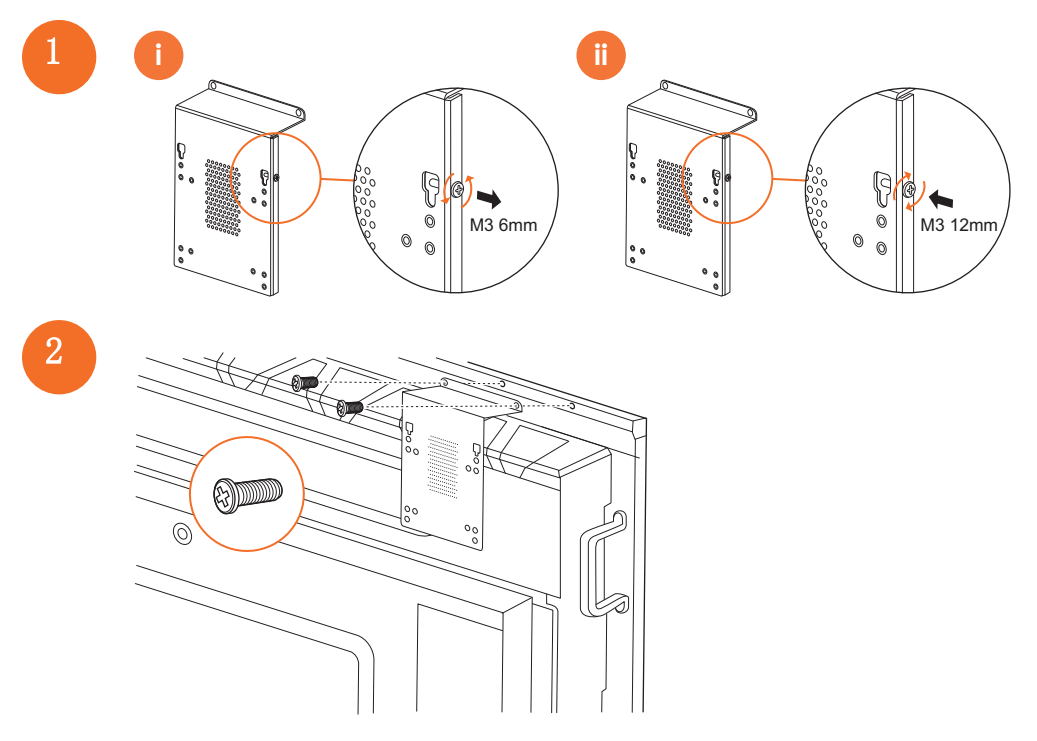

### ActivConnect G-Series の設置

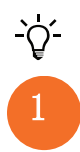

この製品はオプションのアクセサリーです。

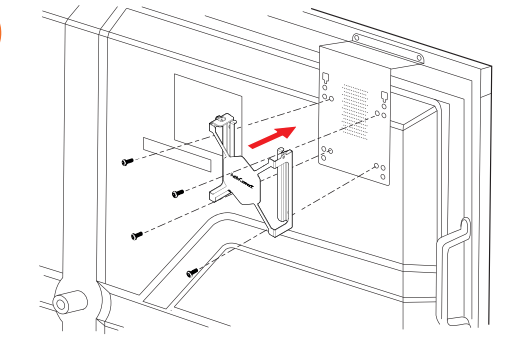

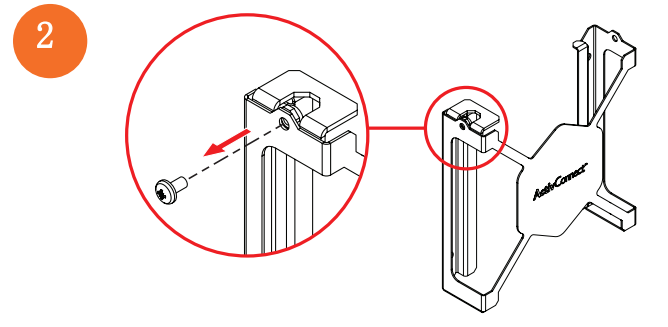

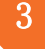

28

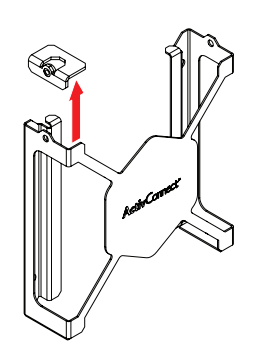

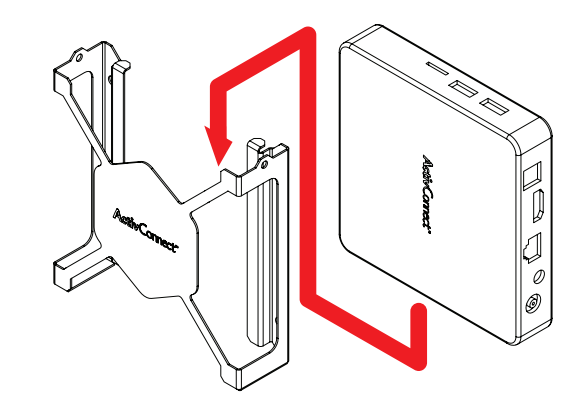

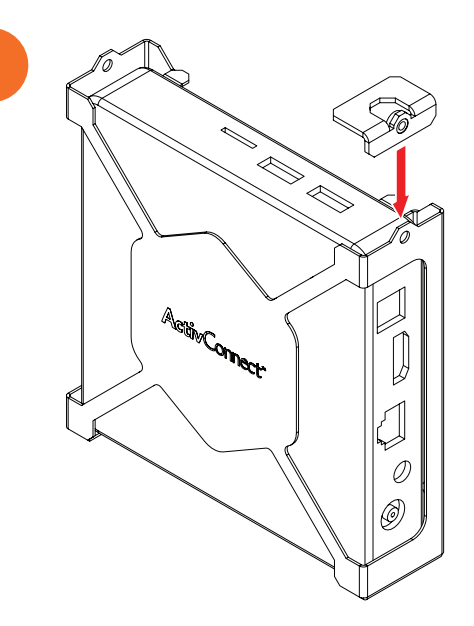

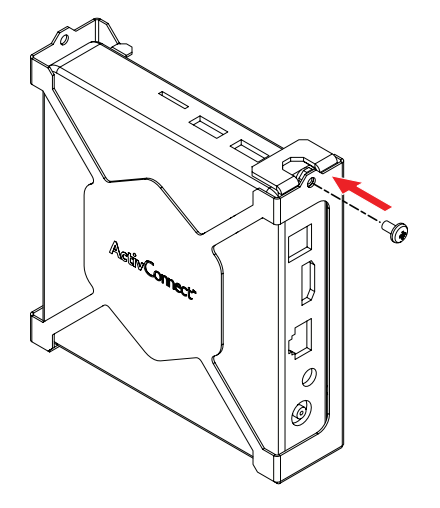

### Promethean Chromebox の設置

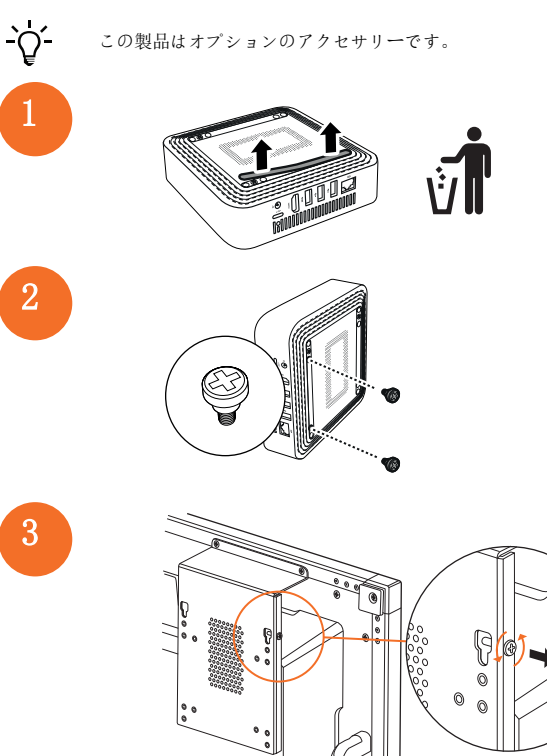

30

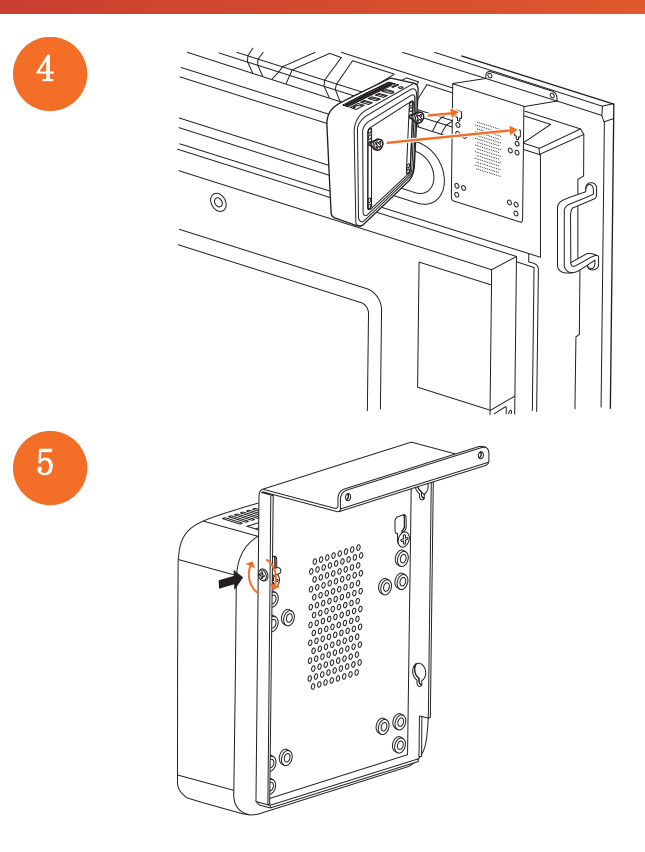

Promethean ₩i-Fi モジュールの設置 (ニッケルとコバルト)

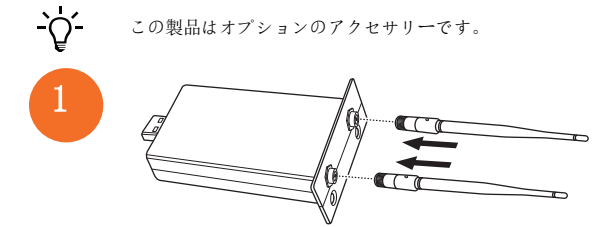

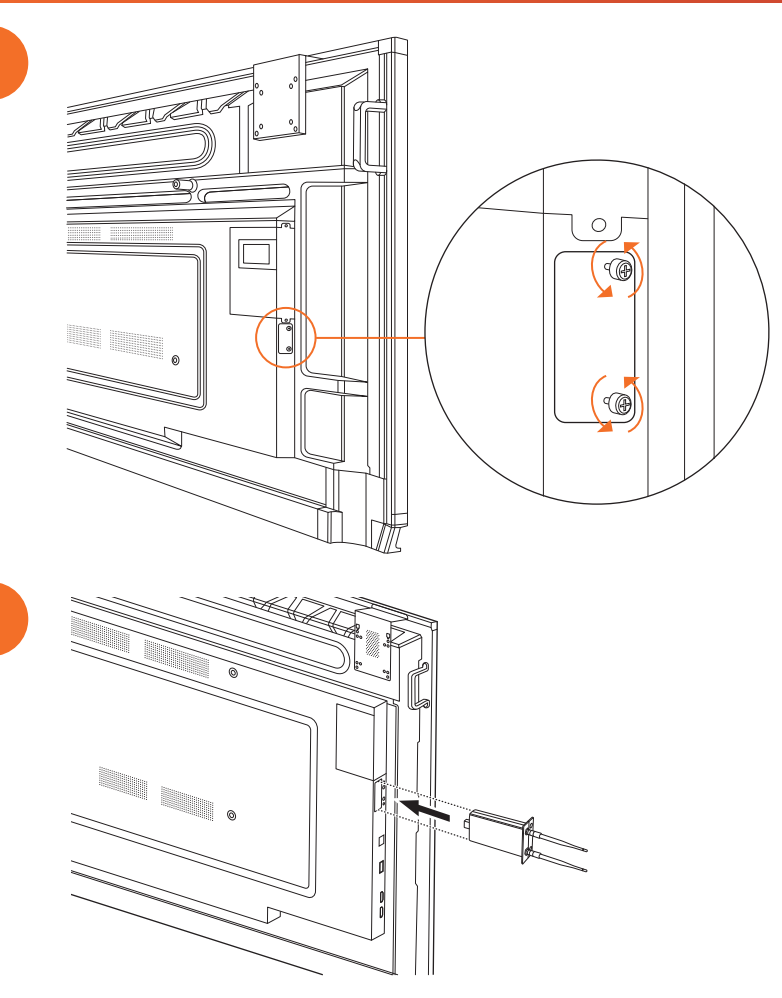

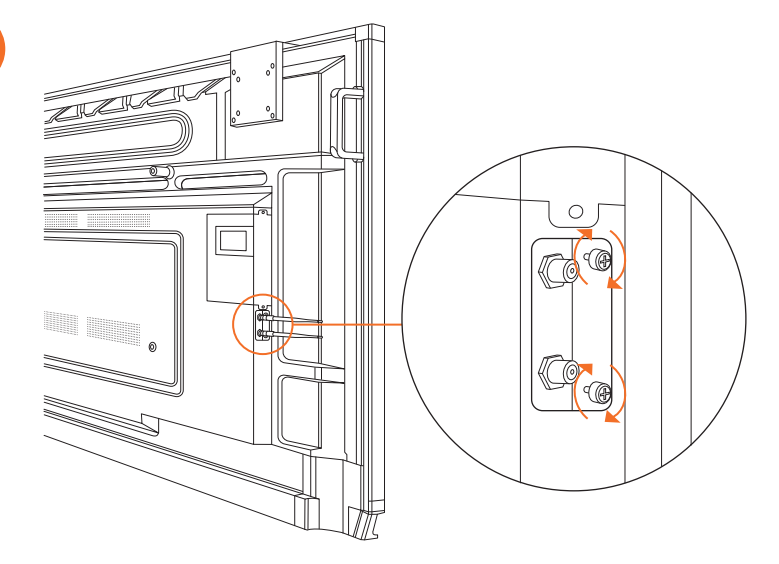

# ActivPanel のウォールマウントへの取り付け

この製品はオプションのアクセサリーです。

詳細については、TP-3024 を参照してください。

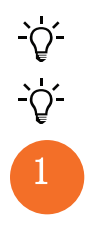

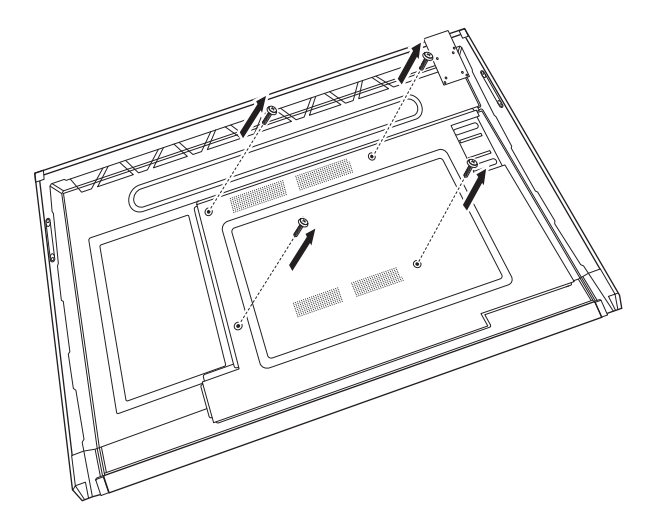

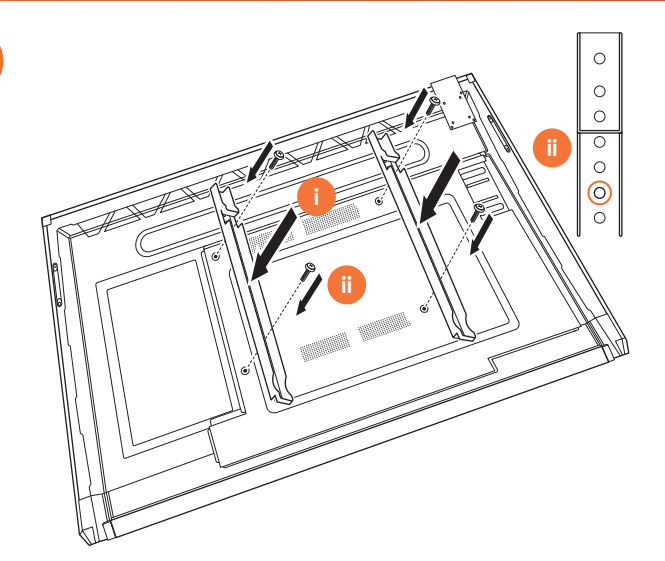

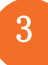

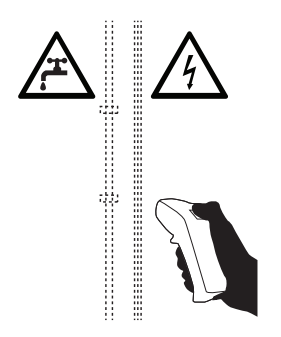

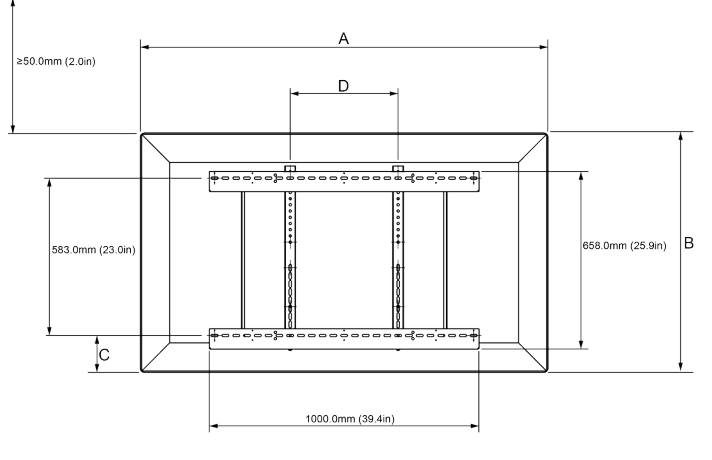

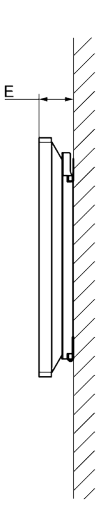

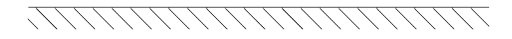

|   | 65″                        | 75″                        | 86″                         |
|---|----------------------------|----------------------------|-----------------------------|
| А | 1536.0 mm (60.5")          | 1767.0 mm (69.6")          | 2018.0 mm (79.4")           |
| В | 960.0 mm (37.8")           | 1093.0 mm (43")            | 1236.0 mm (48.7")           |
| С | 151.0-289.0 mm (5.9-11.4") | 228.0-365.0 mm (9.0-14.4") | 292.0-430.0 mm (11.5-16.9") |
| D | 600.0 mm (23.6")           | 600.0 mm (23.6")           | 700.0 mm (27.6")            |
| Е | 134.0 mm (5.3")            | 146.0 mm (5.7")            | 155.0 mm (6.1")             |

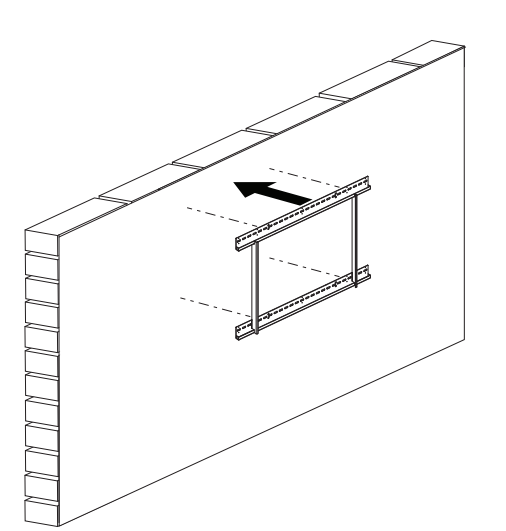

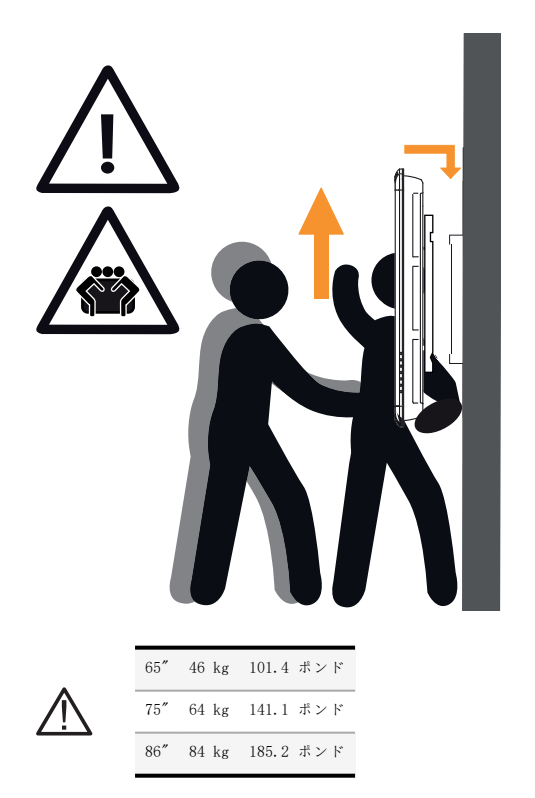

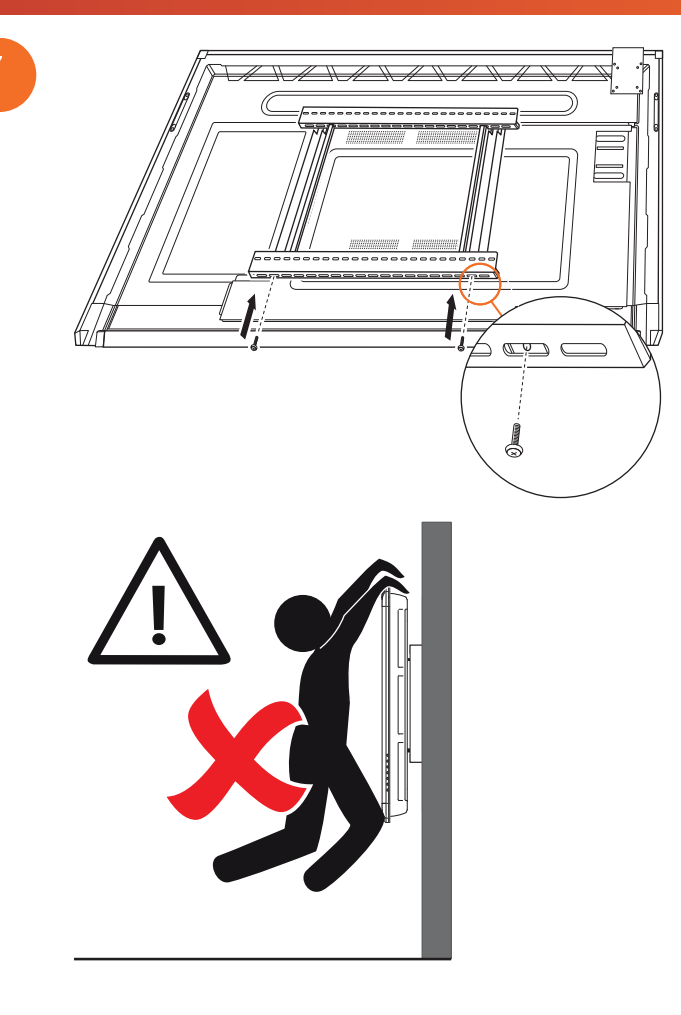

## APTMS への取り付け

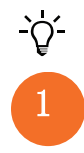

詳細については、TP-1924 を参照してください。

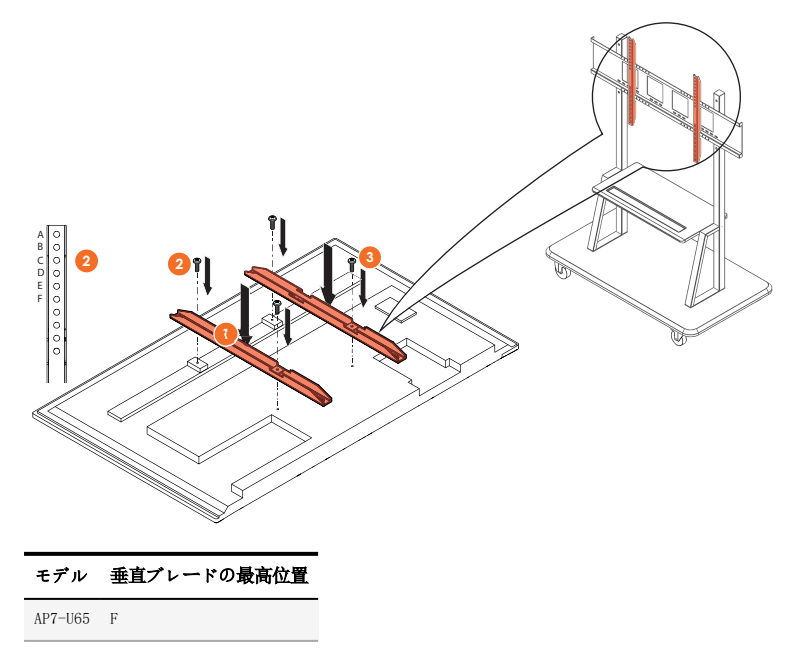

| AP7-U75  | C |
|----------|---|
| 11 1 010 | ~ |

AP7-U86 C

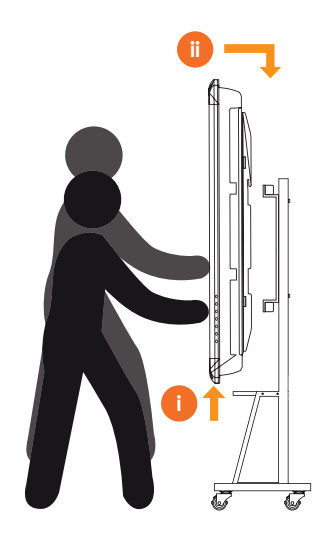

# APTASBB400-70/90 への取り付け

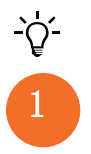

詳細については、902852-01 を参照してください。

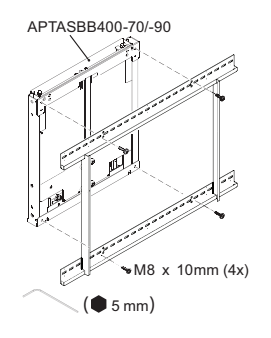

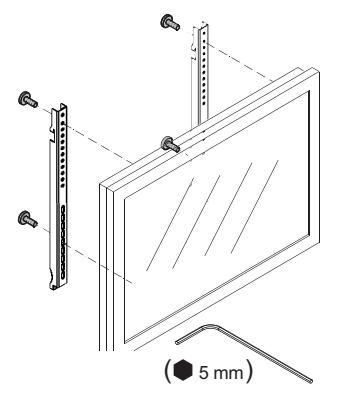

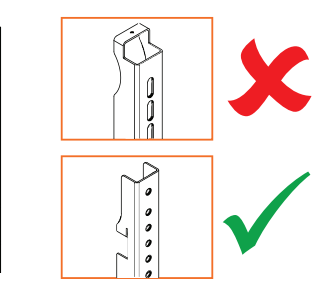

| モデル     | 垂直ブレードの最高位置 |
|---------|-------------|
| AP7-U65 | F           |
| AP7-U75 | С           |
| AP7-U86 | С           |

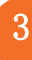

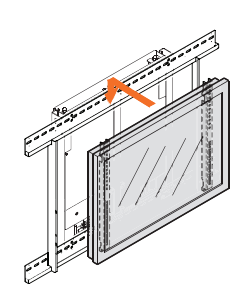

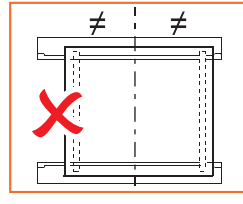

A B C O O O O O O O O O O O

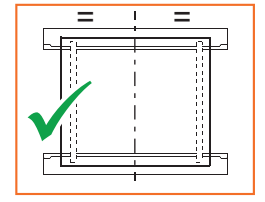

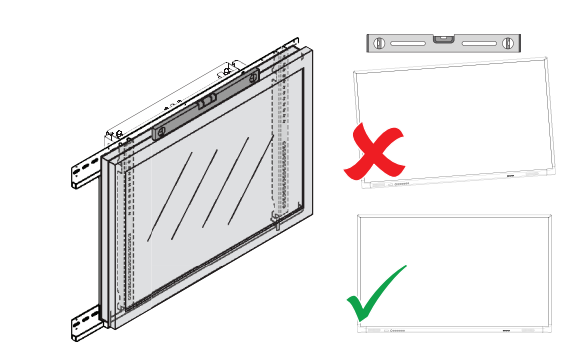

# セットアップ

## ActivPanel リモートコントロールへの電池の設置

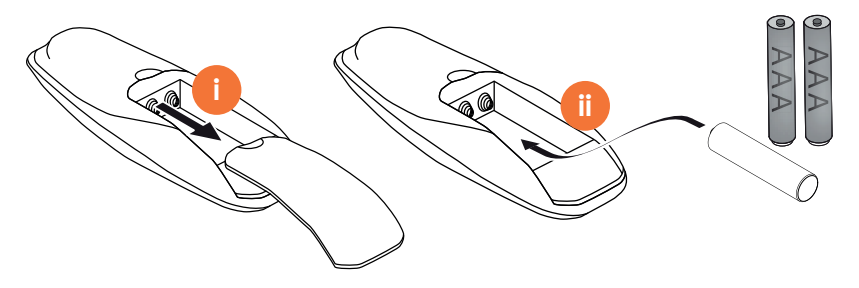
ActivPanel のスイッチオン

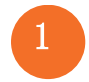

AP7-U65

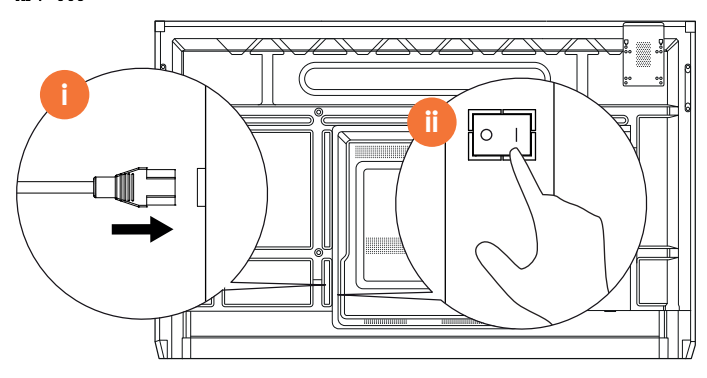

AP7-U75

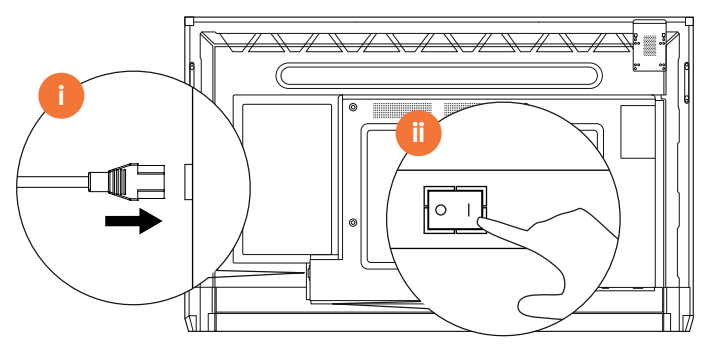

AP7-U86

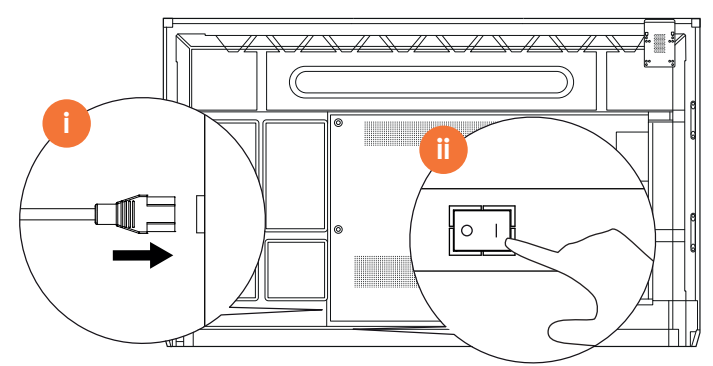

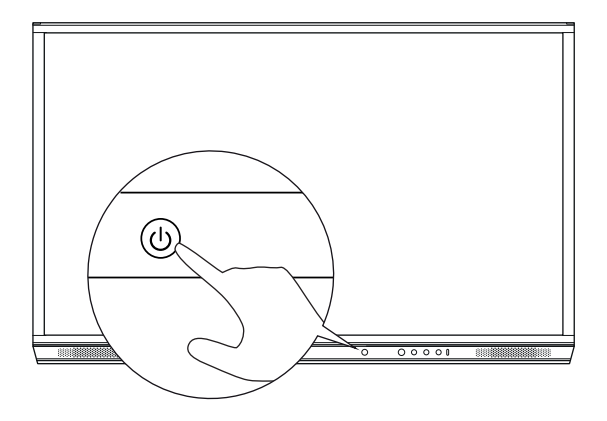

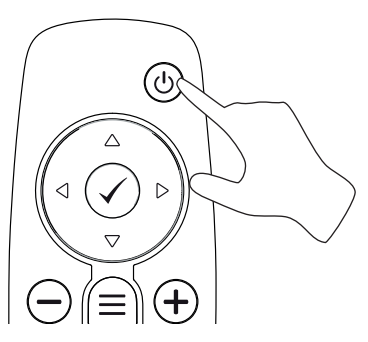

## ActivPanel の初回設定

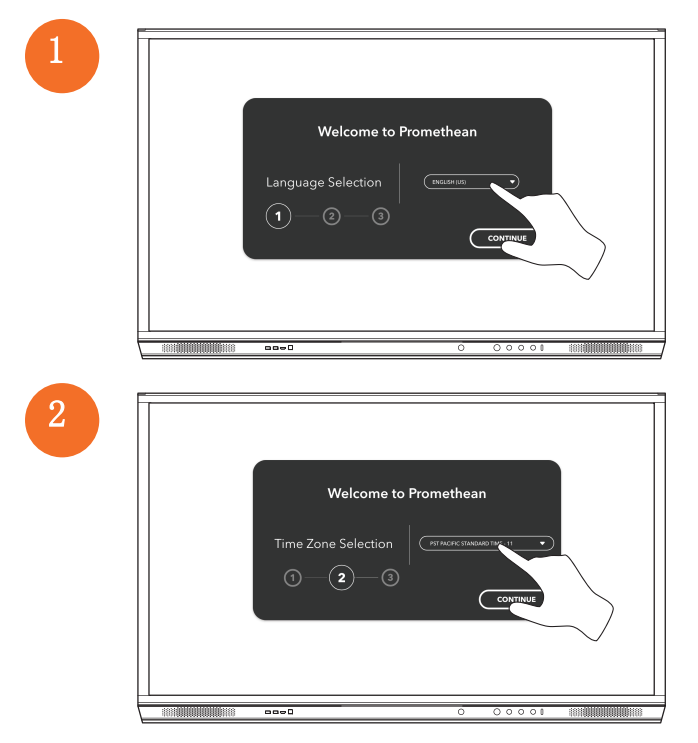

2

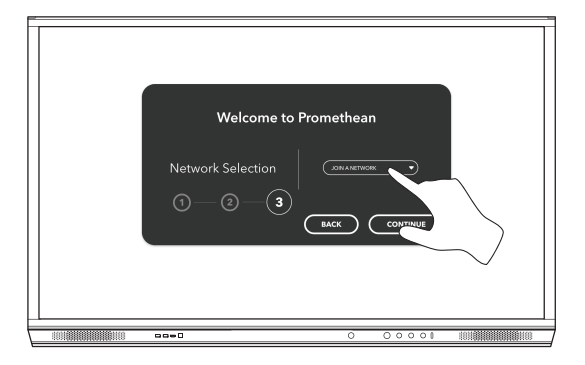

ActivPanel をイーサネットケーブルを使用してインターネットに接続する場合、ネットワークを選択するよう 求めるプロンプトは表示されません。

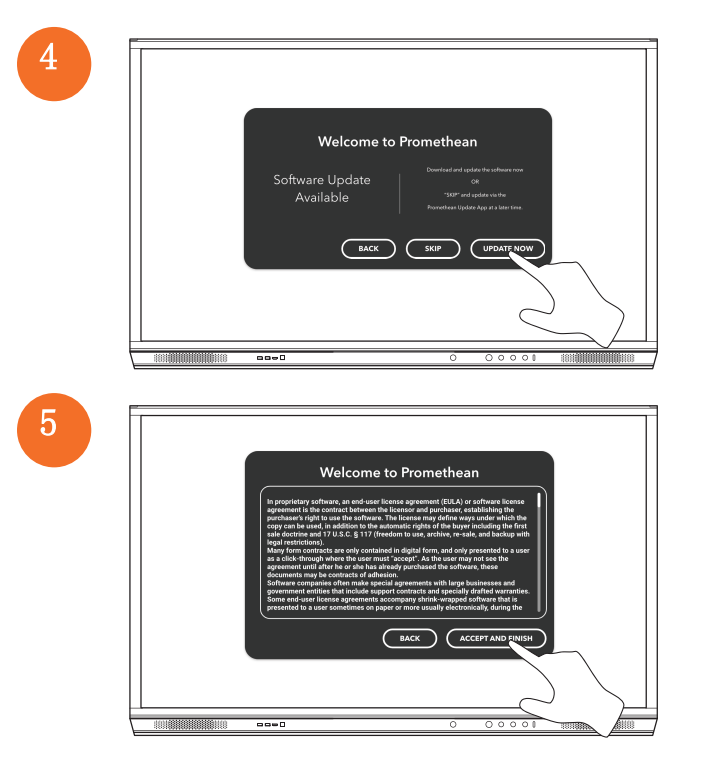

<u>-</u>`ᢕ

ActivSoundBar リモートコントロールでの電池のアクティブ化

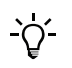

この製品はオプションのアクセサリーです。

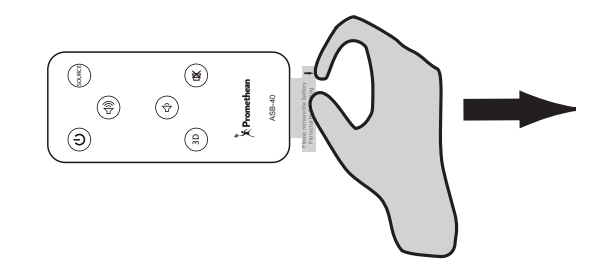

# ActivSoundBar の接続

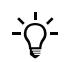

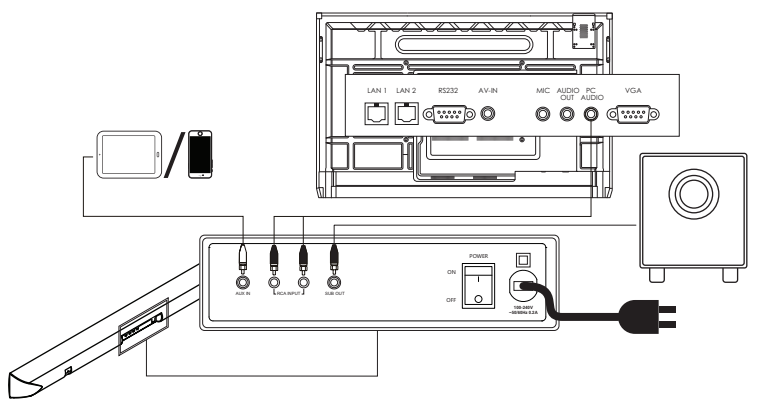

ActivSoundBar のスイッチオン

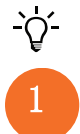

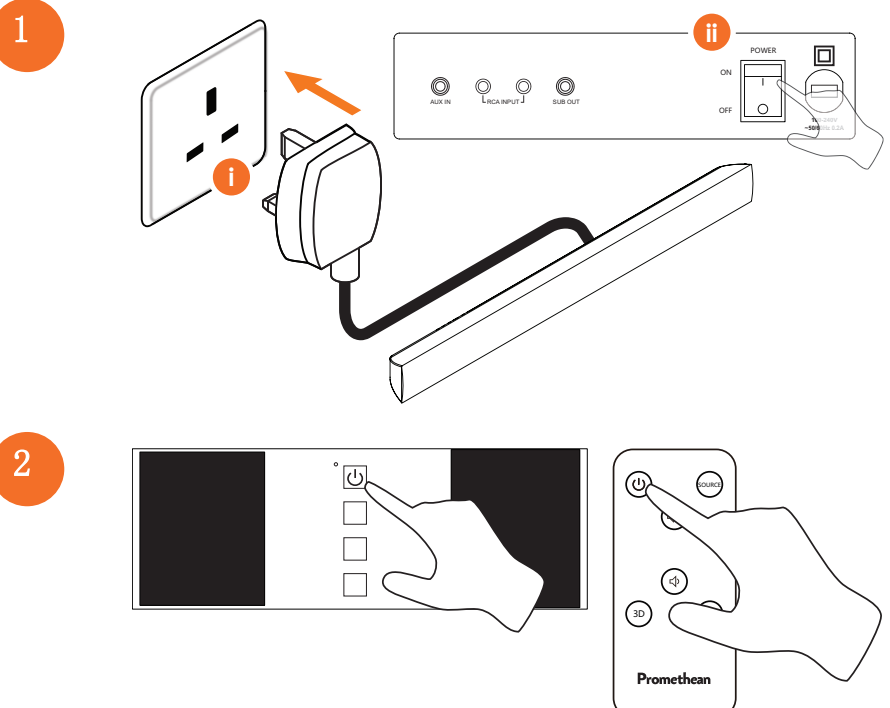

## ActivConnect G-Series の接続

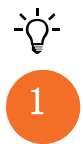

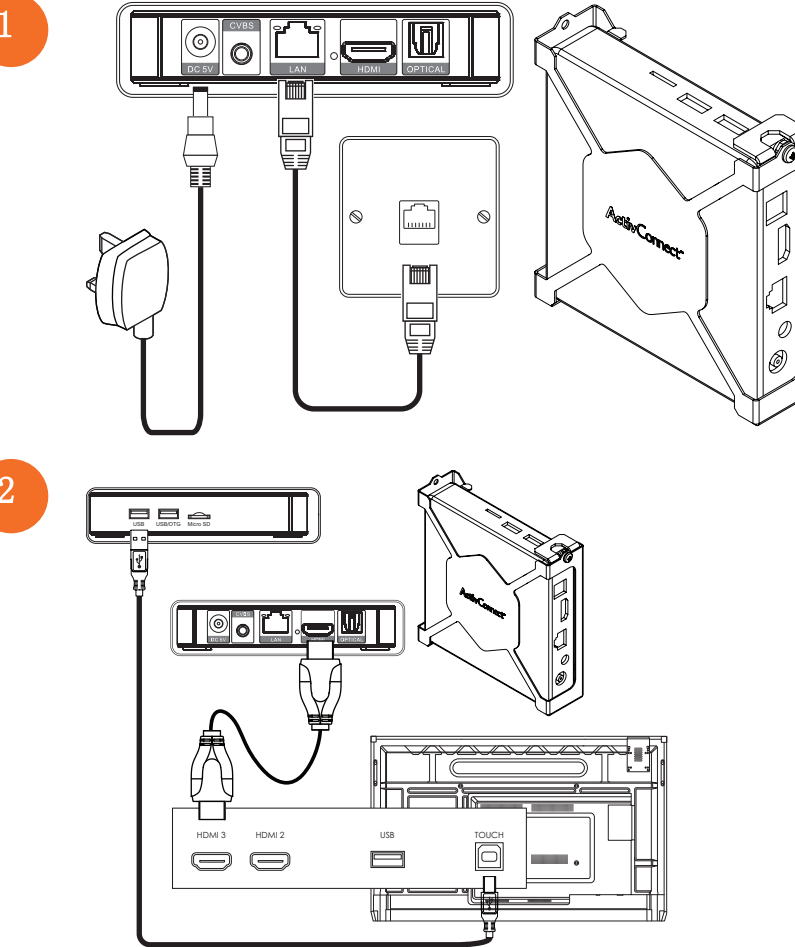

OPS-M、ActivConnect OPS-G、ActivConnect G-Series のスイッチオン

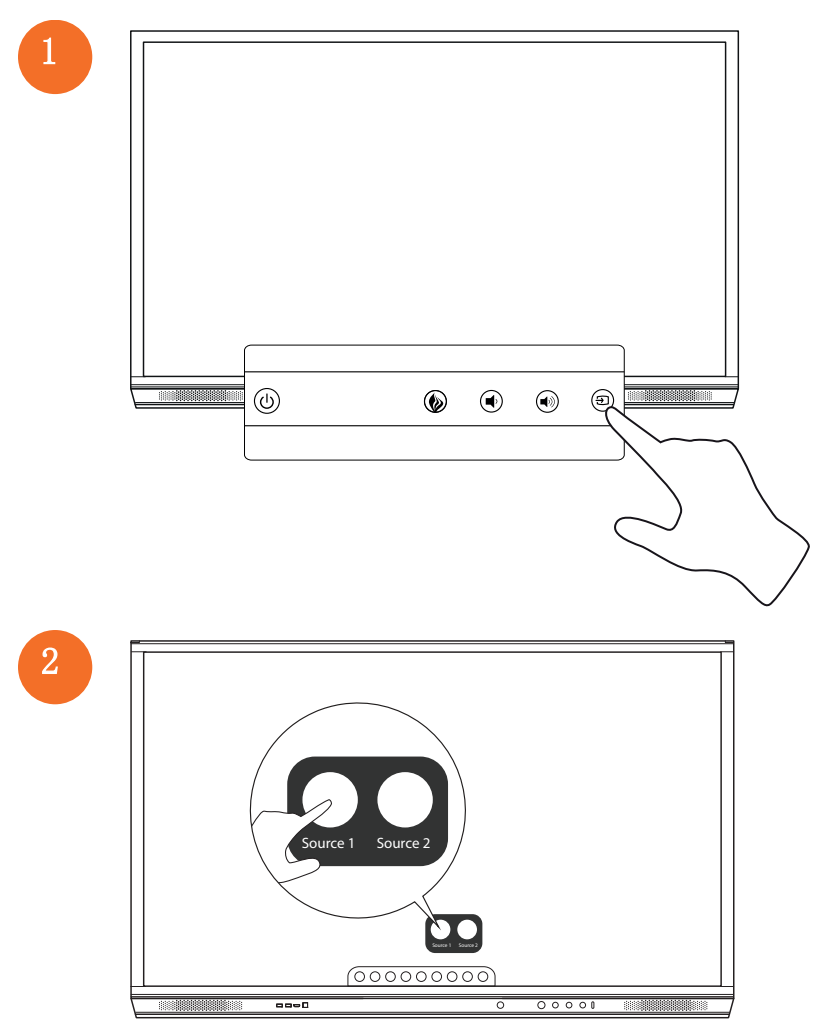

### Promethean Chromebox の接続

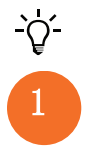

この製品はオプションのアクセサリーです。

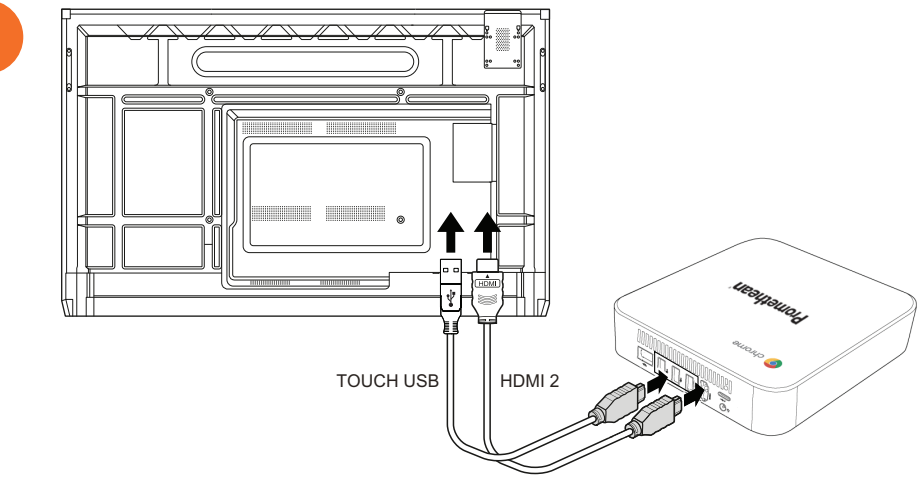

Promethean Chromebox のスイッチオン

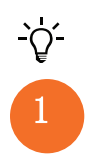

50

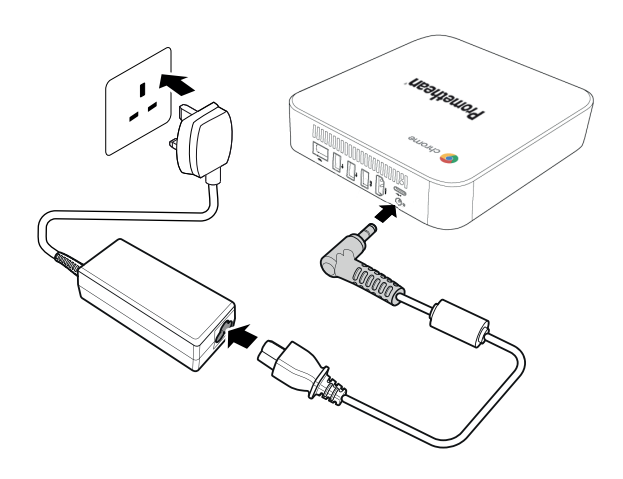

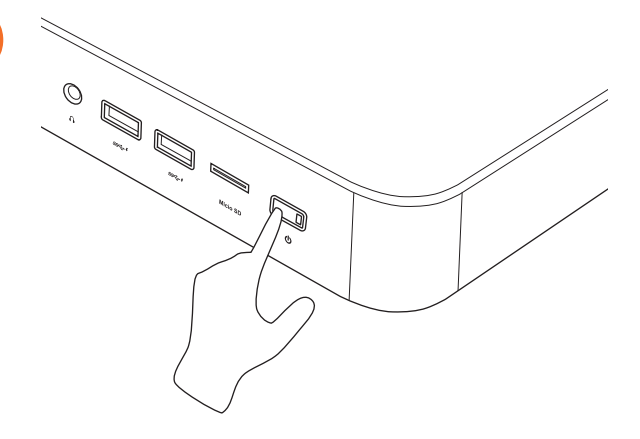

ノートパソコンまたはデスクトップコンピューターの ActivPanel への 接続

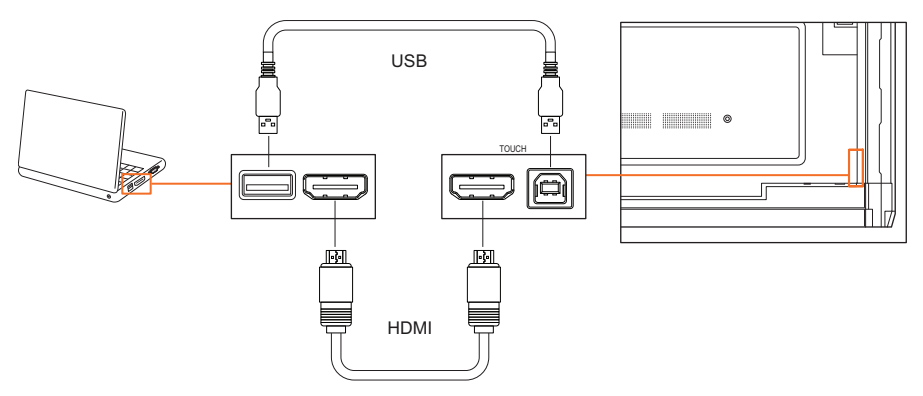

ActivPanel での HDMI ソースの選択

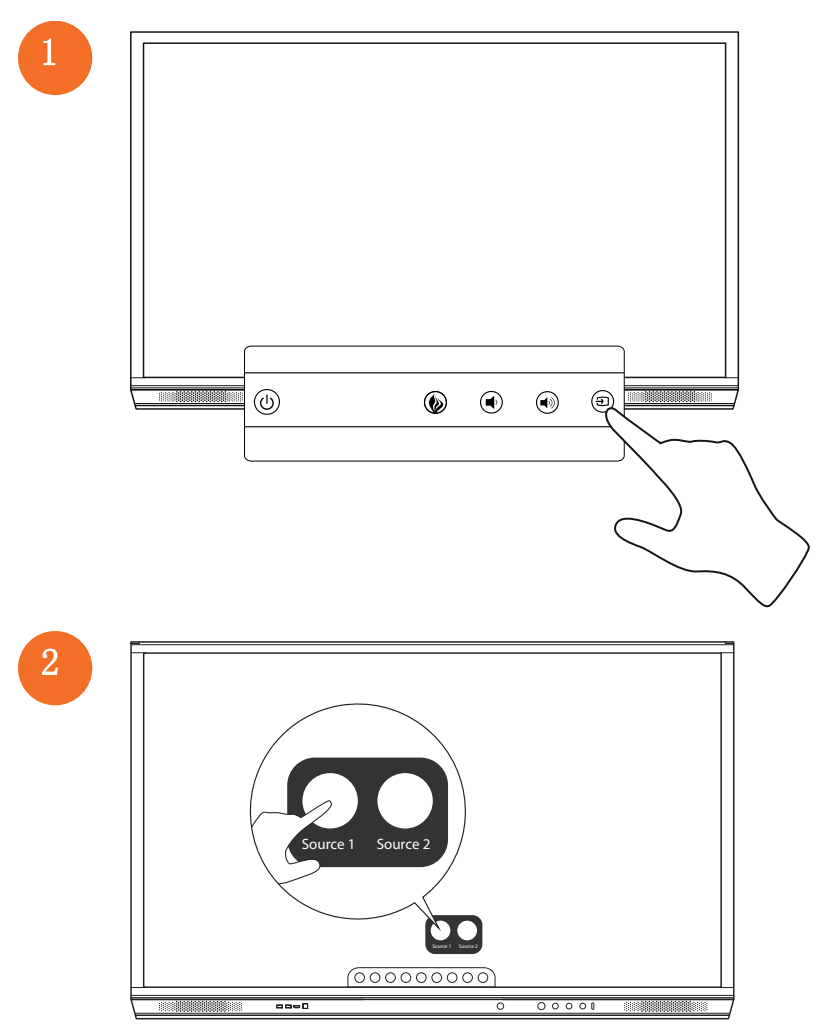

## インターネットの ActivPanel への接続

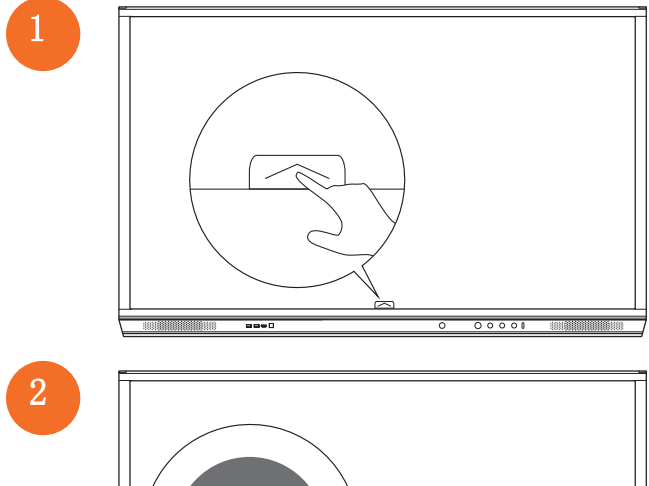

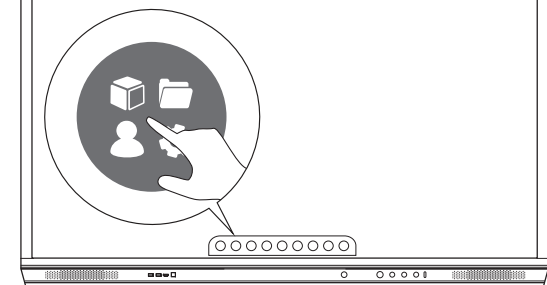

3

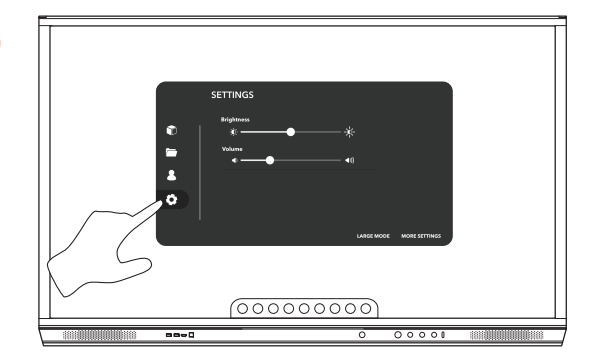

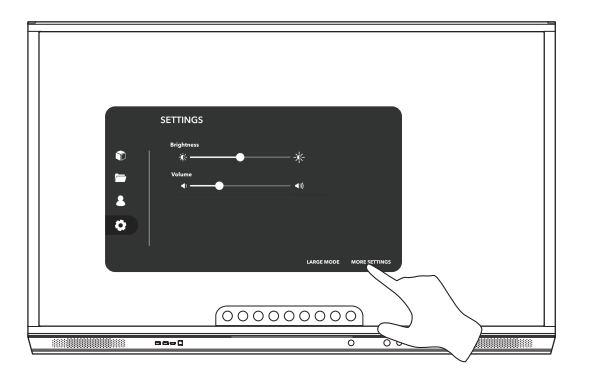

### 無線ネットワークへの接続

- 1。 「**Wi-Fi**」を選択します。
- 2。 **Wi-Fi** をオンにします。
- 3. 接続先のネットワークを選択します。

### ネットワークのプロキシ設定の変更

- 1。 「イーサネット設定」>「プロキシ」>「手動」を選択します。
- 2。 適切なプロキシ情報を入力します。
- 3。 「**接続**」を選択します。

# ActivPanel のタッチ操作方法

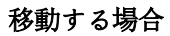

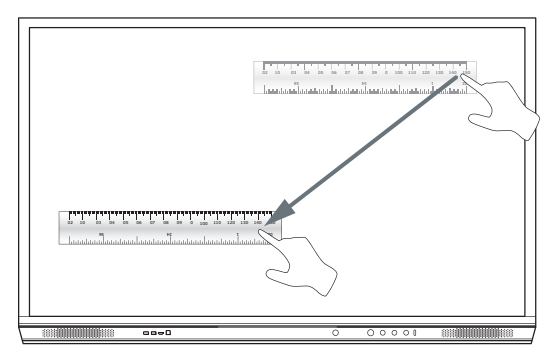

### 回転する場合

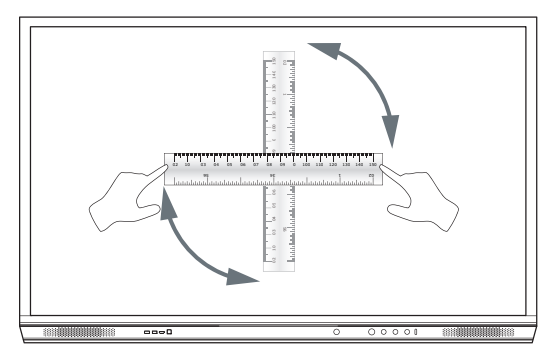

拡大する場合

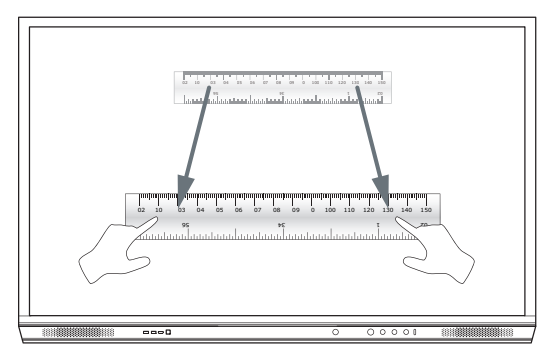

### メニューの概要

| アイコン     | 名前        | 説明                                                                                                    |
|----------|-----------|----------------------------------------------------------------------------------------------------|
| ÷        | 背面团       | 前の画面に移動します。                                                                                                    |
|          | ロッカー      | <ul> <li>以下のサブメニューが含まれています。</li> <li>アプリ(すべてのアブリケーションへのアクセスを提供します)</li> <li>ファイル(すべてのファイルへのアクセスを提供します)</li> <li>ユーザー(ユーザーブロファイルを ActivPanel に接続するための QR コードを提供します)</li> <li>設定(明るさ、音量、言語など、ActivPanel 設定へのアクセスを提供します)</li> </ul> |
| Ô        | ホーム       | メインメニューに移動します。                                                                                                    |
|          | ホワイトボード   | 画面を対話式ホワイトボードに切り替えます。                                                                                                    |
|          | キャプチャ     | 現在の画面のスクリーンショットをキャプチャします。                                                                                                    |
| (m)      | 注釈        | 現在の画面の最上部に描画レイヤーを追加します。                                                                                                    |
| Ð        | ソース       | 入力ソースを変更します。                                                                                                    |
| 3        | ActivCast | ActivCast ソフトウェアを起動します。                                                                                                    |
| <b>H</b> | 最近のアプリ    | 「アブリ」メニューに移動します。                                                                                                    |

### メニューへのアクセス

- メニューにアクセスするには、以下のどちらかを実行します。
- 画面の下部または両端にあるメニューの矢印をタッチします
- ActivPanel の前面またはリモートコントロールにあるメニューボタンを押します

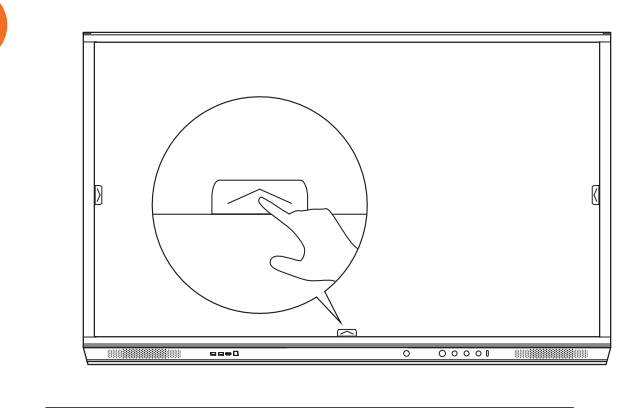

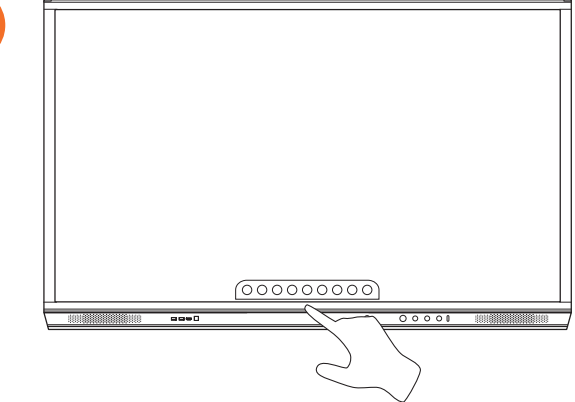

## アプリを開く

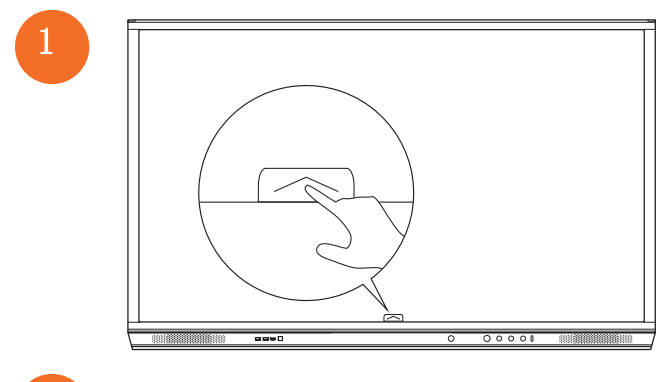

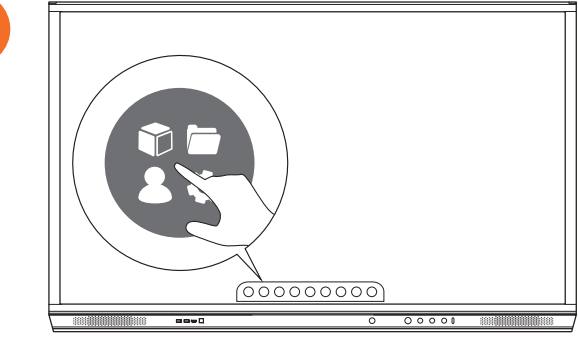

3

58

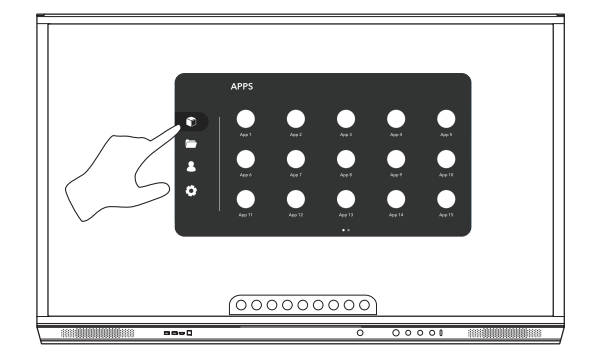

## ファイルの表示と管理

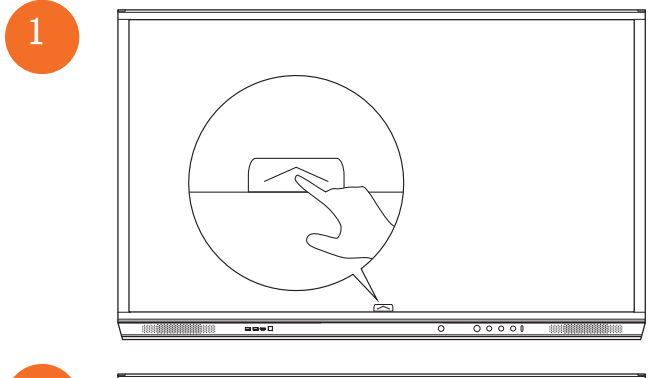

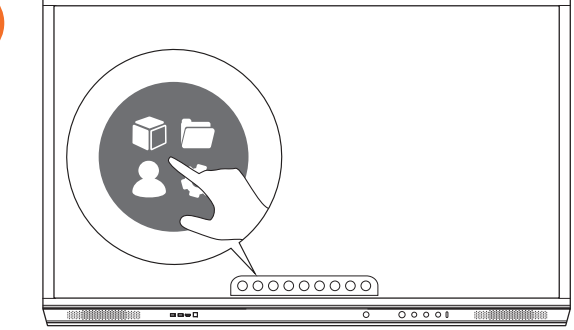

3

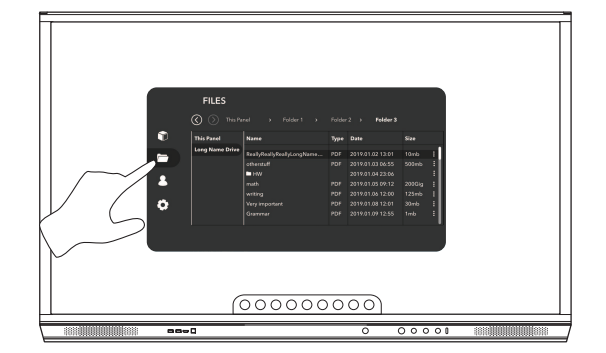

## 設定の変更

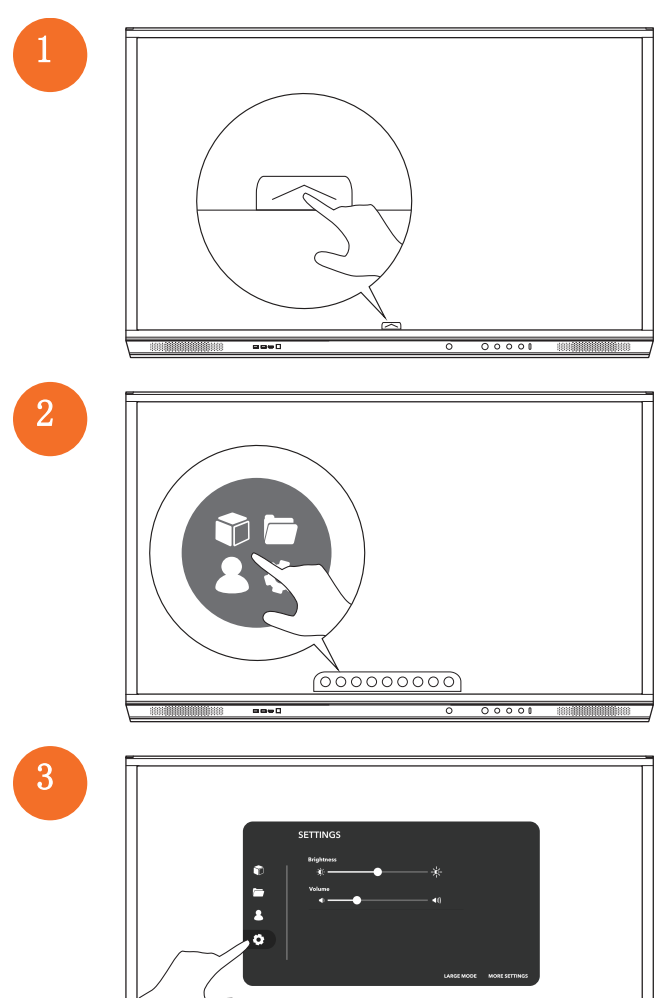

(00000000)

00001

aa+0

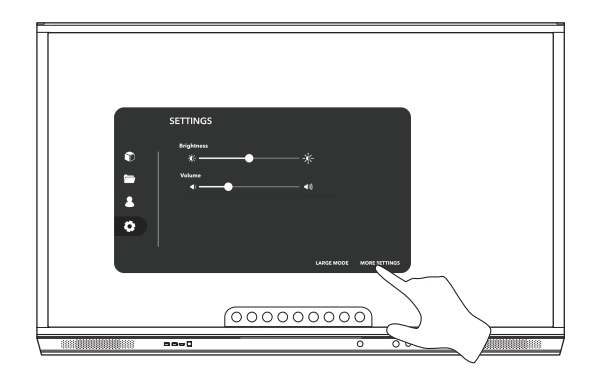

### ActivPanel ファームウェアの更新

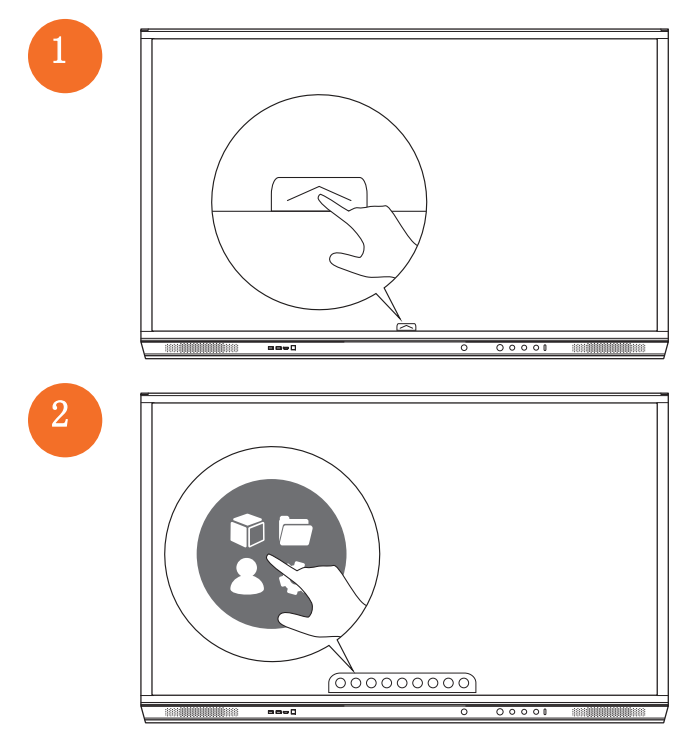

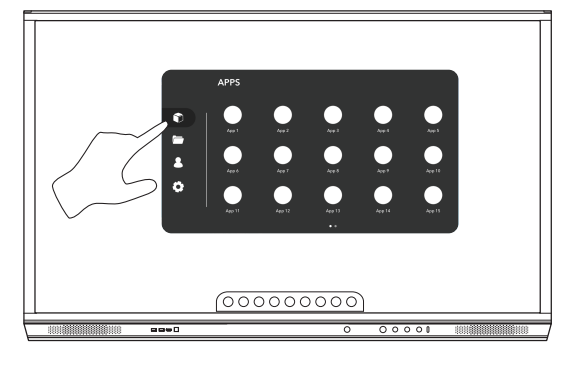

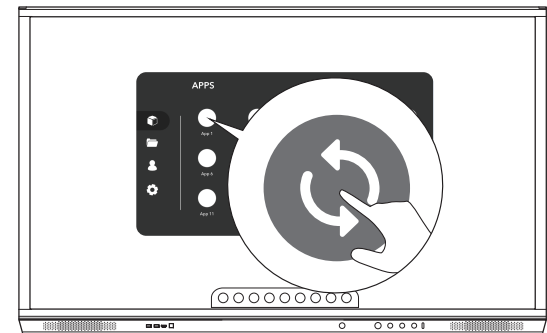

# 保証、登録、サポート

### 保証

- Promethean は製品の品質に確かな自信を持っています。その証明として、部品および材料に対し製品を設置した日以降に 欠陥が存在しないことを保証いたします(ただし、製品を登録いただいた場合)。 お客様がお住まいの地域における保証 内容については https://www.prometheanworld.com/activcare をご確認ください。
- 本製品の設置は、Promethean のトレーニングを受けた担当者または同等の資格を持つ担当者が行う必要があります。 不 適切な設置により発生したいかなる故障も Promethean では保証できません。
- 本製品は定義された設計範囲内で動作するように設計および製造されています。
- Promethean から提供されていないコンボーネントの使用、または最小要件を満たしていないコンボーネントの使用は、パフォーマンスに影響を与え、品質保証に影響を及ぼします。

### 登録

提供された標準の保証内容を最大限にする、または内容を強化した保証を購入済みでそれを有効にする必要がある場合、設置後90日間以内に以下で製品を登録してください。 http://registration.prometheanworld.com

### サポート

- ご購入いただいた Promethean 製品に不具合がある場合は、まずサポートポータルにアクセスしてトラブルシューティン クをご覧ください。 https://support.prometheanworld.com
- トラブルシューティングを参照しても不具合が解決されない場合は、サポートポータル経由で Promethean テクニカルカ スタマーサポートに連絡してください。 https://support.prometheanworld.com/contact

トラブルシューティング

### ActivPanel

ActivPanel が正しく動作しない場合、テクニカルカスタマーサポートに連絡する前に以下の表を確認してください。

| 症状         | 解決方法                                                           |
|------------|----------------------------------------------------------------|
| 音がしない      | • スピーカーの音量を上げてみてください。                                          |
|            | <ul> <li>ActivPanel のスイッチがオフになっていないか確認してください。</li> </ul>       |
|            | • ActivPanel の音量レベルを確認してください。                                  |
|            | ・ 適切な入力が選択されていることを確かめてください。                                    |
|            | ・ 適切なケーブルが正しく接続されていることを確かめてください。                               |
| リモートコントロール | • 電池が正しくセットされていることを確かめてください。                                   |
| が機能しない     | • 電池を取り外し、リモートコントローラの端子と電池の両極をきれいにしてください。                      |
|            | • 電池を再びセットしても動かない場合は、電池を交換してください。                              |
| 通電しない      | <ul> <li>AC 電源ケーブルが電源コンセントにしっかりと接続されていることを確かめてください。</li> </ul> |
|            | • AC プラグが正しく接続されていることを確かめてください。                                |
|            | • 電源コンセントに別の電化製品を差し込んで、通電するか確かめてみてください。                        |

### ActivSoundBar

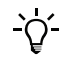

この製品はオプションのアクセサリーです。

ActivSoundBar が正しく動作しない場合、テクニカルサポートに連絡する前に以下の表を確認してください。

| 症状                 | 解决方法                                                                 |
|--------------------|----------------------------------------------------------------------|
| 音がしない              | ・ スビーカーの音量を上げてみてください。                                                |
|                    | • ActivSoundBar のスイッチがオフになっていないか確認してください。                            |
|                    | • ActivSoundBar の音量レベルを確認してください。                                     |
|                    | ・ 適切な入力が選択されていることを確かめてください。                                          |
|                    | • 適切なケーブルが正しく接続されていることを確かめてください。                                     |
| リモートコントローラが動作しない   | <ul> <li>電池が正しくセットされていることを確かめてください。</li> </ul>                       |
|                    | <ul> <li>電池を取り外し、ボタンを 1 ~ 2 回押してから再び電池をセットして、やり直してみてください。</li> </ul> |
|                    | <ul> <li>電池を再びセットしても動かない場合は、電池を交換してください。</li> </ul>                  |
| 通電しない              | • AC 電源ケーブルが電源コンセントにしっかりと接続されていることを確かめてください。                         |
|                    | • AC 電源コードが電源コネクタにしっかりと接続されていることを確かめてください。                           |
|                    | • 電源コンセントに別の電化製品を差し込んで、通電するか確かめてみてください。                              |
| スビーカーからブーンという音が聞こえ | • オーディオケーブルの両端が正しく接続されていることを確かめてください。                                |
| న                  | <ul> <li>別のオーディオケーブルを使用してサウンドバーをテストしてください。</li> </ul>                |
|                    | • 別のオーディオ装置を使用してサウンドバーをテストしてください。                                    |

# 修理可能な部品のリスト

| 部品名                        | 部品番号              |
|----------------------------|-------------------|
| AP5 3M Mains Cable EU      | AP5-CB-MAINS-EU   |
| AP5 3M Mains Cable US      | AP5-CB-MAINS-US   |
| AP5 3M Mains Cable AP      | AP5-CB-MAINS-AP   |
| AP5 3M Mains Cable CN (AP) | AP5-CB-MAINS-CN-1 |
| AP5 3M Mains Cable CN (CN) | AP5-CB-MAINS-CN-2 |
| AP5 3M Mains Cable ZA      | AP5-CB-MAINS-ZA   |
| AP7 Pen Nickel             | AP7-PEN-U         |
| AP Remote Control          | AP-REMOTE-CONTROL |

TP-3026-JP-V02 ©2019 Promethean Limited. All Rights Reserved. 国によっては製品を使用できない場合があります。 製品の仕様は、子告な く変更されることがあります。

# Promethean

# **Activ**Panel

Nickel жүйесін орнату және пайдаланушы нұсқаулығы

### Авторлық құқықтар туралы ақпарат

TP-3026-KK-V02 ©2019 Promethean Limited. Барлық құқықтар қорғалған.

Барлық бағдарламалық жасақтамалар, қорлар, драйверлер және Promethean ActivInspire жүктемесінде берілген құжаттама авторлық болып табылады Promethean Limited 2019. Promethean компаниясы Promethean ActivInspire бағдарламалық жасақтамасын, соның ішінде жүктеп алынған нысандардағы кез-келген ресурстарды, драйверлерді және құжаттаманы орнату мен пайдалануға лицензия ұсынады. Осы лицензияның шарттары туралы мәлімет алу үшін лицензиялық келісімге жүгініңіз.

Promethean бірнеше елдің заңнамасына сәйкес бірнеше сауда белгісінің иесі болып табылады. Осы нұсқаулықта құжатталған Promethean өнімдері тиісті патент, авторлық құқық, жасақтама авторлық құқығы, тіркелген жасақтама мен сауда белгісі заңдарына сәйкес қорғалатын тұстарды қамтиды.

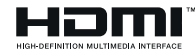

HDMI, HDMI High-Definition Multimedia Interface терминдері және HDMI логотипі — HDMI Licensing Administrator, Inc компаниясының сауда белгілері немесе тіркелген сауда белгілері.

VESA белгісі Video Electronics Standards Association компаниясының тіркелген белгісі болып табылады.

Apple — Apple, Inc. компаниясының Америка Құрама Штаттарында және басқа елдердегі сауда белгісі немесе тіркелген сауда белгісі. Windows — Құрама Штаттар және басқа елдердегі Microsoft корпорациясының тіркелген сауда белгісі немесе сауда белгісі болып табылады. Linux — Linus Torvalds компаниясының Америка Құрама Штаттарындағы және басқа елдердегі тіркелген сауда белгісі.

Барлық басқа сауда белгілері тиісті иелерінің меншігі болып табылады.

Осы нұсқаулық Ғаламтор арқылы таралады. Оны өнім пайдаланылатын ұйым ішінде пайдалану үшін ғана қайта көшірмелеуге болады. Мекемеңіздің сыртында пайдалану үшін осы бағыттауыштың ешбір бөлігін Promethean Limited компаниясының алдын-ала рұқсатынсыз қайта көшірмелеуге, беруге, шығарып алу жүйесінде сақтауға немесе кез-келген басқа тілге аударуға тыйым салынады.

Осы нұсқаулық ішіндегі мазмұн авторлық құқықтар заңымен қорғалатынын ескеріңіз. Осы нұсқаулықты құрастыруда түбегейлі мұқияттылық сақталғанымен, Promethean Limited компаниясы қателер, түсіп қалған бөліктер немесе келесі беттерде қамтылған ақпаратты пайдаланудан туындаған шығындар үшін жауап бермейді.

# Мазмұны

| Авторлық құқықтар туралы ақпарат                                       | 2  |
|------------------------------------------------------------------------|----|
| Жиынтықтың құрамы                                                      | 5  |
| ActivPanel                                                             | 5  |
| ActivSoundBar                                                          | 6  |
| OPS-M                                                                  | 7  |
| ActivConnect OPS-G                                                     | 7  |
| ActivConnect G-Series                                                  | 8  |
| Promethean Chromebox                                                   | 9  |
| Promethean Wi-Fi модулі (Nickel және Cobalt)                           | 9  |
| Шолу                                                                   | 10 |
| Интерфейстер                                                           | 10 |
| Басқару элементтері                                                    | 20 |
| Орнату                                                                 | 23 |
| Аксессуарларды орнату                                                  | 23 |
| ActivPanel қабырғада бекіту                                            | 34 |
| АРТМЅ тұғырына орнату                                                  | 38 |
| АРТАЅВВ400-70/90 тұғырына орнату                                       | 39 |
| Орнату                                                                 | 42 |
| ActivPanel қашықтан басқару құралына батареяларды орнату               | 42 |
| ActivPanel қосу                                                        | 43 |
| ActivPanel бірінші рет реттеу                                          | 44 |
| ActivSoundBar қашықтан басқару құралындағы батареяны белсендіру        | 46 |
| ActivSoundBar-ды қосу                                                  | 46 |
| ActivSoundBar-ды қосу                                                  | 47 |
| ActivConnect G-Series Kocy                                             | 48 |
| OPS-M, ActivConnect OPS-G және ActivConnect G-Series құрылғыларын қосу | 49 |
| Promethean Chromebox-ты қосу                                           | 50 |
| Promethean Chromebox-ты қосу                                           | 50 |
| Ноутбукті немесе үстелдік компьютерді ActivPanel құрылғысына қосу      | 51 |
| ActivPanel ішінде HDMI көзін таңдау                                    | 52 |
| ActivPanel құрылғысында интернетке қосылу                              | 53 |
| Пайдалану                                                              | 55 |
| ActivPanel құрылғысындағы сенсорлы панельді пайдалану                  | 55 |

3

| Мәзір туралы                                | 56 |
|---------------------------------------------|----|
| Мәзірге қатынасу                            | 57 |
| Қолданбаларды ашу                           | 58 |
| Файлдарды көру және басқару                 | 59 |
| Параметрлерді өзгерту                       | 60 |
| ActivPanel микробағдарламасын жаңарту       | 61 |
| Кепілдік, тіркеу және қолдау                | 63 |
| Кепілдік                                    | 63 |
| Тіркеу                                      | 63 |
| Қолдау                                      | 63 |
| Ақауларды жою                               | 64 |
| ActivPanel                                  | 64 |
| ActivSoundBar                               | 65 |
| Қызмет көрсетуге болатын бөліктердің тізімі | 66 |

# Жиынтықтың құрамы

### ActivPanel

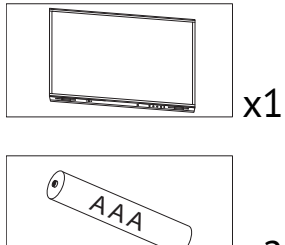

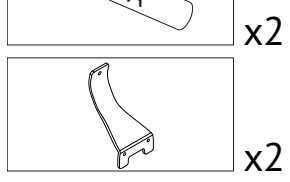

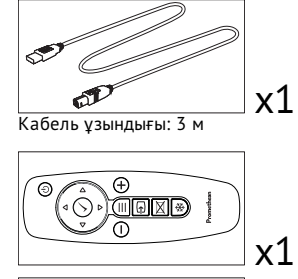

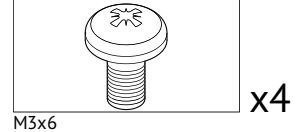

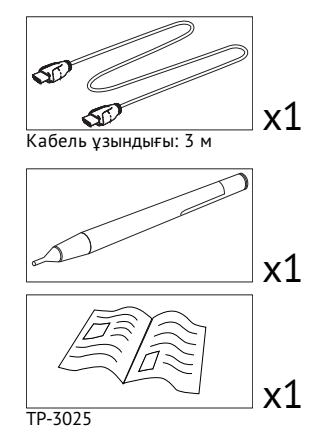

### NAM

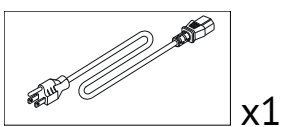

Кабель ұзындығы: 3 м

### EMEA

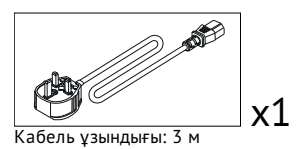

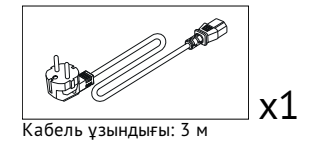

#### Қытай

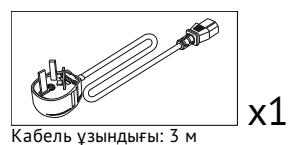

### Сауд Арабиясы

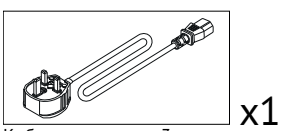

Кабель ұзындығы: 3 м

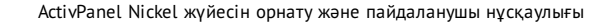

### Оңтүстік Африка

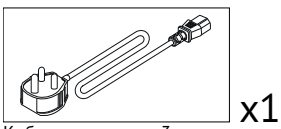

Кабель ұзындығы: 3 м

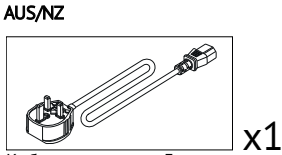

Кабель ұзындығы: 3 м

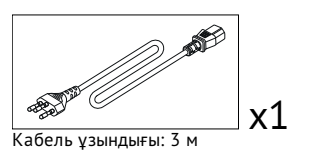

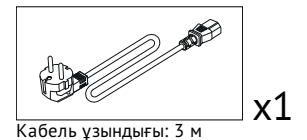

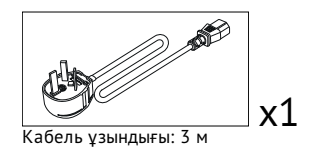

### **ActivSoundBar**

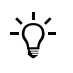

Бұл өнім қосымша керек-жарақ болып табылады.

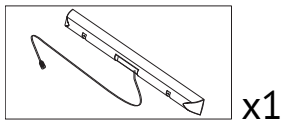

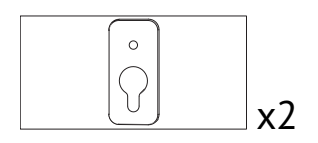

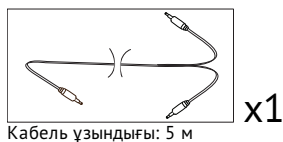

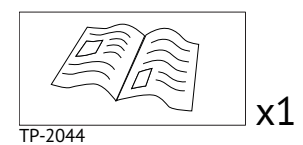

# x2 ActivPanel бірге пайдалануға

арналмаған

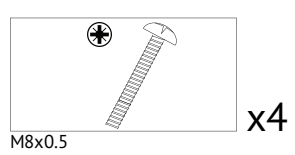

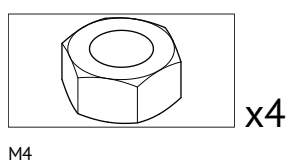

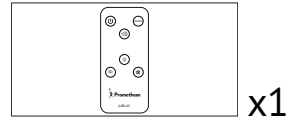

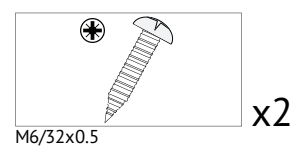

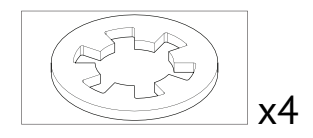

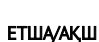

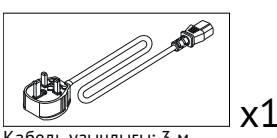

Кабель ұзындығы: 3 м

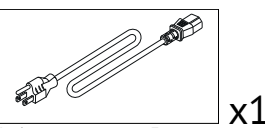

Кабель ұзындығы: 3 м

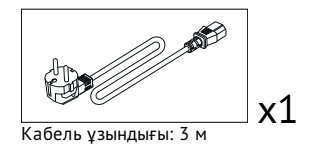

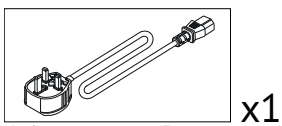

Кабель ұзындығы: 3 м

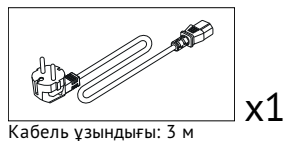

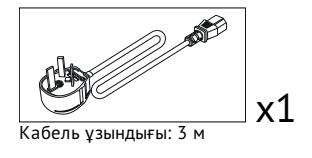

ОҢТҮСТІК АФРИКА

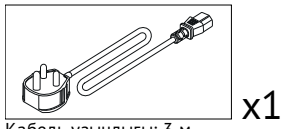

Кабель ұзындығы: 3 м

### САУД АРАБИЯСЫ

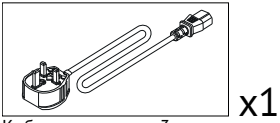

Кабель ұзындығы: 3 м

### **OPS-M**

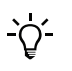

Бұл өнім қосымша керек-жарақ болып табылады.

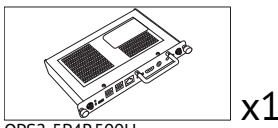

OPS2-5P4R500H OPS2-5P8R256S

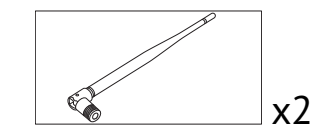

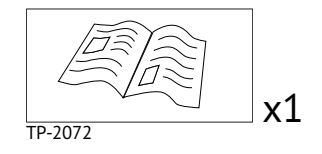

## ActivConnect OPS-G

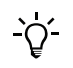

Бұл өнім қосымша керек-жарақ болып табылады.

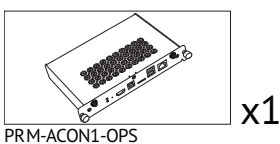

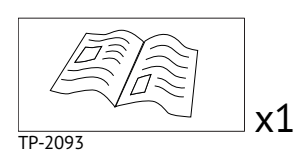

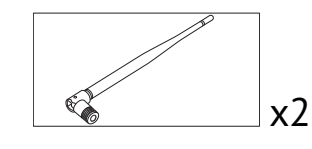

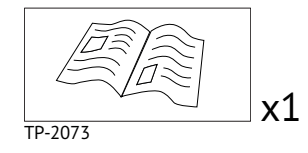

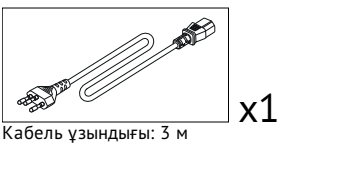

### ActivConnect G-Series

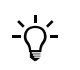

Бұл өнім қосымша керек-жарақ болып табылады.

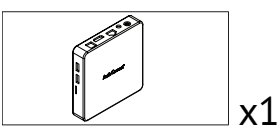

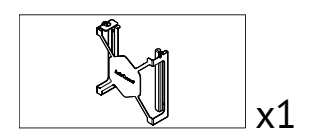

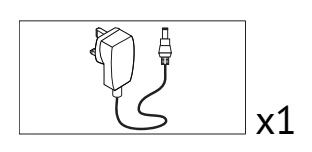

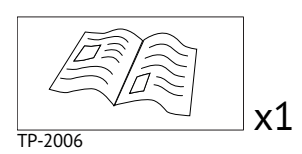

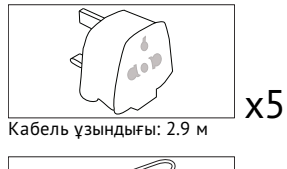

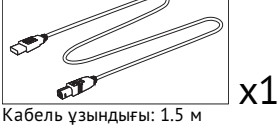

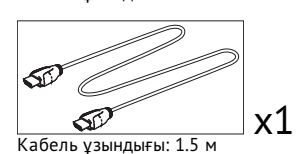

TP-2023 x1

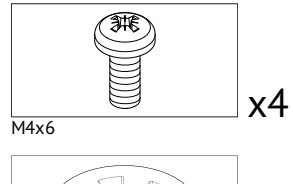

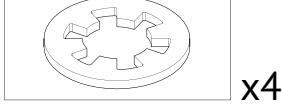

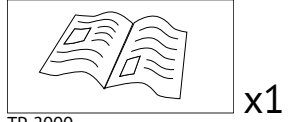

TP-2000

### **Promethean Chromebox**

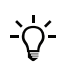

Бұл өнім қосымша керек-жарақ болып табылады.

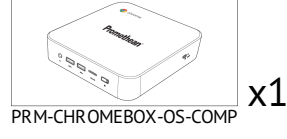

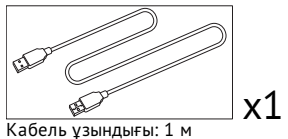

кабель ұзындығы: т м

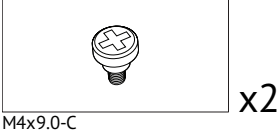

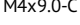

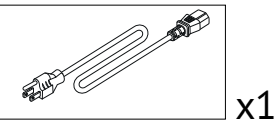

Кабель ұзындығы: 1 м АҚШ

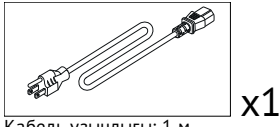

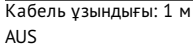

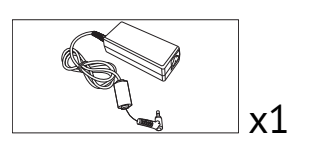

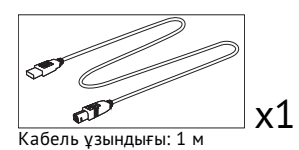

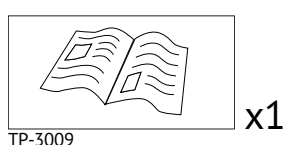

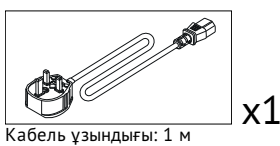

БК

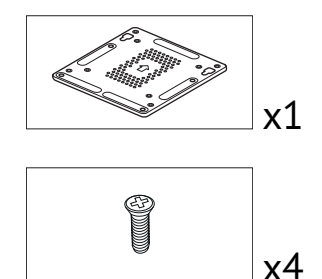

M4x6-1

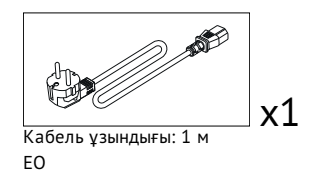

Promethean Wi-Fi модулі (Nickel және Cobalt)

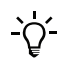

Бұл өнім қосымша керек-жарақ болып табылады.

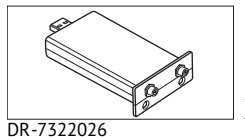

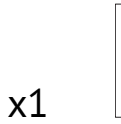

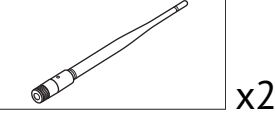

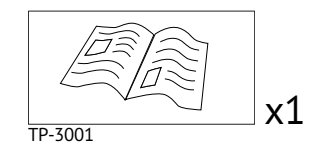

# Шолу

## Интерфейстер

### AP7-U65

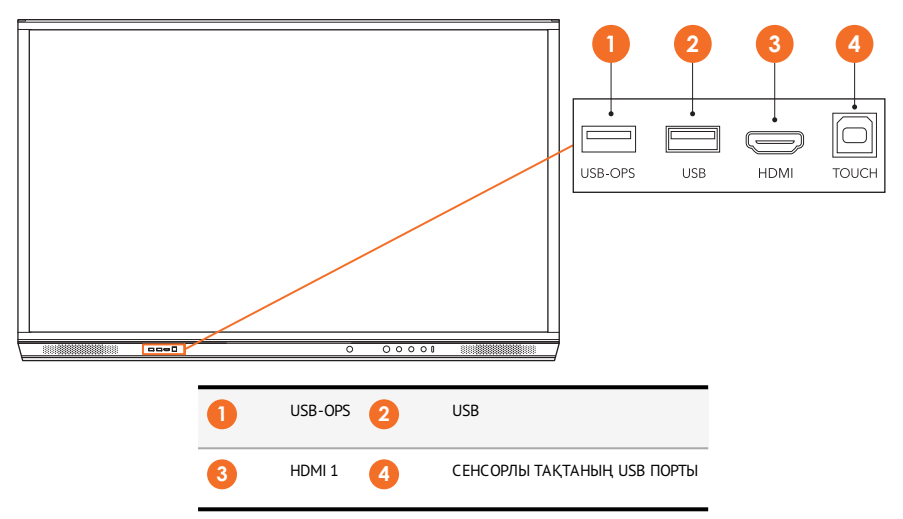

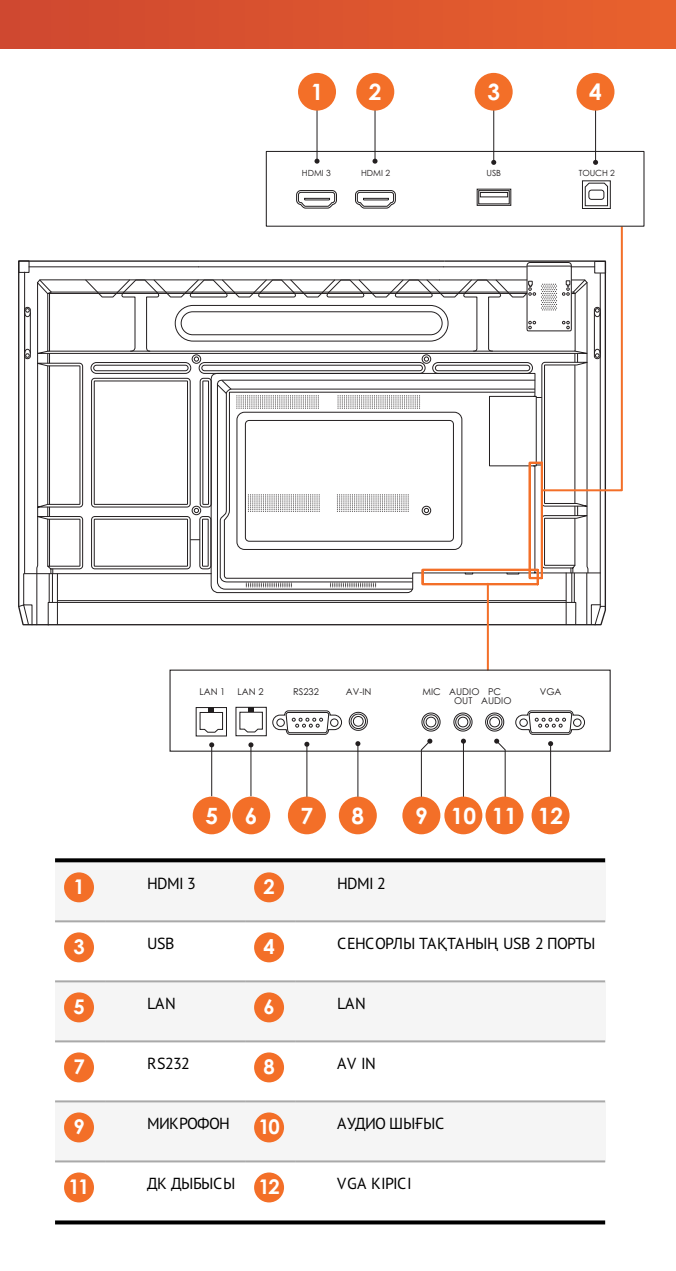

AP7-U75

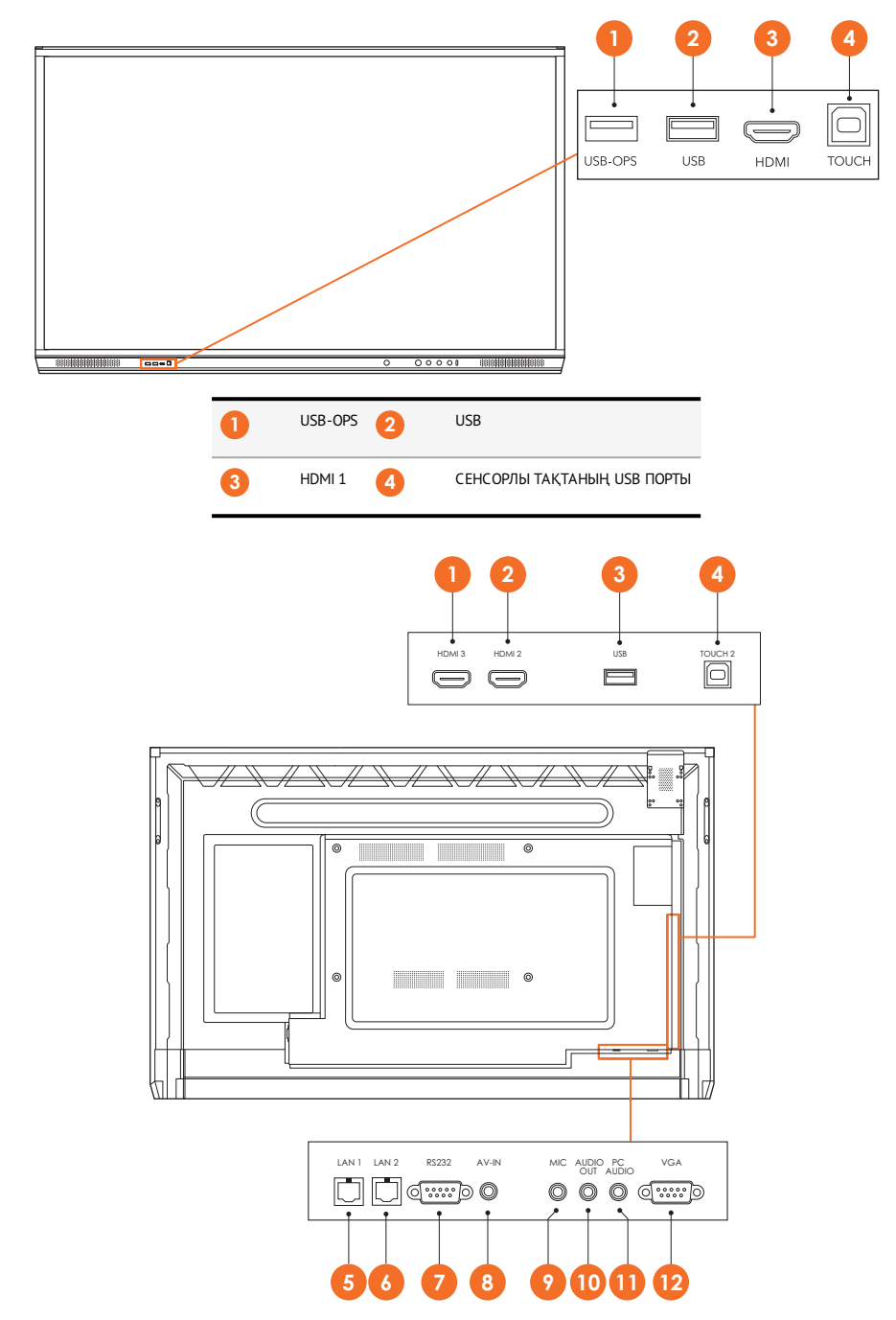
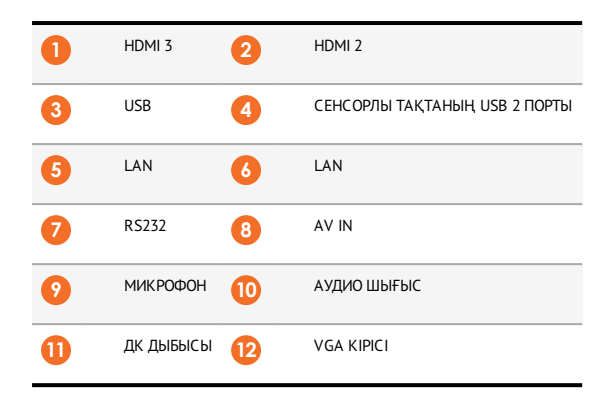

#### AP7-U86

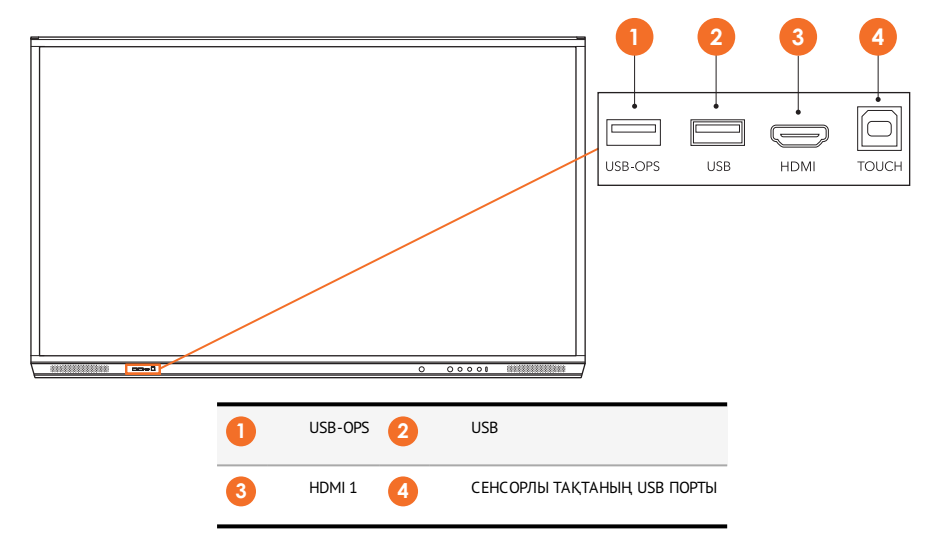

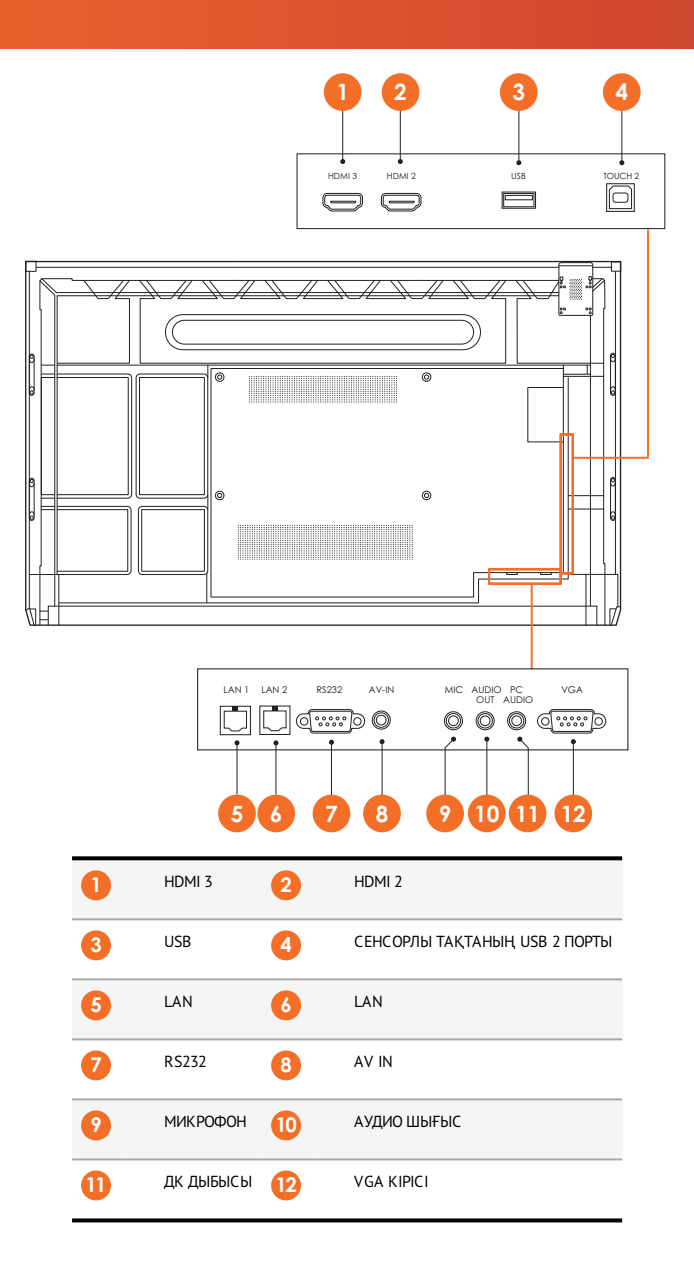

#### ActivSoundBar

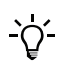

Бұл өнім қосымша керек-жарақ болып табылады.

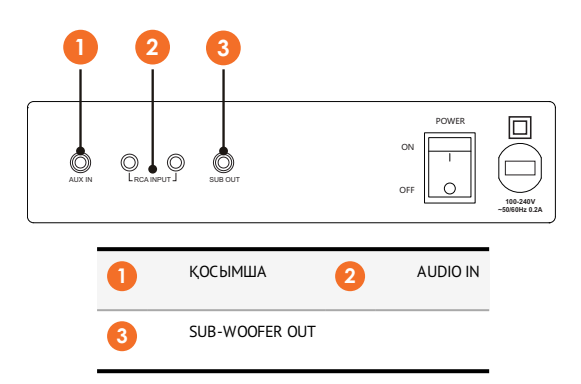

#### **OPS-M**

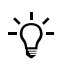

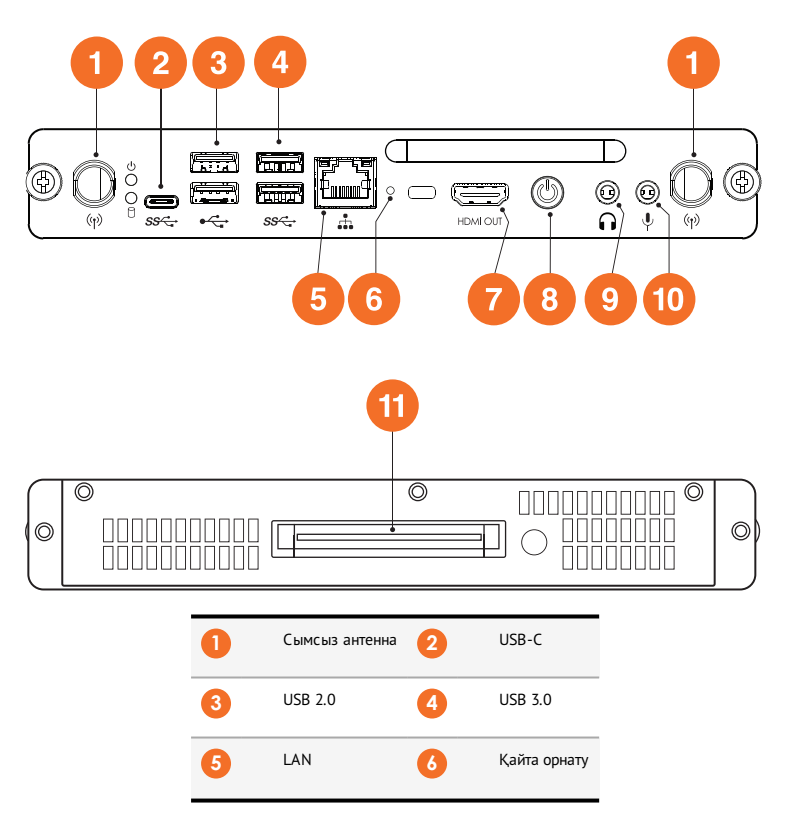

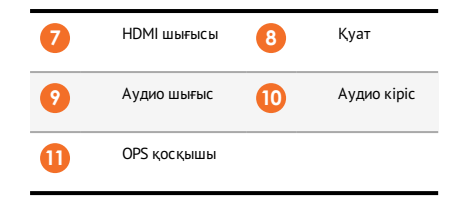

#### ActivConnect OPS-G

<u>`</u>\

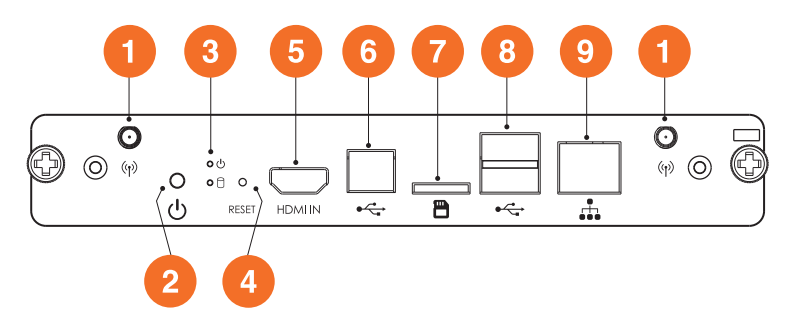

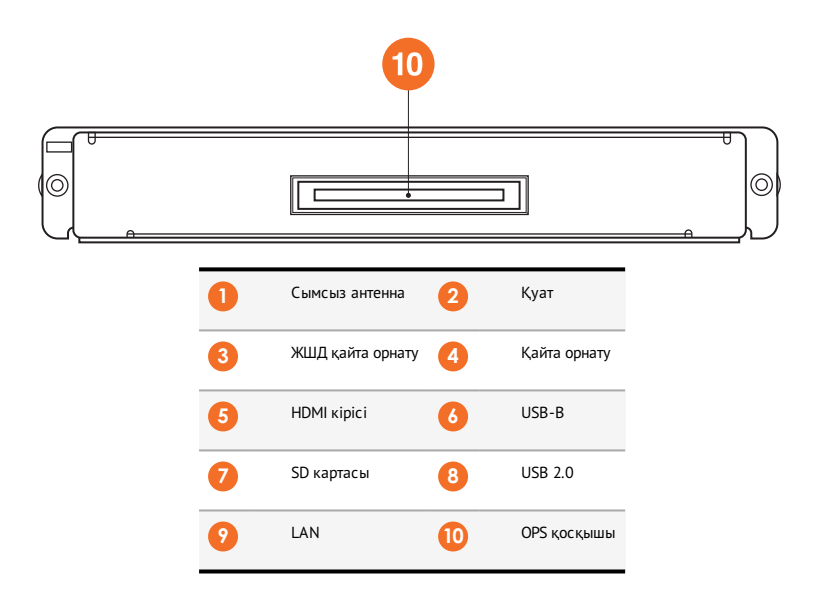

#### ActivConnect G-Series

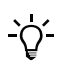

Бұл өнім қосымша керек-жарақ болып табылады.

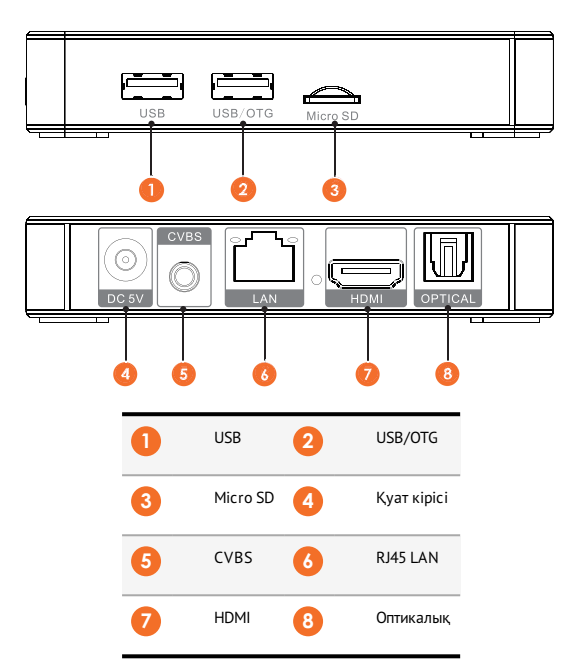

#### **Promethean Chromebox**

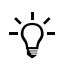

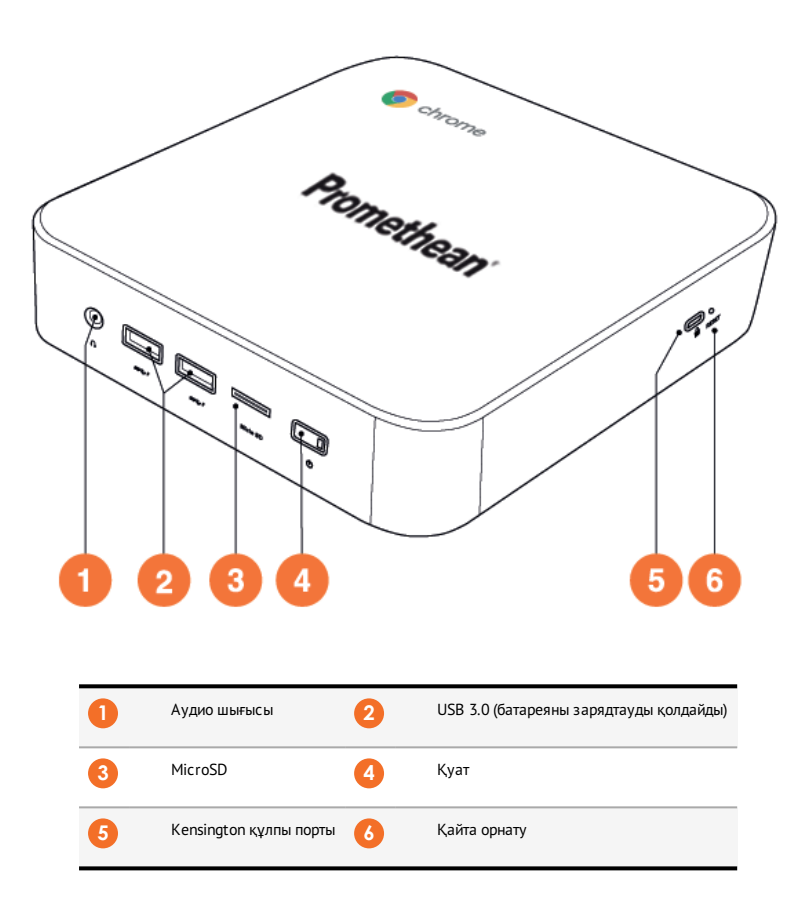

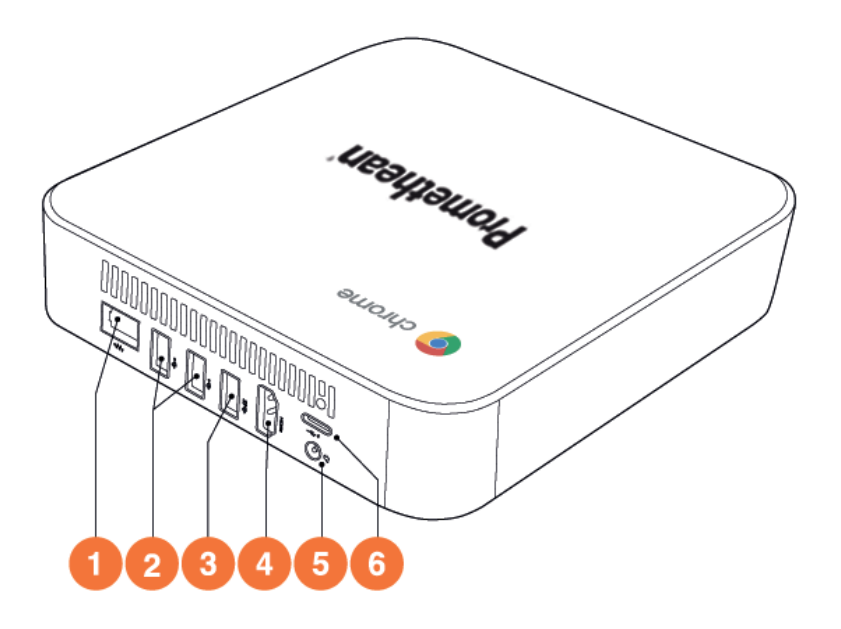

| 1 | LAN       | 2 | USB 2.0 |
|---|-----------|---|---------|
| 3 | USB 3.0   | 4 | HDMI    |
| 5 | Қуат ұясы | 6 | USB-C   |

### Басқару элементтері

#### ActivPanel

ActivPanel келесідегідей басқара аласыз:

- Құрылғының алдыңғы бөлігіндегі басқару тақтасындағы батырмалармен.
- Алыстан басқару пультіндегі батырмалармен.
- Экрандағы мәзірлер мен басқару элементтерін басқару үшін сенсорлы тақтаны қолдану.

Дыбыс пен бейнені дәл реттеу үшін негізгі басқару элементтеріне, сондай-ақ экрандық индикация (ЭИ) мәзіріне кіруіңізге болады.

#### Басқару тақтасы

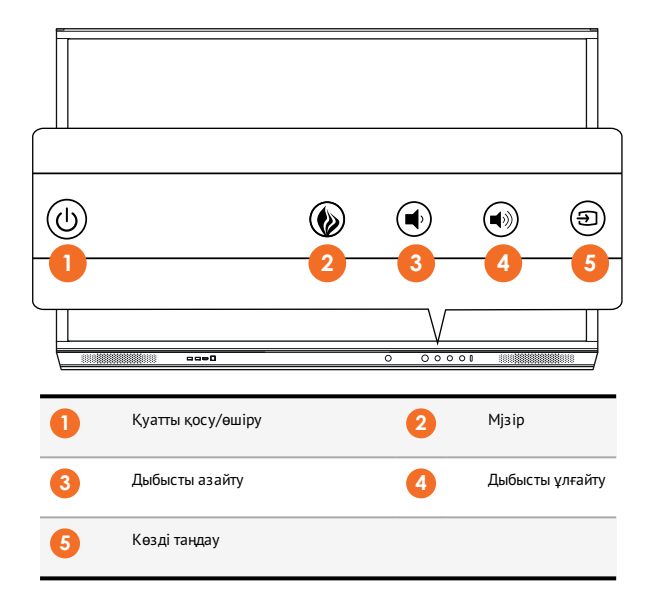

Куатты қосу/өшіру және мәзір түймесі жанып, тақта қуаты қосулы, күту режимінде немесе ұйқы режимінде екенін көрсетеді.

|                           | Қуат қосулы | Күту режимі | Ұйқы |
|---------------------------|-------------|-------------|------|
| Қуатты қосу/өшіру түймесі | 0           | •           | •    |
| Мәзір түймесі             | 0           | 0           | -    |

#### Алыстан басқару пульті

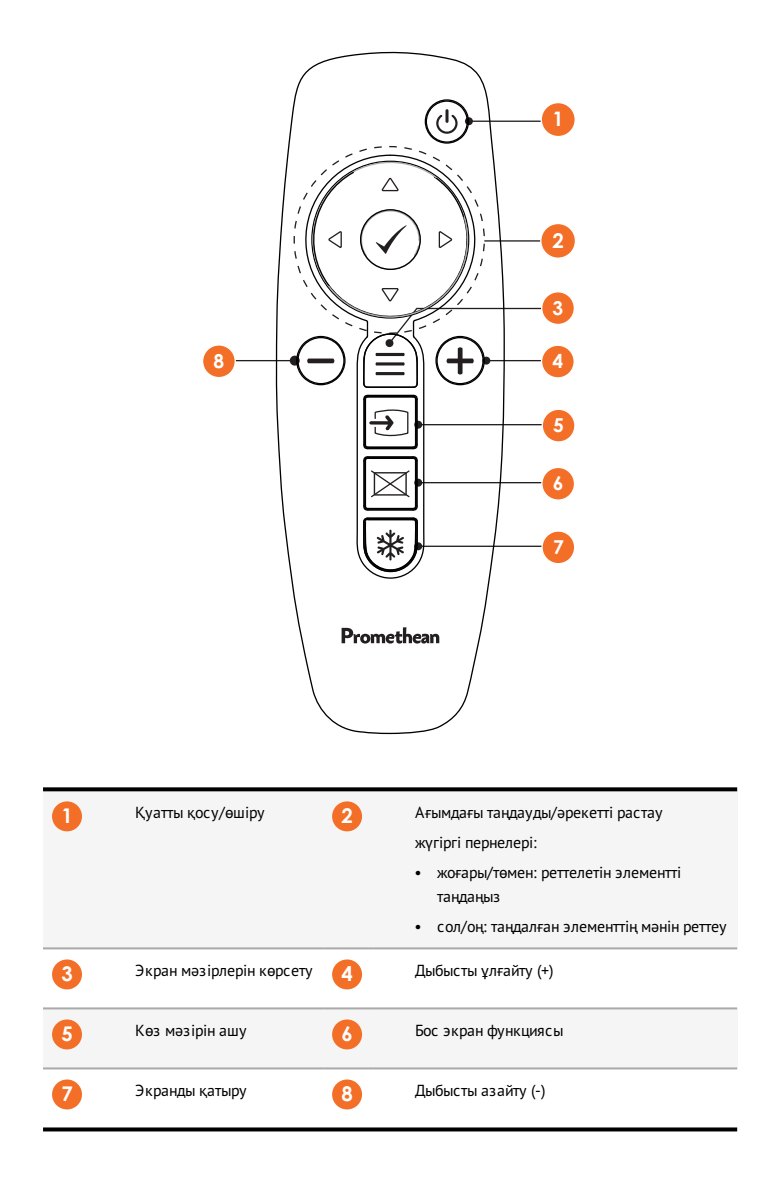

#### ActivSoundBar

<u>`</u>\'-

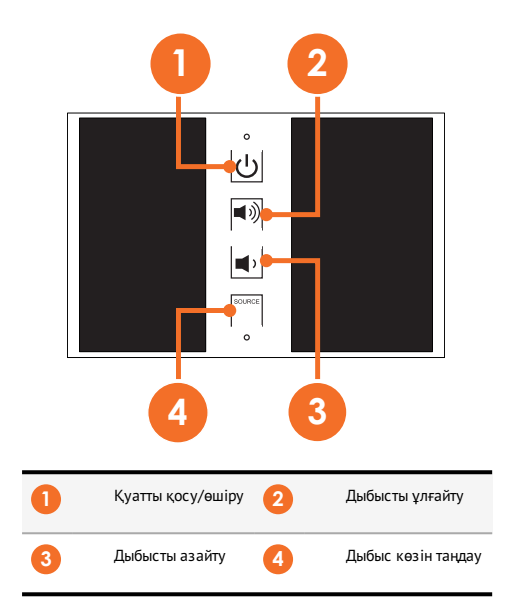

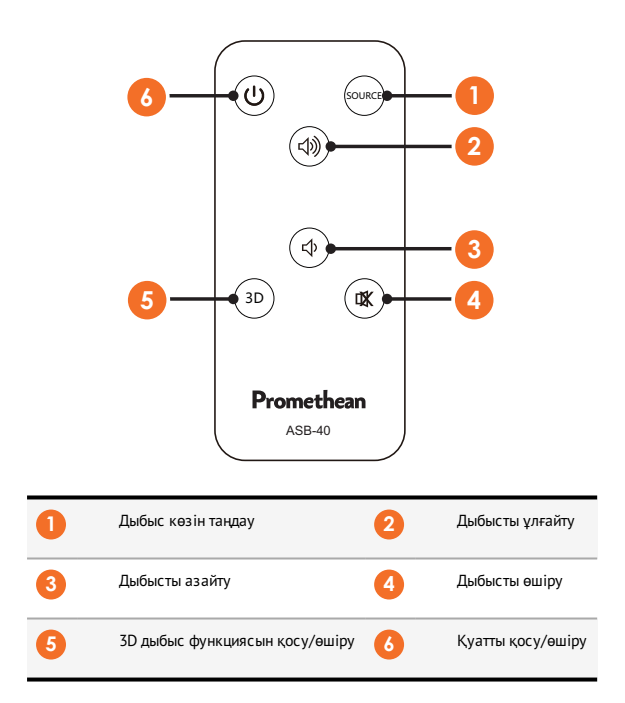

# Орнату

## Аксессуарларды орнату

## ActivSoundBar-ды орнату

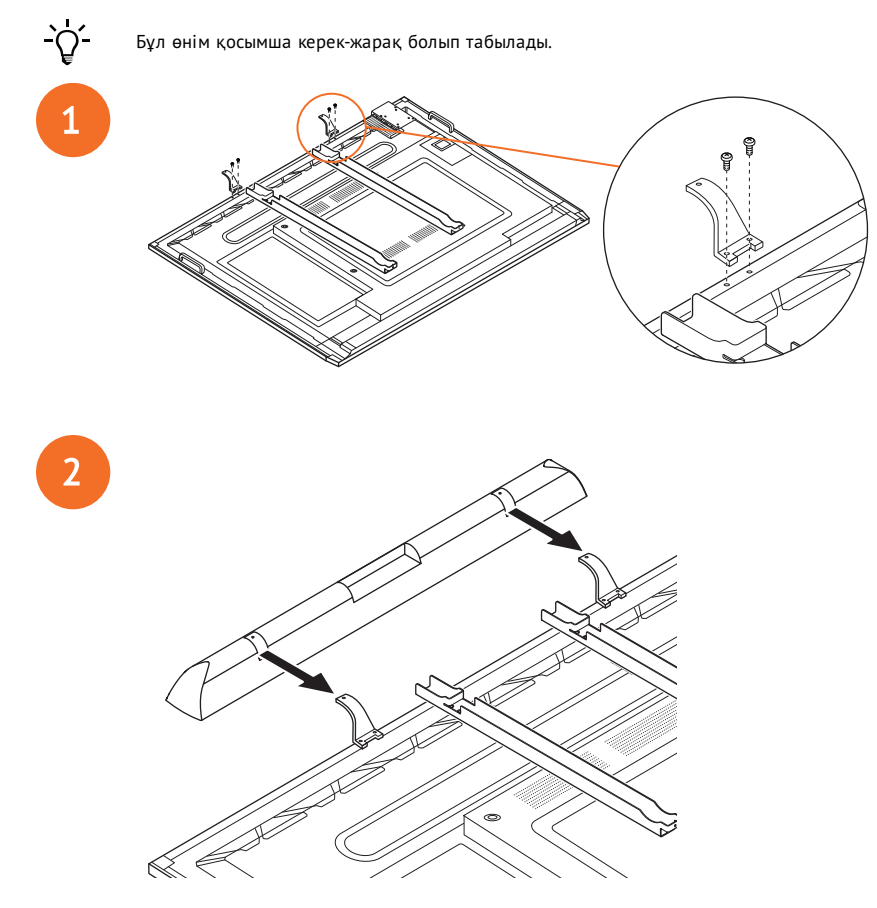

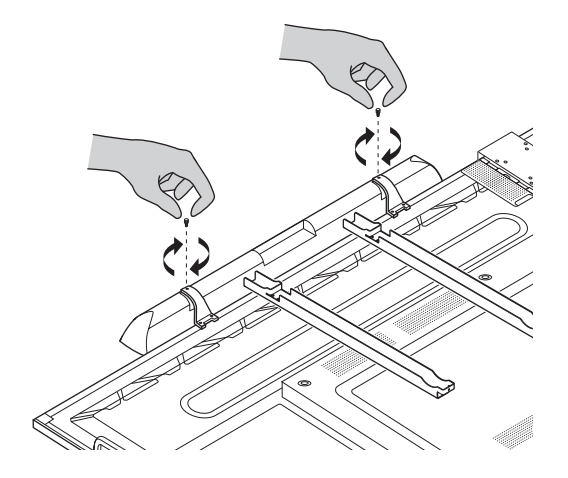

#### OPS-M орнату

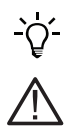

1

3

Бұл өнім қосымша керек-жарақ болып табылады.

Өнімді орнату немесе алу алдында ActivPanel қуат көзінен ажыратыңыз.

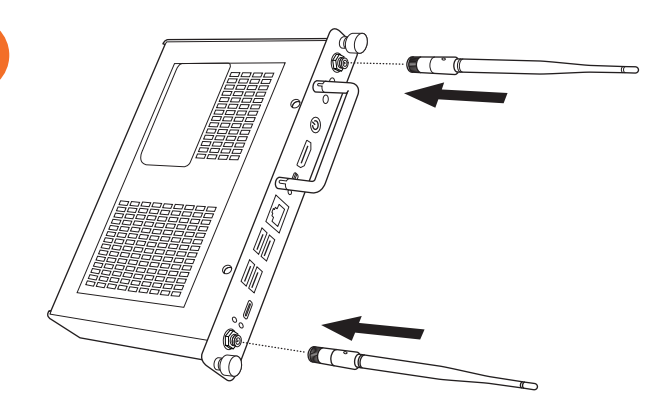

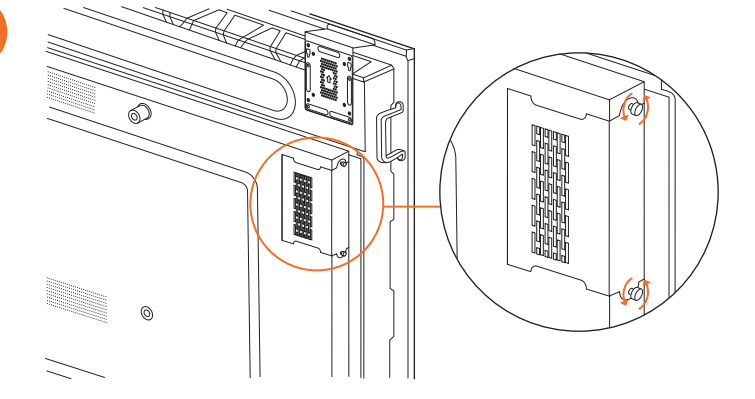

Ескертпе: OPS-M орнатқанда орнында болғанда желдету саңылаулары жабылмайтынына көз жеткізіңіз.

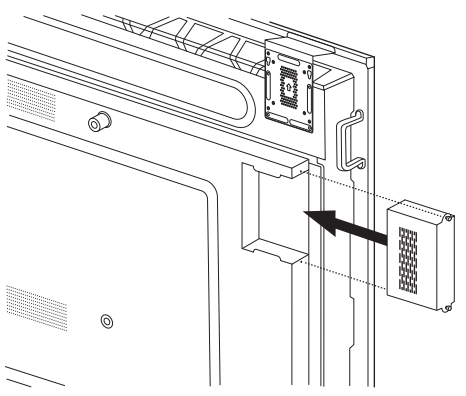

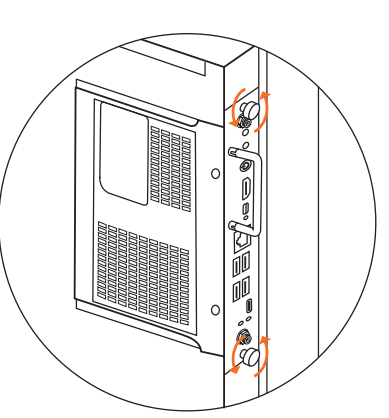

#### ActivConnect OPS-G орнату

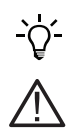

Бұл өнім қосымша керек-жарақ болып табылады.

Өнімді орнату немесе алу алдында ActivPanel қуат көзінен ажыратыңыз.

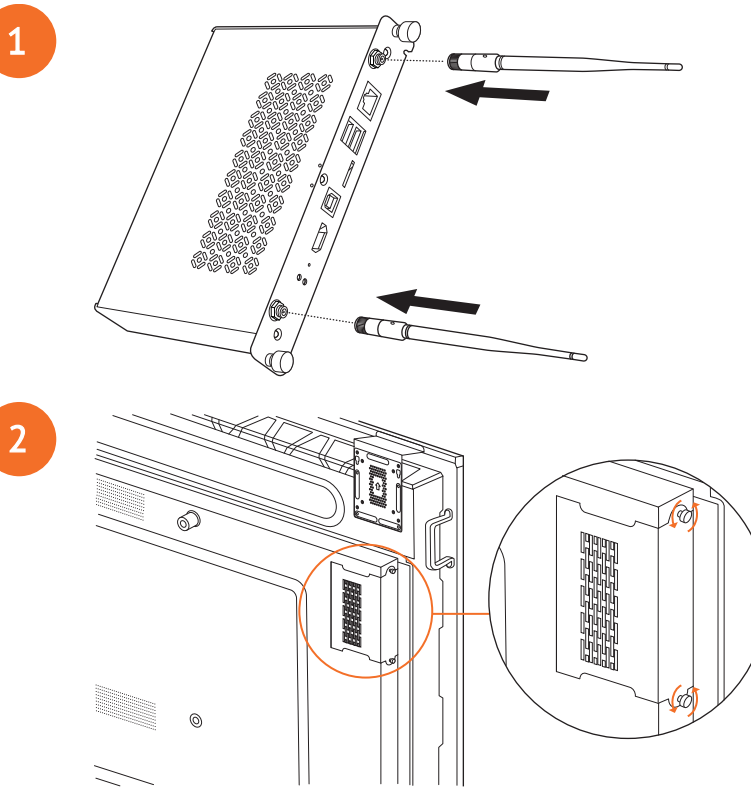

**Ескертпе**: ActivConnect OPS-G орнатқанда орнында болғанда желдету саңылаулары жабылмайтынына көз жеткізіңіз.

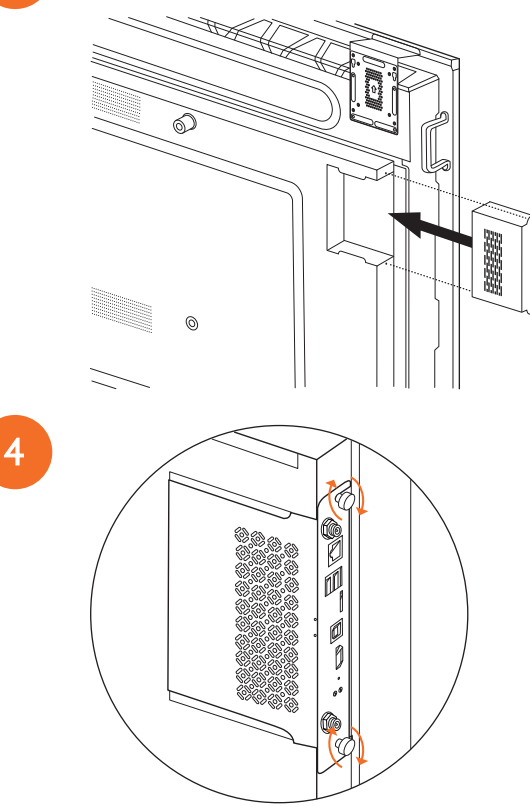

#### Mini-PC кронштейнін орнату

Mini-PC кронштейнінде ActivConnect G-Series немесе Promethean Chromebox сияқты сыртқы есептеу құрылғысын орнатуға болады.

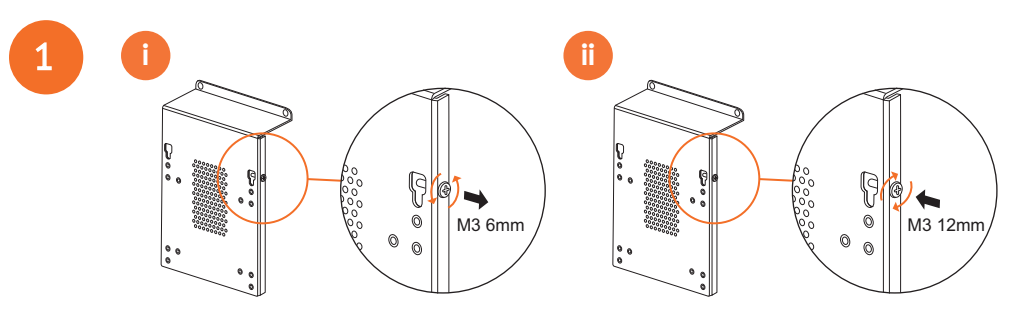

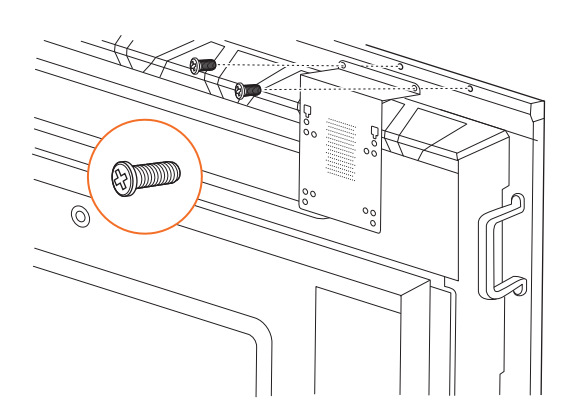

## ActivConnect G-Series орнату

2

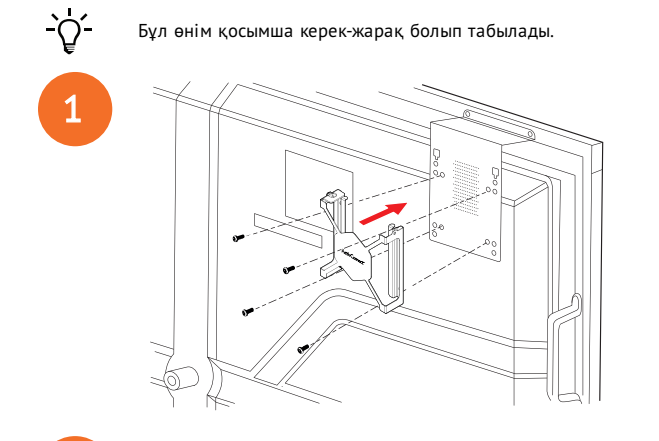

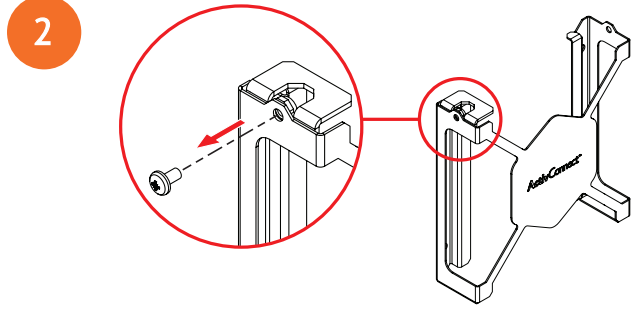

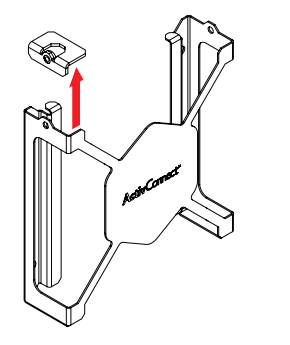

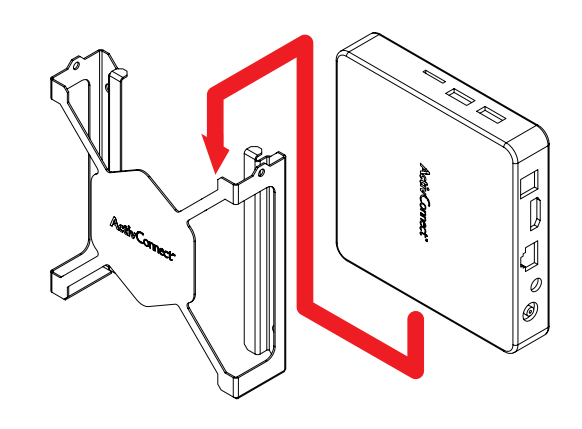

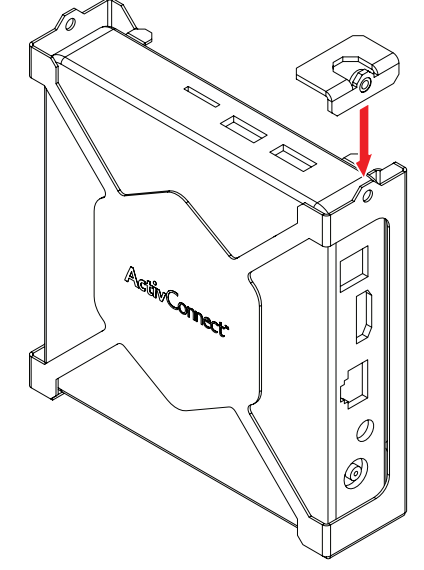

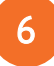

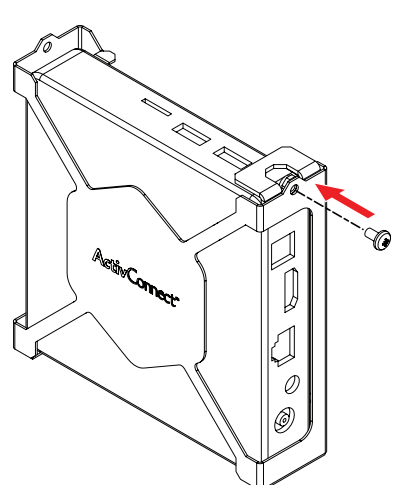

#### Promethean Chromebox-ты орнату

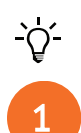

Бұл өнім қосымша керек-жарақ болып табылады.

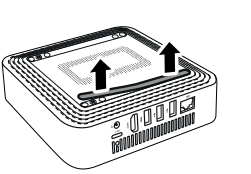

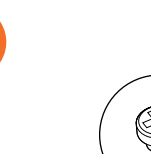

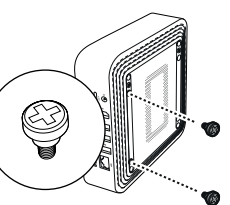

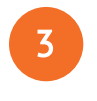

4

2

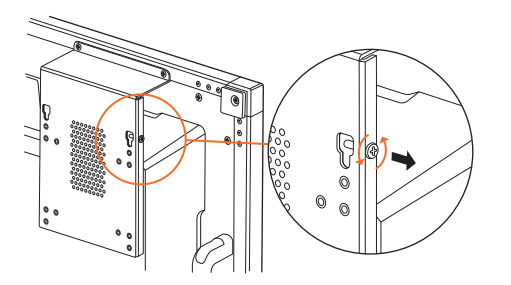

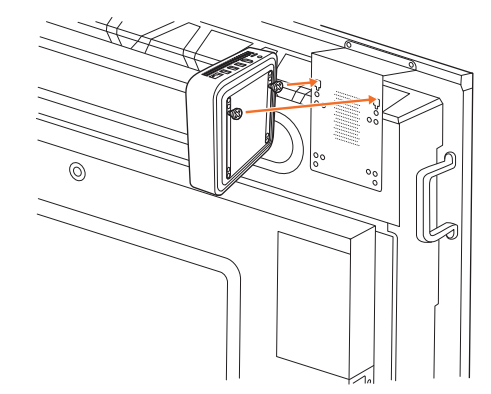

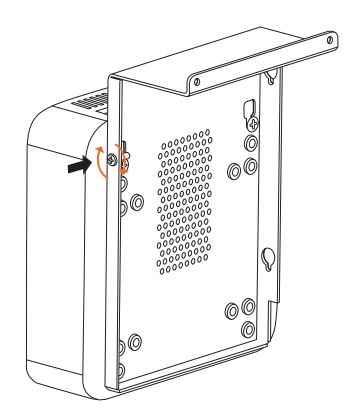

#### Promethean Wi-Fi модулін (Nickel және Cobalt) орнату

-`\<u>\</u>

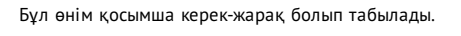

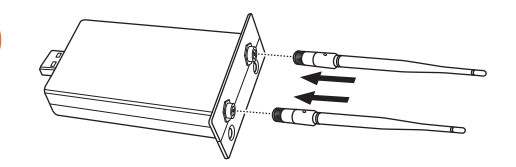

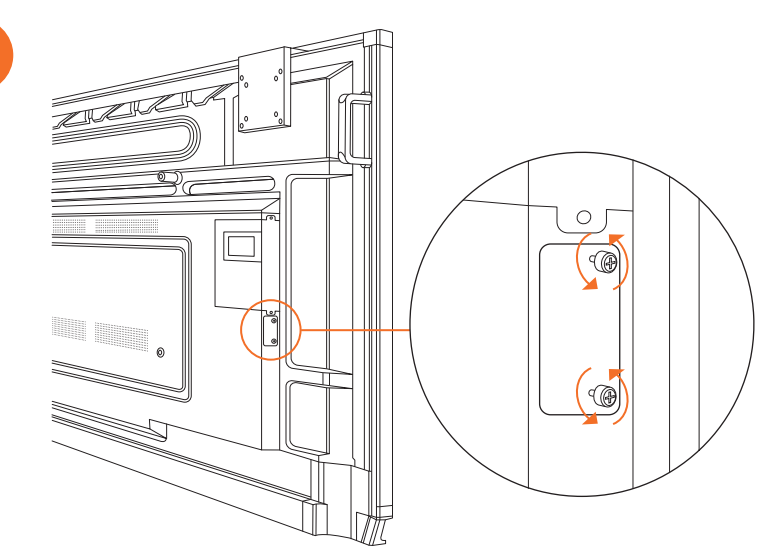

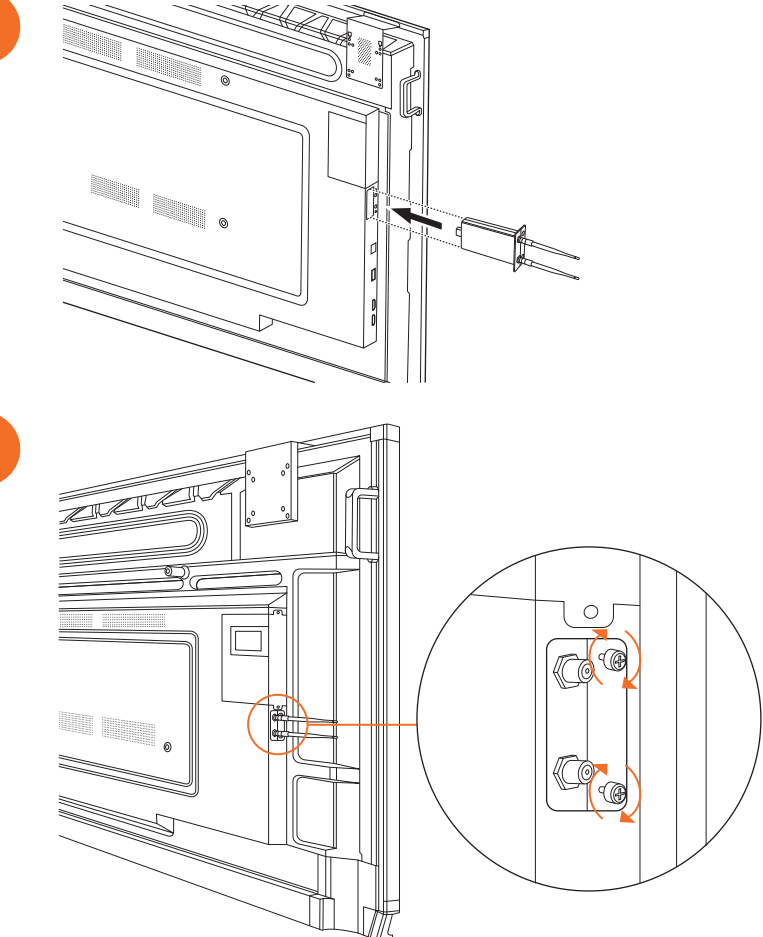

## ActivPanel қабырғада бекіту

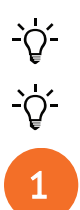

2

34

Бұл өнім қосымша керек-жарақ болып табылады.

Қосымша ақпаратты мына жерден қараңыз: ТР-3024.

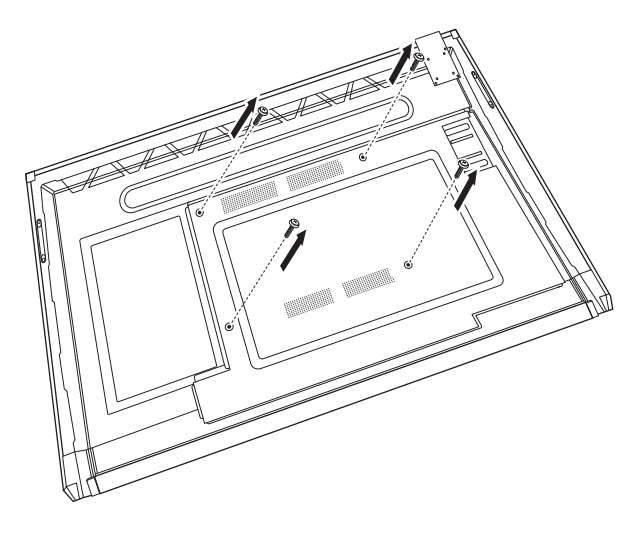

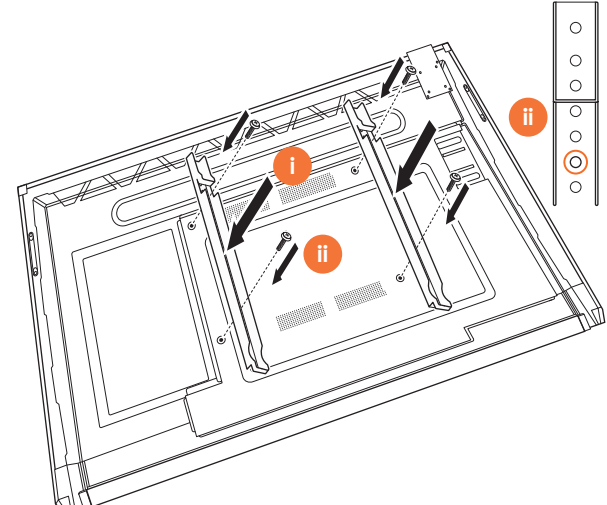

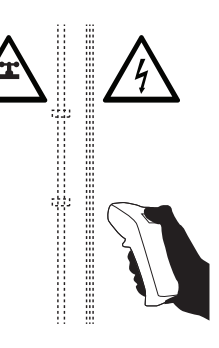

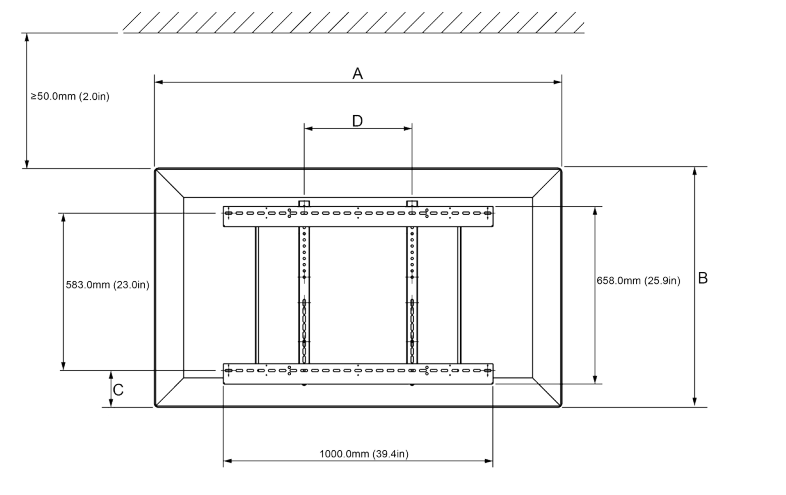

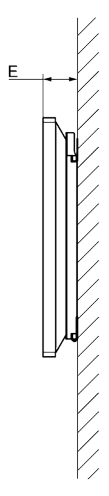

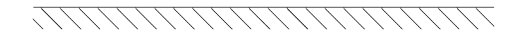

|   | 65*                        | 75"                        | 86"                         |
|---|----------------------------|----------------------------|-----------------------------|
| A | 1536,0 мм (60,5")          | 1767,0 мм (69,6")          | 2018,0 мм (79,4")           |
| В | 960,0 мм (37,8")           | 1093,0 мм (43")            | 1236,0 мм (48,7")           |
| с | 151,0-289,0 мм (5,9-11,4") | 228,0-365,0 мм (9,0-14,4") | 292,0-430,0 мм (11,5-16,9") |
| D | 600,0 мм (23,6")           | 600,0 мм (23,6")           | 700,0 мм (27,6")            |
| E | 134,0 мм (5,3")            | 146,0 мм (5,7")            | 155,0 мм (6,1")             |

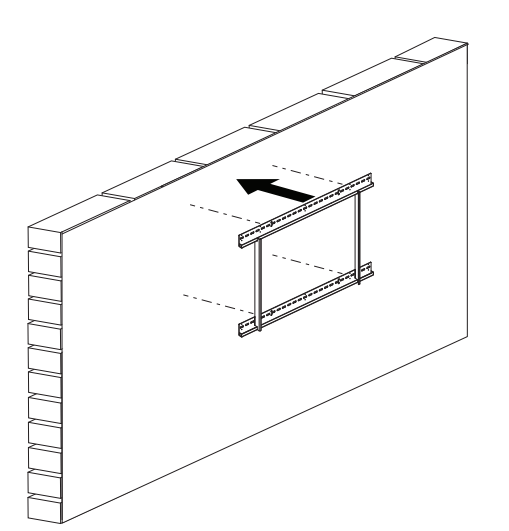

ActivPanel Nickel жүйесін орнату және пайдаланушы нұсқаулығы

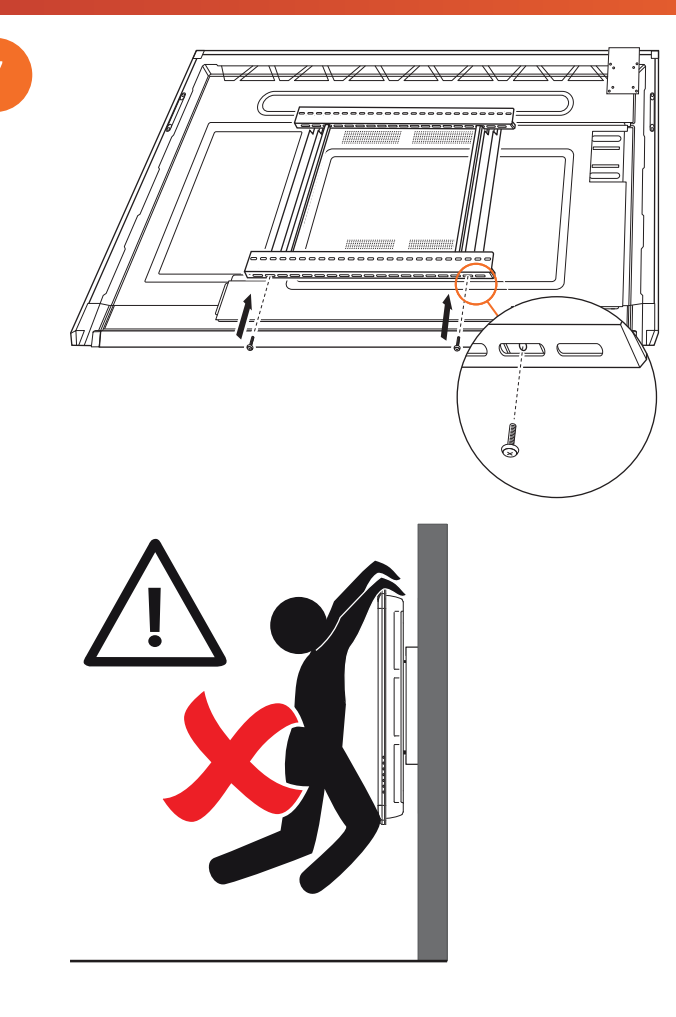

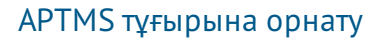

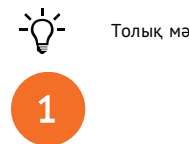

Толық мәлімет алу үшін ТР-1924 қараңыз.

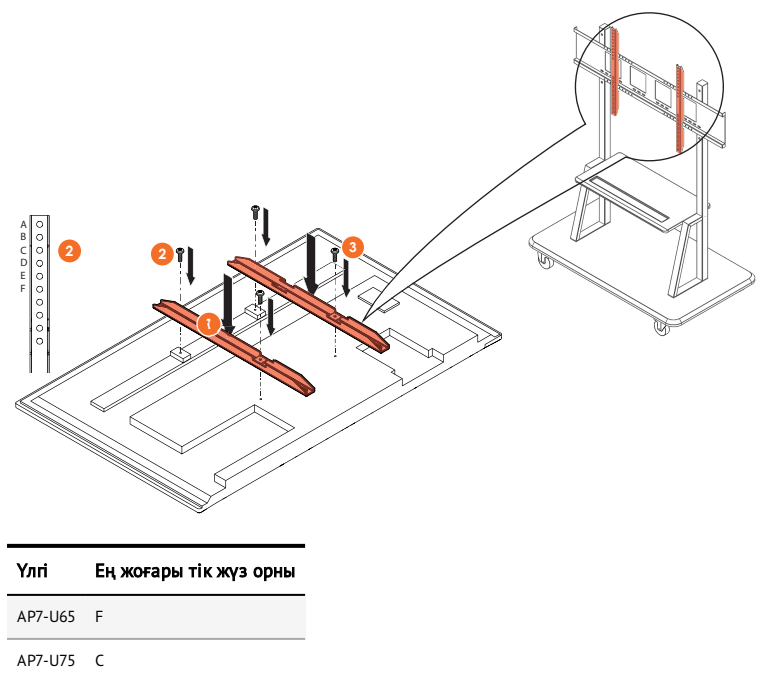

AP7-U86 C

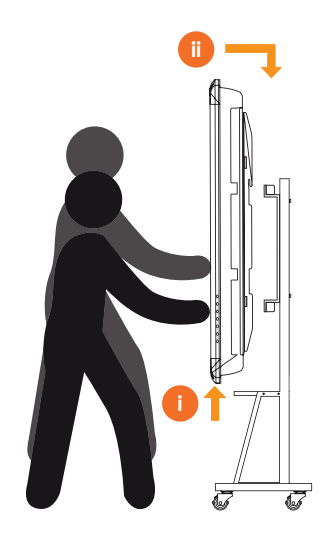

## АРТАЅВВ400-70/90 тұғырына орнату

<u>``\{`</u> 1

Қосымша ақпаратты мына жерден қараңыз: 902852-01.

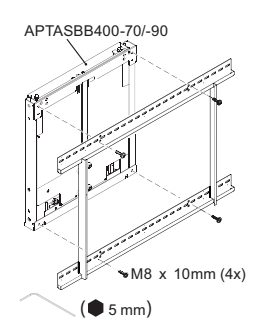

M4 x 12mm (10x) / M6 x 12mm (10x) / M8 x 12mm (10x)

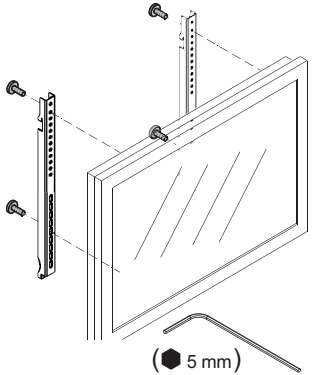

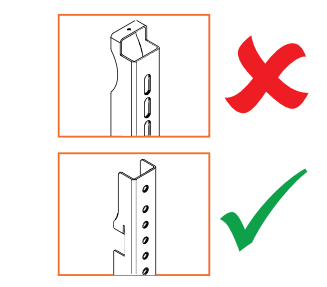

| Үлгі    | Ең жоғары тік жүз орны |
|---------|------------------------|
| AP7-U65 | F                      |
| AP7-U75 | C                      |
| AP7-U86 | C                      |

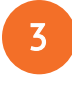

40

2

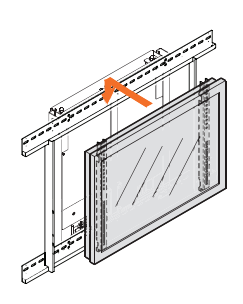

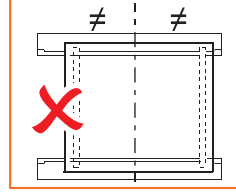

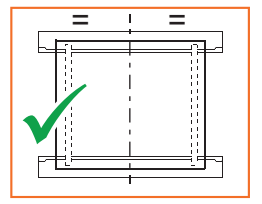

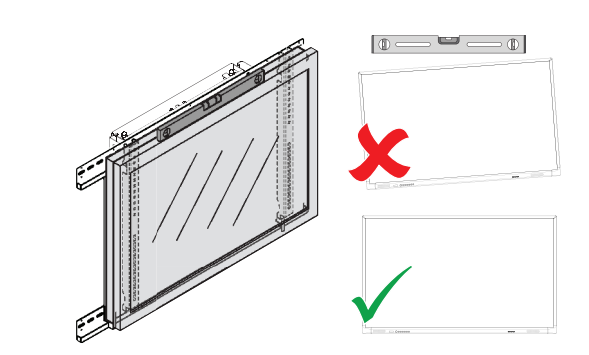

# Орнату

## ActivPanel қашықтан басқару құралына батареяларды орнату

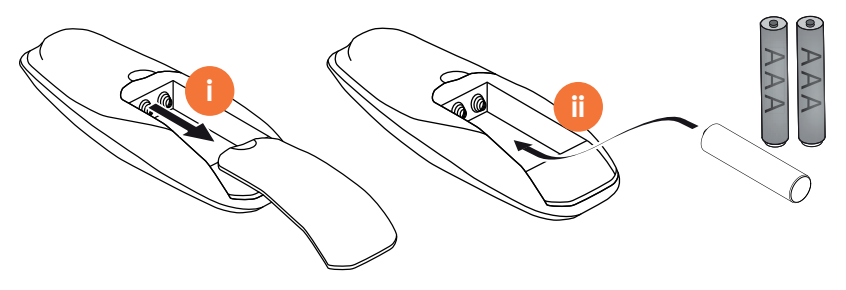

## ActivPanel қосу

1

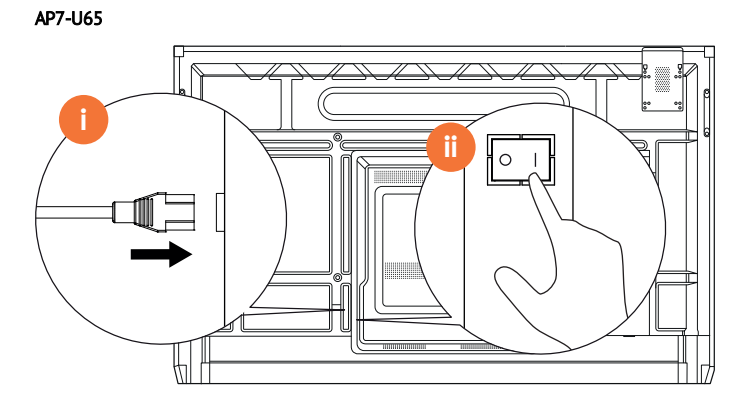

AP7-U75

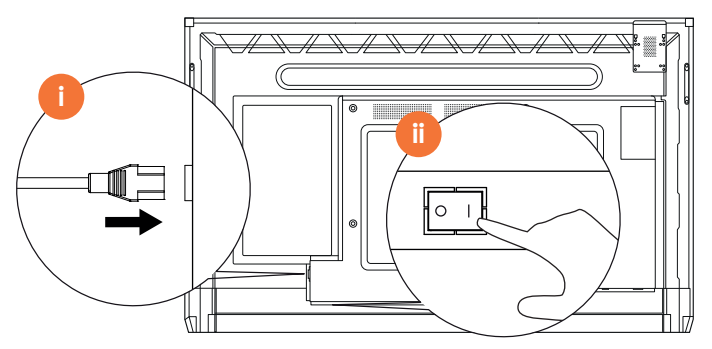

AP7-U86

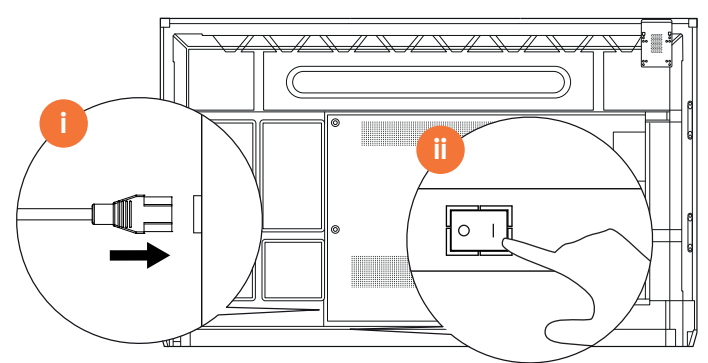

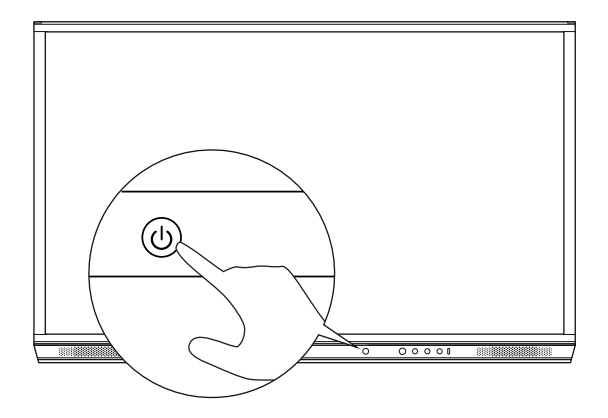

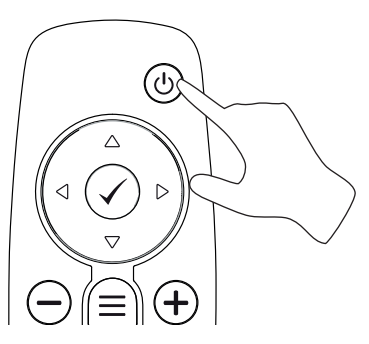

## ActivPanel бірінші рет реттеу

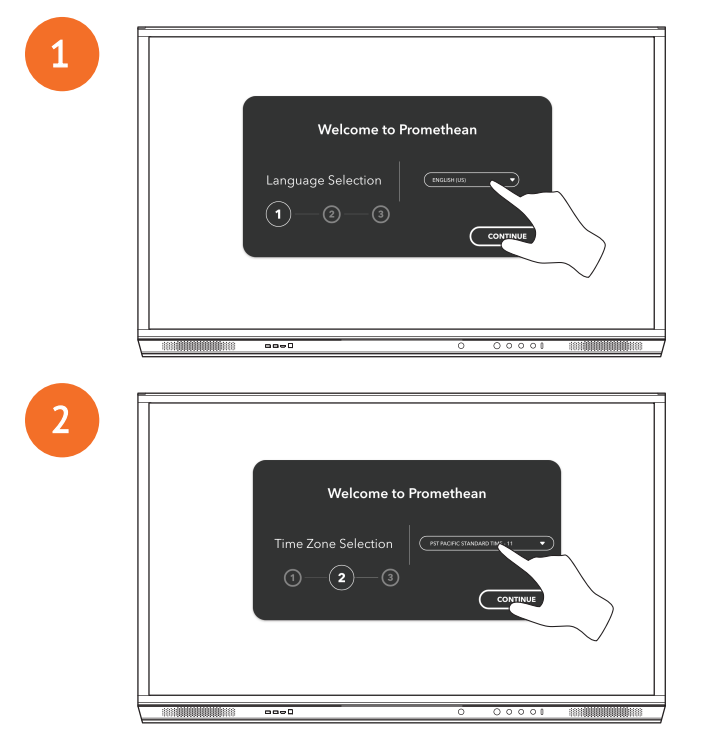

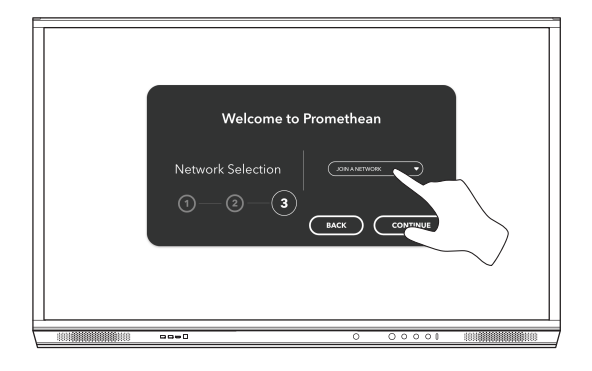

ActivPanel интернетке Ethernet кабелі арқылы қоссаңыз, сізден желіні таңдау сұралмайды.

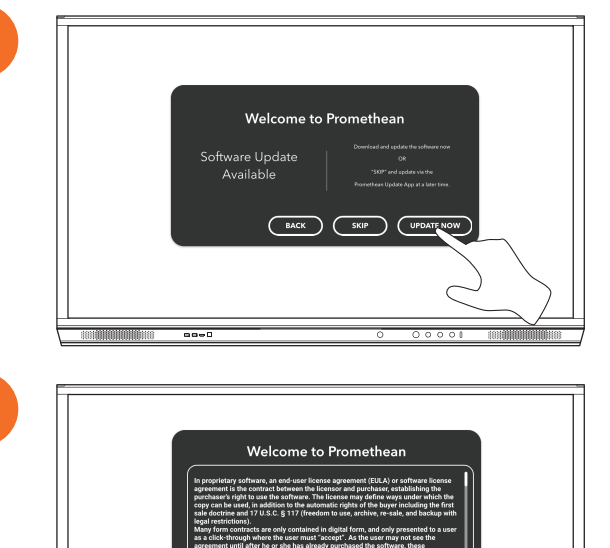

----

5

3

<u>-</u>Ô.-

4

ActivSoundBar қашықтан басқару құралындағы батареяны белсендіру

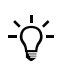

Бұл өнім қосымша керек-жарақ болып табылады.

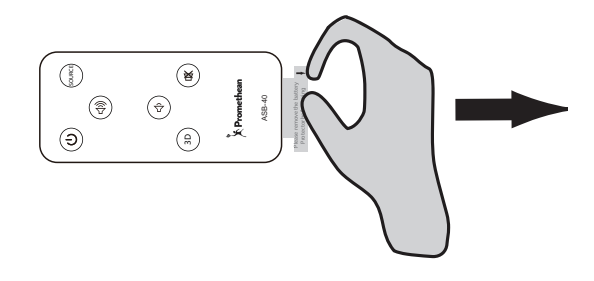

## ActivSoundBar-ды қосу

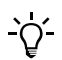

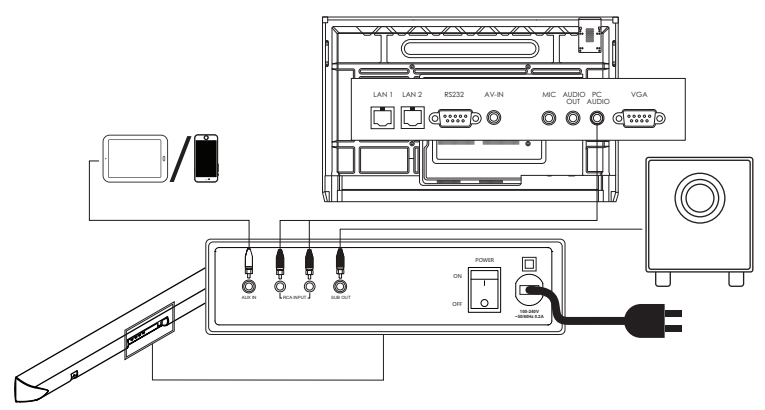

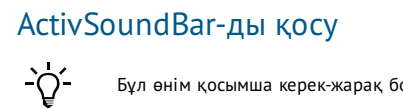

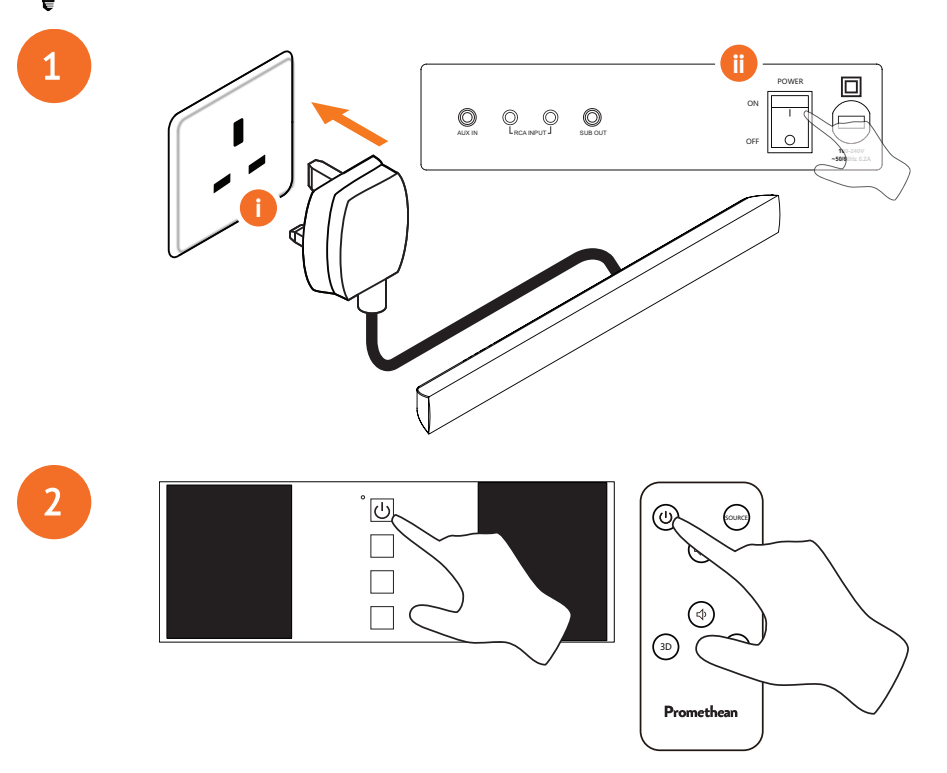

## ActivConnect G-Series κοcy

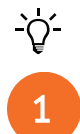

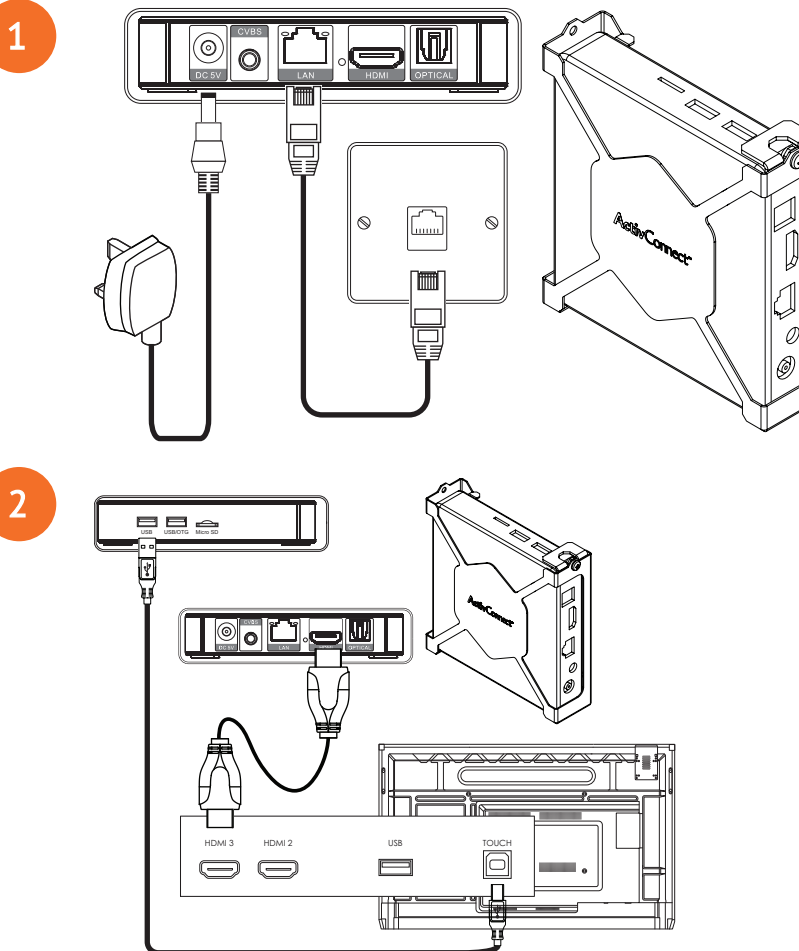
OPS-M, ActivConnect OPS-G және ActivConnect G-Series құрылғыларын қосу

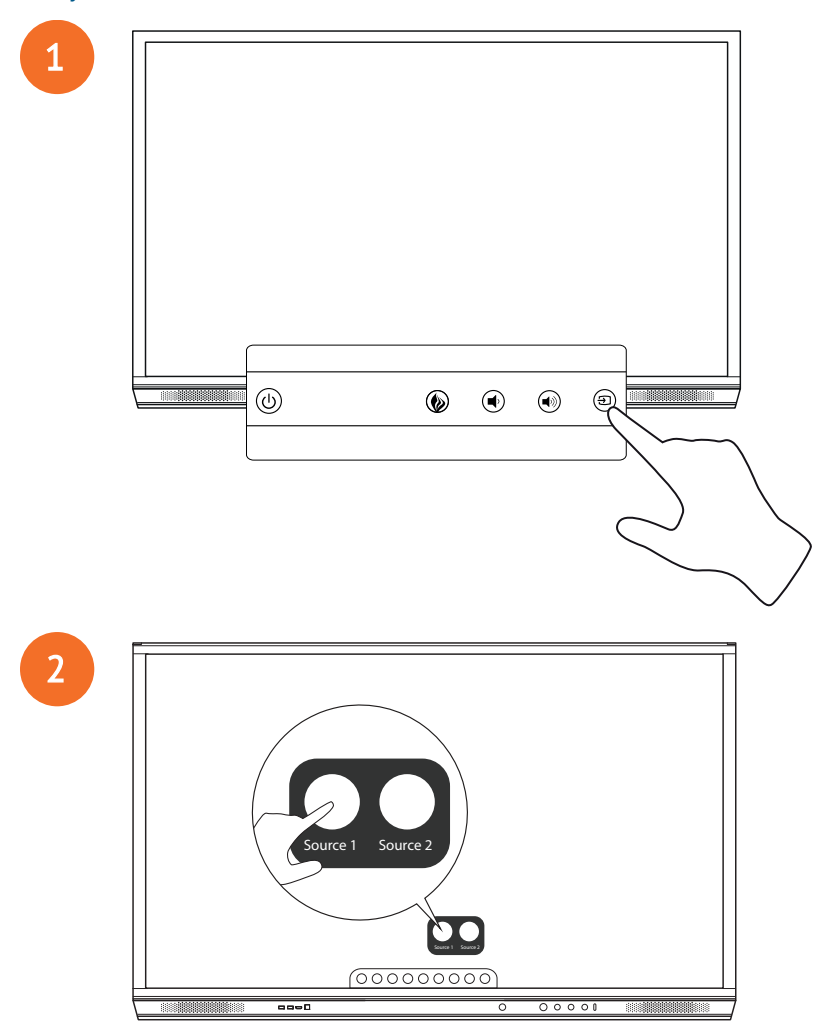

# Promethean Chromebox-ты қосу

Бұл өнім қосымша керек-жарақ болып табылады.

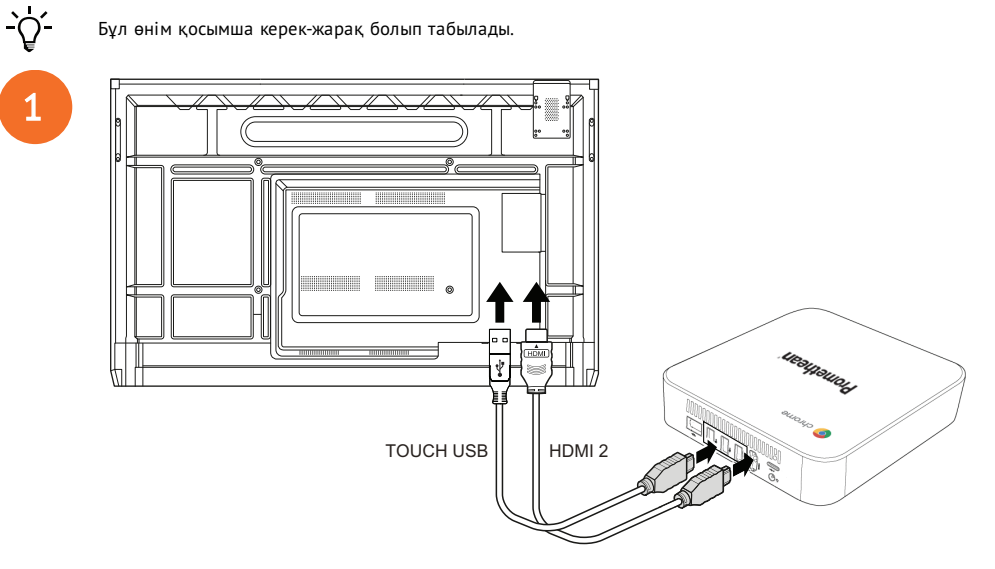

# Promethean Chromebox-ты қосу

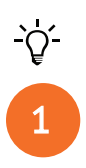

Бұл өнім қосымша керек-жарақ болып табылады.

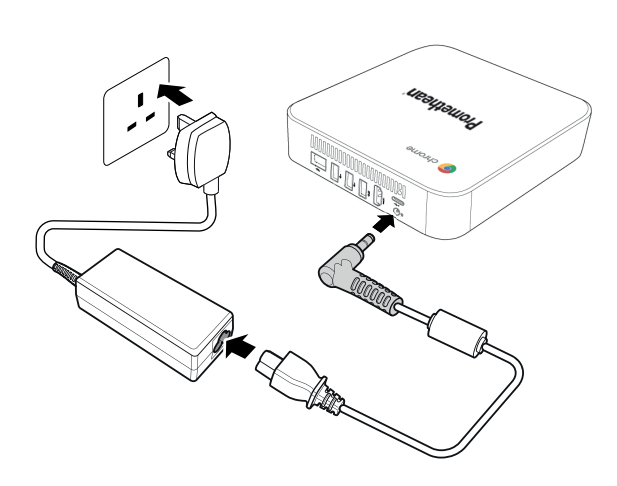

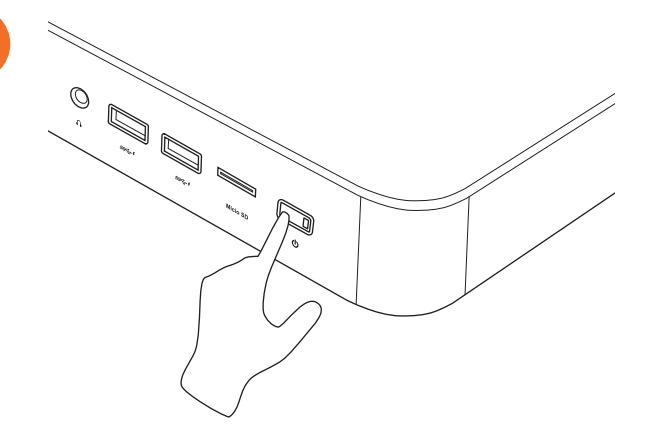

2

# Ноутбукті немесе үстелдік компьютерді ActivPanel құрылғысына қосу

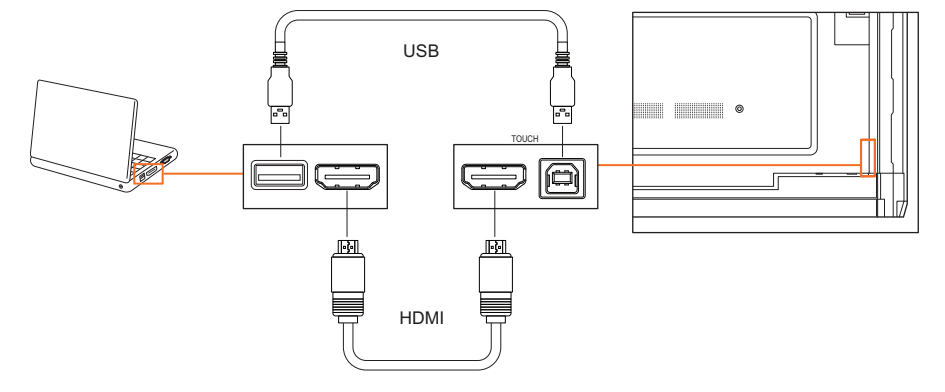

# ActivPanel ішінде HDMI көзін таңдау

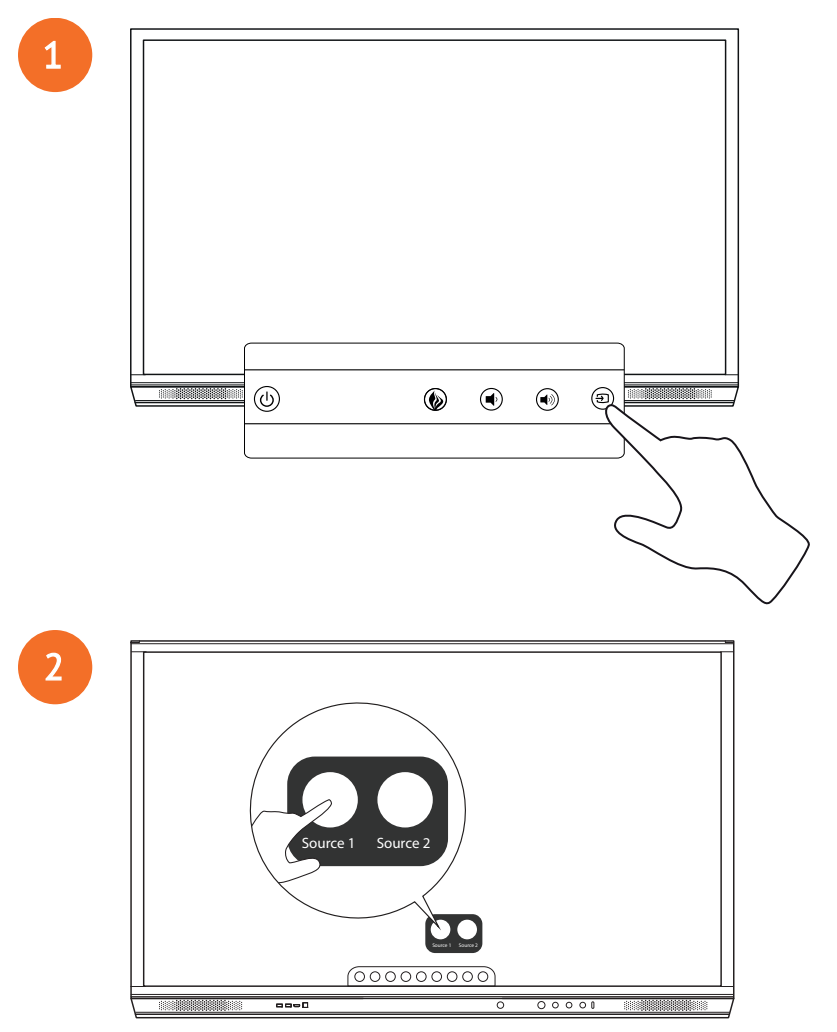

## ActivPanel құрылғысында интернетке қосылу

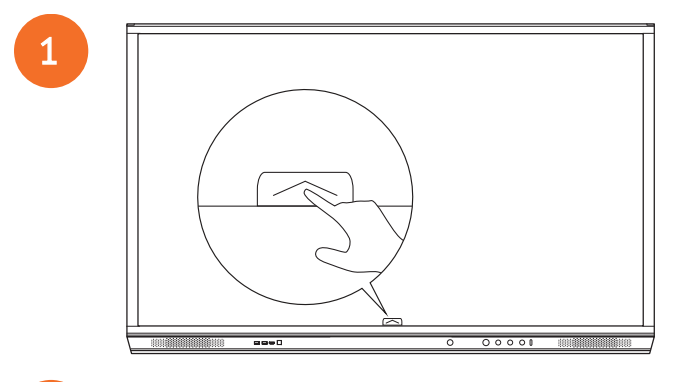

2

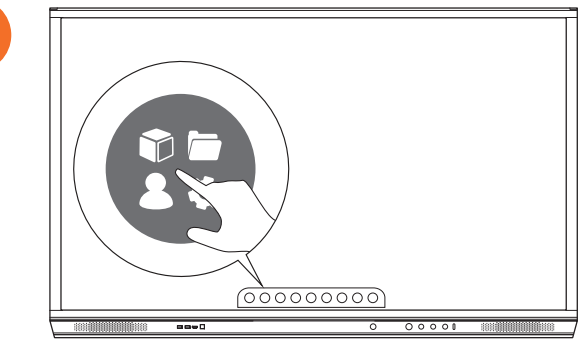

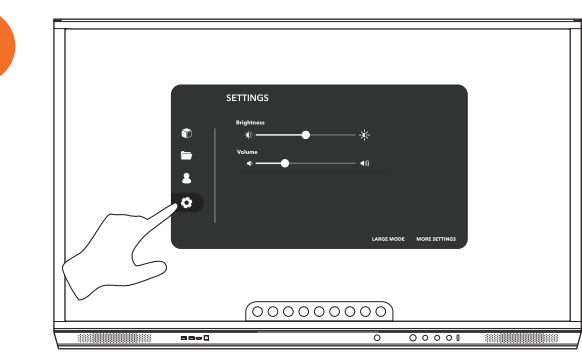

| SETTIN<br>Bayan<br>Bayan<br>Salar<br>C | 35<br>*'                 |
|----------------------------------------|--------------------------|
|                                        | LARGE MODE MORE SETTINGS |
|                                        | 00000000                 |
|                                        |                          |

#### Сымсыз желіге қосылу

- 1. Wi-Fi пәрменін таңдаңыз.
- 2. **Wi-Fi** қосыңыз.

4

3. Қосылғыңыз келетін желіні таңдаңыз.

#### Желінің прокси параметрлерін өзгерту

- 1. **Еthernet конфигурациясы > Прокси > Қолмен** тармағын таңдаңыз.
- 2. Қатысты проксидің мәліметтерін енгізіңіз.
- 3. Байланыс пәрменін таңдаңыз.

# Пайдалану

# ActivPanel құрылғысындағы сенсорлы панельді пайдалану

#### Нысандарды жылжыту

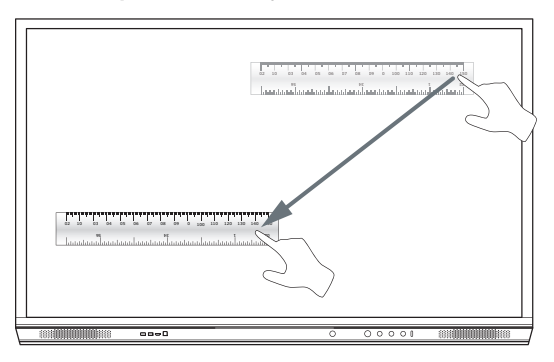

## Нысандарды бұру

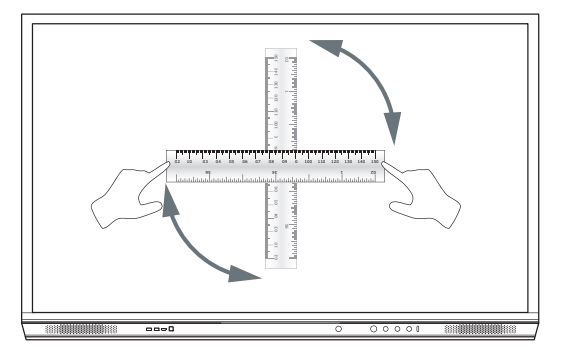

## Нысандарды үлкейту

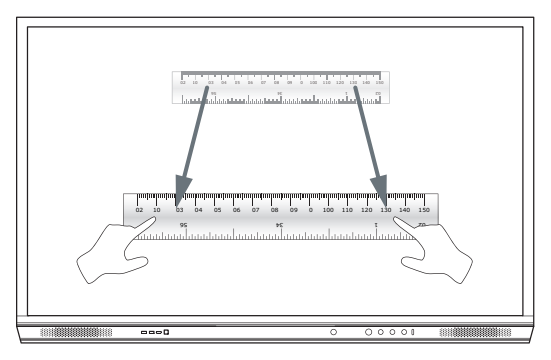

# Мәзір туралы

| Белгіше  | Аты               | Сипаттама                                                                                                    |
|----------|-------------------|----------------------------------------------------------------------------------------------------|
| G        | Артқа             | Алдыңғы экранға өткізеді.                                                                                                    |
|          | Құлыттағыш        | Келесі қосымша мәзірлерді қамтиды:<br>• Қолданбалар (барлық қолданбаларға қатынасты қамтамасыз етеді)<br>• Файлдар (барлық файлдарға қатынасты қамтамасыз етеді)<br>• Пайдаланушылар (пайдаланушы профильдерін ActivPanel қосу үшін QR кодтарын қамтамасыз етеді)<br>• Параметрлер (ActivPanel жарықтық, дыбыс деңгейі және тіл сияқты параметрлеріне қатынасты қамтамасыз<br>етеді) |
| Ô        | Үй                | Негізгі мәзірге өткізеді.                                                                                                    |
|          | Тақта             | Экранды интерактивті тақтаға айналдырады.                                                                                                    |
|          | Түсіру            | Ағымдағы экранның скриншотын түсіреді.                                                                                                    |
| (m)      | Ескерту           | Ағымдағы экранның үстінде сурет салу қабатын қосады.                                                                                                    |
| Ð        | Көз               | Кіріс көзін өзгертеді.                                                                                                    |
| R        | ActivCast         | ActivCast бағдарламалық құралын іске қосады.                                                                                                    |
| <b>F</b> | Соңғы қолданбалар | Қолданбалар мәзіріне өткізеді.                                                                                                    |

# Мәзірге қатынасу

Мәзірге қатынасу үшін келесі әрекеттердің біреуін орындай аласыз:

- Экранның төменгі жағындағы немесе бүйіріндегі мәзір көрсеткісін түртіңіз
- ActivPanel алдындағы немесе қашықтан басқару құралындағы мәзір түймесін басыңыз

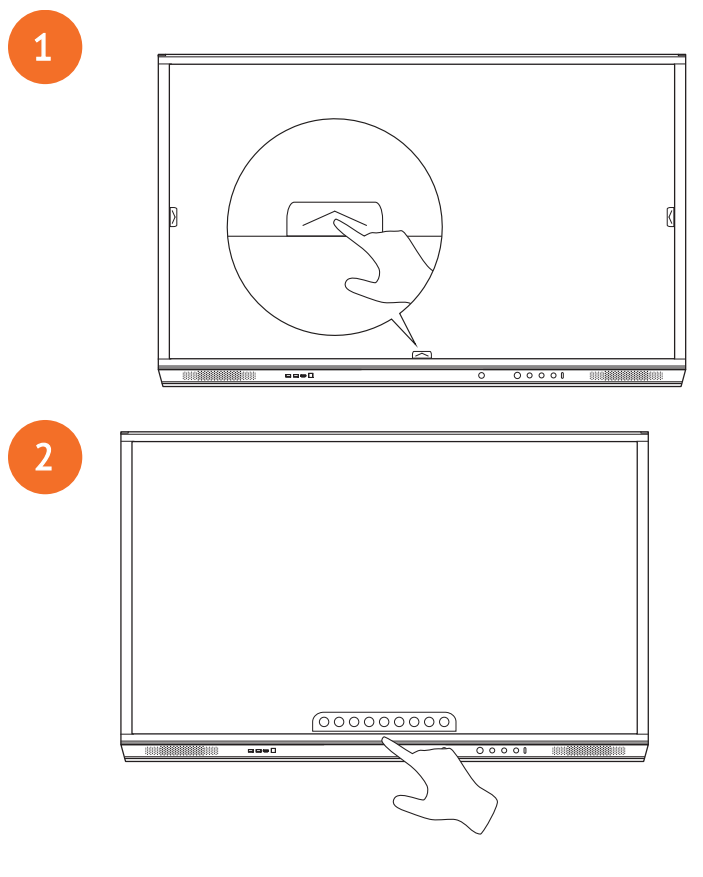

# Қолданбаларды ашу

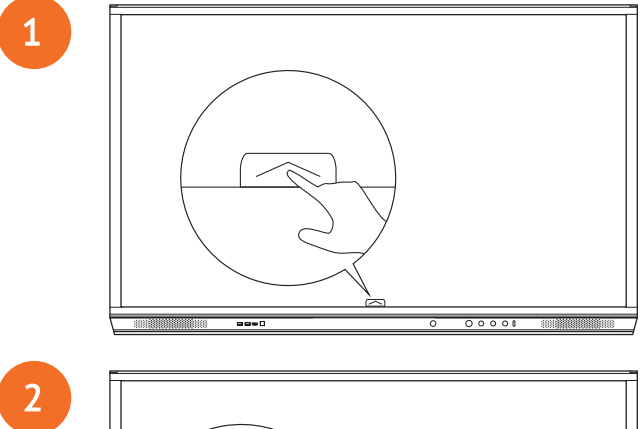

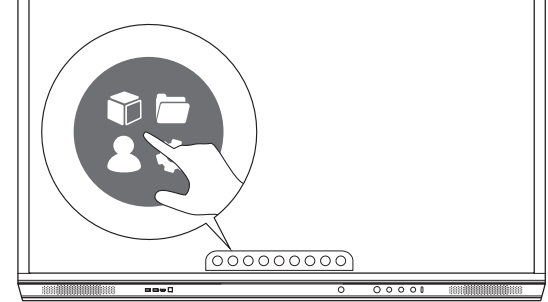

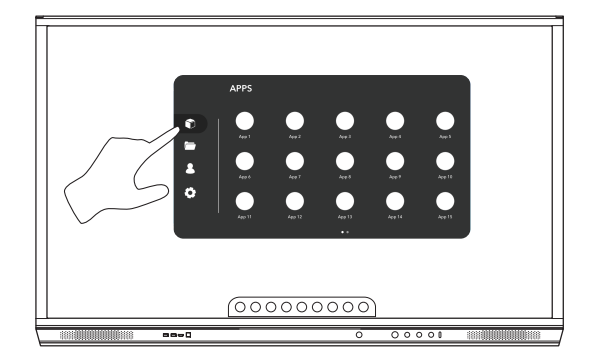

# Файлдарды көру және басқару

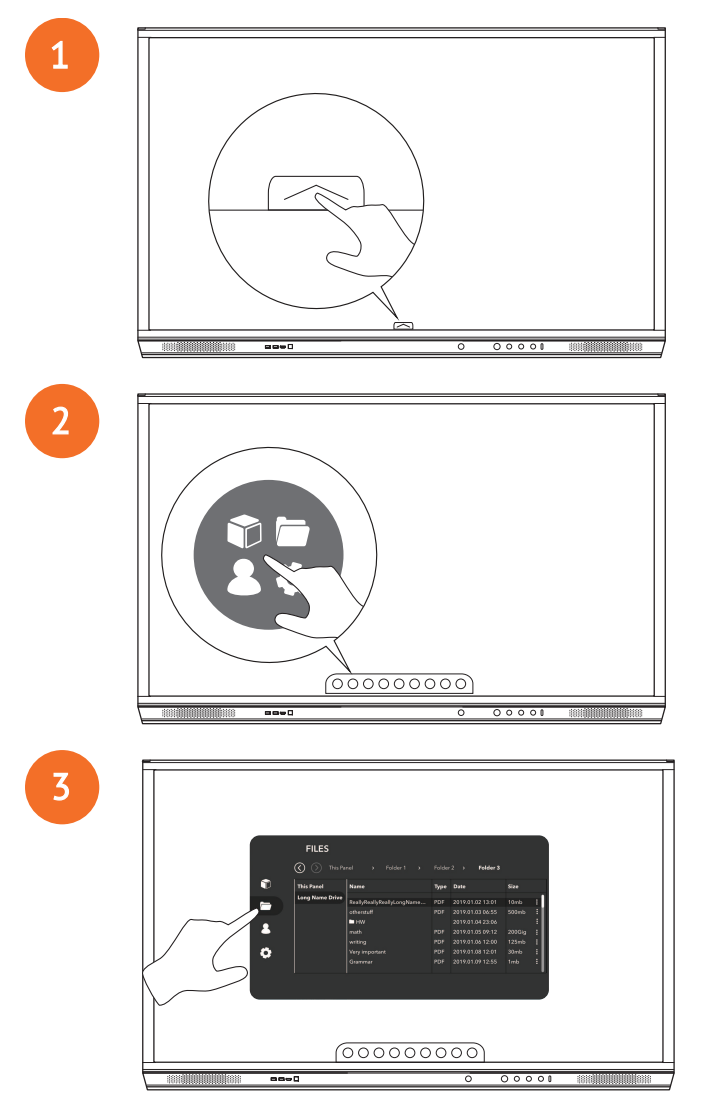

# Параметрлерді өзгерту

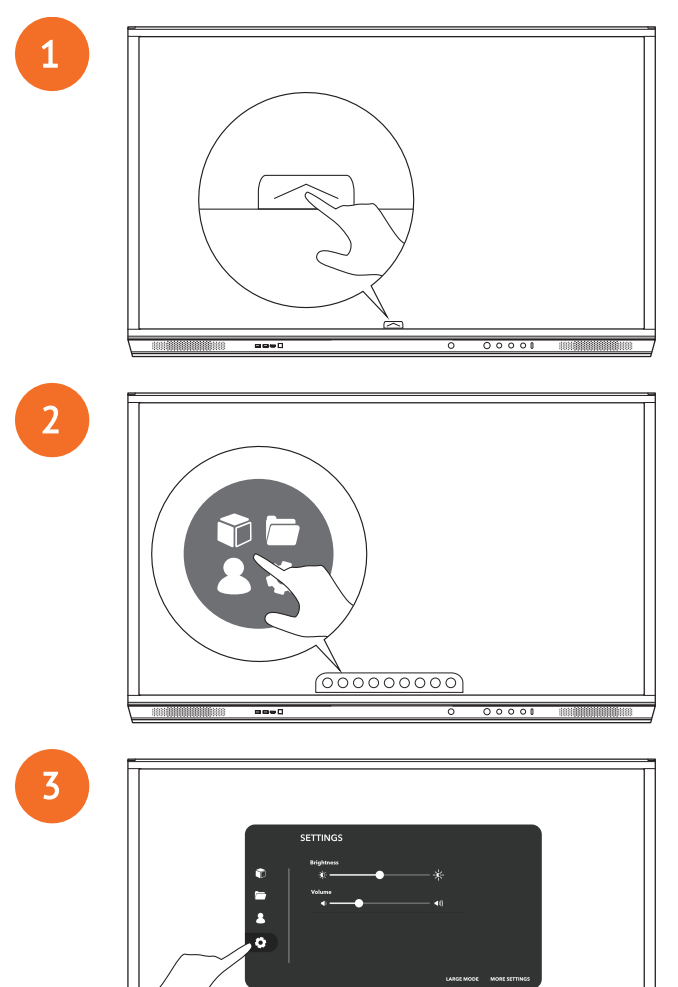

60

000000000

| 0 | SETTINGS<br>Koldman<br>*<br>*<br>Values<br>e<br>• |
|---|---------------------------------------------------|
|   | LARCE MORE STITUES                                |
|   |                                                   |
|   |                                                   |

# ActivPanel микробағдарламасын жаңарту

4

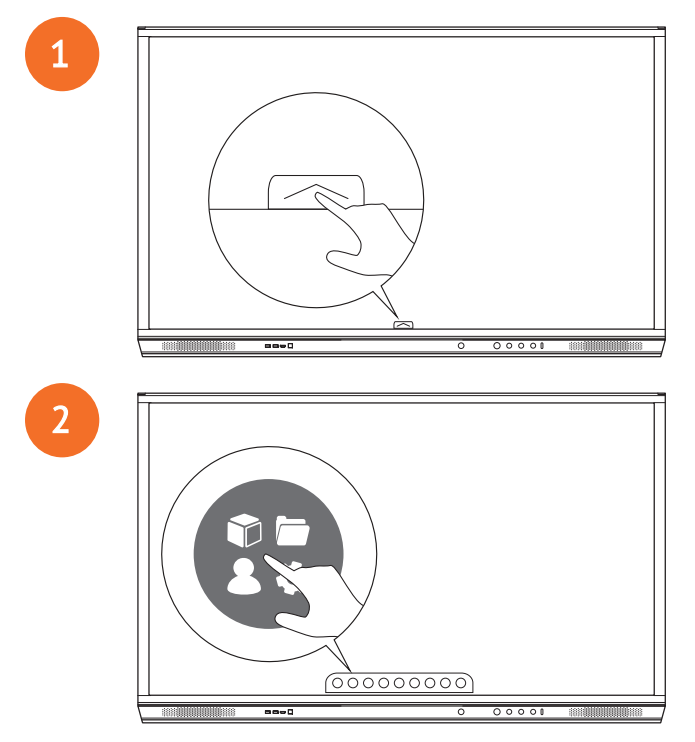

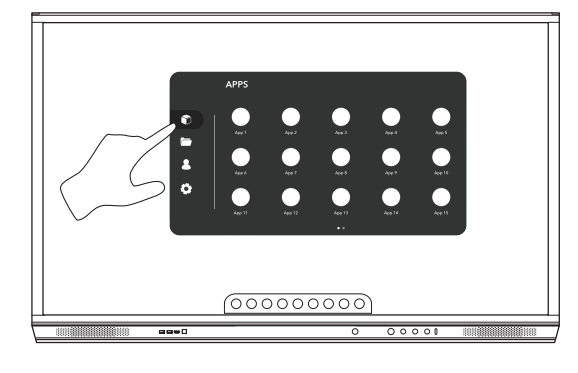

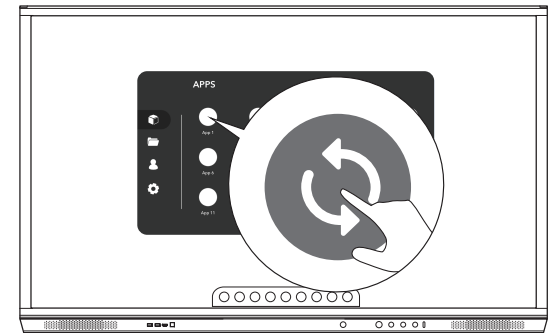

# Кепілдік, тіркеу және қолдау

## Кепілдік

- Promethean өзінің өнімінің сапасына сенімді және осының растығын дәлелдеу үшін құрылғы орнатылған күннен бастап (тіркелген кезде) оның бөлшектері мен материалдарының ақаусыздығына қатысты ерекше кепілдікті ұсынады. Өз аймағыңызға арналған кепілдеме туралы ақпаратты көру үшін https://www.prometheanworld.com/activcare сілтемесіне өтіңіз
- Осы өнімді оқытылған Promethean орнатушы немесе басқа білікті орнатушы орнатуы тиіс. Promethean компаниясы дұрыс орнатпау салдарынан туындайтын кез келген ақаулыққа кепілдік бермейді.
- Бұл бұйым белгілі есептік шектерде пайдалану үшін құрастырылды және өндірілді.
- Promethean компаниясы өндірмеген немесе минималды талаптарға сәйкес келмейтін толымдаушыларды қолдану жұмыс сипаттамаларының нашарлауына және кепілдік күшінің жойылуына әкеп соғуы мүмкін.

# Тіркеу

 Ұсынылған стандартты кепілдікті ұзарту үшін немесе кеңейтілген кепілдікті сатып алсаңыз және оны белсендіргіңіз келсе, өнімді орнатқаннан кейін 90 күн ішінде мына жерге тіркеңіз: http://registration.prometheanworld.com

## Қолдау

- Егер сіздің Promethean өніміңізде ақаулық болса, бастапқы ақаулықтарды жою процедурасын орындау үшін қолдау көрсету порталымызға кіріңіз: https://support.prometheanworld.com
- Егер ақаулықтарды жою процедурасы ақаулықты жоймаса, қолдау порталымыз арқылы Promethean тұтынушыларды техникалық қолдау қызметімізге хабарласыңыз: https://support.prometheanworld.com/contact

# Ақауларды жою

# ActivPanel

ActivPanel дисплейінің жұмысы бұзылған жағдайда тұтынушыларды техникалық қолдау қызметіне жүгінбес бұрын келесі кестені пайдаланыңыз.

| Ақаулықтар             | Шешімдер                                                                                                    |
|------------------------|----------------------------------------------------------------------------------------------------|
| Дыбыс жоқ              | • Динамиктің дауыс қаттылығын ұлғайтуға тырысыңыз.                                                                       |
|                        | <ul> <li>ActivPanel Сөніп тұрғанын тексеріңіз.</li> </ul>                                                                |
|                        | • ActivPanel дауыс қаттылығының деңгейін тексеріңіз.                                                                     |
|                        | • Дұрыс кіріс таңдалғанына көз жеткізіңіз.                                                                               |
|                        | • Сай келетін кабельдердің дұрыс қосылғандығына көз жеткізіңіз.                                                          |
| Алыстан басқару пульті | • Батареялардың дұрыс салынғанын тексеріңіз.                                                                             |
| жұмыс жасамайды        | • Батареяларды шығарып, қашықтан басқару пультіндегі түйіспелерді және батарея ұштарын тазалаңыз.                        |
|                        | <ul> <li>Егер аккумуляторлық батареяны қайта орнату нәтиже бермесе, аккумуляторлық батареяны<br/>ауыстырыңыз.</li> </ul> |
| Қуат жоқ               | • Ауыспалы тоқтың қуат кабелі қуат ажыратқышына сенімді қосылғандығына көз жеткізіңіз.                                   |
|                        | • Айнымалы ток розеткасымен байланыстың дұрыстығын тексеріңіз.                                                           |
|                        | • Кернеудің бар екеніне көз жеткізу үшін басқа электр құрылғысын қосып көріңіз.                                          |

# ActivSoundBar

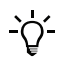

Бұл өнім қосымша керек-жарақ болып табылады.

ActivSoundBar дисплейінің жұмысы бұзылған жағдайда техникалық қолдауға жүгінбес бұрын келесі кестені пайдаланыңыз.

| Ақаулықтар                                | Шешімдер                                                                                                    |
|-------------------------------------------|----------------------------------------------------------------------------------------------------|
| Дыбыс жоқ                                 | <ul> <li>Динамиктің дауыс қаттылығын ұлғайтуға тырысыңыз.</li> <li>ActivSoundBar дисплейінің қосылғанын тексеріңіз.</li> <li>ActivSoundBar дыбыс деңгейін тексеріңіз.</li> <li>Дұрыс кіріс таңдалғанына көз жеткізіңіз.</li> <li>Сай келетін кабельдердің дұрыс қосылғандығына көз жеткізіңіз.</li> </ul>                                        |
| Алыстан басқару пульті жұмыс<br>істемейді | <ul> <li>Аккумуляторлық батарея дұрыс орнатылғандығына көз жеткізіңіз.</li> <li>Аккумуляторлық батареяны шығарып, батырмаларды бір немесе екі рет басыңыз, содан кейін батареяны орнына орнатыңыз және әрекетті қайталаңыз.</li> <li>Егер аккумуляторлық батареяны қайта орнату нәтиже бермесе, аккумуляторлық батареяны ауыстырыңыз.</li> </ul> |
| Қуат жоқ                                  | <ul> <li>Ауыспалы тоқтың қуат кабелі қуат ажыратқышына сенімді қосылғандығына көз жеткізіңіз.</li> <li>Ауыспалы тоқтың қуат сымы қуат ажыратқышына сенімді қосылғандығына көз жеткізіңіз.</li> <li>Кернеудің бар екеніне көз жеткізу үшін басқа электр құрылғысын қосып көріңіз.</li> </ul>                                                      |
| Динамиктен ызылдаған дыбыс<br>шығып жатыр | <ul> <li>Дыбыстық кабельдің екі ұшы дұрыс қосылғанын қамтамасыз етңіз.</li> <li>Дыбыс тақтасын басқа дыбыс кабельімен сынаңыз.</li> <li>Дыбыс тақтасын басқа дыбыс құрылғысымен сынаңыз.</li> </ul>                                                                                                    |

# Қызмет көрсетуге болатын бөліктердің тізімі

| Бөлік атауы                | Бөлік нөмірі      |  |
|----------------------------|-------------------|--|
| AP5 3M Mains Cable EU      | AP5-CB-MAINS-EU   |  |
| AP5 3M Mains Cable US      | AP5-CB-MAINS-US   |  |
| AP5 3M Mains Cable AP      | AP5-CB-MAINS-AP   |  |
| AP5 3M Mains Cable CN (AP) | AP5-CB-MAINS-CN-1 |  |
| AP5 3M Mains Cable CN (CN) | AP5-CB-MAINS-CN-2 |  |
| AP5 3M Mains Cable ZA      | AP5-CB-MAINS-ZA   |  |
| AP7 Pen Nickel             | AP7-PEN-U         |  |
| AP Remote Control          | AP-REMOTE-CONTROL |  |

TP-3026-KK-V02 ©2019 Promethean Limited. Барлық құқықтар қорғалған. Өнімдердің бар-жоқтығы елге байланысты болады. Бұйымның сипаттамалары алдын-ала ескертусіз өзгертілуі мүмкін.

# Promethean

# **Activ**Panel

Nikelio sistemos diegimas ir naudotojo vadovas

# Autorių teisių informacija

TP-3026-LT-V02 ©2019 "Promethean Limited". Visos teisės saugomos.

Visos programinės įrangos, išteklių, tvarkyklių ir dokumentų, pateikiamų "Promethean" "ActivInspire" siuntų kataloge, autorių teisės priklauso "Promethean Limited" 2019. "Promethean" suteikia licenciją įdiegti ir naudoti "Promethean" "ActivInspire" programinę įrangą, įskaitant visus išteklius, tvarkykles ir dokumentus, pateikiamus atsisiųstame pakete. Informacijos apie šios licencijos sąlygas ir nuostatas galima rasti licencinėje sutartyje.

"Promethean" priklauso nemažai prekių ženklų keliose jurisdikcijose visame pasaulyje. Šiame vadove aprašytiems "Promethean" gaminiams būdingi aspektai, kurie yra saugomi pagal atitinkamus patentų, autorių teisių, dizaino autorių teisių, registruotojo dizaino ir prekių ženklų įstatymus.

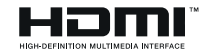

Terminai HDMI, "High-Definition Multimedia Interface" (didelės raiškos multimedijos sąsaja) ir HDMI logotipas yra "HDMI Licensing Administrator, Inc." prekių ženklai arba registruotieji prekių ženklai.

VESA yra Vaizdo elektronikos standartų asociacijos registruotas prekės ženklas.

"Apple" yra "Apple, Inc." (registruotasis) prekės ženklas Jungtinėse Amerikos Valstijose ir kitose šalyse. "Windows" yra korporacijos "Microsoft" (registruotasis) prekės ženklas Jungtinėse Amerikos Valstijose arba kitose šalyse. "Linux" yra Linus Torvalds registruotasis prekės ženklas Jungtinėse Amerikos Valstijose ir kitose šalyse.

Visi kiti prekių ženklai tebėra jų atitinkamų savininkų nuosavybė.

Šis vadovas platinamas internetu. Šį vadovą dauginti galima tik naudojimo toje įstaigoje, kurioje naudojamas gaminys, tikslais. Norint naudoti ne jūsų institucijoje, draudžiama atgaminti, perduoti, laikyti paieškos sistemoje arba išversti bet kokią šio vadovo dalį į bet kurią kitą kalbą prieš tai negavus "Promethean Limited" leidimo.

Atkreipiame dėmesį, kad šio vadovo turinys yra saugomas pagal autorių teisių įstatymus. Nors šį vadovą siekta rengti kuo atidžiau, "Promethean Limited" neprisiima jokios atsakomybės už padarytas klaidas, praleidimus ar žalą, atsiradusią panaudojus šiuose puslapiuose pateiktą informaciją.

# Turinys

| Autorių teisių informacija                                           | 2  |
|----------------------------------------------------------------------|----|
| Langelio turinys                                                     | 5  |
| "ActivPanel"                                                         | 5  |
| "ActivSoundBar"                                                      | 6  |
| OPS-M                                                                | 7  |
| ActivConnect OPS-G                                                   | 7  |
| "ActivConnect G-Series"                                              | 8  |
| Promethean Chromebox                                                 | 9  |
| "Promethean Wi-Fi" modulis (nikelis ir kobaltas)                     | 9  |
| Apžvalga                                                             | 10 |
| Sąsajos                                                              | 10 |
| Valdikliai                                                           | 20 |
| Montavimas                                                           | 23 |
| Priedų montavimas                                                    | 23 |
| "ActivPanel" montavimas ant sienos                                   | 34 |
| Tvirtinimas prie APTMS                                               | 38 |
| Montavimas prie APTASBB400-70/90                                     | 39 |
| Sąranka                                                              | 42 |
| Akumuliatorių montavimas "ActivPanel" nuotolinio valdymo pulte       | 42 |
| "ActivPanel" jjungimas                                               | 43 |
| "ActivPanel" nustatymas pirmą kartą                                  | 44 |
| Akumuliatoriaus aktyvinimas "ActivSoundBar" nuotolinio valdymo pulte | 46 |
| Prisijungimas prie "ActivSoundBar"                                   | 46 |
| "ActivSoundBar" jjungimas                                            | 47 |
| Prisijungimas prie "ActivConnect G-Series"                           | 48 |
| OPS-M jjungimas, "ActivConnect OPS-G" ir "ActivConnect G-Series"     | 49 |
| Prisijungimas prie "Promethean Chromebox"                            | 50 |
| "Promethean Chromebox" jjungimas                                     | 50 |
| Nešiojamojo ar stalinio kompiuterio prijungimas prie "ActivPanel"    | 51 |
| HDMI šaltinio pasirinkimas "ActivPanel"                              | 52 |
| Prisijungimas prie interneto "ActivPanel"                            | 53 |
| Veikimas                                                             | 55 |
| Lietimo naudojimas "ActivPanel"                                      | 55 |

| Apie meniu                                             | 56 |
|--------------------------------------------------------|----|
| Meniu prieiga                                          | 57 |
| Programų atidarymas                                    | 58 |
| Failų peržiūra ir tvarkymas                            | 59 |
| Nustatymų keitimas                                     | 60 |
| "ActivPanel" programinės aparatinės įrangos naujinimas | 61 |
|                                                        |    |
| Garantija, registracija ir pagalba                     | 63 |
| Garantija                                              | 63 |
| Registracija                                           | 63 |
| Palaikymas                                             | 63 |
|                                                        |    |
| T rikčių diagnostika                                   | 64 |
| "ActivPanel"                                           | 64 |
| "ActivSoundBar"                                        | 65 |
|                                                        |    |
| Prižiūrimų dalių sąrašas                               | 66 |

# Langelio turinys

# "ActivPanel"

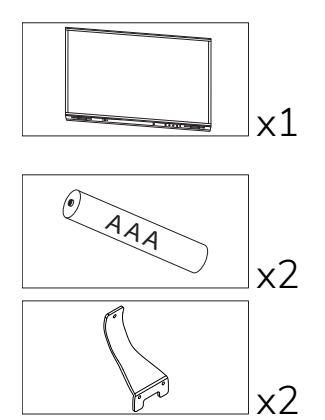

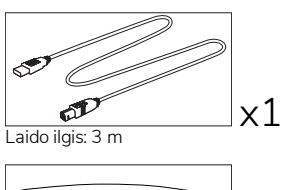

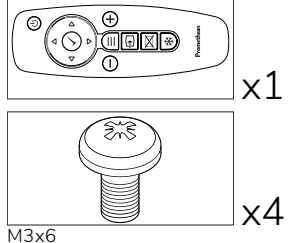

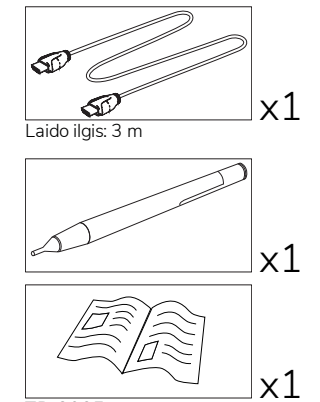

TP-3025

#### NAM

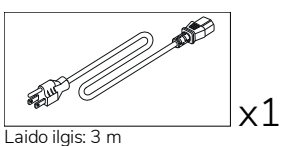

#### EMEA

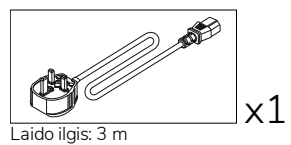

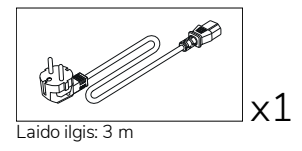

Kinija

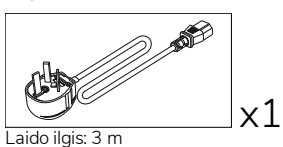

#### Saudo Arabija

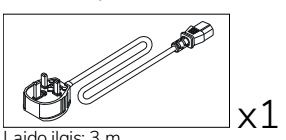

Laido ilgis: 3 m

#### Pietų Afrika

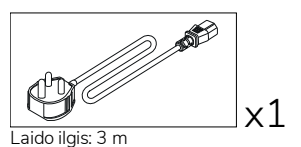

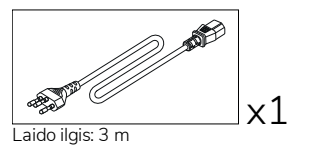

AUS/NZ

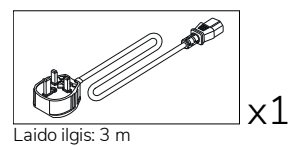

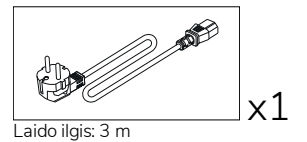

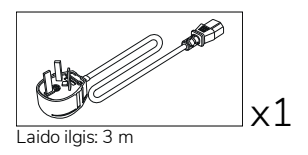

## "ActivSoundBar"

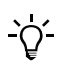

Šis gaminys yra papildomas priedas.

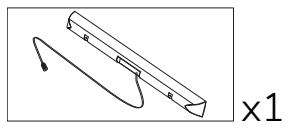

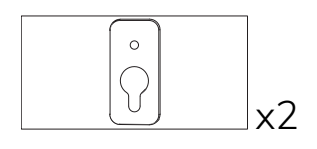

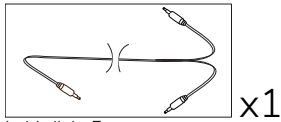

Laido ilgis: 5 m

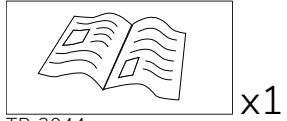

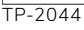

#### EMEA/JAV

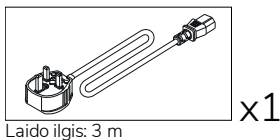

E Company

Laido ilgis: 3 m

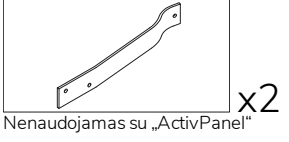

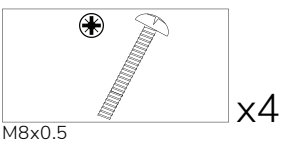

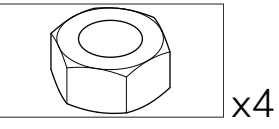

x1

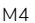

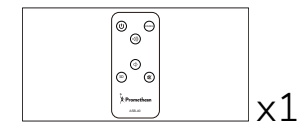

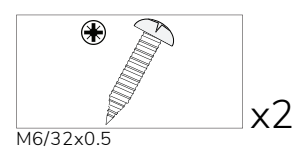

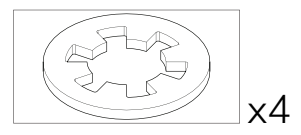

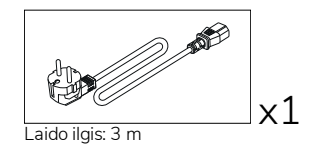

AZIJA

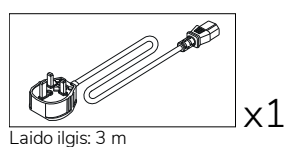

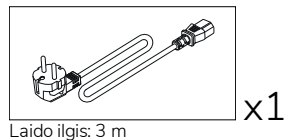

Laido ilgis: 3 m

x1

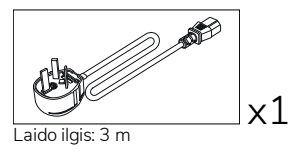

#### PIETŲ AFRIKA

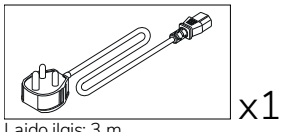

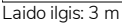

#### SAUDO ARABIJA

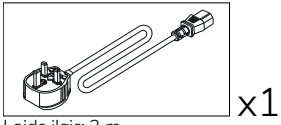

Laido ilgis: 3 m

# **OPS-M**

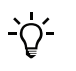

Šis gaminys yra papildomas priedas.

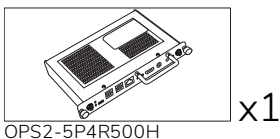

OPS2-5P8R256S

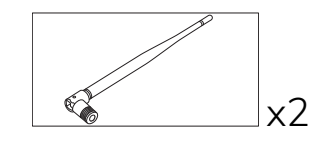

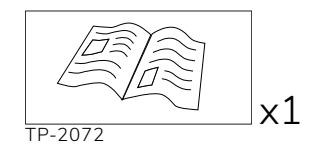

# ActivConnect OPS-G

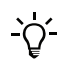

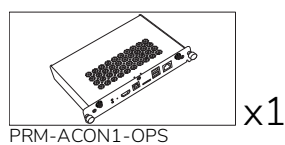

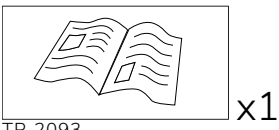

TP-2093

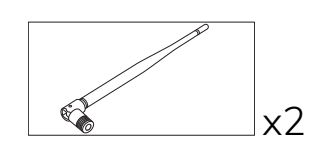

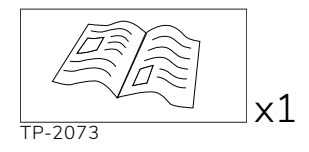

# "ActivConnect G-Series"

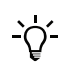

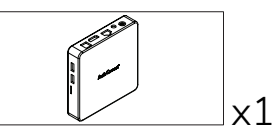

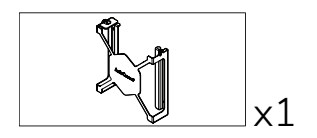

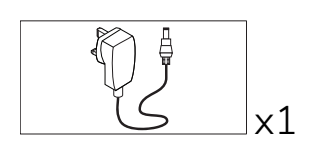

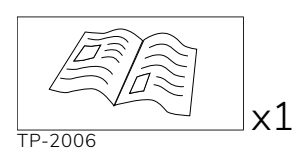

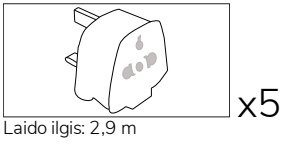

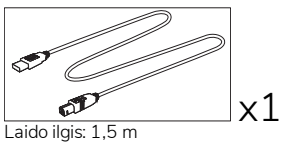

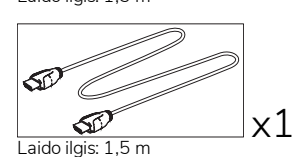

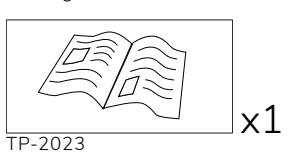

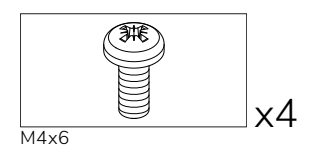

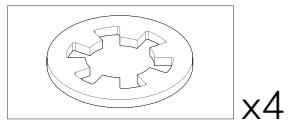

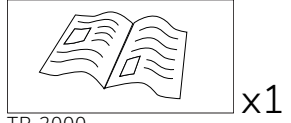

TP-2000

# Promethean Chromebox

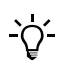

Šis gaminys yra papildomas priedas.

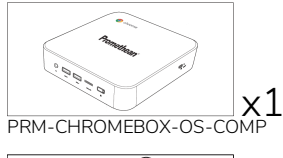

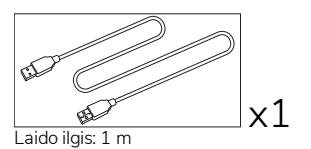

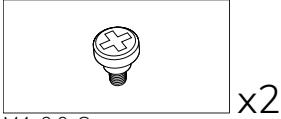

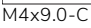

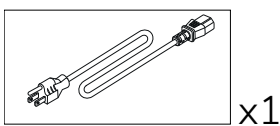

Laido ilgis: 1 m JAV

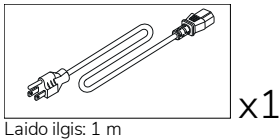

AUS

# "Promethean Wi-Fi" modulis (nikelis ir kobaltas)

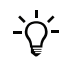

Šis gaminys yra papildomas priedas.

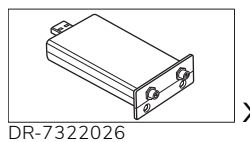

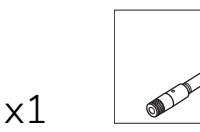

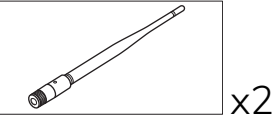

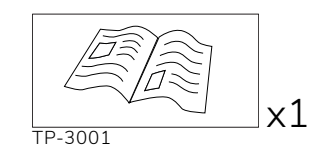

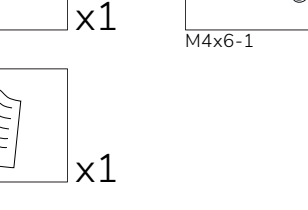

x1

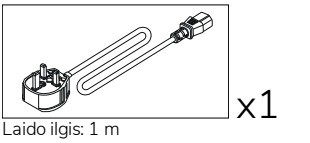

JK

TP-3009

Laido ilgis: 1 m

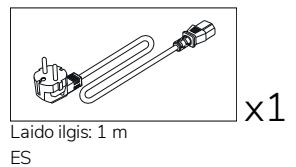

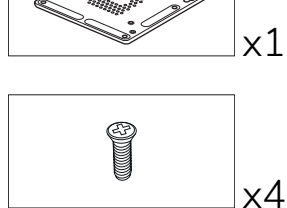

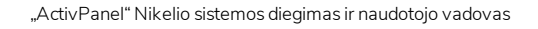

# Apžvalga

# Sąsajos

#### AP7-U65

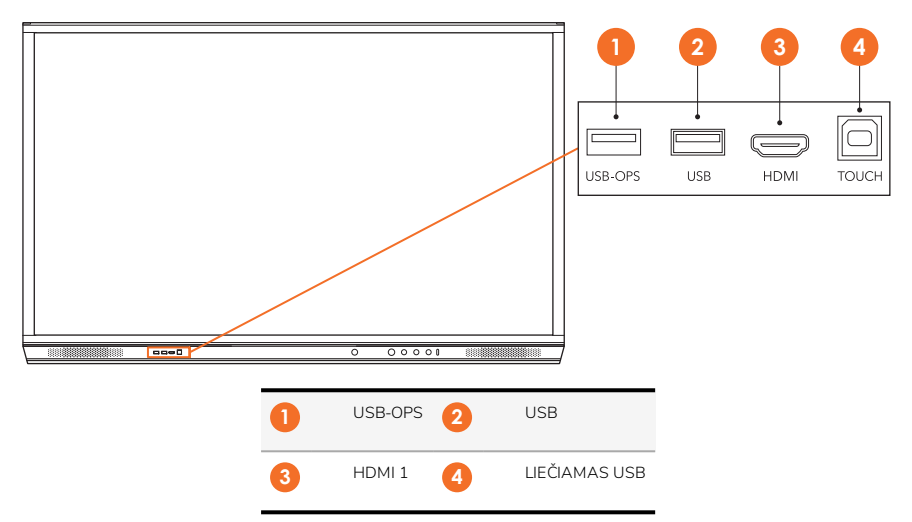

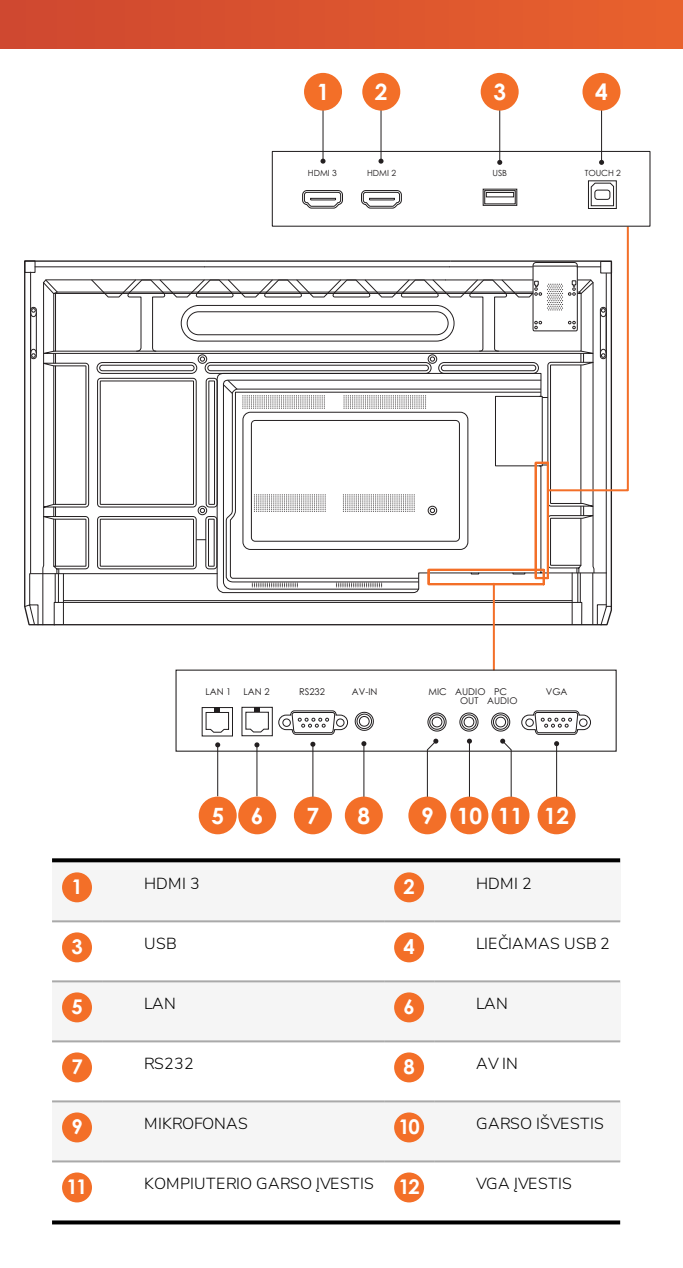

AP7-U75

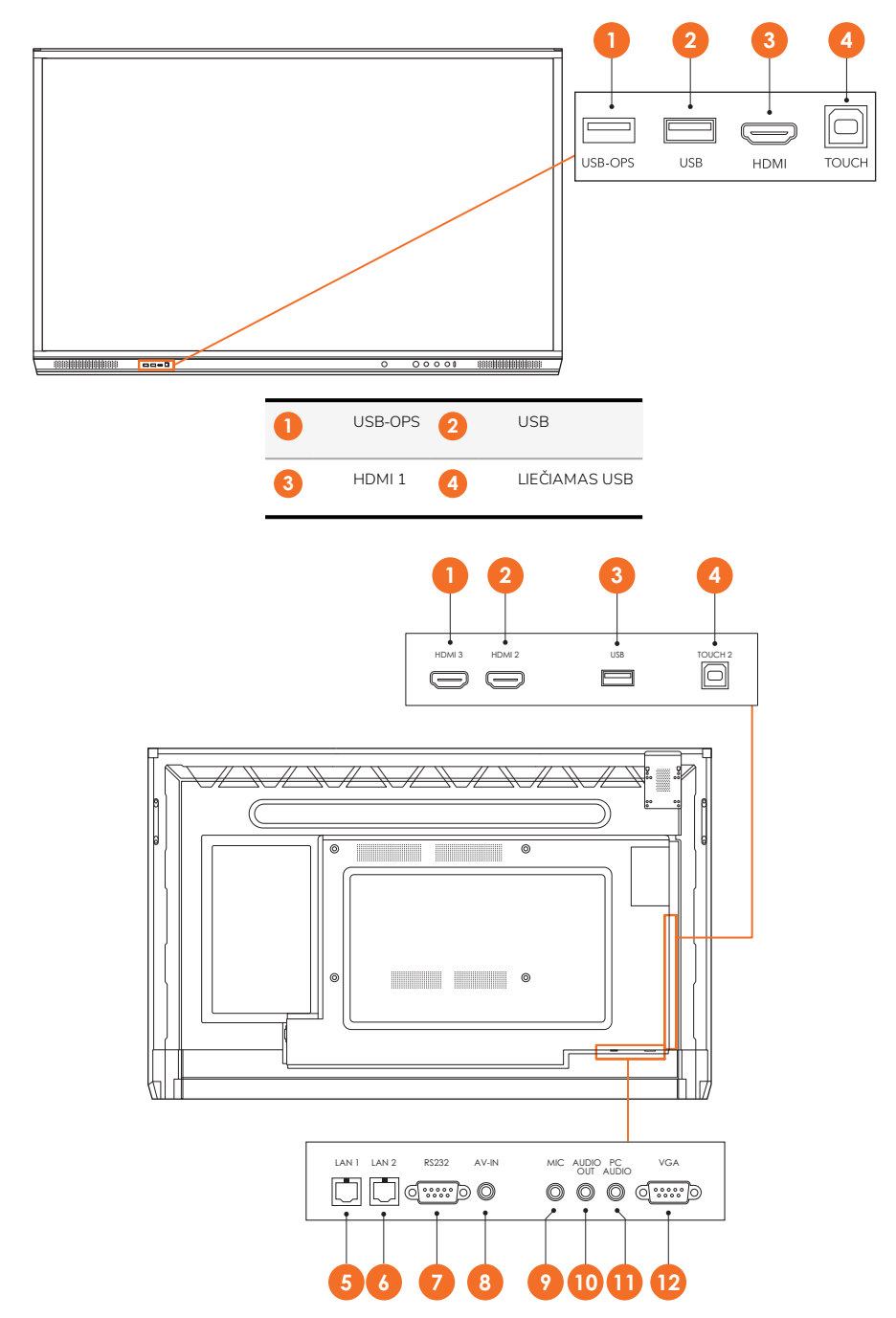

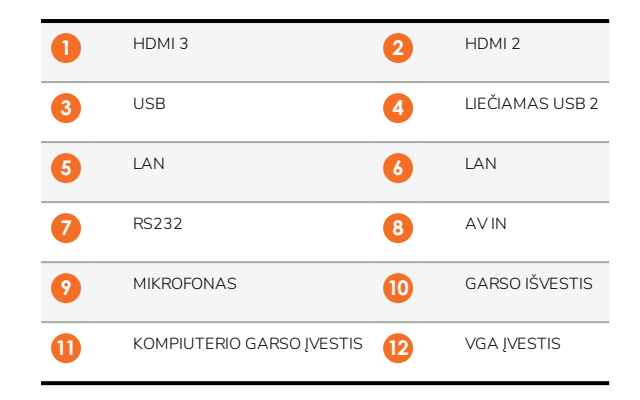

## AP7-U86

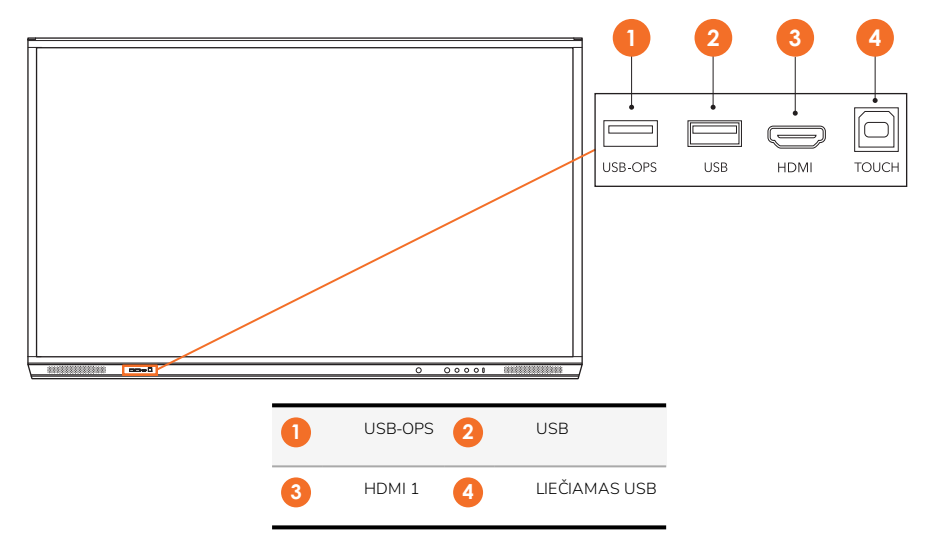

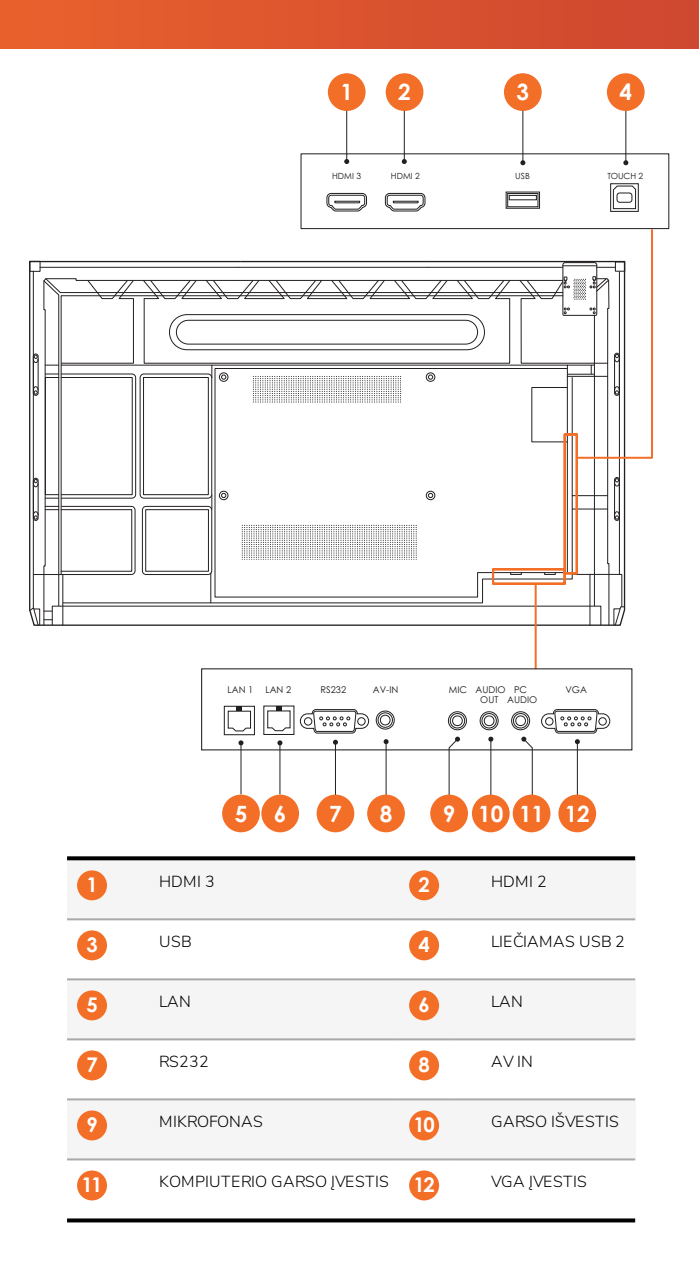

## "ActivSoundBar"

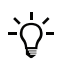

Šis gaminys yra papildomas priedas.

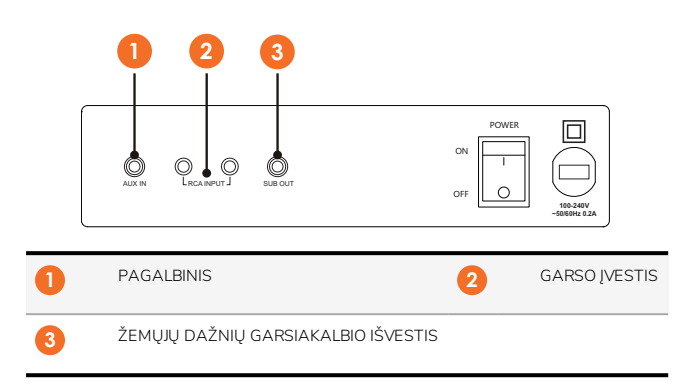

## OPS-M

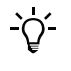

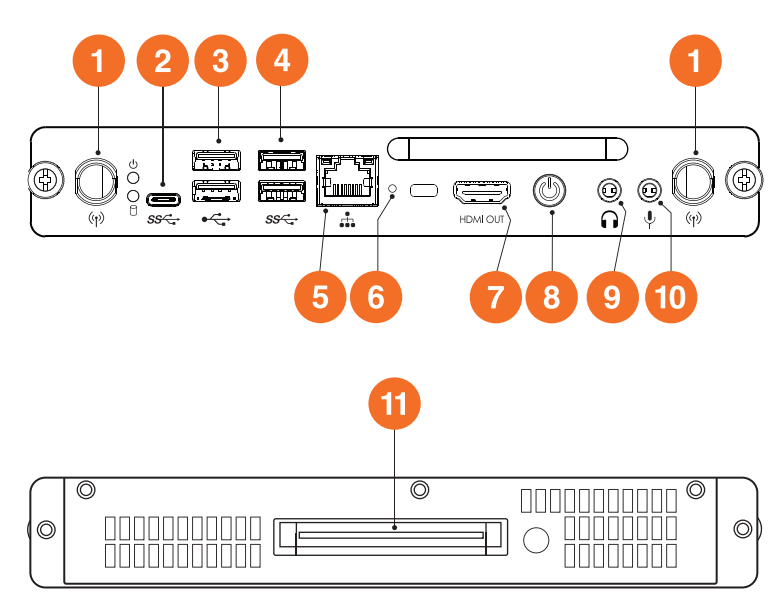

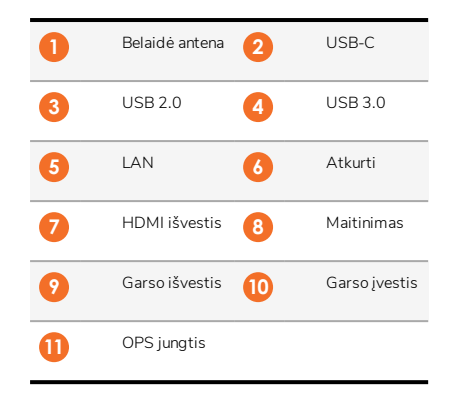

## ActivConnect OPS-G

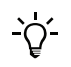

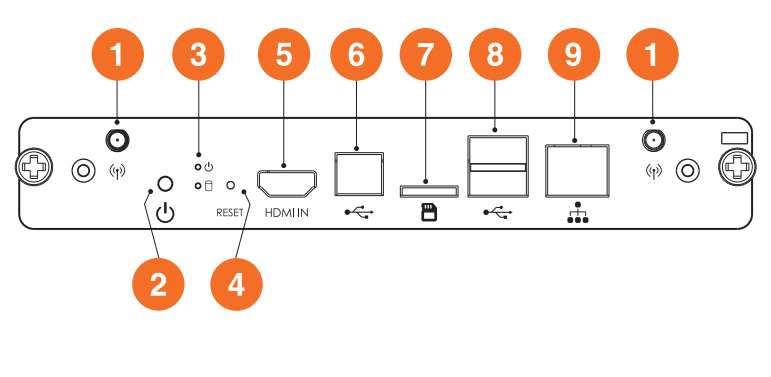

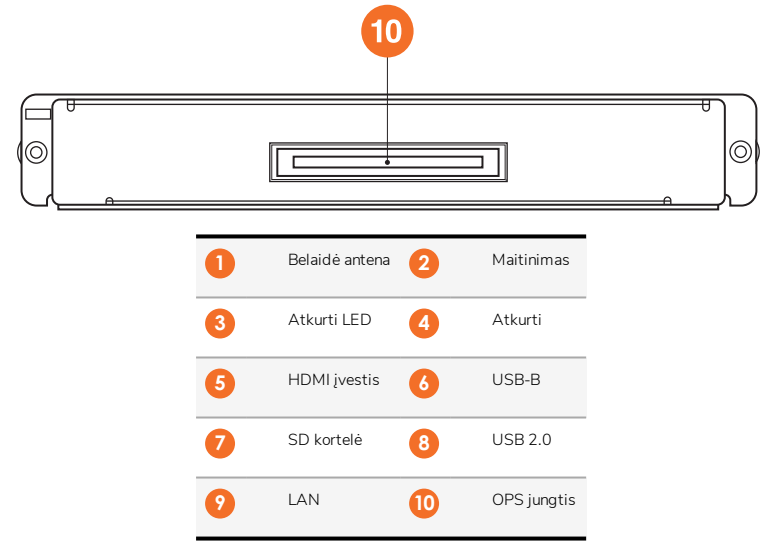

## "ActivConnect G-Series"

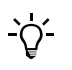

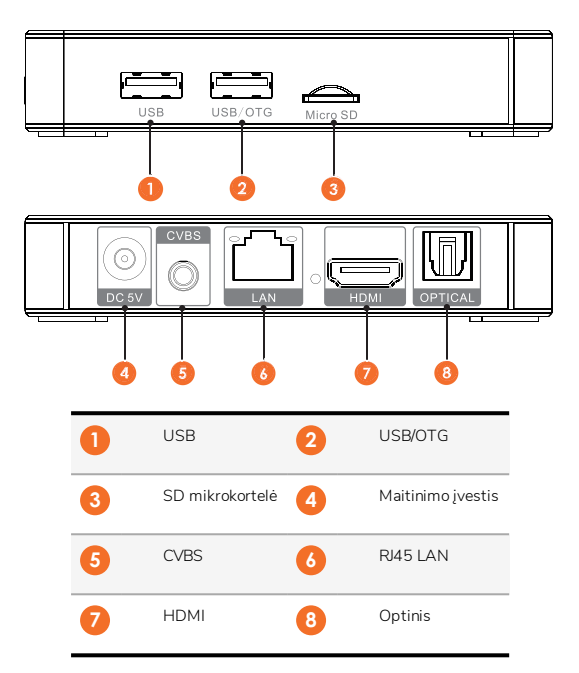

## Promethean Chromebox

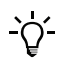

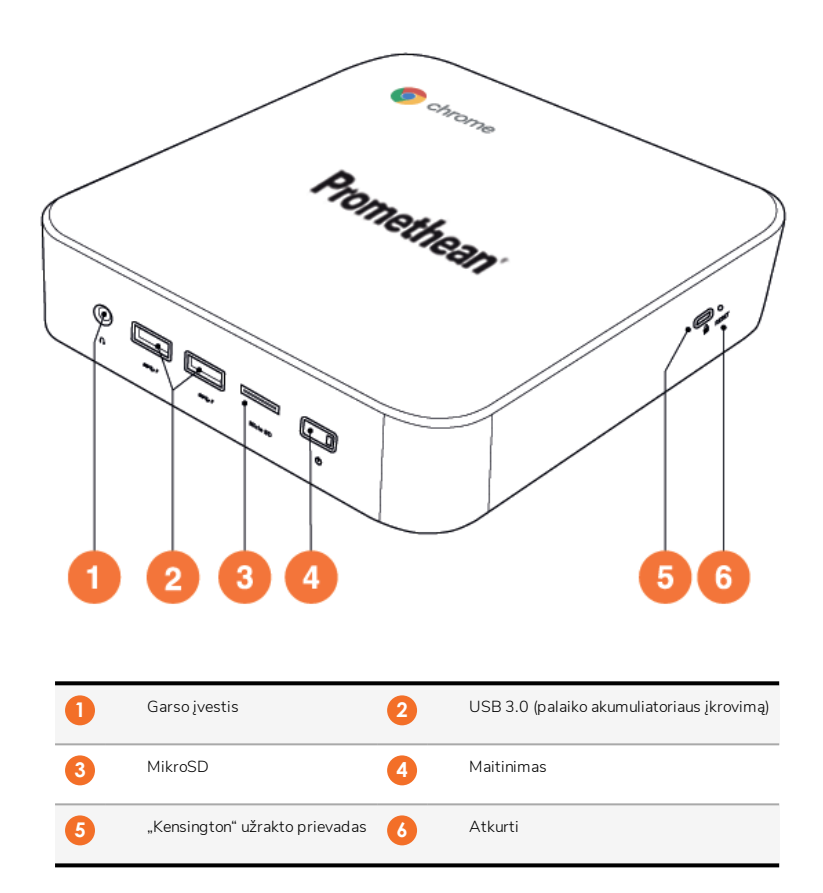
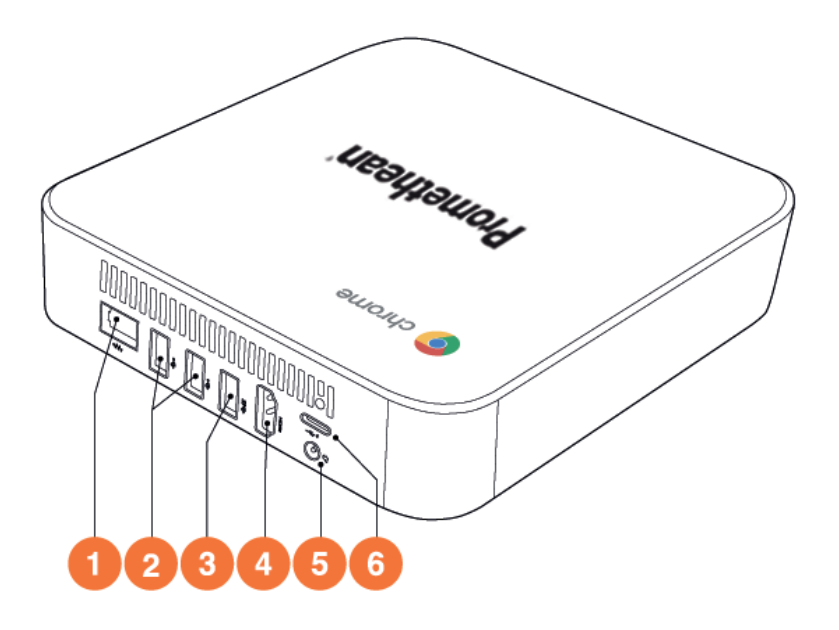

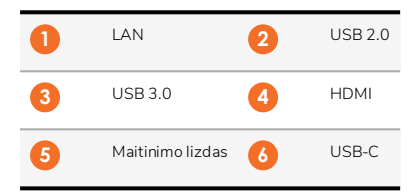

## Valdikliai

### "ActivPanel"

"ActivPanel" galima valdyti toliau nurodytais būdais.

- Mygtukais ant valdymo skydelio, esančio įrenginio priekyje.
- Mygtukais ant nuotolinio valdymo pulto.
- Lietimu valdant meniu ir valdiklius ekrane.

Norėdami reguliuoti garso ir vaizdo nustatymus, galite naudoti pagrindinius valdiklius, taip pat ekrane rodomus (OSD) meniu.

#### Valdymo skydelis

20

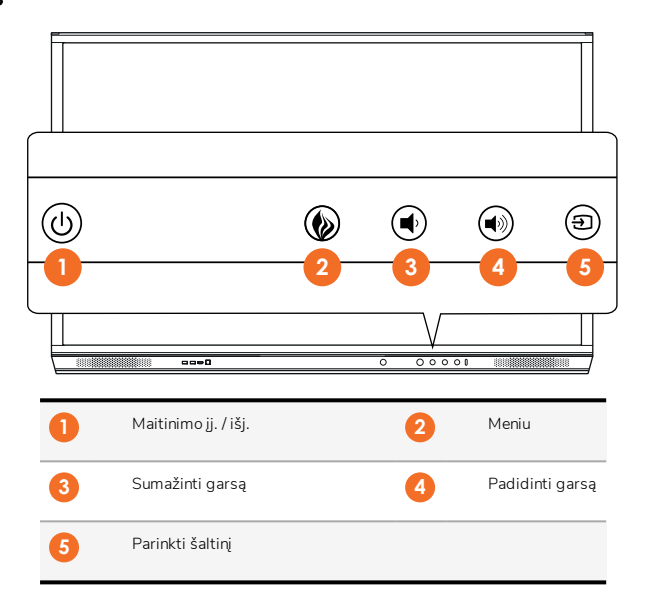

Maitinimo ji. / išj. ir meniu mygtuko lemputė nurodo, ar įjungtas skydelis, ar gaminys veikia budėjimo ar pristabdytosios veiksenos režimu.

|                               | Maitinimas jj. | Budėjimo režimas | Pristabdytoji veiksena |
|-------------------------------|----------------|------------------|------------------------|
| Maitinimo jj. / išj. mygtukas | 0              | •                | •                      |
| Meniu mygtukas                | 0              | 0                | -                      |

Nuotolinio valdymo pultas

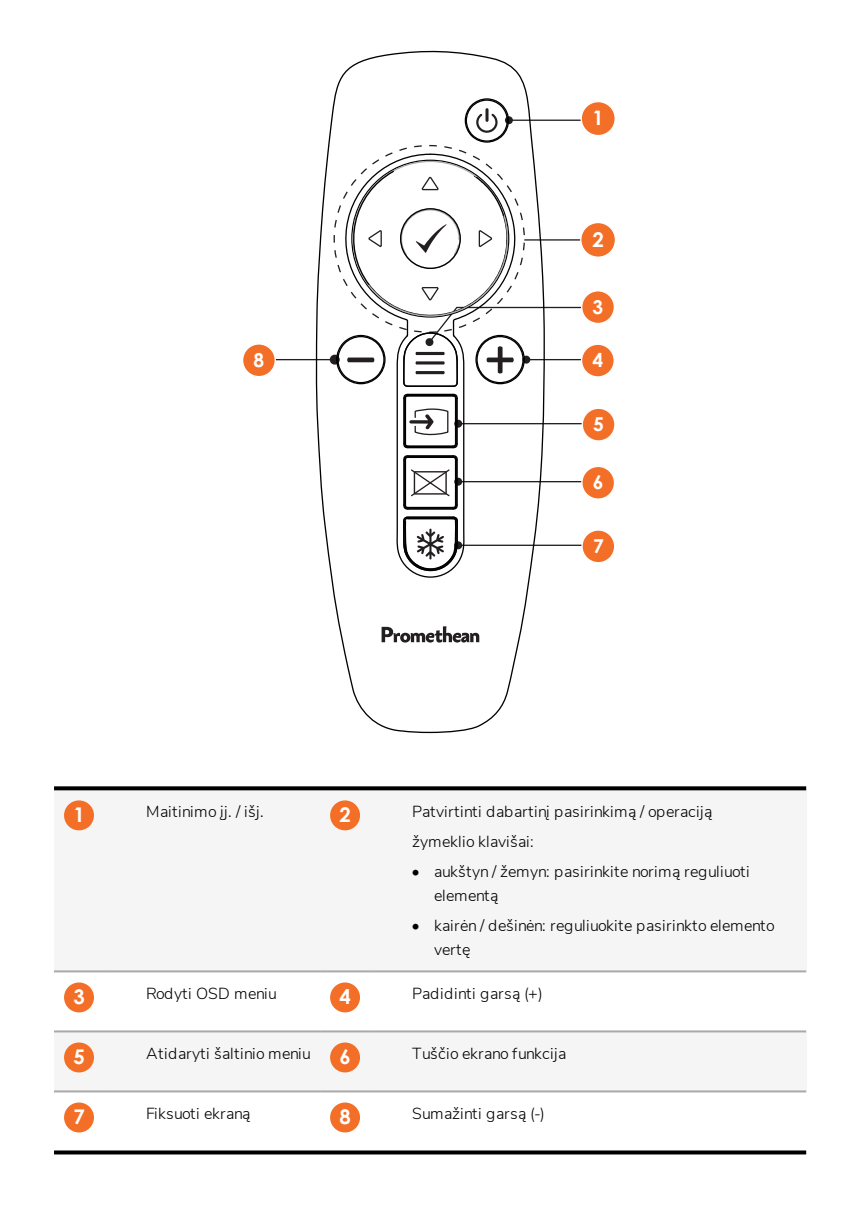

### "ActivSoundBar"

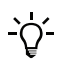

22

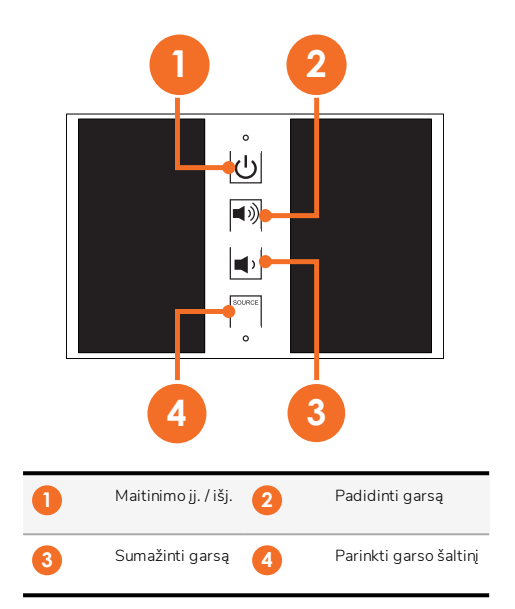

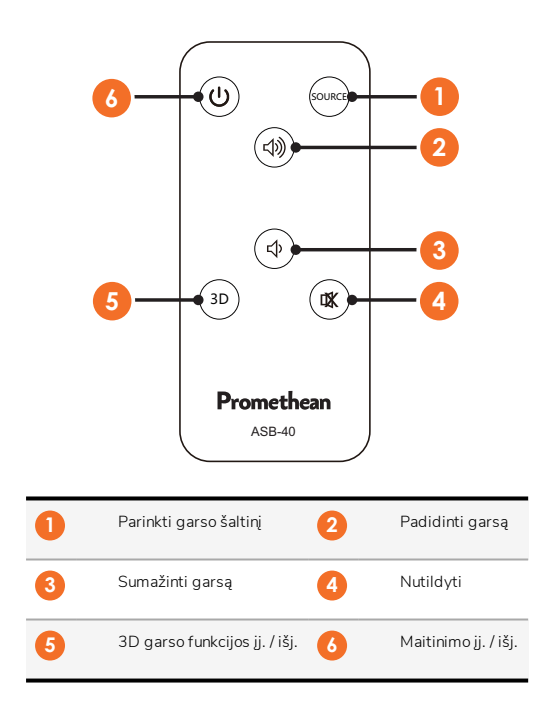

## Montavimas

## Priedų montavimas

### "ActivSoundBar" montavimas

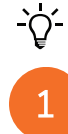

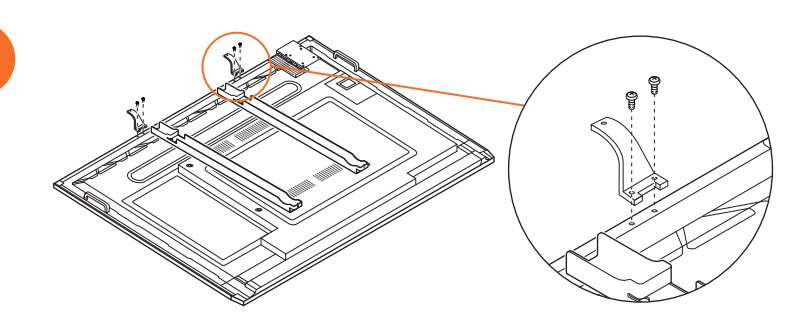

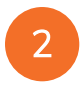

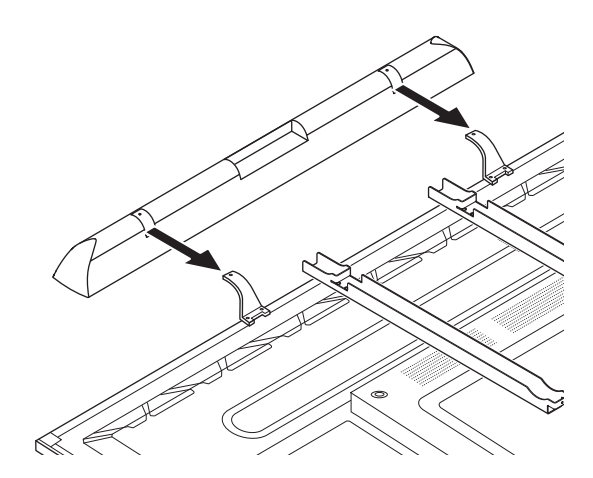

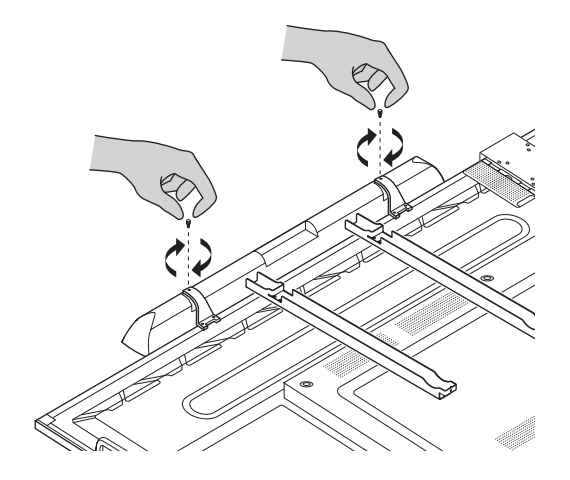

### "OPS-M" montavimas

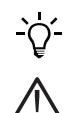

1

3

Šis gaminys yra papildomas priedas.

Prieš montuodami ar nuimdami gaminį, atjunkite "ActivPanel" maitinimo tiekimą.

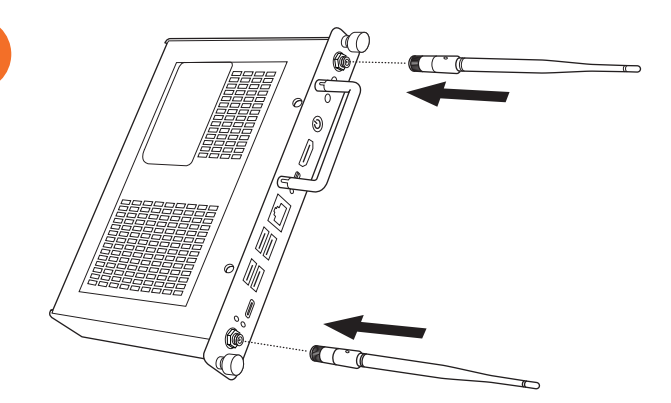

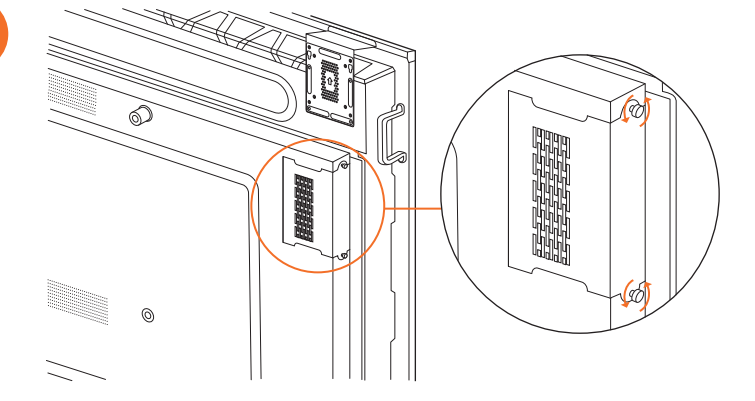

3

2

Pastaba. Montuodami OPS-M, įsitikinkite, kad ventiliacijos angos nebūtų uždengtos.

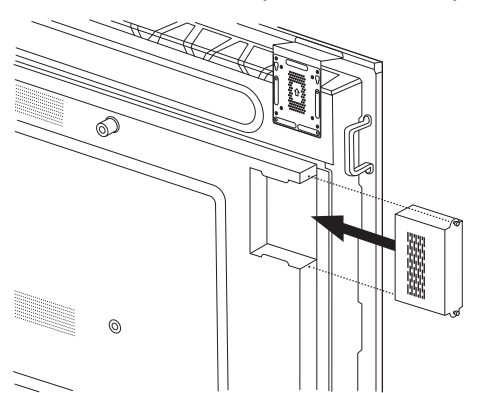

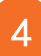

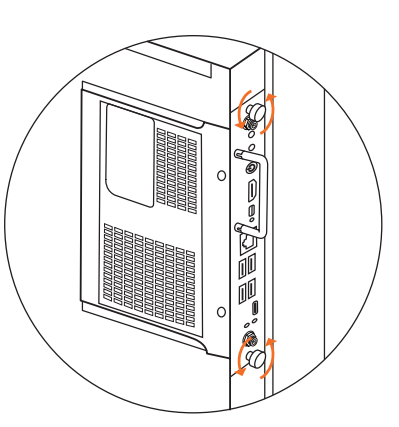

### "ActivConnect OPS-G" montavimas

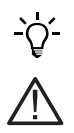

26

Šis gaminys yra papildomas priedas.

Prieš montuodami ar nuimdami gaminį, atjunkite "ActivPanel" maitinimo tiekimą.

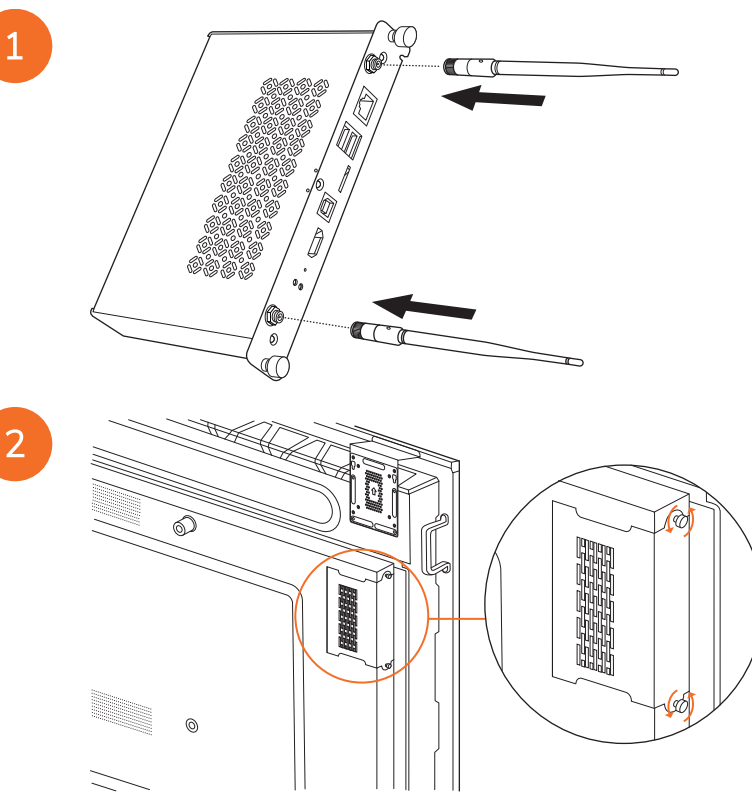

Pastaba. Montuodami "ActivConnect OPS-G", įsitikinkite, kad ventiliacijos angos nėra uždengtos.

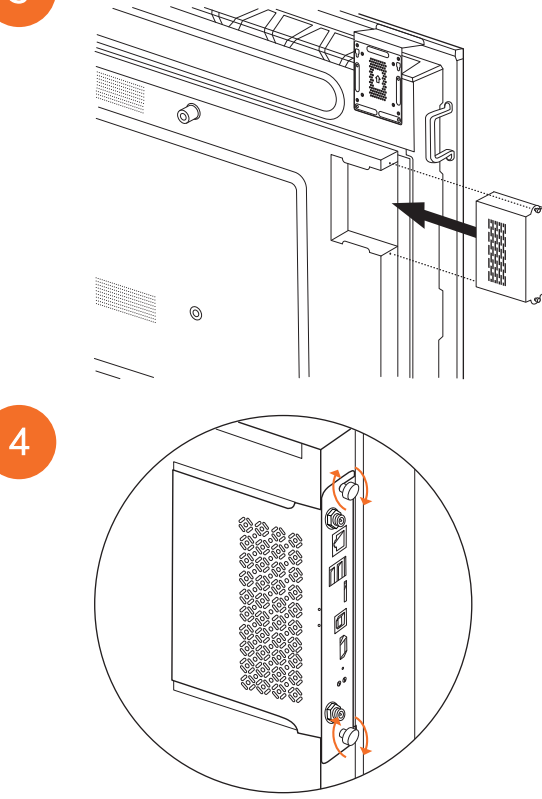

### "Mini-PC" laikiklio montavimas

Ant "Mini-PC" laikiklio galite sumontuoti išorinį kompiuterį, pvz., "ActivConnect G-Series" arba "Promethean Chromebox".

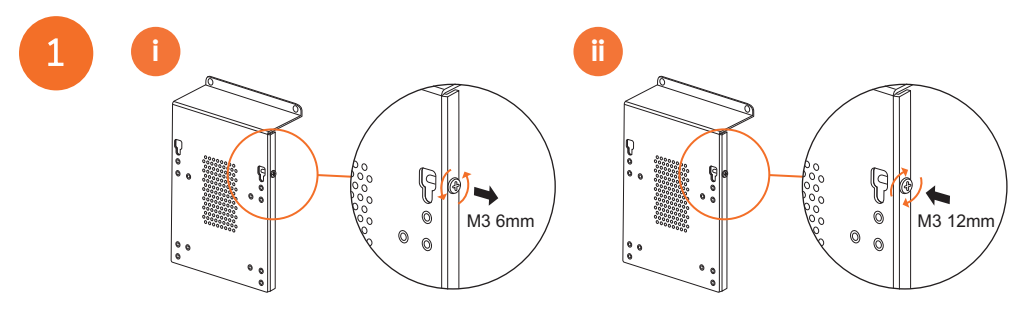

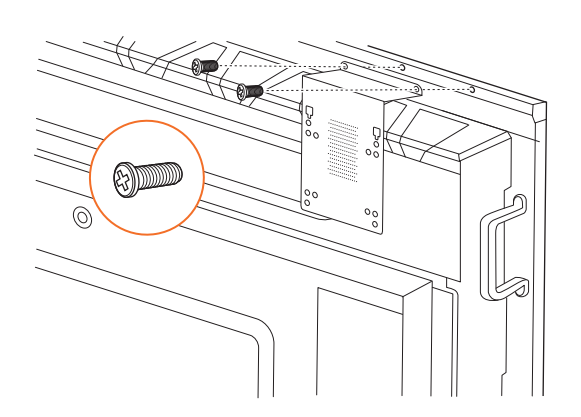

### "ActivConnect G-Series" montavimas

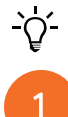

28

2

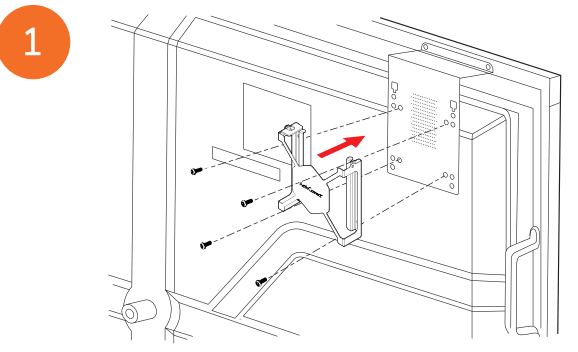

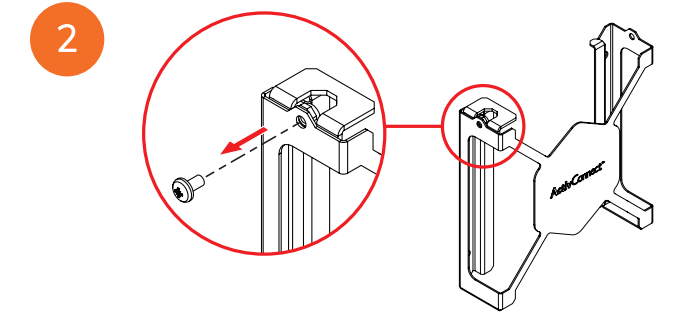

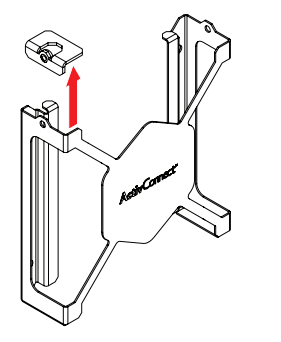

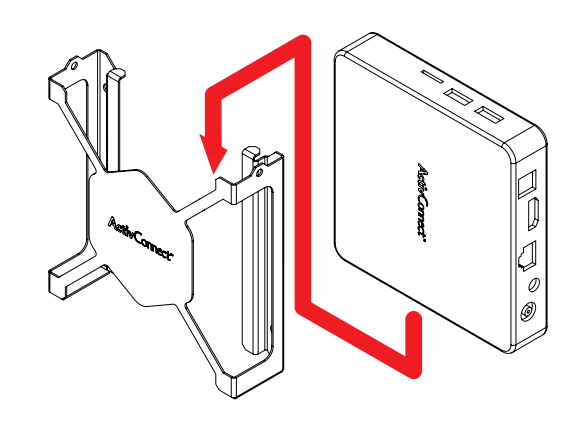

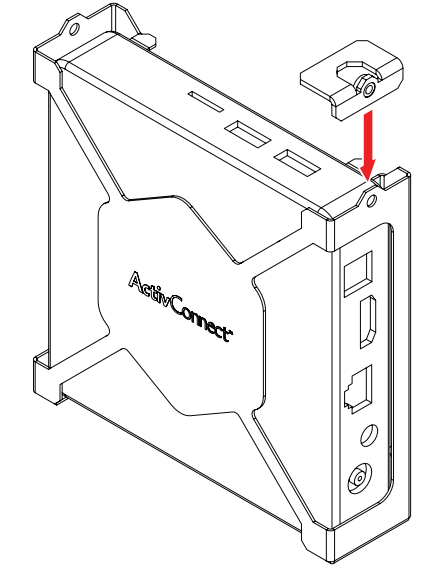

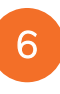

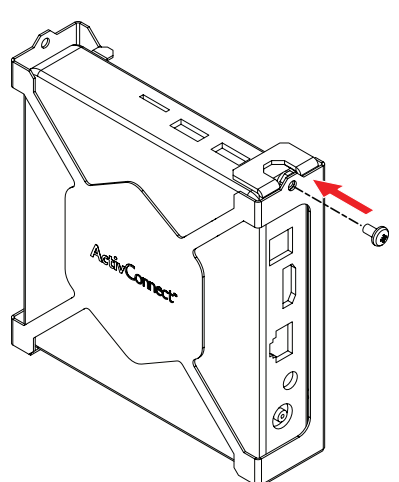

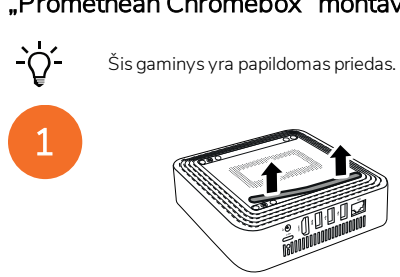

"Promethean Chromebox" montavimas

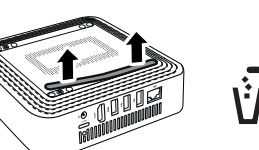

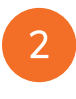

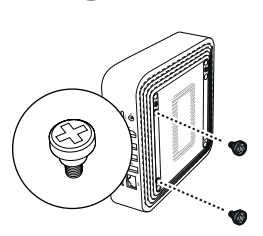

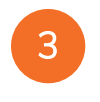

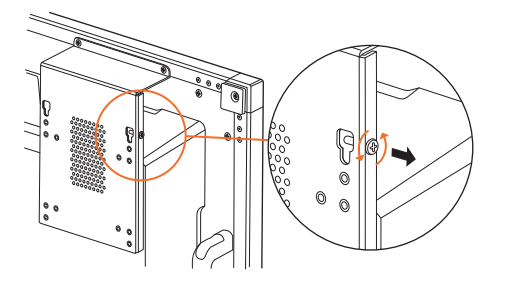

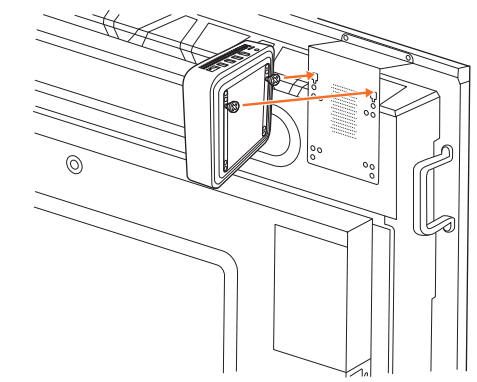

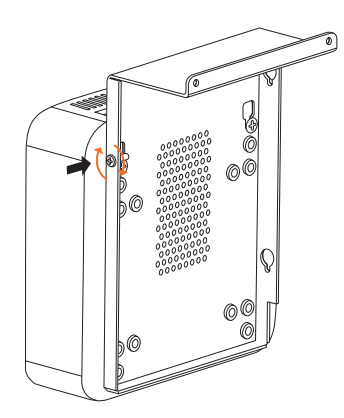

#### "Promethean Wi-Fi" modulio montavimas (nikelis ir kobaltas)

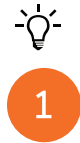

2

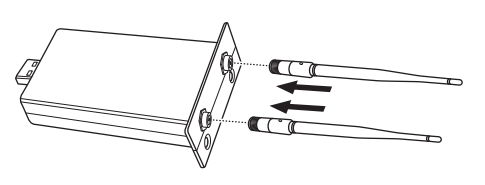

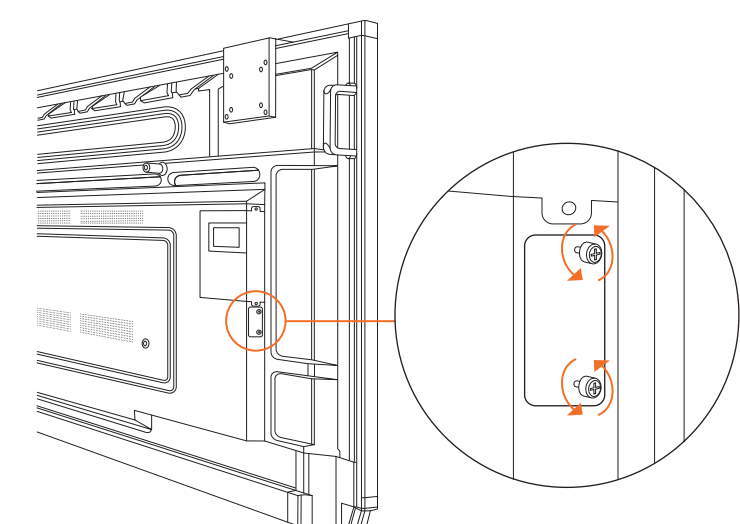

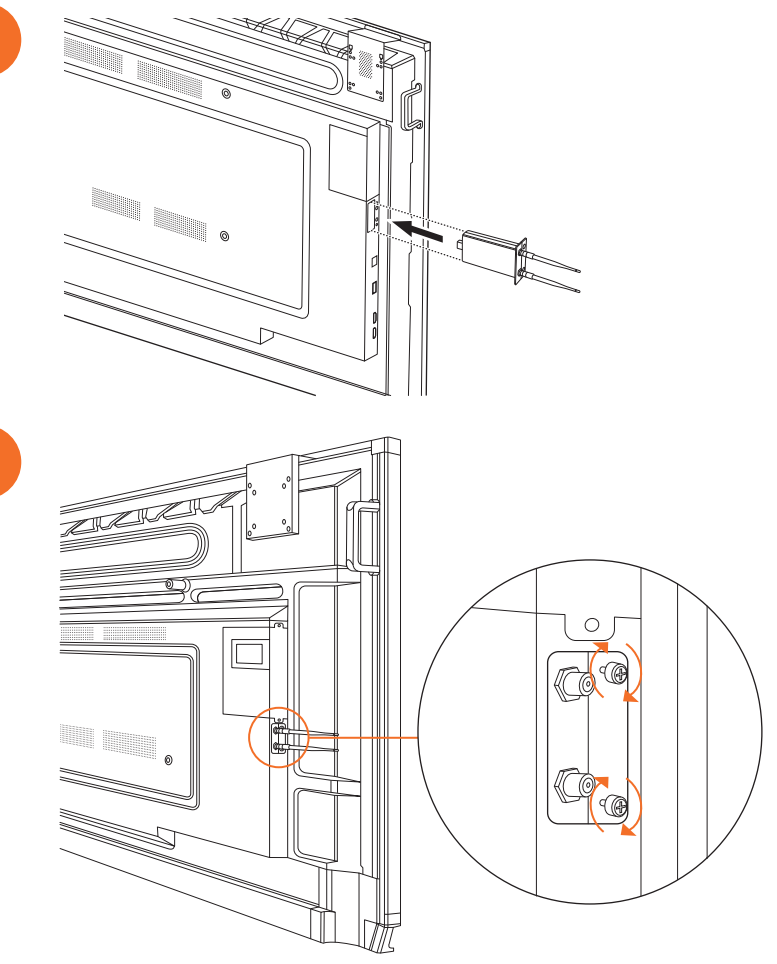

### "ActivPanel" montavimas ant sienos

- ݣໍ່- Šisgar - ݣໍ່- Noreda

Šis gaminys yra papildomas priedas.

Norėdami rasti daugiau informacijos, žr. TP-3024.

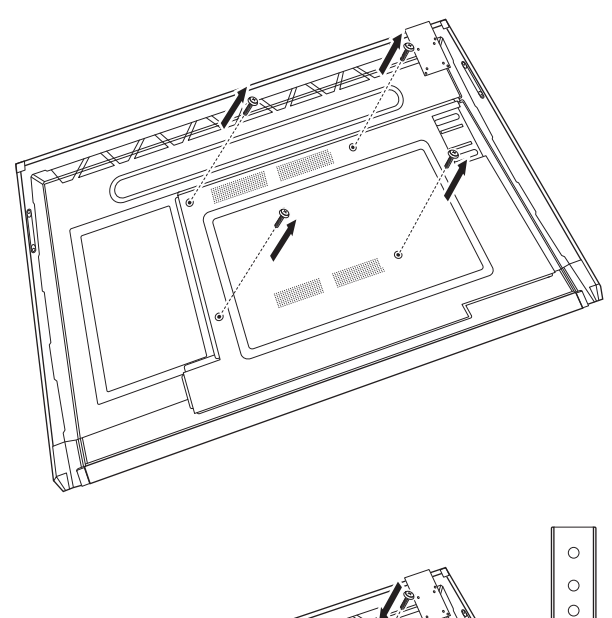

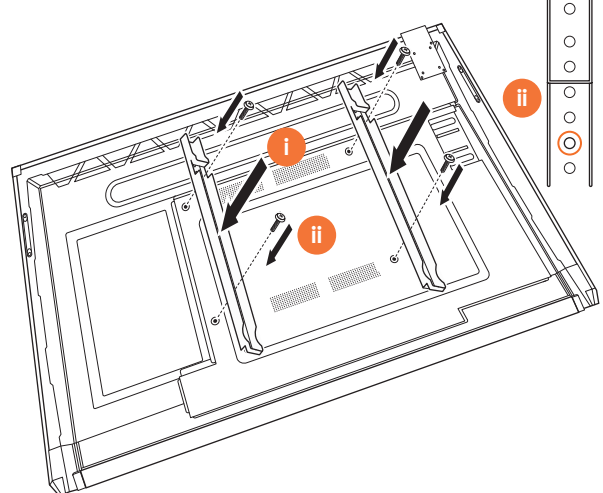

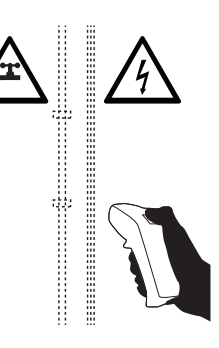

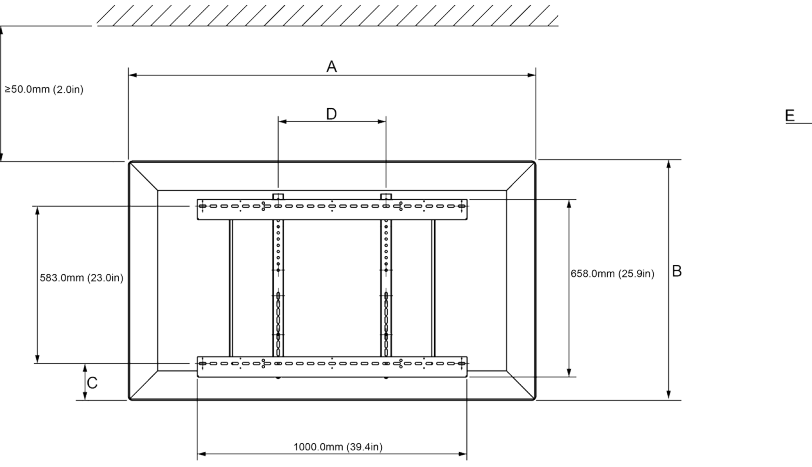

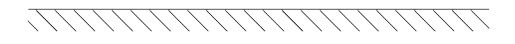

|   | 65"                        | 75"                        | 86"                         |
|---|----------------------------|----------------------------|-----------------------------|
| А | 1536,0 mm (60,5")          | 1767,0 mm (69,6")          | 2018,0 mm (79,4")           |
| В | 960,0 mm (37,8")           | 1093,0 mm (43")            | 1236,0 mm (48,7")           |
| С | 151,0-289,0 mm (5,9-11,4") | 228,0-365,0 mm (9,0-14,4") | 292,0-430,0 mm (11,5-16,9") |
| D | 600,0 mm (23,6")           | 600,0 mm (23,6")           | 700,0 mm (27,6")            |
| Е | 134,0 mm (5,3")            | 146,0 mm (5,7")            | 155,0 mm (6,1")             |

6

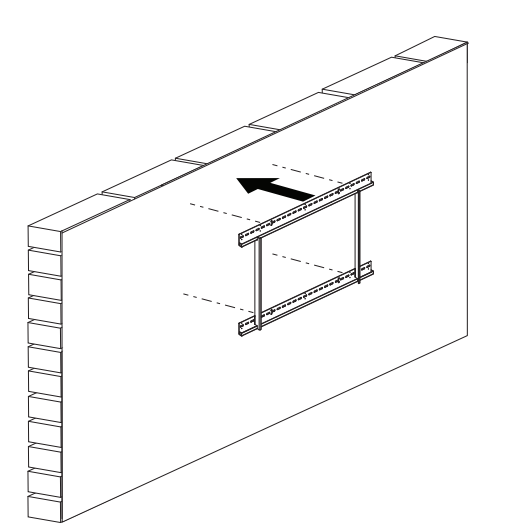

 65"
 46 kg
 101.4 svar.

 75"
 64 kg
 141.1 svar.

 86"
 84 kg
 185.2 svar.

#### "ActivPanel" Nikelio sistemos diegimas ir naudotojo vadovas

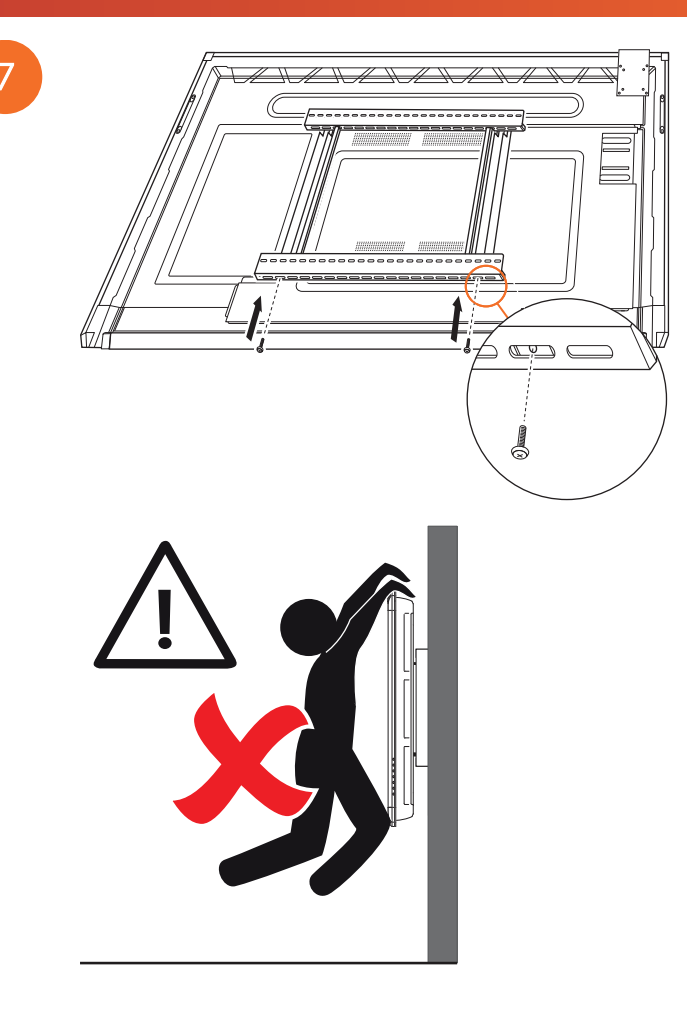

## Tvirtinimas prie APTMS

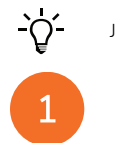

Jei reikia daugiau informacijos, žr. TP-1924.

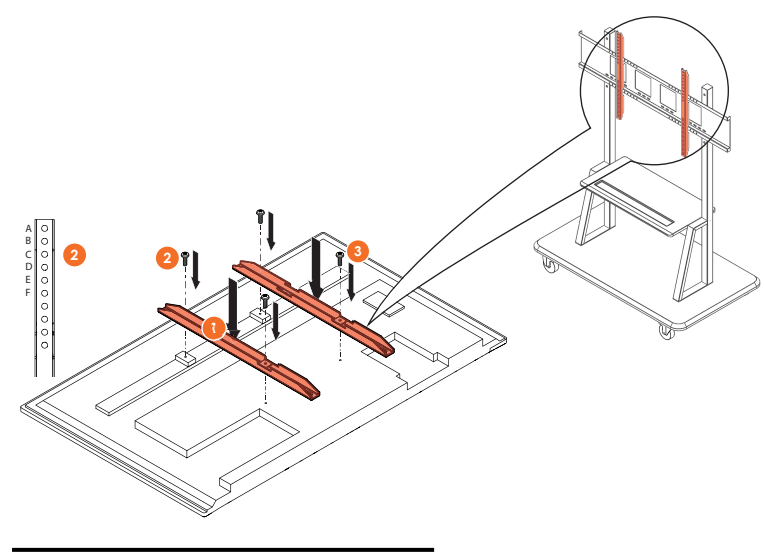

| Modelis | Aukščiausia vertikalioji ašmenų padėtis |
|---------|-----------------------------------------|
| AP7-U65 | F                                       |
| AP7-U75 | С                                       |
| AP7-U86 | С                                       |

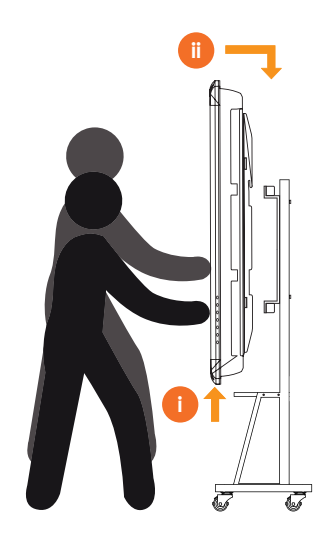

## Montavimas prie APTASBB400-70/90

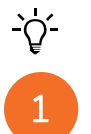

Norėdami rasti daugiau informacijos, žr. 902852-01.

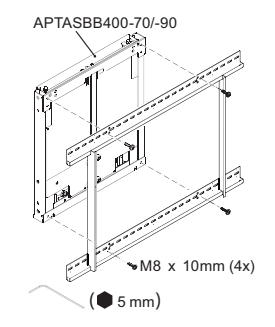

M4 x 12mm (10x) / M6 x 12mm (10x) / M8 x 12mm (10x)

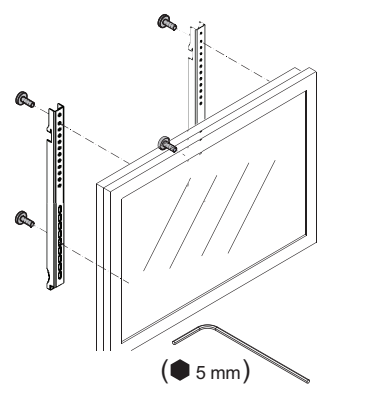

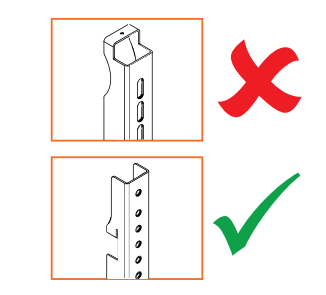

| Modelis | Aukščiausia vertikalioji ašmenų padėtis |
|---------|-----------------------------------------|
| AP7-U65 | F                                       |
| AP7-U75 | С                                       |
| AP7-U86 | С                                       |

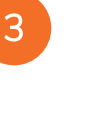

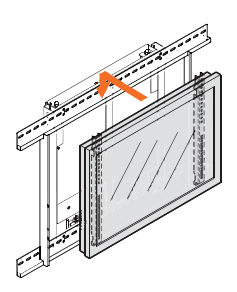

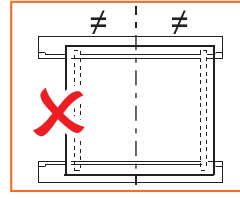

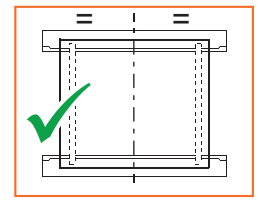

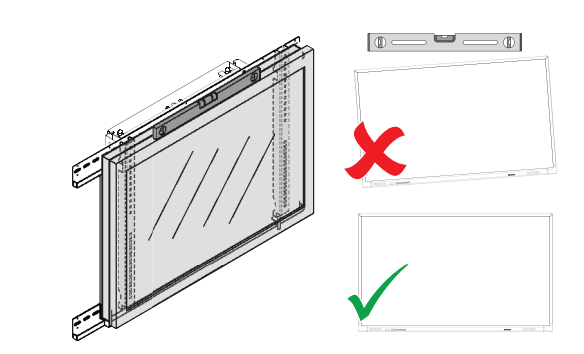

# Sąranka

## Akumuliatorių montavimas "ActivPanel" nuotolinio valdymo pulte

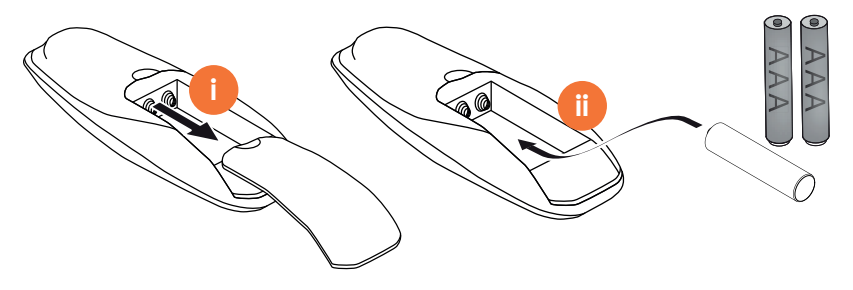

## "ActivPanel" jjungimas

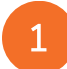

AP7-U65

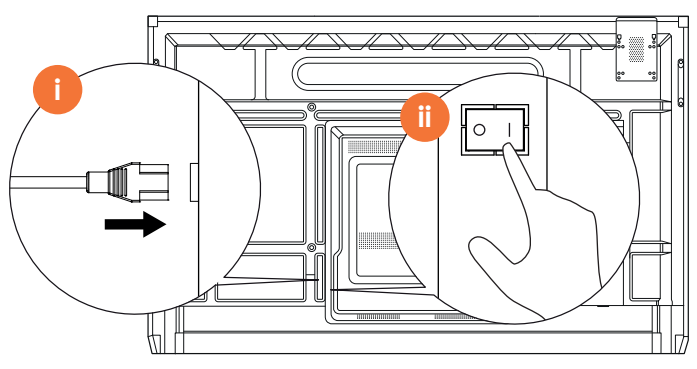

AP7-U75

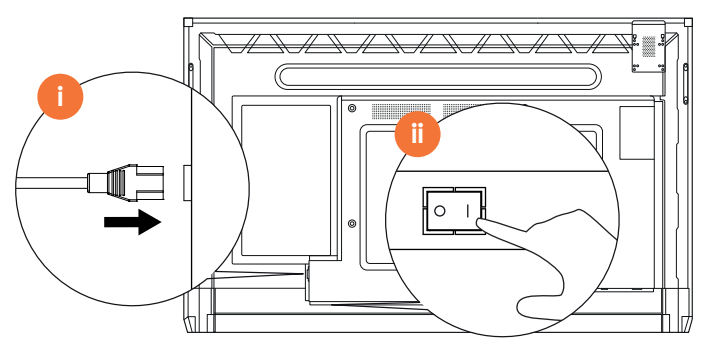

AP7-U86

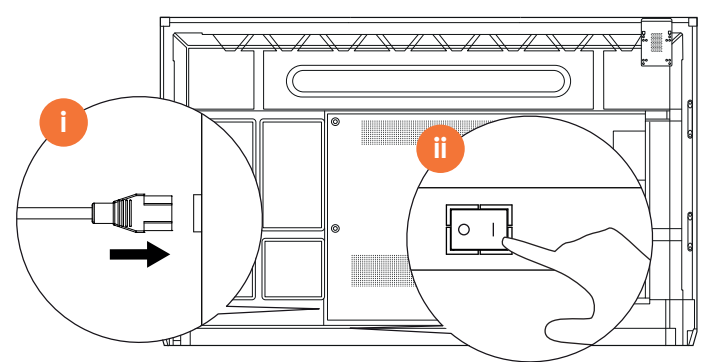

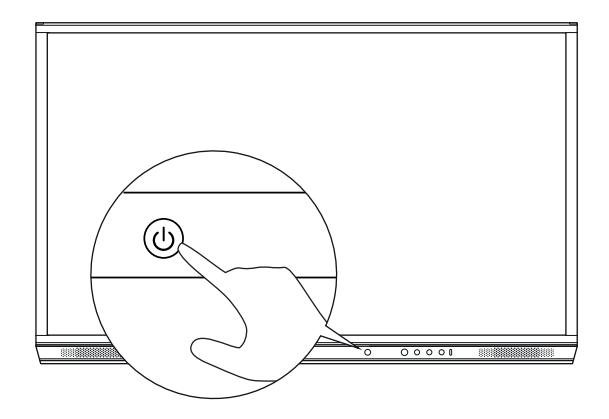

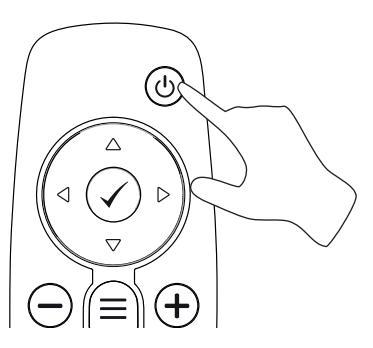

## "ActivPanel" nustatymas pirmą kartą

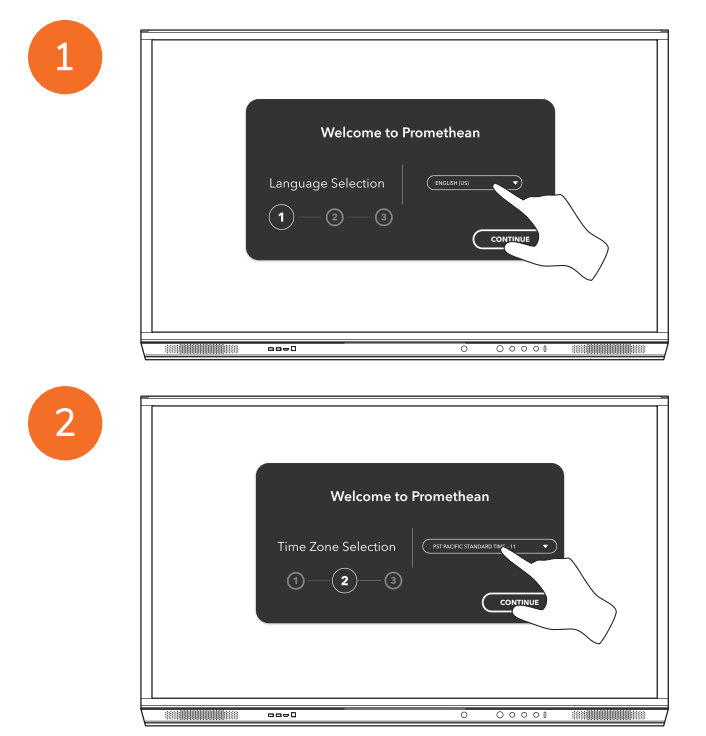

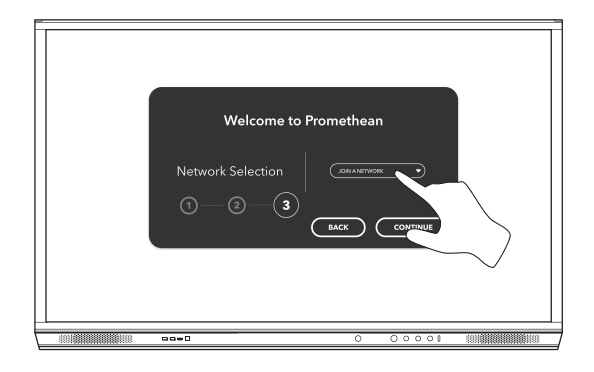

Jei prijungiate "ActivPanel" prie interneto "Ethernet" kabeliu, jums nebus pasiūlyta pasirinkti tinklą.

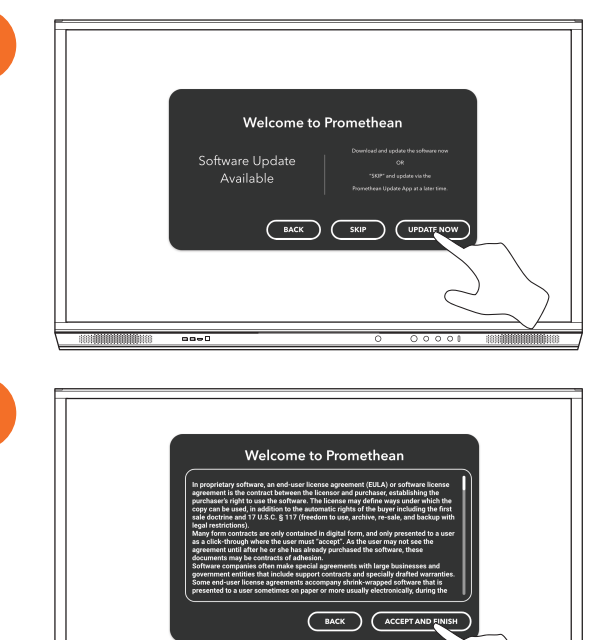

----

3

<u>-</u>`Q́-

Akumuliatoriaus aktyvinimas "ActivSoundBar" nuotolinio valdymo pulte

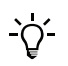

Šis gaminys yra papildomas priedas.

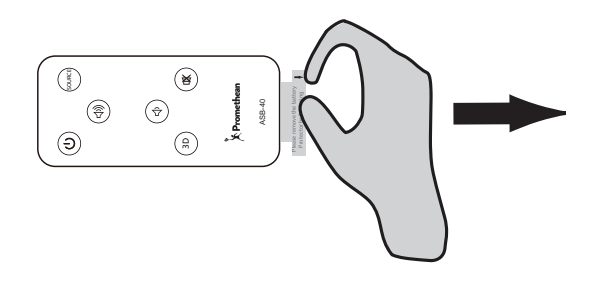

### Prisijungimas prie "ActivSoundBar"

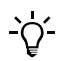

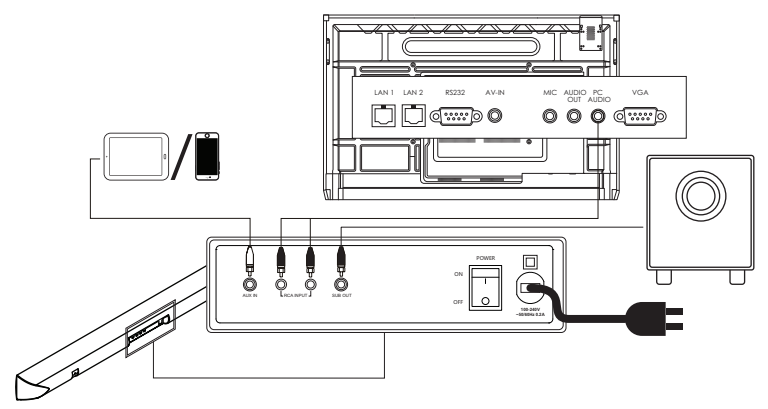

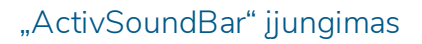

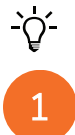

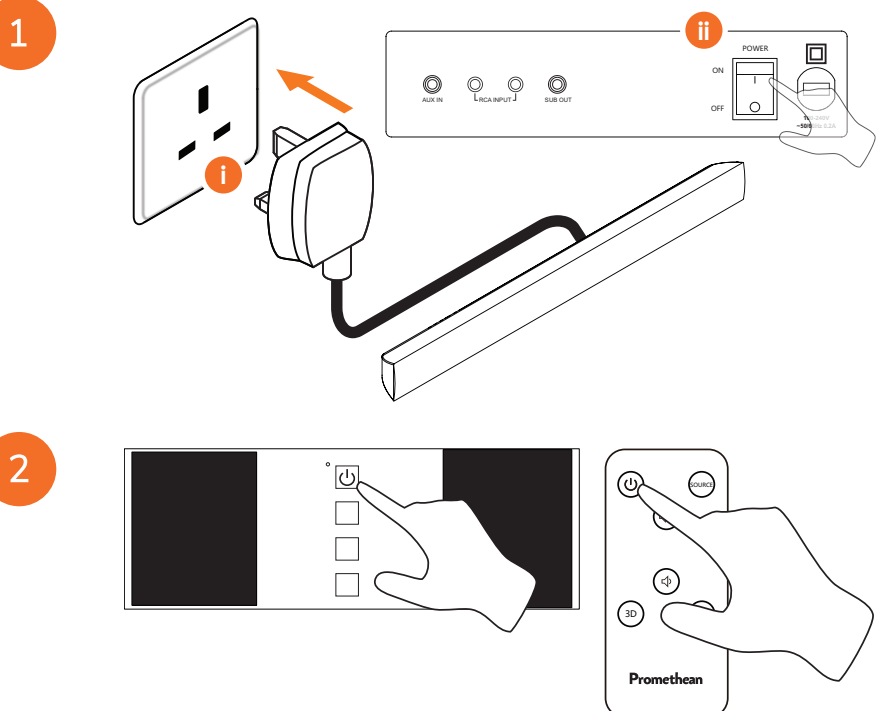

## Prisijungimas prie "ActivConnect G-Series"

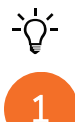

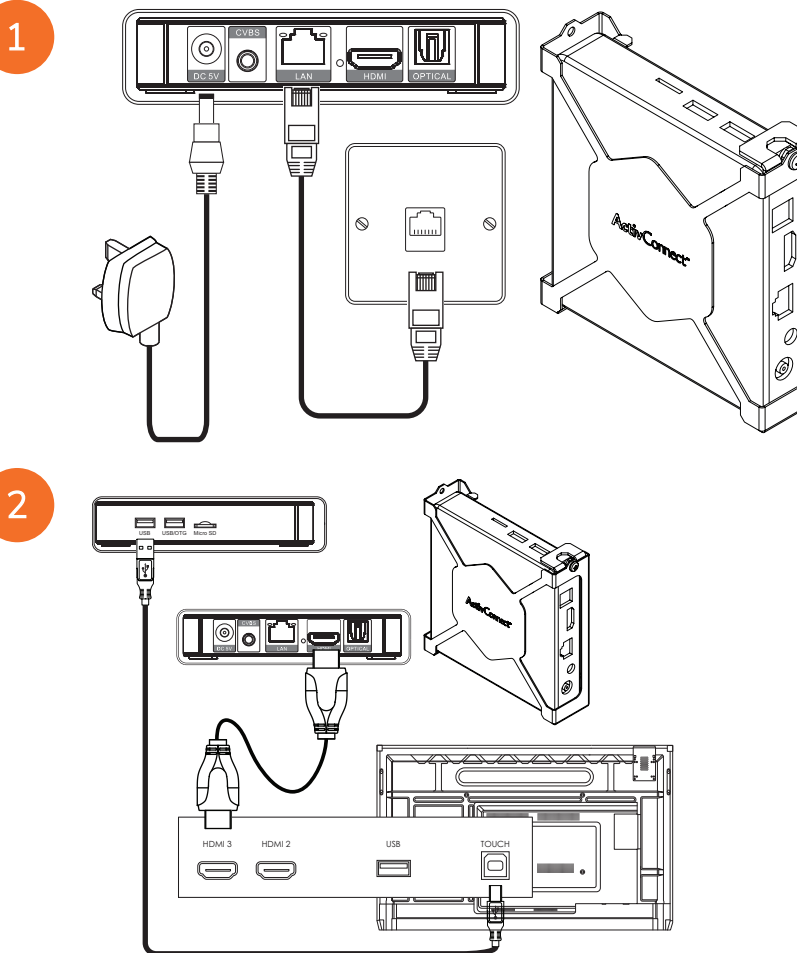

OPS-M jjungimas, "ActivConnect OPS-G" ir "ActivConnect G-Series"

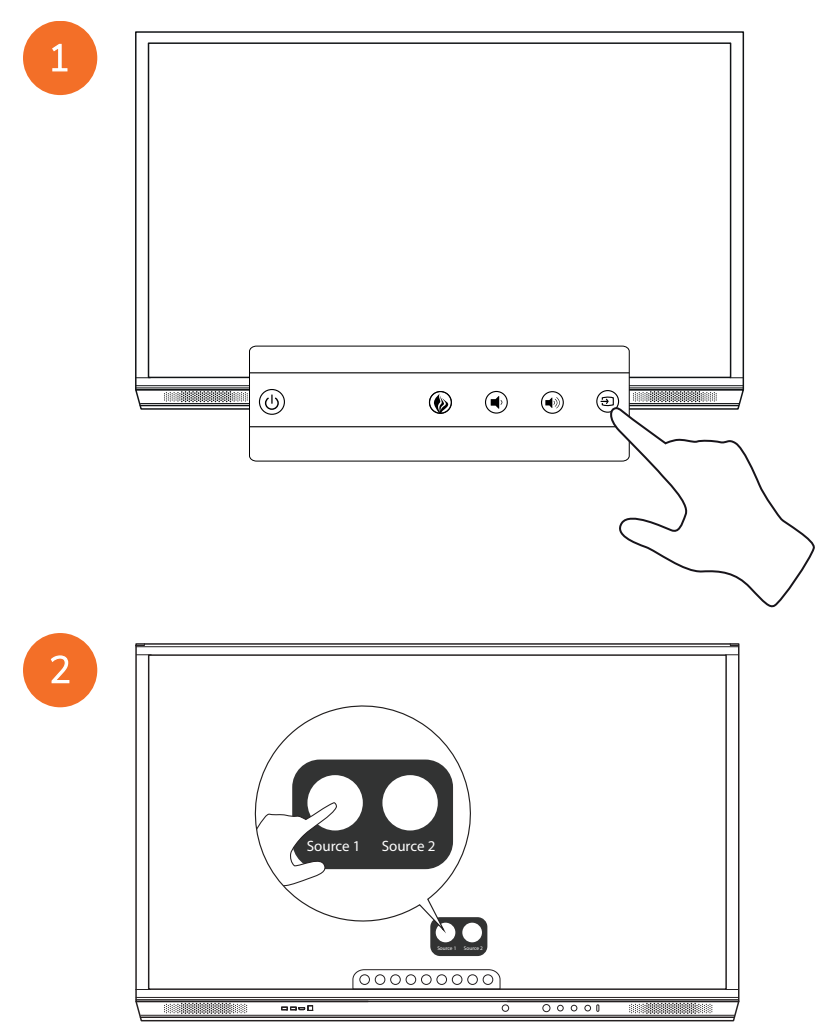

### Prisijungimas prie "Promethean Chromebox"

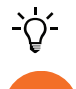

Šis gaminys yra papildomas priedas.

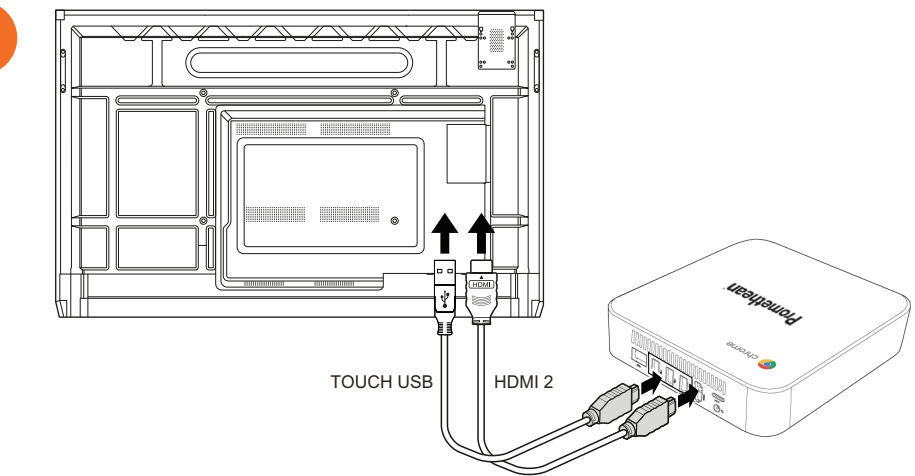

## "Promethean Chromebox" jjungimas

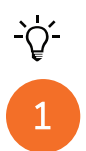

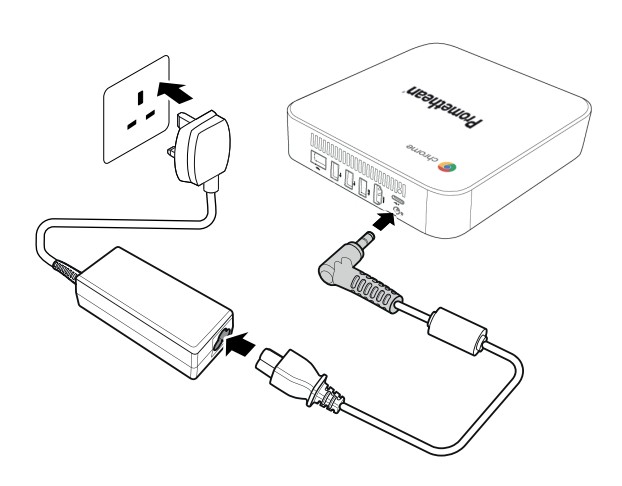

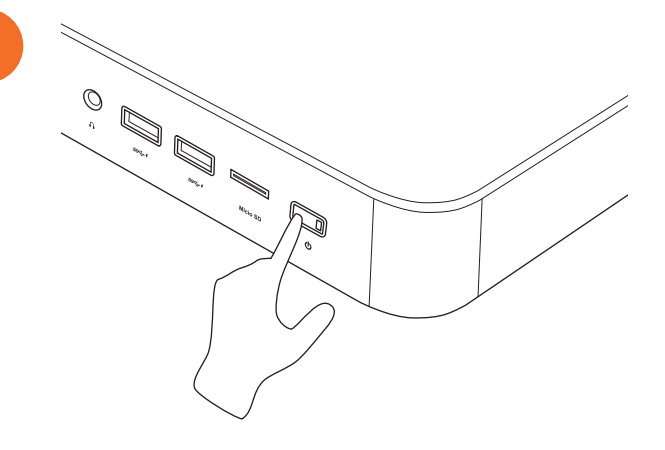

2

Nešiojamojo ar stalinio kompiuterio prijungimas prie "ActivPanel"

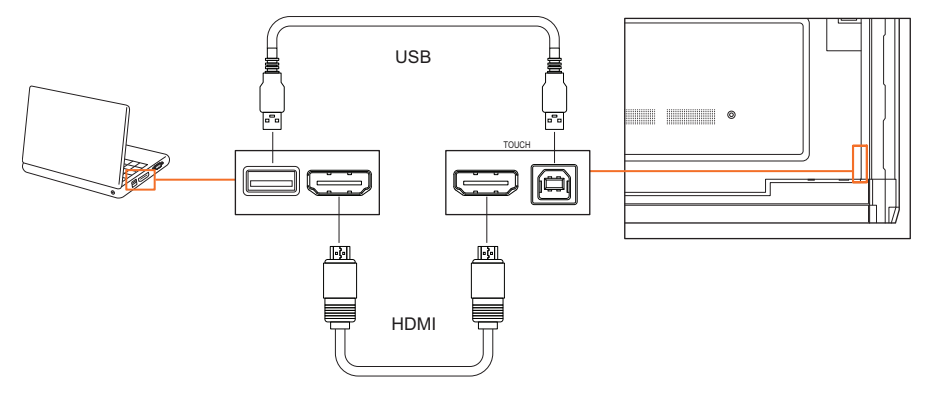

## HDMI šaltinio pasirinkimas "ActivPanel"

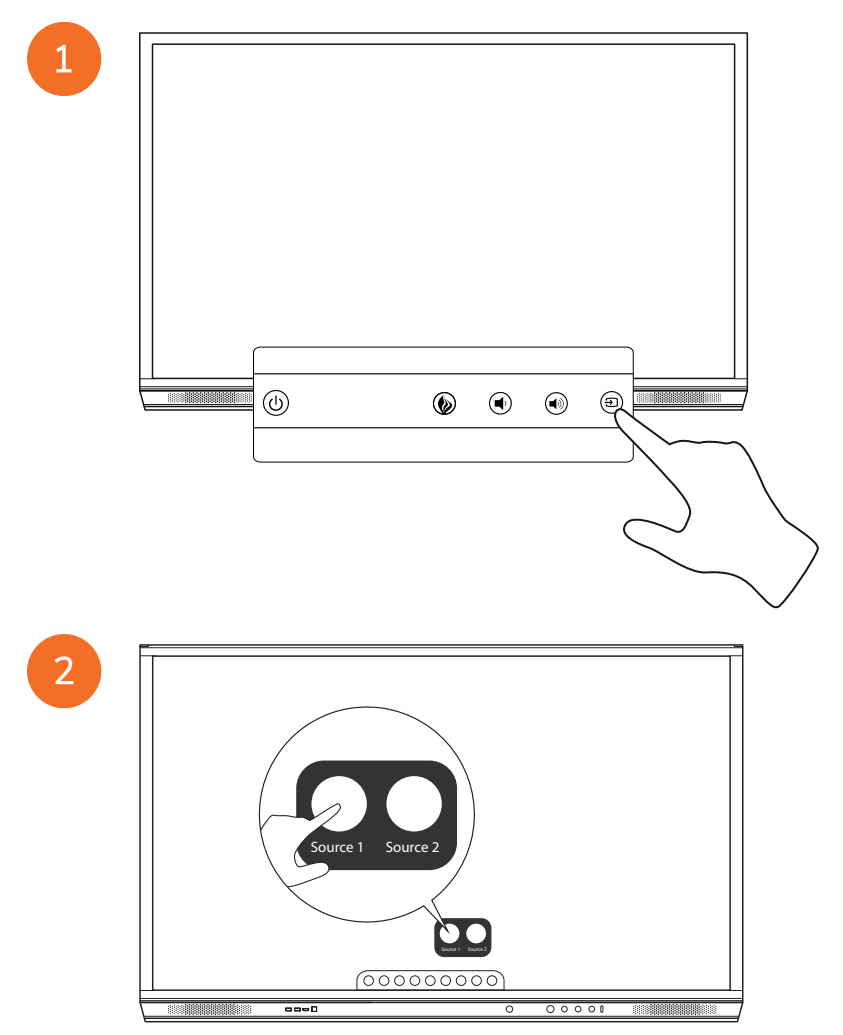

## Prisijungimas prie interneto "ActivPanel"

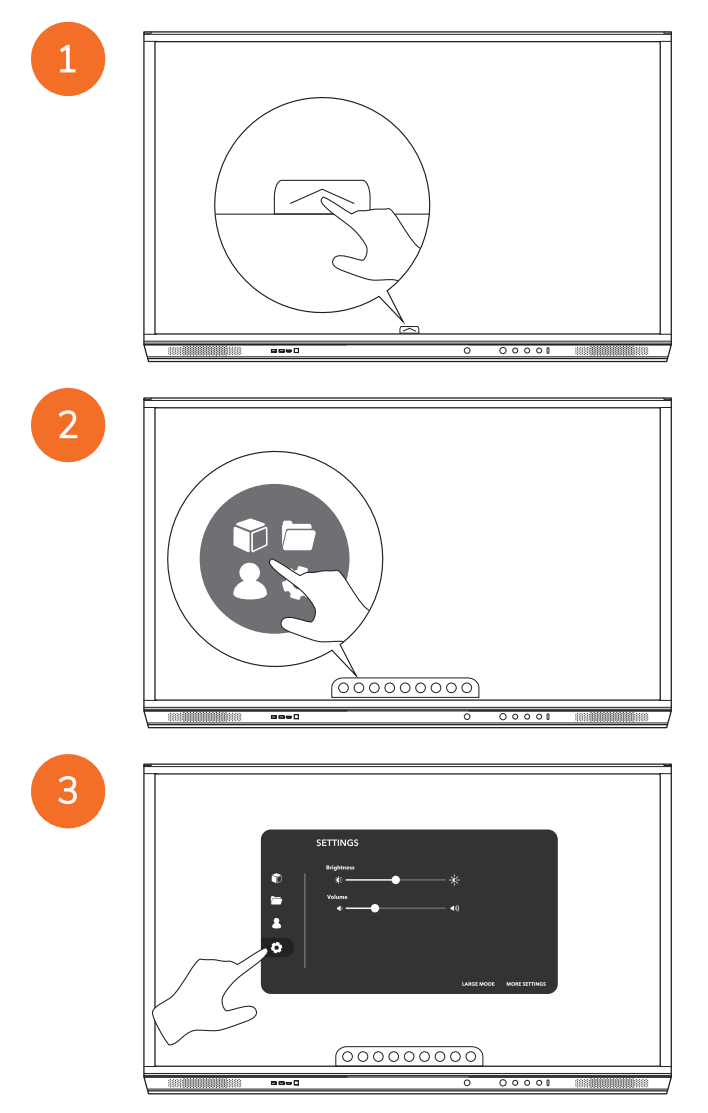

| ¢<br>1 | SETTINGS<br>Bighonss<br>& | Create races a room Saurans |  |
|--------|---------------------------|-----------------------------|--|
|        | 88-0                      |                             |  |

### Prisijungimas prie belaidžio tinklo

- 1. Pasirinkite Wi-Fi.
- 2. Jjunkite Wi-Fi.
- 3. Pasirinkite tinklą, prie kurio norite prisijungti.

#### Tinklo įgaliotojo serverio nuostatų keitimas

- 1. Pasirinkite Eterneto konfigūracija > Įgaliotasis serveris > Rankinis.
- 2. Įveskite atitinkamo įgaliotojo serverio duomenis.
- 3. Pasirinkite **Prijungti**.
# Veikimas

#### Lietimo naudojimas "ActivPanel"

#### Objektų judinimas

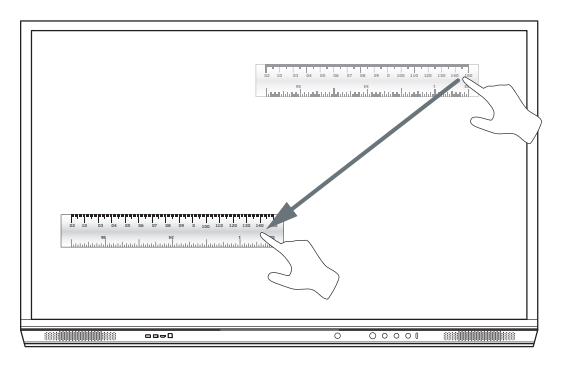

#### Objektų sukimas

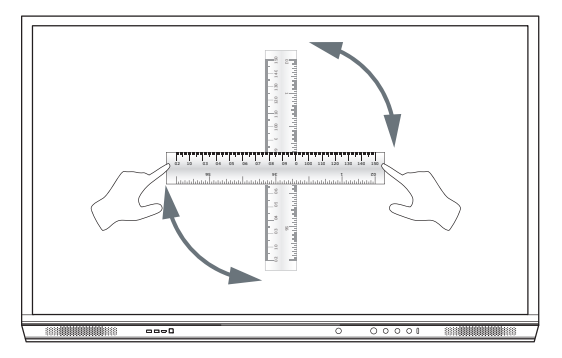

#### Objektų didinimas

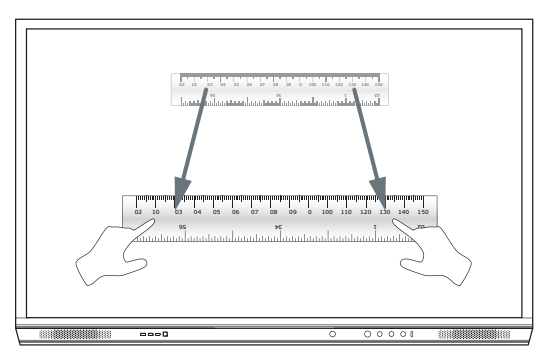

55

#### Apie meniu

| Piktograma | Vardas               | Aprašas                                                                                                    |
|------------|----------------------|----------------------------------------------------------------------------------------------------|
| ÷          | Galinė pusė          | Perkelia į ankstesnį ekraną.                                                                                                    |
|            | Užrakinama spintelė  | <ul> <li>Apima šiuos papildomus meniu:</li> <li>Programos (suteikia prieigą prie visų programų)</li> <li>Failai (suteikia prieigą prie visų failų)</li> <li>Naudotojai (pateikia QR kodus, kad naudotojų profiliai būtų prijungti prie "ActivPanel")</li> <li>Nustatymai (suteikia prieigą prie "ActivPanel" nustatymų, tokių kaip ryškumas, garsumas ir kalba)</li> </ul> |
|            | Pagrindinis          | Perkelia į pagrindinį meniu.                                                                                                    |
|            | Interaktyvioji lenta | Ekraną paverčia interaktyviąja lenta.                                                                                                    |
|            | Užfiksuoti           | Užfiksuoja dabartinio ekrano kopiją.                                                                                                    |
| (m)        | Komentuoti           | Prie esamo ekrano prideda piešimo sluoksnį.                                                                                                    |
| Ð          | Šaltinis             | Pakeičia įvesties šaltinį.                                                                                                    |
| 6          | ActivCast            | Paleidžia ActivCast programinę įrangą.                                                                                                    |
| Ű          | Naujausios programos | Perkelia į programų meniu.                                                                                                    |

56

#### Meniu prieiga

Jei norite pasiekti meniu, galite atlikti vieną iš toliau nurodytų veiksmų.

- Palieskite meniu rodyklę ekrano apačioje arba šone.
- Paspauskite menu mygtuką "ActivPanel" priekinėje dalyje arba nuotolinio valdymo pulte

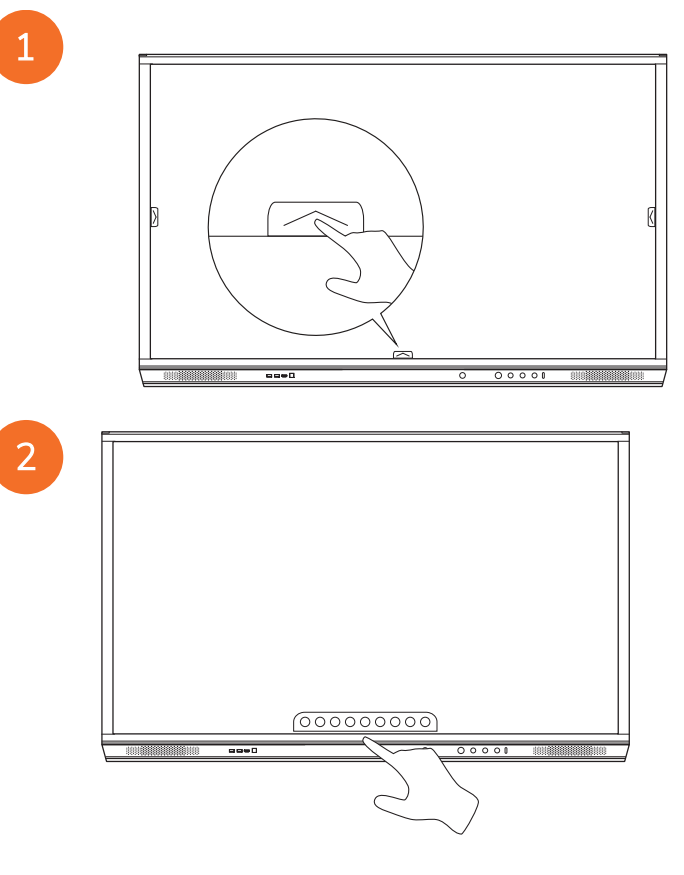

#### Programų atidarymas

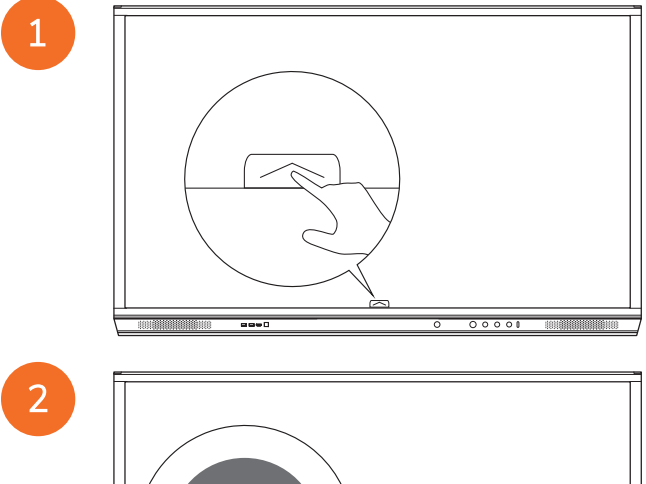

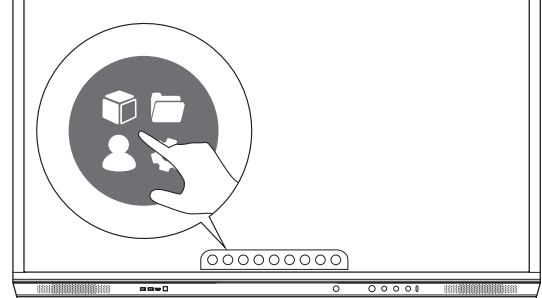

3

58

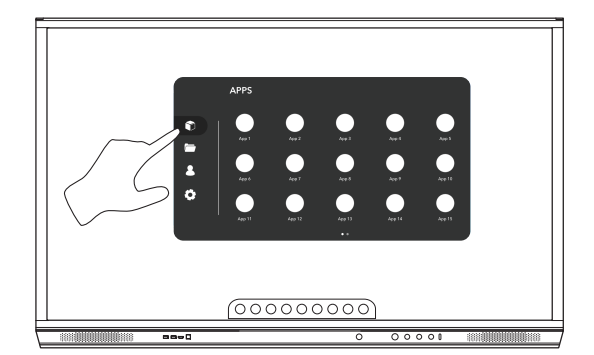

#### Failų peržiūra ir tvarkymas

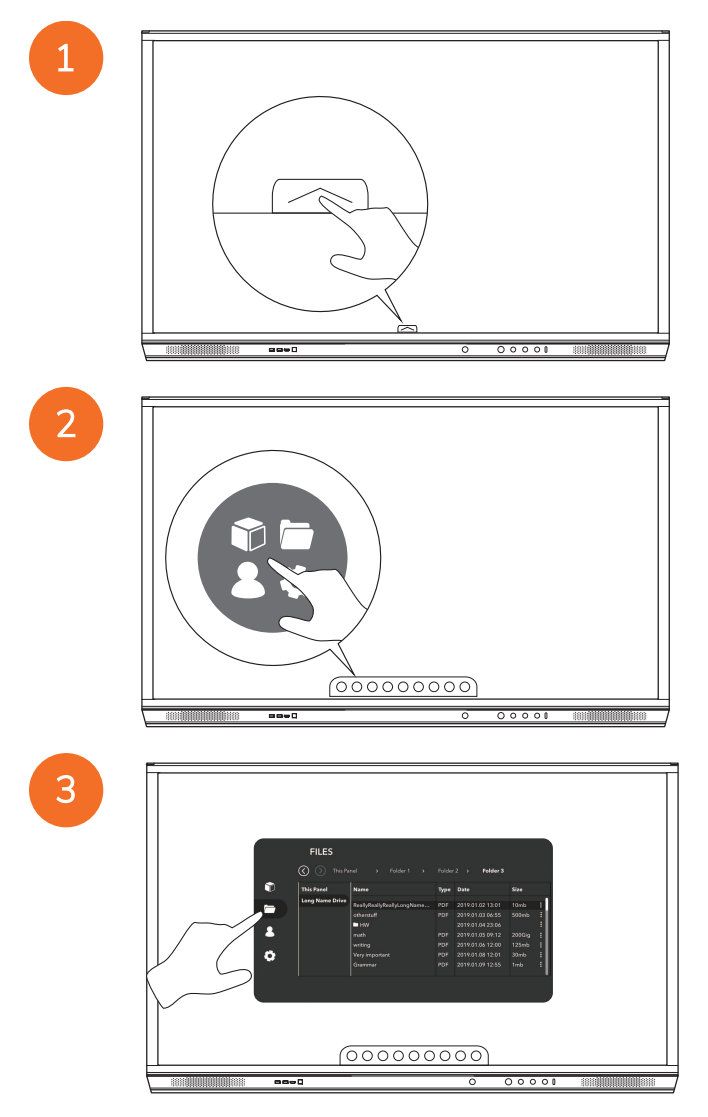

#### Nustatymų keitimas

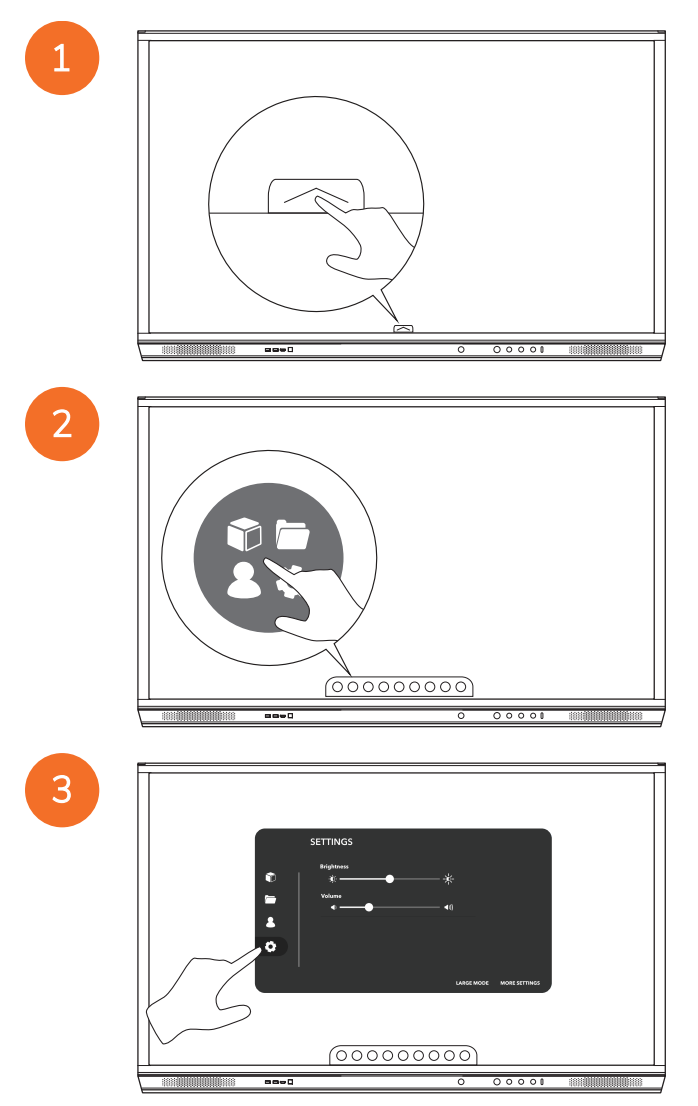

60

| 0 | SETTINGS |
|---|----------|
|   |          |

4

#### "ActivPanel" programinės aparatinės įrangos naujinimas

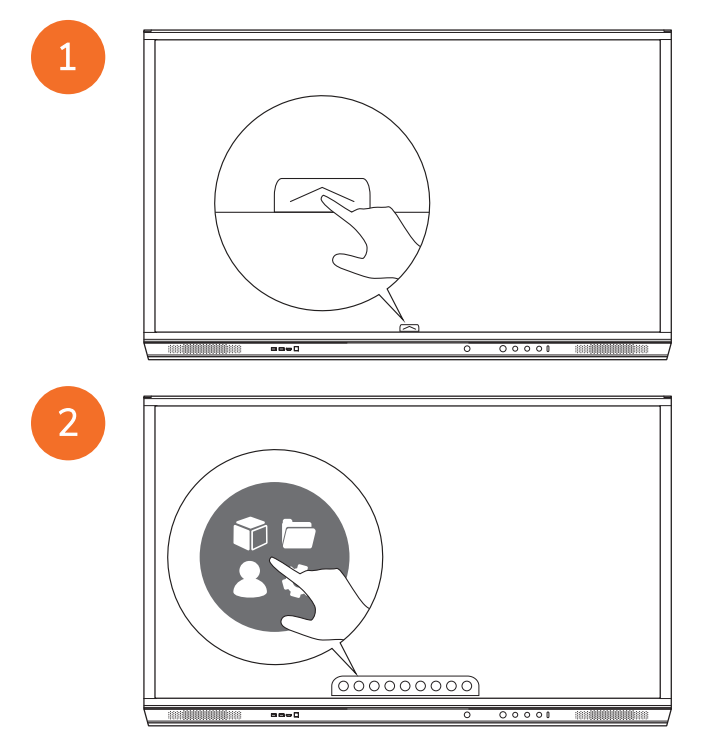

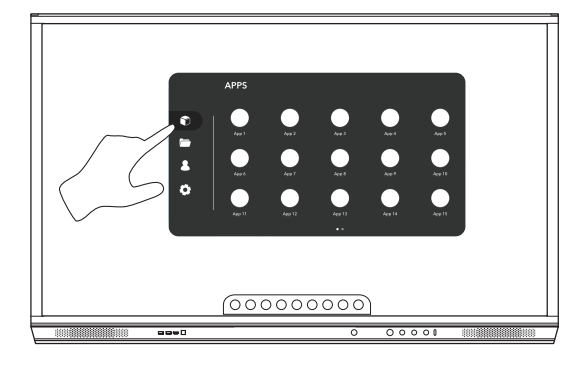

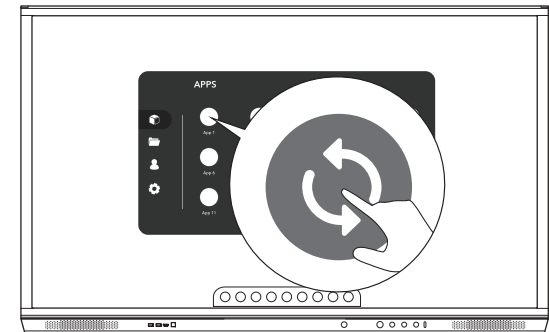

# Garantija, registracija ir pagalba

#### Garantija

- "Promethean" užtikrina savo gaminių kokybę ir tai patvirtindama siūlo išimtinę garantiją, kad jų dalys ir medžiagos bus be defektų nuo diegimo dienos (kai registruojama). Jei norite peržiūrėti jūsų regione taikomą garantiją, apsilankykite svetainėje https://www.prometheanworld.com/activcare
- Šį gaminį sumontuoti turi "Promethean" išmokytas ar kitas kvalifikuotas montuotojas. "Promethean" neteikia garantijos dėl jokio gedimo, atradusio netinkamai diegiant.
- Šis gaminys sukurtas ir pagamintas naudoti pagal dizaino nustatytus apribojimus.
- Naudojant ne "Promethean" teikiamus ar būtinų specifikacijų neatitinkančius komponentus, gali nukentėti našumas ir gali būti panaikinta garantija.

#### Registracija

 Norėdami užsitikrinti siūlomą padidintą standartinę garantiją arba jeigu įsigijote išplėstą garantiją ir jums reikia ją aktyvinti, registruokite gaminį per 90 dienų po diegimo čia: http://registration.prometheanworld.com

#### Palaikymas

- Jeigu jūsų "Promethean" gaminys sugedo, apsilankykite Pagalbos puslapyje pirminei trikčių diagnostikai: https://support.prometheanworld.com
- Jeigu trikčių diagnostika nepadeda pašalinti gedimo, susisiekite su "Promethean" Techninės pagalbos klientams skyriumi per Pagalbos portalą: https://support.prometheanworld.com/contact

# Trikčių diagnostika

#### "ActivPanel"

Jeigu jūsų "ActivPanel" veikia netinkamai, prieš susisiekdami su Techninės pagalbos klientams skyriumi patikrinkite šią lentelę.

| Problemos                                | Sprendimai                                                                                                    |
|------------------------------------------|----------------------------------------------------------------------------------------------------|
| Nèra garso                               | <ul> <li>Pabandykite padidinti garsiakalbių garsą.</li> <li>Patikrinkite, ar "ActivPanel" nėra išjungtas.</li> <li>Patikrinkite "ActivPanel" garso lygį.</li> <li>Įsitikinkite, kad pasirinkti teisingi įvadai.</li> <li>Įsitikinkite, kad tinkami kabeliai yra teisingai sujungti.</li> </ul>                           |
| Nuotolinio valdymo<br>pultas<br>neveikia | <ul> <li>Įsitikinkite, kad baterijos teisingai įdėtos.</li> <li>Išimkite baterijas ir išvalykite nuotolinio valdymo pulto terminalus ir baterijų galus.</li> <li>Jeigu pakartotinai įdėjus baterijas niekas nesikeičia, pabandykite pakeisti baterijas.</li> </ul>                                                       |
| Nèra maitinimo                           | <ul> <li>Įsitikinkite, kad "ActivPanel" maitinimo kabelis saugiai prijungtas prie maitinimo.</li> <li>Įsitikinkite, kad "ActivPanel" lizdas yra saugiai prijungtas.</li> <li>Pabandykite kitą elektros prietaisą prijungti prie šio maitinimo išvedimo, kad įsitikintumėte, jog elektros srovės tiekimas yra.</li> </ul> |

#### "ActivSoundBar"

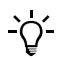

Šis gaminys yra papildomas priedas.

Jeigu jūsų "ActivSoundBar" veikia netinkamai, prieš susisiekdami su Techninės pagalbos klientams skyriumi patikrinkite šią lentelę.

| Problemos                                            | Sprendimai                                                                                                    |
|------------------------------------------------------|----------------------------------------------------------------------------------------------------|
| Nêra garso                                           | <ul> <li>Pabandykite padidinti garsiakalbių garsą.</li> <li>Patikrinkite, ar "ActivSoundBar" nėra išjungtas.</li> <li>Patikrinkite "ActivSoundBar" garso lygį.</li> <li>Įsitikinkite, kad pasirinkti teisingi įvadai.</li> <li>Įsitikinkite, kad tinkami kabeliai yra teisingai sujungti.</li> </ul>                                                   |
| Nuotolinio valdymo pultas neveikia                   | <ul> <li>Įsitikinkite, kad baterija tinkamai įdėta.</li> <li>Išimkite bateriją, kartą ar du paspauskite mygtukus, tada vėl įdėkite baterijas ir bandykite dar<br/>kartą.</li> <li>Jeigu pakartotinai įdėjus baterijas niekas nesikeičia, pabandykite pakeisti baterijas.</li> </ul>                                                                    |
| Néra maitinimo                                       | <ul> <li>Įsitikinkite, kad "ActivPanel" maitinimo kabelis saugiai prijungtas prie maitinimo.</li> <li>Įsitikinkite, kad "ActivPanel" maitinimo laidas saugiai prijungtas prie maitinimo jungties.</li> <li>Pabandykite kitą elektros prietaisą prijungti prie šio maitinimo išvedimo, kad įsitikintumėte, jog elektros srovės tiekimas yra.</li> </ul> |
| Garsiakalbis skleidžia zvimbimo ar<br>gaudimo garsus | <ul> <li>Įsitikinkite, kad abu garso kabelio galai yra tinkamai sujungti.</li> <li>Išbandykite garso juostą su kitu garso kabeliu.</li> <li>Išbandykite garso juostą su kitu garso įrenginiu.</li> </ul>                                                                                                    |

# Prižiūrimų dalių sąrašas

| Dalies pavadinimas              | Dalies numeris    |  |
|---------------------------------|-------------------|--|
| AP5 3M maitinimo laidas EU      | AP5-CB-MAINS-EU   |  |
| AP5 3M maitinimo laidas US      | AP5-CB-MAINS-US   |  |
| AP5 3M maitinimo laidas AP      | AP5-CB-MAINS-AP   |  |
| AP5 3M mitinimo laidas CN (AP)  | AP5-CB-MAINS-CN-1 |  |
| AP5 3M maitinimo laidas CN (CN) | AP5-CB-MAINS-CN-2 |  |
| AP5 3M maitinimo laidas ZA      | AP5-CB-MAINS-ZA   |  |
| AP7 nikelio rašiklis W          | AP7-PEN-W         |  |

TP-3026-LT-V02 ©2019 "Promethean Limited". Visos teisės saugomos. Gaminiai gali būti neparduodami tam tikrose šalyse. Gaminio specifikacijos gali būti keičiamos apie tai nepranešus.

# Promethean

# **Activ**Panel

Nickel sistēmas uzstādīšanas un lietošanas rokasgrāmata

#### Informācija par autortiesībām

TP-3026-LV-V02 ©2019 Promethean Limited. Visas tiesības aizsargātas.

Uz visu programmatūru, resursiem, draiveriem un dokumentāciju, kas nodrošināti kopā ar Promethean ActivInspire lejupielādi, attiecas Promethean Limited 2019 autortiesības. Uzņēmums Promethean piešķir Promethean programmatūras ActivInspire, tostarp visu lejupielādes ietvaros nodrošināto resursu, draiveru un dokumentācijas, instalēšanas un lietošanas licenci. Informāciju par šīs licences noteikumiem un nosacījumiem skatiet licences līgumā.

Promethean pieder vairākas preču zīmes vairākās jurisdikcijās visā pasaulē. Promethean Izstrādājumi, kas dokumentēti šajā rokasgrāmatā, ietver aspektus, kas ir aizsargāti ar attiecīgajiem patentiem, autortiesībām, dizaina autortiesībām, reģistrētu dizainu un preču zīmju likumiem.

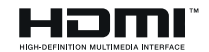

Termini HDMI, High-Definition Multimedia Interface un HDMI logotips ir HDMI Licensing Administrator, Inc. preču zīmes vai reģistrētas preču zīmes.

VESA ir Video Electronics Standards Association reģistrēta preču zīme.

Apple ir Apple, Inc. preču zīme vai reģistrēta preču zīme ASV un citās valstīs. Windows ir Microsoft Corporation preču zīme vai reģistrēta preču zīme ASV un citās valstīs. Linux ir Linus Torvalds reģistrēta preču zīme ASV un citās valstīs.

Visas citas preču zīmes joprojām ir to attiecīgo īpašnieku īpašums.

Šī rokasgrāmata tiek izplatīta tiešsaistē. To atļauts pavairot tikai lietošanai institūcijā, kurā izstrādājums tiek lietots. Izmantošanai ārpus jūsu institūcijas neviena šīs rokasgrāmatas daļa nedrīkst tikt pavairota, nodota tālāk, uzglabāta izguves sistēmā vai tulkota kādā citā valodā bez Promethean LimitedLimited iepriekšējas piekrišanas.

Ņemiet vērā, ka šīs rokasgrāmatas saturu aizsargā autortiesību likums. Kaut gan šī rokasgrāmata ir rūpīgi pārbaudīta attiecībā uz kļūdām, Promethean Limited neuzņemas atbildību par kļūdām, izlaidumiem vai bojājumiem, kas radušies, izmantojot tālākajās lappusēs ietverto informāciju.

# Satura rādītājs

| Informācija par autortiesībām                                               | 2  |
|-----------------------------------------------------------------------------|----|
| Kastes saturs                                                               | 5  |
| ActivPanel                                                                  | 5  |
| ActivSoundBar                                                               | 6  |
| OPS-M                                                                       | 7  |
| ActivConnect OPS-G                                                          | 7  |
| ActivConnect G sērija                                                       | 8  |
| Promethean Chromebox                                                        | 9  |
| Promethean Wi-Fi modulis (Nickel & Cobalt)                                  | g  |
| Pārskats                                                                    | 10 |
| Saskarnes                                                                   | 10 |
| Vadība                                                                      | 20 |
| Uzstādīšana                                                                 | 23 |
| Piederumu uzstādīšana                                                       | 23 |
| ActivPanel montāža uz sienas kronšteina                                     | 34 |
| Montāža uz APTMS                                                            | 38 |
| Montāža uz APTASBB400-70/90                                                 | 39 |
| lestatīšana                                                                 | 42 |
| Akumulatoru ievietošana ActivPanel tālvadības pultī                         | 42 |
| ActivPanel ieslēgšana                                                       | 43 |
| Izstrādājuma ActivPanel pirmā iestatīšana                                   | 44 |
| Akumulatora aktivizēšana ActivSoundBar tālvadības pultī                     | 46 |
| ActivSoundBar pievienošana                                                  | 46 |
| ActivSoundBar ieslēgšana                                                    | 47 |
| ActivConnect G-Series pievienošana                                          | 48 |
| OPS-M, ActivConnect OPS-G un ActivConnect G sērijas izstrādājumu ieslēgšana | 49 |
| Promethean Chromebox pievienošana                                           | 50 |
| Promethean Chromebox ieslēgšana                                             | 50 |
| Klēpjdatora vai galddatora pievienošana ActivPanel                          | 51 |
| HDMI avota atlasīšana izstrādājumā ActivPanel                               | 52 |
| Savienojuma izveide ar internetu ierīcē ActivPanel                          | 53 |
| Ekspluatācija                                                               | 55 |
| Skāriena funkcijas izmantošana darbā ar ActivPanel                          | 55 |

3

| Par izvēlni                                 | 56 |
|---------------------------------------------|----|
| Piekļuve izvēlnei                           | 57 |
| Lietotņu atvēršana                          | 58 |
| Failu skatīšana un pārvaldība               | 59 |
| lestatījumu maiņa                           | 60 |
| ActivPanel programmaparatūras atjaunināšana | 61 |
|                                             |    |
| Garantija, reģistrācija un atbalsts         | 63 |
| Garantija                                   | 63 |
| Reģistrācija                                | 63 |
| Atbalsts                                    | 63 |
|                                             |    |
| Problēmu novēršana                          | 64 |
| ActivPanel                                  | 64 |
| ActivSoundBar                               | 65 |
|                                             |    |
| Derigo daļu saraksts                        | 66 |

#### Kastes saturs

#### ActivPanel

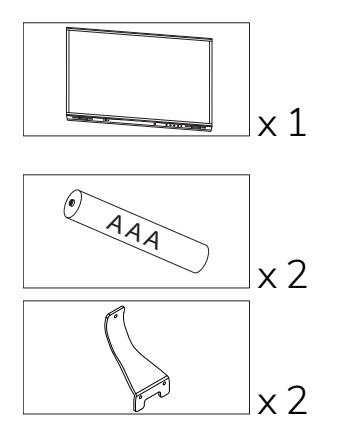

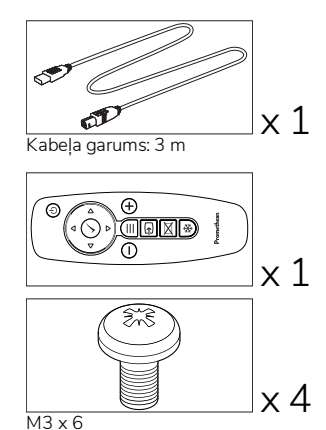

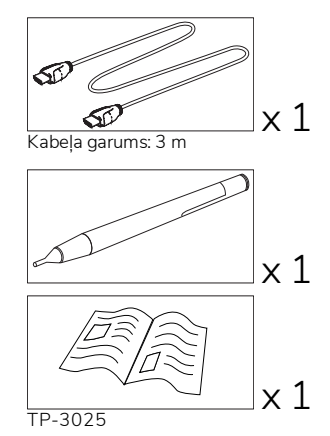

#### NAM

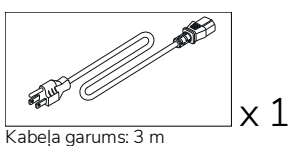

rtaboja garam

#### EMEA

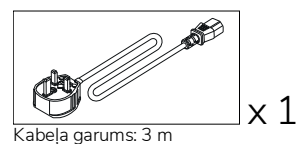

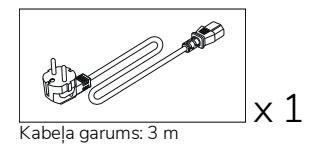

Ķīna

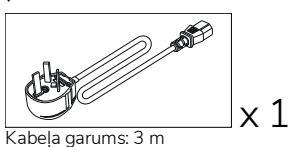

#### Saūda Arābija

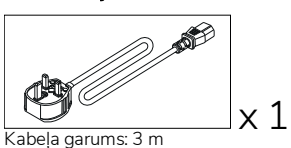

#### Dienvidāfrika

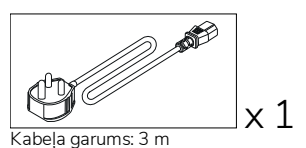

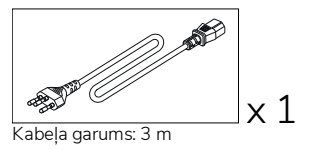

AUS/NZ

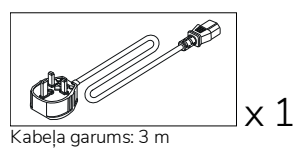

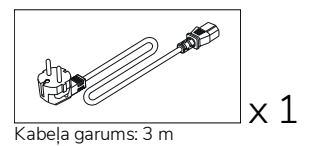

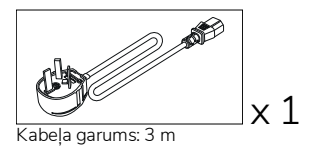

#### ActivSoundBar

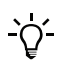

Šis izstrādājums ir papildu piederums.

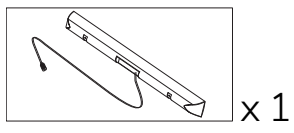

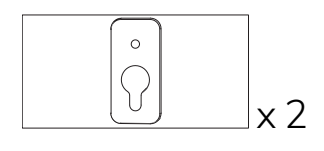

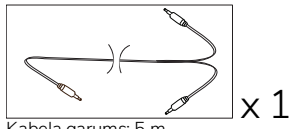

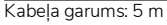

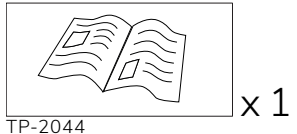

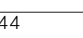

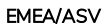

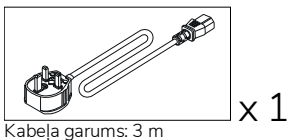

Nav izmantojams ar ActivPanel

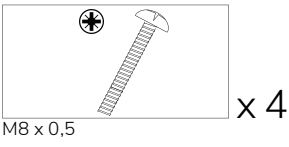

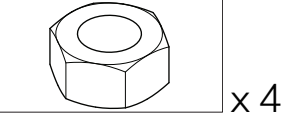

М4

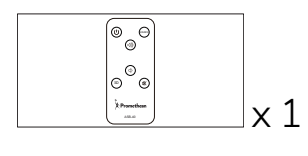

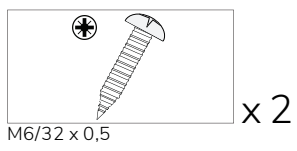

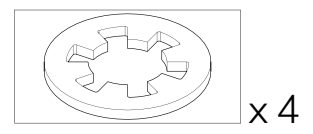

) N

)\_\_\_\_\_ x 1 Kabeļa garums: 3 m

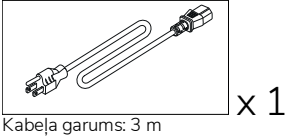

#### ĀZIJA

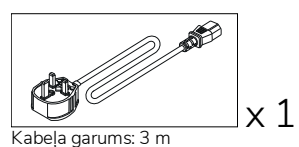

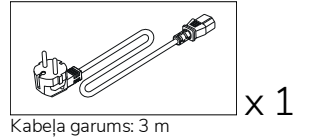

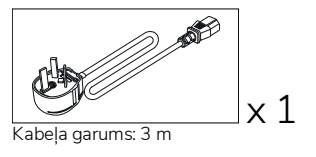

DIENVIDĀFRIKA

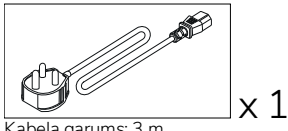

Kabela garums: 3 m

#### SAŪDA ARĀBIJA

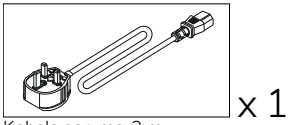

Kabela garums: 3 m

#### **OPS-M**

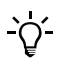

Šis izstrādājums ir papildu piederums.

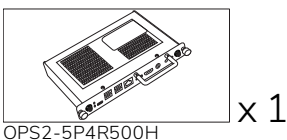

OPS2-5P8R256S

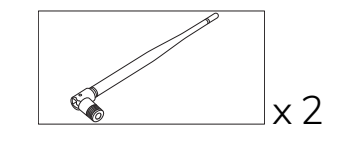

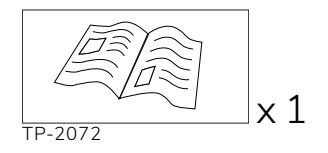

#### ActivConnect OPS-G

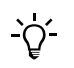

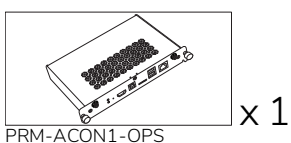

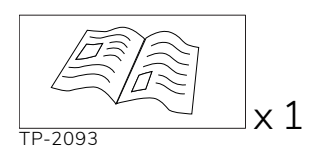

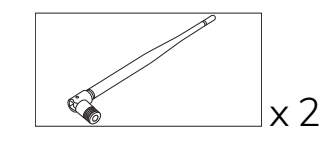

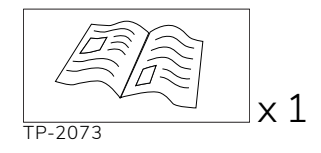

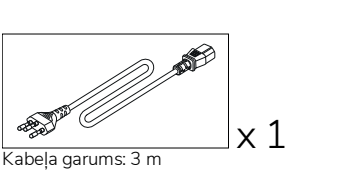

#### ActivConnect G sērija

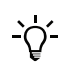

Šis izstrādājums ir papildu piederums.

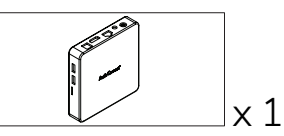

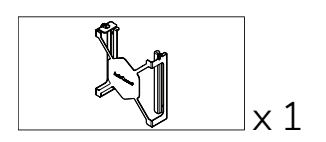

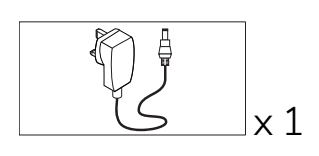

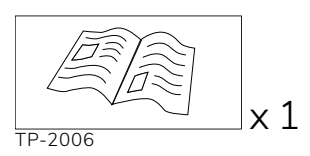

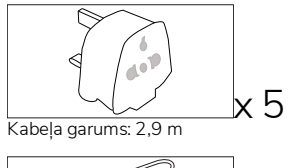

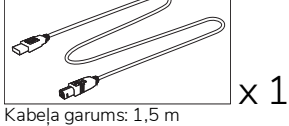

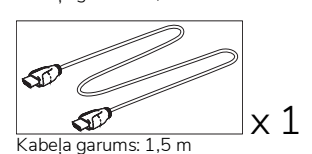

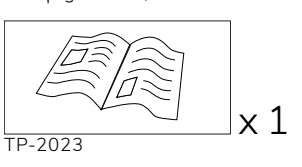

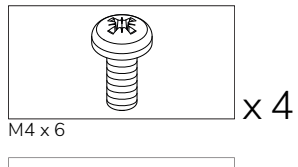

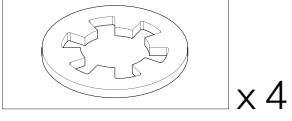

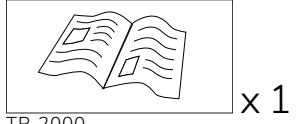

TP-2000

#### Promethean Chromebox

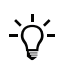

Šis izstrādājums ir papildu piederums.

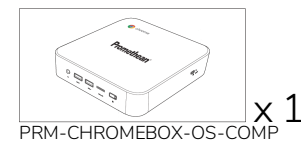

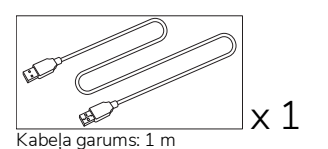

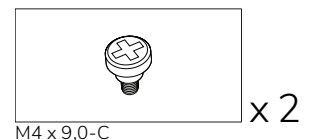

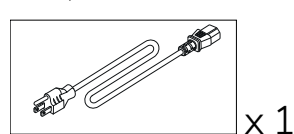

Kabeļa garums: 1 m ASV

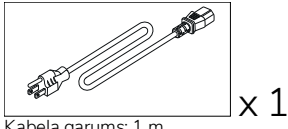

×1

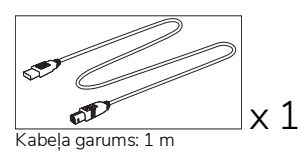

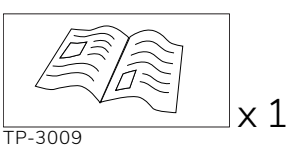

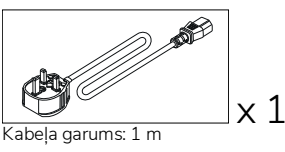

Lielbritānija

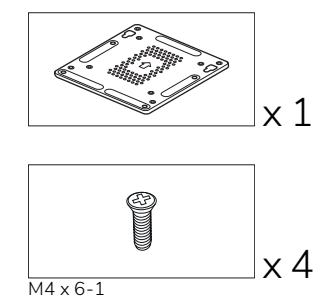

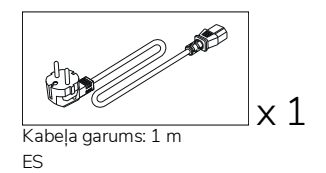

Kabeļa garums: 1 m AUS

#### Promethean Wi-Fi modulis (Nickel & Cobalt)

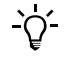

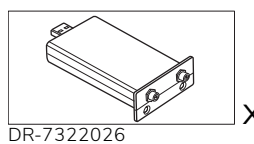

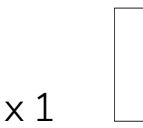

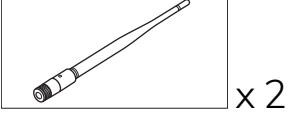

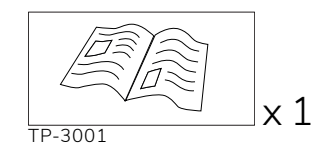

### Pārskats

#### Saskarnes

#### AP7-U65

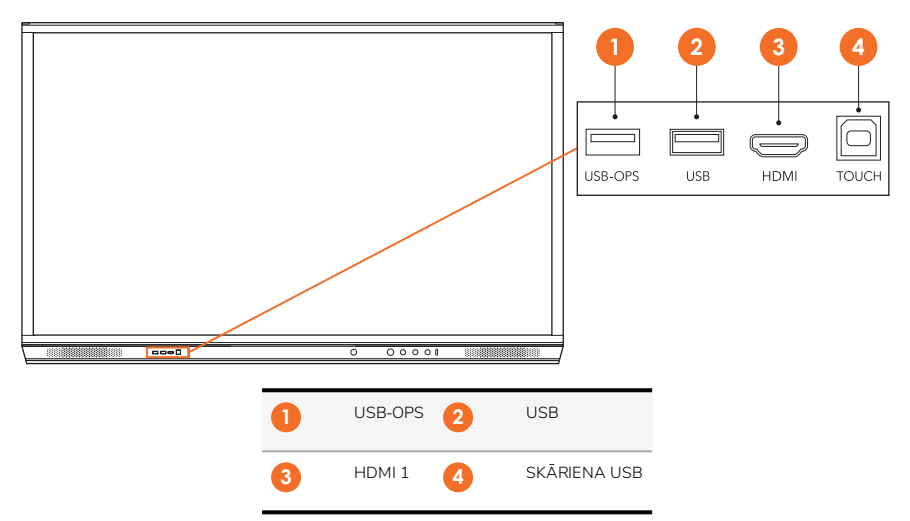

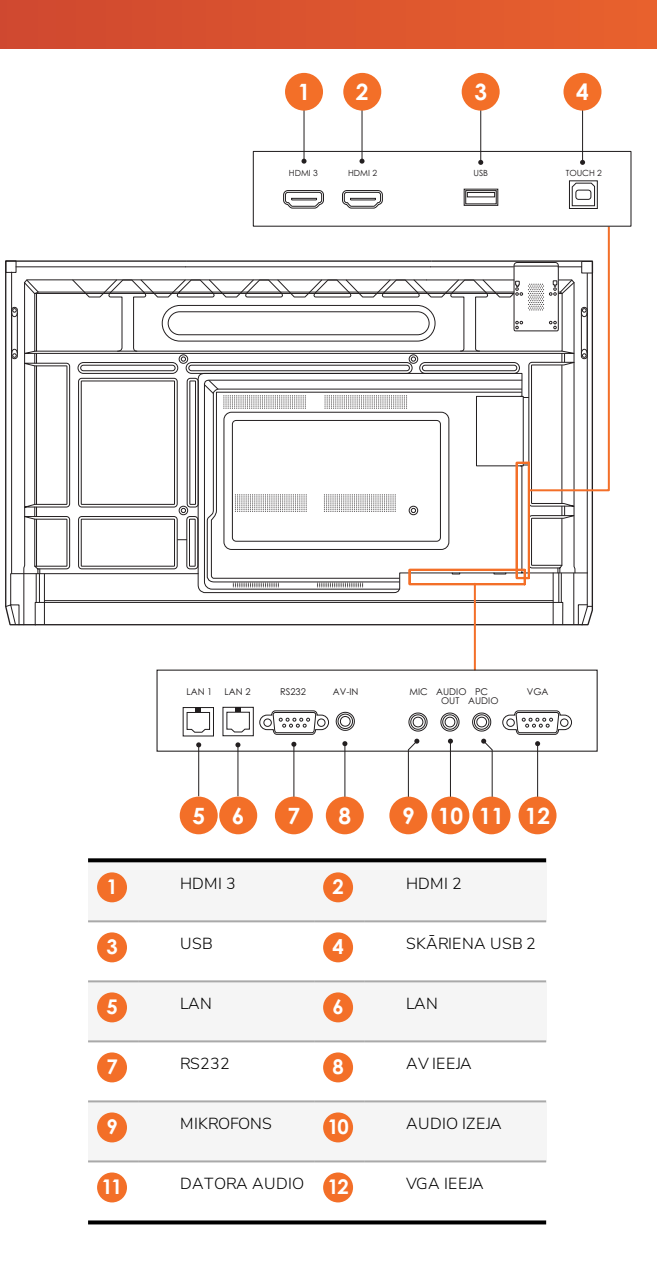

AP7-U75

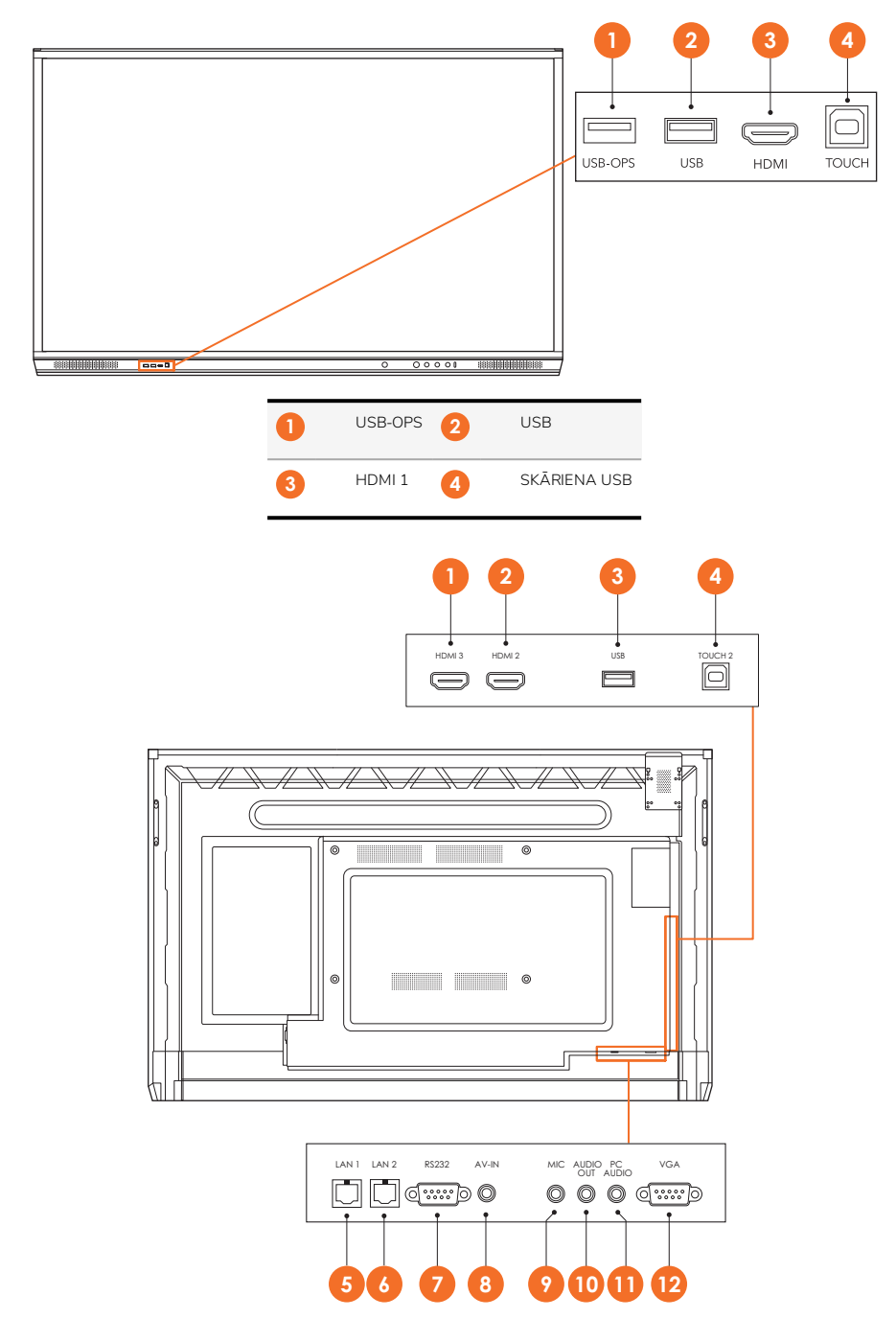

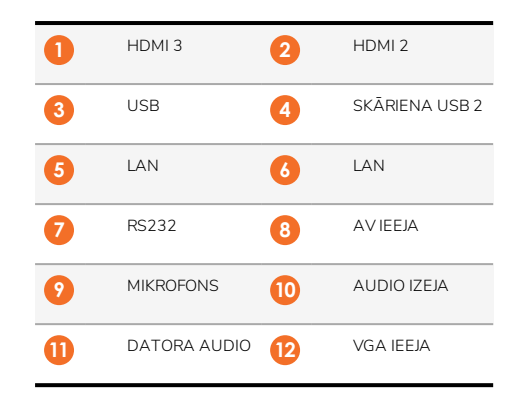

#### AP7-U86

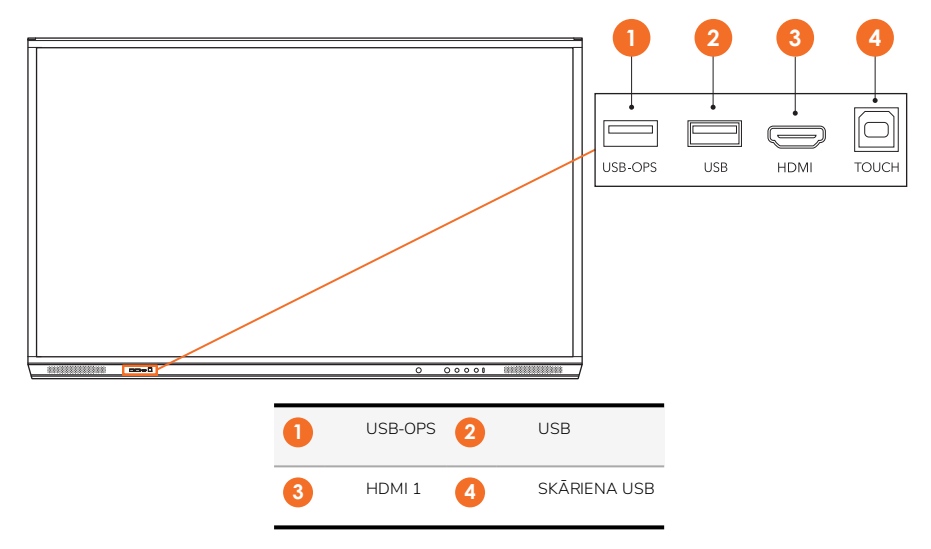

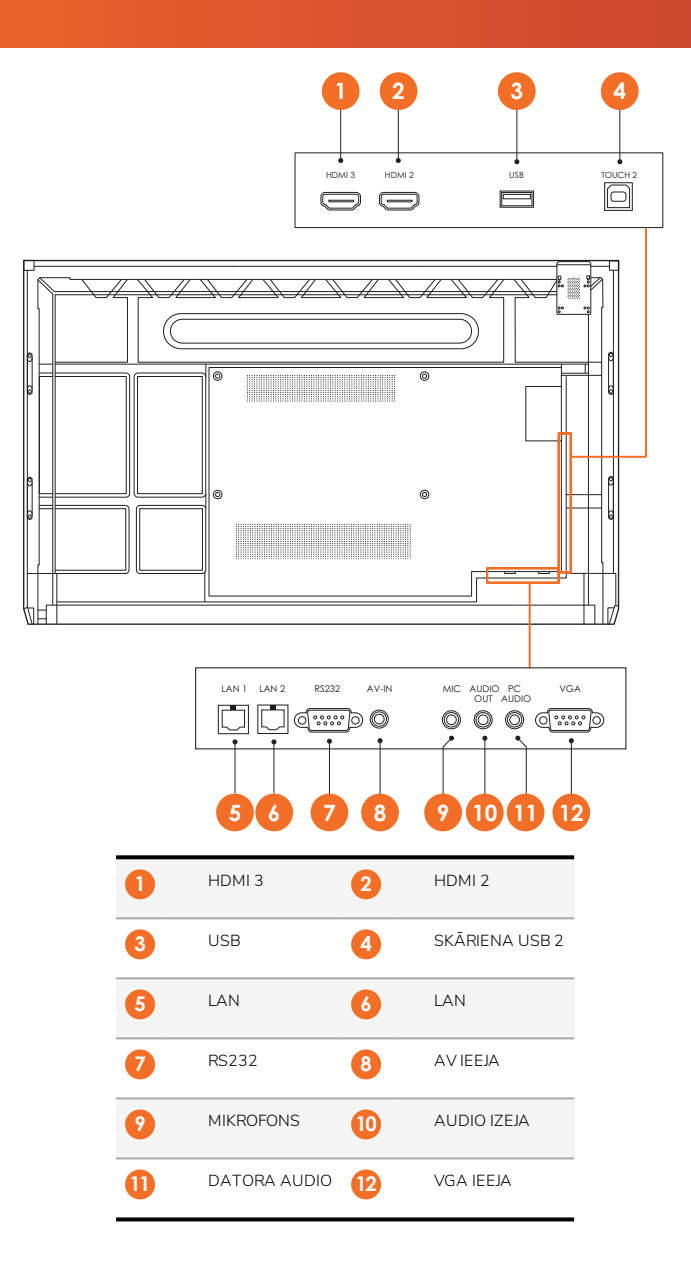

#### ActivSoundBar

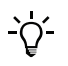

Šis izstrādājums ir papildu piederums.

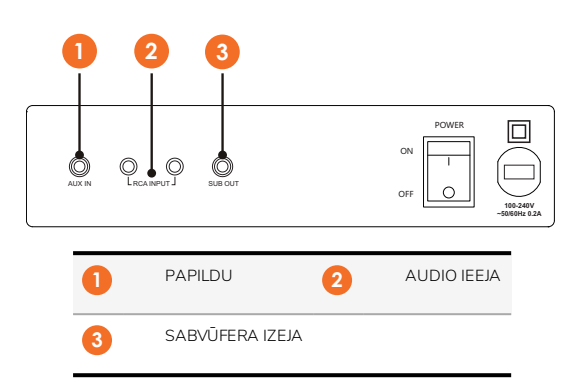

#### **OPS-M**

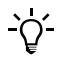

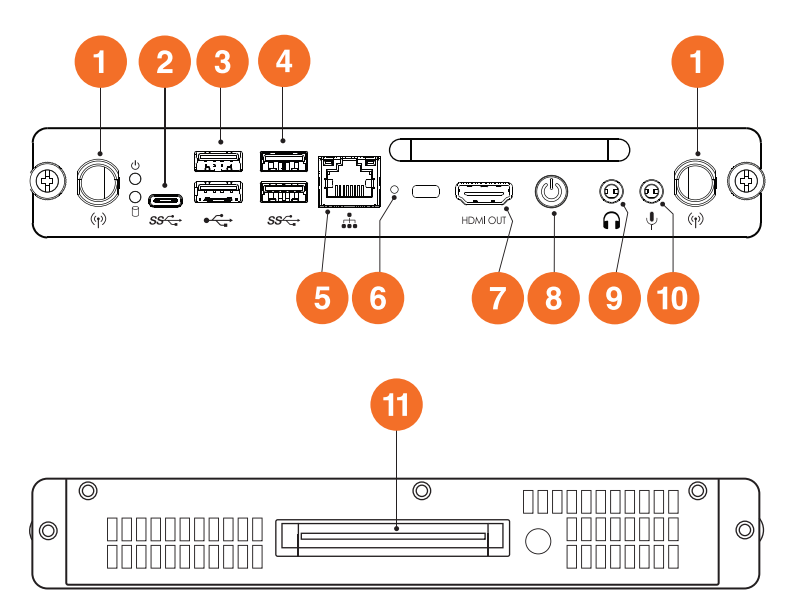

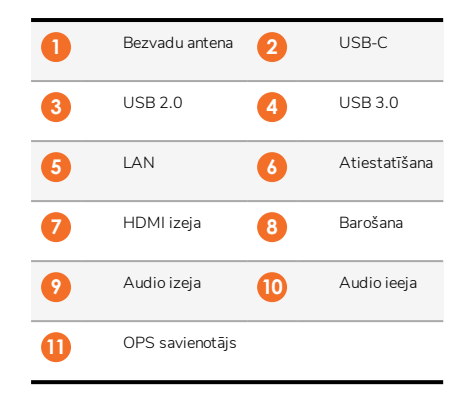

#### ActivConnect OPS-G

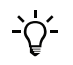

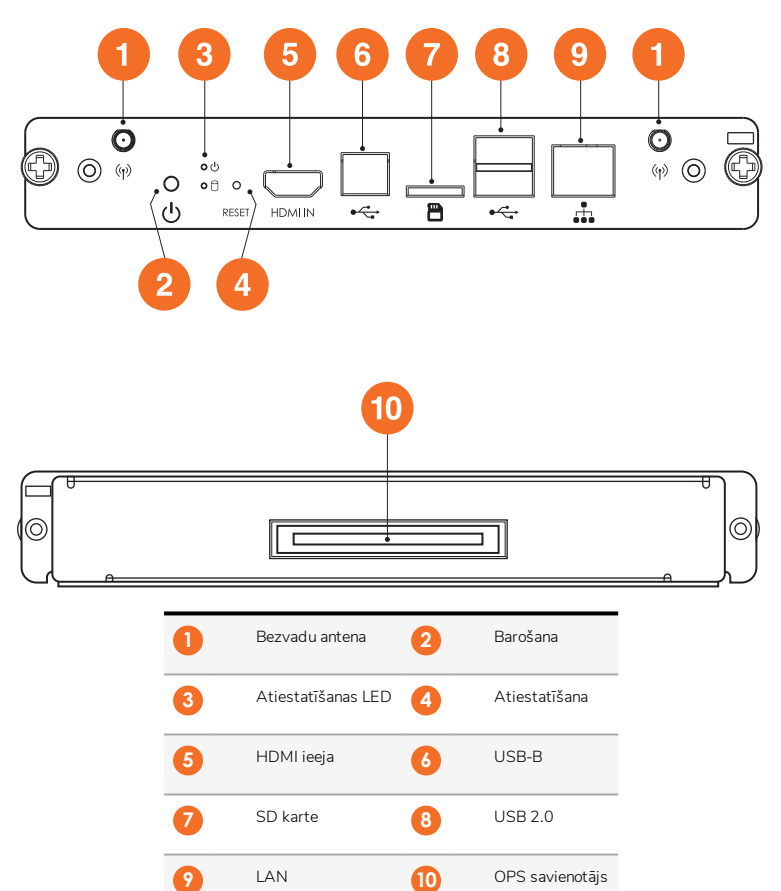

#### ActivConnect G sērija

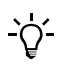

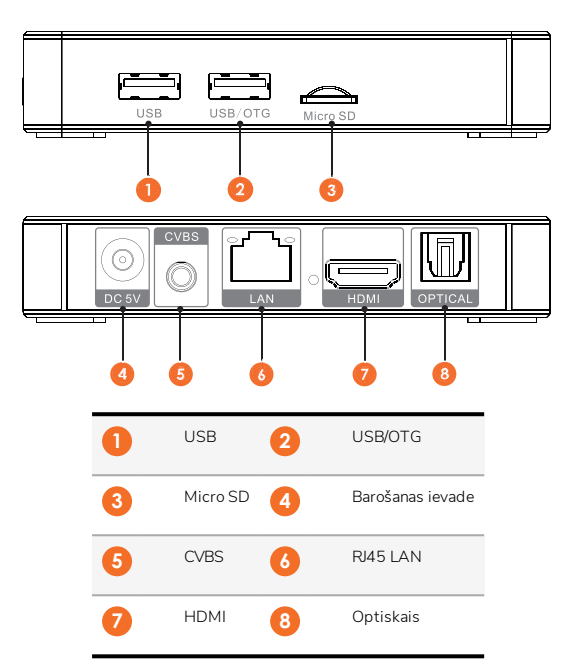

#### Promethean Chromebox

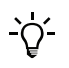

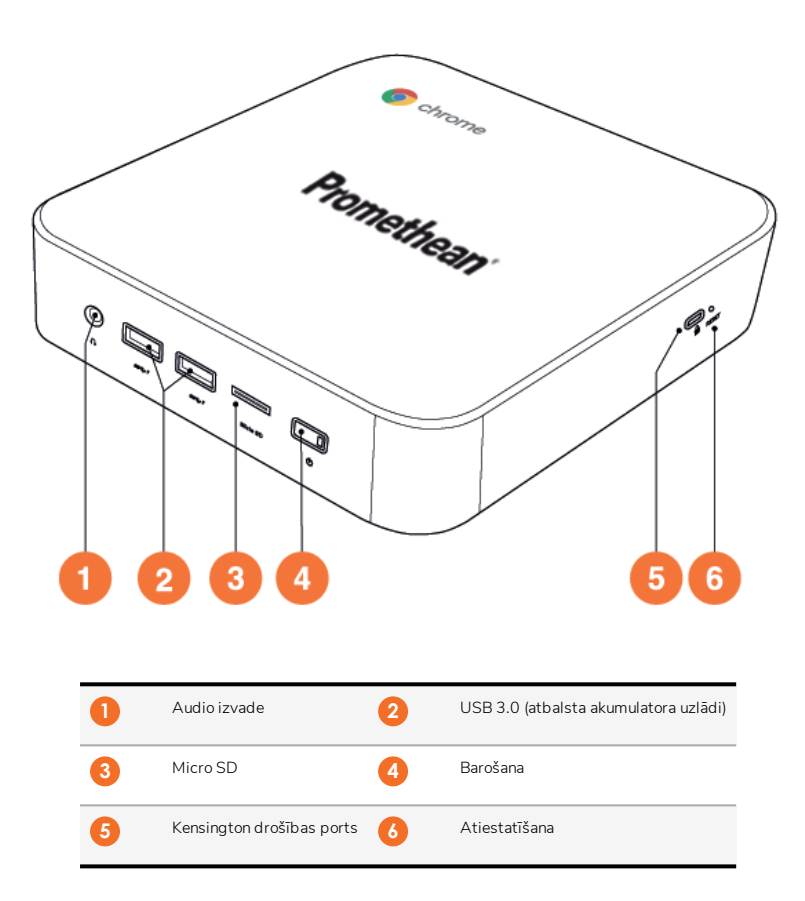

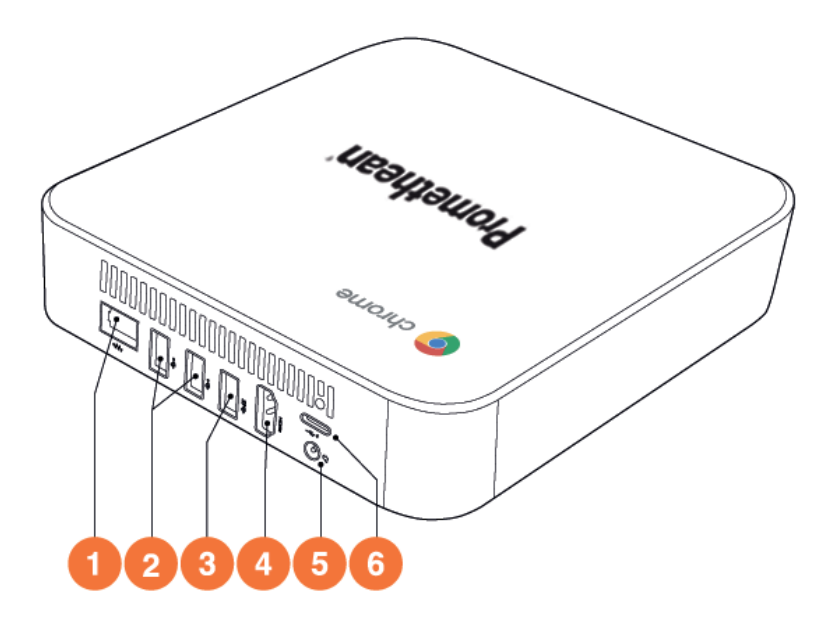

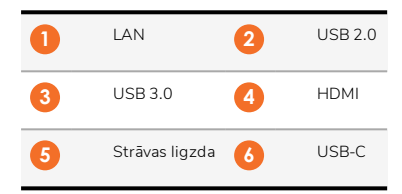

#### Vadība

#### ActivPanel

Jūs varat vadīt ActivPanel tālāk norādītajos veidos.

- Ar pogām uz vadības paneļa ierīces priekšpusē.
- Ar pogām uz tālvadības pults.
- Ar pieskārienu, kontrolējot izvēlnes un iestatījumus uz ekrāna.

Jūs varat piekļūt pamata kontroles iestatījumiem, kā arī ekrāna displeja (OSD) izvēlnēm, lai pielāgotu audio un vizuālos iestatījumus.

#### Vadības panelis

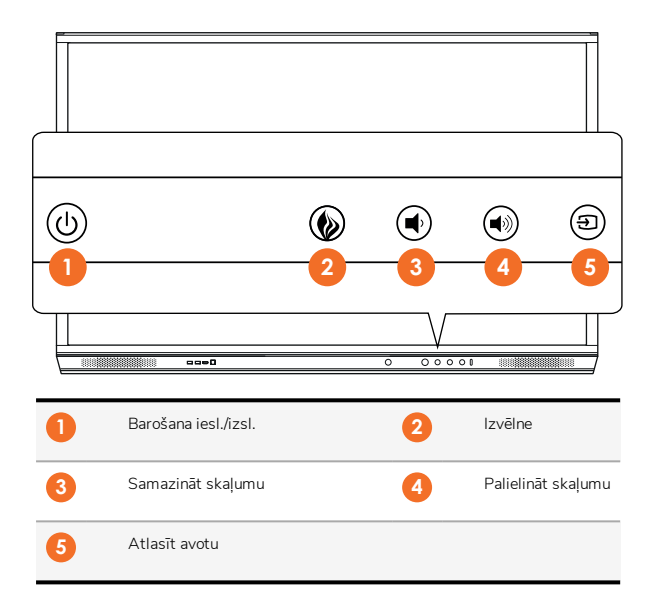

Poga Barošana iesl./izsl. un Izvēlne iedegas, lai norādītu, vai panelis ir ieslēgts, gaidstāves vai miega režīmā.

|                           | Barošana ieslēgta | Gaidstāve | Miegs |
|---------------------------|-------------------|-----------|-------|
| Poga Barošana iesl./izsl. | 0                 | •         | •     |
| Poga Izvēlne              | 0                 | 0         | -     |

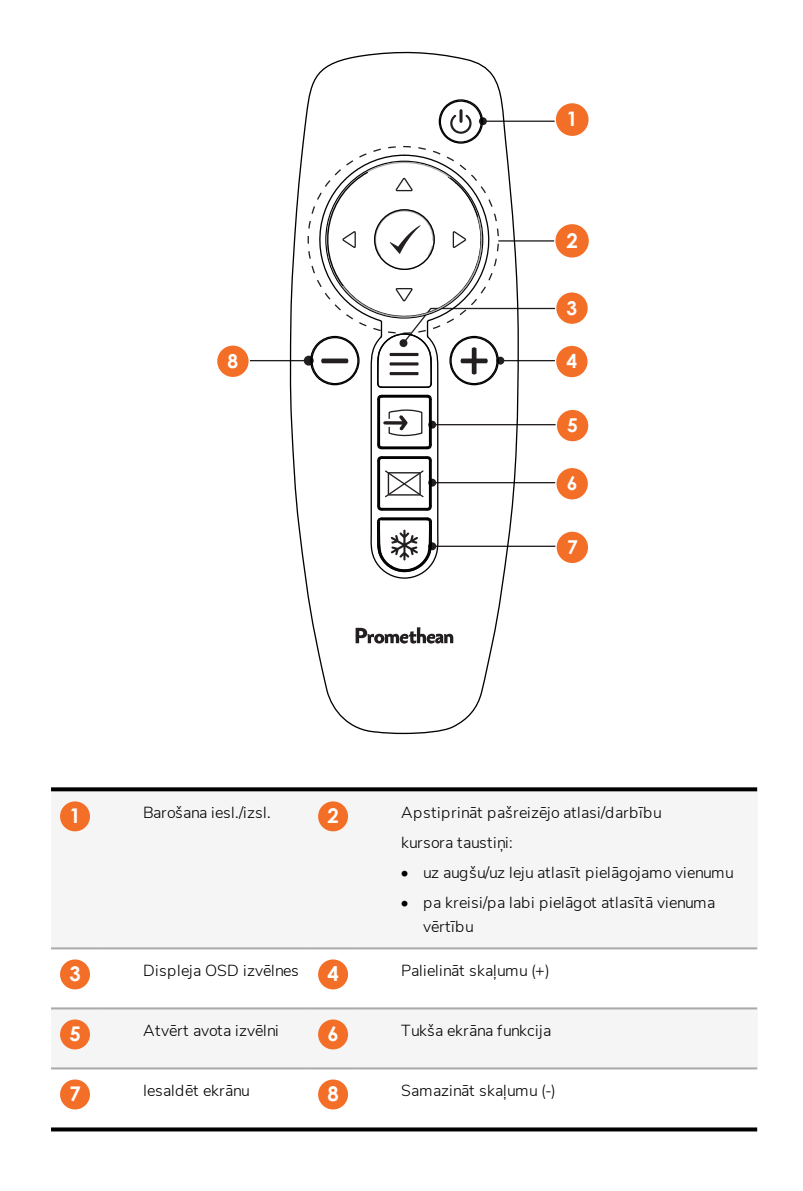

#### ActivSoundBar

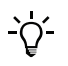

22

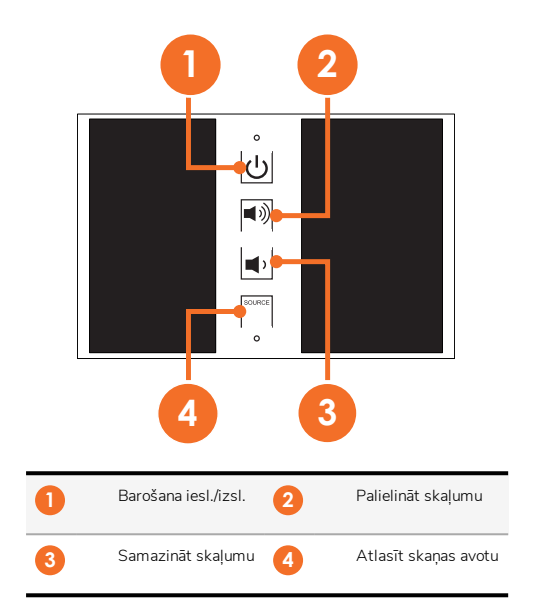

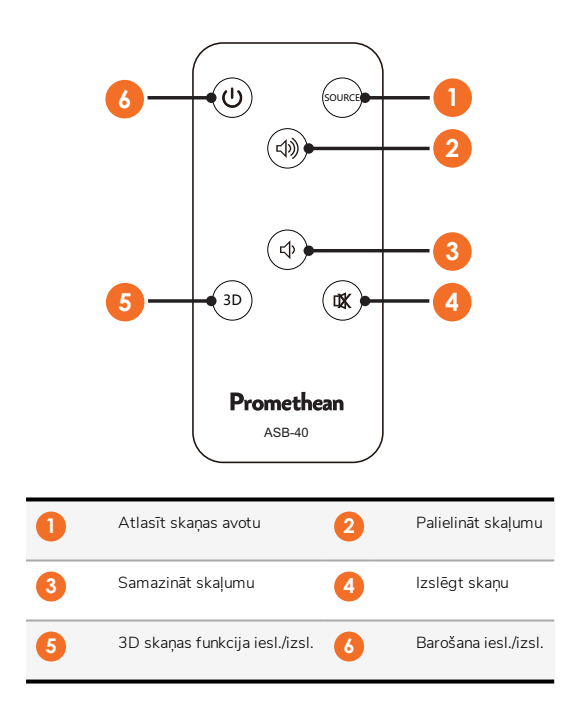

# Uzstādīšana

#### Piederumu uzstādīšana

#### ActivSoundBar uzstādīšana

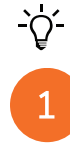

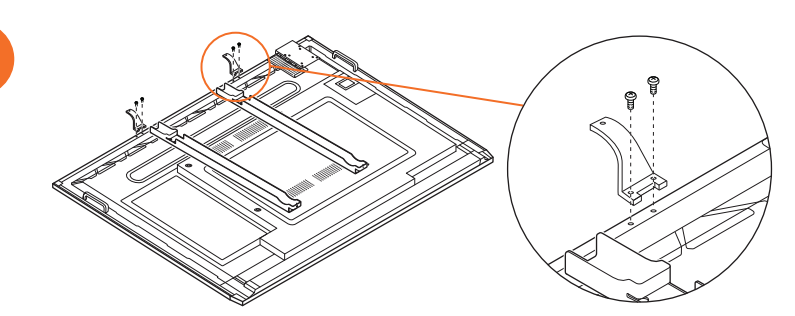

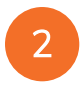

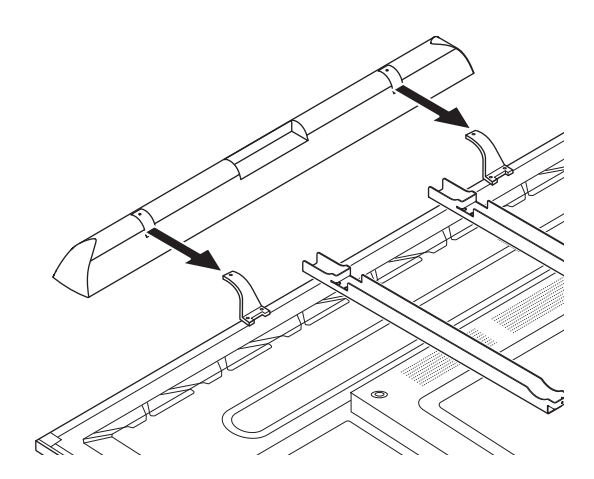

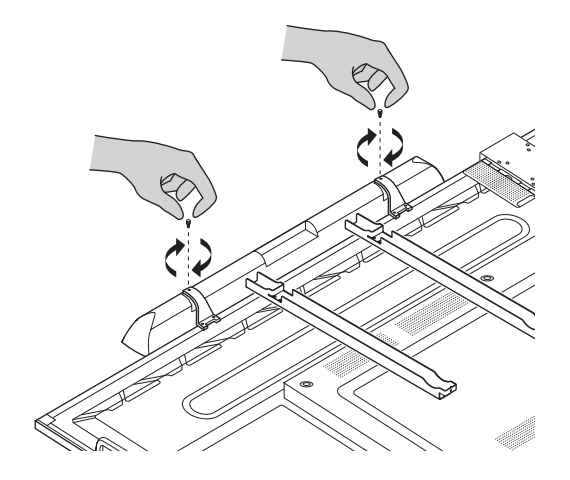

#### OPS-M uzstādīšana

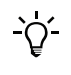

З

Šis izstrādājums ir papildu piederums.

Pirms izstrādājuma uzstādīšanas vai noņemšanas atvienojiet ActivPanel no strāvas padeves.

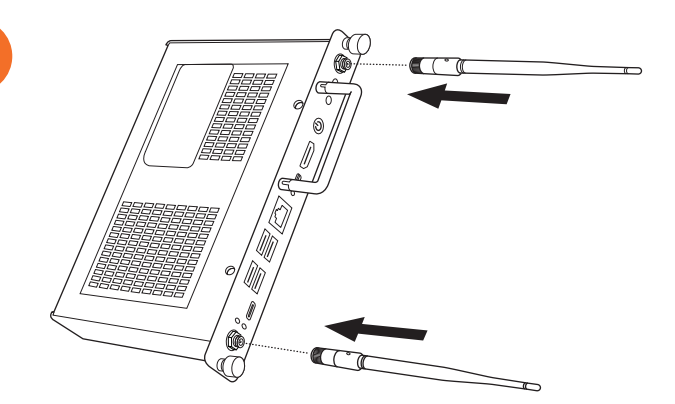
Piezīme: Instalējot OPS-M, gādājiet, lai ventilācijas atveres pēc novietošanas pozīcijā nebūtu aizklātas.

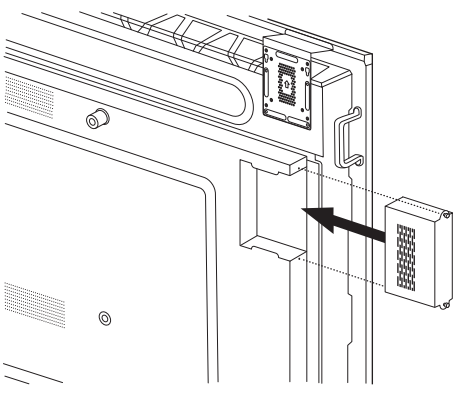

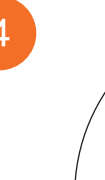

2

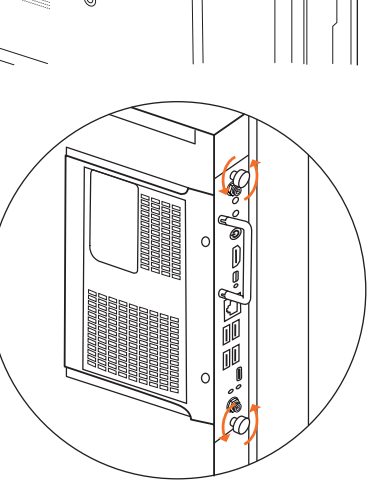

#### ActivConnect OPS-G uzstādīšana

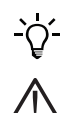

Šis izstrādājums ir papildu piederums.

Pirms izstrādājuma uzstādīšanas vai noņemšanas atvienojiet ActivPanel no strāvas padeves.

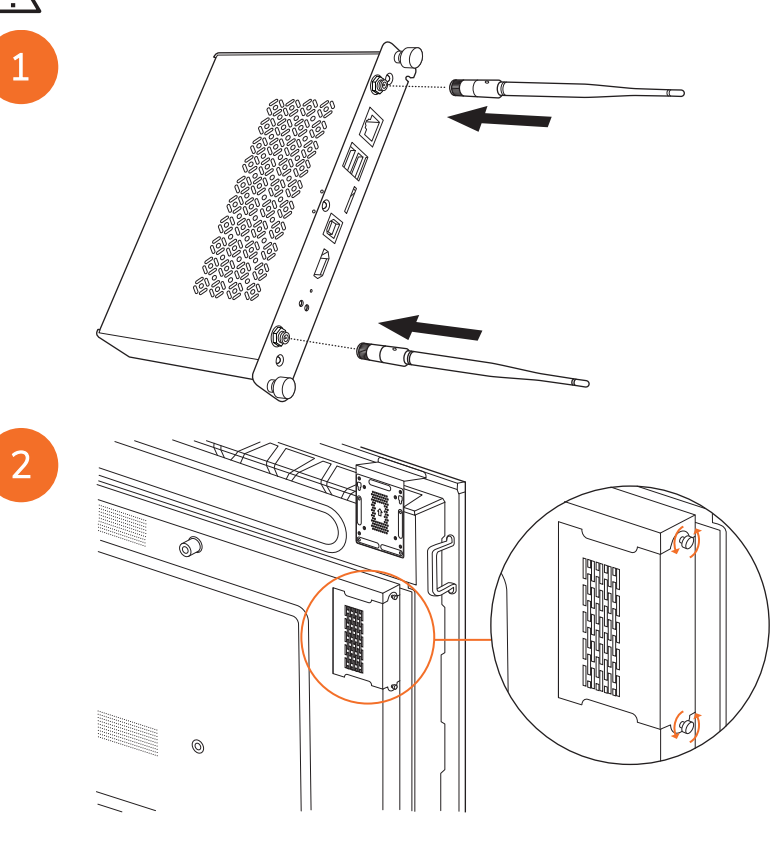

Piezīme: instalējot ActivConnect OPS-G, gādājiet, lai ventilācijas atveres pēc novietošanas pozīcijā nebūtu aizklātas.

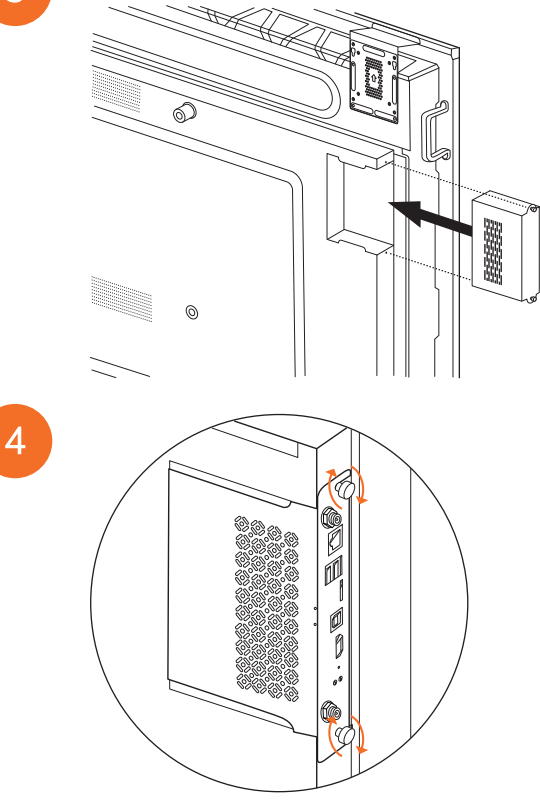

#### Mini-PC kronšteina uzstādīšana

Uz Mini-PC kronšteina var uzstādīt ārējo datorierīci, piemēram, ActivConnect G-Series vai Promethean Chromebox.

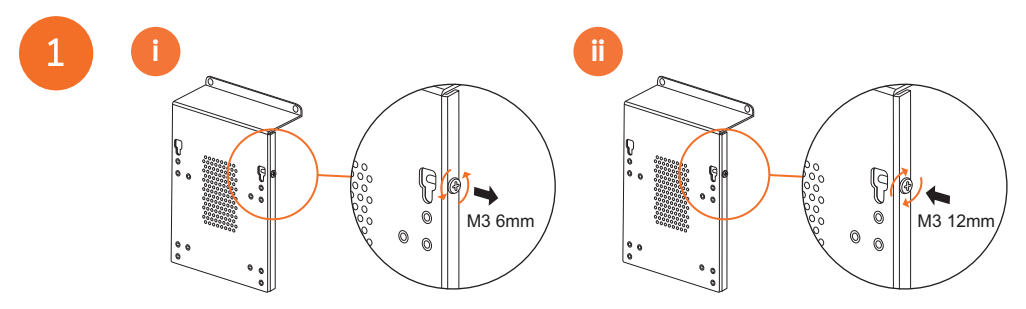

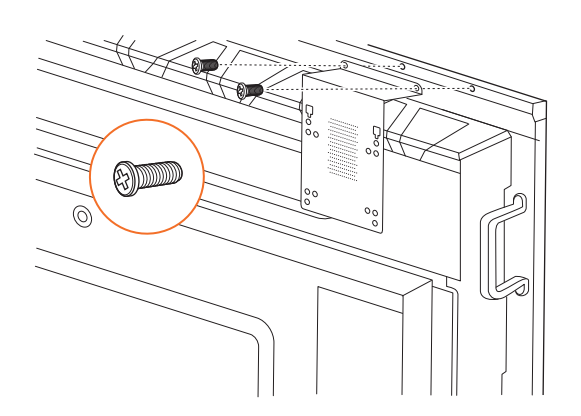

#### ActivConnect G-Series uzstādīšana

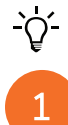

28

2

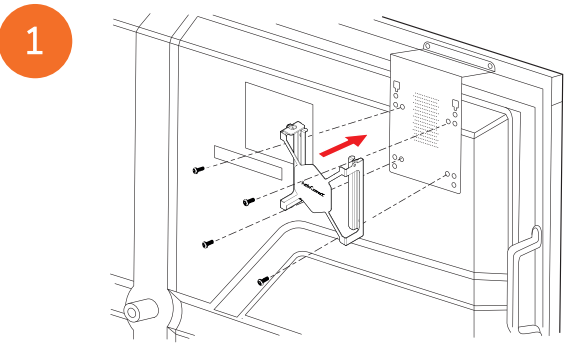

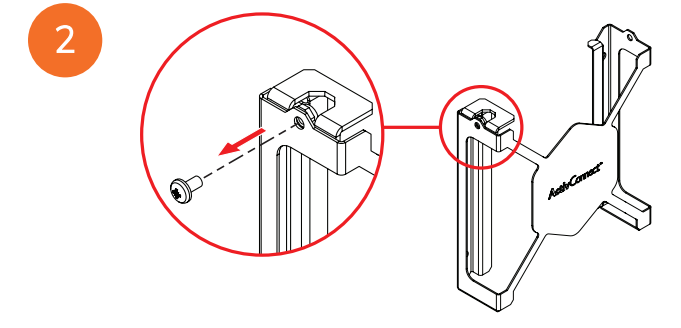

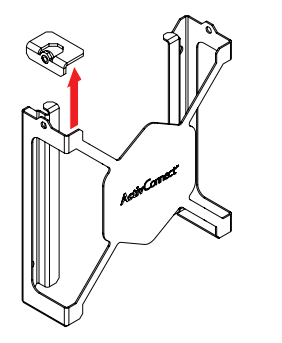

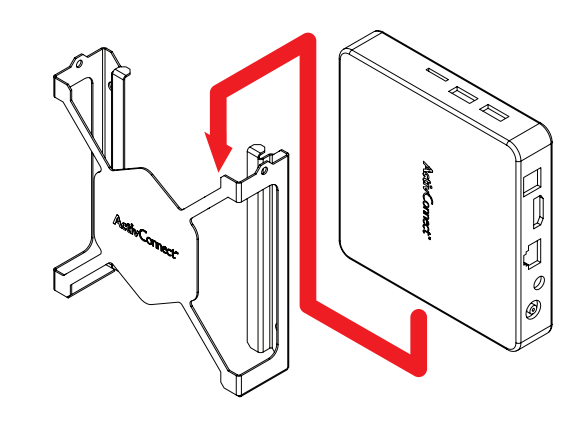

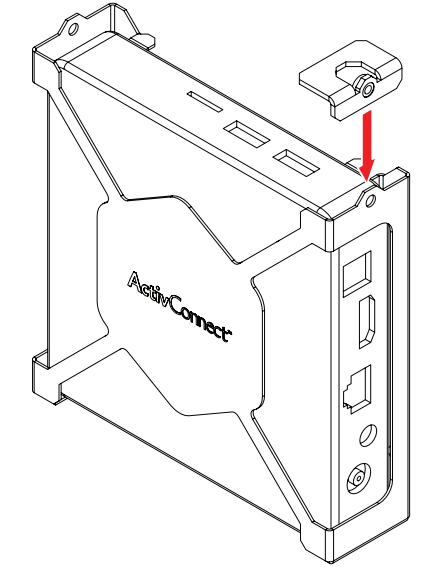

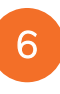

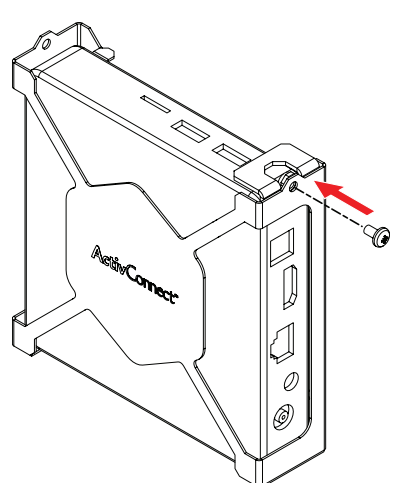

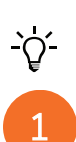

#### Promethean Chromebox uzstādīšana

Šis izstrādājums ir papildu piederums.

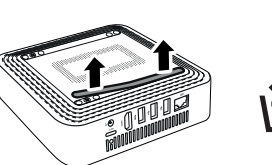

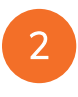

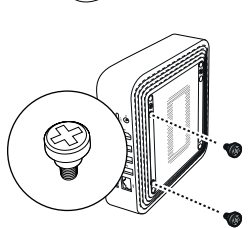

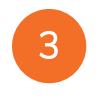

4

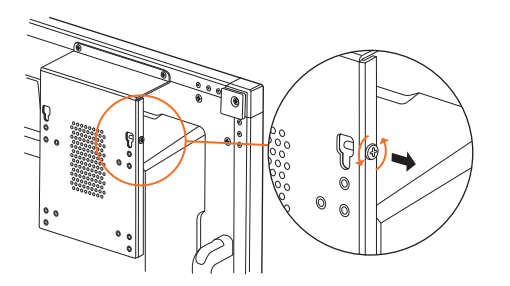

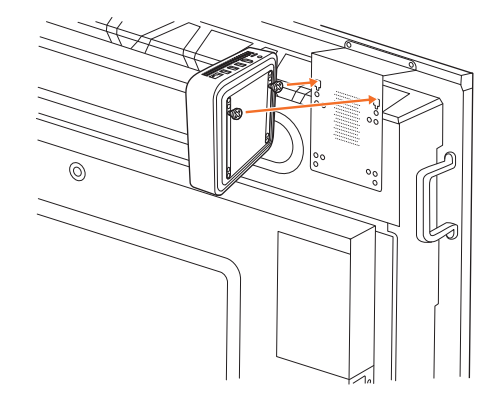

ActivPanel Nickel sistēmas uzstādīšanas un lietošanas rokasgrāmata 31

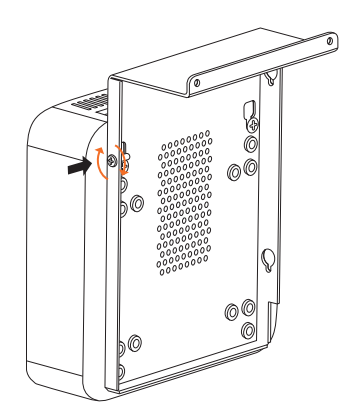

#### Promethean Wi-Fi moduļa (Nickel & Cobalt) uzstādīšana

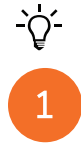

2

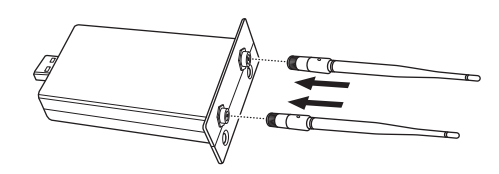

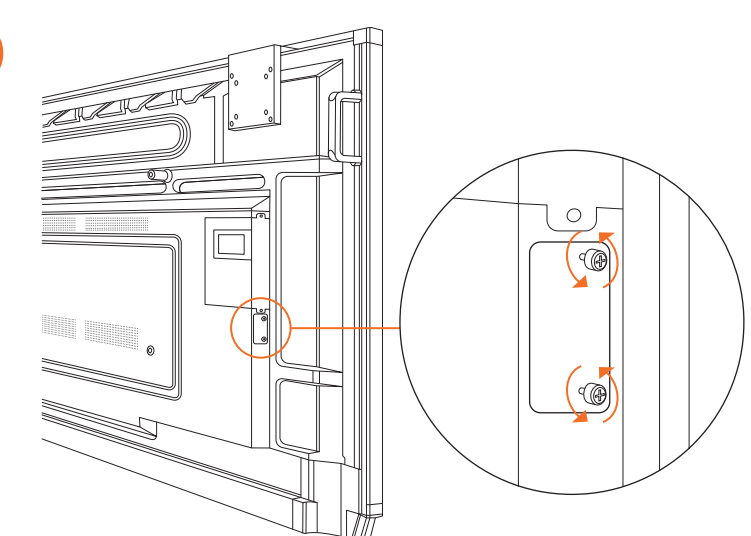

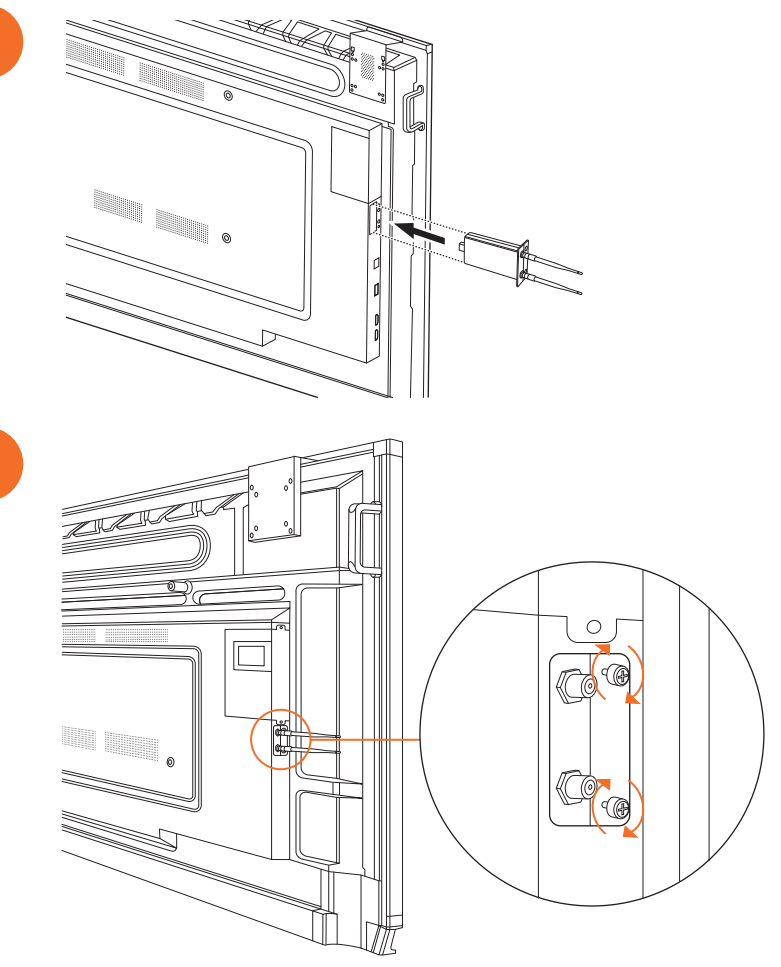

#### ActivPanel montāža uz sienas kronšteina

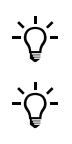

2

34

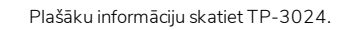

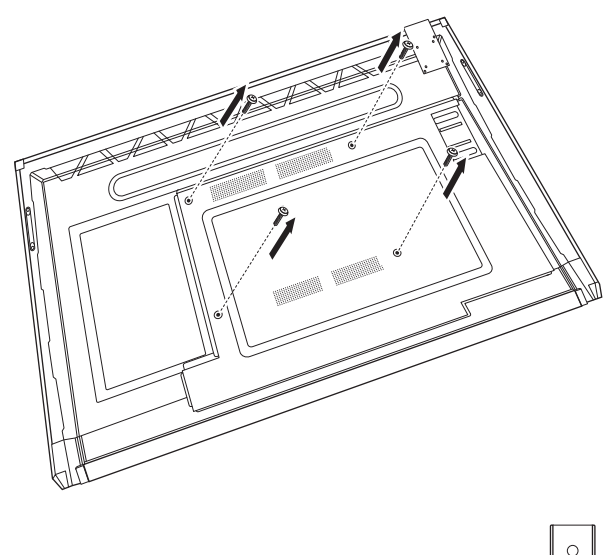

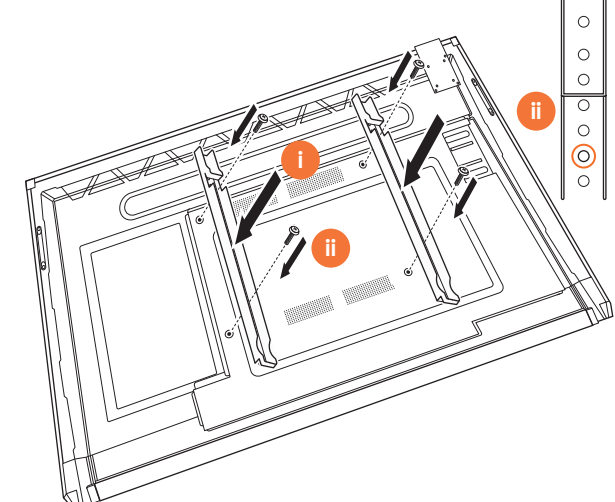

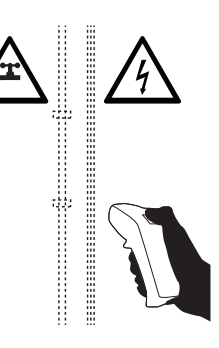

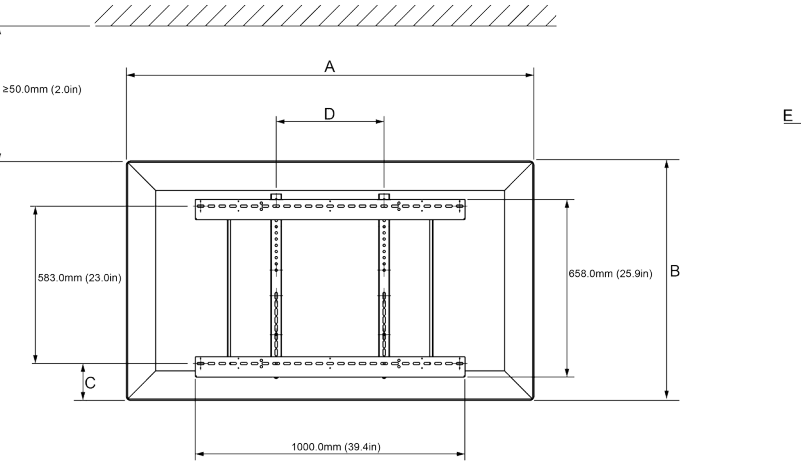

|   | 65"                        | 75"                        | 86"                         |
|---|----------------------------|----------------------------|-----------------------------|
| А | 1536,0 mm (60,5")          | 1767,0 mm (69,6")          | 2018,0 mm (79,4")           |
| В | 960,0 mm (37,8")           | 1093,0 mm (43")            | 1236,0 mm (48,7")           |
| С | 151,0-289,0 mm (5,9-11,4") | 228,0-365,0 mm (9,0-14,4") | 292,0-430,0 mm (11,5-16,9") |
| D | 600,0 mm (23,6")           | 600,0 mm (23,6")           | 700,0 mm (27,6")            |
| Е | 134,0 mm (5,3")            | 146,0 mm (5,7")            | 155,0 mm (6,1")             |

36

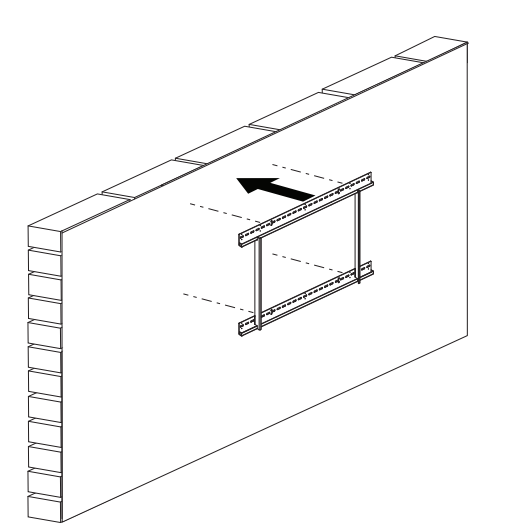

 65"
 64 kg
 101.4 mārciņas

 75"
 64 kg
 141.1 mārciņa

 86"
 84 kg
 185.2 mārciņas

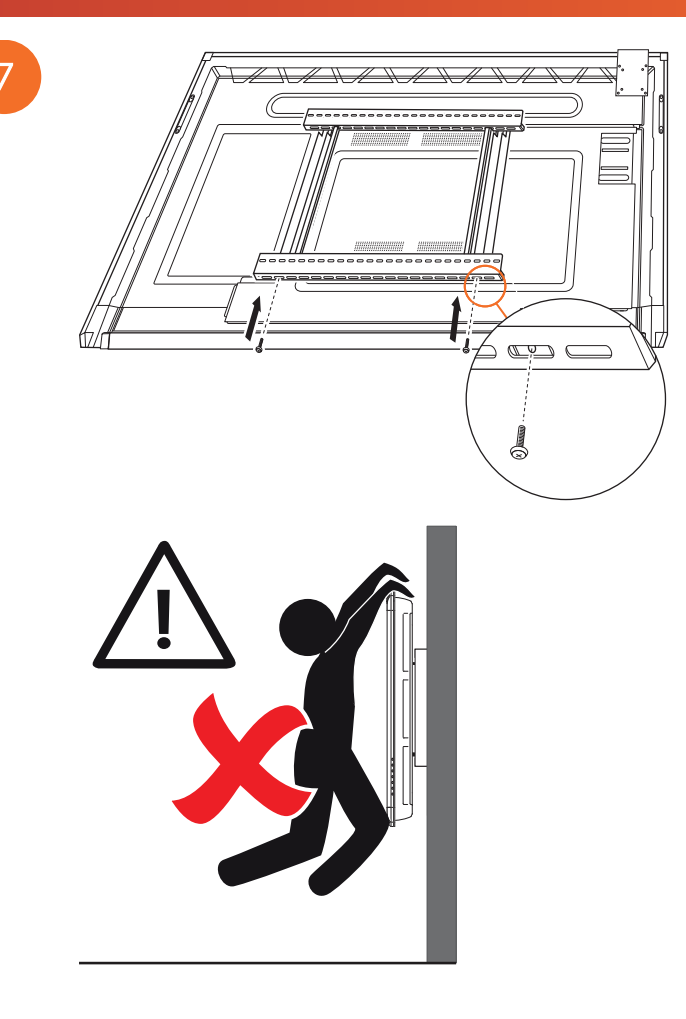

#### Montāža uz APTMS

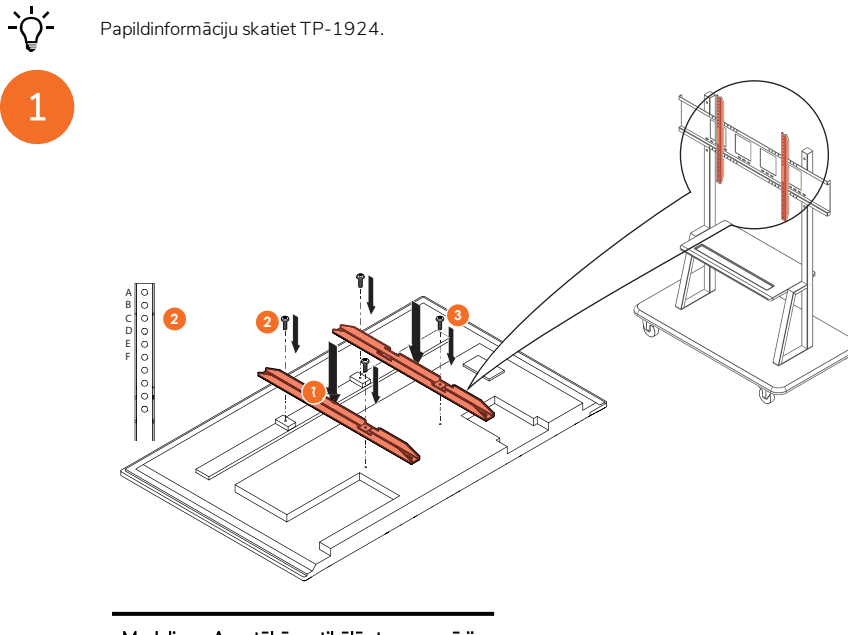

| Modelis | Augstākā vertikālās tapas pozīcija |
|---------|------------------------------------|
| AP7-U65 | F                                  |
| AP7-U75 | С                                  |
| AP7-U86 | С                                  |

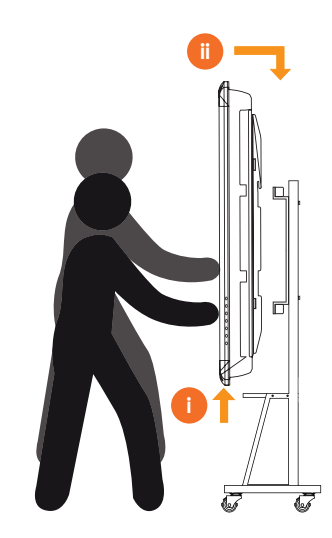

# Montāža uz APTASBB400-70/90

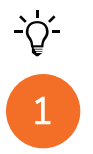

Papildinformāciju skatiet 902852-01.

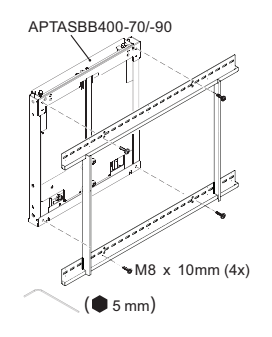

M4 x 12mm (10x) / M6 x 12mm (10x) / M8 x 12mm (10x)

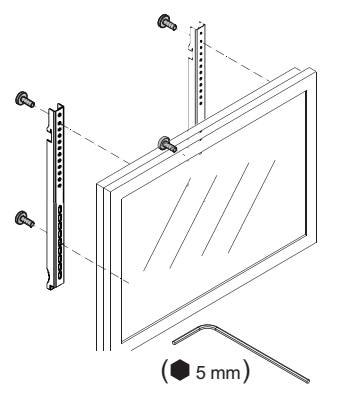

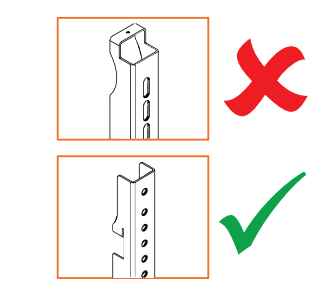

| Modelis | Augstākā vertikālās tapas pozīcija |
|---------|------------------------------------|
| AP7-U65 | F                                  |
| AP7-U75 | С                                  |
| AP7-U86 | С                                  |

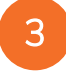

2

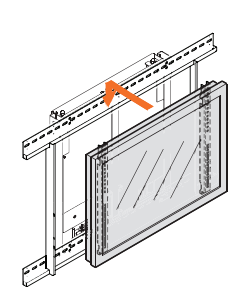

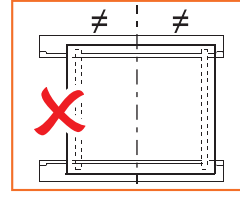

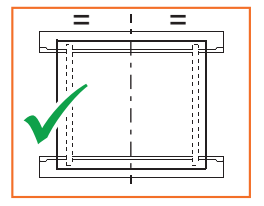

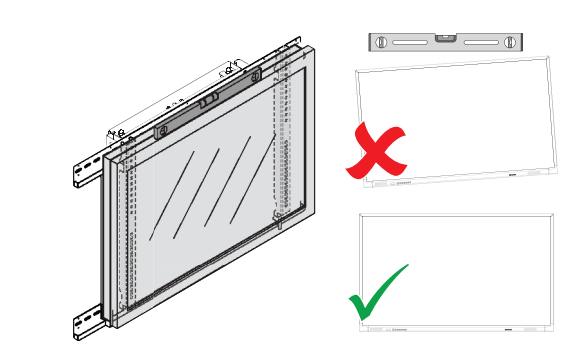

# lestatīšana

#### Akumulatoru ievietošana ActivPanel tālvadības pultī

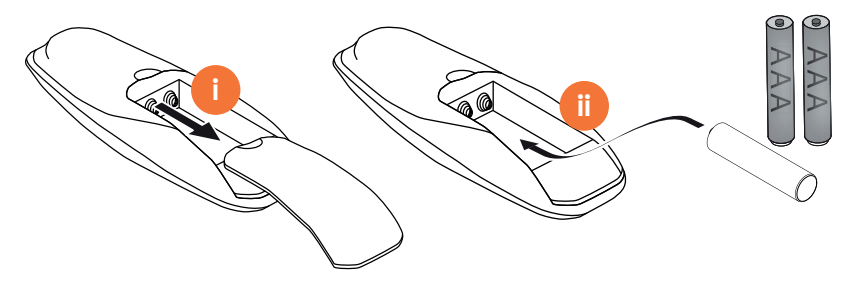

# ActivPanel ieslēgšana

# 1

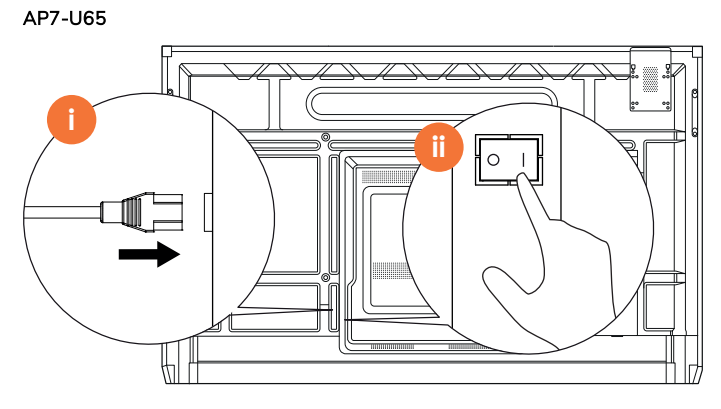

AP7-U75

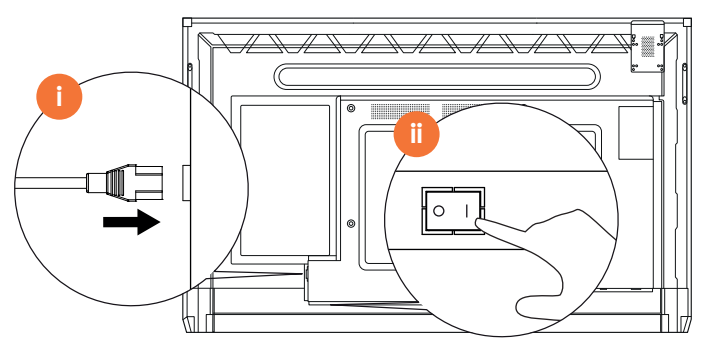

AP7-U86

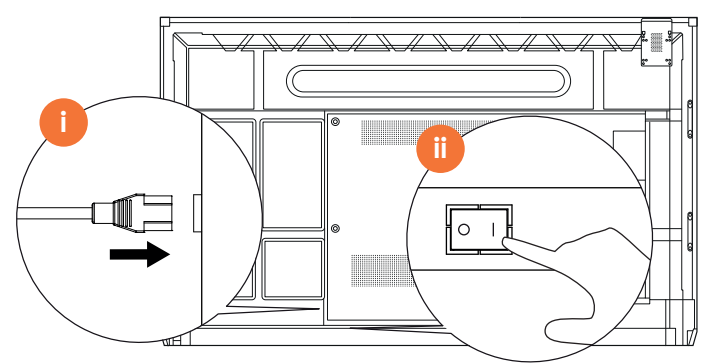

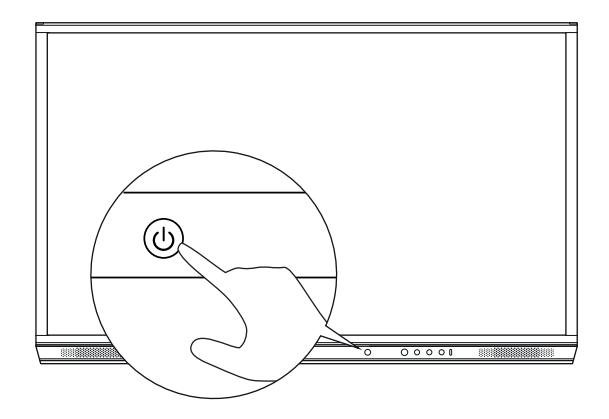

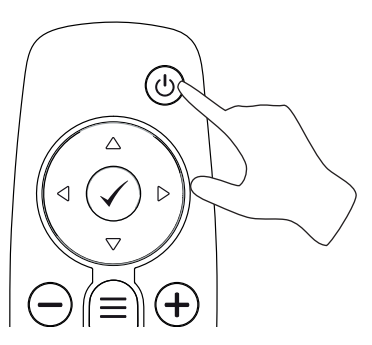

#### Izstrādājuma ActivPanel pirmā iestatīšana

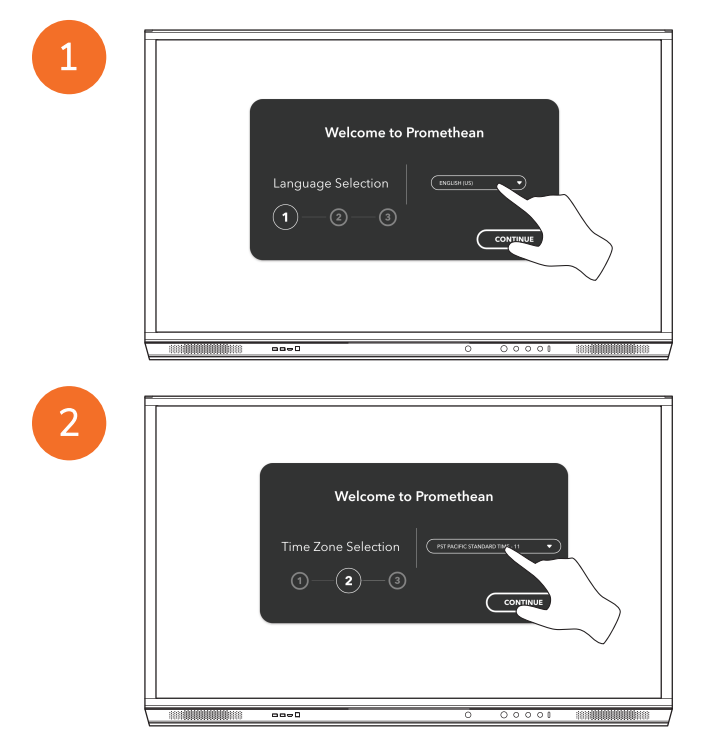

3

<u>-</u>`Q́-

Ja izveidosit ActivPanel savienojumu ar internetu, izmantojot Ethernet kabeli, jūs nesaņemsit pamudinājumu atlasīt tīklu.

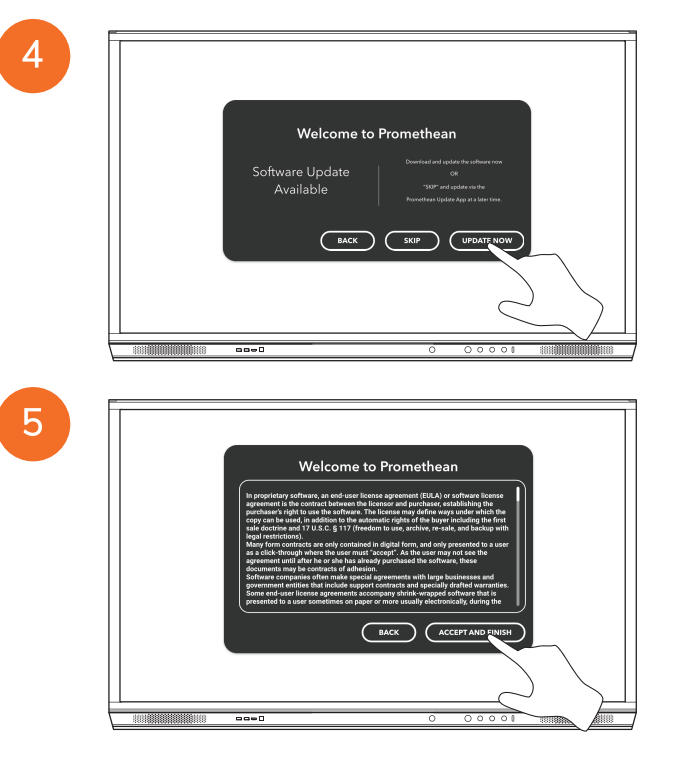

# Akumulatora aktivizēšana ActivSoundBar tālvadības pultī

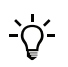

Šis izstrādājums ir papildu piederums.

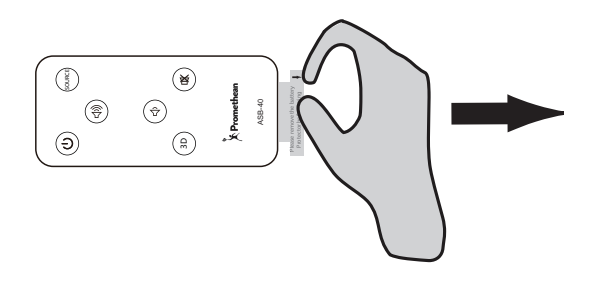

### ActivSoundBar pievienošana

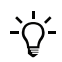

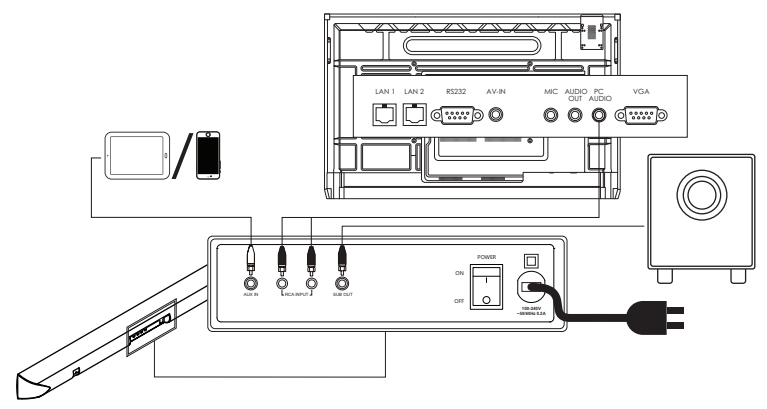

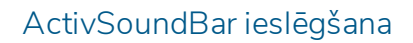

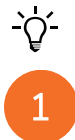

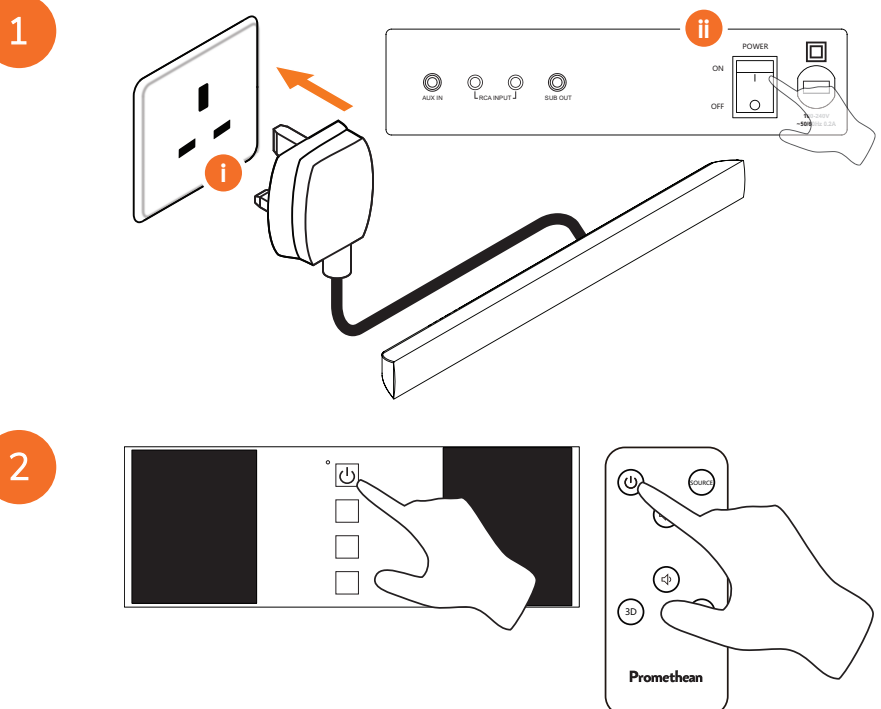

#### ActivConnect G-Series pievienošana

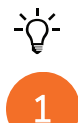

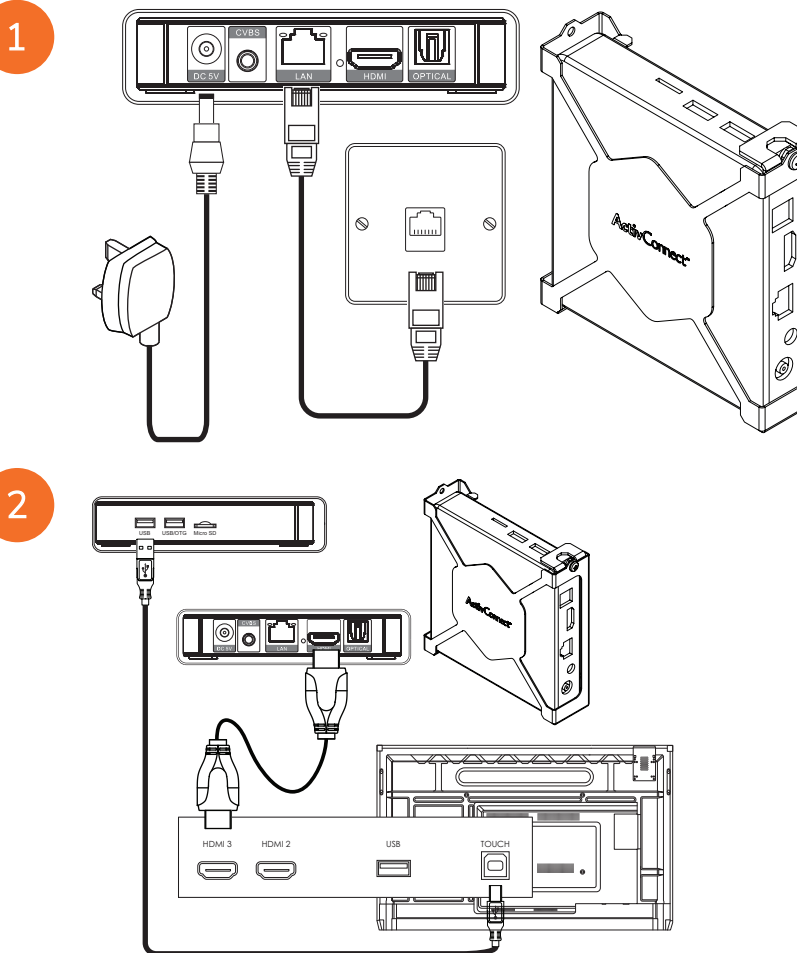

OPS-M, ActivConnect OPS-G un ActivConnect G sērijas izstrādājumu ieslēgšana

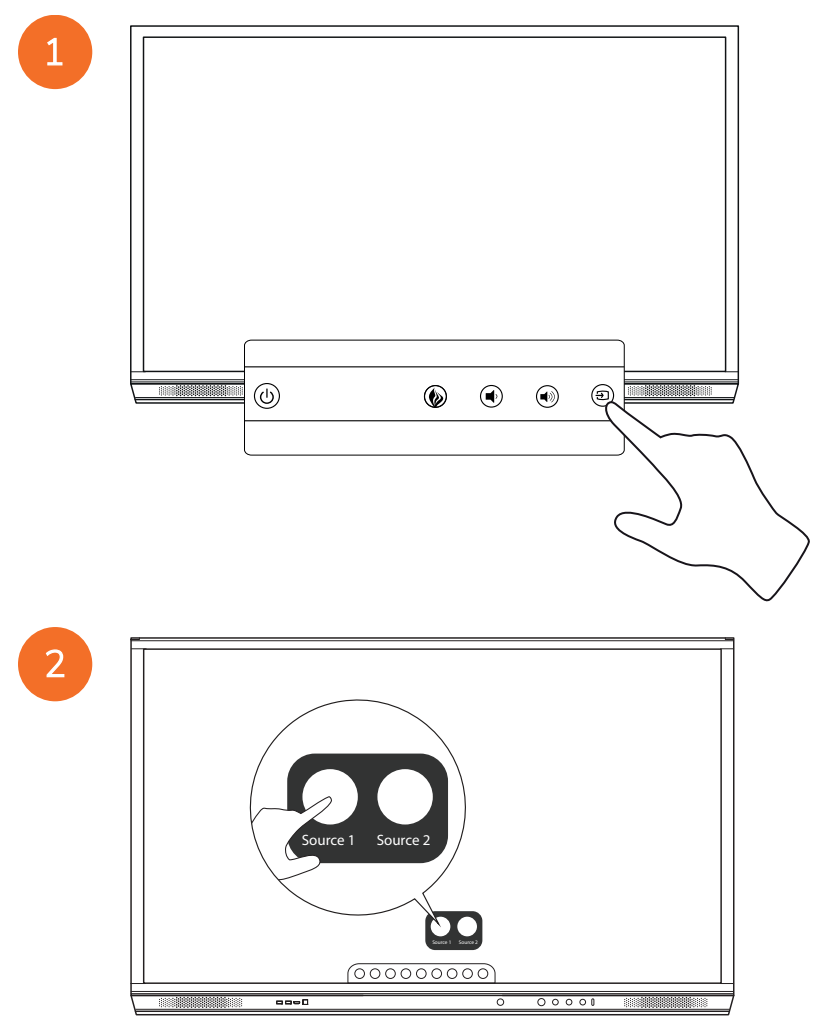

#### Promethean Chromebox pievienošana

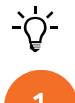

Šis izstrādājums ir papildu piederums.

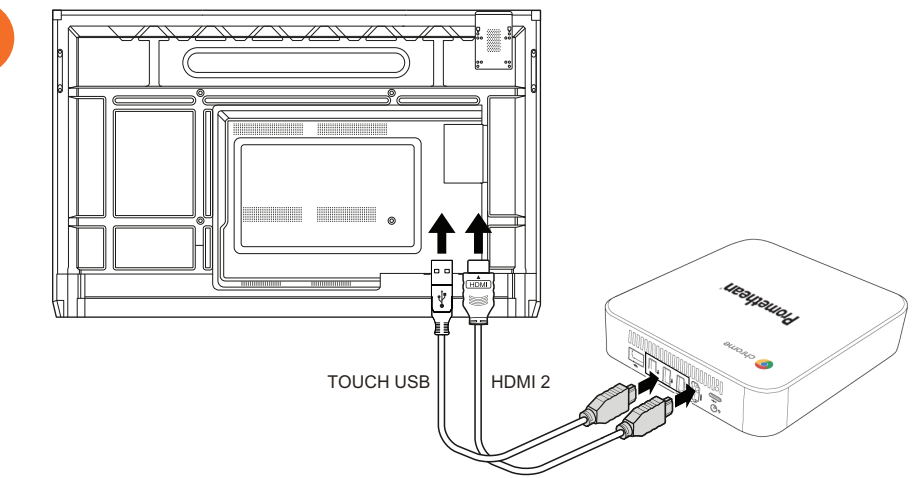

# Promethean Chromebox ieslēgšana

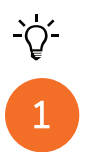

50

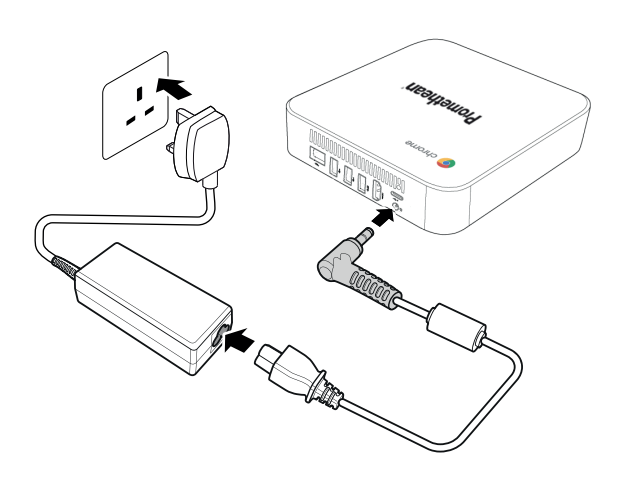

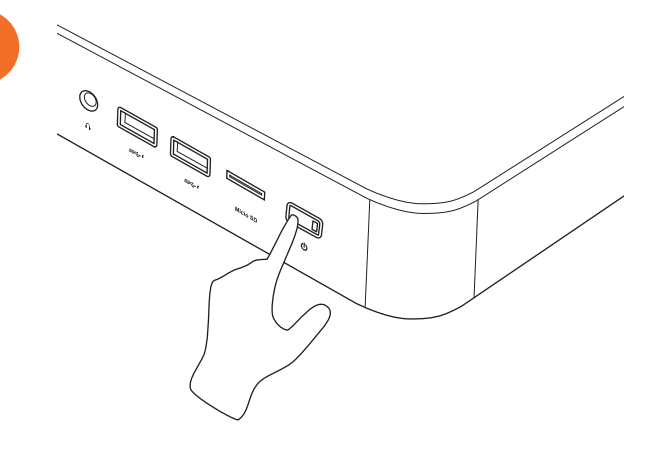

# Klēpjdatora vai galddatora pievienošana ActivPanel

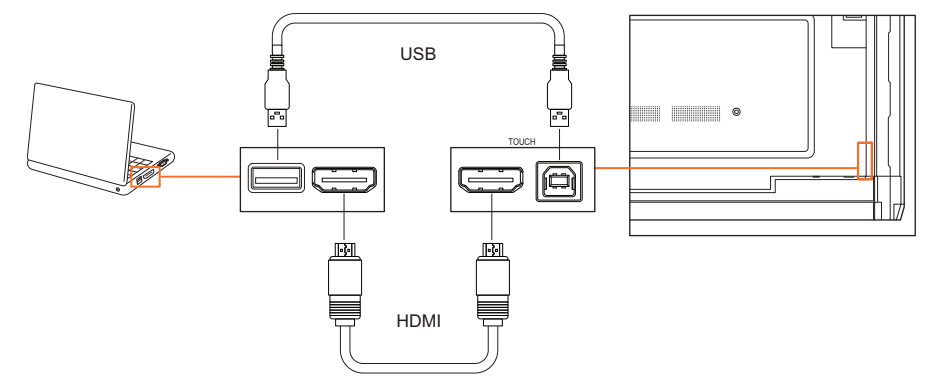

# HDMI avota atlasīšana izstrādājumā ActivPanel

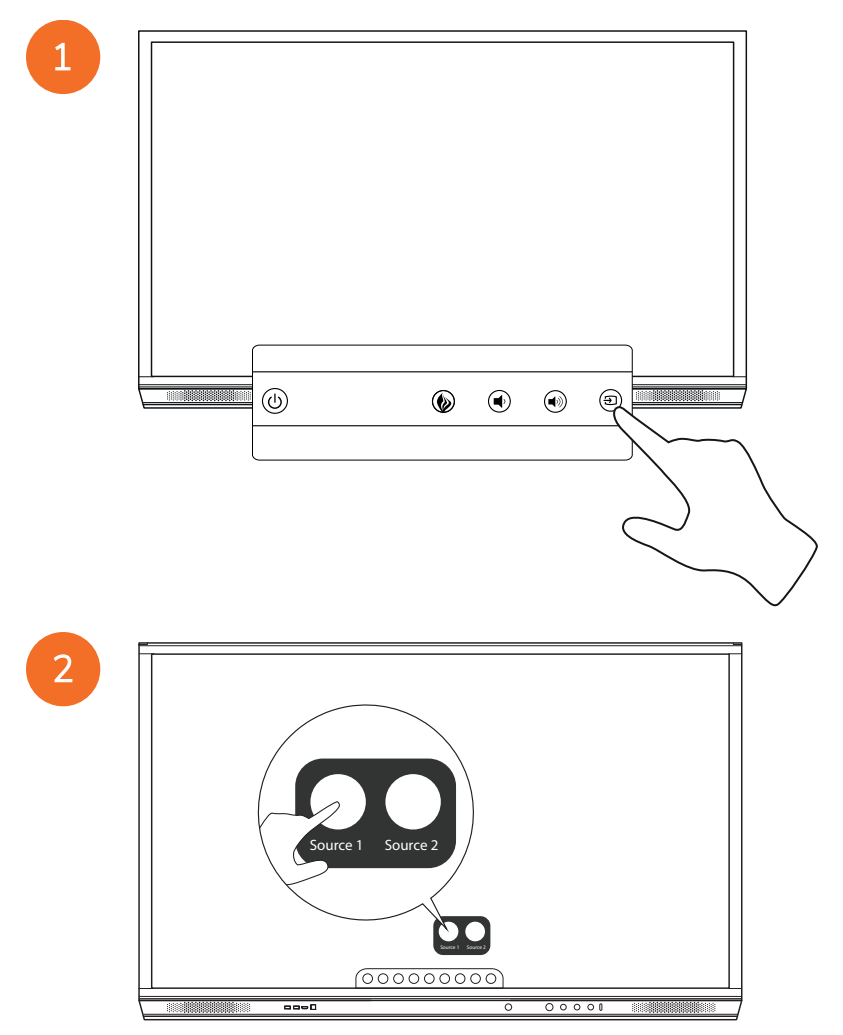

#### Savienojuma izveide ar internetu ierīcē ActivPanel

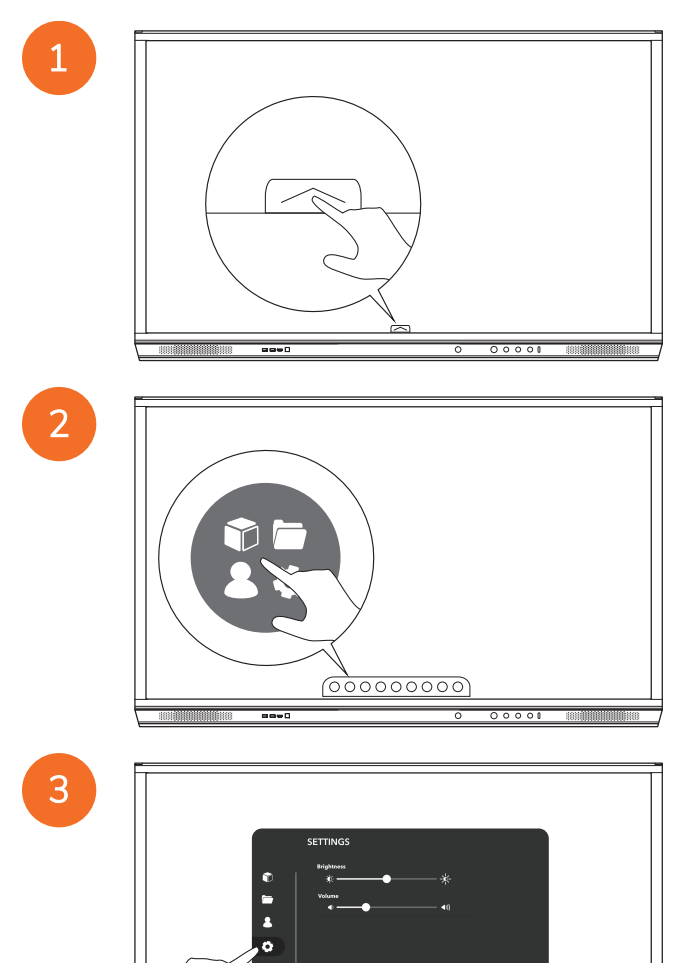

----

|   | SETTINGS    |
|---|-------------|
|   | (000000000) |
| Ĺ |             |

#### Savienojuma izveide ar bezvadu tīklu

1. Atlasiet Wi-Fi.

4

- 2. leslēdziet Wi-Fi.
- 3. Atlasiet tīklu, ar kuru vēlaties izveidot savienojumu.

#### Tīkla starpniekservera iestatījumu maiņa

- 1. Atlasiet Ethernet konfigurācija > Starpniekserveris > Manuāli.
- 2. levadiet attiecīgos starpniekservera datus.
- 3. Atlasiet Izveidot savienojumu.

# Ekspluatācija

# Skāriena funkcijas izmantošana darbā ar ActivPanel

#### Objektu pārvietošana

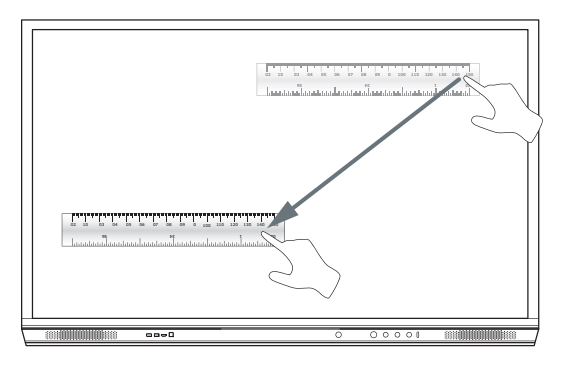

#### Objektu pagriešana

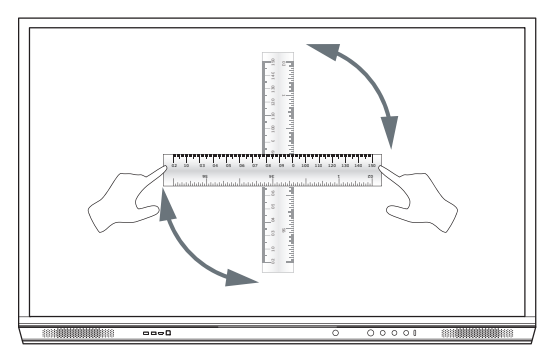

#### Objektu palielināšana

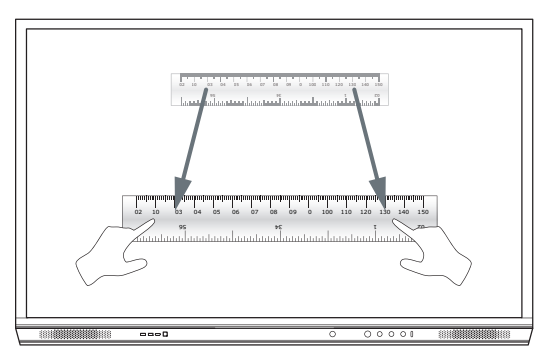

#### Par izvēlni

| lkona | Nosaukums         | Apraksts                                                                                                    |
|-------|-------------------|----------------------------------------------------------------------------------------------------|
| ¢     | Atpakaļ           | Naviģē uz iepriekšējo ekrānu.                                                                                                    |
|       | Skapis            | lekļautas tālāk minētās apakšizvēlnes.<br>• Lietotnes (nodrošina piekļuvi visām lietotnēm)<br>• Faili (nodrošina piekļuvi visiem failiem)<br>• Lietotāji (nodrošina QR kodus, lai izveidotu lietotāju profilu savienojumu ar ActivPanel)<br>• lestatījumi (nodrošina piekļuvi ActivPanel iestatījumiem, piemēram, spilgtumam, skaļumam un<br>valodai) |
| Ô     | Sākumlapa         | Naviģē uz galveno izvēlni.                                                                                                    |
|       | Tāfele            | Pārveido ekrānu par interaktīvo tāfeli.                                                                                                    |
|       | Tveršana          | Tver pašreizējā ekrāna ekrānuzņēmumu.                                                                                                    |
| (m)   | Anotēšana         | Pievieno zīmēšanas slāni virs pašreizējā ekrāna.                                                                                                    |
| Ð     | Avots             | Maina ievades avotu.                                                                                                    |
| •     | ActivCast         | Palaiž programmatūru ActivCast.                                                                                                    |
| Ö     | Nesenās lietotnes | Naviģē uz izvēlni Lietotnes.                                                                                                    |

# Piekļuve izvēlnei

Lai piekļūtu izvēlnei, varat veikt kādu no tālāk minētajām darbībām.

- Pieskarieties bultiņai Izvēlne ekrāna apakšā vai malā
- Nospiediet pogu Izvēlne ActivPanel priekšā vai uz tālvadības pults

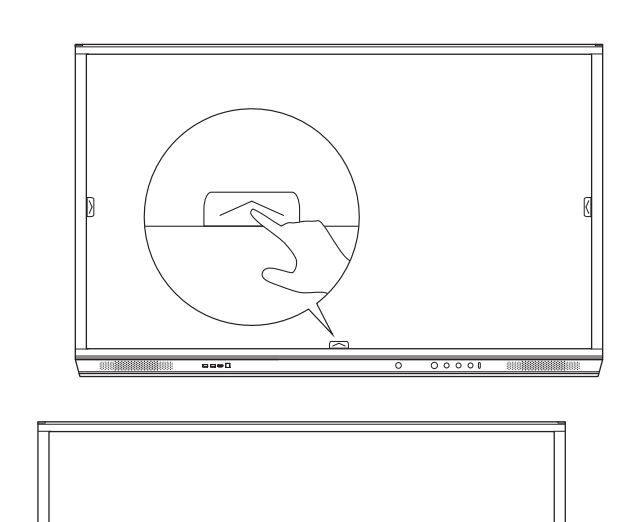

00000

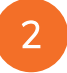

# Lietotņu atvēršana

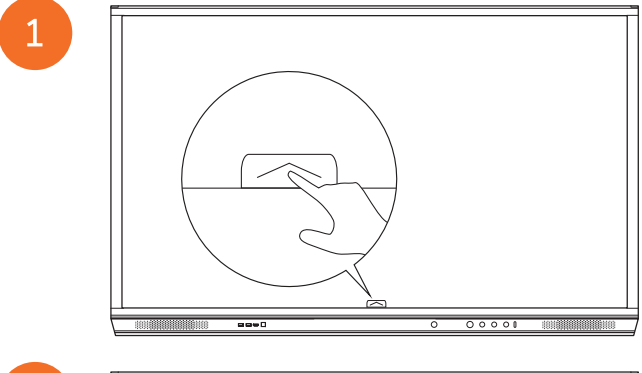

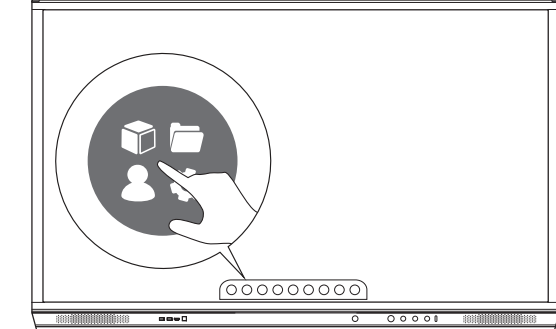

3

58

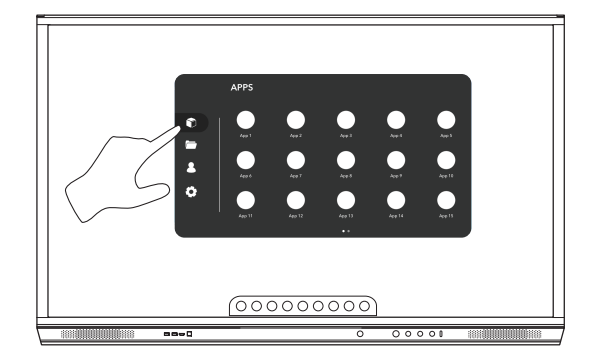

# Failu skatīšana un pārvaldība

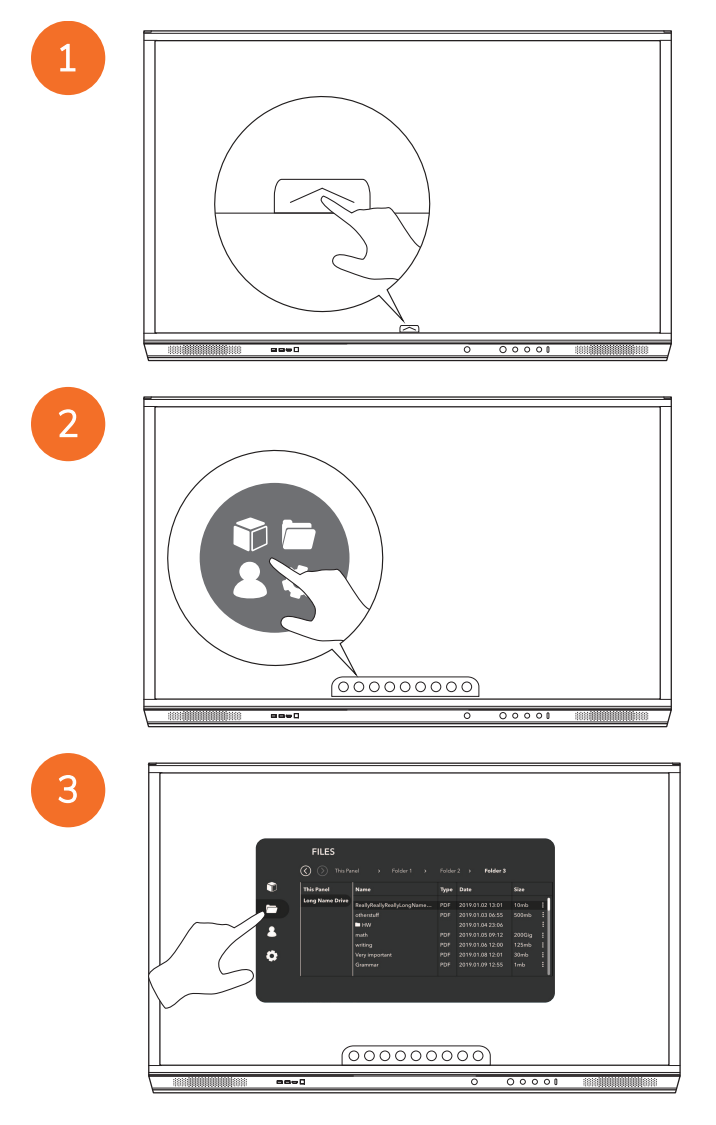

# lestatījumu maiņa

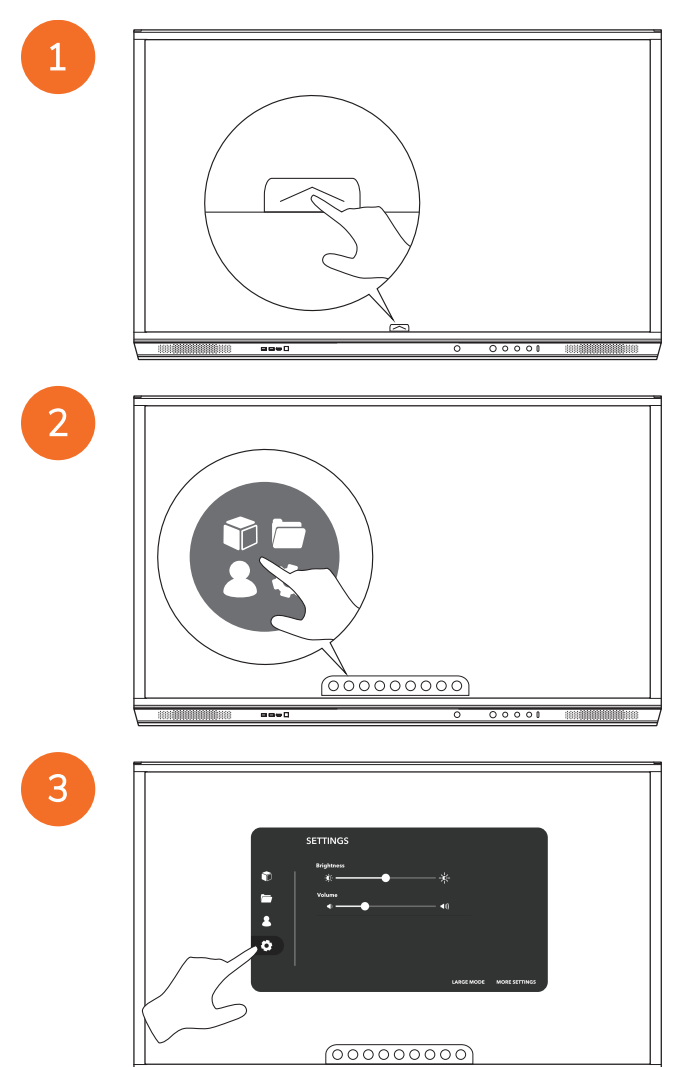

----

60
| 0<br>10<br>0 | SETTINGS |
|--------------|----------|
|              |          |
|              |          |

# ActivPanel programmaparatūras atjaunināšana

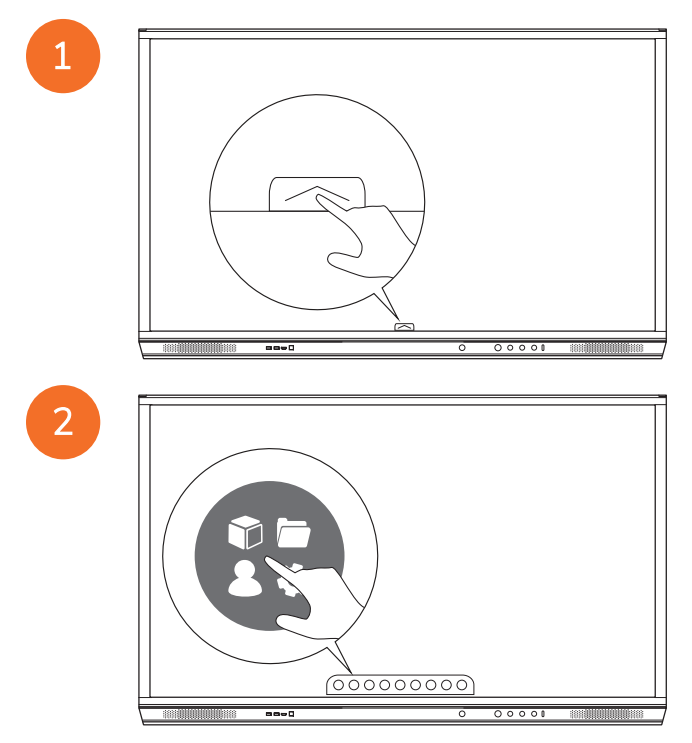

4

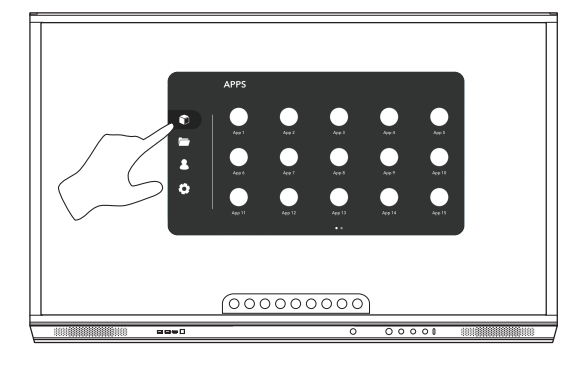

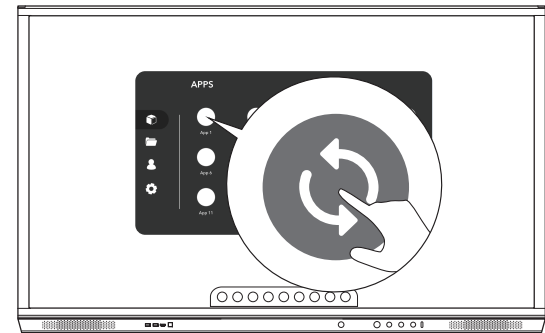

# Garantija, reģistrācija un atbalsts

### Garantija

- Promethean ir pārliecināts par savu izstrādājumu kvalitāti un šim nolūkam piedāvā izcilu garantiju, lai nodrošinātu piedāvāto detaļu un materiālu nevainojamu darbību, sākot ar uzstādīšanas datumu (kad reģistrēts). Apmeklējiet šo vietni, lai iegūtu savam reģionam piemēroto garantiju: https://www.prometheanworld.com/activcare
- Šī produkta uzstādīšana ir jāveic Promethean apmācītam montētājam vai citam kvalificētam montētājam. Promethean nevar nodrošināt garantiju bojājumiem, kas radušies nepareizas uzstādīšanas rezultātā.
- Izstrādājums ir izstrādāts un ražots darbībai noteiktās konstrukcijas robežās.
- Tādu komponentu izmantošana, ko nenodrošina uzņēmums Promethean, vai minimālo tehnisko prasību neievērošana var ietekmēt veiktspēju un garantiju.

## Reģistrācija

 Lai nodrošinātu, ka piedāvātā standarta garantija tiek izmantota pilnībā, vai arī gadījumos, kad ir iegādāta paplašinātā garantija un ir nepieciešams to aktivizēt, lūdzu, reģistrējiet izstrādājumu 90 dienu laikā kopš uzstādīšanas vietnē: http://registration.prometheanworld.com

### Atbalsts

- Ja jūsu Promethean izstrādājumam ir radusies kāda kļūme, apmeklējiet mūsu Atbalsta portālu sākotnējai problēmu novēršanai: https://support.prometheanworld.com
- Ja problēmu novēršanas padomi nepalīdz novērst kļūmi, lūdzu, sazinieties ar PrometheanTehnisko klientu atbalsta centru, izmantojot mūsu Atbalsta portālu: https://support.prometheanworld.com/contact

# Problēmu novēršana

#### ActivPanel

Ja ActivPanel nedarbojas pareizi, pirms sazināšanās ar tehnisko atbalstu aplūkojiet šo tabulu.

| Problēmas        | Risinājumi                                                                                                    |
|------------------|----------------------------------------------------------------------------------------------------|
| Nav skaņas       | • Mēģiniet palielināt skaļruņa skaļumu.                                                                                    |
|                  | Pārbaudiet, vai ActivPanel nav izslēgts.                                                                                   |
|                  | Pārbaudiet ActivPanel skaņas līmeni.                                                                                       |
|                  | Pārliecinieties, vai atlasīta pareizā ieeja.                                                                               |
|                  | Pārliecinieties, vai pareizie vadi ir atbilstoši pievienoti.                                                               |
| Tālvadības pults | Pārliecinieties, vai akumulatori ir pareizi ievietoti.                                                                     |
| nedarbojas       | <ul> <li>Izņemiet akumulatorus un notīriet pults termināļus un akumulatoru galus.</li> </ul>                               |
|                  | <ul> <li>Ja pēc atkārtotas akumulatora ievietošanas nav izmaiņu, lūdzu, nomainiet to.</li> </ul>                           |
| Nav strāvas      | <ul> <li>Pārliecinieties, vai maiņstrāvas barošanas vads ir droši pievienots strāvas<br/>kontaktligzdai.</li> </ul>        |
|                  | <ul> <li>Pārliecinieties, vai maiņstrāvas ligzda ir pareizi savienota.</li> </ul>                                          |
|                  | <ul> <li>Pamēģiniet strāvas izejai pieslēgt citu elektrisku ierīci, lai saprastu, vai ir elektriskā<br/>strāva.</li> </ul> |

### ActivSoundBar

<u>-</u>`\\_\_\_\_

Šis izstrādājums ir papildu piederums.

Ja ActivSoundBar nedarbojas pareizi, pirms sazināšanās ar tehnisko atbalstu aplūkojiet šo tabulu.

| Problēmas                               | Risinājumi                                                                                                    |
|-----------------------------------------|----------------------------------------------------------------------------------------------------|
| Nav skaņas                              | <ul> <li>Mēģiniet palielināt skaļruņa skaļruņu.</li> <li>Pārbaudiet, vai ActivSoundBar nav izslēgts.</li> <li>Pārbaudiet ActivSoundBar skaļuma līmeni.</li> <li>Pārliecinieties, vai atlasīta pareizā ieeja.</li> <li>Pārliecinieties, vai pareizie vadi ir atbilstoši pievienoti.</li> </ul>                        |
| Nedarbojas tālvadības pults             | <ul> <li>Pārliecinieties, vai akumulators ir ievietots pareizi.</li> <li>Izņemiet akumulatoru, nospiediet pogas vienu vai divas reizes, pēc tam ievietojiet akumulatoru un mēģiniet vēlreiz.</li> <li>Ja pēc atkārtotas akumulatora ievietošanas nav izmaiņu, lūdzu, nomainiet to.</li> </ul>                        |
| Nav strāvas                             | <ul> <li>Pārliecinieties, vai maiņstrāvas barošanas vads ir droši pievienots strāvas kontaktligzdai.</li> <li>Pārliecinieties, vai maiņstrāvas vads ir droši pievienots strāvas savienotājam.</li> <li>Pamēģiniet strāvas izejai pieslēgt citu elektrisku ierīci, lai saprastu, vai ir elektriskā strāva.</li> </ul> |
| Skaļrunim ir sīcoša vai dūcoša<br>skaņa | <ul> <li>Pārliecinieties, vai abi audio vada gali ir pareizi pievienoti.</li> <li>Pārbaudiet skaņas joslu ar citu audio vadu.</li> <li>Pārbaudiet skaņas joslu ar citu audio ierīci.</li> </ul>                                                                                                    |

# Derīgo daļu saraksts

| Daļas nosaukums            | Daļas numurs      |  |
|----------------------------|-------------------|--|
| AP5 3M Mains Cable EU      | AP5-CB-MAINS-EU   |  |
| AP5 3M Mains Cable US      | AP5-CB-MAINS-US   |  |
| AP5 3M Mains Cable AP      | AP5-CB-MAINS-AP   |  |
| AP5 3M Mains Cable CN (AP) | AP5-CB-MAINS-CN-1 |  |
| AP5 3M Mains Cable CN (CN) | AP5-CB-MAINS-CN-2 |  |
| AP5 3M Mains Cable ZA      | AP5-CB-MAINS-ZA   |  |
| AP7 Pen Nickel             | AP7-PEN-U         |  |
| AP Remote Control          | AP-REMOTE-CONTROL |  |

TP-3026-LV-V02 ©2019 Promethean Limited. Visas tiesības aizsargātas. Produkti visās valstīs var nebūt pieejami. Produktu specifikācijas var tikt mainītas bez iepriekšēja brīdinājuma.

# Promethean

# **Activ**Panel

Pemasangan Sistem dan Panduan Pengguna Nickel

## Maklumat hak cipta

TP-3026-MS-V02 ©2019 Promethean Limited. Semua hak cipta terpelihara.

Semua perisian, sumber, pemacu dan dokumentasi yang dibekalkan dalam muat turun Promethean ActivInspire adalah hak cipta Promethean Limited 2019. Promethean memberikan lesen untuk memasang dan menggunakan perisian Promethean ActivInspire, termasuk mana-mana sumber, pemacu dan dokumentasi yang dibekalkan dalam muat turun. Rujuk perjanjian lesen untuk maklumat mengenai terma dan syarat lesen ini.

Promethean ialah pemilik sebilangan tanda dagangan dalam beberapa bidang kuasa di seluruh dunia. Produk Promethean didokumenkan dalam panduan ini termasuk aspek yang dilindungi di bawah undang-undang paten, hak cipta, hak cipta reka bentuk, reka bentuk berdaftar dan tanda dagangannya masing-masing.

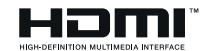

Istilah HDMI, HDMI High-Definition Multimedia Interface dan Logo HDMI adalah tanda dagangan atau tanda niaga berdaftar HDMI Licensing Administrator, Inc.

VESA ialah tanda berdaftar Video Electronics Standards Association.

Apple merupakan tanda dagangan atau tanda dagangan berdaftar bagi Apple, Inc. di Amerika Syarikat dan negara-negara lain. Windows ialah tanda dagangan berdaftar atau tanda dagangan Microsoft Corporation di Amerika Syarikat dan negara-negara yang lain. Linux ialah tada dagangan berdaftar bagi Linus Torvalds di Amerika Syarikat dan negara-negara lain.

Semua tanda dagangan lain kekal sebagai harta pemiliknya masing-masing.

Panduan ini diedarkan di dalam talian. Panduan ini hanya boleh dikeluarkan semula untuk kegunaan dalam institusi tempat produk digunakan. Untuk kegunaan di luar institusi anda, tiada bahagian daripada panduan ini yang boleh dikeluarkan semula, dihantar, disimpan dalam sistem dapatan semula atau diterjemahkan ke dalam mana-mana bahasa yang lain tanpa kebenaran awal Promethean Limited.

Sila ambil perhatian bahawa kandungan dalam panduan ini dilindungi di bawah undang-undang hak cipta. Walaupun setiap langkah penjagaan telah diambil sewaktu penyusunan panduan ini, Promethean Limited tidak bertanggungjawab ke atas kesalahan atau ketinggalan, atau untuk kerosakan yang berakibat daripada penggunaan maklumat yang terkandung dalam halaman yang berikut.

# Jadual kandungan

| Maklumat hak cipta                                               | 2  |
|------------------------------------------------------------------|----|
| Kandungan kotak                                                  | 5  |
| ActivPanel                                                       | 5  |
| ActivSoundBar                                                    | 6  |
| OPS-M                                                            | 7  |
| ActivConnect OPS-G                                               | 7  |
| ActivConnect G-Series                                            | 8  |
| Promethean Chromebox                                             | 9  |
| Modul Wi-Fi Promethean (Nickel & Cobalt)                         | 9  |
| Gambaran Keseluruhan                                             | 10 |
| Antara muka                                                      | 10 |
| Kawalan                                                          | 20 |
| Pemasangan                                                       | 23 |
| Memasang aksesori                                                | 23 |
| Memasang ActivPanel pada dinding                                 | 34 |
| Mendakap pada APTMS                                              | 38 |
| Mendakap pada APTASBB400-70/90                                   | 39 |
| Persediaan                                                       | 42 |
| Memasang bateri dalam kawalan jauh ActivPanel                    | 42 |
| Menghidupkan ActivPanel                                          | 43 |
| Menetapkan ActivPanel buat pertama kali                          | 44 |
| Mengaktifkan bateri pada kawalan jauh ActivSoundBar              | 46 |
| Menyambungkan ActivSoundBar                                      | 46 |
| Menghidupkan ActivSoundBar                                       | 47 |
| Menyambungkan ActivConnect G-Series                              | 48 |
| Menghidupkan OPS-M, ActivConnect OPS-G dan ActivConnect G-Series | 49 |
| Menyambungkan Promethean Chromebox                               | 50 |
| Menghidupkan Promethean Chromebox                                | 50 |
| Menyambungkan komputer riba atau komputer desktop ke ActivPanel  | 51 |
| Memilih sumber HDMI pada ActivPanel                              | 52 |
| Menyambung ke Internet pada ActivPanel                           | 53 |
| Pengendalian                                                     | 55 |
| Menggunakan sentuhan pada ActivPanel                             | 55 |

3

| Tentang menu                            | 56 |
|-----------------------------------------|----|
| Mengakses menu                          | 57 |
| Membuka aplikasi                        | 58 |
| Melihat dan mengurus fail               | 59 |
| Menukar tetapan                         | 60 |
| Mengemas kini perisian tegar ActivPanel | 61 |
| Waranti, pendaftaran dan sokongan       | 63 |
| Jaminan                                 | 63 |
| Pendaftaran                             | 63 |
| Sokongan                                | 63 |
| Penyelesaian Masalah                    | 64 |
| ActivPanel                              | 64 |
| ActivSoundBar                           | 65 |
| Senarai bahagian yang boleh diservis    | 66 |
|                                         |    |

## Kandungan kotak

#### ActivPanel

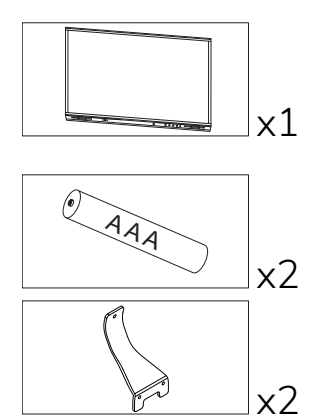

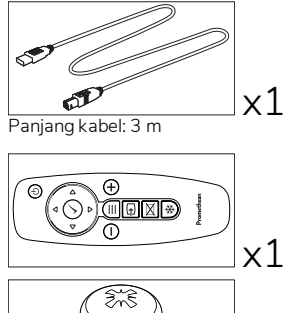

x4 M3x6

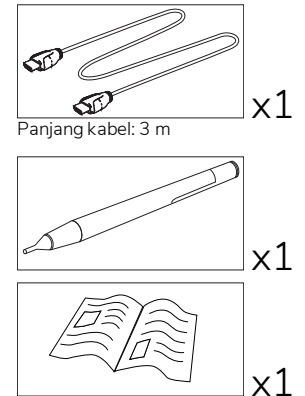

TP-3025

#### NAM

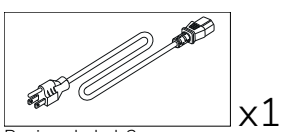

Panjang kabel: 3 m

#### EMEA

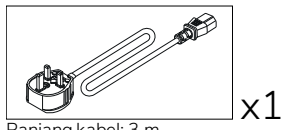

Panjang kabel: 3 m

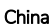

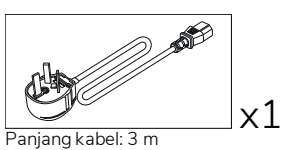

#### Arab Saudi

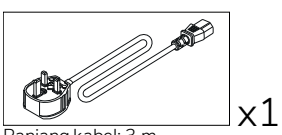

Panjang kabel: 3 m

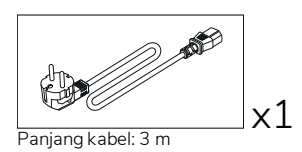

#### Afrika Selatan

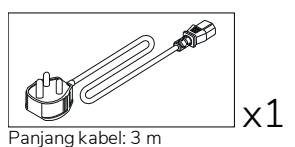

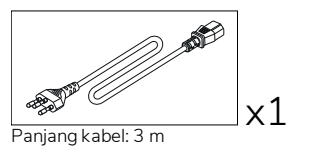

AUS/NZ

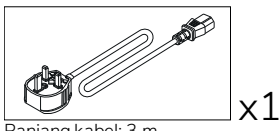

Panjang kabel: 3 m

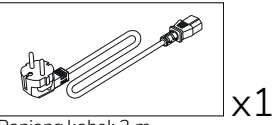

Panjang kabel: 3 m

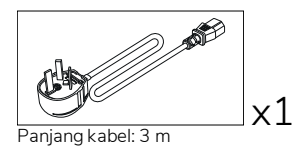

#### ActivSoundBar

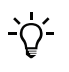

Produk ini ialah aksesori pilihan.

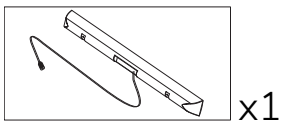

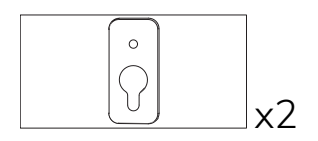

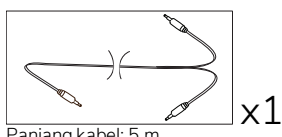

Panjang kabel: 5 m

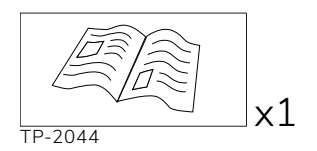

#### EMEA/AS

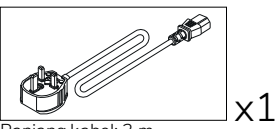

Panjang kabel: 3 m

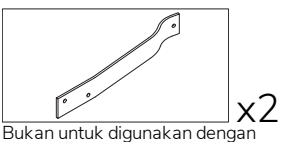

ActivPanel

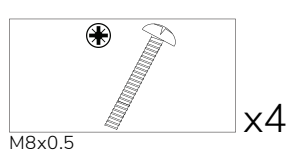

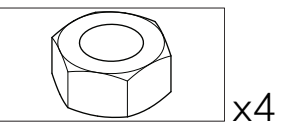

M4

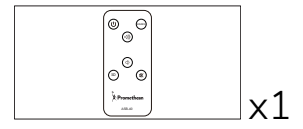

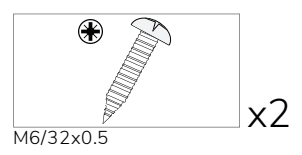

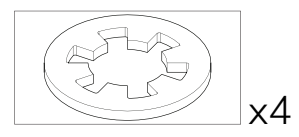

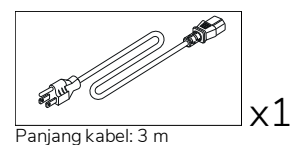

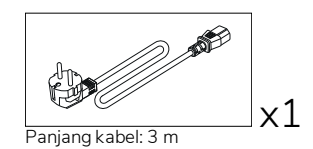

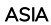

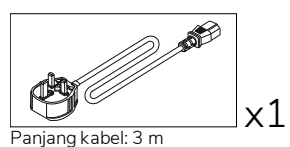

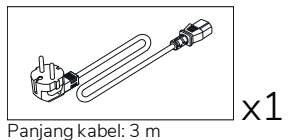

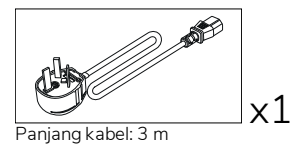

AFRIKA SELATAN

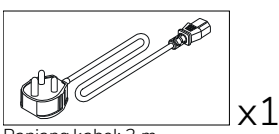

Panjang kabel: 3 m

#### ARAB SAUDI

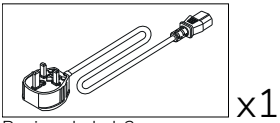

Panjang kabel: 3 m

#### OPS-M

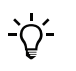

Produk ini ialah aksesori pilihan.

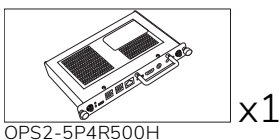

OPS2-5P4R500H OPS2-5P8R256S

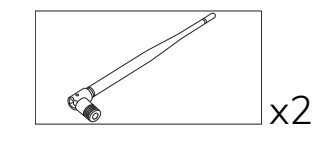

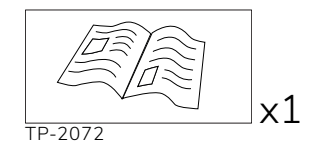

## ActivConnect OPS-G

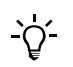

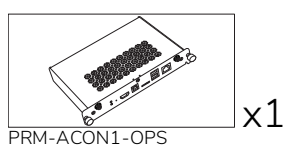

x1

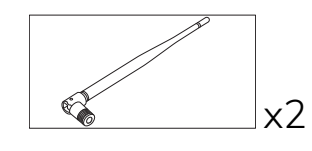

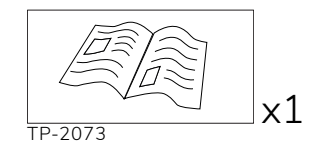

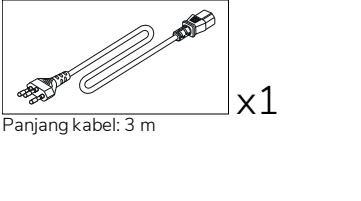

## ActivConnect G-Series

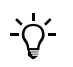

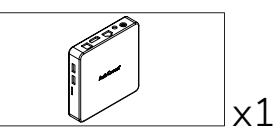

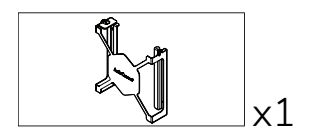

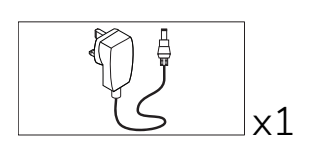

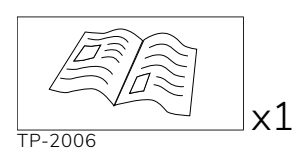

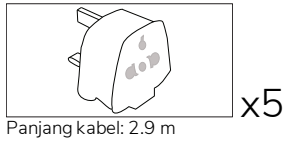

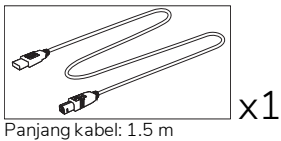

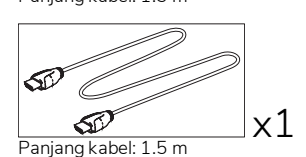

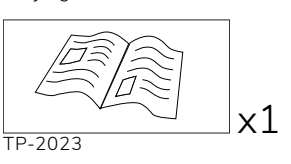

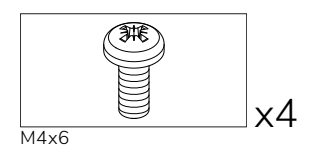

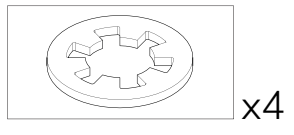

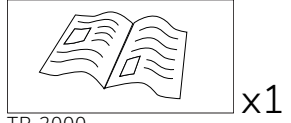

TP-2000

#### Promethean Chromebox

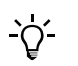

Produk ini ialah aksesori pilihan.

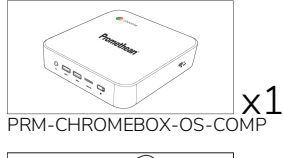

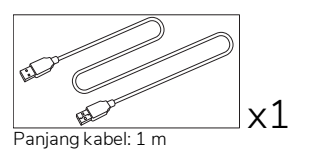

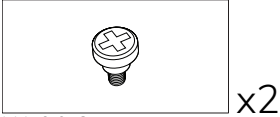

M4x9.0-C

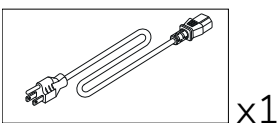

Panjang kabel: 1 m AS

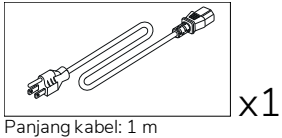

AUS

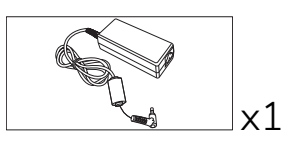

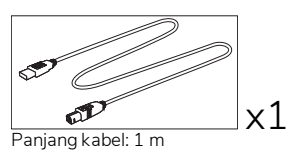

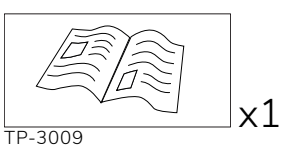

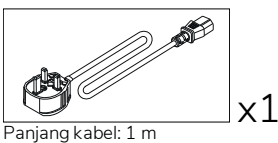

UK

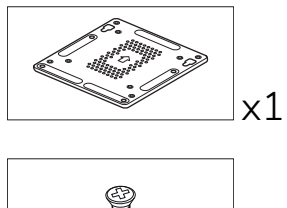

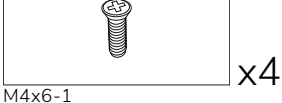

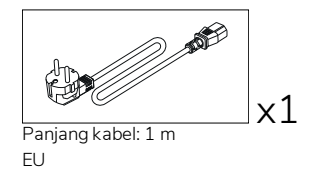

## Modul Wi-Fi Promethean (Nickel & Cobalt)

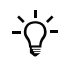

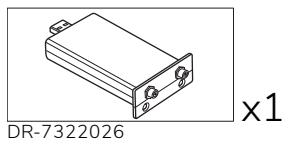

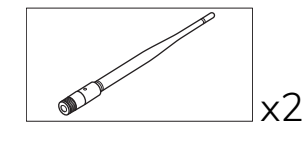

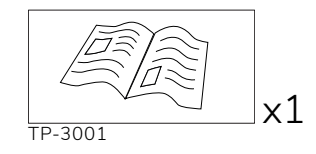

# Gambaran Keseluruhan

#### Antara muka

#### AP7-U65

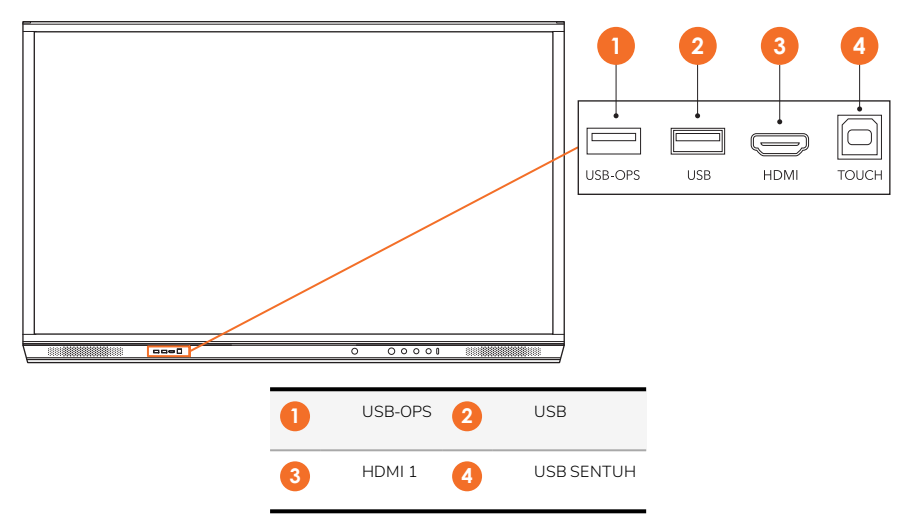

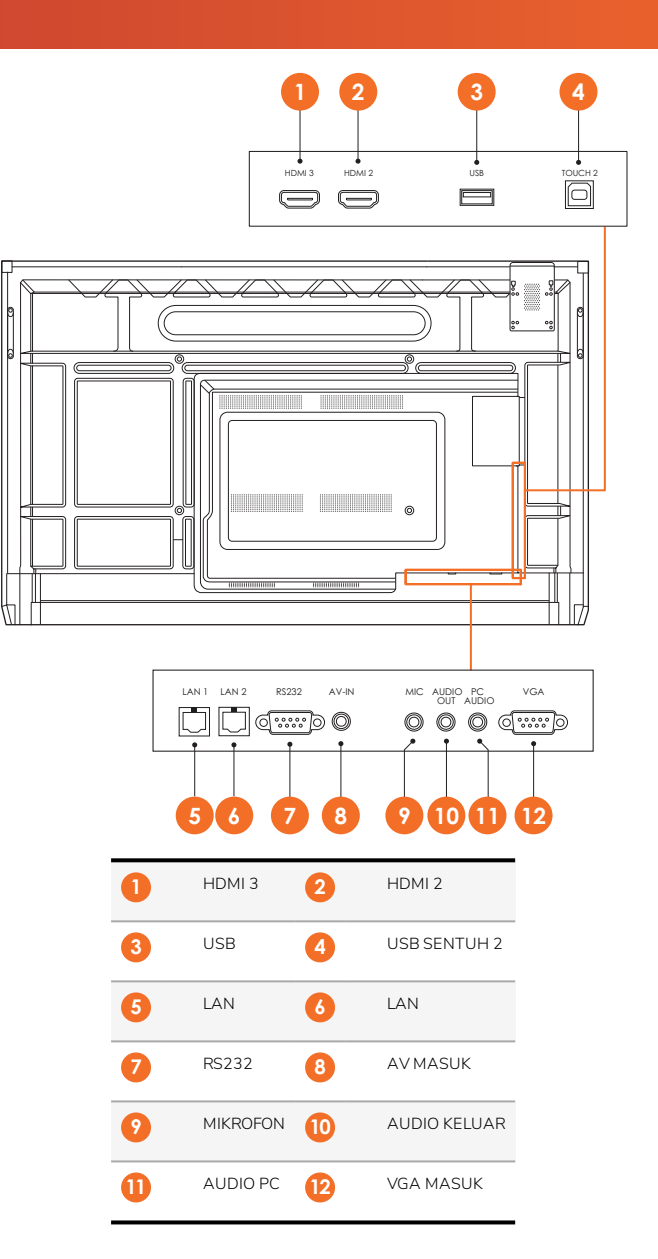

AP7-U75

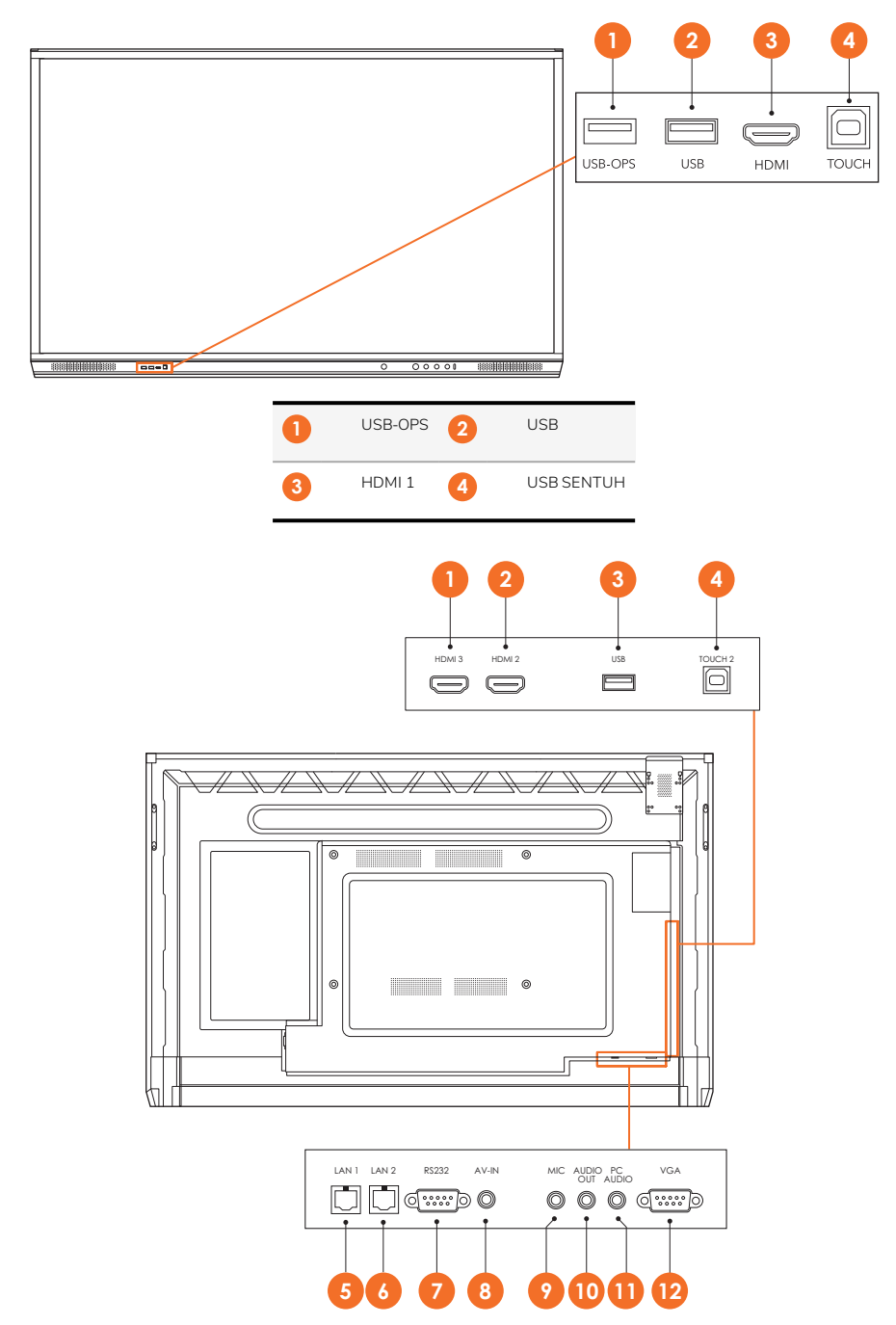

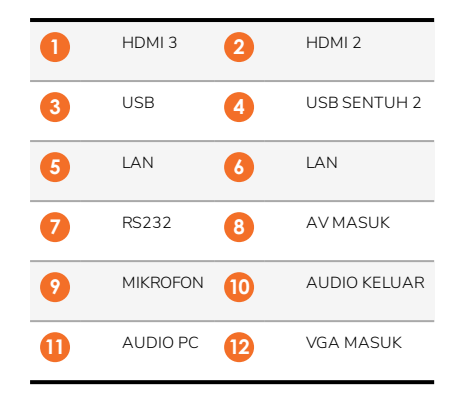

#### AP7-U86

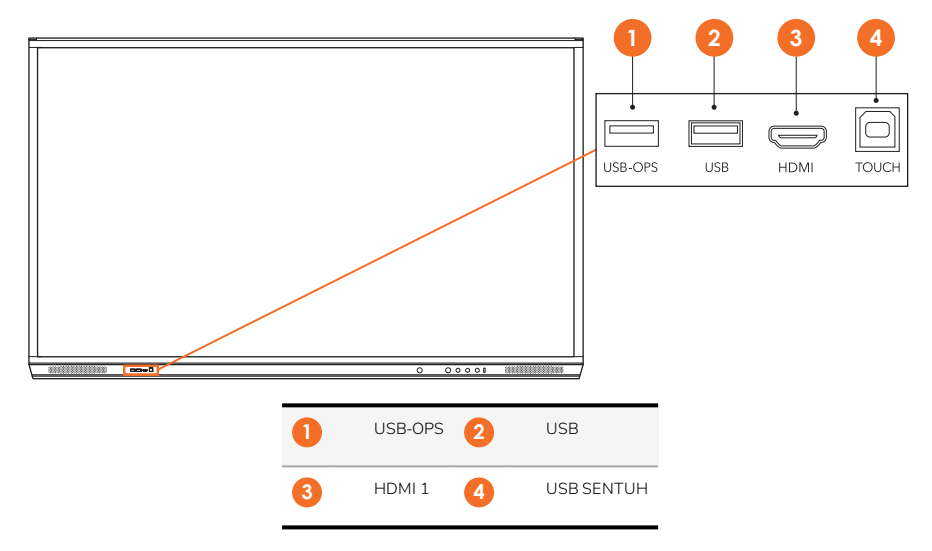

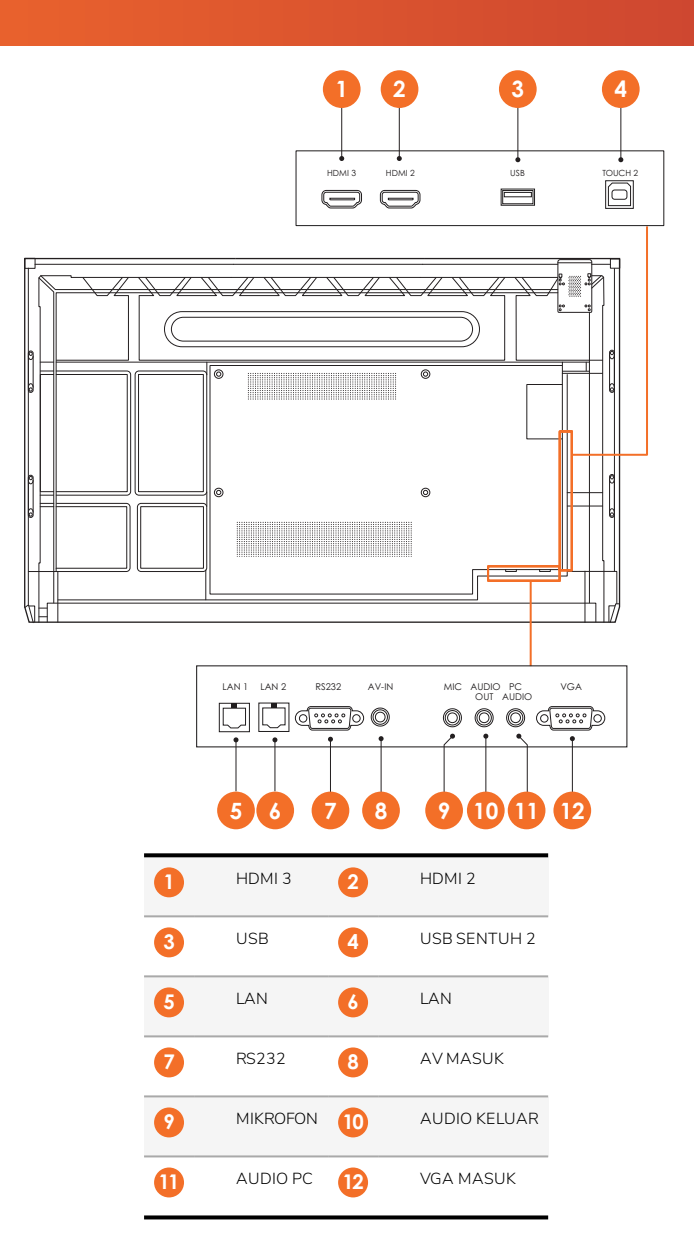

#### ActivSoundBar

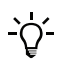

Produk ini ialah aksesori pilihan.

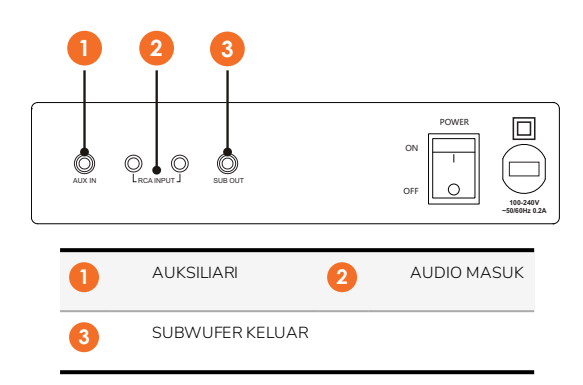

#### **OPS-M**

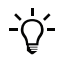

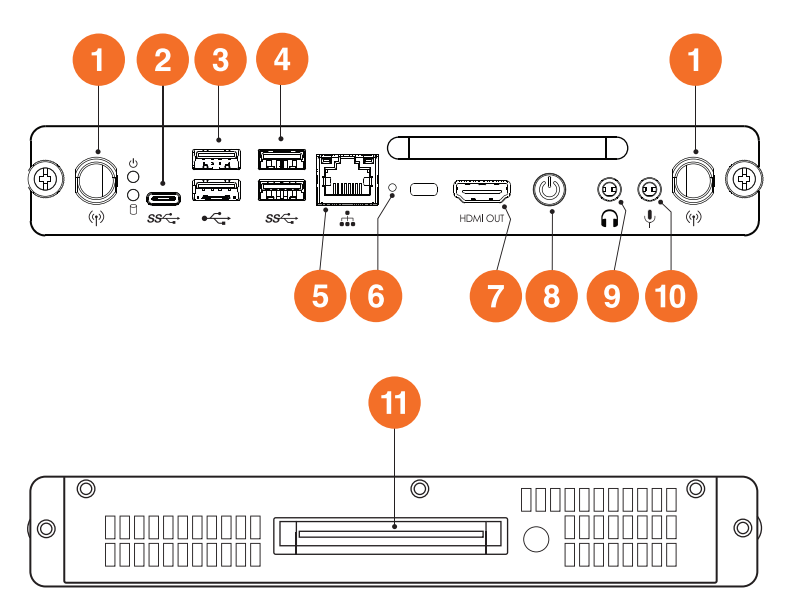

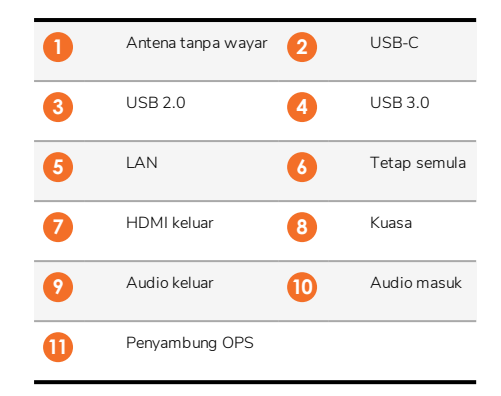

#### ActivConnect OPS-G

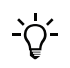

16

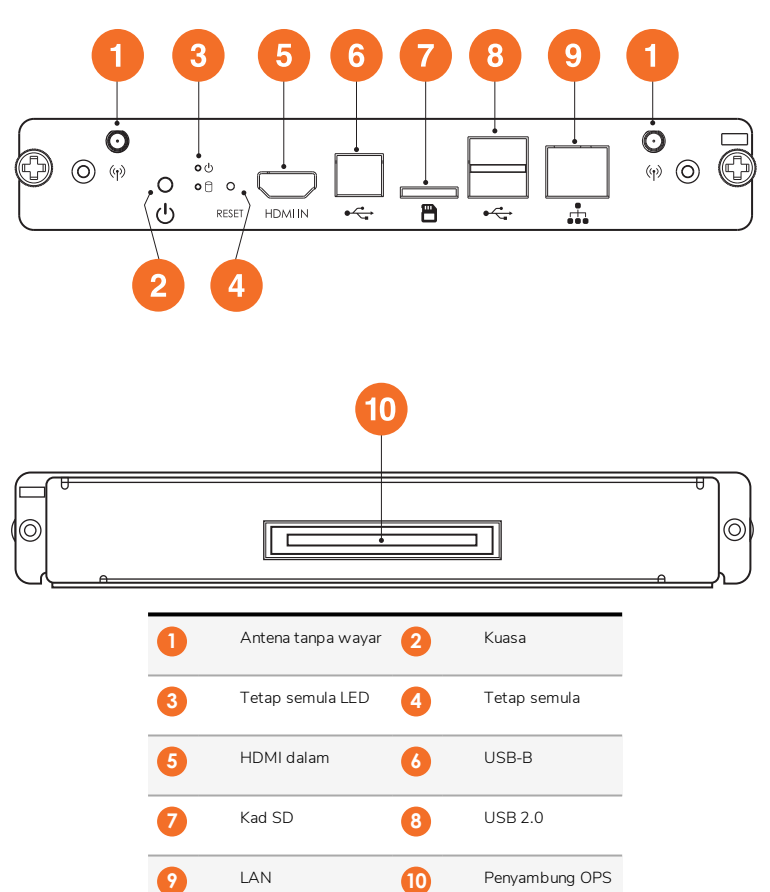

#### ActivConnect G-Series

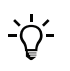

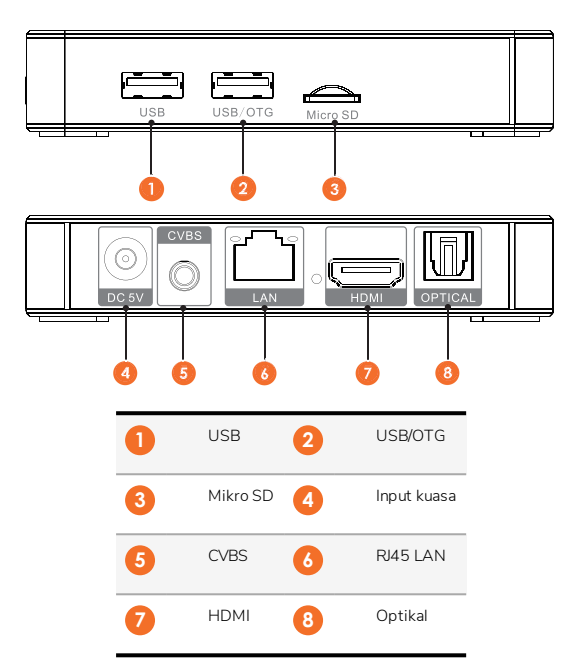

#### **Promethean Chromebox**

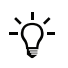

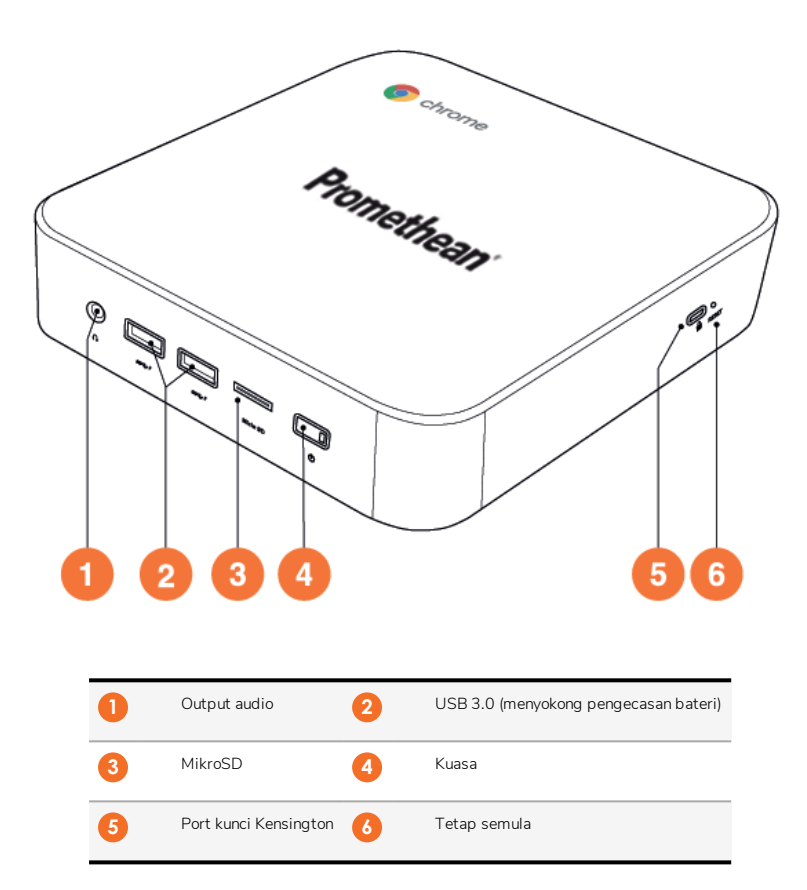

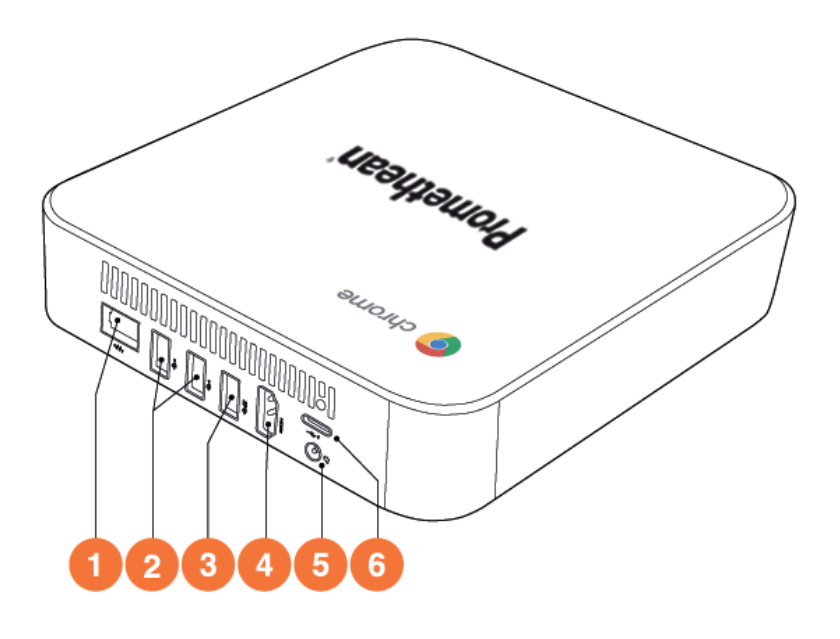

| 0 | LAN         | 2 | USB 2.0 |
|---|-------------|---|---------|
| 3 | USB 3.0     | 4 | HDMI    |
| 5 | Soket kuasa | 6 | USB-C   |

#### Kawalan

#### ActivPanel

Anda boleh mengawal ActivPanel dengan cara berikut:

- Dengan butang pada panel kawalan pada hadapan peranti.
- Dengan butang pada kawalan jauh.
- Menggunakan sentuhan untuk memanipulasi menu dan kawalan atas skrin.

Anda boleh mengakses kawalan asas, serta menu Paparan Atas-Skrin (OSD) untuk melaraskan tetapan audio dan visual.

#### Panel kawalan

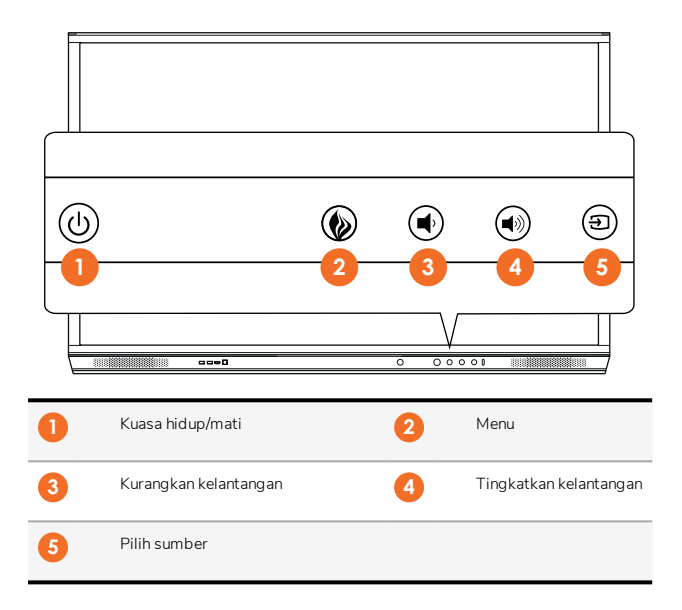

Kuasa hidup/mati dan butang Menu menyala untuk menunjukkan sama ada panel telah dihidupkan, berada pada mod tunggu sedia atau tidur.

|                         | Kuasa dihidupkan | Tunggu sedia | Tidur |
|-------------------------|------------------|--------------|-------|
| Butang kuasa hidup/mati | 0                | •            | •     |
| Butang menu             | 0                | 0            | -     |

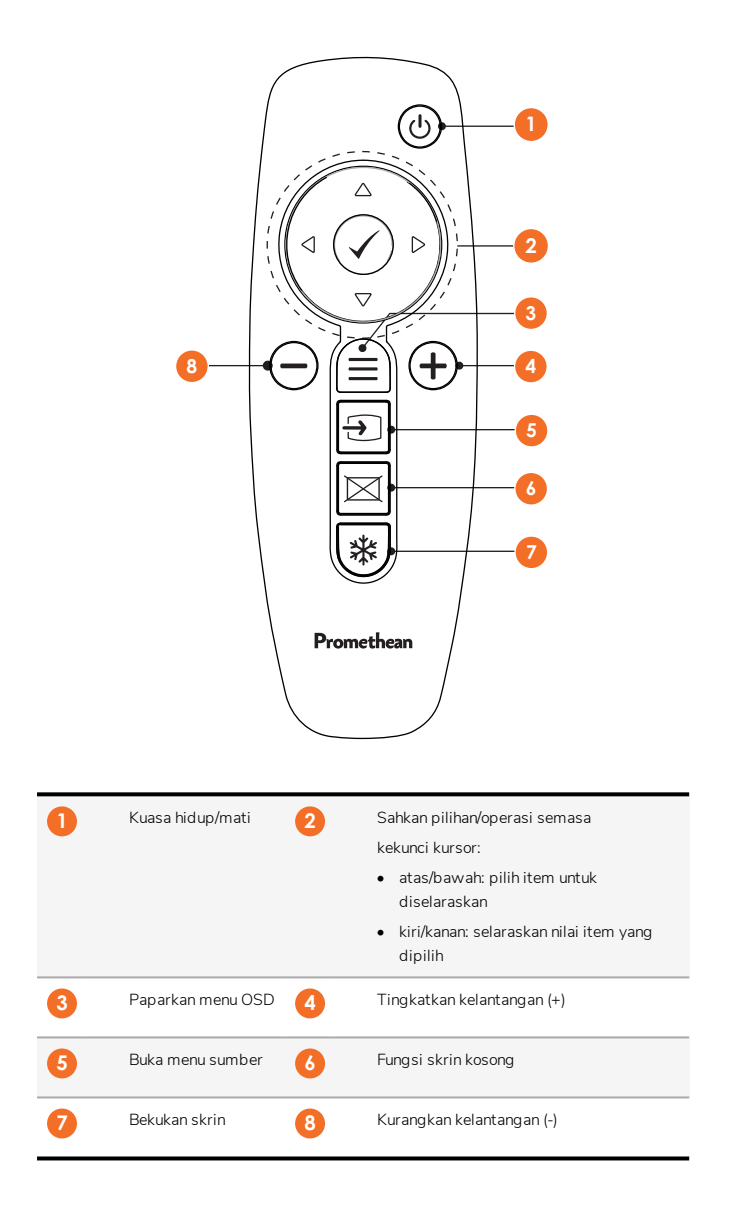

#### ActivSoundBar

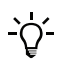

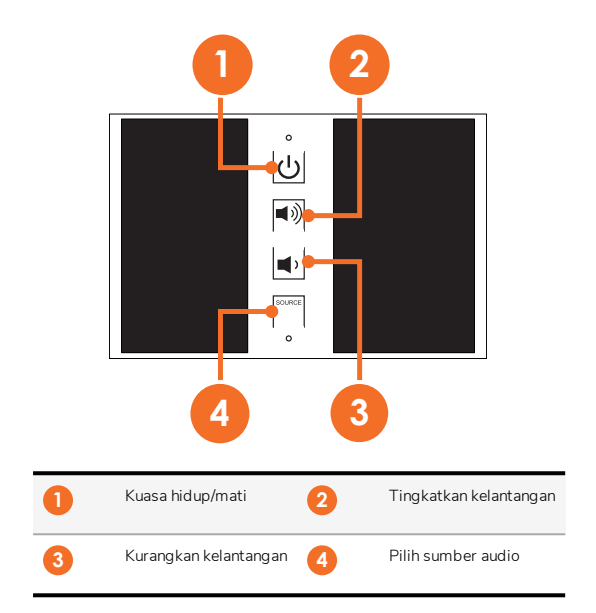

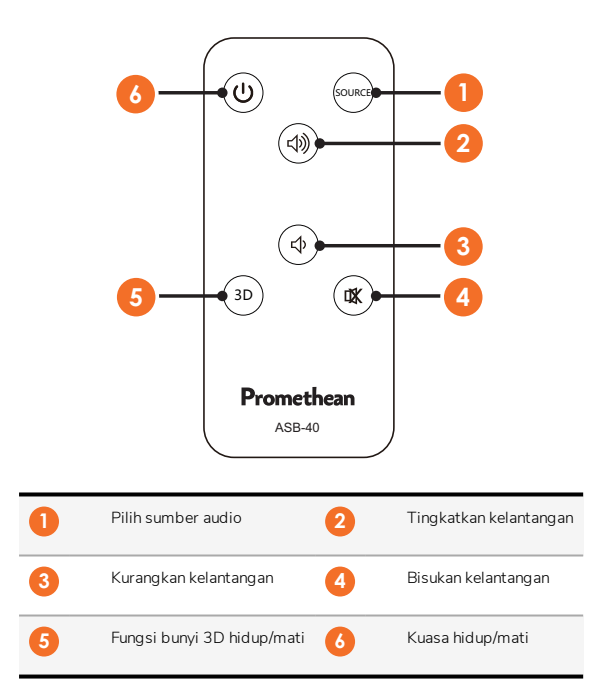

# Pemasangan

#### Memasang aksesori

#### Memasang ActivSoundBar

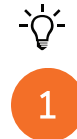

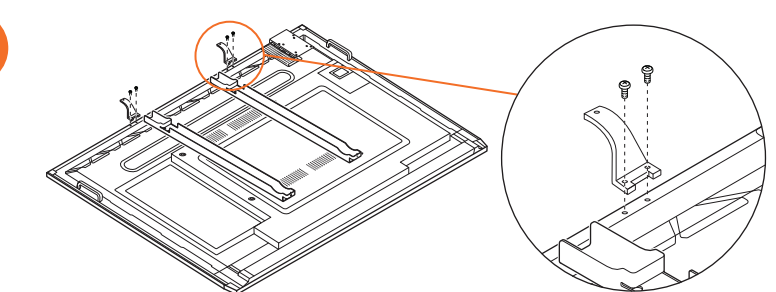

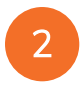

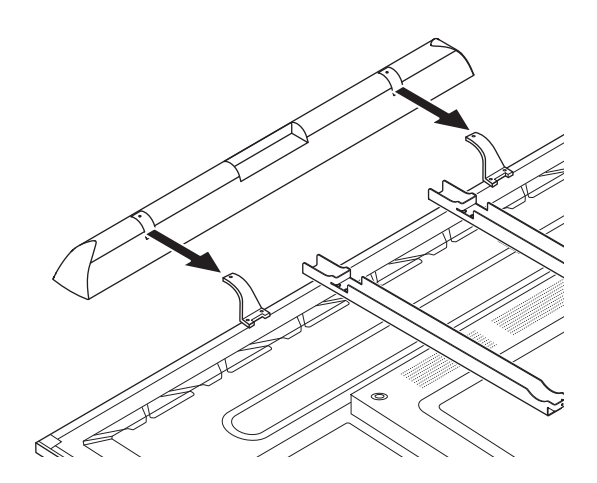

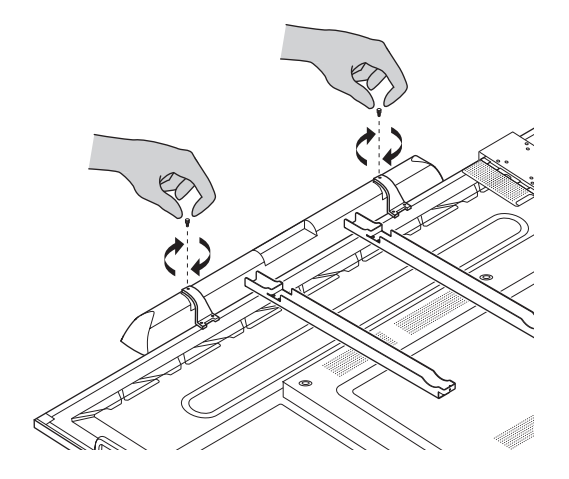

#### Memasang OPS-M

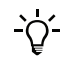

1

B

Produk ini ialah aksesori pilihan.

Sebelum memasang atau mengeluarkan produk, putuskan sambungan ActivPanel daripada bekalan kuasa.

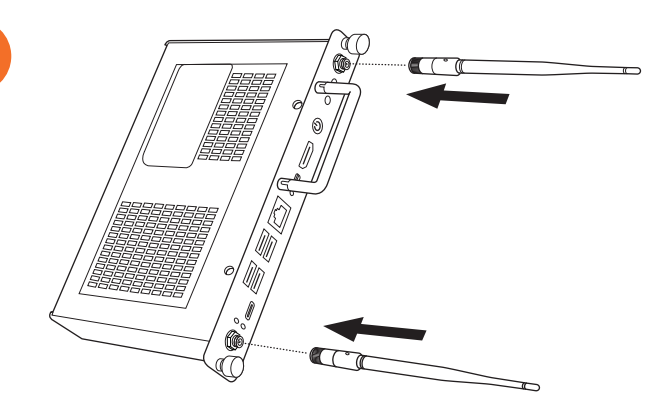

Nota: Apabila memasang OPS-M, pastikan lubang pelepas tidak dilindungi semasa berada dalam kedudukan.

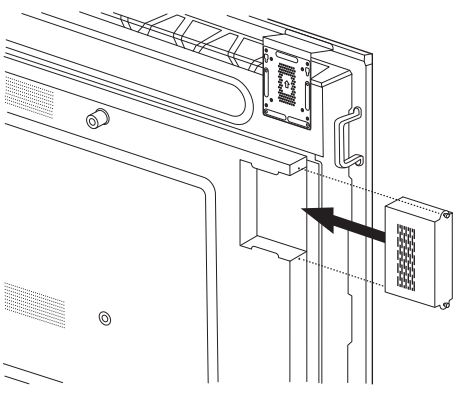

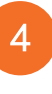

2

3

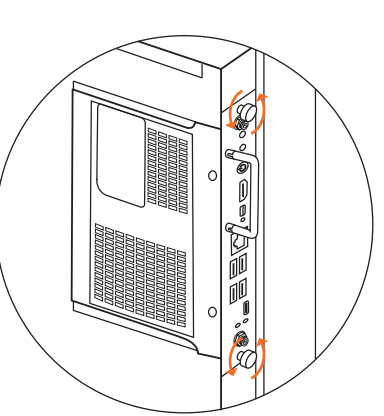

#### Memasang ActivConnect OPS-G

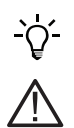

Produk ini ialah aksesori pilihan.

Sebelum memasang atau mengeluarkan produk, putuskan sambungan ActivPanel daripada bekalan kuasa.

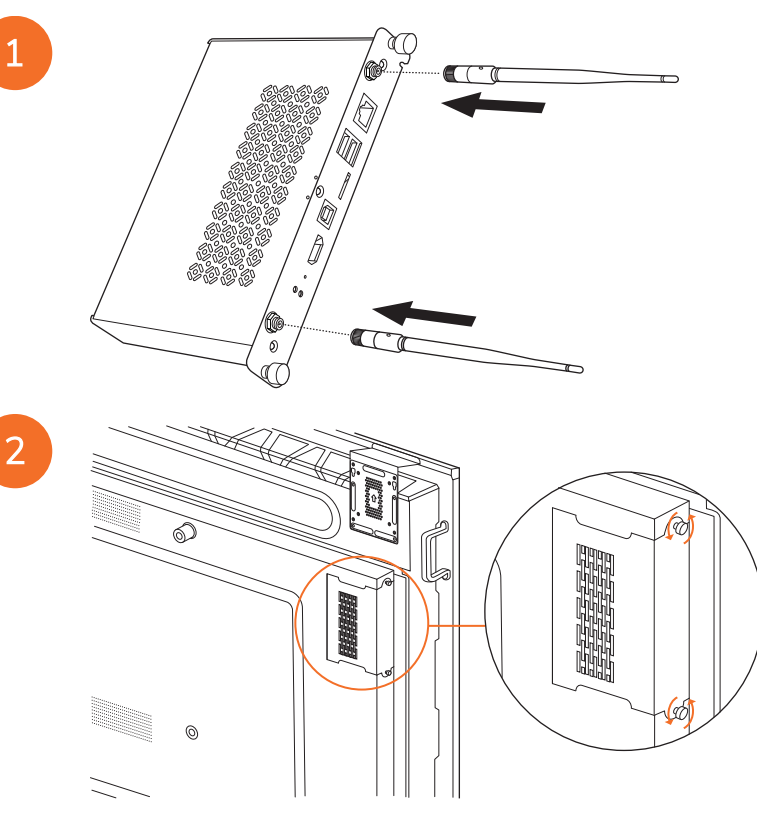

**Nota**: Apabila memasang ActivConnect OPS-G, pastikan lubang pelepas tidak dilindungi semasa berada dalam kedudukan.

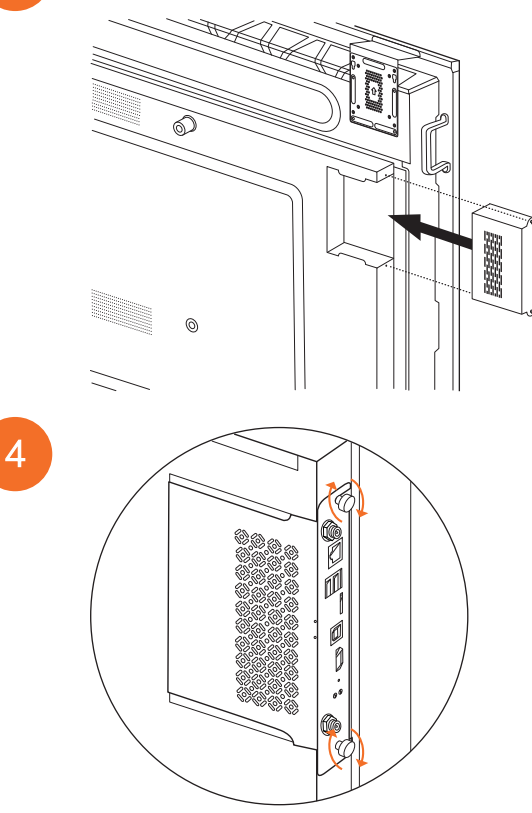

#### Memasang pendakap Mini-PC

Anda boleh memasang peranti pengkomputeran luaran, contohnya G-Series ActivConnect atau Promethean Chromebox pada pendakap Mini-PC.

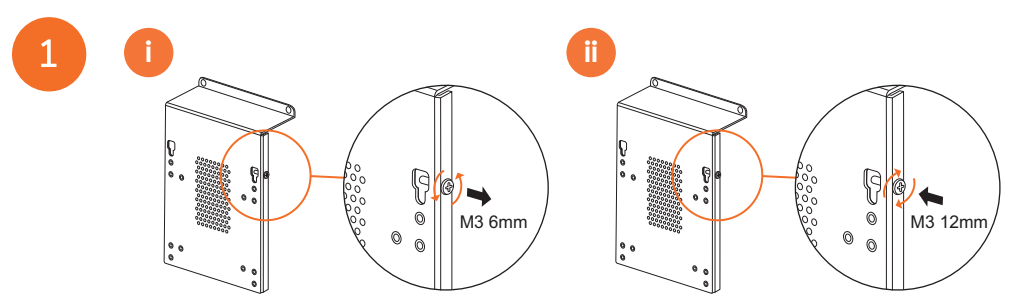

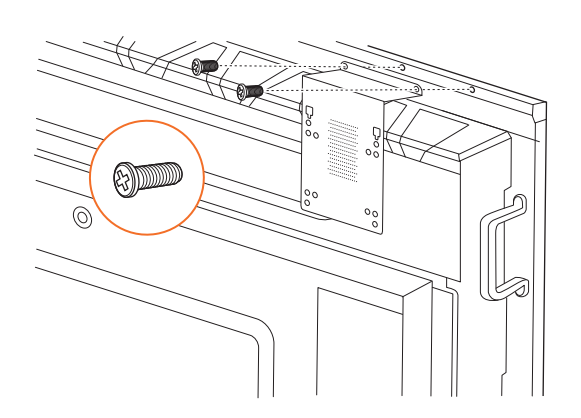

#### Memasang ActivConnect G-Series

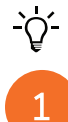

2

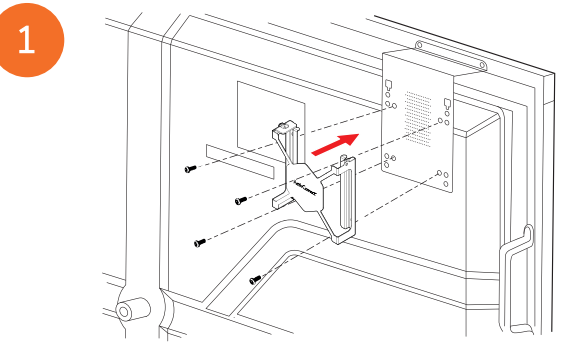

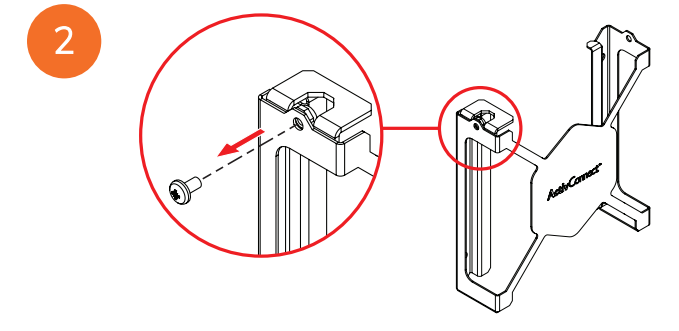

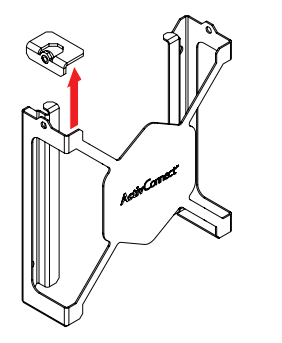

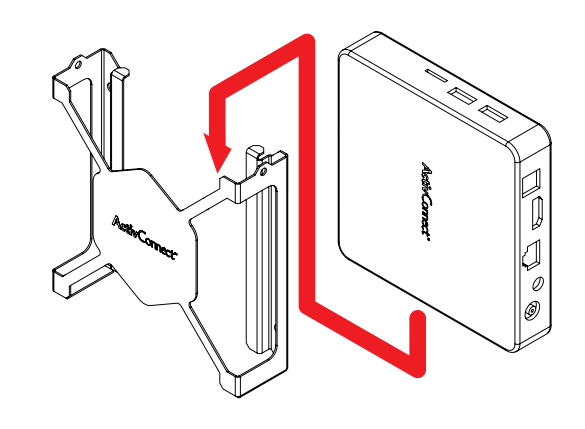

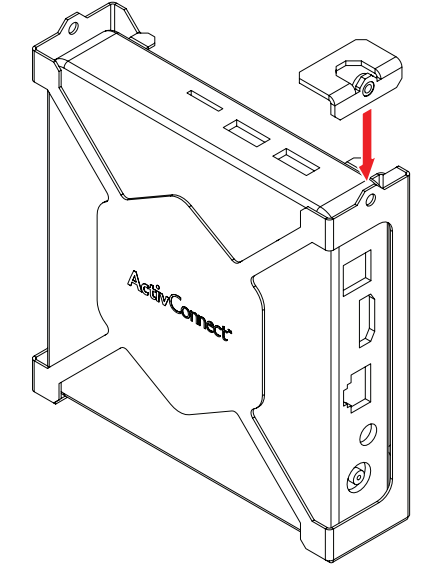

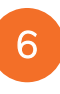

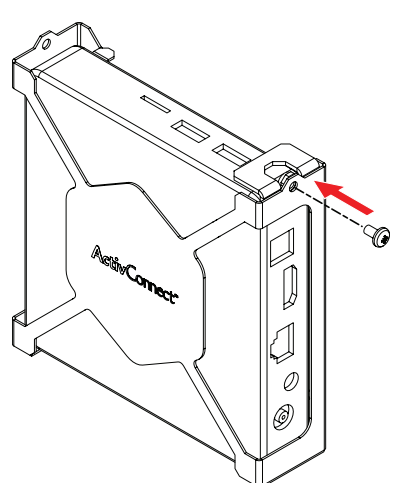
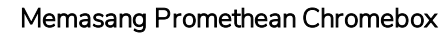

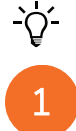

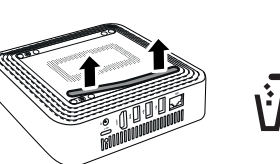

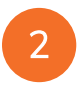

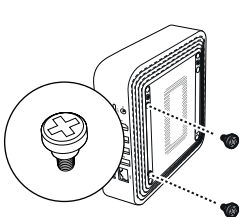

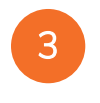

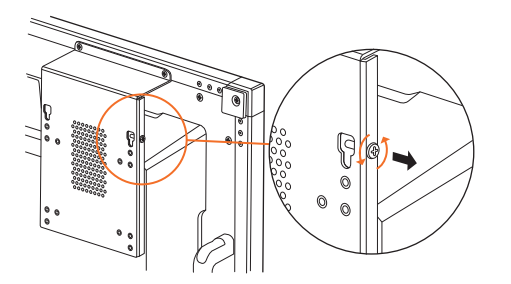

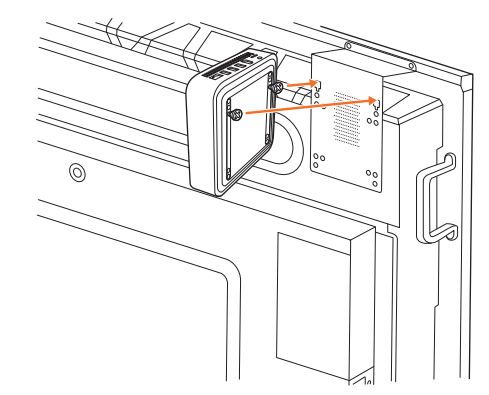

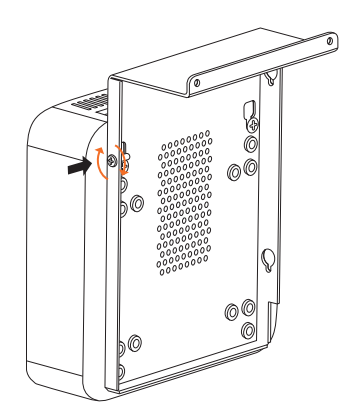

#### Memasang modul Wi-Fi Promethean (Nickel & Cobalt)

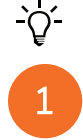

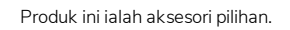

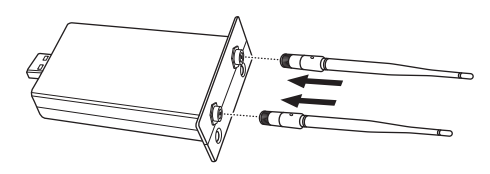

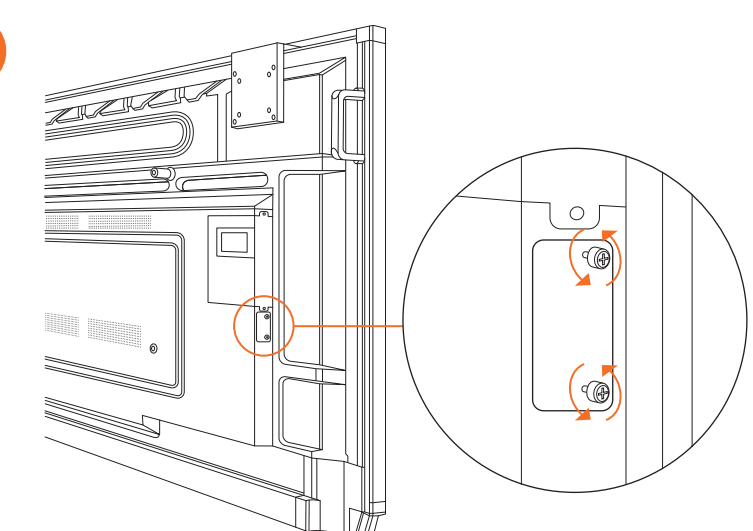

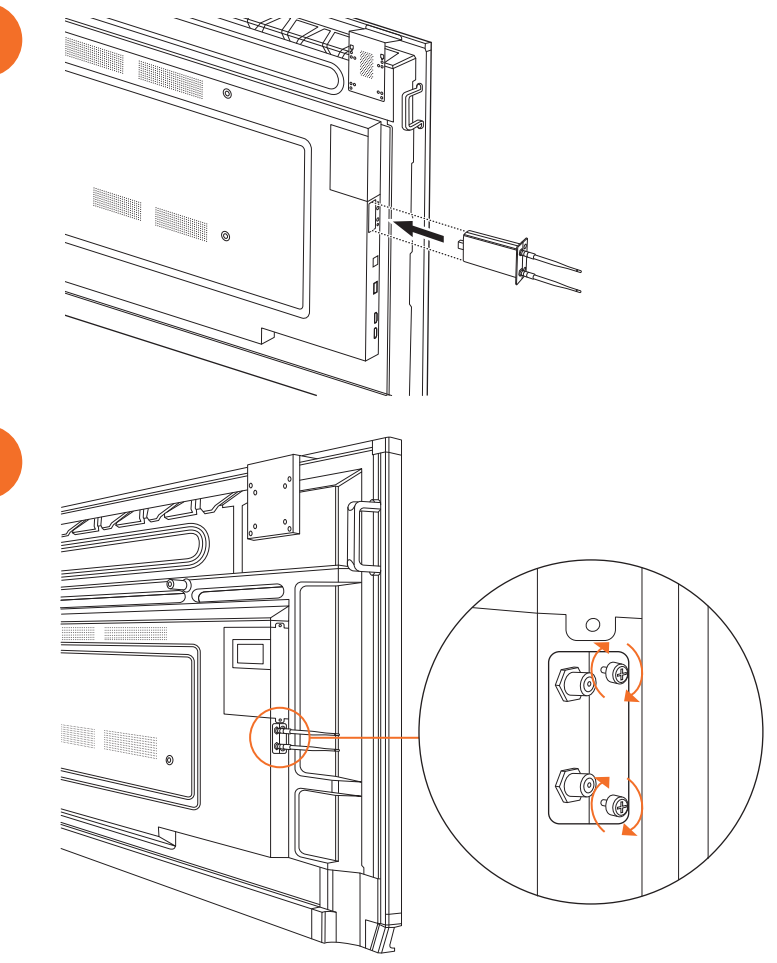

### Memasang ActivPanel pada dinding

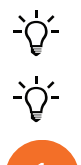

2

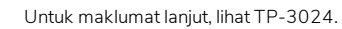

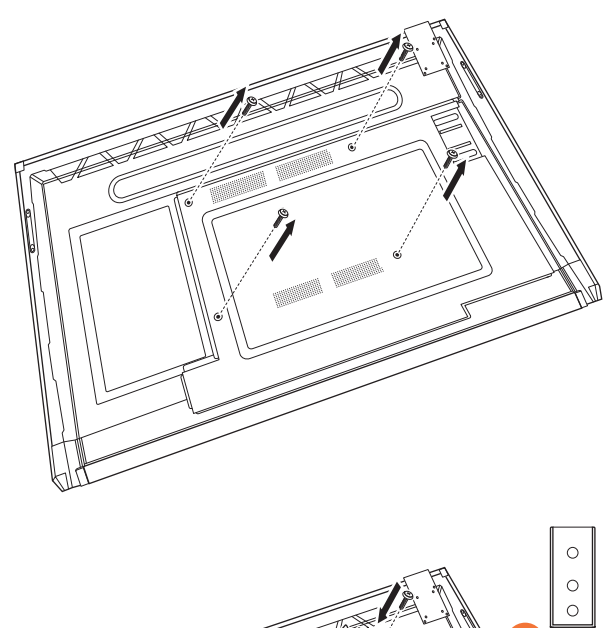

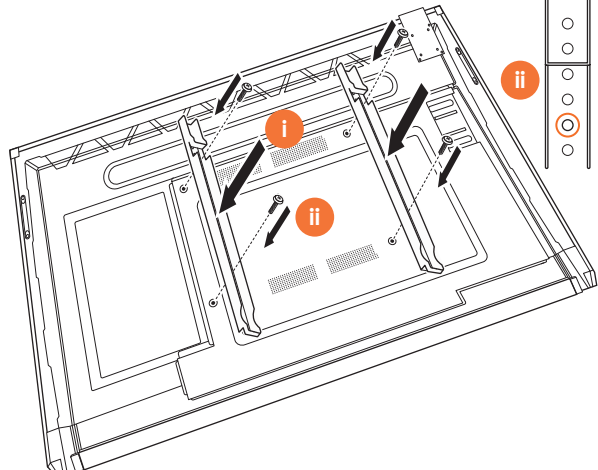

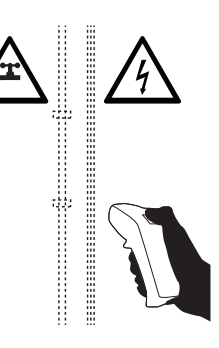

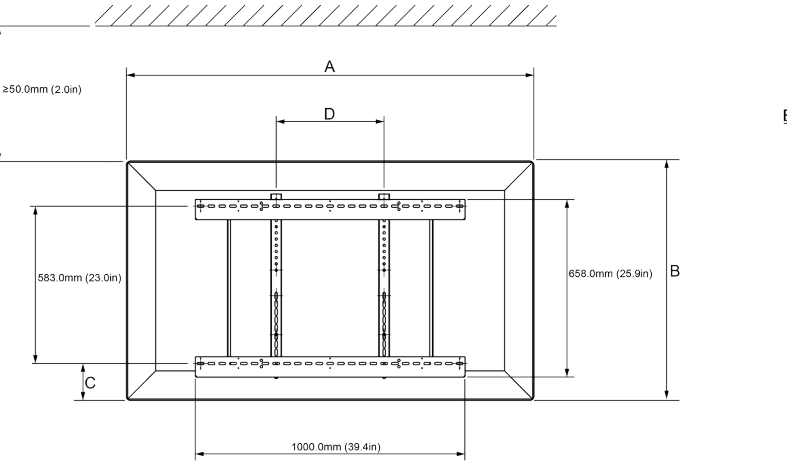

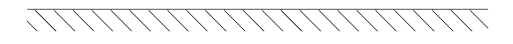

|   | 65"                        | 75"                        | 86"                         |
|---|----------------------------|----------------------------|-----------------------------|
| А | 1536.0 mm (60.5")          | 1767.0 mm (69.6")          | 2018.0 mm (79.4'')          |
| В | 960.0 mm (37.8")           | 1093.0 mm (43'')           | 1236.0 mm (48.7")           |
| С | 151.0-289.0 mm (5.9-11.4") | 228.0-365.0 mm (9.0-14.4") | 292.0-430.0 mm (11.5-16.9") |
| D | 600.0 mm (23.6")           | 600.0 mm (23.6")           | 700.0 mm (27.6")            |
| Е | 134.0 mm (5.3")            | 146.0 mm (5.7")            | 155.0 mm (6.1")             |

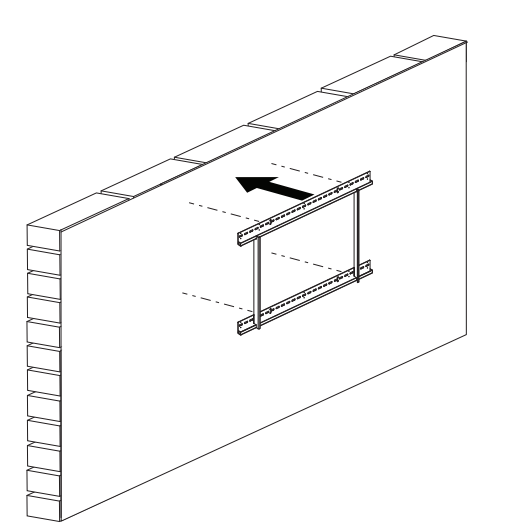

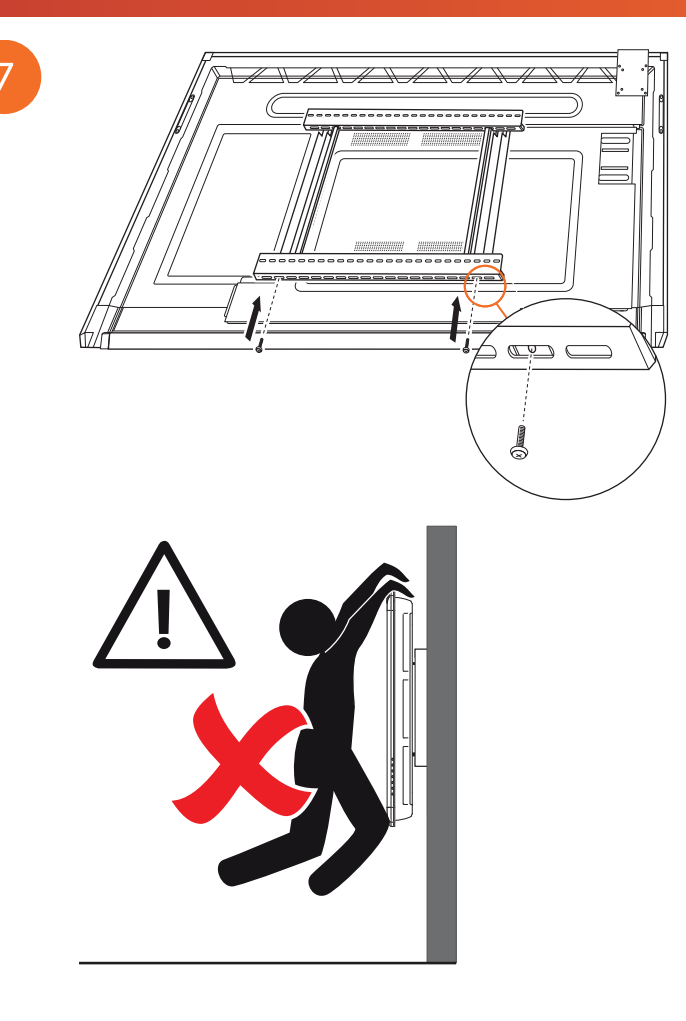

### Mendakap pada APTMS

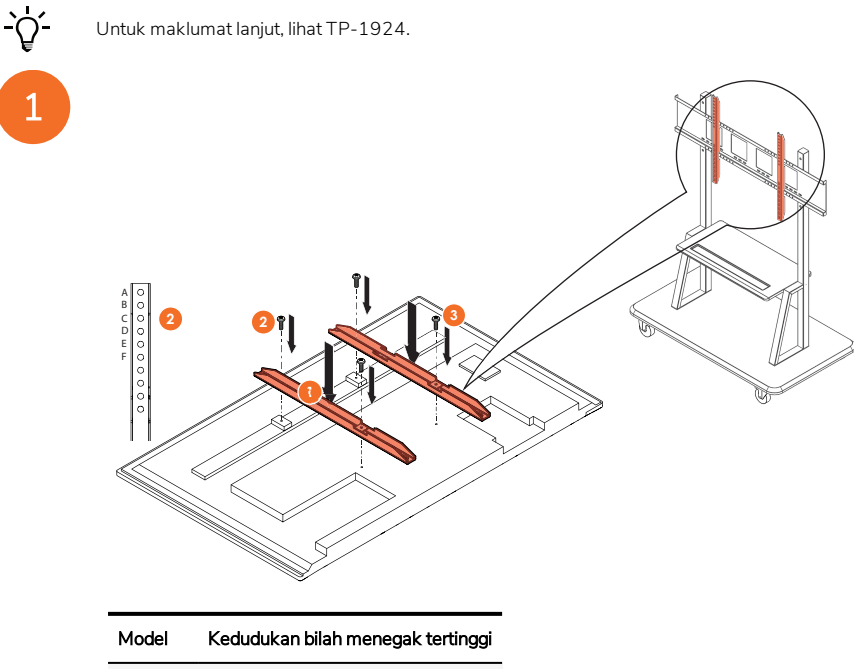

| AP7-U65 | F |
|---------|---|
| AP7-U75 | С |
| AP7-U86 | С |

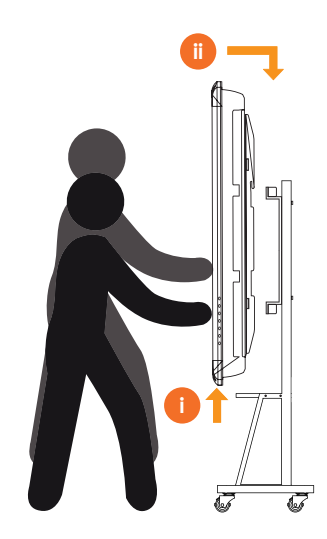

## Mendakap pada APTASBB400-70/90

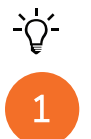

Untuk maklumat lanjut, lihat 902852-01

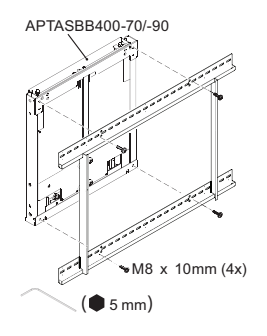

M4 x 12mm (10x) / M6 x 12mm (10x) / M8 x 12mm (10x)

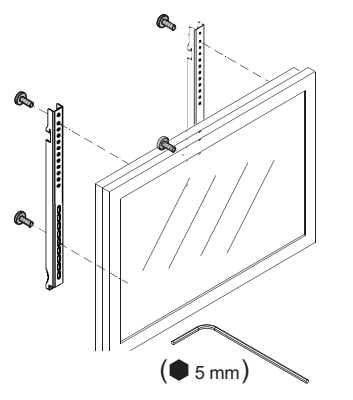

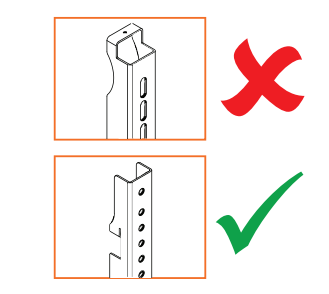

| Model   | Kedudukan bilah menegak tertinggi |
|---------|-----------------------------------|
| AP7-U65 | F                                 |
| AP7-U75 | С                                 |
| AP7-U86 | С                                 |

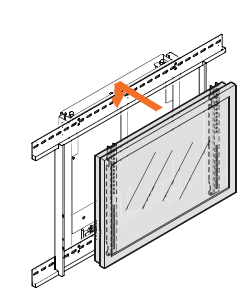

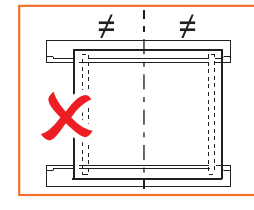

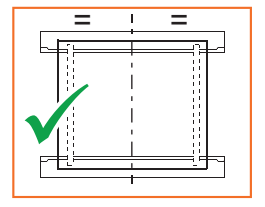

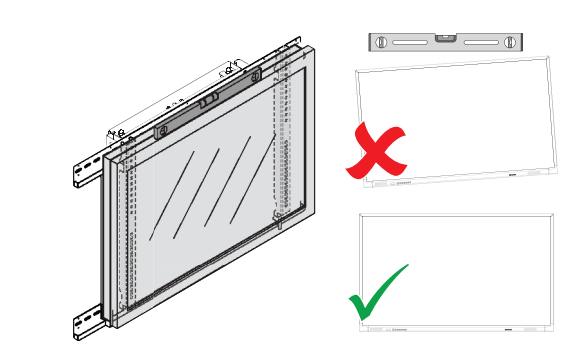

## Persediaan

### Memasang bateri dalam kawalan jauh ActivPanel

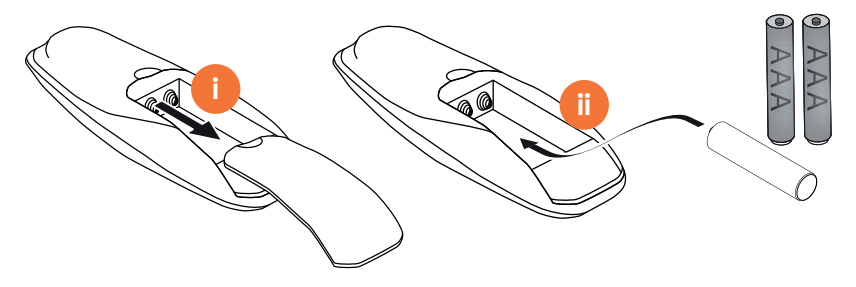

### Menghidupkan ActivPanel

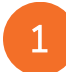

AP7-U65

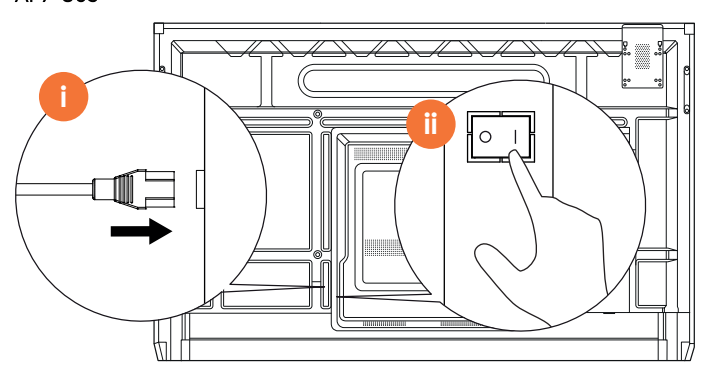

AP7-U75

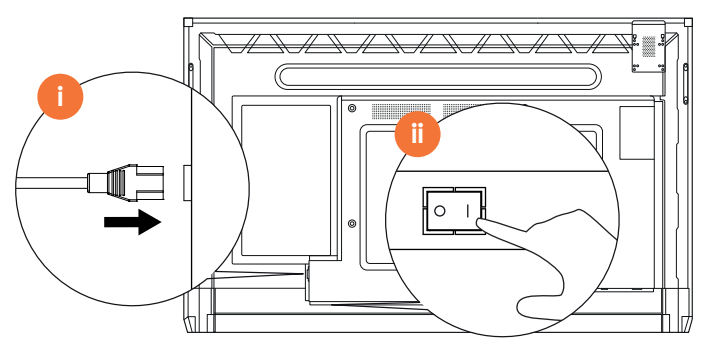

AP7-U86

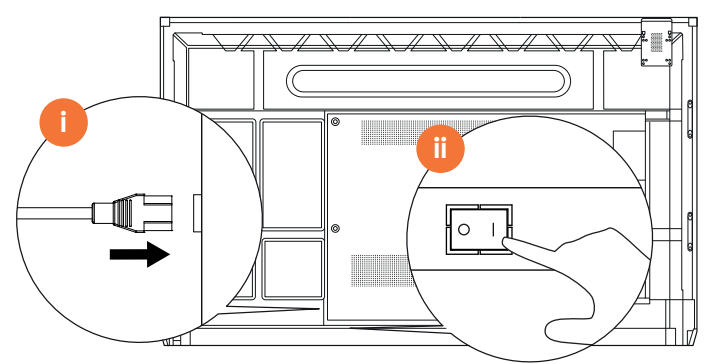

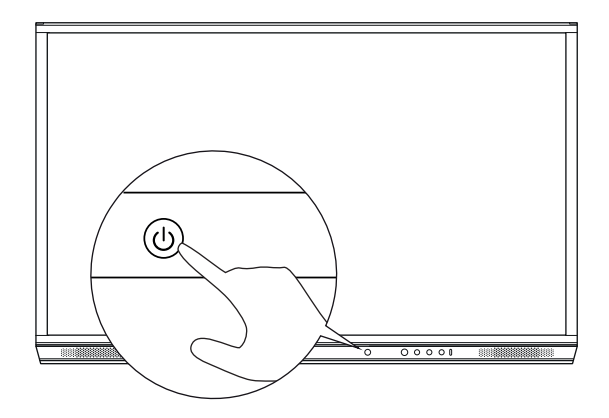

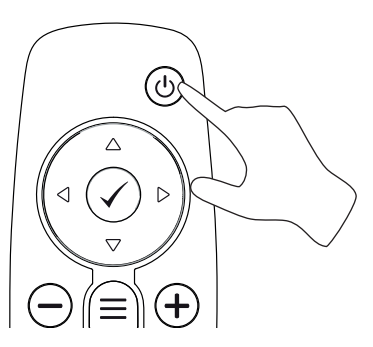

### Menetapkan ActivPanel buat pertama kali

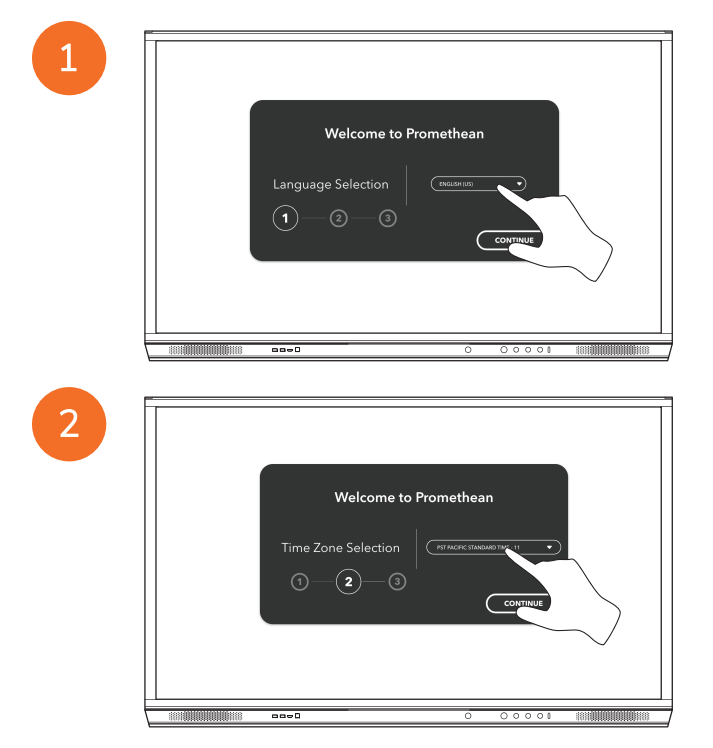

Jika anda menyambungkan ActivPanel ke Internet dengan kabel Ethernet, anda tidak akan diminta untuk memilih rangkaian.

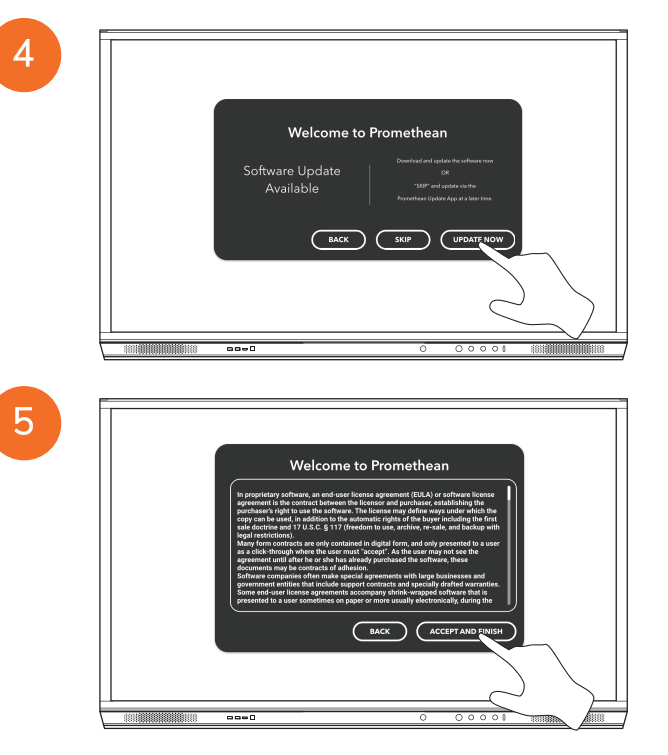

<u>`</u>\

### Mengaktifkan bateri pada kawalan jauh ActivSoundBar

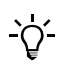

Produk ini ialah aksesori pilihan.

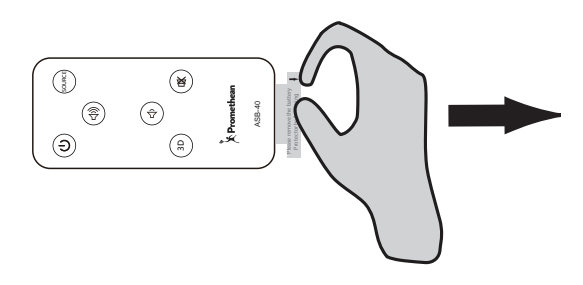

### Menyambungkan ActivSoundBar

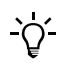

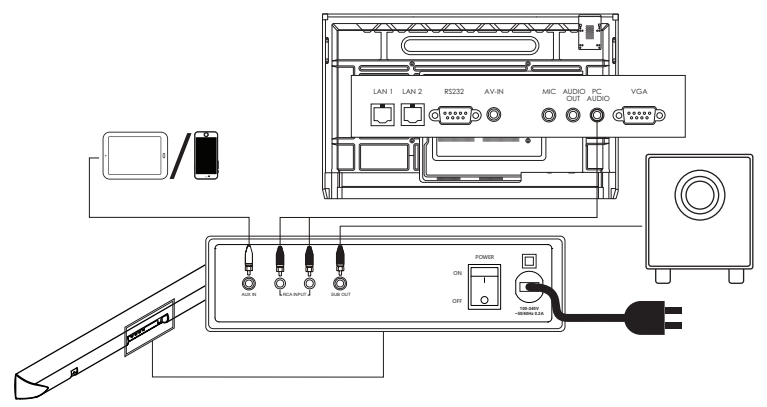

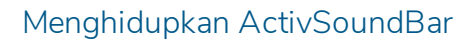

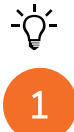

2

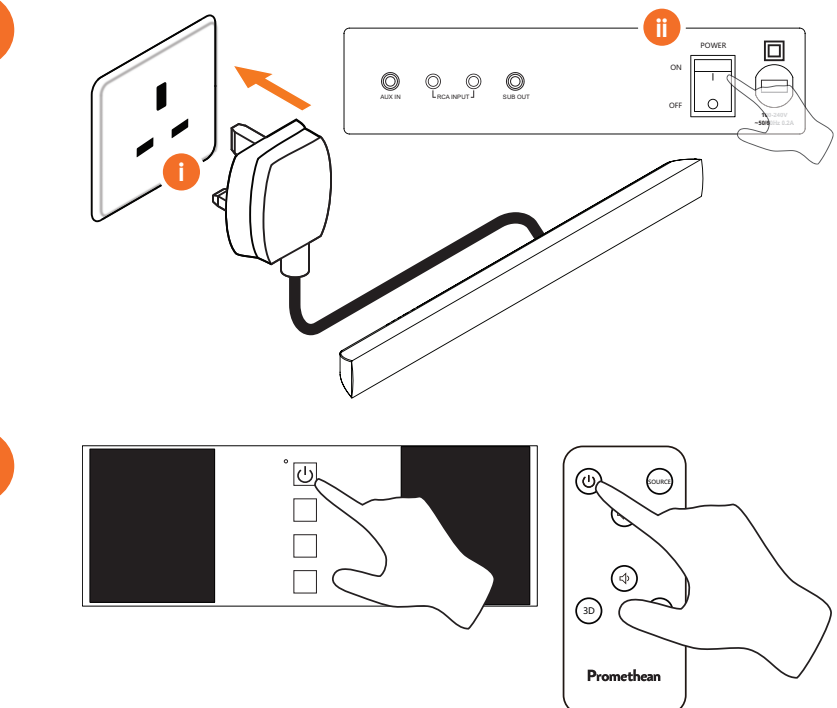

### Menyambungkan ActivConnect G-Series

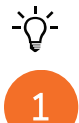

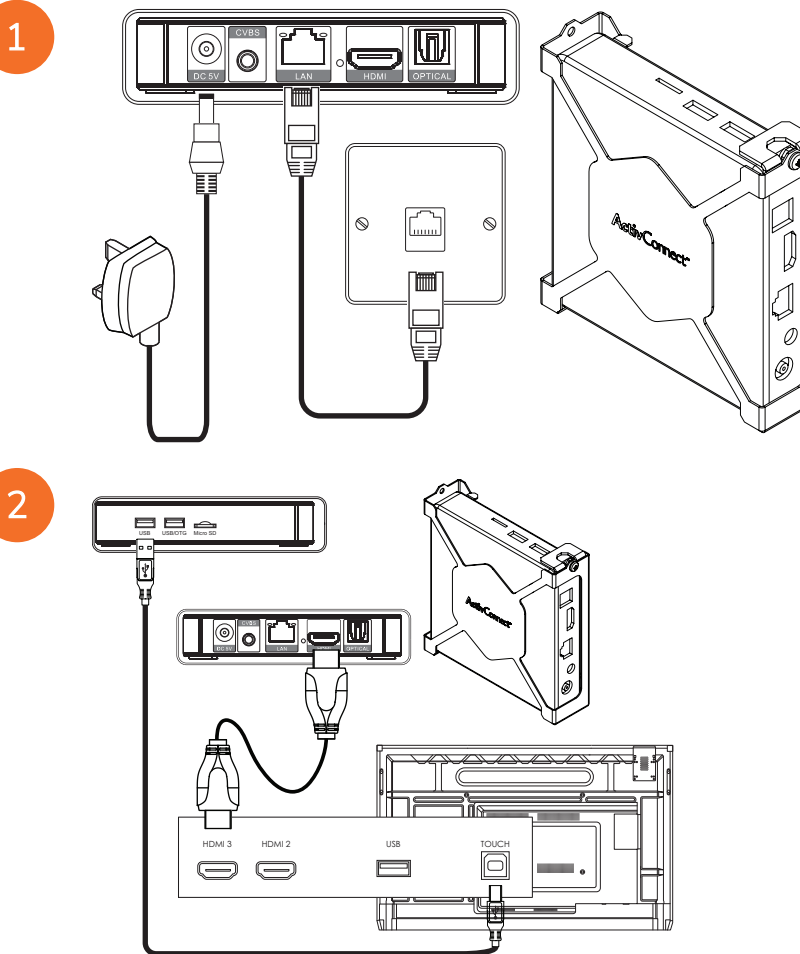

Menghidupkan OPS-M, ActivConnect OPS-G dan ActivConnect G-Series

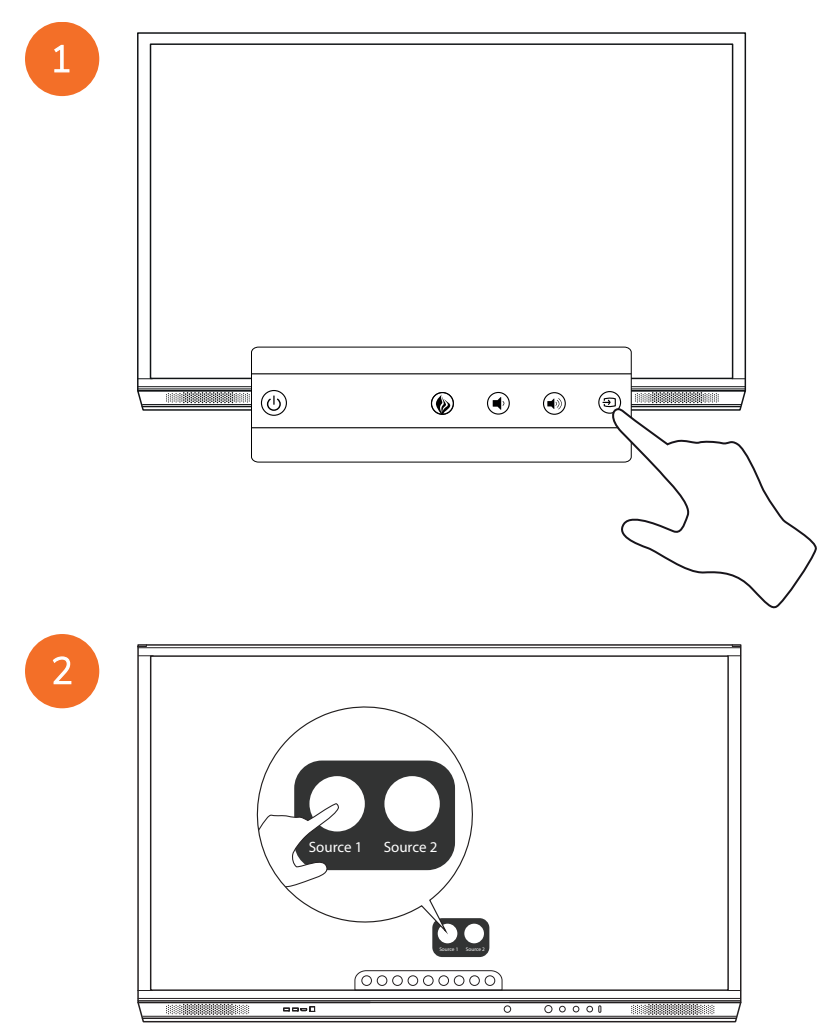

### Menyambungkan Promethean Chromebox

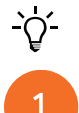

Produk ini ialah aksesori pilihan.

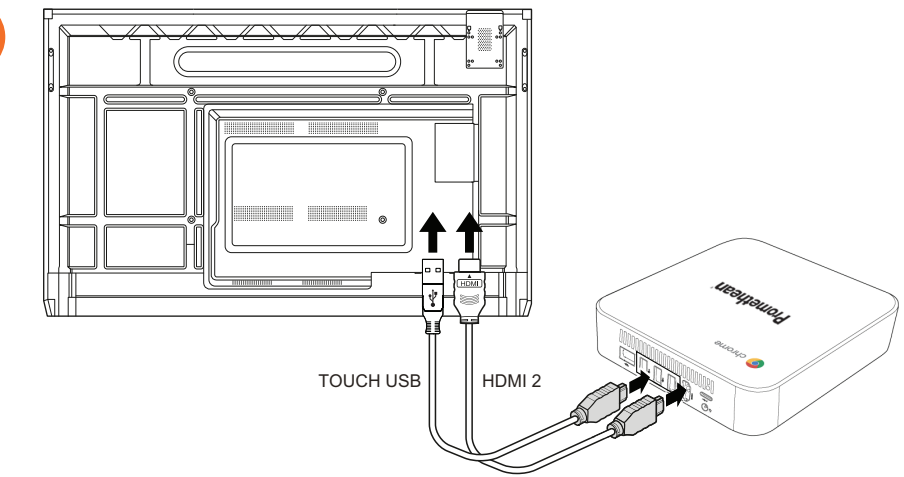

### Menghidupkan Promethean Chromebox

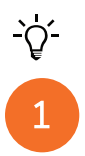

50

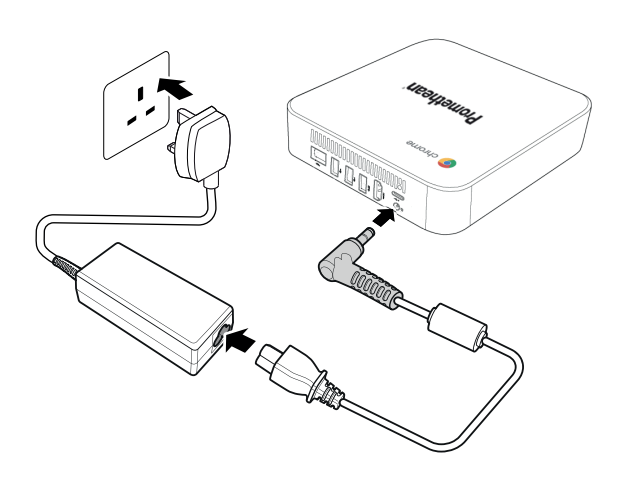

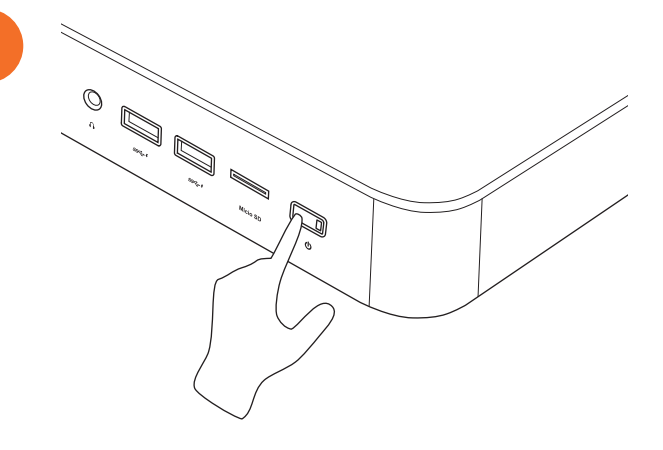

2

### Menyambungkan komputer riba atau komputer desktop ke ActivPanel

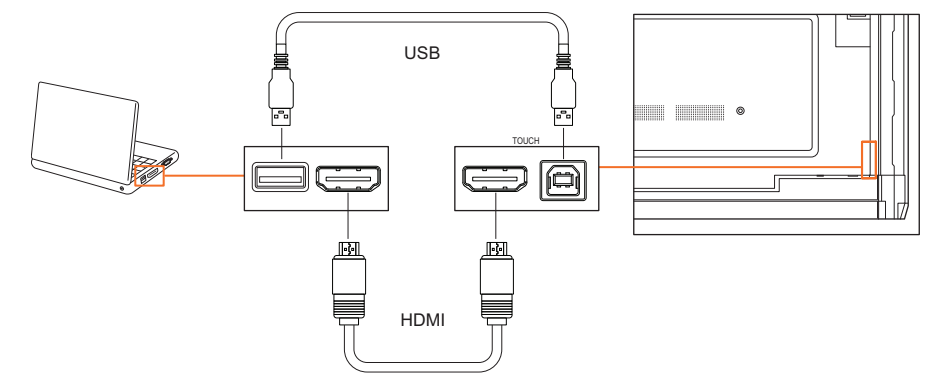

### Memilih sumber HDMI pada ActivPanel

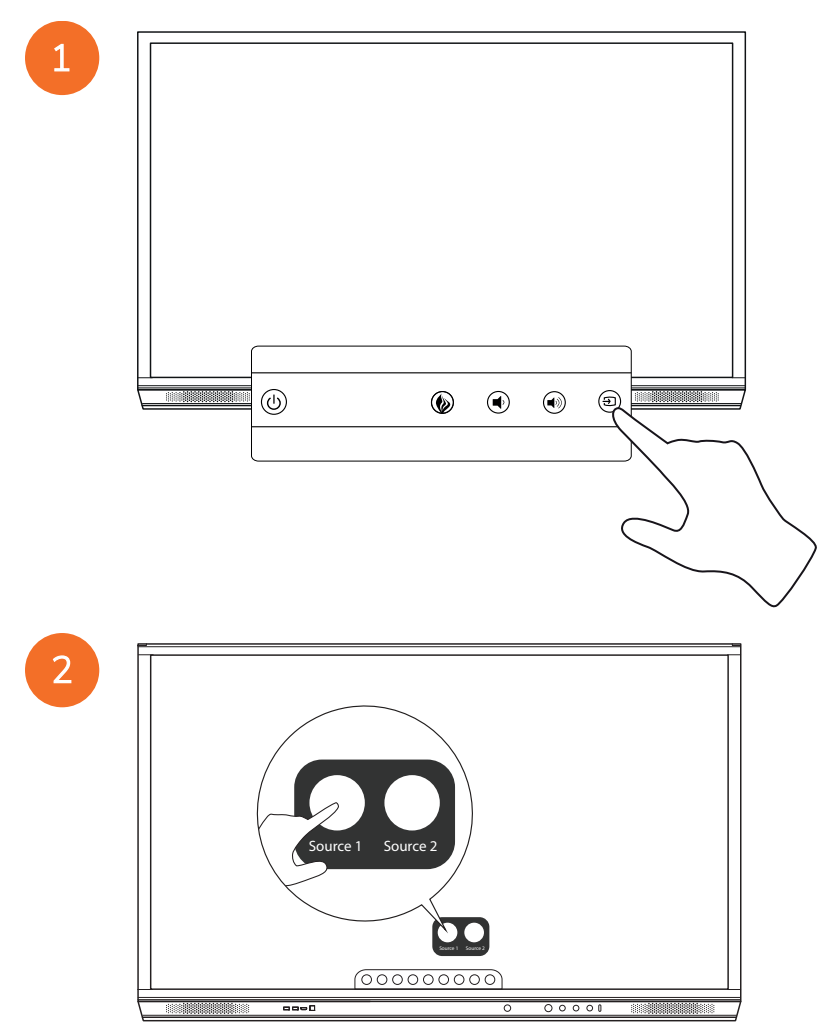

### Menyambung ke Internet pada ActivPanel

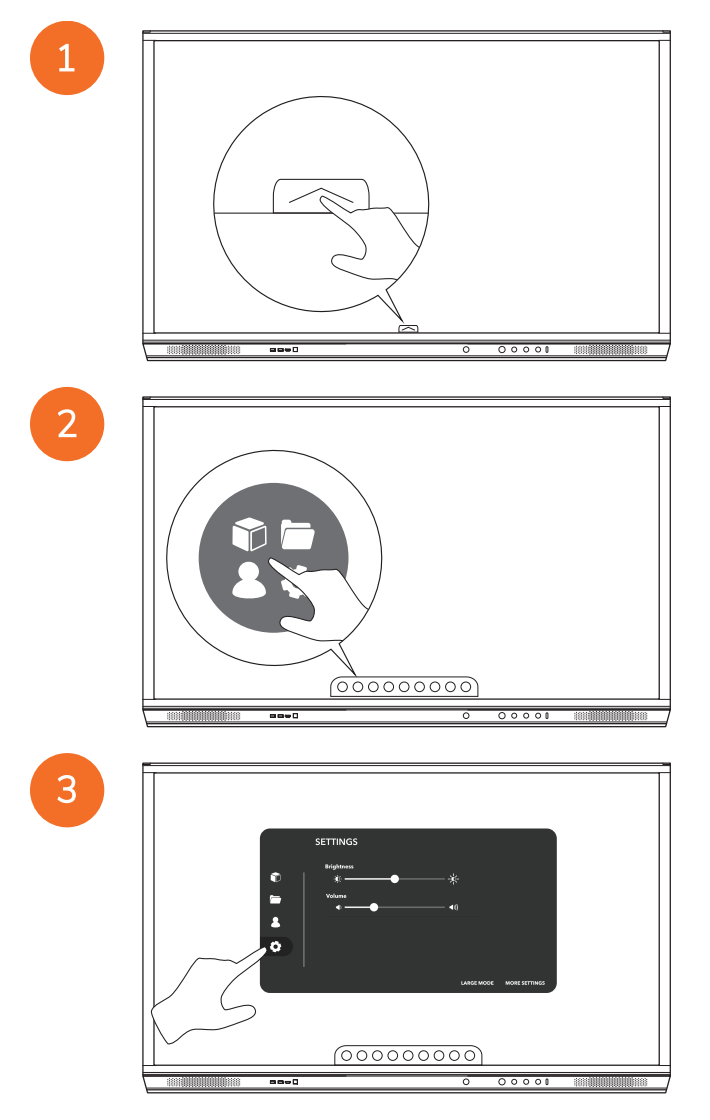

| 0<br>1<br>0 | SETTINGS |
|-------------|----------|
|             | 00000000 |

#### Menyambung ke rangkaian wayarles

1. Pilih Wi-Fi.

4

- 2. Menghidupkan Wi-Fi.
- 3. Pilih rangkaian yang ingin disambungkan.

#### Menukar tetapan proksi rangkaian

- 1. Pilih Konfigurasi Ethernet > Proksi > Manual.
- 2. Masukkan butiran proksi yang berkaitan.
- 3. Pilih Sambungkan.

# Pengendalian

### Menggunakan sentuhan pada ActivPanel

#### Mengalihkan objek

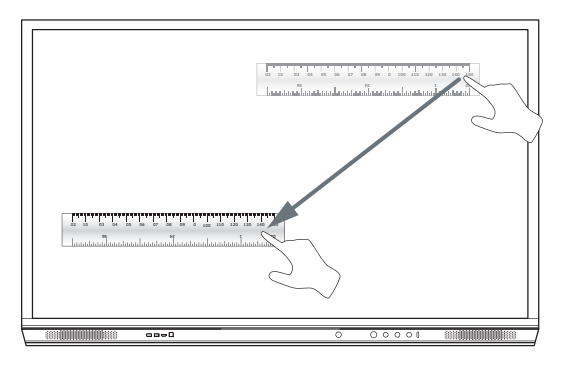

#### Memutarkan objek

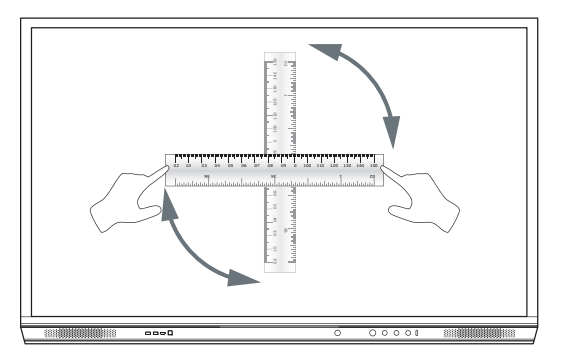

#### Membesarkan objek

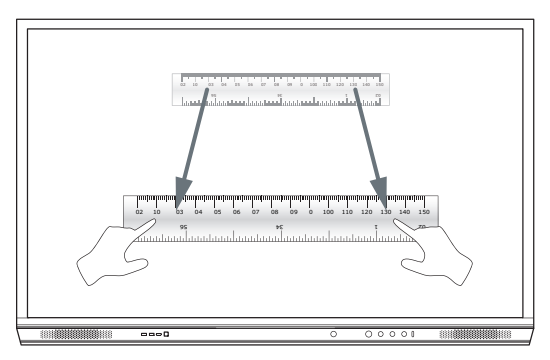

### Tentang menu

| lkon     | Nama             | Keterangan                                                                                                    |
|----------|------------------|----------------------------------------------------------------------------------------------------|
| ÷        | Belakang         | Navigasi ke skrin sebelumnya.                                                                                                    |
|          | Loker            | <ul> <li>Termasuk sub menu berikut:</li> <li>Aplikasi (menyediakan akses kepada semua aplikasi)</li> <li>Fail (menyediakan akses kepada semua fail)</li> <li>Pengguna (menyediakan kod QR untuk menyambung profil pengguna ke ActivPanel)</li> <li>Tetapan (menyediakan akses ke tetapan ActivPanel seperti kecerahan, volum dan bahasa)</li> </ul> |
| Ô        | Utama            | Navigasi ke menu utama.                                                                                                    |
|          | Papan Putih      | Menukar skrin kepada papan putih interaktif.                                                                                                    |
|          | Tangkap          | Merakamkan syot layar bagi skrin semasa.                                                                                                    |
| m        | Annotate         | Menambah lapisan lukisan di atas skrin semasa.                                                                                                    |
| Ð        | Sumber           | Mengubah sumber input.                                                                                                    |
| R        | ActivCast        | Melancarkan perisian ActivCast.                                                                                                    |
| <b>H</b> | Aplikasi Terkini | Navigasi ke menu Aplikasi.                                                                                                    |

### Mengakses menu

1

2

Untuk mengakses menu, anda boleh melakukan salah satu daripada yang berikut:

- Sentuh anak panah Menu di bahagian bawah atau sisi skrin
- Tekan butang Menu di hadapan ActivPanel atau kawalan jauh

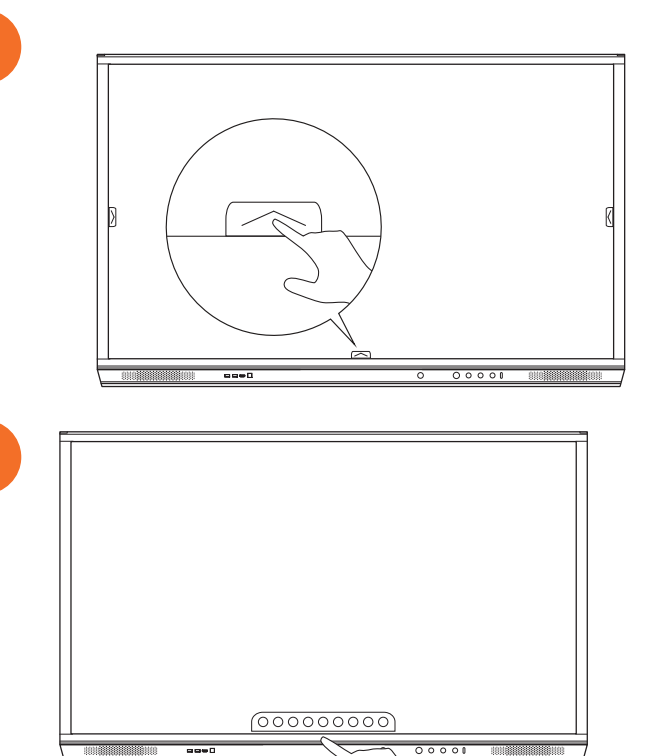

### Membuka aplikasi

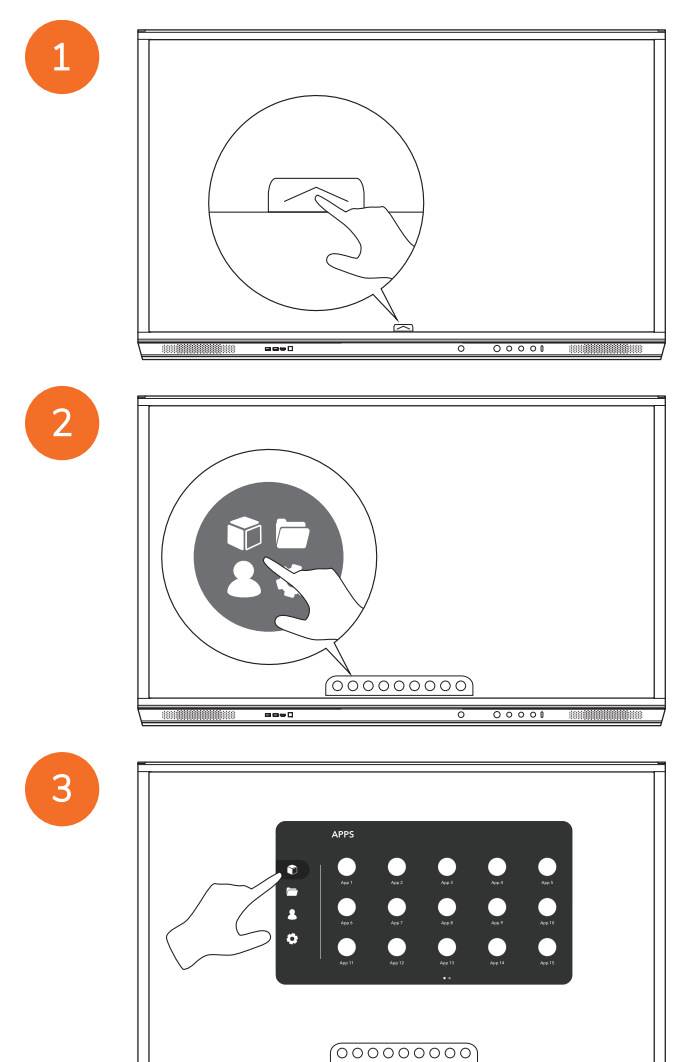

ActivPanel Pemasangan Sistem dan Panduan Pengguna Nickel

----

### Melihat dan mengurus fail

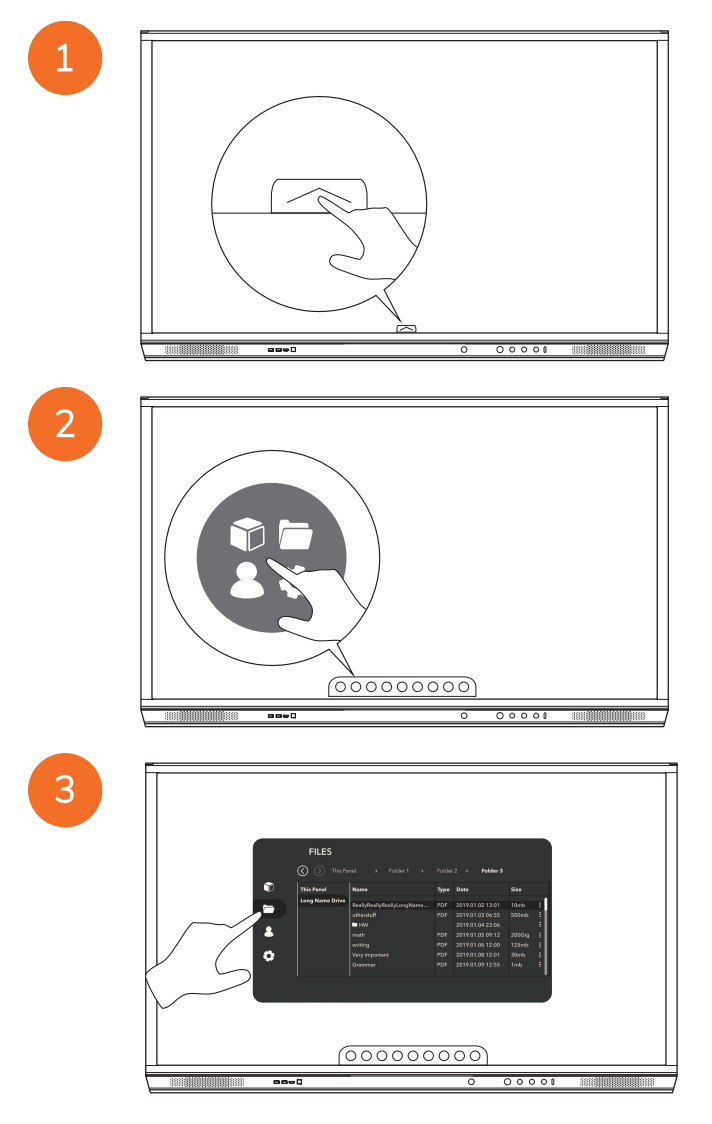

### Menukar tetapan

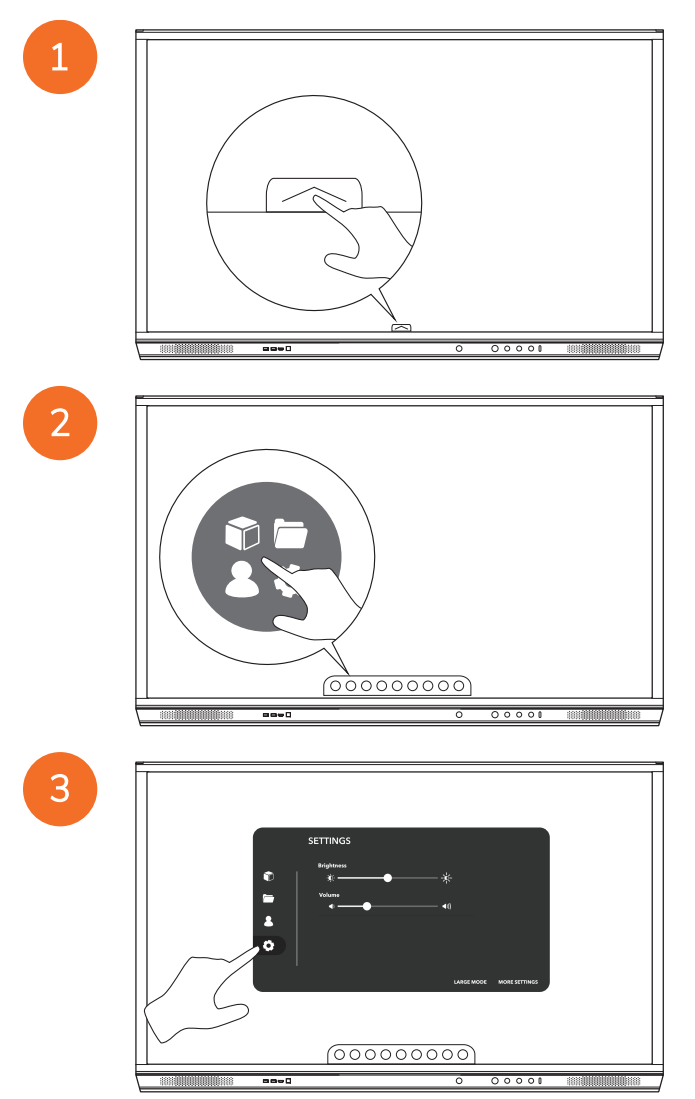

| - | <b>_</b>                               |
|---|----------------------------------------|
|   |                                        |
|   |                                        |
|   | SETTINGS                               |
|   | ♥   *                                  |
|   | ▲ \\\\\\\\\\\\\\\\\\\\\\\\\\\\\\\\\\\\ |
|   | 0                                      |
|   | LANSE MOOR MORE STTINGS                |
|   |                                        |
|   |                                        |
|   |                                        |

## Mengemas kini perisian tegar ActivPanel

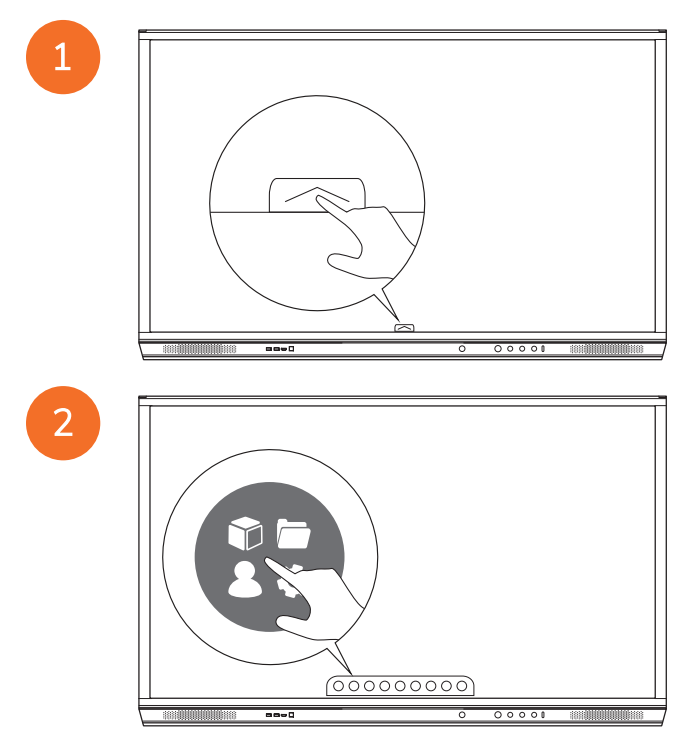

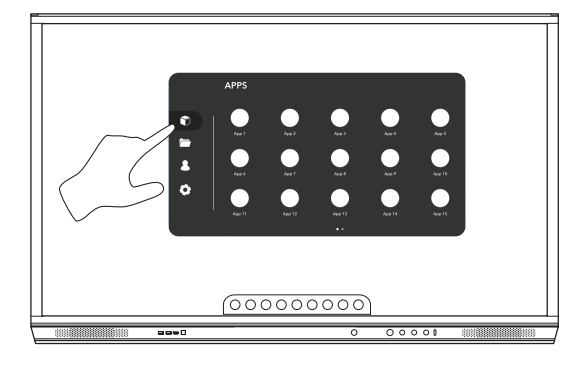

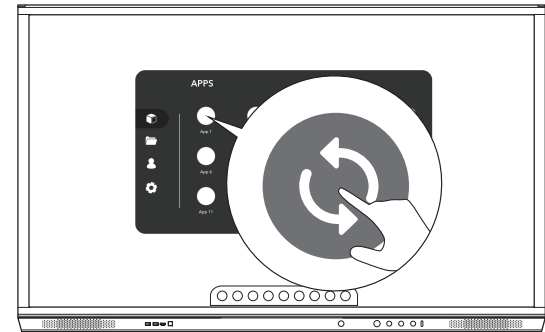

## Waranti, pendaftaran dan sokongan

#### Jaminan

- Promethean yakin akan kualiti produknya dan untuk menyokong ini, menawarkan waranti berkecuali untuk alat gantinya dan bahan bebas kecacatan bermula tarikh pemasangan (apabila didaftarkan) Untuk melihat maklumat jaminan untuk rantau anda, lawati https://www.prometheanworld.com/activcare
- Pemasangan produk ini hendaklah dilengkapkan oleh pemasang terlatih Promethean atau pemasang lain yang berkelayakan. Promethean tidak boleh menjamin apa-apa kerosakan yang berlaku disebabkan pemasangan yang tidak betul.
- Produk ini direka bentuk dan dikilangkan untuk beroperasi dalam lingkungan had reka bentuk yang ditakrifkan.
- Penggunaan komponen yang tidak dibekalkan oleh Promethean atau tidak memenuhi spesifikasi minimum mungkin memberi impak kepada prestasi dan menjejaskan waranti.

### Pendaftaran

 Untuk memastikan anda memaksimumkan waranti standard yang ditawarkan atau sekiranya anda telah membeli waranti peningkatan dan perlu mengaktifkannya, sila daftarkan produk dalam masa 90 hari pemasangan di: http://registration.prometheanworld.com

### Sokongan

- Sekiranya produk Promethean anda telah rosak, sila lawati Portal Sokongan kami untuk penyelesaian masalah awal:
   <a href="https://support.prometheanworld.com">https://support.prometheanworld.com</a>
- Sekiranya penyelesaian masalah tidak membetulkan kerosakan, sila hubungi Sokongan Pelanggan Teknikal Promethean melalui Portal Sokongan kami: <a href="https://support.prometheanworld.com/contact">https://support.prometheanworld.com/contact</a>

# Penyelesaian Masalah

### ActivPanel

Sekiranya ActivPanel anda tidak beroperasi dengan betul, sila semak jadual yang berikut sebelum menghubungi Sokongan Pelanggan Teknikal.

| Masalah         | Penyelesaian                                                                                                    |
|-----------------|----------------------------------------------------------------------------------------------------|
| Tiada bunyi     | Cuba meningkatkan kelantangan pembesar suara.                                                                                  |
|                 | Periksa jika ActivPanel tidak dimatikan.                                                                                       |
|                 | Periksa paras kelantangan ActivPanel.                                                                                          |
|                 | Pastikan input yang betul telah dipilih.                                                                                       |
|                 | Pastikan kabel yang betul telah disambungkan dengan betul.                                                                     |
| Kawalan Jauh    | Pastikan baterinya telah dimasukkan dengan betul.                                                                              |
| tidak berfungsi | Keluarkan bateri dan bersihkan terminal dalam kawalan jauh dan hujung bateri.                                                  |
|                 | Sekiranya memasukkan semula bateri tidak memberi kesan, sila gantikan bateri.                                                  |
| Tiada kuasa     | Pastikan kabel kuasa AC disambungkan dengan rapat kepada alur keluar kuasa.                                                    |
|                 | Pastikan soket AC telah disambungkan dengan betul.                                                                             |
|                 | <ul> <li>Cuba peranti elektrik yang lain pada alur keluar kuasa untuk memastikan bahawa terdapat arus<br/>elektrik.</li> </ul> |

## ActivSoundBar

<u>-</u>`\\_\_\_\_

Produk ini ialah aksesori pilihan.

Sekiranya ActivSoundBar anda tidak beroperasi dengan betul, sila semak jadual yang berikut sebelum menghubungi Sokongan Teknikal.

| Masalah                                                     | Penyelesaian                                                                                                    |
|-------------------------------------------------------------|----------------------------------------------------------------------------------------------------|
| Tiada bunyi                                                 | <ul> <li>Cuba meningkatkan kelantangan pembesar suara.</li> <li>Periksa bahawa ActivSoundBar tidak dimatikan.</li> <li>Periksa paras kelantangan ActivSoundBar.</li> <li>Pastikan input yang betul telah dipilih.</li> <li>Pastikan kabel yang betul telah disambungkan dengan betul.</li> </ul>  |
| Kawalan Jauh tidak berfungsi                                | <ul> <li>Pastikan baterinya telah dimasukkan dengan betul.</li> <li>Keluarkan bateri, tekan butang sekali atau dua kali, kemudian masukkan semula bateri<br/>dan cuba sekali lagi.</li> <li>Sekiranya memasukkan semula bateri tidak memberi kesan, sila gantikan bateri.</li> </ul>              |
| Tiada kuasa                                                 | <ul> <li>Pastikan kabel kuasa AC disambungkan dengan rapat kepada alur keluar kuasa.</li> <li>Pastikan kord kuasa AC disambungkan dengan rapat kepada penyambung kuasa.</li> <li>Cuba peranti elektrik yang lain pada alur keluar kuasa untuk memastikan bahwa terdapat arus elektrik.</li> </ul> |
| Pembesar suara mengeluarkan bunyi membaz atau<br>berdengung | <ul> <li>Pastikan kedua-dua hujung kabel audio disambungkan dengan betul.</li> <li>Uji bar bunyi dengan kabel audio yang lain.</li> <li>Uji bar bunyi dengan peranti audio yang lain.</li> </ul>                                                                                                  |

# Senarai bahagian yang boleh diservis

| Nama bahagian              | Nombor bahagian   |
|----------------------------|-------------------|
| AP5 3M Mains Cable EU      | AP5-CB-MAINS-EU   |
| AP5 3M Mains Cable US      | AP5-CB-MAINS-US   |
| AP5 3M Mains Cable AP      | AP5-CB-MAINS-AP   |
| AP5 3M Mains Cable CN (AP) | AP5-CB-MAINS-CN-1 |
| AP5 3M Mains Cable CN (CN) | AP5-CB-MAINS-CN-2 |
| AP5 3M Mains Cable ZA      | AP5-CB-MAINS-ZA   |
| AP7 Pen Nickel             | AP7-PEN-U         |
| AP Remote Control          | AP-REMOTE-CONTROL |

TP-3026-MS-V02 ©2019 Promethean Limited. Semua hak cipta terpelihara. Produk adalah tertakluk kepada ketersediaan mengikut negara. Spesifikasi Produk adalah tertakluk kepada perubahan tanpa notis.
# Promethean

# **Activ**Panel

Nickel Systeminstallasjons- og brukerveiledning

# Informasjon om opphavsrett

TP-3026-NO-V02 ©2019 Promethean Limited. Med enerett.

Alle ressurser og drivere og all programvare og dokumentasjon i Promethean ActivInspire-nedlastingen er beskyttet av opphavsrett Promethean Limited 2019. Promethean lisensierer installasjon og bruk av Promethean ActivInspire-programvaren, inkludert ressurser, drivere og dokumentasjon som fulgte med i nedlastingen. Les lisensavtalen for å få mer informasjon om vilkårene og betingelsene for denne lisensen.

Promethean eier mange varemerker i flere jurisdiksjoner verden rundt. Promethean-produktene som omtales i denne veiledningen, omfatter aspekter som er beskyttet av lovgivning tilknyttet patenter, opphavsrett, designopphavsrett, registrert design og varemerker.

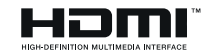

Vilkårene HDMI, HDMI High Definition Multimedia Interface og HDMI Logo er varemerker eller registrerte varemerker for HDMI Licensing Administrator, Inc.

VESA er et registrert varemerke som tilhører Video Electronics Standards Assosciation.

Apple er et varemerke eller et registrert varemerke som tilhører Apple, Inc. i USA og andre land. Windows er et registrert varemerke eller varemerke som tilhører Microsoft Corporation i USA og andre land. Linux er et registrert varemerke som tilhører Linus Torvalds i USA og andre land.

Alle andre varemerker tilhører sine respektive eiere.

Denne veiledningen distribueres på Internett. Den kan kun kopieres for å benyttes i selve institusjonen der produktet er implementert. Denne veiledningen kan ikke kopieres, overføres, lagres i et datahentingssystem eller oversettes til et annet språk uten forhåndstillatelse fra Promethean Limited.

Merk: Innholdet i denne veiledningen er beskyttet av lover om opphavsrett. Selv om alle hensyn er tatt under utarbeidelsen av denne veiledningen, skal ikke Promethean Limited holdes ansvarlig for eventuelle feil eller utelatelser, eller for skader som oppstår som følge av bruk av opplysningene i denne veiledningen.

# Innholdsfortegnelse

| Informasjon om opphavsrett                                | 2  |
|-----------------------------------------------------------|----|
| Eskens innhold                                            | 5  |
| ActivPanel                                                | 5  |
| ActivSoundBar                                             | 6  |
| OPS-M                                                     | 7  |
| ActivConnect OPS-G                                        | 7  |
| ActivConnect G-Series                                     | 8  |
| Promethean Chromebox                                      | 9  |
| Promethean Wi-Fi-modul (Nickel og Cobalt)                 | 9  |
| Oversikt                                                  | 10 |
| Grensesnitt                                               | 10 |
| Kontroller                                                | 20 |
| Installasjon                                              | 23 |
| Montere tilbehør                                          | 23 |
| Montere ActivPanel på veggstativet                        | 34 |
| Montere på APTMS                                          | 38 |
| Montere på APTASBB400-70/90                               | 39 |
| Konfigurasjon                                             | 42 |
| Installere batterier i ActivPanel fjernkontrollen         | 42 |
| Slå på ActivPanel                                         | 43 |
| Konfigurere ActivPanel for første gang                    | 44 |
| Aktivere batteriet i ActivSoundBar fjernkontrollen        | 46 |
| Koble til ActivSoundBar                                   | 46 |
| Slå på ActivSoundBar                                      | 47 |
| Konfigurere ActivConnect G-Series                         | 48 |
| Slå på OPS-M, ActivConnect OPS-G og ActivConnect G-Series | 49 |
| Koble til Promethean Chromebox                            | 50 |
| Slå på Promethean Chromebox                               | 50 |
| Koble en bærbar eller stasjonær datamaskin til ActivPanel | 51 |
| Velge en HDMI-kilde på ActivPanel                         | 52 |
| Koble til Internett på ActivPanel                         | 53 |
| Drift                                                     | 55 |
| Bruke berøring på ActivPanel                              | 55 |

| Om menyen                              | 56 |
|----------------------------------------|----|
| Tilgang til menyen                     | 57 |
| Åpner apper                            | 58 |
| Vise og behandle filer                 | 59 |
| Endre innstillinger                    | 60 |
| Oppdatere ActivPanel fastvaren         | 61 |
| Garanti, registrering og støtte        | 63 |
| Garanti                                | 63 |
| Registrering                           | 63 |
| Støtte                                 | 63 |
| Feilsøking                             | 64 |
| ActivPanel                             | 64 |
| ActivSoundBar                          | 65 |
| Liste over deler som kan vedlikeholdes | 66 |

# Eskens innhold

# ActivPanel

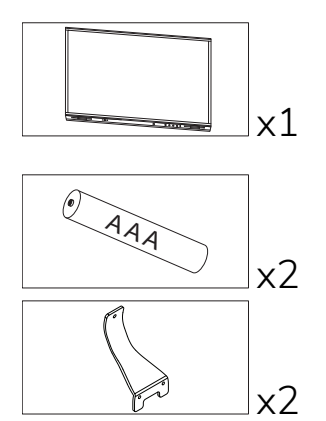

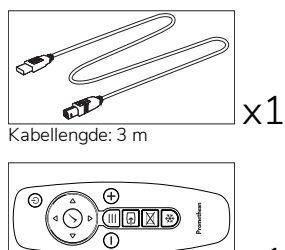

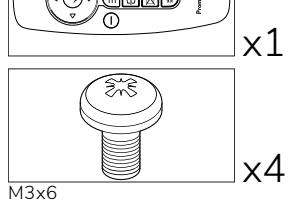

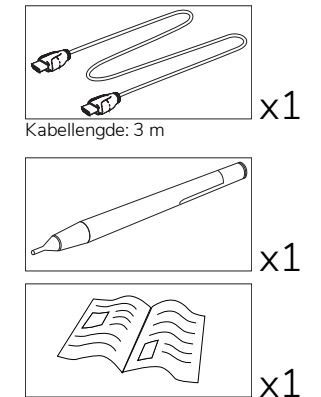

TP-3025

#### NAM

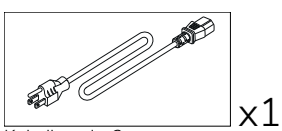

Kabellengde: 3 m

#### EMEA

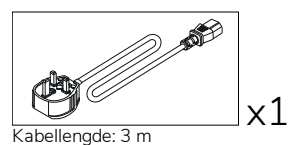

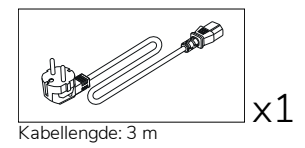

Kina

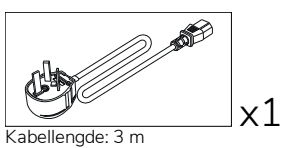

#### Saudi-Arabia

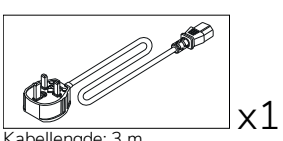

Kabellengde: 3 m

Sør-Afrika

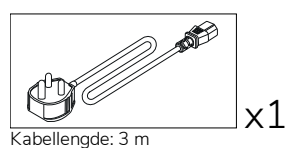

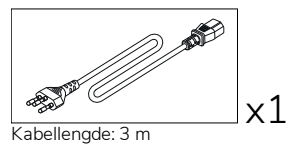

AUS/NZ

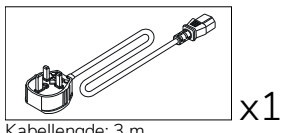

Kabellengde: 3 m

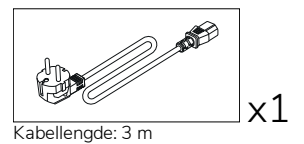

x1 Kabellengde: 3 m

### ActivSoundBar

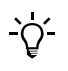

Dette produktet er et valgfritt tilbehør.

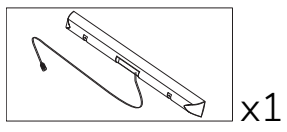

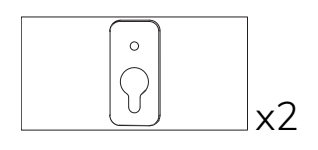

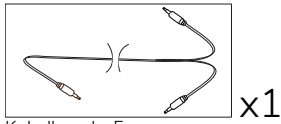

Kabellengde: 5 m

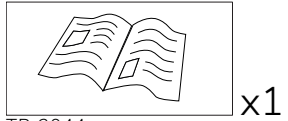

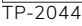

#### EMEA/USA

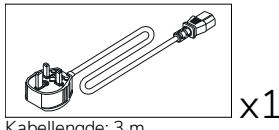

Kabellengde: 3 m

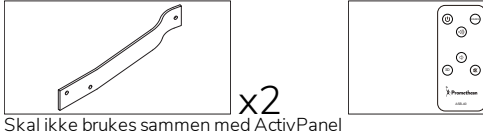

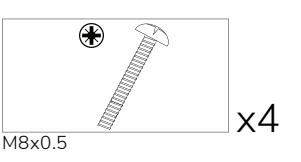

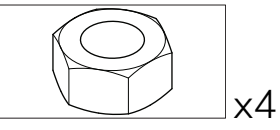

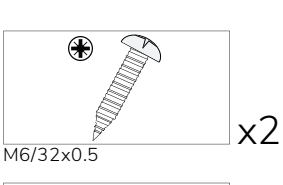

x1

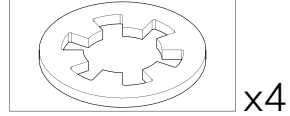

М4

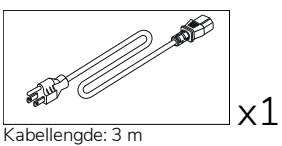

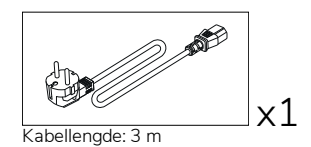

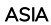

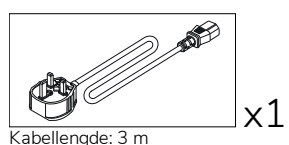

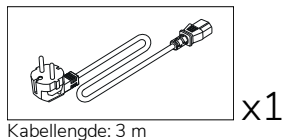

Kabellengde: 3 m

) **1** 

x1

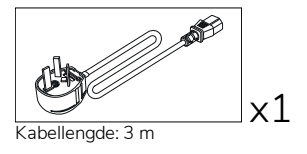

SØR-AFRIKA

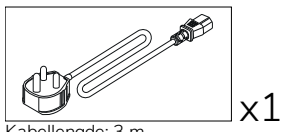

Kabellengde: 3 m

#### SAUDI-ARABIA

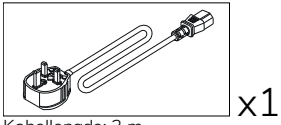

Kabellengde: 3 m

# **OPS-M**

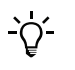

Dette produktet er et valgfritt tilbehør.

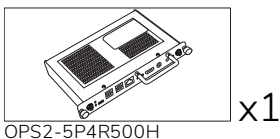

OPS2-5P8R256S

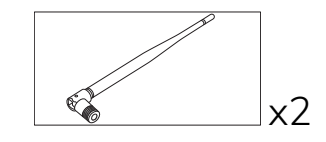

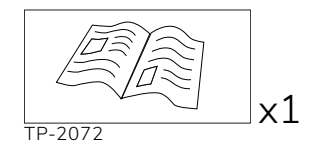

# ActivConnect OPS-G

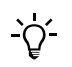

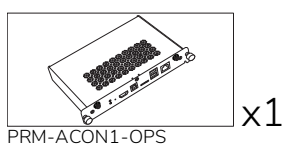

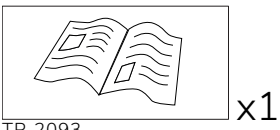

TP-2093

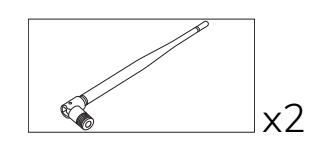

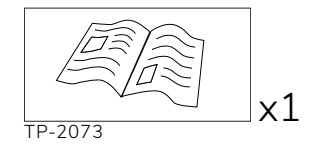

# ActivConnect G-Series

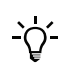

Dette produktet er et valgfritt tilbehør.

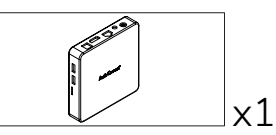

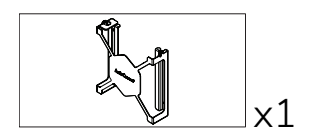

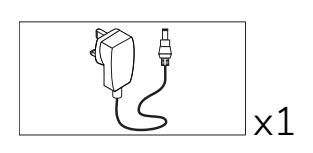

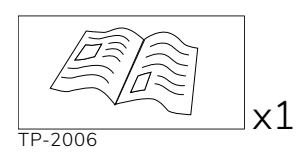

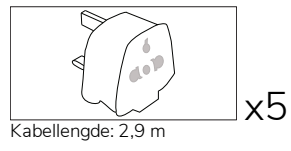

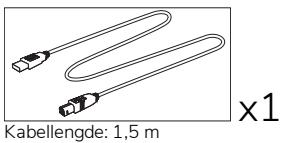

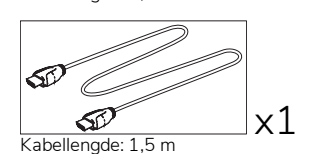

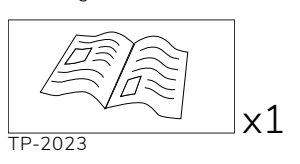

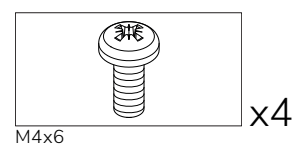

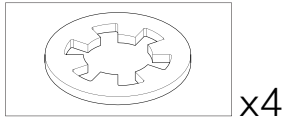

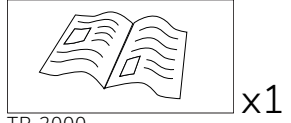

TP-2000

# Promethean Chromebox

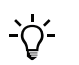

Dette produktet er et valgfritt tilbehør.

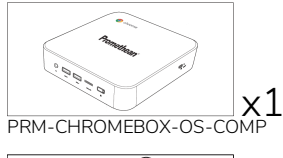

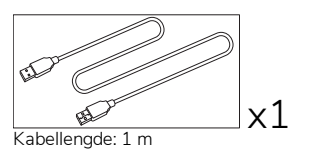

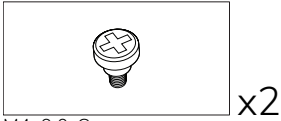

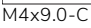

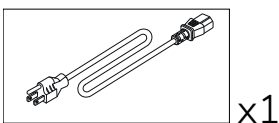

Kabellengde: 1 m USA

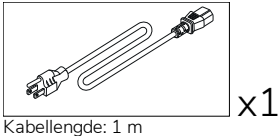

AV

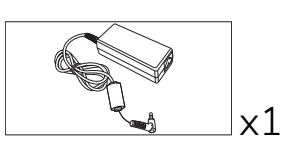

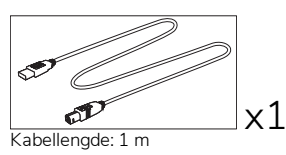

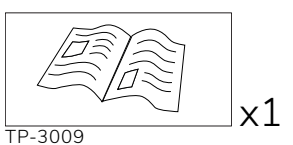

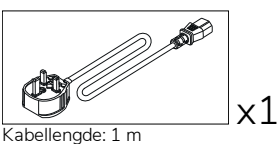

Storbritannia

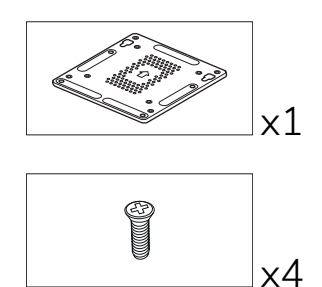

M4x6-1

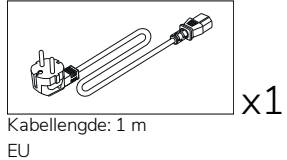

# Promethean Wi-Fi-modul (Nickel og Cobalt)

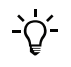

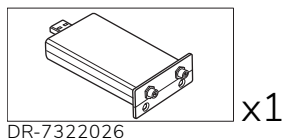

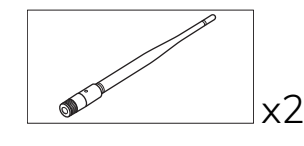

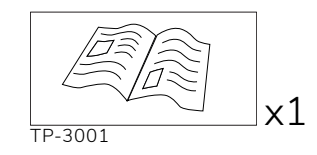

DR-7322026

# Oversikt

# Grensesnitt

#### AP7-U65

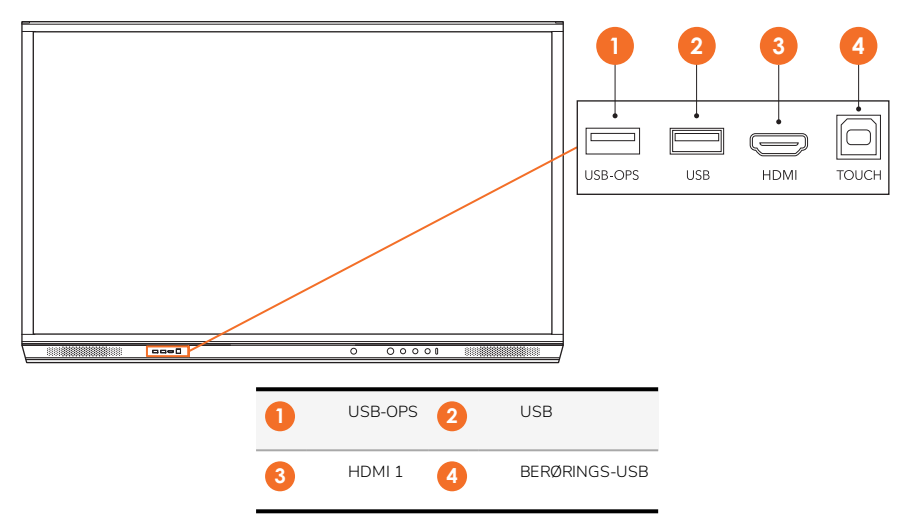

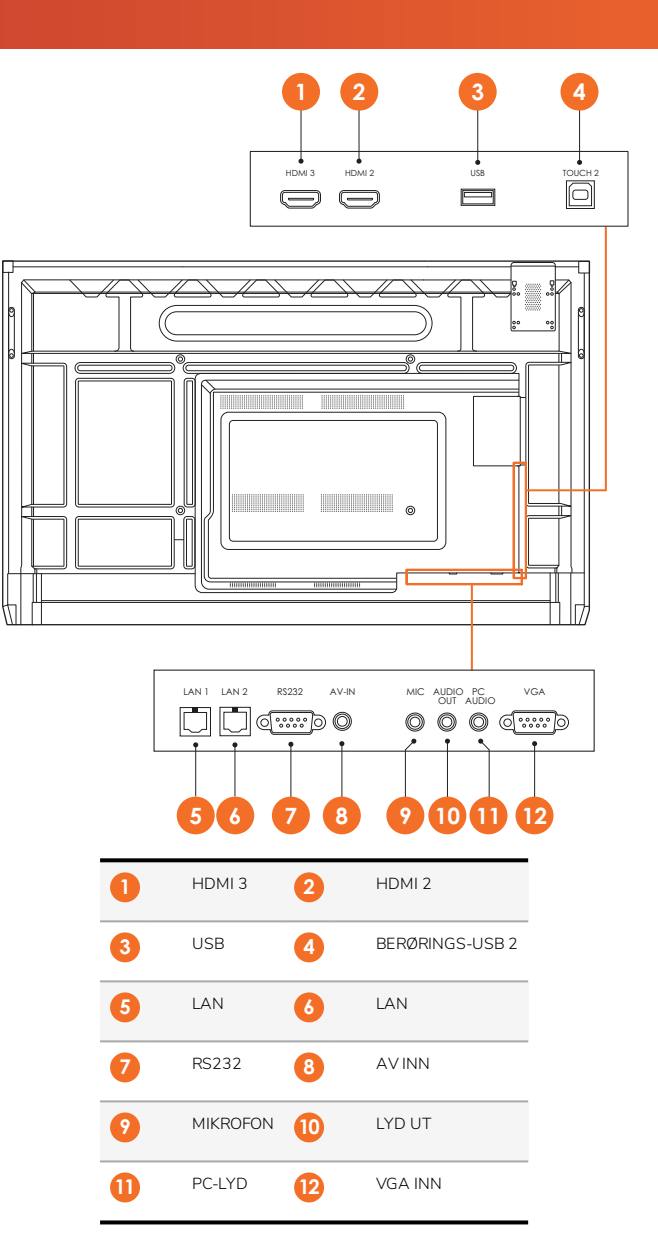

AP7-U75

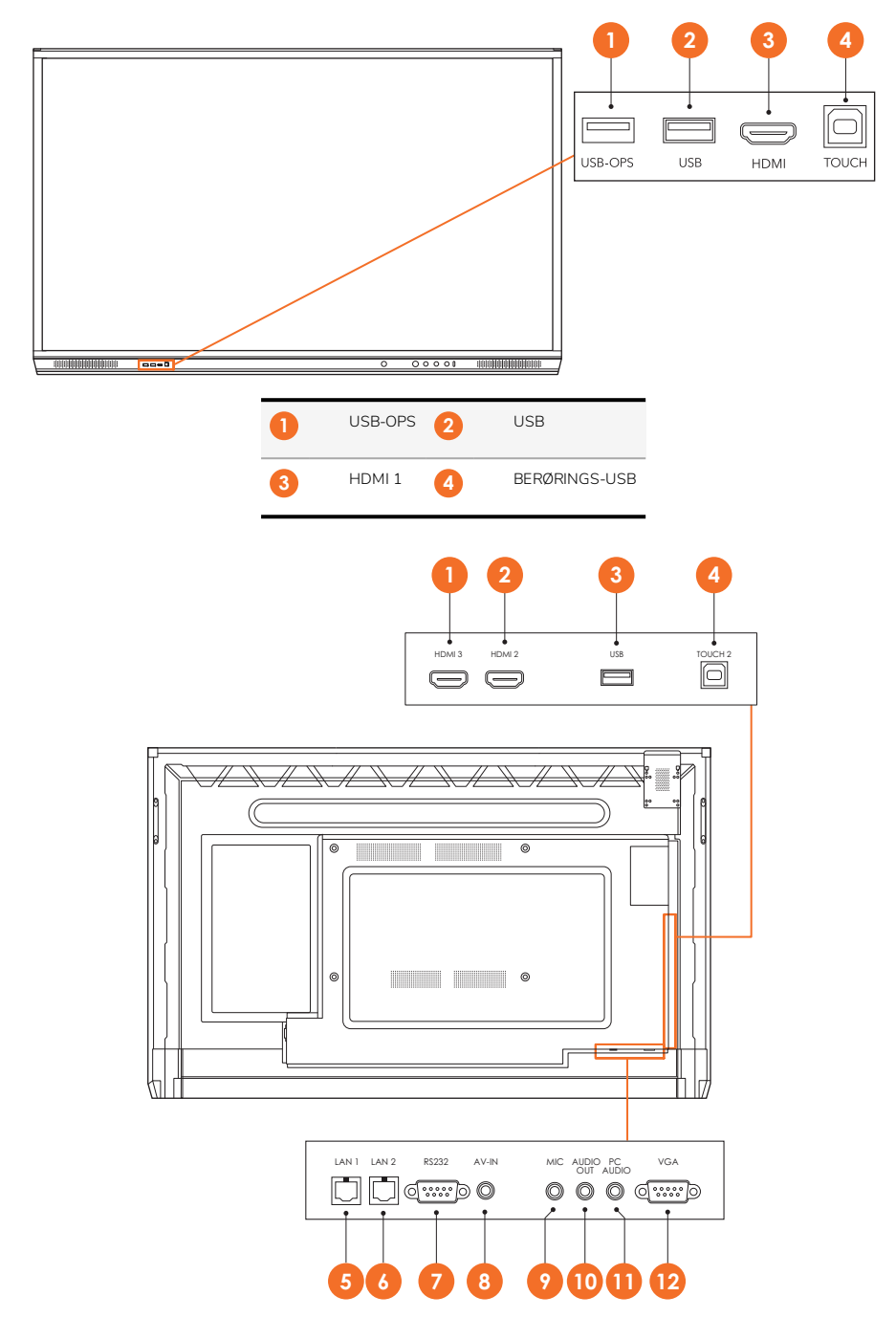

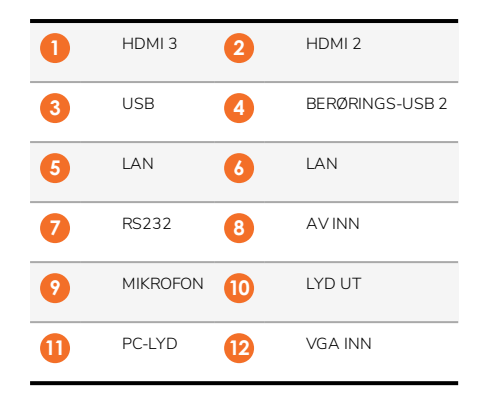

#### AP7-U86

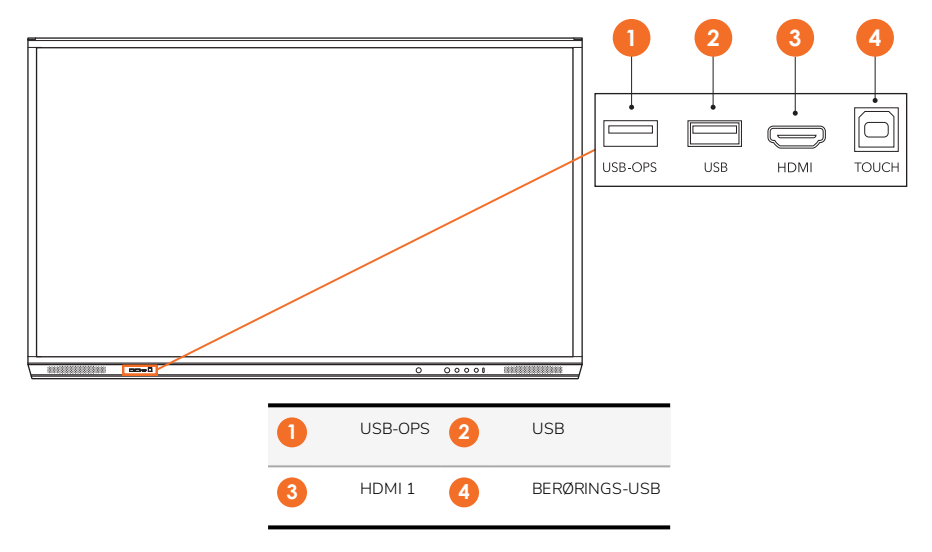

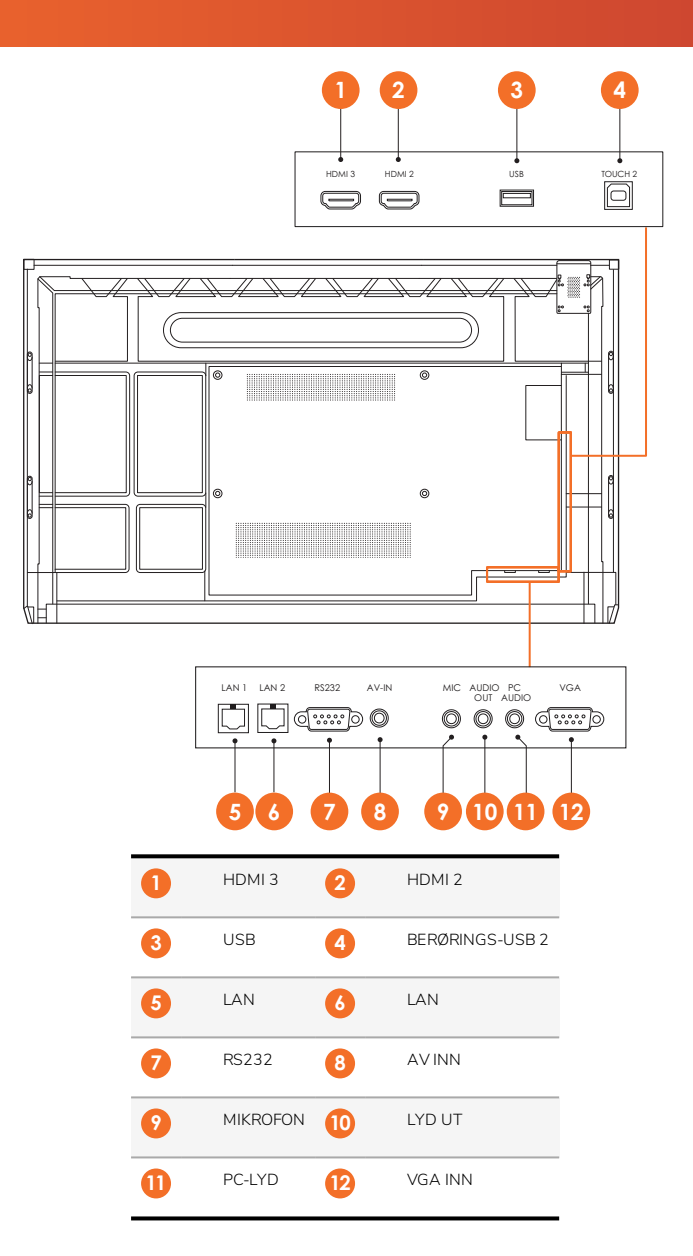

#### ActivSoundBar

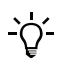

Dette produktet er et valgfritt tilbehør.

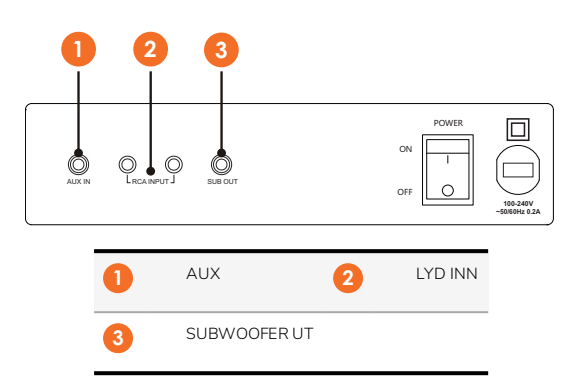

#### **OPS-M**

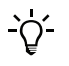

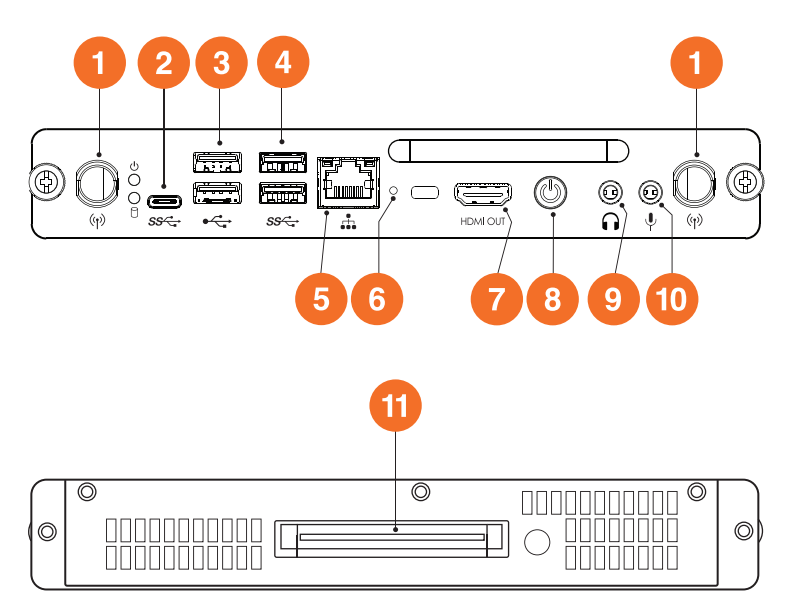

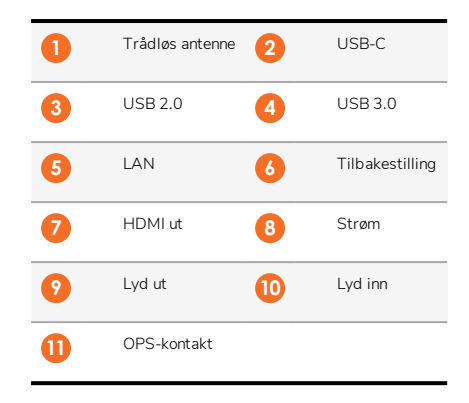

#### ActivConnect OPS-G

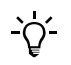

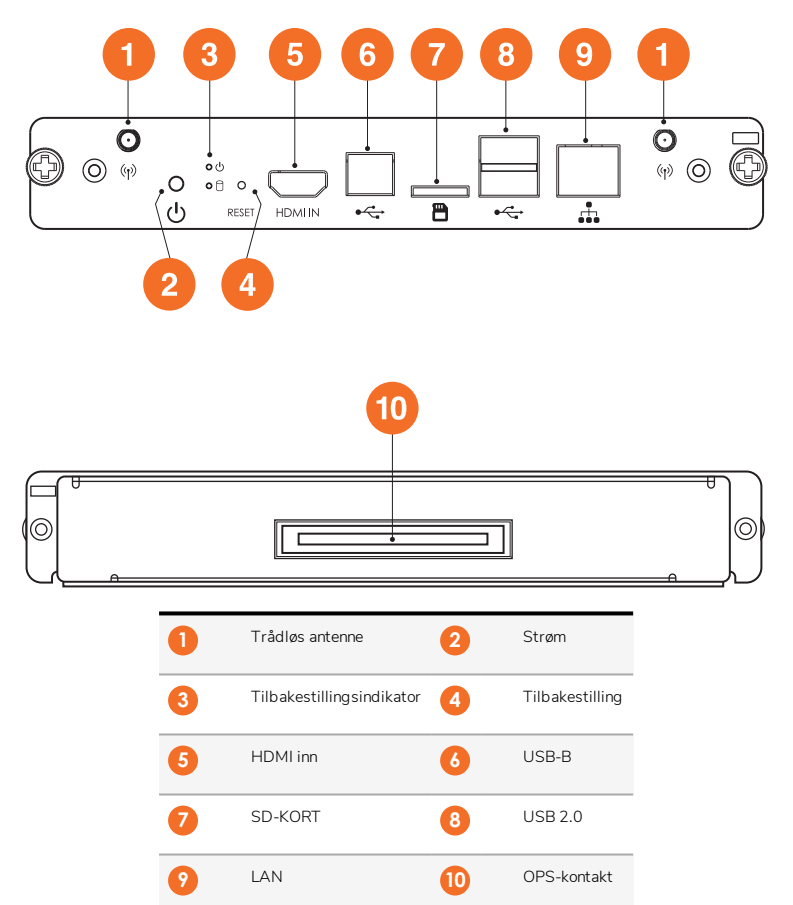

#### ActivConnect G-Series

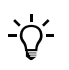

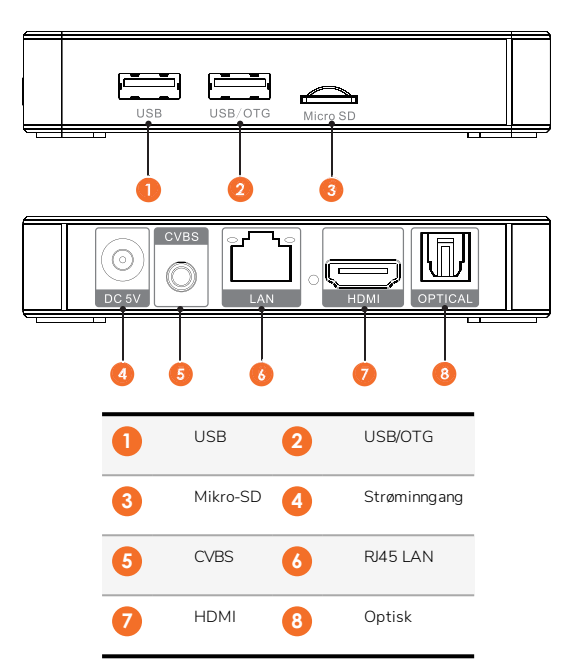

#### Promethean Chromebox

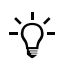

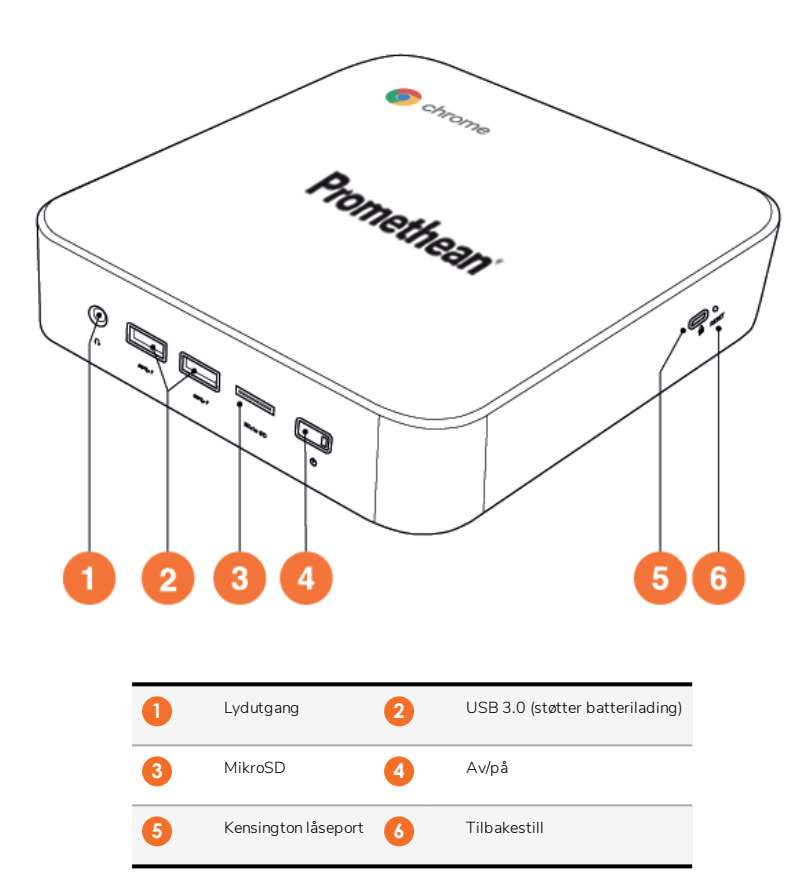

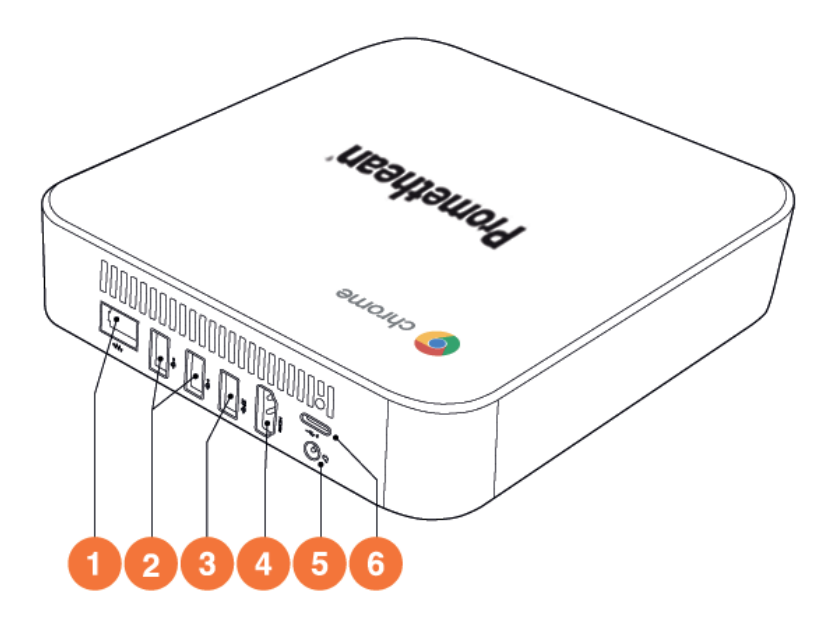

| 0 | LAN         | 2 | USB 2.0 |
|---|-------------|---|---------|
| 3 | USB 3.0     | 4 | HDMI    |
| 5 | Stikkontakt | 6 | USB-C   |

# Kontroller

#### ActivPanel

Du kan kontrollere ActivPanel på følgende måter:

- Med knappene på kontrollpanelet på fremsiden av enheten.
- Med knappene på fjernkontrollen.
- Bruke berøring for å styre menyer og kontroller på skjermen.

Du får tilgang til grunnleggende kontroller samt OSD-menyer for å justere lydinnstillinger og visuelle innstillinger.

#### Kontrollpanel

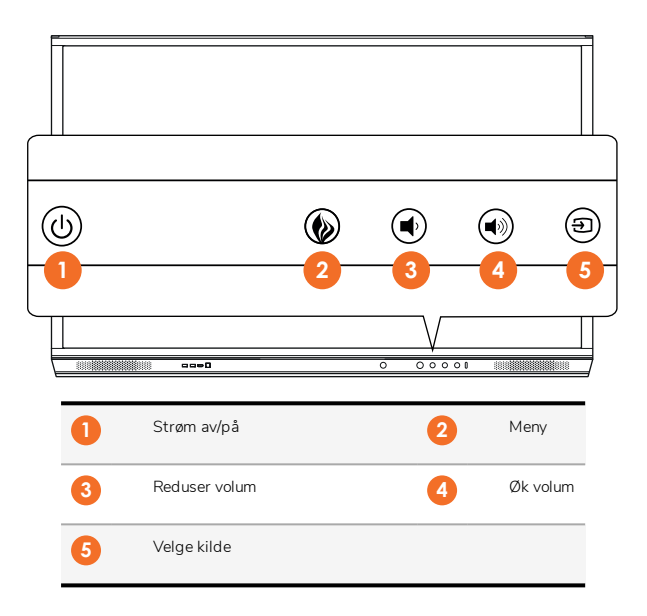

Strøm av/på og menyknappen lyser for å angi om panelet er slått på, i ventemodus eller i hvilemodus.

|                   | Strøm på | Ventemodus | Hvilemodus |
|-------------------|----------|------------|------------|
| Strøm av/på-knapp | 0        | •          | •          |
| Menyknapp         | 0        | 0          | -          |

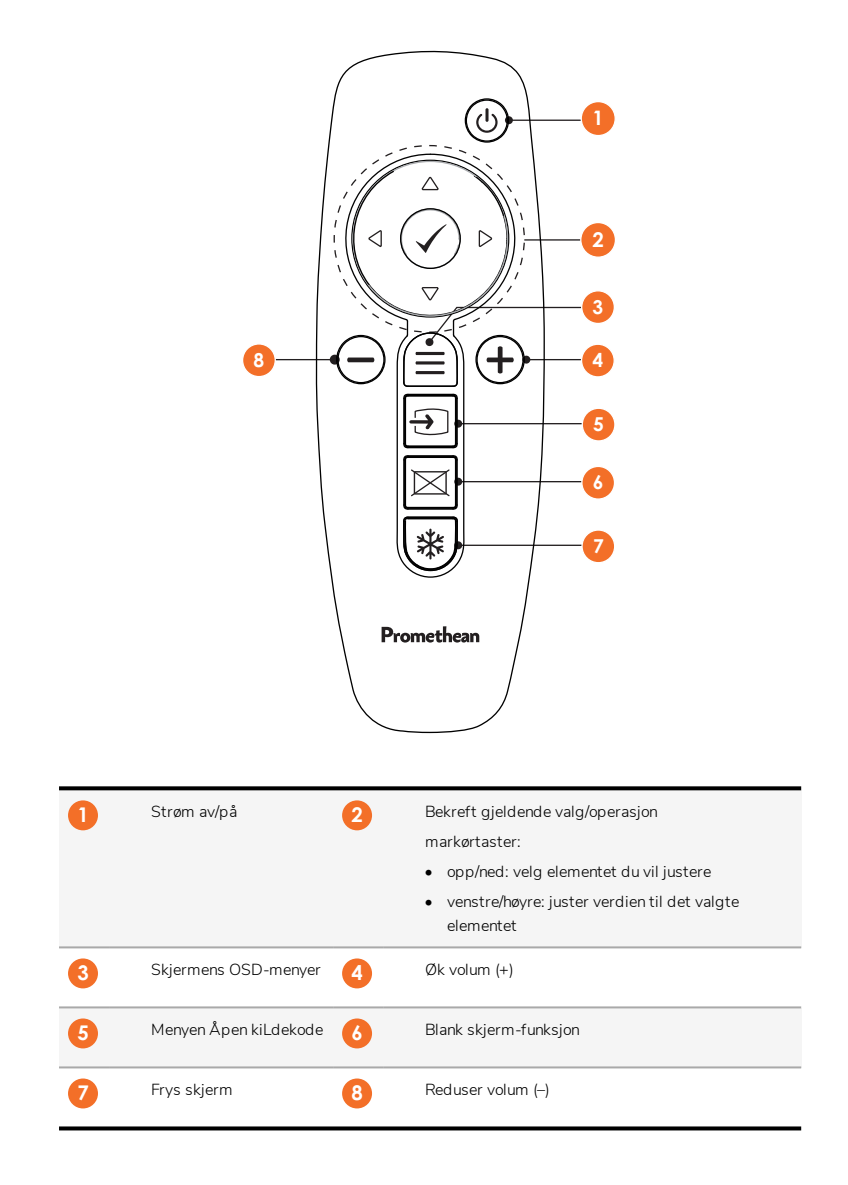

#### ActivSoundBar

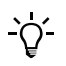

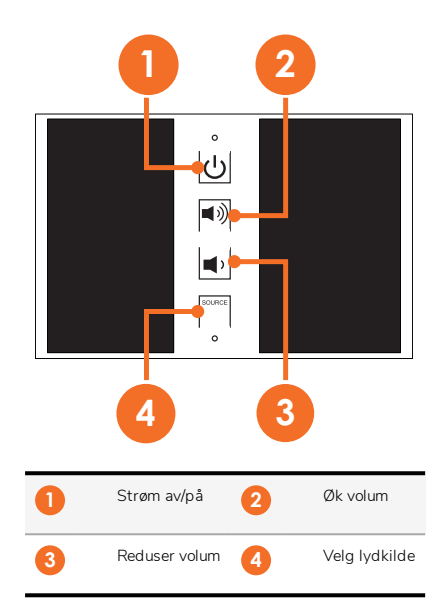

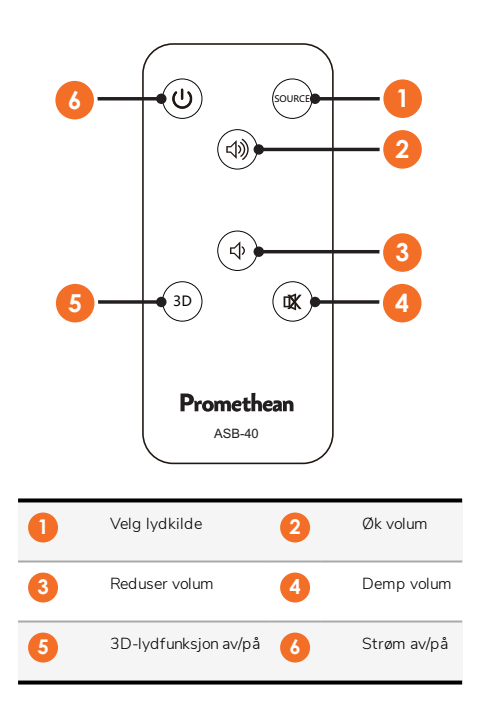

# Installasjon

# Montere tilbehør

#### Installere ActivSoundBar

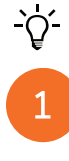

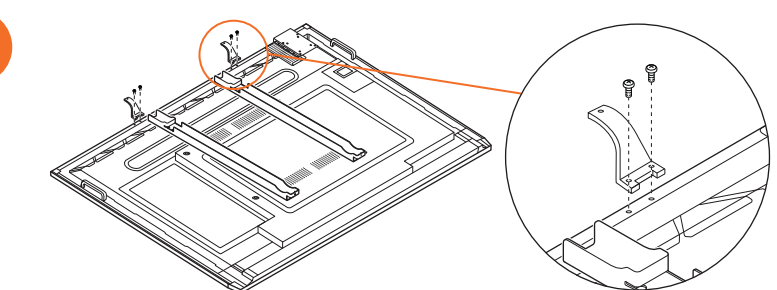

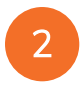

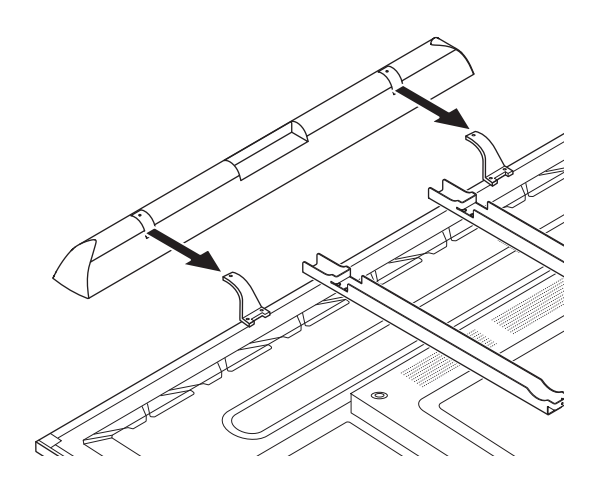

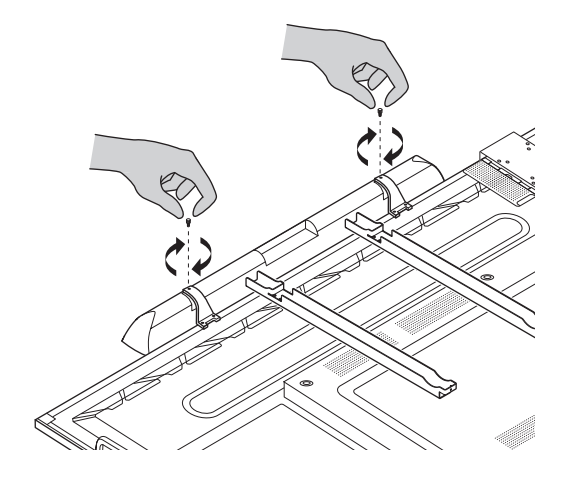

#### Installere OPS-M

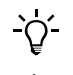

1

3

Dette produktet er et valgfritt tilbehør.

Du må koble ActivPanel fra strømforsyningen før du installerer eller fjerner produktet.

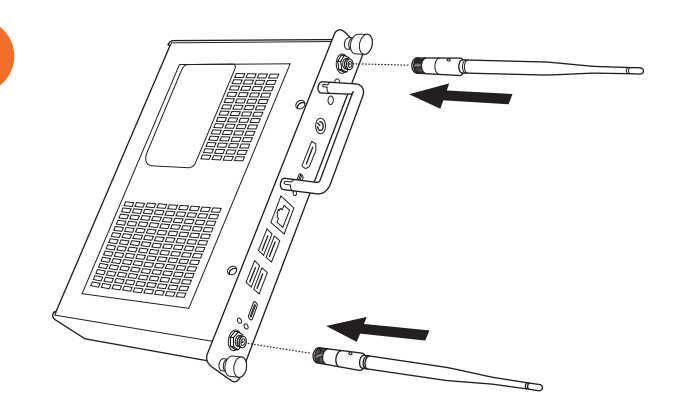

Ø 

Merk: Når du installerer OPS-M, må du kontrollere at luftehullene ikke dekkes når den er i riktig posisjon.

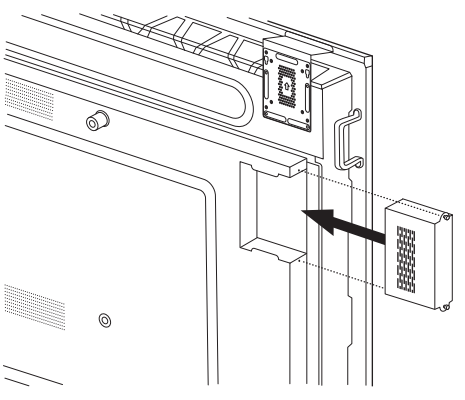

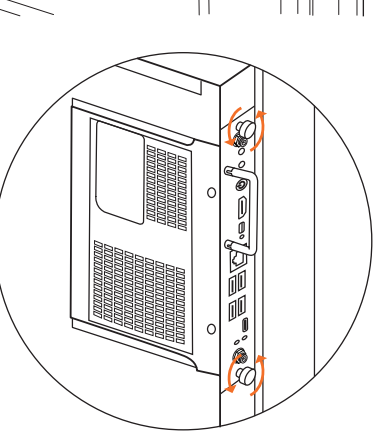

#### Installere ActivConnect OPS-G

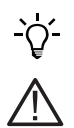

Dette produktet er et valgfritt tilbehør.

Du må koble ActivPanel fra strømforsyningen før du installerer eller fjerner produktet.

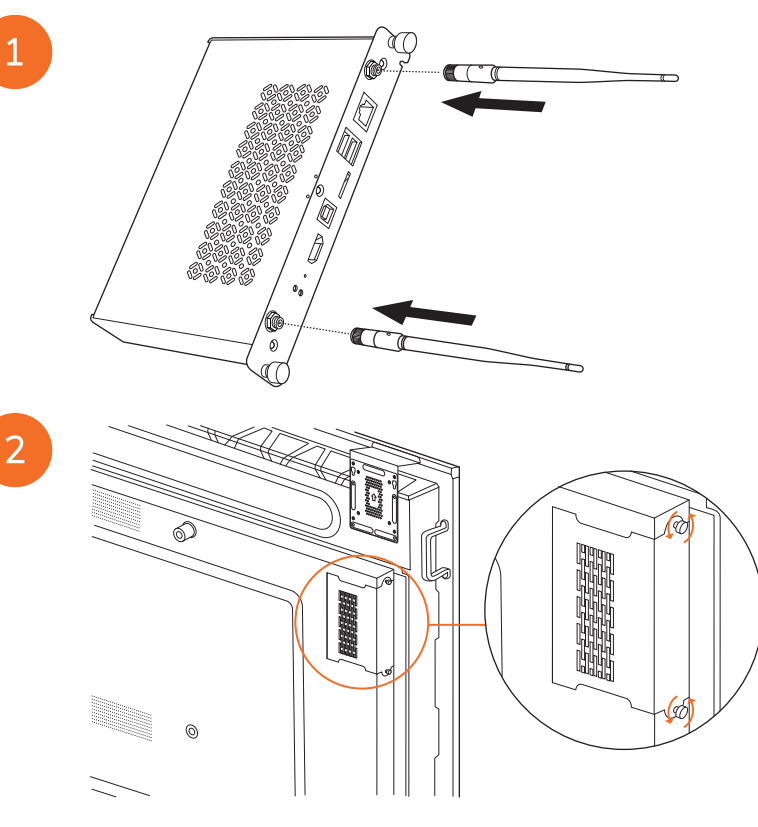

Merk: Når du installerer ActivConnect OPS-G, må du kontrollere at luftehullene ikke dekkes når den er i riktig posisjon.

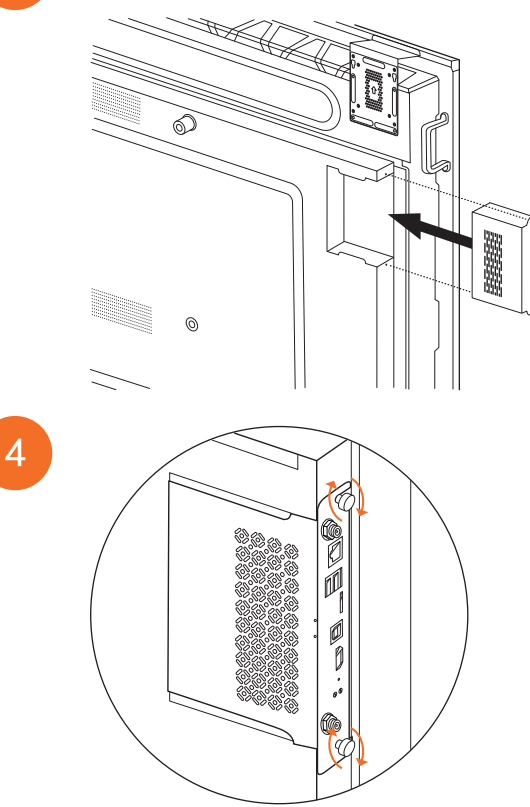

#### Installere Mini-PC-braketten

Du kan installere en ekstern databehandlingsenhet, for eksempel en ActivConnect G-Series eller Promethean Chromebox, på Mini-PC-braketten.

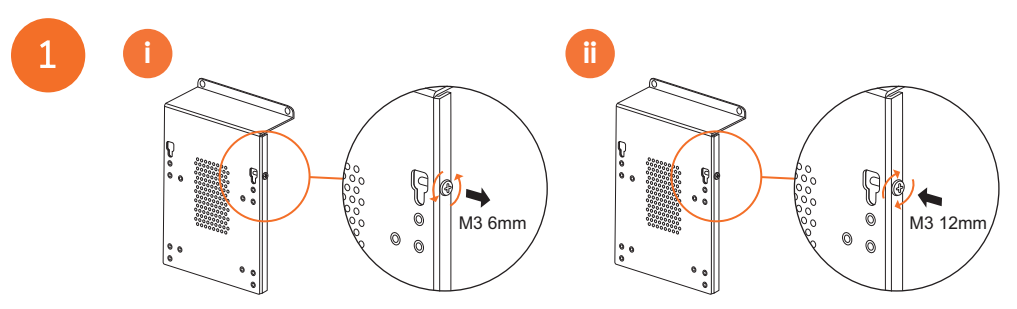

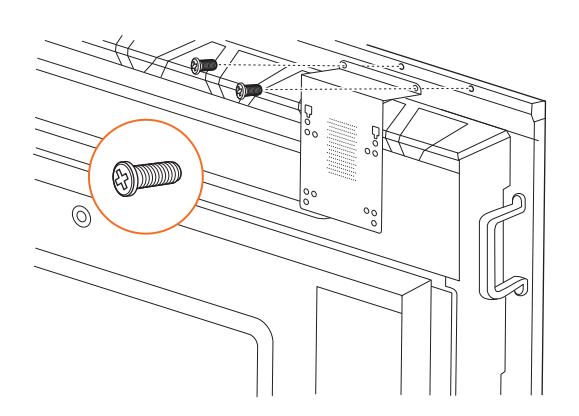

#### Installer ActivConnect G-Series

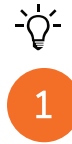

2

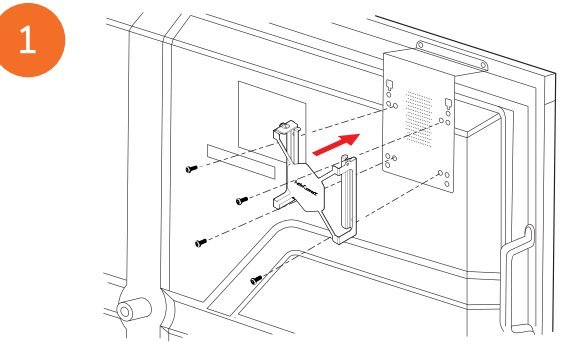

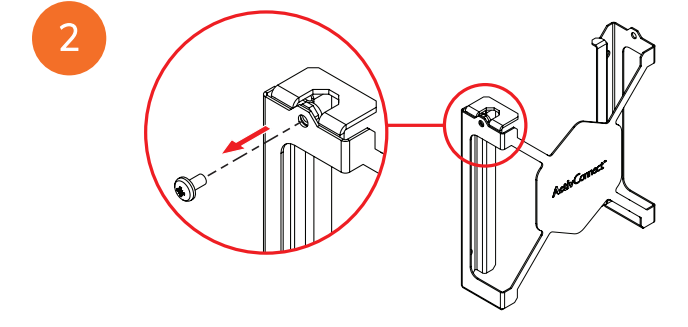

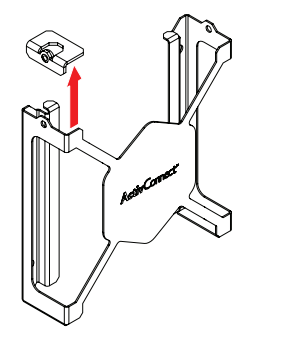

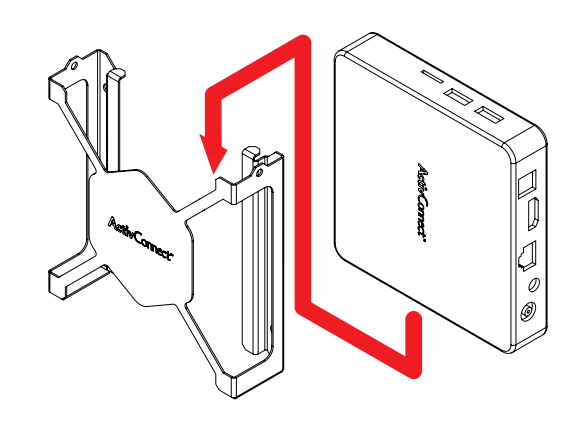

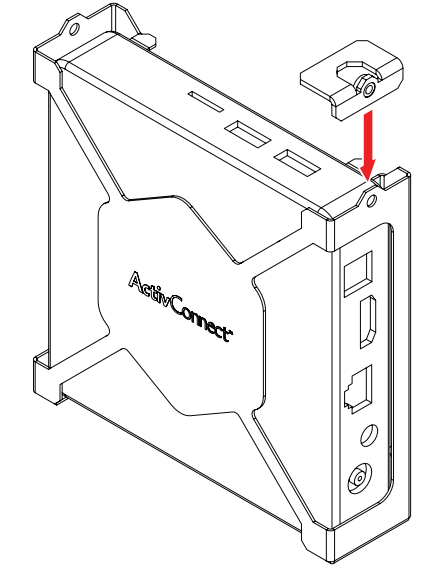

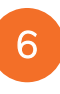

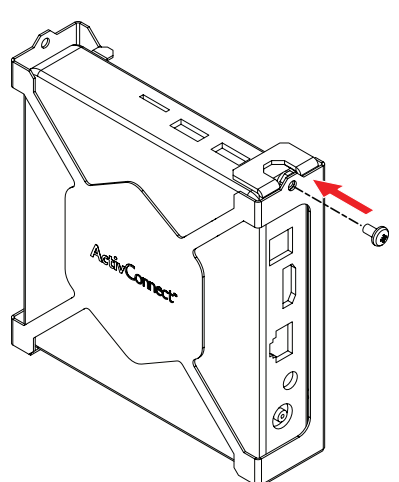

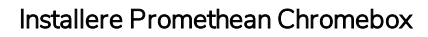

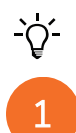

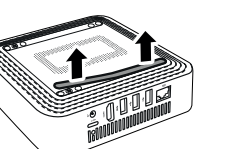

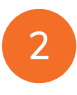

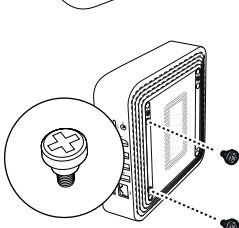

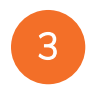

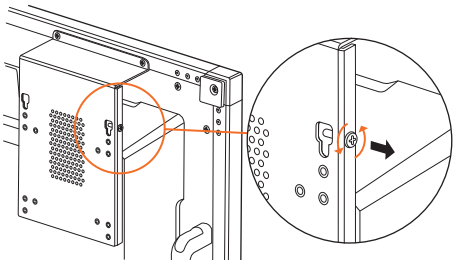

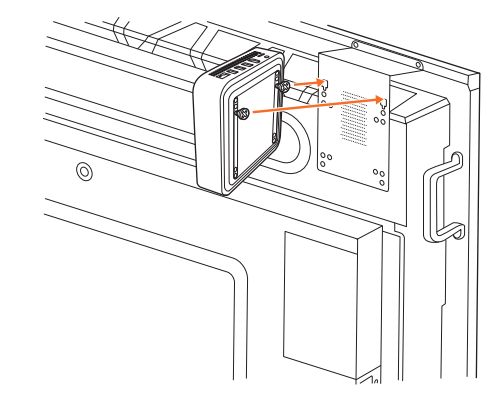

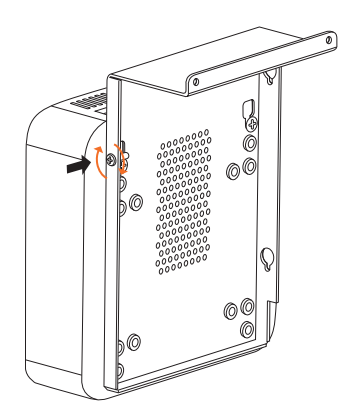

#### Installere Promethean Wi-Fi-modulen (Nickel og Cobalt)

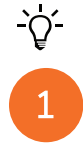

2

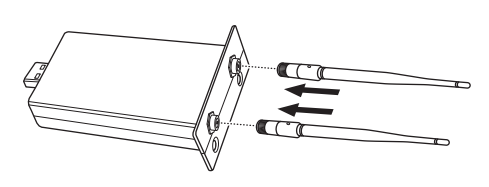

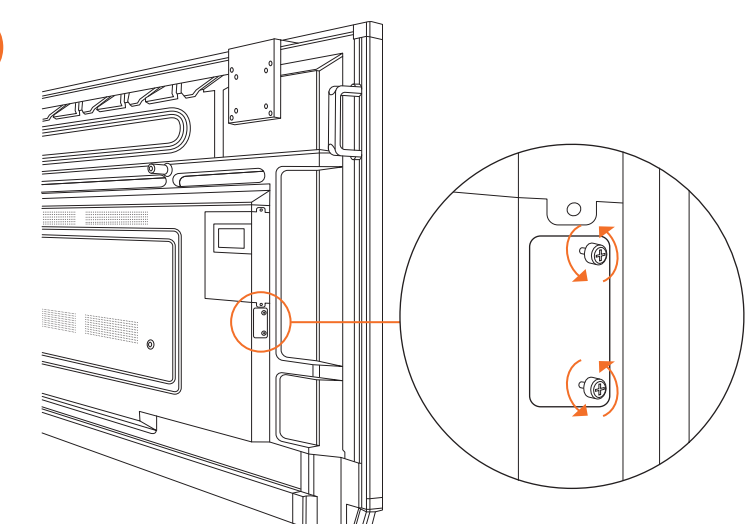

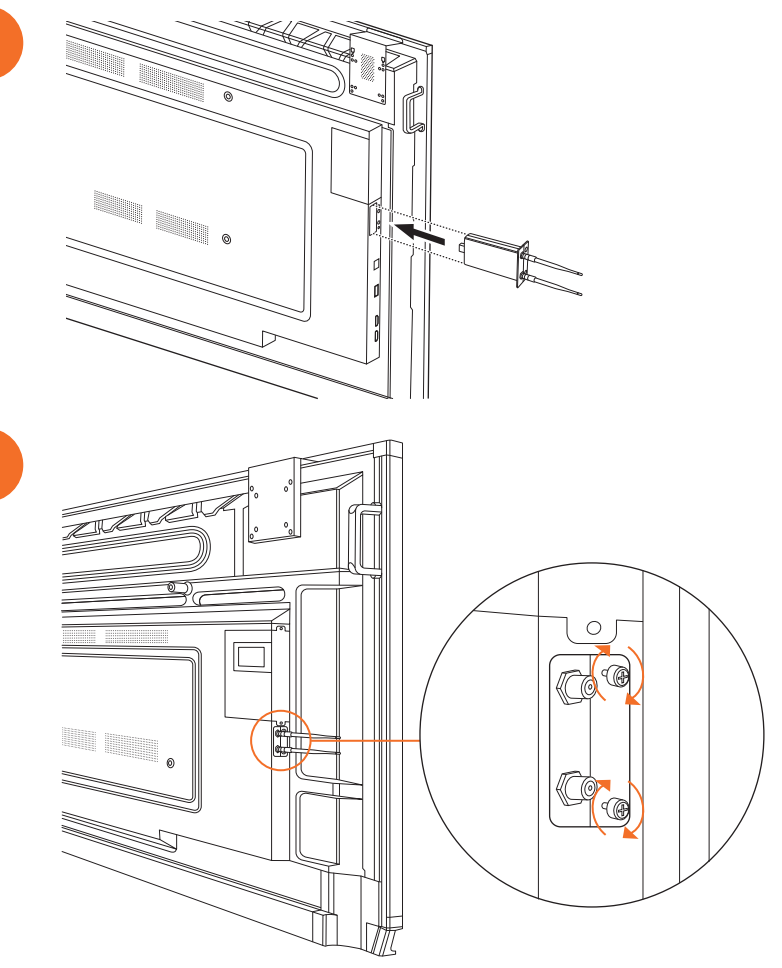

# Montere ActivPanel på veggstativet

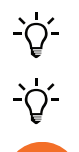

2

Dette produktet er et valgfritt tilbehør.

Hvis du vil ha mer informasjon, ser du TP-3024.

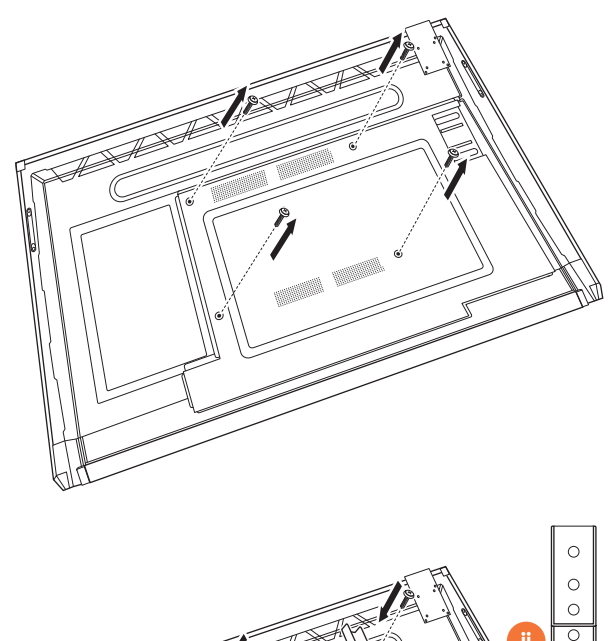

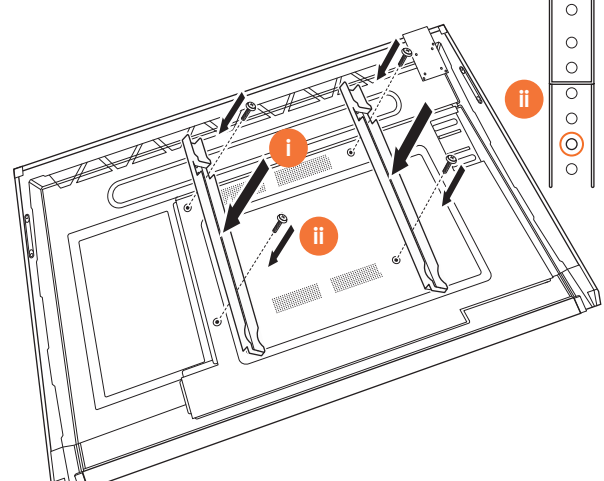

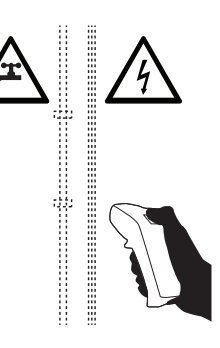

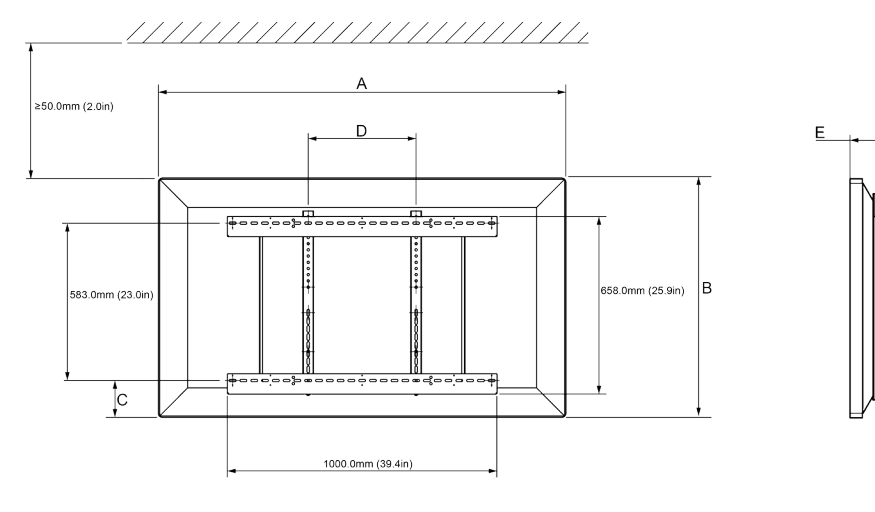

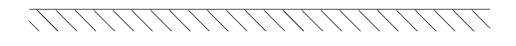

|   | 65"            | 75"            | 86"            |
|---|----------------|----------------|----------------|
| А | 1536,0 mm      | 1767,0 mm      | 2018,0 mm      |
| В | 960,0 mm       | 1093,0 mm      | 1236,0 mm      |
| С | 151,0-289,0 mm | 228,0-365,0 mm | 292,0-430,0 mm |
| D | 600,0 mm       | 600,0 mm       | 700,0 mm       |
| Е | 134,0 mm       | 146.0 mm       | 155,0 mm       |

6

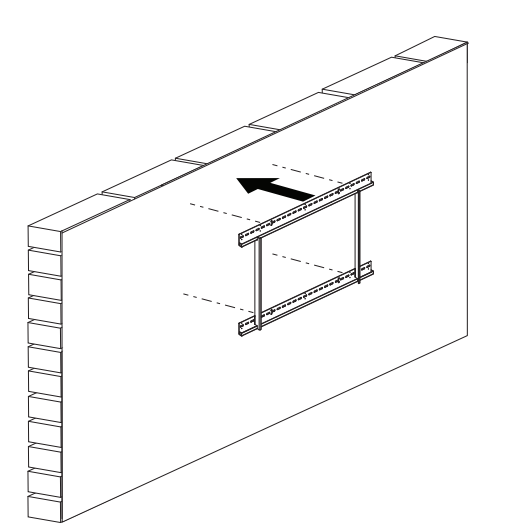

 65"
 46 kg
 101.4 lbs

 75"
 64 kg
 141.1 lbs

 86"
 84 kg
 185.2 lbs

ActivPanel Nickel Systeminstallasjons- og brukerveiledning
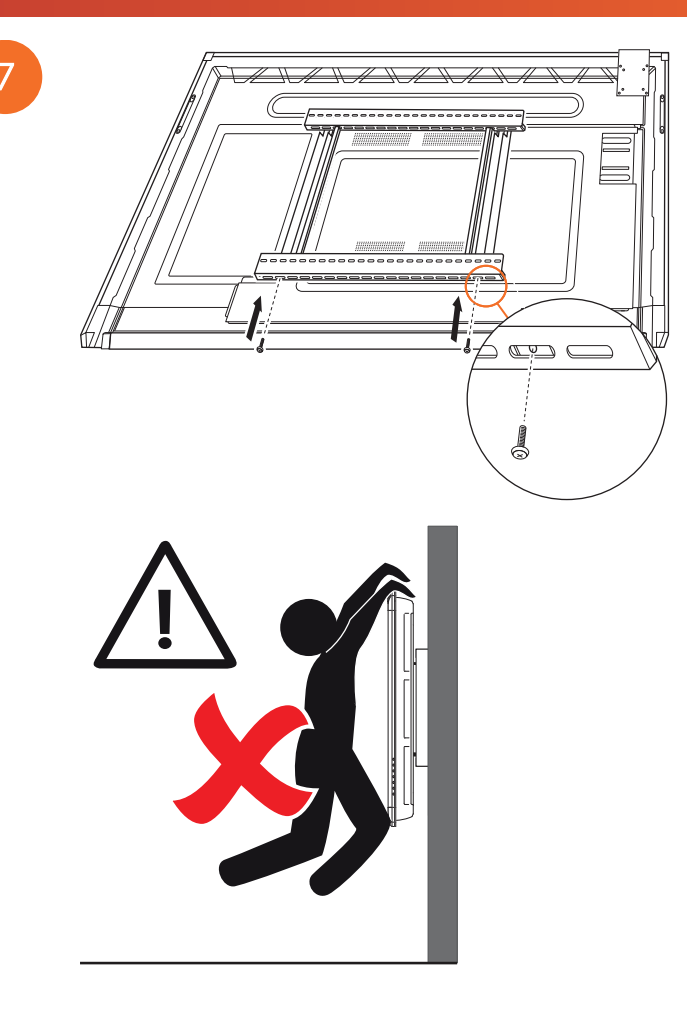

#### Montere på APTMS

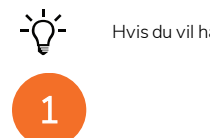

Hvis du vil ha mer informasjon, ser du TP-1924.

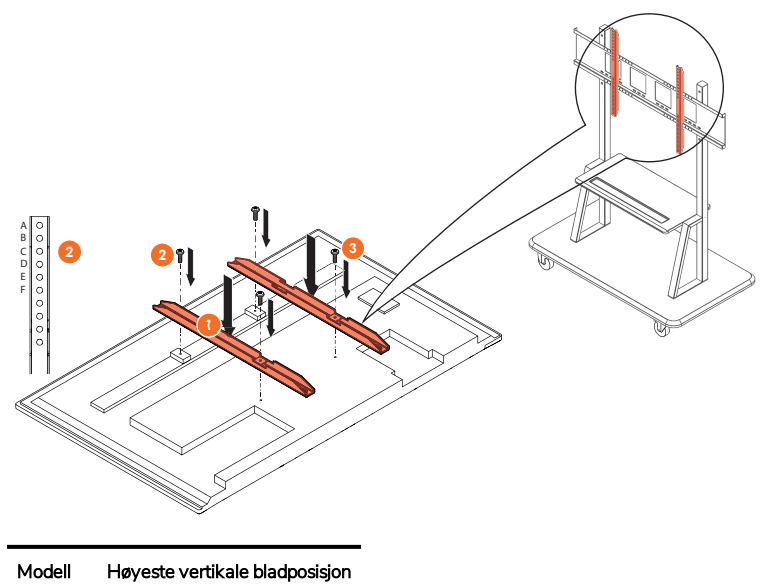

| Modell  | Høyeste vertikale bladposisjon |
|---------|--------------------------------|
| AP7-U65 | F                              |
| AP7-U75 | С                              |
| AP7-U86 | С                              |

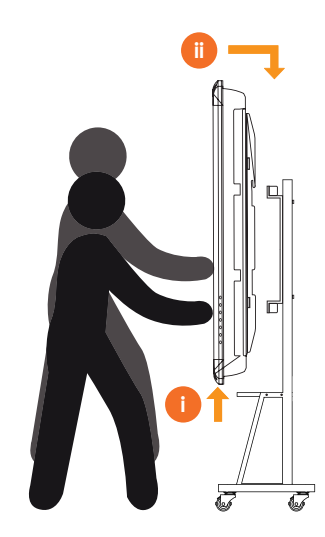

# Montere på APTASBB400-70/90

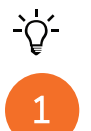

Hvis du vil ha mer informasjon, ser du 902852-01.

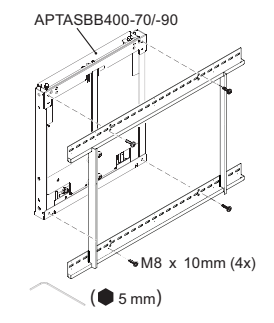

M4 x 12mm (10x) / M6 x 12mm (10x) / M8 x 12mm (10x)

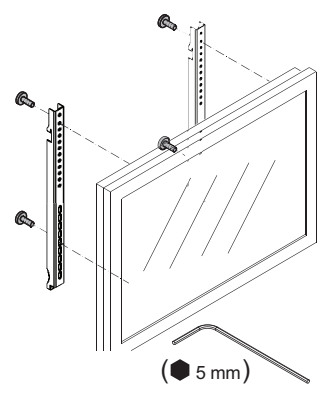

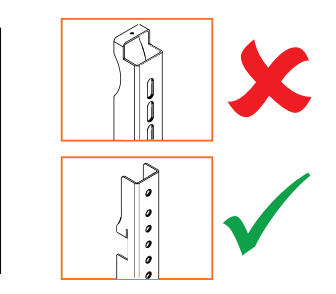

| Modell  | Høyeste vertikale bladposisjon |
|---------|--------------------------------|
| AP7-U65 | F                              |
| AP7-U75 | С                              |
| AP7-U86 | С                              |

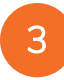

2

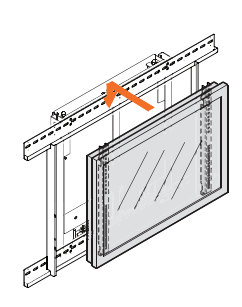

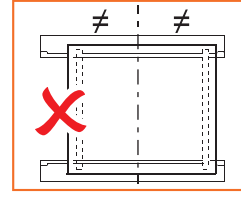

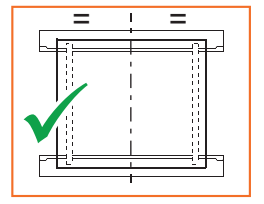

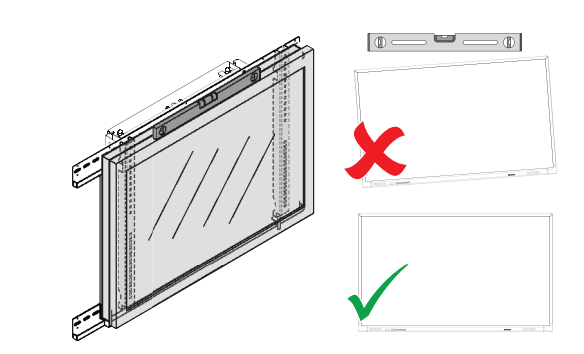

# Konfigurasjon

# Installere batterier i ActivPanel fjernkontrollen

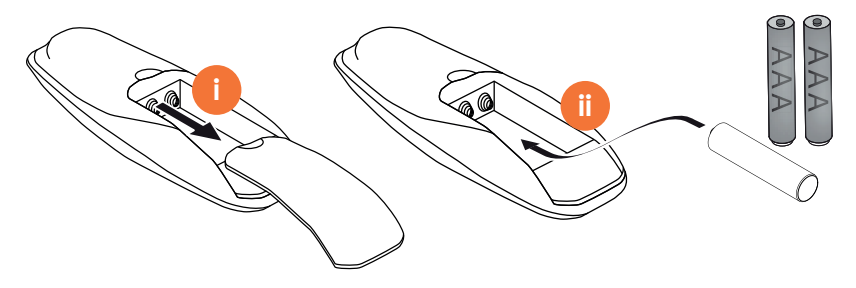

#### Slå på ActivPanel

# 1

#### AP7-U65

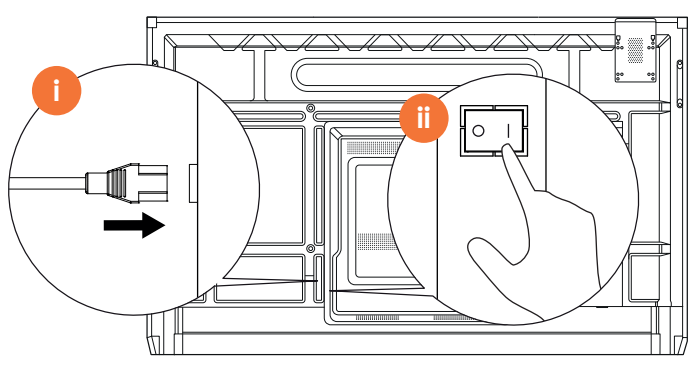

AP7-U75

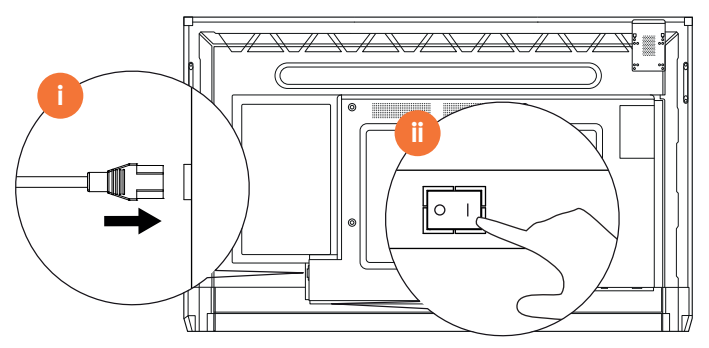

AP7-U86

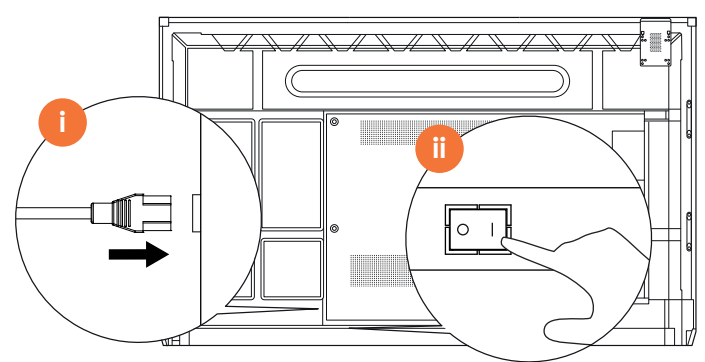

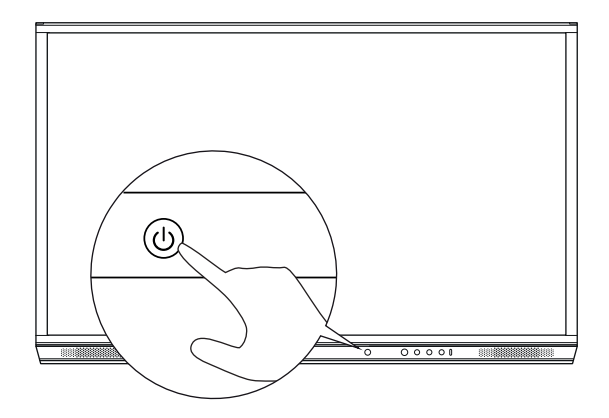

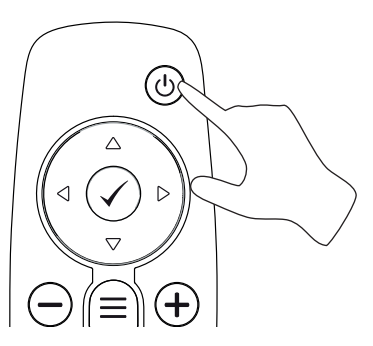

#### Konfigurere ActivPanel for første gang

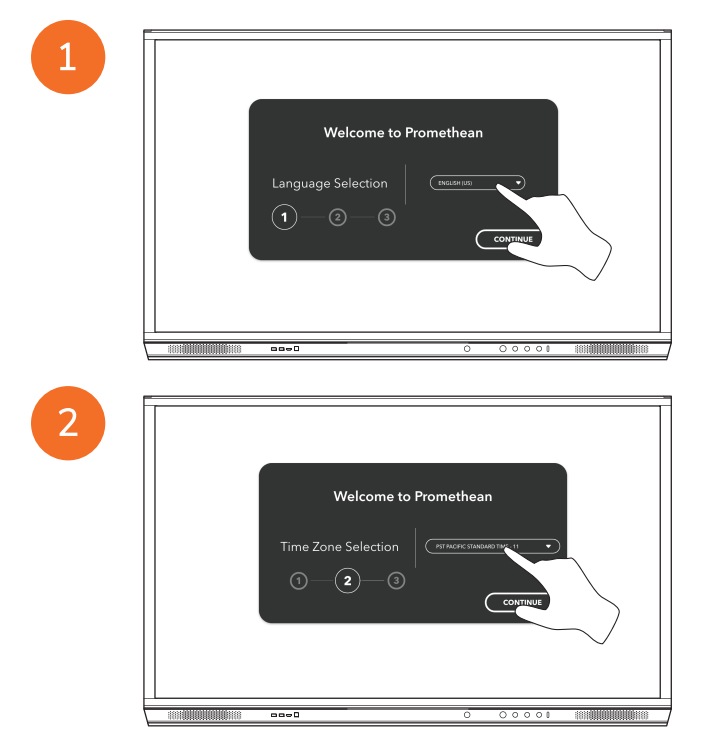

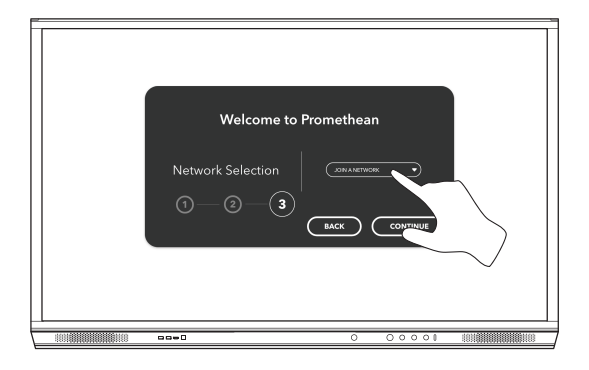

Hvis du kobler ActivPanel til Internett med en Ethernet-kabel, blir du ikke bedt om å velge et nettverk.

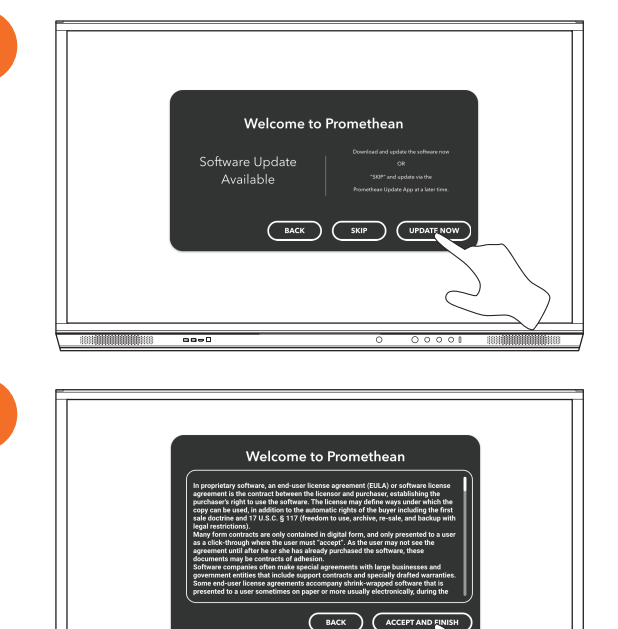

----

3

<u>-</u>,

#### Aktivere batteriet i ActivSoundBar fjernkontrollen

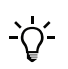

Dette produktet er et valgfritt tilbehør.

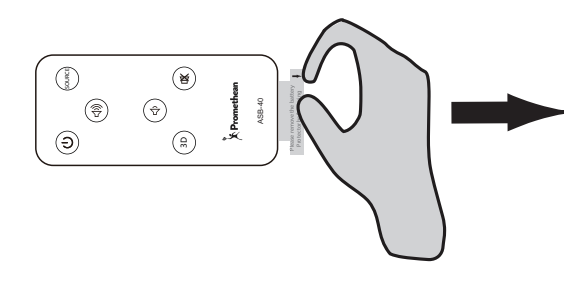

#### Koble til ActivSoundBar

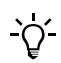

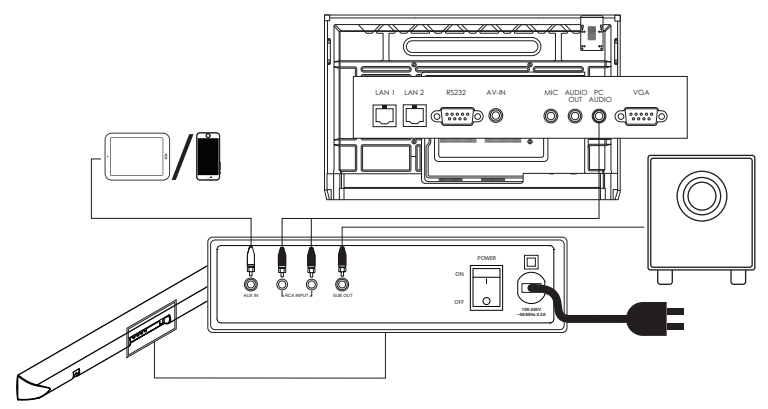

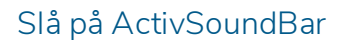

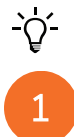

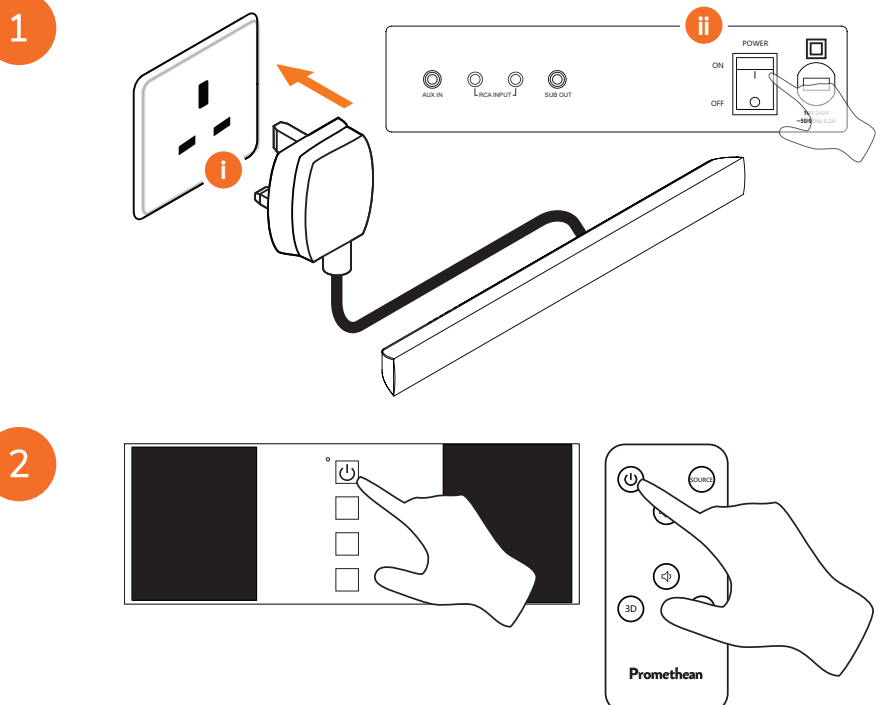

#### Konfigurere ActivConnect G-Series

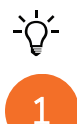

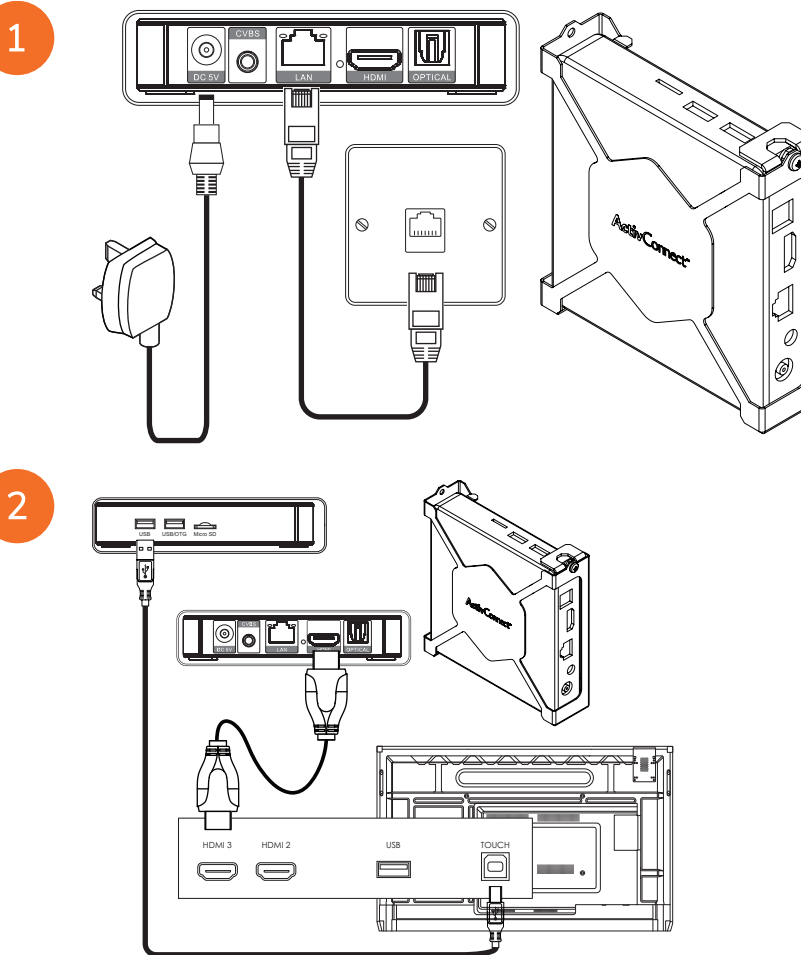

Slå på OPS-M, ActivConnect OPS-G og ActivConnect G-Series

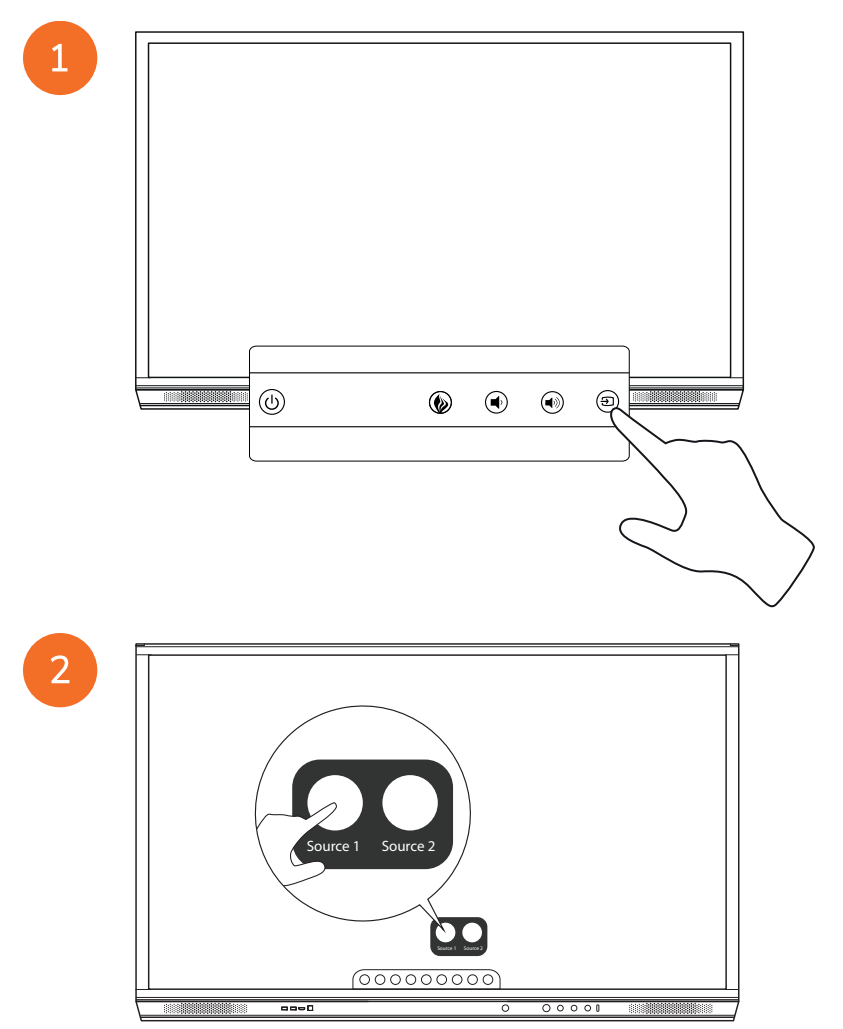

#### Koble til Promethean Chromebox

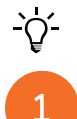

Dette produktet er et valgfritt tilbehør.

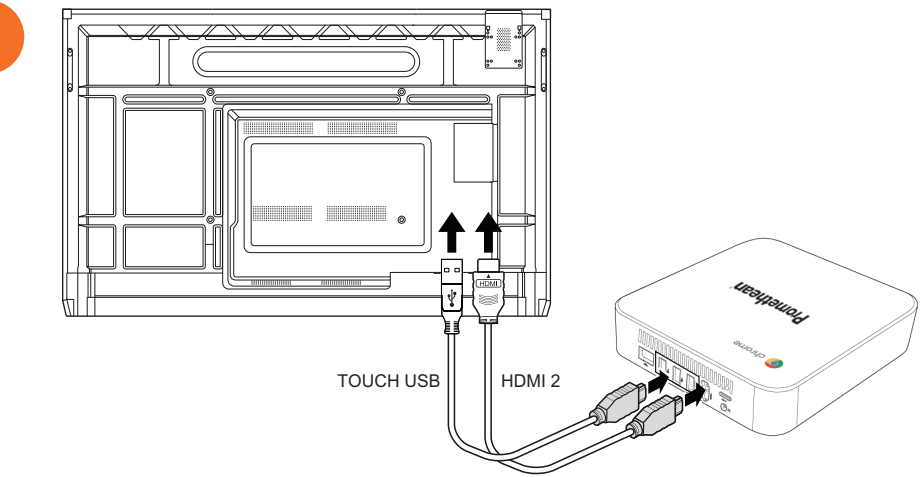

#### Slå på Promethean Chromebox

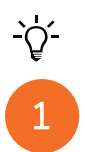

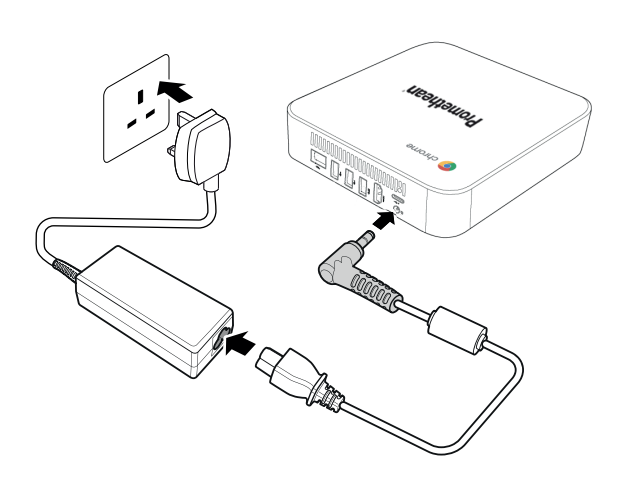

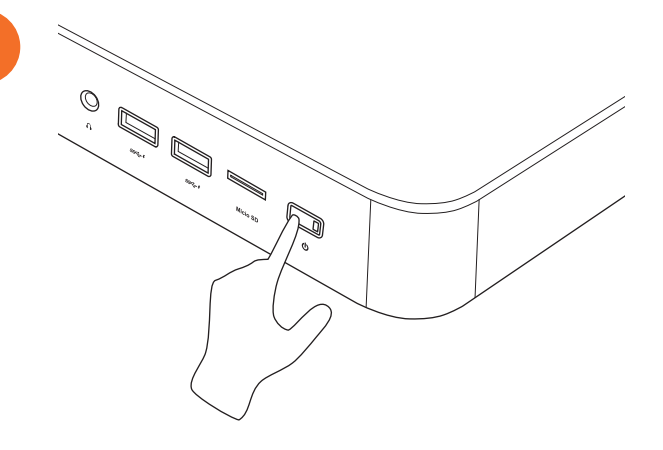

2

# Koble en bærbar eller stasjonær datamaskin til ActivPanel

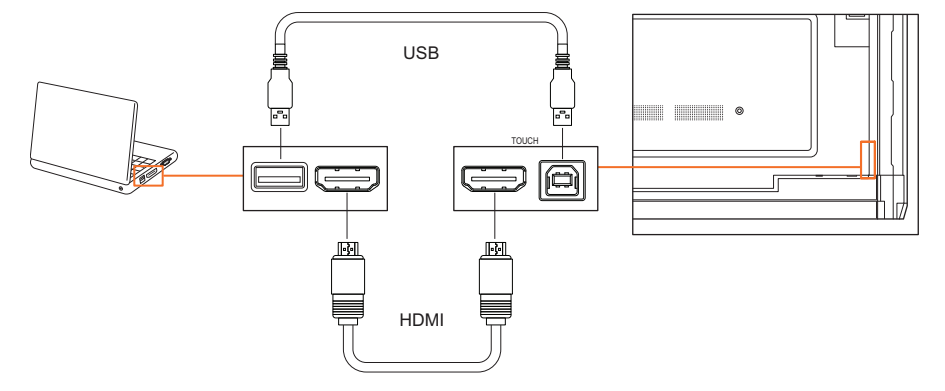

#### Velge en HDMI-kilde på ActivPanel

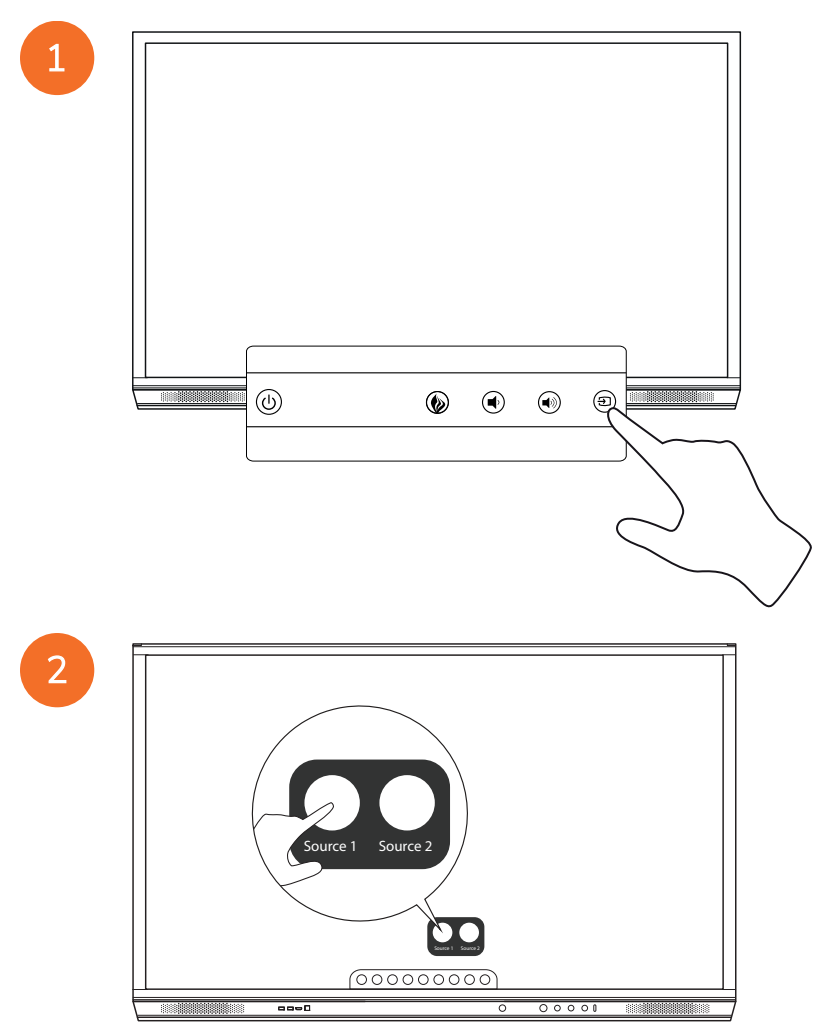

#### Koble til Internett på ActivPanel

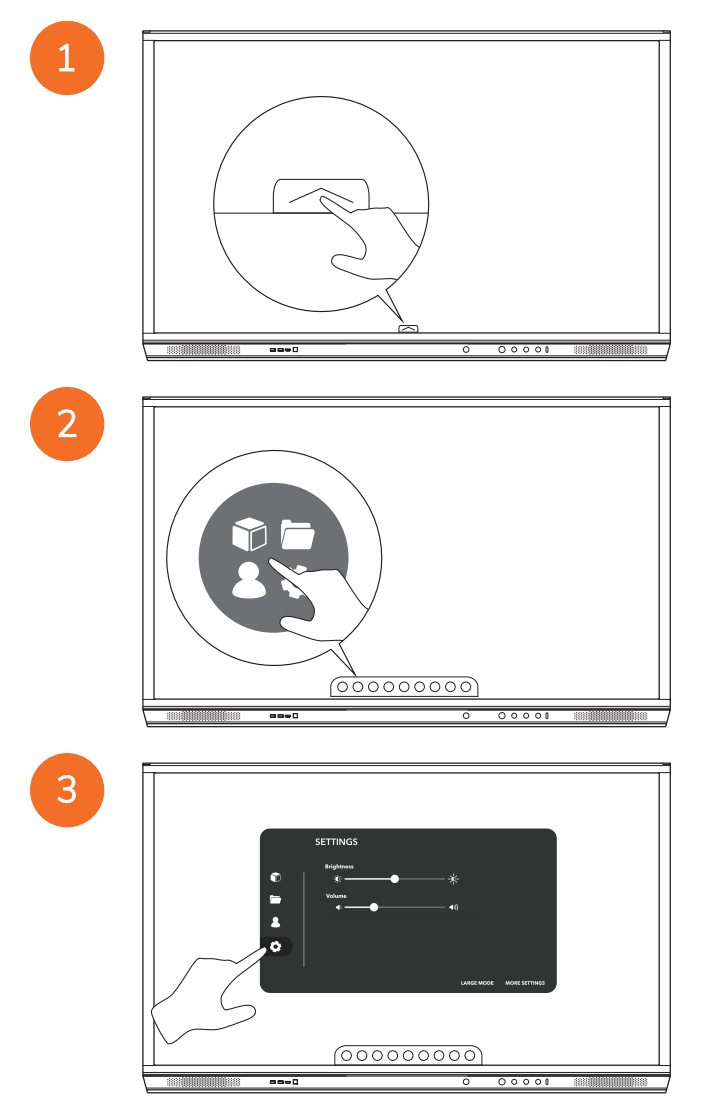

| SETTINGS           |
|--------------------|
| ©   * → → * →      |
|                    |
| •                  |
| LARCE MODE TITINGS |
|                    |
|                    |

#### Koble til et trådløst nettverk

- 1. Velg Wi-Fi.
- 2. Slå på Wi-Fi.
- 3. Velg nettverket du vil koble til.

#### Endre innstillingene for nettverksproxy

- 1. Velg Ethernet-konfigurasjon > Proxy > Håndbok.
- 2. Angi relevante proxydetaljer.
- 3. Velg Koble til.

# Drift

#### Bruke berøring på ActivPanel

#### Bevegelige objekter

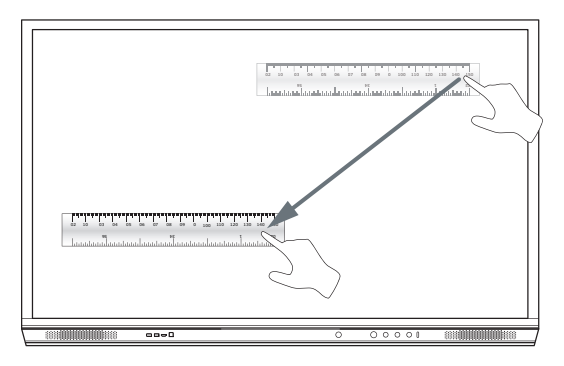

#### Roterende objekter

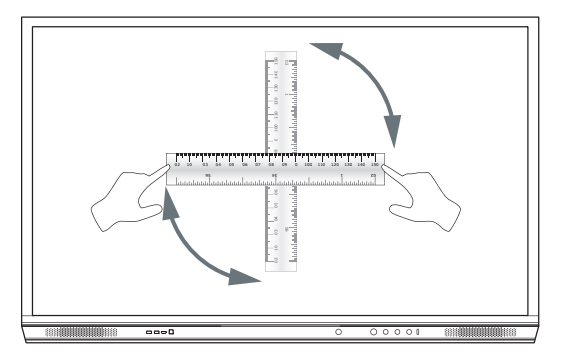

#### Forstørre objekter

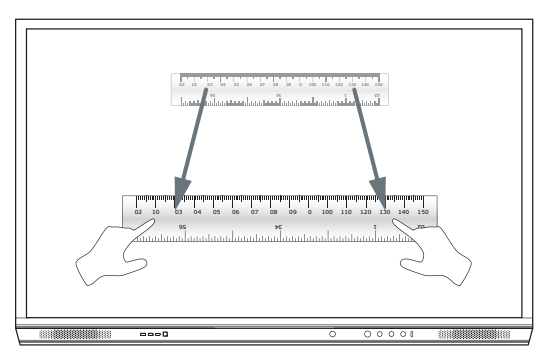

#### Om menyen

| lkon | Navn         | Beskrivelse                                                                                                    |
|------|--------------|----------------------------------------------------------------------------------------------------|
| ¢    | Tilbake      | Navigerer til forrige skjerm.                                                                                                    |
|      | Locker       | Inkluderer følgende undermenyer:<br>• Apper (gir tilgang til alle programmer)<br>• Filer (gir tilgang til alle filer)<br>• Brukere (inneholder QR-koder for å koble brukerprofiler til ActivPanel)<br>• Innstillinger (gir tilgang til ActivPanel innstillinger som lysstyrke, volum og<br>språk) |
|      | Hjem         | Navigerer til hovedmenyen.                                                                                                    |
|      | Tavle        | Endrer skjermen til en interaktiv tavle.                                                                                                    |
|      | Opptak       | Tar et skjermbilde av den gjeldende skjermen.                                                                                                    |
| (m)  | Kommenter    | Legger til et tegnelag over den gjeldende skjermen.                                                                                                    |
| Ð    | Kilde        | Endrer inngangskilden.                                                                                                    |
| R    | ActivCast    | Starter programvaren ActivCast.                                                                                                    |
| T    | Nylige apper | Navigerer til App-menyen.                                                                                                    |

#### Tilgang til menyen

2

Gjør ett av følgende for å få tilgang til menyen:

- Trykk på menypilen nederst eller på siden av skjermen
- Trykk på menyknappen på fremsiden av ActivPanel eller fjernkontrollen

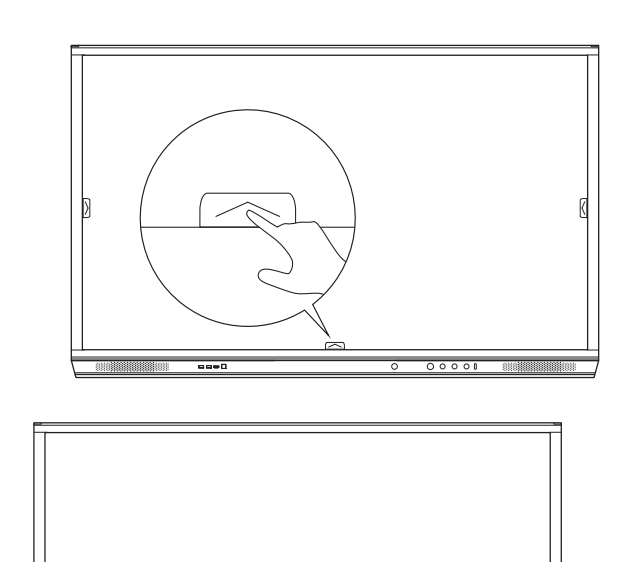

00000000

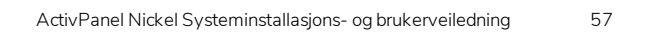

# Åpner apper

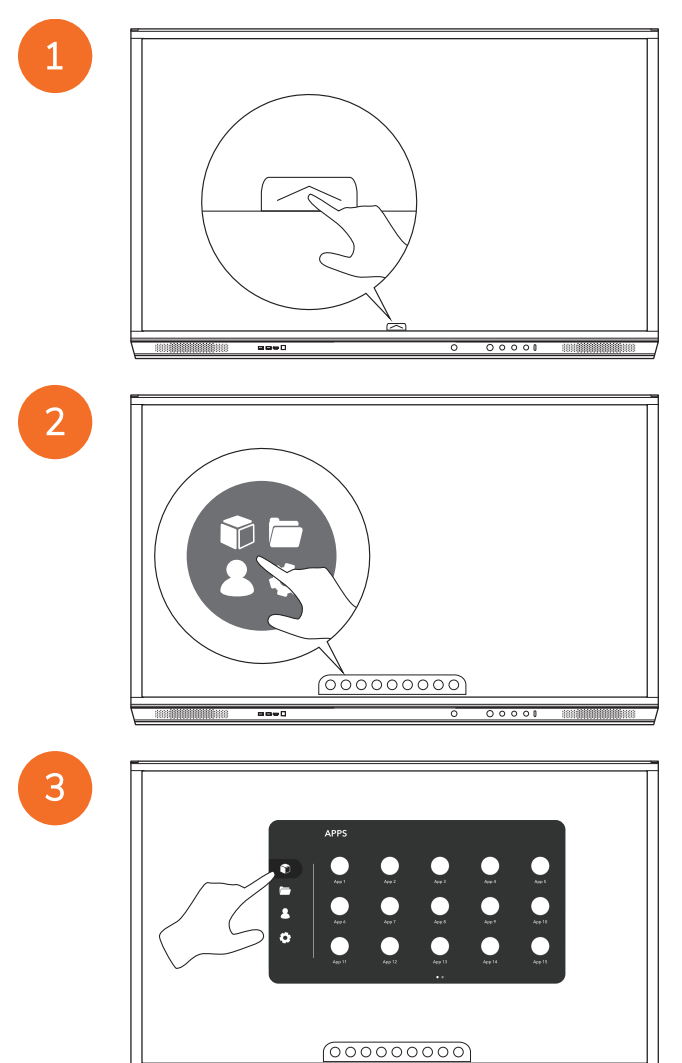

----

#### Vise og behandle filer

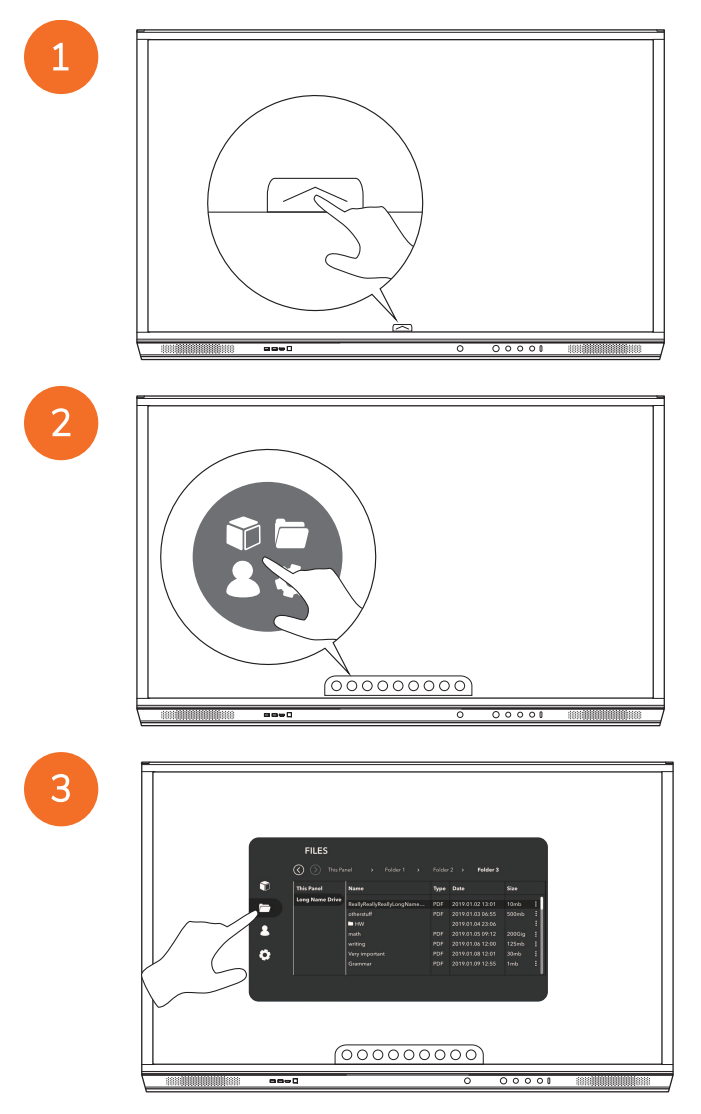

#### Endre innstillinger

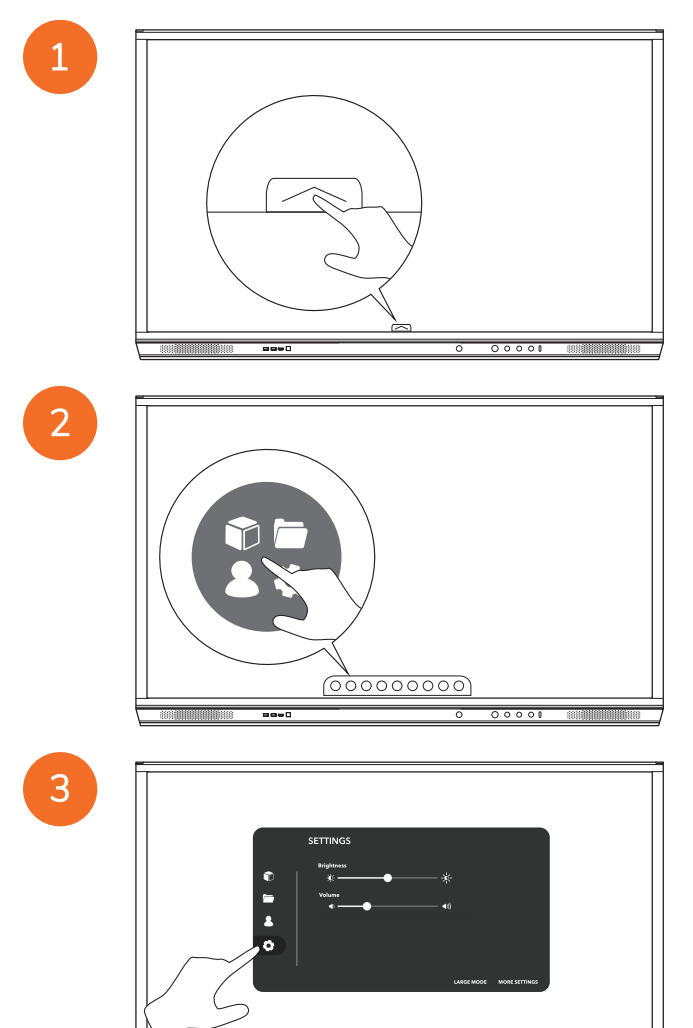

----

| - |           |
|---|-----------|
|   |           |
|   |           |
|   |           |
|   |           |
|   | SETTINGS  |
|   | Buildings |
|   | ©   *     |
|   | Noture .  |
|   |           |
|   |           |
|   |           |
|   |           |
|   |           |
|   |           |
|   |           |
| Ľ |           |
| ╘ |           |

# Oppdatere ActivPanel fastvaren

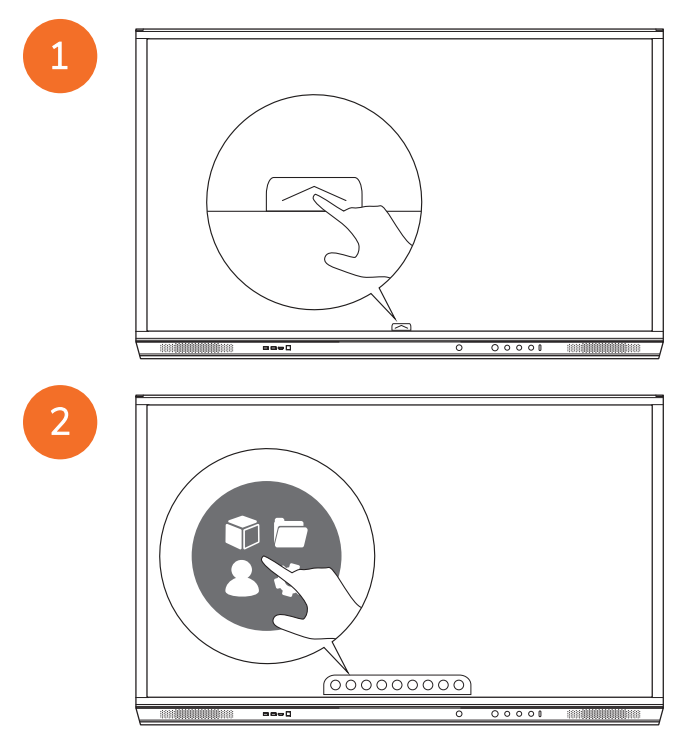

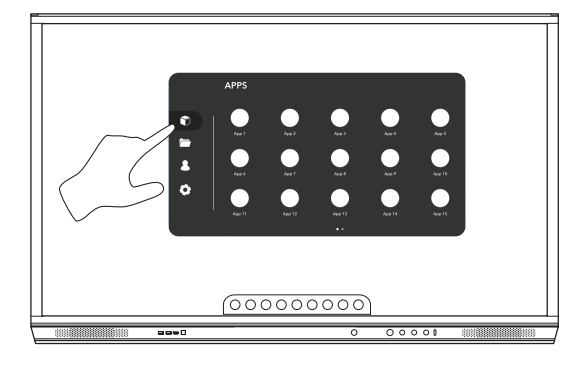

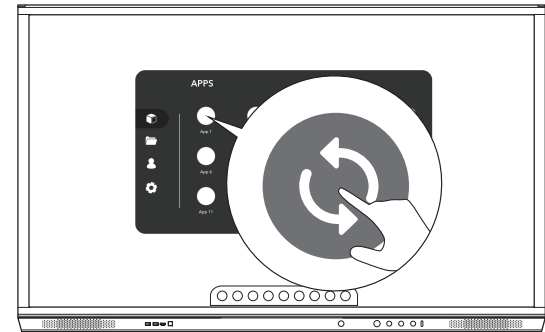

# Garanti, registrering og støtte

#### Garanti

- Promethean har tillit til sin produktkvalitet. Derfor tilbyr de en eksepsjonell garanti for at deres deler og materialer skal være fri for mangler fra installasjonsdatoen (ved registrering). Hvis du vil se garantiinformasjonen for området ditt, ser du https://www.prometheanworld.com/activcare
- Dette produktet bør installeres av en installatør som er opplært av Promethean eller annen kvalifisert installatør. Promethean kan ikke garantere eventuelle feil som oppstår som følge av uegnet installasjon.
- Produktet er utviklet og produsert for å operere innenfor definerte designgrenser.
- Bruk av komponenter som ikke er levert av Promethean, eller ikke oppfyller minstekravene, kan føre til redusert ytelse og garantidekning.

#### Registrering

• Hvis du vil dra full nytte av standardgarantien eller hvis du har kjøpt en utvidet garanti og må aktivere den, registrerer du produktet innen 90 dager etter installasjonen på: http://registration.prometheanworld.com

#### Støtte

- Hvis det oppstår feil på Promethean-produktet, kan du besøke vår støtteportal for innledende feilsøking: https://support.prometheanworld.com
- Hvis feilsøkingen ikke løser feilen, kontakter du Promethean teknisk kundestøtte via støtteportalen vår: https://support.prometheanworld.com/contact

# Feilsøking

#### ActivPanel

Hvis ActivPanel ikke fungerer som det skal, må du se i følgende tabell før du kontakter teknisk kundestøtte.

| Problemer     | Løsninger                                                                                                    |
|---------------|----------------------------------------------------------------------------------------------------|
| Ingen lyd     | Prøv å sette opp lyden på høyttaleren.                                                                           |
|               | Kontroller at ActivPanel ikke er slått av.                                                                       |
|               | Kontroller ActivPanel volumnivå.                                                                                 |
|               | Sørg for at riktig inngang velges.                                                                               |
|               | Sørg for at riktige kabler er ordentlig tilkoblet.                                                               |
| Fjernkontroll | Sørg for at batteriene er ordentlig satt i.                                                                      |
| virker ikke   | • Ta ut batteriene og rengjør klemmene i fjernkontrollen og endene av batteriene.                                |
|               | Skift ut batteriet hvis det ikke hjelper å sette inn igjen batteriet.                                            |
| Ingen strøm   | Sørg for at nettstrømkabelen er sikkert koblet til et strømuttak.                                                |
|               | Sørg for at nettstrømkontakten er ordentlig koblet til.                                                          |
|               | <ul> <li>Prøv en annen elektrisk enhet på strømuttaket for å sørge for at det er elektrisk<br/>strøm.</li> </ul> |

#### ActivSoundBar

<u>-</u>`\\_\_\_

Dette produktet er et valgfritt tilbehør.

Hvis ActivSoundBar ikke fungerer som det skal, må du se i følgende tabell før du kontakter teknisk støtte.

| Problemer                                          | Løsninger                                                                                                    |
|----------------------------------------------------|----------------------------------------------------------------------------------------------------|
| Ingen lyd                                          | <ul> <li>Prøv å sette opp lyden på høyttaleren.</li> <li>Kontroller at ActivSoundBar ikke er slått av.</li> <li>Kontroller ActivSoundBars volumnivå.</li> <li>Sørg for at riktig inngang velges.</li> <li>Sørg for at riktige kabler er ordentlig tilkoblet.</li> </ul> |
| Fjernkontroll virker ikke                          | <ul> <li>Sørg for at batteriet er ordentlig satt i.</li> <li>Ta ut batteriet, trykk en eller to ganger på knapper og setter deretter inn igjen batteriet og prøv på nytt.</li> <li>Skift ut batteriet hvis det ikke hjelper å sette inn igjen batteriet.</li> </ul>     |
| Ingen strøm                                        | <ul> <li>Sørg for at nettstrømkabelen er sikkert koblet til et strømuttak.</li> <li>Sørg for at nettstrømledningen er sikkert koblet til strømledningen.</li> <li>Prøv en annen elektrisk enhet på strømuttaket for å sørge for at det er elektrisk strøm.</li> </ul>   |
| Høyttaler sender ut summende eller nynnende<br>lyd | <ul> <li>Sørg for at begge ender av lydkabelen er ordentlig koblet til.</li> <li>Test lydplanke med en annen lydkabel.</li> <li>Test lydplanke med en annen lydenhet.</li> </ul>                                                                                        |

## Liste over deler som kan vedlikeholdes

| Delens navn                | Delenummer        |
|----------------------------|-------------------|
| AP5 3M Mains Cable EU      | AP5-CB-MAINS-EU   |
| AP5 3M Mains Cable US      | AP5-CB-MAINS-US   |
| AP5 3M Mains Cable AP      | AP5-CB-MAINS-AP   |
| AP5 3M Mains Cable CN (AP) | AP5-CB-MAINS-CN-1 |
| AP5 3M Mains Cable CN (CN) | AP5-CB-MAINS-CN-2 |
| AP5 3M Mains Cable ZA      | AP5-CB-MAINS-ZA   |
| AP7 Pen Nickel             | AP7-PEN-U         |
| AP Remote Control          | AP-REMOTE-CONTROL |

TP-3026–NO-V02 ©2019 Promethean Limited. Med enerett. Produktutvalget kan variere fra land til land. Produktspesifikasjonene kan endres uten varsel.

# Promethean

# **Activ**Panel

Nickel Systeeminstallatie- en gebruikersgids

# Copyrightinformatie

TP-3026-NL-V02 ©2019 Promethean Limited. Alle rechten voorbehouden.

Alle software, resources, stuurprogramma's en documentatie in de Promethean ActivInspire-download zijn copyright van Promethean Limited 2019. Promethean verleent een licentie om de Promethean ActivInspire-software te installeren en gebruiken, evenals de resources, stuurprogramma's en documentatie in de download. Raadpleeg de licentieovereenkomst voor meer informatie over de voorwaarden en bepalingen van deze licentie.

Promethean is eigenaar van een aantal handelsmerken in verschillende rechtsgebieden over de hele wereld. De Prometheanproducten in deze gids bevatten onderdelen die zijn beschermd onder hun respectieve wetten voor patent, copyright, ontwerpcopyright, gedeponeerd ontwerp en handelsmerken.

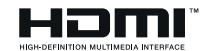

De termen HDMI, HDMI High-Definition Multimedia Interface en het HDMI-logo zijn handelsmerken of gedeponeerde handelsmerken van HDMI Licensing Administrator, Inc.

VESA is een gedeponeerd handelsmerk van Video Electronics Standards Association.

Apple is een handelsmerk of gedeponeerd handelsmerk van Apple, Inc. in de Verenigde Staten en andere landen. Windows is een gedeponeerd handelsmerk of handelsmerk van Microsoft Corporation in de Verenigde Staten en andere landen. Linux is een gedeponeerd handelsmerk van Linus Torvalds in de Verenigde Staten en andere landen.

Alle andere handelsmerken blijven het eigendom van hun respectieve eigenaars.

Deze gids is alleen online beschikbaar. De gids mag alleen gereproduceerd worden binnen de instelling die gebruikmaakt van het product. Voor gebruik buiten uw instelling mag geen enkel deel van deze gids zonder voorafgaande toestemming van Promethean Limited gereproduceerd, overgebracht, in een opslagsysteem bewaard of in een andere taal vertaald worden.

De inhoud van deze gids is auteursrechtelijk beschermd. Hoewel deze gids met de grootste zorg is samengesteld, kan Promethean Limited niet aansprakelijk worden gesteld voor fouten of omissies, of voor schade voortkomend uit het gebruik van de informatie op de volgende pagina's.

# Inhoudsopgave

| Copyrightinformatie                                                | 2  |
|--------------------------------------------------------------------|----|
| Inhoud van de doos                                                 | 5  |
| ActivPanel                                                         | 5  |
| ActivSoundBar                                                      | 6  |
| OPS-M                                                              | 7  |
| ActivConnect OPS-G                                                 | 7  |
| ActivConnect G-Series                                              | 8  |
| Promethean Chromebox                                               | 9  |
| Promethean wifi-module (Nickel & Cobalt)                           | 9  |
| Overzicht                                                          | 10 |
| Interfaces                                                         | 10 |
| Knoppen                                                            | 20 |
| Installatie                                                        | 23 |
| Accessoires installeren                                            | 23 |
| De ActivPanel aan de muursteun bevestigen                          | 34 |
| Montage op de APTMS                                                | 38 |
| Montage op de APTASBB400-70/90                                     | 39 |
| Set-up                                                             | 42 |
| Batterijen plaatsen in de ActivPanel-afstandsbediening             | 42 |
| De ActivPanel inschakelen                                          | 43 |
| De ActivPanel voor het eerst installeren                           | 44 |
| De batterij activeren in de afstandsbediening van de ActivSoundBar | 46 |
| De ActivSoundBar verbinden                                         | 46 |
| De ActivSoundBar inschakelen                                       | 47 |
| De ActivConnect G-serie verbinden                                  | 48 |
| De OPS-M en ActivConnect OPS-G en ActivConnect G-serie inschakelen | 49 |
| De Promethean Chromebox verbinden                                  | 50 |
| De Promethean Chromebox inschakelen                                | 50 |
| Een laptop of desktopcomputer met de ActivPanel verbinden          | 51 |
| Een HDMI-bron selecteren op de ActivPanel                          | 52 |
| Verbinding maken met internet oo de ActivPanel                     | 53 |
| Bewerking                                                          | 55 |
| Aanraking op de ActivPanel gebruiken                               | 55 |

| Over het menu                          | 56 |
|----------------------------------------|----|
| Toegang krijgen tot het menu           | 57 |
| Apps openen                            | 58 |
| Bestanden bekijken en beheren          | 59 |
| Instellingen wijzigen                  | 60 |
| De ActivPanel firmware bijwerken       | 61 |
| Garantie, registratie en ondersteuning | 63 |
| Garantie                               | 63 |
| Registratie                            | 63 |
| Ondersteuning                          | 63 |
| Problemen oplossen                     | 64 |
| ActivPanel                             | 64 |
| ActivSoundBar                          | 65 |
| Lijst van reserve-onderdelen           | 66 |

#### Inhoud van de doos

#### ActivPanel

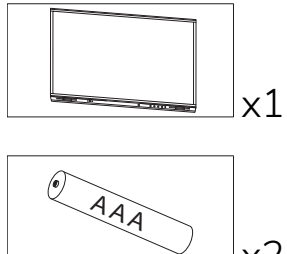

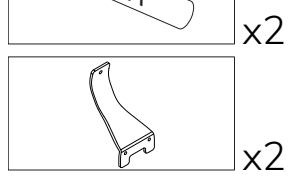

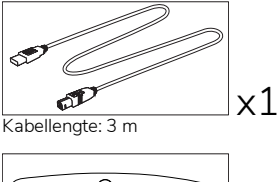

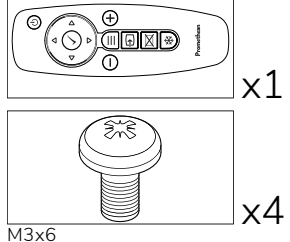

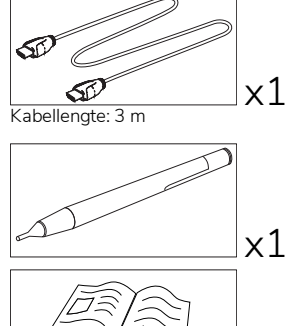

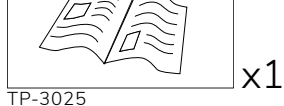

#### NAM

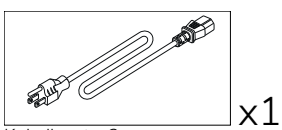

Kabellengte: 3 m

#### EMEA

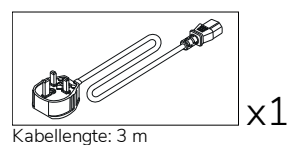

) **1** x1 Kabellengte: 3 m

China

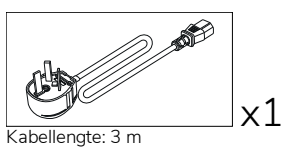

#### Saoedi-Arabië

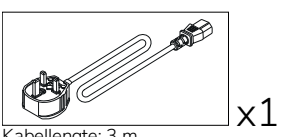

Kabellengte: 3 m

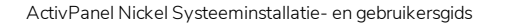

Zuid-Afrika

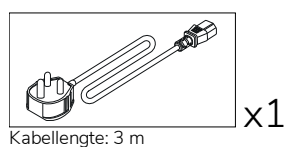

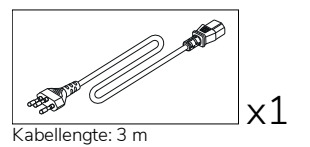

Aus/N-Z

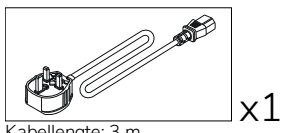

Kabellengte: 3 m

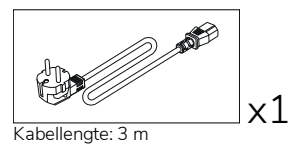

x1 Kabellengte: 3 m

#### ActivSoundBar

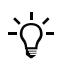

Dit product is een optionele accessoire.

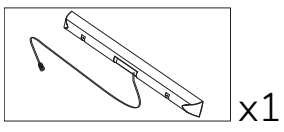

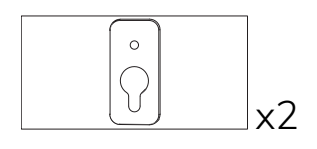

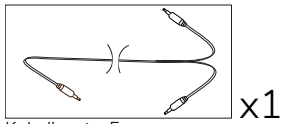

Kabellengte: 5 m

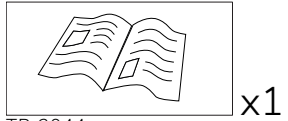

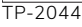

#### EMEA/VS

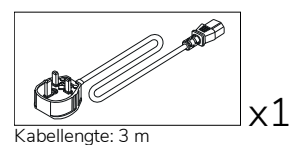

Niet voor gebruik met ActivPanel

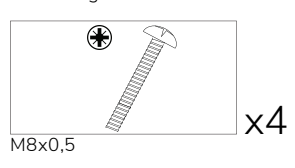

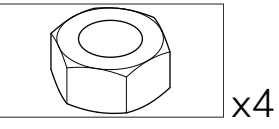

М4

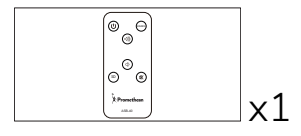

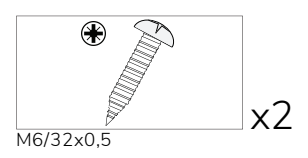

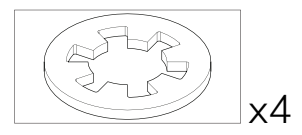

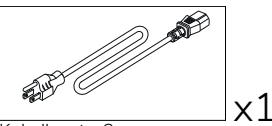

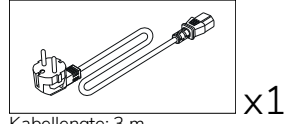

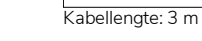
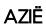

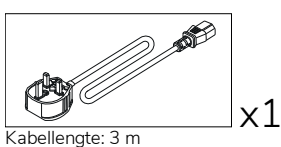

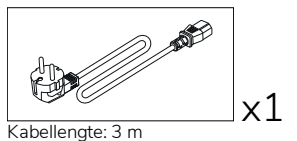

Kabellengte: 3 m

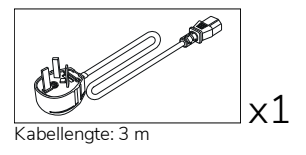

ZUID-AFRIKA

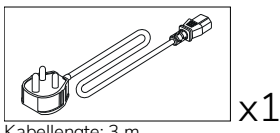

Kabellengte: 3 m

#### SAOEDI-ARABIË

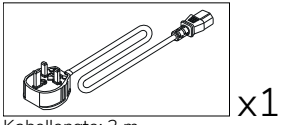

Kabellengte: 3 m

### **OPS-M**

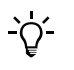

Dit product is een optionele accessoire.

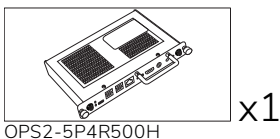

OPS2-5P8R256S

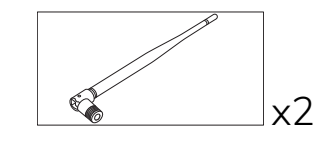

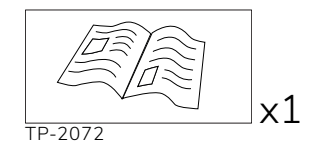

### ActivConnect OPS-G

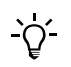

Dit product is een optionele accessoire.

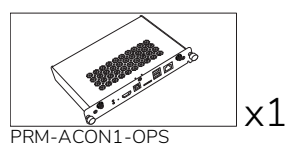

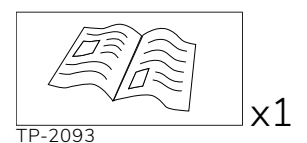

x2

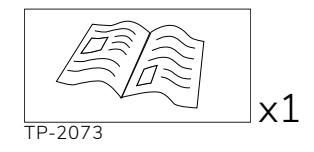

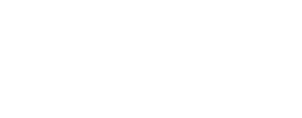

x1

AND D

### ActivConnect G-Series

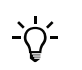

Dit product is een optionele accessoire.

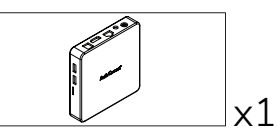

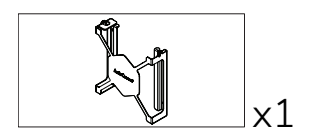

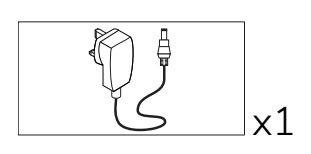

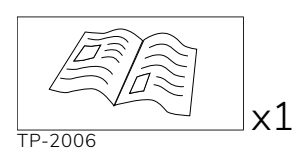

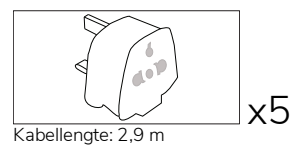

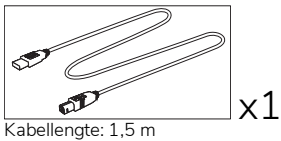

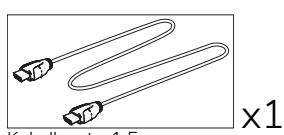

Kabellengte: 1,5 m

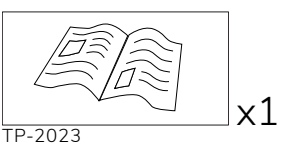

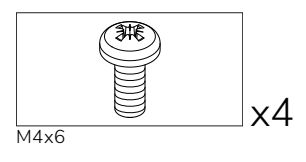

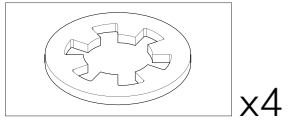

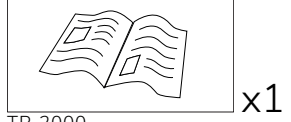

TP-2000

### Promethean Chromebox

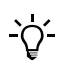

Dit product is een optionele accessoire.

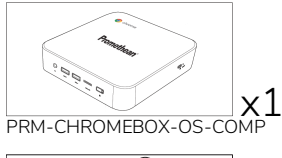

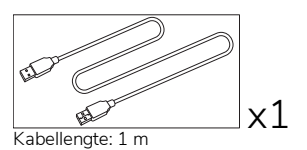

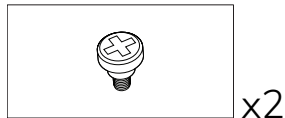

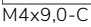

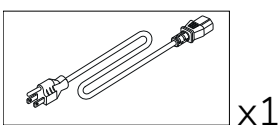

Kabellengte: 1 m VS

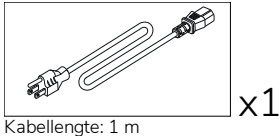

AUS

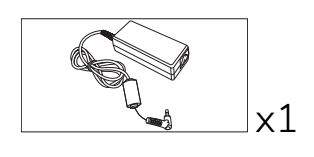

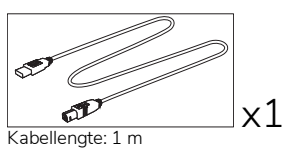

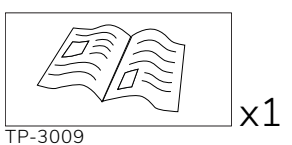

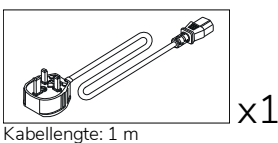

VK

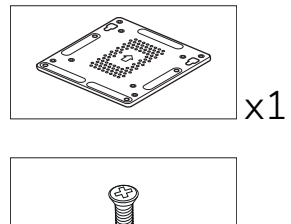

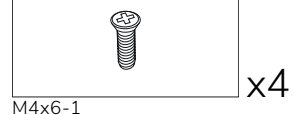

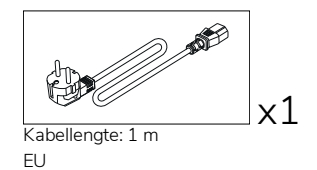

### Promethean wifi-module (Nickel & Cobalt)

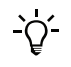

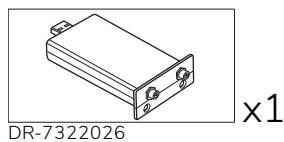

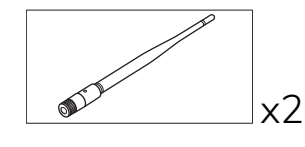

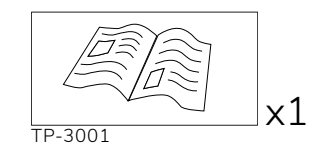

## Overzicht

### Interfaces

#### AP7-U65

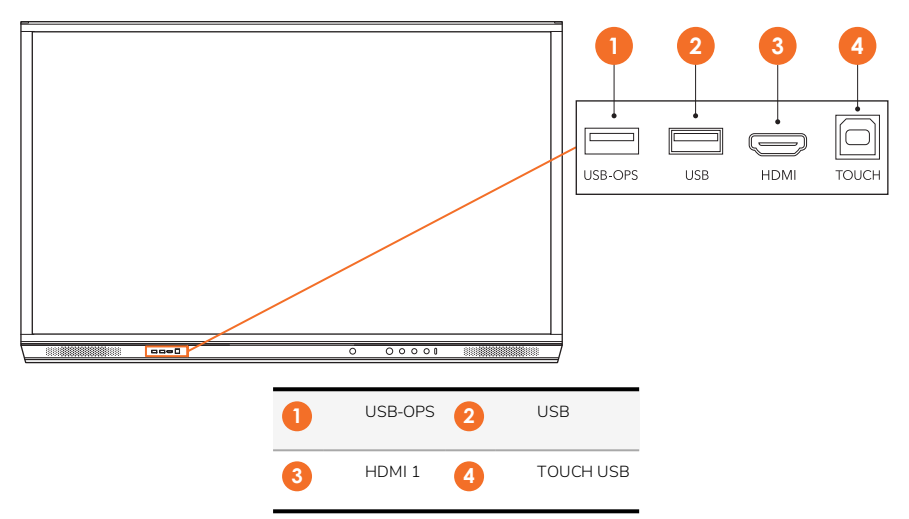

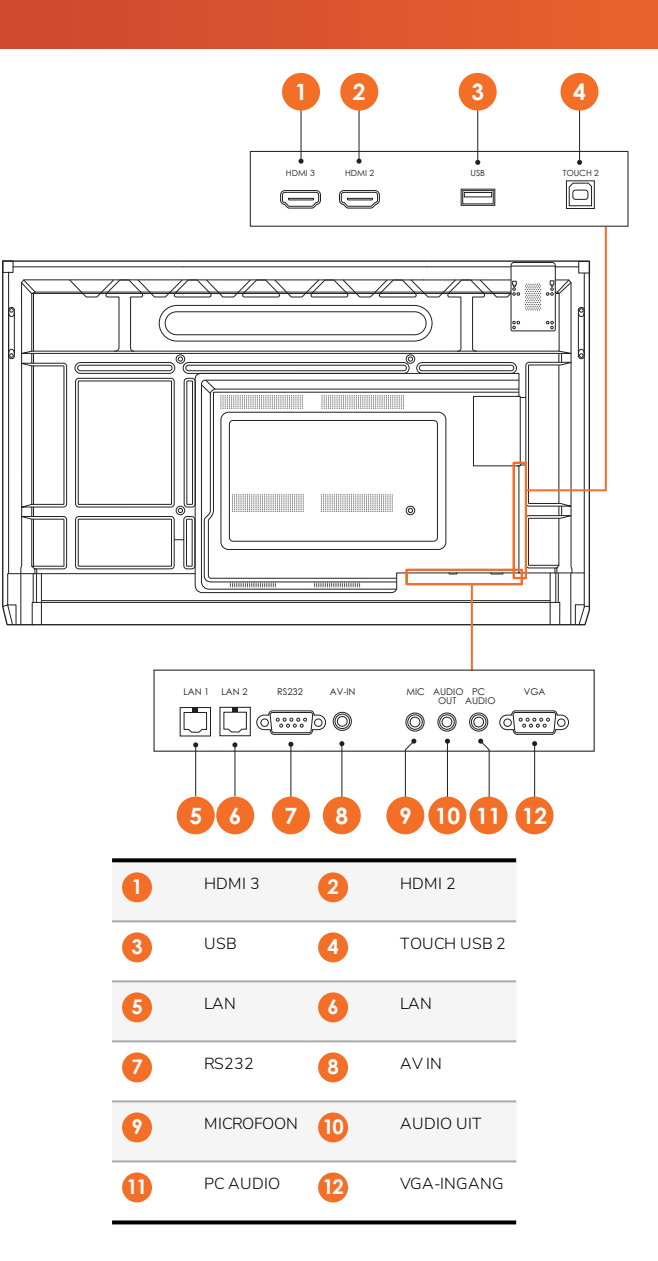

AP7-U75

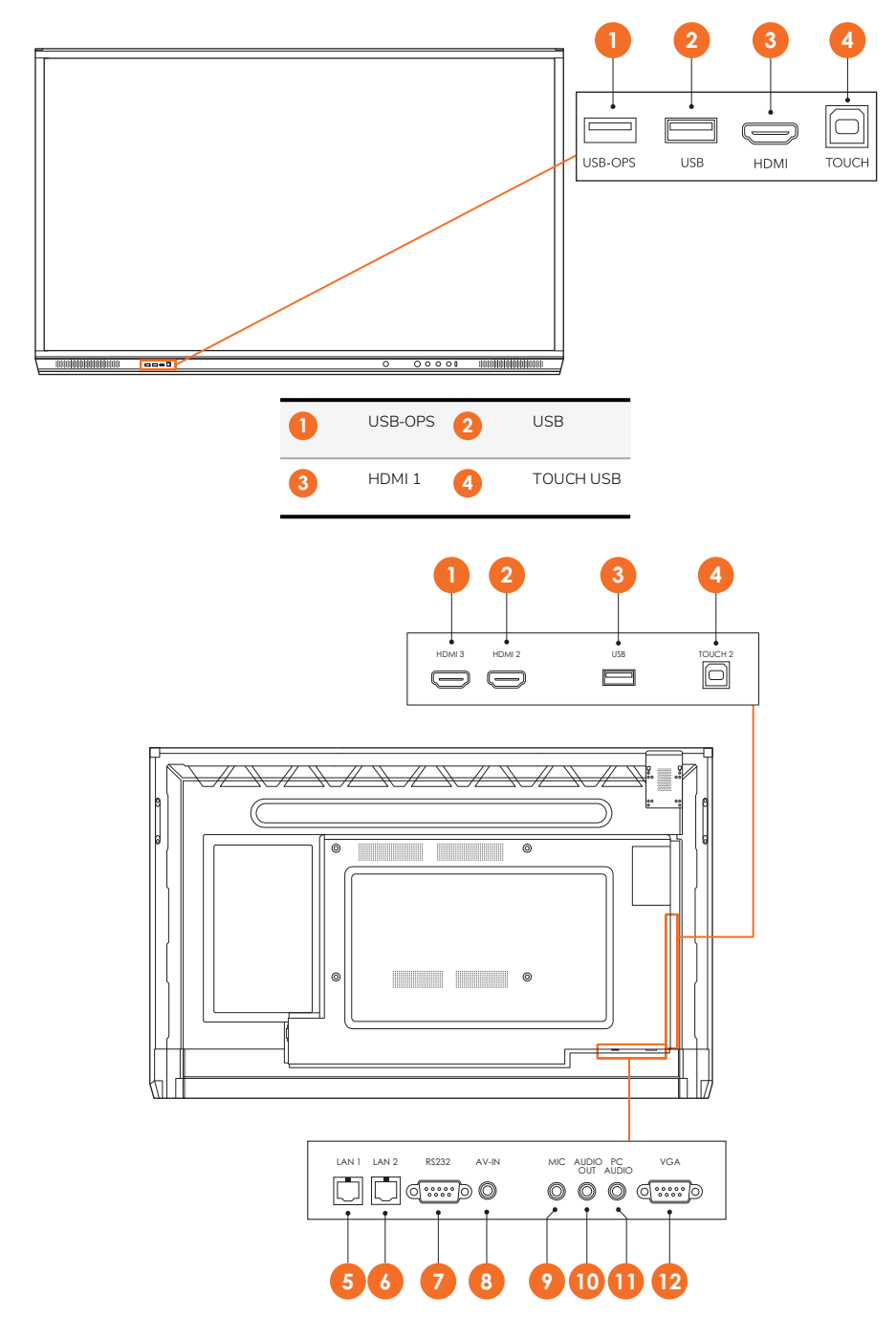

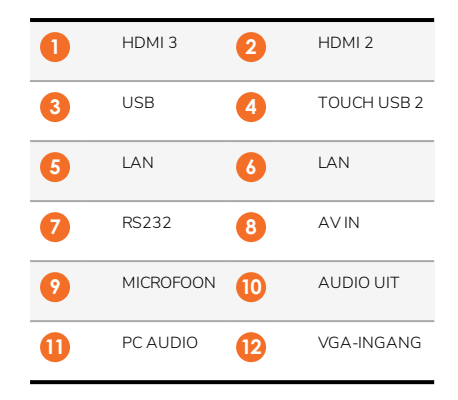

#### AP7-U86

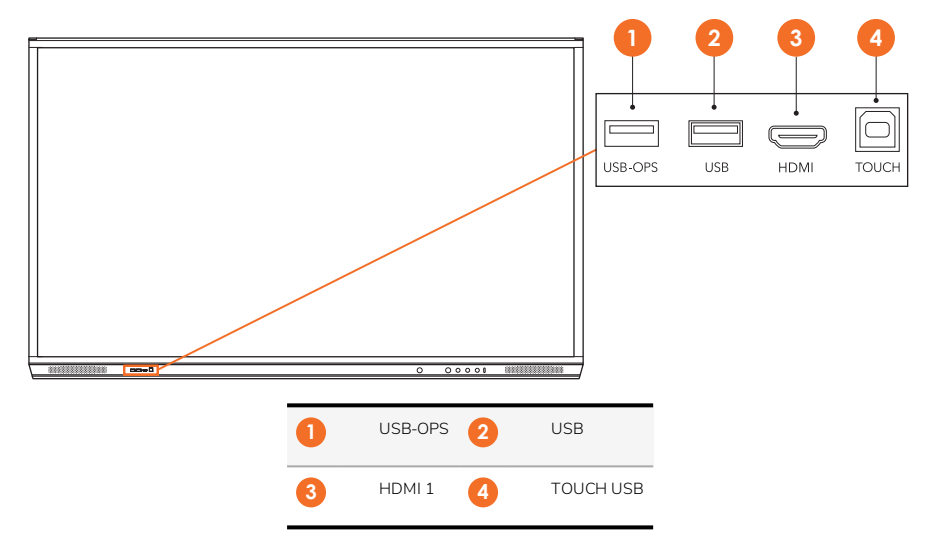

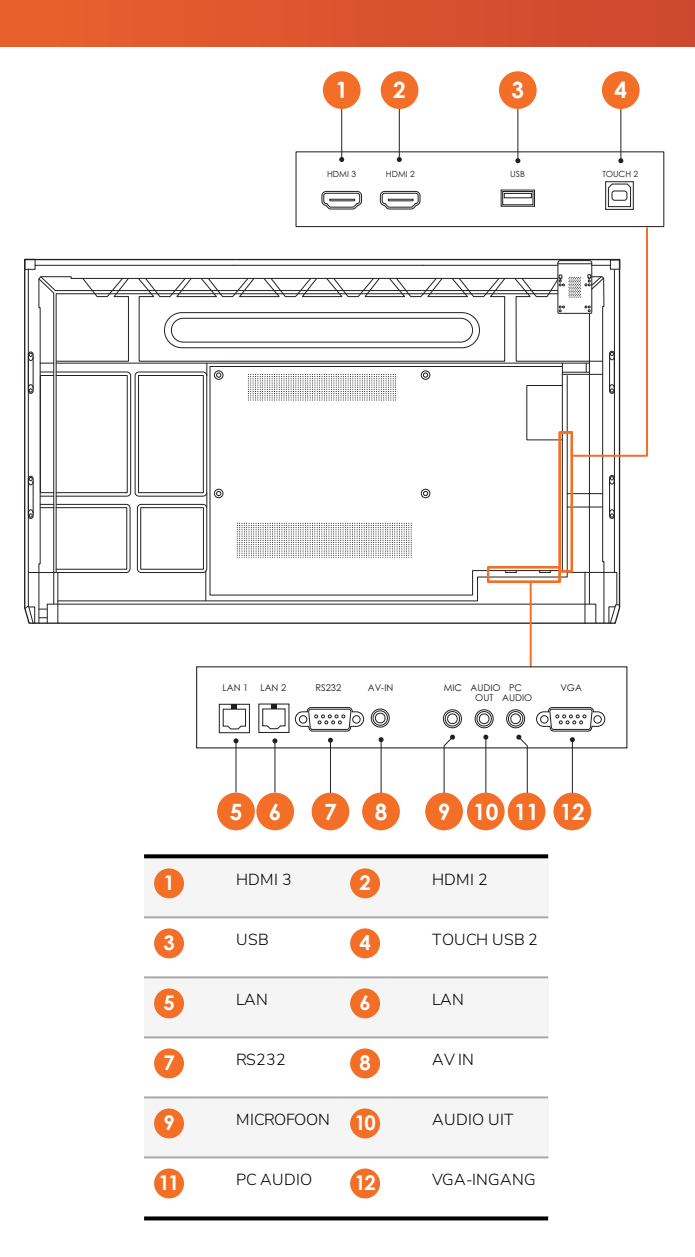

#### ActivSoundBar

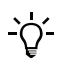

Dit product is een optionele accessoire.

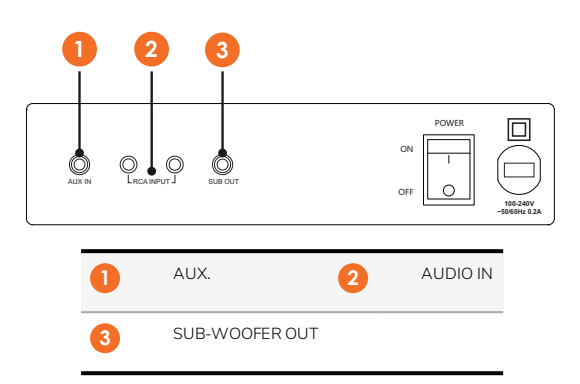

#### **OPS-M**

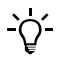

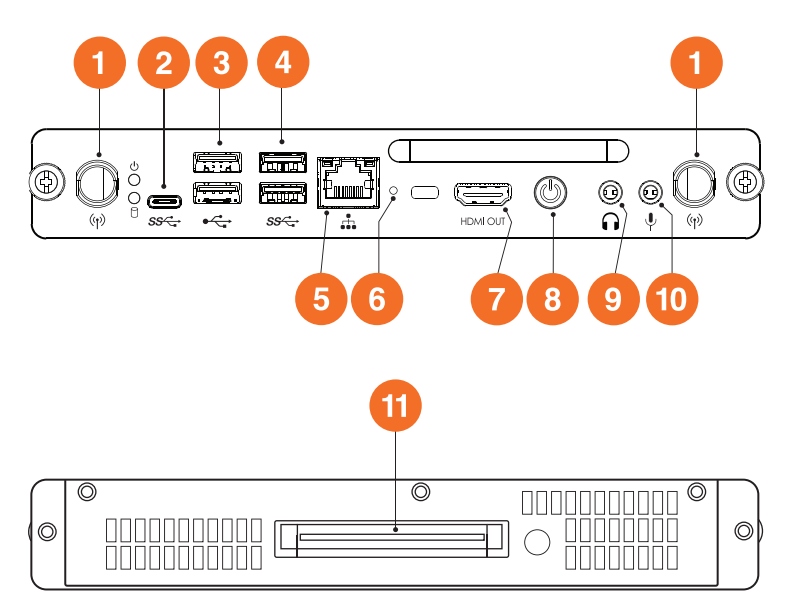

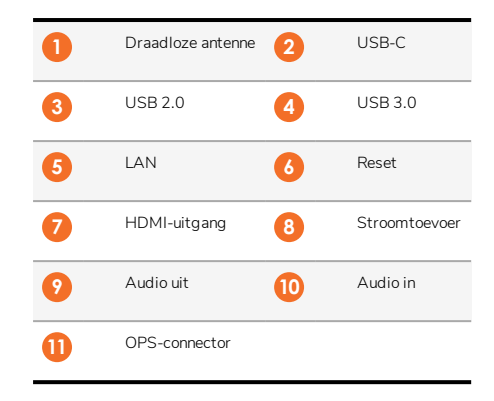

#### ActivConnect OPS-G

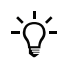

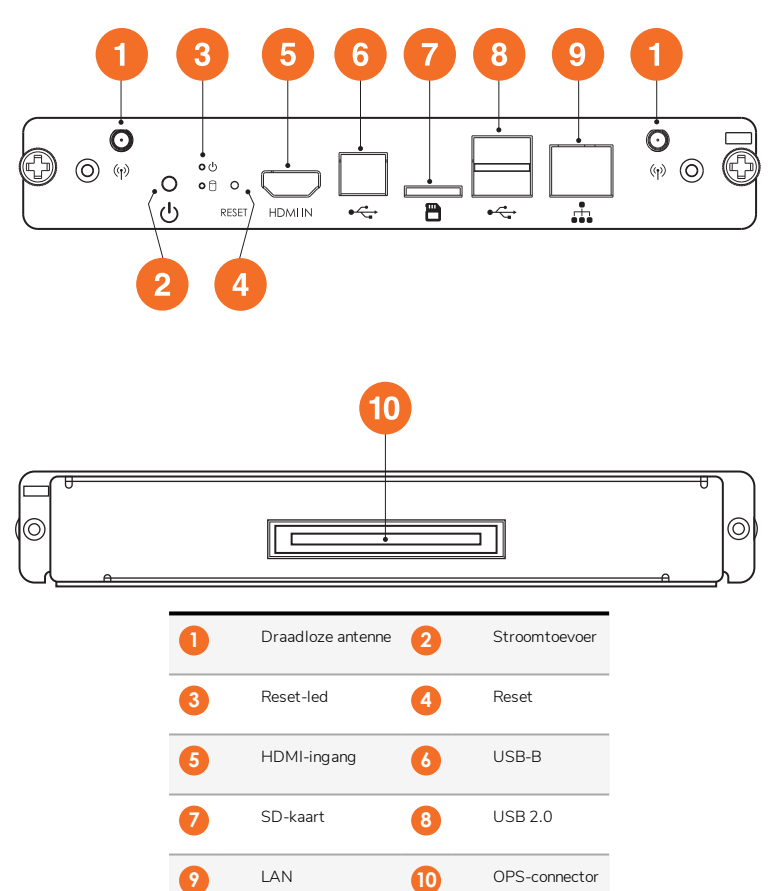

#### ActivConnect G-Series

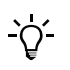

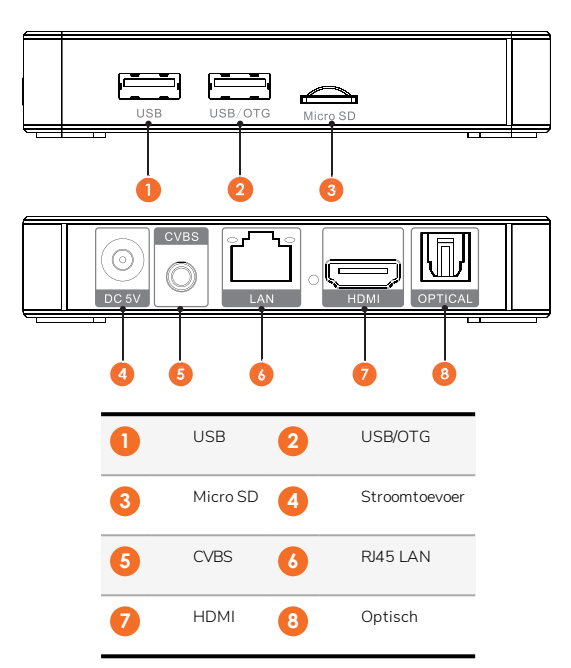

#### Promethean Chromebox

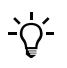

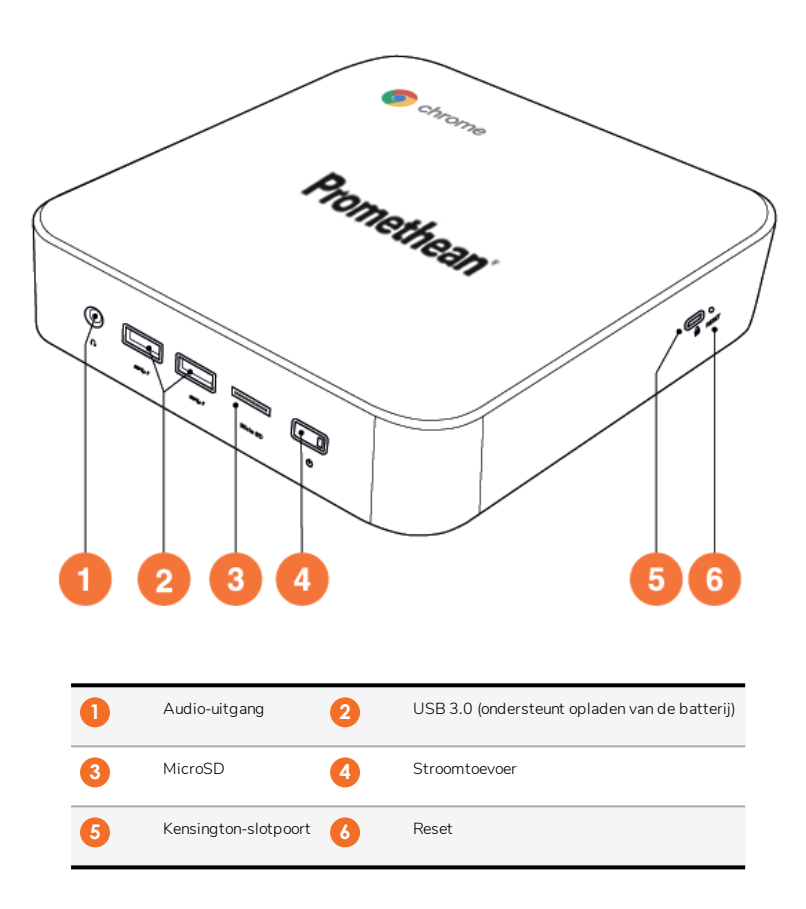

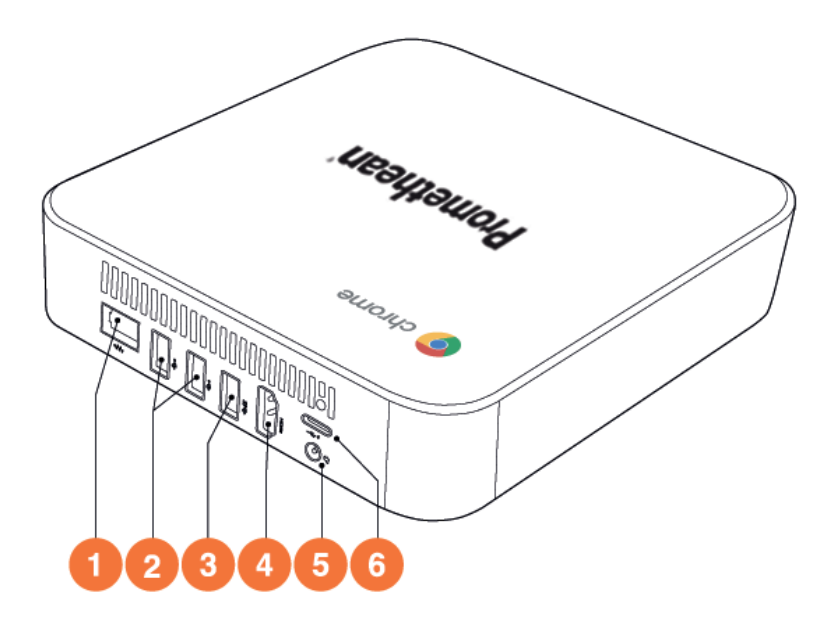

| 0 | LAN         | 2 | USB 2.0 |
|---|-------------|---|---------|
| 3 | USB 3.0     | 4 | HDMI    |
| 5 | Stopcontact | 6 | USB-C   |

### Knoppen

#### ActivPanel

U kunt de ActivPanel als volgt bedienen:

- Met de knoppen op het bedieningspaneel aan de voorkant van het apparaat.
- Met de knoppen op de afstandsbediening.
- Menu's en knoppen op het scherm aanraken.

U kunt basisfuncties en de schermmenu's oproepen om de audiovisuele instellingen aan te passen.

#### Bedieningspaneel

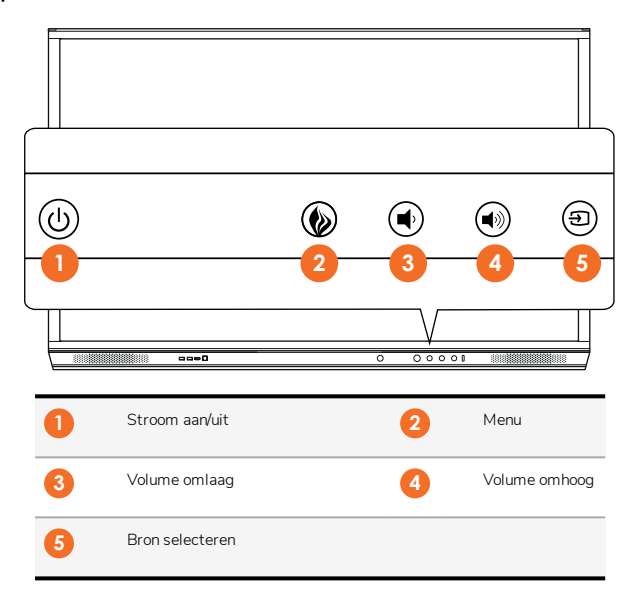

De Stroom aan/uit- en de Menu-knop branden om aan te geven of het panel is ingeschakeld of in stand-by of slaapmodus staat.

|                     | Ingeschakeld | Stand-by | Slaapstand |
|---------------------|--------------|----------|------------|
| Stroom aan/uit-knop | 0            | •        | •          |
| Menu-knop           | 0            | 0        | -          |

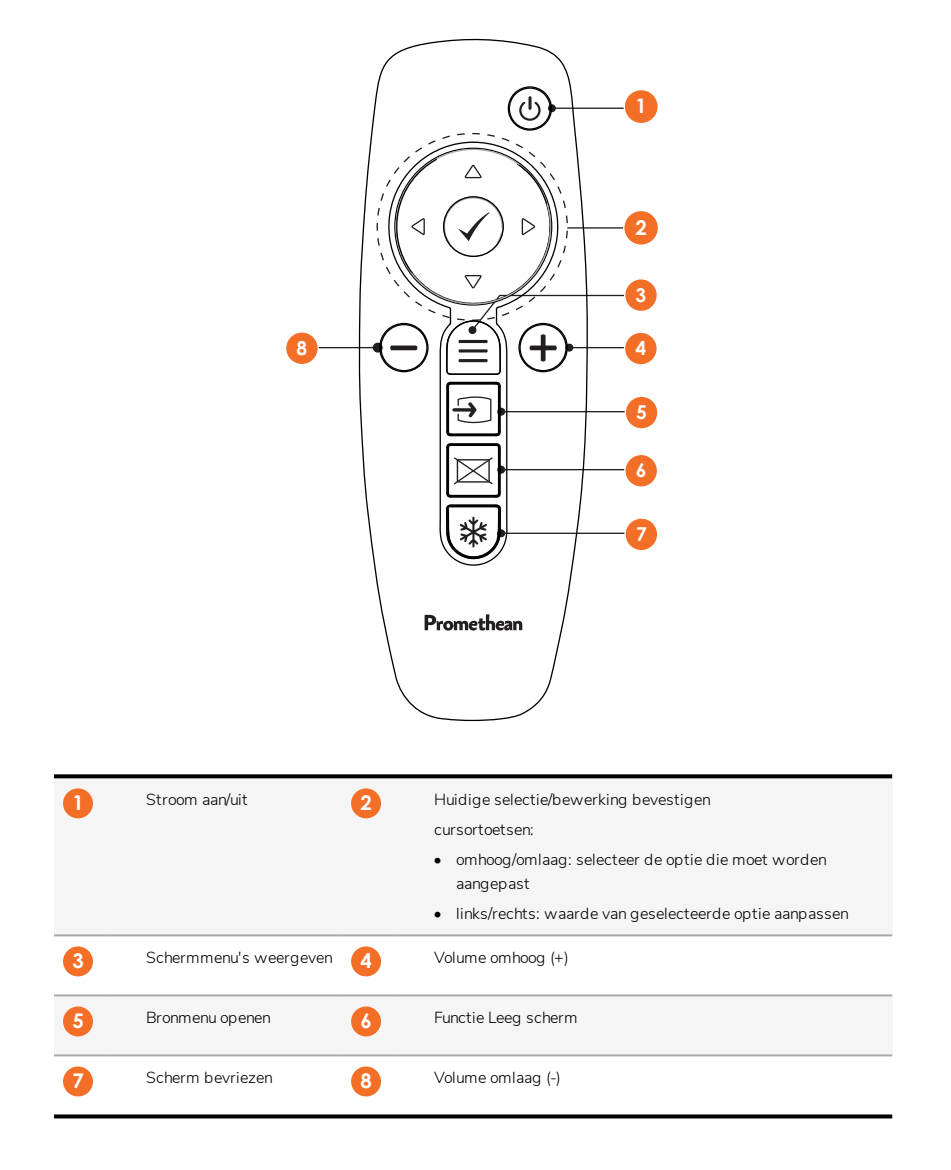

#### ActivSoundBar

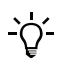

Dit product is een optionele accessoire.

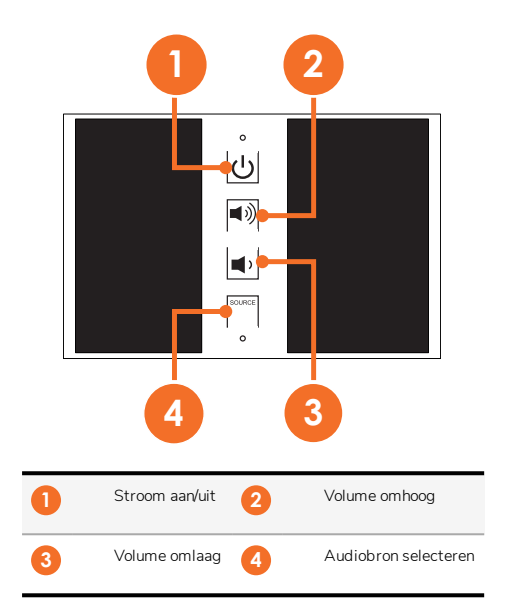

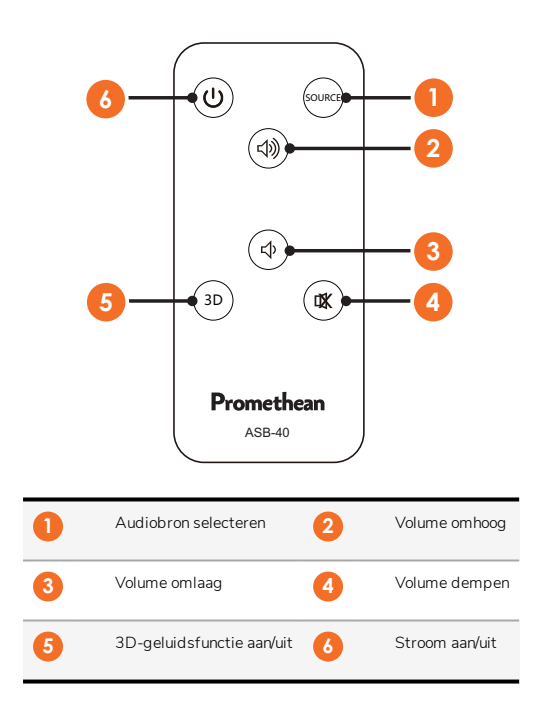

### Installatie

### Accessoires installeren

#### De ActivSoundBar installeren

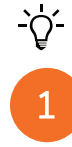

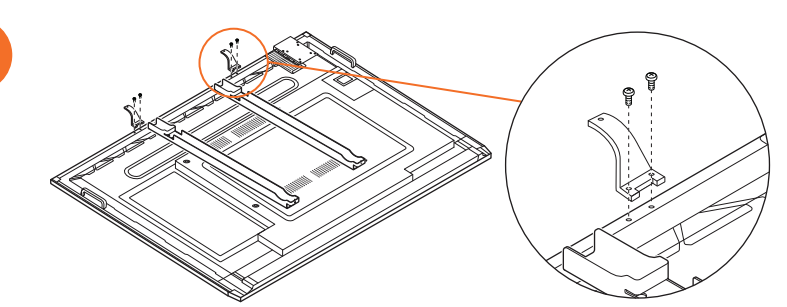

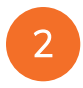

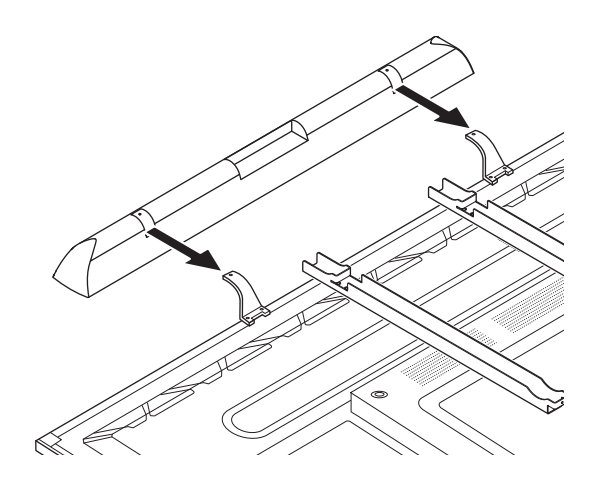

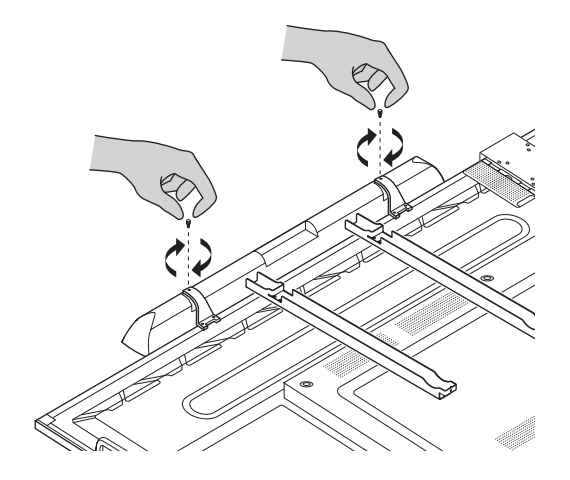

#### De OPS-M installeren

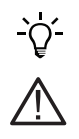

1

B

Dit product is een optionele accessoire.

Schakel de ActivPanel los van de stroomtoevoer voordat u het product installeert of verwijdert.

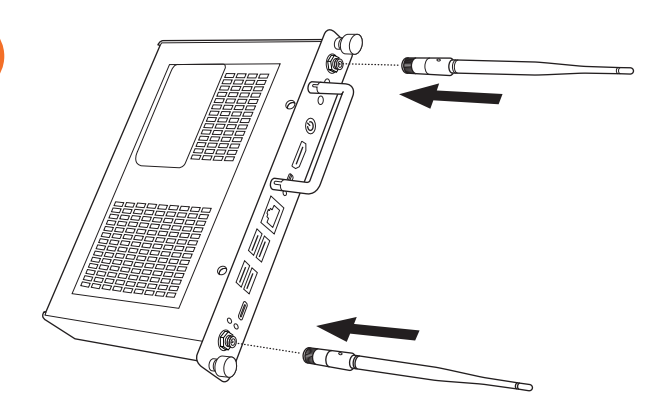

Opmerking: Zorg er bij de installatie en het positioneren van de OPS-M voor dat de ontluchtingsgaten niet bedekt zijn.

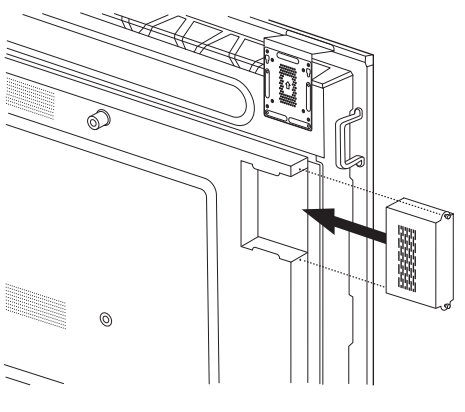

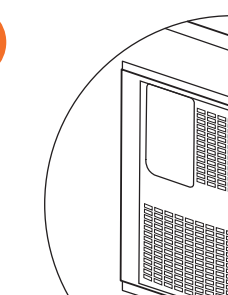

2

#### De ActivConnect OPS-G installeren

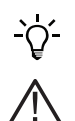

Dit product is een optionele accessoire.

Schakel de ActivPanel los van de stroomtoevoer voordat u het product installeert of verwijdert.

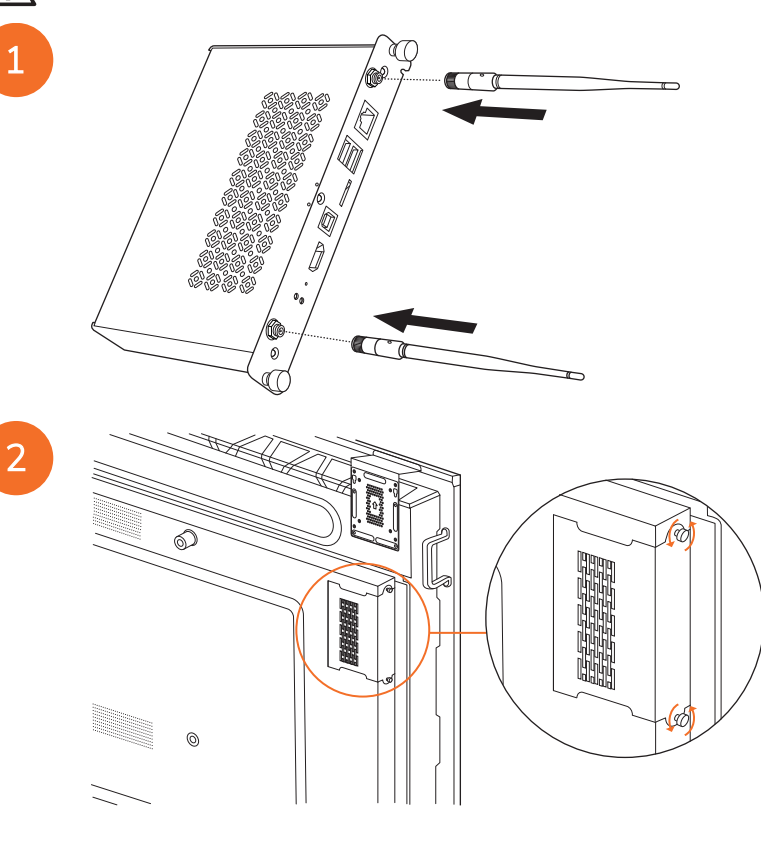

**Opmerking**: Zorg er bij de installatie en het positioneren van de ActivConnect OPS-G voor dat de ontluchtingsgaten niet bedekt zijn.

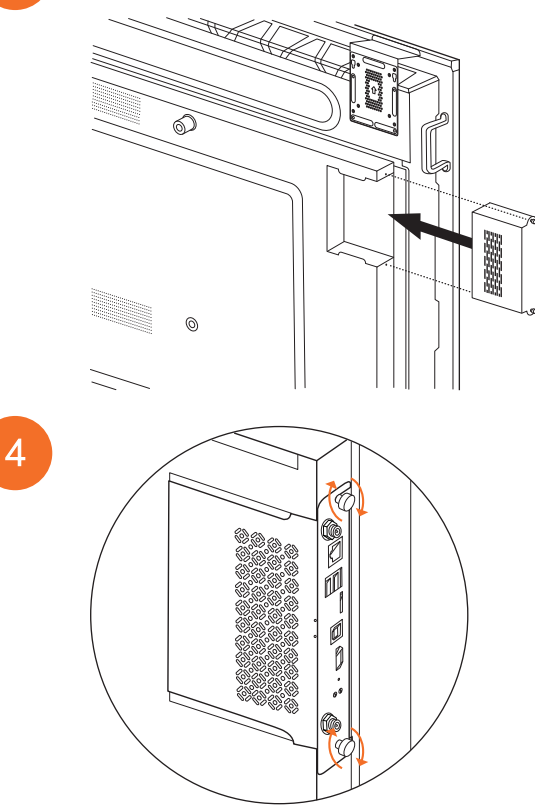

#### De mini-PC-beugel installeren

U kunt op de mini-PC-beugel een externe computer installeren, bijvoorbeeld een ActivConnect G-serie of een Promethean Chromebox.

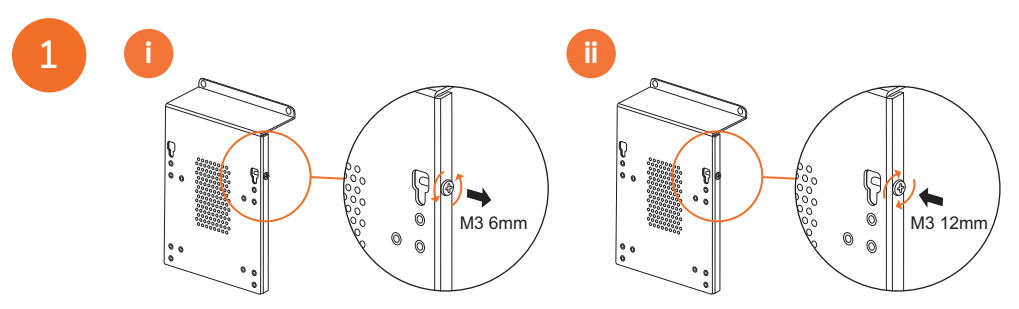

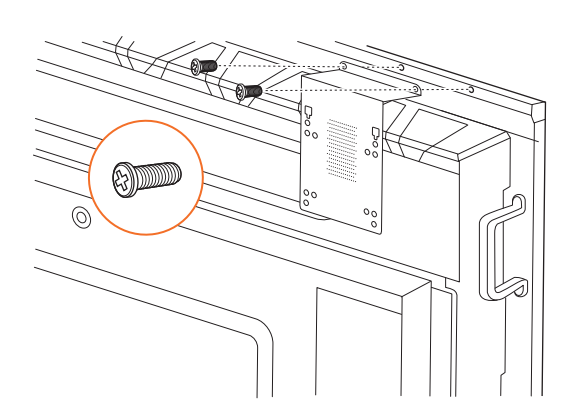

### De ActivConnect G-serie installeren

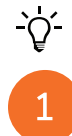

28

2

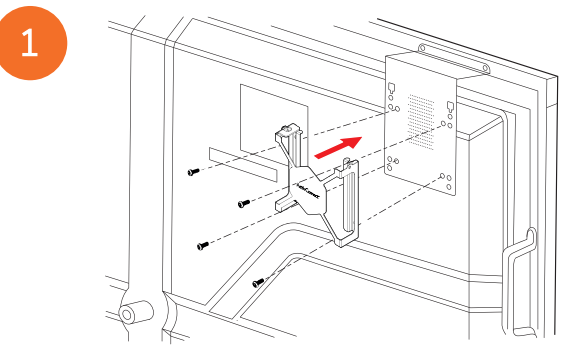

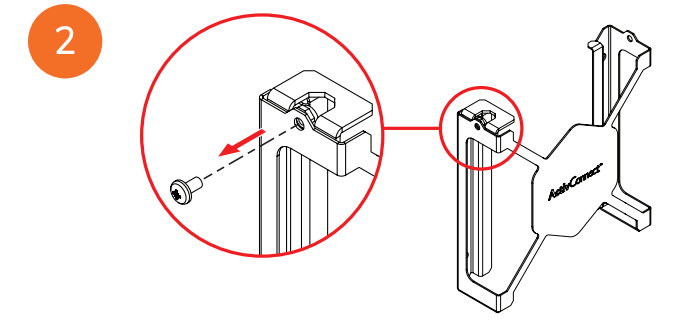

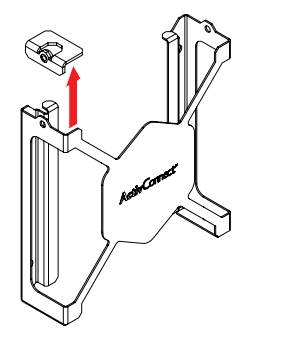

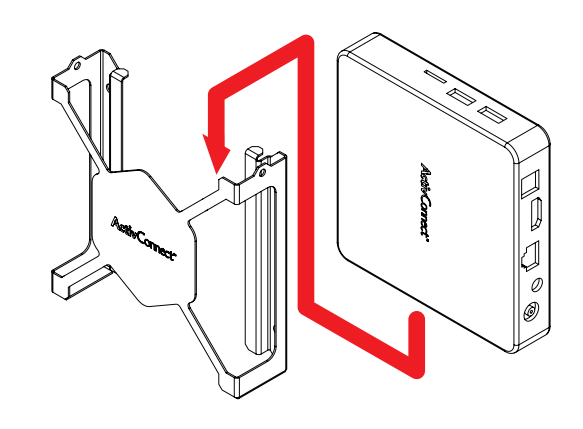

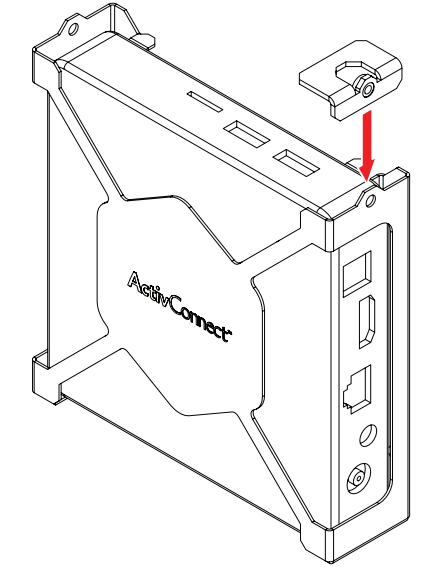

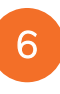

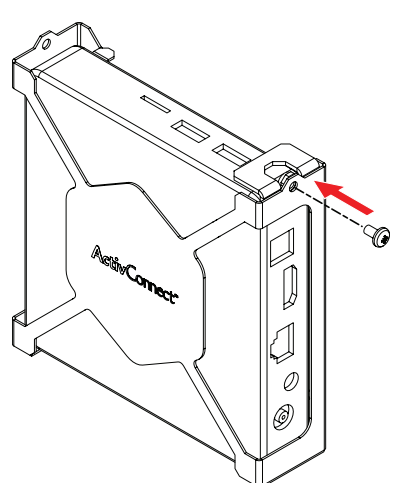

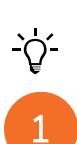

#### De Promethean Chromebox installeren

Dit product is een optionele accessoire.

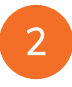

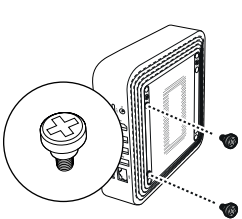

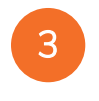

4

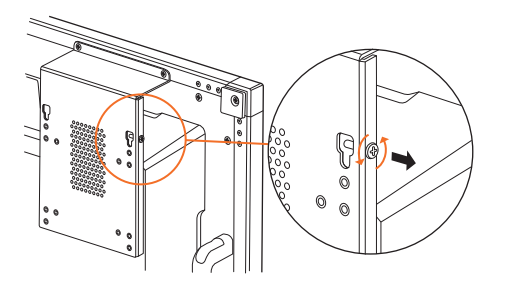

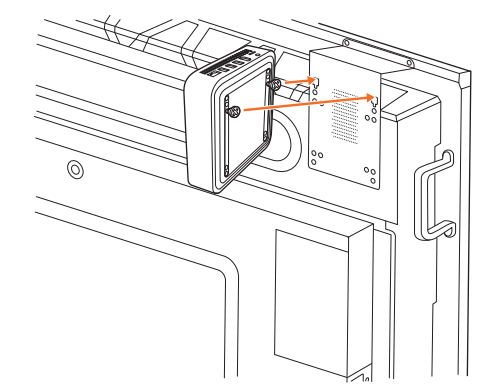

(

ActivPanel Nickel Systeeminstallatie- en gebruikersgids

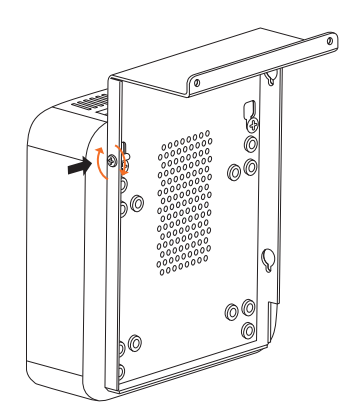

#### De Promethean wifi-module (Nikkel & Kobalt) installeren

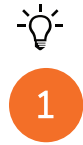

2

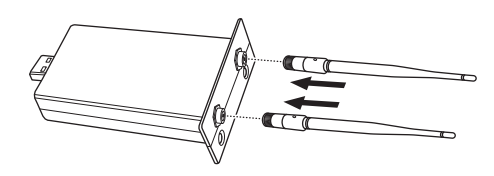

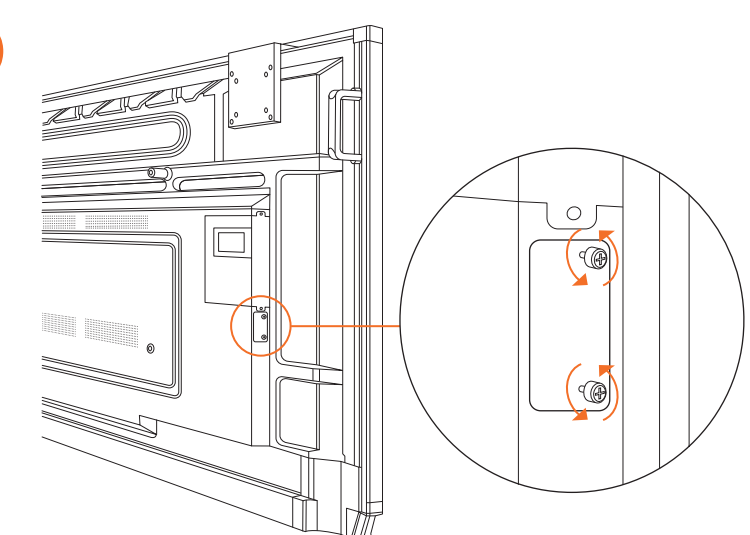

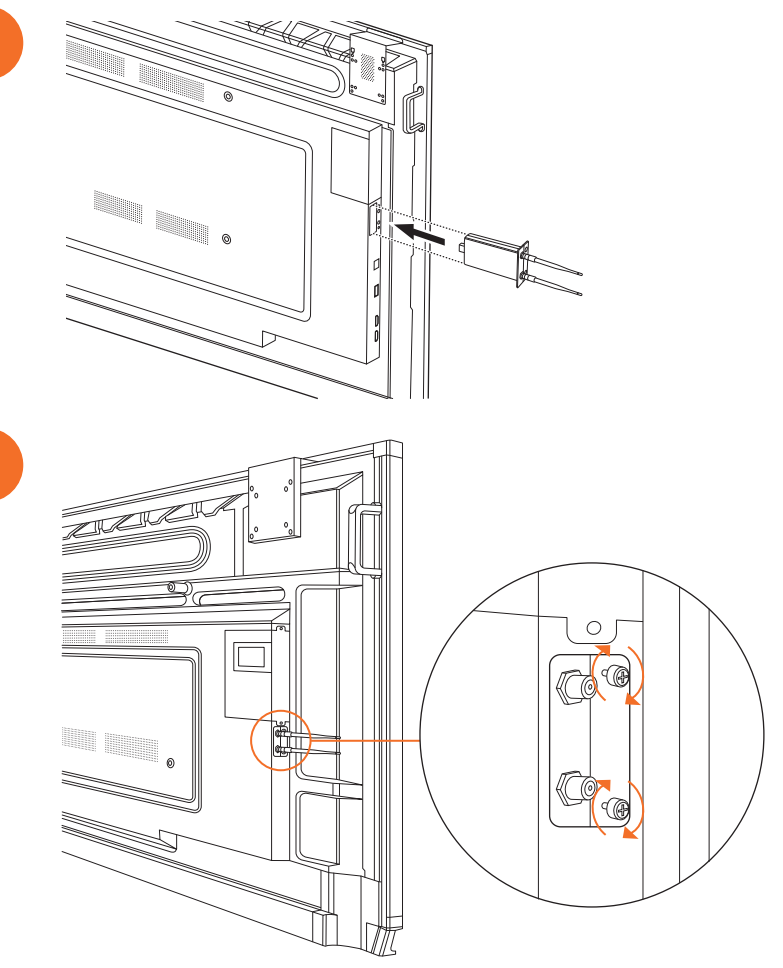

### De ActivPanel aan de muursteun bevestigen

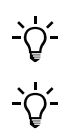

2

Dit product is een optionele accessoire.

Zie TP-3024 voor meer informatie.

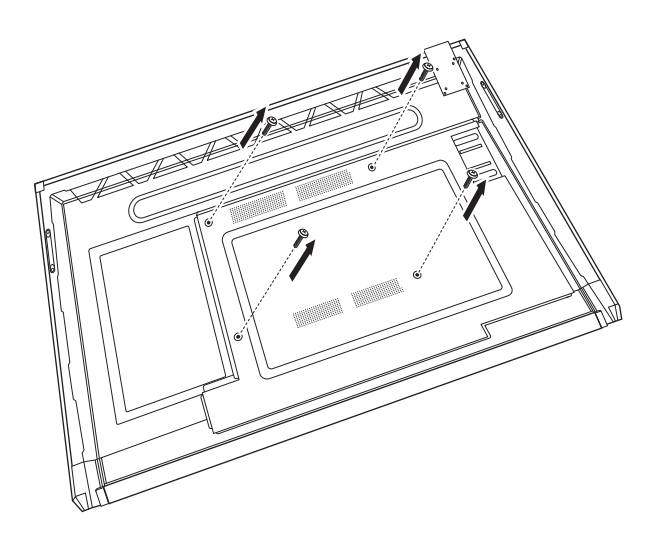

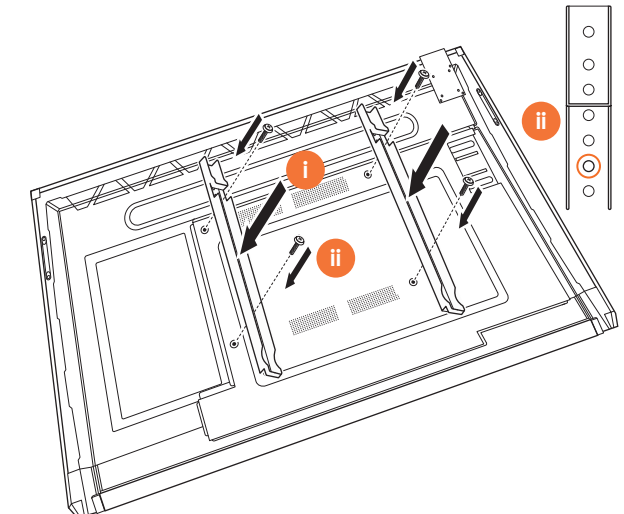

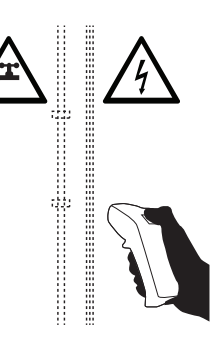

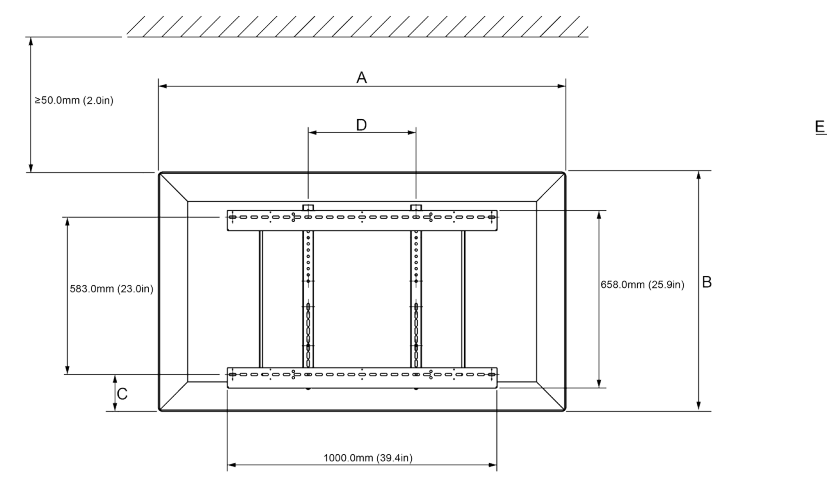

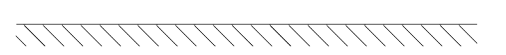

|   | 65"                        | 75"                        | 86"                         |
|---|----------------------------|----------------------------|-----------------------------|
| А | 1536,0 mm (60,5")          | 1767,0 mm (69,6")          | 2018,0 mm (79,4")           |
| В | 960,0 mm (37,8")           | 1093,0 mm (43")            | 1236,0 mm (48,7")           |
| С | 151,0-289,0 mm (5,9-11,4") | 228,0-365,0 mm (9,0-14,4") | 292,0-430,0 mm (11,5-16,9") |
| D | 600,0 mm (23,6")           | 600,0 mm (23,6")           | 700,0 mm (27,6")            |
| Е | 134,0 mm (5,3")            | 146,0 mm (5,7")            | 155,0 mm (6,1")             |

ActivPanel Nickel Systeeminstallatie- en gebruikersgids

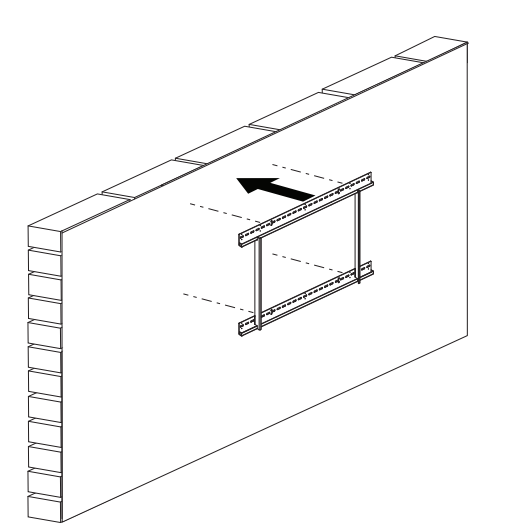

 65"
 46 kg
 101.4 lbs

 75"
 64 kg
 141.1 lbs

 86"
 84 kg
 185.2 lbs

ActivPanel Nickel Systeeminstallatie- en gebruikersgids

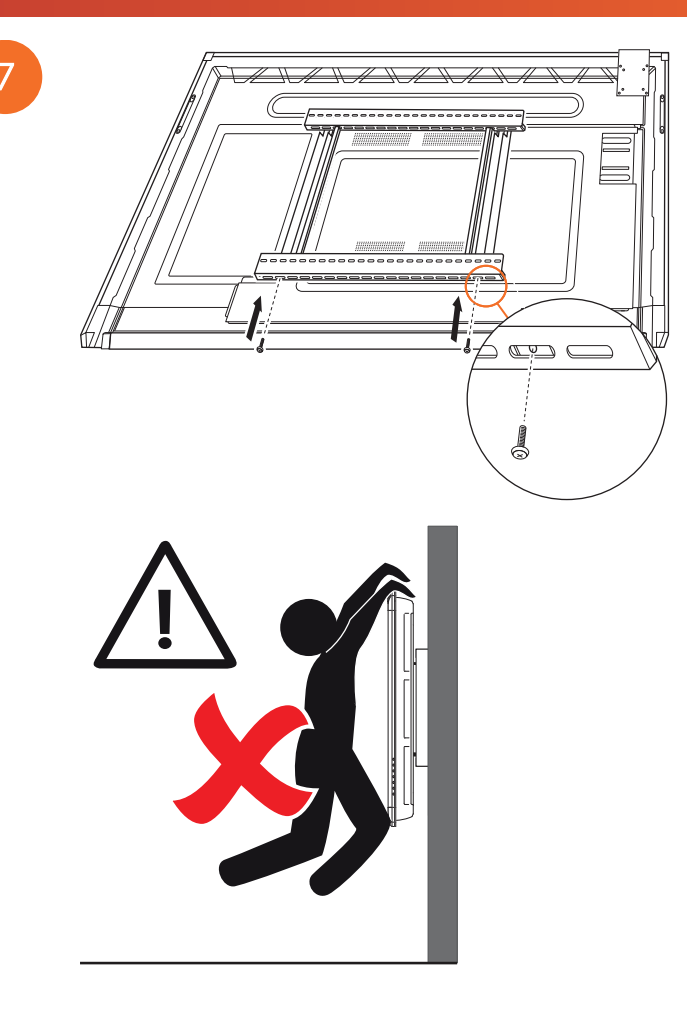

### Montage op de APTMS

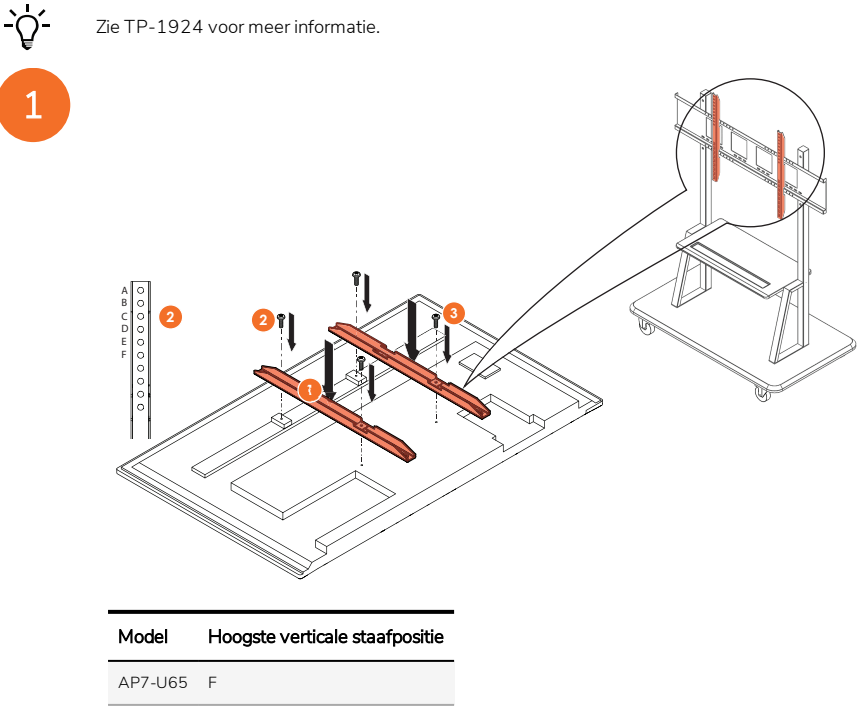

| AP7-U75 | С |
|---------|---|
|         |   |

AP7-U86 C

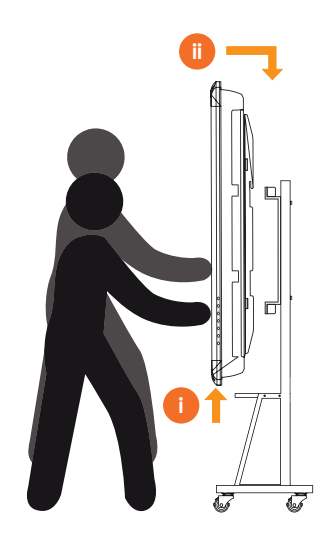

### Montage op de APTASBB400-70/90

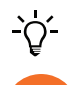

Zie 902852-01 voor meer informatie.

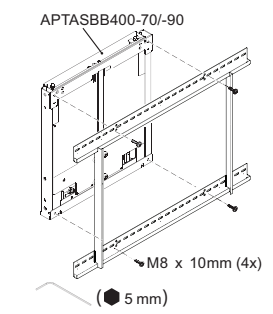

M4 x 12mm (10x) / M6 x 12mm (10x) / M8 x 12mm (10x)

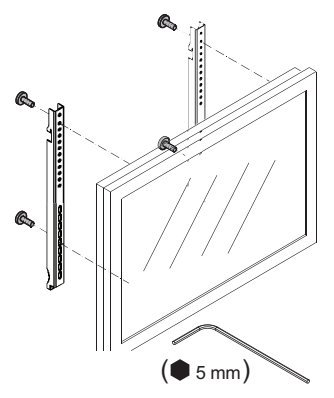

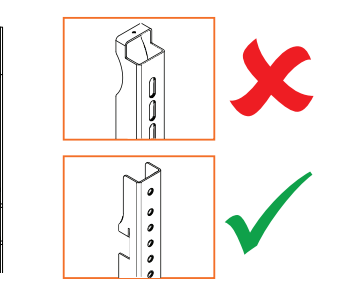

| Model   | Hoogste verticale staafpositie |
|---------|--------------------------------|
| AP7-U65 | F                              |
| AP7-U75 | C                              |
| AP7-U86 | С                              |

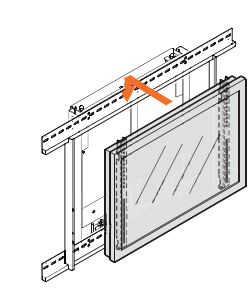

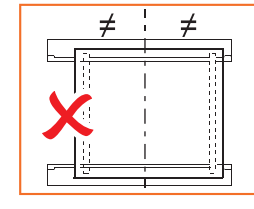

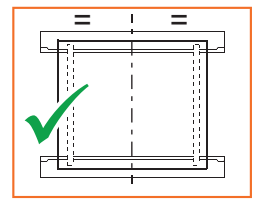

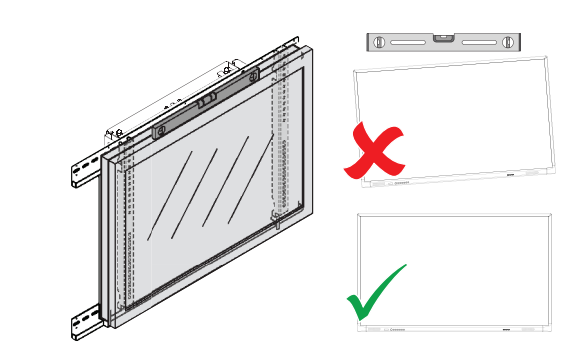

# Set-up

### Batterijen plaatsen in de ActivPanel-afstandsbediening

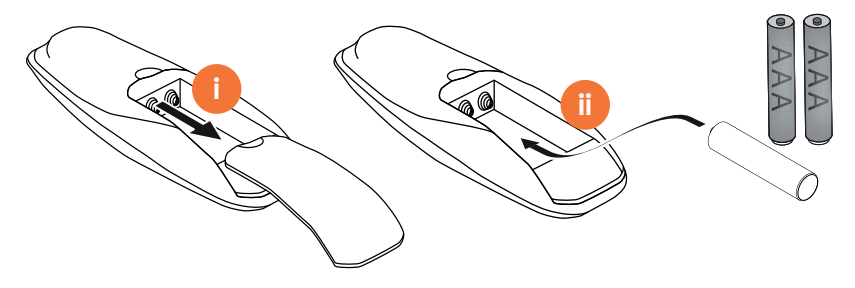
## De ActivPanel inschakelen

1

AP7-U65

AP7-U75

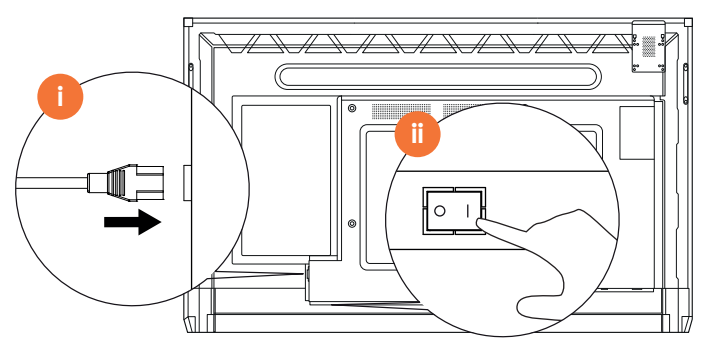

AP7-U86

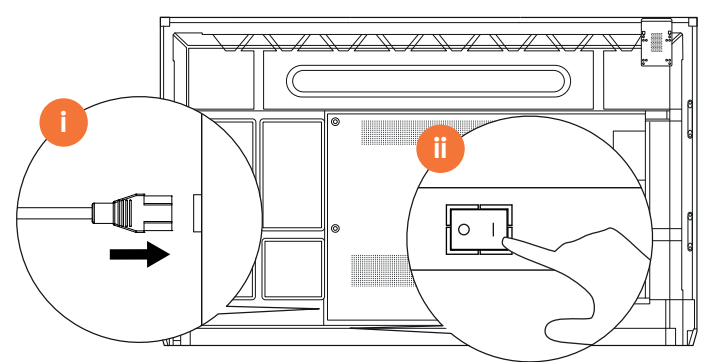

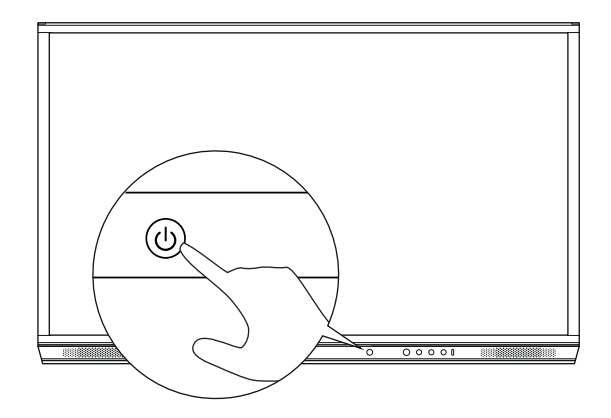

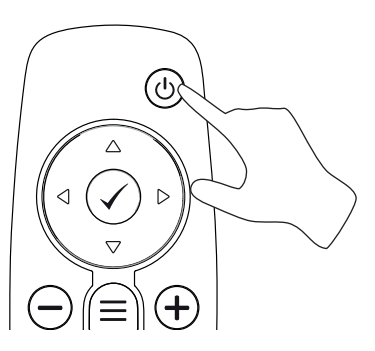

## De ActivPanel voor het eerst installeren

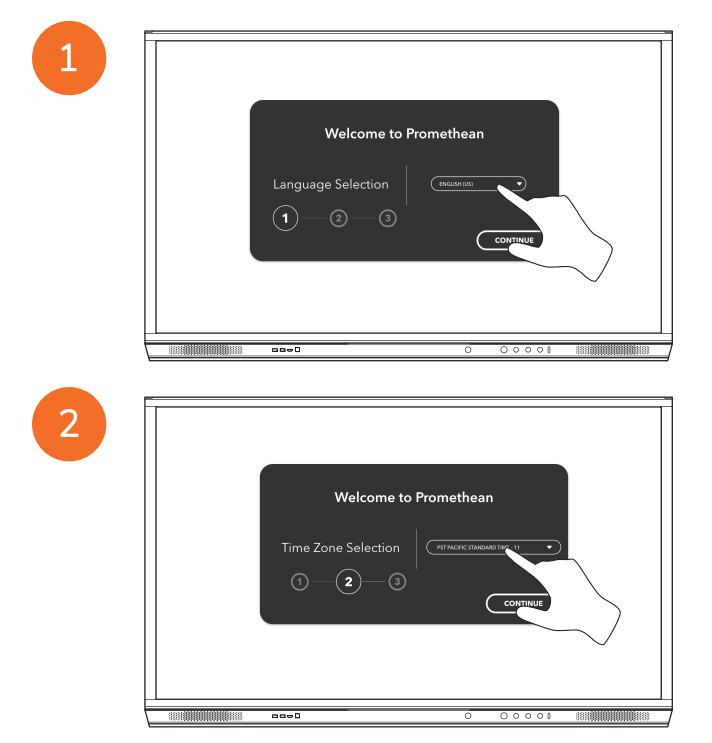

Als u uw ActivPanel via een ethernetkabel met het internet verbindt, wordt u niet gevraagd een netwerk te selecteren.

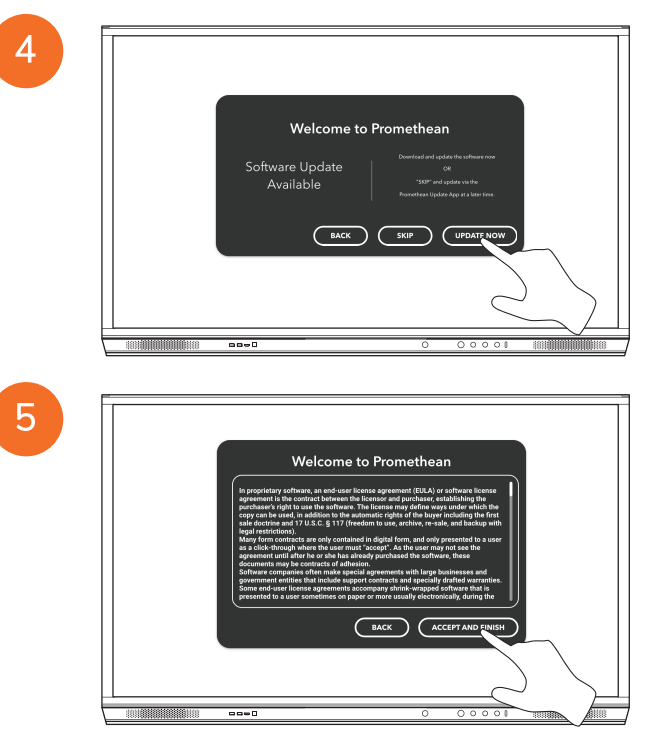

<u>-</u>`Q́-

## De batterij activeren in de afstandsbediening van de ActivSoundBar

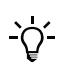

Dit product is een optionele accessoire.

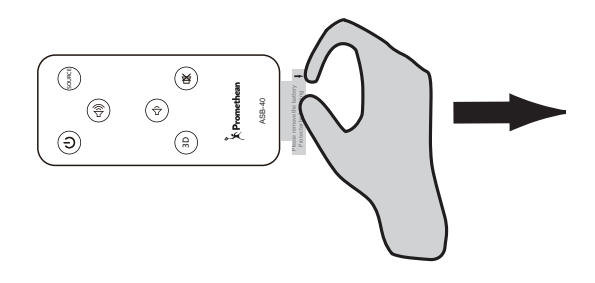

## De ActivSoundBar verbinden

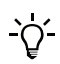

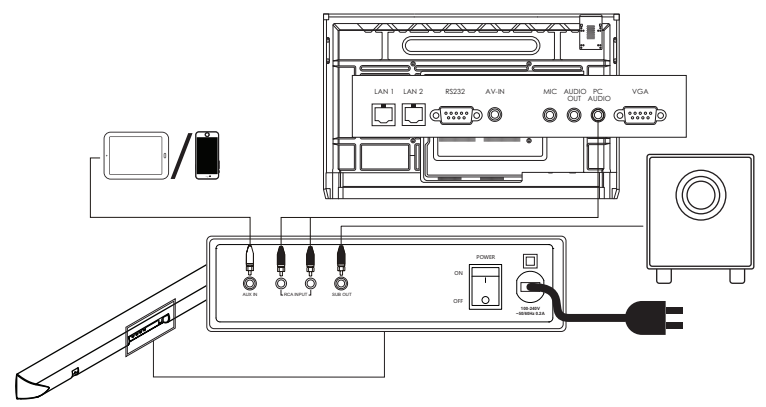

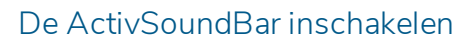

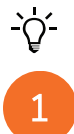

2

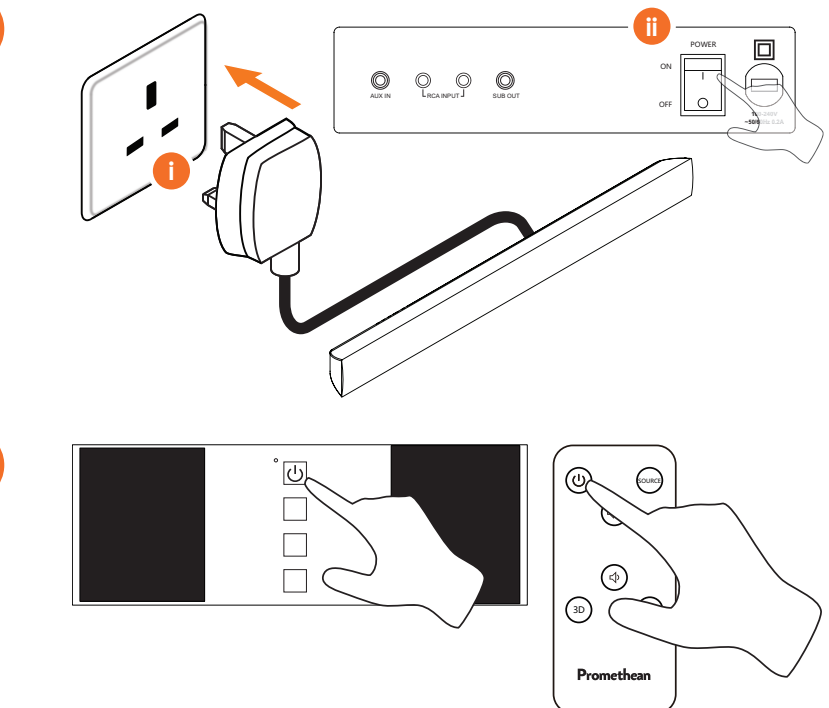

## De ActivConnect G-serie verbinden

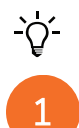

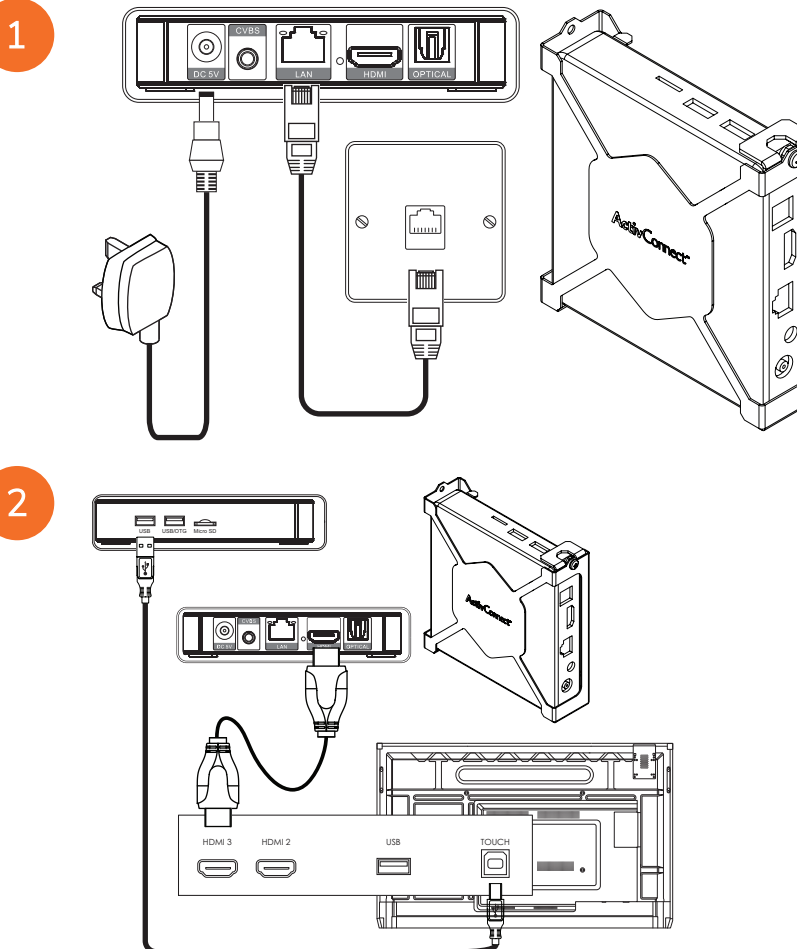

De OPS-M en ActivConnect OPS-G en ActivConnect G-serie inschakelen

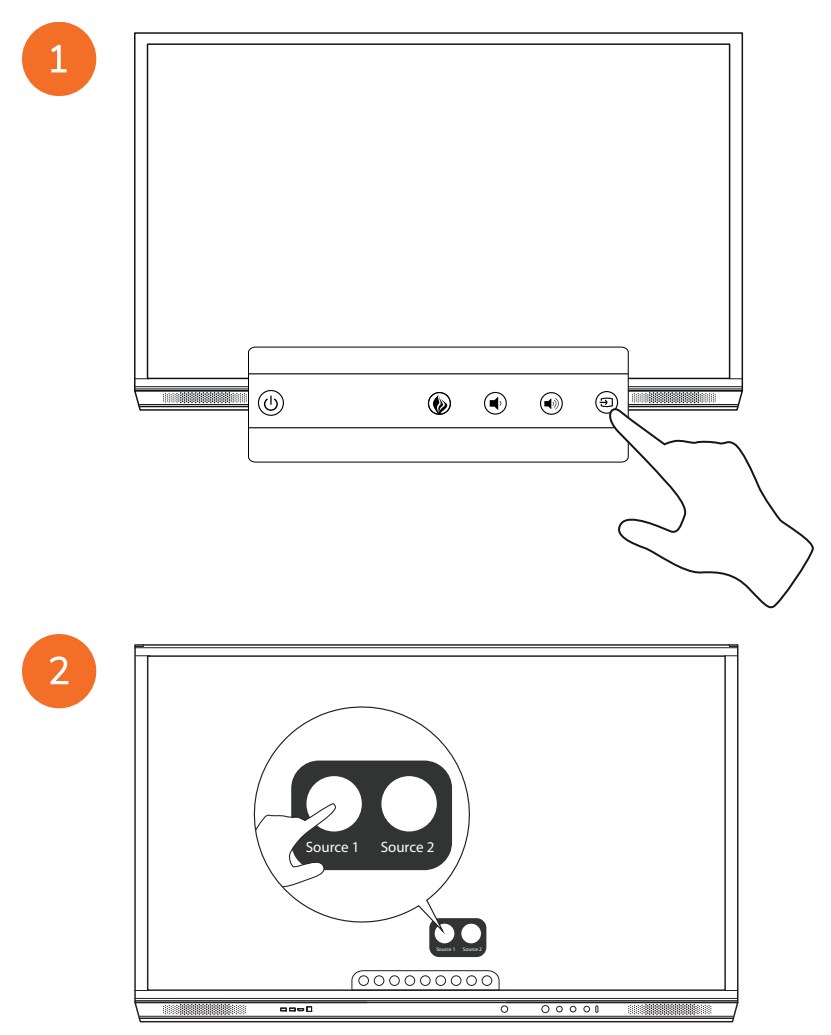

## De Promethean Chromebox verbinden

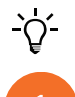

Dit product is een optionele accessoire.

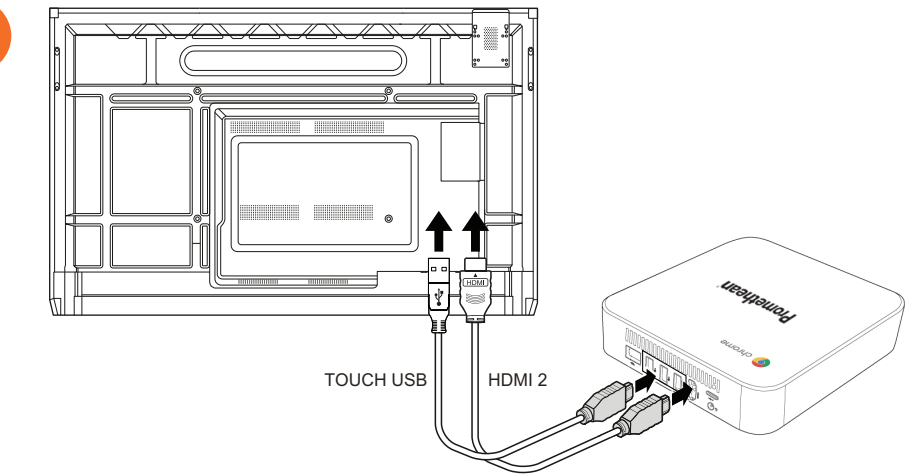

## De Promethean Chromebox inschakelen

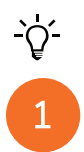

50

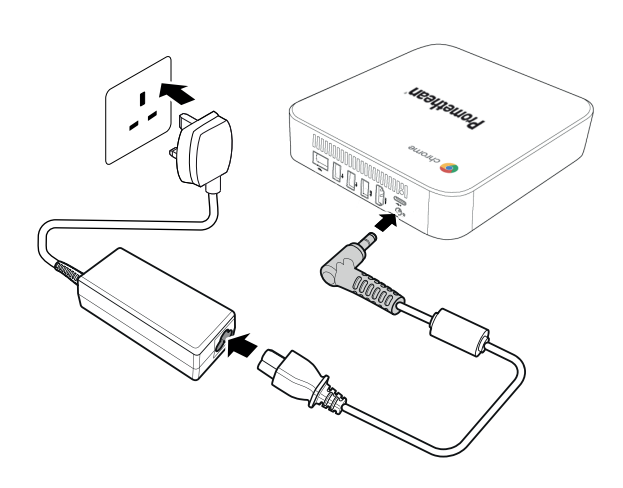

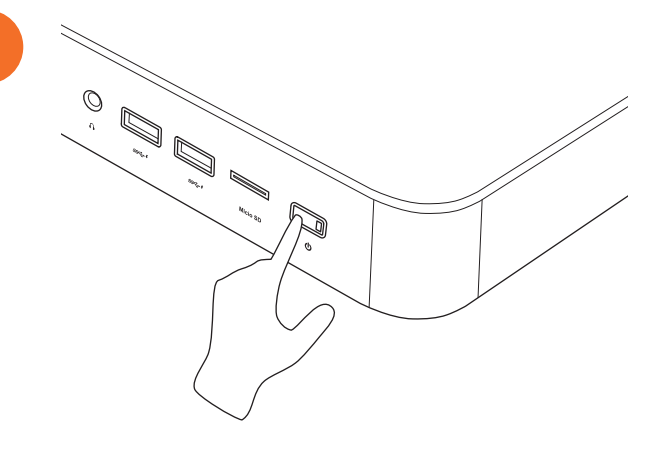

2

## Een laptop of desktopcomputer met de ActivPanel verbinden

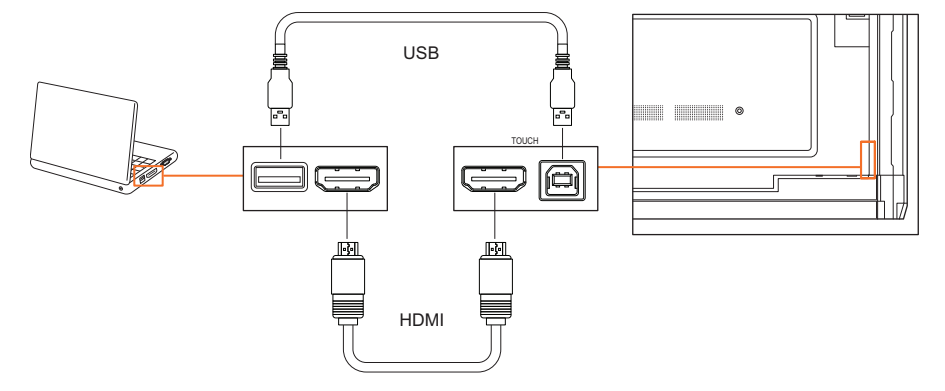

## Een HDMI-bron selecteren op de ActivPanel

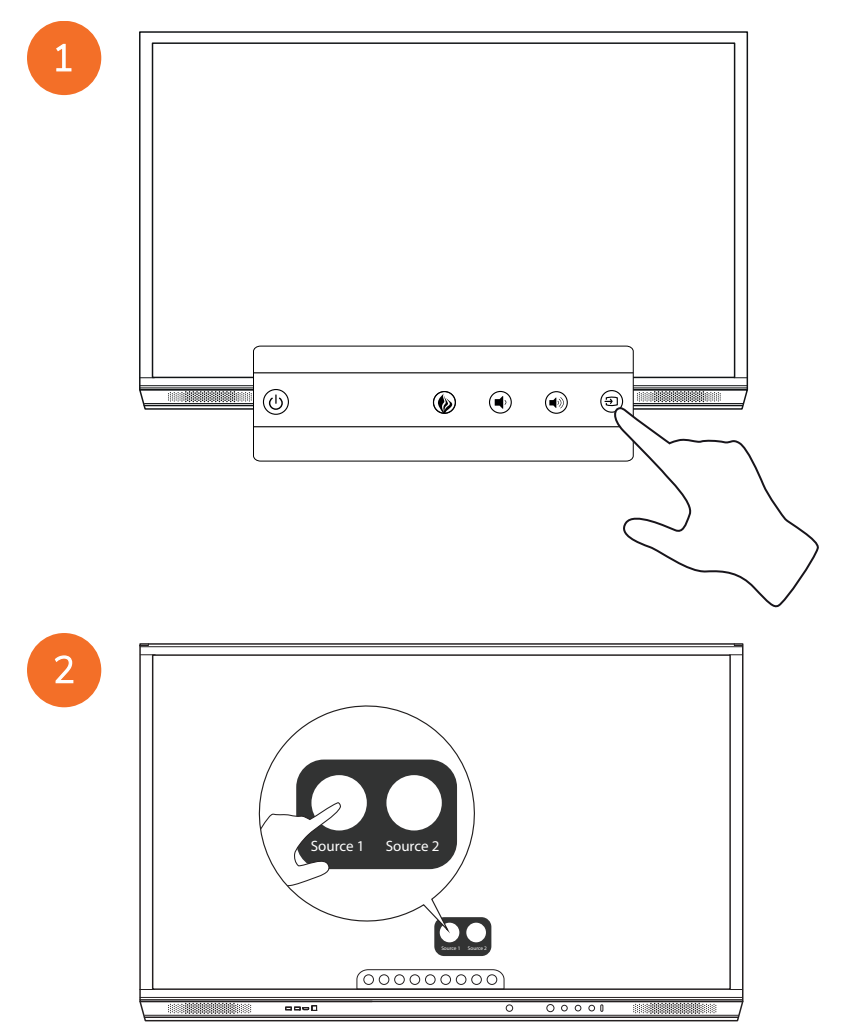

## Verbinding maken met internet oo de ActivPanel

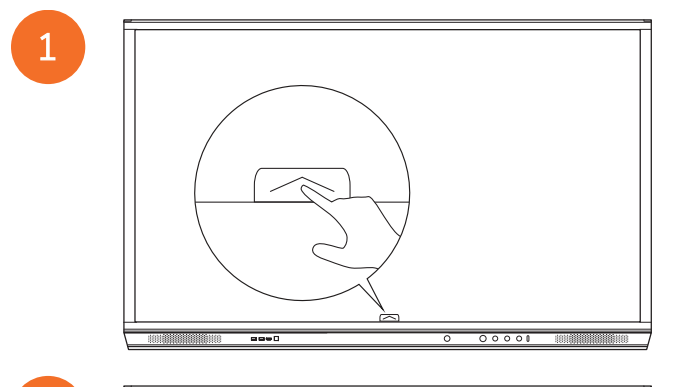

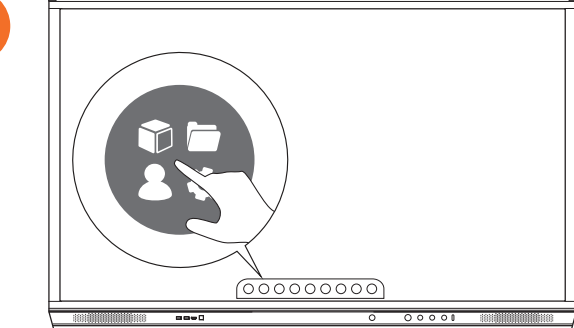

3

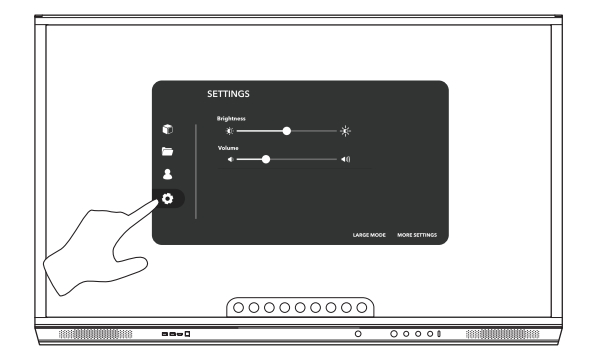

| SETTING<br>Setting<br>Setting<br>Set | \$<br>*<br>*<br>*<br>*<br>*<br>*<br>*<br>* |
|----------------------------------------------------------------------------------------------------|--------------------------------------------|
|                                                                                                    | (00000000)                                 |

#### Verbinding maken met een draadloos netwerk

- 1. Selecteer Wifi.
- 2. Schakel Wifi in.
- 3. Selecteer het gewenste netwerk.

## De netwerkproxy-instellingen wijzigen

- 1. Selecteer Ethernetconfiguratie > Proxy > Handmatig.
- 2. Voer de relevante proxygegevens in.
- 3. Selecteer Verbinden.

## Bewerking

## Aanraking op de ActivPanel gebruiken

## ltems verplaatsen

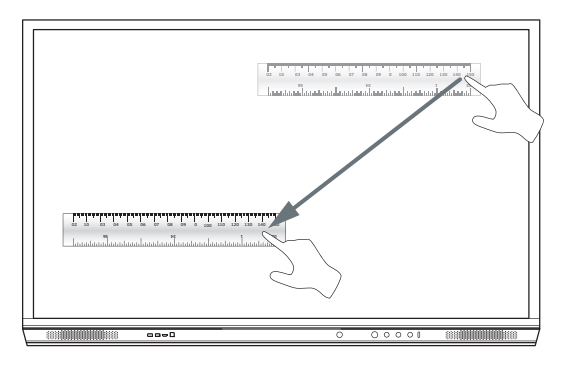

## Items roteren

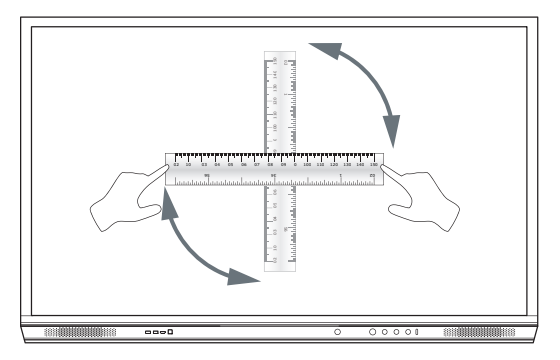

#### Items vergroten

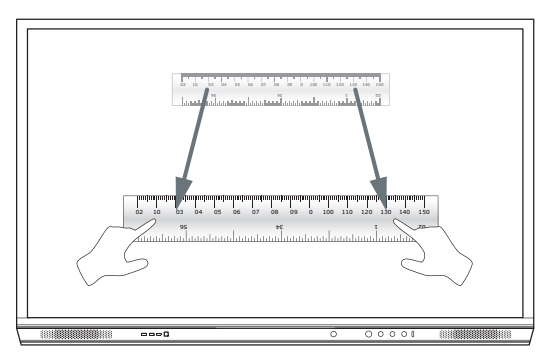

## Over het menu

| Pictogram | Naam          | Beschrijving                                                                                                    |
|-----------|---------------|----------------------------------------------------------------------------------------------------|
| ¢         | Achterkant    | Voert naar het vorige scherm.                                                                                                    |
|           | Vergrendelaar | <ul> <li>Bevat de volgende submenu's:</li> <li>Apps (geeft toegang tot alle applicaties)</li> <li>Bestanden (geeft toegang tot alle bestanden)</li> <li>Gebruikers (verstrekt QR-codes om gebruikersprofielen te verbinden met ActivPanel)</li> <li>Instellingen (geeft toegang tot de ActivPanel-instellingen zoals helderheid, volume en taal)</li> </ul> |
|           | Home          | Voert naar het hoofdmenu.                                                                                                    |
|           | Whiteboard    | Verandert het scherm in een interactief whiteboard.                                                                                                    |
|           | Vastleggen    | Maakt een schermafbeelding van het huidige scherm.                                                                                                    |
| (m)       | Annoteren     | Voegt een tekenlaag toe bovenop het huidige scherm.                                                                                                    |
| Ð         | Bron          | Verandert de invoerbron.                                                                                                    |
| 6         | ActivCast     | Start de ActivCast-software.                                                                                                    |
| 6         | Recente apps  | Voert naar het apps-menu.                                                                                                    |

## Toegang krijgen tot het menu

Om toegang te krijgen tot het menu, kunt u het volgende doen:

- Raak de menupijl aan onderaan of aan de zijkant van het scherm
- Druk op de menu-knop voor op het ActivPanel of op de afstandsbediening

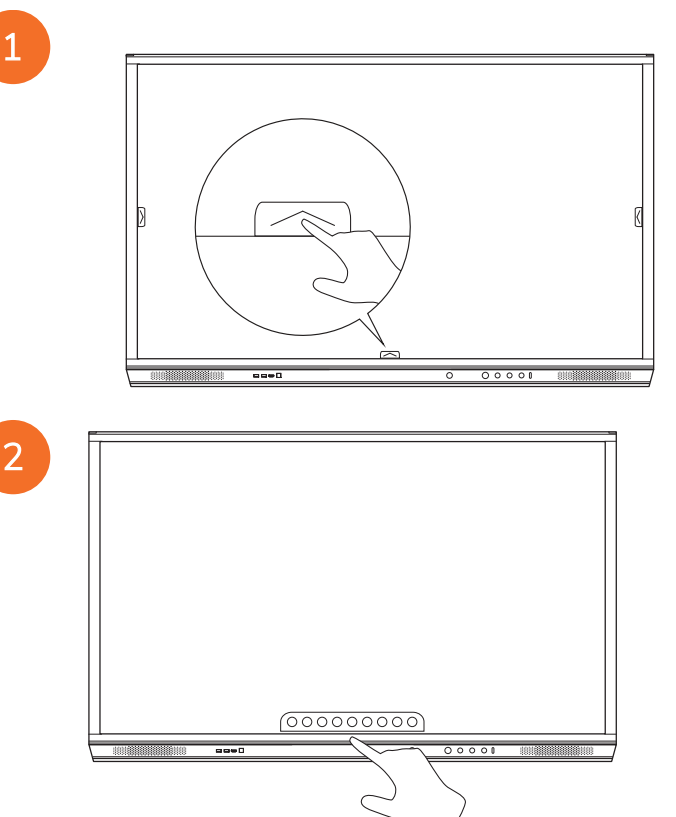

## Apps openen

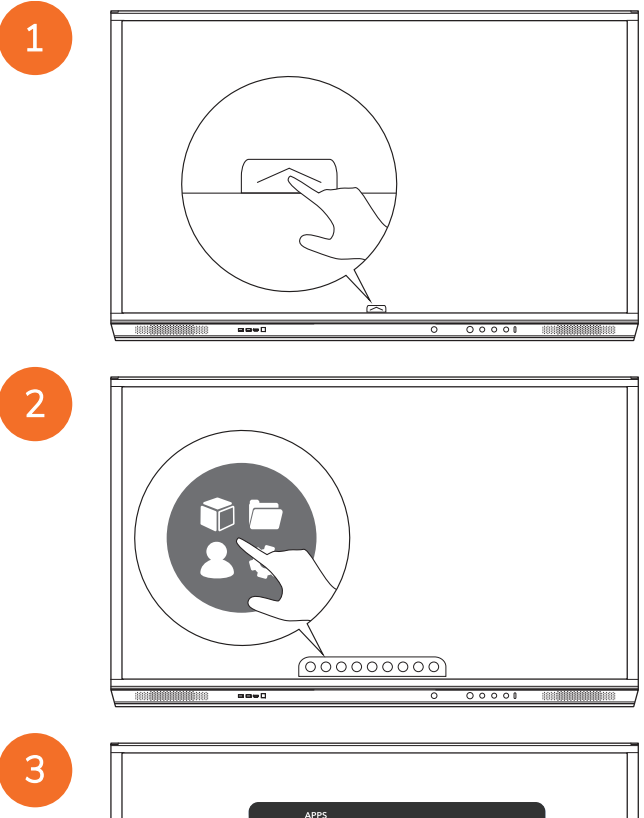

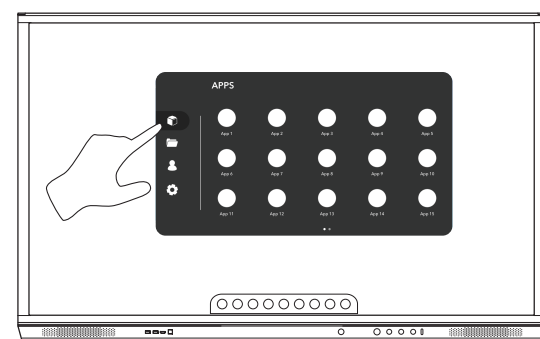

## Bestanden bekijken en beheren

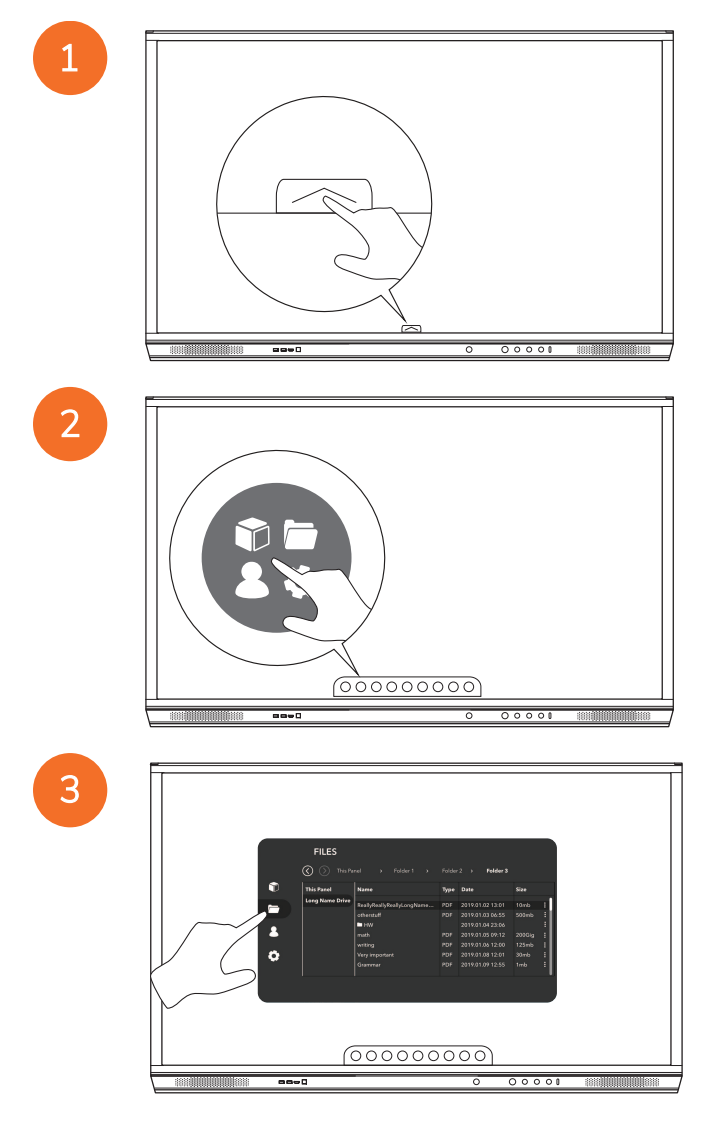

## Instellingen wijzigen

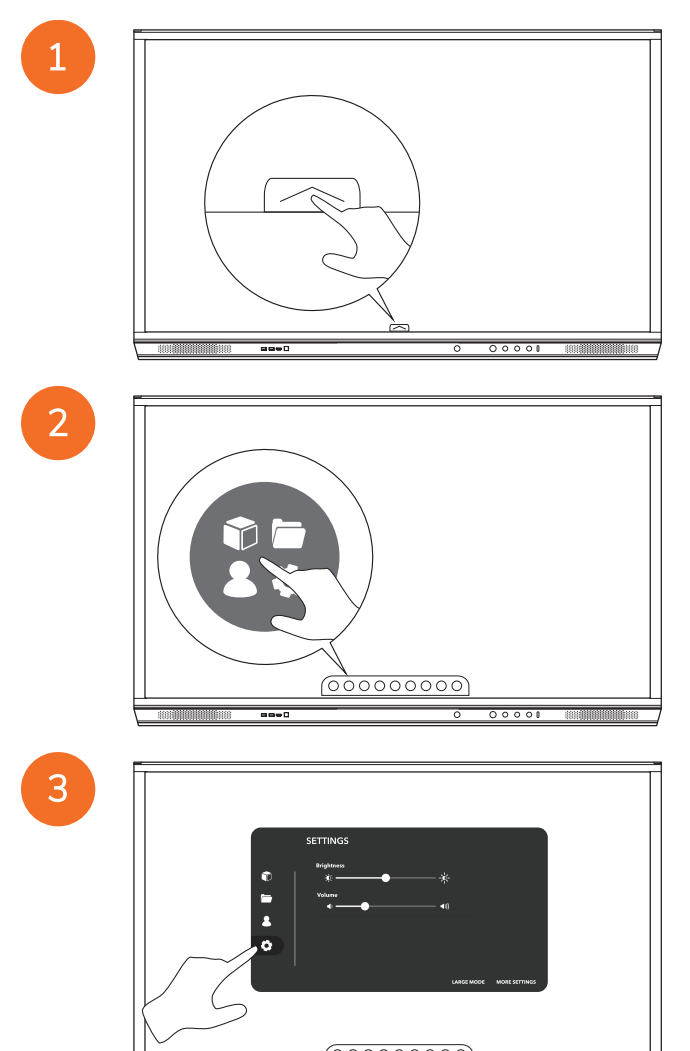

----

| 55<br>60<br>5<br>6 | TTINGS<br>vojimn<br>* |
|--------------------|-----------------------|
|                    | LARGE MORE STITINGS   |
|                    |                       |
|                    |                       |
| -                  |                       |

## De ActivPanel firmware bijwerken

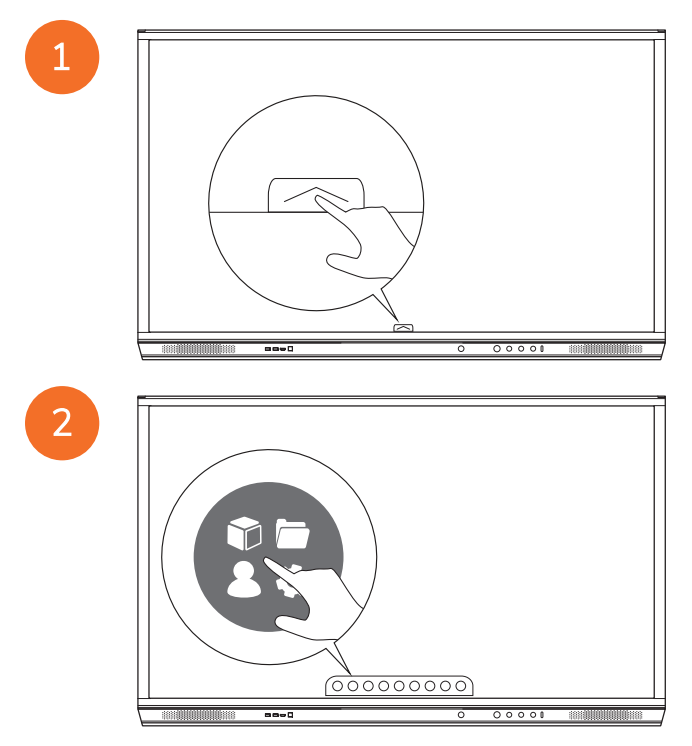

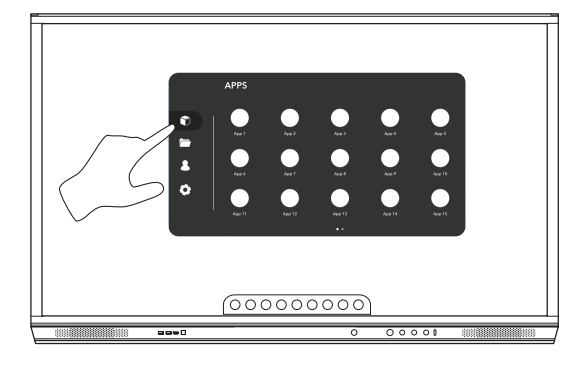

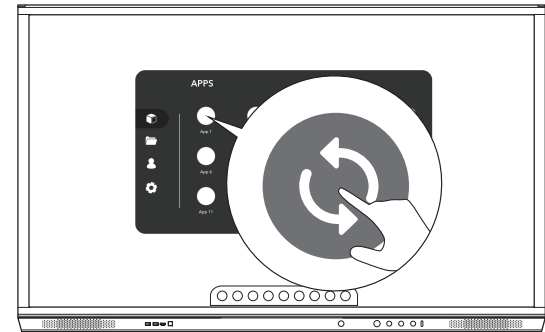

## Garantie, registratie en ondersteuning

## Garantie

- Promethean heeft het volste vertrouwen in haar productkwaliteit en garandeert daarom dat onderdelen en materialen vrij zijn van defecten vanaf de installatiedatum (indien geregistreerd). Garantie-informatie voor uw regio is beschikbaar op https://www.prometheanworld.com/activcare
- De installatie van dit product moet worden uitgevoerd door een daarvoor opgeleide Promethean-installateur of een anderszins gekwalificeerde installateur. Promethean biedt geen garantie voor fouten die optreden wegens onjuiste installatie.
- Dit product is ontworpen en geproduceerd om binnen gedefinieerde ontwerplimieten te functioneren.
- Gebruik van onderdelen die niet door Promethean zijn geleverd of die niet voldoen aan de minimumspecificaties, kan van invloed zijn op de prestaties en garantie.

## Registratie

• Teneinde de geboden standaardgarantie te optimaliseren of als u een uitgebreide garantie heeft aangeschaft en deze moet activeren, registreert u het product binnen 90 dagen na installatie op: http://registration.prometheanworld.com

## Ondersteuning

- Als uw Promethean-product een fout vertoont, gaat u in eerste instantie naar onze ondersteuningsportal voor probleemoplossing: https://support.prometheanworld.com
- Als u de fout hiermee niet kunt oplossen, neemt u contact op met de technische klantondersteuning van Promethean via onze ondersteuningsportal: https://support.prometheanworld.com/contact

## Problemen oplossen

## ActivPanel

Als uw ActivPanel niet goed werkt, controleert u de volgende tabel voordat u contact opneemt met de technische klantondersteuning.

| Problemen                       | Oplossingen                                                                                                    |
|---------------------------------|----------------------------------------------------------------------------------------------------|
| Geen geluid                     | <ul> <li>Verhoog het volume van de speaker.</li> <li>Controleer of de ActivPanel niet is uitgeschakeld.</li> <li>Controleer het volumeniveau van de ActivPanel.</li> <li>Zorg dat de juiste ingang is geselecteerd.</li> <li>Zorg dat de juiste kabels goed zijn aangesloten.</li> </ul>               |
| Afstandsbediening<br>werkt niet | <ul> <li>Zorg dat de batterijen goed zijn geplaatst.</li> <li>Haal de batterijen uit de afstandsbediening en reinig de terminals in de afstandsbedieningen en de uiteinden van de batterijen.</li> <li>Als het terugplaatsen van de batterijen geen effect heeft, vervangt u de batterijen.</li> </ul> |
| Geen stroom                     | <ul> <li>Zorg dat het wisselstroomsnoer goed is aangesloten op een stopcontact.</li> <li>Zorg dat het wisselstroomcontact goed is aangesloten.</li> <li>Sluit een ander elektrisch apparaat aan op het stopcontact om te controleren of er elektrische stroom is.</li> </ul>                           |

## ActivSoundBar

<u>`</u>`[\_\_\_\_

Dit product is een optionele accessoire.

Als uw ActivSoundBar niet goed werkt, controleert u de volgende tabel voordat u contact opneemt met de technische ondersteuning.

| Problemen                                             | Oplossingen                                                                                                    |
|-------------------------------------------------------|----------------------------------------------------------------------------------------------------|
| Geen geluid                                           | <ul> <li>Verhoog het volume van de speaker.</li> <li>Controleer of de ActivSoundBar is uitgeschakeld.</li> <li>Controleer het volumeniveau van de ActivSoundBar.</li> <li>Zorg dat de juiste ingang is geselecteerd.</li> <li>Zorg dat de juiste kabels goed zijn aangesloten.</li> </ul>   |
| Afstandsbediening werkt niet                          | <ul> <li>Zorg dat de batterij goed is geplaatst.</li> <li>Verwijder de batterij, druk een- of tweemaal op de knoppen, plaats de batterij terug en probeer het opnieuw.</li> <li>Als het terugplaatsen van de batterijen geen effect heeft, vervangt u de batterijen.</li> </ul>             |
| Geen stroom                                           | <ul> <li>Zorg dat het wisselstroomsnoer goed is aangesloten op een stopcontact.</li> <li>Zorg dat het wisselstroomsnoer goed is aangesloten op de netstekker.</li> <li>Sluit een ander elektrisch apparaat aan op het stopcontact om te controleren of er elektrische stroom is.</li> </ul> |
| Er komt een zoemend of brommend geluid uit de speaker | <ul> <li>Zorg dat beide uiteinden van het audiosnoer goed zijn aangesloten.</li> <li>Test de soundbar met een ander audiosnoer.</li> <li>Test de soundbar met een ander geluidsapparaat.</li> </ul>                                                                                         |

# Lijst van reserve-onderdelen

| Onderdeelnaam              | Onderdeelnummer   |  |
|----------------------------|-------------------|--|
| AP5 3M Mains Cable EU      | AP5-CB-MAINS-EU   |  |
| AP5 3M Mains Cable US      | AP5-CB-MAINS-US   |  |
| AP5 3M Mains Cable AP      | AP5-CB-MAINS-AP   |  |
| AP5 3M Mains Cable CN (AP) | AP5-CB-MAINS-CN-1 |  |
| AP5 3M Mains Cable CN (CN) | AP5-CB-MAINS-CN-2 |  |
| AP5 3M Mains Cable ZA      | AP5-CB-MAINS-ZA   |  |
| AP7 Pen Nickel             | AP7-PEN-U         |  |
| AP Remote Control          | AP-REMOTE-CONTROL |  |

TP-3026-NL-V02 ©2019 Promethean Limited. Alle rechten voorbehouden. Producten zijn per land onderhevig aan beschikbaarheid. Productspecificaties kunnen zonder voorafgaande kennisgeving gewijzigd worden.

# Promethean

# **Activ**Panel

Instrukcja instalacji i obsługi systemu Nickel

## Informacje o prawach autorskich

TP-3026-PL-V02 ©2019 Promethean Limited. Wszelkie prawa zastrzeżone.

Wszystkie programy, zasoby, sterowniki oraz dokumentacja dostarczone z pobranym pakietem Promethean ActivInspire podlegają prawom autorskim firmy Promethean Limited 2019. Firma Promethean udziela licencji na zainstalowanie i użytkowanie oprogramowania Promethean ActivInspire, w tym wszelkich zasobów, sterowników i dokumentacji dostarczonych z pobranym pakietem. Informacje o warunkach licencji znajdują się w umowie licencyjnej.

Firma Promethean jest właścicielem wielu znaków towarowych w kilku jurysdykcjach na całym świecie. Pewne elementy produktów firmy Promethean opisane w niniejszym podręczniku objęte są ochroną odpowiadających im patentów, praw autorskich, praw autorskich dotyczących projektów, przepisów o znakach towarowych oraz zarejestrowanych wzorach.

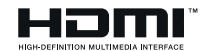

Terminy HDMI, HDMI High-Definition Multimedia Interface oraz logo HDMI to znaki towarowe lub zarejestrowane znaki towarowe organizacji HDMI Licensing Administrator Inc.

VESA to zarejestrowany znak towarowy organizacji Video Electronics Standards Association.

Apple to znak towarowy lub zarejestrowany znak towarowy firmy Apple, Inc. w Stanach Zjednoczonych i innych krajach. Windows to znak towarowy lub zarejestrowany znak towarowy firmy Microsoft Corporation w Stanach Zjednoczonych i innych krajach. Linux to zarejestrowany znak towarowy firmy Linus Torvalds w Stanach Zjednoczonych i innych krajach.

Wszystkie pozostałe znaki towarowe pozostają własnością ich właścicieli.

Niniejszy podręcznik jest rozpowszechniany online. Może on być rozpowszechniany do użytku jedynie w instytucji, w której używa się danego produktu. Nie wolno kopiować, przekazywać, przechowywać w systemie wyszukiwania ani tłumaczyć na żaden inny język żadnej z części niniejszego podręcznika bez uprzedniego uzyskania zgody firmy Promethean Limited na używanie go poza daną instytucją.

Przypominamy, że zawartość tego podręcznika jest chroniona prawem autorskim. Pomimo podjęcia wszelkich starań podczas opracowywania niniejszego podręcznika firma Promethean Limited nie ponosi odpowiedzialności za błędy, pominięcia i szkody wynikające z wykorzystywania informacji zawartych na poniższych stronach.

# Spis treści

| Informacje o prawach autorskich                                | 2  |
|----------------------------------------------------------------|----|
| Zawartość opakowania                                           | 5  |
| ActivPanel                                                     | 5  |
| ActivSoundBar                                                  | 6  |
| OPS-M                                                          | 7  |
| ActivConnect OPS-G                                             | 7  |
| ActivConnect G-Series                                          | 8  |
| Chromebox firmy Promethean                                     | 9  |
| Moduł Wi-Fi firmy Promethean (Nickel i Cobalt)                 | 9  |
| Przegląd funkcji                                               | 10 |
| Interfejsy                                                     | 10 |
| Elementy sterujące                                             | 20 |
| Instalacja                                                     | 23 |
| Instalacja akcesoriów                                          | 23 |
| Montowanie ActivPanel na wsporniku naściennym                  | 34 |
| Montaż na APTMS                                                | 38 |
| Montaż na APTASBB400-70/90                                     | 39 |
| Konfiguracja                                                   | 42 |
| Instalacja baterii w pilocie ActivPanel                        | 42 |
| Włączanie ActivPanel                                           | 43 |
| Pierwsza konfiguracja ActivPanel                               | 44 |
| Aktywacja baterii w pilocie ActivSoundBar                      | 46 |
| Podłączanie urządzenia ActivSoundBar                           | 46 |
| Włączanie ActivSoundBar                                        | 47 |
| Podłączanie urządzenia ActivConnect G-Series                   | 48 |
| Włączanie OPS-M, ActivConnect OPS-G oraz ActivConnect G-Series | 49 |
| Podłączanie urządzenia Chromebox firmy Promethean              | 50 |
| Włączanie Chromebox firmy Promethean                           | 50 |
| Podłączanie laptopa lub komputera stacjonarnego do ActivPanel  | 51 |
| Wybór źródła HDMI na ActivPanel                                | 52 |
| Łączenie z Internetem w ActivPanel                             | 53 |
| Obsługa                                                        | 55 |
| Obsługa dotykowa ActivPanel                                    | 55 |

| Informacje o menu                                  | 56 |
|----------------------------------------------------|----|
| Uzyskiwanie dostępu do menu                        | 57 |
| Otwieranie aplikacji                               | 58 |
| Wyświetlanie plików i zarządzanie plikami          | 59 |
| Zmiana ustawień                                    | 60 |
| Aktualizacja oprogramowania sprzętowego ActivPanel | 61 |
| Gwarancja, rejestracja i pomoc techniczna          | 63 |
| Gwarancja                                          | 63 |
| Rejestracja                                        | 63 |
| Pomoc techniczna                                   | 63 |
| Rozwiązywanie problemów                            | 64 |
| ActivPanel                                         | 64 |
| ActivSoundBar                                      | 65 |
| Wykaz części podlegających naprawie                | 66 |
|                                                    |    |

## Zawartość opakowania

## ActivPanel

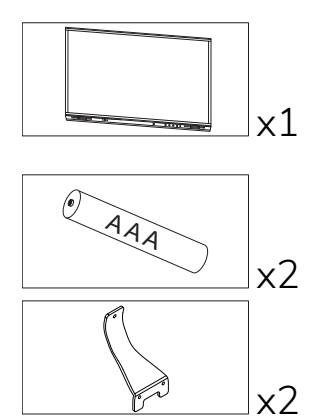

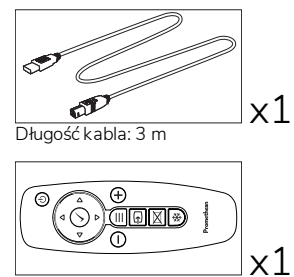

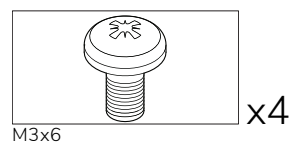

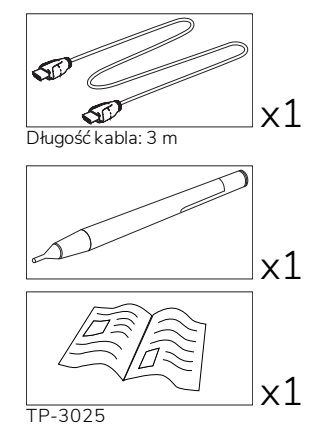

#### Ameryka Północna

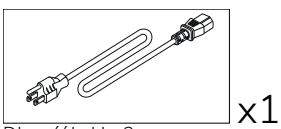

Długość kabla: 3 m

#### Europa, Bliski Wschód i Afryka

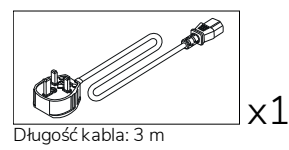

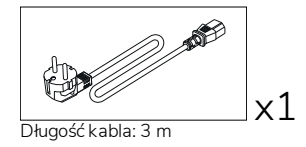

Chiny

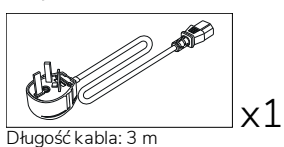

#### Arabia Saudyjska

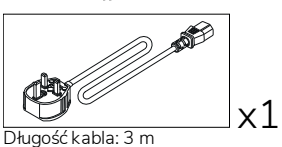

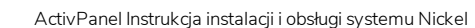

Afryka Południowa

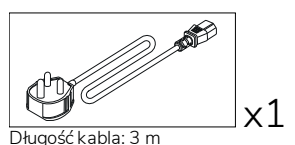

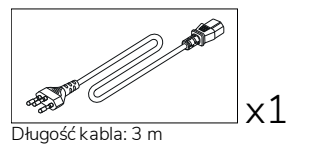

AUS/NZ

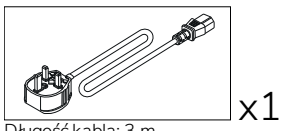

Długość kabla: 3 m

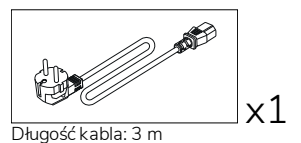

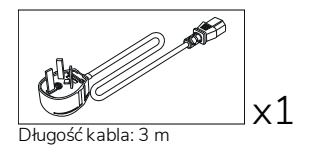

## ActivSoundBar

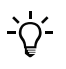

Ten produkt stanowi akcesorium opcjonalne.

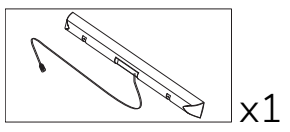

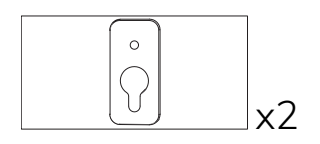

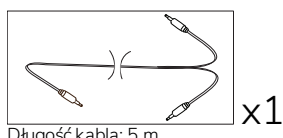

Długość kabla: 5 m

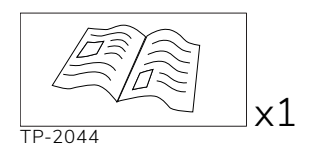

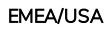

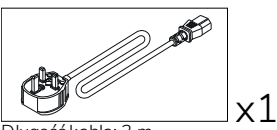

Długość kabla: 3 m

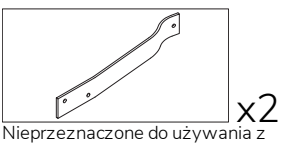

ActivPanel

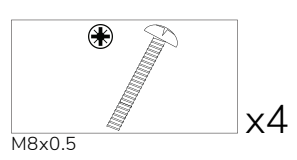

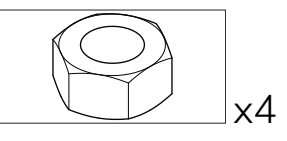

M4

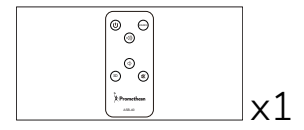

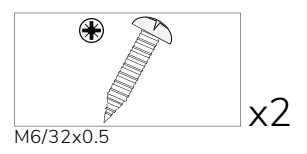

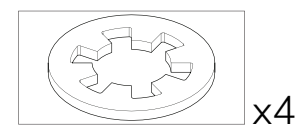

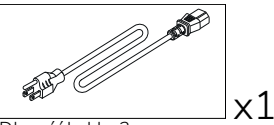

Długość kabla: 3 m

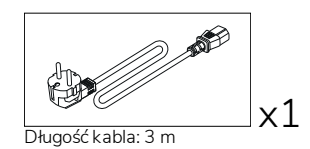

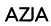

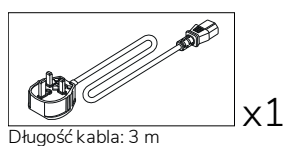

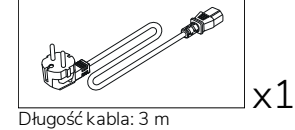

Długość kabla: 3 m

x1

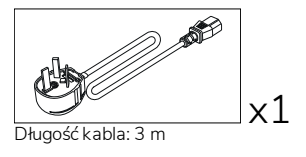

AFRYKA POŁUDNIOWA

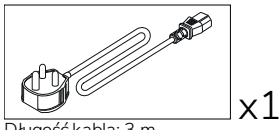

Długość kabla: 3 m

#### ARABIA SAUDYJSKA

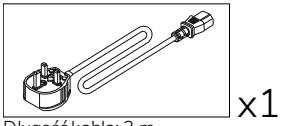

Długość kabla: 3 m

## **OPS-M**

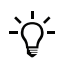

Ten produkt stanowi akcesorium opcjonalne.

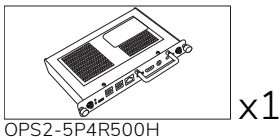

OPS2-5P8R256S

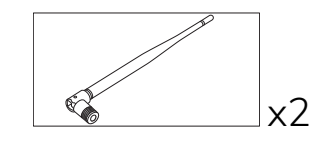

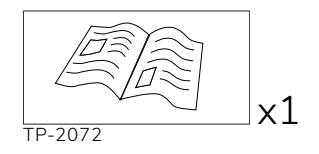

## ActivConnect OPS-G

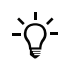

Ten produkt stanowi akcesorium opcjonalne.

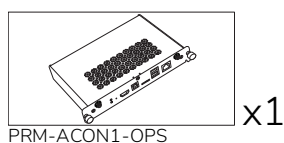

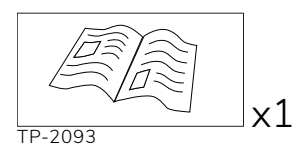

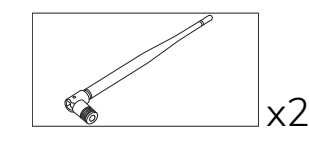

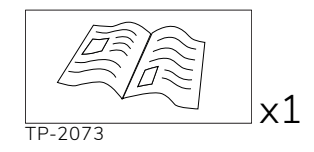

## ActivConnect G-Series

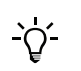

Ten produkt stanowi akcesorium opcjonalne.

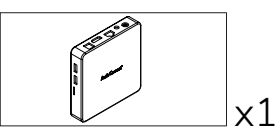

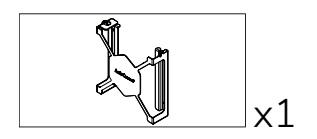

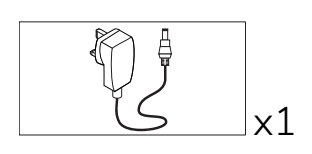

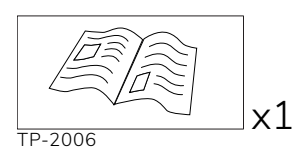

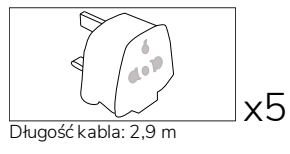

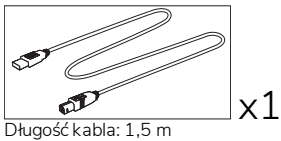

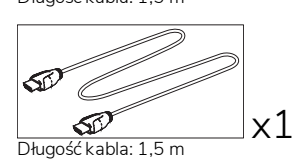

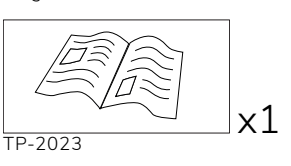

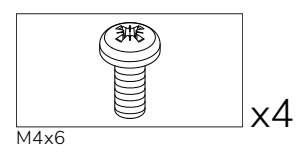

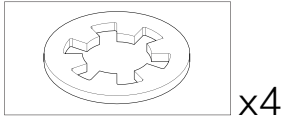

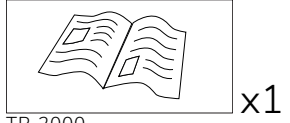

TP-2000

## Chromebox firmy Promethean

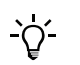

Ten produkt stanowi akcesorium opcjonalne.

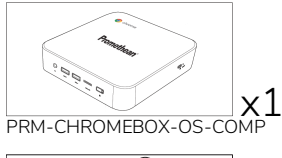

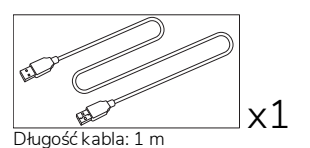

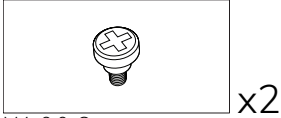

M4x9.0-C

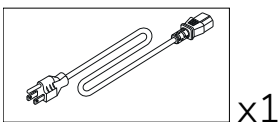

Długość kabla: 1 m Stany Zjednoczone

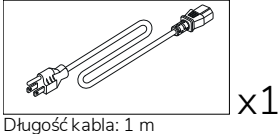

Australia

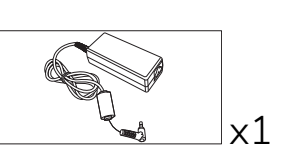

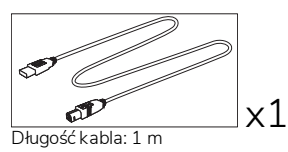

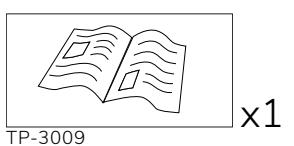

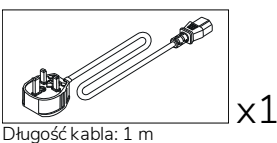

Wielka Brytania

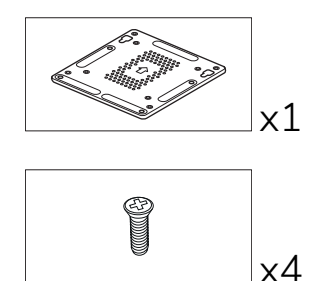

M4x6-1

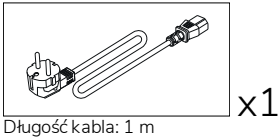

Unia Europejska

## Moduł Wi-Fi firmy Promethean (Nickel i Cobalt)

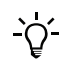

Ten produkt stanowi akcesorium opcjonalne.

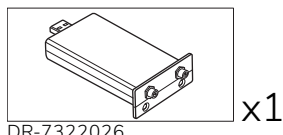

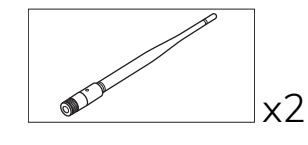

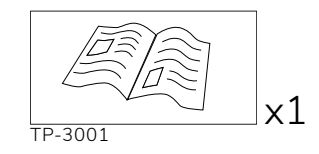

# Przegląd funkcji

## Interfejsy

## AP7-U65

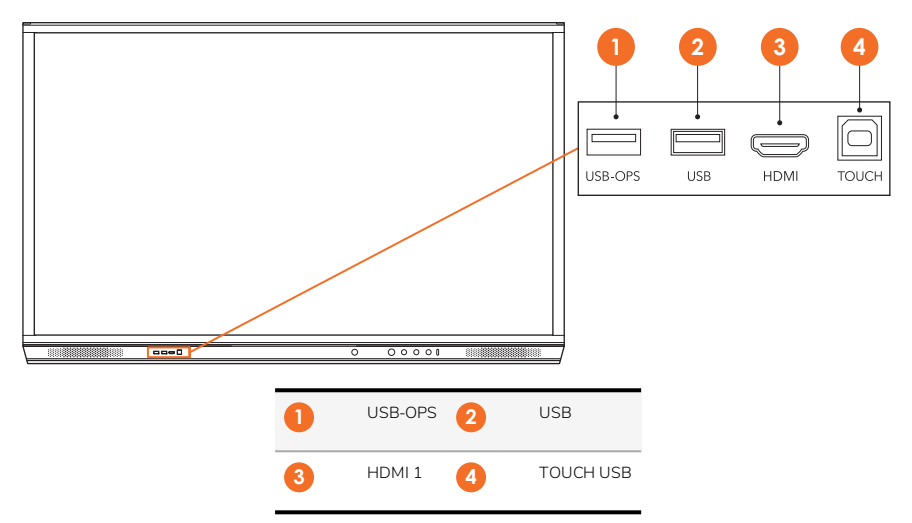

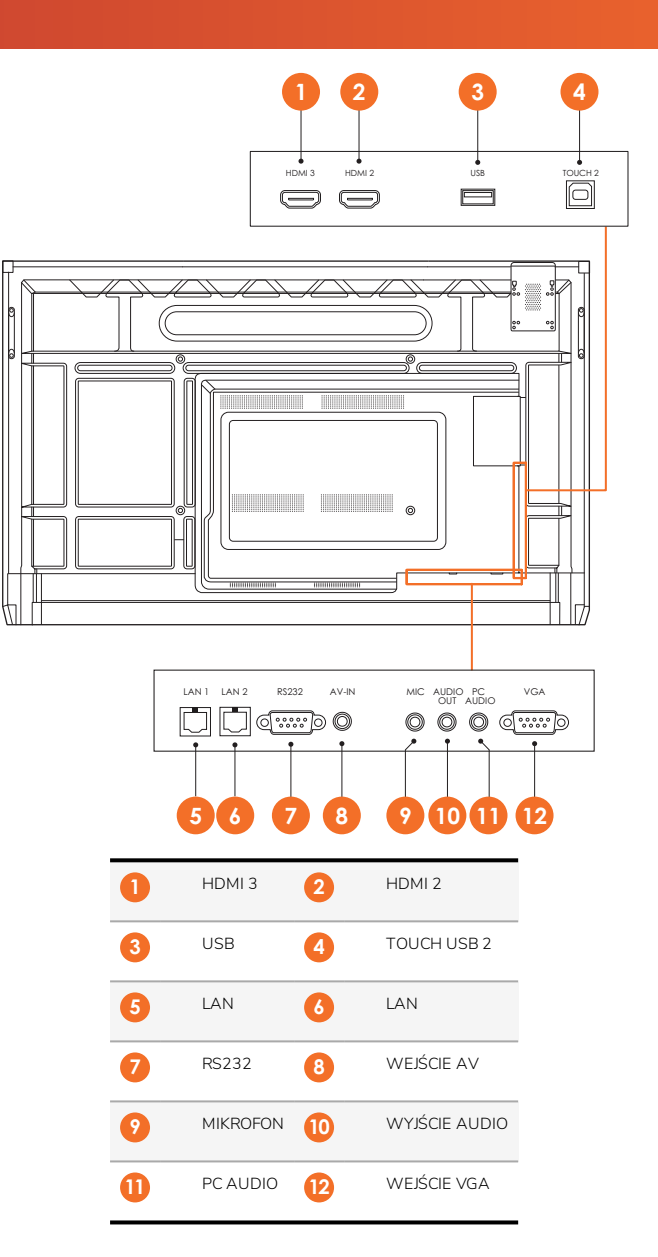

AP7-U75

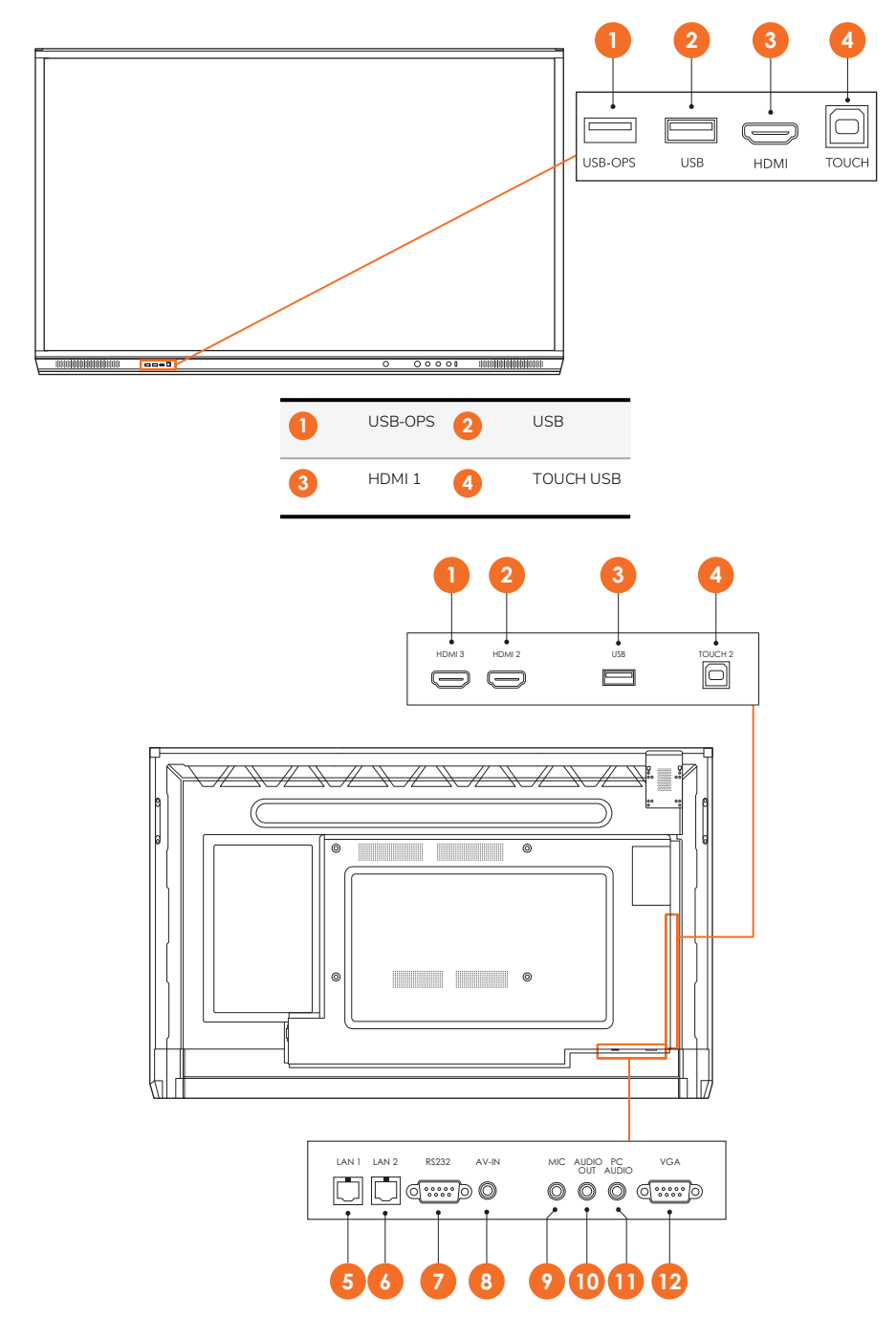
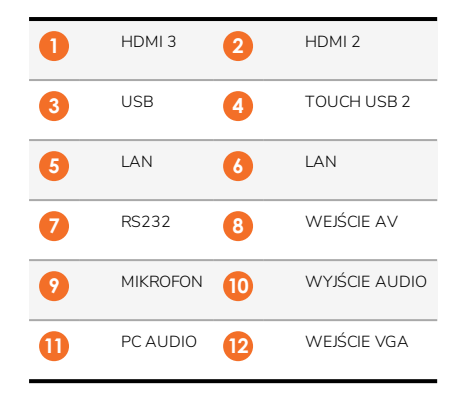

#### AP7-U86

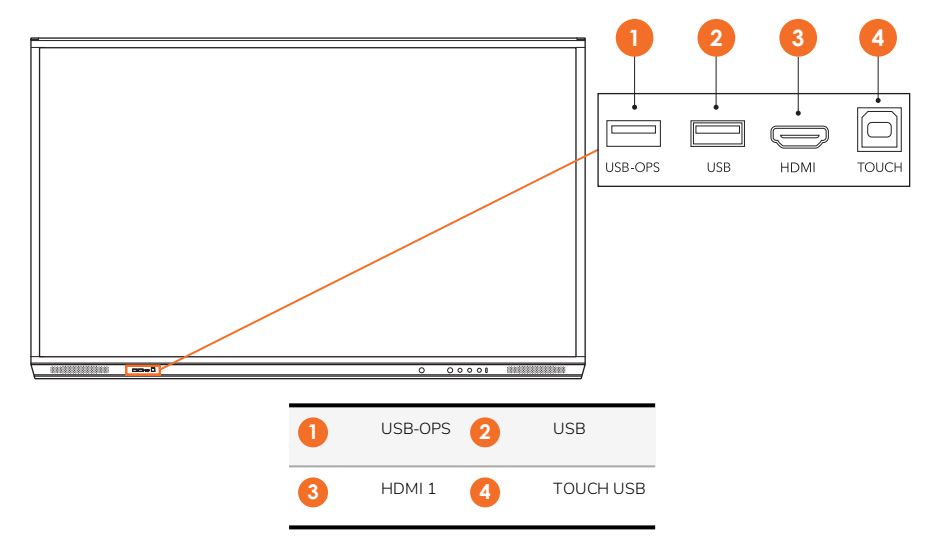

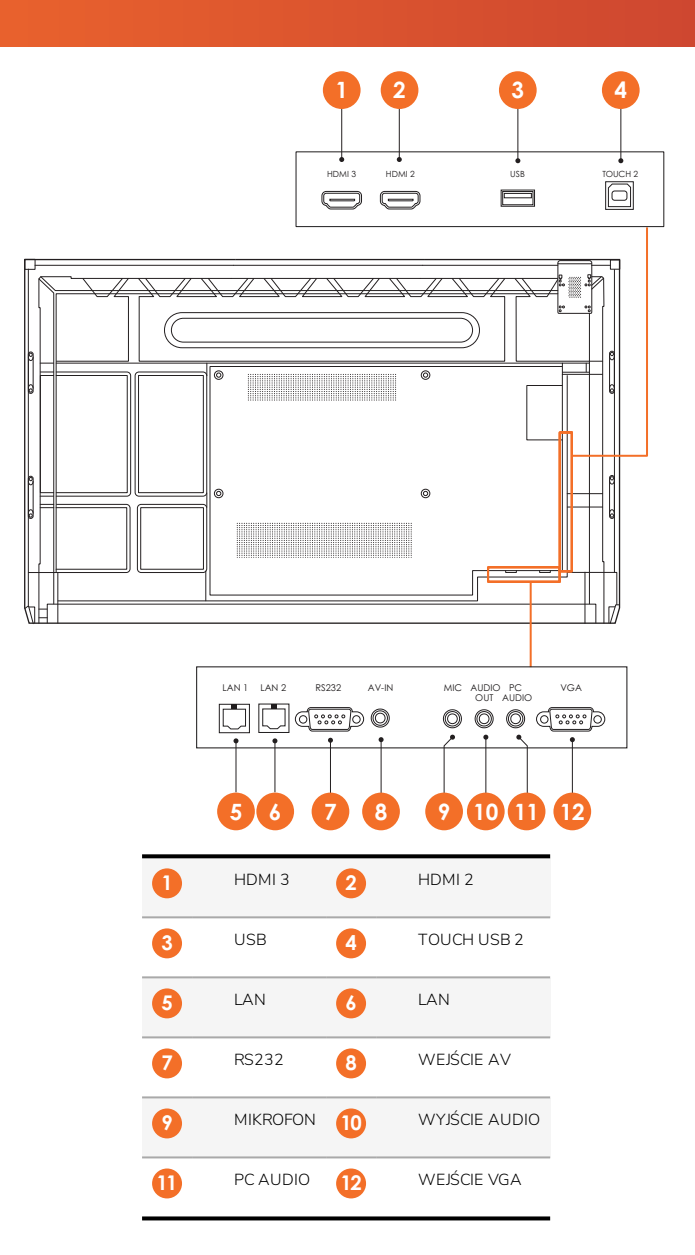

#### ActivSoundBar

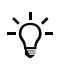

Ten produkt stanowi akcesorium opcjonalne.

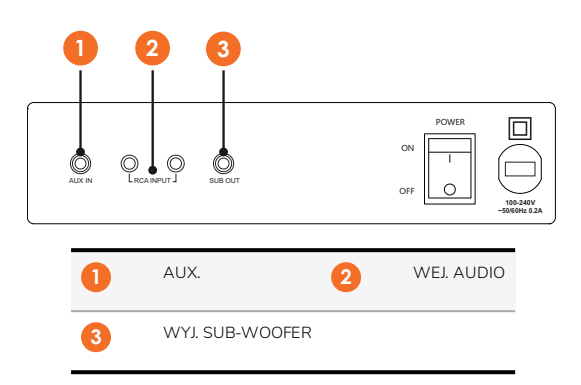

#### **OPS-M**

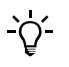

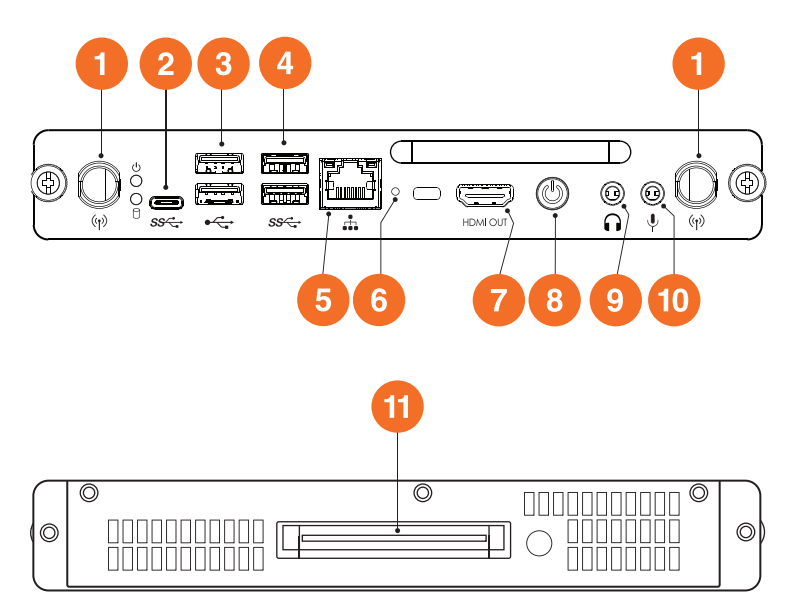

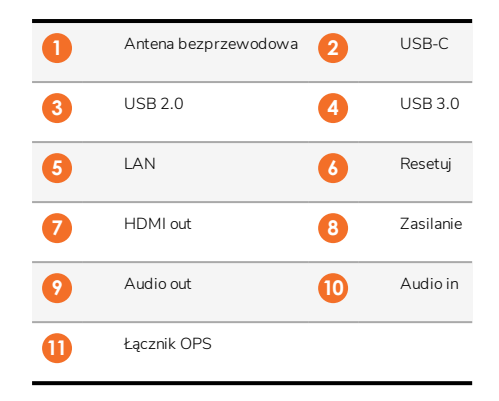

#### ActivConnect OPS-G

<u>`</u>\'-

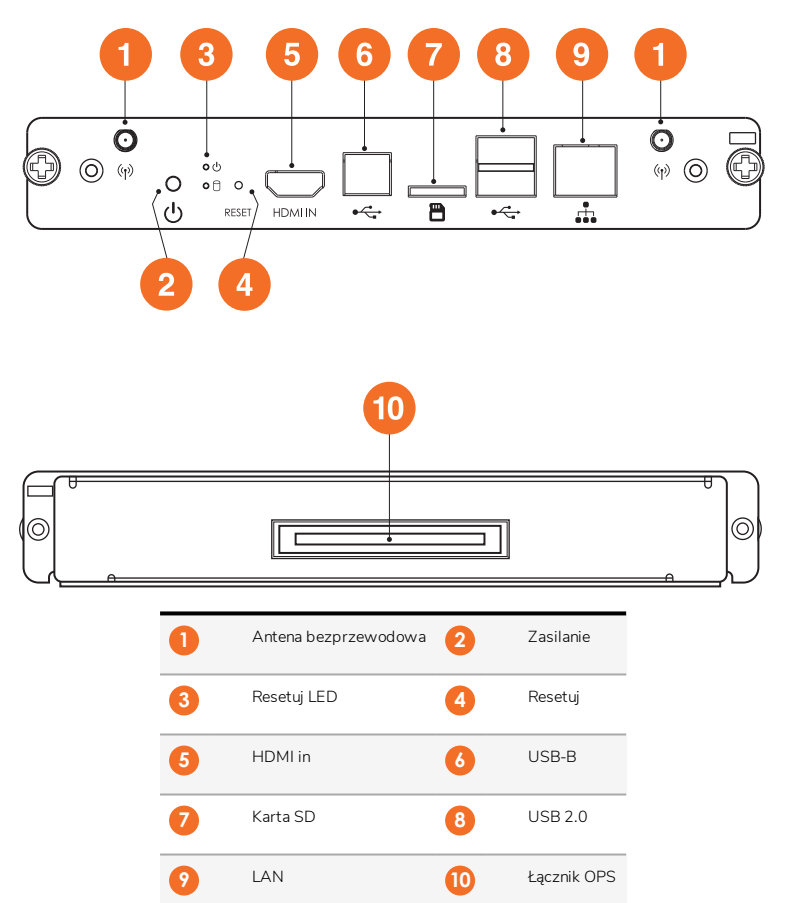

#### ActivConnect G-Series

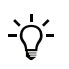

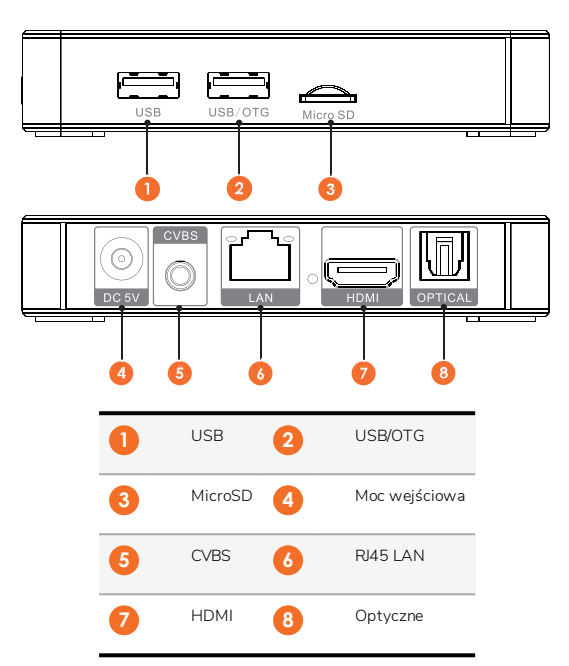

#### Chromebox firmy Promethean

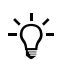

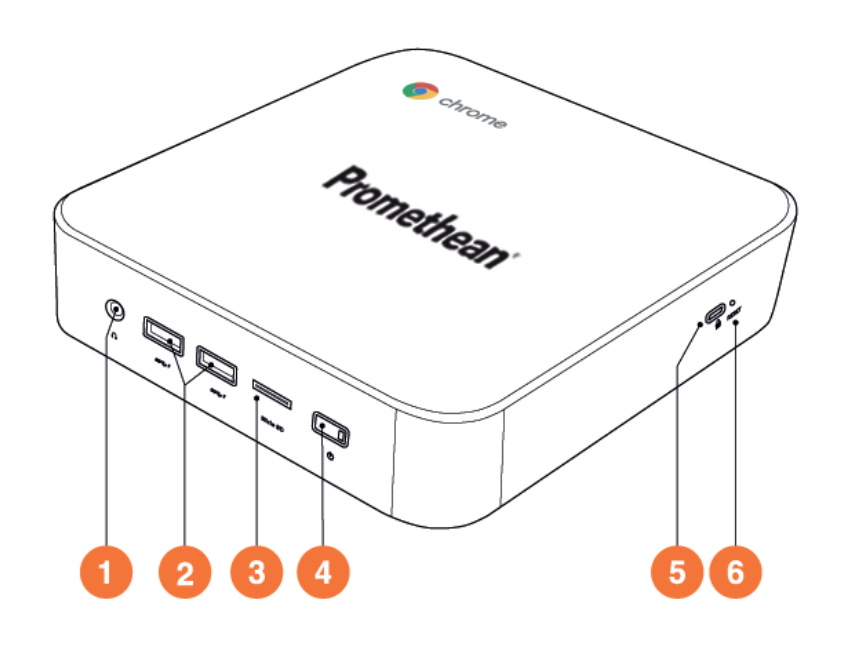

| 1 | Wyjście dźwięku                                        | 2 | USB 3.0 (obsługa ładowania baterii) |
|---|--------------------------------------------------------|---|-------------------------------------|
| 3 | MicroSD                                                | 4 | Zasilanie                           |
| 5 | Gniazdo zabezpieczenia przeciwkradzieżowego Kensington | 6 | Reset                               |

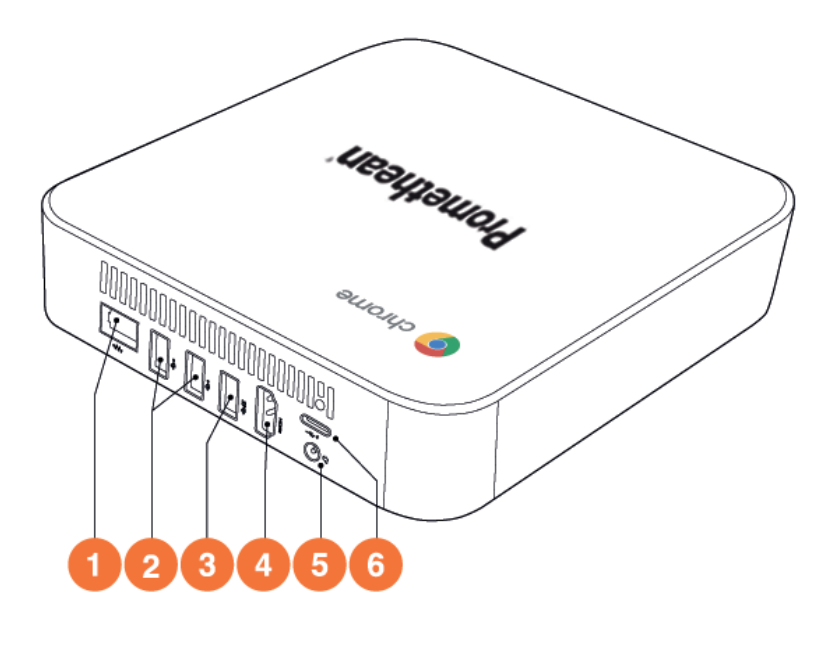

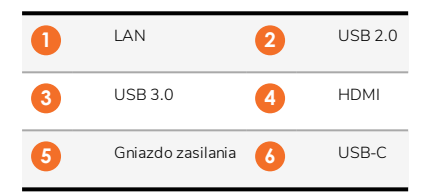

## Elementy sterujące

#### ActivPanel

Urządzeniem ActivPanel można sterować w następujący sposób:

- Za pomocą przycisków na panelu sterowania z przodu urządzenia.
- Za pomocą przycisków na panelu sterowania.
- Dotykowo w menu i ekranowych elementach sterujących.

Do regulacji dźwięku i obrazu służą podstawowe elementy sterujące oraz menu ekranowe (OSD).

#### Panel sterowania

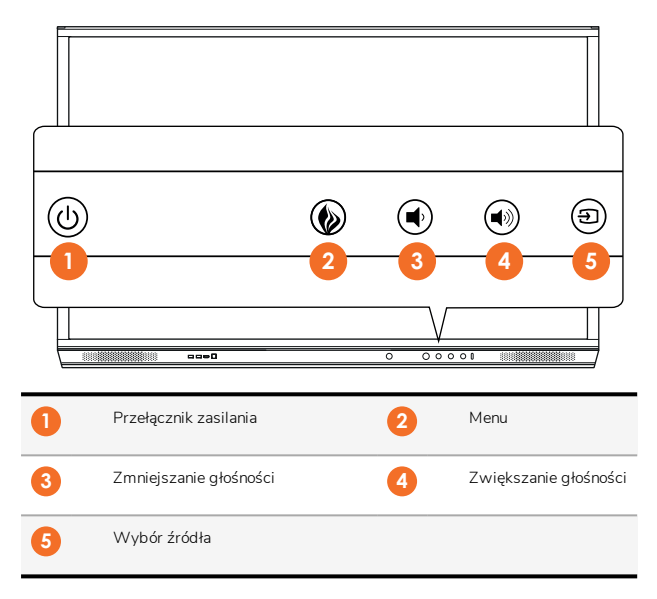

Przełącznik zasilania oraz przycisk Menu zaświecają się, wskazując, czy panel jest włączony, w trybie czuwania czy uśpienia.

|                                 | Włączone | Czuwanie | Uśpienie |
|---------------------------------|----------|----------|----------|
| Przycisk przełączania zasilania | 0        | •        | •        |
| Przycisk Menu                   | 0        | 0        | -        |

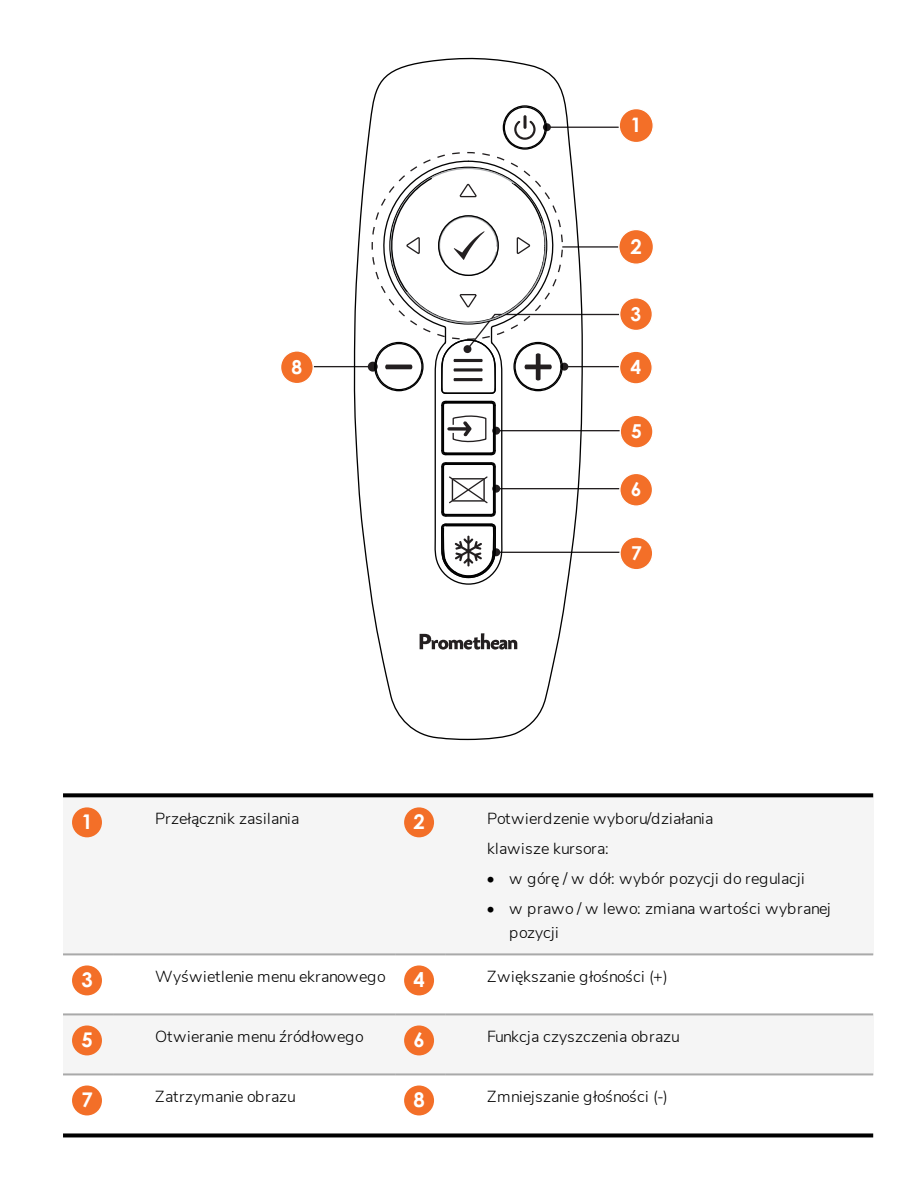

#### ActivSoundBar

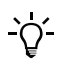

Ten produkt stanowi akcesorium opcjonalne.

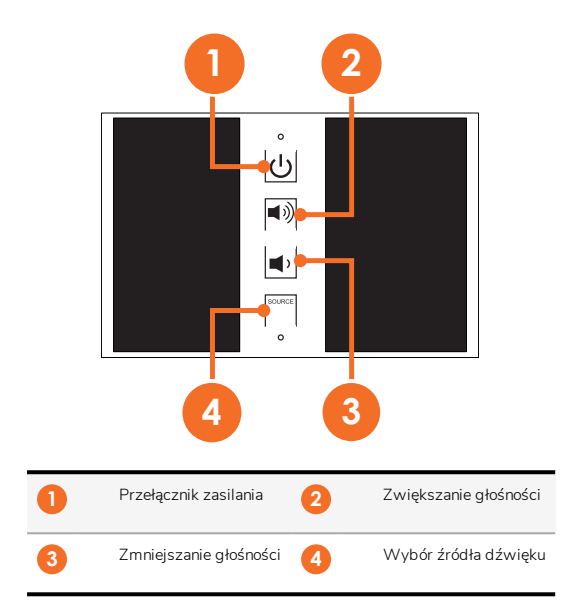

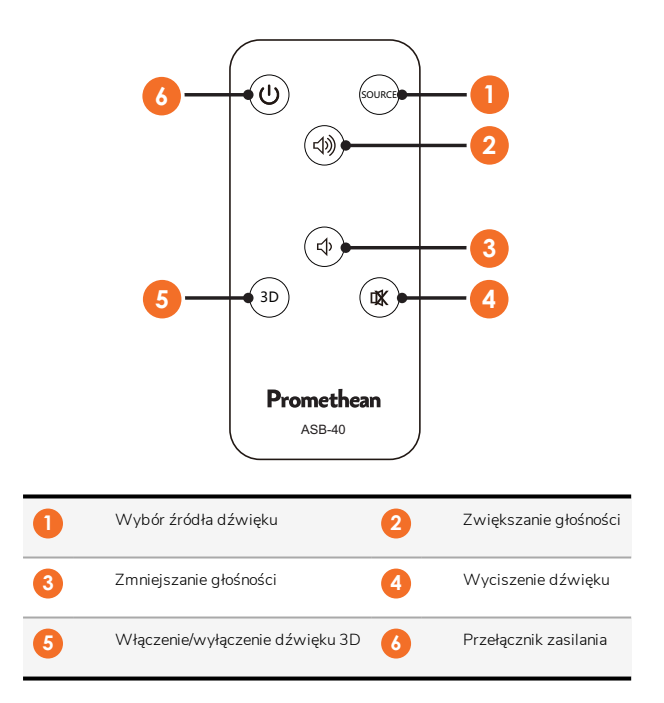

# Instalacja

# Instalacja akcesoriów

#### Instalacja ActivSoundBar

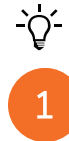

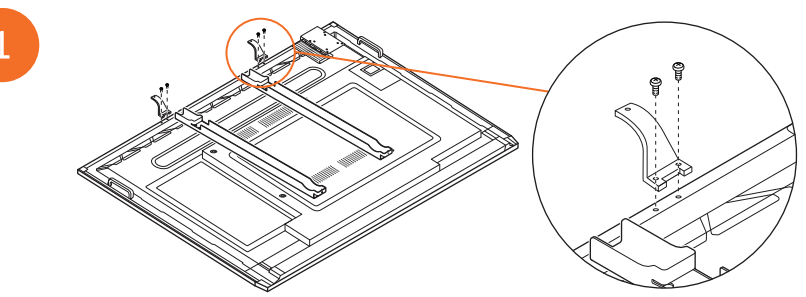

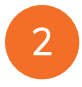

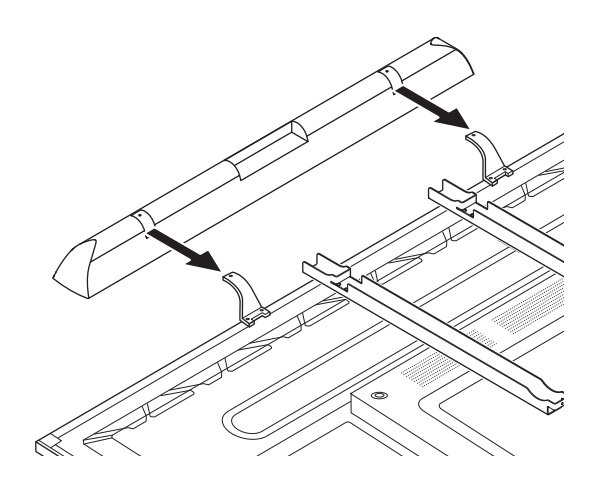

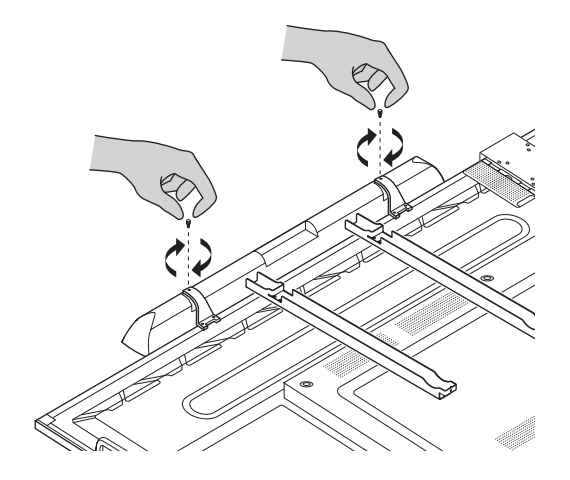

#### Instalacja OPS-M

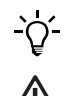

1

3

Ten produkt stanowi akcesorium opcjonalne.

Przed instalacją lub odłączeniem urządzenia odłącz ActivPanel od zasilania.

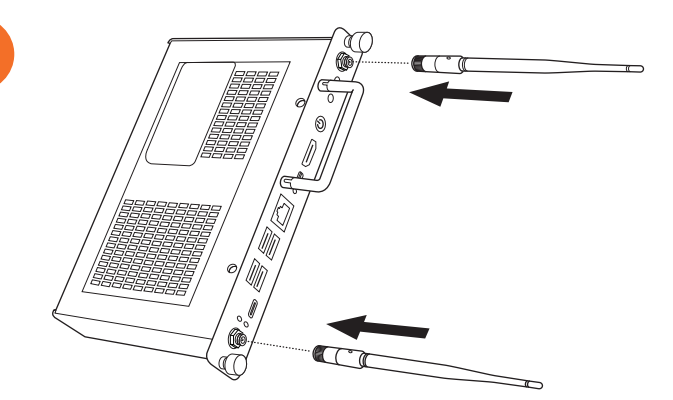

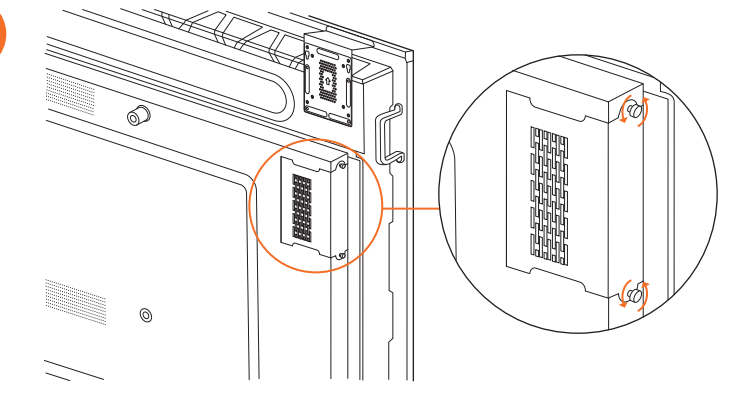

Uwaga: Podczas instalacji OPS-M otwory wentylacyjne powinny być odkryte, gdy urządzenie znajdzie się już we właściwej pozycji.

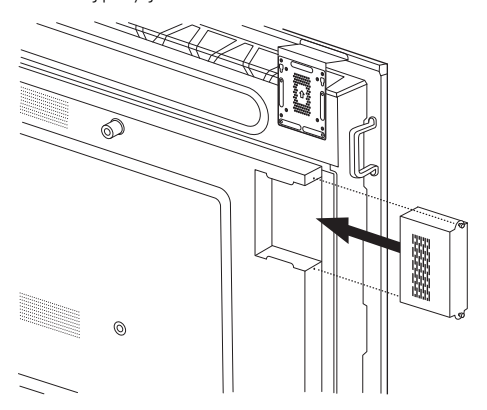

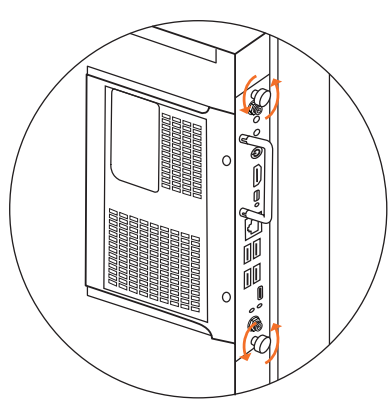

#### Instalacja urządzenia ActivConnect OPS-G

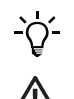

Ten produkt stanowi akcesorium opcjonalne.

Przed instalacją lub odłączeniem urządzenia odłącz ActivPanel od zasilania.

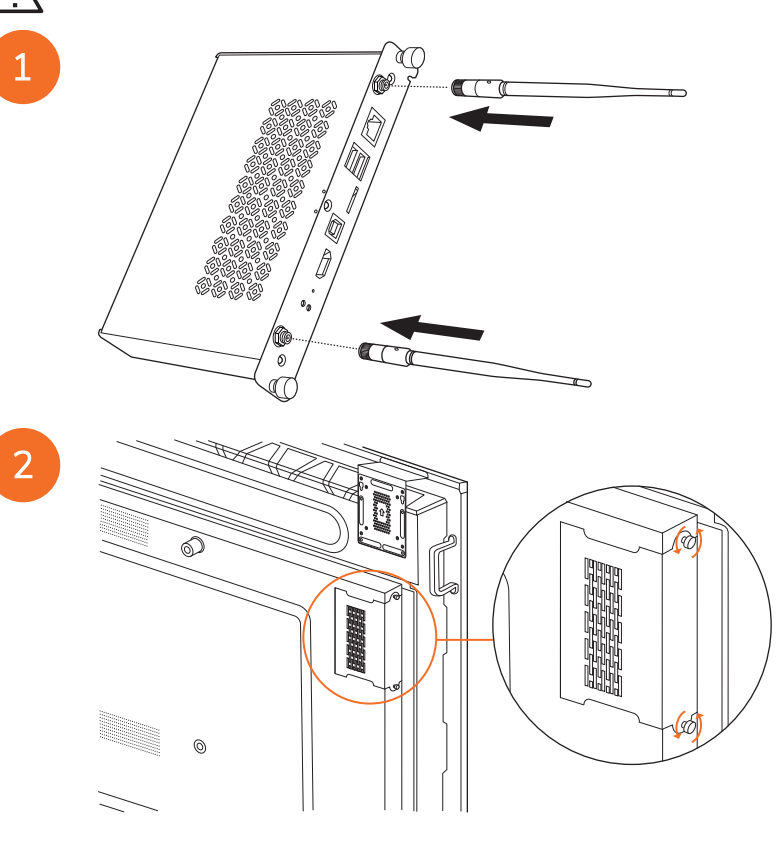

**Uwaga**: Podczas instalacji ActivConnect OPS-G otwory wentylacyjne powinny być odkryte, gdy urządzenie znajdzie się już we właściwej pozycji.

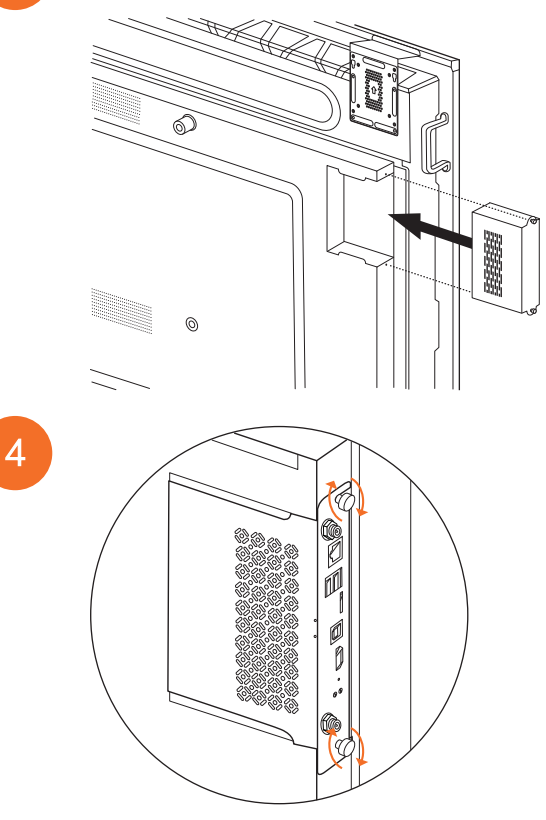

#### Instalacja wspornika Mini-PC

Możesz zainstalować zewnętrzny komputer, na przykład urządzenie ActivConnect G-Series lub Chromebox firmy Promethean, na wsporniku Mini-PC.

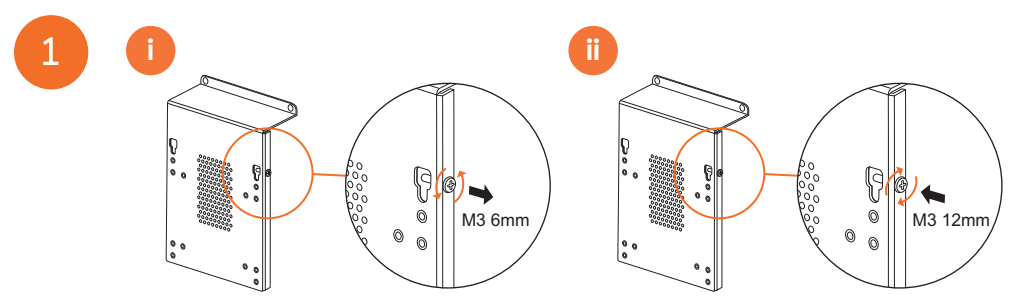

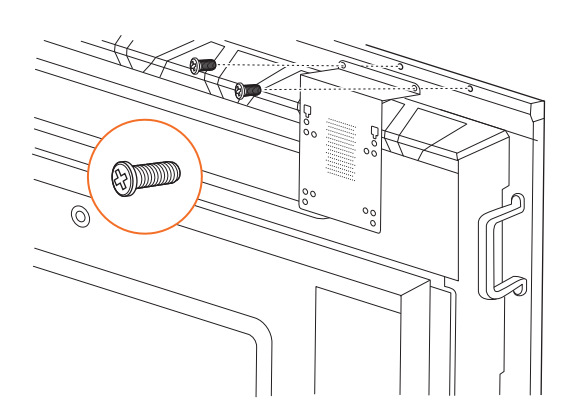

#### Instalacja urządzenia ActivConnect G-Series

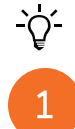

2

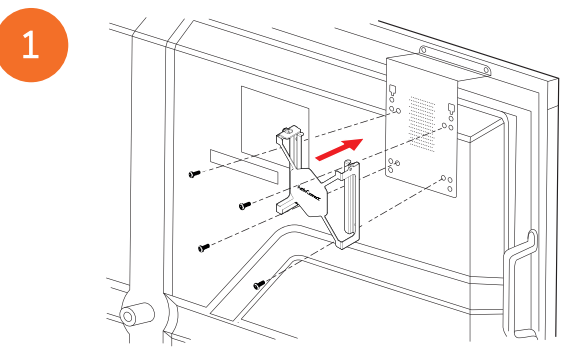

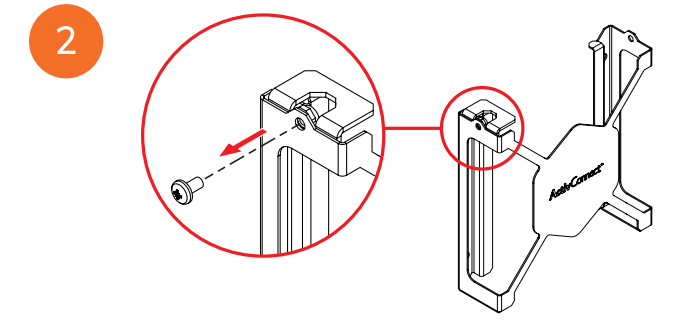

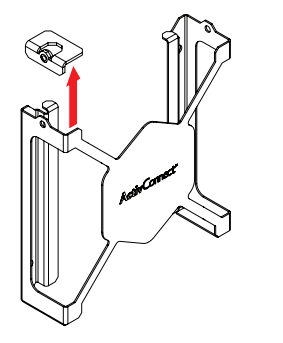

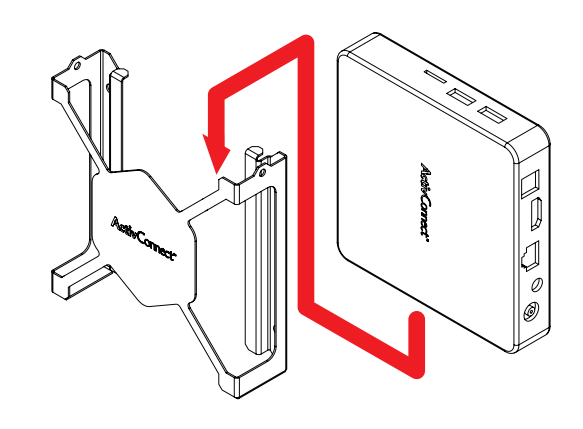

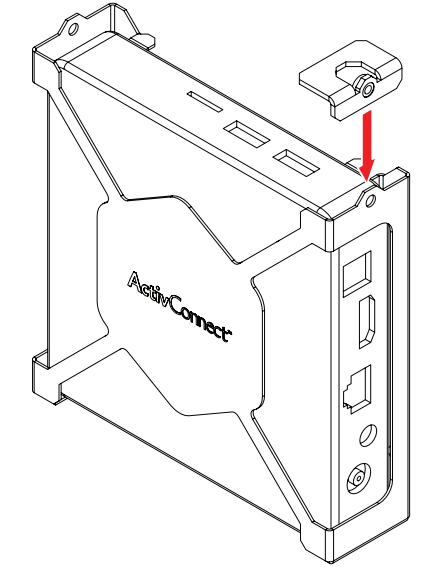

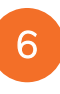

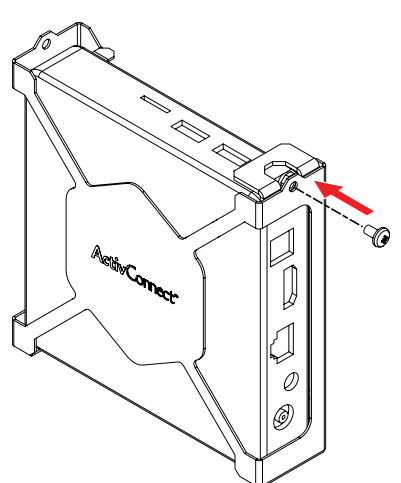

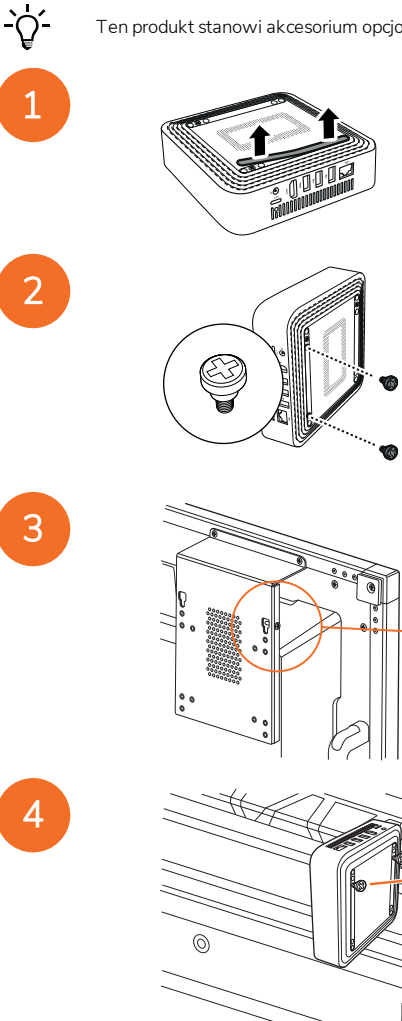

#### Instalacja Chromebox firmy Promethean

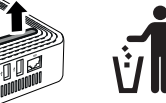

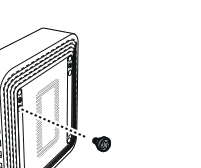

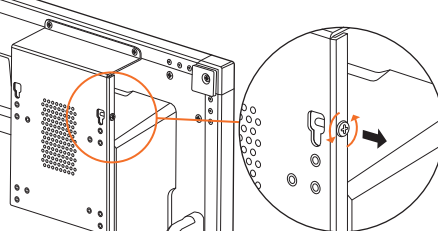

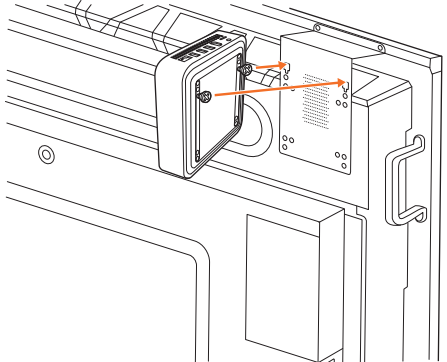

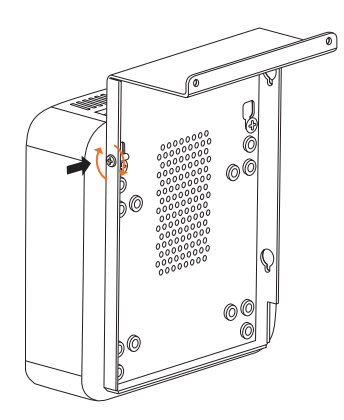

#### Instalacja modułu Wi-Fi firmy Promethean (Nickel i Cobalt)

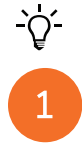

2

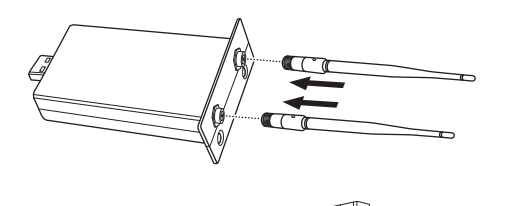

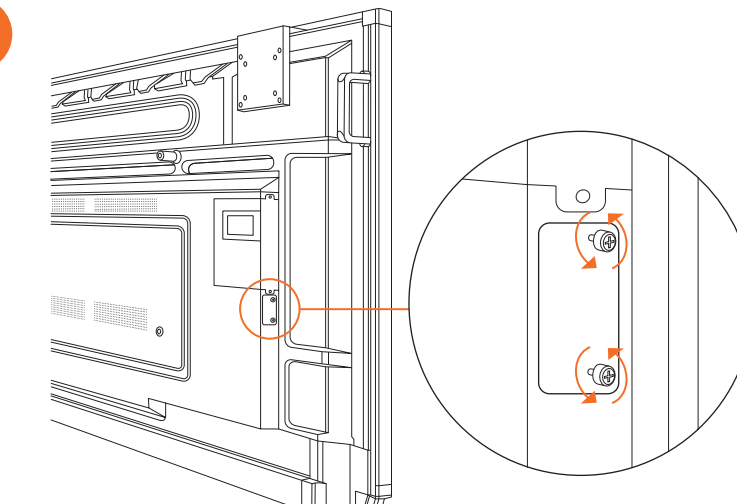

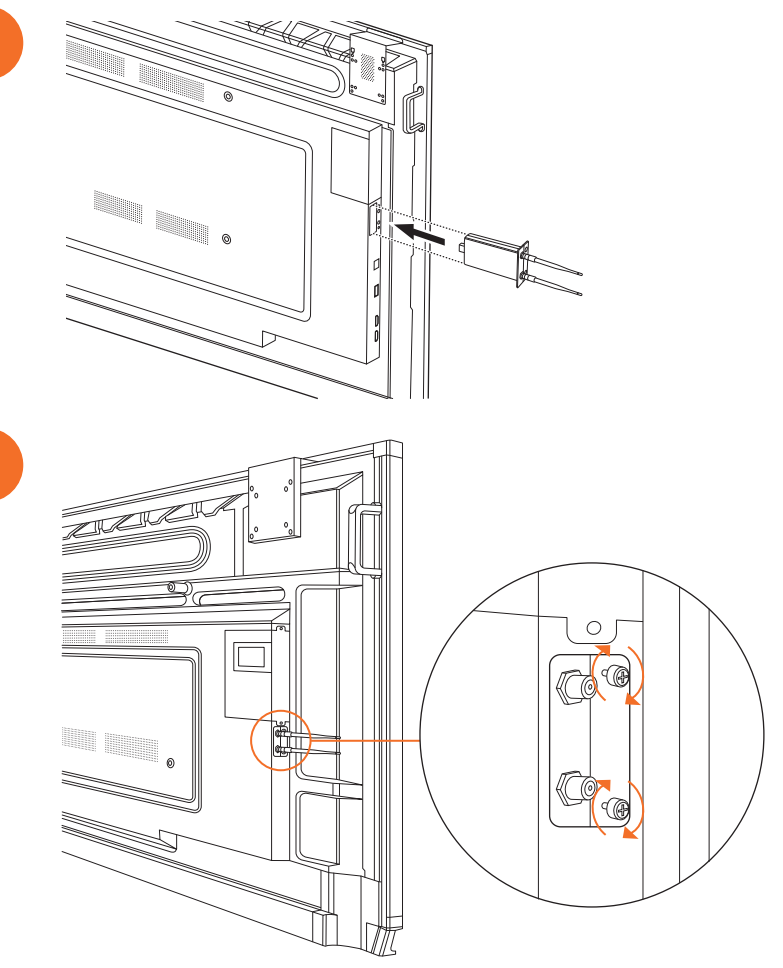

# Montowanie ActivPanel na wsporniku naściennym

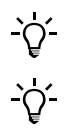

2

Ten produkt stanowi akcesorium opcjonalne.

Więcej informacji: TP-3024.

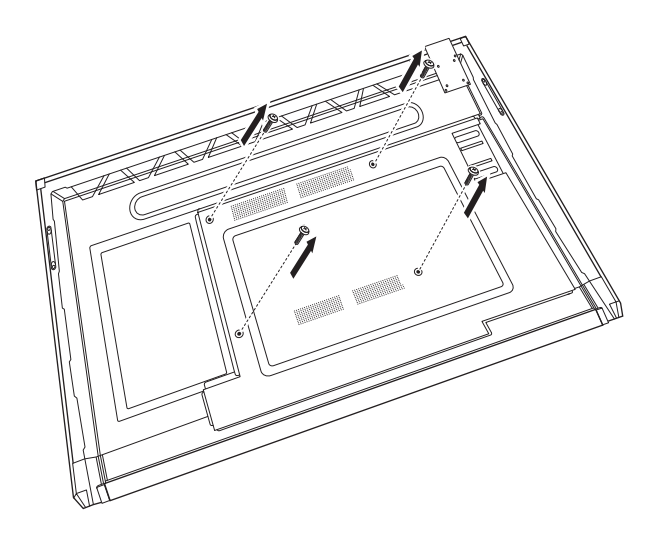

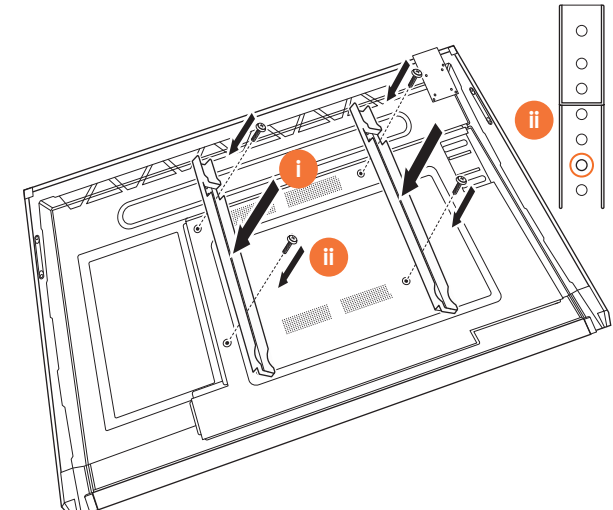

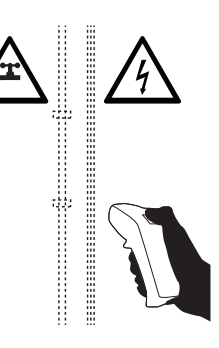

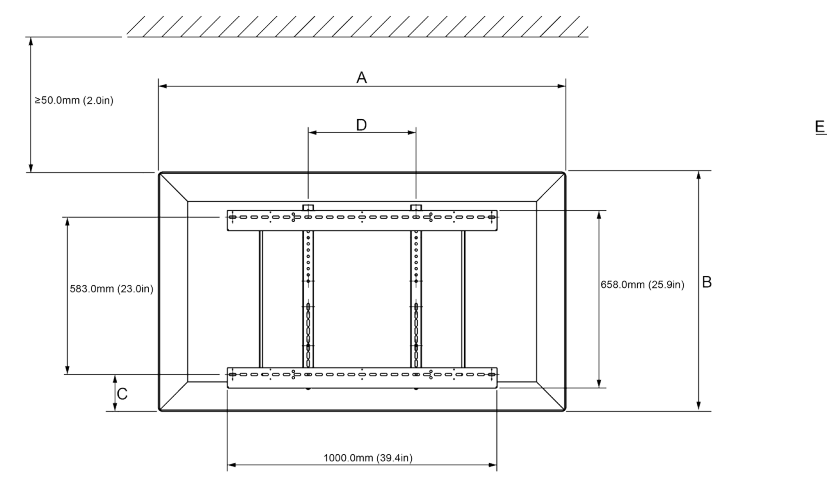

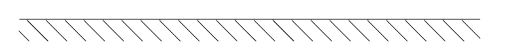

|   | 65"                        | 75"                        | 86"                         |
|---|----------------------------|----------------------------|-----------------------------|
| А | 1536,0 mm (60,5")          | 1767,0 mm (69,6")          | 2018,0 mm (79,4")           |
| В | 960,0 mm (37,8")           | 1093,0 mm (43'')           | 1236,0 mm (48,7")           |
| С | 151,0-289,0 mm (5,9-11,4") | 228,0-365,0 mm (9,0-14,4") | 292,0-430,0 mm (11,5-16,9") |
| D | 600,0 mm (23,6")           | 600,0 mm (23,6")           | 700,0 mm (27,6")            |
| Е | 134,0 mm (5,3")            | 146,0 mm (5,7")            | 155,0 mm (6,1")             |

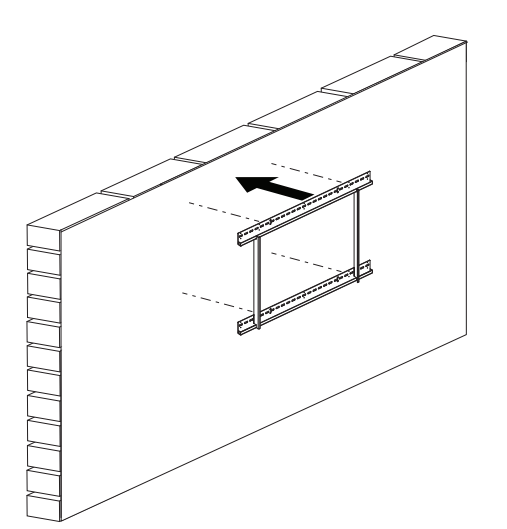

 65"
 46 kg
 101.4 lb

 75"
 64 kg
 141.1 lb

 86"
 84 kg
 185.2 lb

6

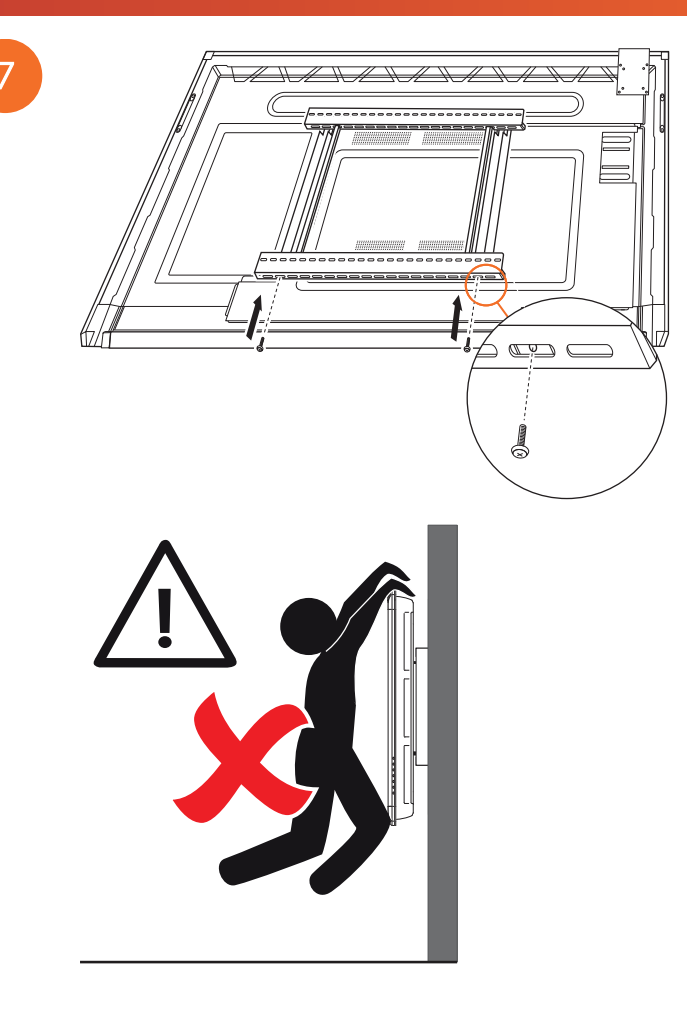

## Montaż na APTMS

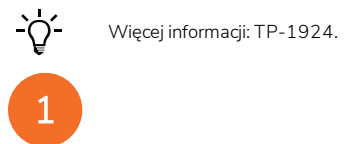

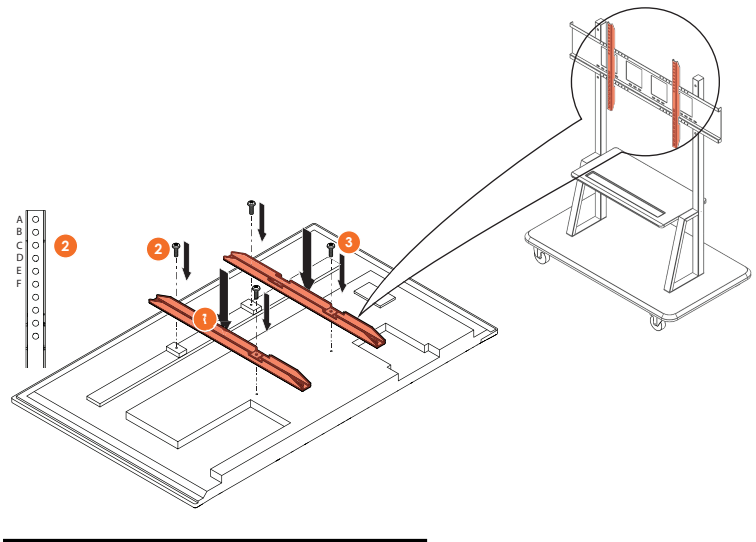

| Model   | Najwyższe położenie pionowego bolca |
|---------|-------------------------------------|
| AP7-U65 | F                                   |
| AP7-U75 | С                                   |
| AP7-U86 | С                                   |

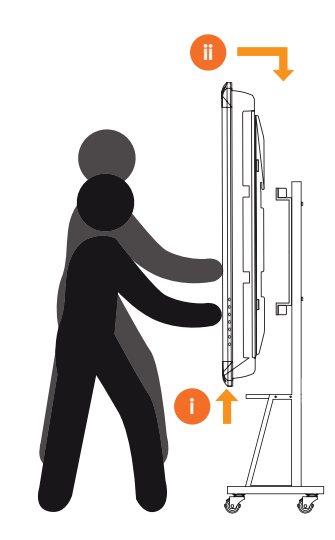

# Montaż na APTASBB400-70/90

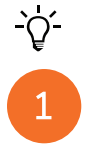

2

Więcej informacji: 902852-01.

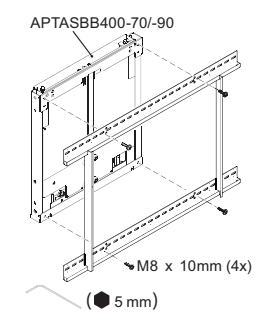

M4 x 12mm (10x) / M6 x 12mm (10x) / M8 x 12mm (10x)

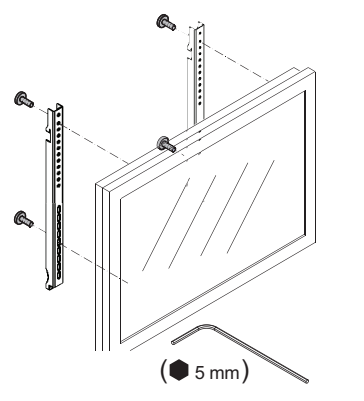

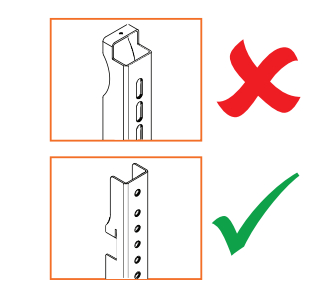

| Model   | Najwyższe położenie pionowego bolca |
|---------|-------------------------------------|
| AP7-U65 | F                                   |
| AP7-U75 | С                                   |
| AP7-U86 | С                                   |

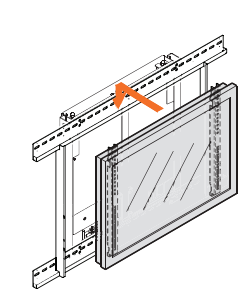

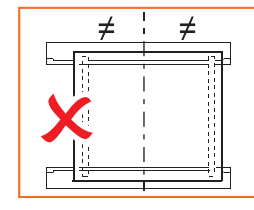

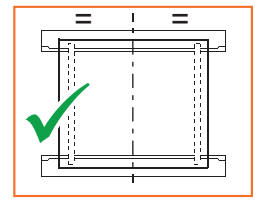

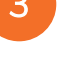

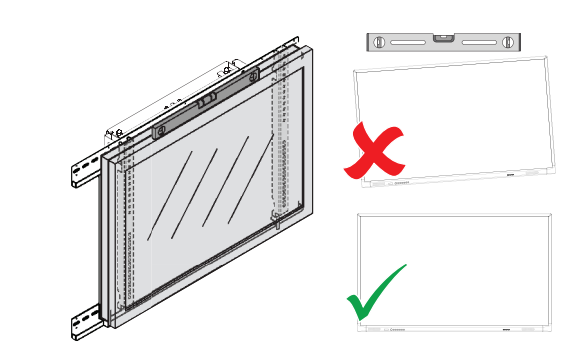

# Konfiguracja

# Instalacja baterii w pilocie ActivPanel

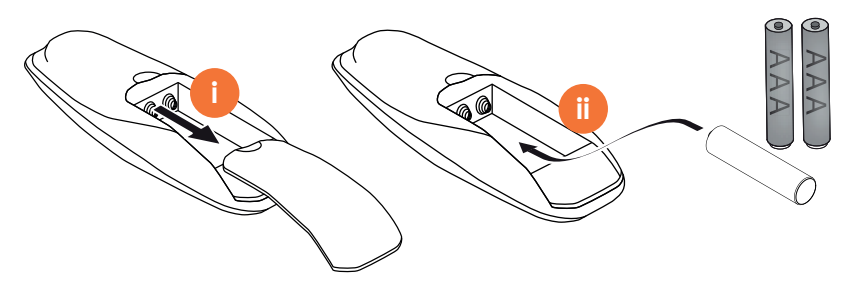

# Włączanie ActivPanel

# 1

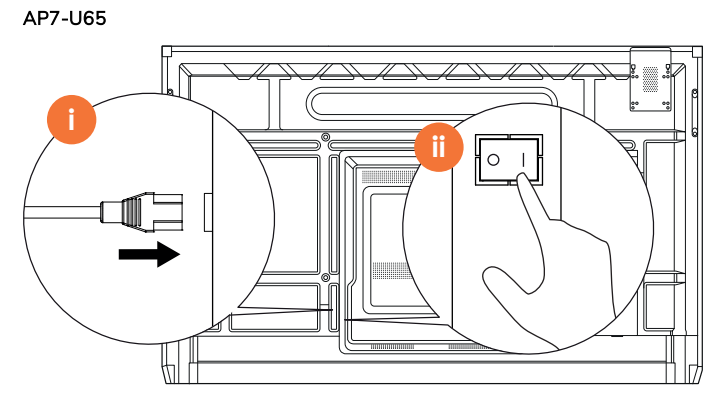

AP7-U75

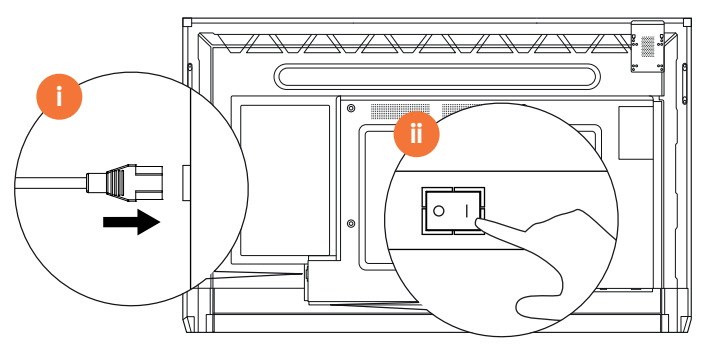

AP7-U86

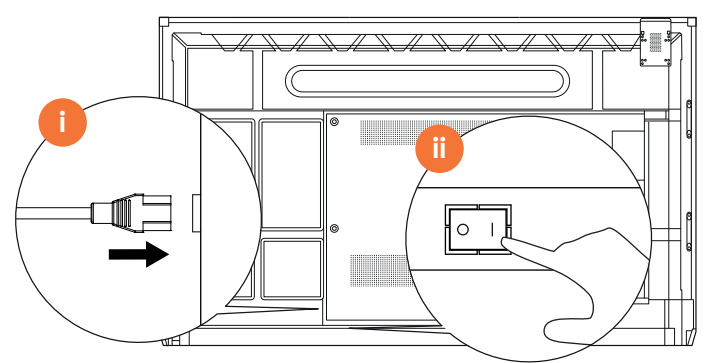

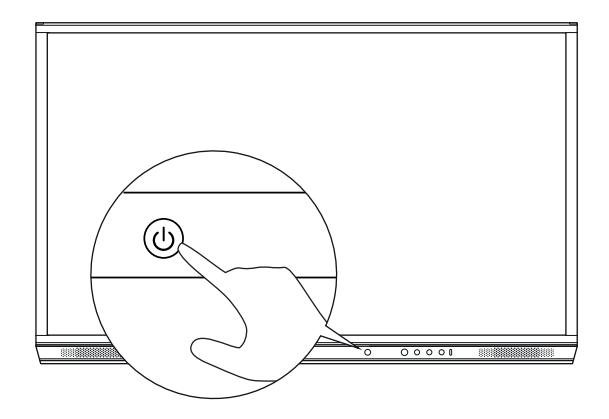

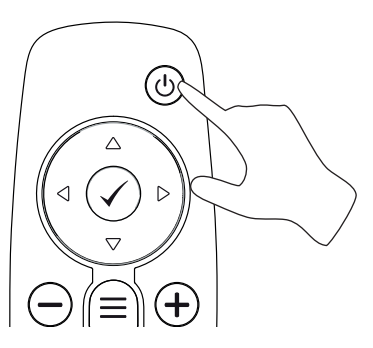

# Pierwsza konfiguracja ActivPanel

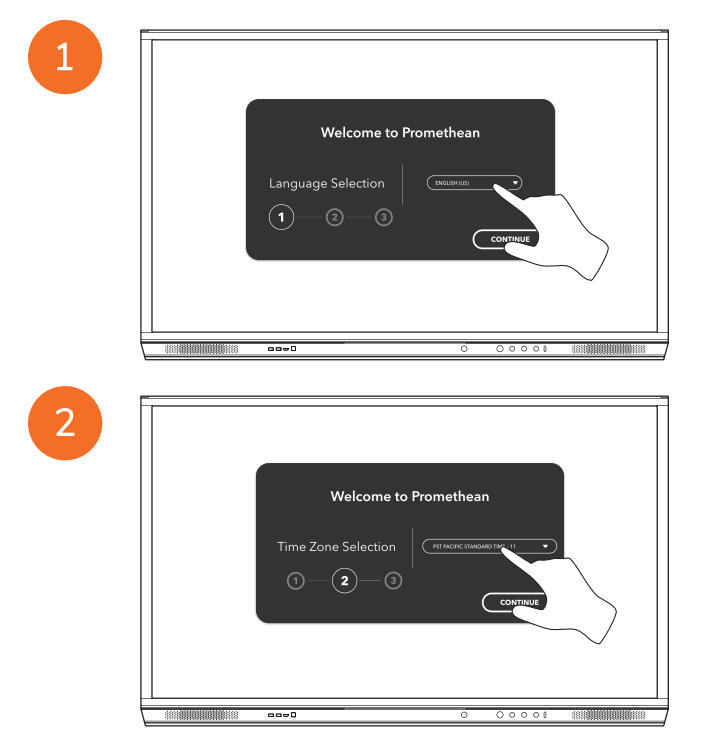

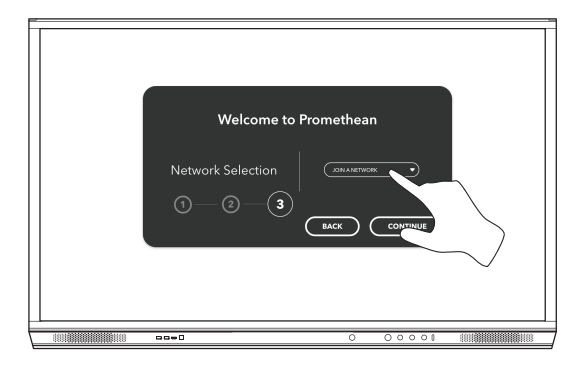

<u>-</u>`Q́-

4

Jeśli podłączysz ActivPanel do Internetu za pomocą kabla Ethernet, nie wyświetli się monit o wybór sieci.

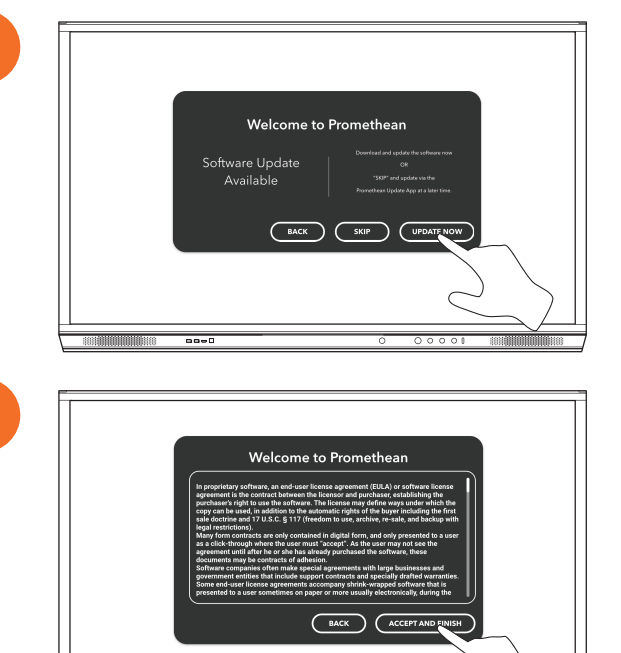

----

# Aktywacja baterii w pilocie ActivSoundBar

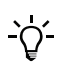

Ten produkt stanowi akcesorium opcjonalne.

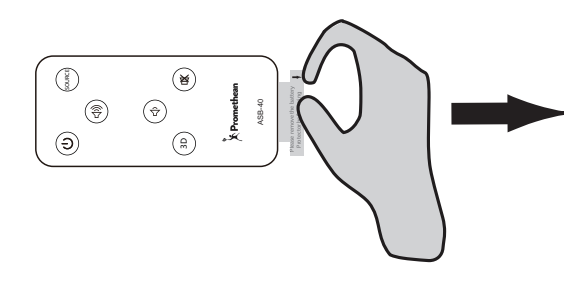

# Podłączanie urządzenia ActivSoundBar

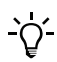

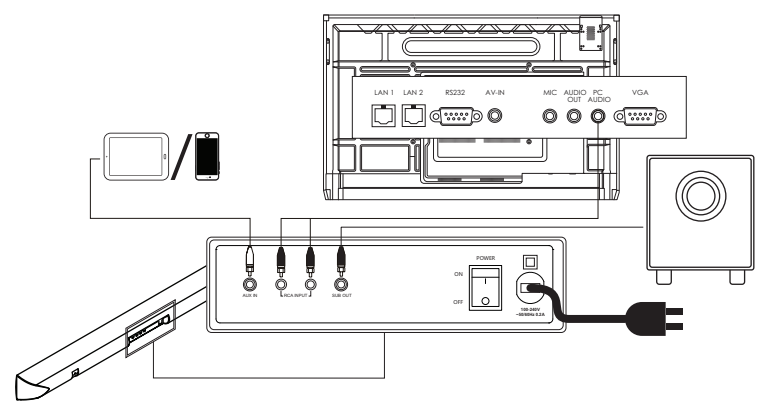

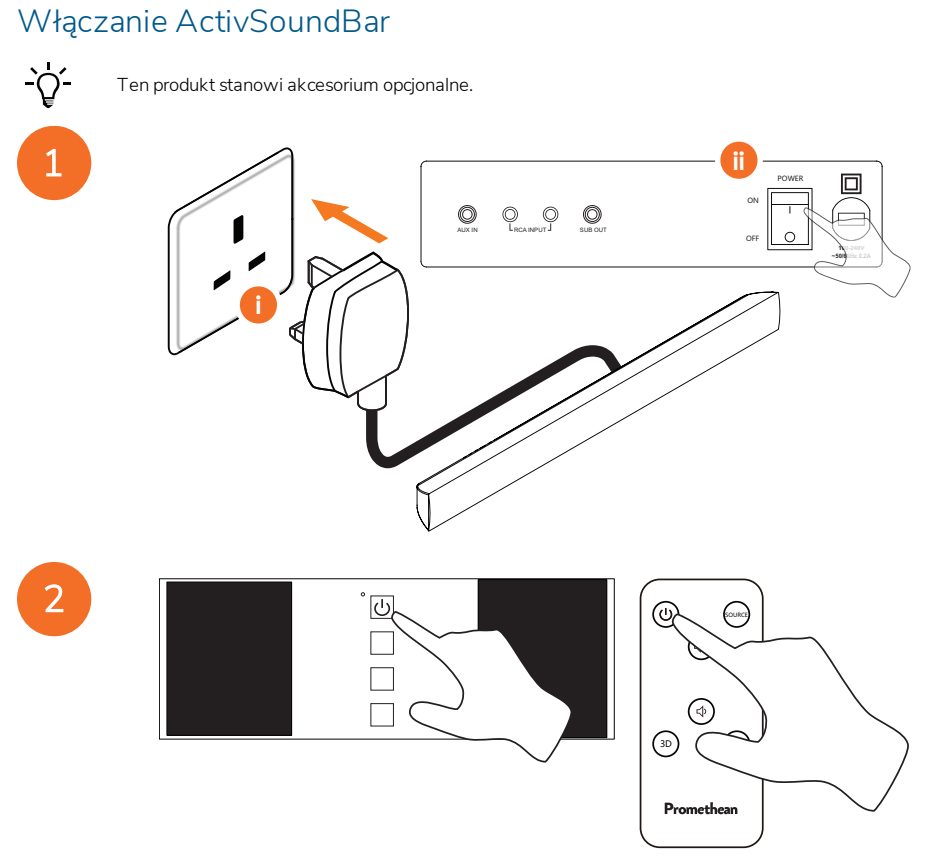

# Podłączanie urządzenia ActivConnect G-Series

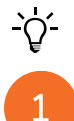

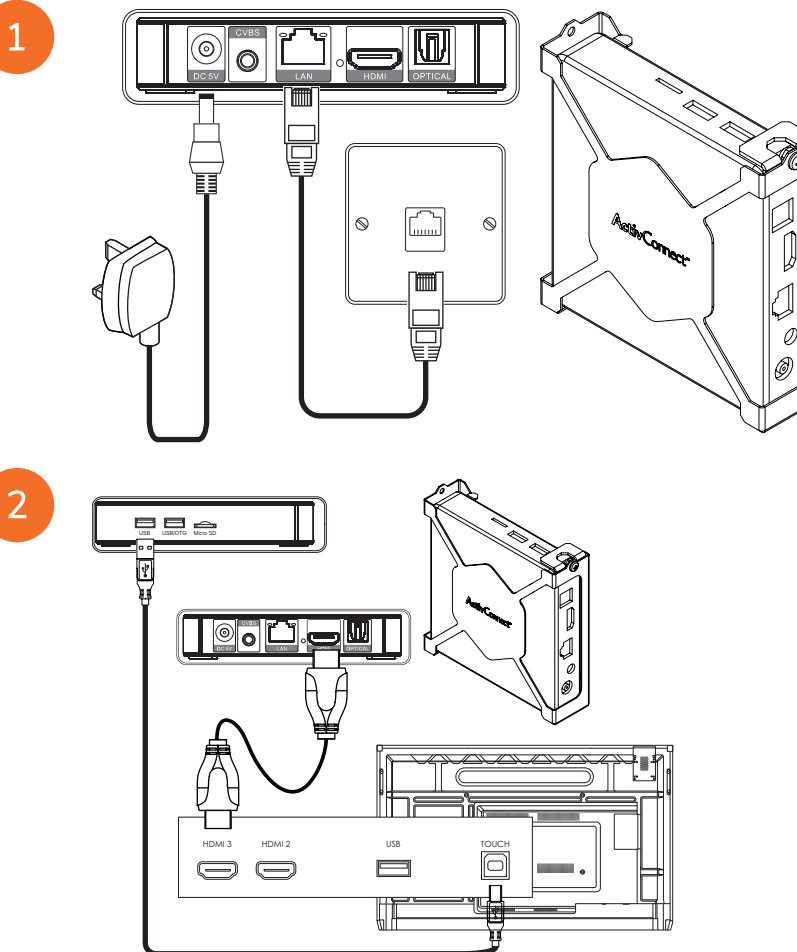
Włączanie OPS-M, ActivConnect OPS-G oraz ActivConnect G-Series

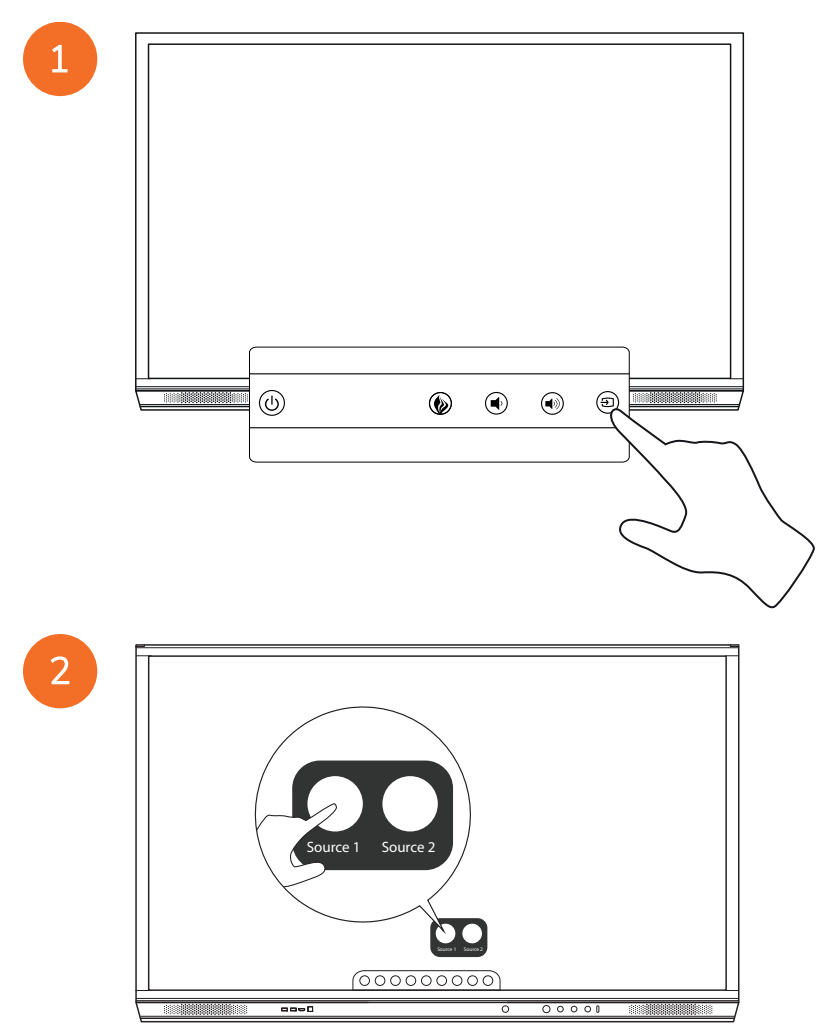

## Podłączanie urządzenia Chromebox firmy Promethean

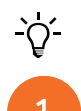

Ten produkt stanowi akcesorium opcjonalne.

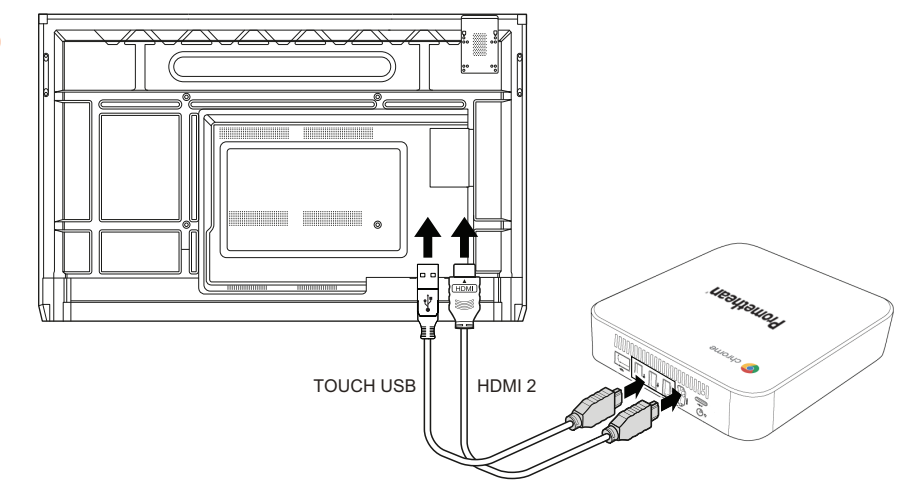

## Włączanie Chromebox firmy Promethean

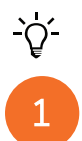

Ten produkt stanowi akcesorium opcjonalne.

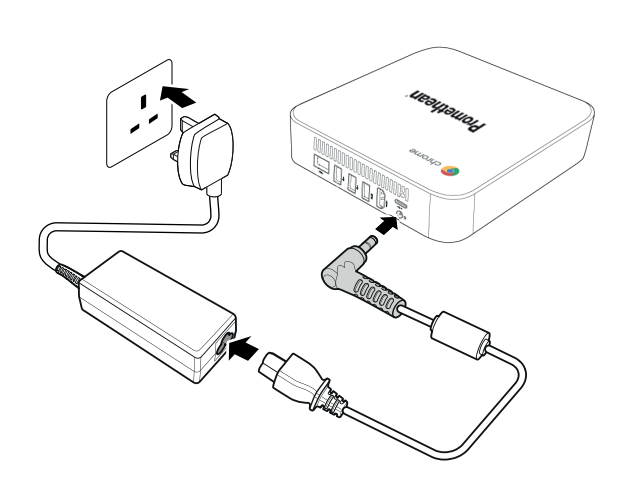

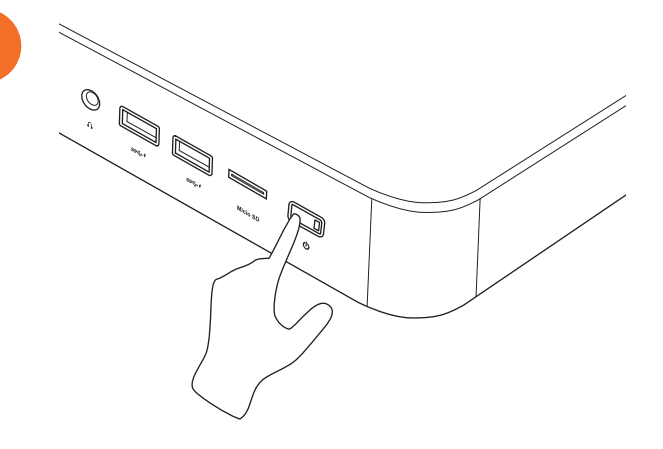

2

## Podłączanie laptopa lub komputera stacjonarnego do ActivPanel

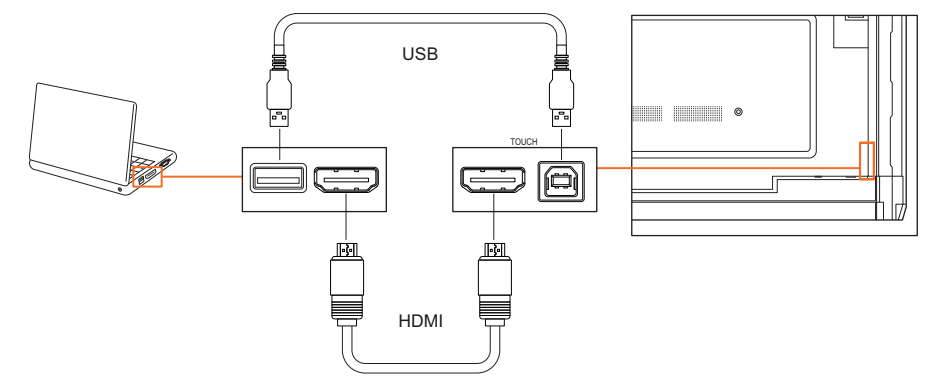

## Wybór źródła HDMI na ActivPanel

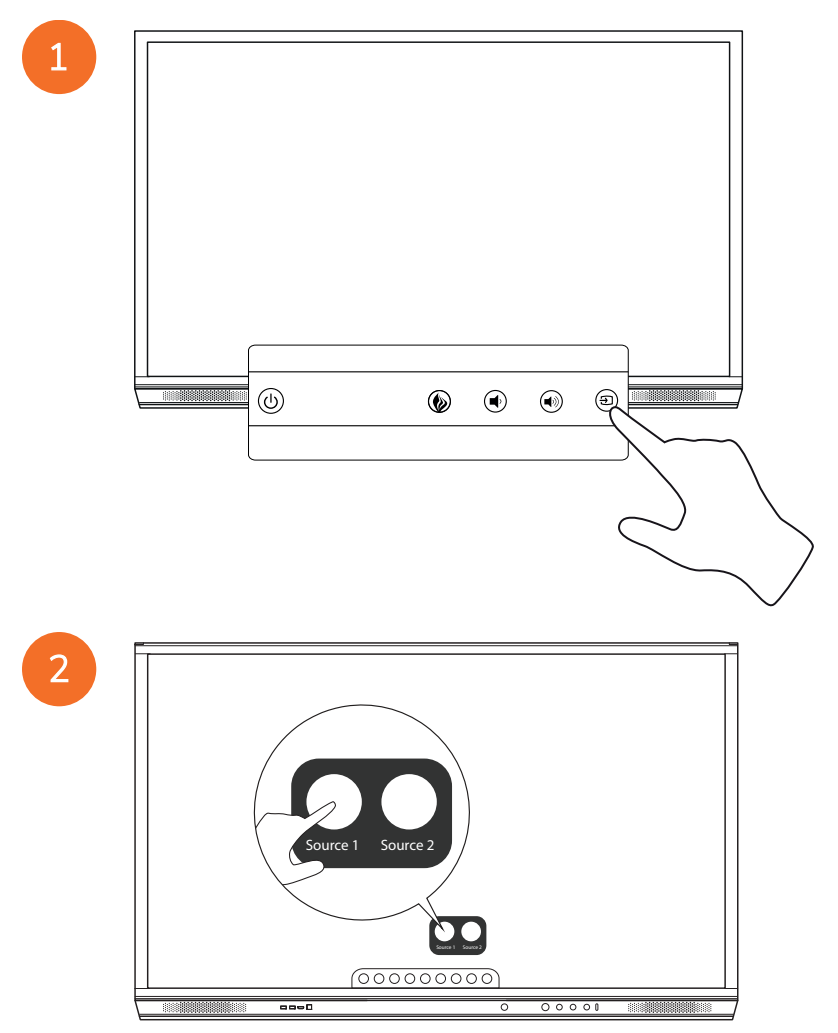

## Łączenie z Internetem w ActivPanel

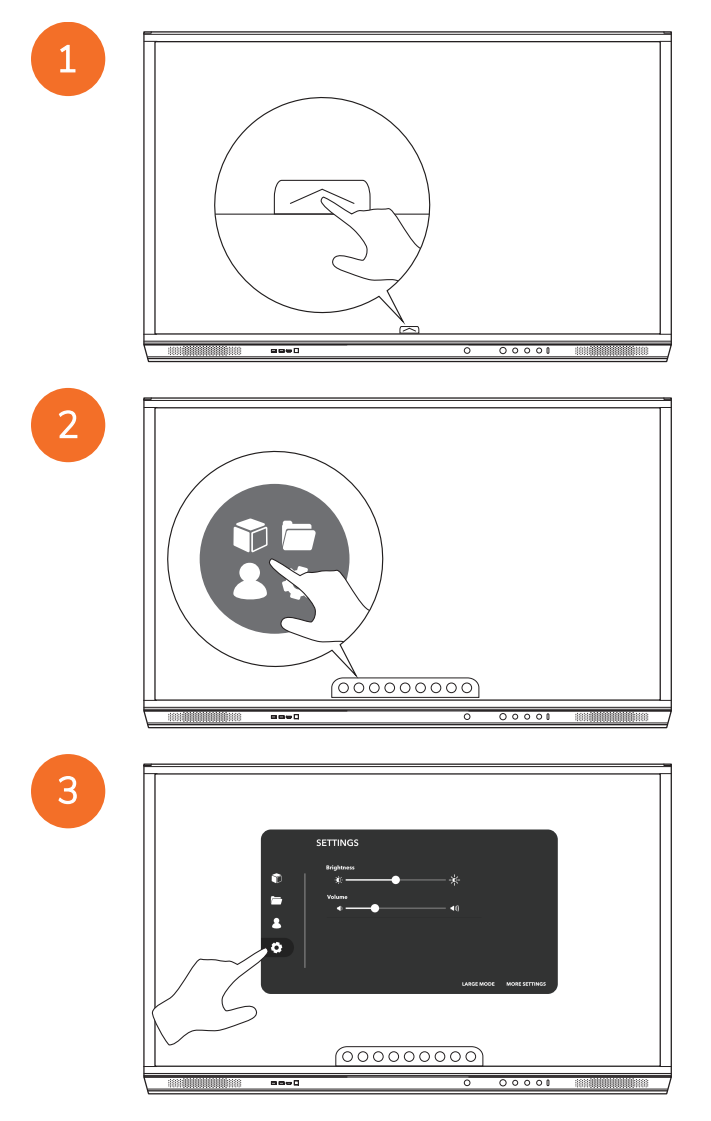

| SETTING<br>Setting<br>Setting<br>Set | \$<br>*<br>*<br>*<br>*<br>*<br>*<br>*<br>* |
|----------------------------------------------------------------------------------------------------|--------------------------------------------|
|                                                                                                    | (00000000)                                 |

#### Łączenie z siecią bezprzewodową

- 1. Wybierz Wi-Fi.
- 2. Włącz Wi-Fi.

4

3. Wybierz sieć, z którą chcesz się połączyć.

#### Zmiana ustawień serwera proxy

- 1. Wybierz Konfiguracja połączenia Ethernet > Proxy > Ręcznie.
- 2. Wprowadź odpowiednie dane serwera proxy.
- 3. Wybierz Kontakty.

## Obsługa

## Obsługa dotykowa ActivPanel

#### Przenoszenie obiektów

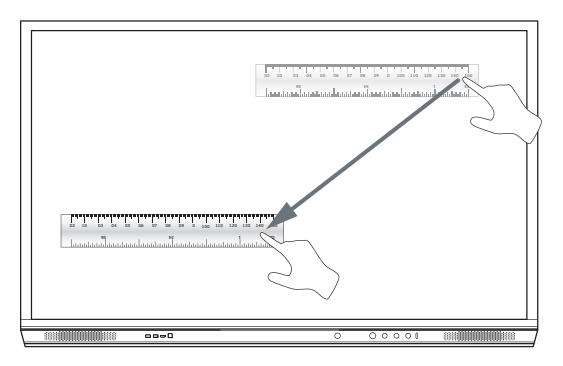

#### Obracanie obiektów

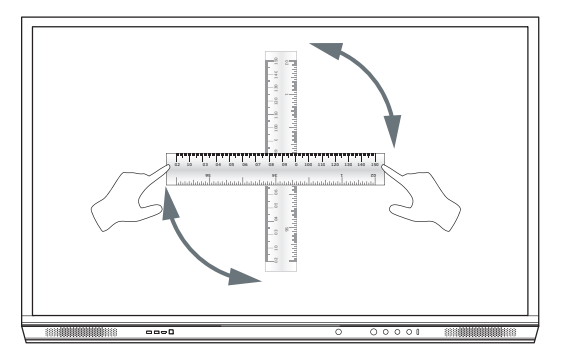

#### Powiększanie obiektów

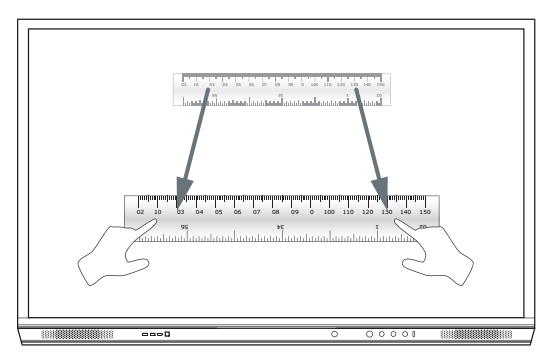

## Informacje o menu

| lkona    | Nazwa                      | Opis                                                                                                    |
|----------|----------------------------|----------------------------------------------------------------------------------------------------|
| ¢        | Wstecz                     | Powoduje przejście do poprzedniego ekranu.                                                                                                    |
|          | Schowek                    | Obejmuje następujące podmenu:<br>• Aplikacje (powoduje uzyskanie dostępu do wszystkich aplikacji)<br>• Pliki (powoduje uzyskanie dostępu do wszystkich plików)<br>• Użytkownicy (zapewnia kody QR w celu podłączenia profili użytkownika do ActivPanel)<br>• Ustawienia (zapewnia dostęp do ustawień ActivPanel, takich jak jasność, głośność oraz<br>język) |
| Ô        | Strona główna              | Powoduje przejście do głównego menu.                                                                                                    |
|          | Tablica interaktywna       | Powoduje zmianę ekranu w interaktywną tablicę.                                                                                                    |
|          | Zapisywanie                | Powoduje wykonanie zrzutu bieżącego ekranu.                                                                                                    |
| (m)      | Notatki                    | Powoduje dodanie warstwy do rysowania w górnej części bieżącego ekranu.                                                                                                    |
| Ð        | Źródło                     | Powoduje zmianę źródła wejścia.                                                                                                    |
| R        | ActivCast                  | Powoduje uruchomienie oprogramowania ActivCast.                                                                                                    |
| <b>F</b> | Ostatnio używane aplikacje | Powoduje przejście do menu Aplikacje.                                                                                                    |

## Uzyskiwanie dostępu do menu

Aby uzyskać dostęp do menu, można wykonać jedną z następujących czynności:

- Dotknąć strzałki Menu w dolnej lub bocznej części ekranu
- Nacisnąć przycisk Menu w przedniej części ActivPanel lub pilota

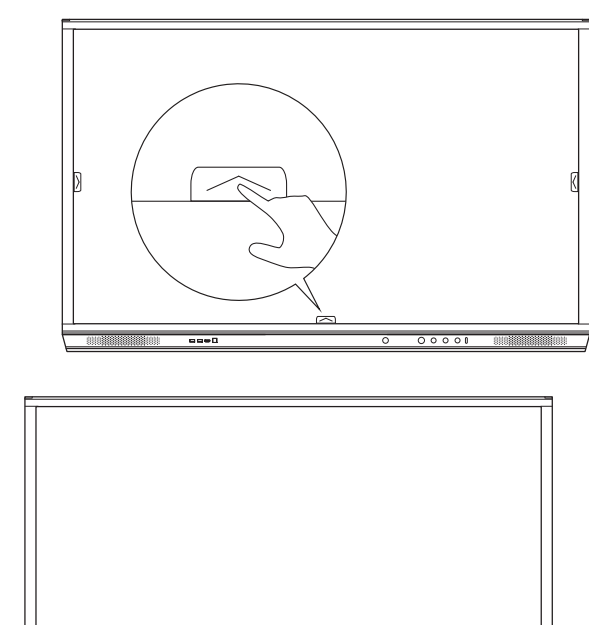

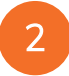

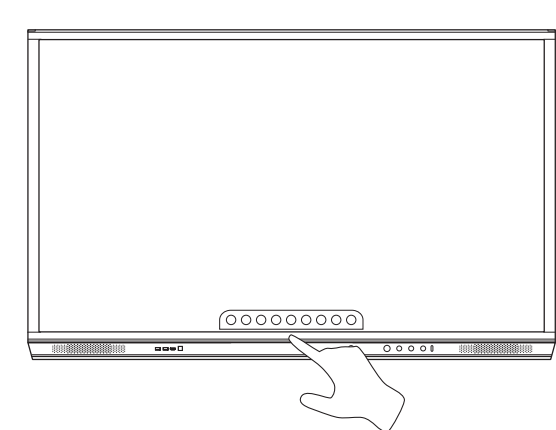

## Otwieranie aplikacji

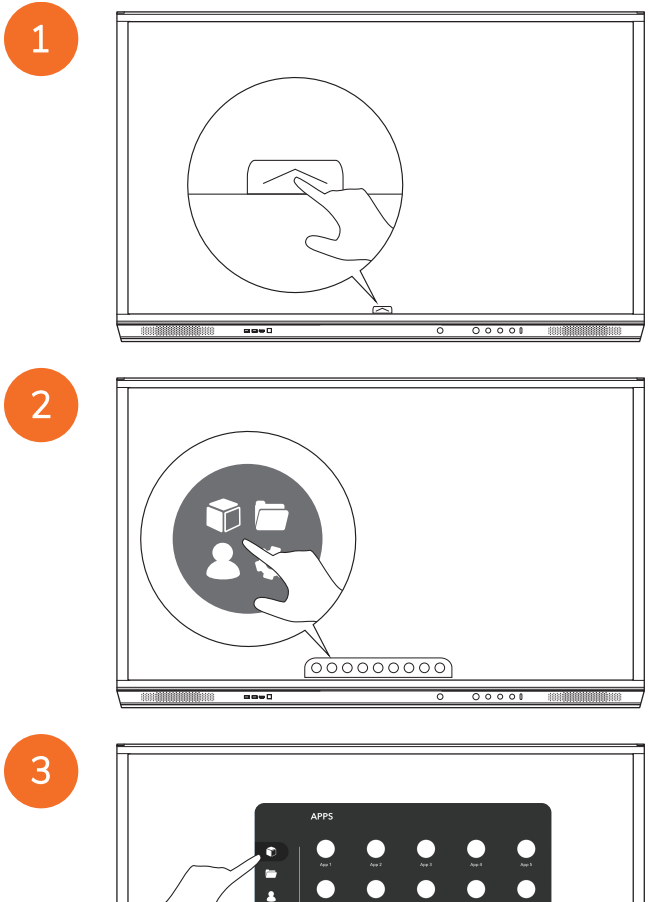

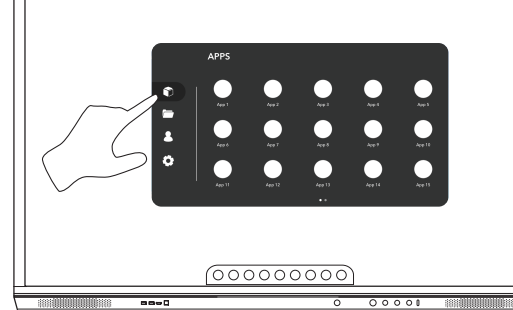

## Wyświetlanie plików i zarządzanie plikami

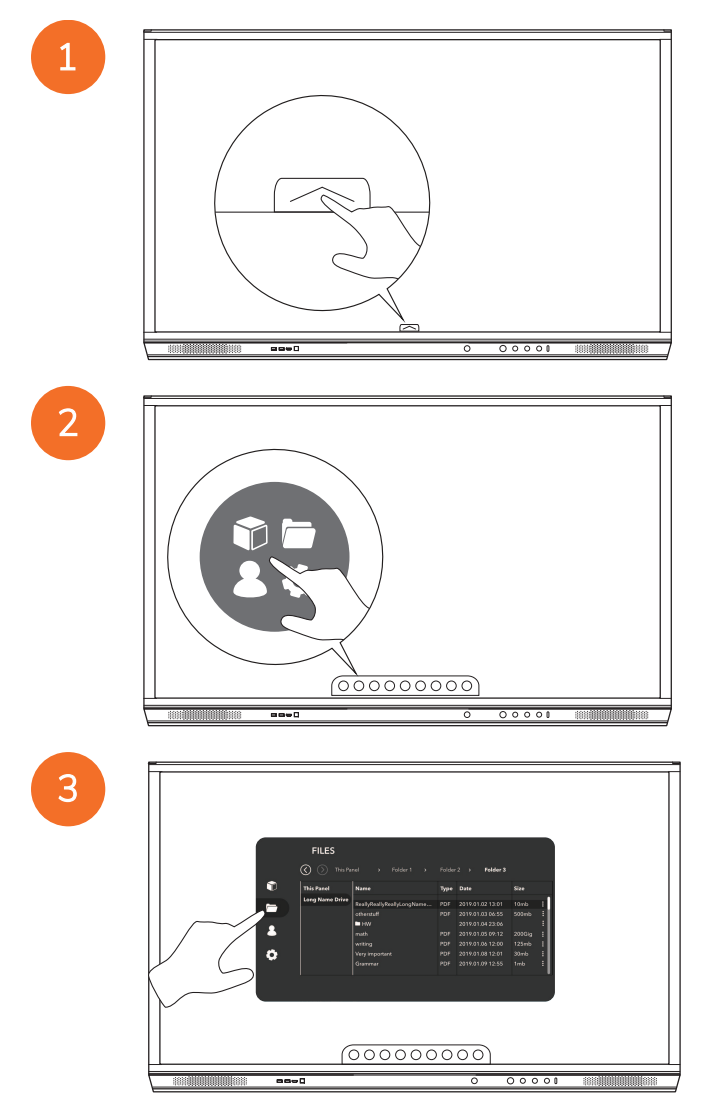

## Zmiana ustawień

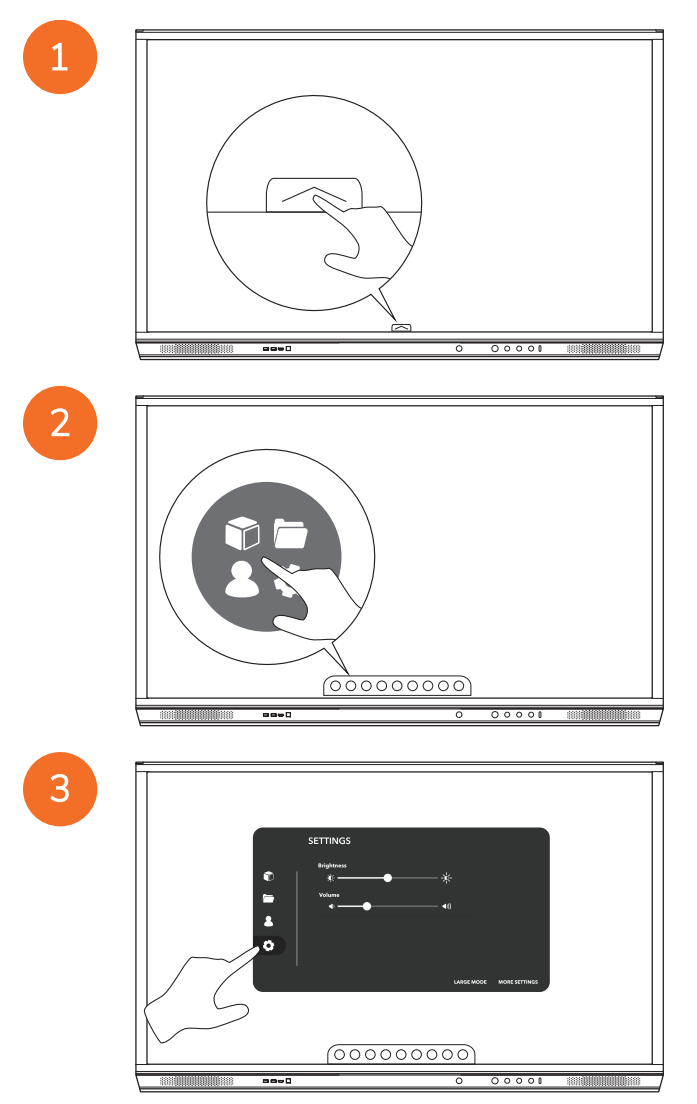

| 0<br>1<br>0 | SETTINGS<br>Brightens<br>&<br>Vitans<br>4<br>•<br>• |
|-------------|-----------------------------------------------------|
|             | LADE MODE MORE RETINGS                              |
|             | 00000000                                            |
|             |                                                     |

4

## Aktualizacja oprogramowania sprzętowego ActivPanel

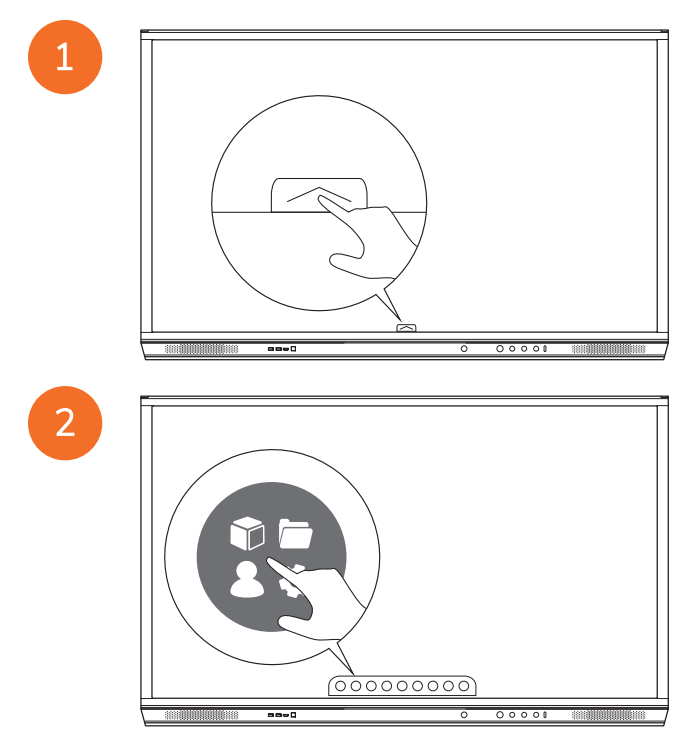

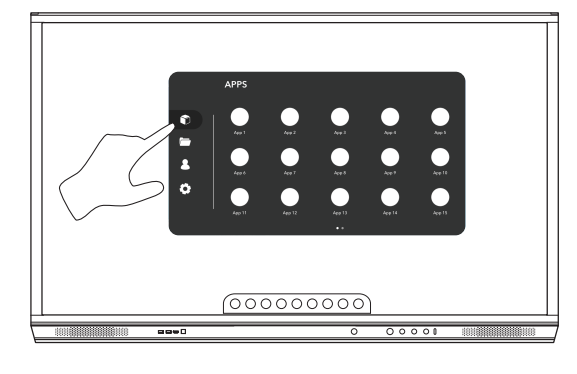

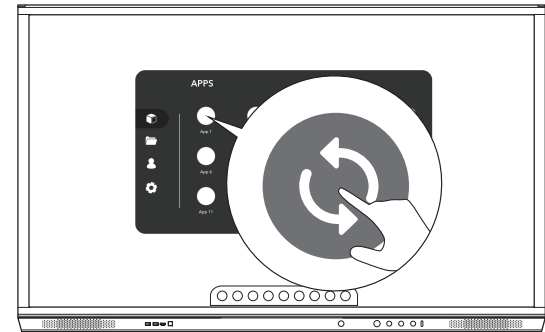

## Gwarancja, rejestracja i pomoc techniczna

#### Gwarancja

- Firma Promethean jest pewna jakości swoich produktów, dlatego oferuje wyjątkową gwarancję na brak uszkodzeń elementów i materiałów od dnia instalacji (pod warunkiem rejestracji produktu). Informacje gwarancyjne w danym regionie: https://www.prometheanworld.com/activcare
- Instalację niniejszego produktu powinien przeprowadzić wyszkolony instalator Promethean lub inny wykwalifikowany instalator. Firma Promethean nie odpowiada za błędy wynikające z nieprawidłowego montażu.
- Produkt zaprojektowano i wyprodukowano w określonym kształcie.
- Użycie komponentów niedostarczonych przez firmę Promethean czy niespełniających minimalnych specyfikacji może wpłynąć na sposób pracy i gwarancję.

#### Rejestracja

 Aby maksymalnie wykorzystać warunki standardowej gwarancji lub jeśli konieczne jest aktywowanie wykupionej gwarancji rozszerzonej, zarejestruj produkt w ciągu 90 dni od instalacji na stronie: http://registration.prometheanworld.com

#### Pomoc techniczna

- Jeśli produkt firmy Promethean przestanie prawidłowo działać, zacznij od zapoznania się z informacjami podanymi na
  portalu pomocy technicznej: https://support.prometheanworld.com
   https://support.prometheanworld.com
- Gdy przedstawione na portalu rozwiązania nie skorygują błędu, skontaktuj się z pomocą techniczną Promethean przez
  portal wsparcia: https://support.prometheanworld.com/contact

## Rozwiązywanie problemów

## ActivPanel

Jeśli ActivPanel nie działa prawidłowo, przed skontaktowaniem się z pomocą techniczną należy sprawdzić poniższą tabelę.

| Problemy       | Rozwiązania                                                                                                    |
|----------------|----------------------------------------------------------------------------------------------------|
| Brak dźwięku   | Spróbuj podkręcić dźwięk w głośniku.                                                                            |
|                | Sprawdź, czy urządzenie ActivPanel nie jest wyłączone.                                                          |
|                | Sprawdź poziom głośności urządzenia ActivPanel.                                                                 |
|                | Sprawdź, czy wybrano prawidłowe wejście.                                                                        |
|                | Sprawdź, czy odpowiednie kable zostały odpowiednio podłączone.                                                  |
| Pilot          | Sprawdź, czy baterie zostały poprawnie włożone.                                                                 |
| nie działa     | Wyjmij baterie i wyczyść styki po ich obu stronach oraz w pilocie.                                              |
|                | <ul> <li>Jeśli ponownie włożenie baterii nie przyniesie oczekiwanych rezultatów, wymień ją.</li> </ul>          |
| Brak zasilania | Sprawdź, czy kabel zasilający jest prawidłowo podłączony do gniazdka zasilania.                                 |
|                | Sprawdź, czy gniazdko jest pod napięciem.                                                                       |
|                | <ul> <li>Sprawdź, czy inne urządzenie elektryczne działa po podłączeniu do tego samego<br/>gniazdka.</li> </ul> |

## ActivSoundBar

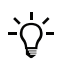

Ten produkt stanowi akcesorium opcjonalne.

Jeśli urządzenie ActivSoundBar nie działa prawidłowo, przed skontaktowaniem się z pomocą techniczną należy sprawdzić poniższą tabelę.

| Problemy                                | Rozwiązania                                                                                                    |
|-----------------------------------------|----------------------------------------------------------------------------------------------------|
| Brak dźwięku                            | Spróbuj podkręcić dźwięk w głośniku.                                                                                       |
|                                         | <ul> <li>Sprawdź, czy ActivSoundBar nie jest wyłączony.</li> </ul>                                                         |
|                                         | <ul> <li>Sprawdź poziom głośności urządzenia ActivSoundBar.</li> </ul>                                                     |
|                                         | Sprawdź, czy wybrano prawidłowe wejście.                                                                                   |
|                                         | Sprawdź, czy odpowiednie kable zostały odpowiednio podłączone.                                                             |
| Pilot nie działa.                       | Sprawdź, czy bateria jest poprawnie założona.                                                                              |
|                                         | <ul> <li>Wyjmij baterię, jednokrotnie lub dwukrotnie naciśnij przyciski, a następnie ponownie włóż<br/>baterię.</li> </ul> |
|                                         | <ul> <li>Jeśli ponownie włożenie baterii nie przyniesie oczekiwanych rezultatów, wymień ją.</li> </ul>                     |
| Brak zasilania                          | <ul> <li>Sprawdź, czy kabel zasilający jest prawidłowo podłączony do gniazdka zasilania.</li> </ul>                        |
|                                         | Sprawdź, czy kabel zasilający jest prawidłowo podłączony do złącza zasilania.                                              |
|                                         | Sprawdź, czy inne urządzenie elektryczne działa po podłączeniu do tego samego gniazdka.                                    |
| Głośnik emituje brzęczenie lub buczenie | Sprawdź, czy oba końca kabla audio zostały odpowiednio podłączone.                                                         |
|                                         | <ul> <li>Sprawdź działanie głośnika, używając innego kabla audio.</li> </ul>                                               |
|                                         | Sprawdź działanie głośnika, używając innego urządzenia audio.                                                              |

## Wykaz części podlegających naprawie

| Nazwa części               | Numer części      |  |
|----------------------------|-------------------|--|
| AP5 3M Mains Cable EU      | AP5-CB-MAINS-EU   |  |
| AP5 3M Mains Cable US      | AP5-CB-MAINS-US   |  |
| AP5 3M Mains Cable AP      | AP5-CB-MAINS-AP   |  |
| AP5 3M Mains Cable CN (AP) | AP5-CB-MAINS-CN-1 |  |
| AP5 3M Mains Cable CN (CN) | AP5-CB-MAINS-CN-2 |  |
| AP5 3M Mains Cable ZA      | AP5-CB-MAINS-ZA   |  |
| AP7 Pen Nickel             | AP7-PEN-U         |  |
| AP Remote Control          | AP-REMOTE-CONTROL |  |

TP-3026-PL-V02 © 2019 Promethean Limited. Wszelkie prawa zastrzeżone. Dostępność produktów zależy od kraju. Specyfikacja produktu może się zmienić bez powiadomienia.

## Promethean

# **Activ**Panel

Manual de instalação do sistema e do utilizador Nickel

## Informação de direitos de autor

TP-3026-PT-V02 ©2019 Promethean Limited. Todos os direitos reservados.

Todo o software, recursos, controladores e documentação fornecidos na transferência do Promethean ActivInspire são protegidos pelos direitos de autor da Promethean Limited 2019. A Promethean concede uma licença de instalação e utilização do software Promethean ActivInspire, incluindo quaisquer recursos, controladores e documentação fornecidos na transferência. Consulte o contrato de licença para obter informações sobre os termos e condições desta licença.

A Promethean é proprietária de diversas marcas comerciais em várias jurisdições em todo o mundo. Os produtos Promethean documentados neste manual incluem aspectos que estão protegidos ao abrigo das respectivas leis de patente, direitos de autor, direitos de autor sobre o design, design registado e marcas comerciais.

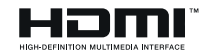

Os termos HDMI, HDMI High-Definition Multimedia Interface e o logótipo HDMI são marcas comerciais ou marcas registadas da HDMI Licensing Administrator, Inc.

VESA é uma marca registada da Video Electronics Standards Association.

Apple é uma marca comercial ou marca comercial registada da Apple Inc nos Estados Unidos e noutros países. Windows é uma marca registada ou marca comercial da Microsoft Corporation nos Estados Unidos e noutros países. Linux é uma marca registada de Linus Torvalds nos Estados Unidos e noutros países.

Todas as outras marcas comerciais permanecem propriedade dos seus respectivos proprietários.

Este manual é distribuído online. Apenas pode ser reproduzido para utilização na instituição na qual o produto é utilizado. Para utilização externa à sua instituição, nenhuma parte deste manual pode ser reproduzida, transmitida, armazenada num sistema de recuperação ou traduzida para qualquer idioma sem autorização prévia da Promethean Limited.

Tenha em atenção que o conteúdo deste manual se encontra protegido pela lei de direitos de autor. Apesar de a Promethean Limited ter tido todos os cuidados na compilação deste manual, a Promethean Limited não se responsabiliza por quaisquer erros nem omissões, ou danos resultantes da utilização da informação contida nas seguintes páginas.

## Índice

| Informação de direitos de autor                             | 2  |
|-------------------------------------------------------------|----|
| Conteúdo da caixa                                           | 5  |
| ActivPanel                                                  | 5  |
| ActivSoundBar                                               | 6  |
| OPS-M                                                       | 7  |
| ActivConnect OPS-G                                          | 7  |
| ActivConnect G-Series                                       | 8  |
| Promethean Chromebox                                        | 9  |
| Módulo Promethean Wi-Fi (Nickel e Cobalt)                   | 9  |
| Descrição geral                                             | 10 |
| Interfaces                                                  | 10 |
| Controlos                                                   | 20 |
| Instalação                                                  | 23 |
| Instalar acessórios                                         | 23 |
| Montar o ActivPanel no suporte de parede                    | 34 |
| Montagem no APTMS                                           | 38 |
| Montagem no APTASBB400-70/90                                | 39 |
| Instalação                                                  | 42 |
| Instalar as pilhas no ActivPanel controlo remoto            | 42 |
| Ligar o ActivPanel                                          | 43 |
| Configurar o ActivPanel pela primeira vez                   | 44 |
| Activar a bateria no controlo remoto do ActivSoundBar       | 46 |
| Ligar o ActivSoundBar                                       | 46 |
| Ligar o ActivSoundBar                                       | 47 |
| Ligar o ActivConnect G-Series                               | 48 |
| Ligar o OPS-M, ActivConnect OPS-G e ActivConnect G-Series   | 49 |
| Ligar o Promethean Chromebox                                | 50 |
| Ligar o Promethean Chromebox                                | 50 |
| Ligar um computador portátil ou de secretária ao ActivPanel | 51 |
| Seleccionar uma origem HDMI no ActivPanel                   | 52 |
| Ligar à Internet no ActivPanel                              | 53 |
| Funcionamento                                               | 55 |
| Utilizar o toque no ActivPanel                              | 55 |

| Acerca do menu                      | 56 |
|-------------------------------------|----|
| Aceder ao menu                      | 57 |
| Abrir aplicações                    | 58 |
| Ver e gerir ficheiros               | 59 |
| Alterar as definições               | 60 |
| Actualizar o firmware do ActivPanel | 61 |
| Garantia, registo e suporte         | 63 |
| Garantia                            | 63 |
| Registo                             | 63 |
| Suporte                             | 63 |
| Resolução de problemas              | 64 |
| ActivPanel                          | 64 |
| ActivSoundBar                       | 65 |
| Lista de peças reparáveis           | 66 |

## Conteúdo da caixa

#### ActivPanel

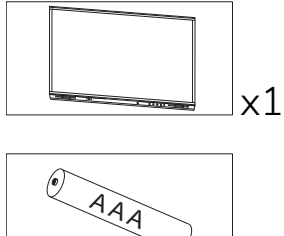

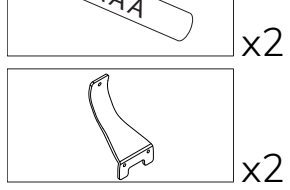

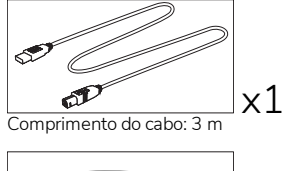

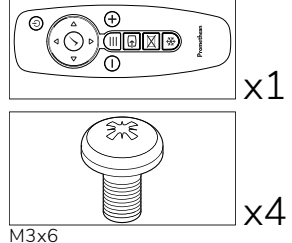

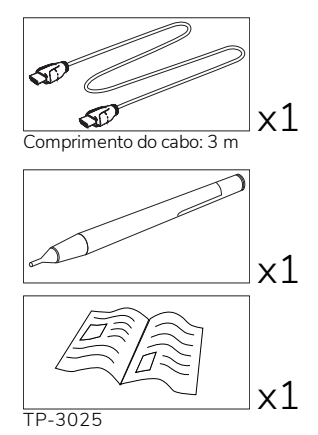

#### NAM

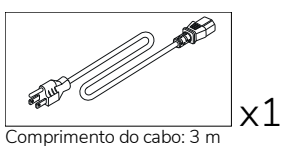

EMEA

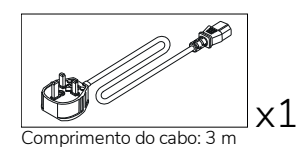

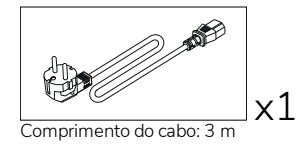

China

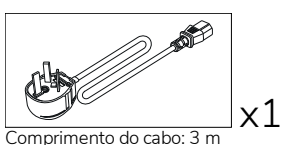

#### Arábia Saudita

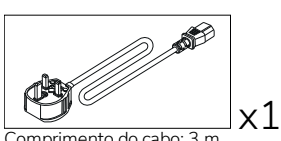

Comprimento do cabo: 3 m

#### África do Sul

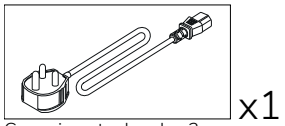

Comprimento do cabo: 3 m

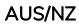

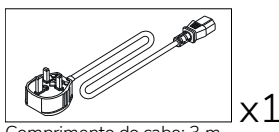

Comprimento do cabo: 3 m

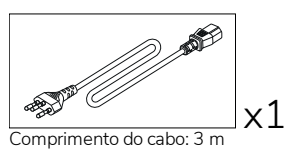

Comprimento do cabo: 3 m

Não se destina a utilizar com o ActivPanel

x4

x4

æ

M8x0.5

М4

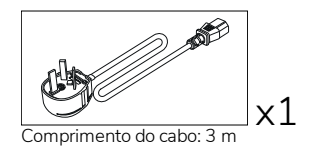

(000 000

æ

M6/32x0.5

x1

x2

x4

#### ActivSoundBar

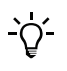

Este produto é um acessório opcional.

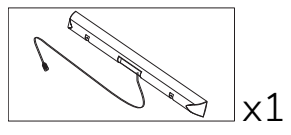

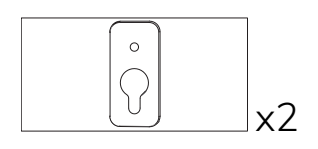

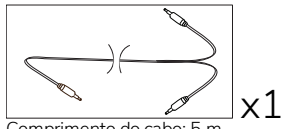

Comprimento do cabo: 5 m

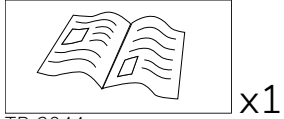

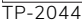

#### EMEA/EUA

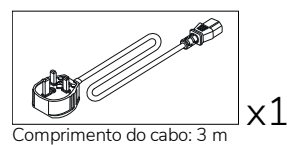

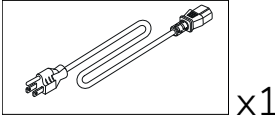

Comprimento do cabo: 3 m

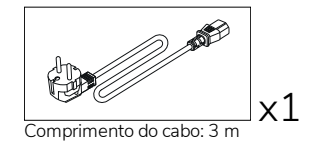

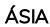

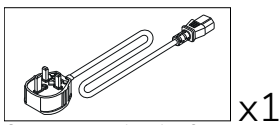

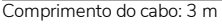

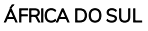

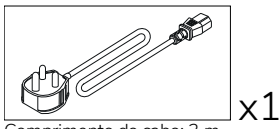

Comprimento do cabo: 3 m

#### ARÁBIA SAUDITA

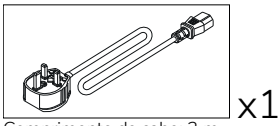

Comprimento do cabo: 3 m

#### **OPS-M**

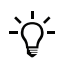

Este produto é um acessório opcional.

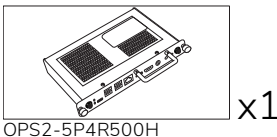

OPS2-5P8R256S

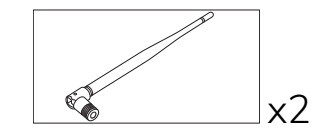

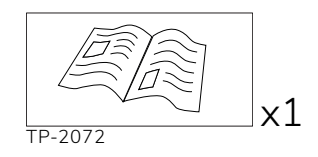

## ActivConnect OPS-G

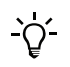

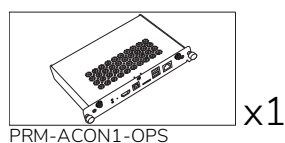

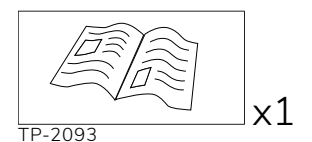

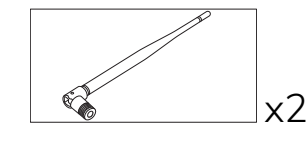

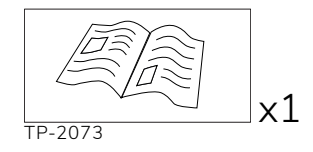

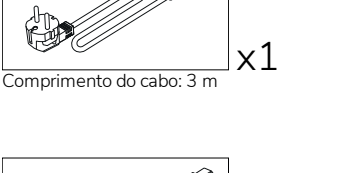

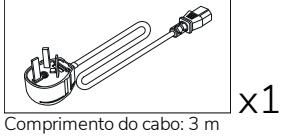

NO D х1 Comprimento do cabo: 3 m

## ActivConnect G-Series

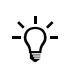

Este produto é um acessório opcional.

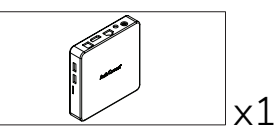

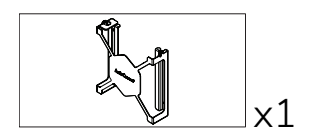

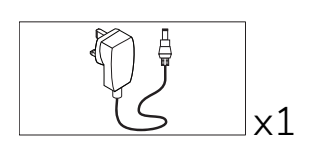

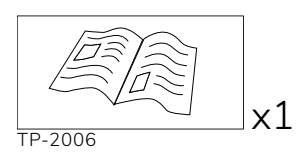

8

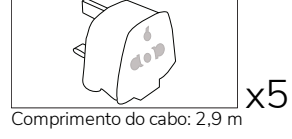

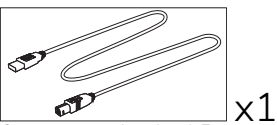

Comprimento do cabo: 1,5 m

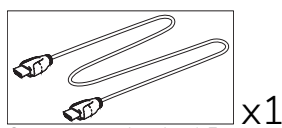

Comprimento do cabo: 1,5 m

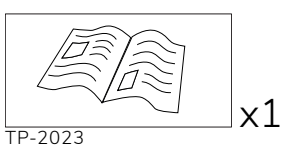

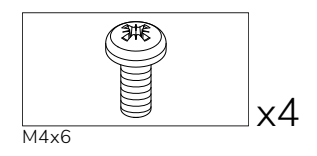

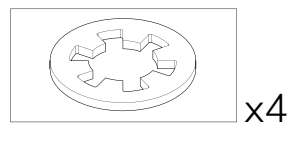

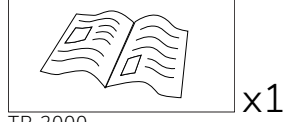

TP-2000

#### Promethean Chromebox

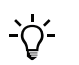

Este produto é um acessório opcional.

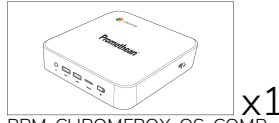

PRM-CHROMEBOX-OS-COMF

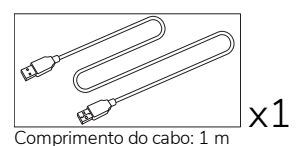

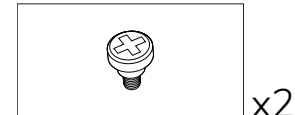

M4x9.0-C

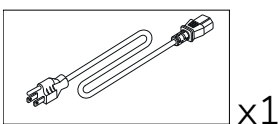

Comprimento do cabo: 1 m EUA

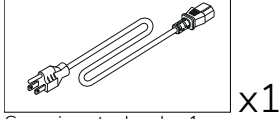

Comprimento do cabo: 1 m AUS

## Módulo Promethean Wi-Fi (Nickel e Cobalt)

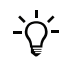

Este produto é um acessório opcional.

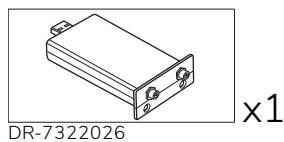

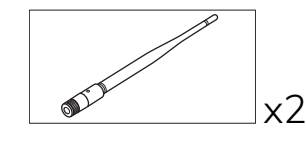

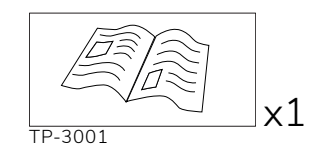

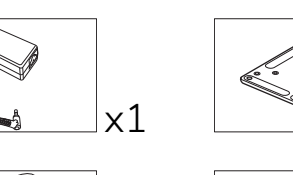

M4x6-1

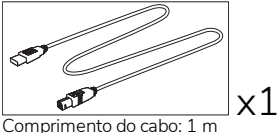

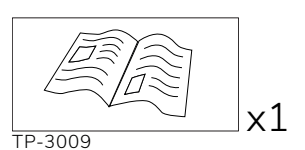

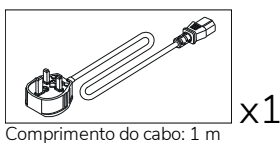

RU

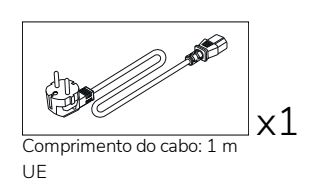

x1

x4

## Descrição geral

#### Interfaces

#### AP7-U65

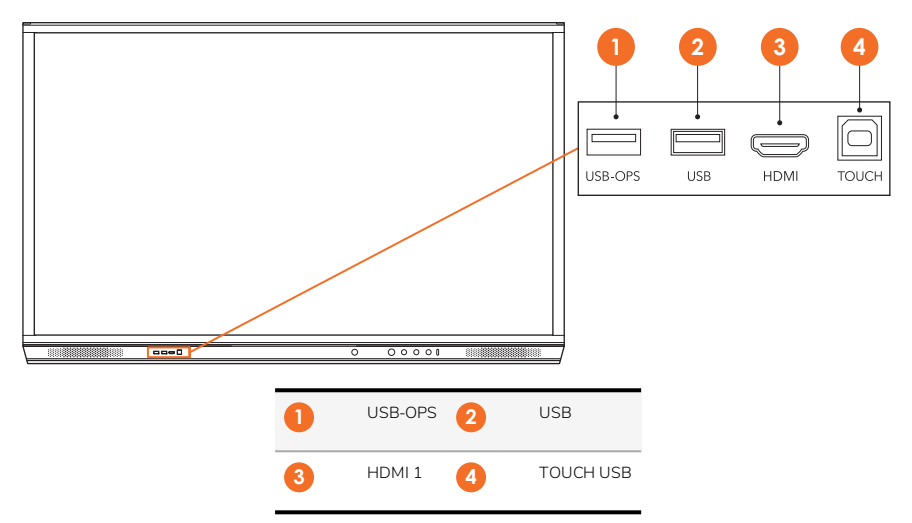

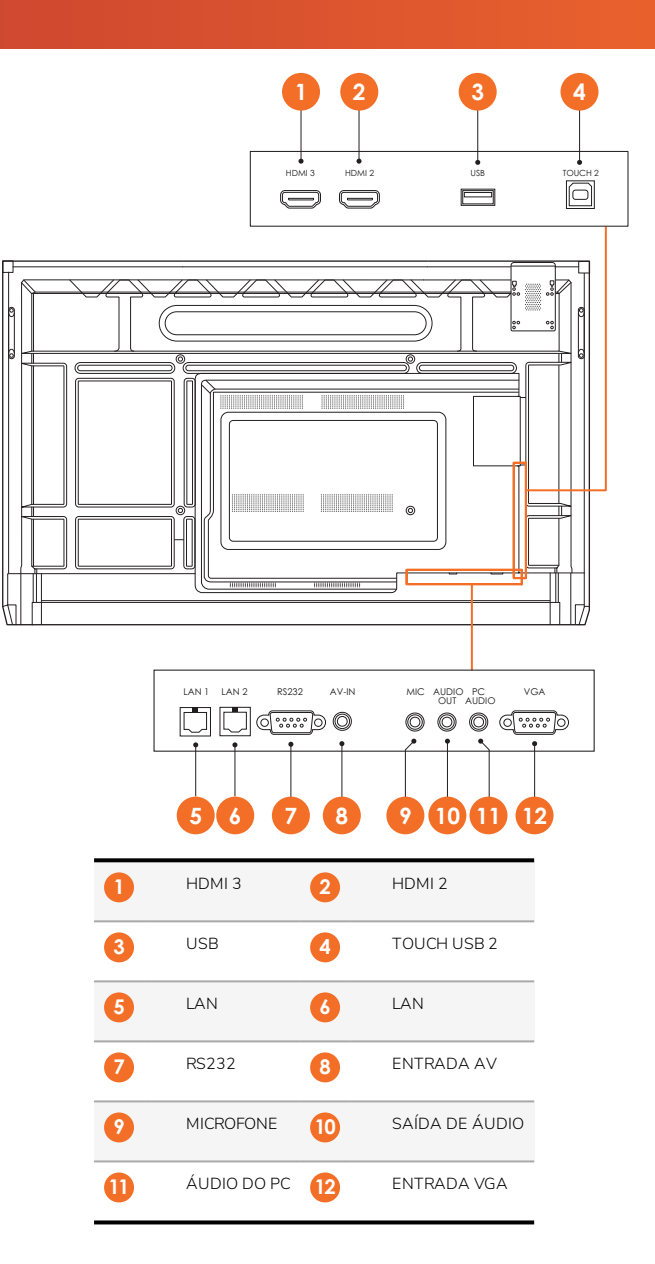

AP7-U75

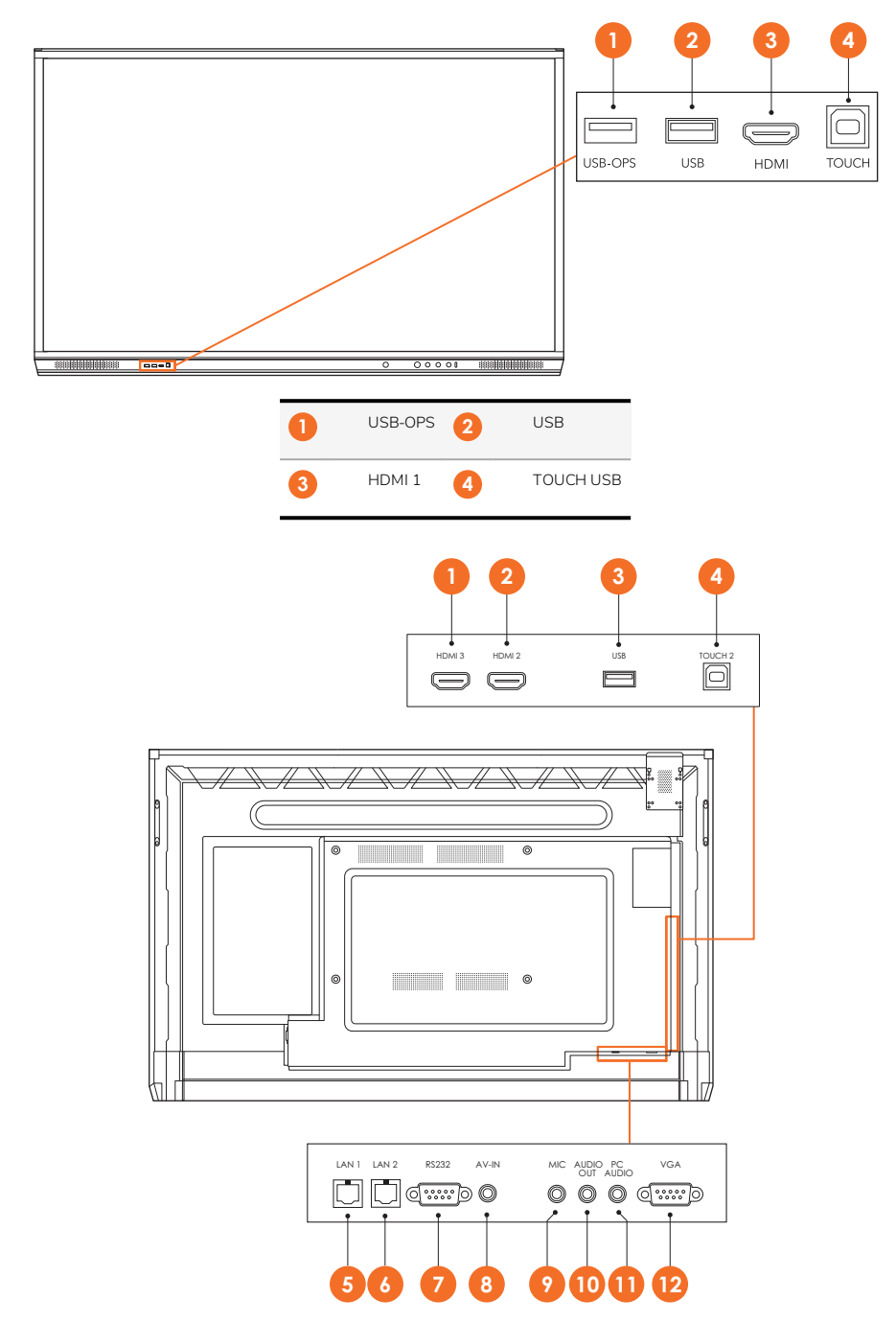

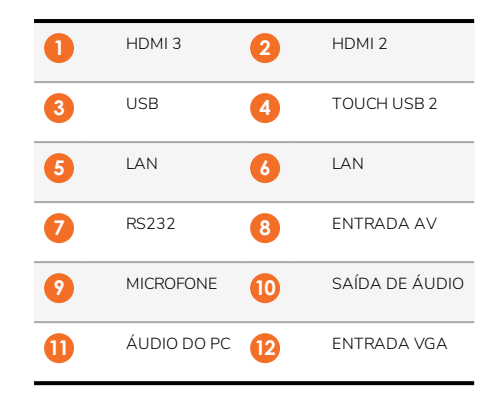

#### AP7-U86

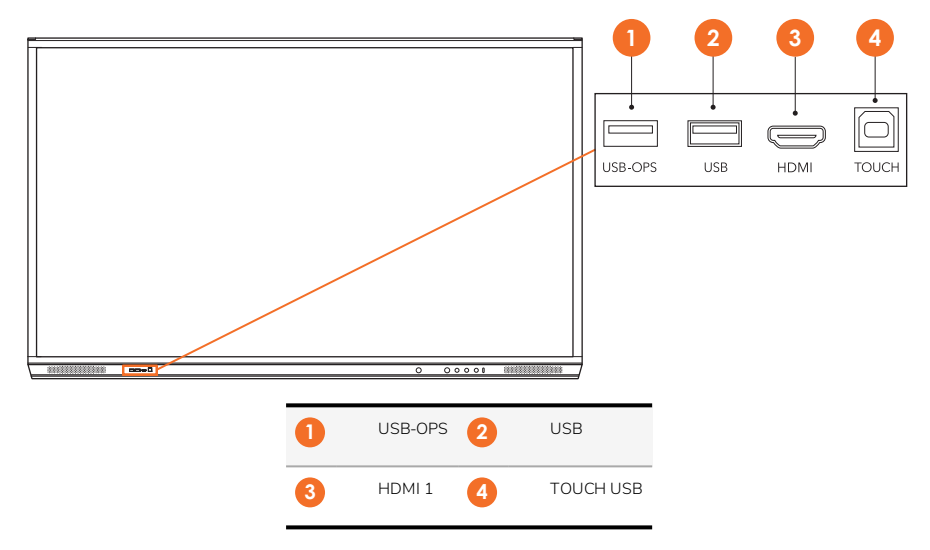

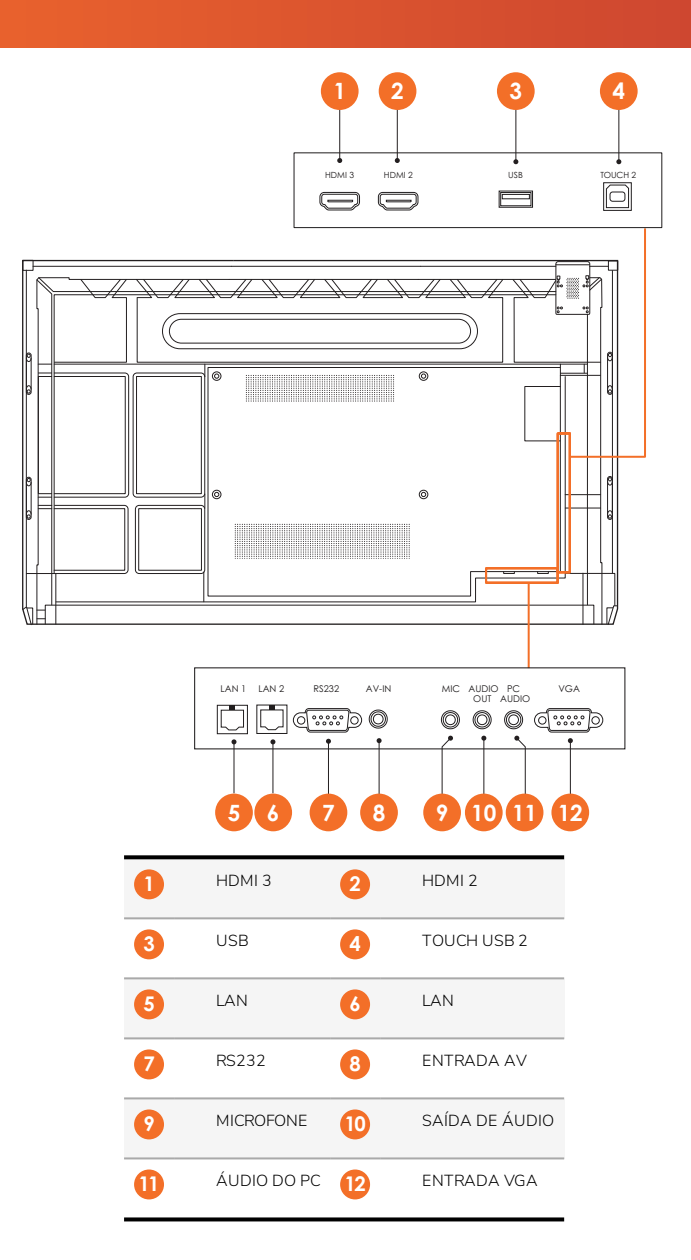

#### ActivSoundBar

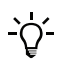

Este produto é um acessório opcional.

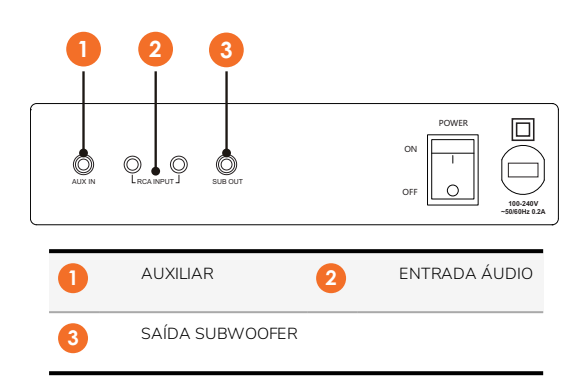

#### **OPS-M**

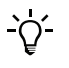

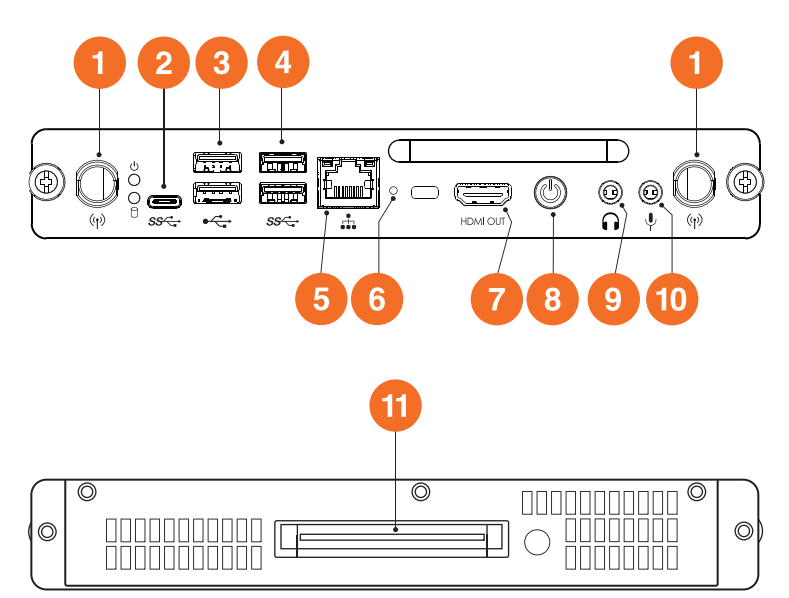

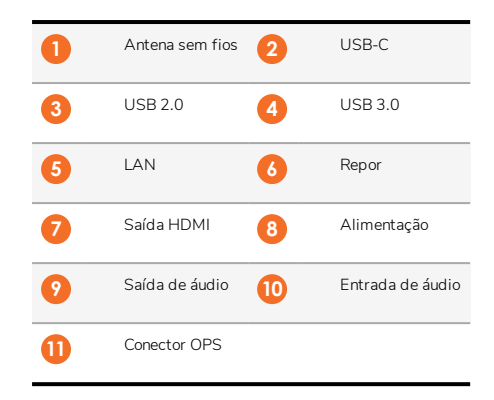

#### ActivConnect OPS-G

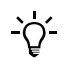

16

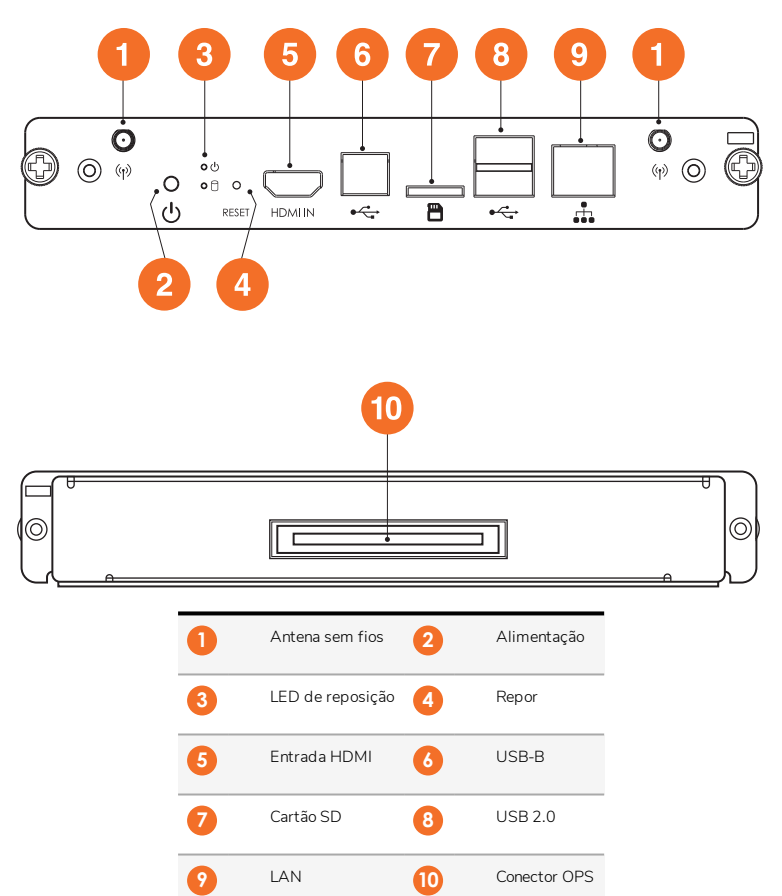

#### ActivConnect G-Series

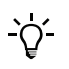

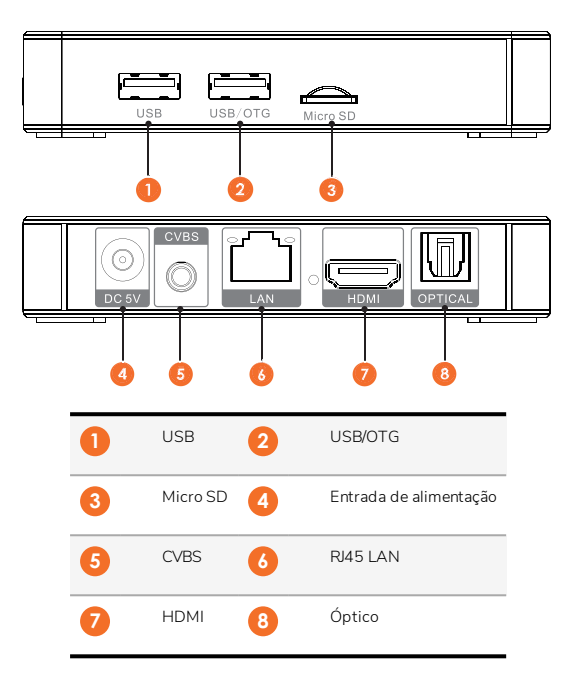

#### **Promethean Chromebox**

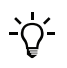

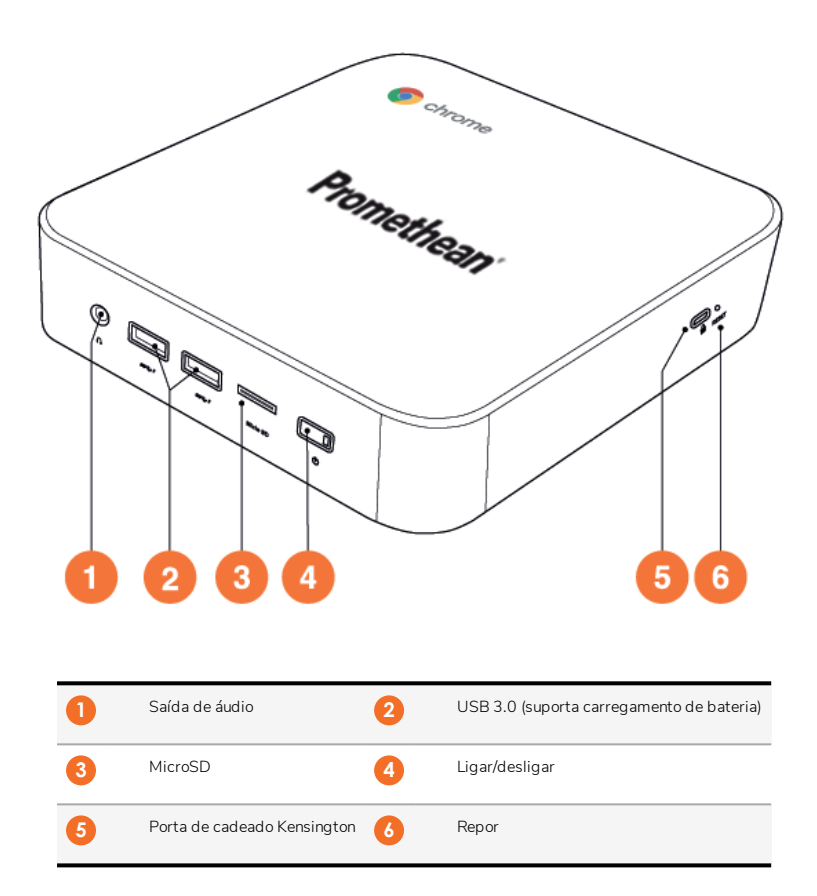
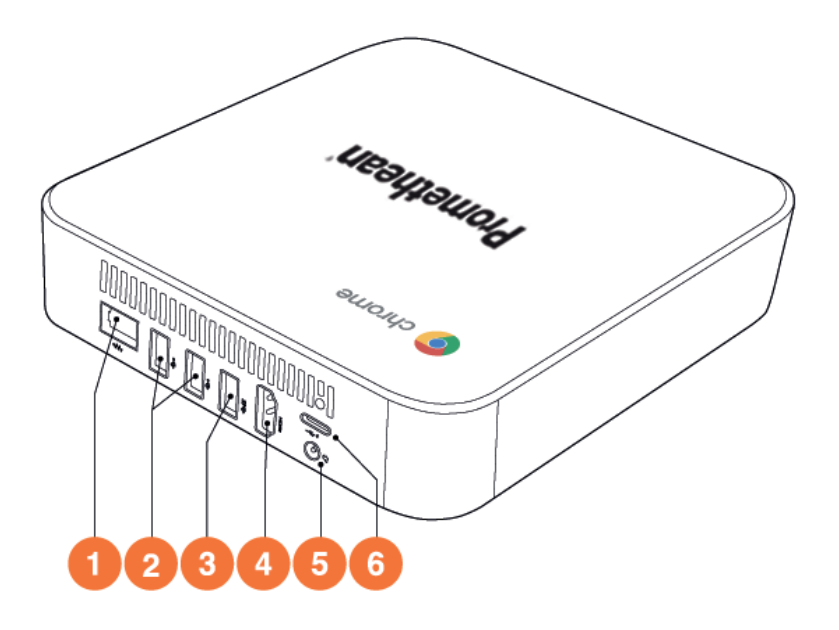

| 1 | LAN                   | 2 | USB 2.0 |
|---|-----------------------|---|---------|
| 3 | USB 3.0               | 4 | HDMI    |
| 5 | Tomada de alimentação | 6 | USB-C   |

## Controlos

#### ActivPanel

Pode controlar o ActivPanel das maneiras seguintes:

- Através dos botões no painel de controlo na parte frontal do dispositivo.
- Através dos botões no controlo remoto.
- Utilizando o toque para manipular menus e controlos no ecrã.

Pode aceder a controlos básicos, assim como a menus On-Screen Display (OSD), para o ajuste de definições de áudio e de visualização.

#### Painel de controlo

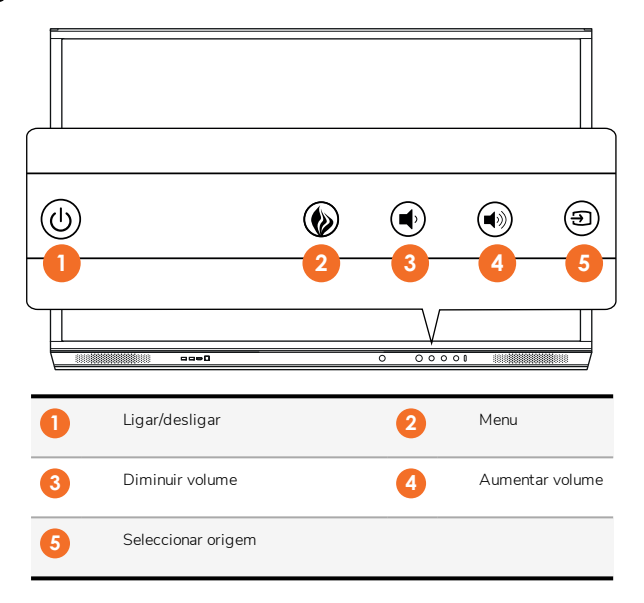

A luz do botão Ligar/Desligar e Menu acende para indicar que o painel está ligado, em modo de espera ou de suspensão.

|                      | Ligar | Espera | Suspensão |
|----------------------|-------|--------|-----------|
| Botão Ligar/Desligar | 0     | •      | •         |
| Botão Menu           | 0     | 0      | -         |

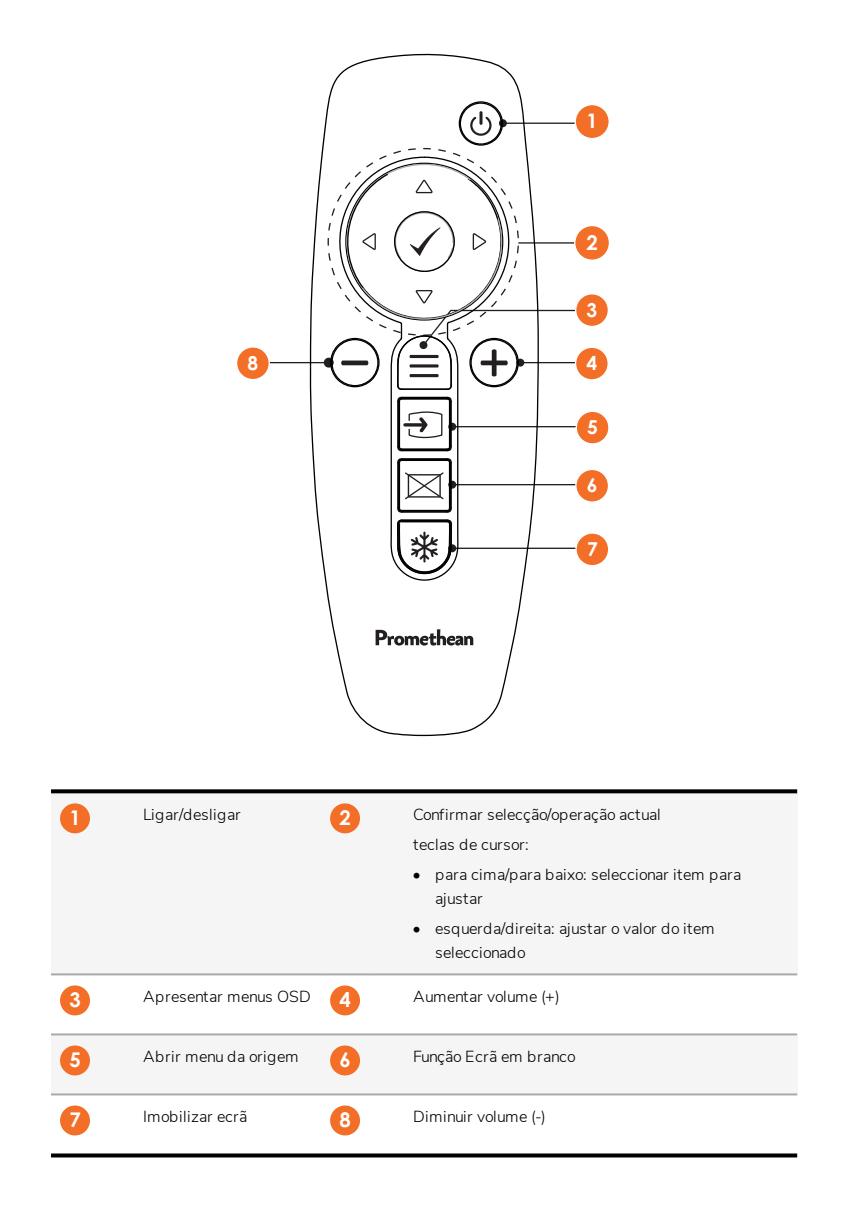

#### ActivSoundBar

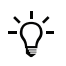

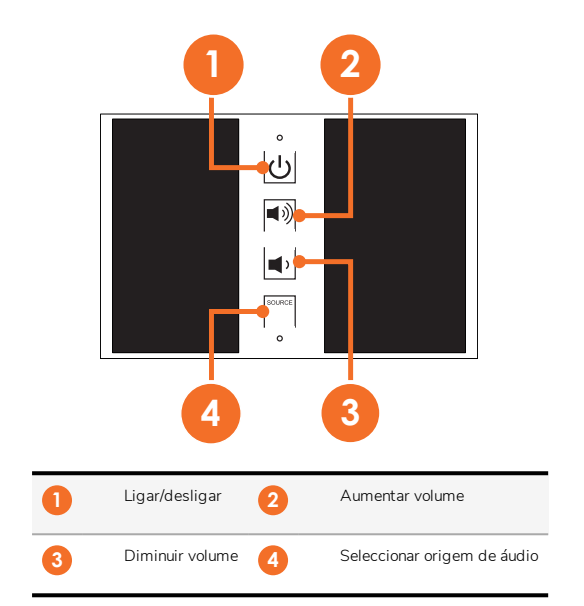

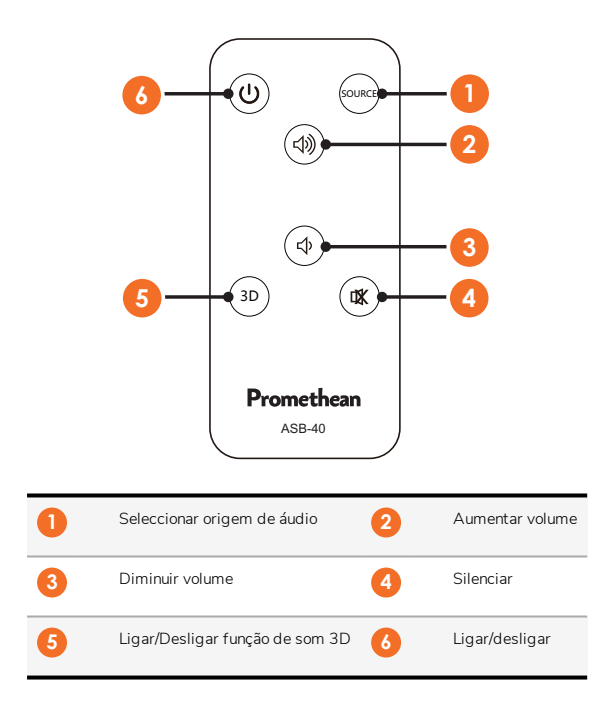

# Instalação

#### Instalar acessórios

#### Instalar o ActivSoundBar

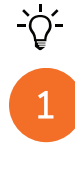

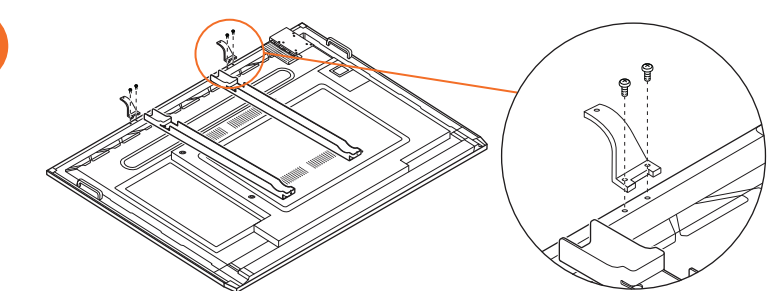

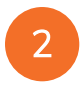

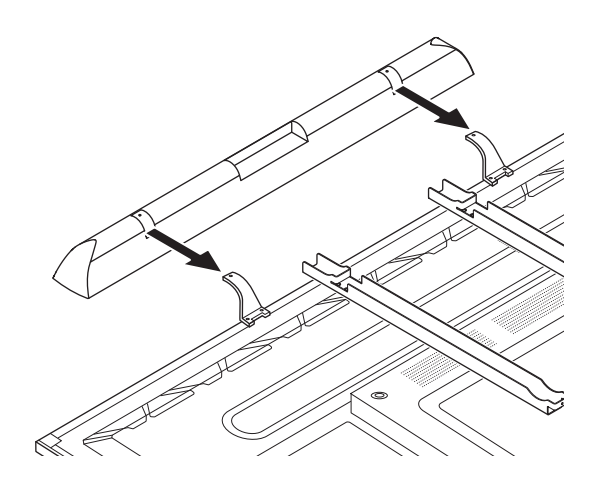

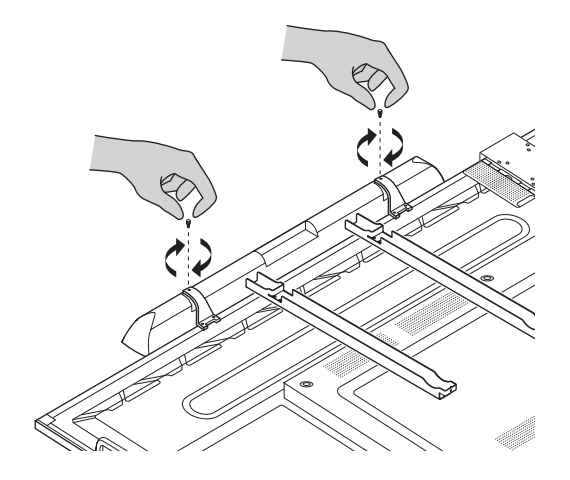

#### Instalar o OPS-M

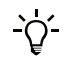

1

B

Este produto é um acessório opcional.

Desligue o ActivPanel da fonte de alimentação antes de instalar ou remover o produto.

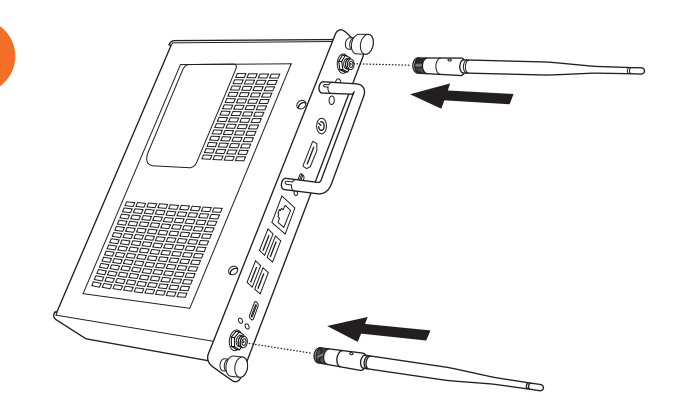

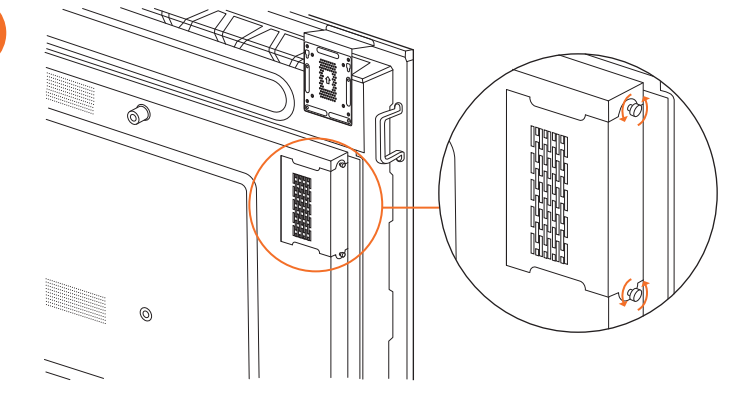

Nota: Quando instalar o OPS-M, certifique-se de que os orifícios de ventilação não ficam tapados.

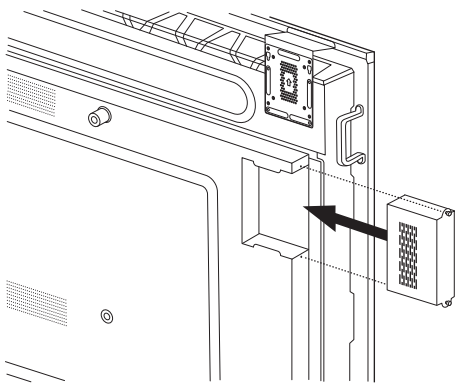

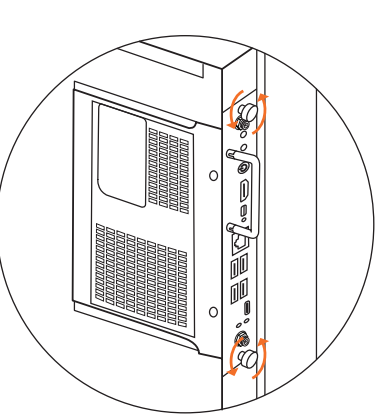

#### Instalar o ActivConnect OPS-G

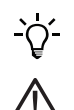

Este produto é um acessório opcional.

Desligue o ActivPanel da fonte de alimentação antes de instalar ou remover o produto.

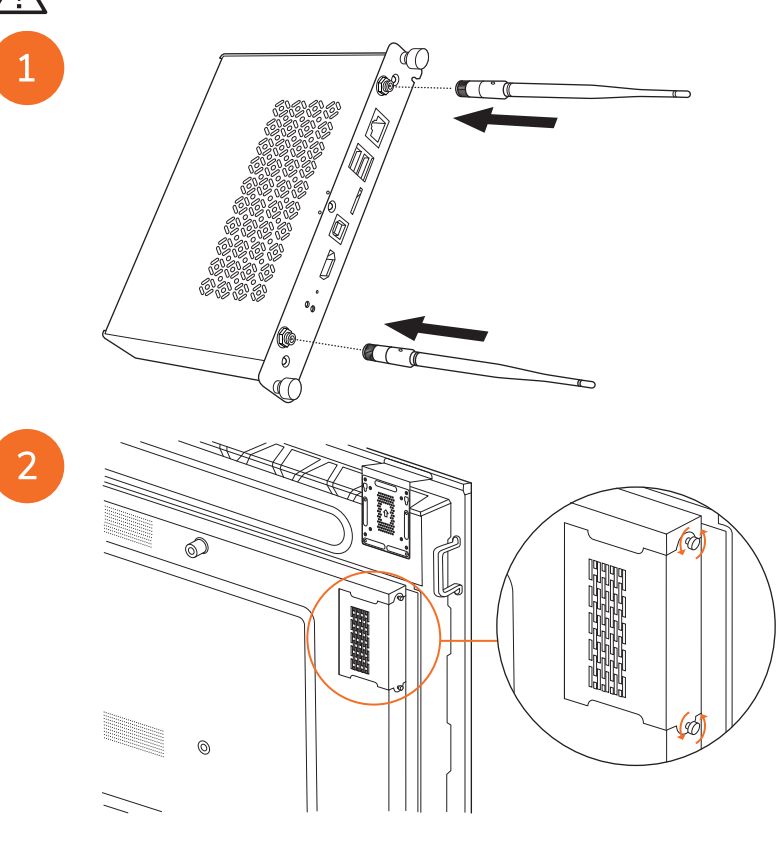

Nota: Quando instalar o ActivConnect OPS-G, certifique-se de que os orifícios de ventilação não ficam tapados.

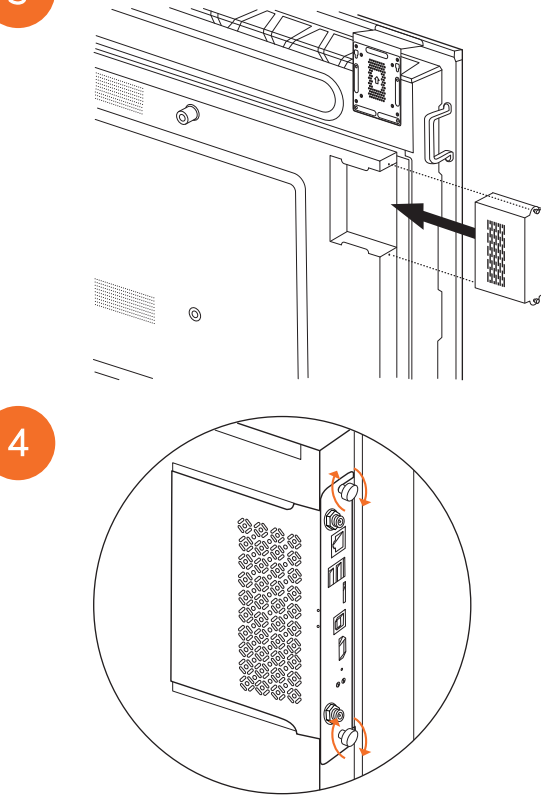

#### Instalar o suporte do Mini-PC

Pode instalar um dispositivo informático externo, por exemplo, um ActivConnect G-Series ou um Promethean Chromebox, no suporte do Mini-PC.

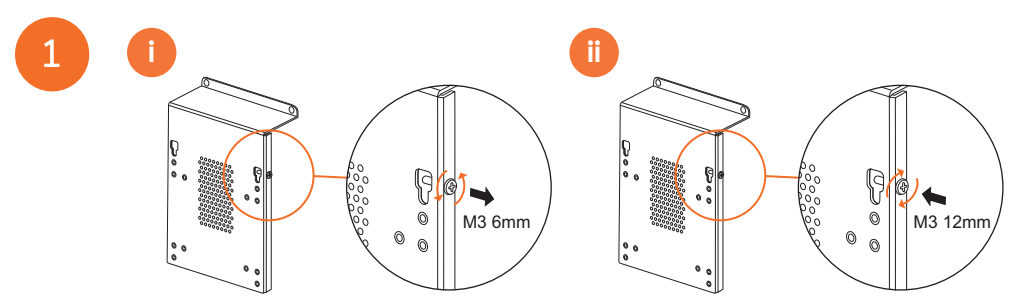

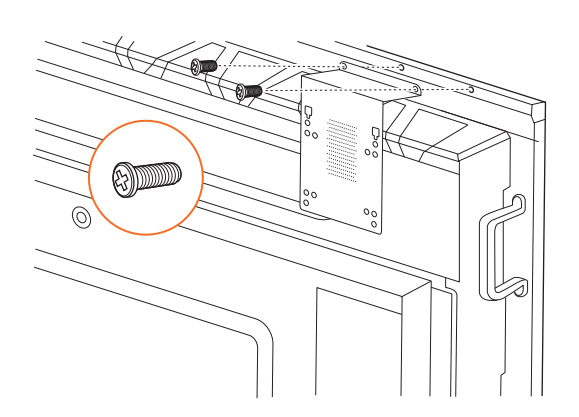

#### Instalar o ActivConnect G-Series

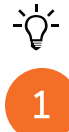

2

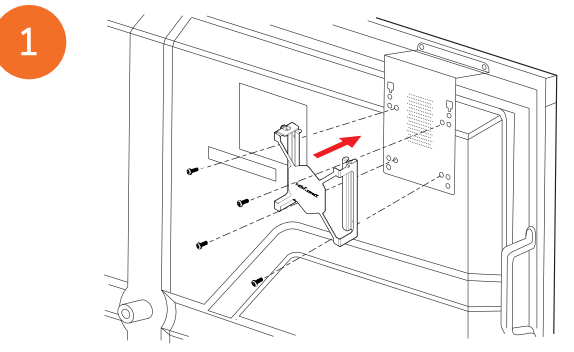

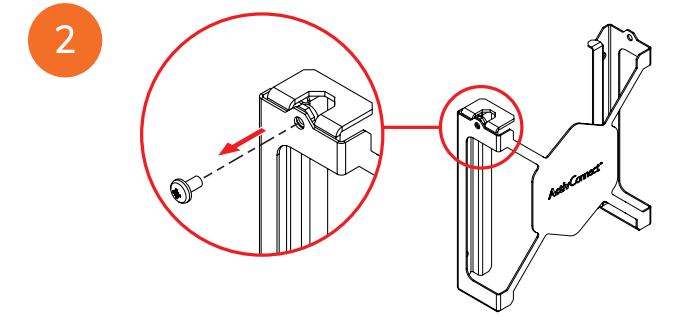

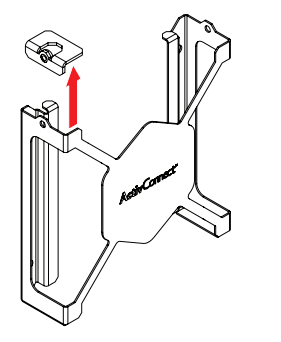

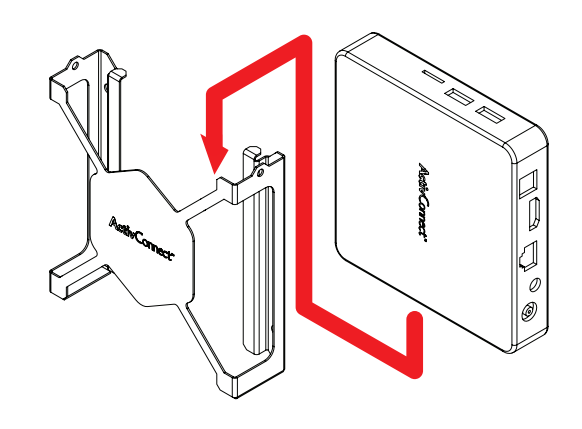

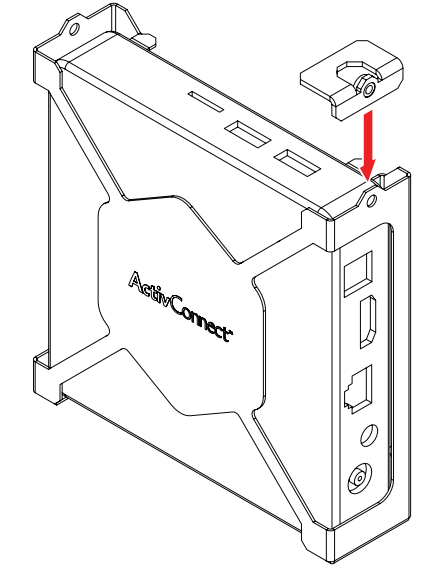

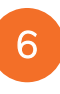

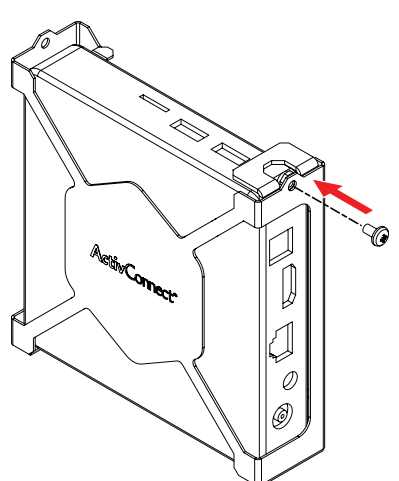

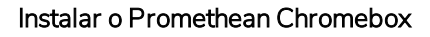

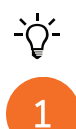

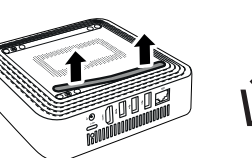

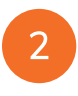

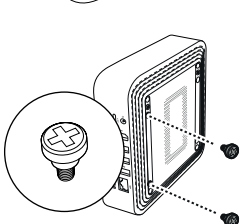

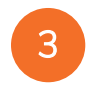

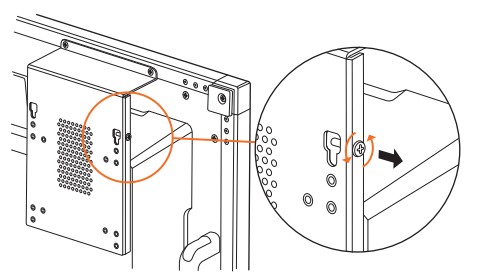

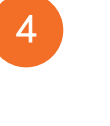

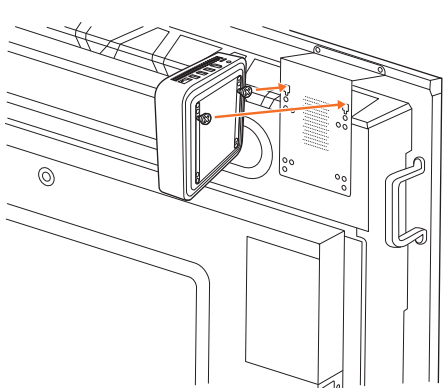

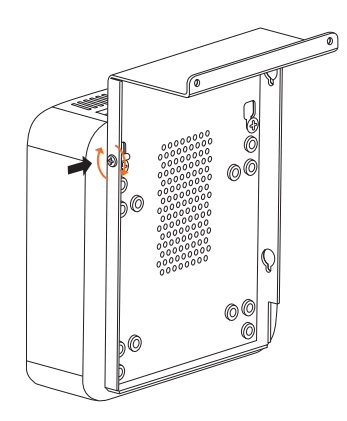

#### Instalar o módulo Promethean Wi-Fi (Nickel e Cobalt)

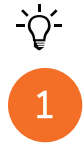

2

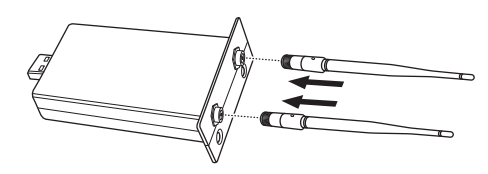

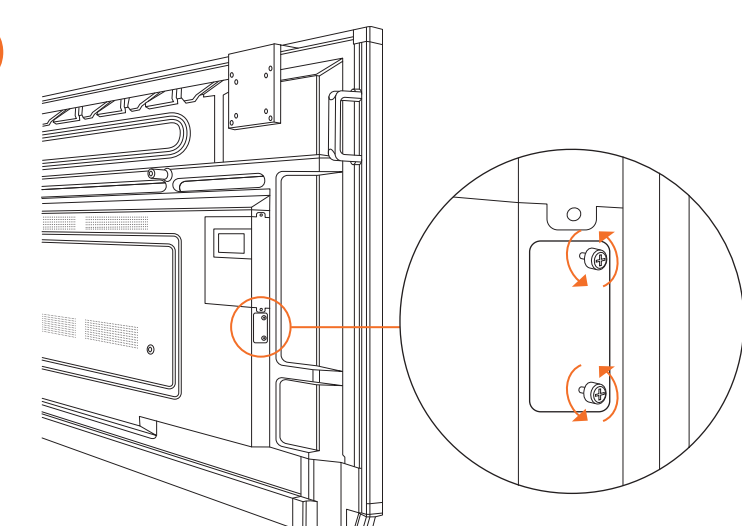

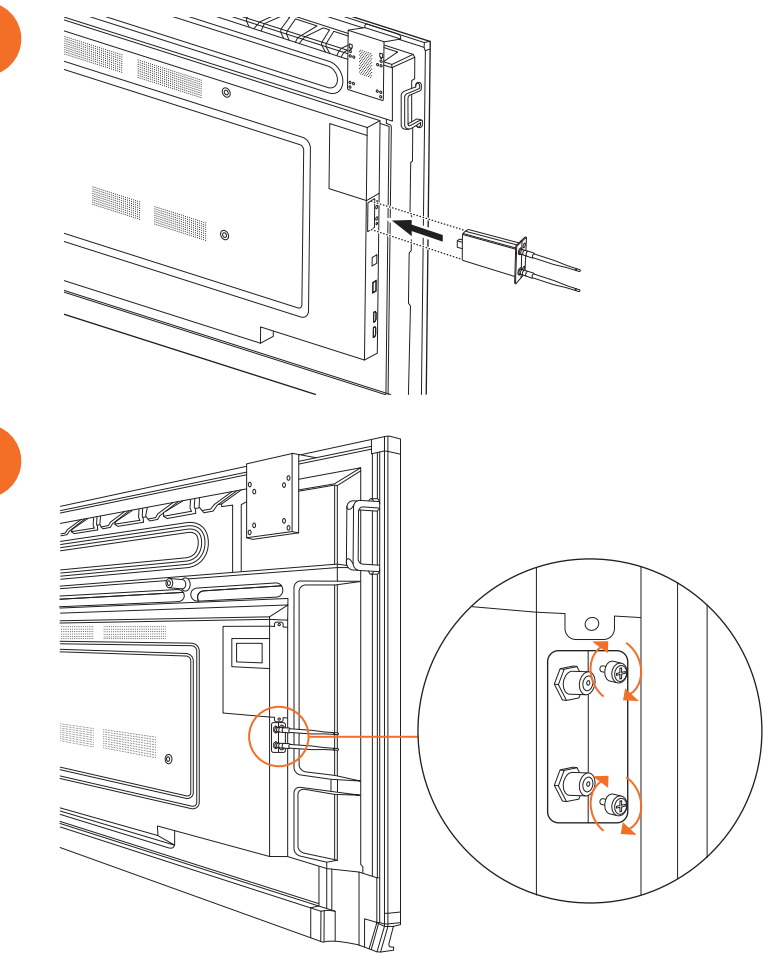

## Montar o ActivPanel no suporte de parede

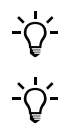

2

Este produto é um acessório opcional.

Para obter mais informações, consulte TP-3024.

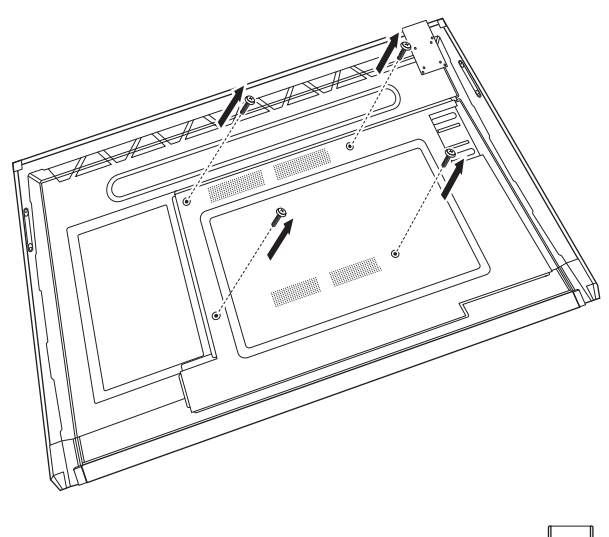

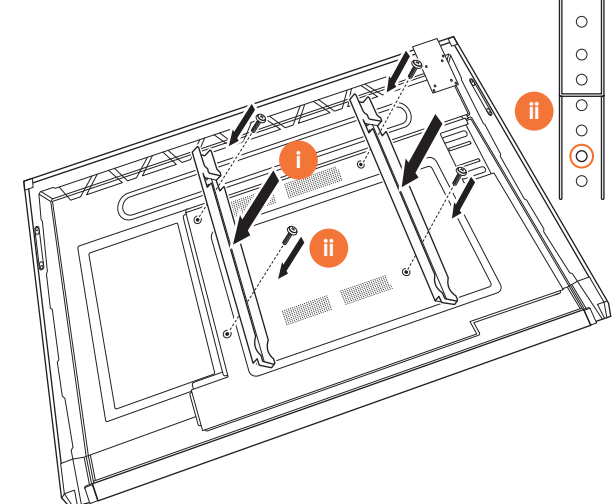

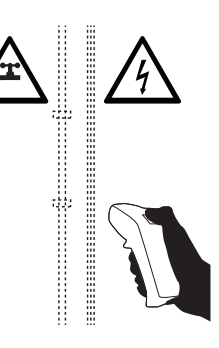

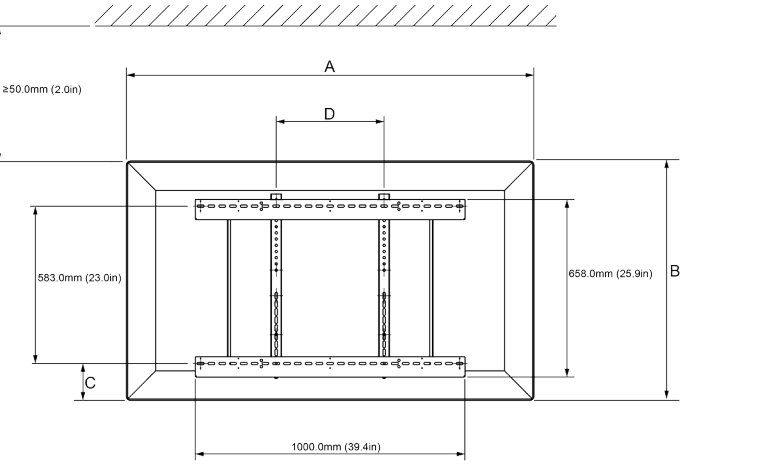

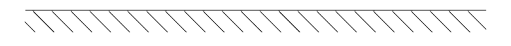

|   | 65"                        | 75"                        | 86"                         |
|---|----------------------------|----------------------------|-----------------------------|
| А | 1536,0 mm (60,5")          | 1767,0 mm (69,6")          | 2018,0 mm (79,4'')          |
| В | 960,0 mm (37,8")           | 1093,0 mm (43'')           | 1236,0 mm (48,7")           |
| С | 151,0-289,0 mm (5,9-11,4") | 228,0-365,0 mm (9,0-14,4") | 292,0-430,0 mm (11,5-16,9") |
| D | 600,0 mm (23,6")           | 600,0 mm (23,6")           | 700,0 mm (27,6")            |
| Е | 134,0 mm (5,3")            | 146,0 mm (5,7")            | 155,0 mm (6,1")             |

6

36

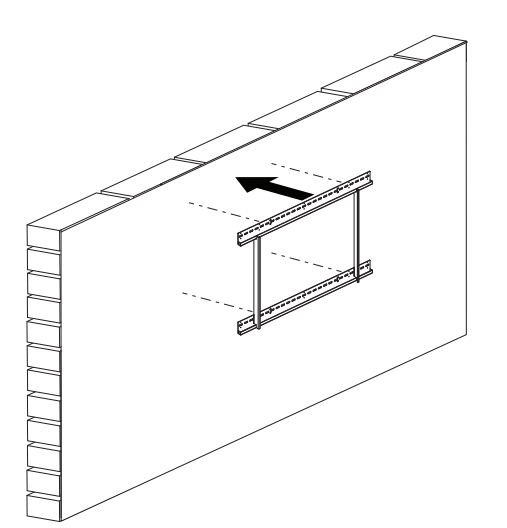

 $\int \\ \int \\ \frac{1}{5^{\circ}} \frac{1}{6 \log 101.4 \log 10} \\ \frac{1}{5^{\circ}} \frac{1}{6 \log 101.4 \log 10} \\ \frac{1}{5^{\circ}} \frac{1}{6 \log 10} \\ \frac{1}{6 \log 10} \\$ 

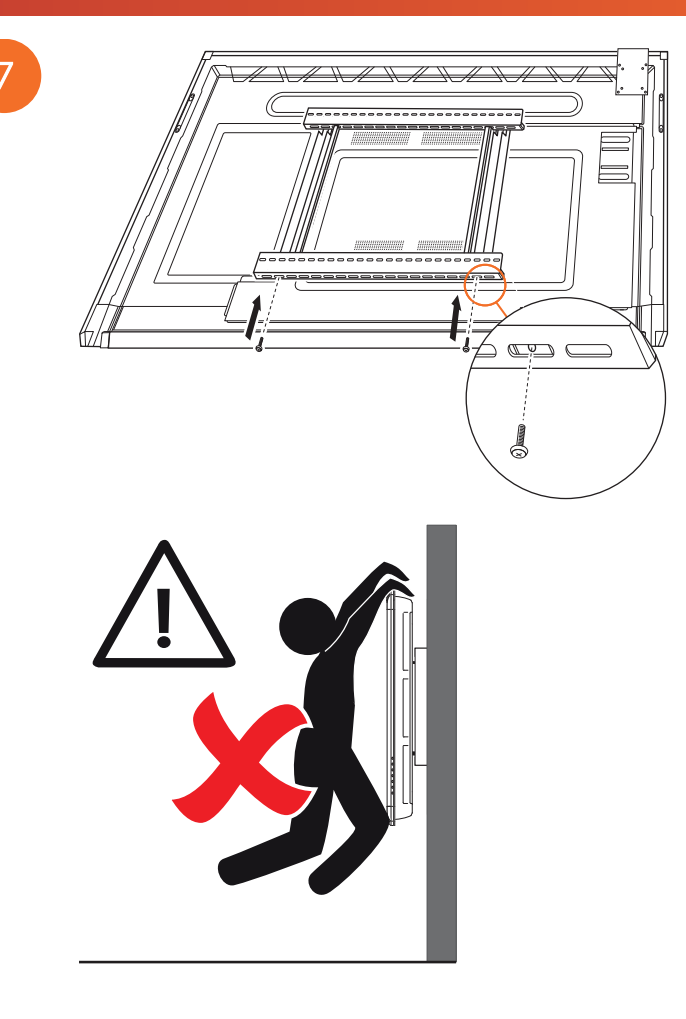

# Montagem no APTMS

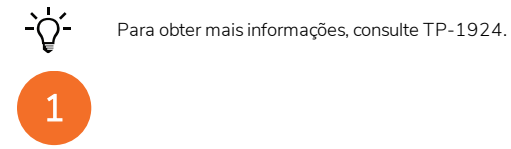

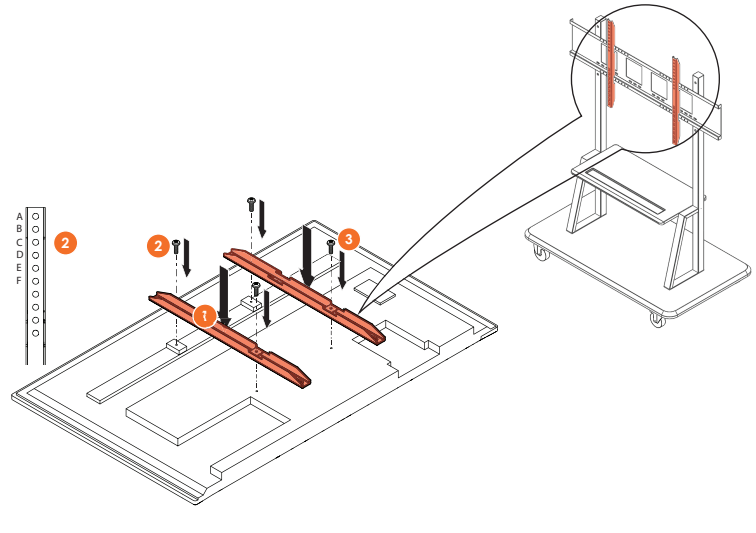

| Modelo  | Posição mais alta da lâmina vertical |
|---------|--------------------------------------|
| AP7-U65 | F                                    |
| AP7-U75 | С                                    |
| AP7-U86 | С                                    |

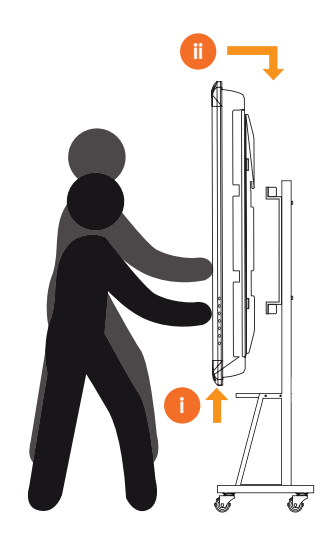

# Montagem no APTASBB400-70/90

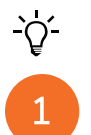

Para obter mais informações, consulte 902852-01.

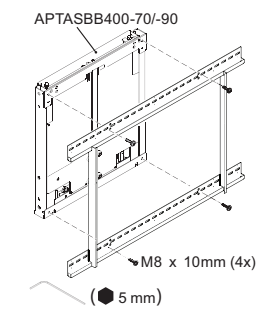

M4 x 12mm (10x) / M6 x 12mm (10x) / M8 x 12mm (10x)

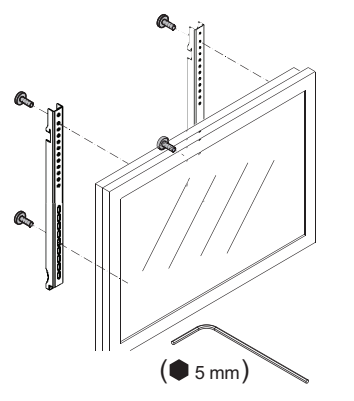

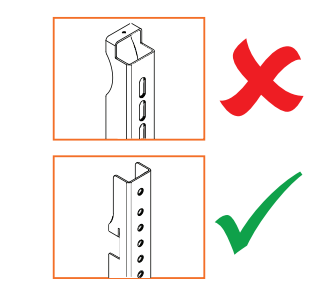

| Modelo  | Posição mais alta da lâmina vertical |  |
|---------|--------------------------------------|--|
| AP7-U65 | F                                    |  |
| AP7-U75 | С                                    |  |
| AP7-U86 | С                                    |  |

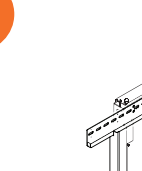

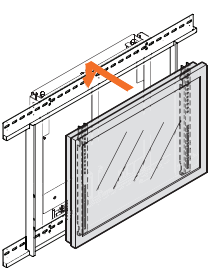

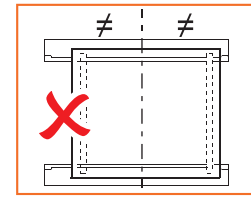

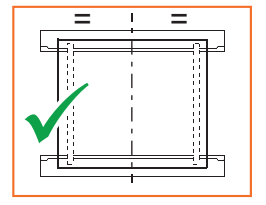

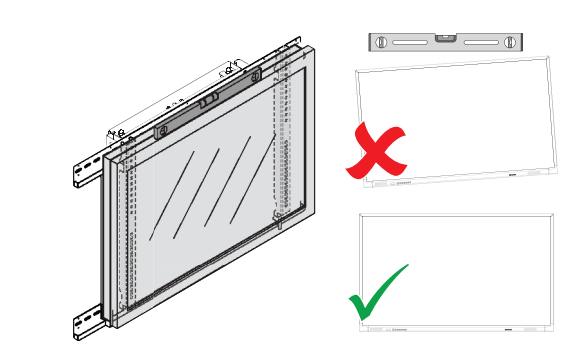

# Instalação

### Instalar as pilhas no ActivPanel controlo remoto

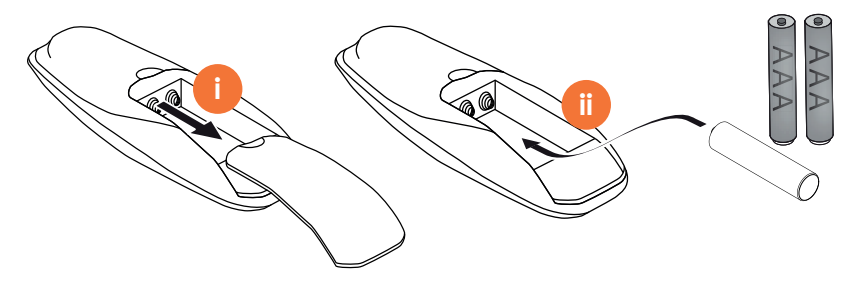

# Ligar o ActivPanel

# 1

AP7-U65

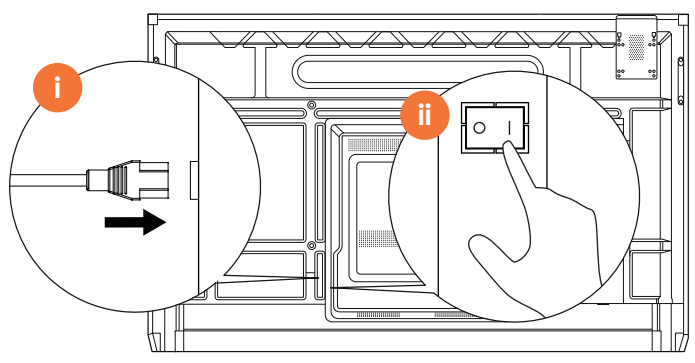

AP7-U75

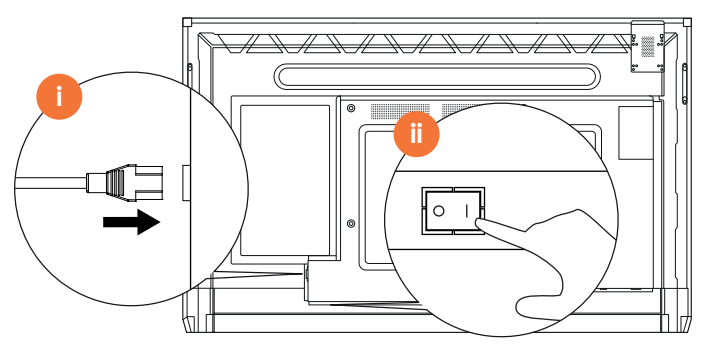

AP7-U86

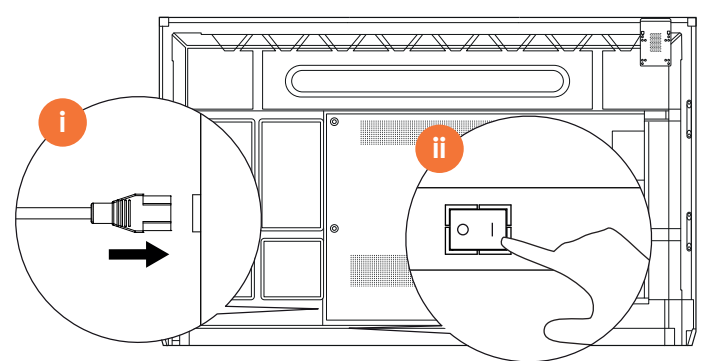

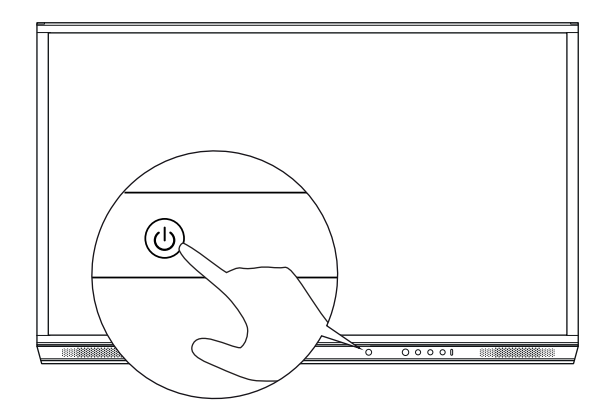

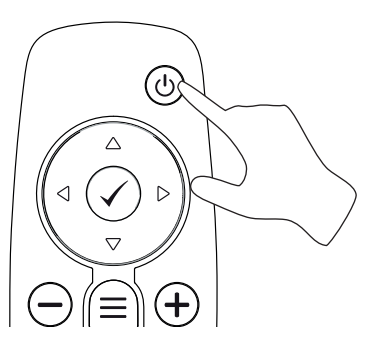

#### Configurar o ActivPanel pela primeira vez

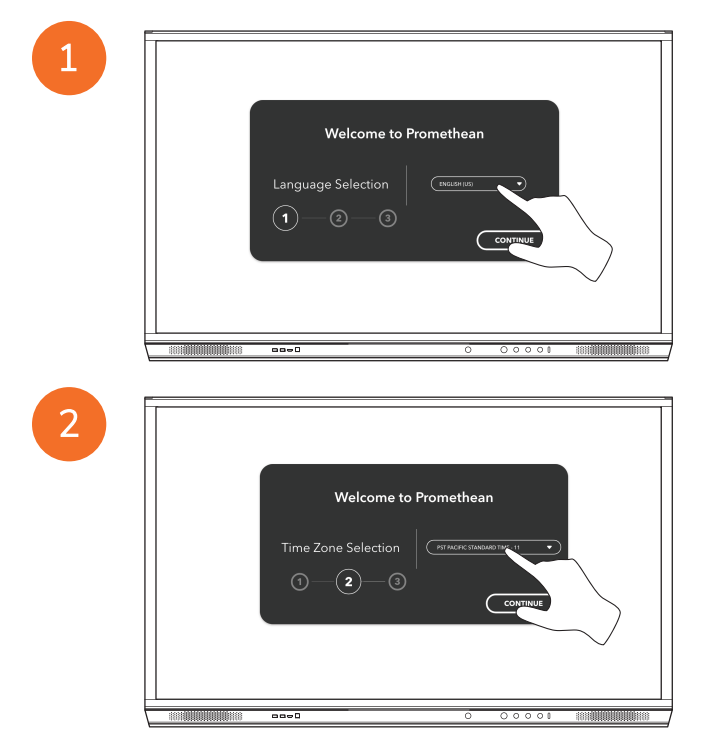

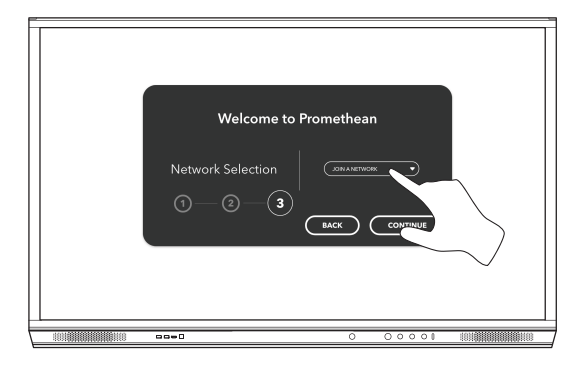

Se ligar o seu ActivPanel à Internet com um cabo Ethernet, não será solicitado que seleccione uma rede.

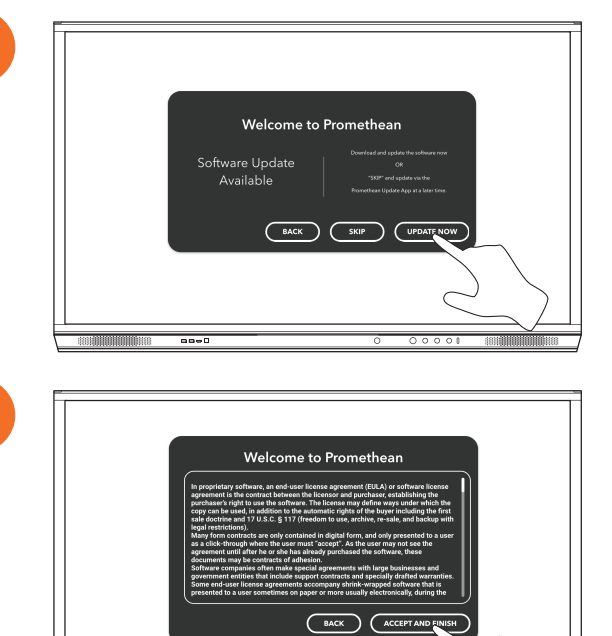

----

3

<u>-</u>`Q́-

## Activar a bateria no controlo remoto do ActivSoundBar

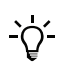

Este produto é um acessório opcional.

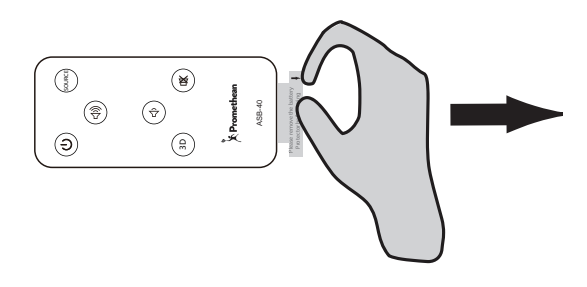

# Ligar o ActivSoundBar

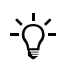

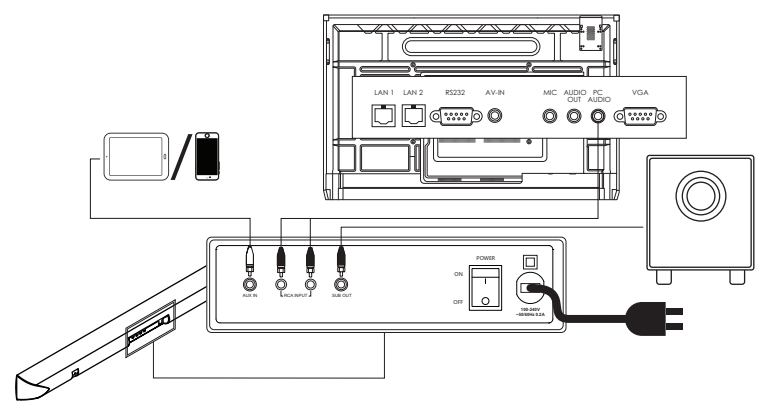

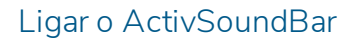

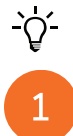

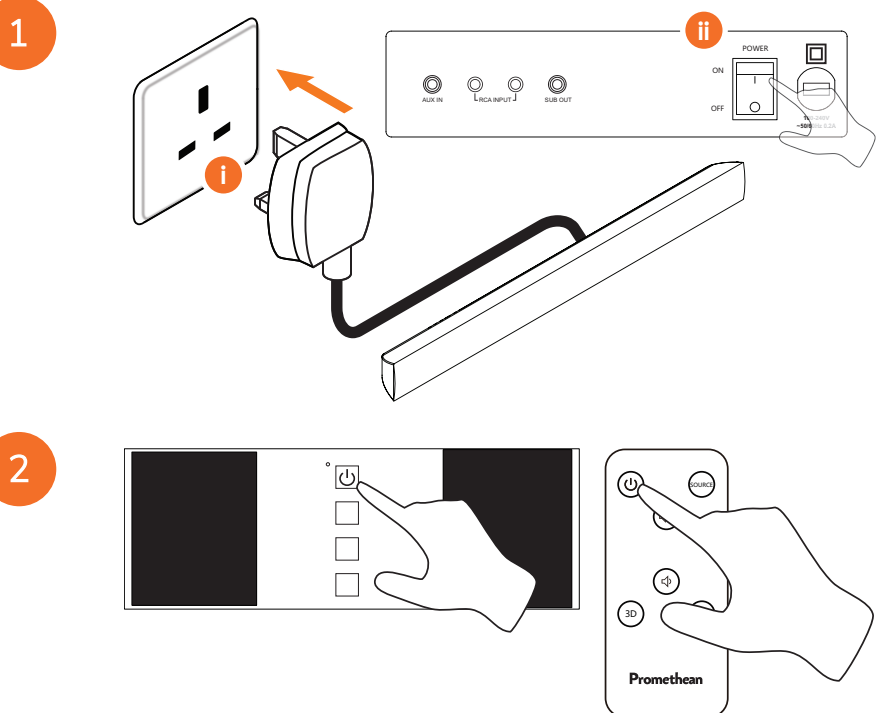

# Ligar o ActivConnect G-Series

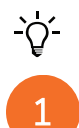

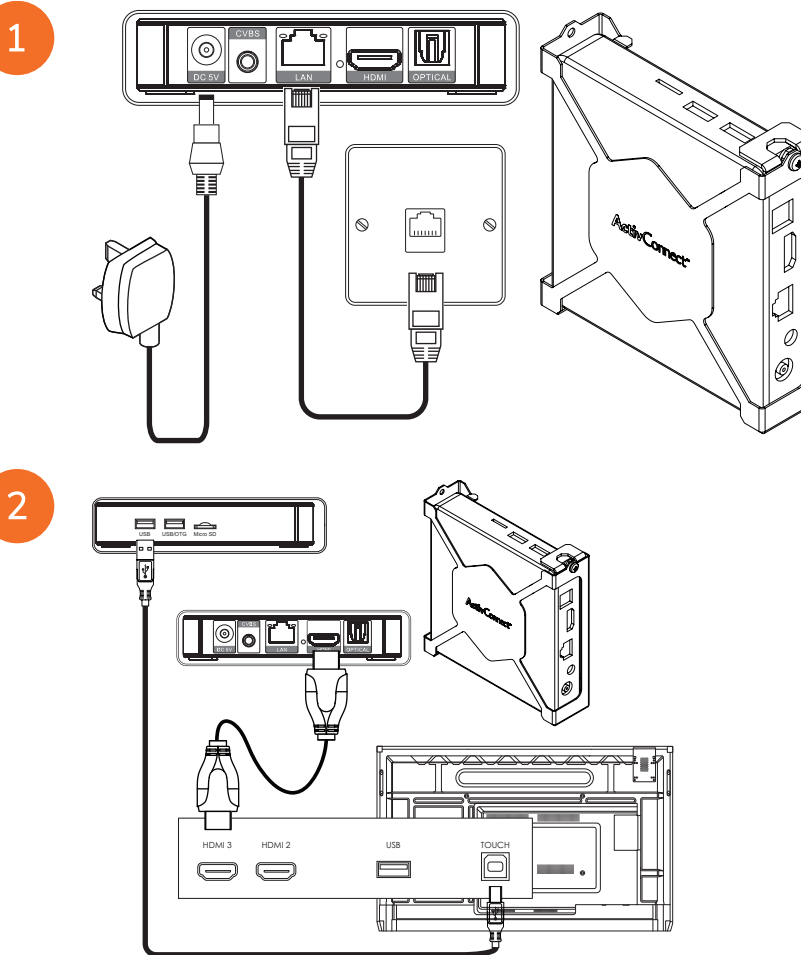

Ligar o OPS-M, ActivConnect OPS-G e ActivConnect G-Series

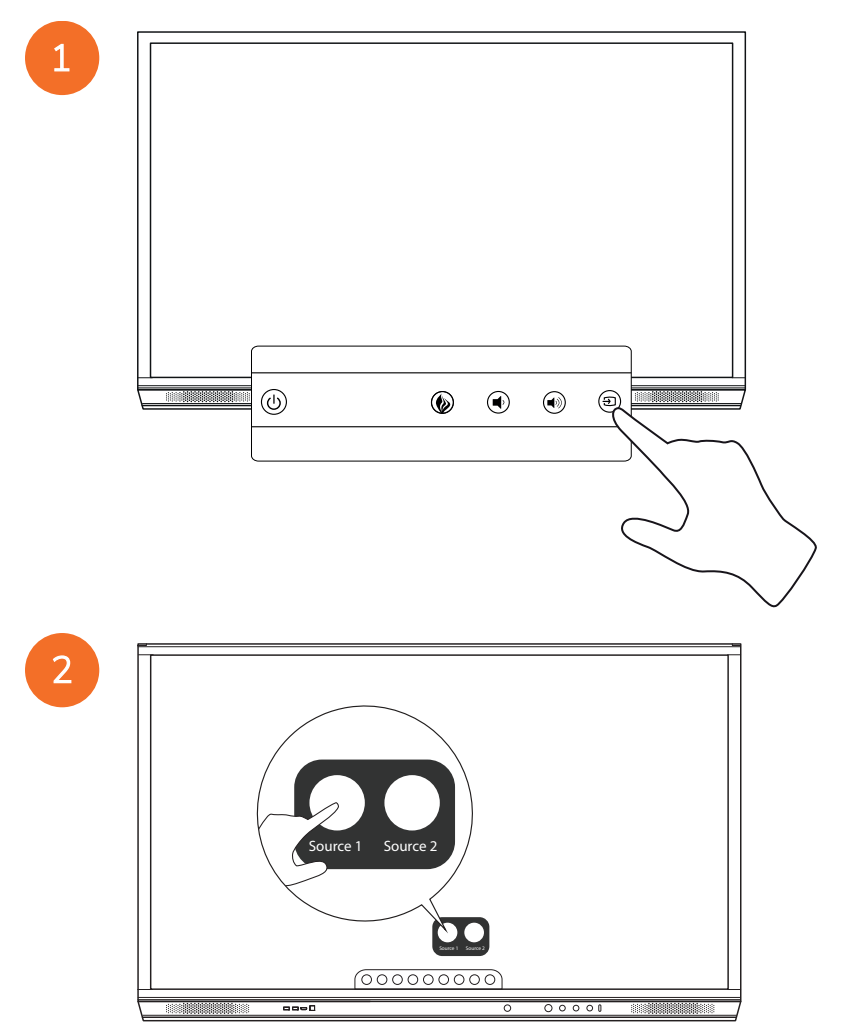

## Ligar o Promethean Chromebox

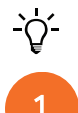

Este produto é um acessório opcional.

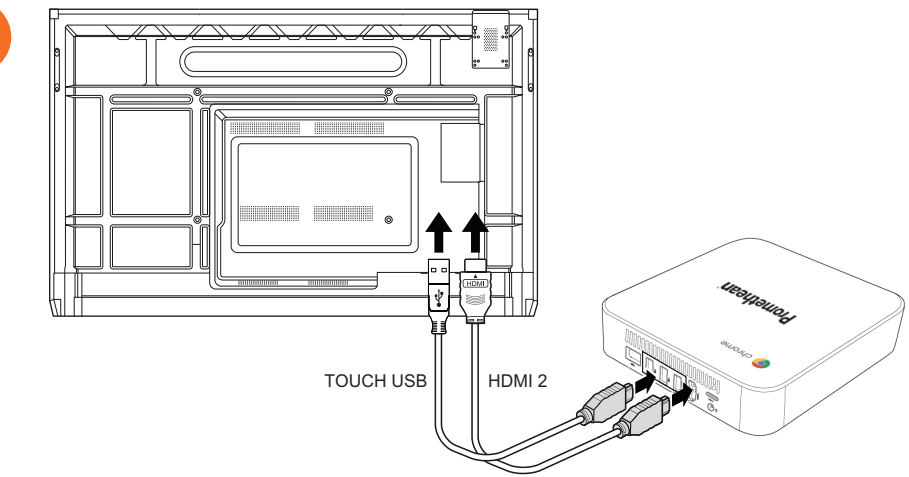

## Ligar o Promethean Chromebox

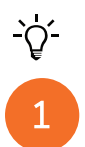

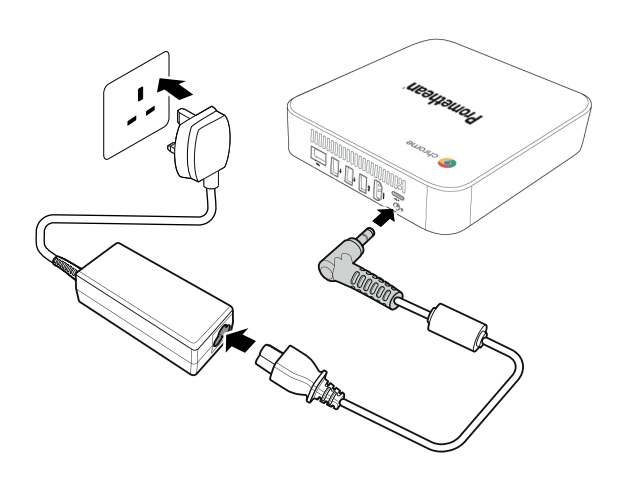

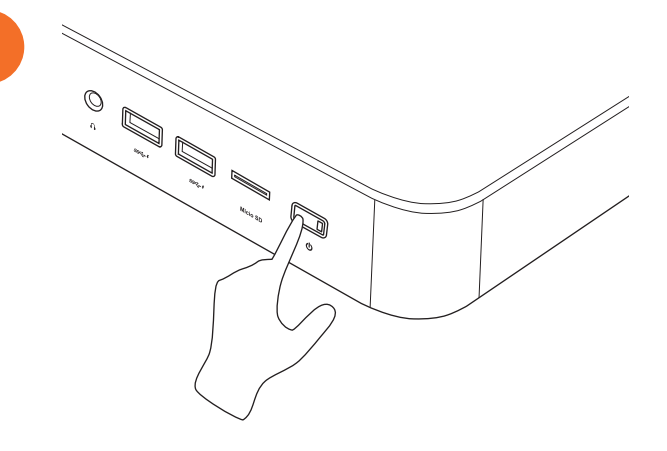

2

# Ligar um computador portátil ou de secretária ao ActivPanel

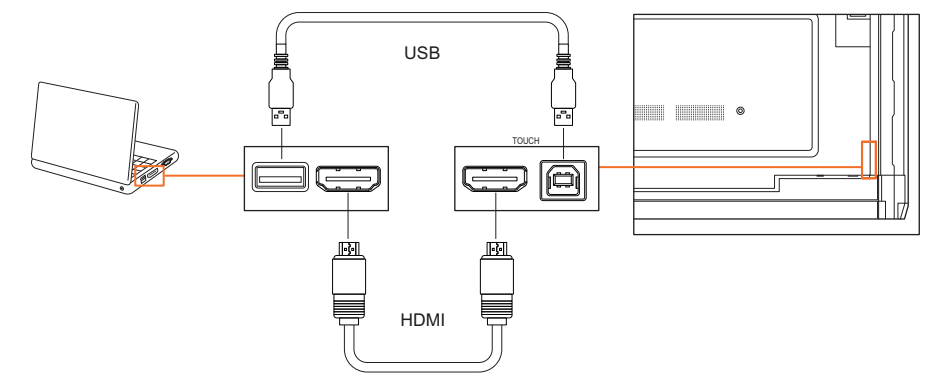

# Seleccionar uma origem HDMI no ActivPanel

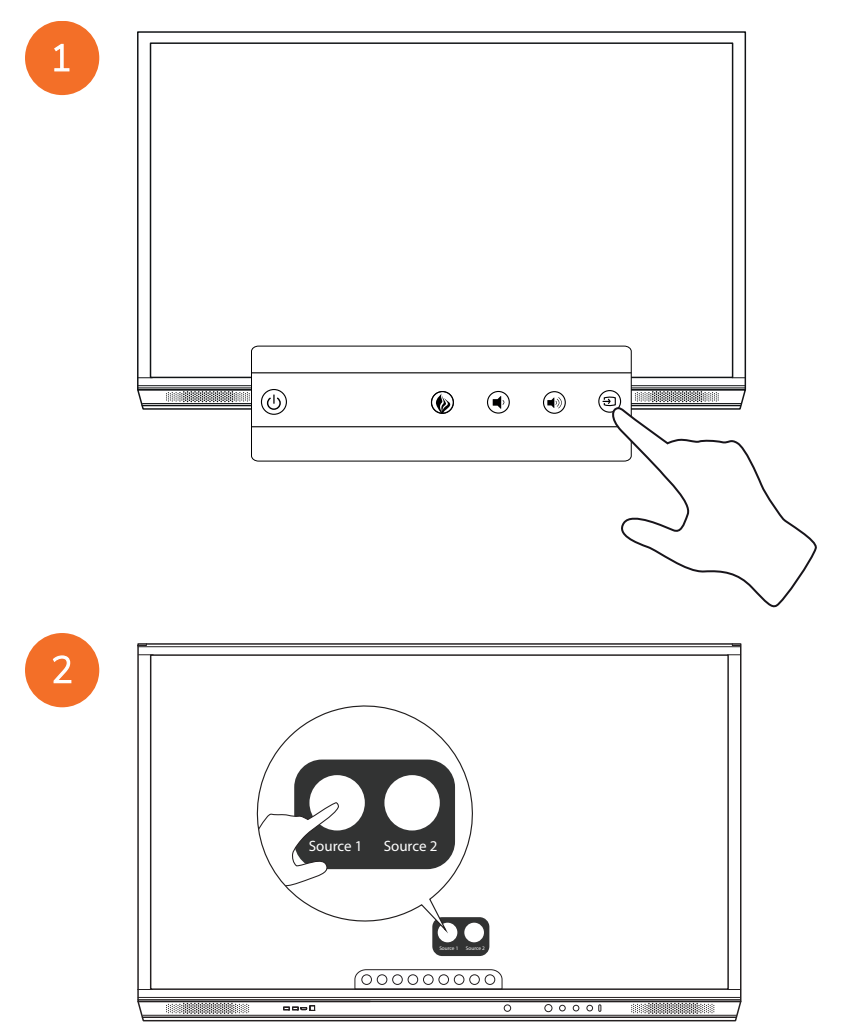

# Ligar à Internet no ActivPanel

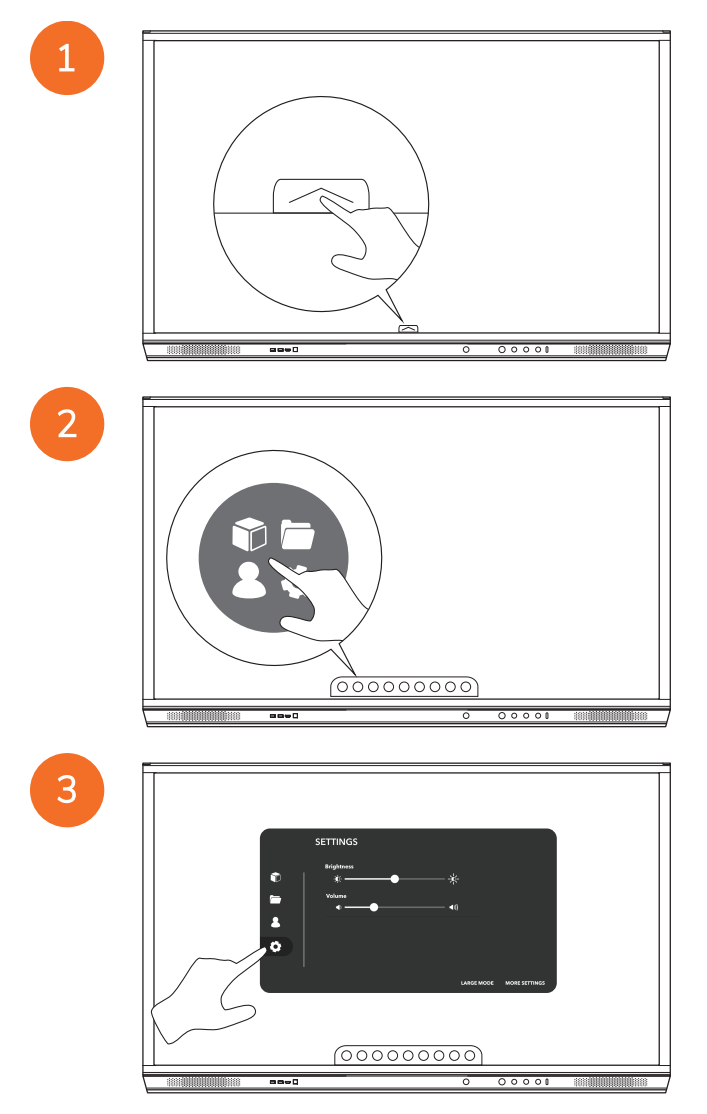

| SETTING:<br>Regiment<br>Regiment<br>Regime |          |  |
|----------------------------------------------------------------------------------------------------|----------|--|
|                                                                                                    | 00000000 |  |

#### Ligar a uma rede sem fios

- 1. Seleccione Wi-Fi.
- 2. Ligue o Wi-Fi.
- 3. Seleccione a rede à qual pretende ligar.

#### Alterar as definições de proxy da rede

- 1. Seleccione Configuração da Ethernet > Proxy > Manual.
- 2. Introduza os detalhes relevantes do proxy.
- 3. Seleccione Ligar.
# Funcionamento

# Utilizar o toque no ActivPanel

# Mover objectos

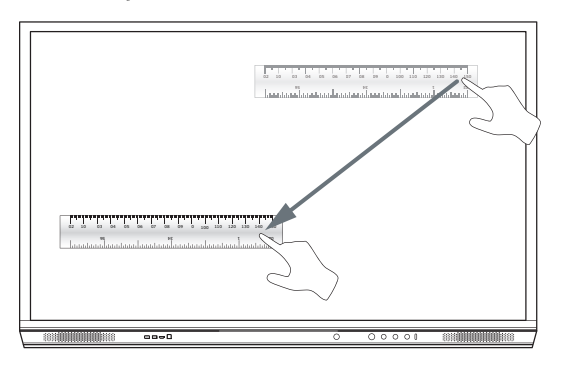

# Rodar objectos

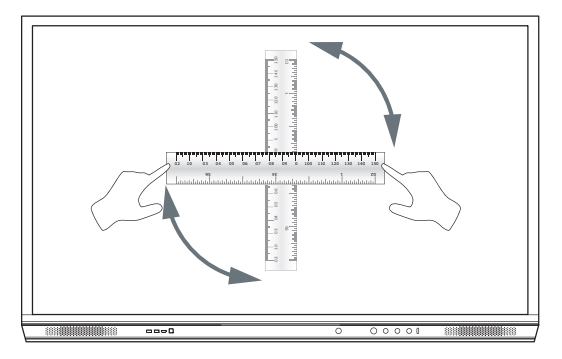

# Ampliar objectos

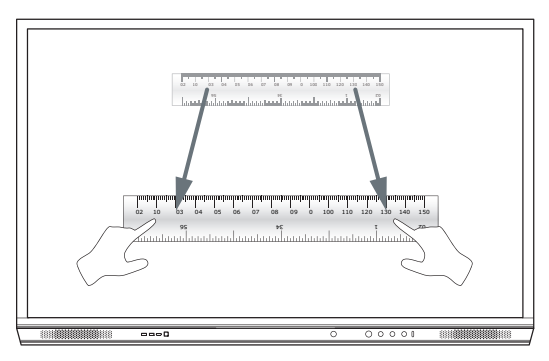

# Acerca do menu

| Ícone | Nome                | Descrição                                                                                                    |
|-------|---------------------|----------------------------------------------------------------------------------------------------|
| ¢     | Anterior            | Navega até ao ecrã anterior.                                                                                                    |
|       | Bloqueador          | <ul> <li>Inclui os seguintes submenus:</li> <li>Aplicações (fornece acesso a todas as aplicações)</li> <li>Ficheiros (fornece acesso a todos os ficheiros)</li> <li>Utilizadores (fornece códigos QR para associar perfis de utilizadores ao ActivPanel)</li> <li>Definições (fornece acesso às definições do ActivPanel, como brilho, volume e idioma)</li> </ul> |
|       | Início              | Navega até ao menu principal.                                                                                                    |
|       | Quadro branco       | Transforma o ecrã num quadro interactivo.                                                                                                    |
|       | Capturar            | Tira uma captura de ecrã do ecrã actual.                                                                                                    |
| (m)   | Anotar              | Adiciona uma camada de desenho na parte superior do ecrã actual.                                                                                                    |
| Ð     | Origem              | Altera a origem de entrada.                                                                                                    |
| R     | ActivCast           | Inicia o software ActivCast.                                                                                                    |
| Ű     | Aplicações recentes | Navega até ao menu Aplicações.                                                                                                    |

# Aceder ao menu

1

2

Para aceder ao menu, pode efectuar uma das seguintes acções:

- Toque na seta Menu na parte inferior ou lateral do ecrã
- Prima o botão Menu na parte frontal do ActivPanel ou no controlo remoto

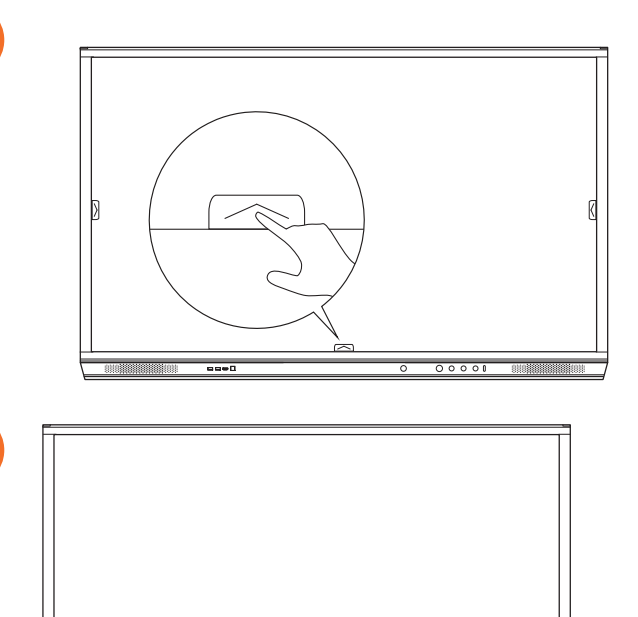

# Abrir aplicações

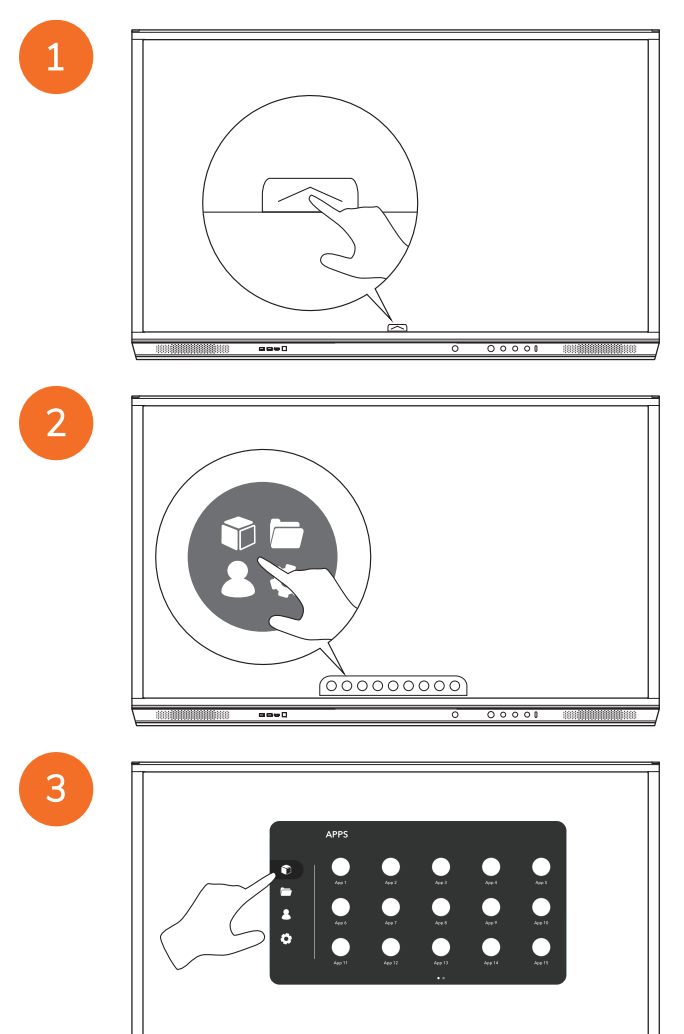

00000000

----

# Ver e gerir ficheiros

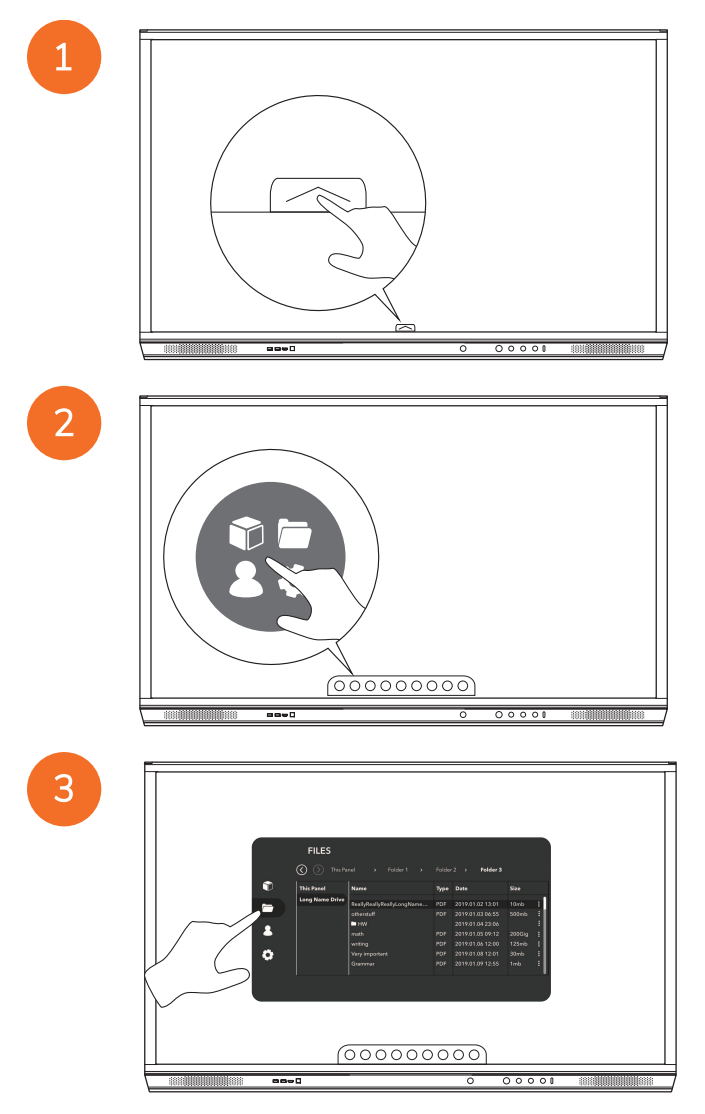

# Alterar as definições

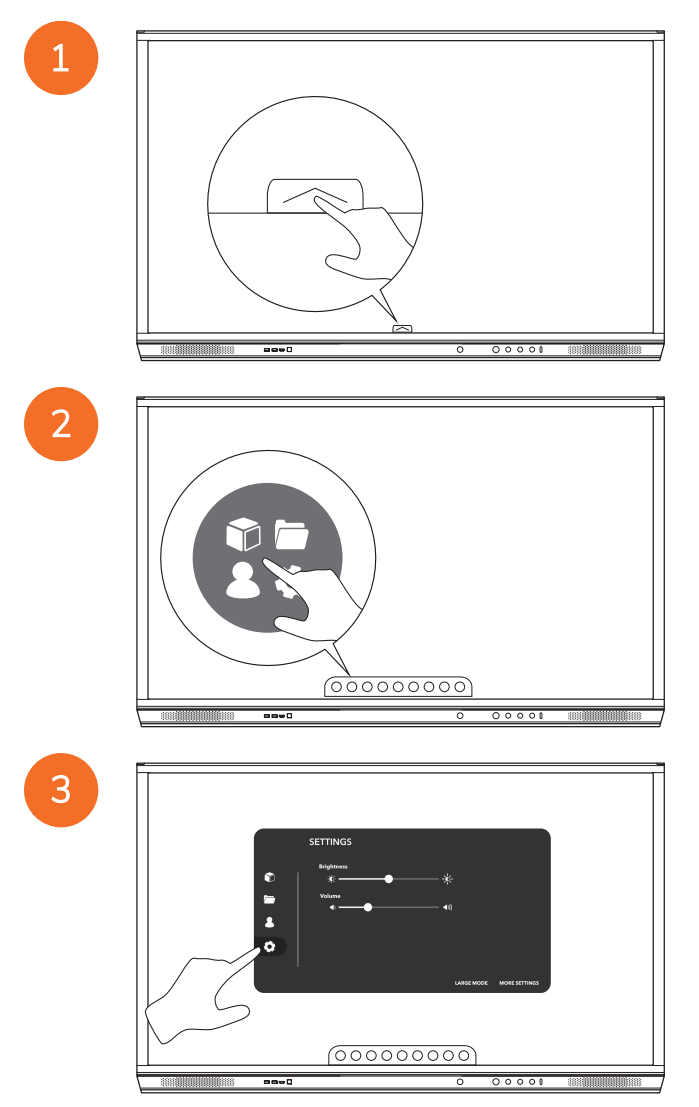

| r I         |                 |
|-------------|-----------------|
| ►<br>▲<br>0 | Volume et       |
|             | LAGE MORE TIMES |
|             |                 |

# Actualizar o firmware do ActivPanel

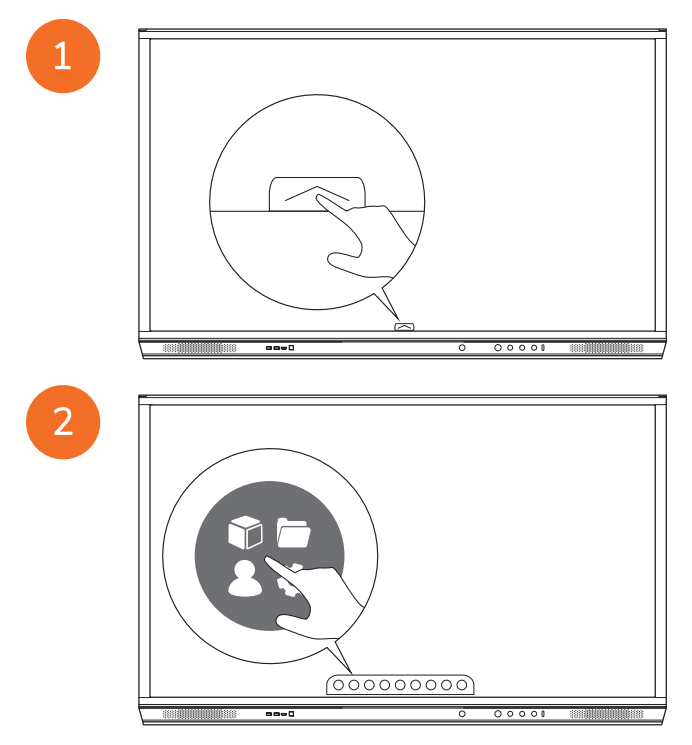

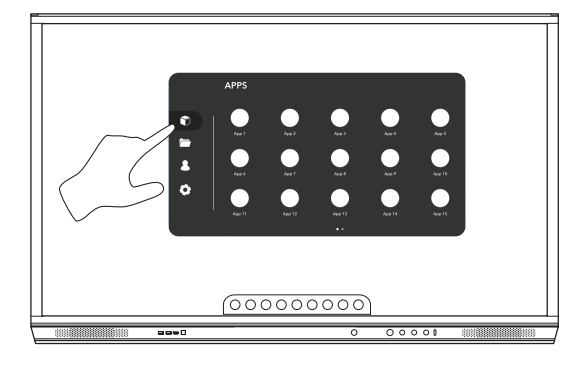

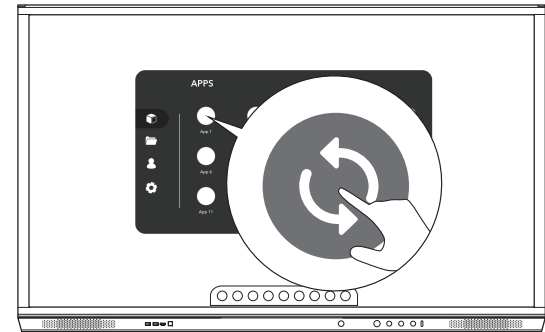

# Garantia, registo e suporte

# Garantia

- A Promethean tem confiança na qualidade dos seus produtos e, para apoiar este esforço, oferece uma garantia excepcional de isenção de defeitos das peças e materiais a partir da data de instalação (se registado). Para ver as informações da garantia para a sua região, visite https://www.prometheanworld.com/activcare
- A instalação deste produto deve ser executada por um instalador com formação da Promethean ou por outro instalador qualificado. A Promethean não oferece garantia a defeitos resultantes de uma instalação inadequada.
- Este produto foi concebido e fabricado para funcionar dentro dos limites de design definidos.
- A utilização de componentes não fornecidos pela Promethean, ou que não cumpram as especificações mínimas, pode ter impacto no desempenho e afectar a garantia.

# Registo

 Para garantir que maximiza a garantia padrão oferecida ou se adquiriu uma garantia melhorada e precisar de a activar, registe o produto até 90 dias após a instalação em: http://registration.prometheanworld.com

# Suporte

- Se o seu produto Promethean tiver um defeito, visite o nosso Portal de suporte para obter uma resolução de problemas inicial:
   <a href="https://support.prometheanworld.com">https://support.prometheanworld.com</a>
- Se a resolução de problemas não corrigir o defeito, contacte o Suporte técnico ao cliente da Promethean através do nosso Portal de suporte: https://support.prometheanworld.com/contact

# Resolução de problemas

# ActivPanel

Se o ActivPanel não estiver a funcionar correctamente, consulte a tabela seguinte antes de contactar o Suporte técnico ao cliente.

| Problemas       | Soluções                                                                                                    |  |  |
|-----------------|----------------------------------------------------------------------------------------------------|--|--|
| Nenhum som      | Experimente aumentar o volume do altifalante.                                                                                         |  |  |
|                 | <ul> <li>Verifique se o ActivPanel não se encontra desligado.</li> </ul>                                                              |  |  |
|                 | Verifique o nível de volume do ActivPanel.                                                                                            |  |  |
|                 | Certifique-se de que a entrada correcta se encontra seleccionada.                                                                     |  |  |
|                 | Certifique-se de que os cabos correctos se encontram ligados adequadamente.                                                           |  |  |
| Controlo remoto | Certifique-se de que as pilhas estão instaladas correctamente.                                                                        |  |  |
| não funciona    | Retire as pilhas e limpe os terminais no controlo remoto, assim como as extremidades das pilhas.                                      |  |  |
|                 | • Se voltar a inserir as pilhas não resultar, substitua-as.                                                                           |  |  |
| Sem alimentação | <ul> <li>Certifique-se de que o cabo de alimentação CA se encontra ligado de forma segura a uma tomada de<br/>alimentação.</li> </ul> |  |  |
|                 | Certifique-se de que a tomada CA tem alimentação.                                                                                     |  |  |
|                 | Ligue outro dispositivo eléctrico à tomada eléctrica para se certificar de que existe corrente eléctrica.                             |  |  |

# ActivSoundBar

<u>-</u>`\\_\_\_\_

Este produto é um acessório opcional.

Se o ActivSoundBar não estiver a funcionar correctamente, consulte a tabela seguinte antes de contactar o Suporte técnico.

| Problemas                                      | Soluções                                                                                                    |
|------------------------------------------------|----------------------------------------------------------------------------------------------------|
| Nenhum som                                     | <ul> <li>Experimente aumentar o volume do altifalante.</li> <li>Verifique se o ActivSoundBar não se encontra desligado.</li> <li>Verifique o nível de volume do ActivSoundBar.</li> <li>Certifique-se de que a entrada correcta se encontra seleccionada.</li> <li>Certifique-se de que os cabos correctos se encontram ligados adequadamente.</li> </ul>                  |
| O Controlo remoto não funciona                 | <ul> <li>Certifique-se de que as pilhas se encontram inseridas correctamente.</li> <li>Retire as pilhas, pressione os botões uma ou duas vezes, insira de novo as pilhas e tente novamente.</li> <li>Se voltar a inserir as pilhas não resultar, substitua-as.</li> </ul>                                                                                                  |
| Sem alimentação                                | <ul> <li>Certifique-se de que o cabo de alimentação CA se encontra ligado de forma segura a uma tomada de alimentação.</li> <li>Certifique-se de que o cabo de alimentação CA se encontra ligado de forma segura ao conector de alimentação.</li> <li>Ligue outro dispositivo eléctrico à tomada eléctrica para se certificar de que existe corrente eléctrica.</li> </ul> |
| O altifalante emite um som de<br>interferência | <ul> <li>Certifique-se de que ambas as extremidades do cabo de áudio se encontram ligadas adequadamente.</li> <li>Teste o sound bar com outro cabo de áudio.</li> <li>Teste o sound bar com outro dispositivo de áudio.</li> </ul>                                                                                                    |

# Lista de peças reparáveis

| Nome da peça               | Número da peça    |
|----------------------------|-------------------|
| AP5 3M Mains Cable EU      | AP5-CB-MAINS-EU   |
| AP5 3M Mains Cable US      | AP5-CB-MAINS-US   |
| AP5 3M Mains Cable AP      | AP5-CB-MAINS-AP   |
| AP5 3M Mains Cable CN (AP) | AP5-CB-MAINS-CN-1 |
| AP5 3M Mains Cable CN (CN) | AP5-CB-MAINS-CN-2 |
| AP5 3M Mains Cable ZA      | AP5-CB-MAINS-ZA   |
| AP7 Pen Nickel             | AP7-PEN-U         |
| AP Remote Control          | AP-REMOTE-CONTROL |

TP-3026-PT-V02 ©2019 Promethean Limited. Todos os direitos reservados. A disponibilidade dos produtos poderá variar consoante o país. As especificações do produto estão sujeitas a alterações sem aviso prévio.

# Promethean

# **Activ**Panel

Nickel systeminstallations- och användarguide

# Information om upphovsrätt

TP-3026-SV-V02 ©2019 Promethean Limited. Med ensamrätt.

All programvara, alla resurser, drivrutiner och all dokumentation som ingår i Promethean ActivInspire-nedladdningen tillhör Promethean Limited 2019. Promethean tillhandahåller en licens för installation och användning av Promethean ActivInspireprogramvaran, inklusive alla resurser, drivrutiner och all dokumentation som ingår i nedladdningen. Licensavtalet innehåller information om villkoren för den här licensen.

Promethean äger ett antal varumärken i jurisdiktioner över hela världen. De Promethean-produkter som beskrivs i den här guiden innefattar delar som är skyddade av respektive patent, upphovsrätt, upphovsrätt för design, registrerad design och varumärkeslagar.

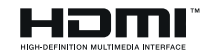

Termerna HDMI, HDMI High-Definition Multimedia Interface samt HDMI-logotypen är varumärken eller registrerade varumärken som tillhör HDMI Licensing Administrator, Inc.

VESA är ett registrerat varumärke som ägs av Video Electronics Standards Association.

Apple är ett registrerat varumärke eller ett varumärke som tillhör Apple Inc. i USA och andra länder. Windows är ett registrerat varumärke eller ett varumärke som tillhör Microsoft Corporation i USA och andra länder. Linux är ett registrerat varumärke eller ett varumärke som tillhör Linus Torvalds i USA och andra länder.

Alla andra varumärken tillhör respektive ägare.

Denna guide distribueras online. Den får endast kopieras och användas inom den organisation där produkten används. Vid extern användning får inga delar av guiden kopieras, överföras, lagras i maskinläsbar form eller översättas till något annat språk utan tillstånd från Promethean Limited.

Observera att innehållet i guiden skyddas av lagstadgad upphovsrätt. Vi har lagt ner stor möda när vi utarbetade den här guiden, men Promethean Limited kan inte ta på sig något ansvar för eventuella fel eller försummelser, eller för skador som kan uppstå i samband med tillämpning av informationen på följande sidor.

# Innehållsförteckning

| Information om upphovsrätt                                 | 2  |
|------------------------------------------------------------|----|
| Förpackningens innehåll                                    | 5  |
| ActivPanel                                                 | 5  |
| ActivSoundBar                                              | 6  |
| OPS-M                                                      | 7  |
| ActivConnect OPS-G                                         | 7  |
| ActivConnect G-Series                                      | 8  |
| Promethean Chromebox                                       | 9  |
| Promethean Wi-Fi-modul (Nickel & Kobolt)                   | 9  |
| Översikt                                                   | 10 |
| Gränssnitt                                                 | 10 |
| Reglage                                                    | 20 |
| Installation                                               | 23 |
| Installera tillbehör                                       | 23 |
| Montera ActivPanel på väggmonteringen                      | 34 |
| Montera på APTMS                                           | 38 |
| Montera på APTASBB400-70/90                                | 39 |
| Konfiguration                                              | 42 |
| Installera batterier i ActivPanel fjärrkontrollen          | 42 |
| Slå på ActivPanel                                          | 43 |
| Konfigurera ActivPanel för första gången                   | 44 |
| Aktivera batteriet i ActivSoundBar-fjärrkontrollen         | 46 |
| Ansluta ActivSoundBar                                      | 46 |
| Slå på ActivSoundBar                                       | 47 |
| Ansluta ActivConnect G-Series                              | 48 |
| Slå på OPS-M, ActivConnect OPS-G och ActivConnect G-Series | 49 |
| Ansluta Promethean Chromebox                               | 50 |
| Slå på Promethean Chromebox                                | 50 |
| Ansluta en laptop eller stationär dator till ActivPanel    | 51 |
| Välja en HDMI-källa på ActivPanel                          | 52 |
| Ansluta till internet på ActivPanel                        | 53 |
| Drift                                                      | 55 |
| Använda pekfunktion på ActivPanel                          | 55 |

| Om menyn                                     | 56 |
|----------------------------------------------|----|
| Öppna menyn                                  | 57 |
| Öppna appar                                  | 58 |
| Visa och hantera filer                       | 59 |
| Ändra inställningar                          | 60 |
| Uppdatera inbyggd programvara för ActivPanel | 61 |
| Garanti, registrering och support            | 63 |
| Garanti                                      | 63 |
| Registrering                                 | 63 |
| Support                                      | 63 |
| Felsökning                                   | 64 |
| ActivPanel                                   | 64 |
| ActivSoundBar                                | 65 |
| Förteckning över användbara delar            | 66 |
|                                              |    |

# Förpackningens innehåll

# ActivPanel

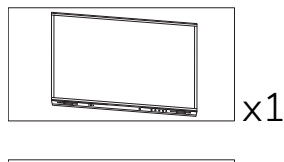

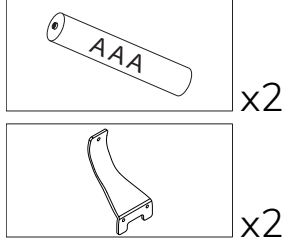

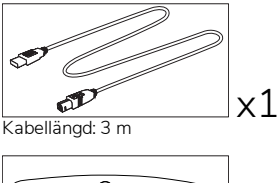

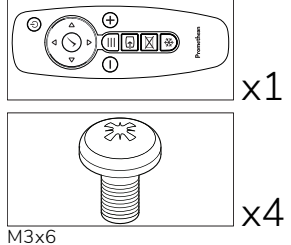

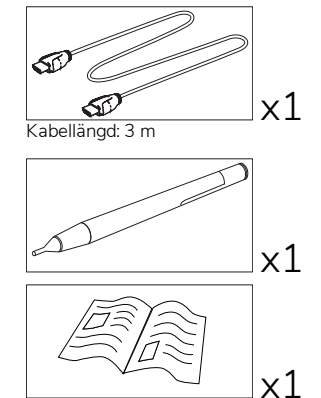

TP-3025

#### NAM

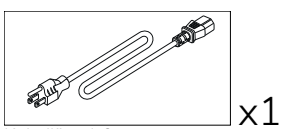

Kabellängd: 3 m

#### Europa, Mellanöstern och Afrika

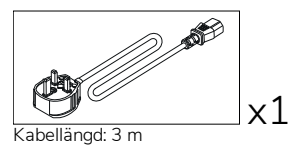

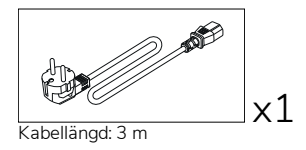

Kina

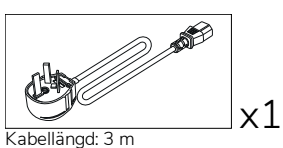

#### Saudiarabien

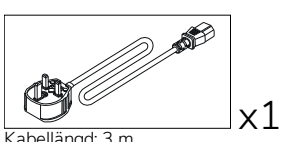

Kabellängd: 3 m

#### Sydafrika

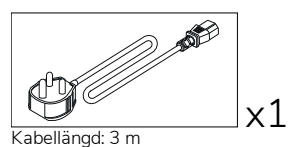

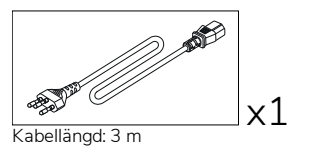

AUS/NZ

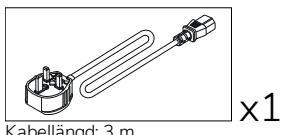

Kabellängd: 3 m

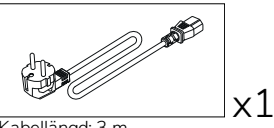

Kabellängd: 3 m

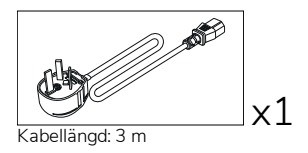

# ActivSoundBar

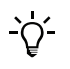

Den här produkten är ett valfritt tillbehör.

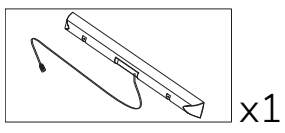

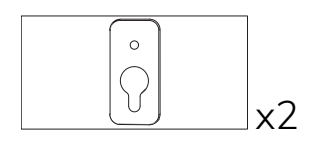

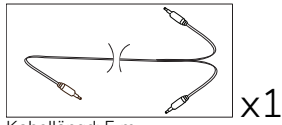

Kabellängd: 5 m

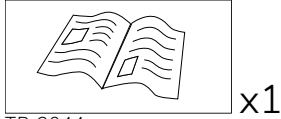

TP-2044

#### Europa, Mellanöstern, Afrika/USA

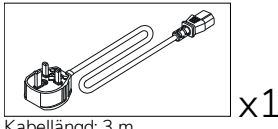

Kabellängd: 3 m

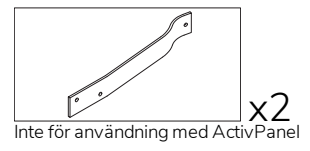

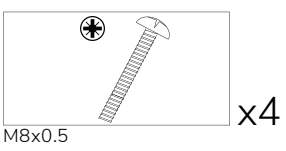

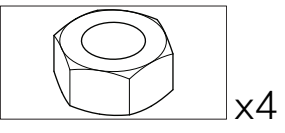

М4

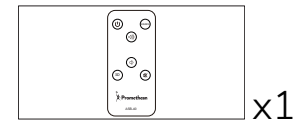

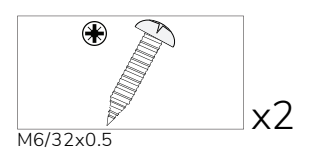

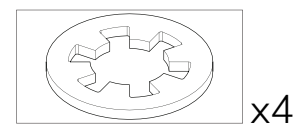

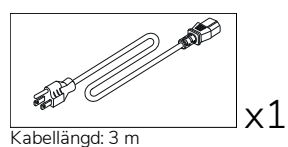

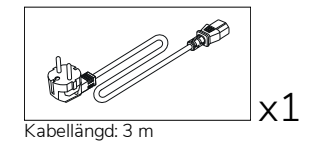

#### ASIEN

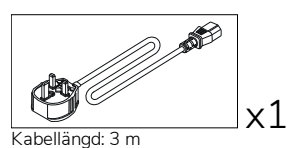

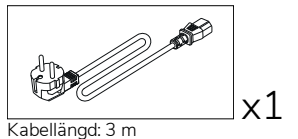

Kabellängd: 3 m

x1

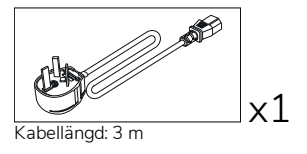

#### SYDAFRIKA

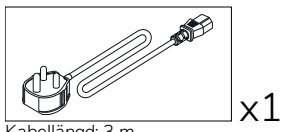

Kabellängd: 3 m

#### SAUDIARABIEN

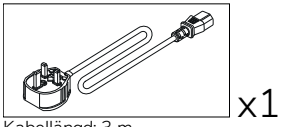

Kabellängd: 3 m

# OPS-M

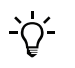

Den här produkten är ett valfritt tillbehör.

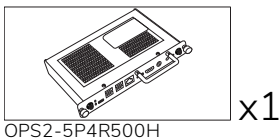

OPS2-5P4R500H OPS2-5P8R256S

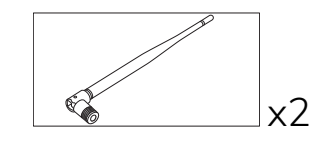

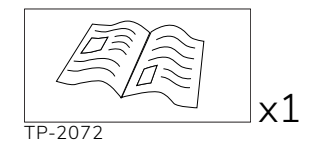

# ActivConnect OPS-G

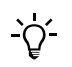

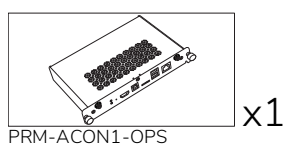

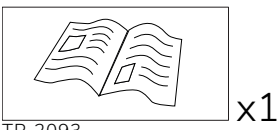

TP-2093

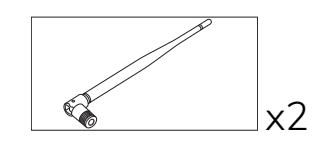

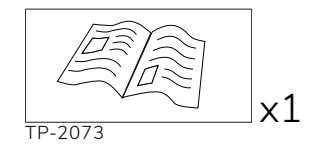

# ActivConnect G-Series

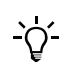

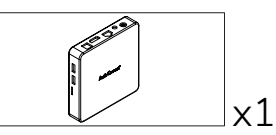

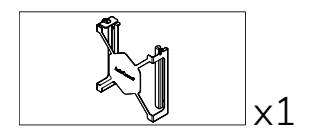

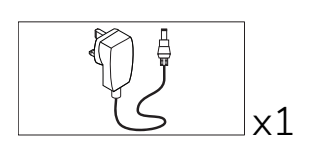

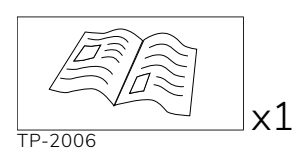

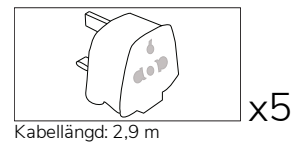

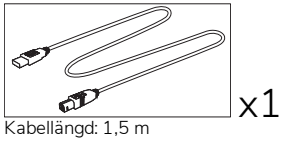

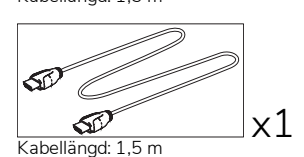

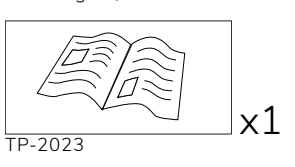

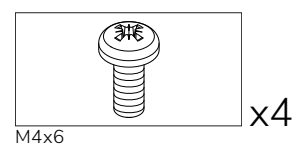

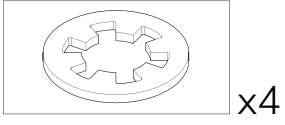

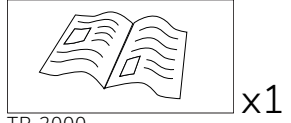

TP-2000

# Promethean Chromebox

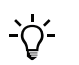

Den här produkten är ett valfritt tillbehör.

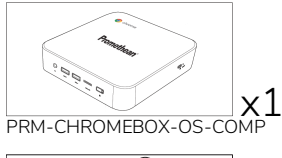

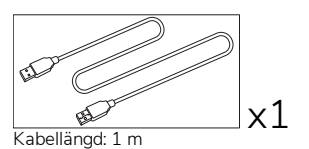

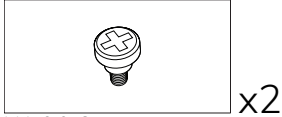

M4x9.0-C

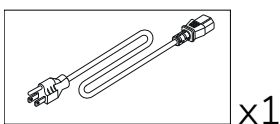

Kabellängd: 1 m USA

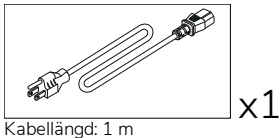

AUS

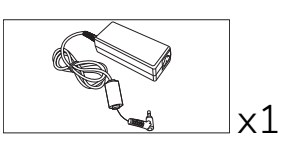

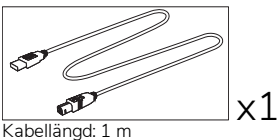

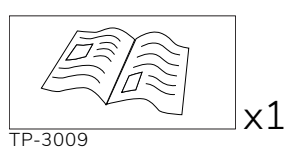

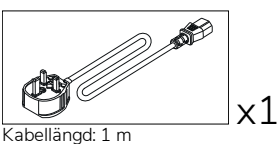

Storbritannien

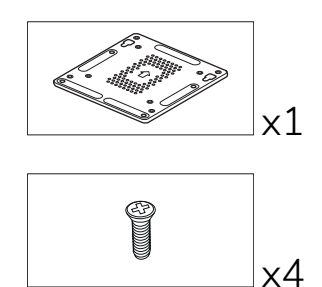

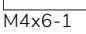

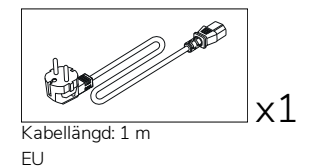

# Promethean Wi-Fi-modul (Nickel & Kobolt)

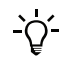

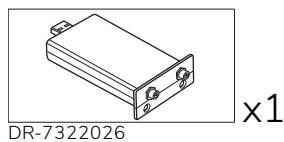

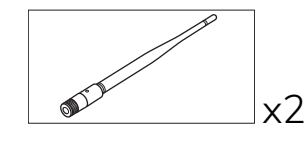

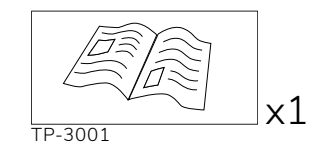

# Översikt

# Gränssnitt

# AP7-U65

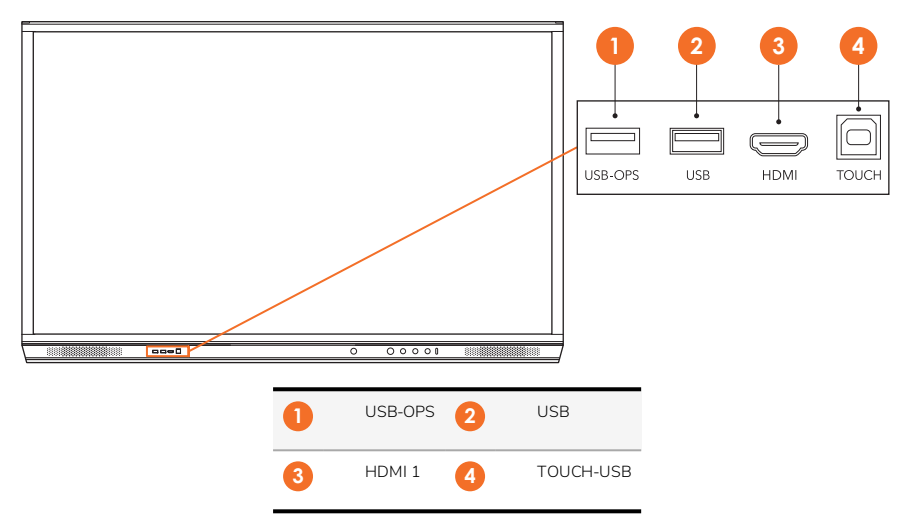

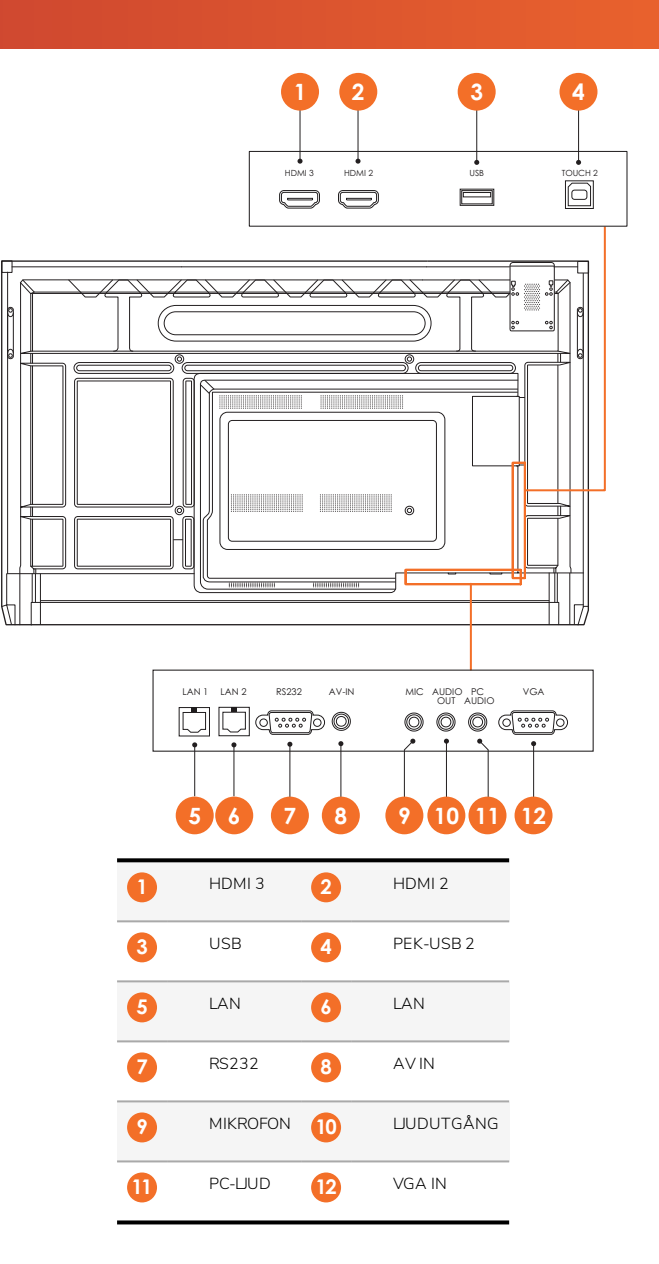

AP7-U75

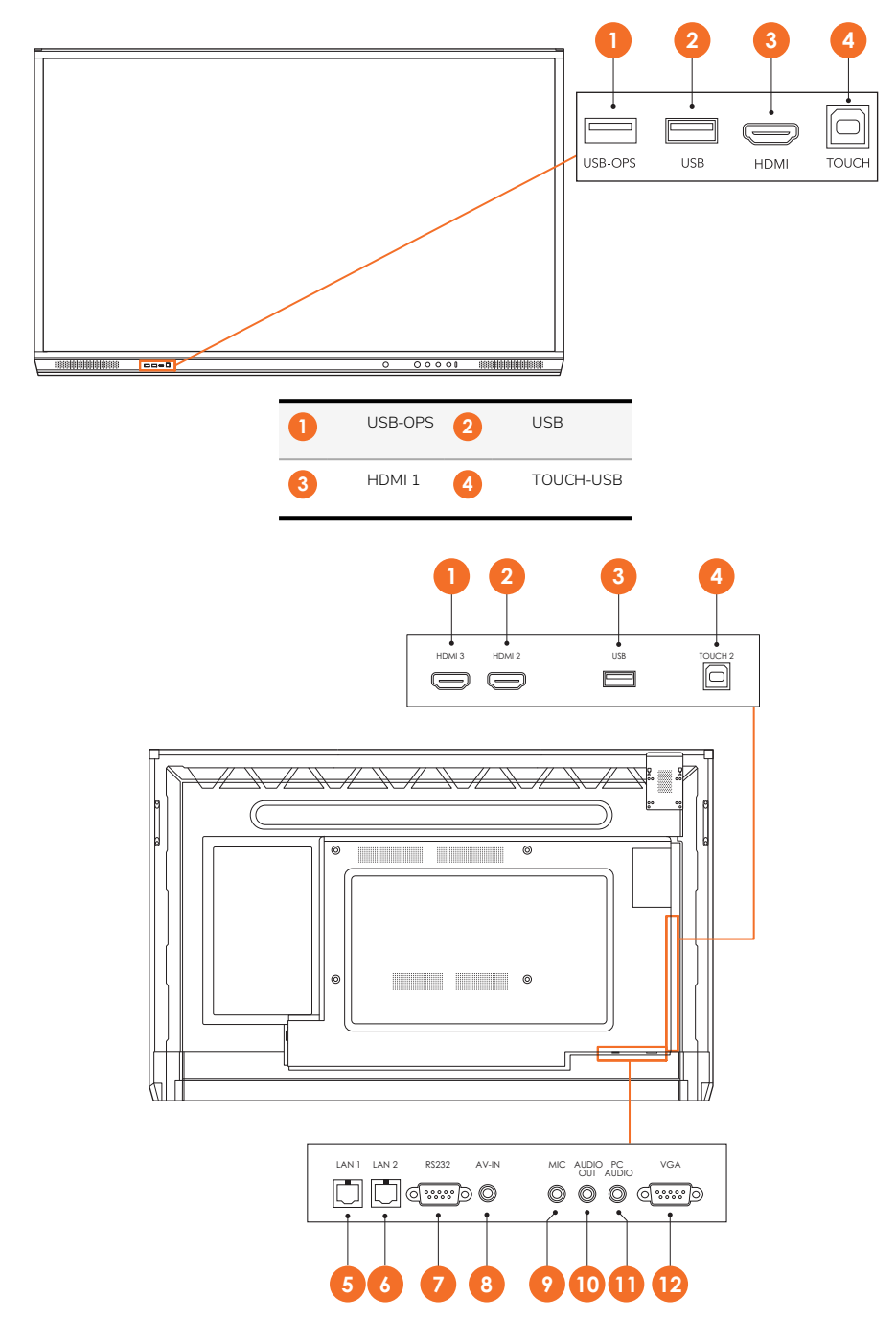

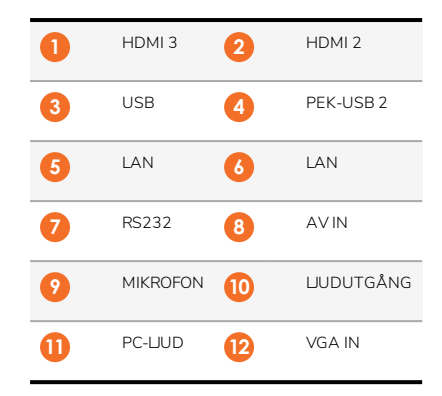

# AP7-U86

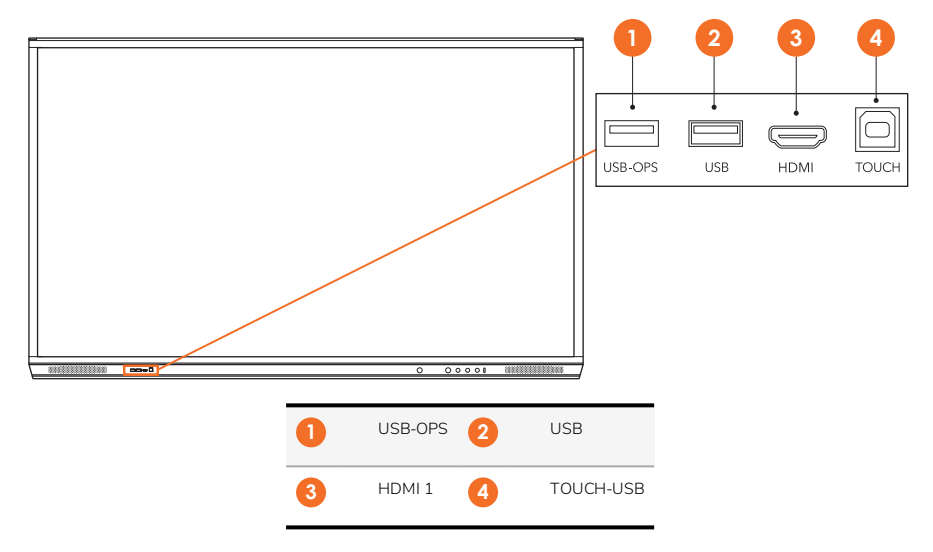

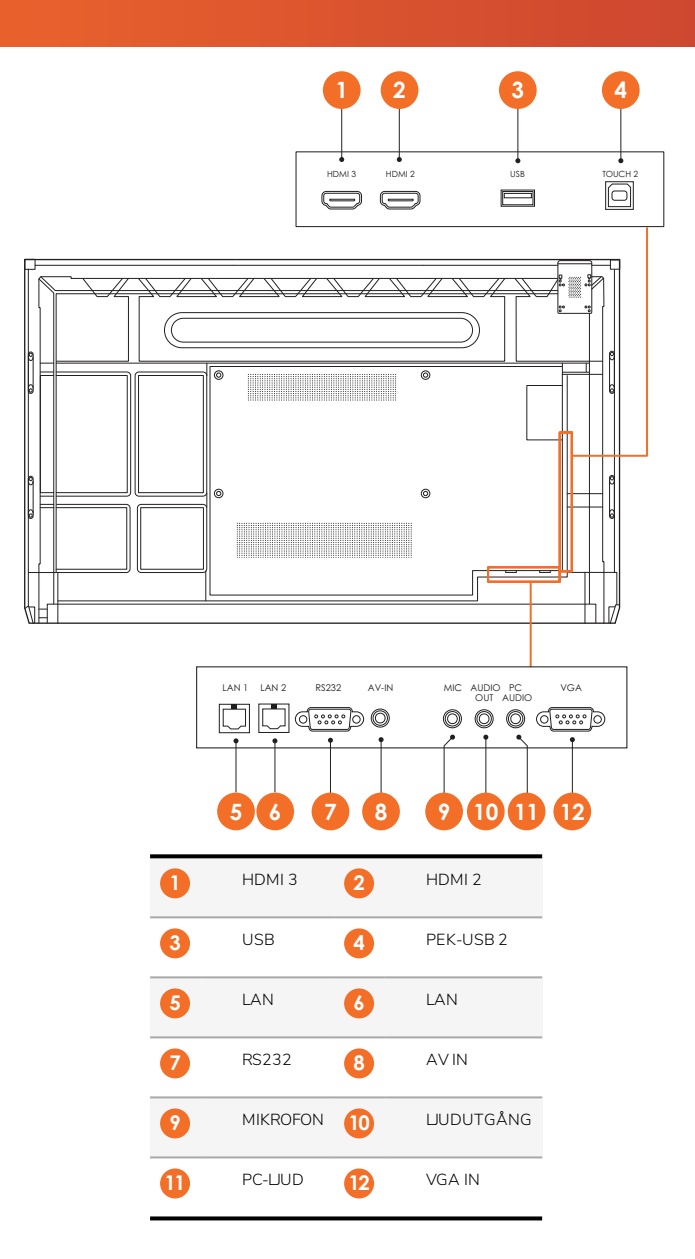

# ActivSoundBar

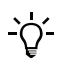

Den här produkten är ett valfritt tillbehör.

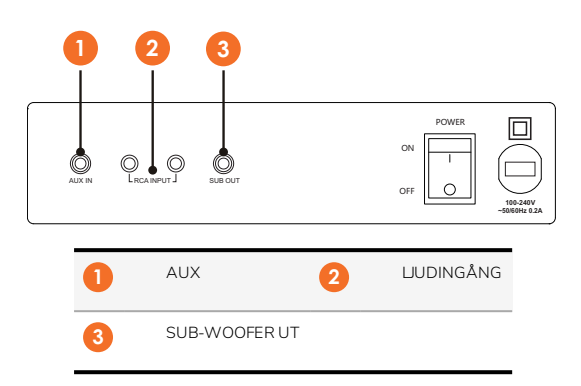

## **OPS-M**

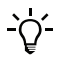

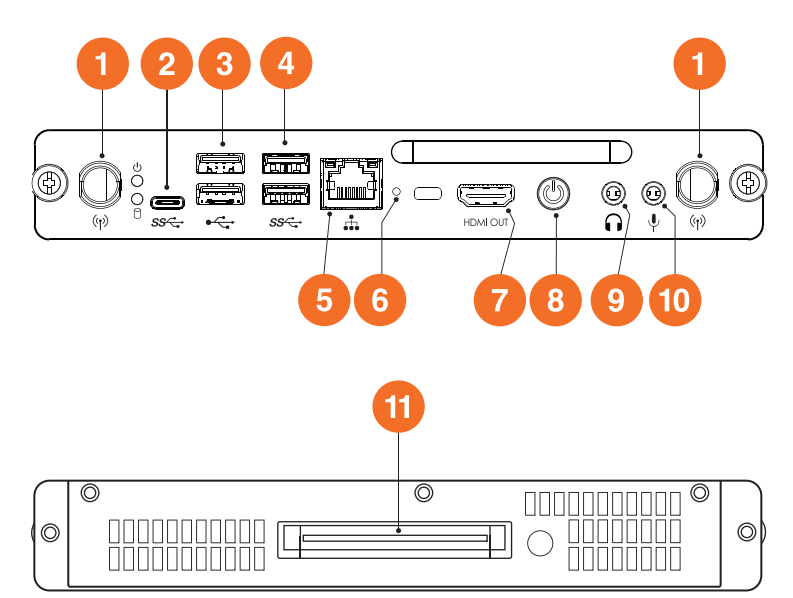

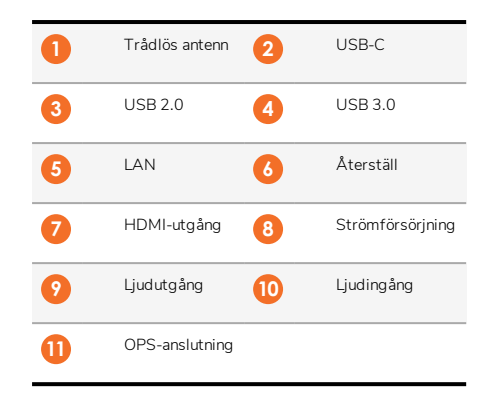

# ActivConnect OPS-G

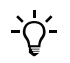

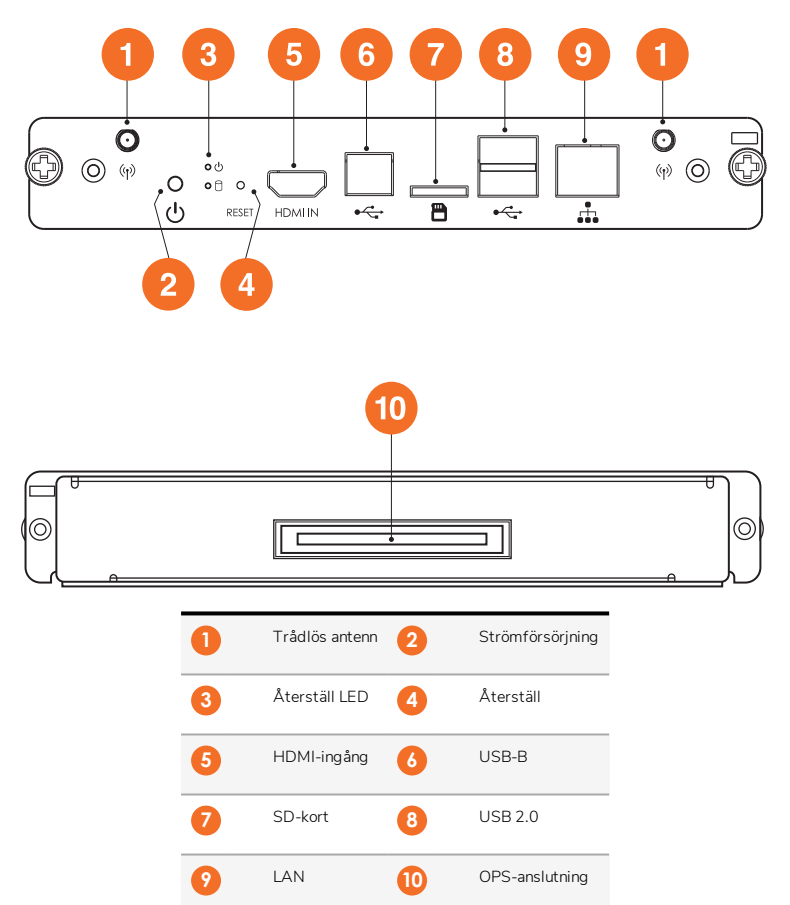

# ActivConnect G-Series

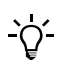

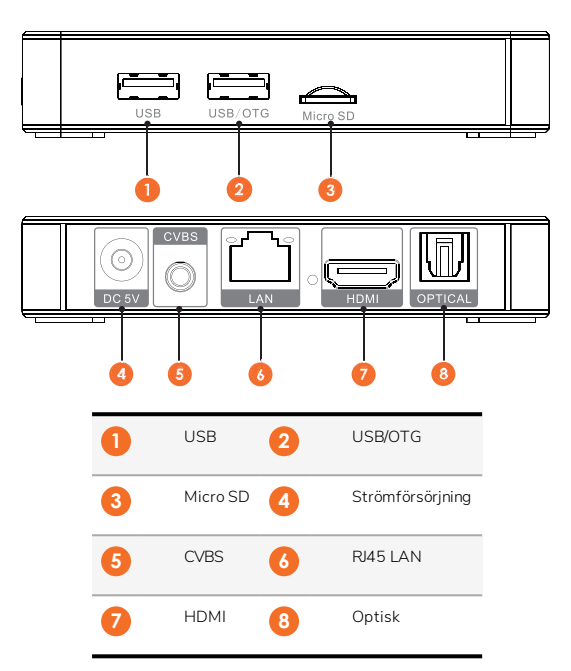

# Promethean Chromebox

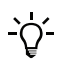

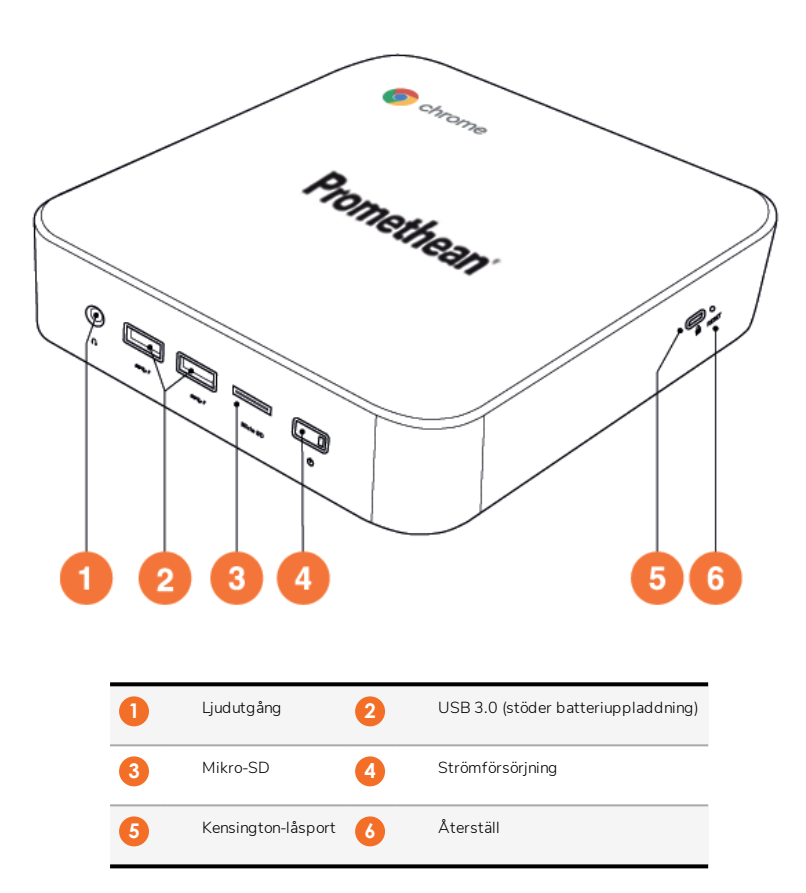

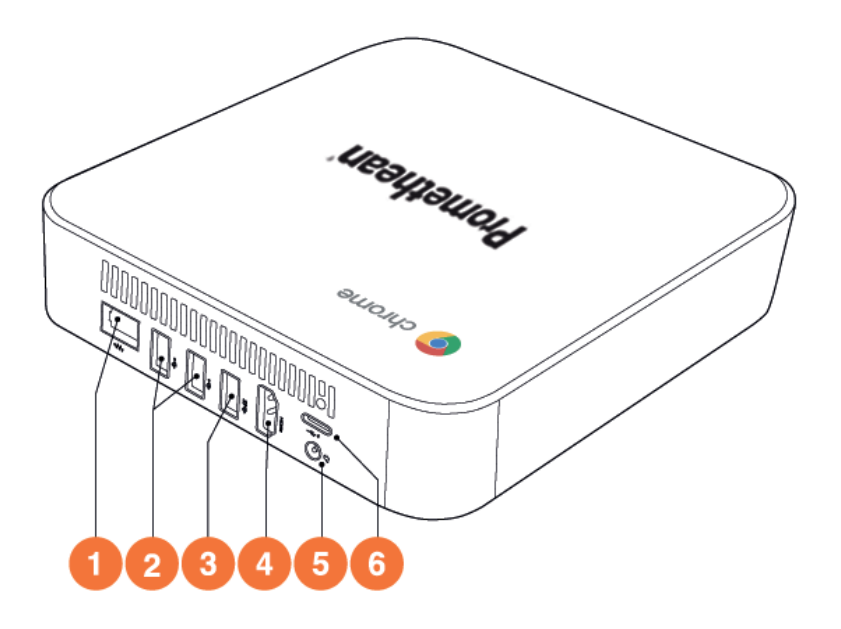

| 0 | LAN     | 2 | USB 2.0 |
|---|---------|---|---------|
| 3 | USB 3.0 | 4 | HDMI    |
| 6 | Eluttag | 6 | USB-C   |

# Reglage

## ActivPanel

Du kan styra ActivPanel på följande sätt:

- Med knapparna på kontrollpanelen på enhetens framsida.
- Med knapparna på fjärrkontrollen.
- Använda pekfunktionen för att modifiera menyer och kontroller på skärmen.

Du kommer åt vanliga kontroller samt menyer på skärmen för att justera ljud och visuella inställningar.

#### Kontrollpanelen

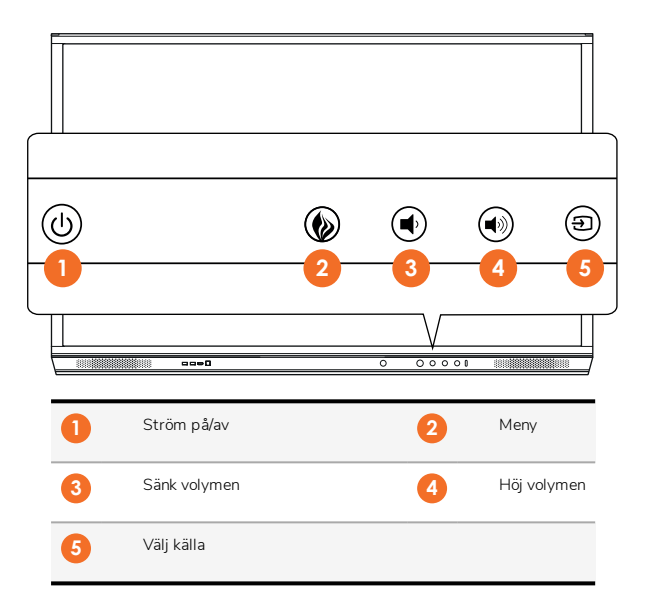

Strömmen på/av- och menyknappen lyser upp för att visa om panelen är påslagen, i vänteläge eller i viloläge.

|                   | Ström på | Vänteläge | Viloläge |
|-------------------|----------|-----------|----------|
| Ström på/av-knapp | 0        | •         | •        |
| Menyknappen       | 0        | 0         | -        |

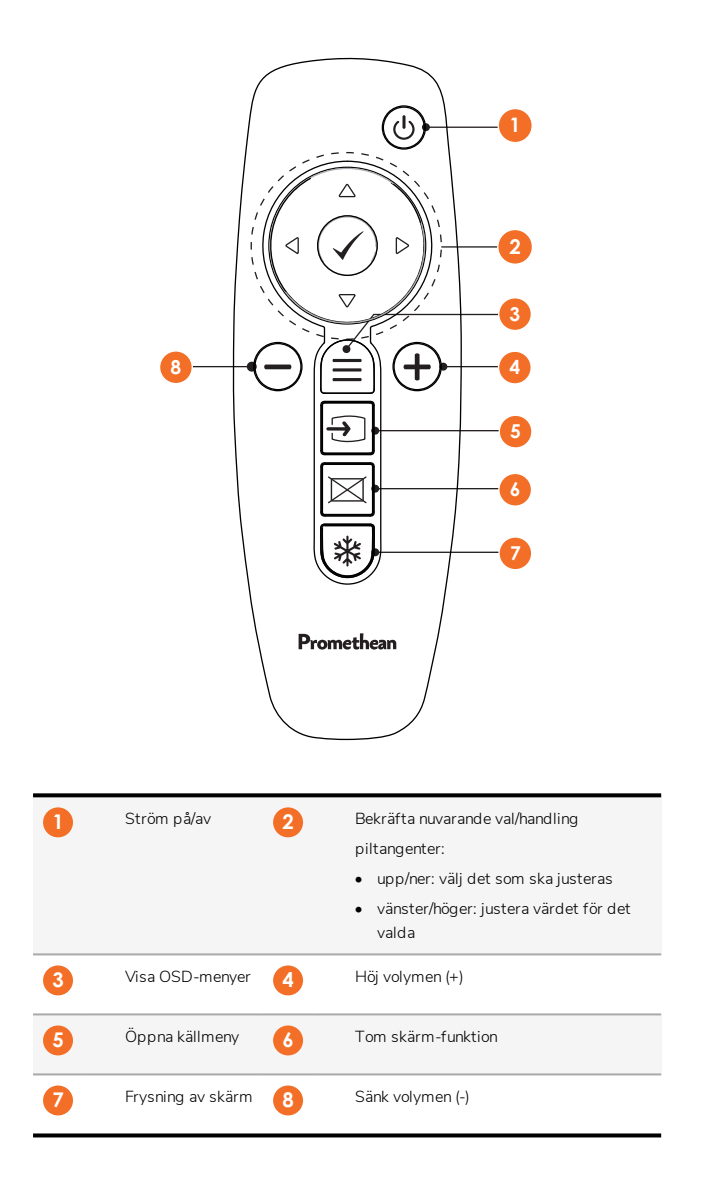

# ActivSoundBar

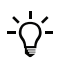

Den här produkten är ett valfritt tillbehör.

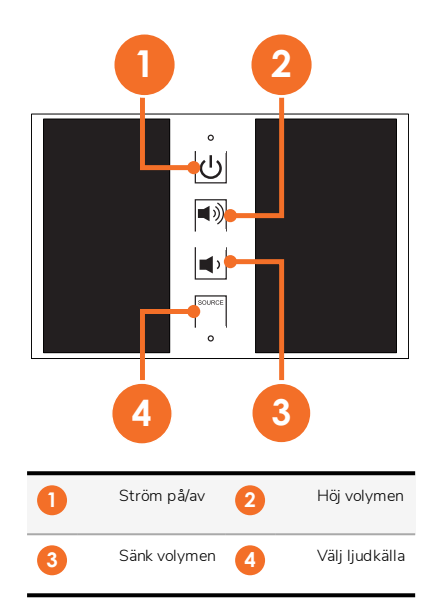

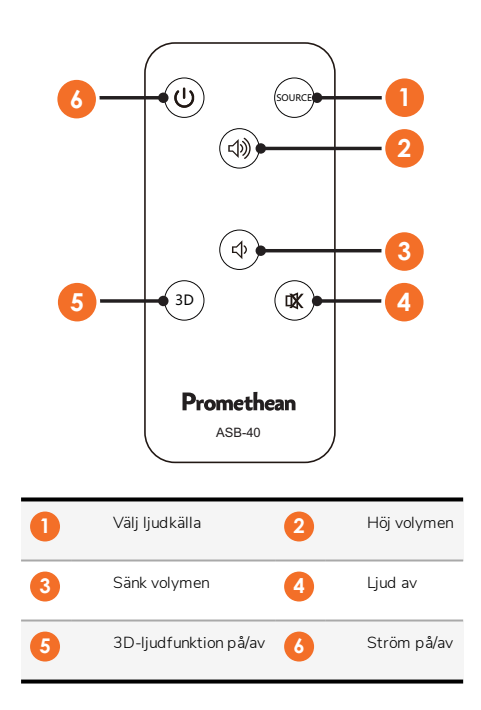

# Installation

# Installera tillbehör

# Installera ActivSoundBar

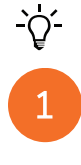

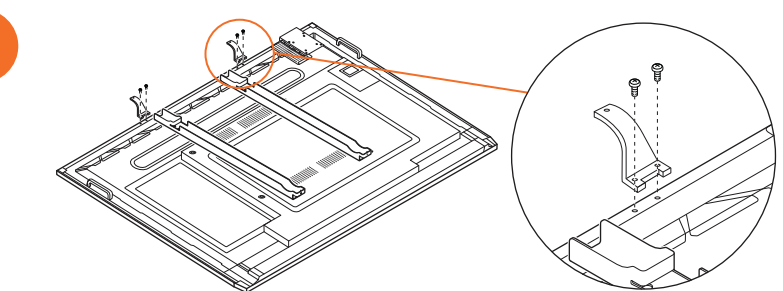

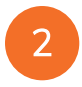

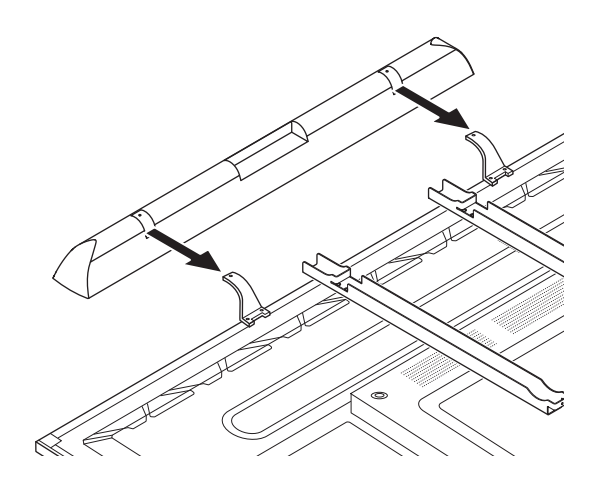

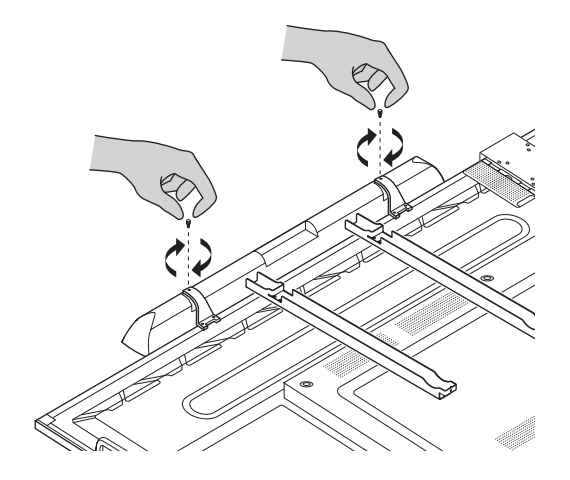

# Installera OPS-M

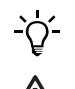

1

B

Den här produkten är ett valfritt tillbehör.

Koppla bort ActivPanel från strömförsörjningen innan du installerar eller tar bort produkten.

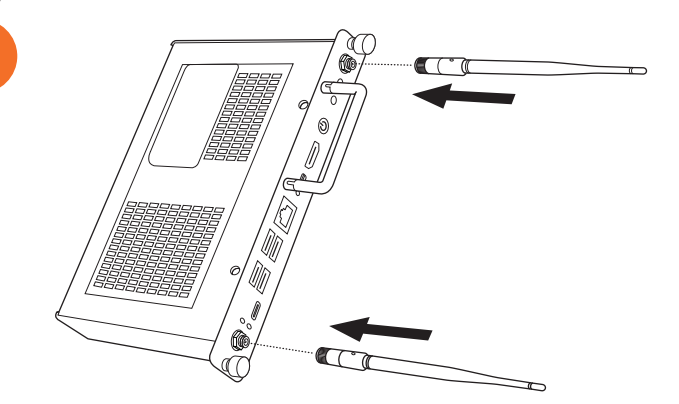
Obs: När du installerar OPS-M ska du se till att ventilationshålen inte är täckta när de är i läge.

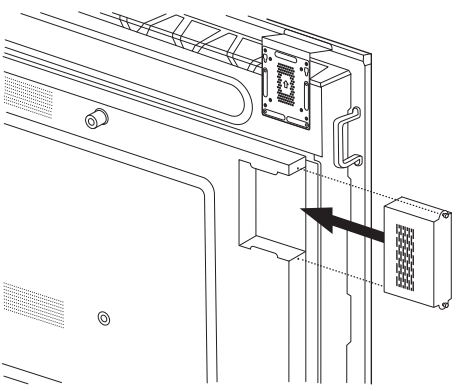

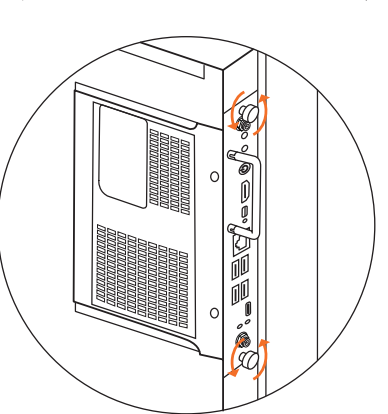

#### Installera ActivConnect OPS-G

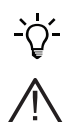

Den här produkten är ett valfritt tillbehör.

Koppla bort ActivPanel från strömförsörjningen innan du installerar eller tar bort produkten.

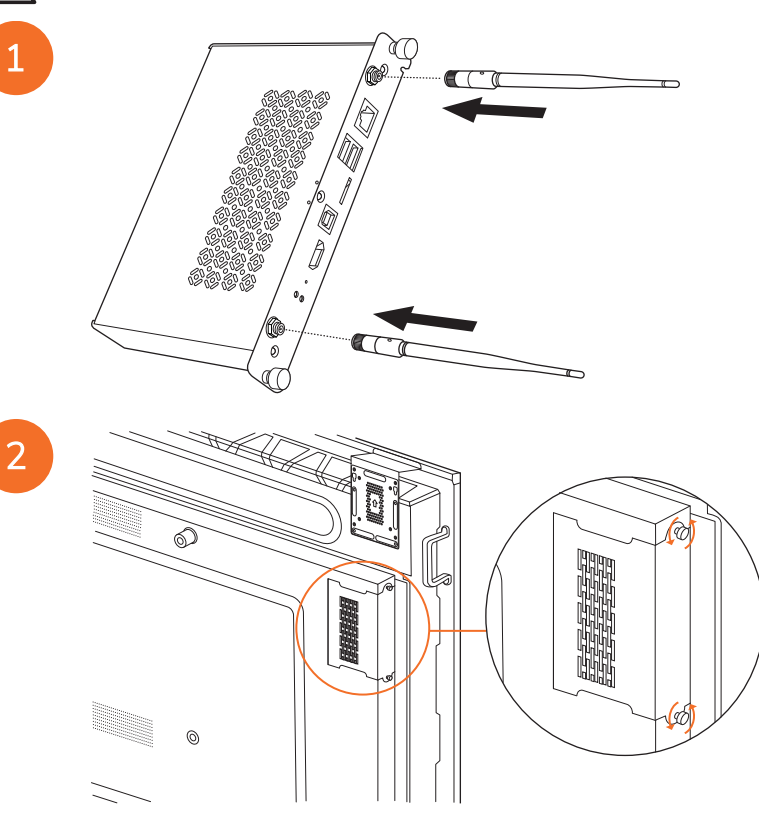

Obs: När du installerar ActivConnect OPS-G ska du se till att ventilationshålen inte är täckta när de är i läge.

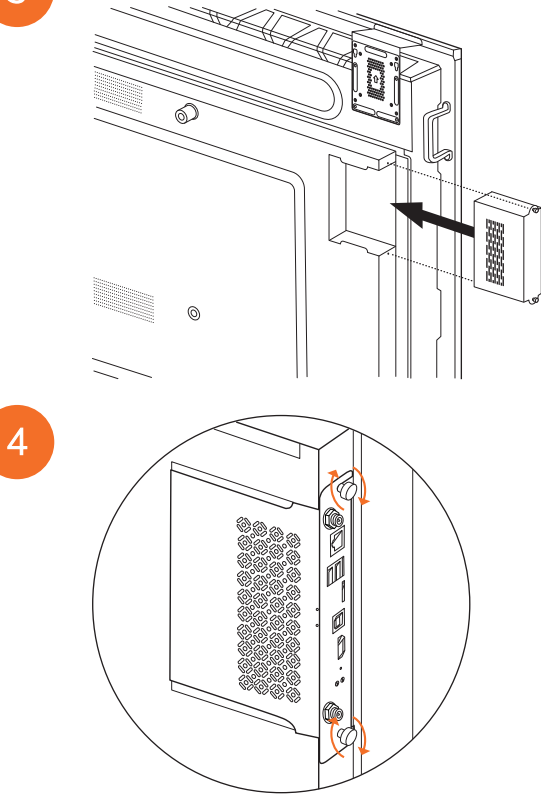

#### Installera mini-datorhållaren

Du kan installera en extern datoranordning, till exempel ActivConnect G-Series eller Promethean Chromebox, på minidatorhållaren.

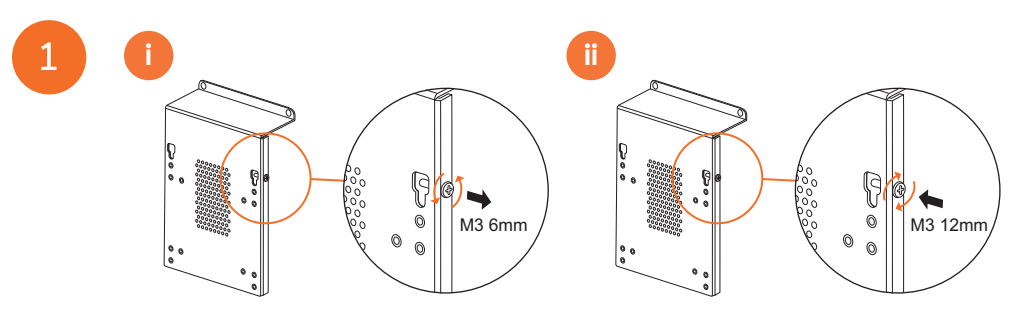

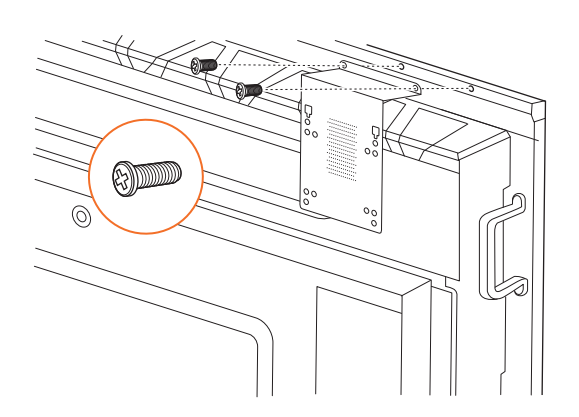

#### Installera ActivConnect G-Series

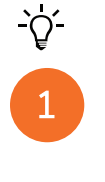

28

2

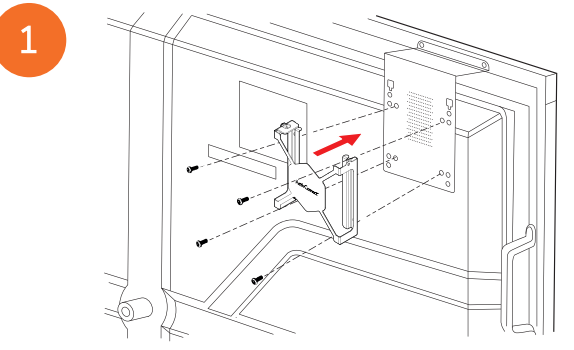

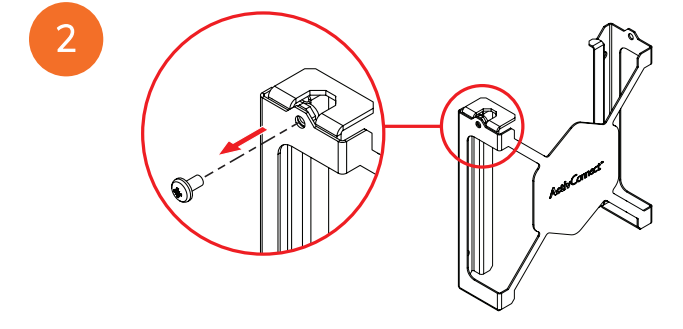

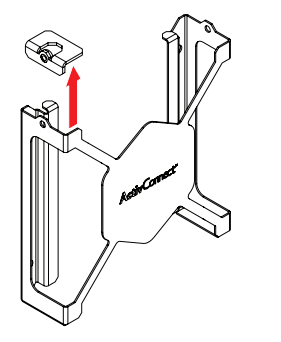

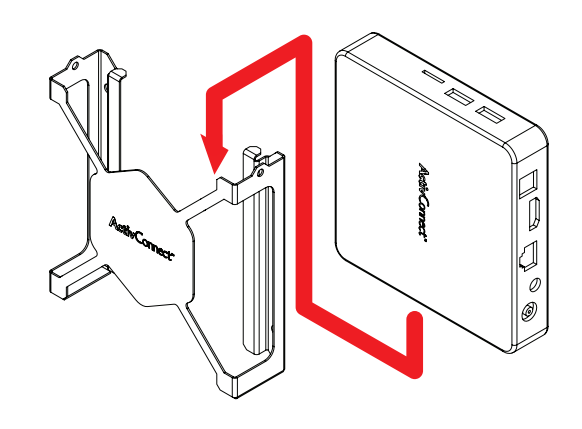

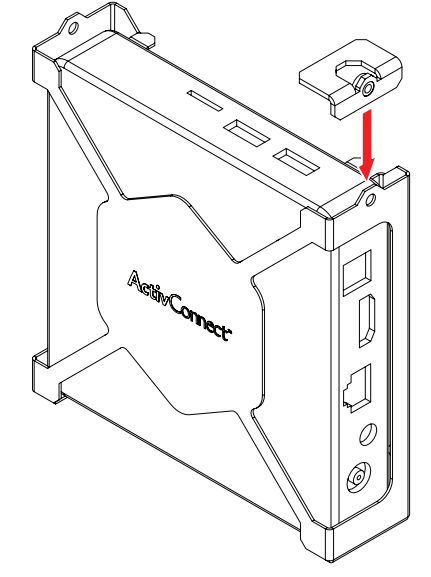

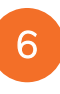

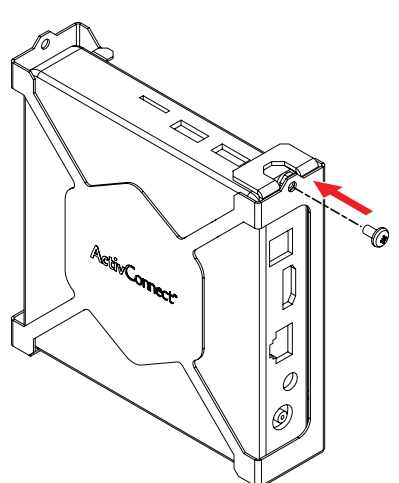

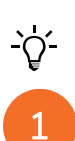

#### Installera Promethean Chromebox

Den här produkten är ett valfritt tillbehör.

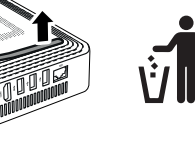

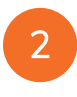

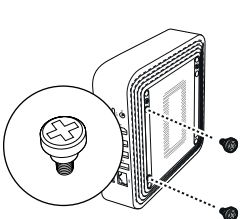

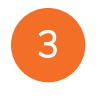

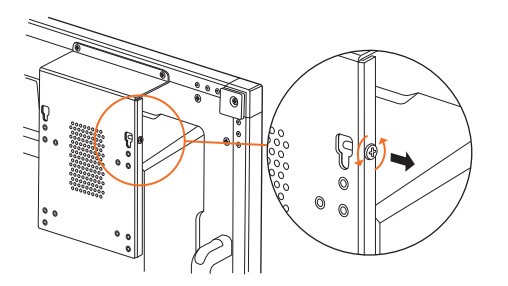

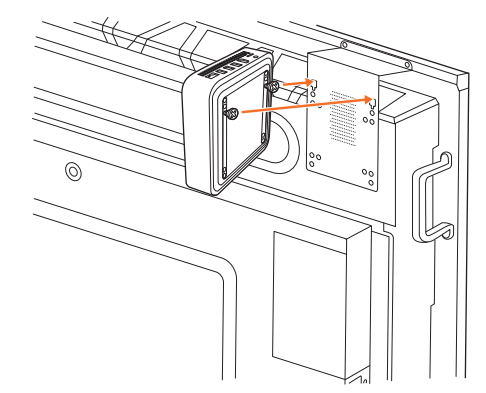

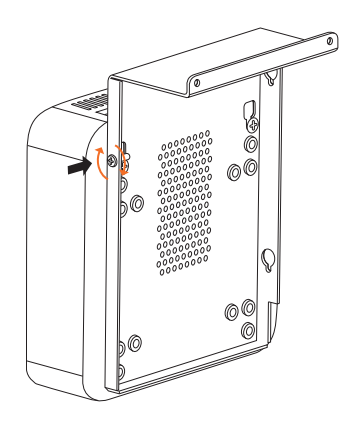

#### Installera Promethean Wi-Fi-modul (Nickel & Kobolt)

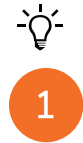

2

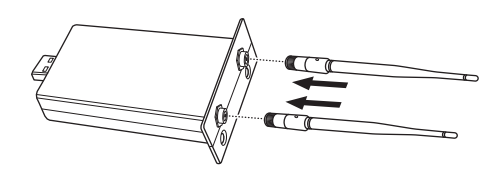

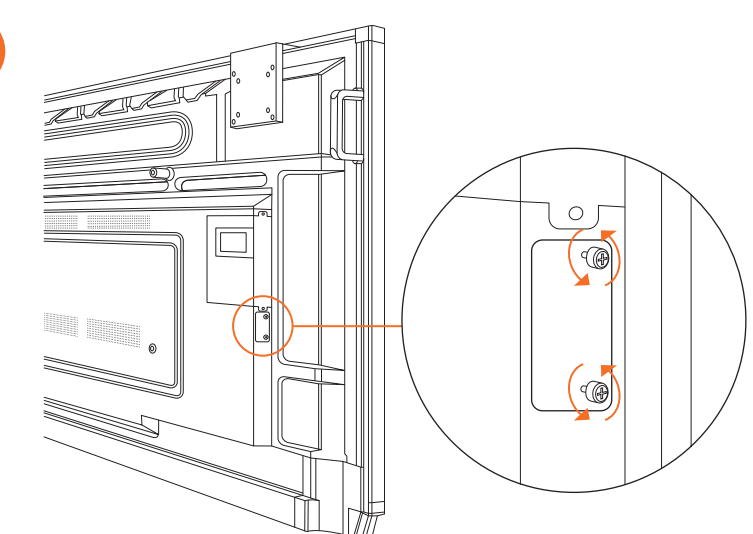

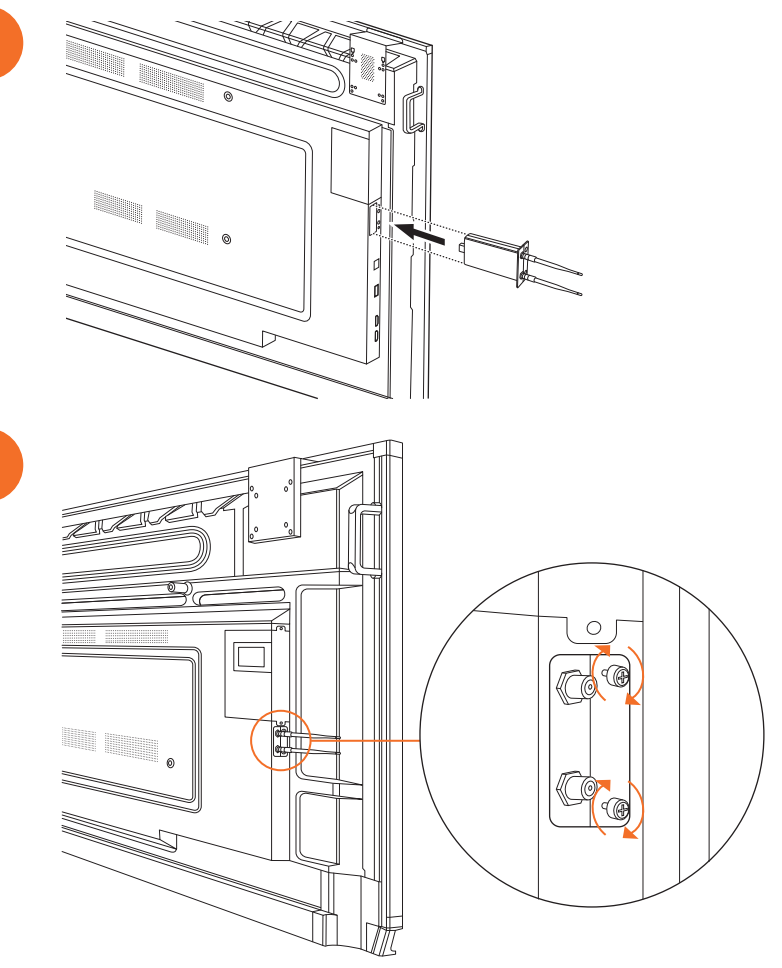

## Montera ActivPanel på väggmonteringen

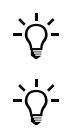

2

Den här produkten är ett valfritt tillbehör.

Se TP-3024 för mer information.

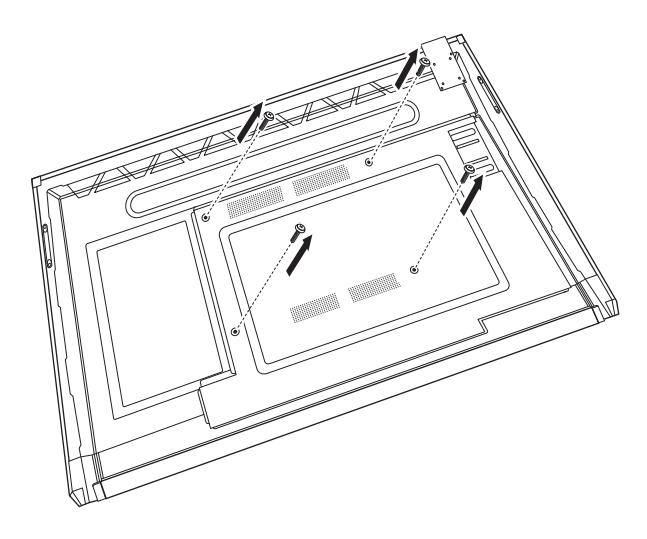

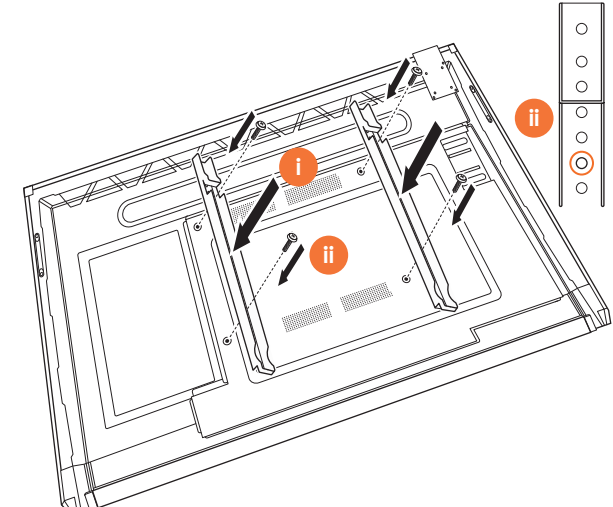

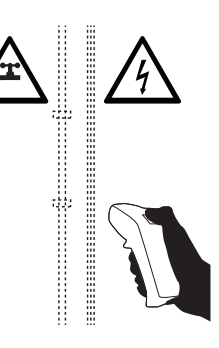

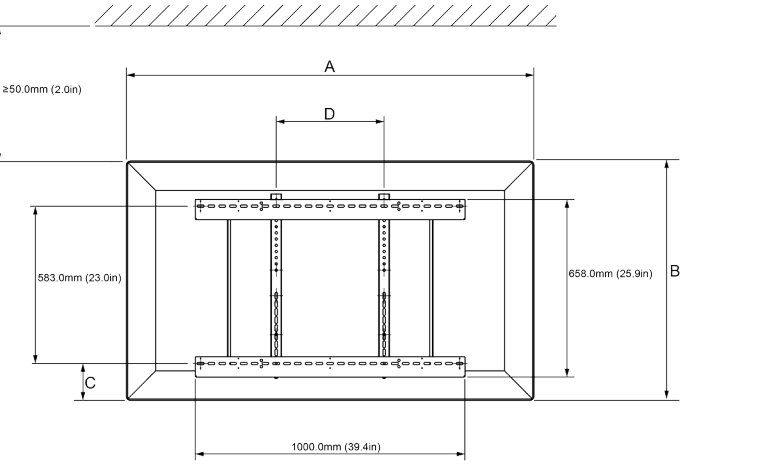

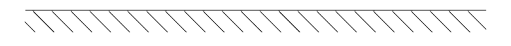

|   | 65"                        | 75"                        | 86"                         |
|---|----------------------------|----------------------------|-----------------------------|
| А | 1536,0 mm (60,5")          | 1767,0 mm (69,6")          | 2018,0 mm (79,4'')          |
| В | 960,0 mm (37,8")           | 1093,0 mm (43'')           | 1236,0 mm (48,7")           |
| С | 151,0-289,0 mm (5,9-11,4") | 228,0-365,0 mm (9,0-14,4") | 292,0-430,0 mm (11,5-16,9") |
| D | 600,0 mm (23,6")           | 600,0 mm (23,6")           | 700,0 mm (27,6")            |
| Е | 134,0 mm (5,3")            | 146,0 mm (5,7")            | 155,0 mm (6,1")             |

36

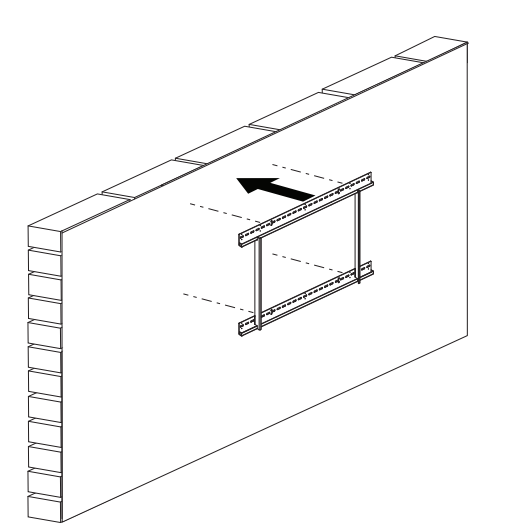

 65"
 46 kg
 101.4 lbs

 75"
 64 kg
 141.1 lbs

 86"
 84 kg
 185.2 lbs

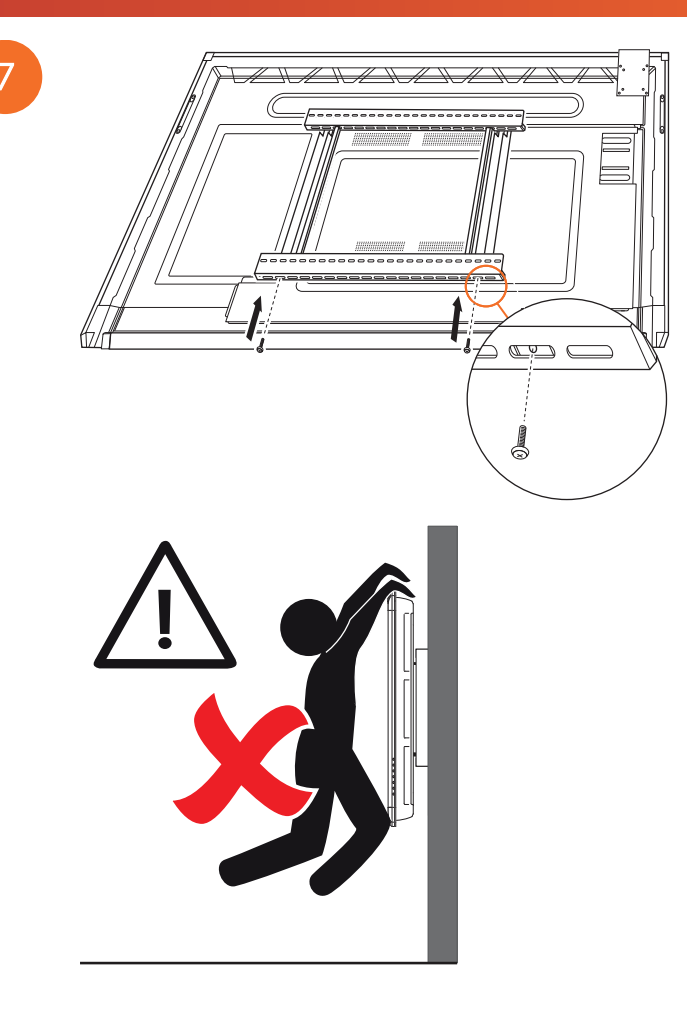

## Montera på APTMS

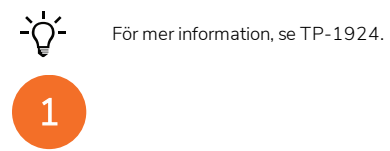

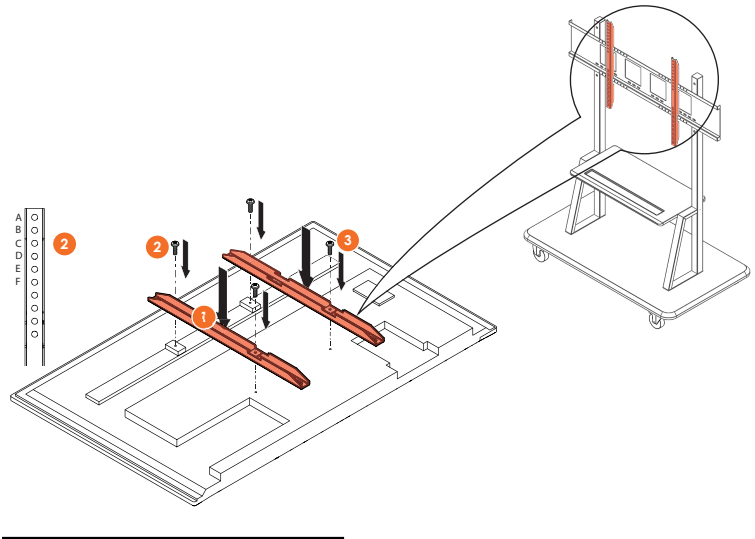

| Modell  | Högsta vertikala bladposition |
|---------|-------------------------------|
| AP7-U65 | F                             |
| AP7-U75 | С                             |
| AP7-U86 | С                             |

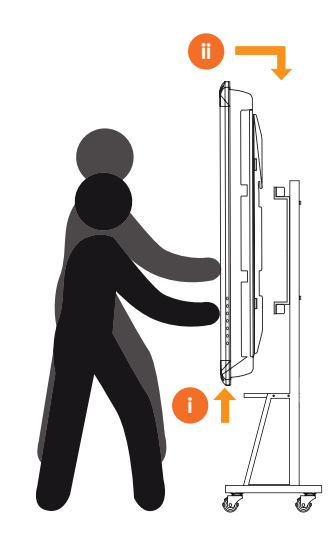

# Montera på APTASBB400-70/90

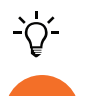

Se 902852-01 för mer information.

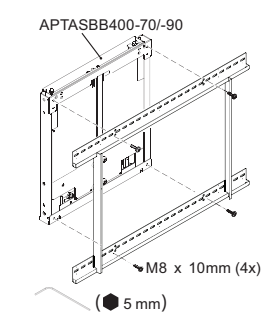

M4 x 12mm (10x) / M6 x 12mm (10x) / M8 x 12mm (10x)

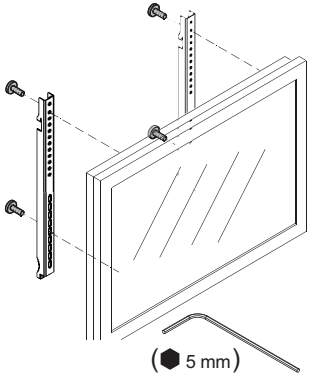

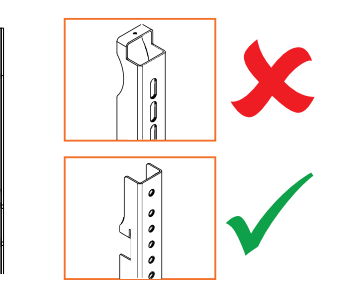

| Modell  | Högsta vertikala bladposition |
|---------|-------------------------------|
| AP7-U65 | F                             |
| AP7-U75 | С                             |
| AP7-U86 | С                             |

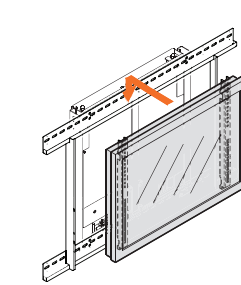

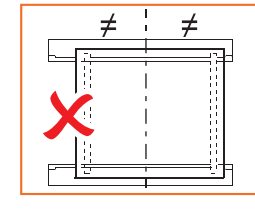

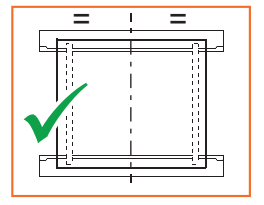

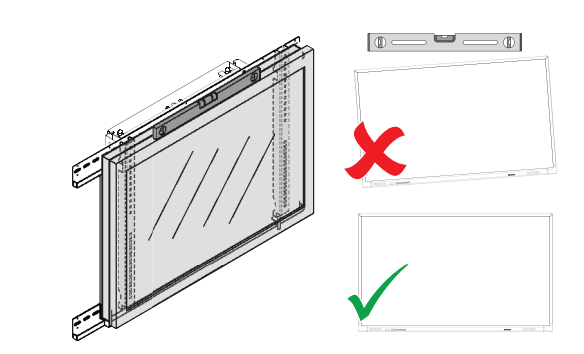

# Konfiguration

# Installera batterier i ActivPanel fjärrkontrollen

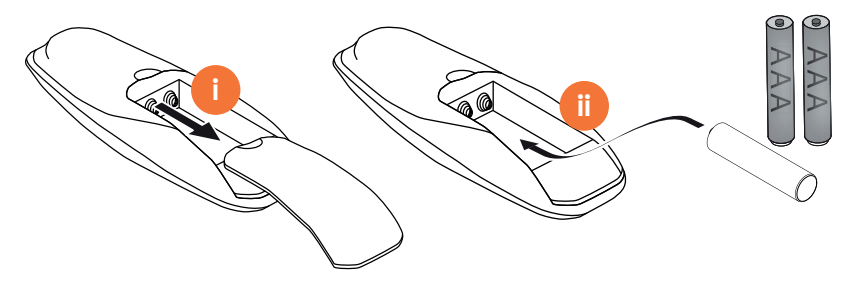

## Slå på ActivPanel

# 1

#### AP7-U65

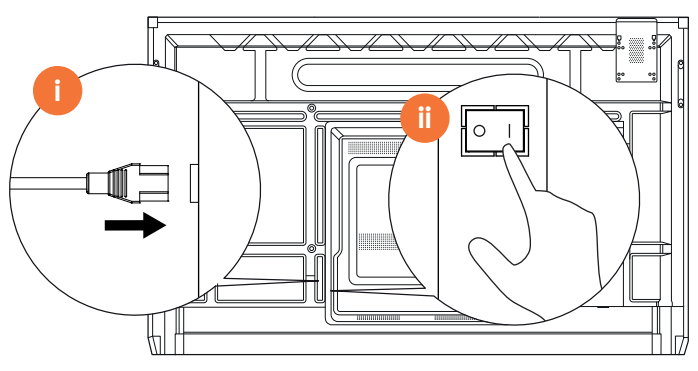

AP7-U75

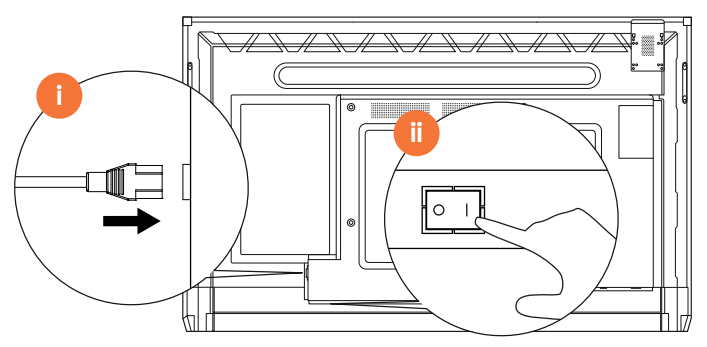

AP7-U86

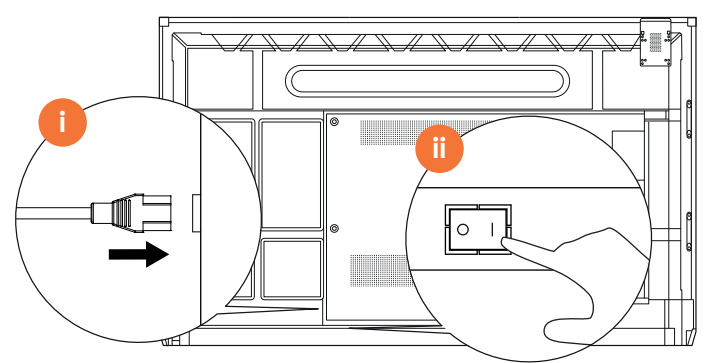

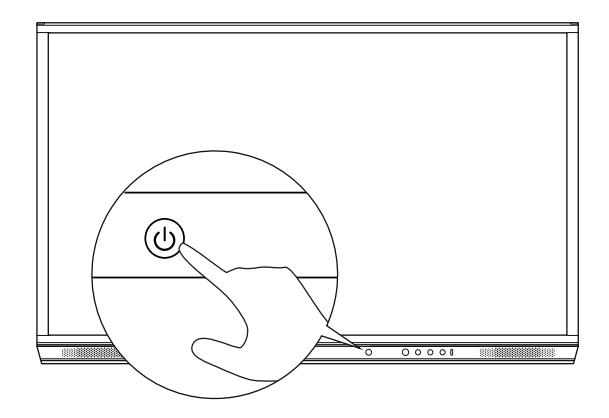

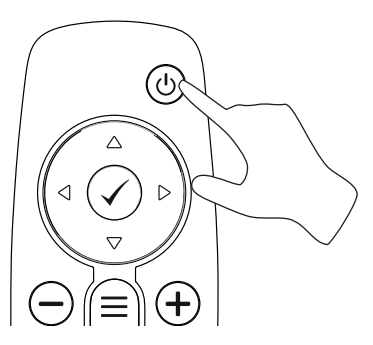

# Konfigurera ActivPanel för första gången

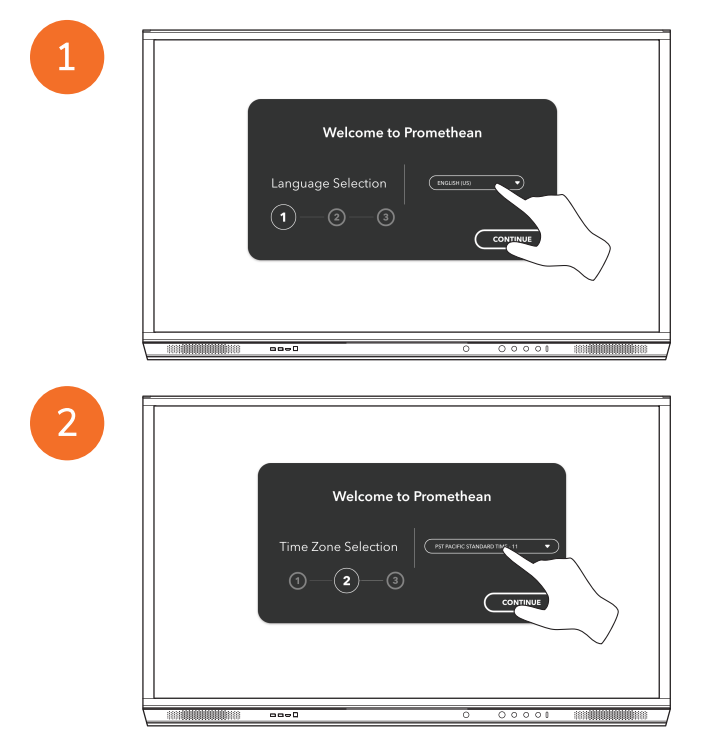

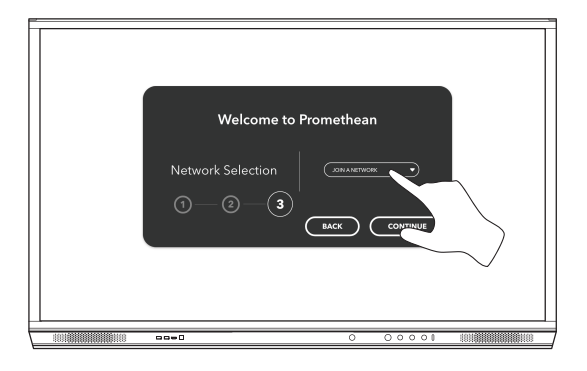

Om du ansluter din ActivPanel till internet via en ethernet-kabel blir du inte uppmanad att välja ett nätverk.

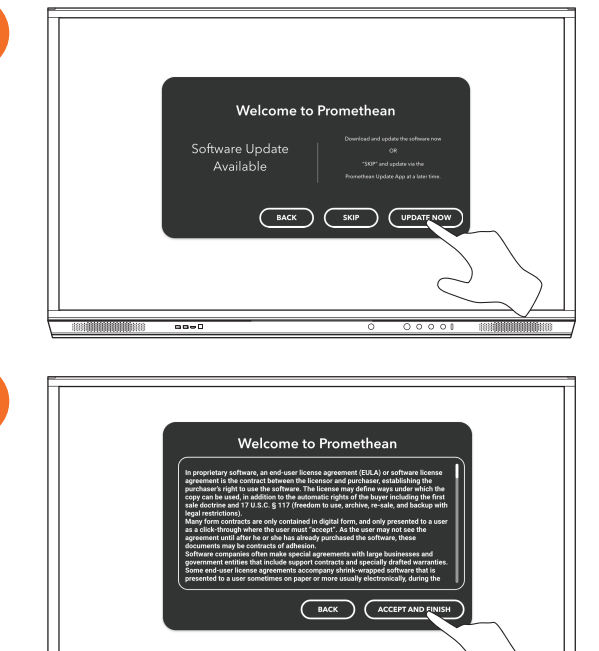

----

<u>-</u>`Q́-

3

## Aktivera batteriet i ActivSoundBar-fjärrkontrollen

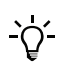

Den här produkten är ett valfritt tillbehör.

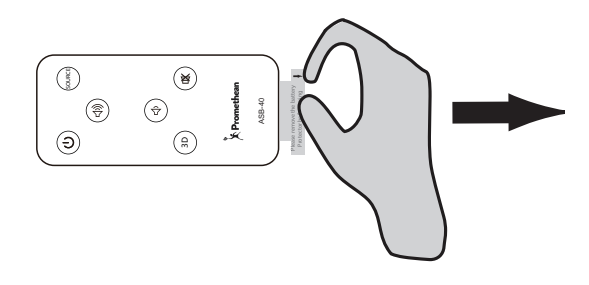

## Ansluta ActivSoundBar

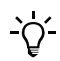

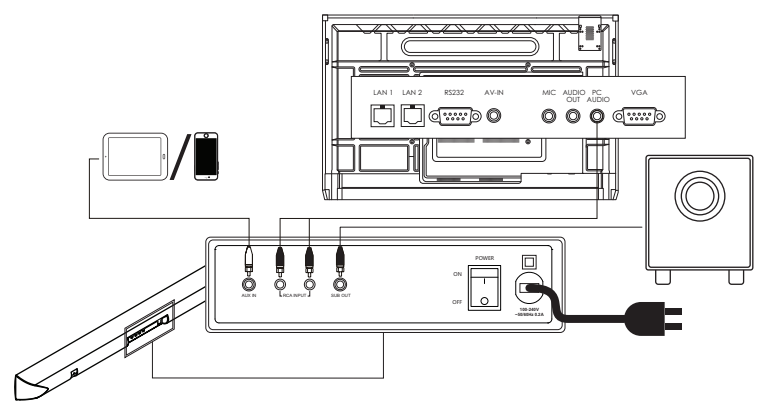

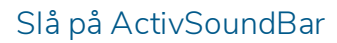

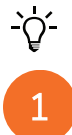

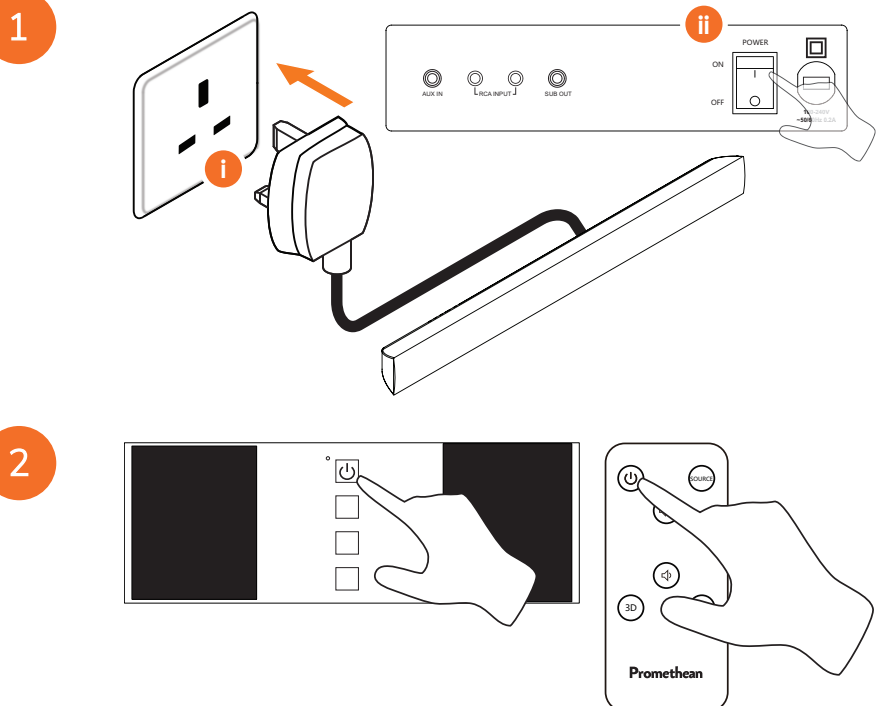

### Ansluta ActivConnect G-Series

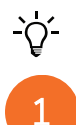

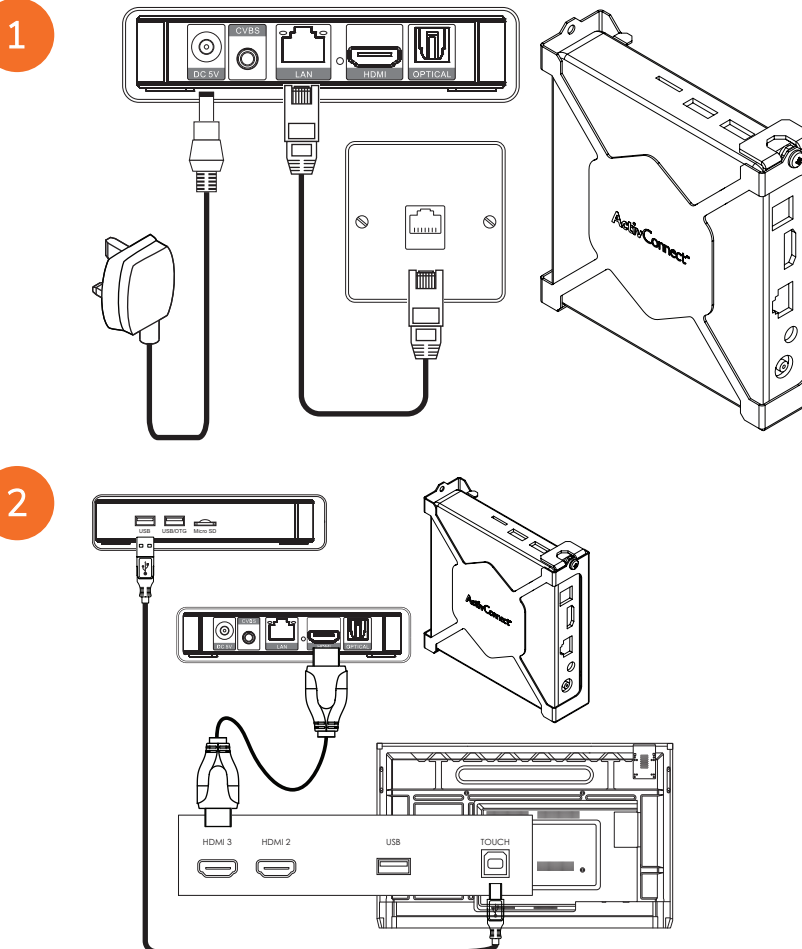

Slå på OPS-M, ActivConnect OPS-G och ActivConnect G-Series

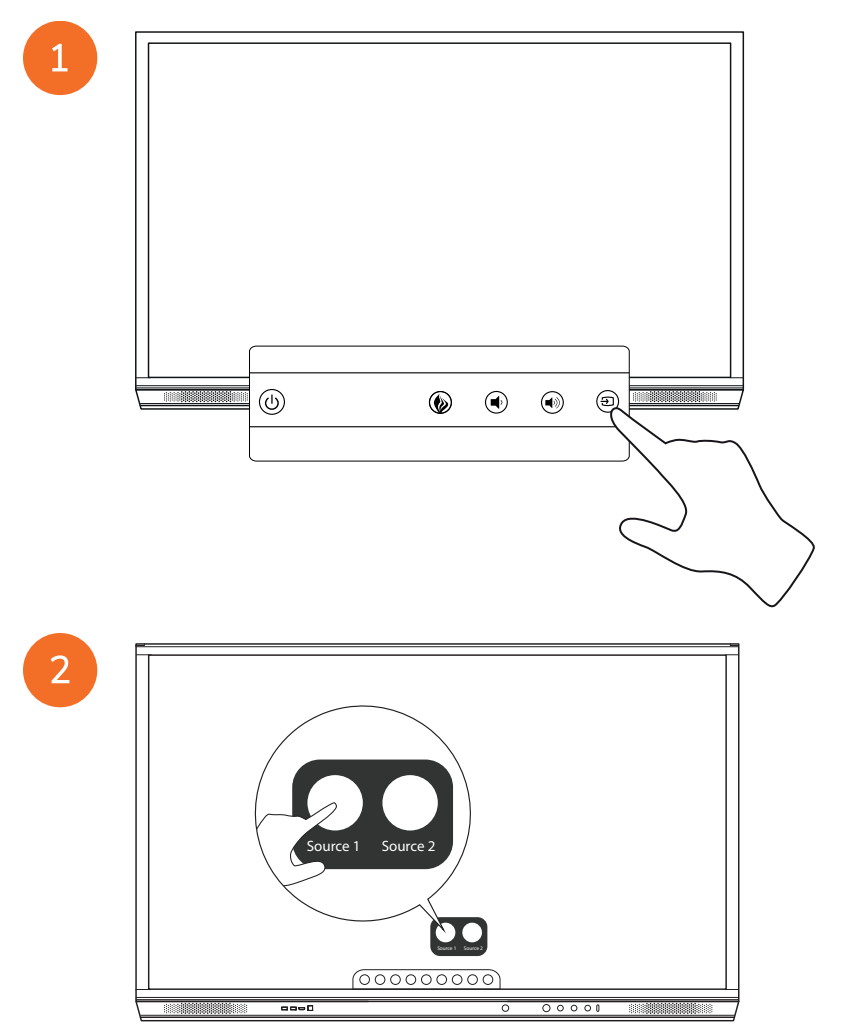

### Ansluta Promethean Chromebox

| -) | ¢́- |  |
|----|-----|--|
|    | 1   |  |

Den här produkten är ett valfritt tillbehör.

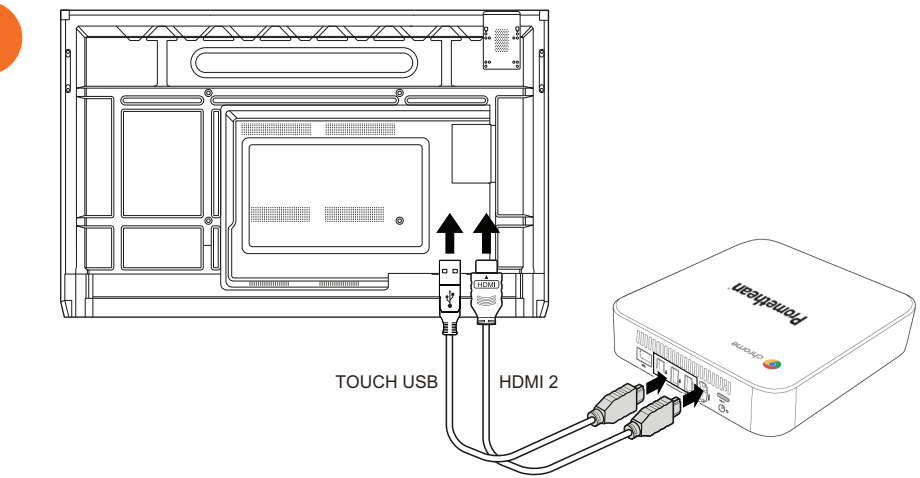

## Slå på Promethean Chromebox

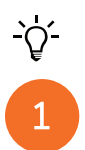

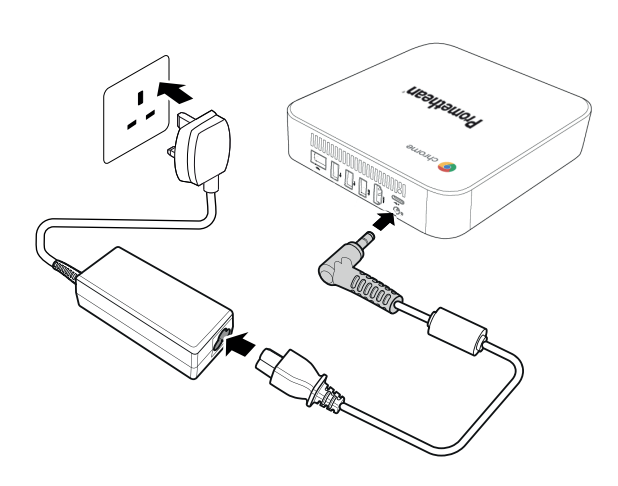

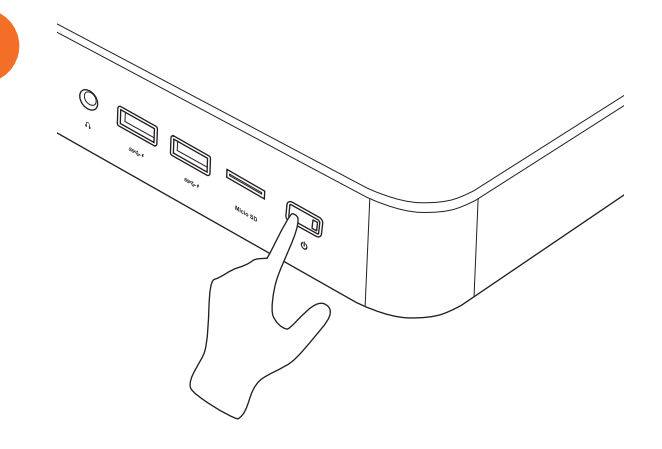

## Ansluta en laptop eller stationär dator till ActivPanel

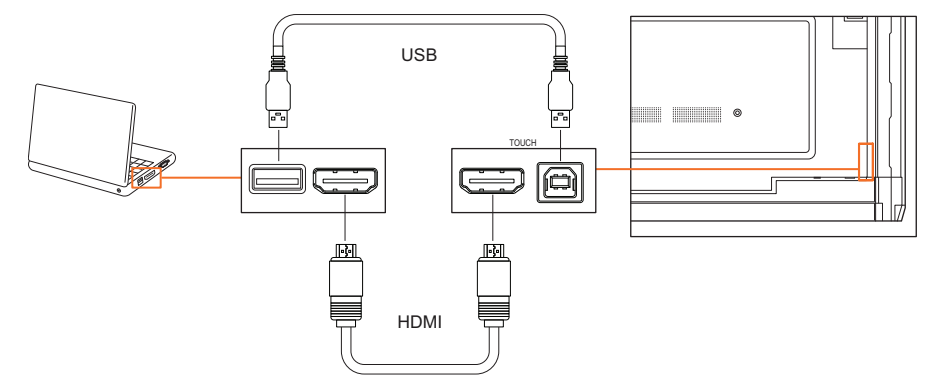

## Välja en HDMI-källa på ActivPanel

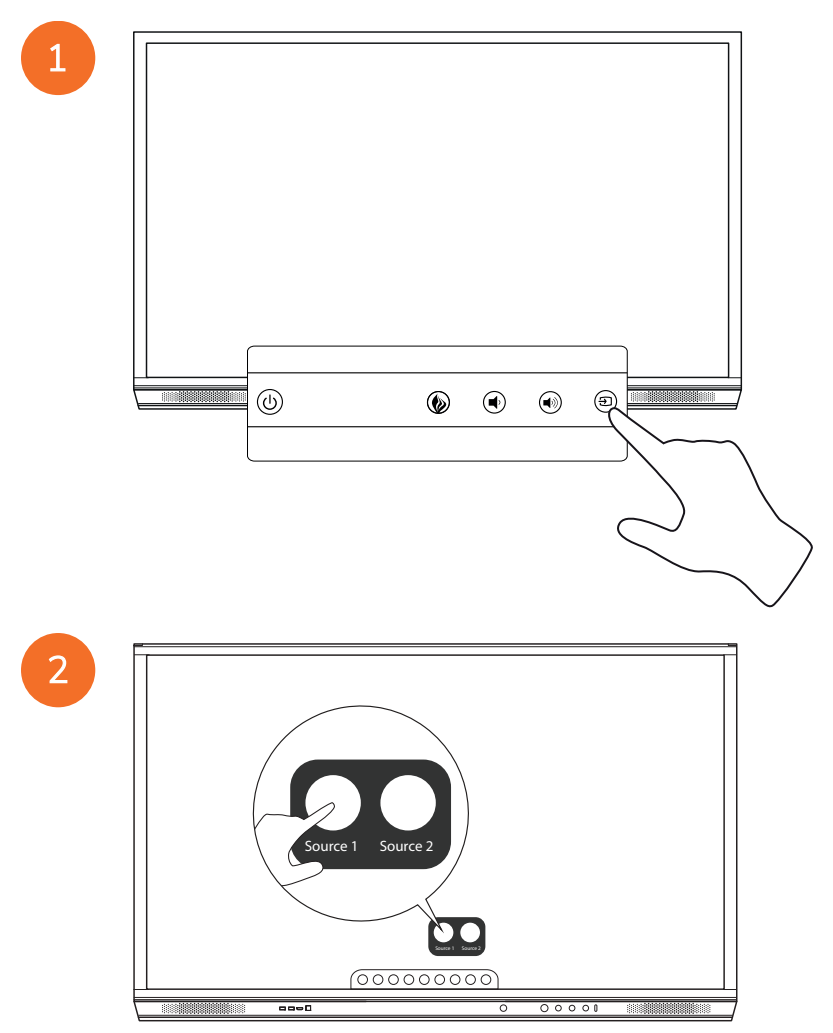

## Ansluta till internet på ActivPanel

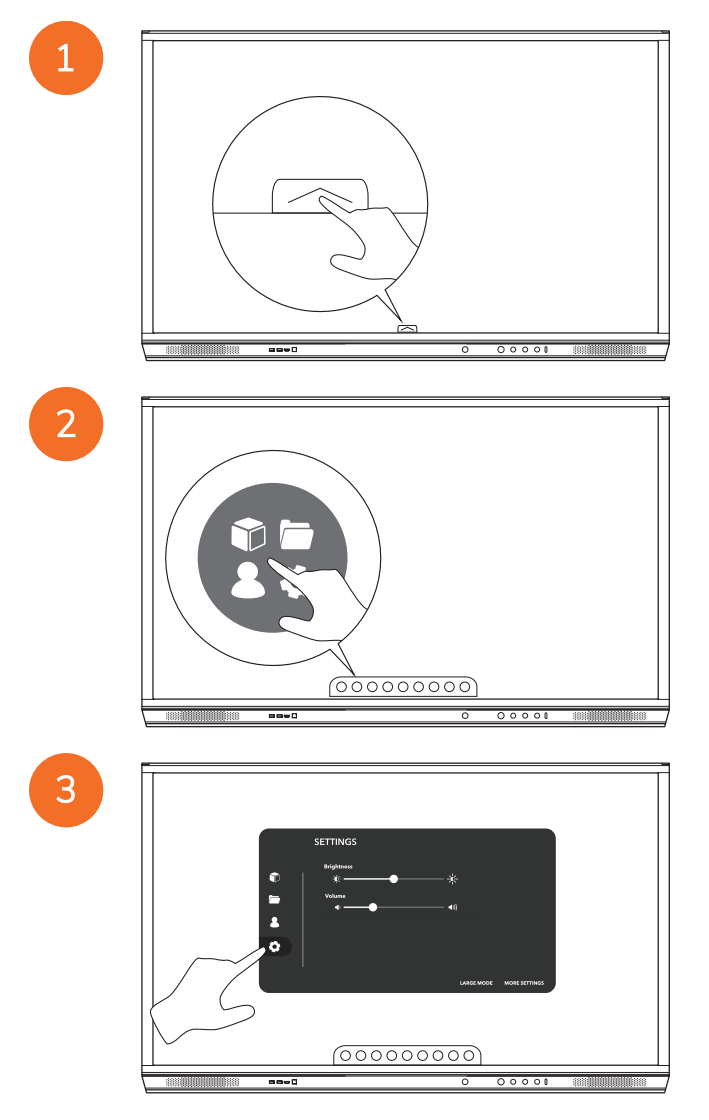

| SETTINGS |  |
|----------|--|
|          |  |

#### Ansluta till ett trådlöst nätverk

1. Välj Wi-Fi.

4

- 2. Slå på Wi-Fi.
- 3. Välj det nätverk du vill ansluta till.

#### Ändra inställningar för nätverksproxys

- 1. Välj Ethernet-konfiguration >Proxy >Manuell.
- 2. Ange relevanta proxydetaljer.
- 3. Välj Koppla upp dig.

# Drift

## Använda pekfunktion på ActivPanel

#### Flytta objekt

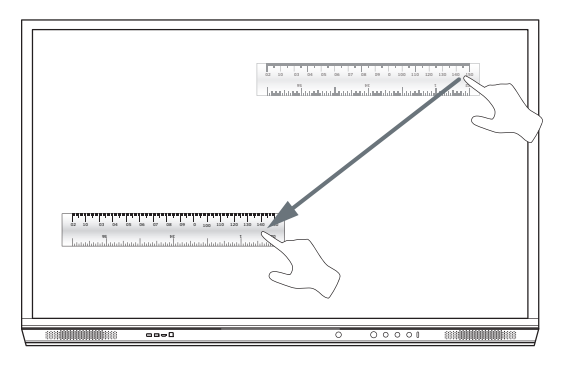

#### Rotera objekt

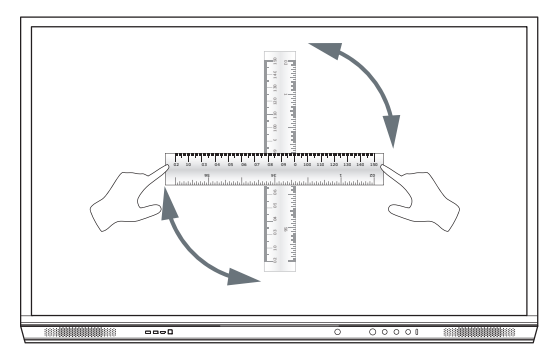

#### Förstora objekt

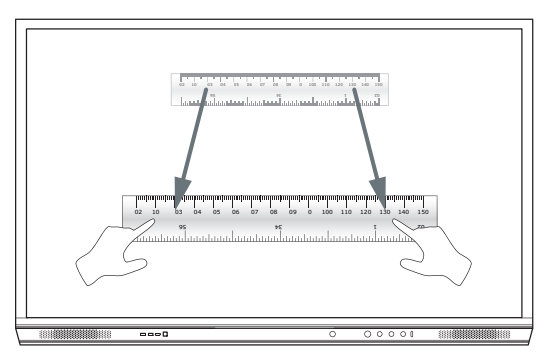

#### Om menyn

| lkon | Namn         | Beskrivning                                                                                                    |
|------|--------------|----------------------------------------------------------------------------------------------------|
| ÷    | Baksida      | Navigerar till föregående skärm.                                                                                                    |
|      | Förvaring    | Innehåller följande undermenyer:<br>Appar (ger tillgång till alla program)<br>Filer (ger tillgång till alla filer)<br>Användare (tillhandahåller QR-koder för att ansluta användarprofiler till ActivPanel)<br>Inställningar (ger tillgång till inställningar för ActivPanel såsom ljusstyrka, volym och<br>språk) |
|      | Startsida    | Navigerar till huvudmenyn.                                                                                                    |
|      | Skrivtavla   | Gör skärmen till en interaktiv skrivtavla.                                                                                                    |
|      | Spela in     | Tar en skärmbild av den nuvarande skärmen.                                                                                                    |
| (m)  | Anteckna     | Lägger till ett teckningslager ovanpå den aktuella skärmen.                                                                                                    |
| Ð    | Källa        | Ändrar ingångskällan.                                                                                                    |
| R    | ActivCast    | Startar ActivCast-programvaran.                                                                                                    |
| Ĭ    | Nyliga appar | Navigerar till App-menyn.                                                                                                    |

# Öppna menyn

För att komma till menyn kan du göra något av följande:

- Tryck på Menypilen längst ner eller på sidan av skärmen
- Tryck på menyknappen på framsidan av ActivPanel eller på fjärrkontrollen

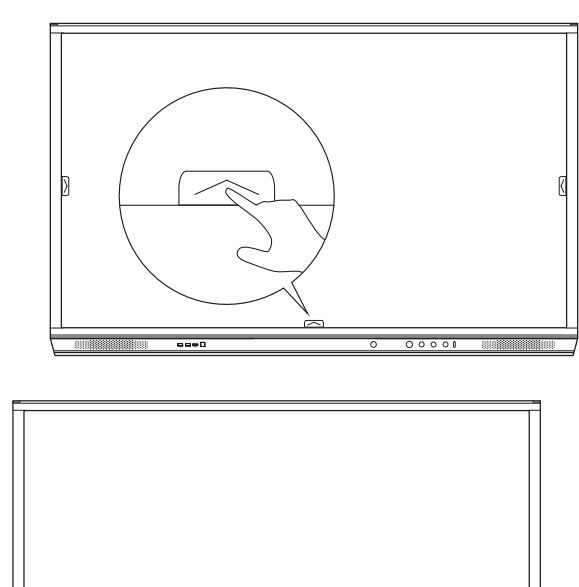

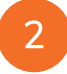

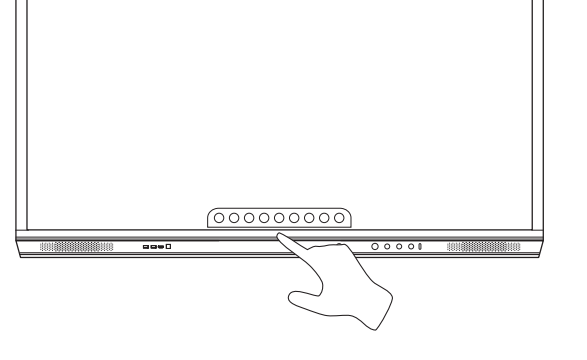

# Öppna appar

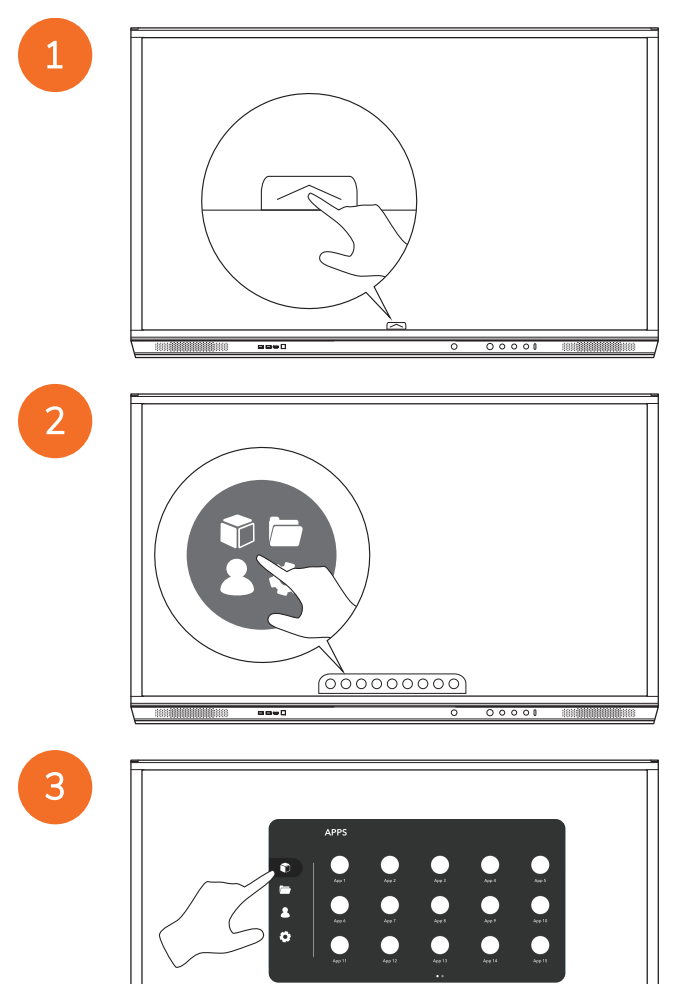

58

----

00000000

## Visa och hantera filer

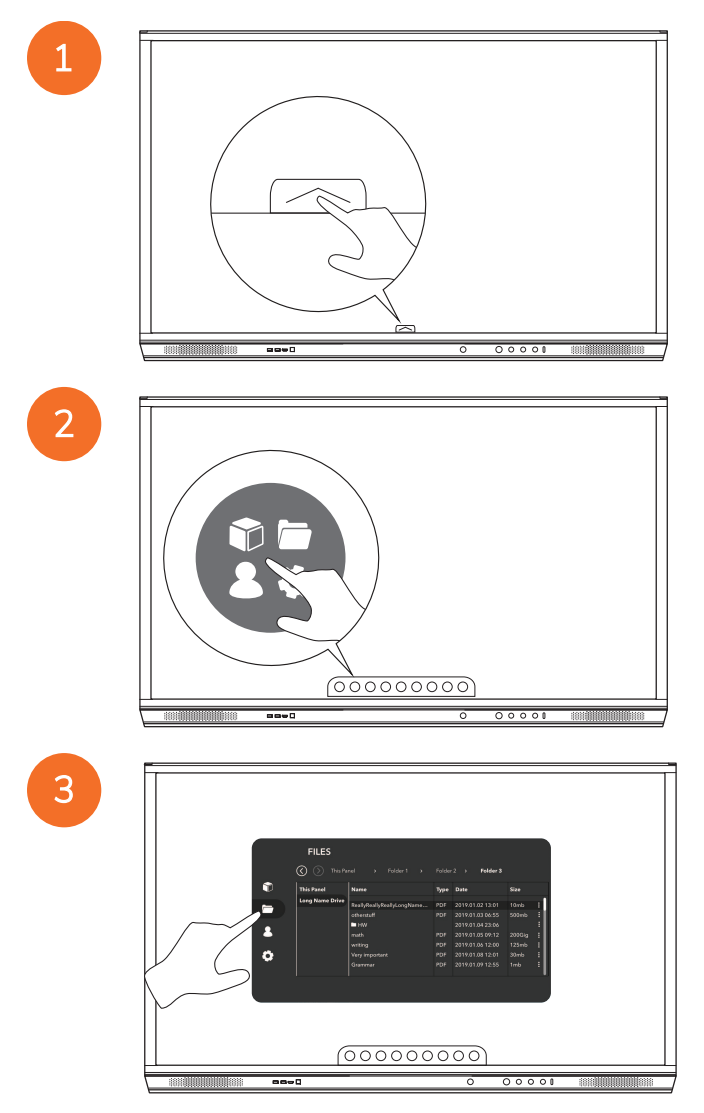

# Ändra inställningar

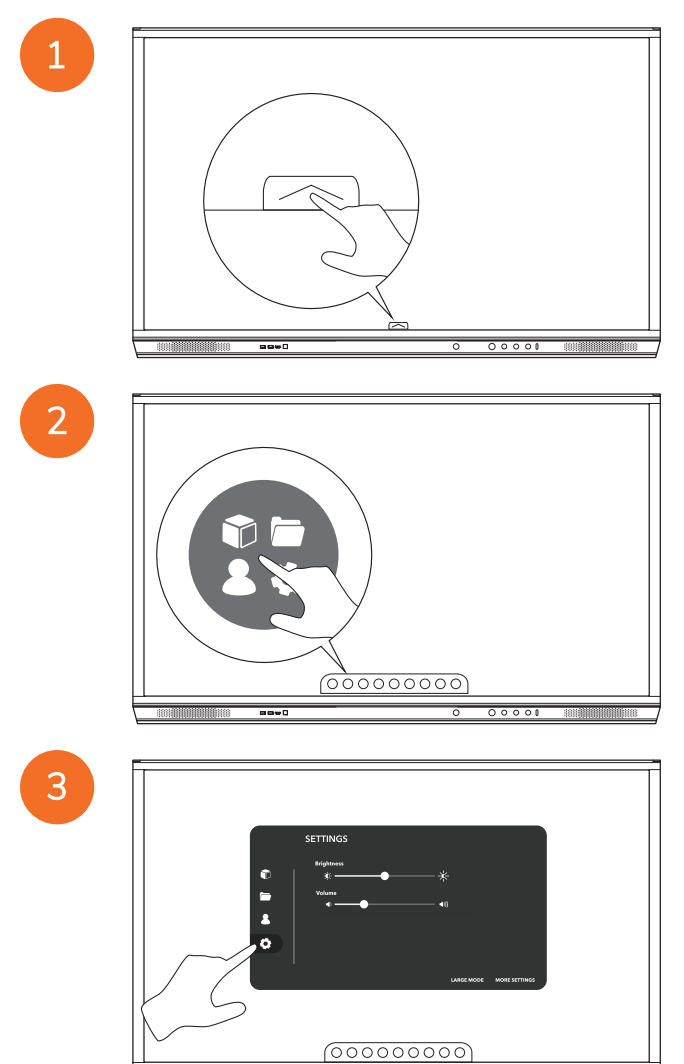

----
|   | SETTINGS               |
|---|------------------------|
|   | Brightness             |
| ຼ | *                      |
|   | •                      |
| 0 |                        |
|   |                        |
|   | LARGE MODE MODE STITUS |
|   |                        |
|   |                        |
|   |                        |

# Uppdatera inbyggd programvara för ActivPanel

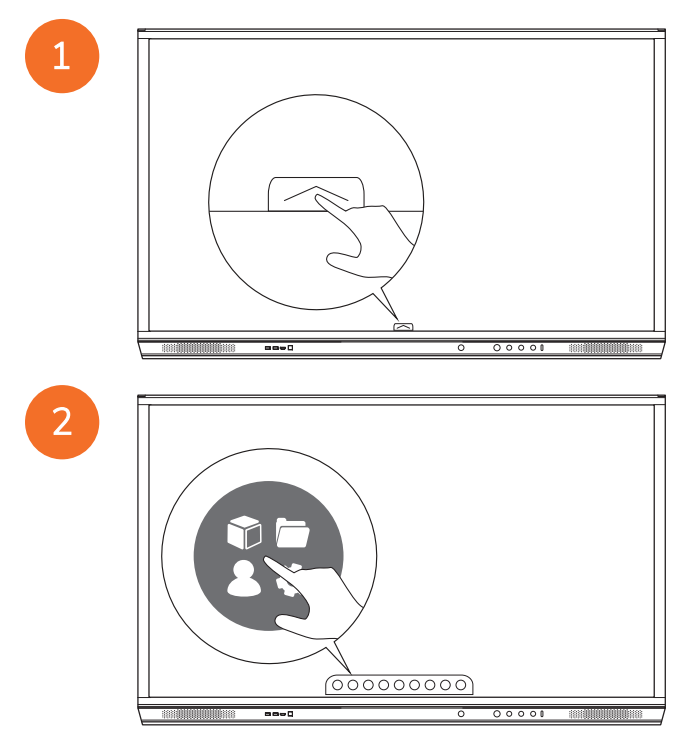

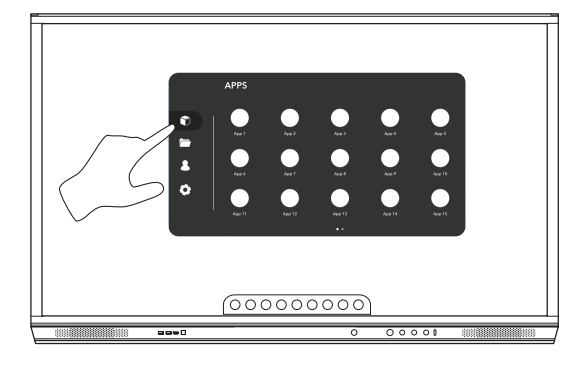

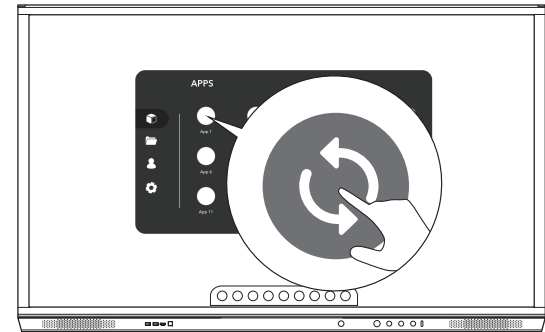

# Garanti, registrering och support

# Garanti

- Promethean är säker på sina produkters kvalitet och erbjuder för att stödja detta en exceptionell garanti på att delar och material saknar defekter från installationsdatumet (vid registreringen). För att visa garantiinformation för din region, besök https://www.prometheanworld.com/activcare
- Installationen av den här produkten bör utföras av en Promethean utbildad installatör eller annan kvalificerad installatör.
   Promethean erbjuder ingen garanti för fel som uppstår på grund av felaktig installation.
- Denna produkt är konstruerad och tillverkad för att fungera inom fastställda konstruktionsgränser.
- Användning av komponenter som inte tillhandahålls av Promethean eller som inte uppfyller minimispecifikationerna kan inverka på prestanda och påverka garantin.

# Registrering

• För att maximera den erbjudna standardgarantin, eller om du har köpt en utökad garanti och behöver aktivera den, vänligen registrera produkten inom 90 dagar efter installationen på: http://registration.prometheanworld.com

# Support

- Om din Promethean-produkt har ett fel kan du besöka vår supportportal för felsökning: https://support.prometheanworld.com
- Om felsökningen inte avhjälper problemet bör du kontakta Promethean Teknisk kundsupport via Supportportalen: https://support.prometheanworld.com/contact

# Felsökning

# ActivPanel

Om din ActivPanel inte fungerar korrekt bör du kontrollera följande tabell innan du kontaktar teknisk support.

| Problem                        | Lösningar                                                                                                    |
|--------------------------------|----------------------------------------------------------------------------------------------------|
| Inget ljud                     | <ul> <li>Prova att höja högtalarens volym.</li> <li>Kontrollera så att ActivPanel inte är avstängd.</li> <li>Kontrollera ActivPanel volymnivå.</li> <li>Se till så att rätt ingång är vald.</li> <li>Se till så att rätt sladdar är korrekt isatta.</li> </ul> |
| Fjärrkontroll<br>fungerar inte | <ul> <li>Se till så att batterierna är korrekt isatta.</li> <li>Ta ut batterierna och rengör fjärrkontrollens och batteriernas kontaktytor.</li> <li>Om det inte hjälper att sätta i batterierna igen bör du byta ut batterierna.</li> </ul>                   |
| Ingen strömförsörjning         | <ul> <li>Se till så att strömsladden är korrekt isatt i eluttaget.</li> <li>Se till så att stickkontakten är korrekt isatt.</li> <li>Prova en annan elektrisk apparat i eluttaget för att kontrollera<br/>strömmen.</li> </ul>                                 |

# ActivSoundBar

<u>-</u>`\\_\_\_\_

Den här produkten är ett valfritt tillbehör.

Om din ActivSoundBar inte fungerar korrekt bör du konsultera följande tabell innan du kontaktar supporten.

| Problem                       | Lösningar                                                                                                    |
|-------------------------------|----------------------------------------------------------------------------------------------------|
| Inget ljud                    | <ul> <li>Prova att höja högtalarens volym.</li> <li>Kontrollera så att ActivSoundBar inte är avstängd.</li> </ul>                                                                                                    |
|                               | Kontrollera ActivSoundBars volym.                                                                                                    |
|                               | <ul><li>Se till sa att rätt ingang är väld.</li><li>Se till så att rätt sladdar är korrekt isatta.</li></ul>                                                                                                    |
| Fjärrkontrollen fungerar inte | <ul> <li>Se till så att batteriet är korrekt isatt.</li> <li>Ta ut batteriet, tryck på knapparna en eller två gånger, sätt i batteriet och testa igen.</li> <li>Om det inte hjälper att sätta i batterierna igen bör du byta ut batterierna.</li> </ul> |
| Ingen strömförsörjning        | <ul> <li>Se till så att strömsladden är korrekt isatt i eluttaget.</li> <li>Se till så att strömsladden är korrekt isatt i eluttaget.</li> <li>Prova en annan elektrisk apparat i eluttaget för att kontrollera strömmen.</li> </ul>                    |
| Högtalaren surrar             | <ul> <li>Se till så att ljudsladdens båda ändar är korrekt isatta.</li> <li>Testa ActivSoundBar med en annan ljudsladd.</li> <li>Testa ActivSoundBar med en annan ljudenhet.</li> </ul>                                                                 |

# Förteckning över användbara delar

| Delnamn                    | Delnummer         |  |
|----------------------------|-------------------|--|
| AP5 3M Mains Cable EU      | AP5-CB-MAINS-EU   |  |
| AP5 3M Mains Cable US      | AP5-CB-MAINS-US   |  |
| AP5 3M Mains Cable AP      | AP5-CB-MAINS-AP   |  |
| AP5 3M Mains Cable CN (AP) | AP5-CB-MAINS-CN-1 |  |
| AP5 3M Mains Cable CN (CN) | AP5-CB-MAINS-CN-2 |  |
| AP5 3M Mains Cable ZA      | AP5-CB-MAINS-ZA   |  |
| AP7 Pen Nickel             | AP7-PEN-U         |  |
| AP Remote Control          | AP-REMOTE-CONTROL |  |

TP-3026-SV-V02 ©2019 Promethean Limited. Med ensamrätt. Produkterna kan variera mellan olika länder. Produktspecifikationerna kan ändras utan att detta meddelas i förväg.

# Promethean

# **Activ**Panel®

้ คู่มือการติดตั้งและการใช**้งานระบบนิกเก**ิล

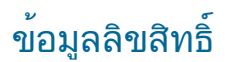

TP-3026-TH-V02 ©2019 Promethean Limited สงวนสิทธิ์ทุกประการ

ชอฟต์แวร์ ทรัพยากร ไดรเวอร์และเอกสารทั้งหมดที่มีให้ดาวน์โหลดสำหรับ Promethean ActivInspire เป็นลิขสิทธิ์ของ Promethean Limited 2019 Promethean ได้มอบใบอนุญาตสำหรับการติดตั้งและใช้งานซอฟต์แวร์ PrometheanActivInspire ซึ่งรวมถึงทรัพยากร ไดรเวอร์และเอ กสารต่าง ๆ ที่มีให้ดาวน์โหลด โปรดดูข้อมูลเกี่ยวกับข้อกำหนดและเงื่อนไขของใบอนุญาตให้ไช้งานนี้ในข้อตกลงการอนุญาตให้ใช้งาน

Promethean เป็นเจ้าของเครื่องหมายการค้าจำนวนมากในเขตอำนาจศาลหลายแห่งทั่วโลก ผลิตภัณฑ์ของ Promethean ที่ได้รับการบันทึกไ ว้ในคู่มือฉบับนี้ประกอบด้วยส่วนต่าง ๆ ที่ได้รับการคุ้มครองภายใต้สิทธิบัตรที่เกี่ยวข้อง ลิขสิทธิ์ ลิขสิทธิ์การออกแบบ การออกแบบที่จดทะเบีย นและกฎหมายเครื่องหมายการค้า

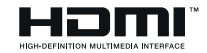

คำว่า HDMI, HDMI High-Definition Multimedia Interface และโลโก้ HDMI เป็นเครื่องหมายการค้าหรือเค รื่องหมายการค้าจดทะเบียนของ HDMI Licensing Administrator, Inc.

VESA เป็นเครื่องหมายจดทะเบียนของสมาคมมาตรฐานวิดีโออิเล็กทรอนิกส์

Apple เป็นเครื่องหมายการค้าจดทะเบียนหรือเครื่องหมายการค้าของ Apple, Inc. ในประเทศสหรัฐอเมริกาและประเทศอื่น ๆ Windows เป็นเค รื่องหมายการค้าจดทะเบียนหรือเครื่องหมายการค้าของ Microsoft Corporation ในประเทศสหรัฐอเมริกาและประเทศอื่น ๆ Linux เป็นเครื่องห มายการค้าจดทะเบียนหรือเครื่องหมายการค้าของ Linus Torvalds ในประเทศสหรัฐอเมริกาและประเทศอื่น ๆ

เครื่องหมายการค้าอื่นทั้งหมดเป็นทรัพย์สินของเจ้าของที่เกี่ยวข้อง

คู่มือนี้เผยแพร่ทางออนไลน์ สามารถทำซ้ำได้เฉพาะสำหรับใช้ภายในสถาบันที่ใช้ผลิตภัณฑ์เท่านั้น ในการใช้งานภายนอกองค์กรของคุณ ห้า มทำซ้ำ ส่งต่อ จัดเก็บในระบบที่เรียกใช้ได้ หรือแปลเป็นภาษาอื่น ๆ สำหรับเนื้อหาส่วนใดส่วนหนึ่งของคู่มือนี้ โดยไม่ได้รับอนุญาตเป็นการล่วง หน้าจาก Promethean Limited

โปรดทราบว่า เนื้อหาในคู่มือฉบับนี้ได้รับการคุ้มครองภายใต้กฎหมายสิขสิทธิ์ แม้ว่าคู่มือฉบับนี้ได้รับการเก็บรวบรวมมาเป็นอย่างดีแล้วก็ตาม Promethean Limited จะไม่รับผิดชอบต่อข้อผิดพลาด หรือการละเว้น หรือความเสียหายที่เกิดจากการใช้ข้อมูลที่มีอยู่ในหน้าถัดไปจากนี้

# สารบัญ

| <u>ข้อมูลลิขสิทธิ์</u>                                         | 2  |
|----------------------------------------------------------------|----|
| เนื้อหาในกล่อง                                                 | 5  |
| ActivPanel                                                     | 5  |
| ActivSoundBar                                                  | 6  |
| OPS-M                                                          | 7  |
| ActivConnect OPS-G                                             | 7  |
| ActivConnect G-Series                                          | 8  |
| Promethean Chromebox                                           | 9  |
| โมดูล Promethean Wi-Fi (นิกเกิลและโคบอลต์)                     | 9  |
| ภาพรวม                                                         | 10 |
| ส่วนเชื่อมต่อ                                                  | 10 |
| ระบบควบคุม                                                     | 20 |
| การติดตั้ง                                                     | 23 |
| การติดตั้งอุปกรณ์เสริม                                         | 23 |
| การยึด ActivPanel เข้ากับที่ยึดผนัง                            | 34 |
| การติดตั้งบน APTMS                                             | 38 |
| การติดตั้งบน APTASBB400-70/90                                  | 39 |
| การติดตั้ง                                                     | 42 |
| การติดตั้งแบตเตอรี่ในรีโมทคอนโทรล ActivPanel                   | 42 |
| การเปิด ActivPanel                                             | 43 |
| การตั้งค่า ActivPanel เป็นครั้งแรก                             | 44 |
| การเปิดใช้งานแบตเตอรี่ในรีโมทคอนโทรล ActivSoundBar             | 46 |
| การเชื่อมต่อ ActivSoundBar                                     | 46 |
| การเปิด ActivSoundBar                                          | 47 |
| การเชื่อมต่อ ActivConnect G-Series                             | 48 |
| การเปิด OPS-M, ActivConnect OPS-G และ ActivConnect G-Series    | 49 |
| การเชื่อมต่อ Promethean Chromebox                              | 50 |
| การเปิด Promethean Chromebox                                   | 50 |
| การเชื่อมต่อแล็ปท็อปหรือคอมพิวเตอร์เดสก์ท็อกเข้ากับ ActivPanel | 51 |
| การเลือกแหล่งสัญญาณ HDMI ใน ActivPanel                         | 52 |
| การเชื่อมต่ออินเทอร์เน็ตใน ActivPanel                          | 53 |
| การทำงาน                                                       | 55 |
| การใช้ระบบสัมผัสบน ActivPanel                                  | 55 |

| เกี่ยวกับเมนู                            | 56 |
|------------------------------------------|----|
| การเข้าถึงเมนู                           | 57 |
| การเปิดแอป                               | 58 |
| การดูและจัดการไฟล์                       | 59 |
| การเปลี่ยนการตั้งค่า                     | 60 |
| การอัปเดตเฟิร์มแวร์ ActivPanel           | 61 |
| การรับประกัน การลงทะเบียน และการสนับสนุน | 63 |
| การรับประกัน                             | 63 |
| การลงทะเบียน                             | 63 |
| บริการสนับสนุน                           | 63 |
| การแก้ไขปัญหา                            | 64 |
| ActivPanel                               | 64 |
| ActivSoundBar                            | 65 |
| รายการชิ้นส่วนที่ช่อมได้                 | 66 |

# เนื้อหาในกล่อง

# ActivPanel

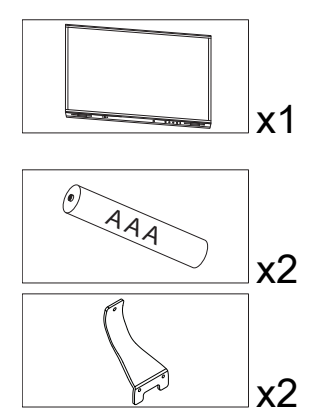

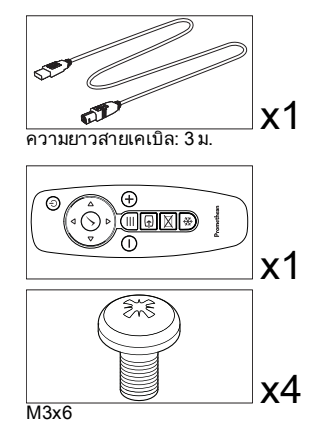

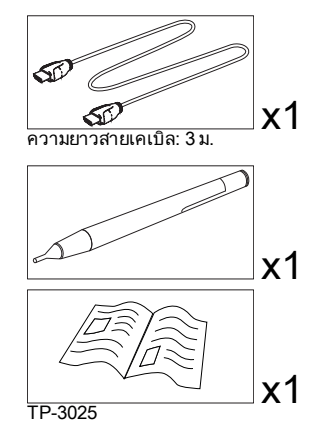

#### NAM

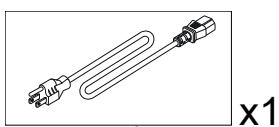

ความยาวสายเคเบิล: 3 ม.

#### ประเทศในกลุ่ม EMEA

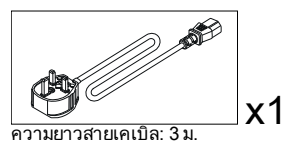

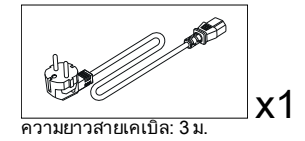

จีน

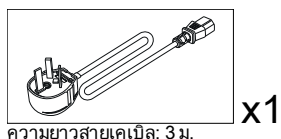

#### ซาอุดีอาระเบีย

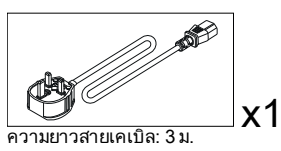

#### แอฟริกาใต้

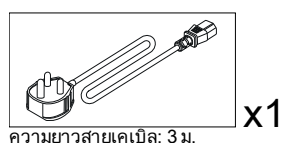

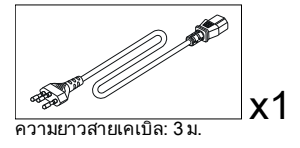

ความยาวสายเคเบิล: 3 ม.

x1

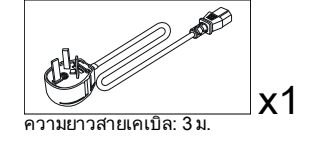

#### ออสเตรเลีย/นิวซีแลนด์

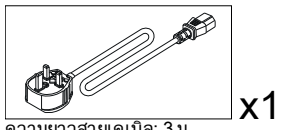

ความยาวสายเคเบิล: 3 ม.

# ActivSoundBar

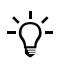

ผลิตภัณฑ์นี้เป็นอุปกรณ์เสริมที่เลือกได้

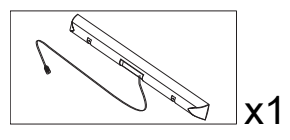

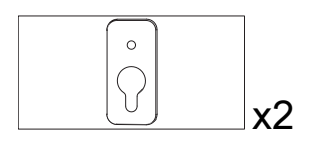

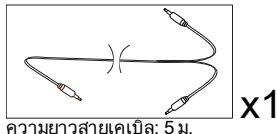

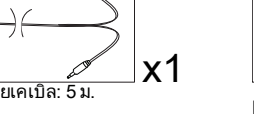

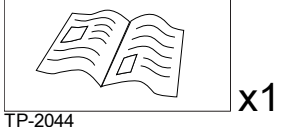

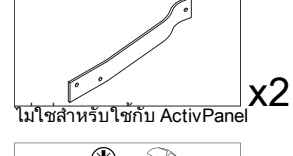

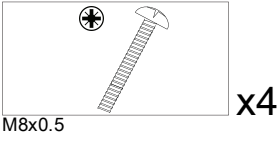

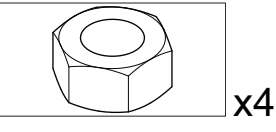

M4

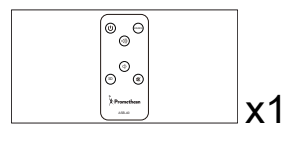

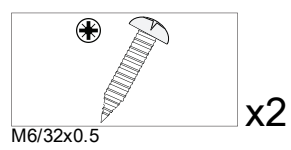

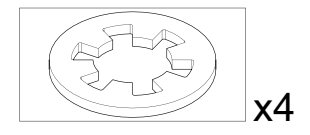

#### ยุโรป ตะวันออกกลาง และแอฟริกา/สหรัฐอเมริกา

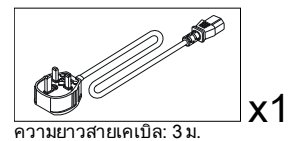

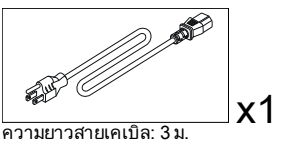

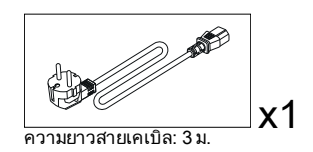

เอเชีย

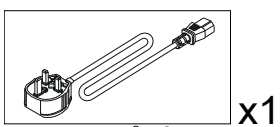

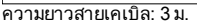

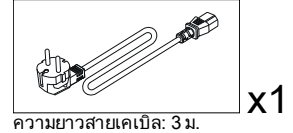

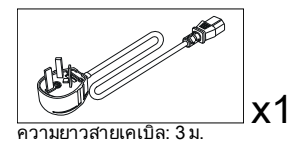

แอฟริกาใต้

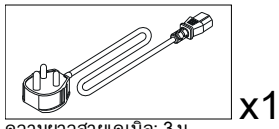

้ความยาวสายเคเบิล: 3 ม.

#### ซาอุดีอาระเบีย

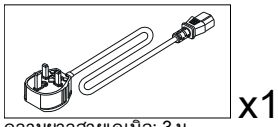

ความยาวสายเคเบิล: 3 ม

# **OPS-M**

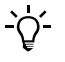

ผลิตภัณฑ์นี้เป็นอุปกรณ์เสริมที่เลือกได้

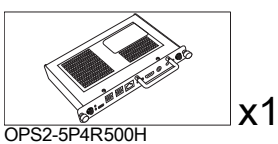

OPS2-5P8R256S

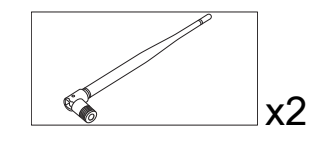

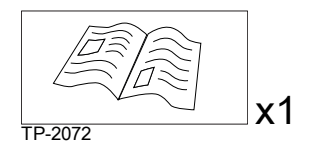

# ActivConnect OPS-G

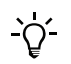

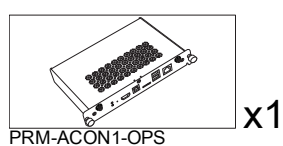

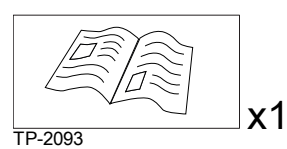

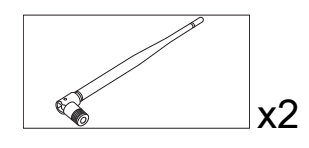

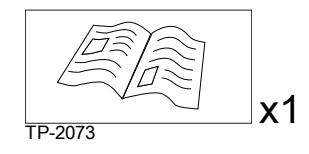

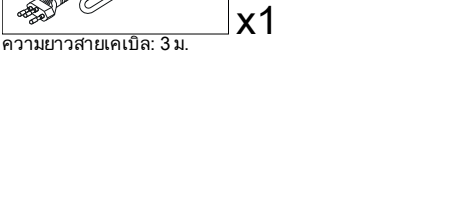

# ActivConnect G-Series

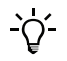

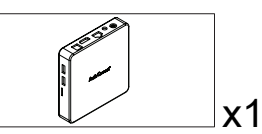

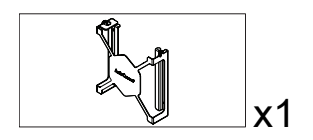

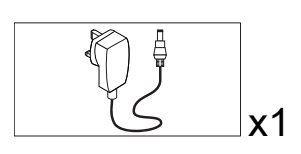

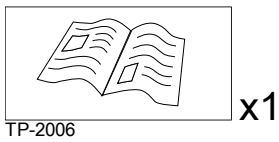

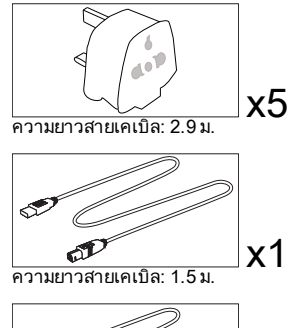

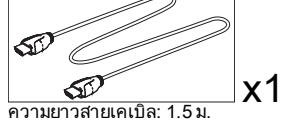

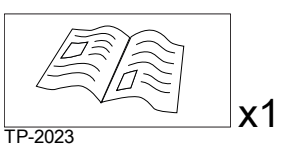

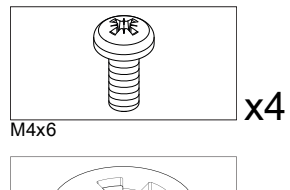

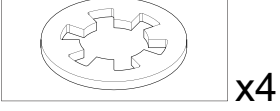

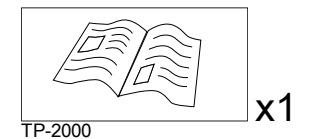

# **Promethean Chromebox**

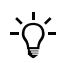

ผลิตภัณฑ์นี้เป็นอุปกรณ์เสริมที่เลือกได้

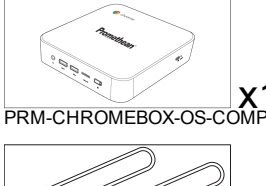

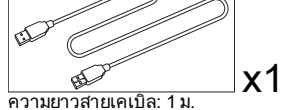

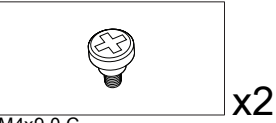

M4x9.0-C

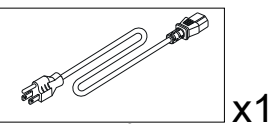

้ความยาวสายเคเบิล: 1 ม. US

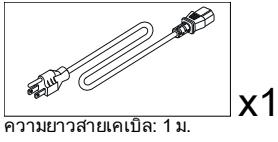

AUS

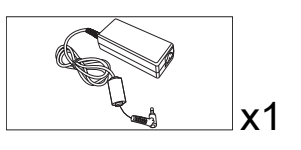

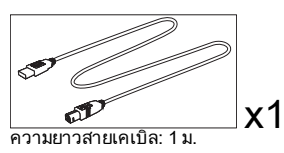

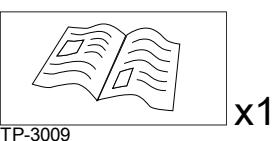

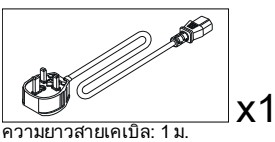

UK

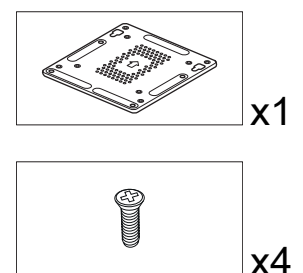

M4x6-1

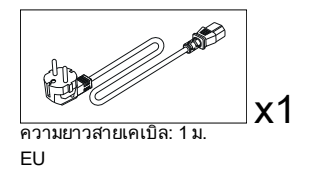

# ์ โมดูล Promethean Wi-Fi (นิกเกิลและโคบอลต์)

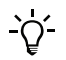

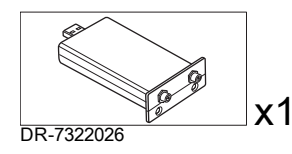

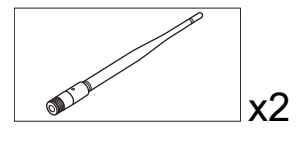

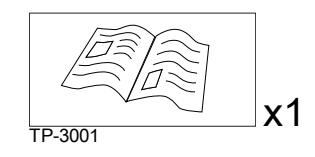

# ภาพรวม

# ส่วนเชื่อมต่อ

## AP7-U65

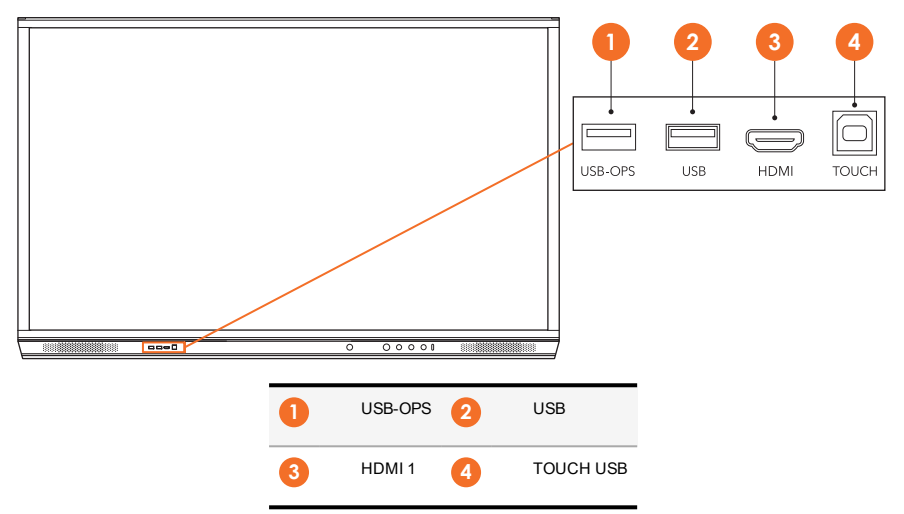

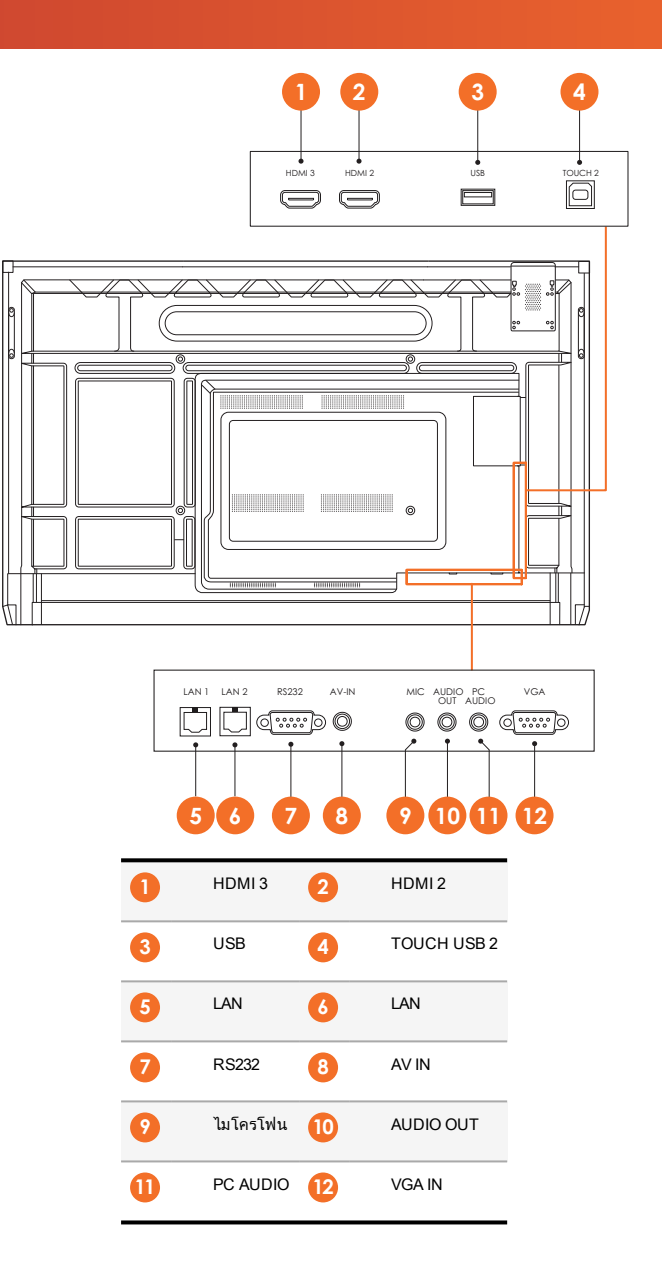

#### AP7-U75

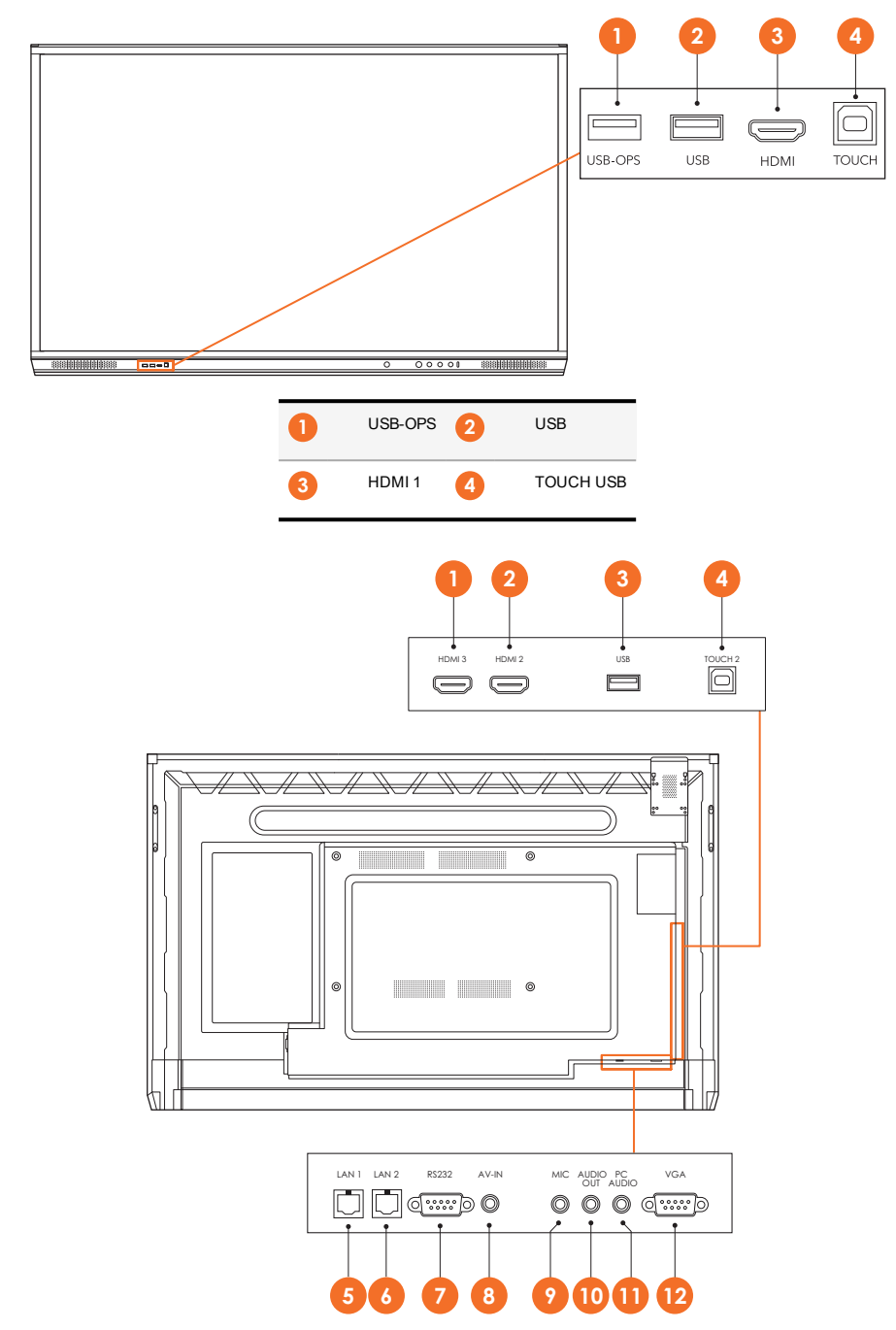

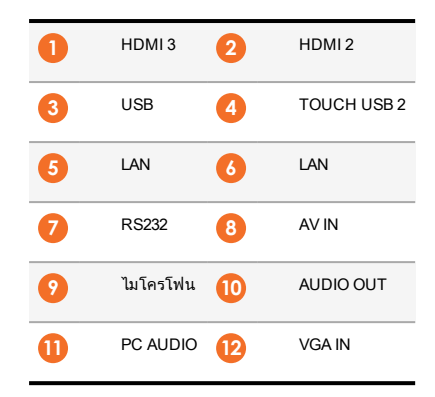

## AP7-U86

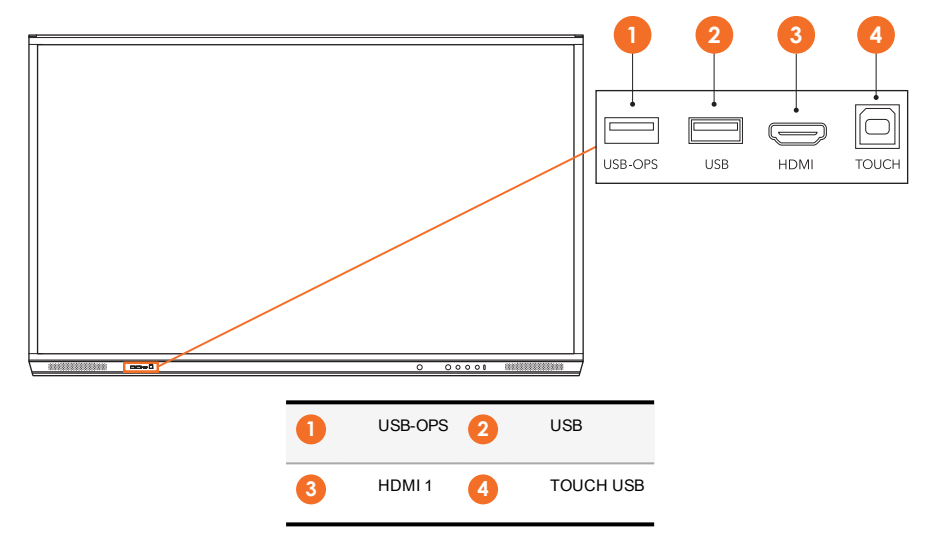

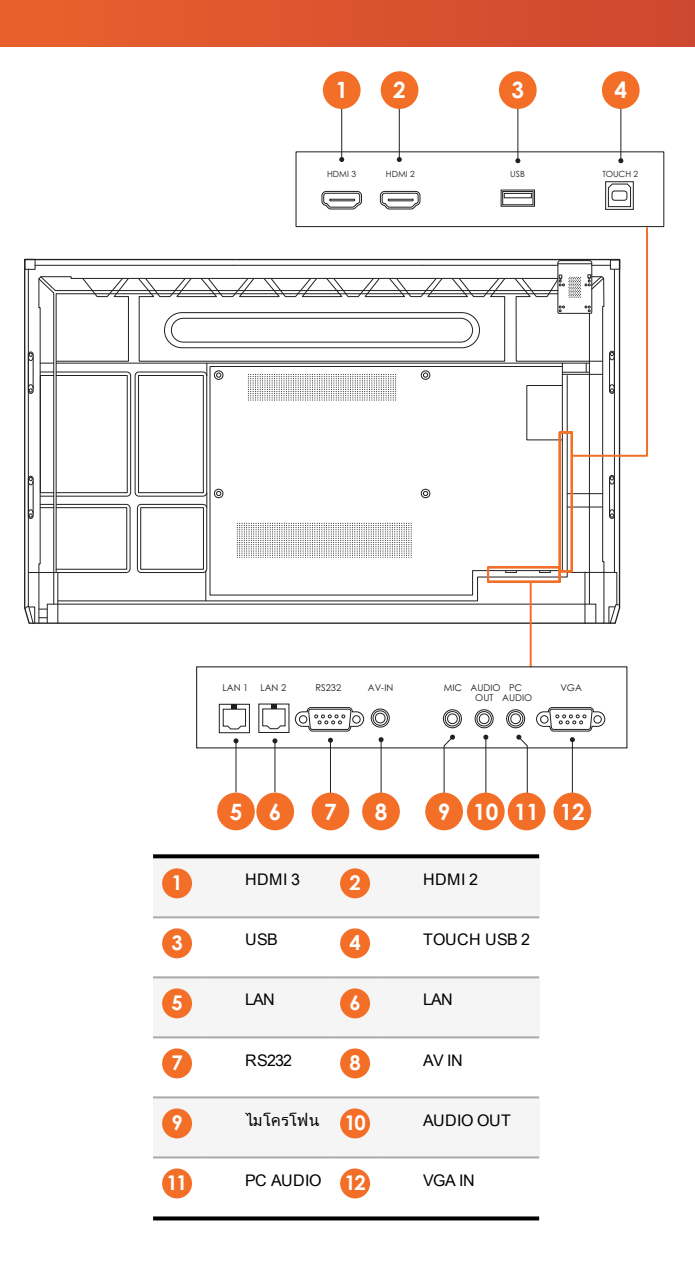

# ActivSoundBar

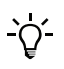

ผลิตภัณฑ์นี้เป็นอุปกรณ์เสริมที่เลือกได้

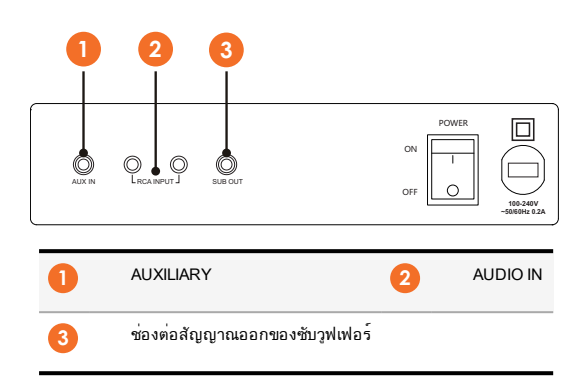

#### **OPS-M**

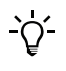

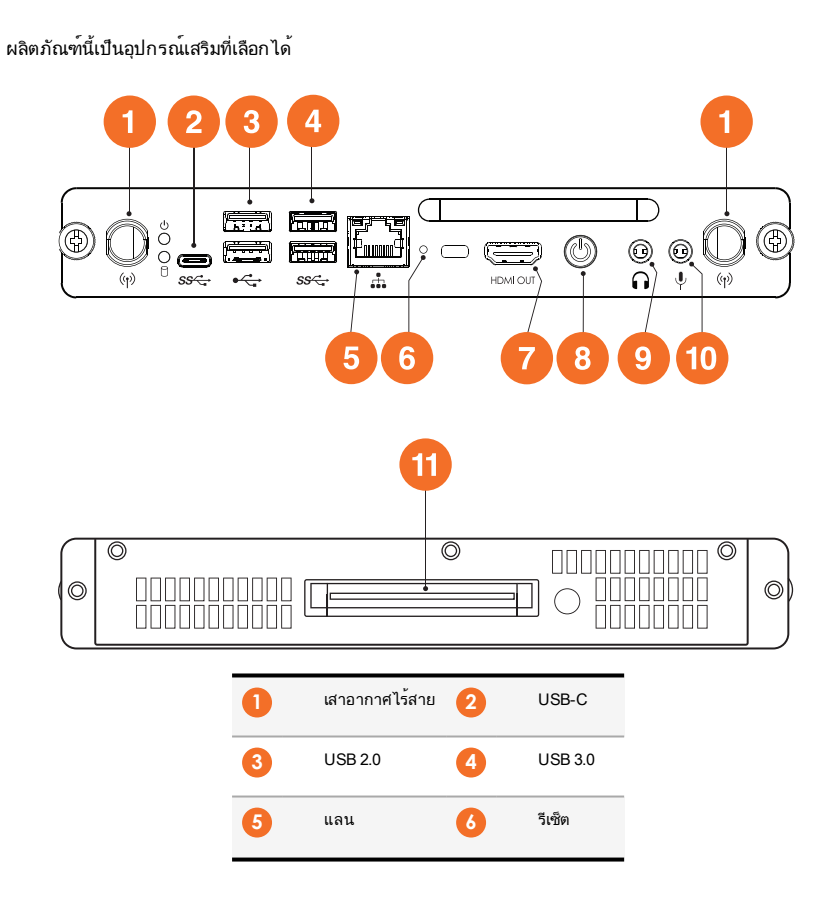

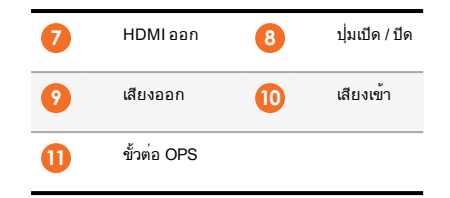

# ActivConnect OPS-G

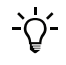

ผลิตภัณฑ์นี้เป็นอุปกรณ์เสริมที่เลือกได้ 9 5 6 3 8 1 **O** (9) **O** (\*) (\*) • Æ • •⊡ ○ • 8 .ი (ტ HDMIIN 8 ..... RESET • • 2 4

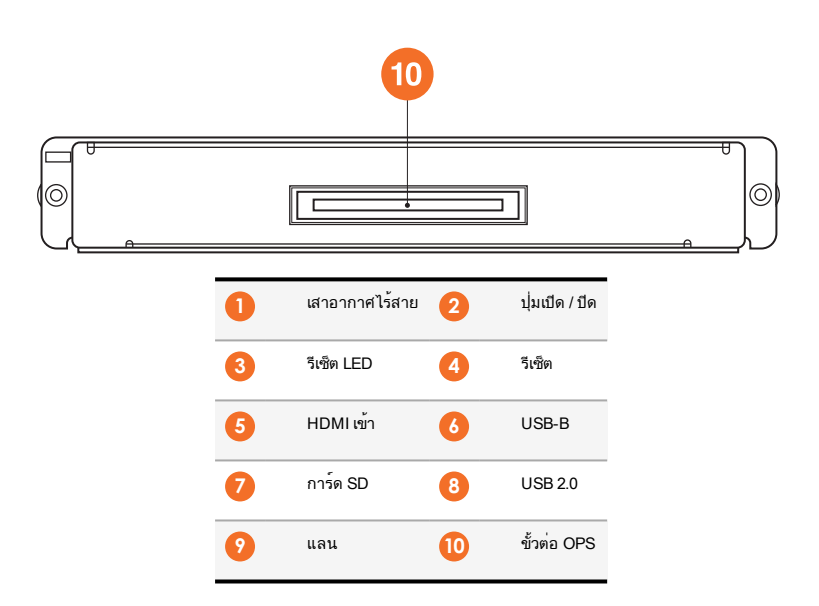

# ActivConnect G-Series

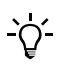

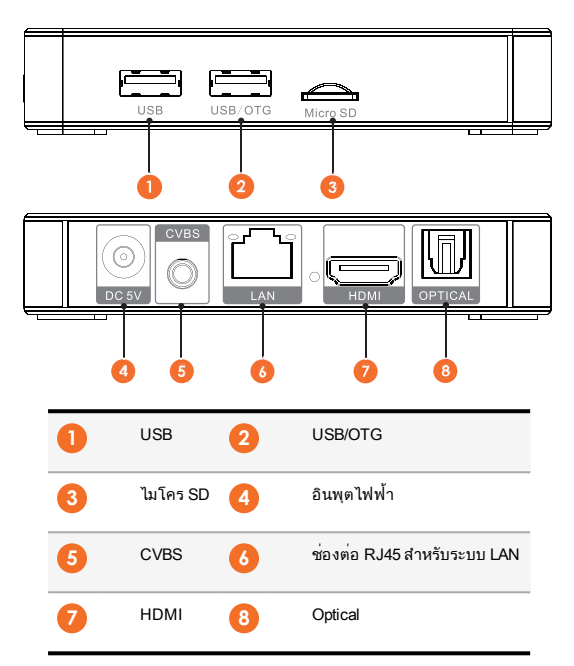

# **Promethean Chromebox**

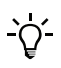

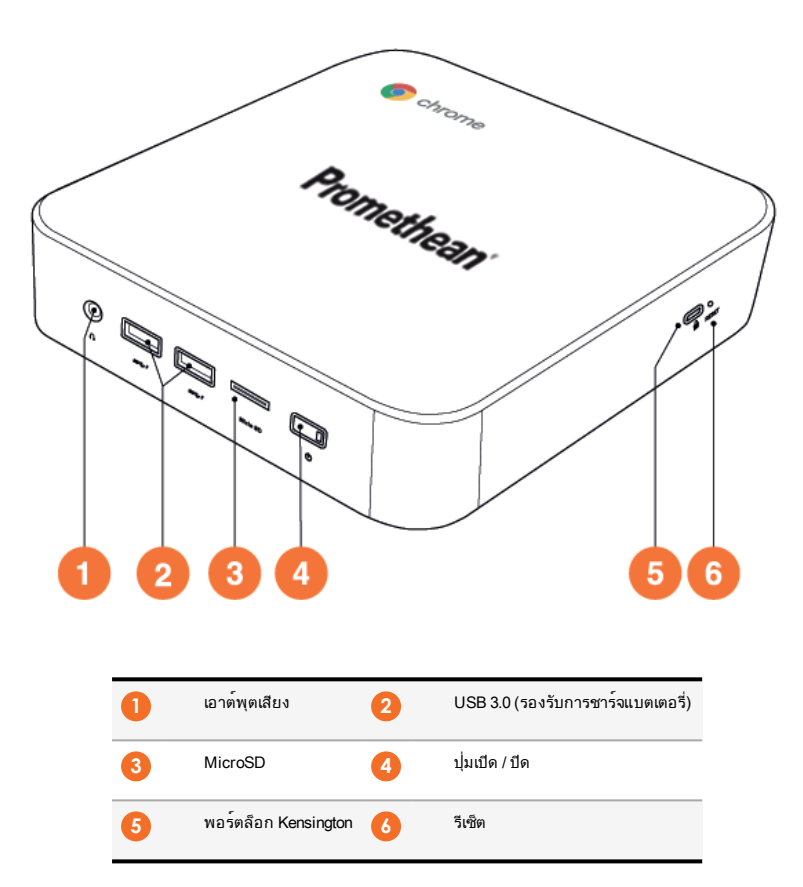

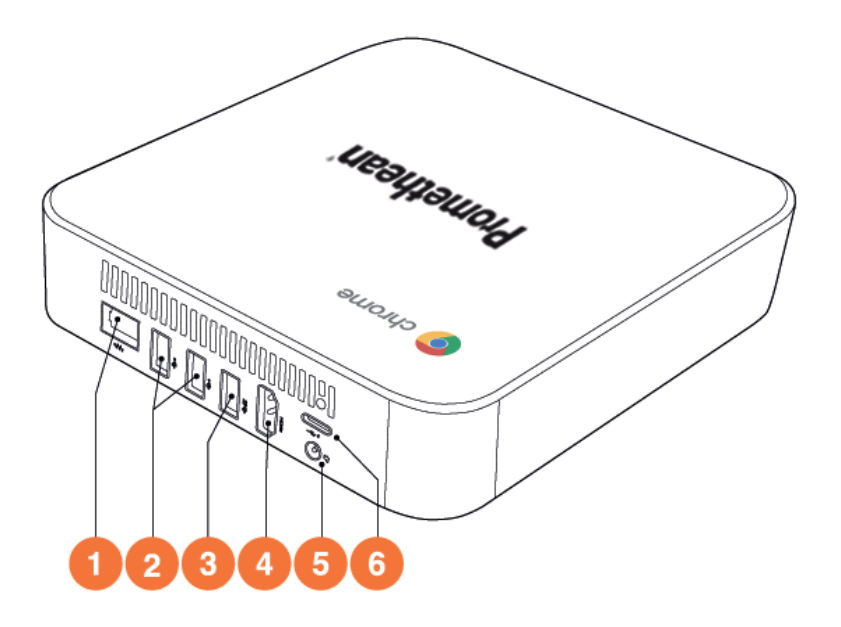

| 0 | LAN     | 2 | USB 2.0 |
|---|---------|---|---------|
| 3 | USB 3.0 | 4 | HDMI    |
| 6 | ปลั๊กไฟ | 6 | USB-C   |

#### ระบบควบคุม

#### ActivPanel

คุณสามารถควบคุม ActivPanel ด้วยวิธีการต่อไปนี้:

- ด้วยปุ่มบนแผงควบคุมที่ด้านหน้าของอุปกรณ์
- ด้วยปุ่มของรีโมทคอนโทรล
- การใช้ระบบสัมผัส เพื่อใช้งานเมนูและระบบควบคุมต่าง ๆ ในหน้าจอ

้คุณสามารถเข้าใช้งานระบบควบคุมพื้นฐาน รวมทั้งเมนูที่แสดงในหน้าจอ (OSD) เพื่อปรับเปลี่ยนการตั้งค่าระบบภาพและเสียง

# () () () () () () 1 () () () () 1 () () () () 1 () () () () 1 () () () () 1 () () () () 1 () () () () 3 ลดระดับเสียง () () 3 เลือกแหล่งสัญญาณ

#### แผงควบคุม

้ไฟเปิด / ปิดเครื่องและไฟปุ่มเมนูจะสว่างขึ้นเพื่อระบุว่าแผงควบคุมเปิดอยู่ อยู่ในโหมดเตรียมพร้อมหรือโหมดสลีป

|                       | เปิดเครื่อง | เตรียมพร้อม | สลีป |
|-----------------------|-------------|-------------|------|
| ปุ่มเปิด / ปิดเครื่อง | 0           | •           | •    |
| ปุ่มเมนู              | 0           | 0           | -    |

# รีโมทคอนโทรล

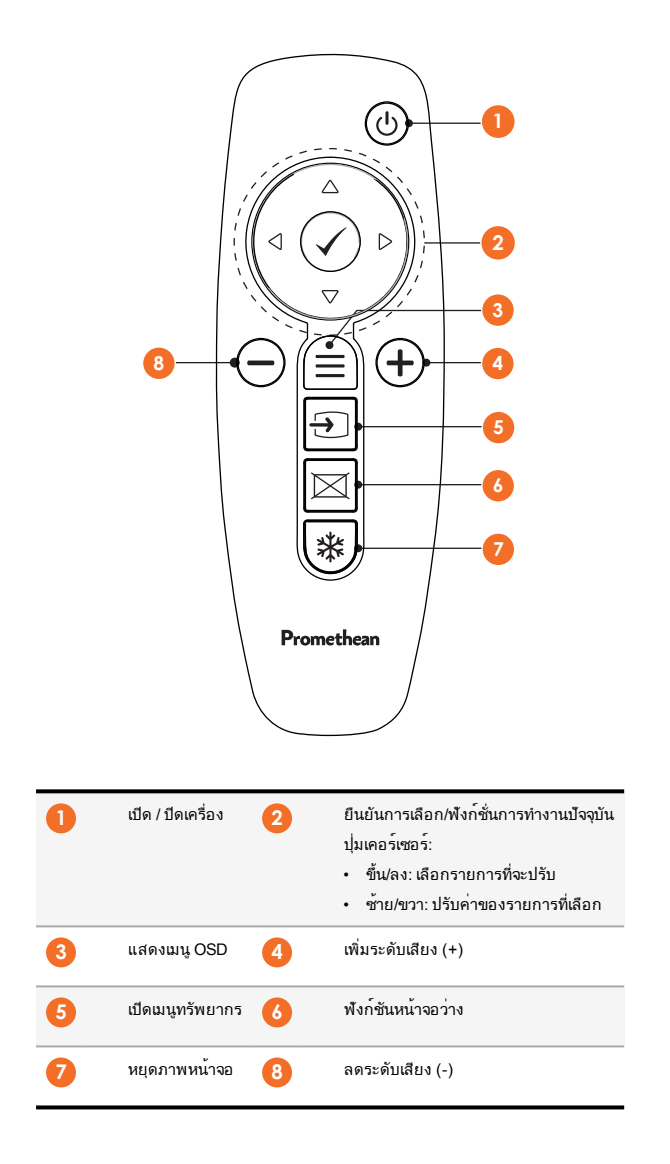

# ActivSoundBar

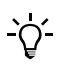

ผลิตภัณฑ์นี้เป็นอุปกรณ์เสริมที่เลือกได้

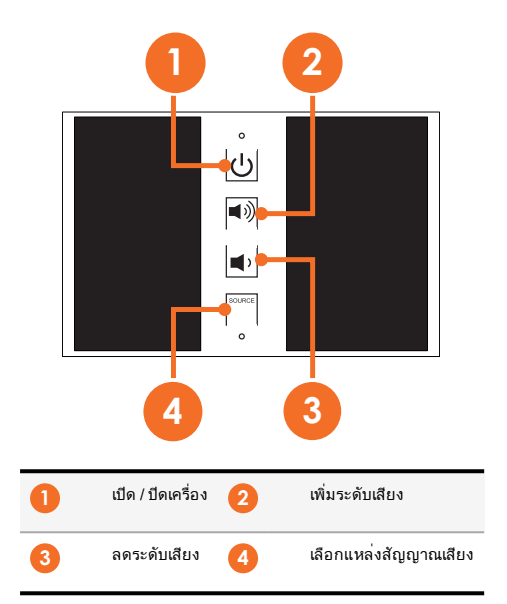

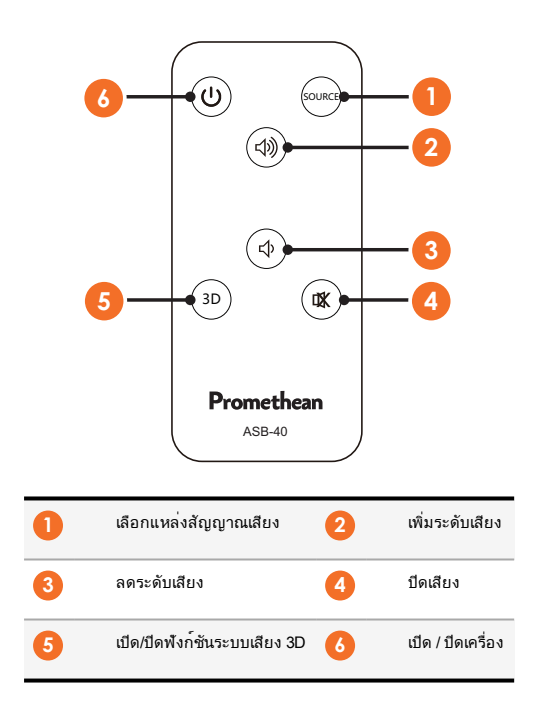

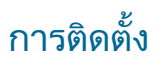

# การติดตั้งอุปกรณ์เสริม

# การติดตั้ง ActivSoundBar

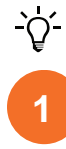

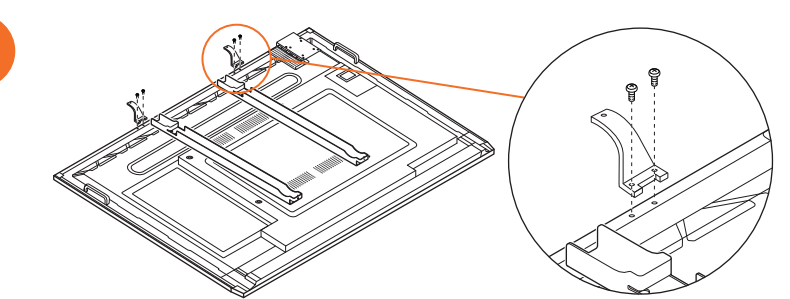

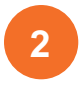

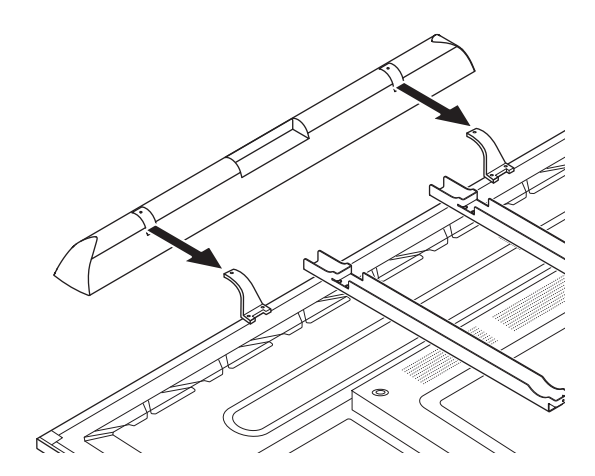

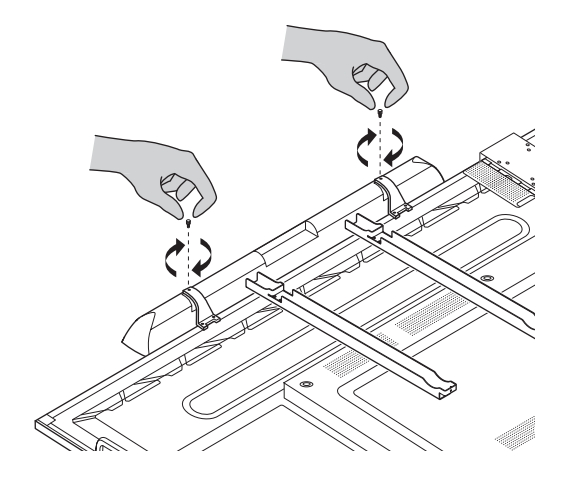

# การติดตั้ง OPS-M

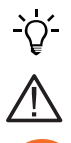

1

3

ผลิตภัณฑ์นี้เป็นอุปกรณ์เสริมที่เลือกได้

ก่อนการติดตั้งหรือการถอดผลิตภัณฑ์ ให้ถอดปลั๊กของ ActivPanel ออกจากแหล่งจ่ายไฟฟ้า

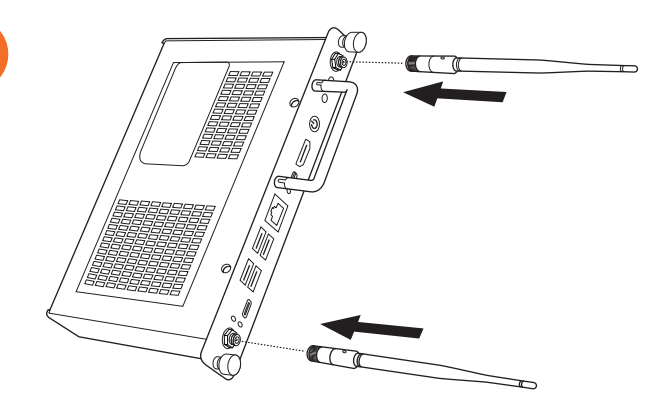

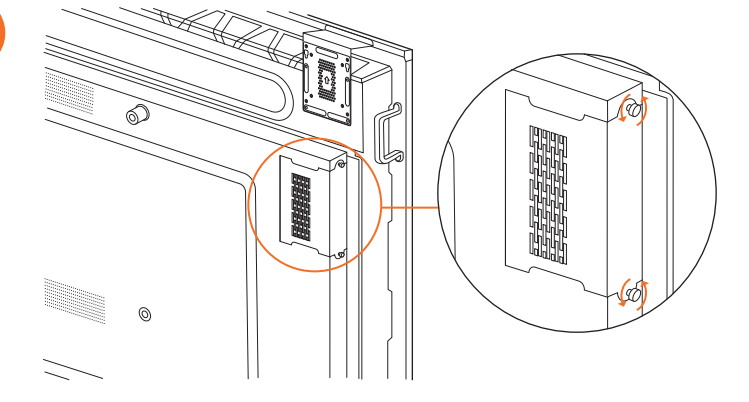

3

2

หมายเหตุ: เมื่อติดตั้ง OPS - M ตรวจดูให้แน่ใจว่าท่อระบายอากาศไม่ถูกขวางเมื่ออยู่ในตำแหน่ง

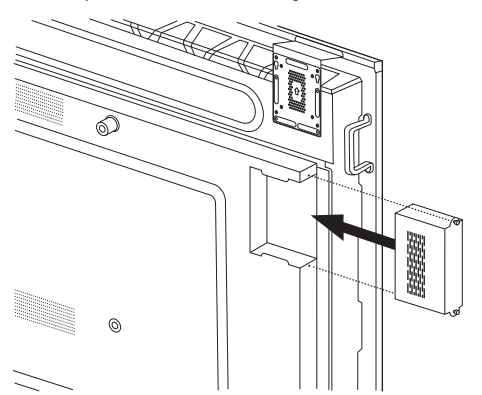

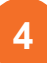

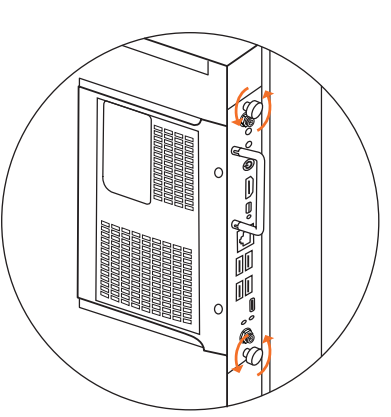

# การติดตั้ง ActivConnect OPS-G

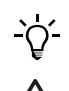

ผลิตภัณฑ์นี้เป็นอุปกรณ์เสริมที่เลือกได้

ก่อนการติดตั้งหรือการถอดผลิตภัณฑ์ ให้ถอดปลั๊กของ ActivPanel ออกจากแหล่งจ่ายไฟฟ้า

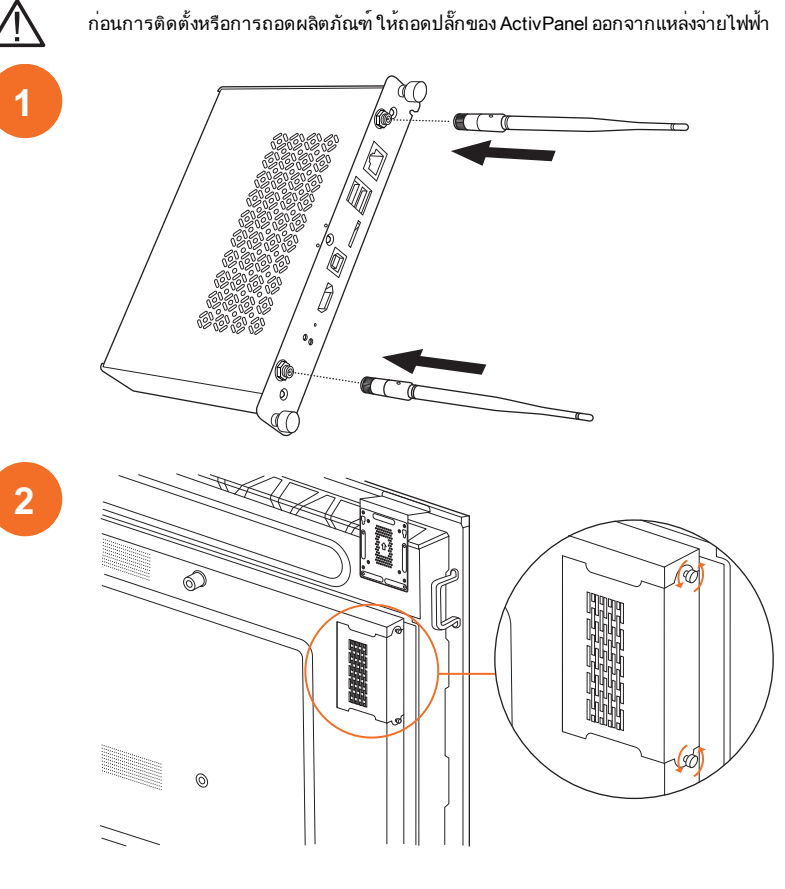

หมายเหตุ: เมื่อติดตั้ง ActivConnect OPS-G ตรวจดูให้แน่ใจว่าท่อระบายอากาศไม่ถูกขวางเมื่ออยู่ในตำแหน่ง

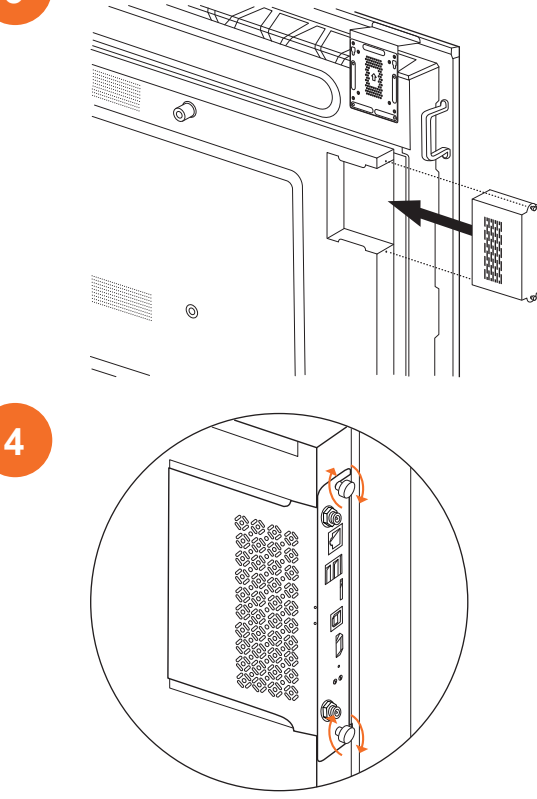

# การติดตั้งโครงยึดติด Mini - PC

คุณสามารถติดตั้งอุปกรณ์คำนวณภายนอก ตัวอย่างเช่น ActivConnect G-Series หรือ Promethean Chromebox บนโครงยึดติด Mini-PC ไ ด้

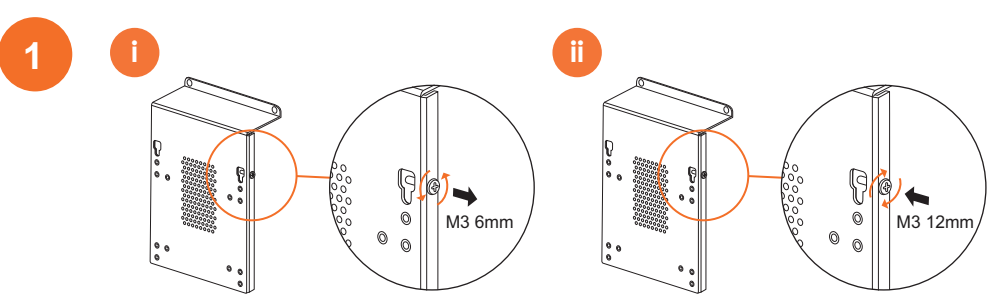

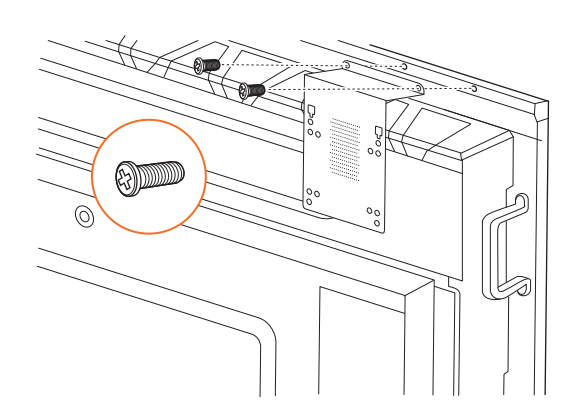

# การติดตั้ง ActivConnect G-Series

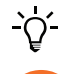

28

2

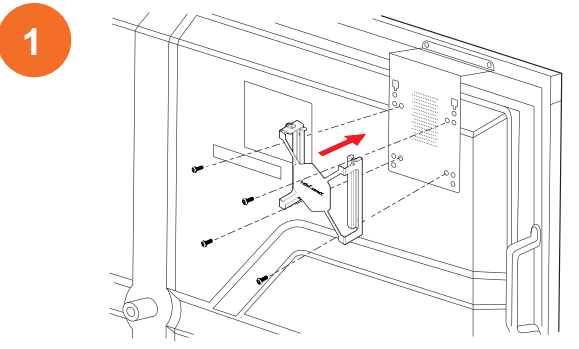

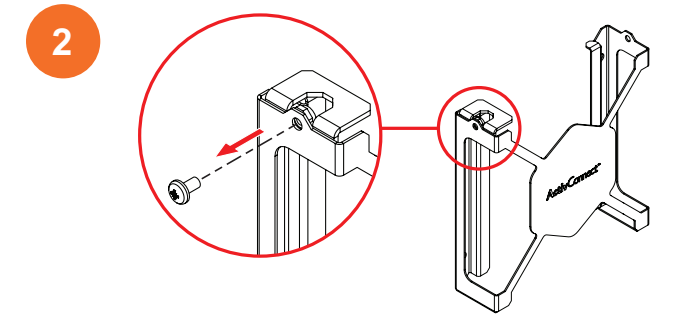

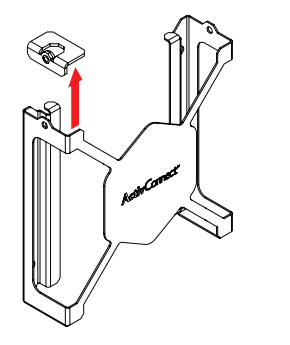

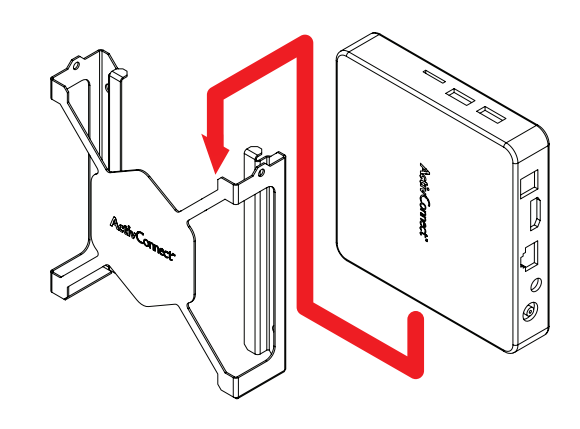

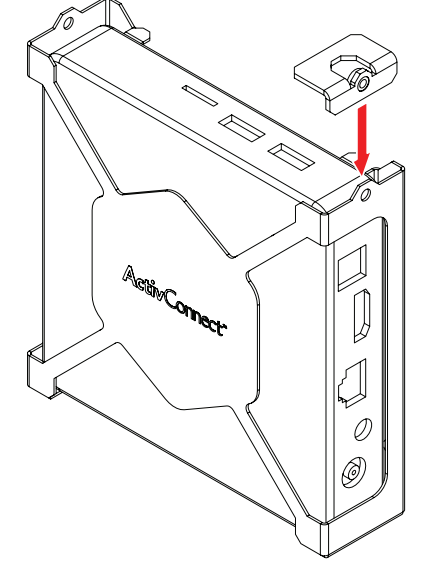

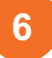

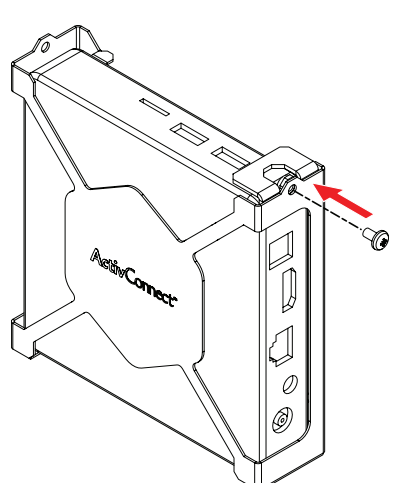
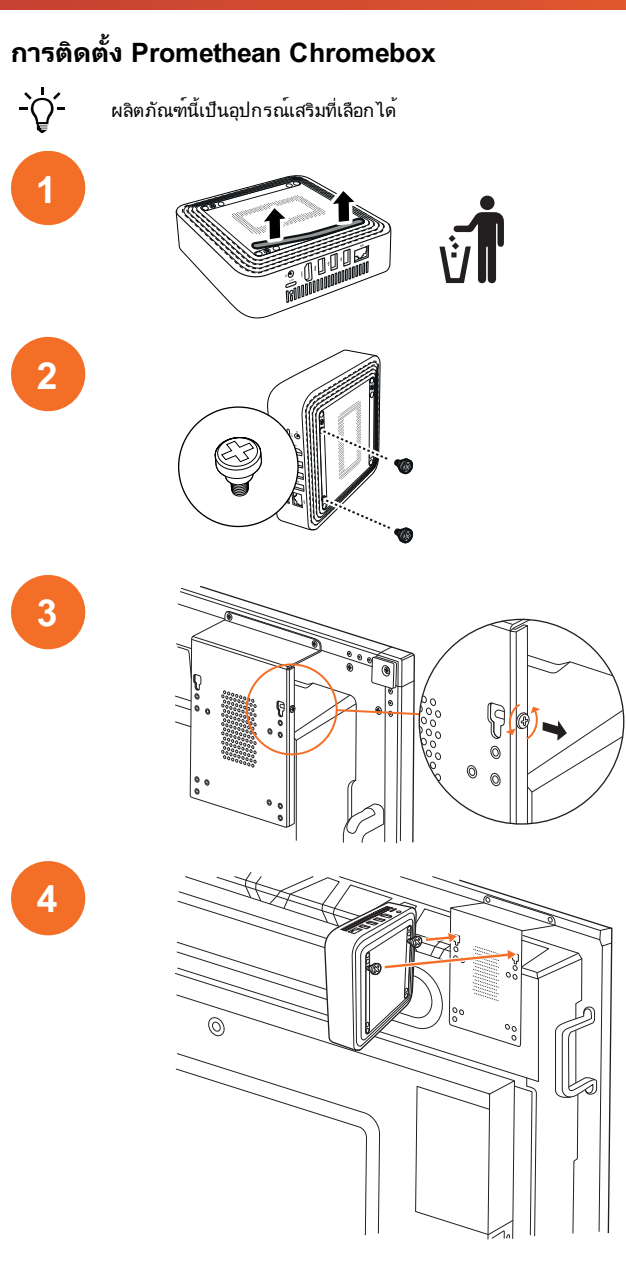

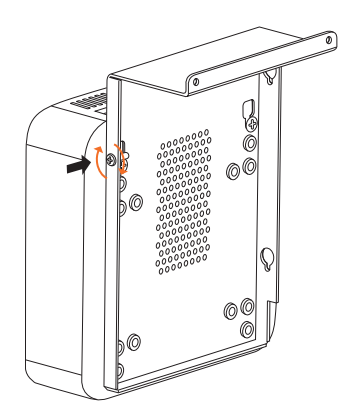

#### การติดตั้งโมดูล Promethean Wi-Fi (นิกเกิลและโคบอลต์)

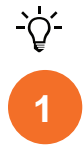

2

5

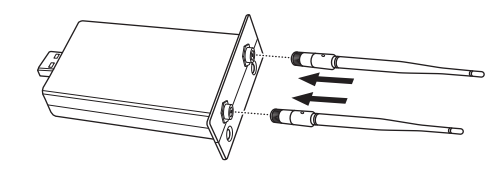

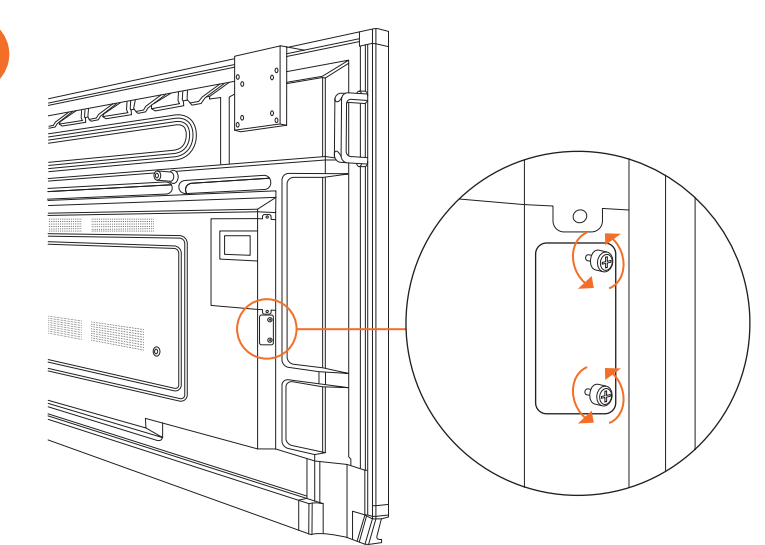

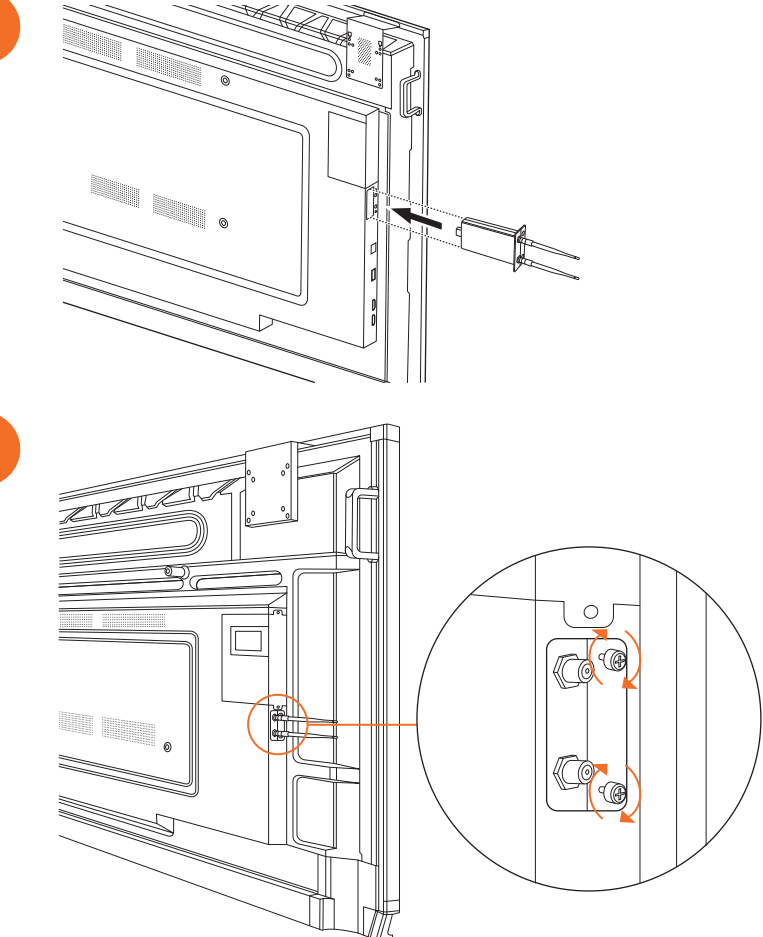

## การยึด ActivPanel เข้ากับที่ยึดผนัง

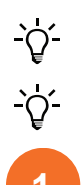

2

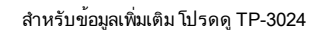

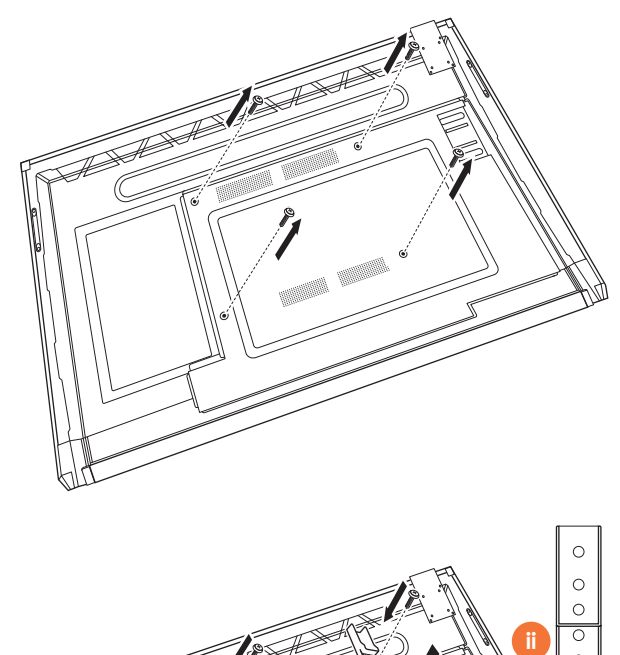

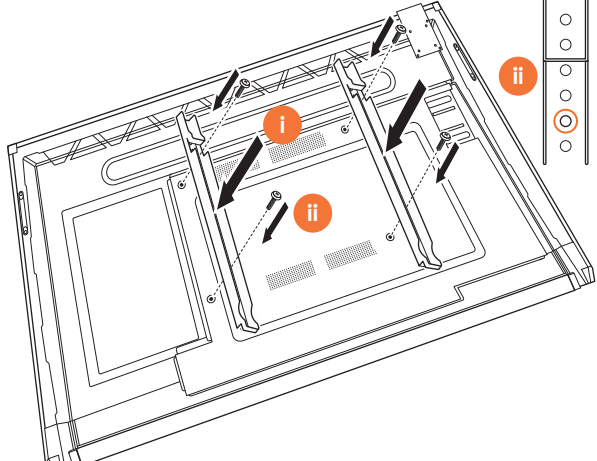

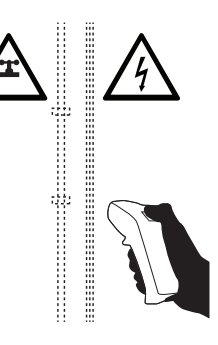

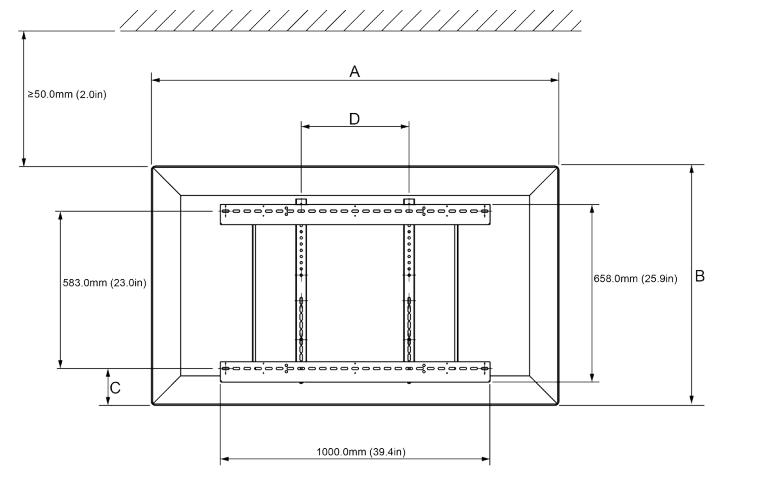

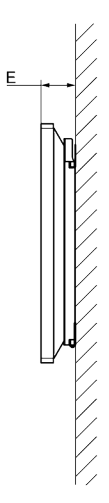

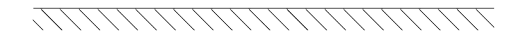

|   | 65"                         | 75"                         | 86"                          |
|---|-----------------------------|-----------------------------|------------------------------|
| А | 1536.0 มม. (60.5")          | 1767.0 มม. (69.6")          | 2018.0 มม. (79.4")           |
| в | 960.0 มม. (37.8")           | 1093.0 มม. (43")            | 1236.0 มม. (48.7")           |
| С | 151.0-289.0 มม. (5.9-11.4") | 228.0-365.0 มม. (9.0-14.4") | 292.0-430.0 มม. (11.5-16.9") |
| D | 600.0 มม. (23.6")           | 600.0 มม. (23.6")           | 700.0 มม. (27.6")            |
| Е | 134.0 มม. (5.3")            | 146.0 มม. (5.7")            | 155.0 มม. (6.1")             |

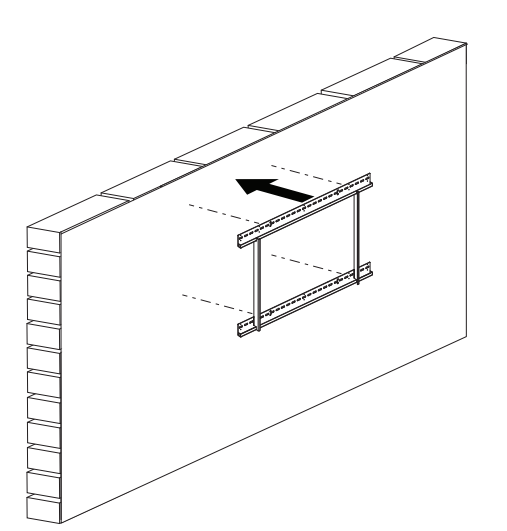

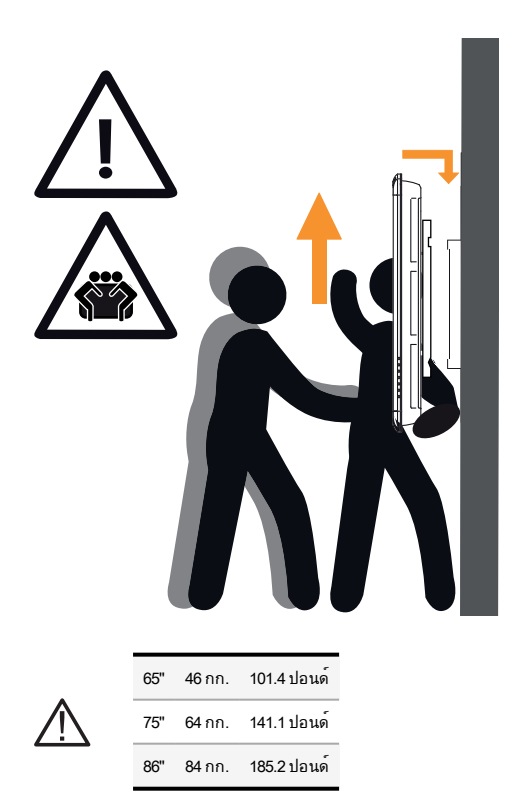

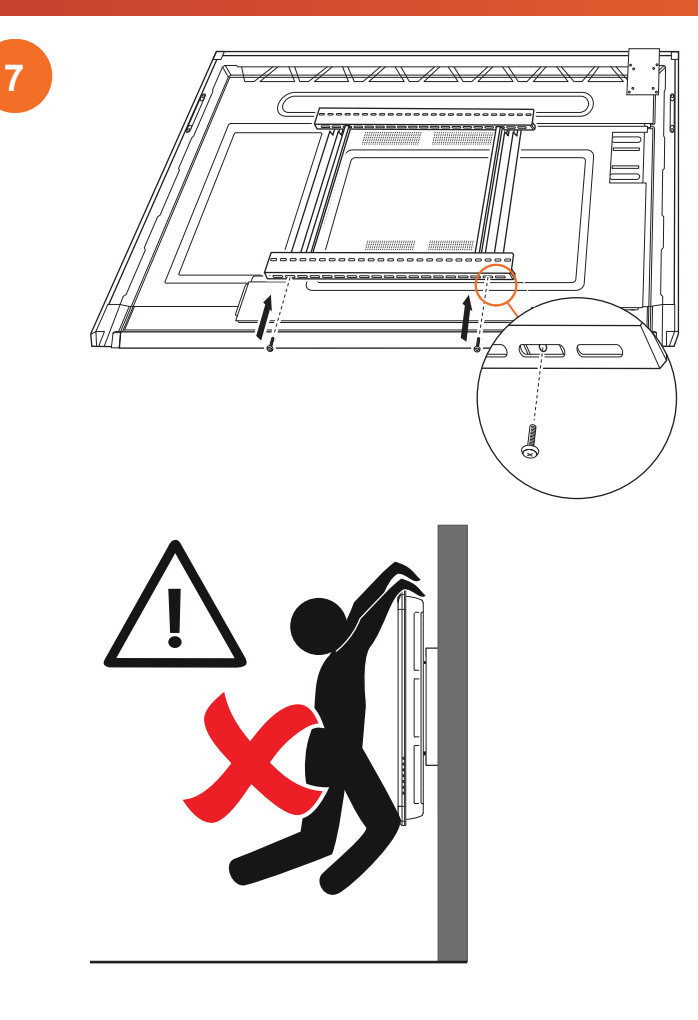

## การติดตั้งบน APTMS

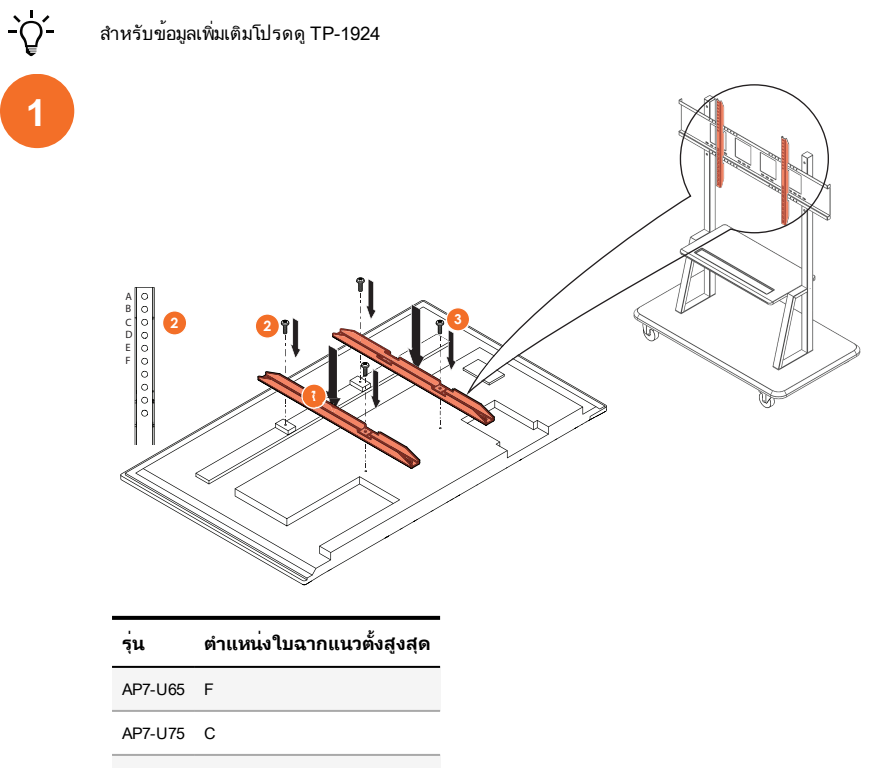

AP7-U86 C

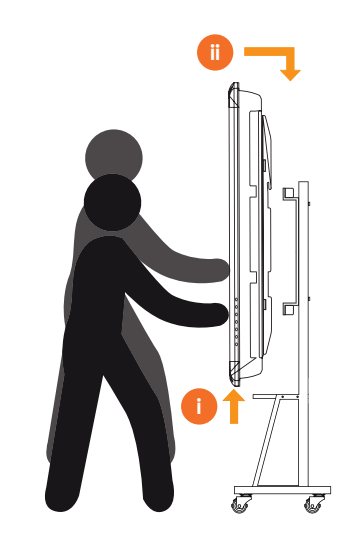

### การติดตั้งบน APTASBB400-70/90

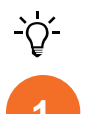

2

สำหรับข้อมูลเพิ่มเติม โปรดดู 902852-01

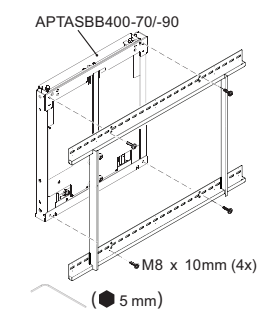

M4 x 12mm (10x) / M6 x 12mm (10x) / M8 x 12mm (10x)

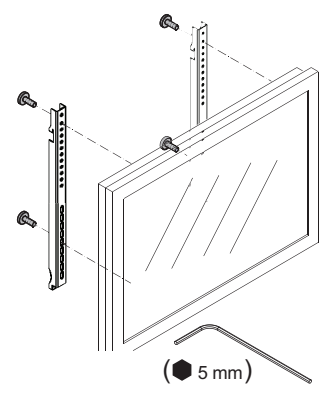

2

3

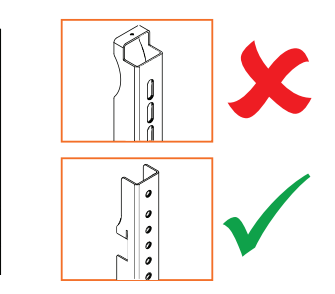

| รุ่น    | ตำแหน่งใบฉากแนวตั้งสูงสุด |
|---------|---------------------------|
| AP7-U65 | F                         |
| AP7-U75 | С                         |
| AP7-U86 | С                         |

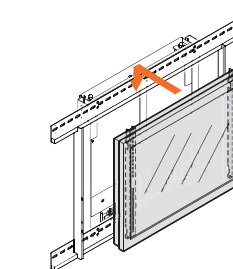

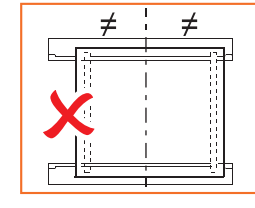

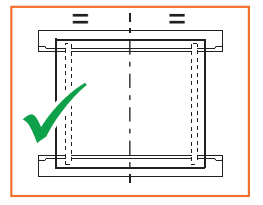

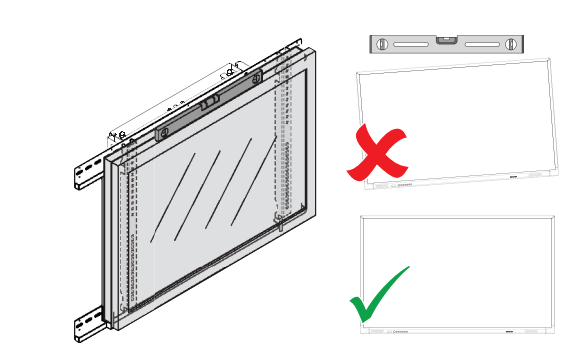

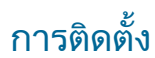

## การติดตั้งแบตเตอรี่ในรีโมทคอนโทรล ActivPanel

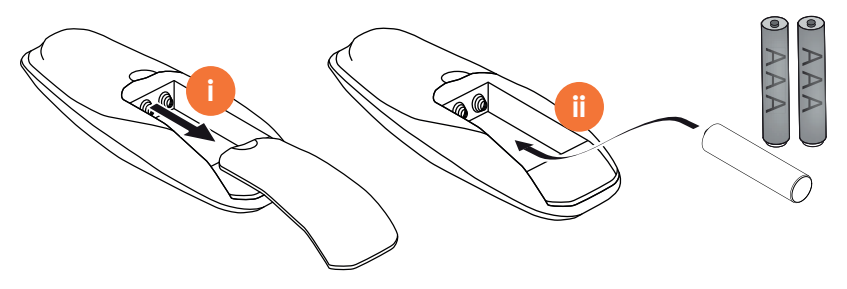

#### การเปิด ActivPanel

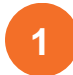

### AP7-U65

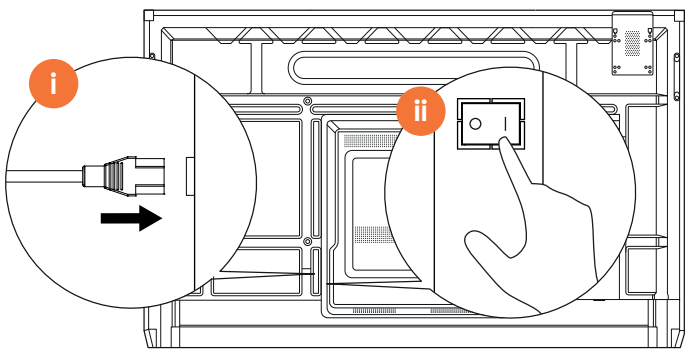

AP7-U75

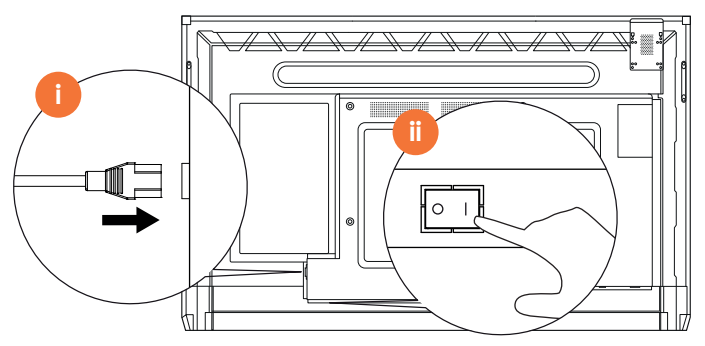

AP7-U86

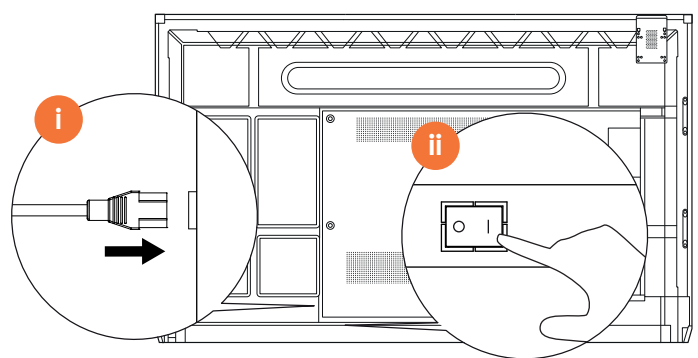

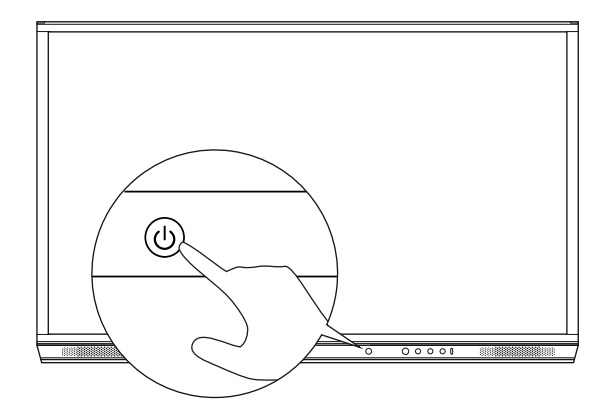

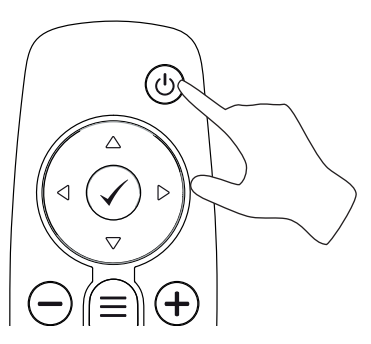

## การตั้งค่า ActivPanel เป็นครั้งแรก

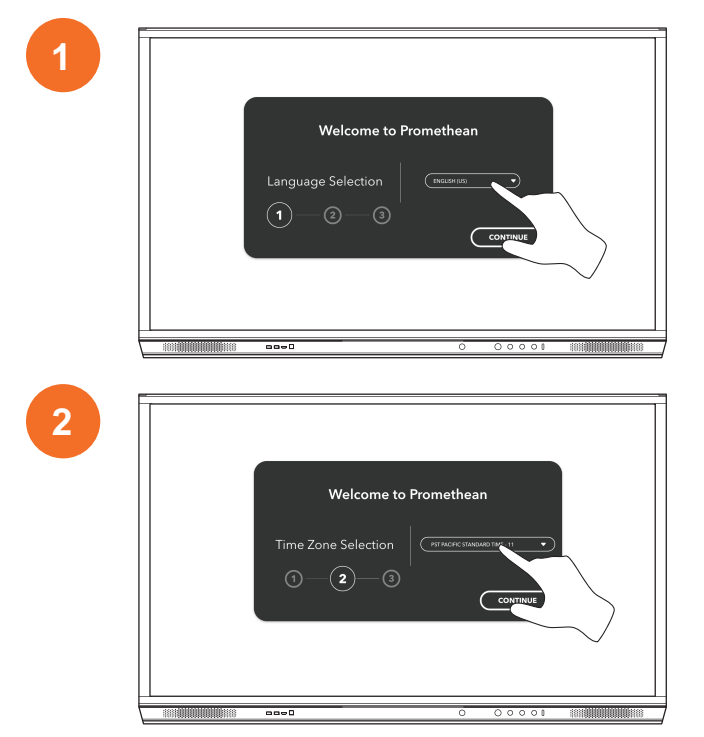

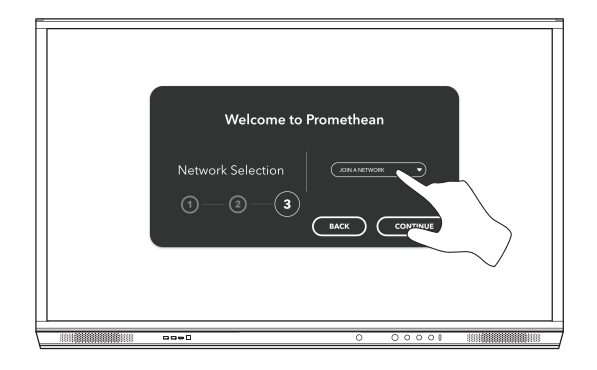

หากคุณเชื่อมต่อ ActivPanel กับอินเทอร์เน็ตด้วยสายอีเธอร์เน็ต คุณจะไม่ได้รับแจ้งให้เลือกเครือข่าย

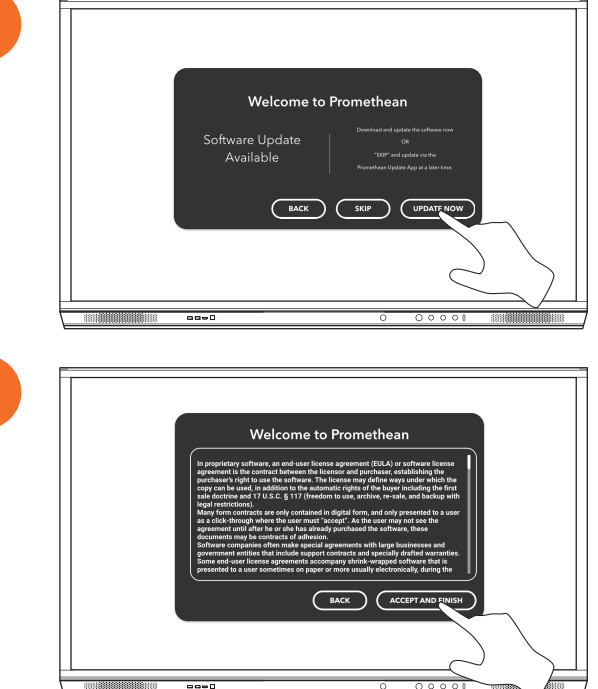

4

<u>-</u>`Q́-

3

## การเปิดใช้งานแบตเตอรี่ในรีโมทคอนโทรล ActivSoundBar

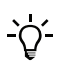

ผลิตภัณฑ์นี้เป็นอุปกรณ์เสริมที่เลือกได้

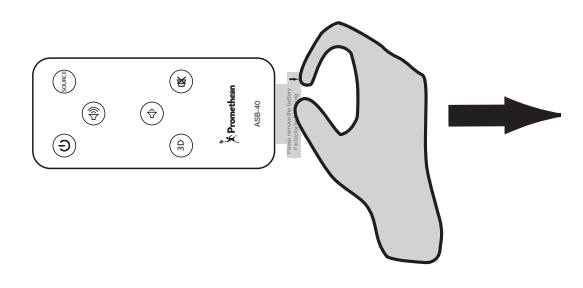

## การเชื่อมต่อ ActivSoundBar

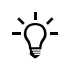

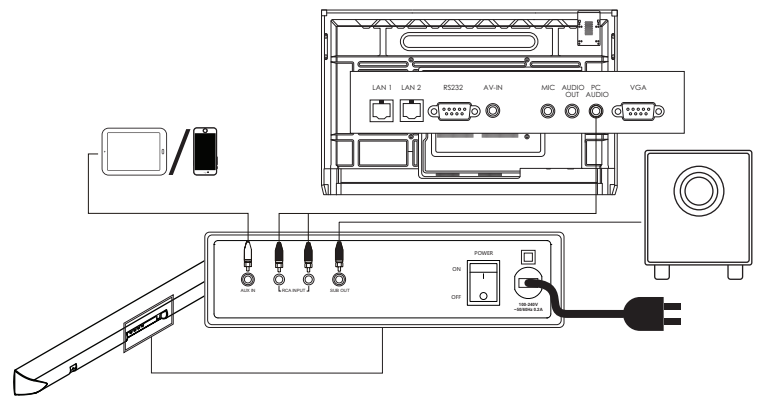

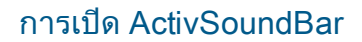

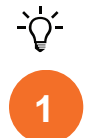

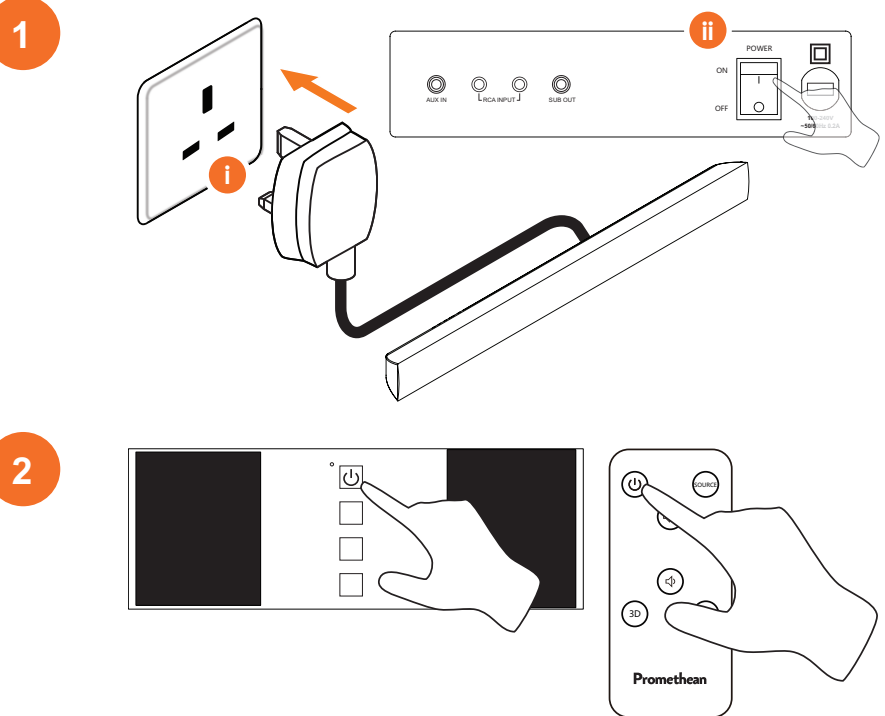

### การเชื่อมต่อ ActivConnect G-Series

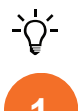

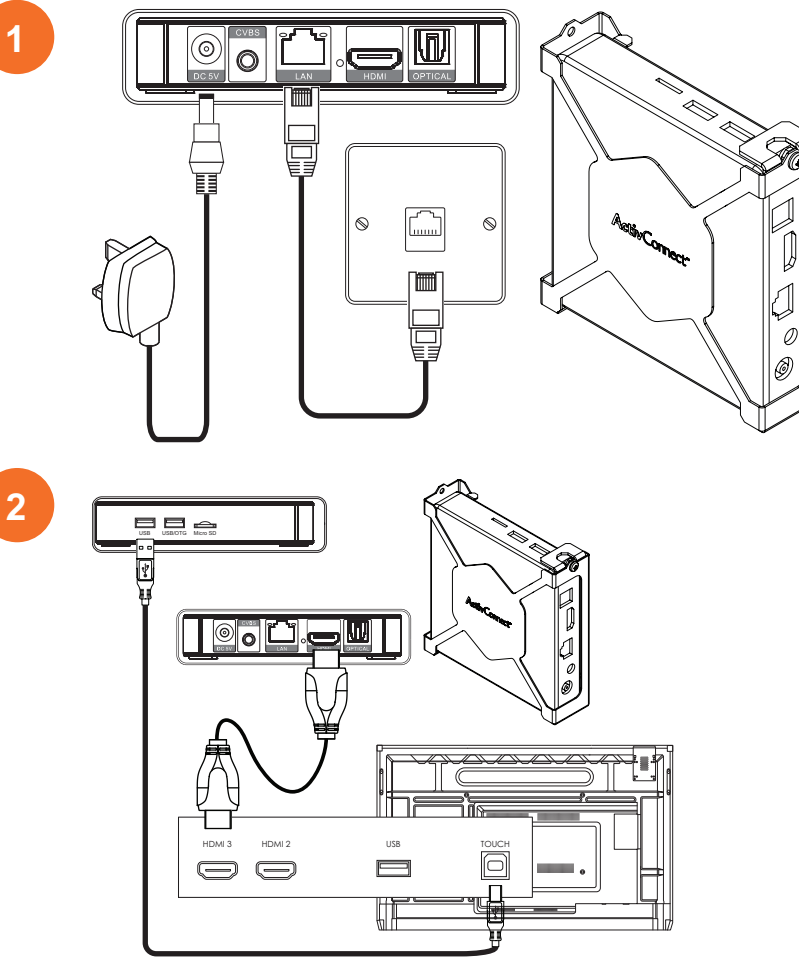

การเปิด OPS-M, ActivConnect OPS-G และ ActivConnect G-Series

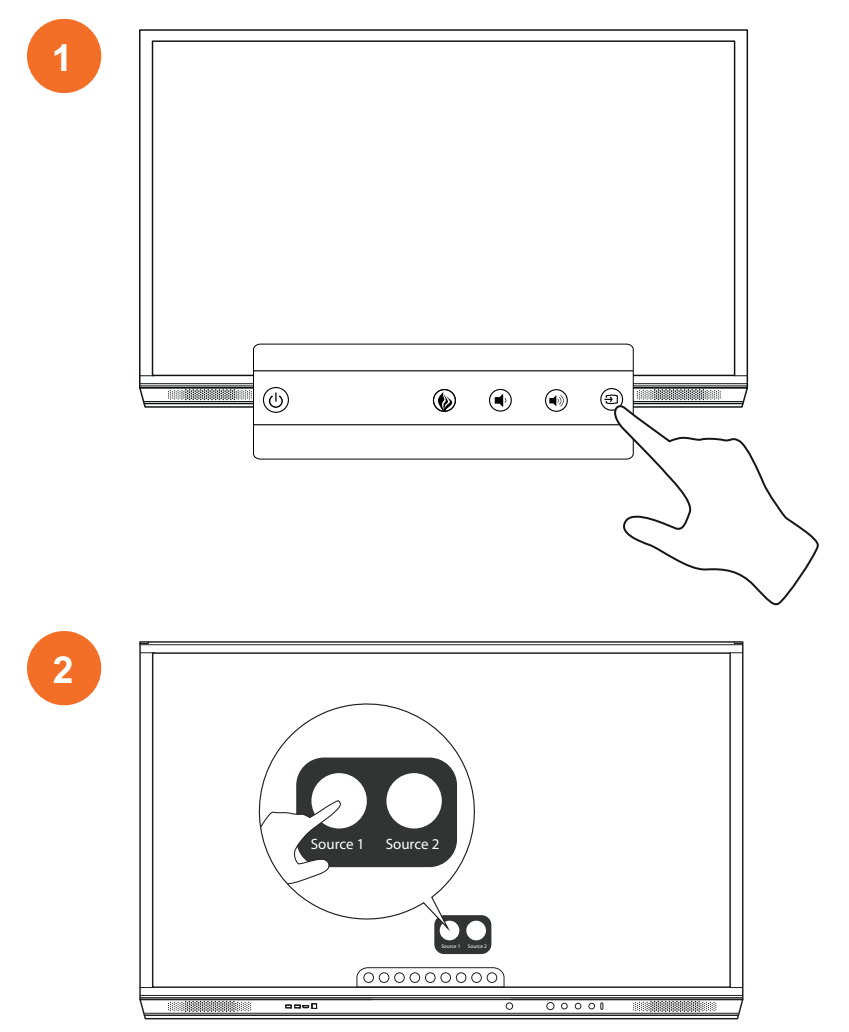

### การเชื่อมต่อ Promethean Chromebox

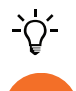

ผลิตภัณฑ์นี้เป็นอุปกรณ์เสริมที่เลือกได้

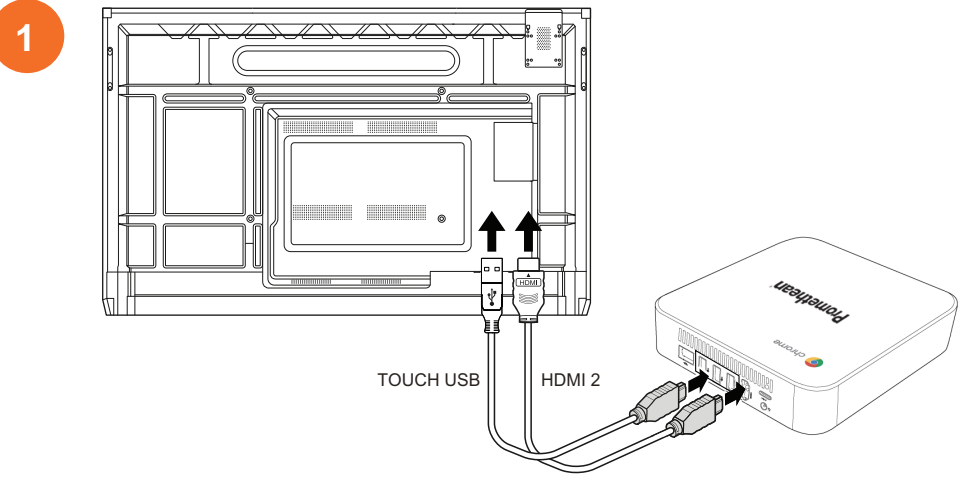

#### การเปิด Promethean Chromebox

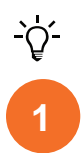

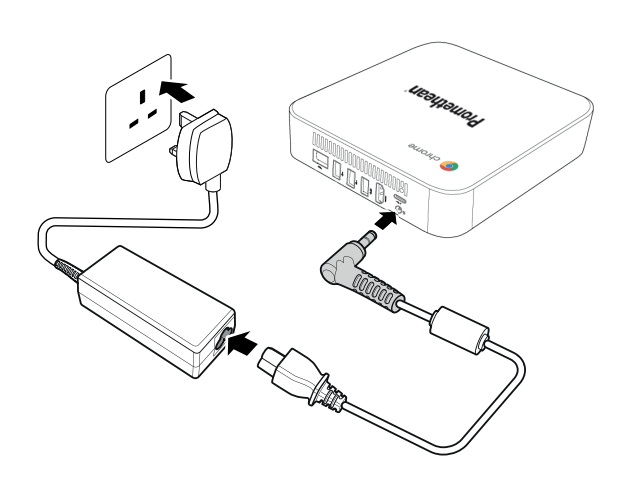

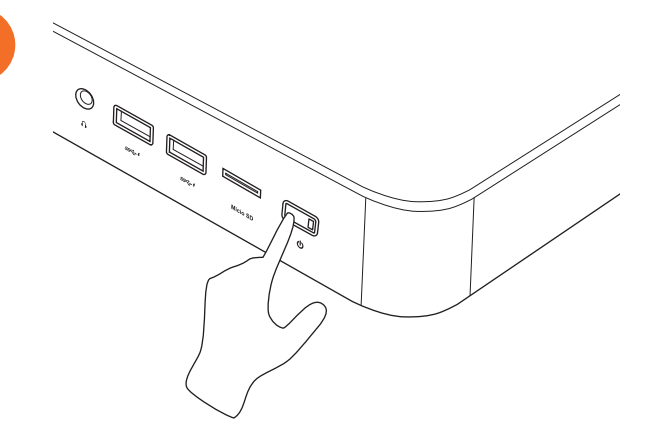

2

## การเชื่อมต่อแล็ปท็อปหรือคอมพิวเตอร์เดสก<sup>์</sup>ท็อกเข้ากับ ActivPanel

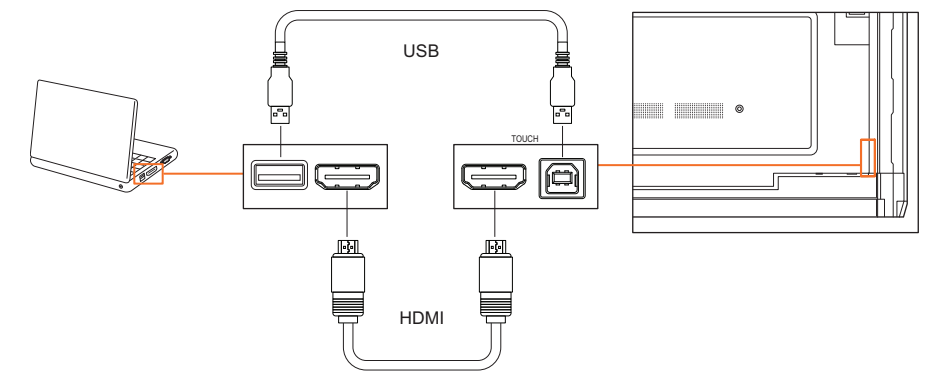

## การเลือกแหล่งสัญญาณ HDMI ใน ActivPanel

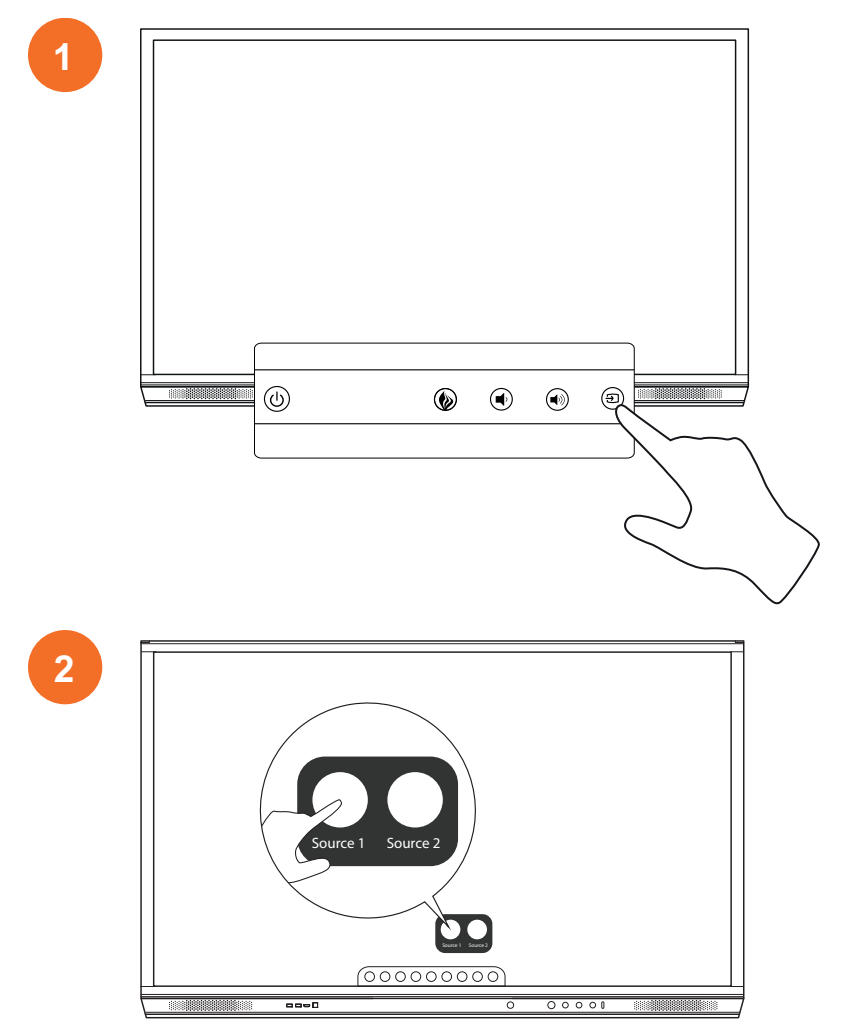

## การเชื่อมต<sup>่</sup>ออินเทอร*์*เน็ตใน ActivPanel

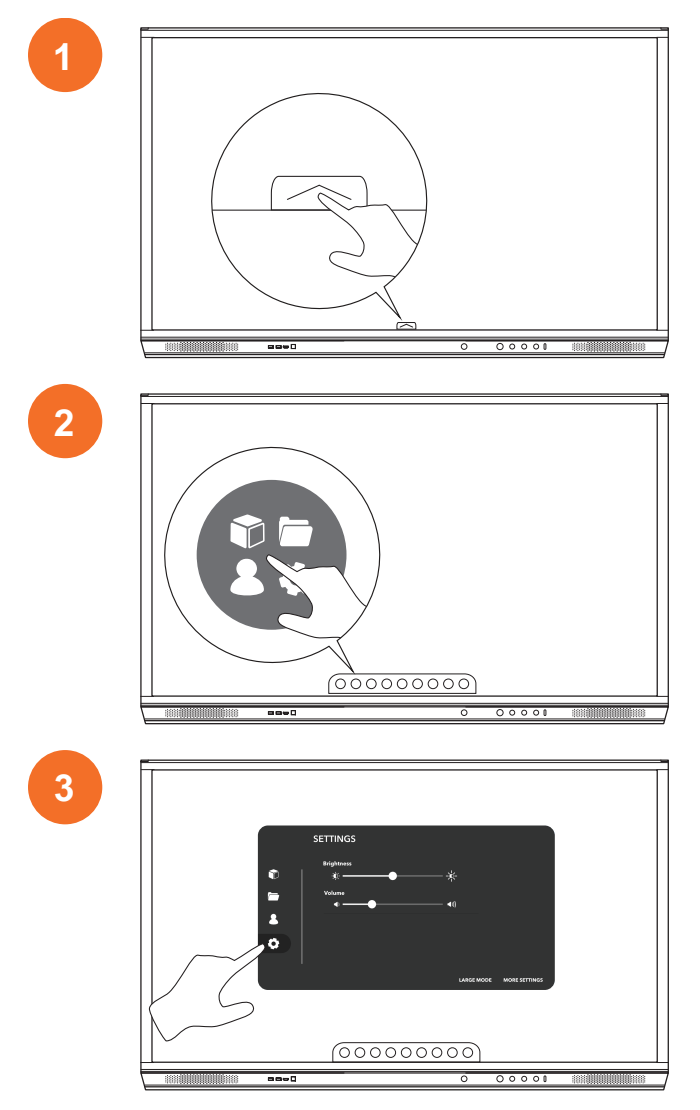

| 0<br>0 | SETTINOS<br>brighters<br>*<br>*<br>*<br>*<br>*<br>*<br>*<br>*<br>* |
|--------|--------------------------------------------------------------------|
|        |                                                                    |
|        |                                                                    |
|        |                                                                    |

#### การเชื่อมต่อกับเครือข่ายแบบไร้สาย

1. เลือก **Wi-Fi** 

4

- 2. เปิด **Wi-Fi**
- 3. เลือกเครือข่ายที่คุณต้องการเชื่อมต่อ

#### การเปลี่ยนการตั้งค่าพร็อกซีของเครือข่าย

- เลือก การกำหนดค่าอีเทอร์เน็ต > พร็อกซี > คู่มือ
- 2. ป้อนรายละเอียดพร็อกซีที่เกี่ยวข้อง
- เลือก เชื่อมต่อ

### การทำงาน

## การใช้ระบบสัมผัสบน ActivPanel

### การย้ายวัตถุ

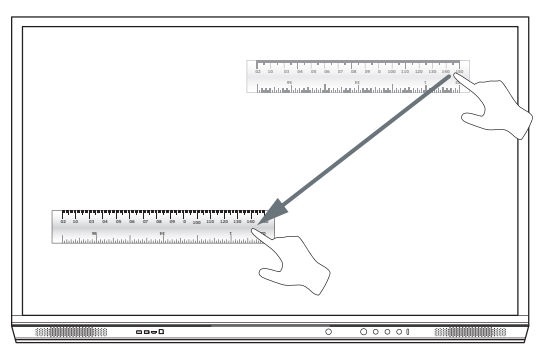

#### การหมุนวัตถุ

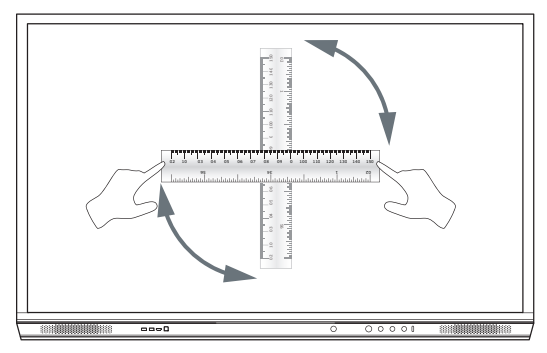

#### การขยายขนาดวัตถุ

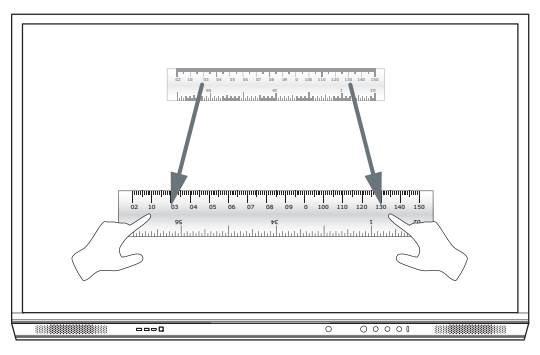

## เกี่ยวกับเมนู

| ไอคอน | ชื่อ              | คำอธิบาย                                                                                                    |
|-------|-------------------|----------------------------------------------------------------------------------------------------|
| ÷     | ด้านหลัง          | นำทางไปยังหน้าจอก่อนหน้า                                                                                                    |
|       | ตัวล็อก           | มีเมนูย่อยดังต่อไปนี้:<br>• แอป (ให้การเข้าถึงแอปพลิเคชันทั้งหมด)<br>• ไฟล์ (ให้การเข้าถึงไฟล์ทั้งหมด)<br>• ผู้ใช้ (ระบุรหัส QR เพื่อเชื่อมต่อโปรไฟล์ผู้ใช้กับ ActivPanel)<br>• การตั้งค่า (ให้การเข้าถึงการตั้งค่าต่าง ๆ ActivPanel เช่น ความสว่าง ระดับเสียง และภา<br>ษา) |
| Ô     | Home              | นำทางไปยังเมนูหลัก                                                                                                    |
|       | ไวท์บอร์ด         | เปลี่ยนหน้าจอเป็นไวท์บอร์ดแบบโต้ตอบ                                                                                                    |
|       | จับภาพ            | จับภาพหน้าจอของหน้าจอปัจจุบัน                                                                                                    |
| (m)   | ใส่คำอธิบายประกอบ | เพิ่มเลเยอร์การวาดที่ด้านบนของหน้าจอปัจจุบัน                                                                                                    |
| Ð     | แหล่งที่มา        | เปลี่ยนแหล <sup>่</sup> งสัญญาณอินพุด                                                                                                    |
| R     | ActivCast         | เปิดซอฟต์แวร์ ActivCast                                                                                                    |
|       | แอปล่าสุด         | นำทางไปยังเมนูแอป                                                                                                    |

# การเข้าถึงเมนู

1

เพื่อเข้าถึงเมนู คุณสามารถดำเนินการได้ดังนี้:

- แตะที่ลูกศรเมนูที่ด้านล่างหรือด้านข้างของหน้าจอ
- กดปุ่มเมนูที่ด้านหน้าของ ActivPanel หรือรีโมทคอนโทรล

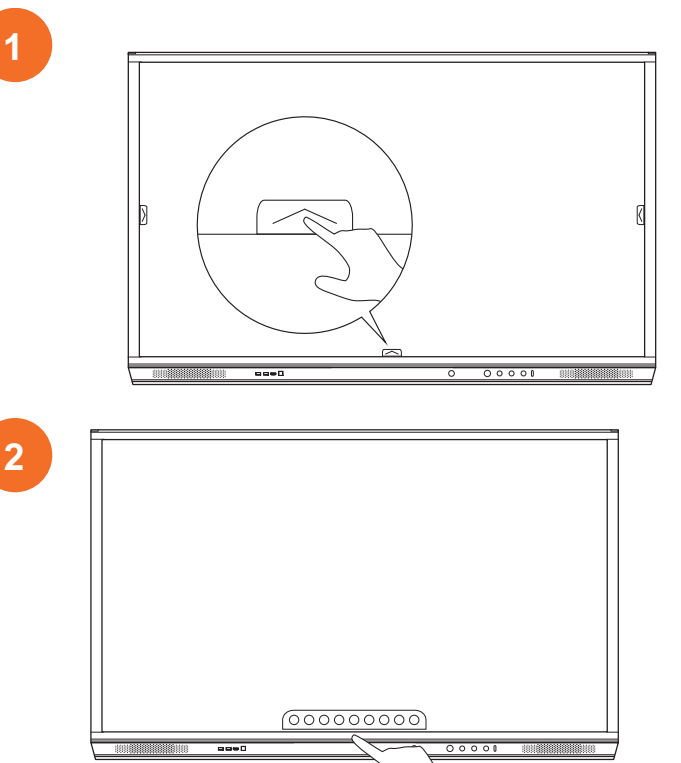

#### การเปิดแอป

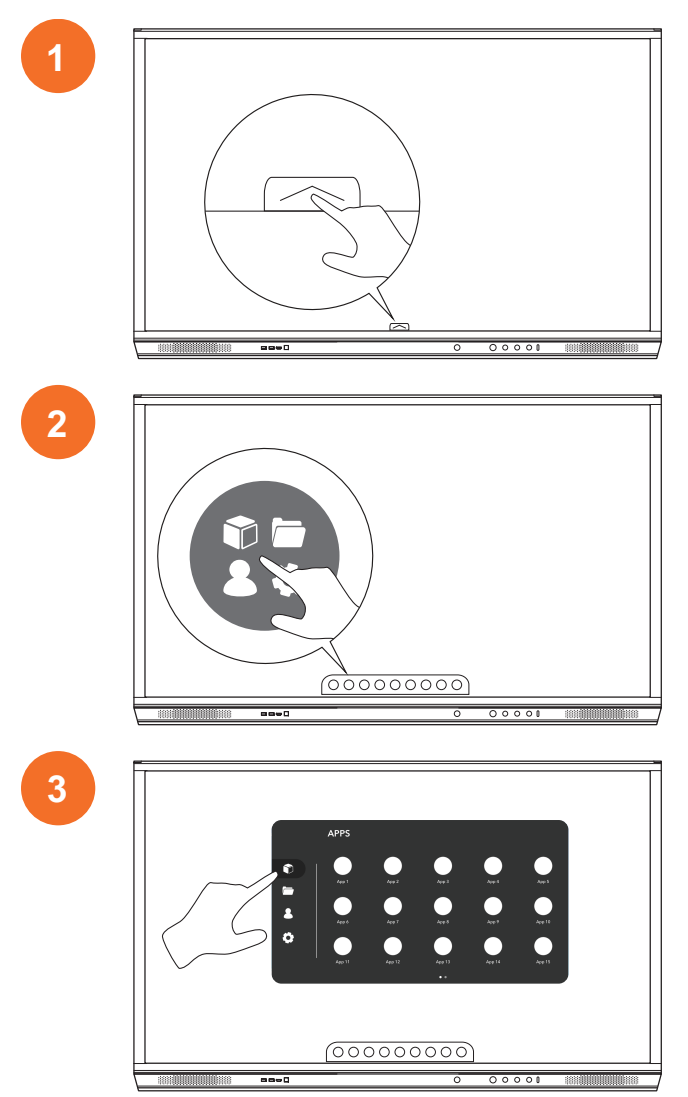

# การดูและจัดการไฟล์

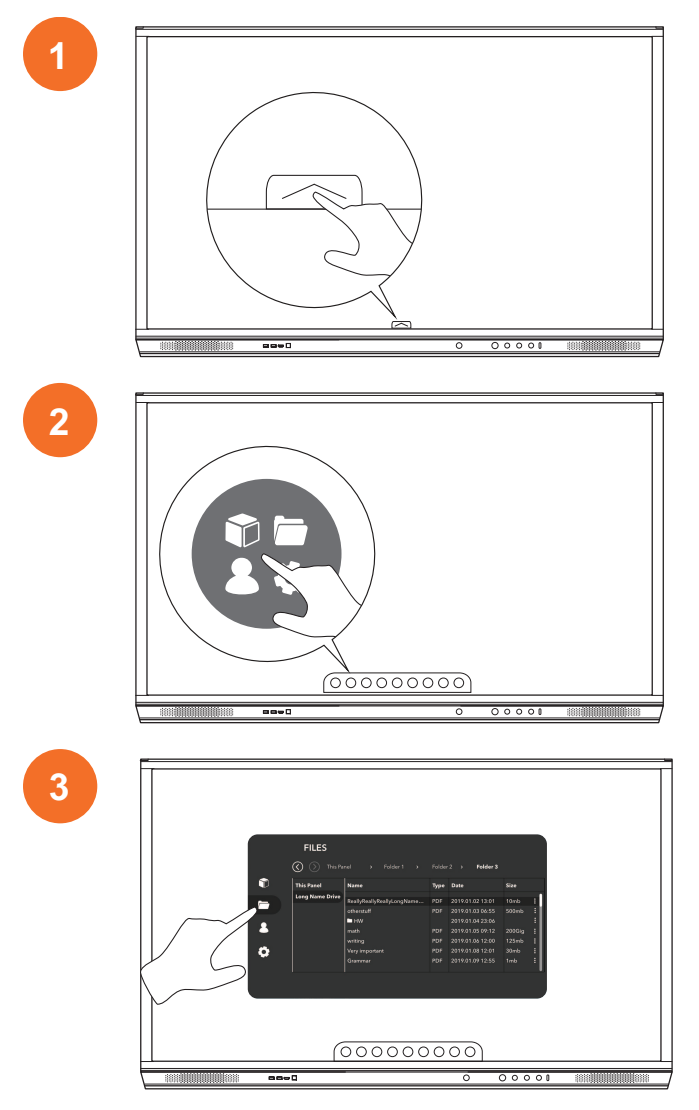

## การเปลี่ยนการตั้งค่า

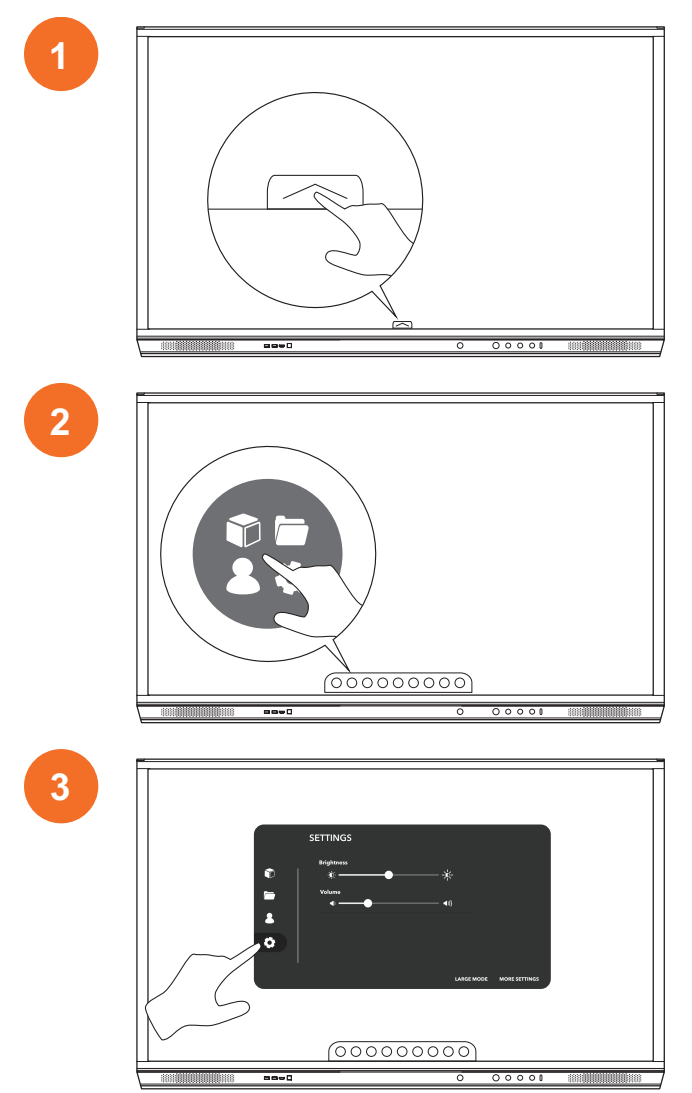

| 0 | SETTINGS<br>Registerers<br>*<br>*<br>*<br>*<br>*<br>*<br>* |
|---|------------------------------------------------------------|
|   |                                                            |

## การอัปเดตเฟีร์มแวร์ ActivPanel

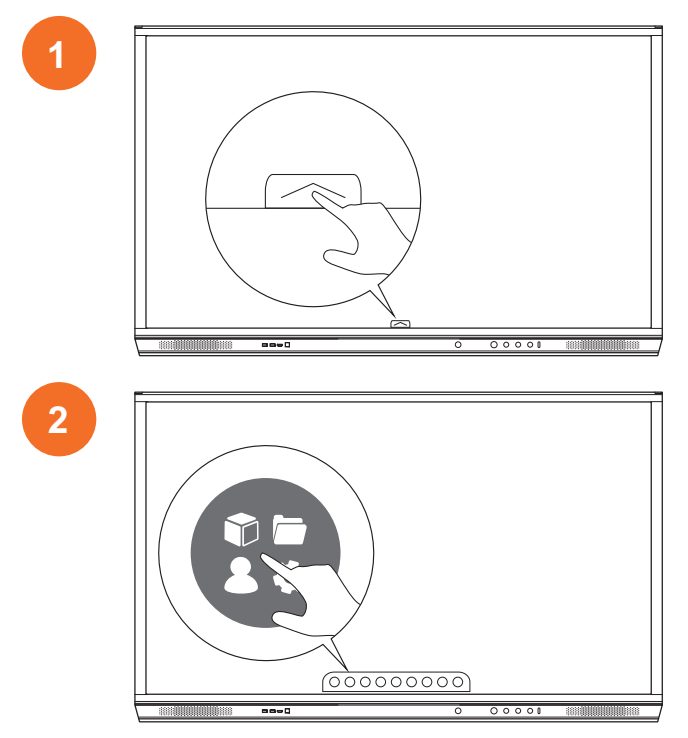

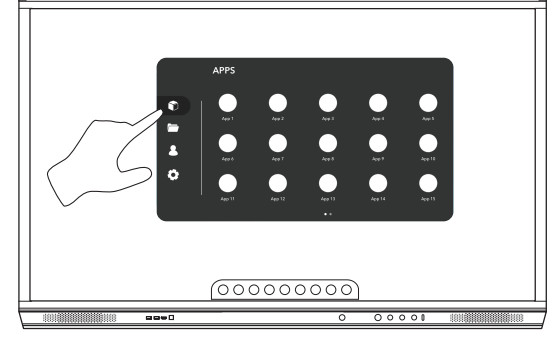

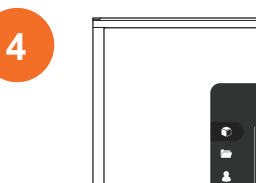

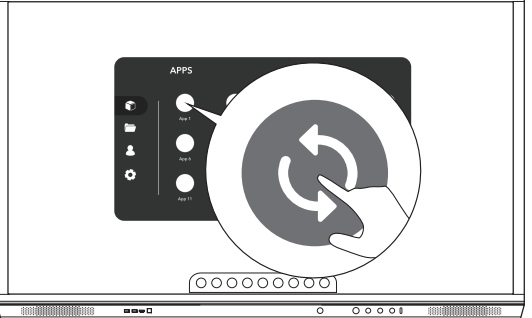

### การรับประกัน การลงทะเบียน และการสนับสนุน

#### การรับประกัน

- Promethean มั่นใจในคุณภาพผลิตภัณฑ์ของบริษัท และเพื่อยืนยันในเรื่องนี้ จึงเสนอการรับประกันพิเศษสำหรับชิ้นส่วนและวัสดุของบริ ษัทว่าปราศจากข้อบกพร่องนับตั้งแต่วันที่ติดตั้ง (เมื่อลงทะเบียน) หากต้องการดูข้อมูลการรับประกันสำหรับภูมิภาคของคุณ โปรดเยี่ยม ชม https://www.prometheanworld.com/activcare
- ผลิตภัณฑ์นี้ควรได้รับการติดตั้งโดยผู้ติดตั้งที่ผ่านการฝึกอบรมของ Promethean หรือผู้ติดตั้งอื่นที่มีคุณสมบัติ Promethean ไม่อาจรับ ประกันข้อผิดพลาดใด ๆ ที่เกิดขึ้นจากการติดตั้งที่ไม่ถูกต้อง
- ผลิตภัณฑ์นี้ได้รับการออกแบบและผลิตมาเพื่อใช้งานตามข้อจำกัดตามที่กำหนดในการออกแบบ
- การใช้ส่วนประกอบที่ใม่ได้ให้มาโดย Promethean หรือไม่ตรงตามข้อมูลจำเพาะขั้นต่ำ อาจส่งผลกระทบต่อประสิทธิภาพการทำงานแล ะการรับประกัน

#### การลงทะเบียน

• เพื่อให้แน่ใจว่าคุณได้รับการรับประกันตามมาตรฐานที่เราเสนอในระดับสูงสุด หรือหากคุณซื้อการรับประกันเพิ่มเติม และต้องการเปิด ใช้งาน โปรดลงทะเบียนผลิตภัณฑ์ภายใน 90 วันตั้งแต่วันที่ติดตั้งได้ทาง: http://registration.prometheanworld.com

#### บริการสนับสนุน

- หากผลิตภัณฑ์ Promethean ของคุณเกิดข้อผิดพลาด โปรดเข้าไปที่พอร์ทัลการสนับสนุนของเรา เพื่อดูข้อมูลการแก้ไขบัญหาในเบื้อง ต้น: https://support.prometheanworld.com
- หากการแก้ไขปัญหาไม่สามารถแก้ไขข้อผิดพลาดได้ โปรดติดต่อฝ่ายสนับสนุนทางเทคนิคสำหรับลูกค้าของ Promethean ผ่านทางพ อร์ทัลการสนับสนุน: https://support.prometheanworld.com/contact

# การแก้ไขปัญหา

#### ActivPanel

หาก ActivPanel ทำงานผิดปกติ โปรดดูข้อมูลในตารางต่อไปนี้ก่อนติดต่อกับฝ่ายสนับสนุนทางเทคนิคสำหรับลูกค้า

| ป้ญหา        | แนวทางการแก้ไข                                                                                                    |
|--------------|----------------------------------------------------------------------------------------------------|
| ไม่มีเสียง   | • ลองเพิ่มระดับเสียงของลำโพง                                                                                           |
|              | • ตรวจสอบว่า ActivPanel ไม่ได้ปีดอยู่                                                                                  |
|              | <ul> <li>ตรวจสอบระดับเสียงของ ActivPanel</li> </ul>                                                                    |
|              | <ul> <li>ตรวจสอบให้แน่ใจว่าได้เลือกสัญญาณเข้าที่ถูกต้อง</li> </ul>                                                     |
|              | <ul> <li>ตรวจสอบให้แน่ใจว่าได้เชื่อมต่อสายที่ถูกต้องไว้อย่างเหมาะสม</li> </ul>                                         |
| รีโมทคอนโทรล | <ul> <li>ตรวจสอบให้แน่ใจว่าได้ใส่แบตเตอรี่ไว้ถูกต้อง</li> </ul>                                                        |
| ไม่ทำงาน     | <ul> <li>นำแบตเตอรื่ออกมา แล<sup>้</sup>วทำความสะอาดขั้วรับแบตเตอรี่ในรีโมทคอนโทรล และขั้วของแบตเต<br/>อรี่</li> </ul> |
|              | <ul> <li>หากใส่แบตเตอรื่กลับเข้าที่แล้วปัญหายังไม่หมดไป โปรดเปลี่ยนแบตเตอรี่ชุดใหม่</li> </ul>                         |
| เปิดไม่ติด   | <ul> <li>ตรวจสอบให้แน่ใจว่าได้ต่อสายไฟ AC เข้ากับปลั๊กไฟแน่นสนิทดีแล้ว</li> </ul>                                      |
|              | <ul> <li>ตรวจสอบใหแน้ไจว่าไดเสียบขัวตอเขากับชองตอ AC ไวถูกตองแลว</li> </ul>                                            |
|              | <ul> <li>นำอุปกรณไฟฟ่าอื่นมาลองเสียบปลักเขากับเตารับไฟฟ่านั้น เพื่อตรวจสอบใหแนใจวามีกระแ<br/>สไฟ</li> </ul>            |

#### ActivSoundBar

## **- ่∩ู่-**ผลิตภัณฑ์นี้เป็นอุปกรณ์เสริมที่เลือกได้

| ป้ญหา                         | แนวทางการแก้ไข                                                                                                    |
|-------------------------------|----------------------------------------------------------------------------------------------------|
| ไม่มีเสียง                    | <ul> <li>ลองเพิ่มระดับเสียงของสำโพง</li> <li>ตรวจสอบว่า ActivSoundBar ไม่ได้ปีดอยู่</li> <li>ตรวจสอบระดับเสียงของ ActivSoundBar</li> <li>ตรวจสอบให้แน่ใจว่าได้เลือกสัญญาณเข้าที่ถูกต้อง</li> <li>ตรวจสอบให้แน่ใจว่าได้เชื่อมต่อสายที่ถูกต้องไว้อย่างเหมาะสม</li> </ul>  |
| วีโมทคอนโทรลไม่ทำงาน          | <ul> <li>ตรวจสอบให้แน่ใจว่าได้ใส่แบตเตอรี่ไว้ถูกต้อง</li> <li>นำแบตเตอรื่ออกมา กดปุ่มหนึ่งหรือสองครั้ง จากนั้นใส่แบตเตอรี่กลับเข้าที่ แล้วลองอีกครั้ง</li> <li>หากใส่แบตเตอรื่กลับเข้าที่แล้วบัญหายังไม่หมดไป โปรดเปลี่ยนแบตเตอรี่ชุดใหม่</li> </ul>                    |
| เปิดไม่ติด                    | <ul> <li>ตรวจสอบให้แน่ใจว่าได้ต่อสายไฟ AC เข้ากับปลั๊กไฟแน่นสนิทดีแล้ว</li> <li>ตรวจสอบให้แน่ใจว่าได้เสียบสายไฟ AC เข้ากับขั้วต่อสายไฟแน่นสนิทดีแล้ว</li> <li>นำอุปกรณ์ไฟฟ้าอื่นมาลองเสียบปลั๊กเข้ากับเต้ารับไฟฟ้านั้น เพื่อตรวจสอบให้แน่ใจว่ามีกระแ<br/>สไฟ</li> </ul> |
| ล่าโพงมีเสียงหึ่งหรือเสียงฮัม | <ul> <li>ตรวจสอบให้แน่ใจว่าได้เสียบสายสัญญาณเสียงที่ปลายทั้งสองด้านไว้ถูกต้อง</li> <li>ทดสอบสำโพงชาวด์บาร์โดยใช้สายสัญญาณเสียงเส้นอื่น</li> <li>ทดสอบสำโพงชาวด์บาร์โดยใช้เครื่องเสียงเครื่องอื่น</li> </ul>                                                             |

หาก ActivSoundBar ทำงานผิดปกติ โปรดดูข้อมูลในตารางต่อไปนี้ ก่อนติดต่อกับฝ่ายสนับสนุนทางเทคนิค

## รายการชิ้นส่วนที่ซ่อมได้

| ชื่อชิ้นส่วน               | หมายเลขชิ้นส่วน   |
|----------------------------|-------------------|
| AP5 3M Mains Cable EU      | AP5-CB-MAINS-EU   |
| AP5 3M Mains Cable US      | AP5-CB-MAINS-US   |
| AP5 3M Mains Cable AP      | AP5-CB-MAINS-AP   |
| AP5 3M Mains Cable CN (AP) | AP5-CB-MAINS-CN-1 |
| AP5 3M Mains Cable CN (CN) | AP5-CB-MAINS-CN-2 |
| AP5 3M Mains Cable ZA      | AP5-CB-MAINS-ZA   |
| AP7 Pen Nickel             | AP7-PEN-U         |
| AP Remote Control          | AP-REMOTE-CONTROL |

TP-3026-TH-V02 ©2019 Promethean Limited สงวนสิทธิ์ทุกประการ ผลิตภัณฑ์อาจแตกต่างกันออกไปในแต่ละประเทศ ข้อมูลจำเพาะของผลิตภัณฑ์อาจเปลี่ยนแ ปลงโดยไมตองแจงใหทราบ
# Promethean

# **Activ**Panel

Nikel Sistem Kurulumu ve Kullanıcı Kılavuzu

TP-3026-TR-V02

## Telif hakkı bilgileri

TP-3026-TR-V02 ©2019 Promethean Limited. Tüm hakları saklıdır.

Promethean ActivInspire indirmesinde verilen tüm yazılımlar, kaynaklar, sürücüler ve belgeler, Promethean Limited 2019'ye aittir. Promethean, indirme sırasında sağlanan kaynaklar, sürücüler ve belgeler de dahil olmak üzere Promethean ActivInspire yazılımını kurmak ve kullanmak için bir lisans verir. Bu lisansın hüküm ve koşulları hakkında bilgi edinmek için lisans sözleşmesine bakınız.

Promethean dünyanın farklı bölgelerinde çok sayıda markaya sahiptir. Bu kılavuzda belgelenen Promethean ürünleri, ilgili patentleri, telif hakları, tasarım telif hakları, tescilli tasarım ve ticari marka kanunları kapsamında korunan hususları içermektedir.

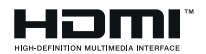

HDMI, HDMI Yüksek Çözünürlüklü Multimedya Arayüzü terimleri ve HDMI Logosu, HDMI Licensing Administrator, Inc. firmasının ticari markaları veya tescilli ticari markalarıdır.

VESA, Video Elektronik Standartları Birliği'nin tescilli bir markasıdır.

Apple, Amerika Birleşik Devletleri ve diğer ülkelerde Apple Inc'in tescilli ticari markası veya ticari markasıdır. Windows, Amerika Birleşik Devletleri ve diğer ülkelerde Microsoft Corporation'ın tescilli ticari markası veya ticari markasıdır. Linux, Amerika Birleşik Devletleri ve diğer ülkelerde Linus Tovalds'ın tescilli ticari markasıdır.

Diğer tüm ticari markalar ilgili sahiplerinin mülkiyetindedir.

Bu kılavuz çevrimiçi olarak dağıtılır. Yalnızca, ürünün kullanıldığı kurum içinde kullanılmak üzere çoğaltılabilir. Promethean Limited'in önceden izni olmaksızın, bu kılavuzun hiçbir bölümü kurumunuzun dışında kullanılmak üzere çoğaltılamaz, iletilemez, bir geri erişim sisteminde saklanamaz veya başka bir dile çevrilemez.

Lütfen bu kılavuzdaki içeriğin telif hakkı yasası dahilinde korunduğunu unutmayın. Bu kılavuzun derlenmesinde her türlü özen gösterilmiş olsa da, Promethean Limited hatalar veya eksiklikler veya sonraki sayfalarda yer alan bilgilerin kullanılmasından kaynaklanan hasarlar konusunda hiçbir sorumluluk kabul etmemektedir.

# İçindekiler

| Telif hakkı bilgileri                                       | 2  |
|-------------------------------------------------------------|----|
| Kutu içeriği                                                | 5  |
| ActivPanel                                                  | 5  |
| ActivSoundBar                                               | 6  |
| OPS-M                                                       | 7  |
| ActivConnect OPS-G                                          | 7  |
| ActivConnect G-Serisi                                       | 8  |
| Promethean Chromebox                                        | 9  |
| Promethean Wi-Fi modülü (Nikel ve Kobalt)                   | 9  |
| Genel Bakış                                                 | 10 |
| Arabirimler                                                 | 10 |
| Kontroller                                                  | 20 |
| Kurulum                                                     | 23 |
| Aksesuarların kurulumu                                      | 23 |
| ActivPanel'yi duvar askısına monte etme                     | 34 |
| APTMS'nin Montajı                                           | 38 |
| APTASBB400-70/90'nın Montajı                                | 39 |
| Kurulum                                                     | 42 |
| ActivPanel uzaktan kumanda pillerinin yerleştirilmesi       | 42 |
| ActivPanel'i açma                                           | 43 |
| ActivPanel'nın ilk kez ayarlanması                          | 44 |
| ActivSoundBar uzaktan kumandasındaki pili etkinleştirme     | 46 |
| ActivSoundBar'ı bağlama                                     | 46 |
| ActivSoundBar'ı açma                                        | 47 |
| ActivConnect G-Serisi'ni bağlama                            | 48 |
| OPS-M, ActivConnect OPS-G ve ActivConnect G-Serisini açma   | 49 |
| Promethean Chromebox'ı bağlama                              | 50 |
| Promethean Chromebox'u açma                                 | 50 |
| Bir dizüstü veya masaüstü bilgisayarı ActivPanel'ye bağlama | 51 |
| ActivPanel'de bir HDMI kaynağı seçme                        | 52 |
| ActivPanel ile internete bağlanma                           | 53 |
| İşletim                                                     | 55 |
| ActivPanel'i dokunmatik olarak kullanma                     | 55 |
|                                                             |    |

| Menü hakkında                                | 56       |
|----------------------------------------------|----------|
| Menüye erişim                                | 57       |
| Uygulamaları açma                            | 58       |
| Dosyaları görüntüleme ve yönetme             | 59       |
| Ayarları değiştirme                          | 60       |
| ActivPanel donanım yazılımının güncellenmesi | 61       |
|                                              |          |
| Garanti, tescil ve destek                    | 63       |
| Garanti                                      | 63       |
| Tescil                                       | 63       |
| Destek                                       | 63       |
|                                              |          |
| Sorun Giderme                                | 64       |
| ActivPanel                                   | 64       |
| ActivSoundBar                                | 65       |
|                                              | <u> </u> |
| Servis yapıladılen parçaların listesi        | 66       |

# Kutu içeriği

#### ActivPanel

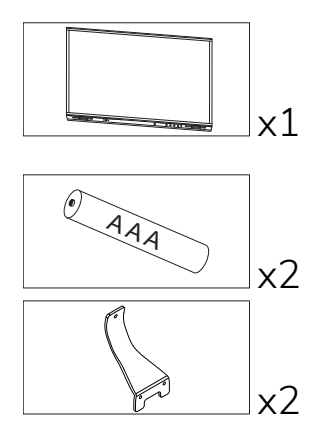

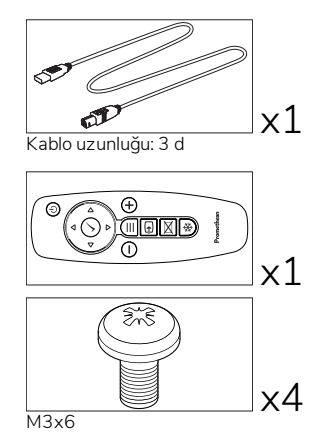

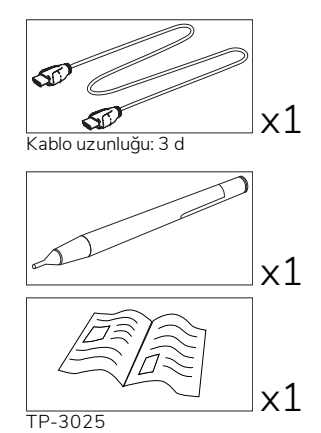

#### NAM

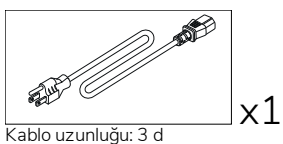

#### EMEA

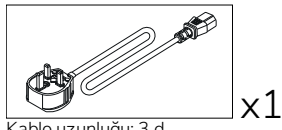

Kablo uzunluğu: 3 d

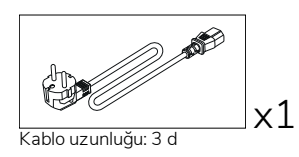

Çin

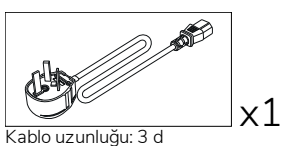

#### Suudi Arabistan

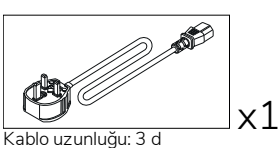

Güney Afrika

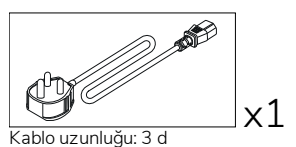

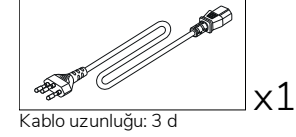

Avustralya / Yeni Zelanda

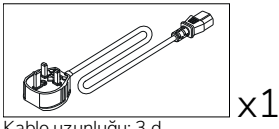

Kablo uzunluğu: 3 d

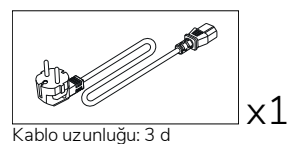

ActivPanel ile kullanmak için değildir

x4

x4

()

M8x0.5

М4

9\_**N** x1 Kablo uzunluğu: 3 d

(0<sub>0</sub>0 0<sup>0</sup>0

Promethe

æ

M6/32x0.5

#### ActivSoundBar

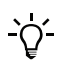

Bu ürün isteğe bağlı bir aksesuardır.

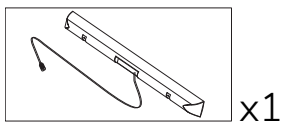

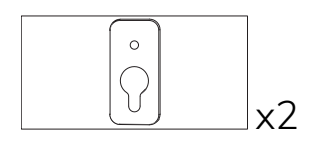

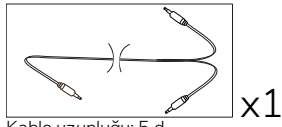

Kablo uzunluğu: 5 d

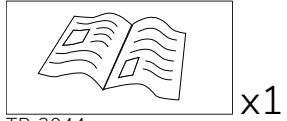

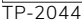

#### EMEA/ABD

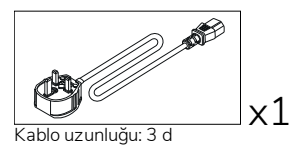

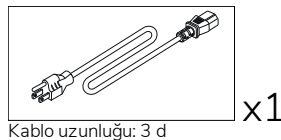

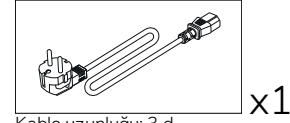

Kablo uzunluğu: 3 d

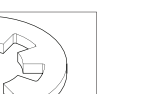

x1

x2

x4

#### ASYA

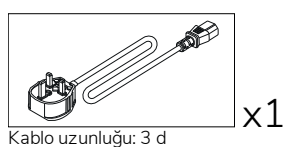

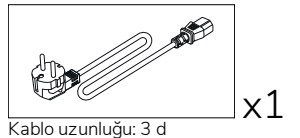

Kablo uzunluğu: 3 d

x1

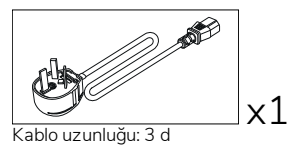

GÜNEY AFRİKA

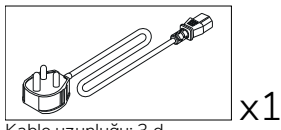

Kablo uzunluğu: 3 d

#### SUUDI ARABİSTAN

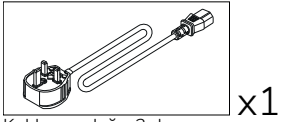

Kablo uzunluğu: 3 d

#### **OPS-M**

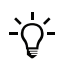

Bu ürün isteğe bağlı bir aksesuardır.

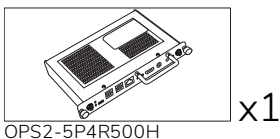

OPS2-5P8R256S

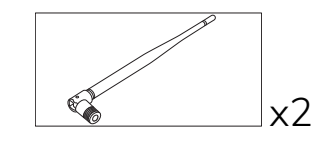

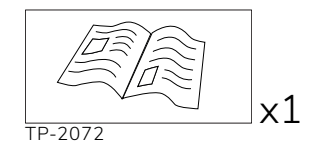

#### ActivConnect OPS-G

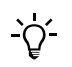

Bu ürün isteğe bağlı bir aksesuardır.

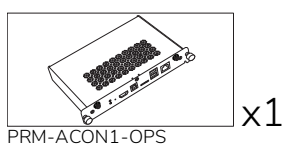

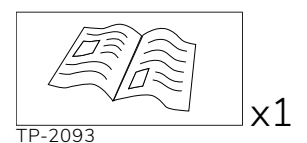

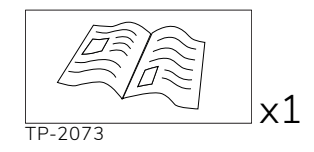

x2

## ActivConnect G-Serisi

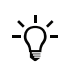

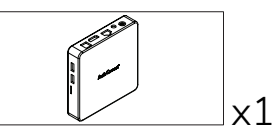

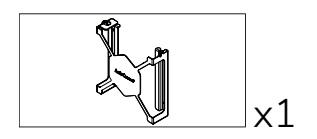

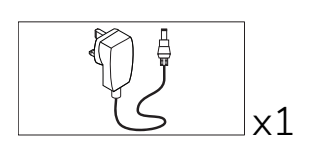

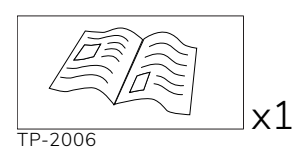

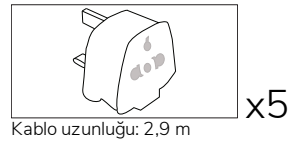

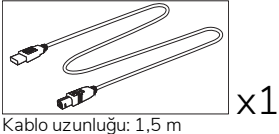

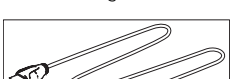

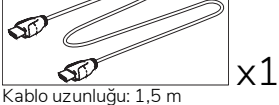

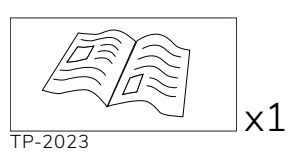

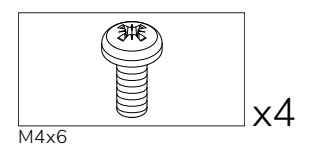

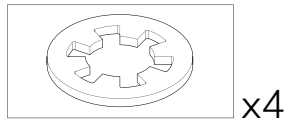

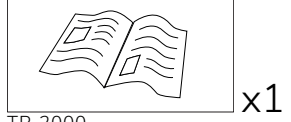

TP-2000

#### Promethean Chromebox

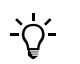

Bu ürün isteğe bağlı bir aksesuardır.

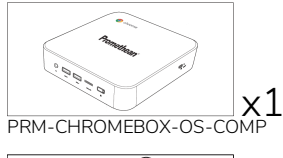

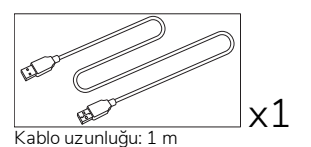

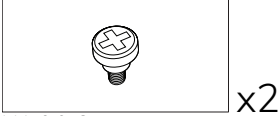

M4x9.0-C

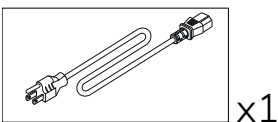

Kablo uzunluğu: 1 m ABD

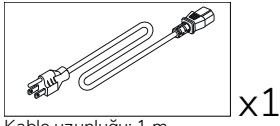

x1

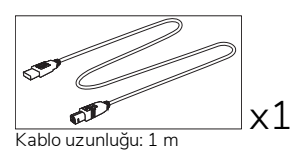

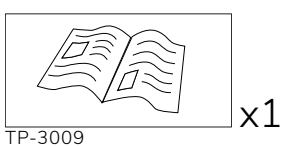

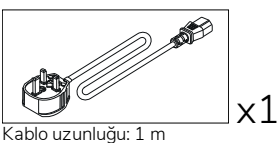

Birleşik Krallık

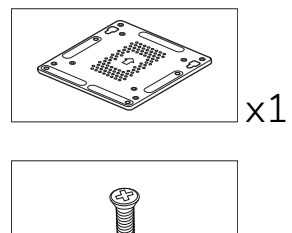

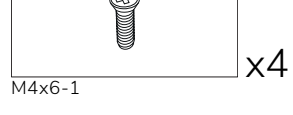

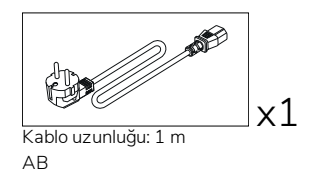

Kablo uzunluğu: 1 m Avustralya

## Promethean Wi-Fi modülü (Nikel ve Kobalt)

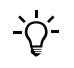

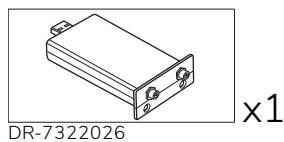

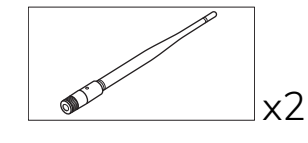

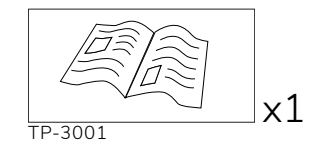

# Genel Bakış

### Arabirimler

#### AP7-U65

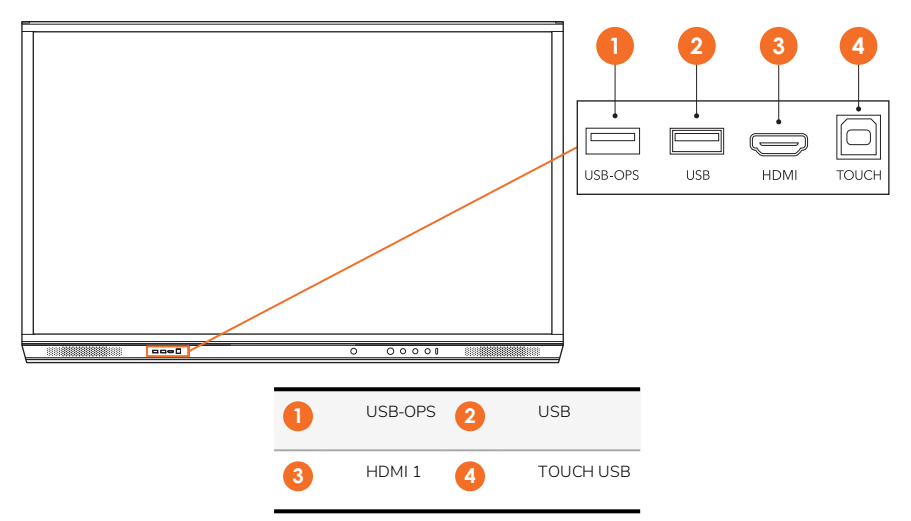

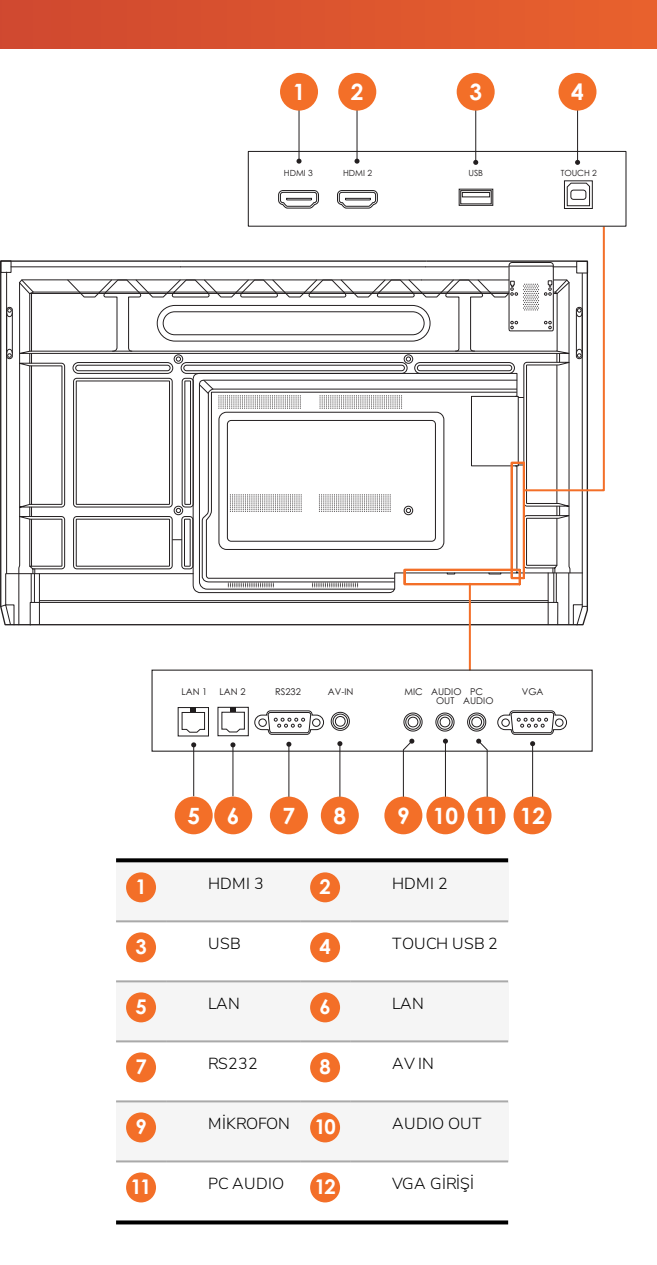

AP7-U75

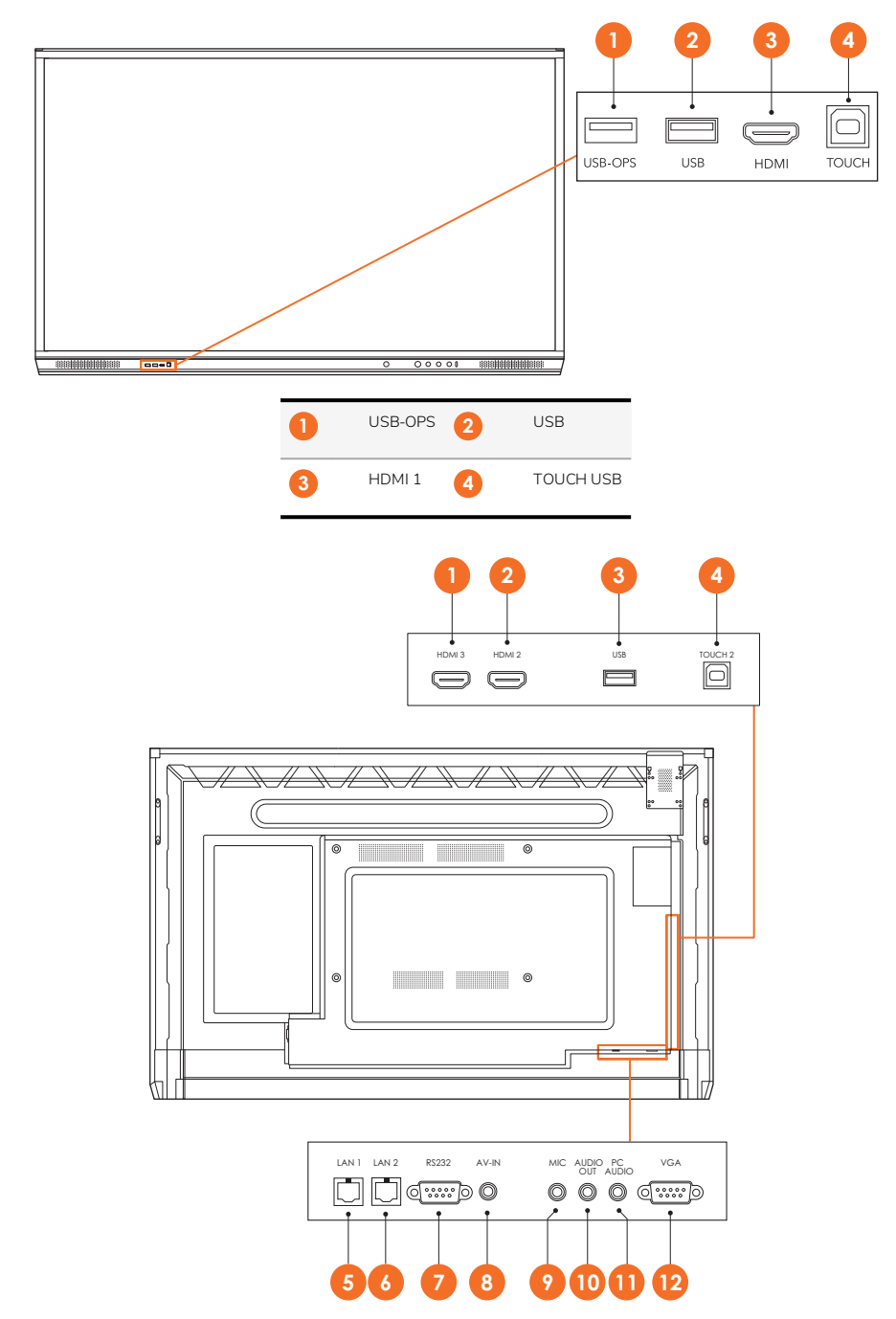

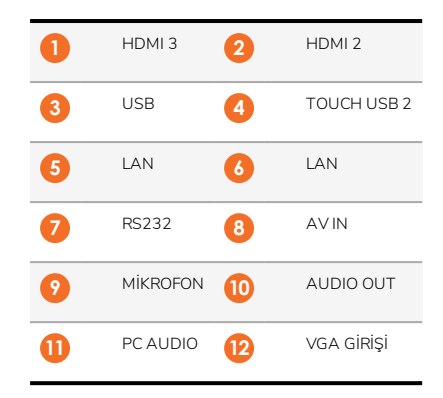

#### AP7-U86

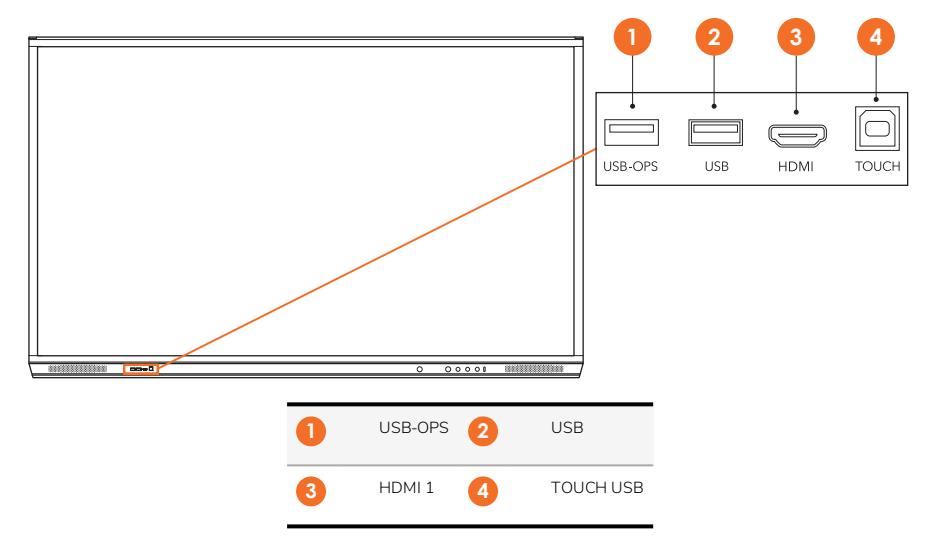

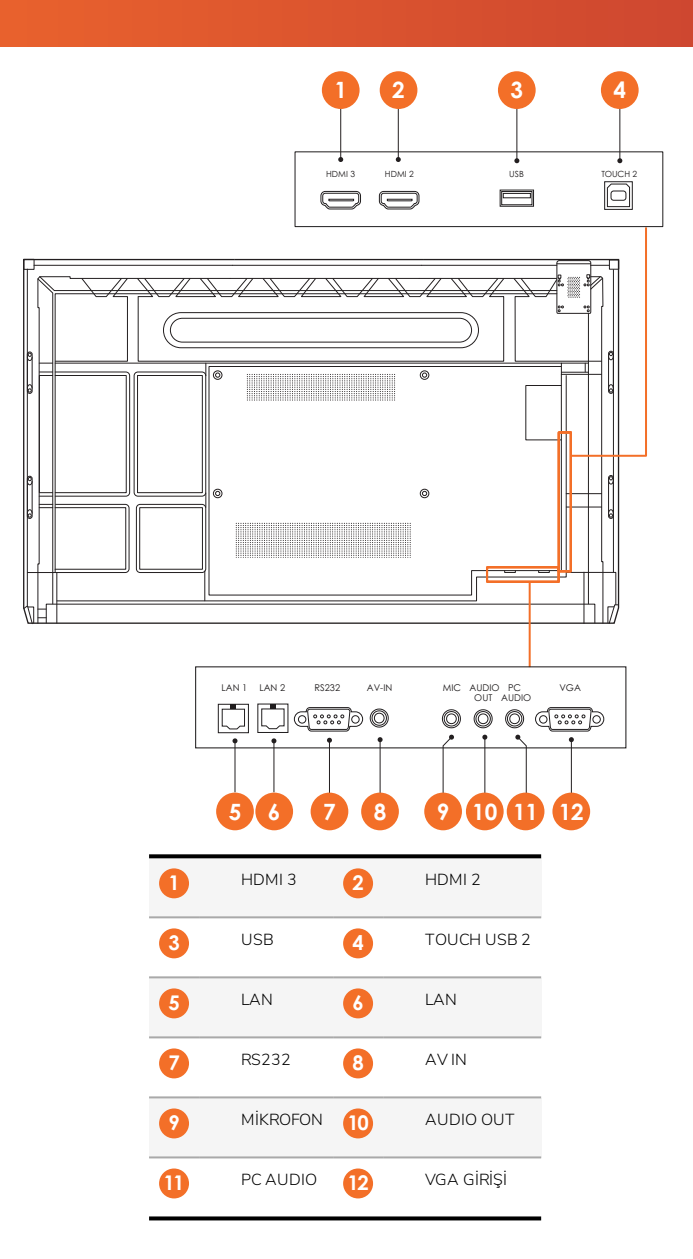

#### ActivSoundBar

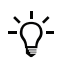

Bu ürün isteğe bağlı bir aksesuardır.

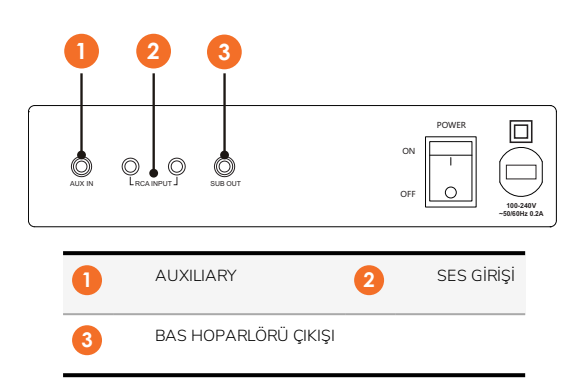

#### **OPS-M**

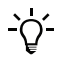

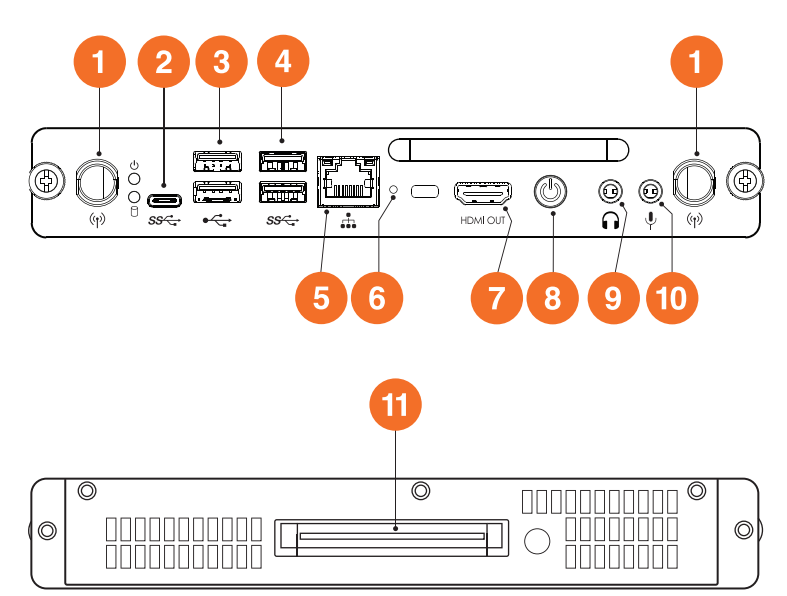

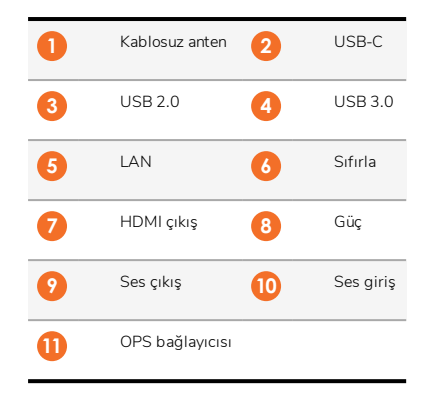

#### ActivConnect OPS-G

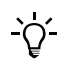

16

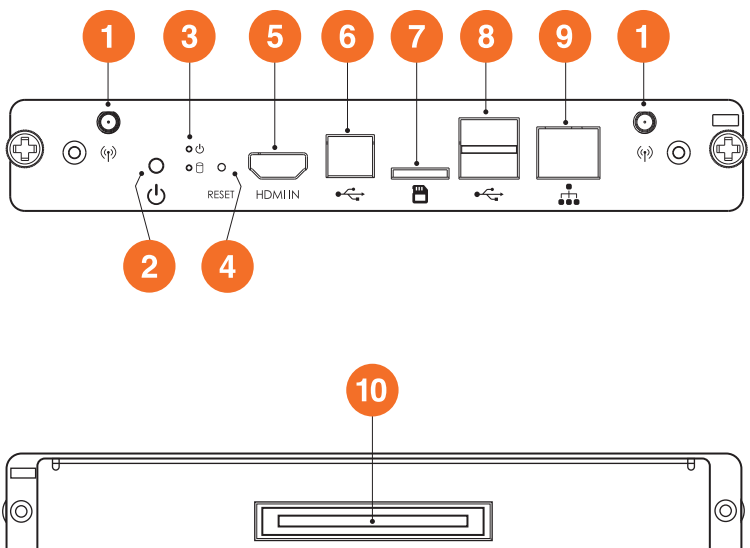

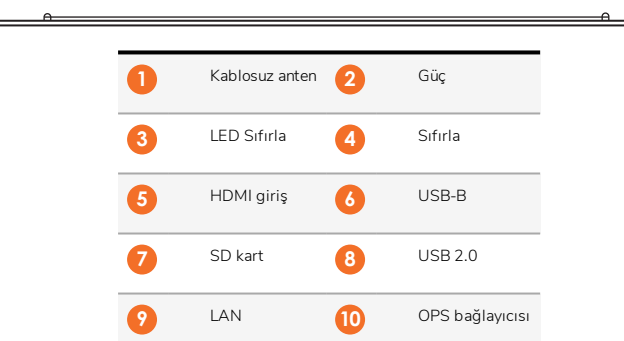

#### ActivConnect G-Serisi

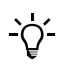

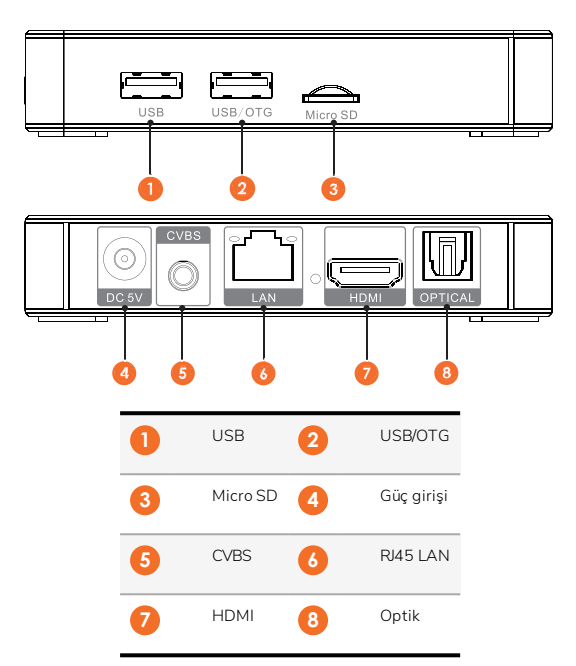

#### Promethean Chromebox

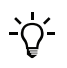

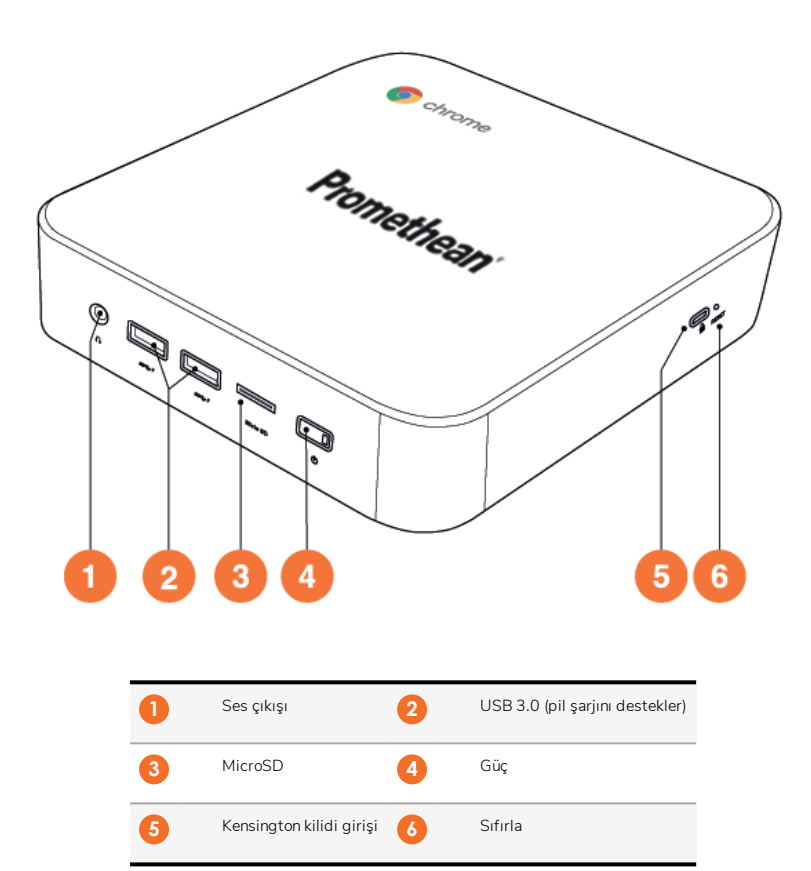

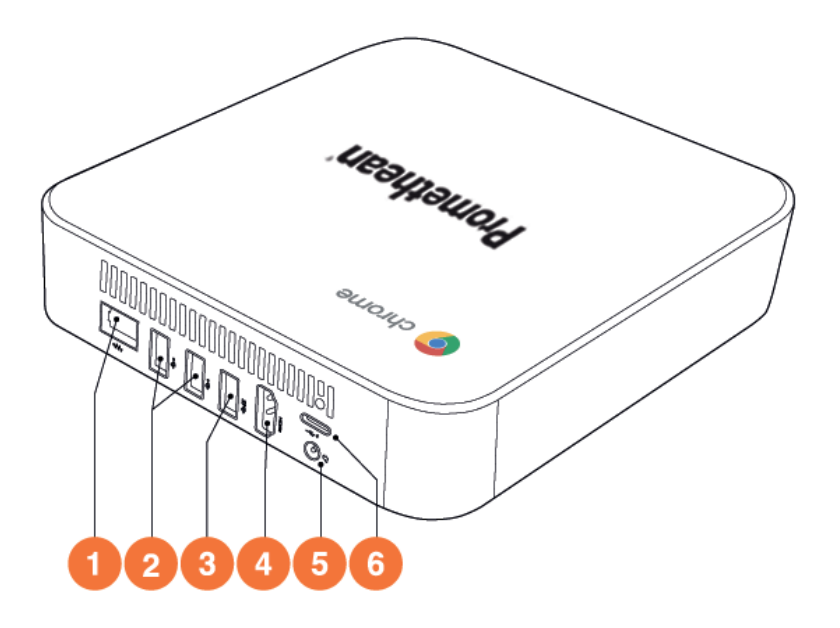

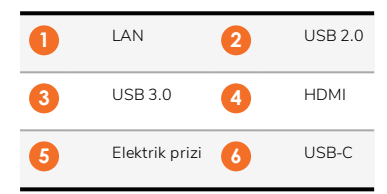

#### Kontroller

#### ActivPanel

ActivPanel'i aşağıdaki yollarla kontrol edebilirsiniz:

- Cihazın önündeki kontrol panelinde bulunan tuşlarla.
- Kumandada bulunan tuşlarla.
- Ekrandaki menüleri ve kontrolleri değiştirmek için dokunmatiği kullanarak.

Ses ve görüntü ayarlarını yapmak için temel kontrollerin yanı sıra Ekran Menülerine (OSD) erişebilirsiniz.

#### Kontrol paneli

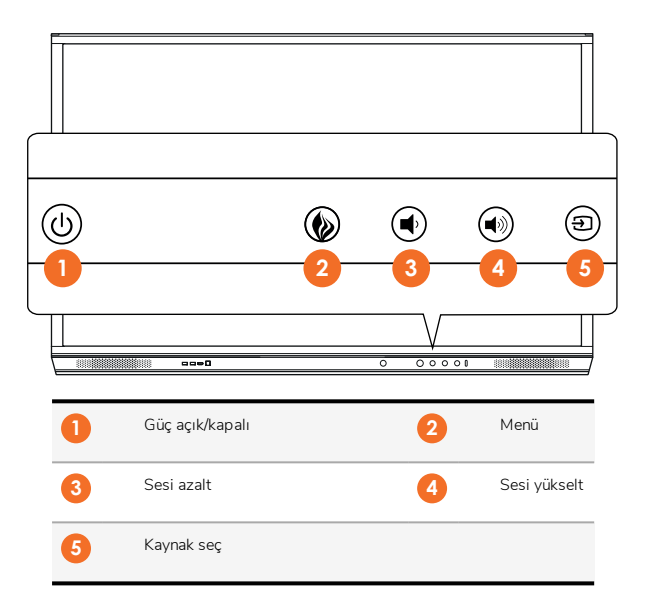

Güç açma/kapama ve Menü düğmesi yanarak panelin açık, bekleme veya uyku modunda olup olmadığını gösterir.

|                         | Güçaçık | Hazırda Bekleme | Uyku |
|-------------------------|---------|-----------------|------|
| Güç açma/kapama düğmesi | 0       | •               | •    |
| Menü düğmesi            | 0       | 0               | -    |

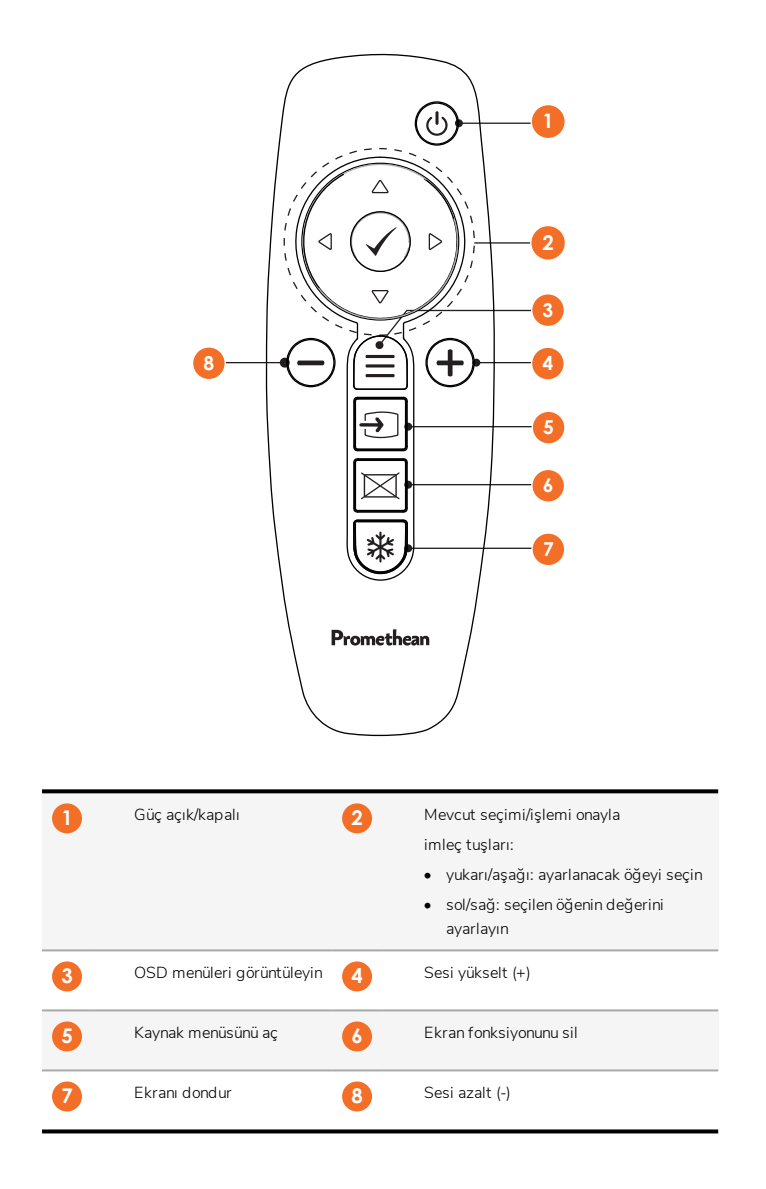

#### ActivSoundBar

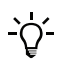

Bu ürün isteğe bağlı bir aksesuardır.

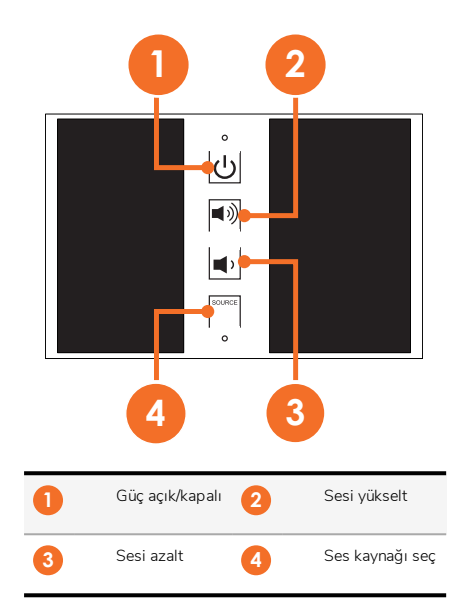

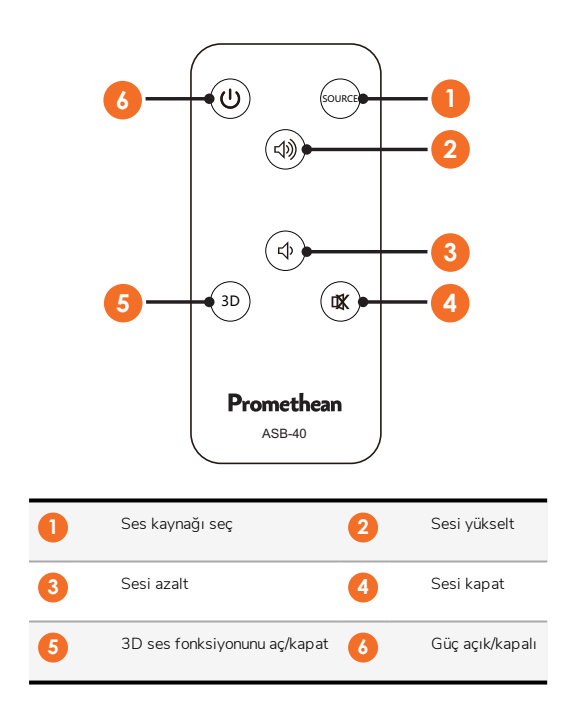

# Kurulum

## Aksesuarların kurulumu

#### ActivSoundBar'ın kurulumu

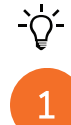

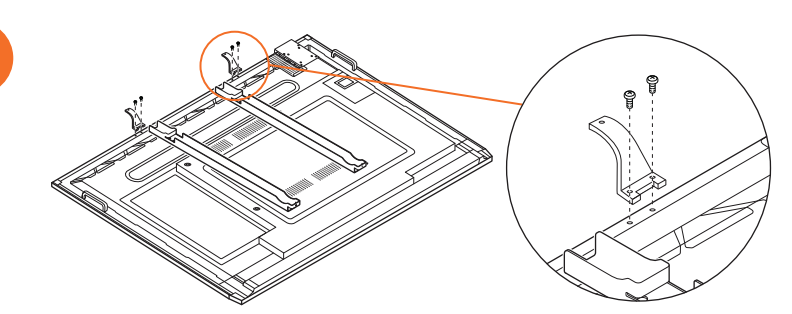

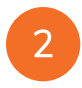

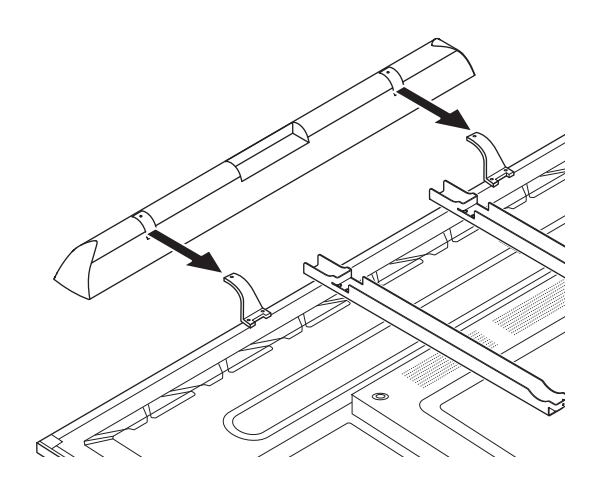

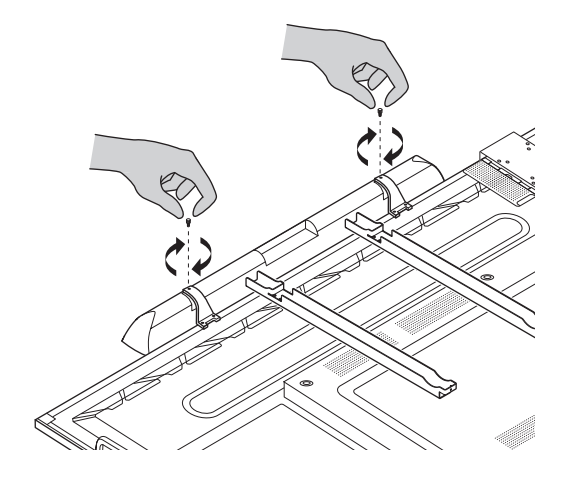

#### **OPS-M'nin kurulumu**

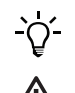

1

З

Bu ürün isteğe bağlı bir aksesuardır.

Ürünü kurmadan veya sökmeden önce ActivPanel'in güç kaynağı bağlantısını kesin.

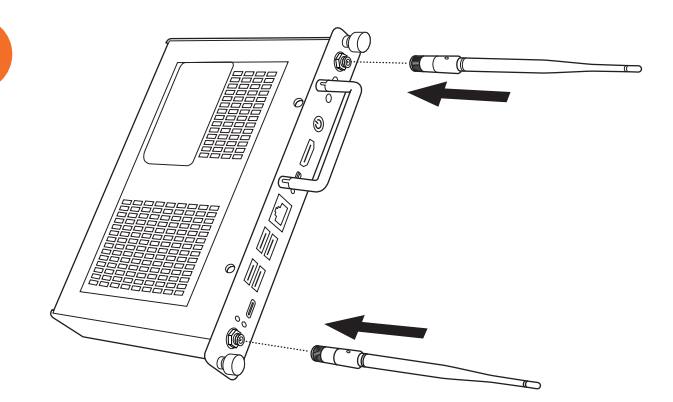

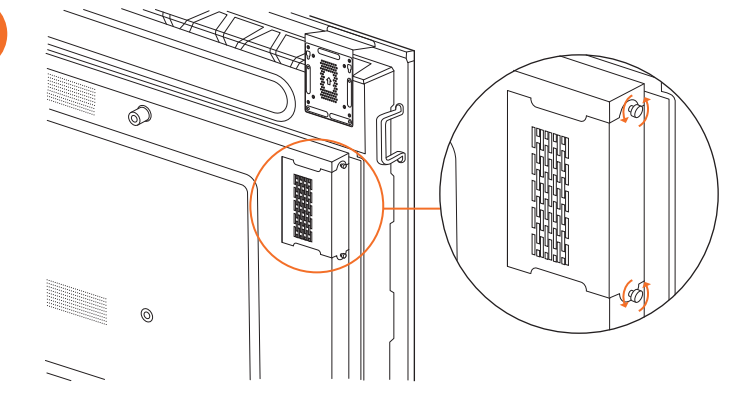

Not: OPS-M'nin kurulumunu yaparken havalandırma deliklerinin kapatılmadığından emin olun.

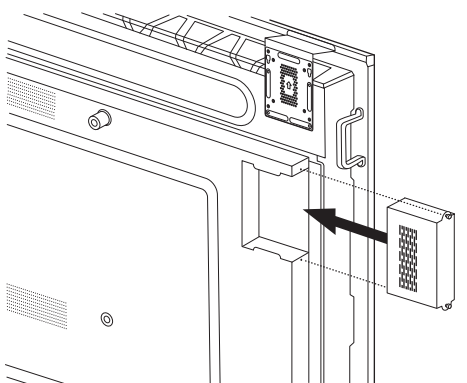

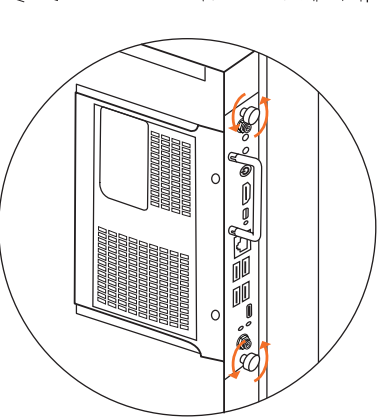

#### ActivConnect OPS-G'nin kurulumu

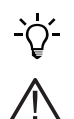

Bu ürün isteğe bağlı bir aksesuardır.

Ürünü kurmadan veya sökmeden önce ActivPanel'in güç kaynağı bağlantısını kesin.

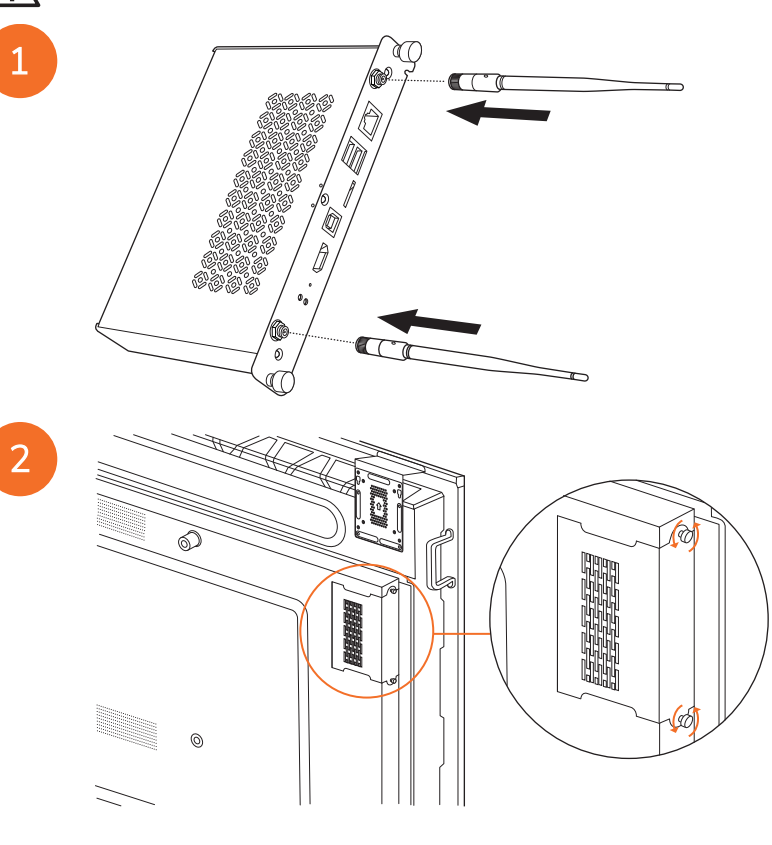

Not: ActivConnect OPS-G'nin kurulumunu yaparken havalandırma deliklerinin kapatılmadığından emin olun.

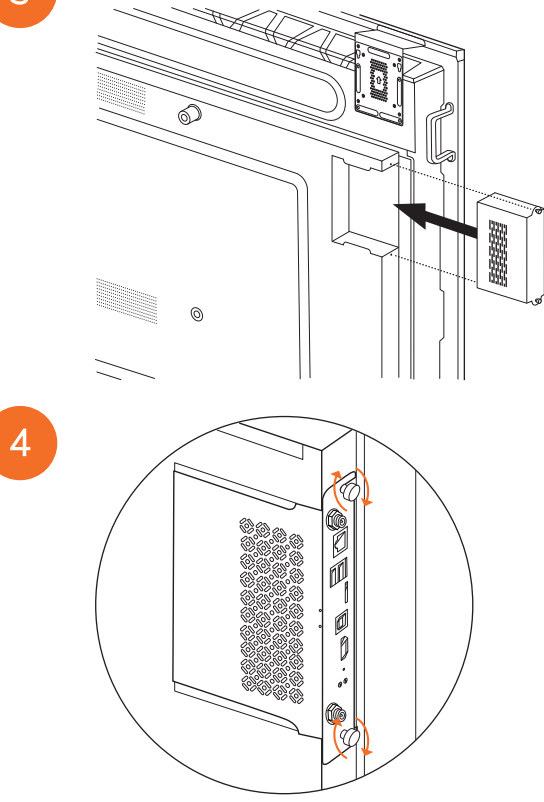

#### Mini-PC braketinin kurulumu

Mini-PC braketine harici bir bilgisayar cihazı, örneğin bir ActivConnect G Serisi veya bir Promethean Chromebox gibi bir cihaz takabilirsiniz.

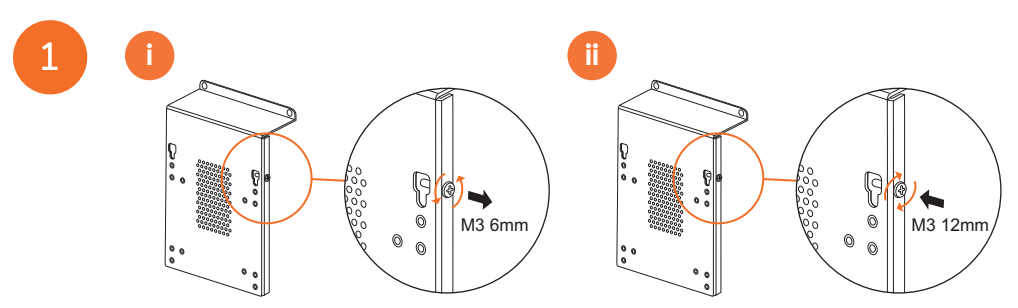

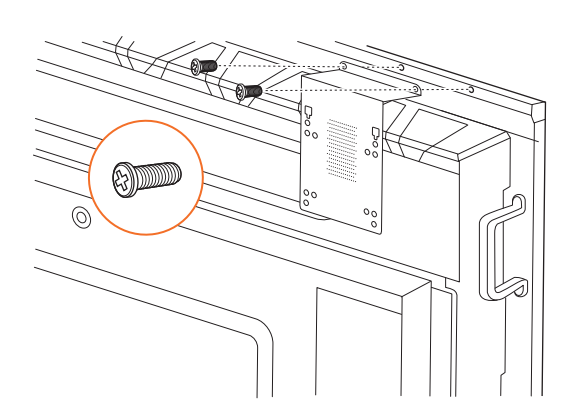

#### ActivConnect G-Serisi'nin kurulumu

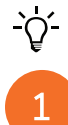

28

2

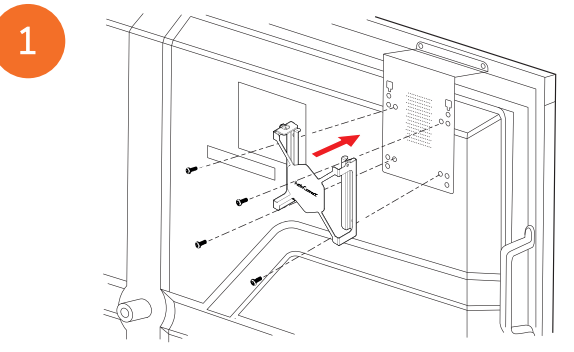

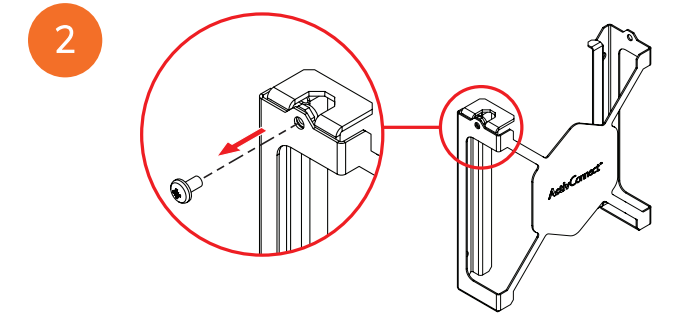

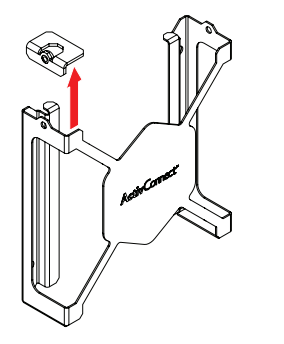

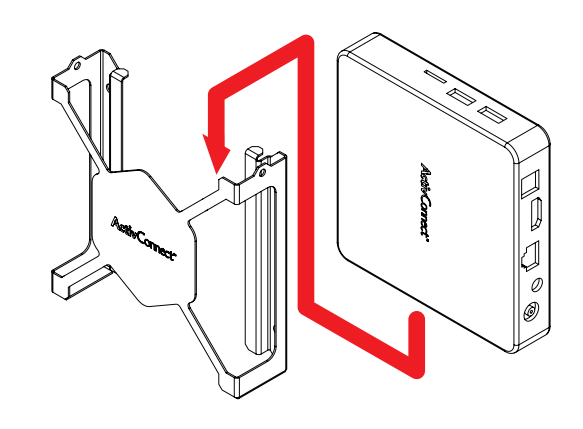

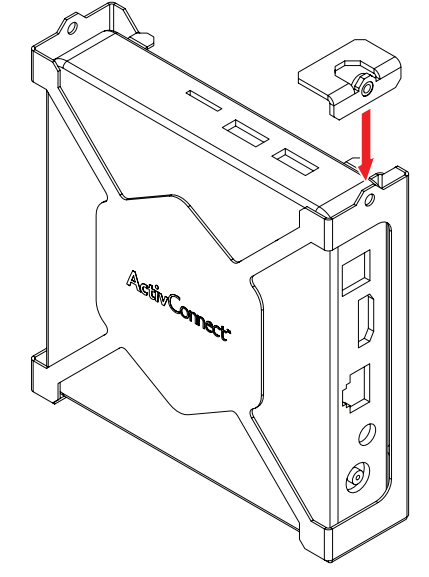

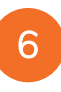

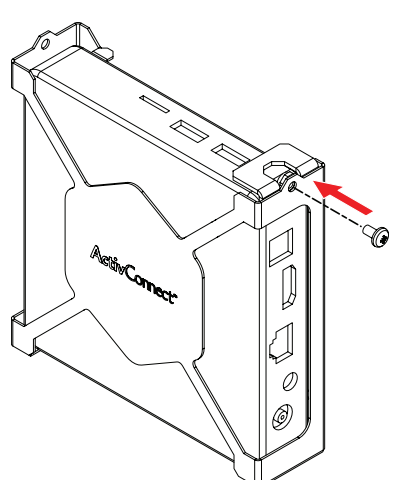

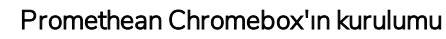

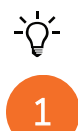

Bu ürün isteğe bağlı bir aksesuardır.

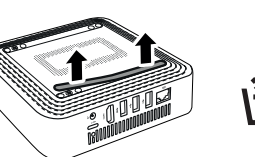

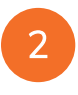

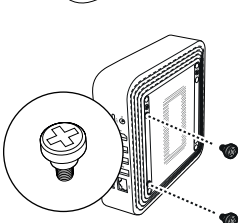

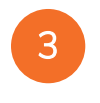

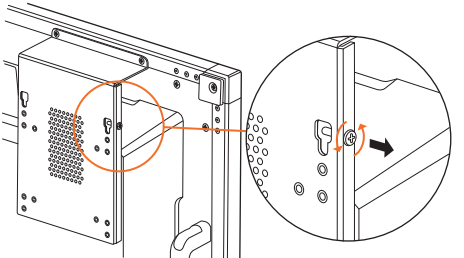

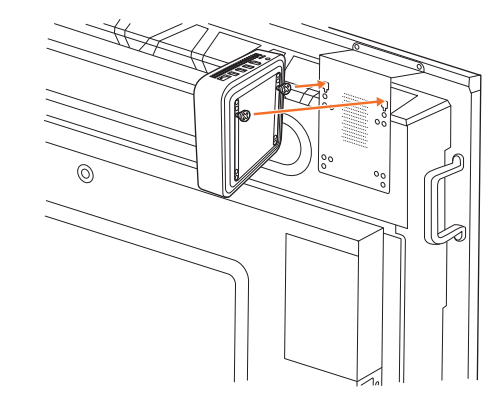

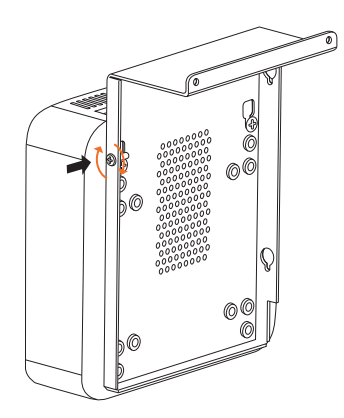

#### Promethean Wi-Fi modülünün (Nikel ve Kobalt) kurulumu

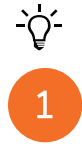

2

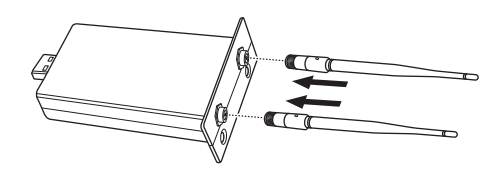

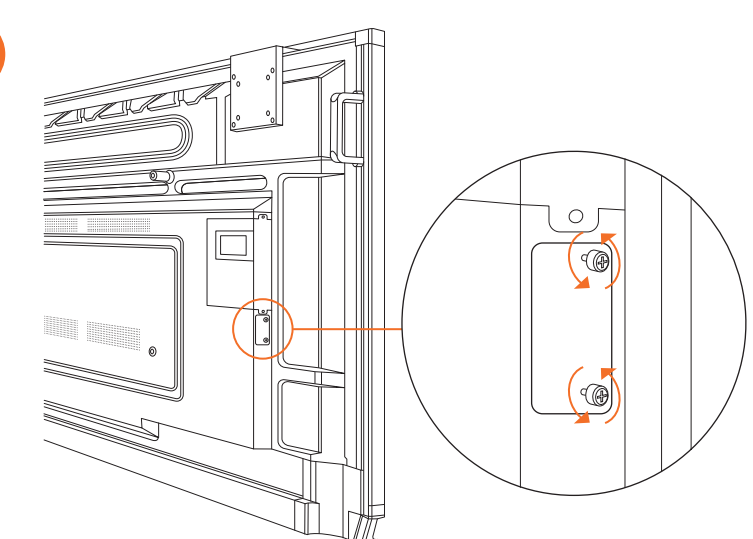

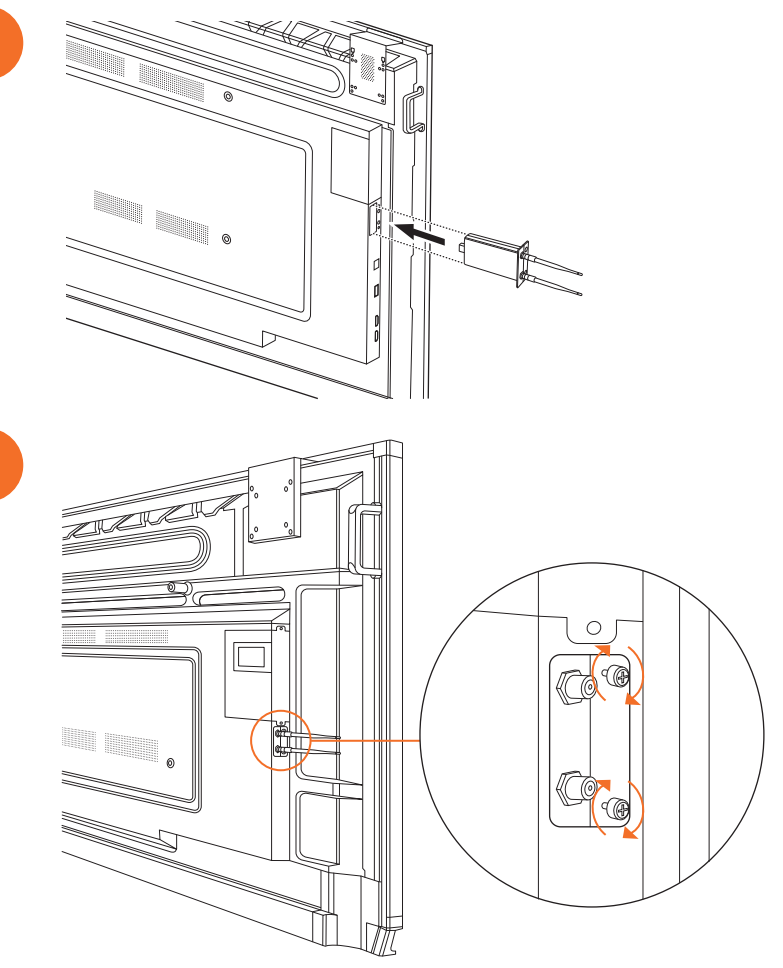

## ActivPanel'yi duvar askısına monte etme

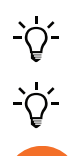

2

Bu ürün isteğe bağlı bir aksesuardır.

Daha fazla bilgi için TP-3024'e bakınız..

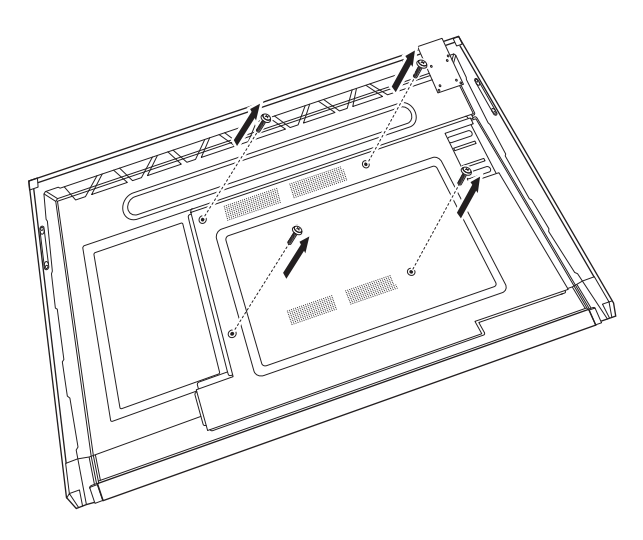

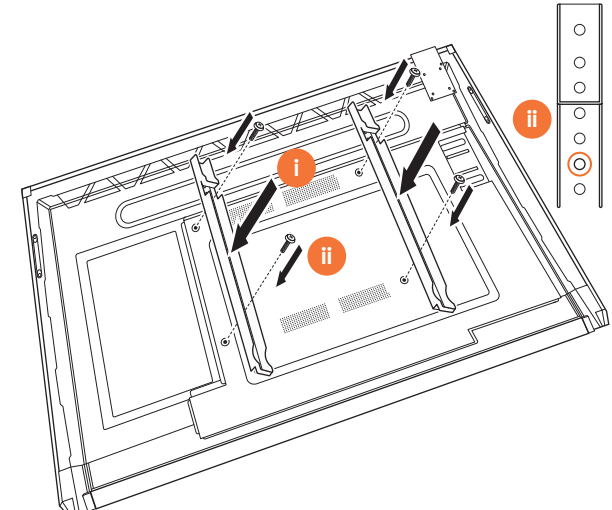

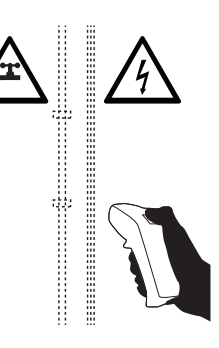

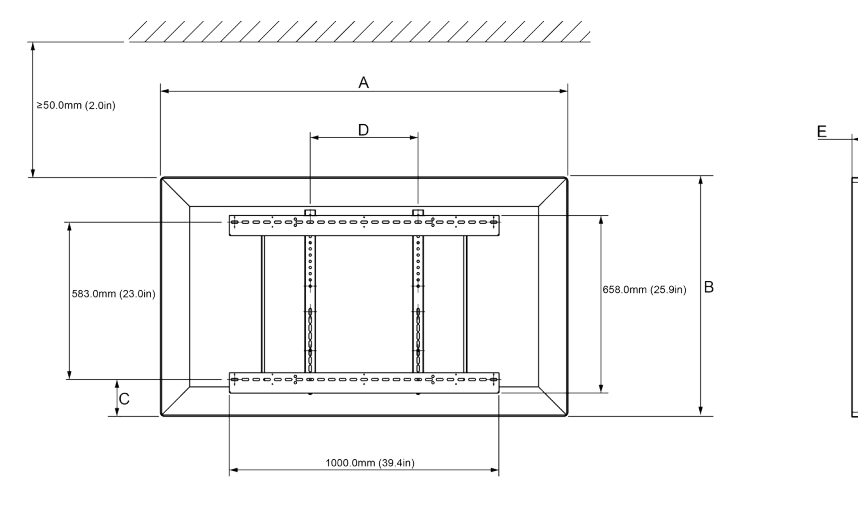

|   | 65"                         | 75"                         | 86"                         |
|---|-----------------------------|-----------------------------|-----------------------------|
| А | 1536,0 mm (60.5")           | 1767,0 mm (69,6")           | 2018,0 mm (79,4")           |
| В | 960,0 mm (37,8")            | 1093,0 mm (43")             | 1236,0 mm (48,7")           |
| С | 151,0-289,0 mm (5,9-11,4 ") | 228,0-365,0 mm (9,0-14,4 ") | 292,0-430,0 mm (11,5-16,9") |
| D | 600,0 mm (23,6")            | 600,0 mm (23,6")            | 700,0 mm (27,6")            |
| Е | 134,0 mm (5,3")             | 146,0 mm (5,7")             | 155,0 mm (6,1")             |

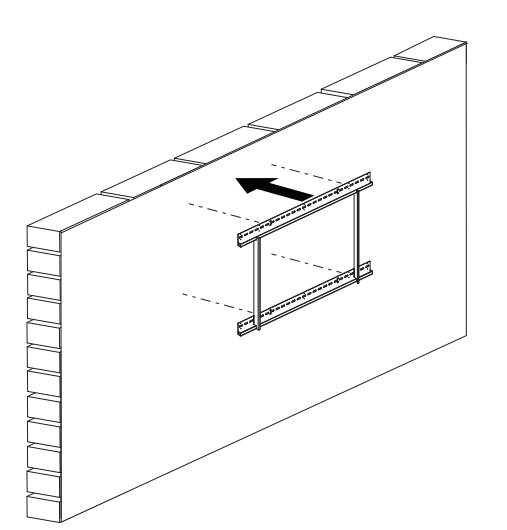

 65"
 46 kg
 101.4 lbs

 75"
 64 kg
 141.1 lbs

 86"
 84 kg
 185.2 lbs

36
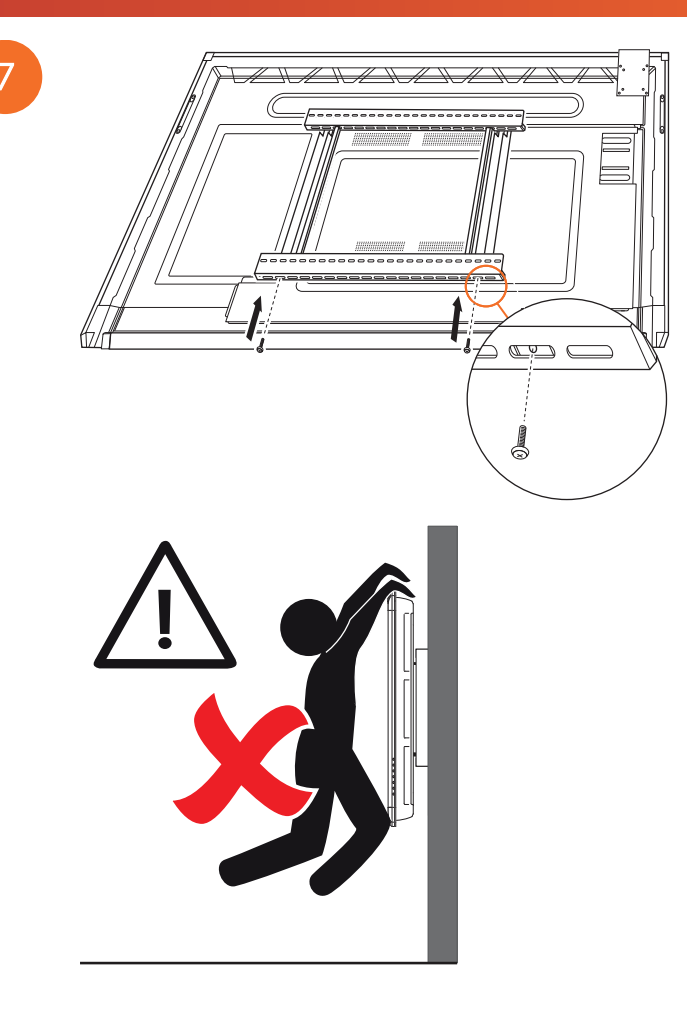

#### APTMS'nin Montajı

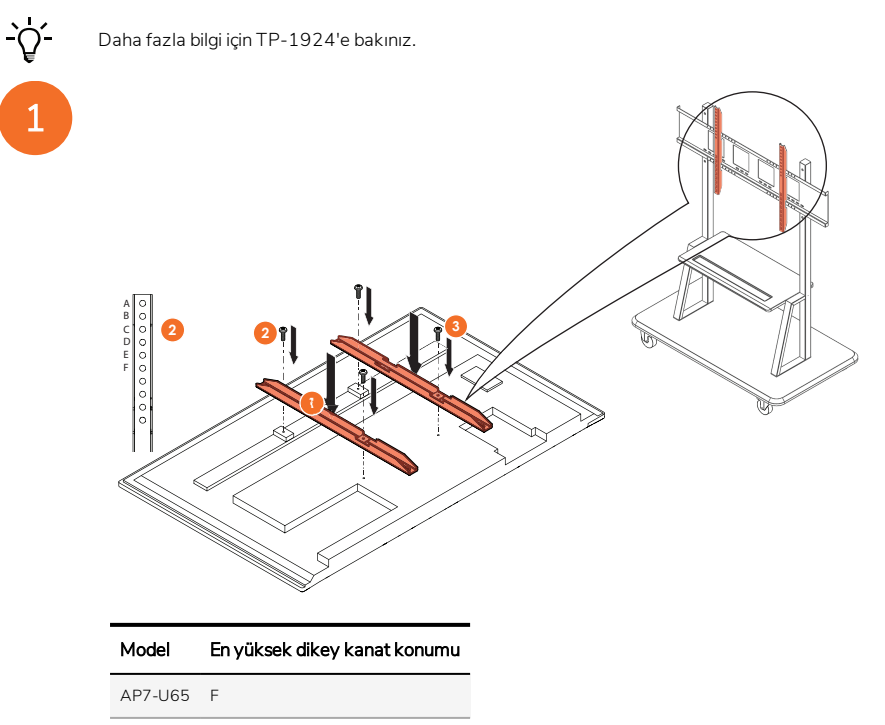

- AP7-U75 C
- AP7-U86 C

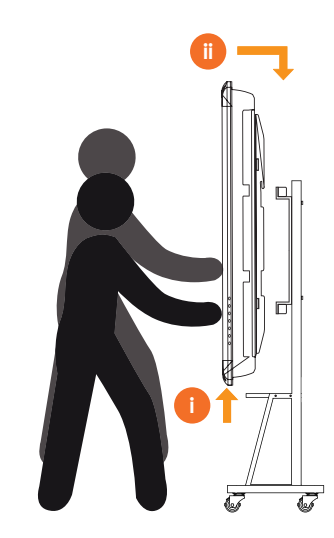

## APTASBB400-70/90'nın Montajı

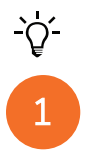

Daha fazla bilgi için 902852-01'e bakınız.

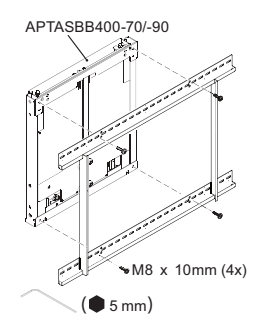

M4 x 12mm (10x) / M6 x 12mm (10x) / M8 x 12mm (10x)

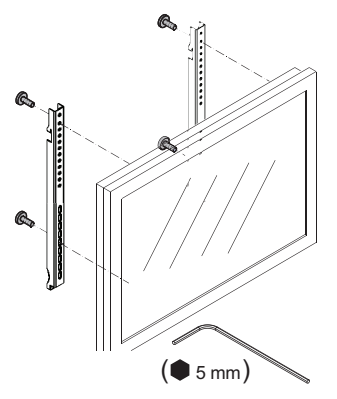

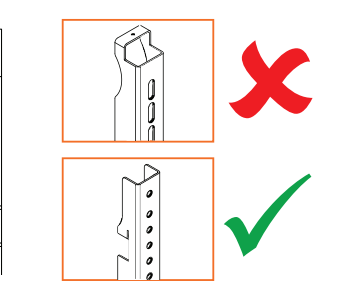

| Model   | En yüksek dikey kanat konumu |
|---------|------------------------------|
| AP7-U65 | F                            |
| AP7-U75 | С                            |
| AP7-U86 | С                            |

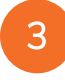

2

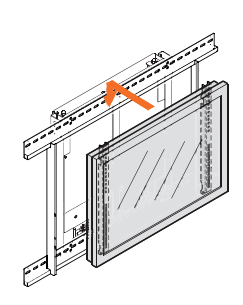

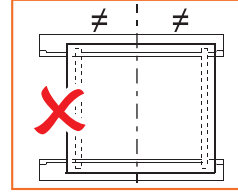

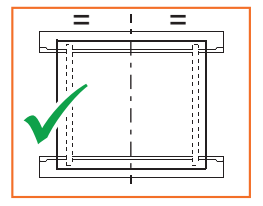

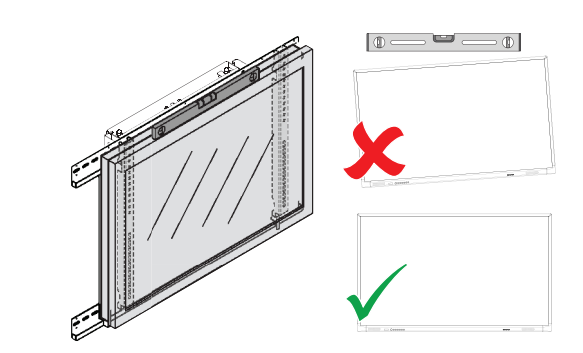

## Kurulum

#### ActivPanel uzaktan kumanda pillerinin yerleştirilmesi

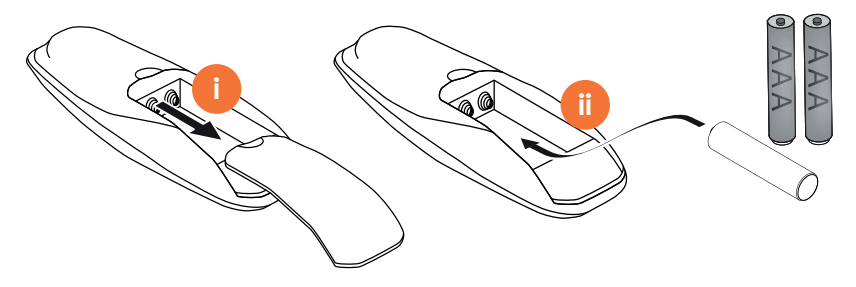

#### ActivPanel'i açma

# 1

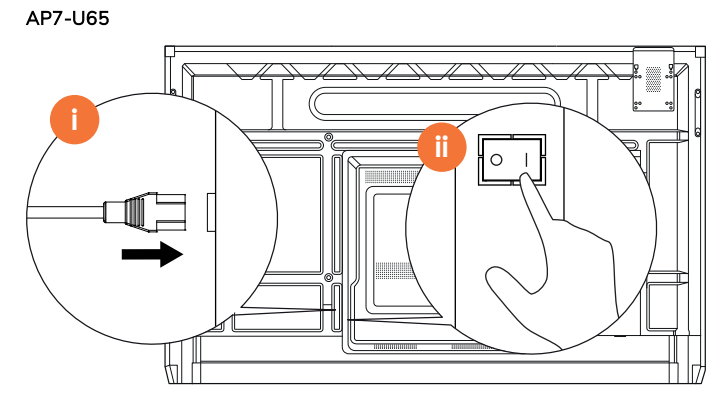

AP7-U75

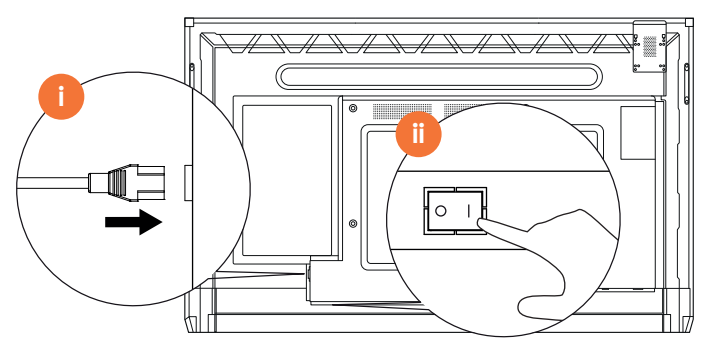

AP7-U86

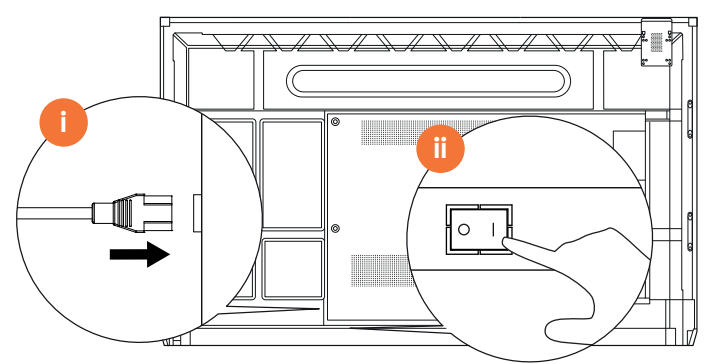

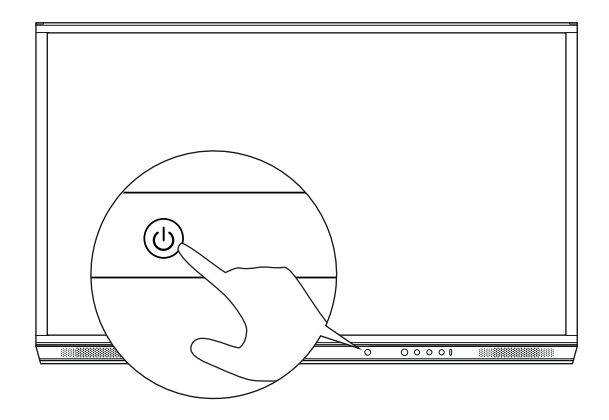

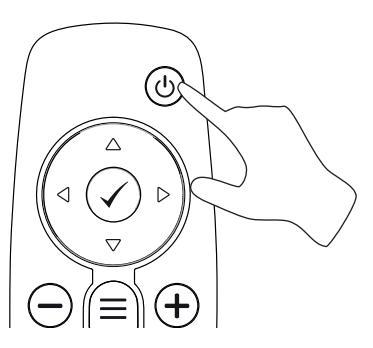

#### ActivPanel'nın ilk kez ayarlanması

2

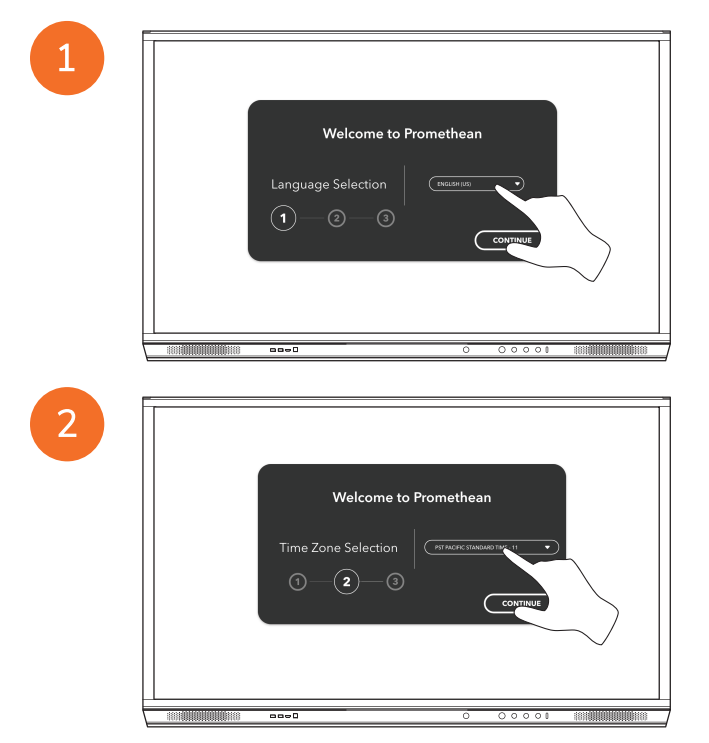

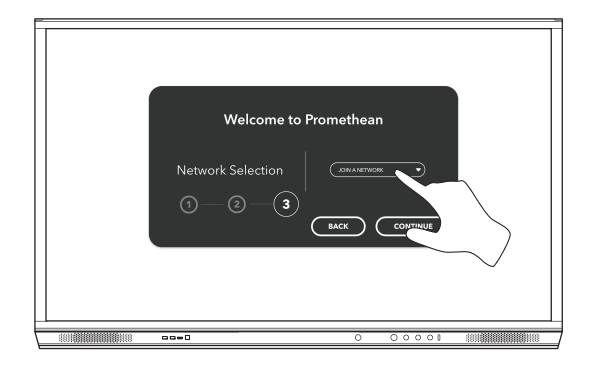

ActivPanel'ınızı İnternete bir Ethernet kablosu ile bağlarsanız, bir ağ seçmeniz istenmeyecektir.

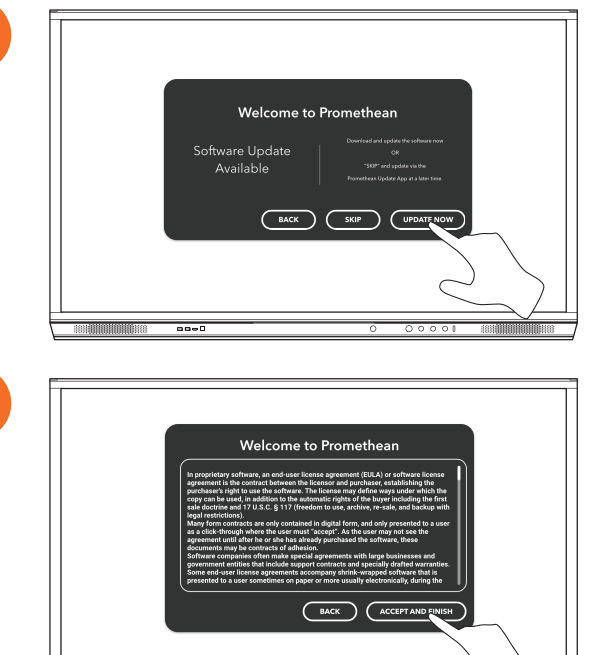

4

<u>-</u>,

3

5

#### ActivSoundBar uzaktan kumandasındaki pili etkinleştirme

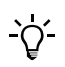

Bu ürün isteğe bağlı bir aksesuardır.

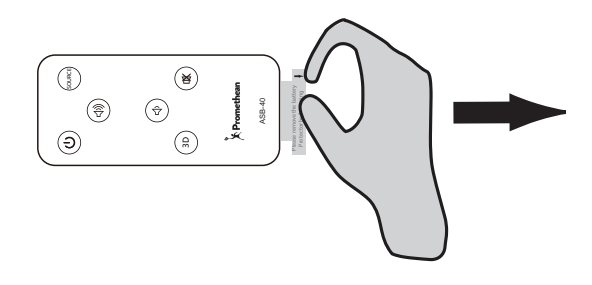

#### ActivSoundBar'ı bağlama

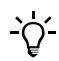

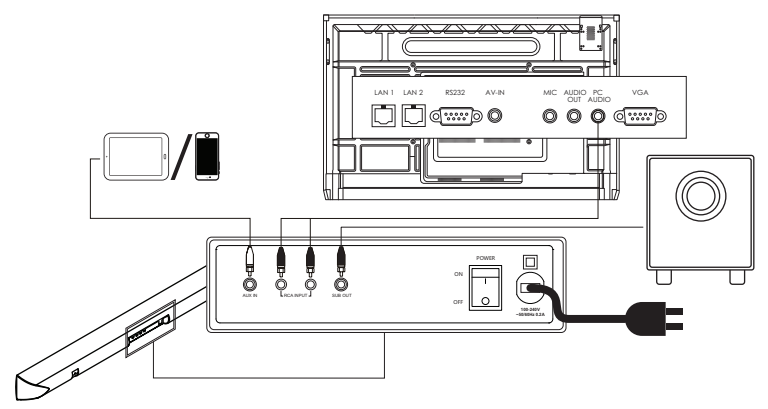

#### ActivSoundBar'ı açma

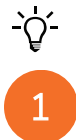

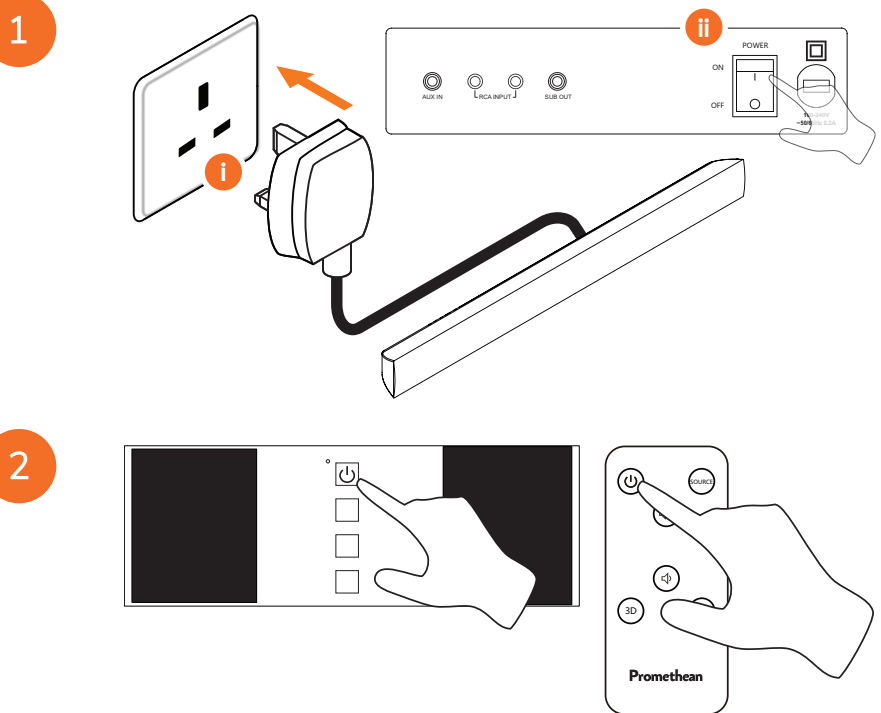

#### ActivConnect G-Serisi'ni bağlama

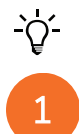

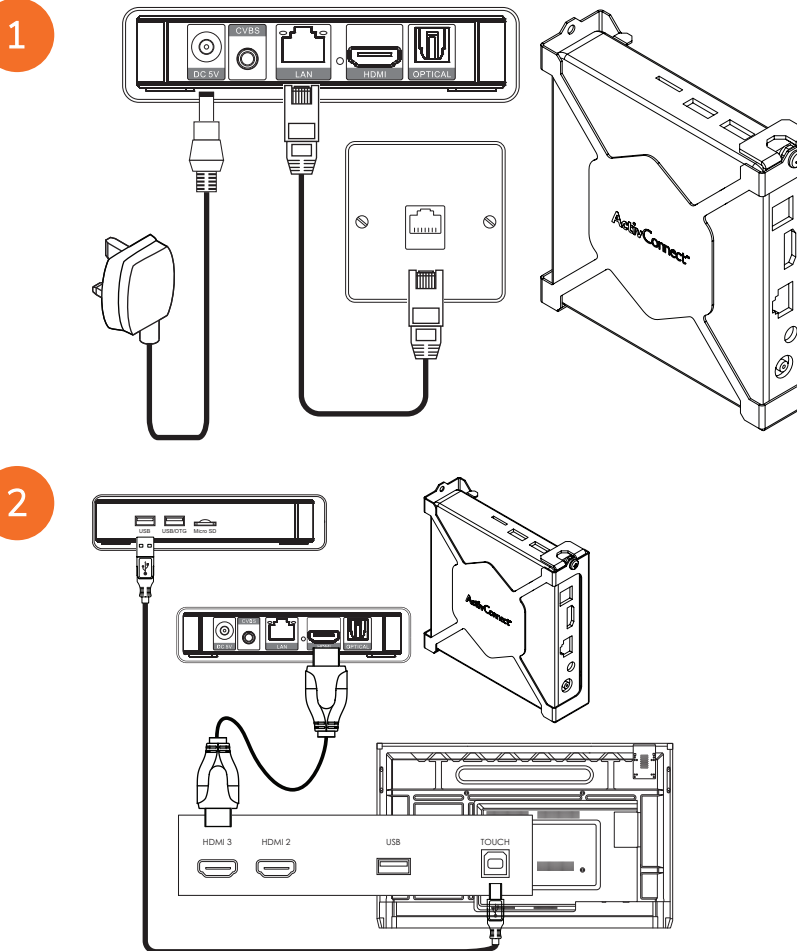

OPS-M, ActivConnect OPS-G ve ActivConnect G-Serisini açma

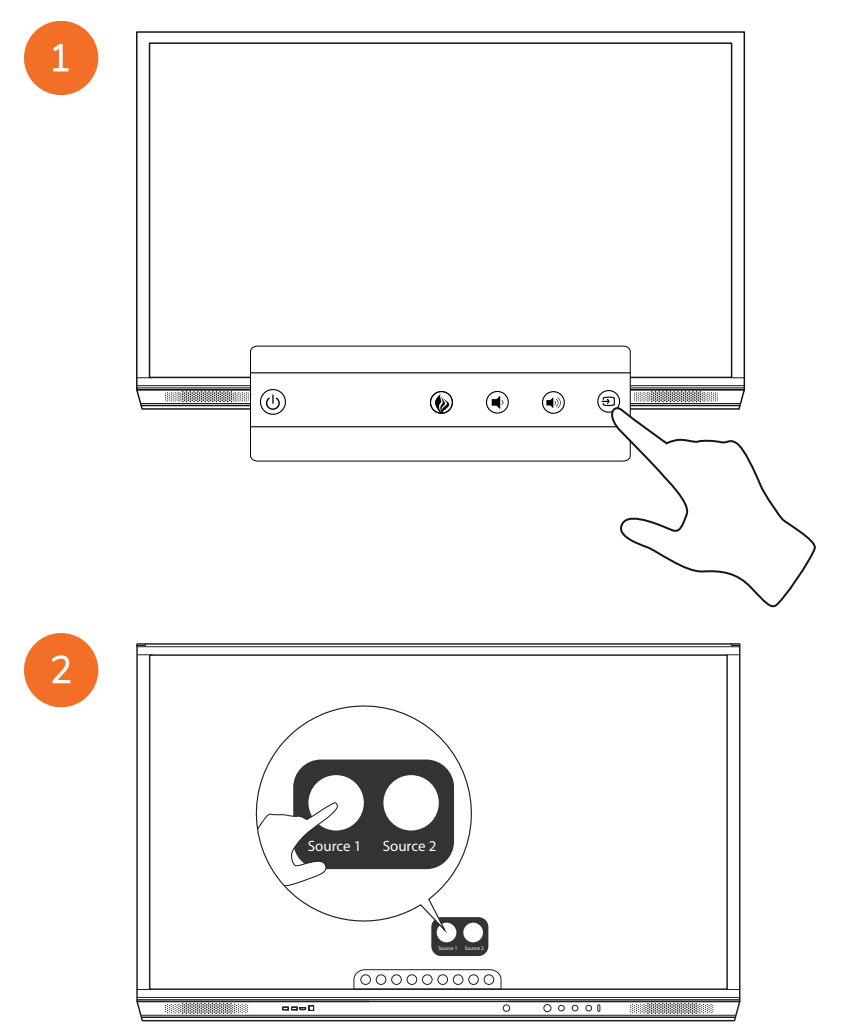

#### Promethean Chromebox'ı bağlama

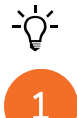

Bu ürün isteğe bağlı bir aksesuardır.

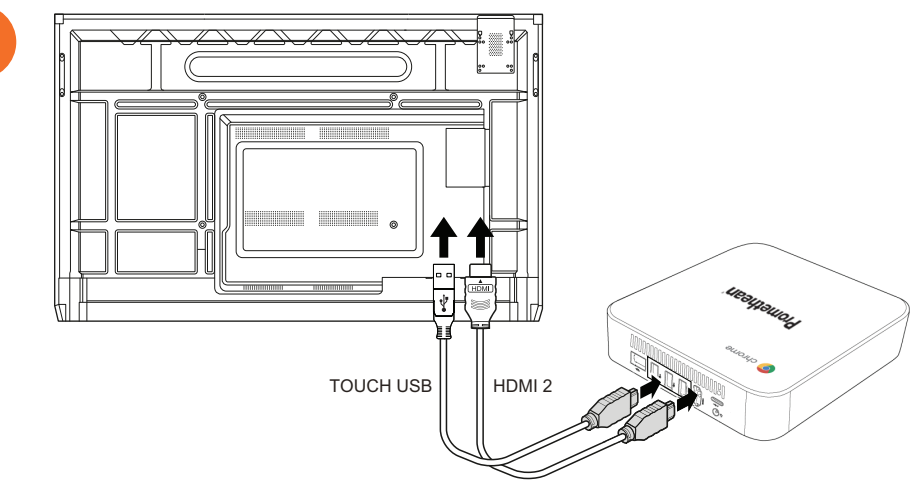

#### Promethean Chromebox'u açma

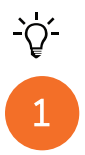

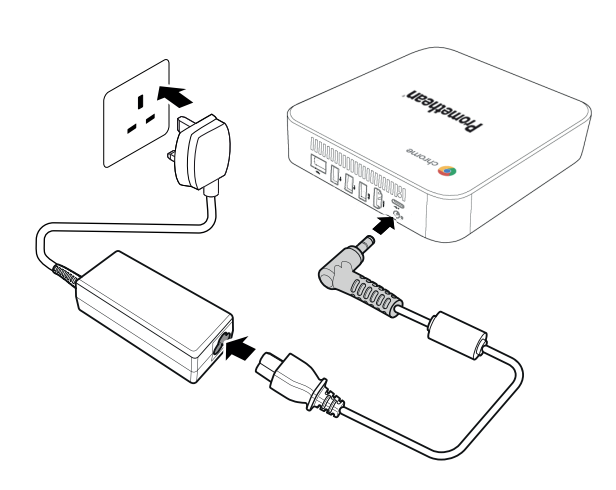

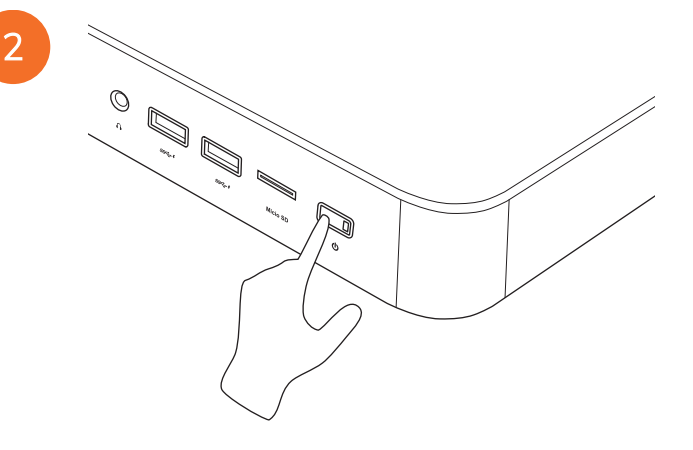

### Bir dizüstü veya masaüstü bilgisayarı ActivPanel'ye bağlama

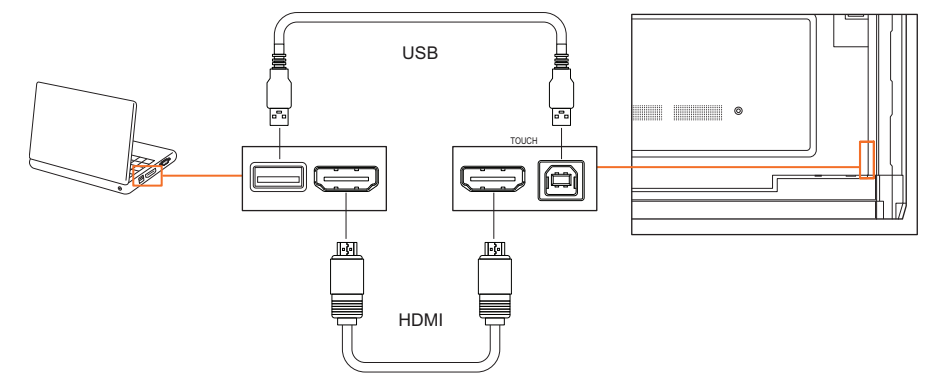

#### ActivPanel'de bir HDMI kaynağı seçme

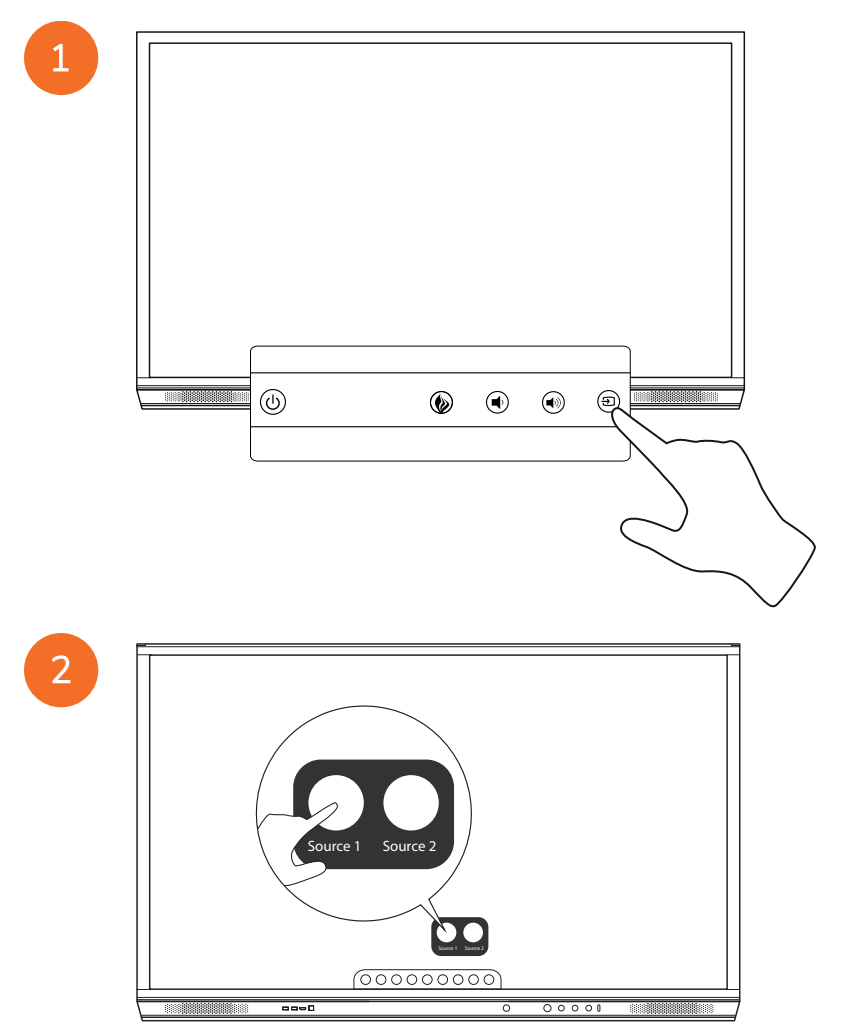

#### ActivPanel ile internete bağlanma

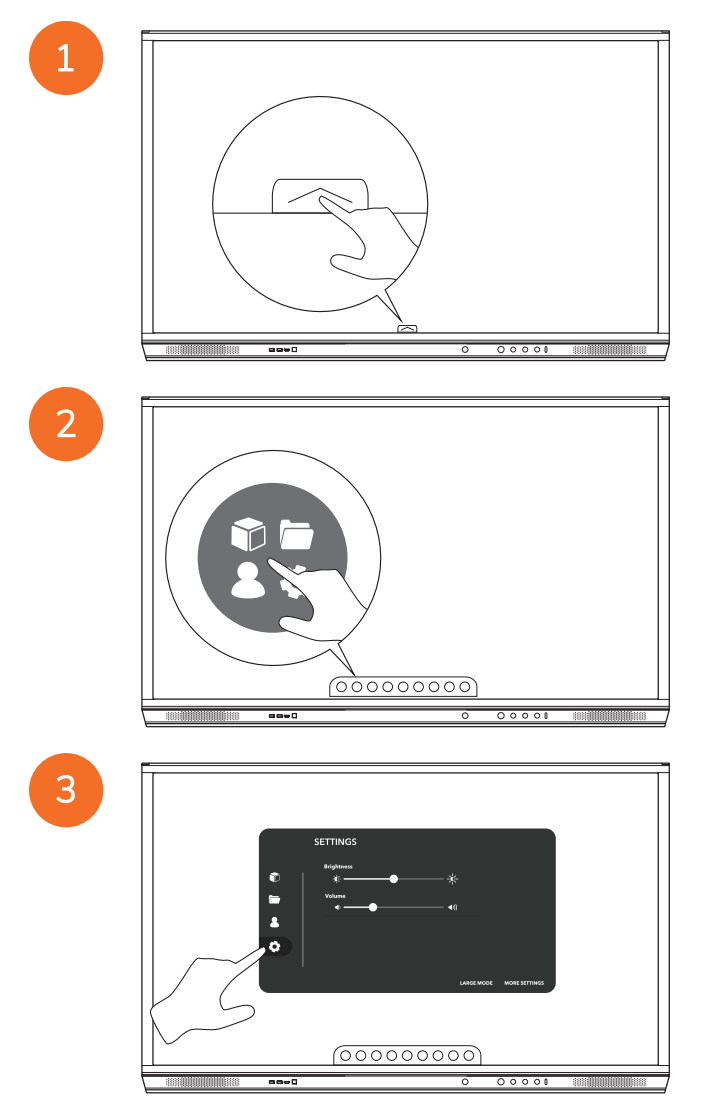

| SETTINGS           |
|--------------------|
| ©   * → → * →      |
|                    |
| •                  |
| LARCE MODE TITINGS |
| 00000000           |
|                    |

#### Kablosuz ağa bağlanma

- 1. Wi-Fi'yi seçin.
- 2. Wi-Fi'yi açın.
- 3. Bağlanmak istediğiniz ağı seçin.

#### Ağ proxy ayarlarını değiştirme

- 1. Seç Ethernet yapılandırması > Proxy > Manuel.
- 2. İlgili proxy bilgilerini girin.
- 3. Bağlan'yi seçin.

# İşletim

#### ActivPanel'i dokunmatik olarak kullanma

#### Nesneleri taşıma

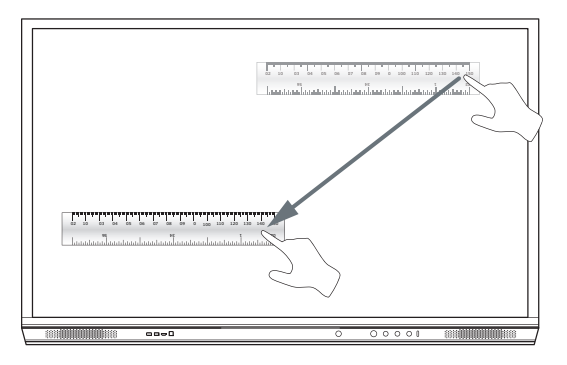

#### Nesneleri döndürme

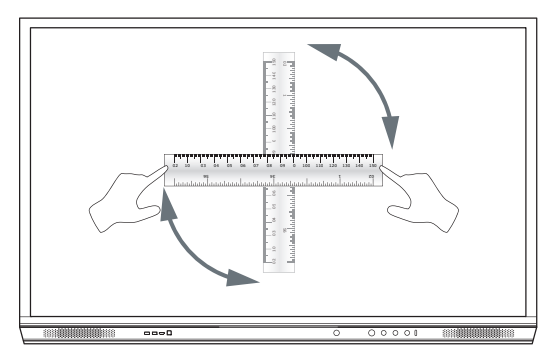

#### Nesneleri büyütme

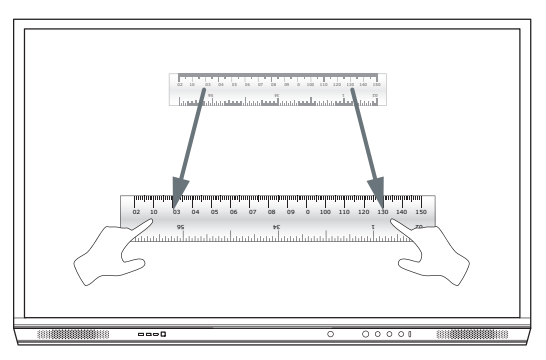

#### Menü hakkında

| Simge    | Ad                 | Agklama                                                                                                    |
|----------|--------------------|----------------------------------------------------------------------------------------------------|
| ¢        | Arka               | Bir önceki ekrana gider.                                                                                                    |
|          | Kilitleyici        | Aşağıdaki alt menüleri içerir:<br>• Uygulamalar (tüm uygulamalara erişim sağlar)<br>• Dosyalar (tüm dosyalara erişim sağlar)<br>• Kullanıcılar (kullanıcı profillerini ActivPanel'a bağlamak için QR kodları<br>sağlar)<br>• Ayarlar (parlaklık, ses ve dil gibi ActivPanel ayarlara erişim sağlar) |
| Ô        | Anasayfa           | Ana menüye gider.                                                                                                    |
|          | Tahta              | Ekranı interaktif bir tahtaya dönüştürür.                                                                                                    |
|          | Yakala             | Mevcut ekranın ekran görüntüsünü yakalar.                                                                                                    |
| m        | Not Ekle           | Mevcut ekranın üzerine bir çizim katmanı ekler.                                                                                                    |
| Ð        | Kaynak             | Giriş kaynağını değiştirir.                                                                                                    |
| ß        | ActivCast          | ActivCast yazılımını başlatır.                                                                                                    |
| <b>F</b> | Güncel Uygulamalar | Uygulamalar menüsüne gider.                                                                                                    |

#### Menüye erişim

Menüye erişmek için aşağıdakilerden birini yapabilirsiniz:

- Ekranın alt ya da yan kısmındaki Menü okuna dokunun
- ActivPanel'in ya da uzaktan kumandanın ön tarafındaki Menü düğmesine basın.

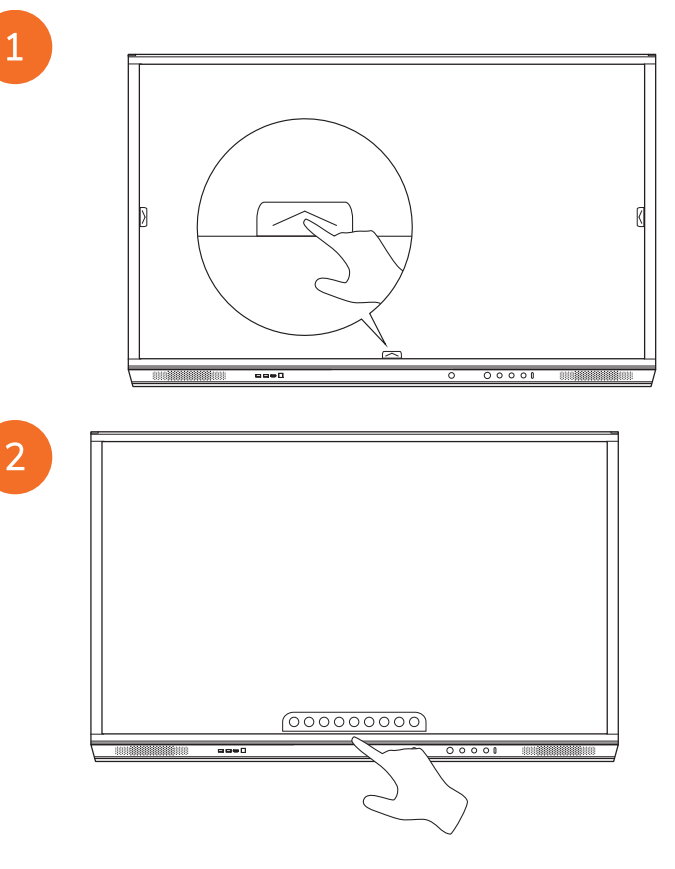

#### Uygulamaları açma

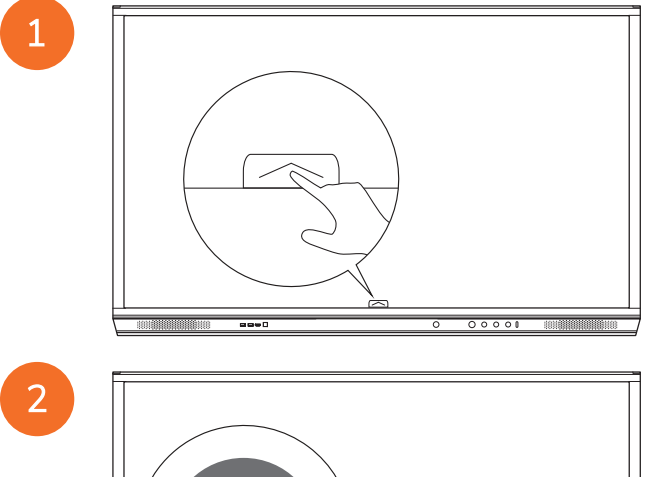

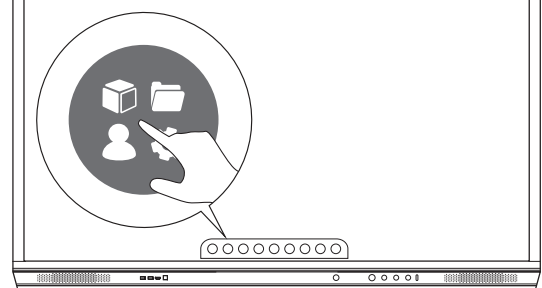

3

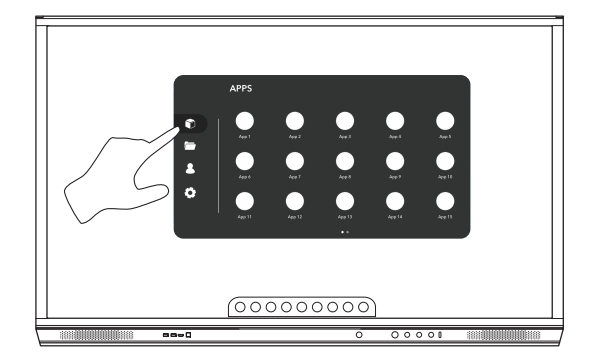

#### Dosyaları görüntüleme ve yönetme

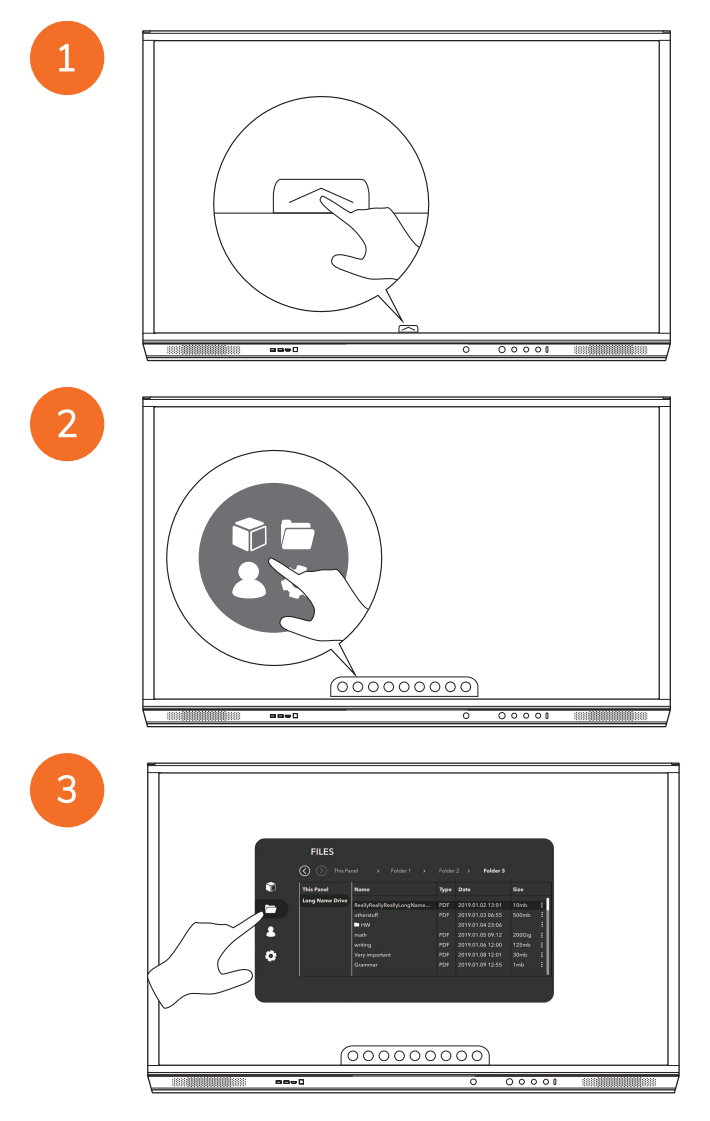

#### Ayarları değiştirme

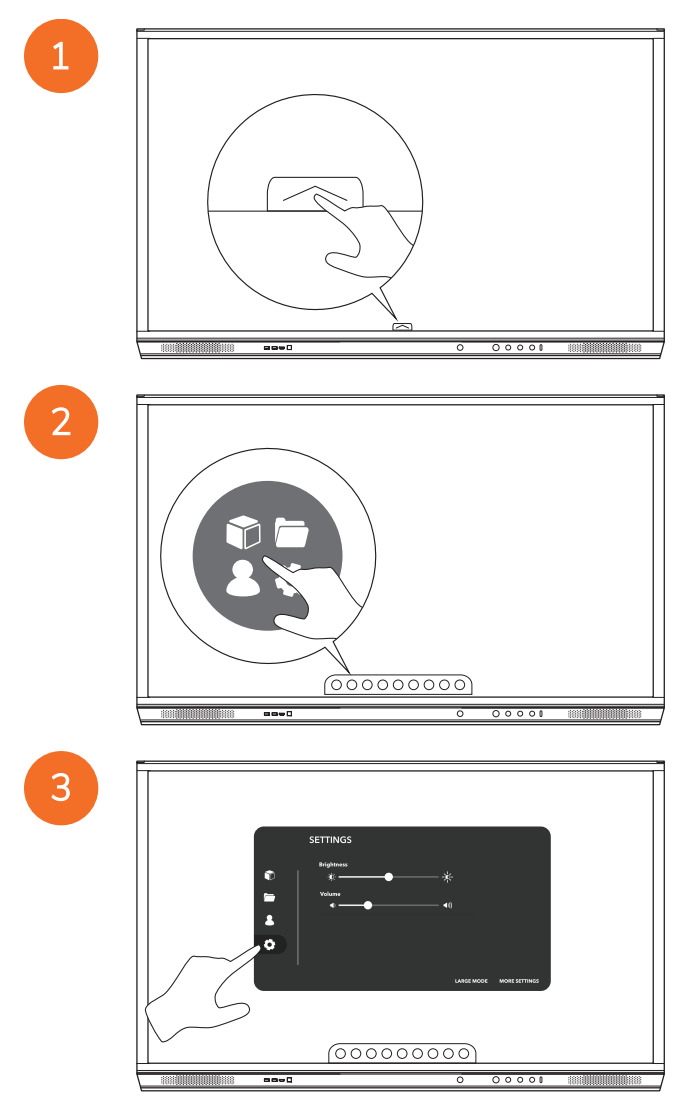

ActivPanel Nikel Sistem Kurulumu ve Kullanıcı Kılavuzu

| SETTINGS | - |
|----------|---|
|          |   |
|          | 7 |

### ActivPanel donanım yazılımının güncellenmesi

4

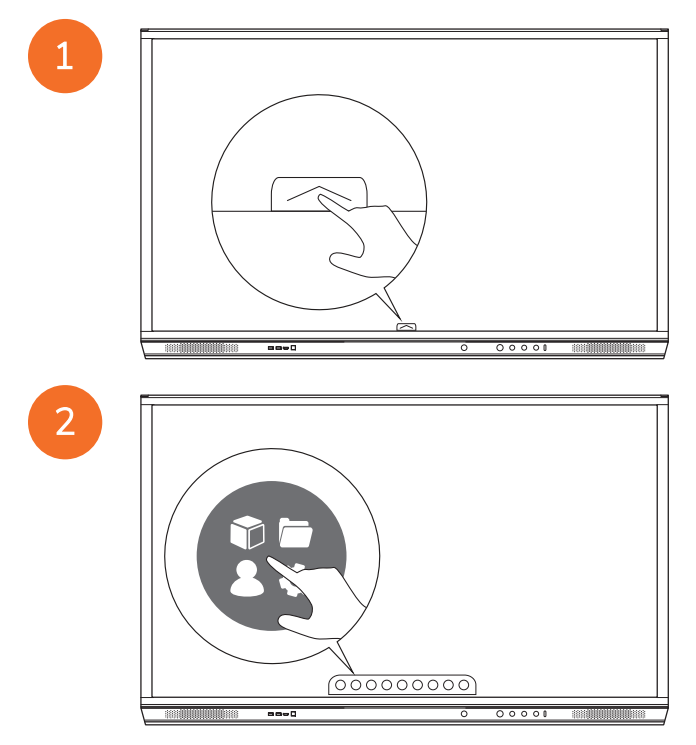

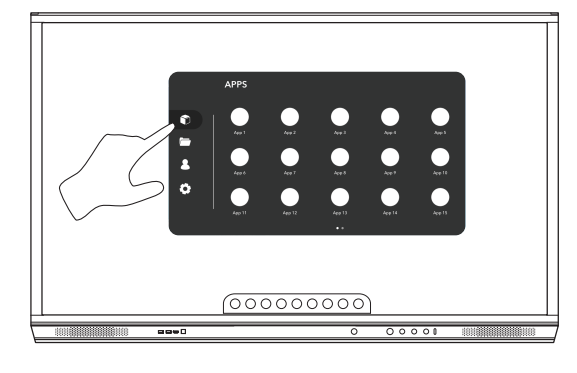

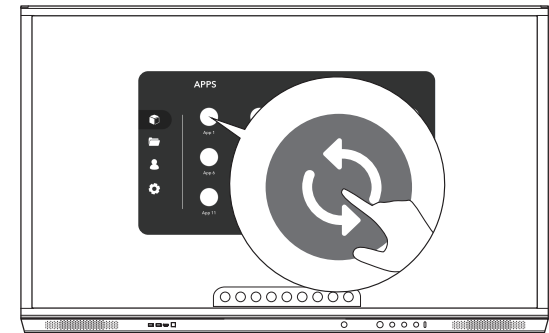

#### Garanti, tescil ve destek

#### Garanti

- Promethean, ürün kalitesinden emindir ve bunu desteklemek için parça ve materyallerin kurulum tarihinden itibaren kusursuzluğu için olağanüstü bir garanti sunar (tescil edildiğinde). Bölgeniz için garanti bilgilerini görüntülemek için https://www.prometheanworld.com/activcare bağlantısını ziyaret edin
- Bu ürünün kurulumu, Promethean eğitimli kurulum personeli ya da başka bir kalifiye kurulum personeli tarafından gerçekleştirilmelidir. Promethean yanlış kurulum nedeniyle oluşan herhangi bir arızayı garanti kapsamına sokmaz.
- Bu ürün, tanımlanmış tasarım sınırları dahilinde çalışacak şekilde tasarlanmıştır.
- Promethean tarafından sağlanmayan ve minimum teknik özellikleri karşılamayan parçaların kullanılması, performansı etkileyebilir ve garantiyi geçersiz kılabilir.

#### Tescil

 Sunulan standart garantiyi en üst düzeye çkarmak için ya da geliştirilmiş bir garanti satın aldıysanız ve bunu aktive etmeniz gerekiyorsa, lütfen kurulumdan sonraki 90 gün içinde ürünü aşağıdaki bağlantı ile tescil edin: http://registration.prometheanworld.com

#### Destek

- Promethean ürününüzde bir arıza varsa lütfen ilk sorun giderme için Destek Portalımızı ziyaret edin: https://support.prometheanworld.com
- Sorun giderme arızayı düzeltemiyorsa lütfen aşağıdaki Destek Portalımız kanalıylaPromethean Teknik Müşteri Desteği ile iletişime geçin: https://support.prometheanworld.com/contact

## Sorun Giderme

#### ActivPanel

ActivPanel düzgün çalışmıyorsa, Teknik Müşteri Desteği ile iletişime geçmeden önce lütfen aşağıdaki tabloya bakın.

| Sorunlar                      | Çözümler                                                                                                    |
|-------------------------------|----------------------------------------------------------------------------------------------------|
| Ses yok                       | <ul> <li>Hoparlörün sesini açmayı deneyin.</li> <li>ActivPanel'ın kapalı olmadığını kontrol edin.</li> <li>ActivPanel'in ses seviyesini kontrol edin.</li> <li>Doğru girişin seçildiğinden emin olun.</li> <li>Doğru kabloların düzgün bir şekilde bağlandığından emin olun.</li> </ul> |
| Uzaktan Kumanda<br>çalışmıyor | <ul> <li>Pillerin doğru bir şekilde takıldığından emin olun.</li> <li>Pilleri çıkarın ve kumandanın terminallerini ve pillerin uçlarını temizleyin.</li> <li>Pilleri yeniden takmak etki etmiyorsa lütfen pili değiştirin.</li> </ul>                                                   |
| Elektrik yok                  | <ul> <li>AC güç kablosunun prize sağlam bir şekilde takıldığından emin olun.</li> <li>AC soketinin düzgün bir şekilde bağlandığından emin olun.</li> <li>Elektrik akımı olduğundan emin olmak için prize başka bir elektrikli cihaz takın.</li> </ul>                                   |

#### ActivSoundBar

- D Bu ürün isteğe bağlı bir aksesuardır.

ActivSoundBar düzgün çalışmıyorsa, Teknik Müşteri Desteği ile iletişime geçmeden önce lütfen aşağıdaki tabloya bakın.

| Sorunlar                                        | Çözümler                                                                                                    |
|-------------------------------------------------|----------------------------------------------------------------------------------------------------|
| Ses yok                                         | <ul> <li>Hoparlörün sesini açmayı deneyin.</li> <li>ActivSoundBar'ın kapalı olmadığını kontrol edin.</li> <li>ActivSoundBar'ın ses seviyesini kontrol edin.</li> <li>Doğru girişin seçildiğinden emin olun.</li> <li>Doğru kabloların düzgün bir şekilde bağlandığından emin olun.</li> </ul> |
| Uzaktan Kumanda çalışmıyor                      | <ul> <li>Pilin doğru bir şekilde takıldığından emin olun.</li> <li>Pili çıkarın bir veya iki kere düğmelere basın, pili tekrar takıp tekrar deneyin.</li> <li>Pilleri yeniden takmak etki etmiyorsa lütfen pili değiştirin.</li> </ul>                                                        |
| Elektrik yok                                    | <ul> <li>AC güç kablosunun prize sağlam bir şekilde takıldığından emin olun.</li> <li>AC güç kablosunun prize sağlam bir şekilde takıldığından emin olun.</li> <li>Elektrik akımı olduğundan emin olmak için prize başka bir elektrikli cihaz takın.</li> </ul>                               |
| Hoparlör cızırıtılı veya uğultulu ses çıkarıyor | <ul> <li>Ses kablosunun iki ucunun da düzgün bir şekilde bağlandığından emin olun.</li> <li>Ses çubuğunu başka bir ses kablosuyla test edin.</li> <li>Ses çubuğunu başka bir ses cihazıyla test edin.</li> </ul>                                                                              |

## Servis yapılabilen parçaların listesi

| Parça adı                  | Parça numarası    |
|----------------------------|-------------------|
| AP5 3M Mains Cable EU      | AP5-CB-MAINS-EU   |
| AP5 3M Mains Cable US      | AP5-CB-MAINS-US   |
| AP5 3M Mains Cable AP      | AP5-CB-MAINS-AP   |
| AP5 3M Mains Cable CN (AP) | AP5-CB-MAINS-CN-1 |
| AP5 3M Mains Cable CN (CN) | AP5-CB-MAINS-CN-2 |
| AP5 3M Mains Cable ZA      | AP5-CB-MAINS-ZA   |
| AP7 Pen Nickel             | AP7-PEN-U         |
| AP Remote Control          | AP-REMOTE-CONTROL |

TP-3026-TR-V02 ©2019 Promethean Limited. Tüm hakları saklıdır. Ürünler ülkelere göre stoklarla sınırlıdır. Ürün teknik özelliklerinde bildirimde bulunmadan değişiklik yapılabilir.

# Promethean

# **Activ**Panel

Hướng dẫn Lắp đặt và Sử dụng Hệ thống Niken

### Thông tin bản quyền

TP-3026-VI-V02 ©2019 Promethean Limited. Bảo lưu mọi quyền.

Mọi phần mềm, tài nguyên, trình điều khiển và tài liệu được cung cấp trong gói tải về Promethean ActivInspire là bản quyềnPromethean Limited 2019. Promethean cấp phép cài đặt và sử dụng phần mềm Promethean ActivInspire, bao gồm mọi tài nguyên, trình điều khiển và tài liệu được cung cấp trong gói tải về. Xem thỏa thuận cấp phép để biết thông tin về điều khoản và điều kiện của giấy phép.

Promethean là chủ sở hữu một số thương hiệu ở vài nơi trên khắp thế giới. Các sản phẩm Promethean được trình bày trong hướng dẫn bao gồm các khía cạnh được bảo vệ theo bằng sáng chế, bản quyền, bản quyền thiết kế, thiết kế có đăng ký, và luật thương hiệu tương ứng.

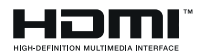

Các thuật ngữ HDMI, Giao diện Đa phương tiện Phân giải cao là các thương hiệu hay thương hiệu đă đăng ký của HDMI Licensing Administrator, Inc.

VESA là nhãn hiệu có đăng ký của Hiệp Hội Tiêu Chuẩn Video Điện Tử.

Apple là thương hiệu hoặc thương hiệu đã đăng ký của Apple, Inc. tại Hoa Kỳ và các quốc gia khác. Windows là thương hiệu hoặc thương hiệu có đăng ký của Microsoft Corporation tại Hoa Kỳ và các quốc gia khác. Linux là thương hiệu đã đăng ký của Linus Torvalds tại Hoa Kỳ và các quốc gia khác.

Mọi thương hiệu khác đều là tài sản của chủ sở hữu tương ứng.

Hướng dẫn này được phân phối trực tuyến. Bản hướng dẫn chỉ có thể được tái bản để sử dụng nội bộ nơi sản phẩm được sử dụng. Đối với việc sử dụng bên ngoài tổ chức, mọi phần của bản hướng dẫn chỉ có thể được tái bản, chuyến giao, lưu trữ trong hệ thống truy hồi hoặc dịch sang ngôn ngữ khác với sự cho phép trước của Promethean Limited.

Vui lòng lưu ý là nội dung bản hướng dẫn được bảo vệ theo luật bản quyền. Mặc dù việc biên tập bản hướng dẫn này đã được thực hiện rất cần thận, Promethean Limited không chịu trách nhiệm về bất kỳ sai sót hoặc hư hỏng do sử dụng thông tin trong các trang sau đây.

# Mục lục

| Thông tin bản quyền                                                | 2  |
|--------------------------------------------------------------------|----|
| Nội dung hộp thoại                                                 | 5  |
| ActivPanel                                                         | 5  |
| ActivSoundBar                                                      | 6  |
| OPS-M                                                              | 7  |
| ActivConnect OPS-G                                                 | 7  |
| ActivConnect G-Series                                              | 8  |
| Promethean Chromebox                                               | 9  |
| Mô-đun Wi-Fi của Promethean (Niken & Coban)                        | 9  |
| Khái quát                                                          | 10 |
| Giao diện                                                          | 10 |
| Các nút điều khiển                                                 | 20 |
| Lắp đặt                                                            | 23 |
| Lắp đặt phụ kiện                                                   | 23 |
| Lắp ActivPanel trên giá gắn tường                                  | 34 |
| Lắp trên APTMS                                                     | 38 |
| Lắp trên APTASBB400-70/90                                          | 39 |
| Cài đặt                                                            | 42 |
| Lắp pin trong ActivPanel điều khiển từ xa                          | 42 |
| Bật ActivPanel lên                                                 | 43 |
| Cài đặt ActivPanel lần đầu                                         | 44 |
| Kích hoạt pin trong điều khiển từ xa của ActivSoundBar             | 46 |
| Đang kết nối với ActivSoundBar                                     | 46 |
| Bật ActivSoundBar                                                  | 47 |
| Đang kết nối với ActivConnect G-Series                             | 48 |
| Bật OPS-M, ActivConnect OPS-G và ActivConnect G-Series             | 49 |
| Đang kết nối với Promethean Chromebox                              | 50 |
| Bật Promethean Chromebox                                           | 50 |
| Đang kết nối máy tính xách tay hoặc máy tính để bàn với ActivPanel | 51 |
| Lựa chọn một nguồn HDMI trên ActivPanel                            | 52 |
| Đang kết nối với mạng Internet trên ActivPanel                     | 53 |
| Vận hành                                                           | 55 |
| Sử dụng cảm ứng trên ActivPanel                                    | 55 |
| Giới thiệu về trình đơn                                            | 56 |
| Truy cập trình đơn                                                 | 57 |

| Mở ứng dụng                           | 58 |
|---------------------------------------|----|
| Xem và quản lý tệp tin                | 59 |
| Thay đổi thiết lập                    | 60 |
| Cập nhật phần mềm hệ thống ActivPanel | 61 |
| Bảo hành, đăng ký và hỗ trợ           | 63 |
| Bảo hành                              | 63 |
| Đăng ký                               | 63 |
| Hỗ trợ                                | 63 |
| Xử lý sự cố                           | 64 |
| ActivPanel                            | 64 |
| ActivSoundBar                         | 65 |
| Danh sách các bộ phận có thể bảo hành | 66 |

### Nội dung hộp thoại

#### ActivPanel

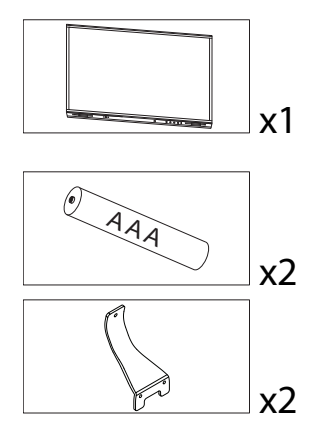

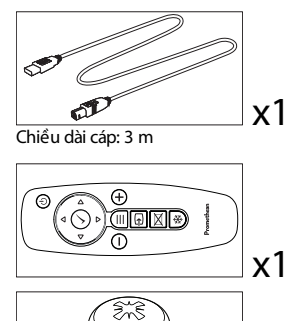

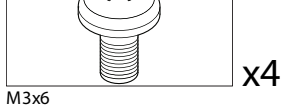

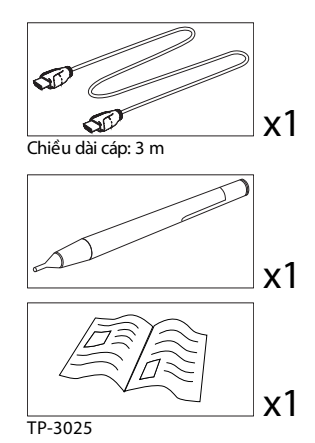

#### NAM

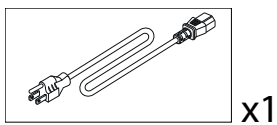

Chiều dài cáp: 3 m

#### EMEA

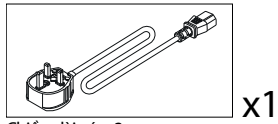

Chiều dài cáp: 3 m

#### Trung Quốc

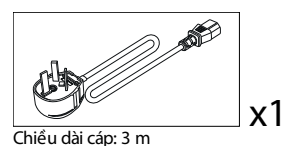

#### Ả Rập Xê Út

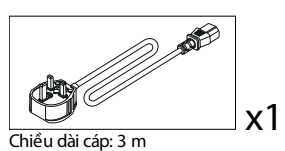

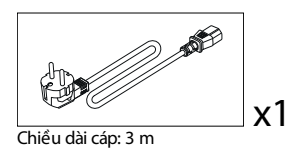

Nam Phi

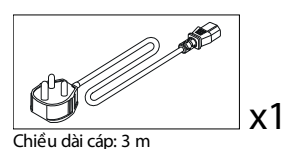

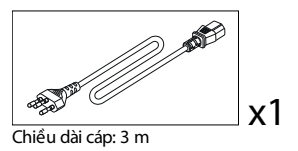

Úc/New Zealand

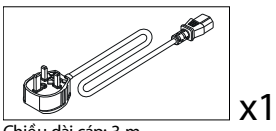

Chiều dài cáp: 3 m

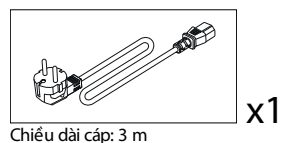

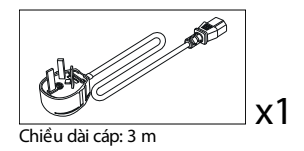

600

0<sup>0</sup>0 . Promethe

æ

x1

X2

#### ActivSoundBar

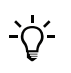

Sản phẩm này là một phụ kiện tùy chọn

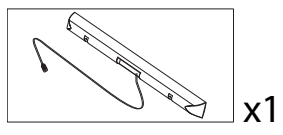

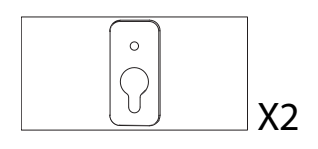

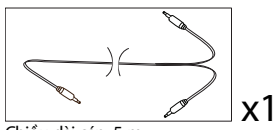

Chiều dài cáp: 5 m

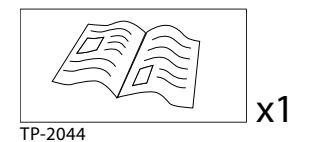

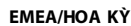

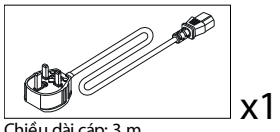

Chiều dài cáp: 3 m

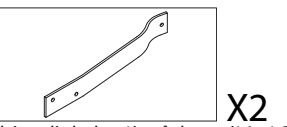

Không dành cho việc sử dụng với ActivPanel

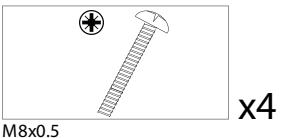

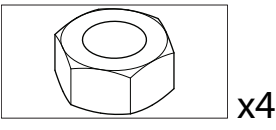

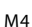

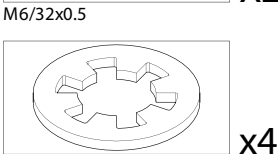

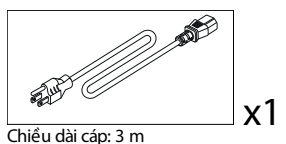

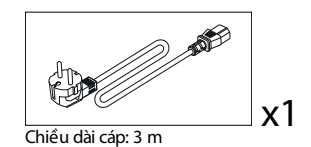
#### CHÂU Á

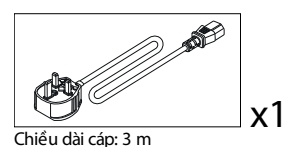

)\_**1** x1 Chiều dài cáp: 3 m

Chiều dài cáp: 3 m

x1

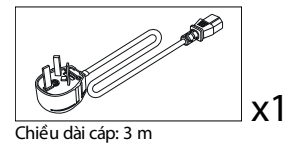

NAM PHI

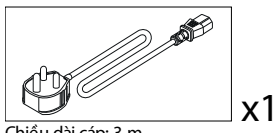

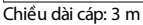

#### **Å-RẬP XÊ-ÚT**

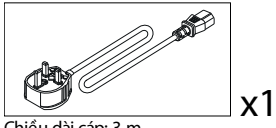

Chiều dài cáp: 3 m

# **OPS-M**

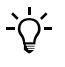

Sản phẩm này là một phụ kiện tùy chọn

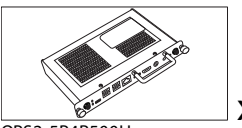

OPS2-5P4R500H OPS2-5P8R256S

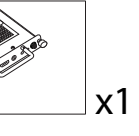

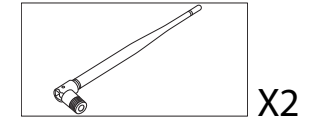

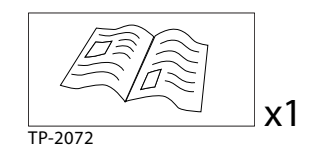

## ActivConnect OPS-G

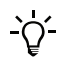

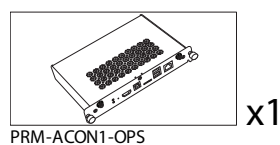

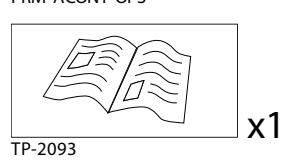

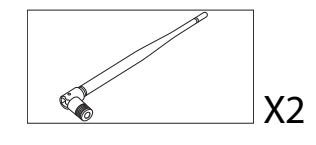

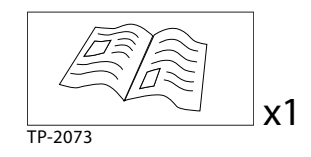

# ActivConnect G-Series

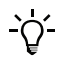

Sản phẩm này là một phụ kiện tùy chọn

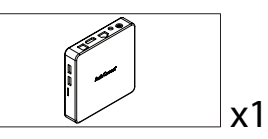

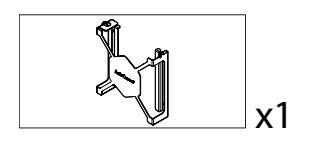

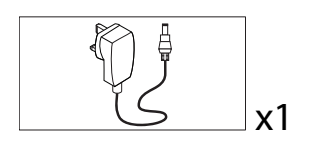

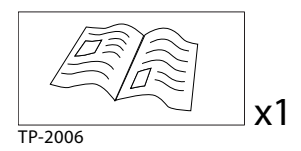

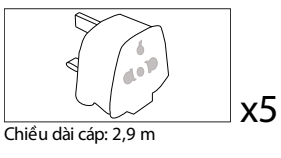

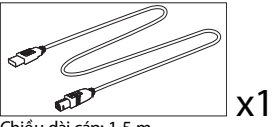

Chiều dài cáp: 1,5 m

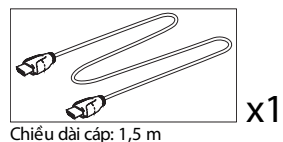

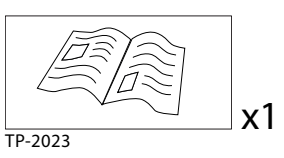

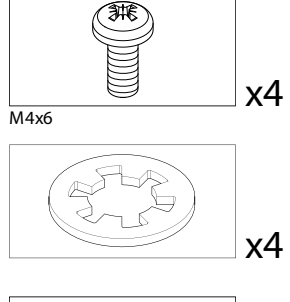

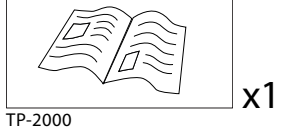

## **Promethean Chromebox**

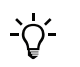

Sản phẩm này là một phụ kiện tùy chọn

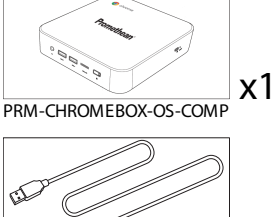

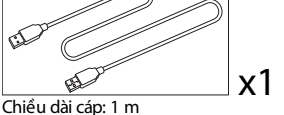

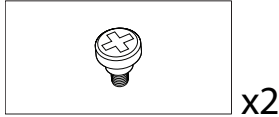

M4x9.0-C

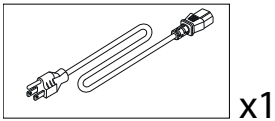

Chiều dài cáp: 1 m Hoa Kỳ

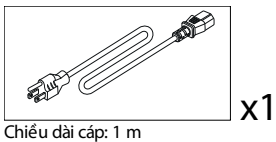

Úc

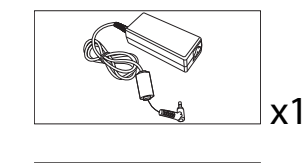

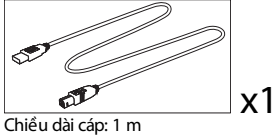

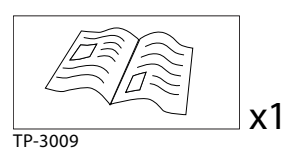

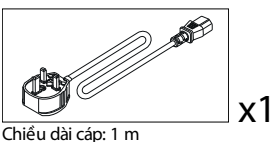

Vương Quốc Anh

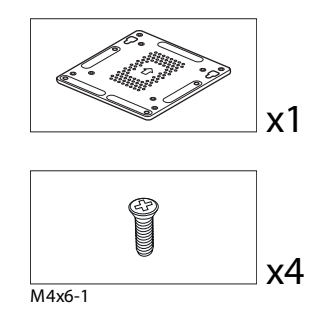

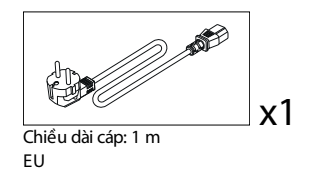

Mô-đun Wi-Fi của Promethean (Niken & Coban)

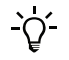

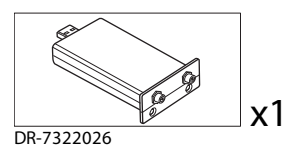

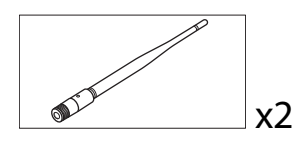

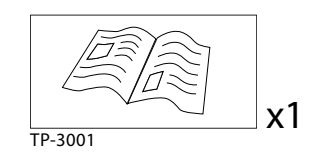

# Khái quát

# Giao diện

## AP7-U65

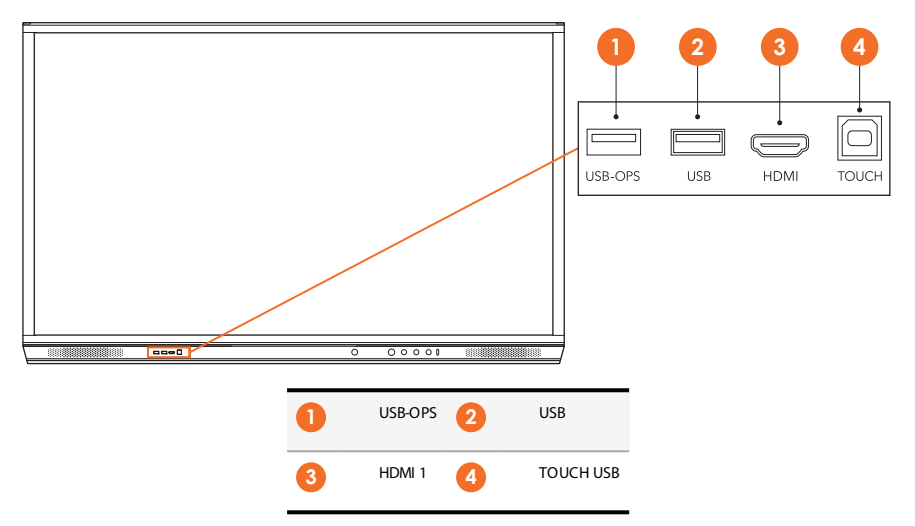

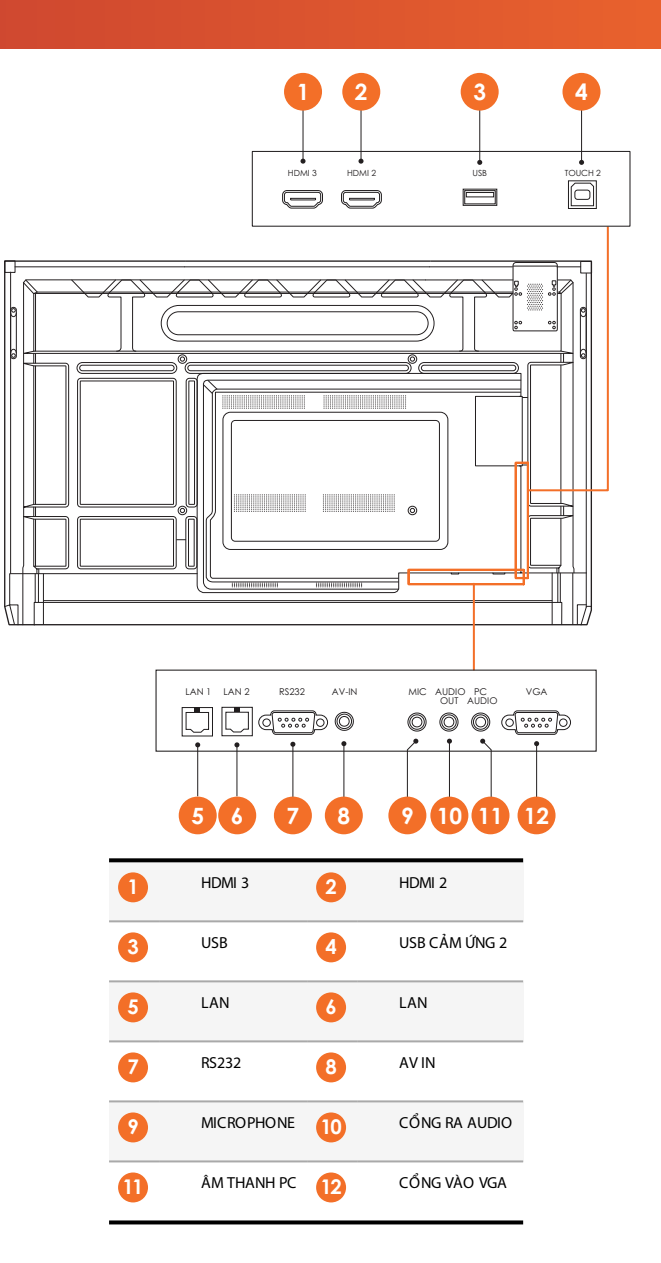

AP7-U75

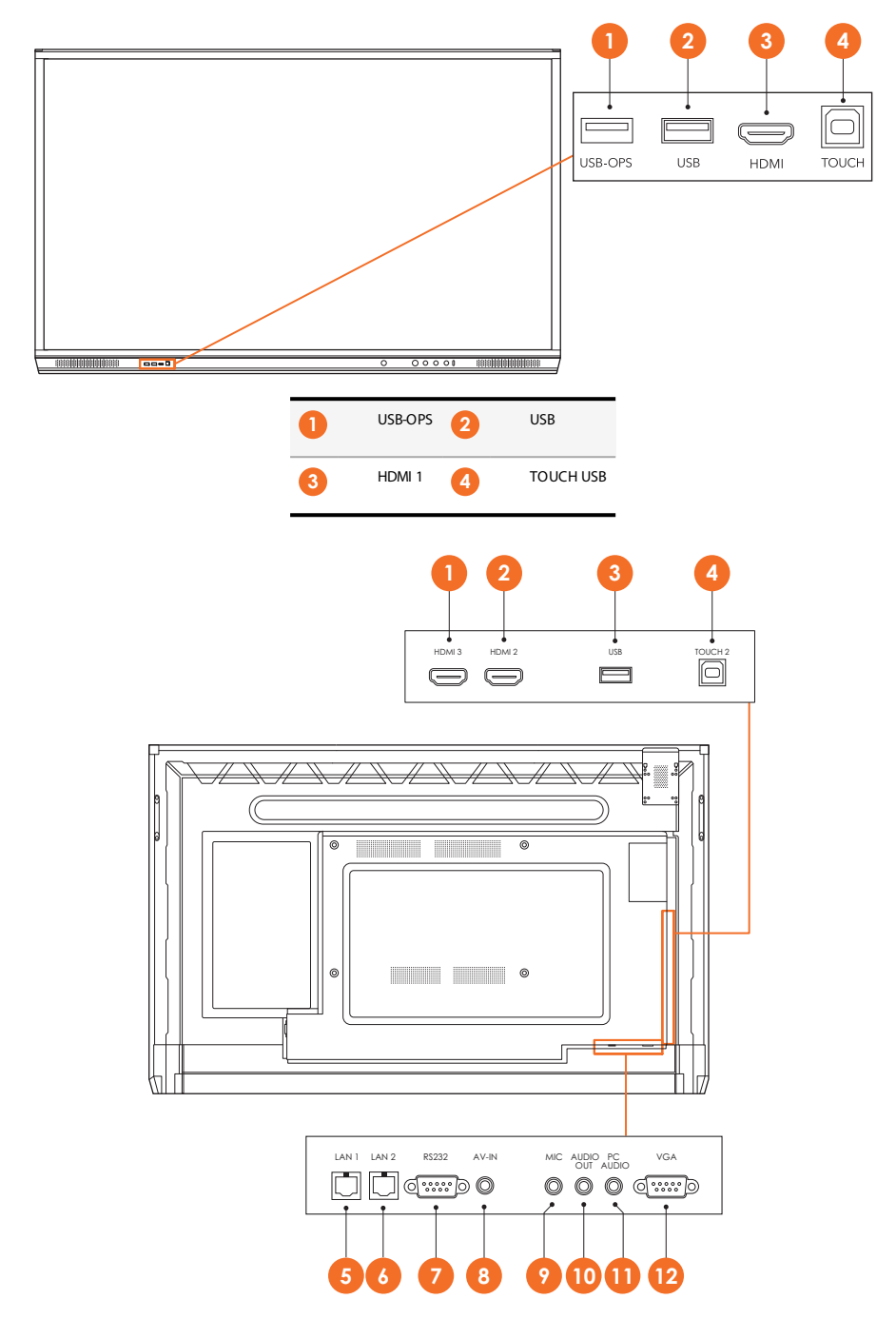

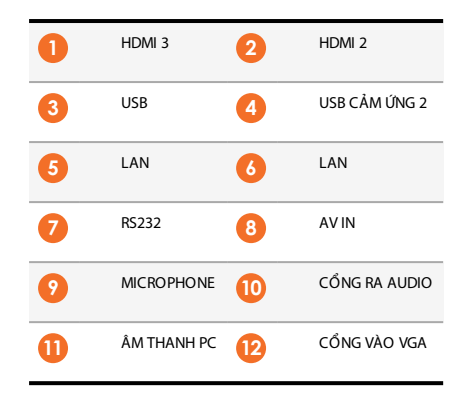

#### AP7-U86

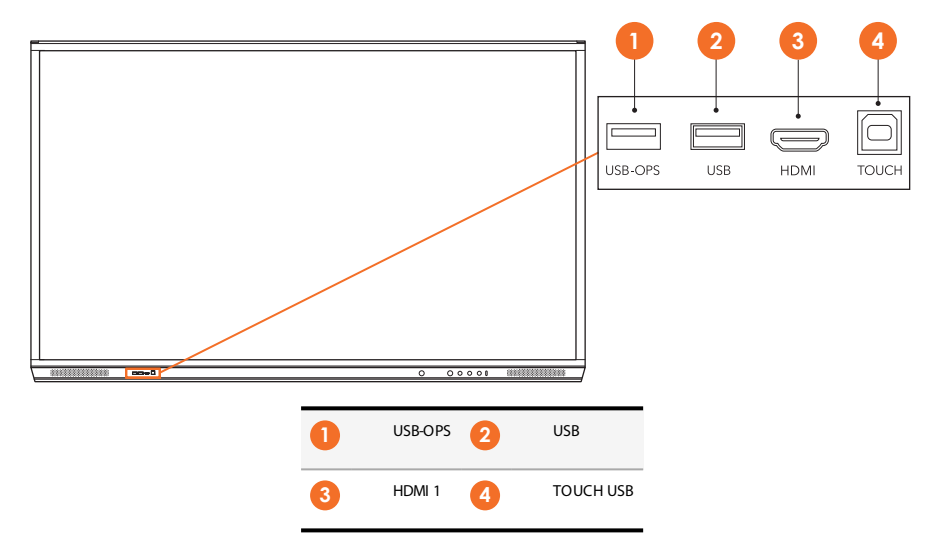

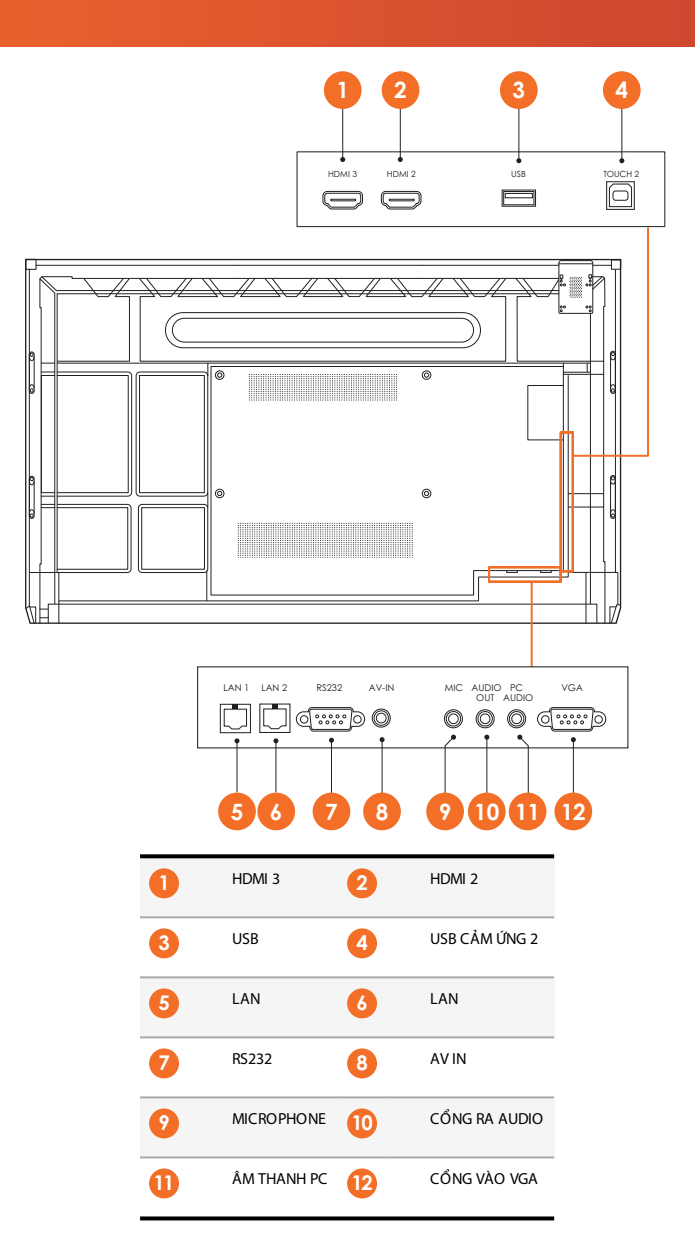

## ActivSoundBar

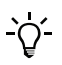

Sản phẩm này là một phụ kiện tùy chọn

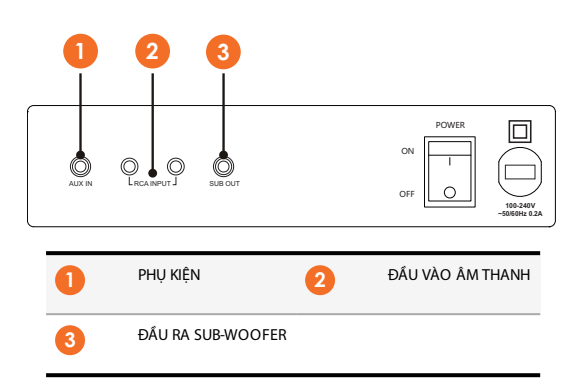

#### **OPS-M**

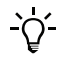

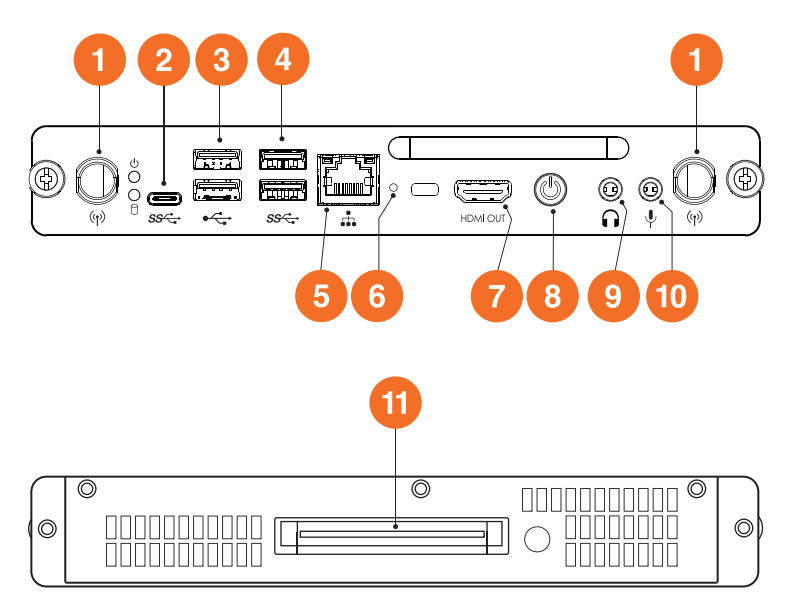

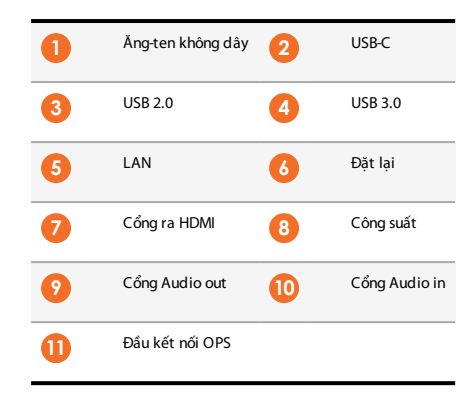

## ActivConnect OPS-G

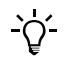

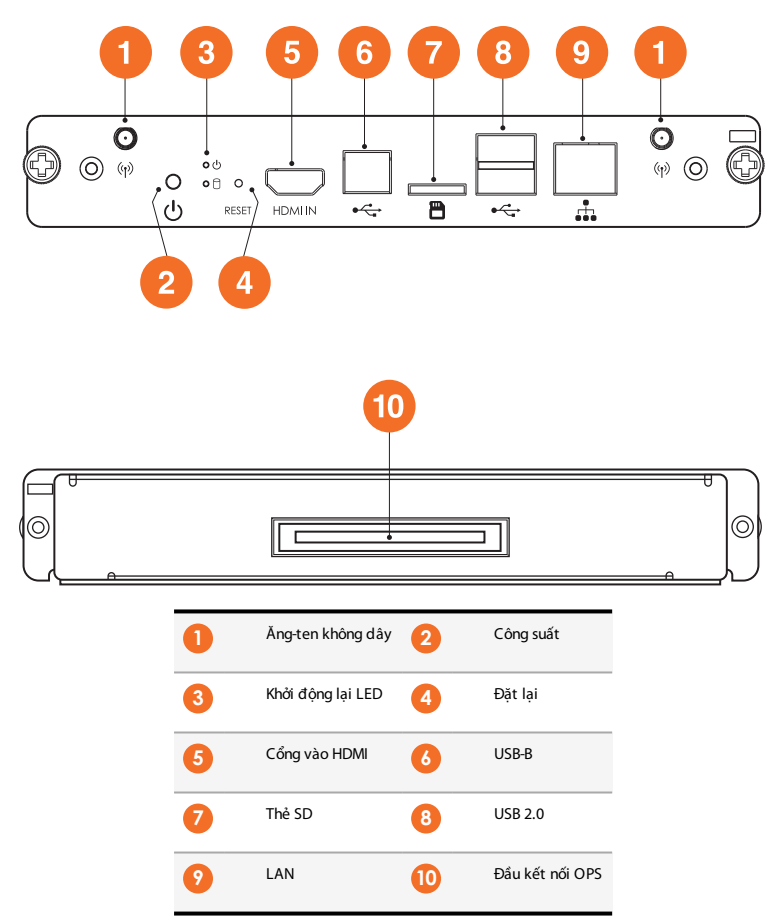

## **ActivConnect G-Series**

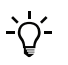

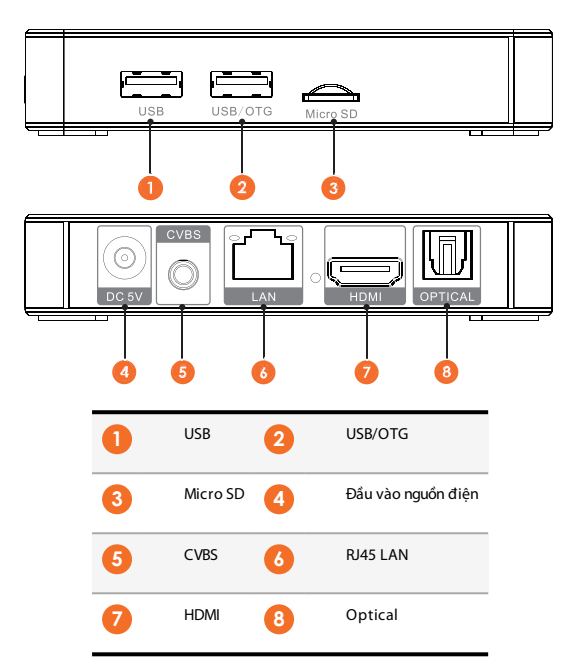

## **Chromebox Promethean**

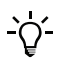

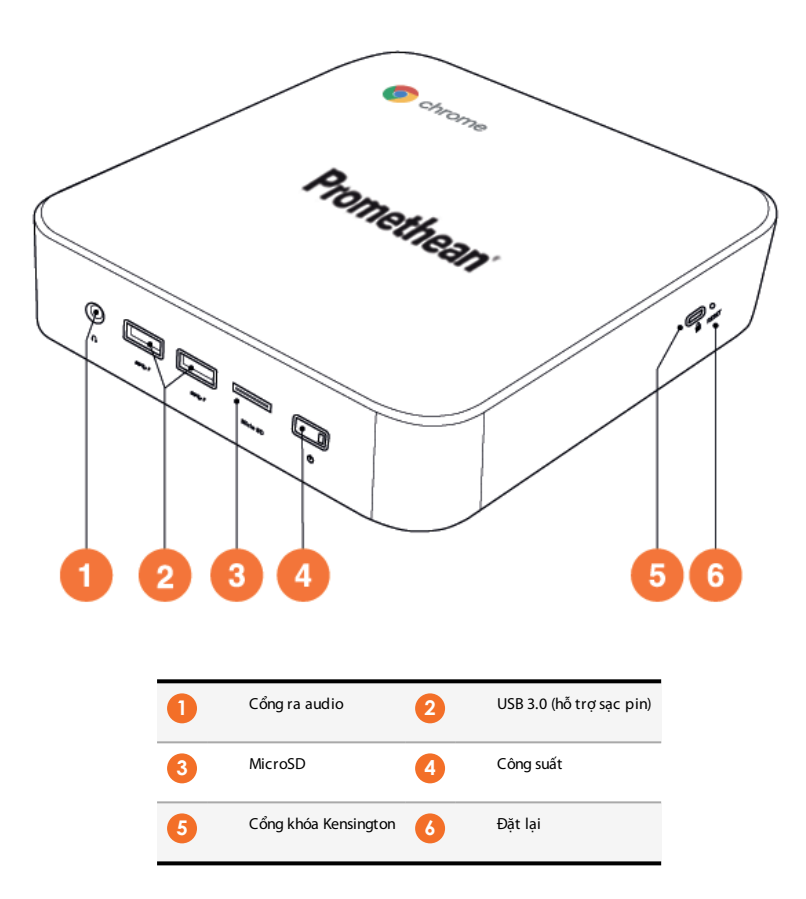

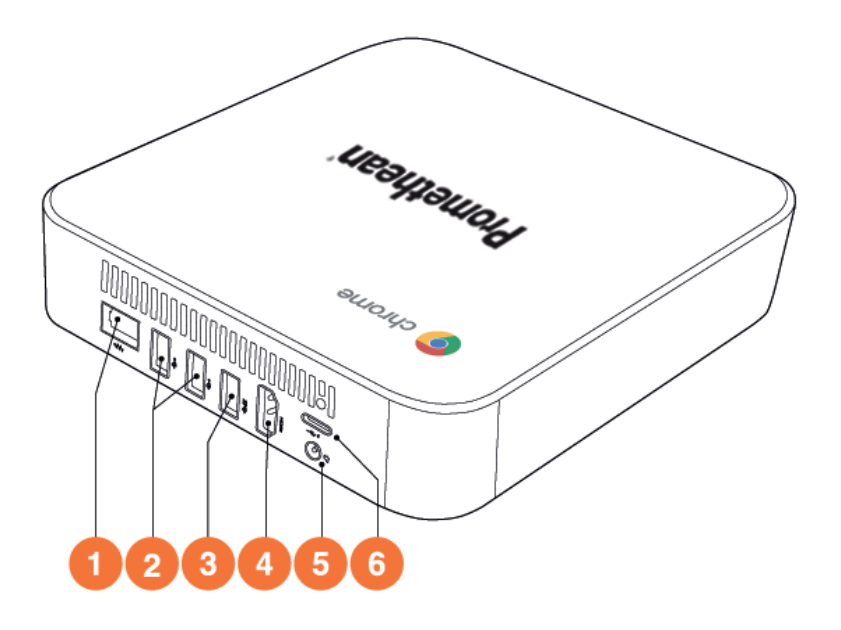

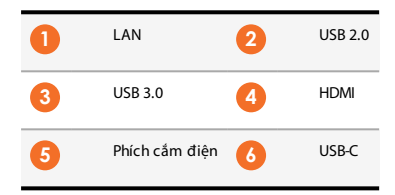

# Các nút điều khiển

## ActivPanel

Bạn có thể điều khiển ActivPanel theo những cách sau:

- Bằng các nút trên bảng điều khiển ở phía trước thiết bị.
- Bằng các nút trên thiết bị điêù khiển từ xa.
- Sử dụng cảm ứng để điều khiển các trình đơn và nút điều khiển trên màn hình.

Bạn có thể truy cập các nút điều khiển cơ bản, cũng như các bảng chọn Hiển thị Trên Màn hình (OSD) để điều chỉnh cài đặt âm thanh và hình ảnh.

## Bảng điều khiển

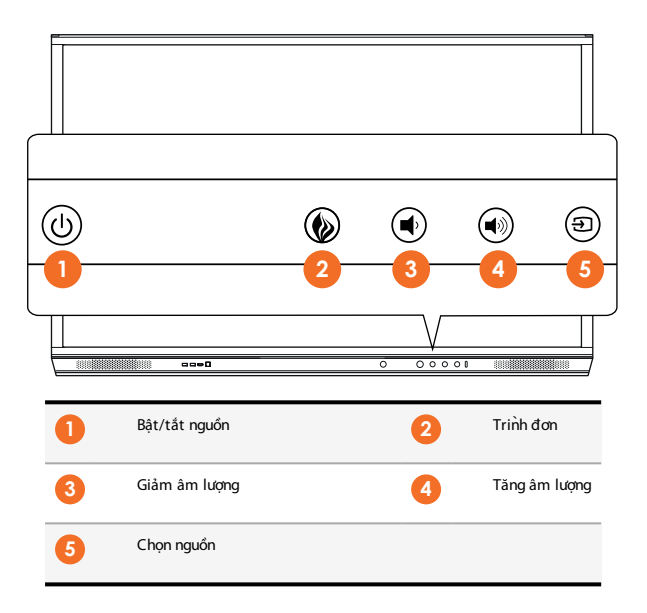

Nút Bật/Tắt nguồn và Trình đơn sáng lên để cho biết bảng điều khiển đang được bật, trong chế độ chờ hay tĩnh.

|                   | Bật nguồn | Chờ | Tĩnh |
|-------------------|-----------|-----|------|
| Nút Bật/tắt nguồn | 0         | •   | •    |
| Nút Trình đơn     | 0         | 0   | -    |

Thiết bị điều khiển từ xa

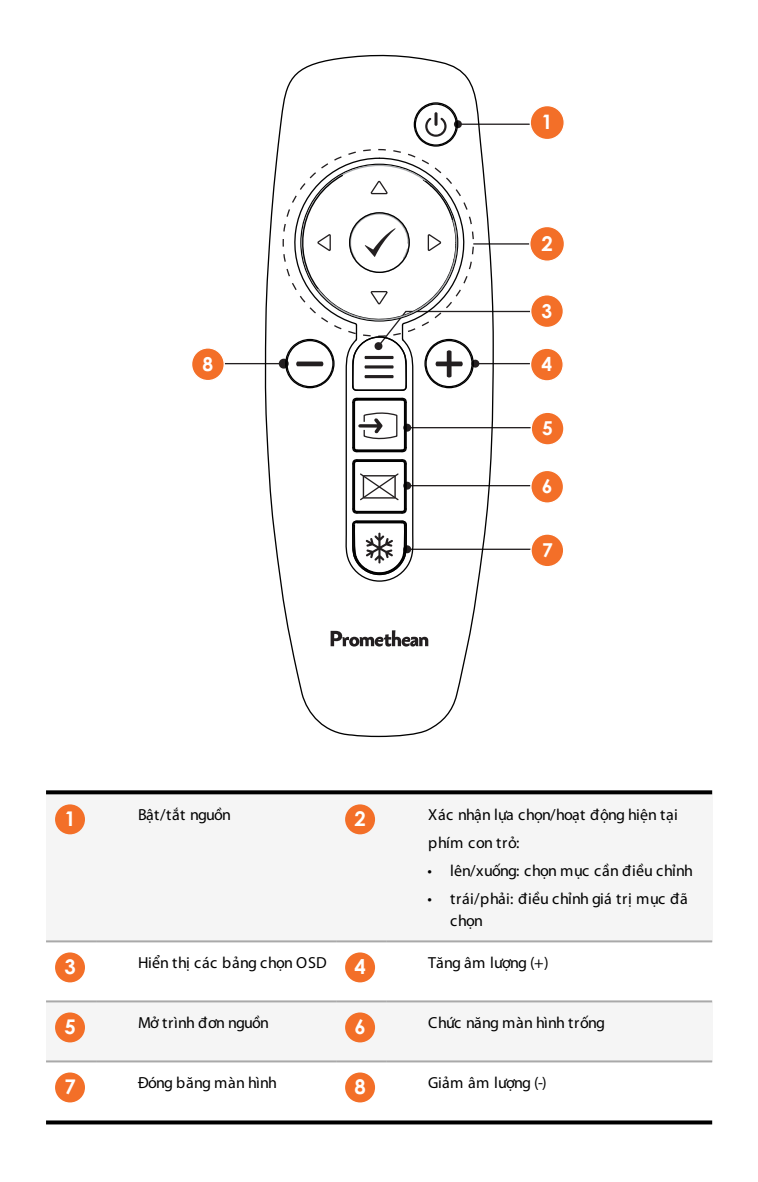

## ActivSoundBar

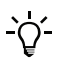

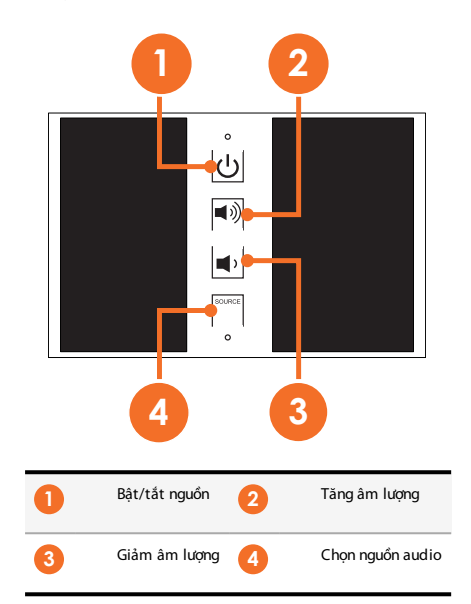

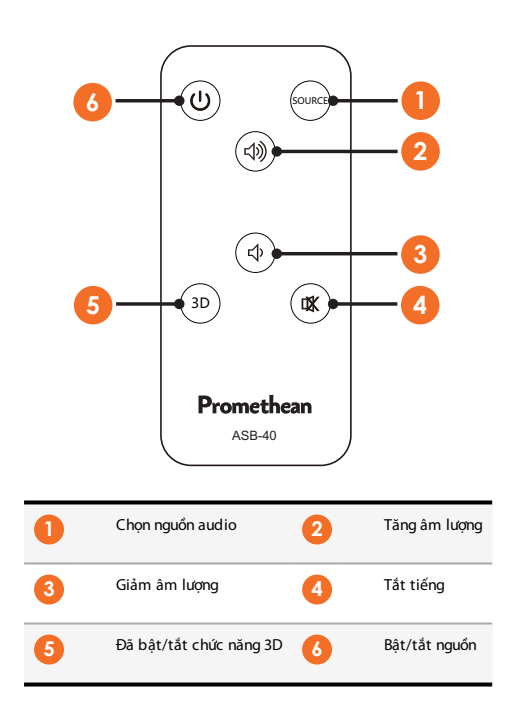

# Lắp đặt

# Lắp đặt phụ kiện

## Lắp đặt ActivSoundBar

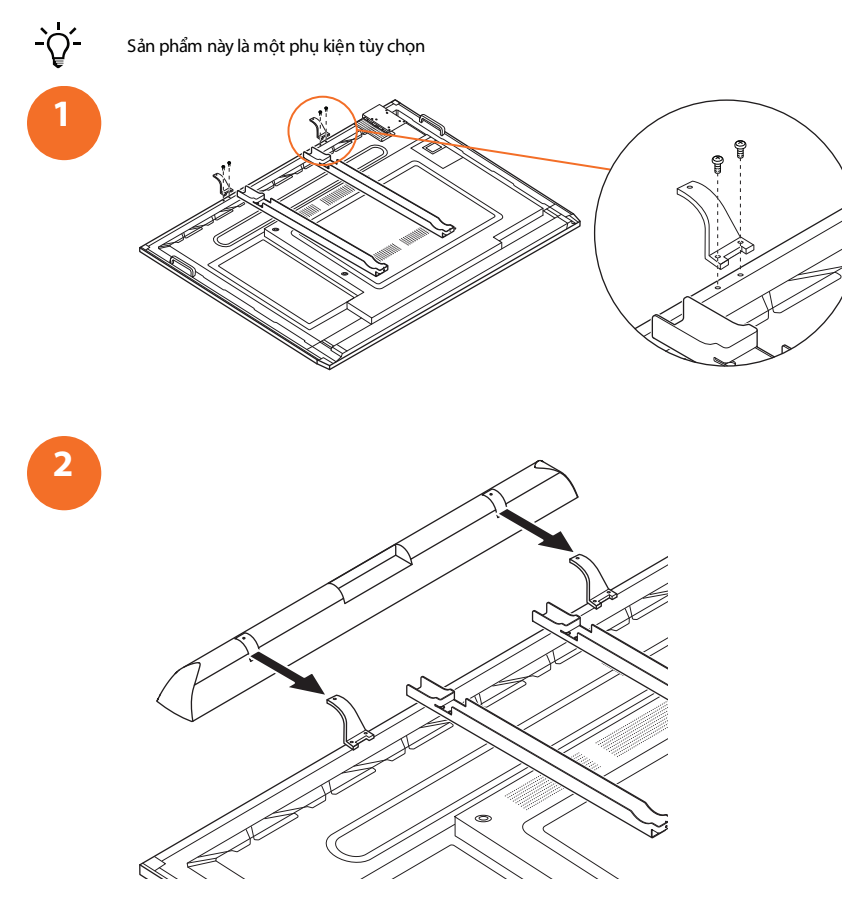

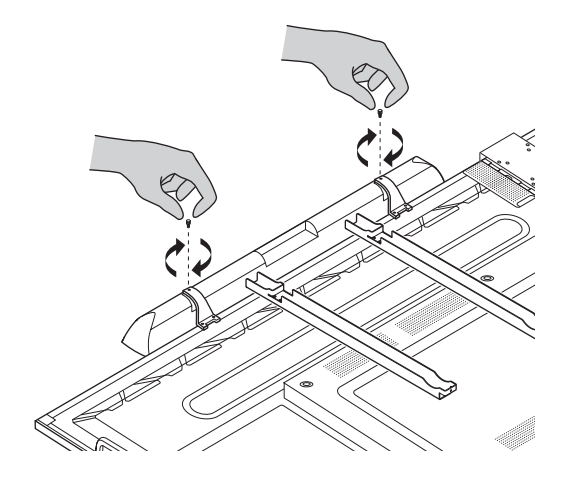

## Lắp đặt OPS-M

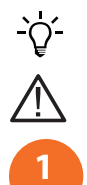

3

Sản phẩm này là một phụ kiện tùy chọn

Trước khi lắp hoặc tháo sản phẩm, phải ngắt ActivPanel khỏi nguồn điện.

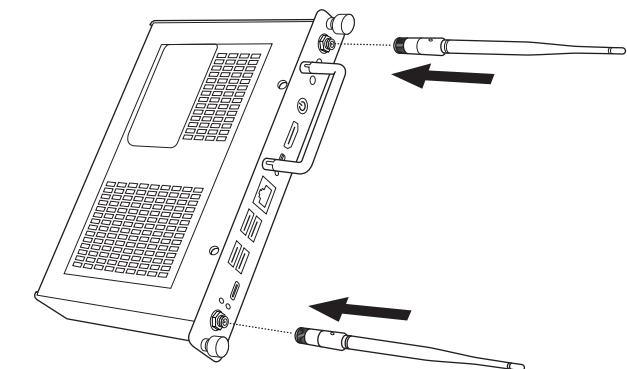

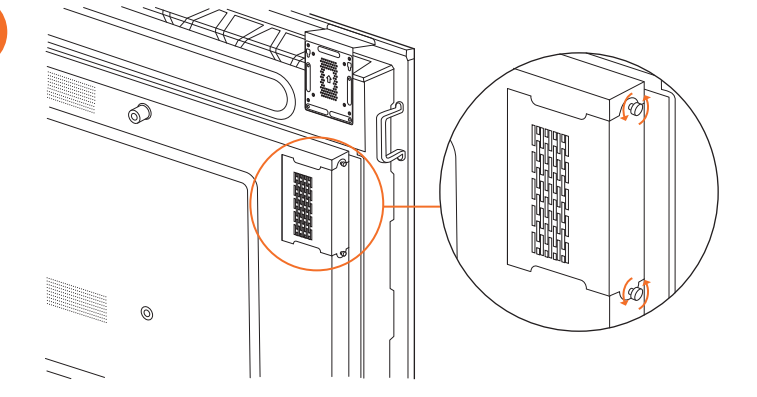

3

2

Lưu ý: Khi lắp OPS-M, hãy đảm bảo lỗ thông hơi không bị che lấp khi lắp xong.

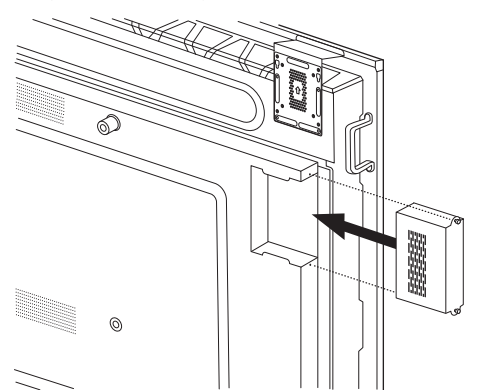

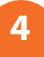

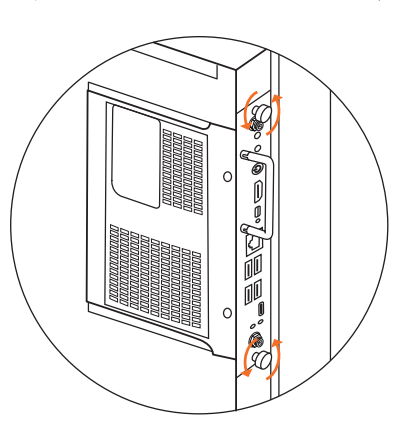

## Lắp đặt ActivConnect OPS-G

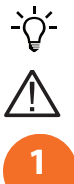

2

Sản phẩm này là một phụ kiện tùy chọn

Trước khi lắp hoặc tháo sản phẩm, phải ngắt ActivPanel khỏi nguồn điện.

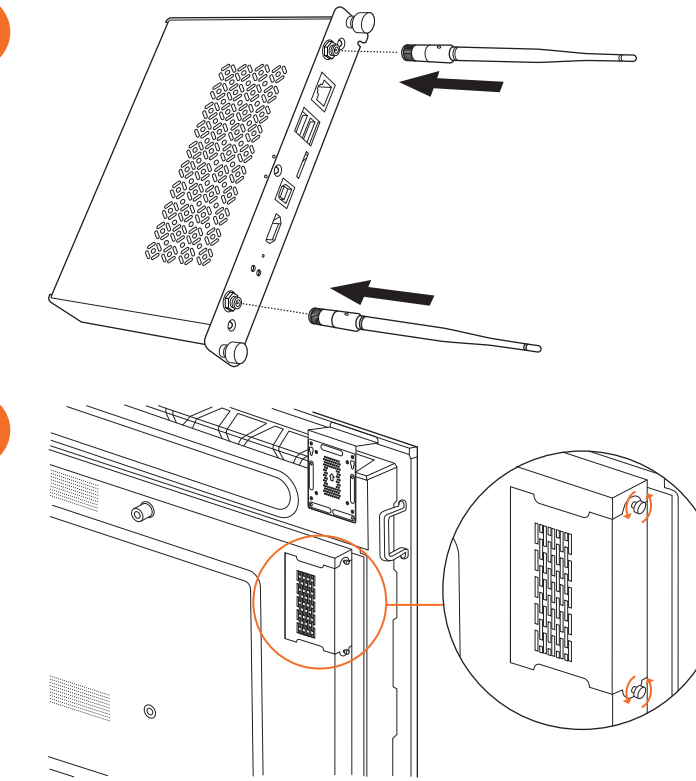

Lưu ý: Khi lắp ActivConnect OPS-G, hãy đảm bảo lỗ thông hơi không bị che lấp khi lắp xong.

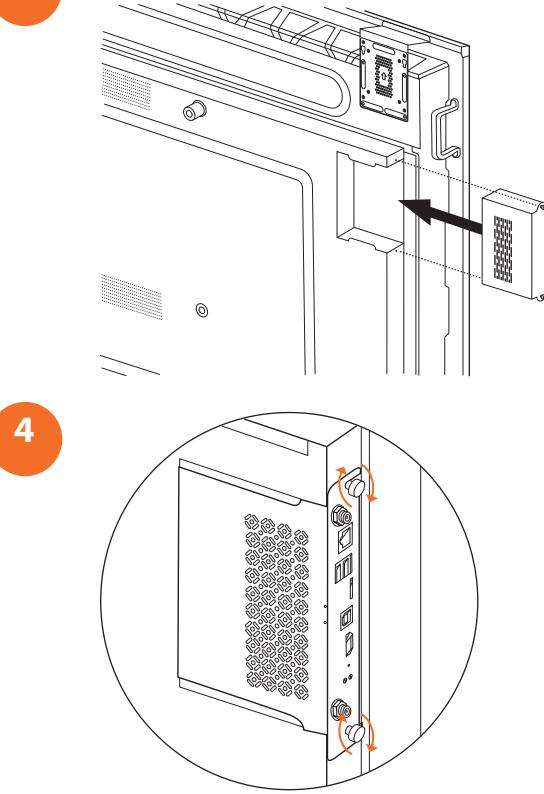

## Lắp đặt khung Mini-PC

Bạn có thể cài đặt một thiết bị điện toán bên ngoài, ví dụ như ActivConnect G-Series hoặc Promethean Chromebox, trên khung Mini-PC.

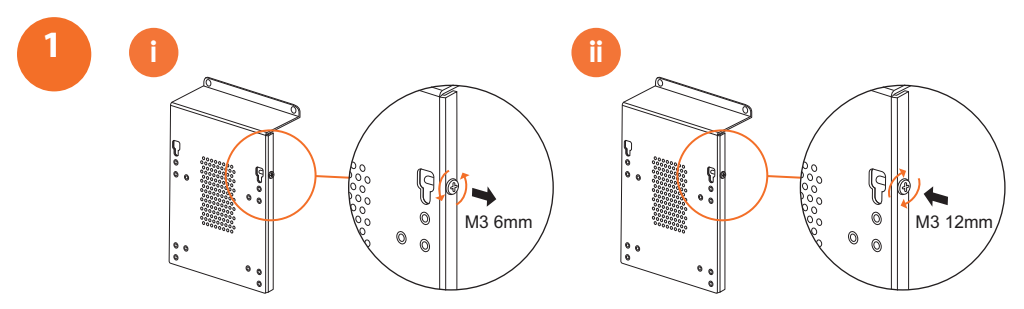

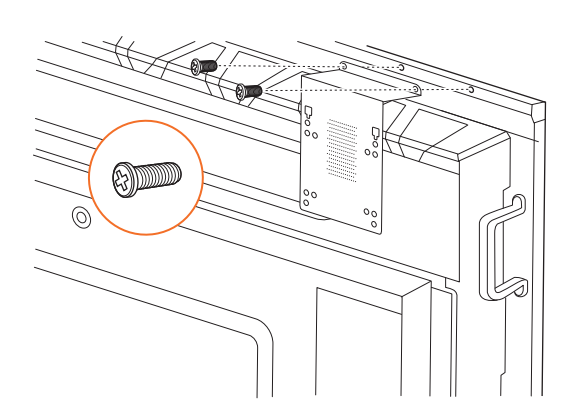

## Lắp đặt ActivConnect G-Series

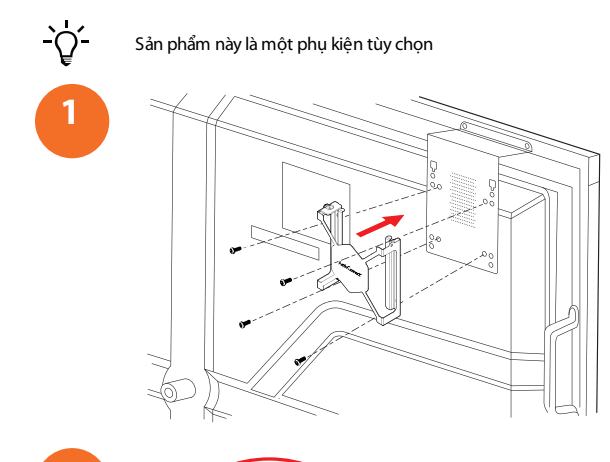

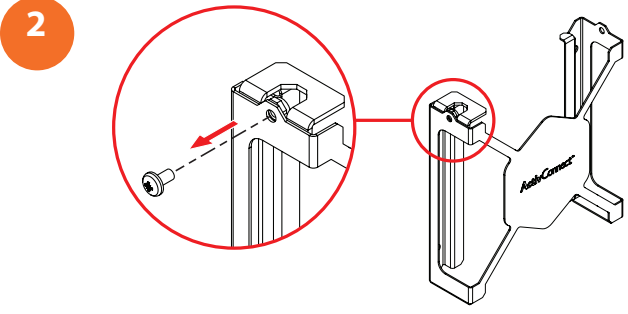

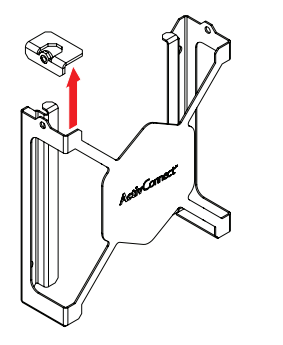

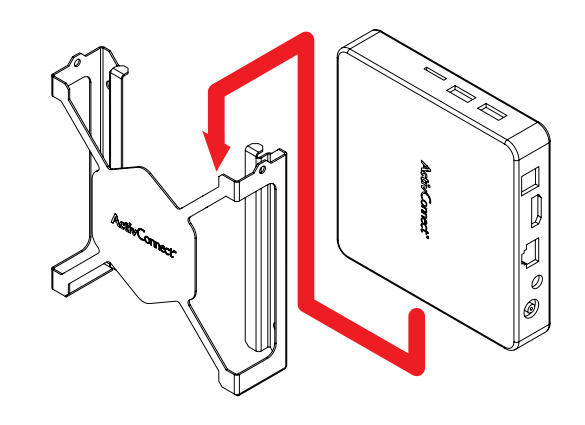

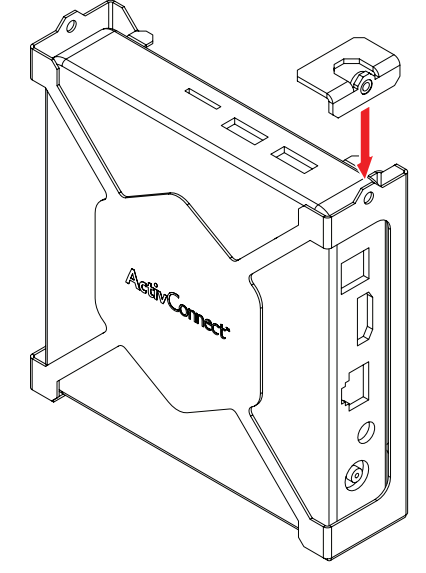

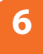

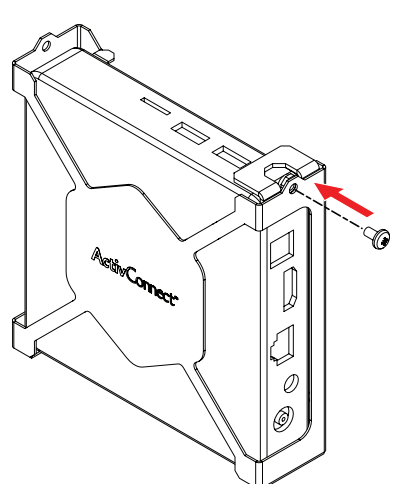

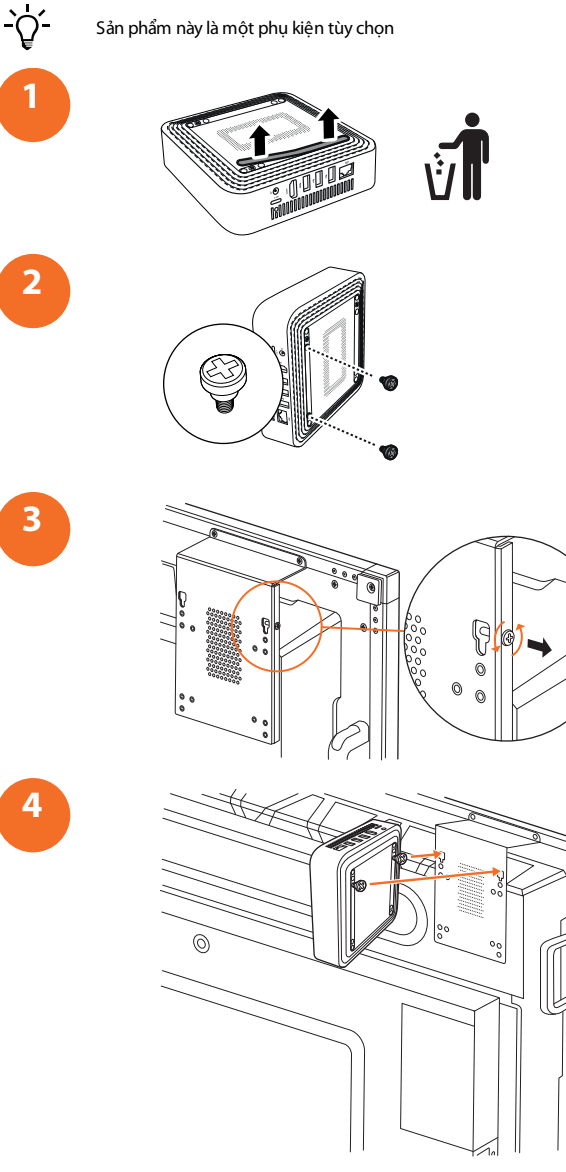

Lắp đặt Promethean Chromebox

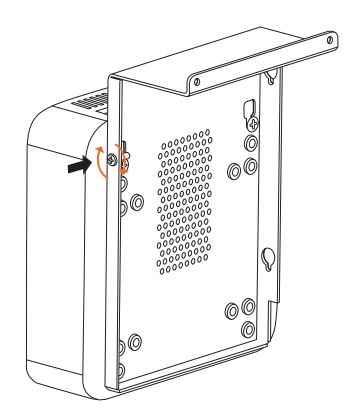

## Lắp đặt mô-đun Wi-Fi của Promethean (Niken & Coban)

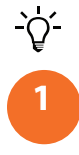

2

32

5

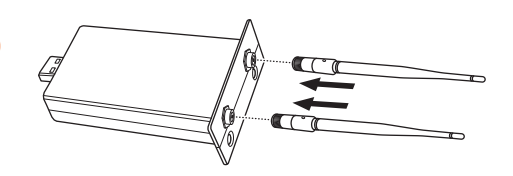

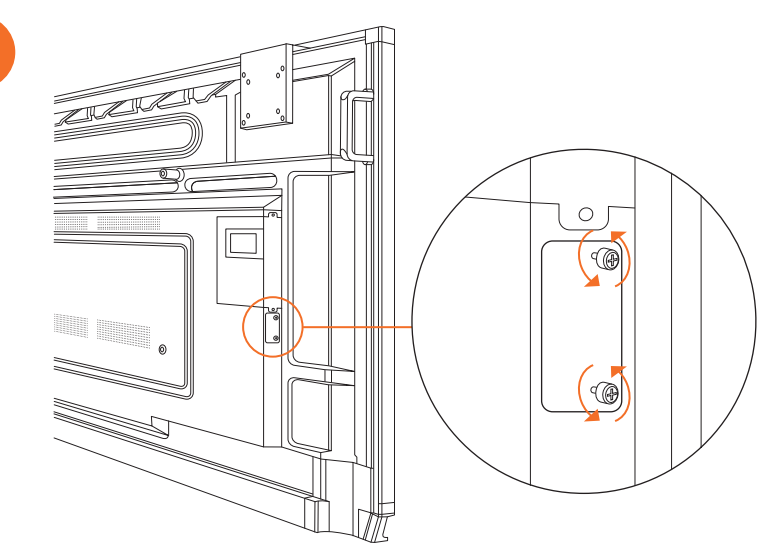

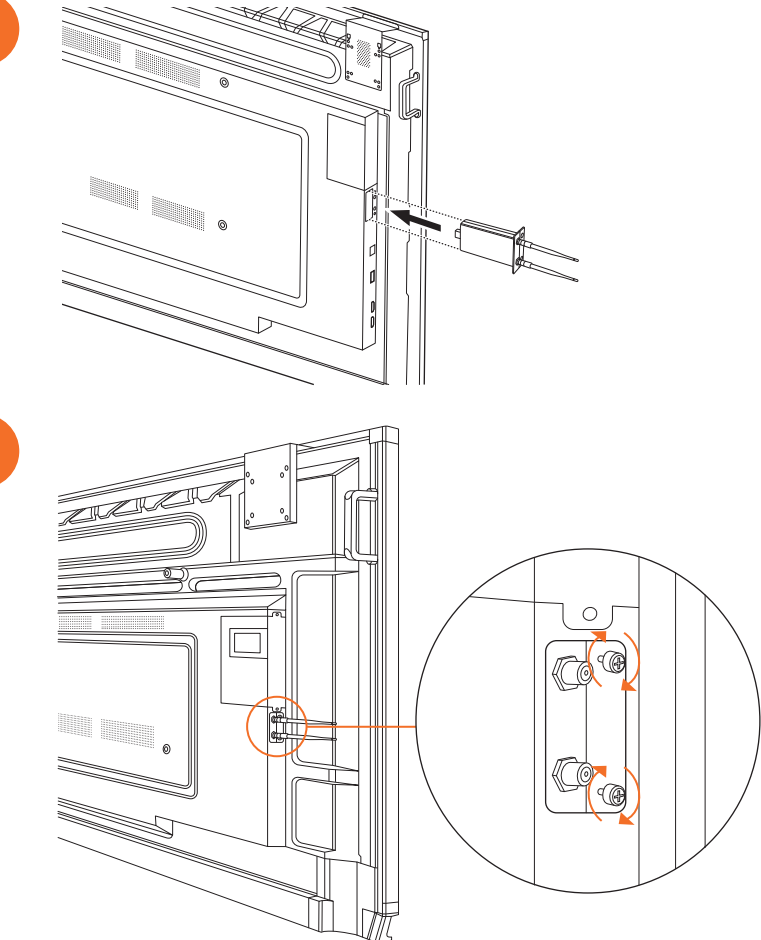

# Lắp ActivPanel trên giá gắn tường

-,Å.-

2

34

Sản phẩm này là một phụ kiện tùy chọn

Để biết thêm chi tiết, xem TP-3024.

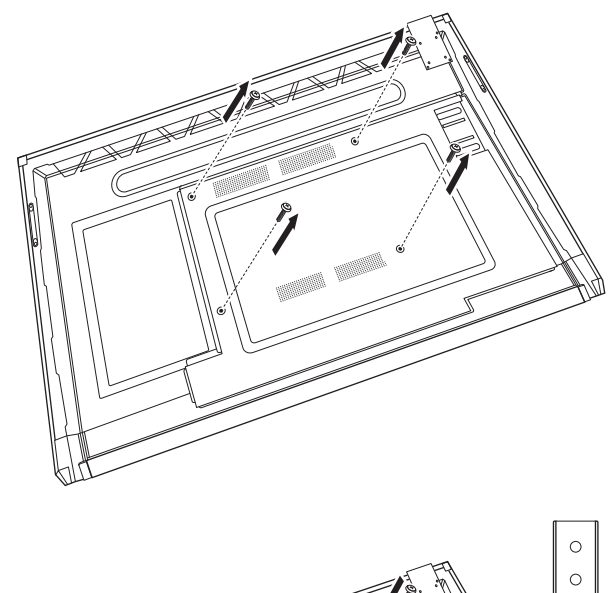

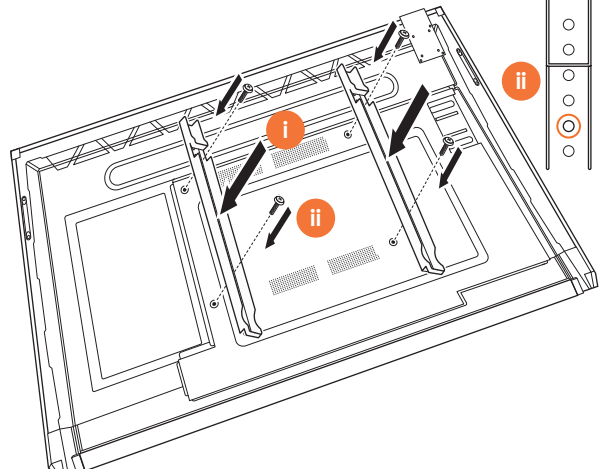

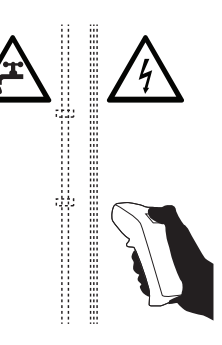

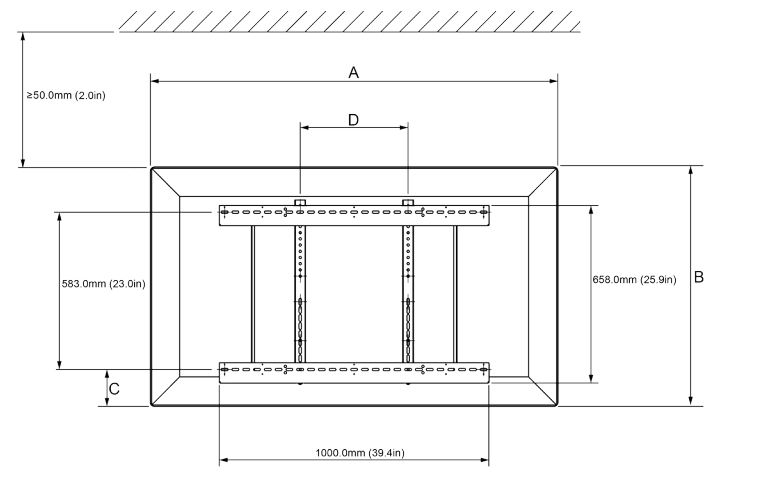

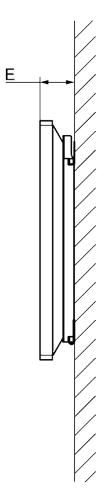

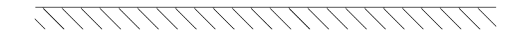

|   | 65″                        | 75"                        | 86"                         |
|---|----------------------------|----------------------------|-----------------------------|
| Α | 1536,0 mm (60,5")          | 1767,0 mm (69,6")          | 2018,0 mm (79,4")           |
| В | 960,0 mm (37,8")           | 1093,0 mm (43")            | 1236,0 mm (48,7")           |
| с | 151,0-289,0 mm (5,9-11,4") | 228,0-365,0 mm (9,0-14,4") | 292,0-430,0 mm (11,5-16,9") |
| D | 600,0 mm (23,6")           | 600,0 mm (23,6")           | 700,0 mm (27,6")            |
| E | 134,0 mm (5,3")            | 146,0 mm (5,7")            | 155,0 mm (6,1")             |

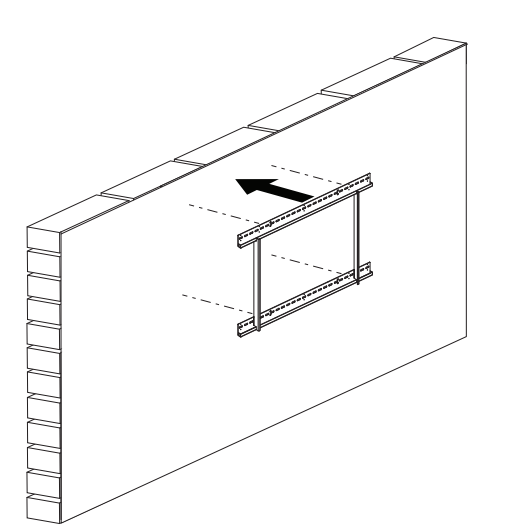

 $\int \\ \frac{1}{5^{\circ}} \frac{1}{6 \log (401.4 \log)} \\ \frac{1}{5^{\circ}} \frac{1}{6 \log (401.4 \log)} \\ \frac{1}{6 \log (401.4 \log)} \\ \frac{1}{6 \log (40$ 

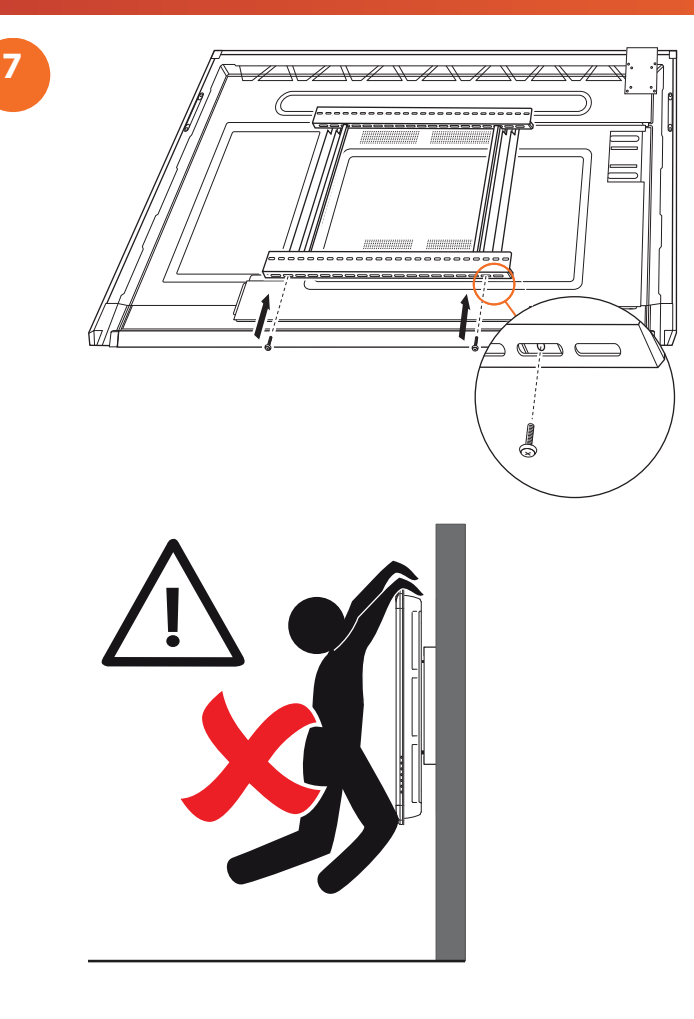

# Lắp trên APTMS

AP7-U86 C

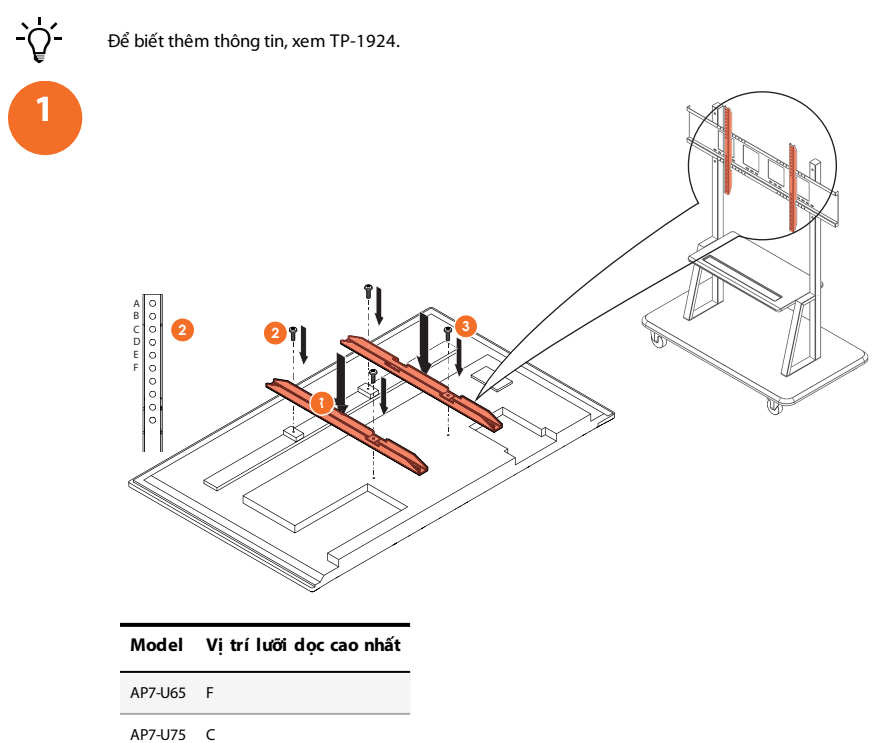

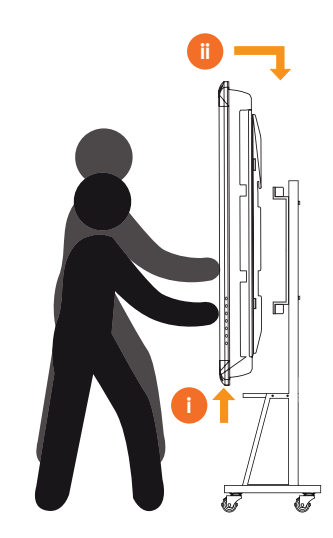

# Lắp trên APTASBB400-70/90

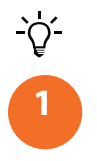

2

Để biết thêm thông tin, xem 902852-01.

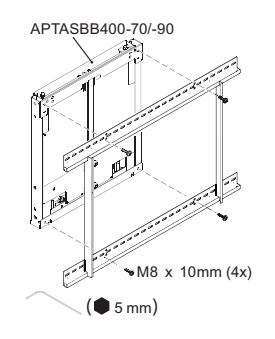

M4 x 12mm (10x) / M6 x 12mm (10x) / M8 x 12mm (10x)

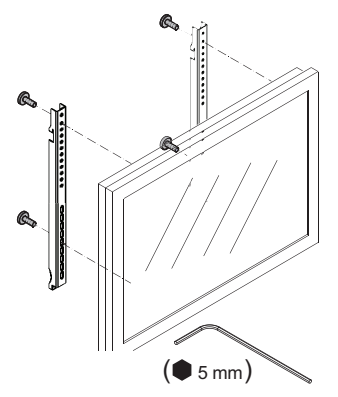

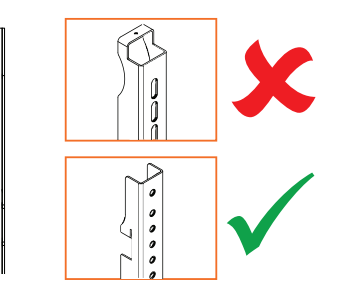

| Model   | Vị trí lưỡi dọc cao nhất |
|---------|--------------------------|
| AP7-U65 | F                        |
| AP7-U75 | C                        |
| AP7-U86 | С                        |

2

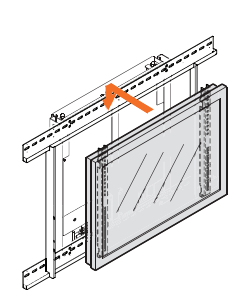

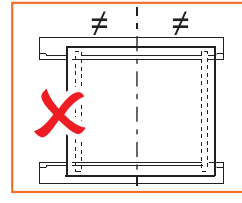

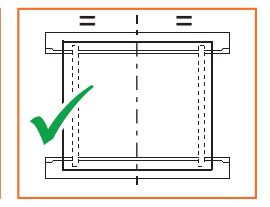

ActivPanel Hướng dẫn Lắp đặt và Sử dụng Hệ thống Niken

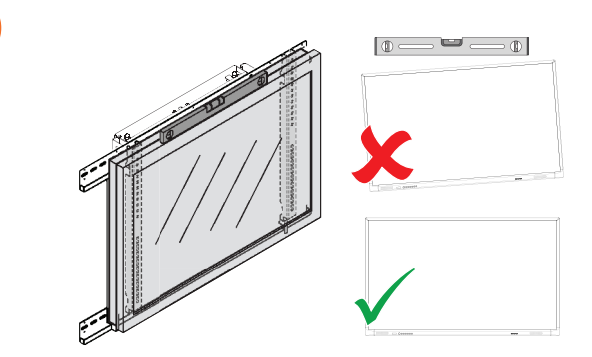

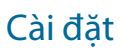

# Lắp pin trong ActivPanel điều khiển từ xa

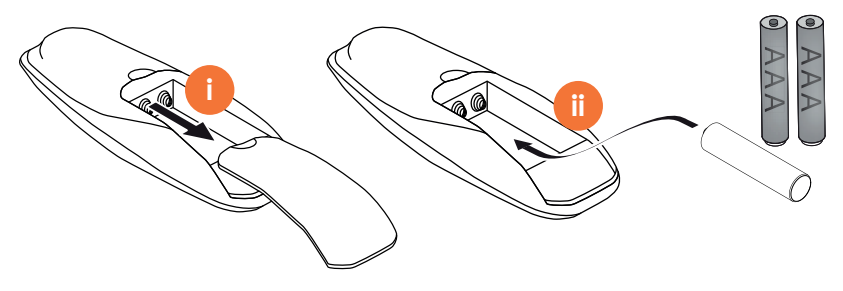
# Bật ActivPanel lên

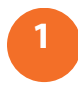

AP7-U65

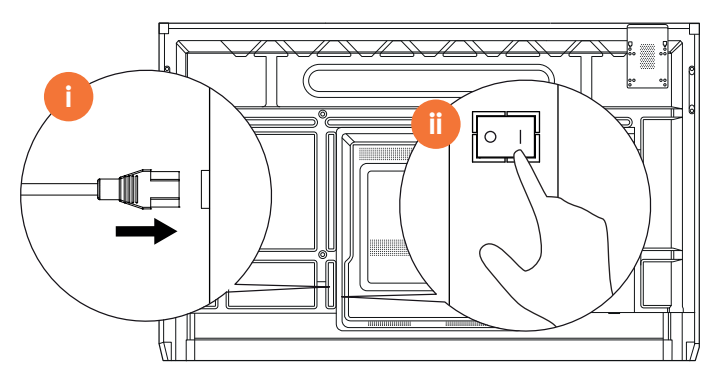

AP7-U75

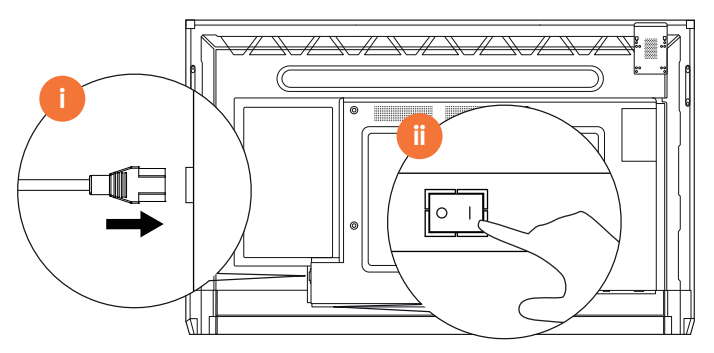

AP7-U86

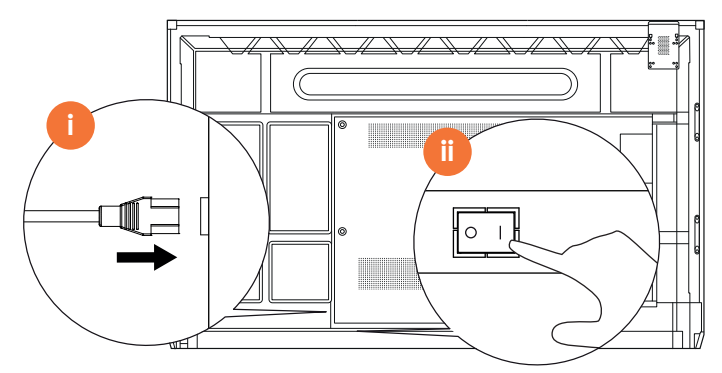

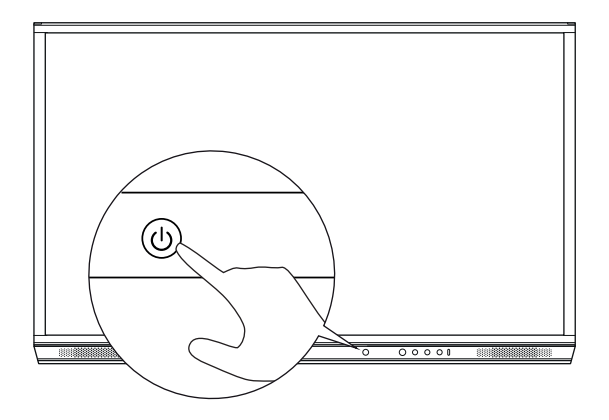

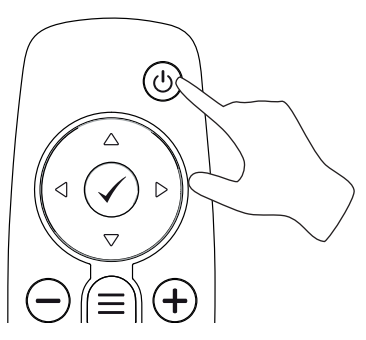

## Cài đặt ActivPanel lần đầu

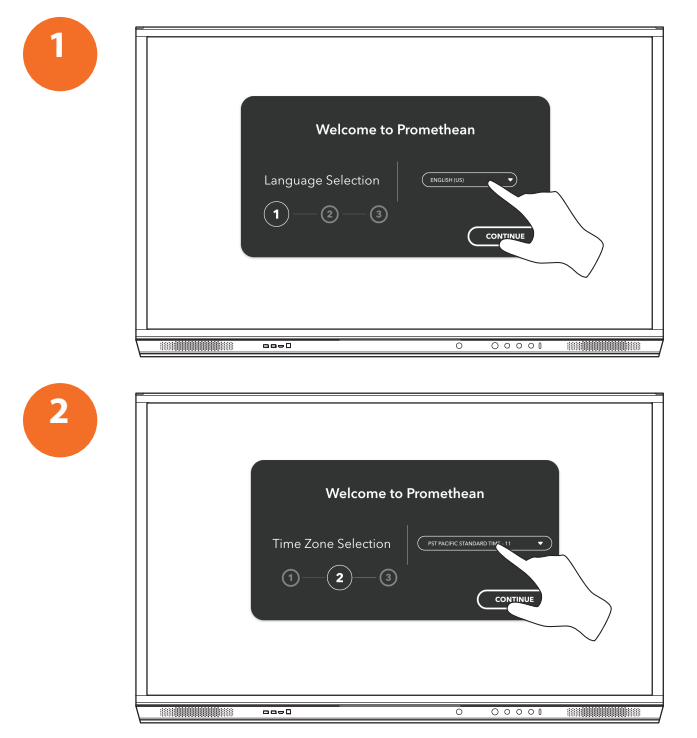

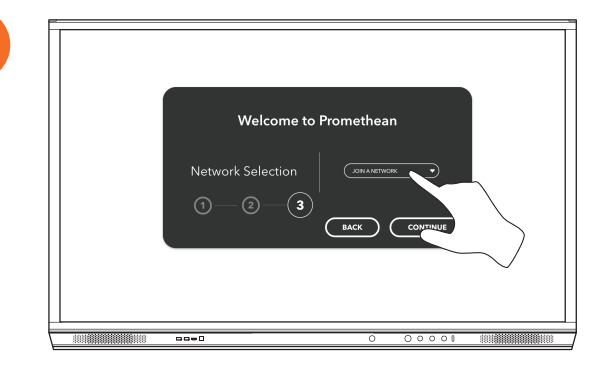

Nếu bạn kết nối Internet cho ActivPanel bằng cáp Ethernet, bạn sẽ không được nhắc chọn một mạng.

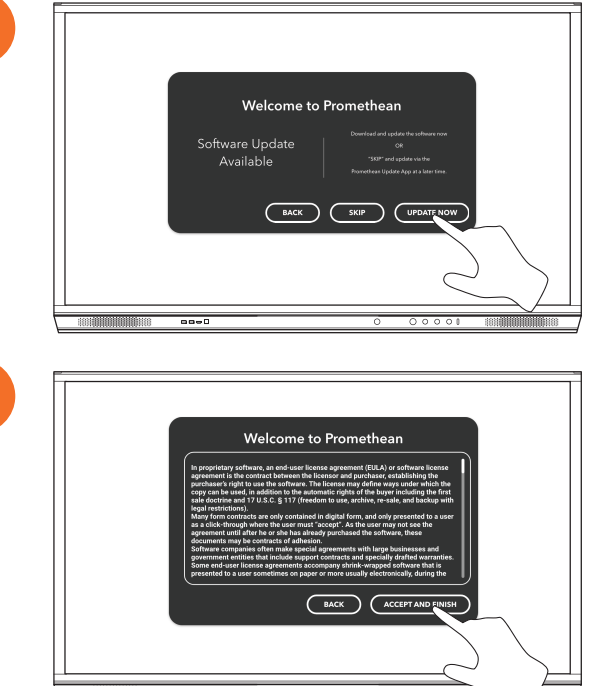

4

<u>-</u>`Q́-

3

## Kích hoạt pin trong điều khiển từ xa của ActivSoundBar

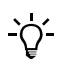

Sản phẩm này là một phụ kiện tùy chọn

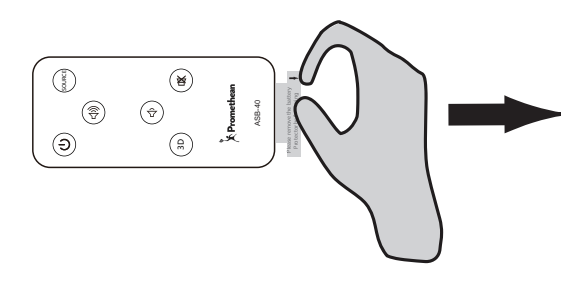

## Đang kết nối với ActivSoundBar

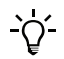

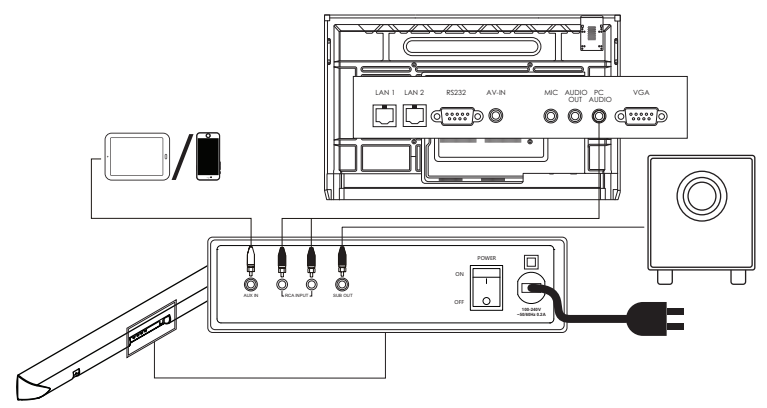

## Bật ActivSoundBar

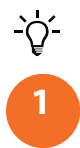

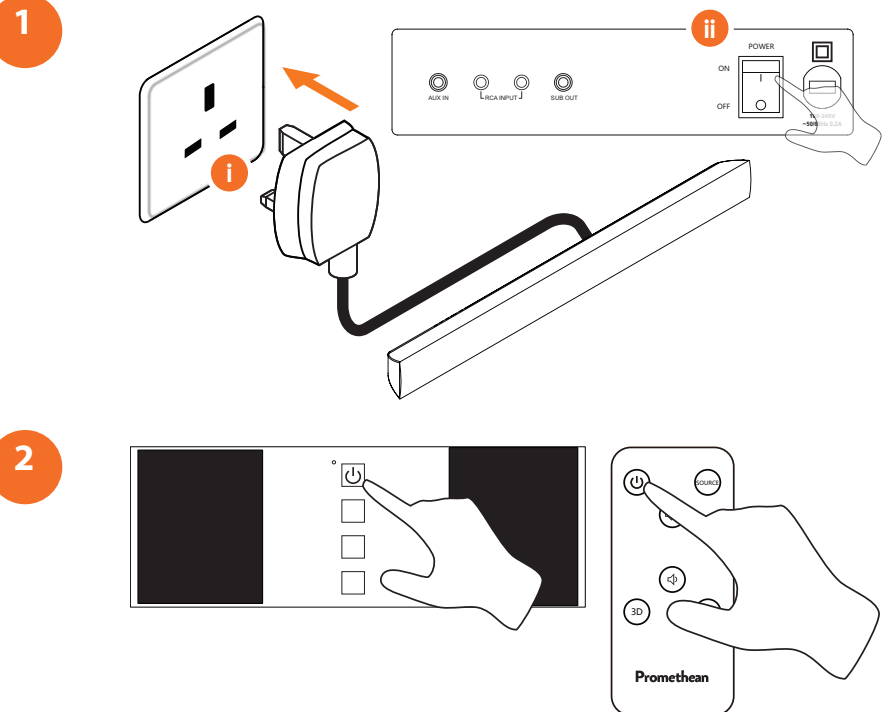

## Đang kết nối với ActivConnect G-Series

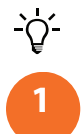

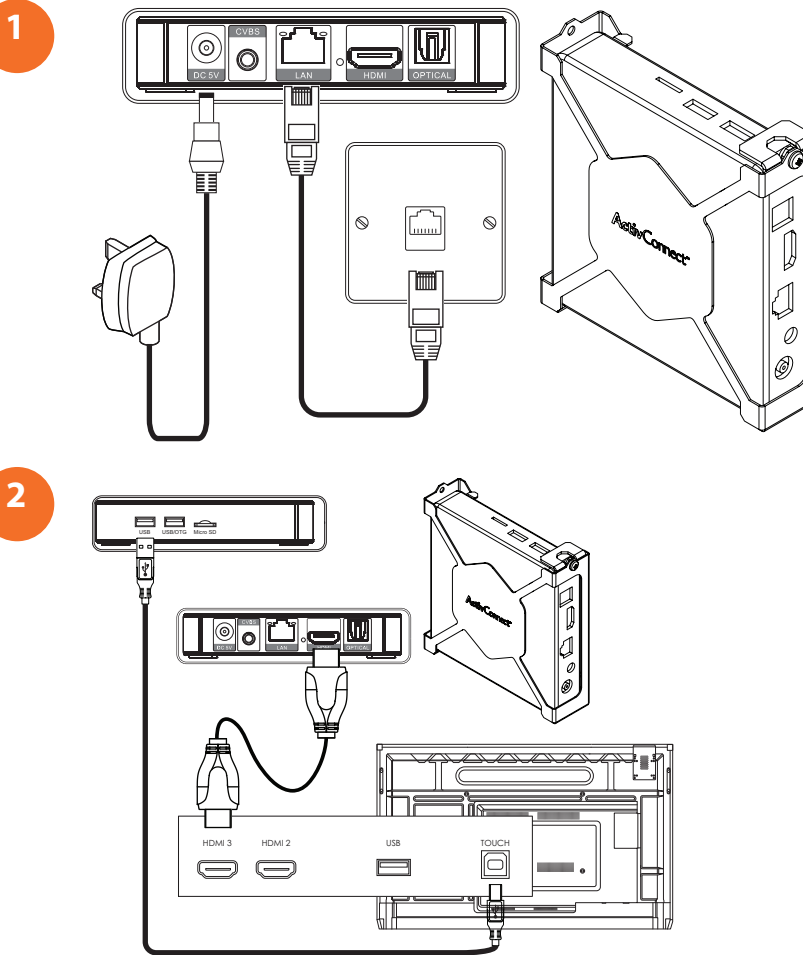

## Bật OPS-M, ActivConnect OPS-G và ActivConnect G-Series

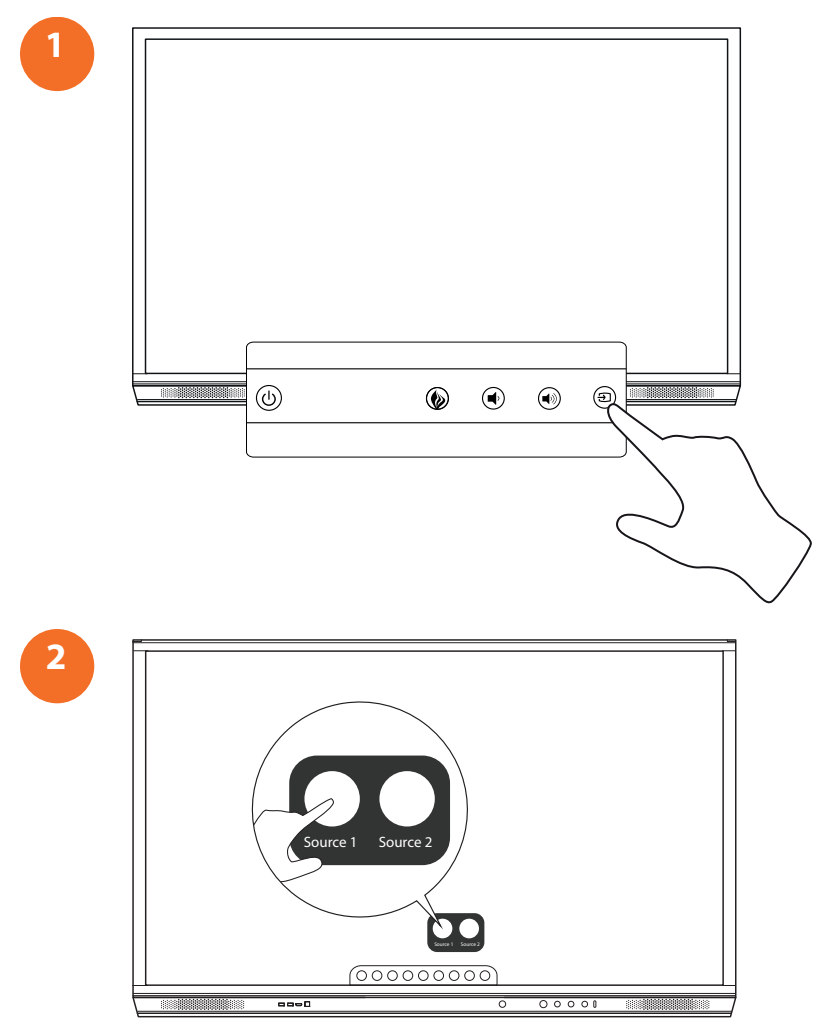

## Đang kết nối với Promethean Chromebox

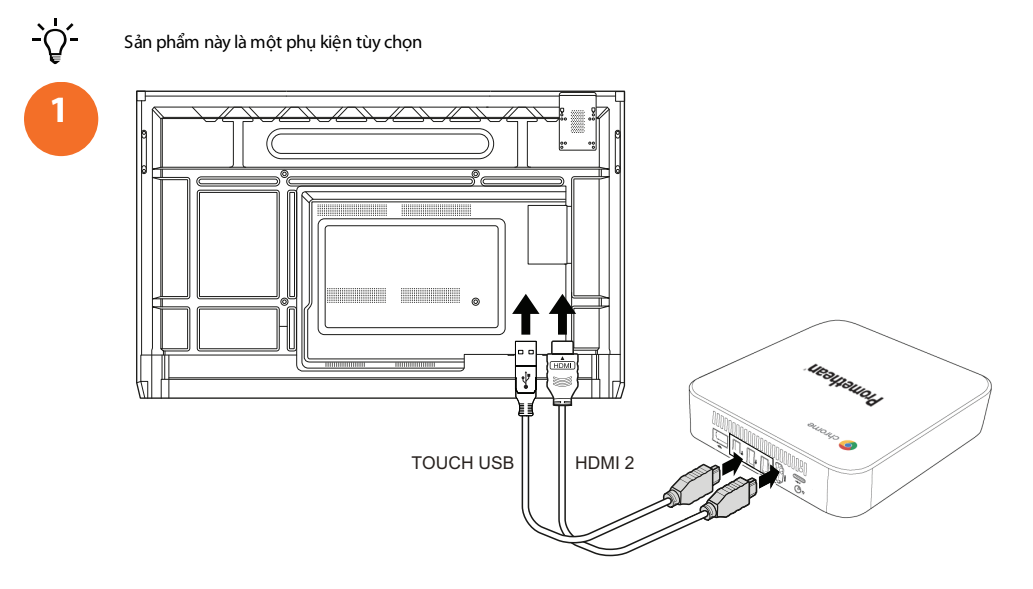

### Bật Promethean Chromebox

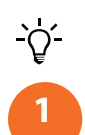

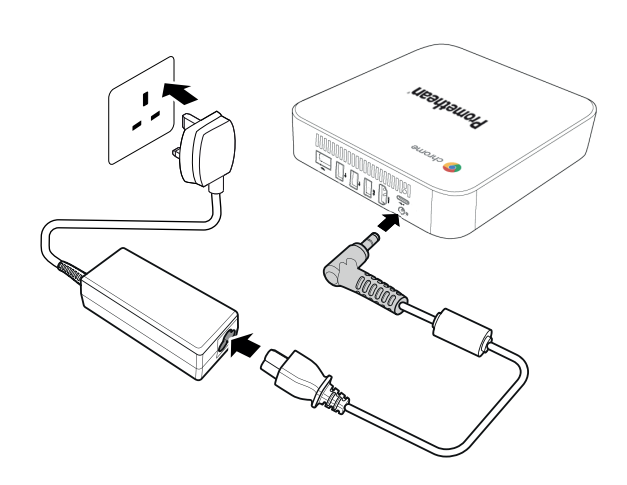

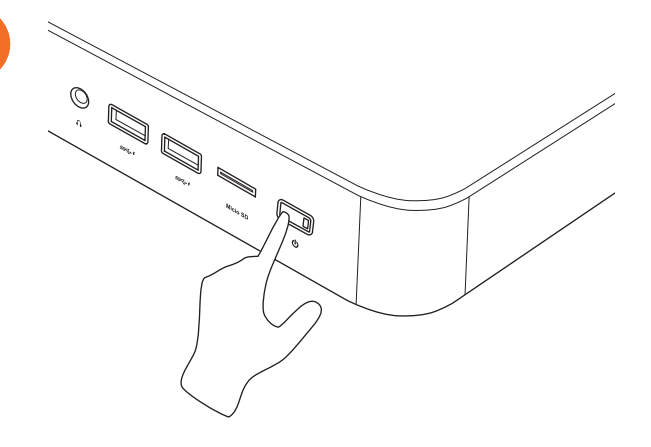

2

## Đang kết nối máy tính xách tay hoặc máy tính để bàn với ActivPanel

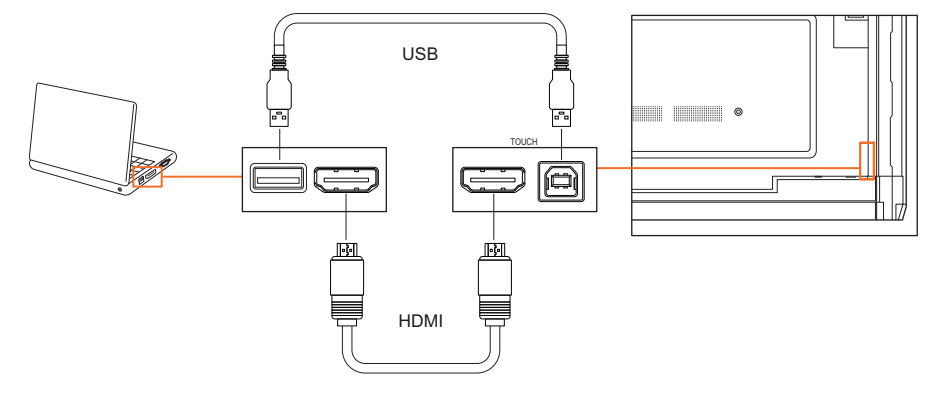

# Lựa chọn một nguồn HDMI trên ActivPanel

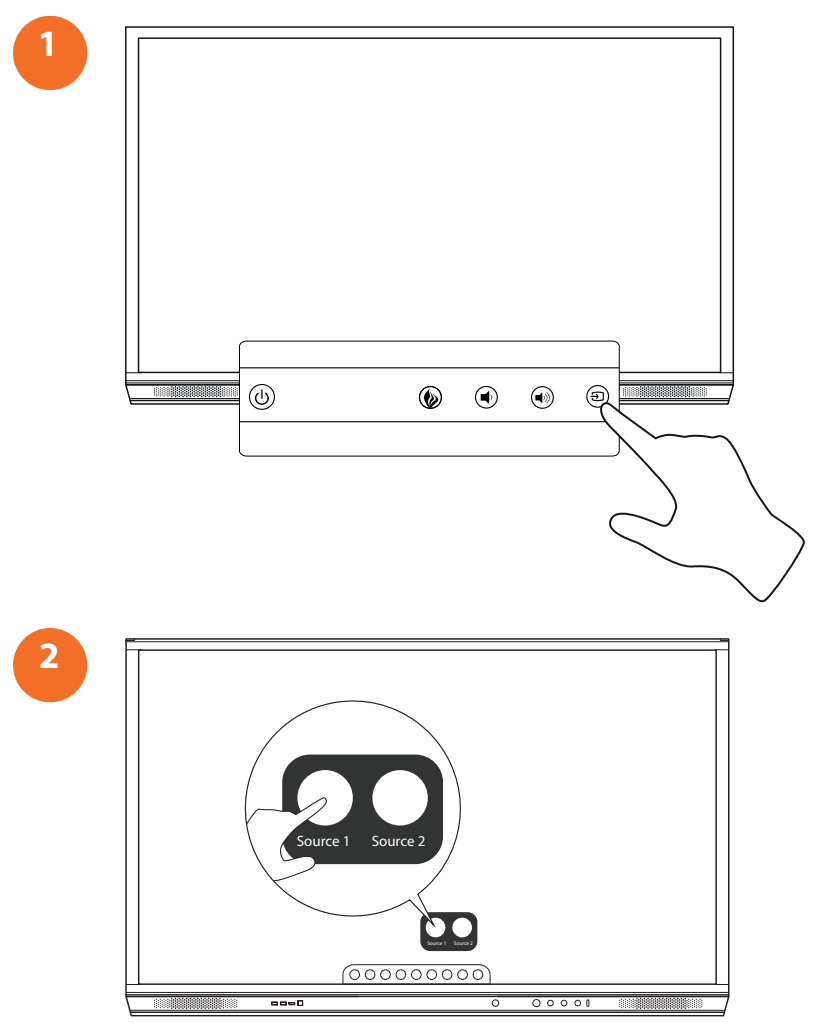

## Đang kết nối với mạng Internet trên ActivPanel

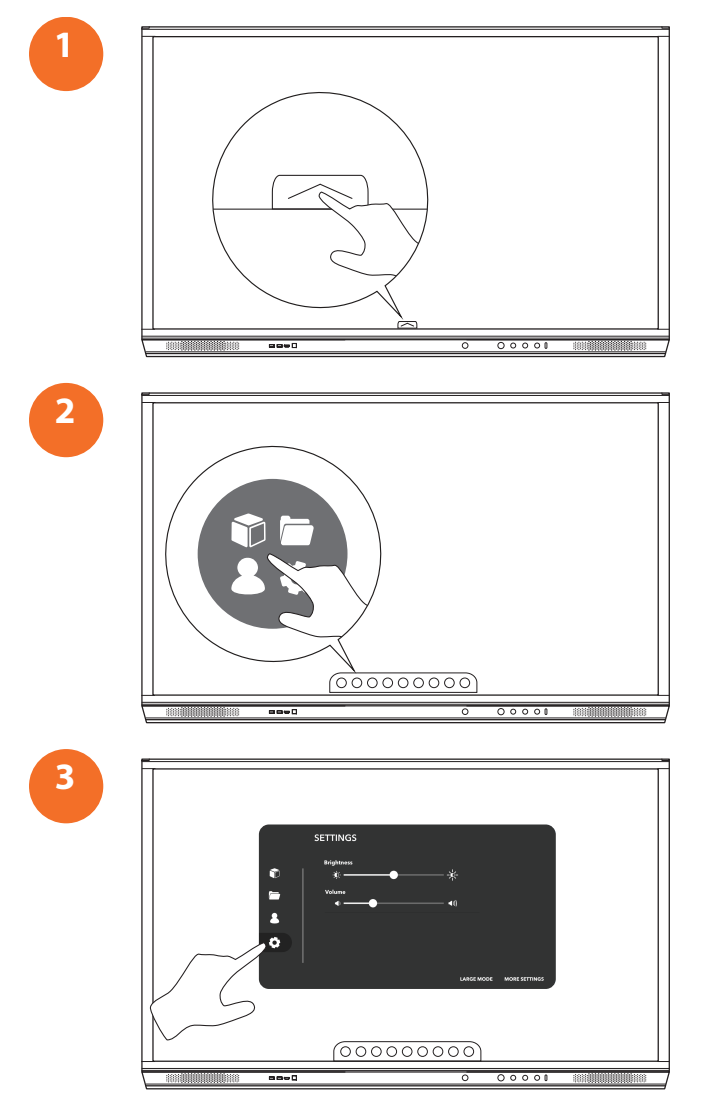

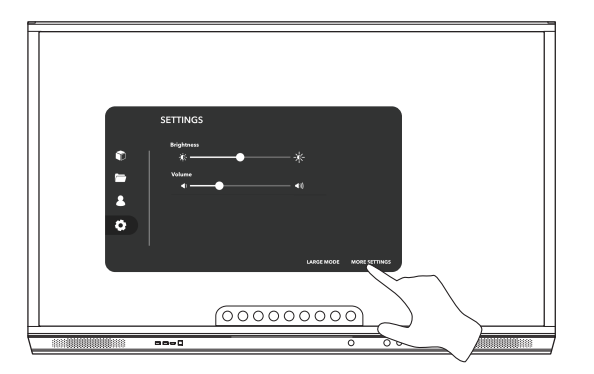

#### Kết nối với mạng không dây

- 1. Chọn Wi-Fi.
- 2. Bật Wi-Fi.

4

3. Chọn mạng bạn muốn kết nối.

#### Thay đổi cài đặt proxy mạng

- 1. Chọn Cấu hình Ethernet > Proxy > Thủ công.
- 2. Nhập chi tiết proxy có liên quan.
- 3. Chọn Kết nối.

# Vận hành

## Sử dụng cảm ứng trên ActivPanel

### Di chuyển Đối tượng

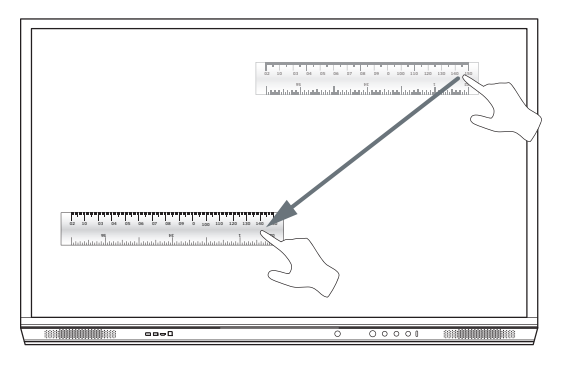

#### Xoay Đối tượng

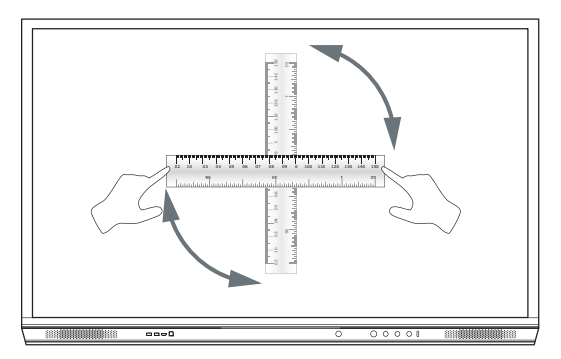

#### Phóng to Đối tượng

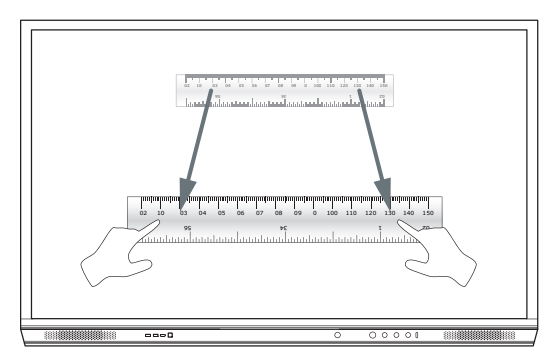

# Giới thiệu về trình đơn

| Biểu tượng | Tên              | Mô tả                                                                                                    |
|------------|------------------|----------------------------------------------------------------------------------------------------|
| ÷          | Quay lại         | Điều hướng về màn hình trước.                                                                                                    |
|            | Tù               | <ul> <li>Bao gốm các menu phụ sau:</li> <li>Ứng dụng (cung cấp quyền truy cập vào tất cả các ứng dụng)</li> <li>Tệp (cung cấp quyền truy cập vào tất cả các tệp)</li> <li>Người dùng (cung cấp mã QR để kết nối hổ sơ người dùng đến ActivPanel)</li> <li>Cài đặt (cung cấp quyền truy cập vào ActivPanel cài đặt như độ sáng, âm lượng và ngôn ngữ)</li> </ul> |
| Ô          | Trang chủ        | Điều hướng đến trình đơn chính.                                                                                                    |
|            | Bảng trắng       | Biến màn hình thành một bảng trắng tương tác.                                                                                                    |
|            | Chụp lại         | Chụp ảnh màn hình của màn hình hiện tại.                                                                                                    |
| (m)        | Chú giải         | Thêm một lớp vẽ lên trên cùng màn hình hiện tại.                                                                                                    |
| Ð          | Nguồn            | Thay đổi nguồn đầu vào.                                                                                                    |
| 3          | ActivCast        | Mở ActivCast phần mềm.                                                                                                    |
| <b>F</b>   | Ứng dụng gần đây | Điều hướng về trình đơn Ứng dụng.                                                                                                    |

## Truy cập trình đơn

1

2

Để truy cập trình đơn, bạn có thể thực hiện một trong các cách sau:

- Chạm vào mũi tên Trình đơn ở dưới cùng hoặc bên cạnh màn hình
- Nhấn nút Trình đơn ở mặt trước của ActivPanel hoặc điều khiển từ xa

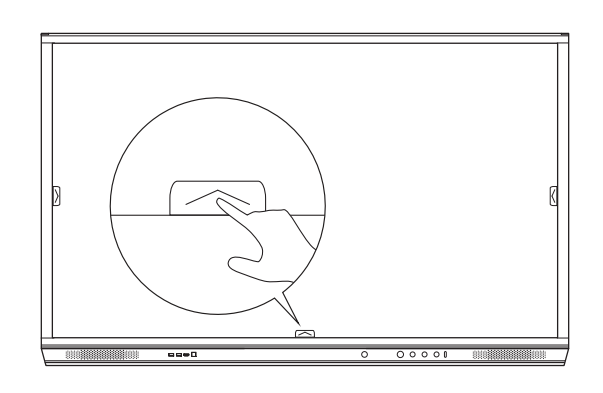

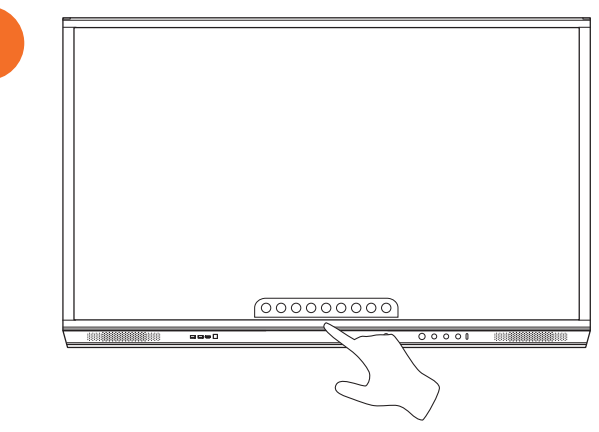

# Mở ứng dụng

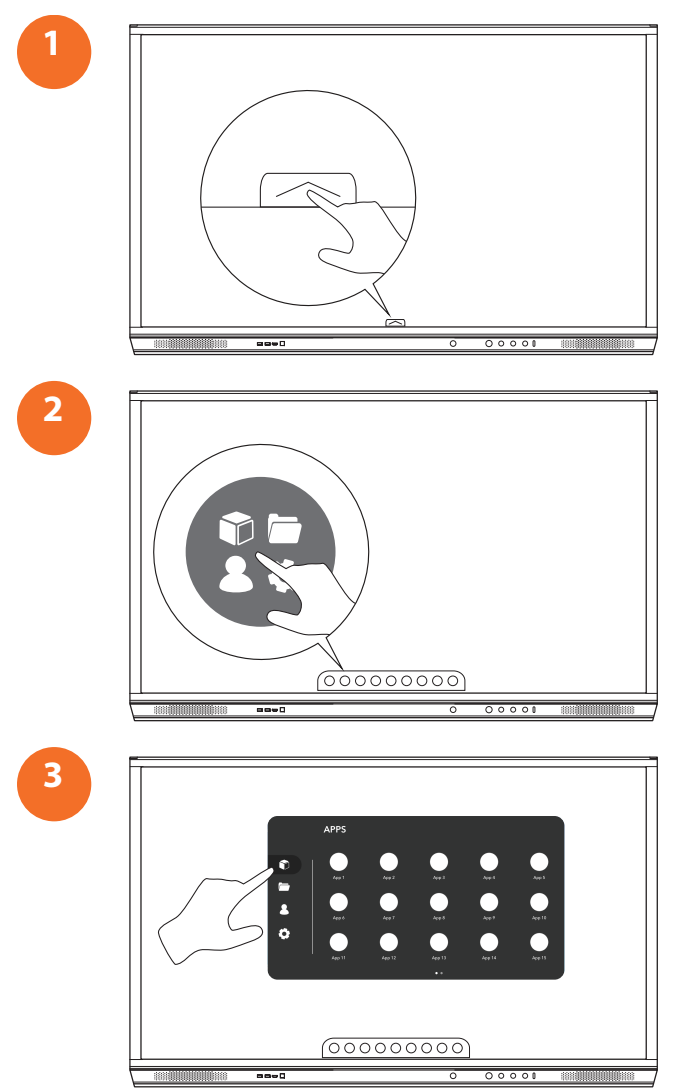

## Xem và quản lý tệp tin

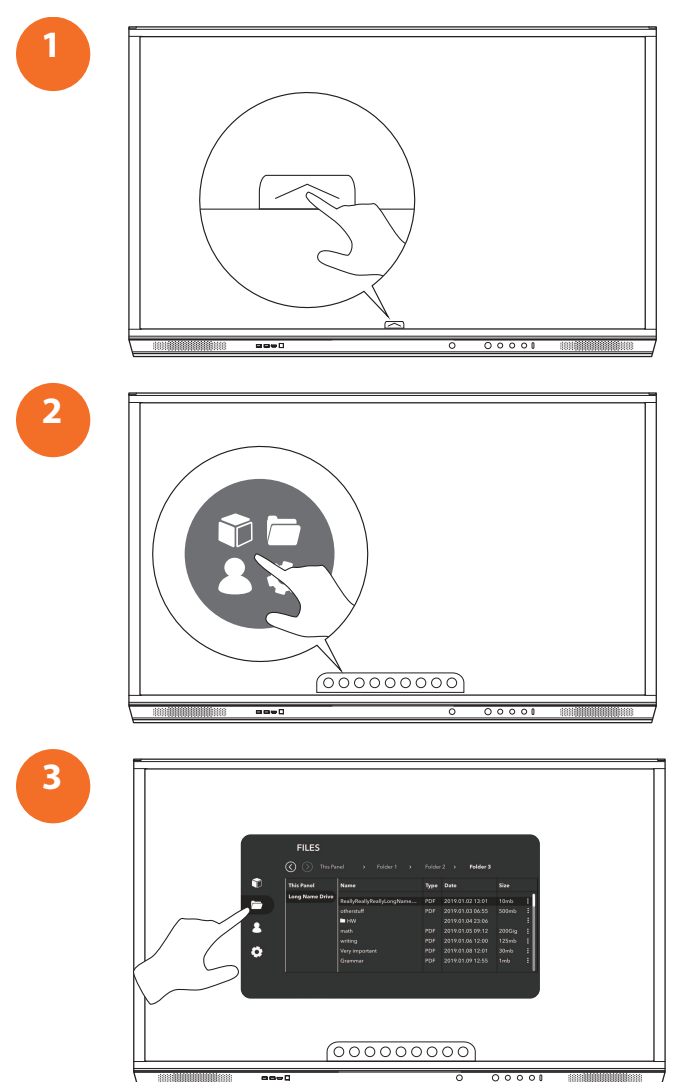

# Thay đổi thiết lập

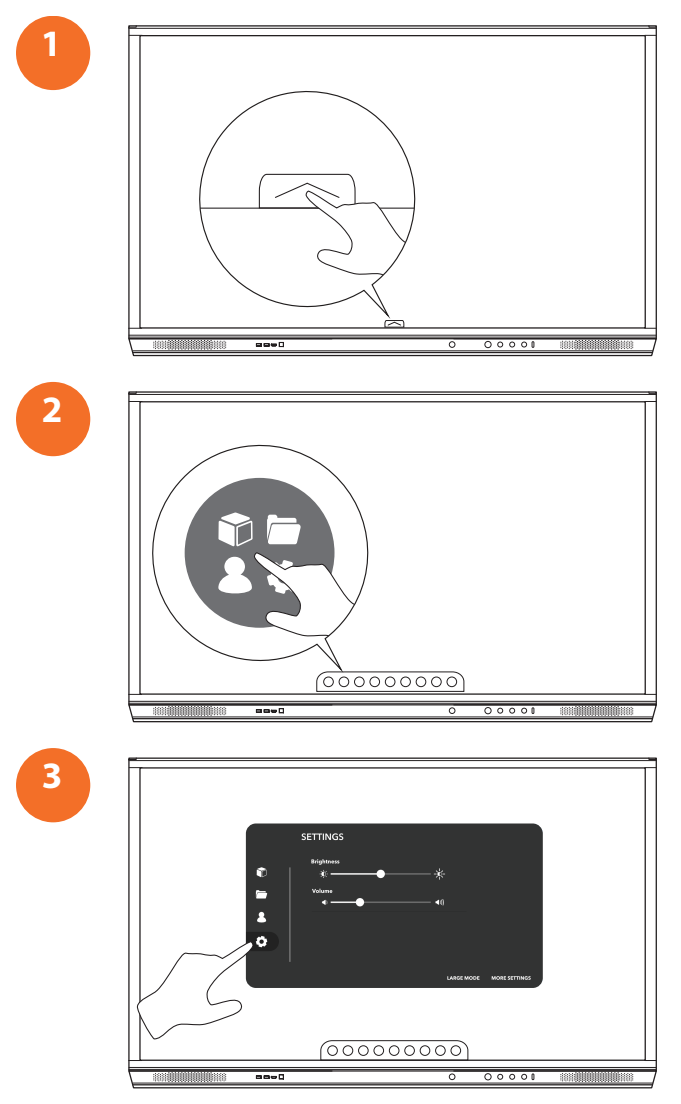

| 0 | SETTINGS<br>Registerers<br>*<br>*<br>*<br>*<br>*<br>*<br>* |
|---|------------------------------------------------------------|
|   |                                                            |

# Cập nhật phần mềm hệ thống ActivPanel

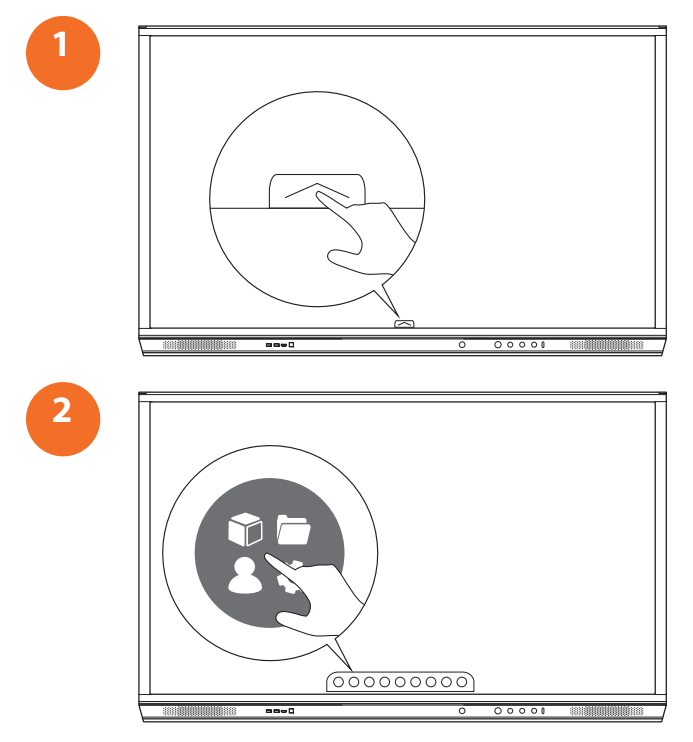

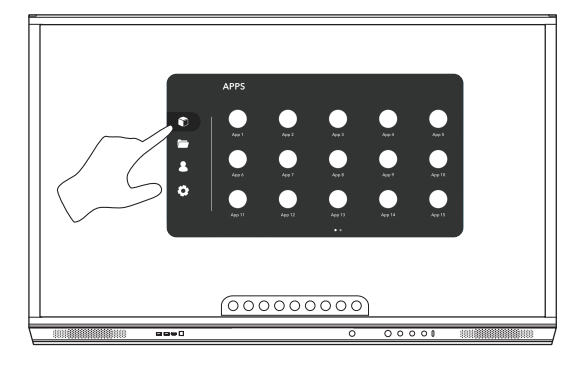

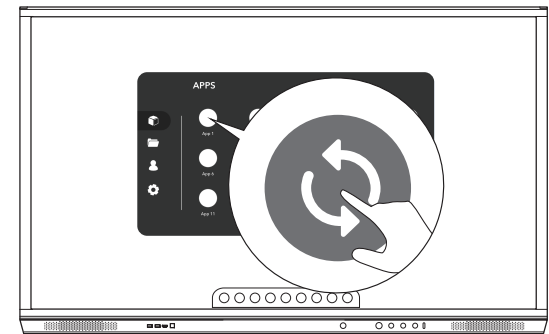

# Bảo hành, đăng ký và hỗ trợ

### Bảo hành

- Promethean tự tin vào chất lượng sản phẩm của mình và để chứng tỏ điều này, Promethean đưa ra chính sách bảo hành đặc biệt cho các bộ phận và vật tư của mình để đảm bảo không có lỗi kể từ ngày lắp đặt (khi đăng ký). Để xem thông tin bảo hành ở khu vực của bạn, truy cập https://www.prometheanworld.com/activcare
- Công việc lắp đặt sản phẩm này phải do thợ lắp đặt đã được đào tạo của Promethean hoặc thợ lắp đặt có trình độ thực hiện.
   Promethean không thể bảo hành lỗi xảy ra do lắp đặt không đúng cách.
- Sản phẩm này được thiết kế và sản xuất để vận hành trong các giới hạn thiết kế theo quy định.
- Việc sử dụng các bộ phận không phải do Promethean cung cấp hoặc không đáp ứng tiêu chuẩn kỹ thuật tối thiểu có thể ảnh hưởng đến hiệu suất và điều kiện bảo hành.

## Đăng ký

Để đảm bảo bạn tận dụng tối đa bảo hành tiêu chuẩn được cung cấp hoặc nếu bạn đã mua gói bảo hành nâng cao và cần kích hoạt,
 vui lòng đăng ký sản phẩm trong vòng 90 ngày kể từ khi lắp đặt tại: <a href="http://registration.prometheanworld.com">http://registration.prometheanworld.com</a>

### Hỗ trợ

- Nếu sản phẩm Promethean của bạn bị lỗi, vui lòng truy cập Cổng Hỗ trợ của chúng tôi để được xử lý sự cố ban đầu: https://support.prometheanworld.com
- Nếu quá trình xử lý sự cố không sửa được lỗi, vui lòng liên hệ với bộ phận Kỹ thuật Hỗ trợ Khách hàng của Promethean qua Cổng Hỗ trợ của chúng tôi: https://support.prometheanworld.com/contact

# Xử lý sự cố

## ActivPanel

NếuActivPanel của bạn không vận hành chính xác, vui lòng kiểm tra bảng sau đây trước khi liên hệ với bộ phận Kỹ thuật Hỗ trợ Khách hàng.

| Vấn đề                                       | Giải pháp                                                                                                    |
|----------------------------------------------|----------------------------------------------------------------------------------------------------|
| Không có âm thanh                            | <ul> <li>Thứ tăng âm lượng loa.</li> <li>Đảm bảo rằng ActivPanel không bị tắt.</li> <li>Kiểm tra mức âm lượng của ActivPanel.</li> <li>Đảm bảo đã chọn đúng đầu vào.</li> <li>Đảm bảo dây cáp chuẩn được nối đúng cách.</li> </ul> |
| Thiết bị Điều khiển Từ xa<br>không hoạt động | <ul> <li>Đảm bảo đã lắp pin chính xác.</li> <li>Lấy pin ra và lau sạch các cực ở thiết bị điều khiển từ xa và các đầu pin.</li> <li>Nếu lắp lại pin không có tác dụng, hãy thay pin.</li> </ul>                                    |
| Không có điện                                | <ul> <li>Đảm bảo cáp nguồn AC được cắm chặt vào ổ cắm điện.</li> <li>Đảm bảo ổ cắm điện AC được kết nối đúng cách.</li> <li>Thử sử dụng một thiết bị điện khác trên ổ cắm điện đó để đảm bảo có điện.</li> </ul>                   |

### ActivSoundBar

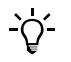

Sản phẩm này là một phụ kiện tùy chọn

Nếu ActivSoundBar không vận hành chính xác, vui lòng kiểm tra bảng sau đây trước khi liên hệ với bộ phận Hỗ trợ Kỹ thuật.

| Vấn đề                                    | Giải pháp                                                                                                    |
|-------------------------------------------|----------------------------------------------------------------------------------------------------|
| Không có âm thanh                         | <ul> <li>Thứ tăng âm lượng của loa.</li> <li>Đảm bảo rằng ActivSoundBar không bị tắt.</li> <li>Kiếm tra mức âm lượng của ActivSoundBar.</li> <li>Đảm bảo đã chọn đúng đầu vào.</li> <li>Đảm bảo đúng dây cáp được nối đúng cách.</li> </ul> |
| Thiết bị điều khiển từ xa không hoạt động | <ul> <li>Đảm bảo pin đã được lấp chính xác.</li> <li>Lấy pin ra, nhấn các nút một hoặc hai lấn, sau đó lấp lại pin và thử lại.</li> <li>Nếu lấp lại pin không có tác dụng, hãy thay pin.</li> </ul>                                         |
| Không có điện                             | <ul> <li>Đảm bảo cáp nguồn AC được cắm chặt vào ổ cắm điện.</li> <li>Đảm bảo dây nguồn AC được nối cố định với đầu nối điện.</li> <li>Thử sử dụng một thiết bị điện khác trên ổ cắm điện đó để đảm bảo rằng có dòng điện.</li> </ul>        |
| Loa phát ra tiếng vo ve hoặc o o          | <ul> <li>Đảm bảo cả hai đầu cáp âm thanh đã được kết nối đúng cách.</li> <li>Kiểm tra thanh âm thanh bằng một cáp âm thanh khác.</li> <li>Kiểm tra thanh âm thanh bằng một thiết bị âm thanh khác.</li> </ul>                               |

# Danh sách các bộ phận có thể bảo hành

| Tên linh kiện              | Số linh kiện      |
|----------------------------|-------------------|
| AP5 3M Mains Cable EU      | AP5-CB-MAINS-EU   |
| AP5 3M Mains Cable US      | AP5-CB-MAINS-US   |
| AP5 3M Mains Cable AP      | AP5-CB-MAINS-AP   |
| AP5 3M Mains Cable CN (AP) | AP5-CB-MAINS-CN-1 |
| AP5 3M Mains Cable CN (CN) | AP5-CB-MAINS-CN-2 |
| AP5 3M Mains Cable ZA      | AP5-CB-MAINS-ZA   |
| AP7 Pen Nickel             | AP7-PEN-U         |
| AP Remote Control          | AP-REMOTE-CONTROL |

TP-3026-VI-V02 ©2019 Promethean Limited. Bảo lưu mọi quyền. Tính khả dụng của sản phẩm khác nhau ở từng quốc gia. Các thông số kỹ thuật của sản phẩm có thể thay đổi mà không cần thông báo.